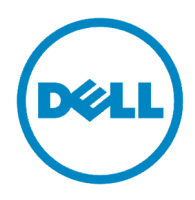

# Dell 2155cn Service Manual

#### Information in this document is subject to change without notice. 2010 Dell Inc. All rights reserved.

Reproduction in any manner whatsoever without the written permission of Dell Inc.is strictly forbidden. Trademarks used in this text: Dell and the DELL logo are trademarks of Dell Inc.

Other trademarks and trade names may be used in this document to refer to the entities claiming the marks and names of their products. Dell Inc. disclaims any proprietary interest in trademarks and trade names other than its own.

### Version record

Refer to the portion indicated by change bar in each section.

Also refer to the reasons in table below.

| Version         | Issue date     | Note                                                                                                    |
|-----------------|----------------|----------------------------------------------------------------------------------------------------|
| 1 <sup>st</sup> | March 19, 2010 | 1 <sup>st</sup> issued                                                                                                    |
| 1.1st           | April 30, 2010 | <ul> <li>1.1st version issued</li> <li>Introduction <ul> <li>The content was reviewed.</li> </ul> </li> <li>Chapter 2:Operation of Diagnostic <ul> <li>The content was reviewed.</li> </ul> </li> <li>Chapter 3:RRP <ul> <li>The content was reviewed.</li> </ul> </li> <li>Chapter 4:Plug/Jack Connector Locations <ul> <li>The illustration was changed.</li> </ul> </li> <li>Chapter 6:Principles of Operation <ul> <li>The content was reviewed.</li> </ul> </li> <li>Chapter 8:Printer Specifications <ul> <li>The content was reviewed.</li> </ul> </li> </ul>                                                                                                    |
| 1.2st           | May 19, 2010   | <ul> <li>1.2st version issued</li> <li>Introduction <ul> <li>The content of "4.6.2 Caution label for toner cartridges" was updated.</li> </ul> </li> <li>Chapter 1:Troubleshooting <ul> <li>The content was reviewed.</li> </ul> </li> <li>Chapter 5 : Parts List <ul> <li>Correction according to change of spare parts.</li> </ul> </li> </ul>                                                                                                    |
| 2nd             | June 25, 2010  | <ul> <li>2nd version issued</li> <li>Chapter 1:Troubleshooting <ul> <li>The check result of development was reflected.</li> </ul> </li> <li>Chapter 2:Operation of Diagnostic <ul> <li>The check result of development was reflected.</li> </ul> </li> <li>Chapter 3:RRP <ul> <li>The check result of development was reflected.</li> </ul> </li> <li>Chapter 5 : Parts List <ul> <li>The check result of development was reflected.</li> </ul> </li> <li>Chapter 7 : Wiring Diagrams and Signal Information CONTENTS <ul> <li>The check result of development was reflected.</li> </ul> </li> <li>Chapter 7: Wiring Diagrams and Signal Information CONTENTS <ul> <li>The check result of development was reflected.</li> </ul> </li> <li>Chapter 8: Printer Specifications <ul> <li>The check result of development was reflected.</li> </ul> </li> </ul> |

# Cautions

Operation contents of this document may be subject to modification without notice.

Dell Inc. will not assume responsibility for accidental or incidental damages resulting from technical or editorial errors or omissions in this manual, the issue of this manual, the execution of descriptions in this manual, or the use of this manual.

This document is protected by copyright. Do not photocopy or duplicate any part of this document in any form without written permission from Dell Inc.

### 1. About this manual

This manual is a standard service manual of Dell Inc. containing information required for maintenance of this laser printer (standard specifications).

### 2. Marks giving caution

Maintenance operations requiring special cautions or additional information regarding descriptions in this manual are presented as "Warning," "Caution," or "Note," depending on their nature.

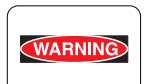

If instructions are not observed, death or serious injury may result.

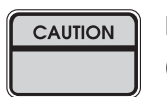

If instructions are not observed, injuries to workers or physical damage to assets (including this laser printer) may result.

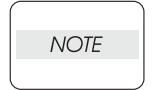

Essentials for procedures, steps, rules, and others.

Reference Incidental information to descriptions.

### 3. Related documents

- Instruction manuals (standard manuals) Describe the operation and handling of this laser printer.

- Performance specifications

Describe in detail various specifications of this laser printer.

(In the event of a discrepancy between this manual and the performance specifications, the performance specifications take precedence.)

- Spare parts list Information on maintenance parts (spare parts) for this laser printer.

### 4. Safety

To prevent possible accidents during maintenance operation, you should observe strictly the "Warning" and "Caution" information in this manual.

Avoid dangerous operations and operations out of the scope of this manual.

Various processes not covered by this manual may be required in actual operations, and should be performed carefully, always giving attention to safety.

### 4.1 Power source

Keep the power plug disconnected during the maintenance operation to prevent electric shock, burns and other damages.

If the power supply should be kept connected to measure voltage or for other similar reasons, take sufficient care to prevent electric shock, by following the procedures in this manual.

While the printer is on, never touch live parts if not required.

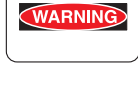

WARNING

Power is supplied to the power switch / inlet even while the printer is off. Never touch its live components.

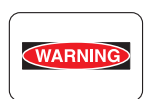

Do not touch live parts unless otherwise specified.

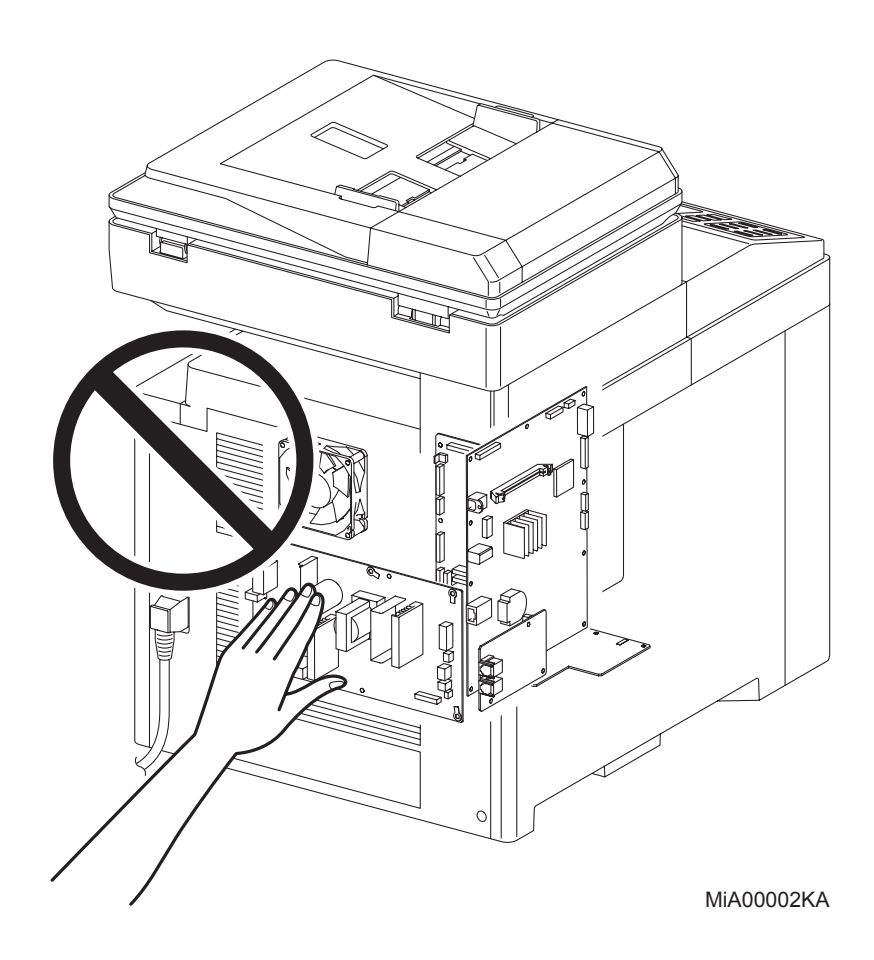

### 4.2 Driving units

When servicing gears or other driving units, be sure to turn off the power switch and unplug the power cord. Drive them manually when required.

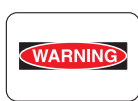

Do not do the print work removing the cover of the printer to confirm the operation of driving part.

### 4.3 High-temperature units

When servicing high-temperature units (securing unit, etc.), be sure to turn them off to prevent burns, injuries and other troubles. Remove the power plug and start service processes after they have cooled down sufficiently.

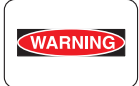

Because high-temperature units are still hot after they complete an operation, wait at least 40 minutes before starting maintenance service.

### 4.4 Battery

Lithium Battery is used in the following component. - PWBA HYUI

WARNING

There is a danger of a new battery exploding if it is incorrectly installed. Replace the battery only with the same or equivalent type recommended by the manufacturer.

Dispose the battery according to the manufacturer's instruction.

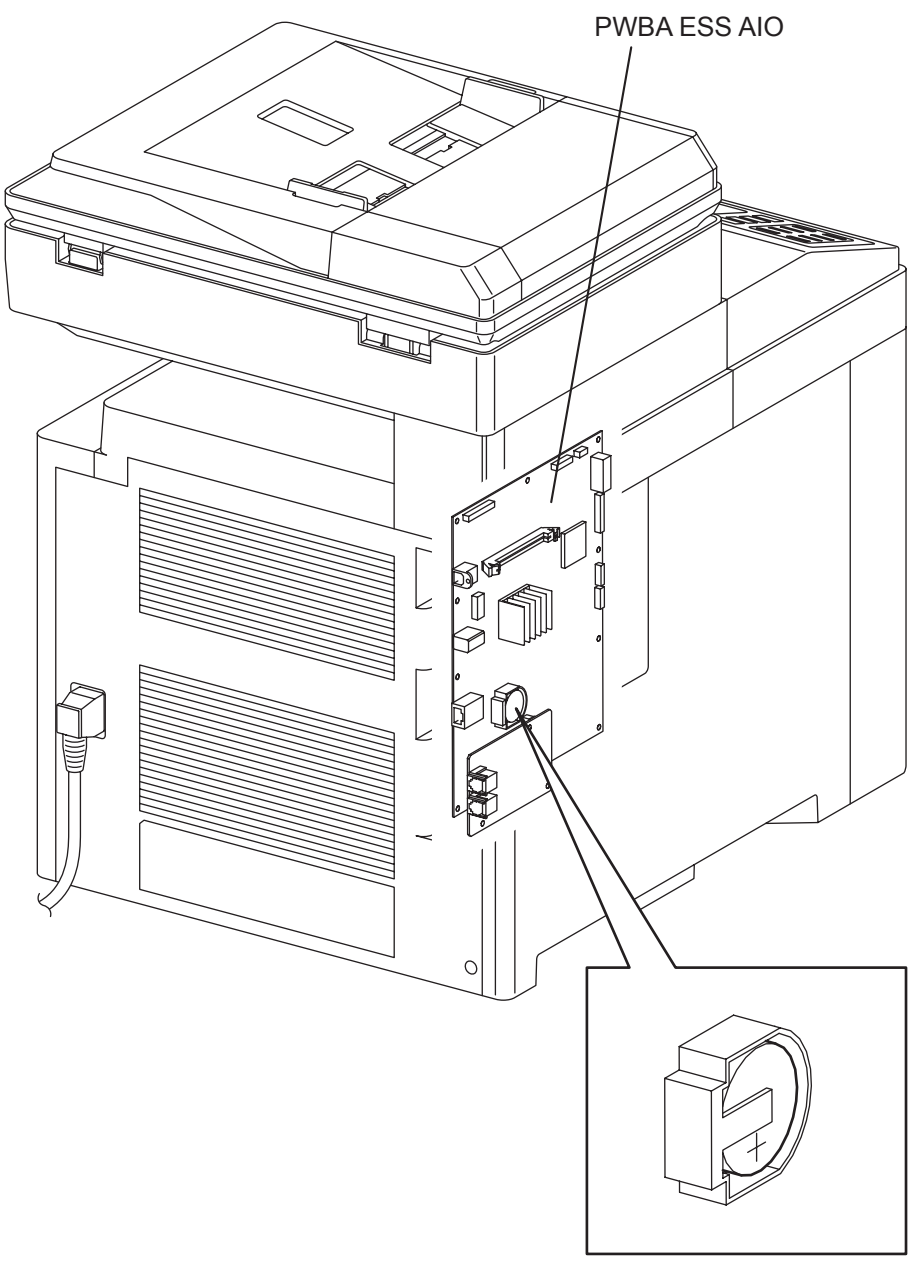

MiA00003KA

### 4.5 Laser beams

WARNING

| ) ' | <ul> <li>If your eye</li> </ul> | es are exposed | to laser beams, | you may lose | e your eyesight. |
|-----|---------------------------------|----------------|-----------------|--------------|------------------|
|-----|---------------------------------|----------------|-----------------|--------------|------------------|

- Never open the cover if the warning label for laser beams is attached there.
- Before disassembling and reassembling this laser printer, be sure to turn it OFF.
- When servicing this laser printer while it is running, be sure to follow the procedures specified in this manual.
- You should be well aware that the laser beams are capable of injuring you and other people near the printer.

# NOTE Laser beams have features as follows:

- Frequencies are smaller in width than other beams (sun and electric bulbs) and phases are uniform so that high monochromatic and convergence performance can be obtained and thin beams of light can reach places at a long distance.
- Being highly converged, the laser beams exert a heating action that may be harmful to human body.

Reference: The laser beams of this laser printer are invisible rays.

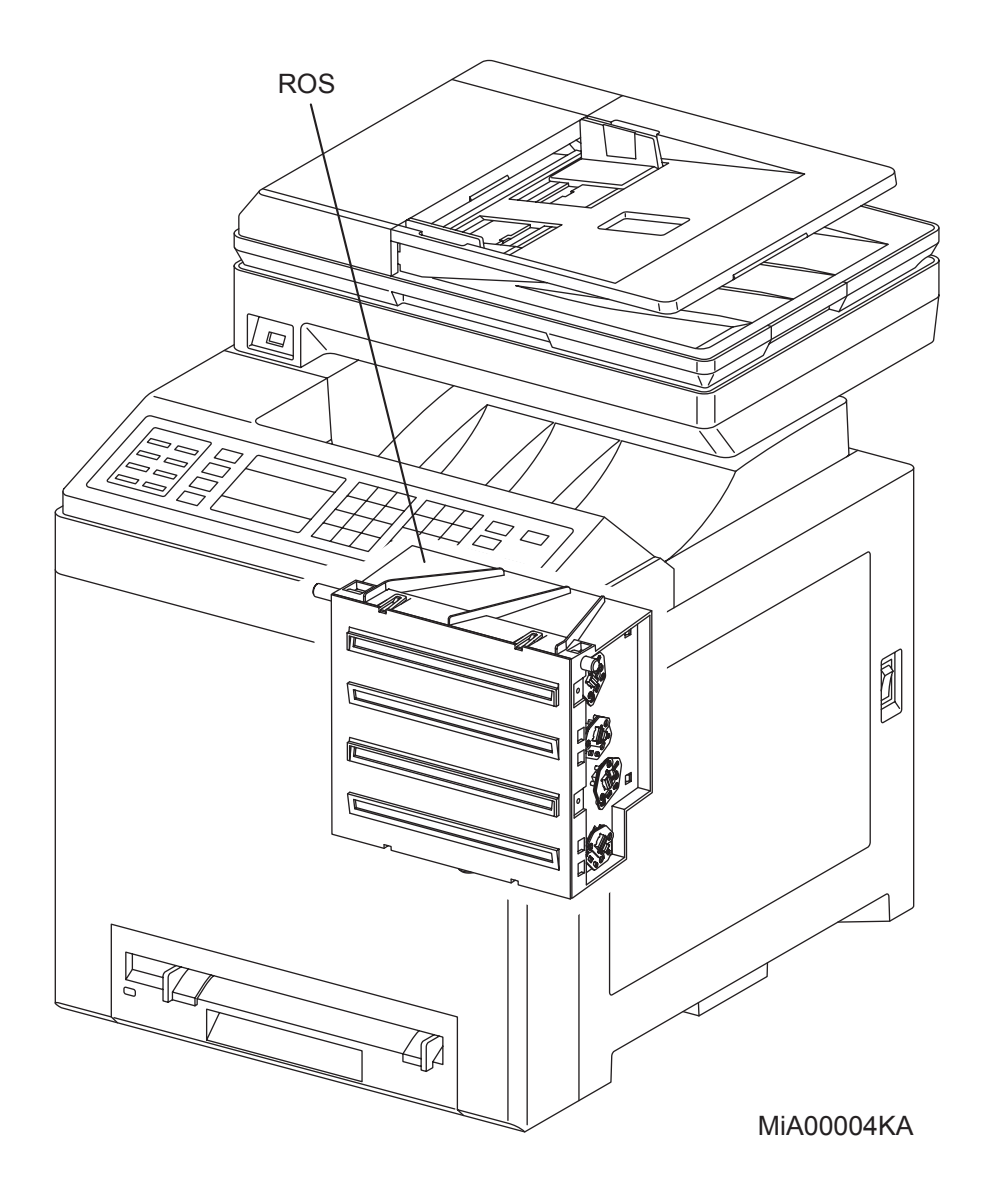

### 4.6 Warning/caution labels

Warning labels and caution labels are attached to this laser printer to prevent accidents Check those labels for peeling or stains when servicing the printer.

### 4.6.1 Caution label for high-temperature units

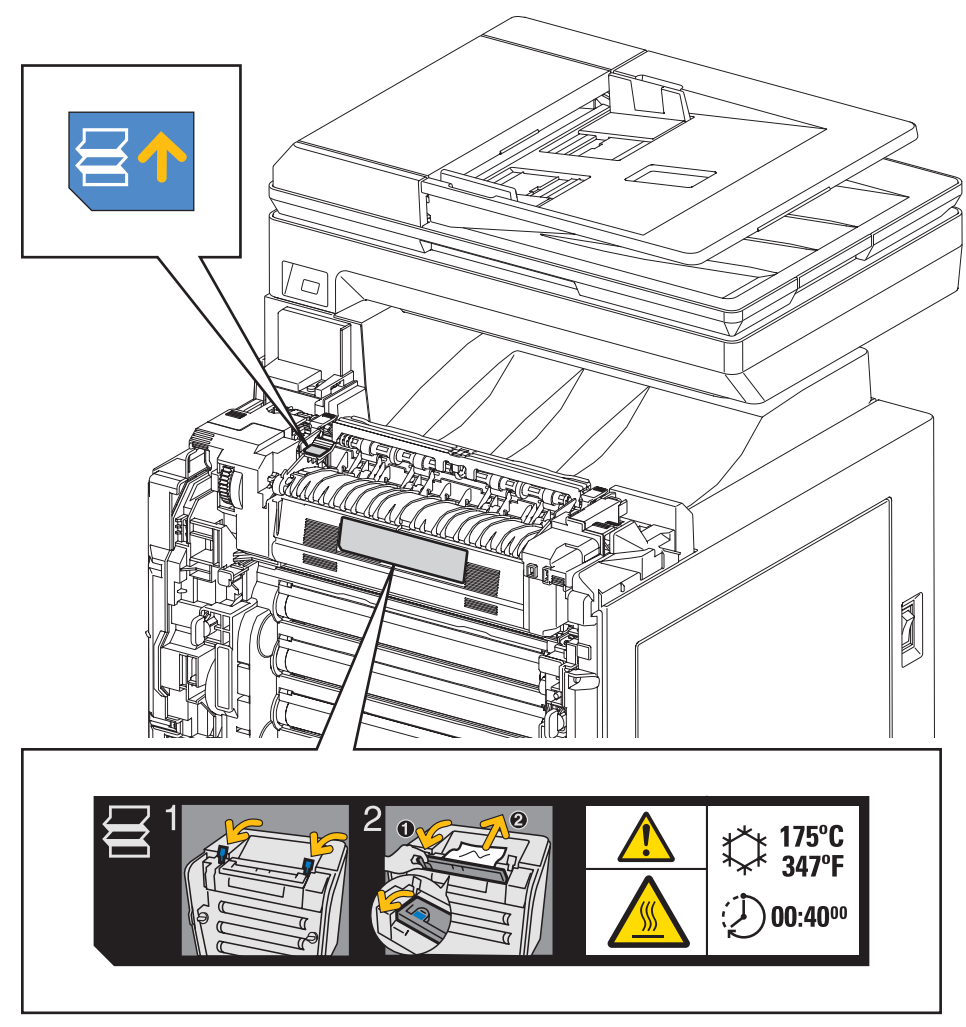

MiA00005KA

### 4.6.2 Caution label for toner cartridges

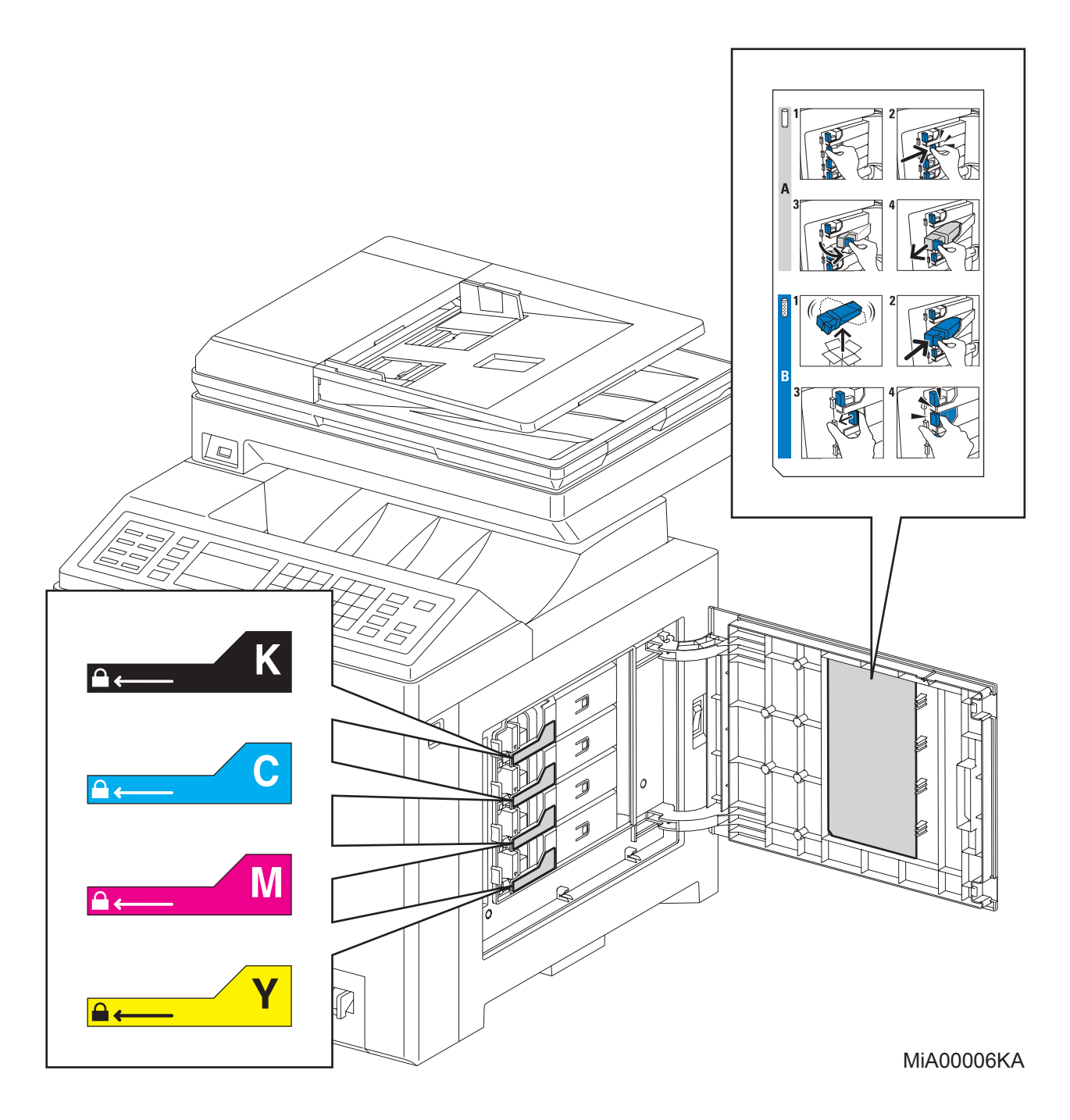

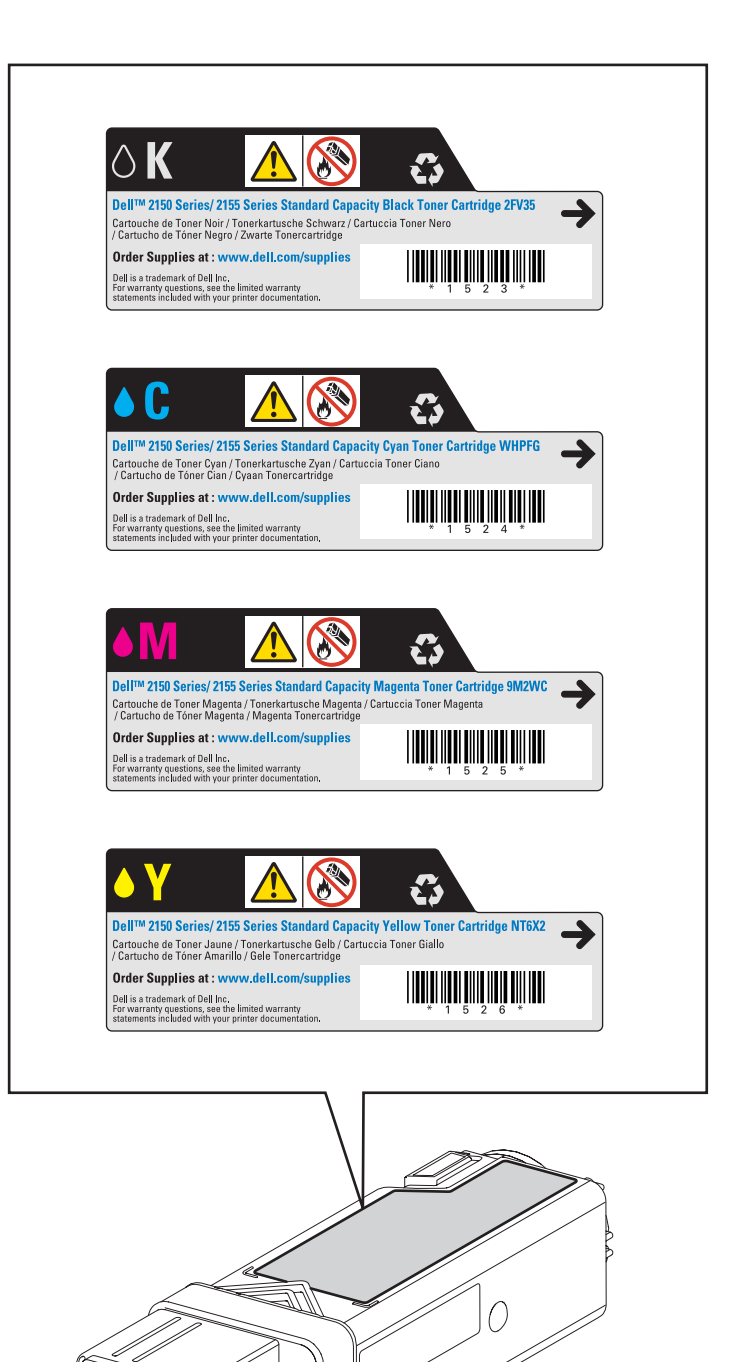

 $\bigcirc$ 

6

MiS00007KA

### 4.6.3 Caution label for SSI and tray

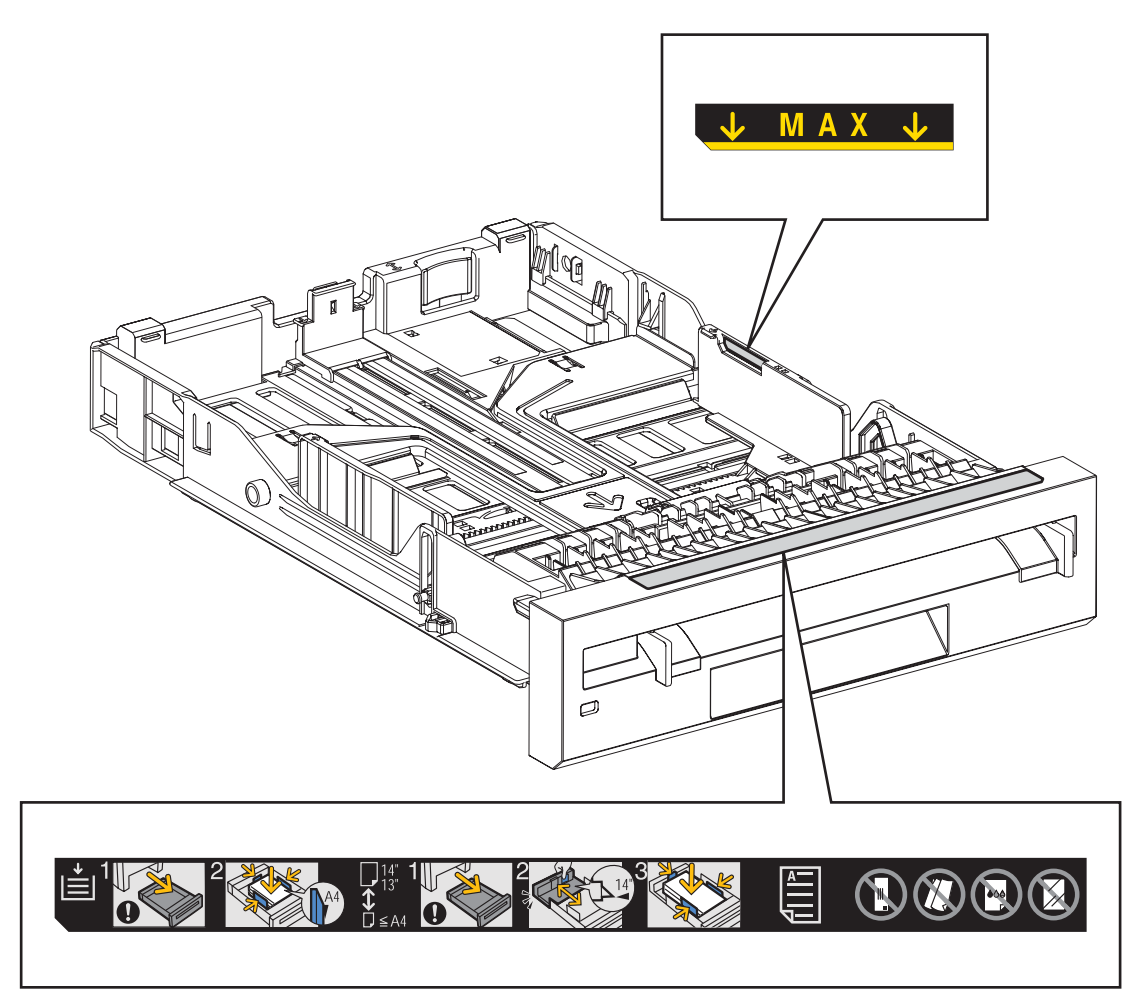

MiA00008KA

#### 4.6.4 Caution label for ROS

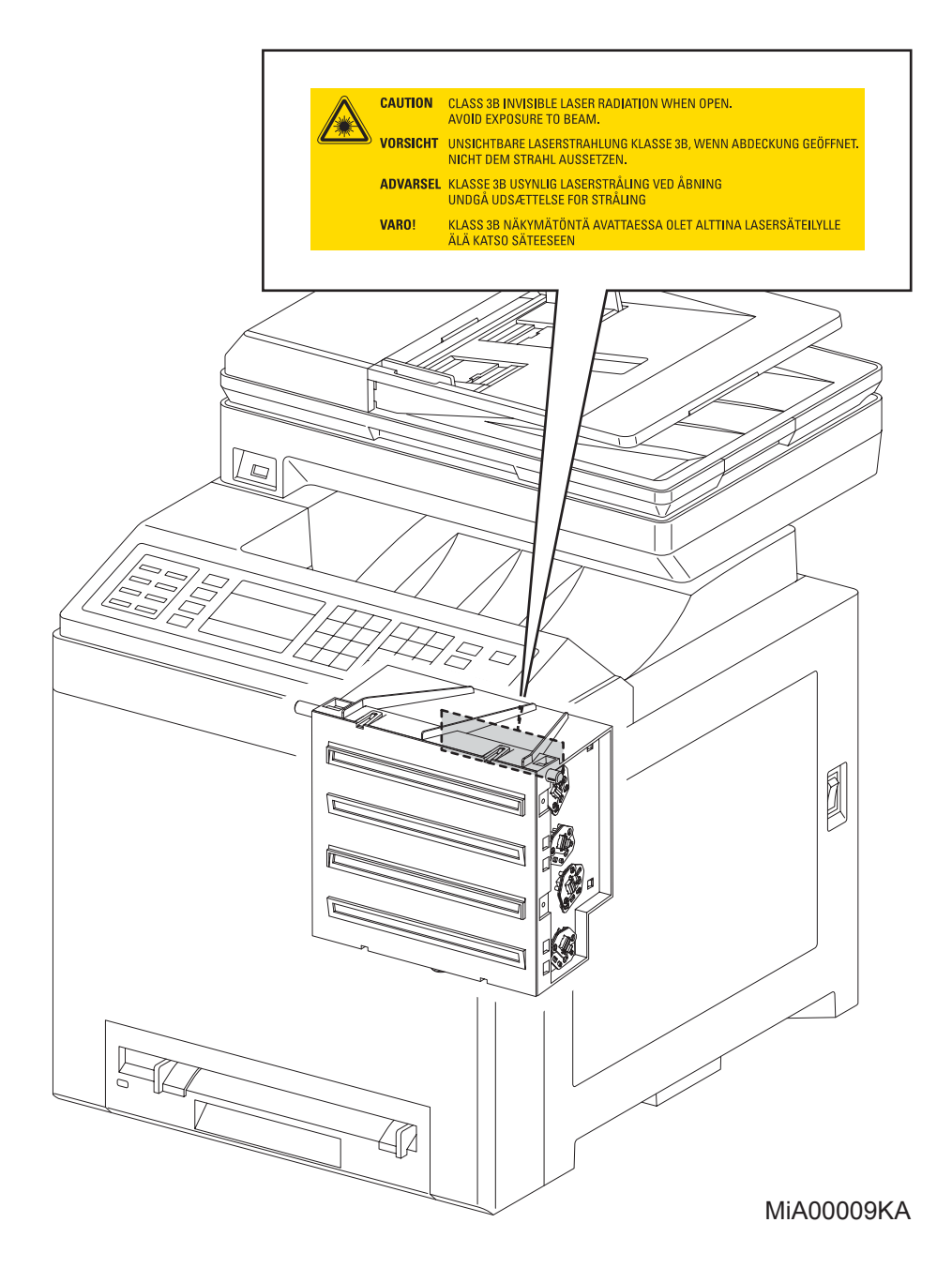

#### 4.6.5 Caution label for transfer belt and PHD unit

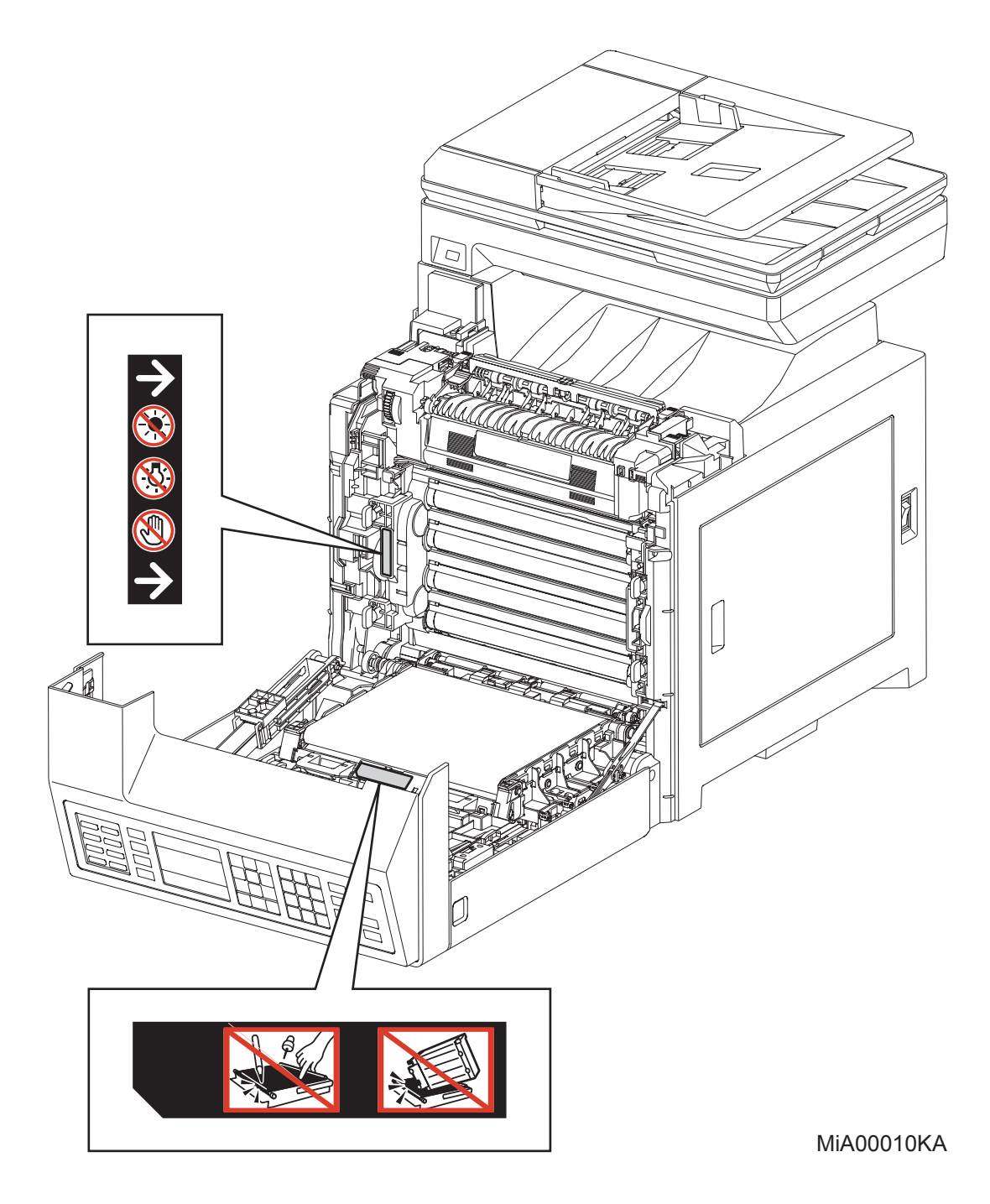

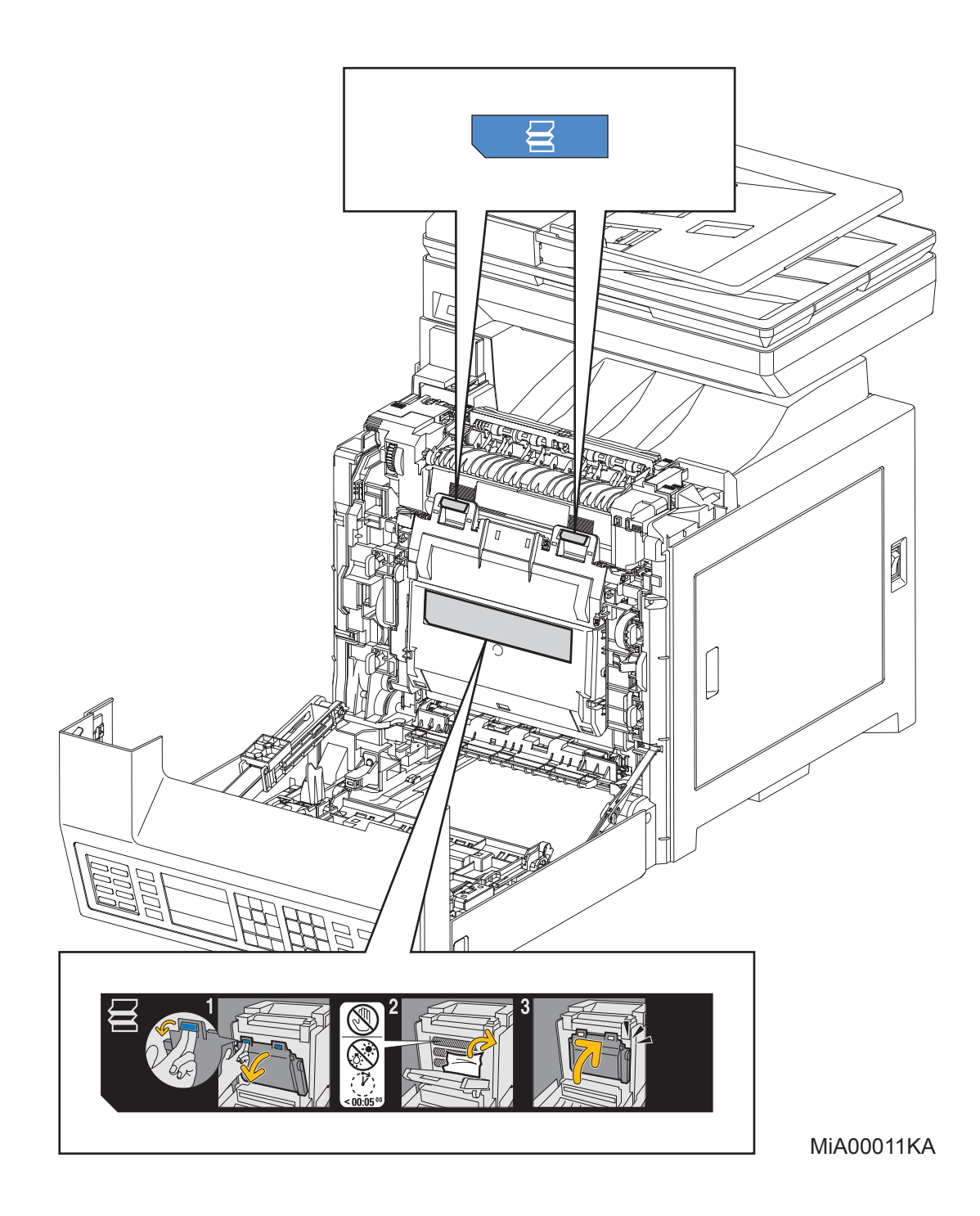

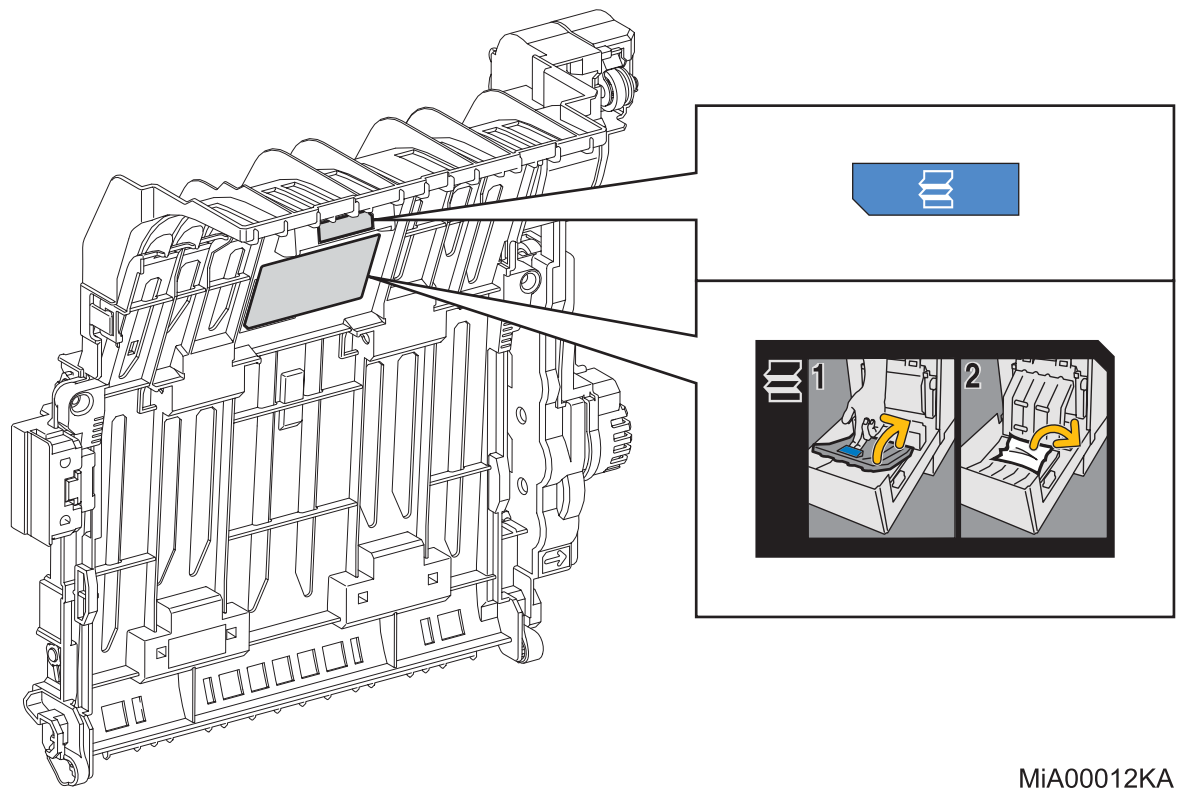

# **Unpacking the Printer**

| CAUTION |  |
|---------|--|
|         |  |

Take extreme care to avoid personal injuries.

Check the printer for evidence of any damages. Peel all tapes off the printer.

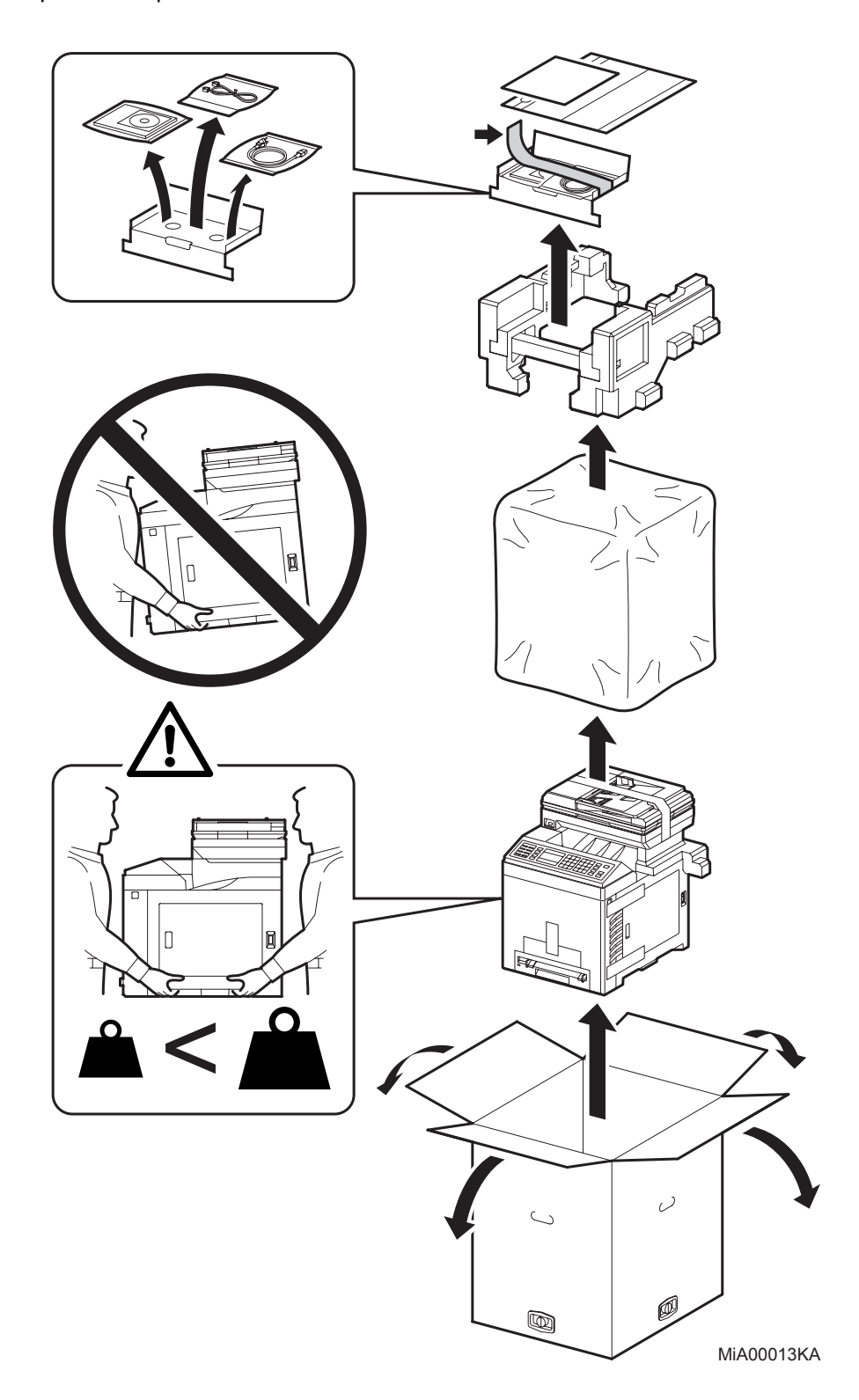

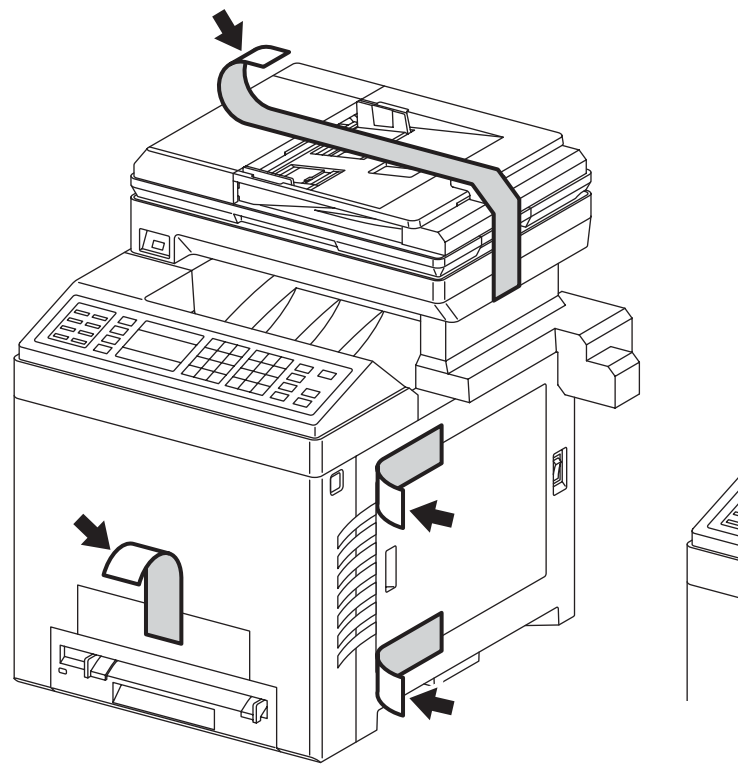

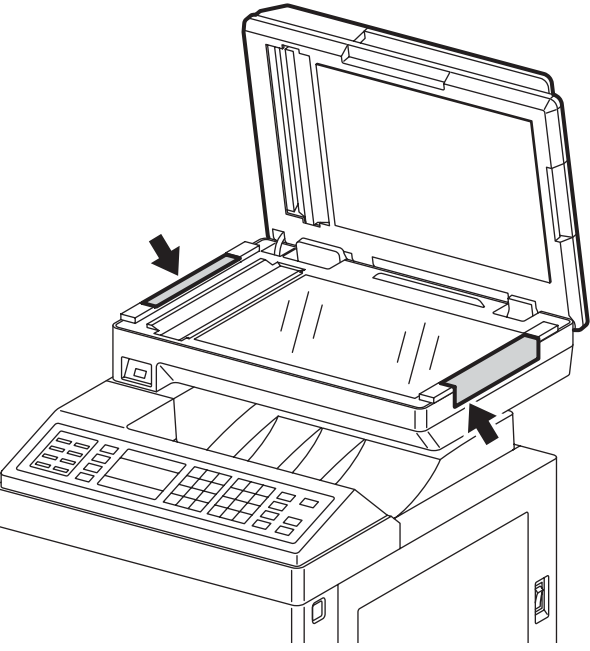

MiA00014KA

### TABLE OF CONTENTS

| 1. About ti                                                                             | nis manualii                                                                                                    |
|-----------------------------------------------------------------------------------------|----------------------------------------------------------------------------------------------------|
| 2. Marks g                                                                              | iving cautionii                                                                                                    |
| 3. Related                                                                              | documentsii                                                                                                    |
| 4. Safety.                                                                              |                                                                                                    |
| 4.1 Powe                                                                                | r sourceiii                                                                                                    |
| 4.2 Drivir                                                                              | g unitsiv                                                                                                    |
| 4.3 High-                                                                               | iv iv                                                                                                    |
| 4.4 Batte                                                                               | ryv                                                                                                    |
| 4.5 Lase                                                                                | beamsvi                                                                                                    |
| 4.6 Warn                                                                                | ing/caution labels                                                                                                    |
| 4.6.1                                                                                   | Caution label for high-temperature unitsvii                                                                                                    |
| 4.6.2                                                                                   | Caution label for toner cartridgesviii                                                                                                    |
| 4.6.3                                                                                   | Caution label for SSI and trayx                                                                                                    |
| 4.6.4                                                                                   | Caution label for ROS                                                                                                    |
| 4.0.5                                                                                   | Caution label for funder beit and PHD unit                                                                                                    |
| 4.0.0                                                                                   |                                                                                                    |
| Onpacking                                                                               |                                                                                                    |
|                                                                                         |                                                                                                    |
| Chapter 1                                                                               | Troubleshooting1 - 1                                                                                                    |
| Chapter 1<br>Chapter 2                                                                  | Troubleshooting                                                                                                    |
| Chapter 1<br>Chapter 2<br>Chapter 3                                                     | Troubleshooting       1 - 1         Operation of Diagnostic       2 - 1         Removal and Replacement Procedures       3 - 1                                                                                                    |
| Chapter 1<br>Chapter 2<br>Chapter 3<br>Chapter 4                                        | Troubleshooting1 - 1Operation of Diagnostic2 - 1Removal and Replacement Procedures3 - 1Plug/Jack(P/J) Connector Locations4 - 1                                                                                                    |
| Chapter 1<br>Chapter 2<br>Chapter 3<br>Chapter 4<br>Chapter 5                           | Troubleshooting1 - 1Operation of Diagnostic2 - 1Removal and Replacement Procedures3 - 1Plug/Jack(P/J) Connector Locations4 - 1Parts List5 - 1                                                                                                    |
| Chapter 1<br>Chapter 2<br>Chapter 3<br>Chapter 4<br>Chapter 5<br>Chapter 6              | Troubleshooting       1 - 1         Operation of Diagnostic       2 - 1         Removal and Replacement Procedures       3 - 1         Plug/Jack(P/J) Connector Locations       4 - 1         Parts List       5 - 1         Principles of Operation       6 - 1                                                            |
| Chapter 1<br>Chapter 2<br>Chapter 3<br>Chapter 4<br>Chapter 5<br>Chapter 6<br>Chapter 7 | Troubleshooting       1 - 1         Operation of Diagnostic       2 - 1         Removal and Replacement Procedures       3 - 1         Plug/Jack(P/J) Connector Locations       4 - 1         Parts List       5 - 1         Principles of Operation       6 - 1         Wiring Diagrams and Signal Information       7 - 1 |

| 1. | Troubleshooting Overview                                                                                                    | .1 - 1           |
|----|----------------------------------------------------------------------------------------------------|------------------|
|    | 1.1 Flow of Troubleshooting                                                                                                    | 1 - 1            |
|    | 1.2 Check Installation Status                                                                                                    | 1 - 2            |
|    | 1.3 Cautions on Service Operations                                                                                                    | 1 - 3            |
|    | 1.4 Cautions on Using FIP                                                                                                    | 1_4              |
|    | 1.5 Itoma Ta Ba Confirmed Before Coing Ta EID Troublesheeting                                                                                                    |                  |
| ~  | T.5 Items To be Committed Belore Going To FIP Troubleshooting                                                                                                    | 1 - 0            |
| 2. | FIP                                                                                                    | 1 - 12           |
|    | 2.1 FIP                                                                                                    | . 1 - 12         |
|    | 2.2 Flow of FIP                                                                                                    | . 1 - 12         |
|    | 2.3 Status Code List                                                                                                    | . 1 - 13         |
| 3. | Error Code FIP                                                                                                    | 1 - 62           |
| •  | 3.1 Troubleshooting for the call center                                                                                                    | . 1 - 62         |
|    | Flows 1 001-360 <sup>°</sup> IOT Fan Motor Failure                                                                                                    | 1 - 62           |
|    | Flows 2 003-340: IOT Firmware Error                                                                                                    | . 1 - 63         |
|    | Flows 3 003-356: IOT NVRAM Error                                                                                                    | . 1 - 64         |
|    | Flows 4 004-311: IOT Duplexer Failure (2155cdn only)                                                                                                    | . 1 - 65         |
|    | Flows 5 004-312: IOT Feeder Configuration Failure                                                                                                    | . 1 - 66         |
|    | Flows 6 005-110 / 005-121 / 005-124: PICKUP Jam / ADF Jam / Virtual Jam                                                                                                    | . 1 - 67         |
|    | Flows 7 005-301: ADF Cover Open                                                                                                    | . 1 - 69         |
|    | Flows 8 006-370: IOT ROS Failure                                                                                                    | . 1 - 70         |
|    | Flows 9 007-340: IOT Main Motor Failure                                                                                                    | . 1 - 71         |
|    | Flows 10 007-341: IOT Sub Motor Failure                                                                                                    | . 1 - 72         |
|    | Flows 11 007-344. Option Feeder Motor Failure                                                                                                    | . 1 - 73         |
|    | Flows 12 007-5717 077-572. ΙΟΤ Κ Νίουε Solehold Erfor 1/2<br>Flows 13 009-340: ΙΟΤ CTD (ΔCD) Sensor Error                                                                                                    | 1 - 74           |
|    | Flows 14 009-360 / 009-361 / 009-362 / 009-363: IOT Toner (YMCK) CRUM Comm Fail                                                                                                    | 1 - 76           |
|    | Flows 15 010-317: IOT Fuser Detached                                                                                                    | . 1 - 78         |
|    | Flows 16 010-351: IOT Fuser Life Over                                                                                                    | . 1 - 79         |
|    | Flows 17 010-354: IOT Environment Sensor Error                                                                                                    | . 1 - 80         |
|    | Flows 18 010-377: IOT Fuser Failure                                                                                                    | . 1 - 82         |
|    | Flows 19 010-421: IOT Fuser Near Life                                                                                                    | . 1 - 83         |
|    | Flows 20 016-300 / 016-301 / 016-302 / 016-310 / 016-313 / 016-315 / 016-317 / 016-323 / 016-324                                                                                                    | / 016-           |
|    | 327 / 016-340 / 016-392 / 016-393 / 016-394/017-979/017-980/017-986/033-502/033-520/033-521/0                                                                                                    | )33-             |
|    | 522/033-523/033-524/033-525/033-526/116-210/116-364/116-396/116-987/117-315/117-331/117-3                                                                                                    | 44/              |
|    | 11/-320/11/-303/11/-303/123-314/131-390/131-399/133-209/133-200/133-200/133-209/133-209/130-209/132-209/132-209/132-209/132-209/132-209/1329/132-209/1329/132-209/1329/132-209/132-209/120-209/120-209/120-2000/110-2000/120-200/120-209/120-209/120-209/120-209/120-209/120-20 | 33-<br>80-       |
|    | ESS Error                                                                                                    | 1 - 84           |
|    | Flows 21 016-316 / 016-318: ESS DIMM Slot RAM R/W Check Fail / ESS DIMM Slot RAM Error                                                                                                    | . 1 - 85         |
|    | Flows 22 016-338: Option Wireless Adapter Error                                                                                                    | . 1 - 87         |
|    | Flows 23 016-347: On Board Network Fatal Error                                                                                                    | . 1 - 88         |
|    | Flows 24 016-362 / 016-363 / 016-364 / 016-366 / 016-367 / 016-368: PCI Bus# (0 / 1) Host Bridge C                                                                                                    | ontrol-          |
|    | ler Error / PCI Bus# (0 / 1) Error Detected / PCI Error Messages received from Bus#0-Device# (0 / 1                                                                                                    | )                |
|    |                                                                                                    | . 1 - 89         |
|    | Flows 25 016-370: MCU-ESS Communication Fail                                                                                                    | . 1 - 90<br>Down |
|    | Flows 20 010-303 / 010-304 / 010-305 / 010-300 / 010-307 / 010-300 / 010-391. Download ID El101 /                                                                                                    | Down-            |
|    | load Initial Error / Download Protect Error                                                                                                    | 1 - 92           |
|    | Flows 27 016-503 / 016-504 / 016-505/016-506/016-507/016-764/016-786: Server Setting Error                                                                                                    | .1 - 94          |
|    | Flows 28 016-520: Ipsec Certificate Error.                                                                                                    | . 1 - 96         |
|    | Flows 29 016-530: LDAP Address Book - Access Error                                                                                                    | . 1 - 97         |
|    | Flows 30 016-700: Memory Over flow                                                                                                    | . 1 - 98         |
|    | Flows 31 016-720: PDL Error                                                                                                    | . 1 - 99         |
|    | Flows 32 016-753 / 016-755:PDF password error / PDF print disabled error                                                                                                    | 1 - 100          |

| Flows 33 016-756: Auditron - Print prohibited time                                           | 1_                | 1         | 01       |
|----------------------------------------------------------------------------------------------|-------------------|-----------|----------|
| Flows 34 016-757: Audition - Invalid User                                                    | 1_                | 1         | 07       |
| Flows 35 016-758: Audition - Disabled Function                                               | 1_                | 1         | 02       |
| Flows 36 016-759: Auditron - Reached Limit                                                   | '<br>1_           | 1         | 00<br>04 |
| Flows 37 016-701/026-720/026-721: USB Memory Error                                           | 1 -<br>1 -        | 1         | 05       |
| Flows 38 016-709: Job Environment Violation                                                  | 1_                | 1         | 00       |
| Flows 39 016-930: Wireless Setting Error Time-out Error                                      | 1_                | 1         | 07       |
| Flows 40.016-020: Wireless Setting Error Download Error                                      | 1_                | 1         | 07       |
| Flows 41 016-022: Wireless Setting Error Session Overlan Error                               | 1_                | 1         | na       |
| Flows 42 016-030 / 016-031 USB HOST Error                                                    | 1_                | 1         | 10       |
| Flows 43 016-080; Disc Full                                                                  | 1_                | 1         | 11       |
| Flows 44 016-081: Collate Full                                                               | 1_                | 1         | 12       |
| Flows 45 016-085 / 016-086 Mail Size Error / File Size Error                                 | 1_                | 1         | 13       |
| Flows 46 017-070/017-075/017-076/017-077/017-078/017-080/017-080/033-503/033-513/033-788     | <br>∩⊔            | t i       | of       |
|                                                                                              | 0u<br>1_          | 1         | 14       |
| Flows 47 017-071/017-072/017-073/017-074 /033-510/033-751/033-753/033-754/033-755/033-756    | 1<br>1<br>1       | י<br>יי   | -        |
| 757/033-758/033-750/033-760/033-761/033-763/033-764/033-765/033-766/033-767/033-760/033-7    | 70                | /         |          |
| 033-771/033-772/033-773/033-786/033-787/035-702/133-231/133-234/133-235/133-236/133-237/1    | 23                | _         |          |
| 238/133-239/133-240/133-241/133-242/133-242/133-244/133-246/133-247/133-248/133-240/133-2    | 51                | 1         |          |
| 133-252/133-253/133-254/133-280/DWRA FAY Fror                                                | 1_                | ′<br>1    | 16       |
| Flowe //8 017_088 PC Scan Time Out                                                           | 1 -<br>1 -        | 1         | 17       |
| Flows 49 024-360: MCU Down Load Error                                                        | 1 -<br>1 -        | 1         | 20       |
| Flows 50 024-362: IOT Start Image Marking Time-out                                           | 1 -<br>1 -        | 1         | 20       |
| Flows 51 024-985: Waiting for "Continue" key to be pressed after reloading paper to the SSE  | 1 -<br>1 -        | 1         | 21       |
| Flows 52 027-446 / 027-452: IPv6 duplicate/IPv4 duplicate                                    | 1 -<br>1 -        | 1         | 22       |
| Flows 52 021-4407 021-402. If voluplicate/if v4 duplicate                                    | 1 -<br>1 -        | 1         | 20       |
| Flows 54 031-523/031-526/031-528: SMB Service Error/DNS Error/In SMB scan, server connection | - 1               | 1.        | 27       |
| error                                                                                        | 1 _               | 1         | 26       |
| Elowe 55 031-524: SMB Scan Liser Overlimit                                                   | 1 -<br>1 -        | 1         | 20       |
| Flows 56 031-525: SMB scan client has no access right (Wingx)                                | 1 -<br>1 _        | 1         | 20       |
| Flows 57 031-529/031-530/031-531/031-532/031-533/031-534/031-535/031-536/031-541/031-546/    | י -<br>וא         | ، ا<br>_1 | 23       |
| 547.SMB Error                                                                                | 1 -               | 1         | 30       |
| Elows 58 031-576/031-579/031-581/031-584/031-587/031-594/031-598 ETP File Annended Error     | 1_                | 1         | 32       |
| Flows 59 031-578/031-580/031-582/031-585/031-588/031-595 ETP File Chenged Error              | 1 -               | 1         | 33       |
| Flows 60 033-501 CODEC Error                                                                 | 1 -               | 1         | 34       |
| Flows 61 033-511 Communication Error                                                         | 1 -               | 1:        | 36       |
| Flows 62 033-512/034-515/034-799/035-701/035-702/035-704/035-705/035-706/035-708/035-709/    | 03!               | 5-        |          |
| 710/035-716/035-717/035-718/035-720/035-728/035-729/035-730/035-737/035-739/035-740/035-7    | 42                | 1         |          |
| 133-279/133-290 Communication Job Failure                                                    | . <u>–</u><br>1 – | 1:        | 38       |
| Flows 63 033-517:DEAX Password Error                                                         | 1 -               | 1         | 40       |
| Flows 64 033-752:During Call Busy Tone                                                       | 1 -               | 1         | 41       |
| Flows 65 033-762:DM Prevention Function Receive Refuse                                       | 1 -               | 1         | 43       |
| Flows 66 033-774/033-776:Buffer Over                                                         | 1 -               | 1         | 45       |
| Flows 67 033-775/033-777/033-779/033-784:Buffer Job Failure                                  | 1 -               | 1         | 47       |
| Flows 68 033-782:NSS/DCS Function disagreement                                               | 1 -               | 1         | 49       |
| Flows 69 033-799:Communication Job Failure                                                   | 1 -               | 1         | 51       |
| Flows 70 034-791:Check Line Connection                                                       | 1 -               | 1         | 53       |
| Flows 71 035-779:FAX FWD document change Error                                               | 1 -               | 1         | 54       |
| Flows 72 035-781:Busy Job Failure                                                            | 1 -               | 1         | 55       |
| Flows 73 035-793:Digital Line Detection                                                      | 1 -               | 1         | 57       |
| Flows 74 042-700: IOT over Heat Stop                                                         | 1 -               | 1         | 58       |
| Flows 75 062-311/062-321/062-322/062-360/062-371/062-393:IIT Error                           | 1 -               | 1         | 59       |
| Flows 76 062-320:Scanner Error                                                               | 1 -               | 1         | 60       |
| Flows 77 062-790:Copy Limit                                                                  | 1 -               | 1         | 61       |
| Flows 78 071-100: IOT Tray1 Misfeed JAM                                                      | 1 -               | 1         | 62       |
| Flows 79 072-100: IOT Tray2 Misfeed JAM                                                      | 1 -               | 1         | 65       |
| Flows 80 072-101: IOT Feeder 2 JAM                                                           | 1 -               | 1         | 68       |

| Flows 81 072-908: IOT Remain Option Feeder JAM                                                  | 1 -          | 169   |
|-------------------------------------------------------------------------------------------------|--------------|-------|
| Flows 82 075-101 / 075-102 / 075-923: IOT SSF Insert JAM / IOT SSF Paper Pullout JAM / Waiting  | for          | r re- |
| seat paper of SSF                                                                               | 1 -          | 170   |
| Flows 83 077-100: IOT Regi On early JAM                                                         | 1 -          | 171   |
| Flows 84 077-101: IOT Regi OFF Jam                                                              | 1 -          | 172   |
| Flows 85 077-102 / 077-103 / 077-106: IOT Exit On JAM / IOT Exit On early JAM / IOT Stop Reserv | <i>r</i> ati | on    |
| JAM                                                                                             | 1 -          | 175   |
| Flows 86 077-104 / 077-105: IOT Exit Off JAM / IOT Exit Off early JAM                           | 1 -          | 178   |
| Flows 87 077-107 / 077-108: IOT Duplex Misfeed JAM / IOT Duplex JAM (2155cdn only)              | 1 -          | 180   |
| Flows 88 077-300: IOT Cover Front Open                                                          | 1 -          | 182   |
| Flows 89 077-301: IOT Side Cover Open                                                           | 1 -          | 184   |
| Flows 90 077-900: IOT Exit JAM                                                                  | 1 -          | 186   |
| Flows 91 077-901: IOT Remain Registration JAM                                                   | 1 -          | 188   |
| Flows 92 077-907: IOT Remain Duplex JAM (2155cdn only)                                          | 1 -          | 189   |
| Flows 93 091-402: IOT PHD Life Pre Warning                                                      | 1 -          | 190   |
| Flows 94 091-912: PHD Tape Staying                                                              | 1 -          | 191   |
| Flows 95 091-935: IOT PHD Life Over                                                             | 1 -          | 192   |
| Flows 96 091-972: IOT PHD Detached                                                              | 1 -          | 193   |
| Flows 97 092-310 / 092-910: IOT CTD (ADC) Sensor Dustiness / IOT CTD (ADC) Sensor Dustiness     | W            | arn-  |
| ing                                                                                             | 1 -          | 194   |
| Flows 98 093-423 / 093-424 / 093-425 / 093-426: IOT Toner Cartridge Near Life                   | 1 -          | 195   |
| Flows 99 093-919 / 093-920 / 093-921 / 093-922; IOT YMCK Toner Low Density                      | 1 -          | 196   |
| Flows 100 093-930 / 093-931 / 093-932 / 093-933: IOT Toner Cartridge Life Over                  | 1 -          | 198   |
| Flows 101 093-934 / 093-935 / 093-936 / 093-937 IOT CRU Waste (YMCK) Full                       | 1 -          | 199   |
| Flows 102 093-960 / 093-961 / 093-962 / 093-963 IOT (YMCK) CRUM ID Error                        | 1 -          | 200   |
| Flows 103 093-965: IOT PHD CRUM ID Error                                                        | 1 -          | 202   |
| Flows 104 093-970 / 093-971 / 093-972 / 093-973: IOT Toner Cartridge Detached                   | 1 -          | 202   |
| Flows 105 094-422: IOT Belt Unit Near Life                                                      | 1 -          | 205   |
| Flows 106 004-911: IOT Belt Unit Life Over                                                      | 1<br>1 -     | 205   |
| Flows 107 134-211: Fax Card Modern Error                                                        | 1<br>1 -     | 200   |
| Flows 108 103-700: Custom Toper Mode                                                            | 1<br>1 -     | 207   |
| Flows 100 Tes output is too light                                                               | 1<br>1       | 200   |
| Flows 109 The output is too light                                                               | 1<br>1       | 203   |
| Flows 110 The entire output is blank                                                            | 1<br>1       | 214   |
| Flows 111 Fait of the entitle output is black                                                   | 1<br>1       | 210   |
| Flows 112 Tollel Silledis                                                                       | 1<br>1       | 220   |
| Flows 115 Rahdoni spols                                                                         | 1<br>1       | 222   |
| Flows 114 Streaks appear on the output                                                          | 1<br>1       | 220   |
| Flows 115 Pliched Color dols                                                                    | 1<br>1       | 220   |
| Flows 116 Venical Dianks                                                                        | 1<br>4       | 231   |
| Flows 117 Gnosting                                                                              | I            | 233   |
| Flows 118 Light-Induced Fatigue                                                                 | I - 1        | 236   |
| Flows 119 Fog                                                                                   | I - 1        | 237   |
| Flows 120 Bead-Carry-Out (BCO)                                                                  | I            | 240   |
| Flows 121 Jagged characters                                                                     | - :          | 241   |
| Flows 122 Banding/Horizontal band cross out                                                     | -  <br>      | 243   |
| Flows 123 Auger mark                                                                            | - 1          | 246   |
| Flows 124 Wrinkled/Stained paper                                                                | - 1          | 248   |
| Flows 125 The top margin is incorrect / The side margin is incorrect                            |              | 251   |
| Flows 126 Color registration is out of alignment                                                |              | 254   |
| Flows 127 Images are skewed                                                                     |              | 257   |
| Flows 128 Page Damage                                                                           | - 1          | 261   |
| Flows 129 Unfusing                                                                              | -            | 263   |
| Flows 130 Label Stuck                                                                           | -            | 264   |
| Flows 131 Noise: When Power is Turned On                                                        | -            | 265   |
| Flows 132 Noise: During Standby                                                                 | -            | 266   |
| Flows 133 Noise: During Printing (Checking for other items than "power on mechanical noise")    | - 1          | 267   |
| Flows 134 Electrical Noise                                                                      | - 1          | 269   |

| Flows 135 AC Power                                                                                                    | 1 - 270                                                                                                    |
|----------------------------------------------------------------------------------------------------|----------------------------------------------------------------------------------------------------|
| Flows 136 DC Power                                                                                                    | 1 - 270                                                                                                    |
| Flows 137 Multiple feed                                                                                                    | 1 - 271                                                                                                    |
| Flows 138 Control Panel Freezes                                                                                                    | 1 272                                                                                                    |
| Flows 130 Freezes with "Printing," during Eax Recention                                                                                                    | 1 - 275                                                                                                    |
| 2.2 Traublesheeting for the repair center                                                                                                    | 1 - 275                                                                                                    |
|                                                                                                    | - 270                                                                                                    |
| FIP-1.1 001-360: IOT Fan Motor Failure                                                                                                    | - 276                                                                                                    |
| FIP-1.2 003-340: IOT Firmware Error                                                                                                    | l - 278                                                                                                    |
| FIP-1.3 003-356: IOT NVRAM Error 1                                                                                                    | - 279                                                                                                    |
| FIP-1.4 004-311: IOT Duplexer Failure (2155cdn only)1                                                                                                    | - 280                                                                                                    |
| FIP-1.5 004-312: IOT Feeder Configuration Failure 1                                                                                                    | - 281                                                                                                    |
| FIP-1.6 005-110 / 005-121 / 005-124: PICKUP Jam / ADF Jam / Virtual Jam 1                                                                                                    | - 282                                                                                                    |
| FIP-1.7 005-301: ADF Cover Open 1                                                                                                    | - 283                                                                                                    |
| FIP-1.8 006-370: IOT ROS Failure 1                                                                                                    | l - 284                                                                                                    |
| FIP-1.9 007-340: IOT Main Motor Failure 1                                                                                                    | - 285                                                                                                    |
| FIP-1.10 007-341: IOT Sub Motor Failure 1                                                                                                    | - 286                                                                                                    |
| FIP-1.11 007-344: Option Feeder Motor Failure                                                                                                    | - 287                                                                                                    |
| FIP-1.12 007-371 / 007-372: IOT K Mode Solenoid Error 1/2                                                                                                    | - 288                                                                                                    |
| FIP-1.13 009-340: IOT CTD (ACD) Sensor Error                                                                                                    | - 290                                                                                                    |
| FIP-1 14 009-360 / 009-361 / 009-362 / 009-363 IOT Toner (YMCK) CRUM Comm Error                                                                                                    | - 293                                                                                                    |
| FIP-1 15 010-317 <sup>-</sup> IOT Fuser Detached                                                                                                    | - 294                                                                                                    |
| FIP-1 16 010-351: IOT Fuser Life Over                                                                                                    | 204                                                                                                    |
| FIP-1.10 010-354: IOT Fluster Elice Over                                                                                                    | 200                                                                                                    |
| FID 1 18 010 377: IOT Euger Failure                                                                                                    | 1 208                                                                                                    |
| FIP 1 10 010 421: IOT Fuser Near Life                                                                                                    | 1 200                                                                                                    |
| FIF-1.19 010-421. 101 Fuser Near Life                                                                                                    | / 016                                                                                                    |
| FIF-1.20 010-300 / 010-301 / 010-302 / 010-310 / 010-313 / 010-313 / 010-317 / 010-323 / 010-324                                                                                                    | / 010-                                                                                                    |
| 327 / 016-340 / 016-392 / 016-393 / 016-394/017-979/017-980/ 017-986/033-502/033-520/033-520/033-521/                                                                                                    | 033-                                                                                                    |
| 522/033-523/033-524/033-525/033-526/116-210/116-364/116-396/116-987/117-315/117-331/117-3                                                                                                    | 44/                                                                                                    |
|                                                                                                    |                                                                                                    |
| 117-326/ 117-363/117-365/123-314/131-398/131-399/133-259/133-260/133-261/133-269/133-271/1                                                                                                    | 133-                                                                                                    |
| 117-326/ 117-363/117-365/123-314/131-398/131-399/133-259/133-260/133-261/133-269/133-271/1<br>272/133-273/133-274/133-276/133-277/133-281/133-282/133-283/133-286/133-287/133-288/133-2                                                                                                    | 133-<br>89:                                                                                                    |
| 117-326/ 117-363/117-365/123-314/131-398/131-399/133-259/133-260/133-261/133-269/133-271/1<br>272/133-273/133-274/133-276/133-277/133-281/133-282/133-283/133-286/133-287/133-288/133-2<br>ESS Error                                                                                                    | 133-<br>89:<br>I - 301                                                                                                    |
| 117-326/ 117-363/117-365/123-314/131-398/131-399/133-259/133-260/133-261/133-269/133-271/1<br>272/133-273/133-274/133-276/133-277/133-281/133-282/133-283/133-286/133-287/133-288/133-2<br>ESS Error                                                                                                    | 133-<br>89:<br>I - 301<br>I - 302                                                                                                    |
| 117-326/ 117-363/117-365/123-314/131-398/131-399/133-259/133-260/133-261/133-269/133-271/1<br>272/133-273/133-274/133-276/133-277/133-281/133-282/133-283/133-286/133-287/133-288/133-2<br>ESS Error                                                                                                    | 33-<br>89:<br>  - 301<br>  - 302<br>  - 303                                                                                                    |
| 117-326/ 117-363/117-365/123-314/131-398/131-399/133-259/133-260/133-261/133-269/133-271/1<br>272/133-273/133-274/133-276/133-277/133-281/133-282/133-283/133-286/133-287/133-288/133-2<br>ESS Error                                                                                                    | 33-<br>89:<br>  - 301<br>  - 302<br>  - 303<br>  - 304                                                                                                    |
| 117-326/ 117-363/117-365/123-314/131-398/131-399/133-259/133-260/133-261/133-269/133-271/1<br>272/133-273/133-274/133-276/133-277/133-281/133-282/133-283/133-286/133-287/133-288/133-2<br>ESS Error                                                                                                    | 33-<br>89:<br>  - 301<br>  - 302<br>  - 303<br>  - 304<br>htroller                                                                                                    |
| 117-326/ 117-363/117-365/123-314/131-398/131-399/133-259/133-260/133-261/133-269/133-271/1<br>272/133-273/133-274/133-276/133-277/133-281/133-282/133-283/133-286/133-287/133-288/133-2<br>ESS Error                                                                                                    | 33-<br>89:<br>  - 301<br>  - 302<br>  - 303<br>  - 304<br>htroller<br>  - 305                                                                                                    |
| 117-326/ 117-363/117-365/123-314/131-398/131-399/133-259/133-260/133-261/133-269/133-271/1<br>272/133-273/133-274/133-276/133-277/133-281/133-282/133-283/133-286/133-287/133-288/133-2<br>ESS Error                                                                                                    | 33-<br>89:<br>  - 301<br>  - 302<br>  - 303<br>  - 304<br>htroller<br>  - 305<br>  - 306                                                                                                    |
| 117-326/ 117-363/117-365/123-314/131-398/131-399/133-259/133-260/133-261/133-269/133-271/1<br>272/133-273/133-274/133-276/133-277/133-281/133-282/133-283/133-286/133-287/133-288/133-2<br>ESS Error                                                                                                    | 133-<br>89:<br>1 - 301<br>1 - 302<br>1 - 303<br>1 - 304<br>1 - 305<br>1 - 306<br>Down-                                                                                                    |
| 117-326/ 117-363/117-365/123-314/131-398/131-399/133-259/133-260/133-261/133-269/133-271/1<br>272/133-273/133-274/133-276/133-277/133-281/133-282/133-283/133-286/133-287/133-288/133-2<br>ESS Error                                                                                                    | 133-<br>89:<br>  - 301<br>  - 302<br>  - 303<br>  - 304<br>htroller<br>  - 305<br>  - 306<br>Down-<br>Down-                                                                                                    |
| 117-326/ 117-363/117-365/123-314/131-398/131-399/133-259/133-260/133-261/133-269/133-271/1<br>272/133-273/133-274/133-276/133-277/133-281/133-282/133-283/133-286/133-287/133-288/133-2<br>ESS Error                                                                                                    | 133-<br>89:<br>  - 301<br>  - 302<br>  - 303<br>  - 304<br>htroller<br>  - 305<br>  - 306<br>Down-<br>Down-<br>I - 307                                                                                                    |
| 117-326/ 117-363/117-365/123-314/131-398/131-399/133-259/133-260/133-261/133-269/133-271/1<br>272/133-273/133-274/133-276/133-277/133-281/133-282/133-283/133-286/133-287/133-288/133-2<br>ESS Error                                                                                                    | 133-<br>89:<br>  - 301<br>  - 302<br>  - 303<br>  - 304<br>htroller<br>  - 305<br>  - 306<br>Down-<br>Down-<br>Down-<br>  - 307<br>  - 308                                                                                                    |
| 117-326/ 117-363/117-365/123-314/131-398/131-399/133-259/133-260/133-261/133-269/133-271/1<br>272/133-273/133-274/133-276/133-277/133-281/133-282/133-283/133-286/133-287/133-288/133-2<br>ESS Error                                                                                                    | 133-<br>89:<br>  - 301<br>  - 302<br>  - 303<br>  - 304<br>htroller<br>  - 305<br>  - 306<br>Down-<br>Down-<br>Down-<br>  - 307<br>  - 308<br>  - 309                                                                                                    |
| 117-326/ 117-363/117-365/123-314/131-398/131-399/133-259/133-260/133-261/133-269/133-271/2<br>272/133-273/133-274/133-276/133-277/133-281/133-282/133-283/133-286/133-287/133-288/133-2<br>ESS Error                                                                                                    | 133-<br>89:<br>  - 301<br>  - 302<br>  - 303<br>  - 304<br>htroller<br>  - 305<br>  - 306<br>Down-<br>Down-<br>I - 307<br>  - 308<br>  - 309<br>  - 310                                                                                                    |
| 117-326/ 117-363/117-365/123-314/131-398/131-399/133-259/133-260/133-261/133-269/133-271/1<br>272/133-273/133-274/133-276/133-277/133-281/133-282/133-283/133-286/133-287/133-288/133-2<br>ESS Error                                                                                                    | 33-<br>89:<br>  - 301<br>  - 302<br>  - 303<br>  - 304<br>htroller<br>  - 305<br>  - 306<br>Down-<br>Down-<br>Down-<br>I - 307<br>  - 308<br>  - 309<br>  - 310                                                                                                    |
| 117-326/ 117-363/117-365/123-314/131-398/131-399/133-259/133-260/133-261/133-269/133-271/1<br>272/133-273/133-274/133-276/133-277/133-281/133-282/133-283/133-286/133-287/133-288/133-2<br>ESS Error                                                                                                    | 33-<br>89:<br>  - 301<br>  - 302<br>  - 303<br>  - 304<br>htroller<br>  - 305<br>  - 306<br>Down-<br>Down-<br>  - 307<br>  - 308<br>  - 309<br>  - 310<br>  - 311                                                                                                    |
| 117-326/ 117-363/117-365/123-314/131-398/131-399/133-259/133-260/133-261/133-269/133-271/2<br>272/133-273/133-274/133-276/133-277/133-281/133-282/133-283/133-286/133-287/133-288/133-2<br>ESS Error                                                                                                    | 33-<br>89:<br>  - 301<br>  - 302<br>  - 303<br>  - 304<br>htroller<br>  - 305<br>  - 306<br>Down-<br>Down-<br>  - 307<br>  - 308<br>  - 309<br>  - 310<br>  - 311<br>  - 312                                                                                                    |
| 117-326/ 117-363/117-365/123-314/131-398/131-399/133-259/133-260/133-261/133-269/133-271/1<br>272/133-273/133-274/133-276/133-277/133-281/133-282/133-283/133-286/133-287/133-288/133-2<br>ESS Error                                                                                                    | 33-<br>89:<br>  - 301<br>  - 302<br>  - 303<br>  - 304<br>htroller<br>  - 305<br>  - 306<br>Down-<br>Down-<br>  - 307<br>  - 308<br>  - 309<br>  - 310<br>  - 311<br>  - 312<br>  - 313                                                                                                    |
| 117-326/ 117-363/117-365/123-314/131-398/131-399/133-259/133-260/133-261/133-269/133-271/1<br>272/133-273/133-274/133-276/133-277/133-281/133-282/133-283/133-286/133-287/133-288/133-2<br>ESS Error                                                                                                    | 133-<br>89:<br>  - 301<br>  - 302<br>  - 303<br>  - 304<br>htroller<br>  - 305<br>  - 306<br>Down-<br>Down-<br>  - 307<br>  - 308<br>  - 309<br>  - 310<br>  - 311<br>  - 312<br>  - 313<br>  - 314                                                                                                    |
| 117-326/ 117-363/117-365/123-314/131-398/131-399/133-259/133-260/133-261/133-269/133-271/1<br>272/133-273/133-274/133-276/133-277/133-281/133-282/133-283/133-286/133-287/133-288/133-2<br>ESS Error                                                                                                    | 133-<br>89:<br>  - 301<br>  - 302<br>  - 303<br>  - 304<br>htroller<br>  - 305<br>  - 306<br>Down-<br>Down-<br>  - 307<br>  - 308<br>  - 309<br>  - 310<br>  - 311<br>  - 312<br>  - 313<br>  - 314<br>  - 315                                                                                                    |
| 117-326/ 117-363/117-365/123-314/131-398/131-399/133-259/133-260/133-261/133-269/133-271/1<br>272/133-273/133-274/133-276/133-277/133-281/133-282/133-283/133-286/133-287/133-288/133-2<br>ESS Error                                                                                                    | 133-<br>89:<br>  - 301<br>  - 302<br>  - 303<br>  - 304<br>htroller<br>  - 305<br>  - 306<br>Down-<br>Down-<br>  - 307<br>  - 308<br>  - 309<br>  - 310<br>  - 311<br>  - 312<br>  - 313<br>  - 314<br>  - 315<br>  - 316<br>  - 316                                                                                                    |
| 117-326/ 117-363/117-365/123-314/131-398/131-399/133-259/133-260/133-261/133-269/133-271/1<br>272/133-273/133-274/133-276/133-277/133-281/133-282/133-283/133-286/133-287/133-288/133-2<br>ESS Error                                                                                                    | 133-<br>89:<br>  - 301<br>  - 302<br>  - 303<br>  - 304<br>htroller<br>  - 305<br>  - 306<br>Down-<br>Down-<br>  - 307<br>  - 307<br>  - 308<br>  - 309<br>  - 310<br>  - 311<br>  - 312<br>  - 313<br>  - 314<br>  - 315<br>  - 316<br>  - 317                                                                                                    |
| 117-326/ 117-363/117-365/123-314/131-398/131-399/133-259/133-260/133-261/133-269/133-271/1<br>272/133-273/133-274/133-276/133-277/133-281/133-282/133-283/133-286/133-287/133-288/133-2<br>ESS Error                                                                                                    | 133-<br>89:<br>  - 301<br>  - 302<br>  - 303<br>  - 304<br>htroller<br>  - 305<br>  - 306<br>Down-<br>Down-<br>Down-<br>I - 307<br>  - 308<br>  - 307<br>  - 310<br>  - 311<br>  - 312<br>  - 313<br>  - 314<br>  - 315<br>  - 316<br>  - 317<br>  - 318                                                                                                    |
| 117-326/ 117-363/117-365/123-314/131-398/131-399/133-259/133-260/133-261/133-269/133-271/2<br>272/133-273/133-274/133-276/133-277/133-281/133-282/133-283/133-286/133-287/133-288/133-2<br>ESS Error                                                                                                    | 33-<br>89:<br>  - 301<br>  - 302<br>  - 303<br>  - 304<br>htroller<br>  - 305<br>  - 306<br>Down-<br>Down-<br>Down-<br>  - 307<br>  - 308<br>  - 310<br>  - 312<br>  - 313<br>  - 314<br>  - 315<br>  - 318<br>  - 318<br>  - 319<br>  - 318<br>  - 319<br>  - 318<br>  - 319<br>  - 318<br>  - 318<br>  - 319<br>  - 318<br>  - 319<br>  - 318<br>  - 319<br>  - 318<br>  - 318<br>  - 319<br>  - 318<br>  - 318<br>  - 3 |
| 117-326/ 117-363/117-365/123-314/131-398/131-399/133-259/133-260/133-261/133-269/133-271/1<br>272/133-273/133-274/133-276/133-277/133-281/133-282/133-283/133-286/133-287/133-288/133-2<br>ESS Error                                                                                                    | 133-         89:         I - 301         I - 302         I - 303         I - 304         htroller         I - 305         I - 305         Down-         Down-         I - 307         I - 308         I - 307         I - 308         I - 307         I - 308         I - 312         I - 313         I - 312         I - 313         I - 314         I - 315         I - 316         I - 317         I - 318         I - 319         I - 320                                                                                                    |
| 117-326/ 117-363/117-365/123-314/131-398/131-399/133-259/133-260/133-261/133-269/133-271/2<br>272/133-273/133-274/133-276/133-277/133-281/133-282/133-283/133-286/133-287/133-288/133-2<br>ESS Error                                                                                                    | 133-<br>89:<br>  - 301<br>  - 302<br>  - 303<br>  - 304<br>htroller<br>  - 305<br>  - 306<br>Down-<br>Down-<br>  - 307<br>  - 308<br>  - 309<br>  - 310<br>  - 311<br>  - 312<br>  - 313<br>  - 314<br>  - 315<br>  - 314<br>  - 315<br>  - 316<br>  - 317<br>  - 318<br>  - 319<br>  - 320<br>  - 321                                                                                                    |
| 117-326/ 117-363/117-365/123-314/131-398/131-399/133-259/133-260/133-261/133-269/133-271/2<br>272/133-273/133-274/133-276/133-277/133-281/133-282/133-283/133-286/133-287/133-288/133-2<br>ESS Error                                                                                                    | 133-         89:         I - 301         I - 302         I - 303         I - 304         htroller         I - 305         I - 305         I - 305         I - 305         I - 305         I - 305         I - 305         I - 307         I - 308         I - 307         I - 308         I - 301         I - 301         I - 312         I - 313         I - 314         I - 315         I - 316         I - 317         I - 318         I - 320         I - 321         I - 322                                                                                                    |
| 117-326/ 117-363/117-365/123-314/131-398/131-399/133-259/133-260/133-261/133-269/133-271/7         272/133-273/133-274/133-276/133-277/133-281/133-282/133-283/133-286/133-287/133-288/133-2         ESS Error         FIP-1.21 016-316 / 016-318: ESS DIMM Slot RAM R/W Check Fail / ESS DIMM Slot RAM Error         FIP-1.22 016-338: Option Wireless Adapter Error         FIP-1.23 016-347: On Board Network Fatal Error         FIP-1.24 016-362 / 016-363 / 016-364 / 016-366 / 016-367 / 016-368: PCI Bus# (0/ 1) Host Bridge Cor         Error / PCI Bus# (0 / 1) Error Detected / PCI Error Messages received from Bus#0-Device# (0 / 1).         FIP-1.25 016-370: MCU-ESS Communication Fail         FIP-1.26 016-383 / 016-384 / 016-385 / 016-386 / 016-387/ 016-388 / 016-391: Download ID Error /         Ioad Range Error / Download Protect Error         FIP-1.27 016-503 / 016-504 / 016-505/016-507/016-764/016-786: Server Setting Error /         FIP-1.28 016-520: Ipsec Certificate Error         FIP-1.30 016-700: Memory Over flow         FIP-1.30 016-700: Memory Over flow         FIP-1.33 016-756: Auditron - Print Prohibited time         FIP-1.33 016-756: Auditron - Invalid User         FIP-1.33 016-759: Auditron - Invalid User         FIP-1.39 016-579: Auditron - Invalid User         FIP-1.39 016-759: Auditron - Invalid User         FIP-1.39 016-759: Auditron - Invalid User         FIP-1.39 016-759: Auditron - Invalid User         FIP-1.39 016 | 133-         89:         I - 301         J - 302         I - 303         I - 304         htroller         I - 305         I - 305         J - 305         I - 305         I - 305         J - 305         I - 305         J - 305         I - 307         I - 308         I - 307         I - 308         I - 307         I - 310         I - 312         I - 312         I - 312         I - 315         I - 315         I - 316         I - 317         I - 318         I - 320         I - 322         I - 322         I - 322         I - 323                                                                                                    |

| FIP-1.44 016-981: Collate Full<br>FIP-1.45 016-985 / 016-986 :Mail Size Error / File Size Error<br>FIP-1.46 017-970/017-975/017-976/017-977/017-978/017-987/017-989/033-503/033-513/033-788: | 1 - 325<br>1 - 326<br>Out of |
|----------------------------------------------------------------------------------------------------|------------------------------|
| Memory<br>EID 1 47 017 071/017 072/017 073/017 074/033 510/033 751/033 753/033 754/033 755/033 756/                                                                                          | 1 - 327                      |
| 757/033-758/033-759/033-760/033-761/033-763/033-764/033-765/033-766/033-767/033-769/033-7                                                                                                    | 70/                          |
| 033-771/033-772/033-773/033-786/033-787/035-792/133-231/133-234/133-235/133-236/133-237/1                                                                                                    | 33-                          |
| 238/133-239/133-240/133-241/133-242/133-243/133-244/133-246/133-247/133-248/133-249/133-2                                                                                                    | 251/                         |
| 133-252/133-253/133-254/133-280:PWBA FAX Error                                                                                                    | 1 - 328                      |
| FIP-1.48 017-988:PC Scan Time Out                                                                                                    | 1 - 329                      |
| FIP-1.49 024-362' IOT Start Image Marking Time-out                                                                                                    | 1 - 331                      |
| FIP-1.51 024-985: Waiting for "Continue" key to be pressed after reloading paper to the SSF                                                                                                  | 1 - 332                      |
| FIP-1.52 027-446 / 027-452: IPv6 duplicate / IPv4 duplicate                                                                                                    | 1 - 333                      |
| FIP-1.53 031-521/031-522: SMB Loging Error                                                                                                    | 1 - 334                      |
| FIP-1.54 031-523/031-526/031-528: SMB Servrer Error/DNS Error/In SMB scan, server connection                                                                                                 |                              |
| error                                                                                                    | 1 - 335                      |
| FIP-1.55 031-524: SMB Scan User Overlimit                                                                                                    | 1 - 330                      |
| FIP-1.50.051-525. SIVID Scall client has no access right (Willex)                                                                                                    | 1-337                        |
| 547:SMB Error                                                                                                    | 1 - 338                      |
| FIP-1.58 031-576/031-579/031-581/031-584/031-587/031-594/031-598/:FTP File Appended Error                                                                                                    | 1 - 339                      |
| FIP-1.59 031-578/031-580/031-582/031-585/031-588/031-595:FTP File Chenged Error                                                                                                    | 1 - 340                      |
| FIP-1.60 033-501:CODEC Error                                                                                                    | 1 - 341                      |
| FIP-1.61 033-511:Communication Error                                                                                                    | 1 - 342                      |
| FIP-1.62 033-512/034-515/034-799/035-701/035-702/035-704/035-705/035-706/035-708/035-709/                                                                                                    | )35-                         |
| /10/035-/16/035-/17/035-/18/035-/20/035-/28/035-/29/035-/30/035-/3//035-/39/035-/40/035-/                                                                                                    | 42/                          |
| FIP-1 63 033-517 DEAX Password Error                                                                                                    | 1 - 343                      |
| FIP-1 64 033-752 During Call Busy Tone                                                                                                    | 1 - 345                      |
| FIP-1.65 033-762:DM Prevention Function Receive Refuse                                                                                                    | 1 - 346                      |
| FIP-1.66 033-774/033-776:Buffer Over                                                                                                    | 1 - 347                      |
| FIP-1.67 033-775/033-777/033-779/033-784:Buffer Job Failure                                                                                                    | 1 - 348                      |
| FIP-1.68 033-782:NSS/DCS Function disagreement                                                                                                    | 1 - 349                      |
| FIP-1.69 033-799:Communication Job Failure                                                                                                    | 1 - 350                      |
| FIP-1.70 034-791: Check Line Connection                                                                                                    | 1 - 351                      |
| FIP-1.71 035-779:FAX FWD document change Error                                                                                                    | 1 - 352                      |
| FIP-1.72 035-701. Dusy 300 Failure                                                                                                    | 1 - 354                      |
| FIP-1.74 042-700: IOT Over Heat Stop                                                                                                    | 1 - 355                      |
| FIP-1.75 062-311/062-321/062-322/062-360/062-371/062-393:IIT Error                                                                                                    | 1 - 356                      |
| FIP-1.76 062-320:Scanner Error                                                                                                    | 1 - 357                      |
| FIP-1.77 062-790:Copy Limit                                                                                                    | 1 - 358                      |
| FIP-1.78 071-100: IOT Tray1 Misfeed JAM                                                                                                    | 1 - 359                      |
| FIP-1.79 072-100: IOT Tray2 Misteed JAM                                                                                                    | 1 - 364                      |
| FIP-1.80 072-101. IOT Feeder 2 JAM                                                                                                    | 1 - 307                      |
| FIP-1.82 075-101 / 075-102 / 075-923: IOT SSE Insert JAM / IOT SSE Paper Pullout JAM / Waiting                                                                                               | for re-                      |
| seat paper of SSF                                                                                                    | 1 - 373                      |
| FIP-1.83 077-100: IOT Regi On early JAM                                                                                                    | 1 -374                       |
| FIP-1.84 077-101: IOT Regi OFF Jam                                                                                                    | 1 - 376                      |
| FIP-1.85 077-102 / 077-103 / 077-106: IOT Exit On JAM / IOT Exit On early JAM / IOT Stop Reserve                                                                                             | ation                        |
|                                                                                                    | 1 - 380                      |
| FIP-1.86 U//-104 / U//-105: IUT Exit Off JAM / IUT Exit Off early JAM                                                                                                    | 1 - 384                      |
| FIF-1.07 077-107 / 077-100. 101 Duplex IVIISIEED JAWI / 101 Duplex JAWI (2155000 ONIY)                                                                                                    | 1-300                        |
| FIP-1 89 077-301 <sup>-</sup> IOT Side Cover Open                                                                                                    | 1 - 390                      |
|                                                                                                    |                              |

|    | FIP-1.90 077-900: IOT Exit JAM                                                          | 1   | - 391 |
|----|-----------------------------------------------------------------------------------------|-----|-------|
|    | FIP-1.91 077-901: IOT Remain Registration JAM                                           | . 1 | - 393 |
|    | FIP-1.92 077-907: IOT Remain Duplex JAM (2155cdn only)                                  | 1   | - 395 |
|    | FIP-1.93 091-402: IOT PHD Life Pre Warning                                              | 1   | - 396 |
|    | FIP-1.94 091-912: PHD Tape Staying                                                      | 1   | - 397 |
|    | FIP-1.95 091-935: IOT PHD Life Over                                                     | .1  | - 398 |
|    | FIP-1.96 091-972: IOT PHD Detached                                                      | 1   | - 399 |
|    | FIP-1.97 092-310 / 092-910: IOT CTD (ADC) Sensor Dustiness / CTD (ADC) Sensor Dustiness |     |       |
|    |                                                                                         | 1   | - 400 |
|    | FIP-1.98 093-423 / 093-424 / 093-425 / 093-426: IOT Toner Cartridge Near Life           | 1   | - 401 |
|    | FIP-1.99 093-919 / 093-920 / 093-921 / 093-922: IOT YMCK Toner Low Density              | 1   | - 402 |
|    | FIP-1.100 093-930 / 093-931 / 093-932 / 093-933: TOT TOREF CARTINGE LITE OVER           | 1   | - 405 |
|    | FIP-1.101 093-934 / 093-935 / 093-936 / 093-937: 101 CRU Waste (YMCK) Full              | 1   | - 400 |
|    | FIP-1.102 093-960 / 093-961 / 093-962 / 093-963.101 (1MCK) CRUM ID EITOI                | 1   | - 407 |
|    | FIP-1.103.093-905.101 PHD CRUMID EI101                                                  | 1   | - 409 |
|    | FIF-1.104 093-9707 093-9717 093-9727 093-973. TOT FILL Callinge Detached                | 1   | -410  |
|    | FIP-1 106 004-011: IOT Belt Unit Life Over                                              | 1   | - 412 |
|    | FIP-1 107 134-211: Fax Card Modem Error                                                 | 1   | - 413 |
|    | FIP-1 108 193-700: Custom Toner Mode                                                    | 1   | - 414 |
| 4  | Image Quality Trouble                                                                   | _   | . 415 |
| т. |                                                                                         |     | - 10  |
|    | 4.1 Entry Chart for Image Quality Troubleshooting                                       | 1   | - 415 |
|    | 4.2 Print Image Quality Specifications                                                  | 1   | - 419 |
|    | 4.3 Image Quality FIP                                                                   | 1   | - 423 |
|    | FIP-1.P1 The output is too light                                                        | . 1 | - 423 |
|    | FIP-1.P2 The entire output is blank                                                     | . 1 | - 427 |
|    | FIP-1.P3 Part or the entire output is black.                                            | . 1 | - 431 |
|    | FIP-1.P4 Toner smears                                                                   | 1   | - 432 |
|    | FIP-1.P5 Random spots                                                                   | 1   | - 433 |
|    | FIP-1.P6 Streaks appear on the output                                                   | 1   | - 435 |
|    | FIP-1.P7 Pitched color dots                                                             | 1   | - 437 |
|    | FIP-1.P8 Vertical blanks                                                                | 1   | - 440 |
|    | FIP-1.P9 Ghosting                                                                       | 1   | - 443 |
|    | FIP-1.P10 Light-Induced Fatigue                                                         | 1   | - 446 |
|    | FIP-1.P11 Fog                                                                           | 1   | - 447 |
|    | FIP-1.P12 Bead-Carry-Out (BCO)                                                          | .1  | - 449 |
|    | FIP-1.P13 Jagged characters                                                             | 1   | - 450 |
|    | FIP-1.P14 Banding/Horizontal band cross out                                             | 1   | - 452 |
|    | FIP-1.P15 Auger mark                                                                    | 1   | - 455 |
|    | FIP-1.P16 Wrinkled/Stained paper (Envelope Wrinkle)                                     | 1   | - 457 |
|    | FIP-1.P17 The top margin is incorrect / The side margin is incorrect                    | 1   | - 459 |
|    | FIP-1.P18 Color registration is out of alignment                                        | 1   | - 401 |
|    | FIF-1.F 19 IIIdyes die Skeweu                                                           | 1   | - 402 |
|    | FIF-1.F20 Faper Dalilage                                                                | 1   | - 404 |
|    | FIP-1 P22 Label Stuck                                                                   | 1   | - 400 |
| 5  | Abnormal Noise Trouble                                                                  | ı . | . 468 |
| 0. |                                                                                         |     | +00   |
|    | 5.1 Entry Chart for Abnormal Noise Troubleshooting                                      | 1   | - 468 |
|    | 5.2 Operation Mode Table                                                                | 1   | - 469 |
|    | FIP-1.N1 Noise: When Power is Turned On                                                 | 1   | - 469 |
|    | FIP-1.N2 Noise: During Standby                                                          | 1   | - 471 |
| ~  | FIP-1.N3 Noise: During Printing (Checking for other items than "power on noise")        | .1  | - 472 |
| 6. | Other FIP1                                                                              | - 1 | 475   |
|    | FIP-Electrical Noise                                                                    | 1   | - 475 |

| FIP-AC Power                                               |         |
|------------------------------------------------------------|---------|
| FIP-DC Power                                               |         |
| FIP-Multiple Feed                                          |         |
| FIP-Control Panel Freezes                                  |         |
| FIP-Freezes with "Printing" during Fax Reception           | 1 - 480 |
| Appendix                                                   | 1 - 481 |
| Appendix_1 Clearing Jams                                   | 1 - 481 |
| 1.1 Clearing Paper Jams From the ADF                       |         |
| 1.2 Clearing Paper Jams From the SSF                       |         |
| 1.3 Clearing Paper Jams From the Standard 250-Sheet Tray   |         |
| 1.4 Clearing Paper Jams From the Fuser                     |         |
| 1.5 Clearing Paper Jams From the Duplexer                  | 1 - 487 |
| 1.6 Clearing Paper Jams From the Optional 250-Sheet Feeder |         |
| Appendix_2 Replacing the Main Parts                        | 1 - 490 |
| 2.1 Consumables and Periodic Replacement Parts Life        |         |
| 2.2 Replacing the Toner Cartridges                         |         |
| 2.3 Replacing the Print Head Device (PHD) Unit             |         |
| 2.4 Replacing the Retard Roller                            |         |
| Appendix_3 Cleaning the Printer                            | 1 - 497 |
| 3.1 Cleaning Inside the Printer                            |         |
| 3.2 Cleaning the CTD Sensor                                |         |
| 3.3 Cleaning the Scanner                                   |         |
| 3.4 Cleaning the ADF Feed Roller                           |         |

### 1. Troubleshooting Overview

To increase the efficiency of troubleshooting, ensure that preliminary checks should be made to confirm the trouble status before proceeding to the Fault Isolation Procedure (FIP), Operation of Diagnostic (Chapter 2), Wiring Diagrams (Chapter 7), and Principles of Operation (Chapter 6).

### **1.1 Flow of Troubleshooting**

Flow of the troubleshooting is as follows:

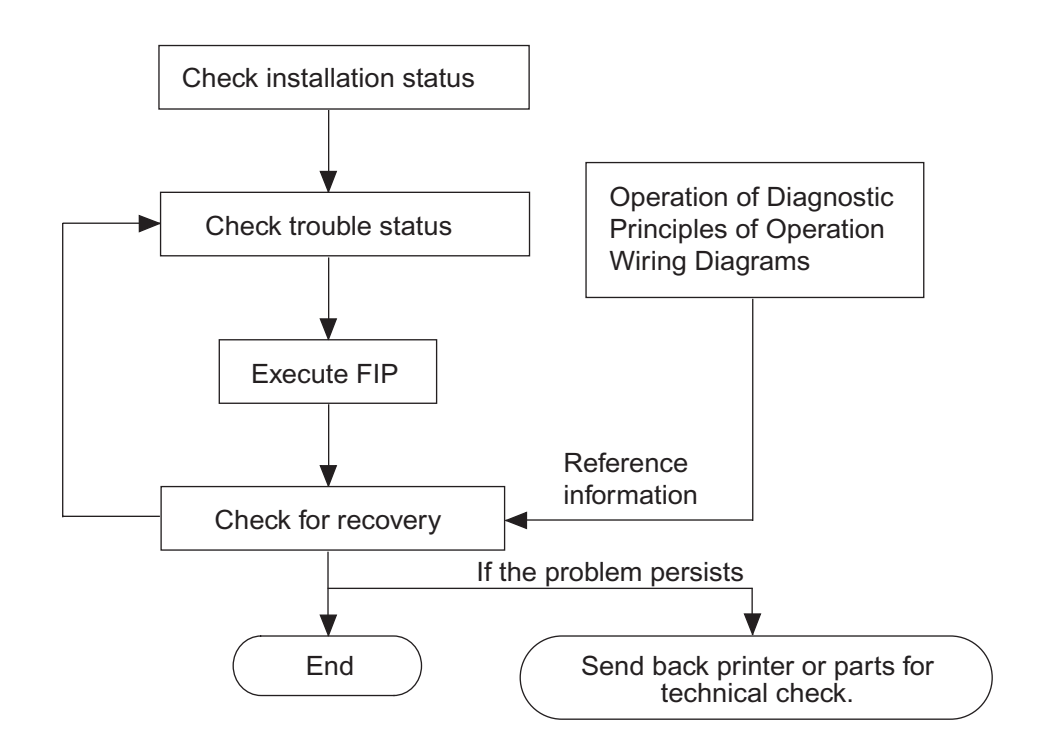

#### **1.2 Check Installation Status**

Be sure to check the following items before starting the troubleshooting procedures

- 1) The power supply voltage is within the specifications (measure the voltage at the wall outlet).
- 2) Power cord is free from breakage, short-circuit, disconnected wire, or incorrect connection in the power cord.
- 3) The printer is properly grounded.
- 4) The printer is not installed at a place subjected to high/low temperature, humidity, and sudden temperature changes.
- 5) The printer is not installed at or near water facilities, humidifier, heating appliance, fire, dust, or in airflow from air conditioner.
- 6) The printer is not installed in a place subjected to volatile or inflammable gas.
- 7) The printer is not installed under direct sunlight.
- 8) The printer is installed in a well-ventilated place.
- 9) The printer is installed on a firm and stable surface.
- 10) The paper meets the specifications (standard paper is recommended).
- 11) The printer is handled properly.
- 12) The high frequency service items are replaced at the recommended print count intervals.

### **1.3 Cautions on Service Operations**

1) Be sure to remove the power cord unless otherwise required.

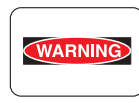

While the printer is powered ON, never touch the conductive parts unless otherwise required.

Never touch the conductive parts of the power switch and inlet of the LVPS, because they are live even while the printer is powered off.

 When checking some parts with covers removed and with the interlock, safety, and power switches ON, disconnect the connectors (P/J411 and P/J412) on the ROS ASSY except unless otherwise required.

| WARNING |
|---------|
|---------|

When checking some parts with covers removed and with the interlock, safety, and power switches ON, laser beams may be irradiated from the ROS ASSY. For your safety, be sure to disconnect the connectors (P/J411 and P/J 412) unless otherwise required.

3) When checking some parts with the Front Cover removed and the printer powered ON, be sure to remove the connector (P/J16) on the PWBA MCU unless otherwise required.

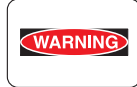

When checking some parts with the Front Cover removed and the printer powered ON, be sure to remove the connector (P/J16) on the MCU. Otherwise, a high voltage may be output from the HVPS.

When connecting the connector (P/J16) on the MCU according to the instructions in the FIP, never touch the HVPS and high voltage parts.

- 4) When outputting a high voltage using the Diag Tool, etc., keep all the covers on unless otherwise required.
  - When outputting a high voltage using the Diag Tool, etc., ensure that:
- WARNING
- The high voltage carrying parts must never be touched.
- The instructions in this manual must be followed.
- 5) When operating the drive unit using the Diag Tool, etc., keep all the covers on unless otherwise required.

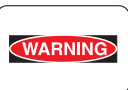

When operating the drive unit using the Diag Tool, etc., ensure that:

- The drive unit must never be touched.

- The instructions in this manual must be followed.

- 6) When touching hot parts, be careful not to get burnt.
- 7) While working, be sure to wear a wrist band or the like to dissipate static charges from your body.

### **1.4 Cautions on Using FIP**

- 1) When troubleshooting according to the FIP, have on hand a normal MCU, LVPS, HVPS, FUSER ASSY, TRANSFER ASSY, etc., for possible fault isolation.
- 2) In the initial check according to the FIP, check only items which can be simply checked.
- 3) In the initial check according to the FIP, check the constitutive parts of the major check parts and related parts, as well as major check parts.
- 4) When working with the printer, be sure to remove the power cord unless otherwise required. Never touch live parts if not required, while the power cord is connected.
- 5) Connector condition is denoted as follows:

 $[P/J12] \rightarrow$  Connector (P/J12) is connected.

- [P12] → Plug side with the connector (P/J12) removed (except when attached directly to the board).
- [J12] → Jack side with the connector (P/J12) removed (except when attached directly to the board).
- 6) [P/J1-2PIN <=> P/J3-4PIN] in the FIP means measurement with the positive side of the measuring instrument connected to [2PIN] of [P/J1] and the negative side to [4PIN] of [P/J3].
- [P/J1<=> P/J2] in the FIP means measurement for all terminals corresponding between [P/J1] and [P/J2] based on "Wiring Diagrams".
- 8) In [P/J1-2PIN <=> P/J3-4PIN] in the FIP where voltage is measured, [P/J3-4PIN] on the rear negative side is always at the AG (analog ground), SG (signal ground), or RTN (return). Therefore, after checking of proper conductivity between AGs, SGs, or RTNs respectively, the rear negative side can be connected to the PIN of AG, SG or RTN instead of [P/J3-4PIN]. However, care should be taken not to confuse [AG], [SG], and [RTN] because they are not on the same level.
- 9) When measuring the voltage at small connectors, use the dedicated tool. Handle the tool with care because its business end is pointed.
- 10) When measuring the voltage, set the TRANSFER ASSY, toner cartridge and sheet feeder, close the COVERs and power ON unless otherwise required.
- 11) Numerical values in the FIP are only for guideline. Approximate values are acceptable.
- 12) In each step of the FIP, parts removal and other procedures implicitly required for the step are omitted.
- 13) In the FIP, "Replacement" means the replacement of the parts that are considered to be the cause of the trouble. Replacement of those parts means the replacement of the assembly part (HIGH ASSY) that contain them.

- 14) In the FIP, the sheet feeder immediately below the printer main body is called "Tray 1", and the cassette below it is called "Tray 2".
- 15) Some of the instructions in the FIP are branched off depending on the specifications. Follow the applicable instruction.
- 16) For some optional components, you may have to refer to the manual of the relevant component for troubleshooting. Have the relevant manual at hand as needed.

### 1.5 Items To Be Confirmed Before Going To FIP Troubleshooting

### **Basic Printer Problems**

Some printer problems can be easy to resolve. If a problem occurs with your printer, check each the following:

- 1) If a message is displayed on the LCD of operator panel, see "2.3 Status Code List".
- 2) The printer power cable is plugged into the printer and a properly grounded electrical outlet.
- 3) The printer power is powered ON.
- 4) The electrical outlet is not turned off by any switch or breaker.
- 5) Other electrical equipment plugged into the outlet is working.
- 6) All options are properly installed.
- 7) If you have checked all of the above and still have a problem, turn off the printer, wait for 10 seconds, and then turn on the printer. This often solves the problem.

### **Display Problems**

- If the operator panel displays only diamonds or is blank, check and try the action below.
   If the problem persists even after checking and executing the items below, execute "Flow 27 Operator Panel-ESS Communication Fail", "Flow 112 AC Power" or "Flow 113 DC Power".
  - a) Turn off the printer, wait for 10 seconds, and turn on the printer.
  - b) Self Test Message appears on the operator panel. When the test is completed, "Ready to Print" is displayed.
- 2) If menu settings changed from the operator panel have no effect, check and try the actions below.

Settings in the software program, the printer driver, or the printer utilities are overriding the settings made on the operator panel.

- a) Change the menu settings from the printer driver, the printer utilities, or the software program instead of the operator panel.
- b) Disable the settings in the printer driver, the printer utilities, or the software program so you can change settings on the operator panel.

### **Printing Problems**

- 1) If a job did not print correct or incorrect characters were printed, check and try the actions below.
  - a) Make sure "Ready to Print" appears on the operator panel before sending a job to print. Press **Menu** to return to "Ready to Print".
  - b) Make sure print media is loaded in the printer. Press Menu to return to "Ready to Print".
  - c) Verify that you are using the correct printer driver.
  - d) Make sure you are using the correct Ethernet or USB cables and it securely connected at the back of the printer.
  - e) Verify that the correct print media size is selected.
  - f) If using a print spooler, verify that the spooler has not stalled.
  - g) Check the printer interface from the "Configure" menu. Determine the host interface you are using. Print a Panel Setting page to verify that the current interfaces settings are correct.
  - h) Output fonts will not print correctly using the PCL driver in its default mode. To correct this problem, use PostScript driver when using the PCL driver.

- 2) If secure print is not available or not printing, refer to the requirements below.
  - a) Minimum 256 MB is required.
  - b) RAM Disk must be enabled using the operation panel.
  - c) The number of secure print jobs your printer can store is dependent on the job size including number of pages, graphics, color attributes, and the amount of memory installed. To increase this number, add additional memory.
- 3) If print media misfeeds or multiple feeds occur, check and try the actions below.
  - a) Make sure the print media you are using meets the specifications for your printer. Refer to **Print Media Guidelines** of this section.
  - b) Flex print media before loading it in any of the sources.
  - c) Make sure the print media is loaded correctly.
  - d) Make sure the width and length guides on the print media sources are adjusted correctly.
  - e) If the print media are overfilled in sources, reduce the amount of media.
  - f) Load the recommended print side correctly for the type of print media you are using.
  - g) Turn the print media over or around and try printing again to see if feeding improves.
  - h) Check the print media type loaded in the source, and refill only one type of print media, if print media types are mixed.
  - i) Refill a new ream of print media, if some reams are mixed.
  - j) Remove the top and bottom sheets of a ream before loading the print media.
  - k) Do not reload print media until the print media source is empty.
- 4) If envelope misfeeds or multiple feeds occur, check and try the action below.
  - a) Remove the stack of envelops from the Single Sheet Feeder (SSF).
- 5) If page breaks in unexpected places, check and try the action below.
  - a) Check the "Job Time-out" in the Basic Settings menu and increase the value.
- 6) If a job prints from the wrong source or on the wrong print media, check and try the action below.
  - a) Check the "Paper Size" and "Paper Type" in the Tray Settings menu on the printer operator panel and in the printer driver.
- 7) If print media does not stack neatly in the output tray, check and try the action below.
  - a) Turn the print media stack over in the tray or multipurpose feeder.

### Print Media Guidelines

Print media refers to paper, labels, envelopes, and coated paper among others. Your printer provides high-quality printing on a variety of print media. Selecting the appropriate print media for your printer helps avoid printing troubles. This section describes selecting print media, caring for print media, and loading the print media in the standard 250-sheet tray.

#### Paper

For the best print quality in color, use 75 g/m<sup>2</sup> (20 lb) xerographic, grain long paper. For the best print quality in black and white, use 90 g/m<sup>2</sup> (24 lb) xerographic, grain long paper. It is recommended that you perform trial print before purchasing large quantities of print media.

When loading paper, identify the recommended print side on the paper package, and load the paper accordingly. See "Loading Print Media in the Standard 250-Sheet Tray and the Optional 250-Sheet Feeder" and "Loading Print Media in the SSF" for detailed loading instructions.

### **Paper Characteristics**

The following paper characteristics affect print quality and reliability. It is recommended that you follow these guidelines when evaluating new paper stock.

#### Weight

The tray automatically feeds paper weights from 60 g/m<sup>2</sup> to 216 g/m<sup>2</sup> (16 lb to 80 lb bond) grain long. The single sheet feeder automatically feeds paper weights from 60 g/m<sup>2</sup> to 216 g/m<sup>2</sup> (16 lb to 80 lb bond) grain long. Paper lighter than 60 g/m<sup>2</sup> (16 lb) may not feed properly, and could cause paper jams. For best performance, use 75 g/m<sup>2</sup> (20 lb bond) grain long paper.

#### Curl

Curl is the tendency of print media to curve at its edges. Excessive curl can cause paper feeding problems. Curl usually occurs after the paper passes through the printer, where it is exposed to high temperatures. Storing paper unwrapped, even in the paper tray, can contribute to paper curling prior to printing and cause feeding problems regardless of humidity. When printing on curled paper, straighten the paper and then insert it into the single sheet feeder.

#### Smoothness

The degree of paper smoothness directly affects the print quality. If the paper is too rough, the toner does not fuse on to the paper properly, resulting in poor print quality. If the paper is too smooth, it can cause paper feeding problems. Smoothness between 150 and 250 Sheffield points produces the best print quality.

#### **Moisture Content**

The amount of moisture in the paper affects both the print quality and the ability of the printer to feed the paper properly. Leave the paper in its original packaging until you are ready to use it. This limits the exposure of the paper to moisture changes that can degrade its performance.

#### **Grain Direction**

Grain refers to the alignment of the paper fibers in a sheet of paper. Grain is either grain long, running the length of the paper, or grain short, running the width of the paper. For 60 g/m<sup>2</sup> to 135 g/m<sup>2</sup> (16 lb to 36 lb bond) paper, grain long fibers are recommended. For paper heavier than 135 g/m<sup>2</sup> (36 lb bond), grain short is preferred.

#### Fiber Content

Most high-quality xerographic paper is made from 100% chemically pulped wood. Paper containing fibers such as cotton may lead to degraded paper handling.

### **Recommended Paper**

To ensure the best print quality and feed reliability, use 75 g/m<sup>2</sup> (20 lb) xerographic paper. Business paper designed for general business use also provides acceptable print quality. Only use paper able to withstand high temperatures without discoloring, bleeding, or releasing hazardous emissions. The laser printing process heats paper to high temperatures. Check with the manufacturer or vendor to determine whether the paper you have chosen is acceptable for laser printers.

It is recommended that you perform trial print before purchasing large quantities of print media. When choosing any print media, you should consider the weight, fiber content, and color.

### **Unacceptable Paper**

The following paper types are not recommended for use with the printer:

- Chemically treated paper used to make copies without carbon paper, also known as carbonless paper, carbonless copy paper (CCP), or no carbon required (NCR) paper.
- Preprinted paper with chemicals that may contaminate the printer.
- Preprinted paper that can be affected by the temperature in the fuser.
- Preprinted paper that requires a registration (the precise print location on the page) greater than ±0.09 inches, such as optical character recognition (OCR) forms.

In some cases, you can adjust registration with your software program to successfully print on these forms.

- Coated paper (erasable bond), synthetic paper, and thermal paper.
- Rough-edged, rough or heavily textured surface paper, or curled paper.
- Recycled paper containing more than 25% post-consumer waste that does not meet DIN 19 309.
- Multiple-part forms or documents.
- Print quality may deteriorate (blank spaces or blotches may appear in the text) when printing on talc or acid paper.

#### **Selecting Paper**

Proper paper selection helps prevent jams and ensures trouble-free printing.

To help avoid jams or poor print quality:

- Always use new, undamaged paper.
- Before loading the paper, identify the recommended print side of the paper. This information is usually indicated on the paper package.
- Do not use paper that you have cut or trimmed.
- Do not mix print media sizes, weights, or types in the same source. This may result in a paper jam.
- Do not remove the tray while printing is in progress.
- Ensure that the paper is properly loaded in the tray.
- Flex the paper back and forth, and then fan them. Straighten the edges of the stack on a level surface.
# **Identifying Print Media Sources and Specifications**

The following tables provide information on standard and optional print media sources.

### Supported Paper Sizes

| Paper size                    | Single sheet<br>feeder |               | Standard 250-<br>sheet tray |      | Optional 250-<br>sheet feeder |                 | Duplexer |
|-------------------------------|------------------------|---------------|-----------------------------|------|-------------------------------|-----------------|----------|
|                               | Side                   | 1 id <b>S</b> | 2 id <b>€</b> 1             | Side | 2 id <b>S</b>                 | 1 id <b>§</b> 2 | -        |
| A4(210 97 km)2 m              | Y                      | Y             | Y                           | Y    | Y                             | Y               | Y        |
| B5(182 57 xn2≱ m              | Y                      | Y             | Y                           | Y    | Y                             | Y               | Ν        |
| A5(148 10 km)2 m              | Y                      | Y             | Y                           | Y    | Y                             | Y               | Ν        |
| Letter (8.5 x 11 in)          | Y                      | Y             | Y                           | Y    | Y                             | Y               | Y        |
| Folio 8.5 3(n)x1 i            | Y                      | Y             | Y                           | Y    | Y                             | Y               | Y        |
| Legal (8.5 x 14 in)           | Y                      | Y             | Y                           | Y    | Y                             | Y               | Y        |
| Executive (7.25 x 10.5 in)    | Y                      | Y             | Y                           | Y    | Y                             | Y               | Ν        |
| Envelope #10 (4.125 x 9.5 in) | Y                      | N             | Y                           | N    | N                             | N               | Ν        |
| Monarch (3.875 x 7.5 in)      | Y <sup>*2</sup>        | N             | Y                           | N    | N                             | N               | Ν        |
| DL(110 x 220mm)               | Y <sup>*2</sup>        | N             | Y                           | N    | N                             | N               | Ν        |
| C5 (162 x 229mm)              | Y                      | N             | Y                           | N    | N                             | N               | Ν        |
| Custom <sup>*1</sup>          | Y                      | Y             | Y                           | N    | N                             | N               | Ν        |

\*1: Custom: width: 76.2 mm (3.0 inch) to 215.9 mm (8.5 inch)

length: 127.0 mm (5.0 inch) to 355.6 mm (14.00 inch)

\*2: Monarch LEF and DL LEF are not available.

# Supported Paper Types

| Paper type |        | Single sheet feeder |        | Standard 250-<br>sheet tray |        | Optional 250-<br>sheet feeder |        | Duplexer |        |
|------------|--------|---------------------|--------|-----------------------------|--------|-------------------------------|--------|----------|--------|
|            |        | Side 1              | Side 2 | Side 1                      | Side 2 | Side 1                        | Side 2 | Side 1   | Side 2 |
|            | Light  | Y                   | Y      | Y                           | Y      | Y                             | Y      | Y        | N      |
| Plain      | Normal | Y                   | Y      | Y                           | Y      | Y                             | Y      | Y        | N      |
|            | Thick  | Y                   | Y      | Y                           | Y      | Y                             | Y      | Y        | N      |
| Covera     | Normal | Y                   | -      | Y                           | -      | N                             | -      | Ν        | -      |
| Covers     | Thick  | Y                   | -      | Y                           | -      | N                             | -      | Ν        | -      |
| Contrad    | Normal | Y                   | -      | N                           | -      | N                             | -      | Ν        | -      |
| Coaled     | Thick  | Y                   | -      | N                           | -      | N                             | -      | Ν        | -      |
| Label      | Normal | Ν                   | -      | Y                           | -      | N                             | -      | Ν        | -      |
| Label      | Thick  | Ν                   | -      | Y                           | -      | N                             | -      | Ν        | -      |
| Envelope   |        | Y                   | -      | Y                           | -      | N                             | -      | Ν        | -      |
| Recycled   |        | Y                   | Y      | Y                           | Y      | Y                             | Y      | Y        | N      |
| Letterhead |        | Y                   | -      | Y                           | -      | Y                             | -      | Y        | -      |
| Preprinted |        | Y                   | -      | Y                           | -      | Y                             | -      | Y        | -      |
| Prepunched |        | Y                   | -      | Y                           | -      | Y                             | -      | Y        | -      |
| Color      |        | Y                   | Y      | Y                           | Y      | Y                             | Y      | Y        | N      |

# Paper Type Specifications

| Paper type   | Weight (g/m <sup>2</sup> ) | Remarks                              |
|--------------|----------------------------|--------------------------------------|
| Plain        | 60-90                      | -                                    |
| Plain Thick  | 80/90-105                  | -                                    |
| Recycled     | 60-105                     | -                                    |
| Labels       | -                          | Inkjet printer paper cannot be used. |
| Covers       | 106-163                    | -                                    |
| Covers Thick | 164-216                    | -                                    |
| Envelope     | -                          | -                                    |
| Coated       | 106-163                    | Inkjet printer paper cannot be used. |
| Coated Thick | 164-216                    | Inkjet printer paper cannot be used. |
| Letterhead   | -                          | -                                    |
| Preprinted   | 64                         | -                                    |
| Prepunched   | 64                         | -                                    |
| Color        | 64                         | -                                    |

# 2. FIP

### 2.1 FIP

The FIP is the first step for trouble diagnosis. The FIP isolates the presence of various troubles including error codes, and guides the troubleshooting procedure.

## 2.2 Flow of FIP

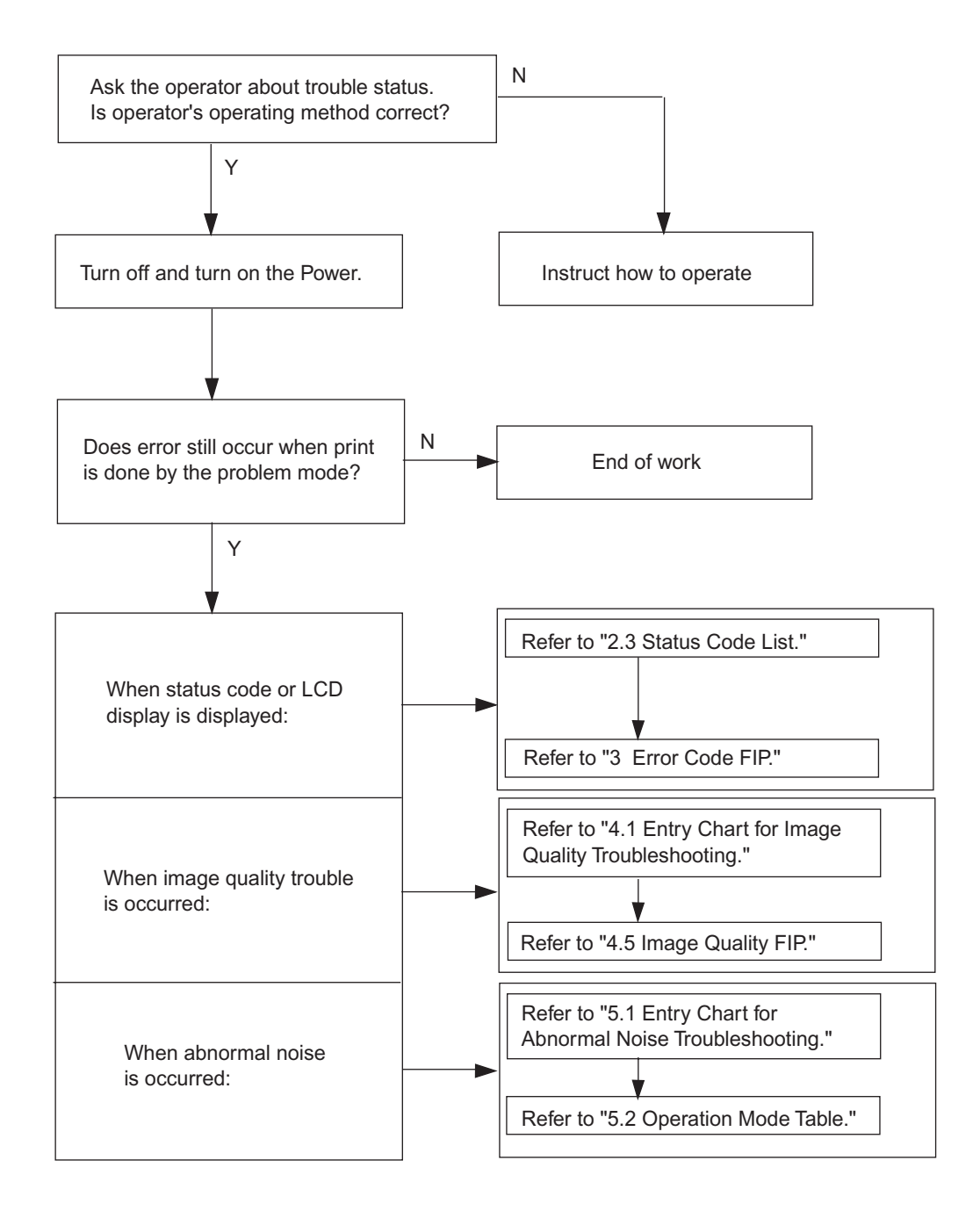

# 2.3 Status Code List

NOTE

Errors that occur when optional components are installed are gray-shaded.

|   | Sta | Status Error |                                                                                     | r Message                                                                                                    | Status Contonts                                                                                                    | FIP to be          |
|---|-----|--------------|-------------------------------------------------------------------------------------|----------------------------------------------------------------------------------------------------|----------------------------------------------------------------------------------------------------|--------------------|
|   | Co  | de           | LCD                                                                                 | Status Window                                                                                                    | Status Contents                                                                                                    | referred           |
|   | 001 | 360          | Restart Printer<br>Contact Support<br>Flip<br>If Message Returns<br>001-360         | Printer error.<br>001-360<br>Turn off the printer, and<br>turn it on again.<br>Contact customer sup-<br>port if this failure is<br>repeated.                                              | < IOT Fan Motor Failure ><br>MCU detects an error upon receiv-<br>ing error signal from the Fan.                                                         | Flows 1<br>FIP-1.1 |
|   | 003 | 340          | Restart Printer<br>Contact Support<br>Flip<br>If Message Returns<br>003-340         | Printer error.<br>003-340<br>Turn off the printer, and<br>turn it on again.<br>Contact customer sup-<br>port if this failure is<br>repeated.                                              | <iot error="" firmware=""><br/>MCU firmware error occurs.</iot>                                                                                          | Flows 2<br>FIP-1.2 |
|   | 003 | 356          | Restart Printer<br>Contact Support<br>Flip<br>If Message Returns<br>003-356         | Printer error.<br>003-356<br>Turn off the printer, and<br>turn it on again.<br>Contact customer sup-<br>port if this failure is<br>repeated.                                              | <iot error="" nvram=""><br/>The operation error of NVM (read/<br/>write check error etc.) is detected.</iot>                                             | Flows 3<br>FIP-1.3 |
| 1 | 004 | 311          | Restart Printer<br>Reseat Duplexer<br>↓ Flip<br>Contact Support<br>004-311          | Printer Error<br>004-311<br>Turn off the printer. Con-<br>firm Duplex is correctly<br>installed.<br>Turn on the printer.<br>Contact customer sup-<br>port if this failure is<br>repeated. | <iot duplexer="" failure=""> (2155cdn<br/>only)<br/>The error is detected by Option<br/>Duplexer communication check.</iot>                              | Flows 4<br>FIP-1.4 |
| - |     | 312          | This code<br>Restart Printer<br>Reseat Feeder<br>Flip<br>Contact Support<br>004-312 | is given when the Optional<br>Printer error.<br>004-312<br>Turn off the printer, and<br>turn it on again.<br>Contact customer sup-<br>port if this failure is<br>repeated.                | 250-Sheet Feeder is installed.<br><iot configuration="" fail-<br="" feeder="">ure&gt;<br/>Option Sheet Feeder Configuration<br/>error is detected.</iot> | Flows 5<br>FIP-1.5 |

| Status<br>Code |     | Erro                                                                        | r Message                                                                                                    | Status Contonto                                                                                         | FIP to be          |  |
|----------------|-----|-----------------------------------------------------------------------------|----------------------------------------------------------------------------------------------------|----------------------------------------------------------------------------------------------------|--------------------|--|
|                |     | LCD                                                                         | Status Window                                                                                                    | Status Contents                                                                                         | referred           |  |
|                | 110 | Paper Jam<br>Open ADF Cover                                                 | Paper Jam has occurred<br>at the ADF.<br>005-110<br>Remove the remaining<br>documents from the ADF.<br>Please click the Show Me<br>How Button for details.                          | <pickup jam=""><br/>The Pick Up Jam occurred.</pickup>                                                  | Flows 6<br>FIP-1.6 |  |
| 005            | 121 | Paper Jam<br>Open ADF Cover                                                 | Paper Jam has occurred<br>at the ADF.<br>005-121<br>Remove the remaining<br>documents from the ADF.<br>Please click the Show Me<br>How Button for details.                          | <adf jam=""><br/>The ADF Jam occurred.</adf>                                                            | Flows 6<br>FIP-1.6 |  |
|                | 124 | Job was Finished<br>Open ADF Cover<br>and                                   | Job was Finished. The<br>documents is remaining<br>at the ADF.<br>005-124<br>Remove the remaining<br>documents from the ADF.<br>Please click the Show Me<br>How Button for details. | <virtual jam=""><br/>The ADF Jam occurred when the<br/>job is cancelled.</virtual>                      | Flows 6<br>FIP-1.6 |  |
|                | 301 | Cover Open<br>Close ADF Cover<br>Flip<br>005-301 Scan                       | The ADF Cover is open.<br>005-301<br>Close the ADF Cover.                                                                                                    | <adf cover="" open=""><br/>The ADF Cover is opened.</adf>                                               | Flows 7<br>FIP-1.7 |  |
| 006            | 370 | Restart Printer<br>Contact Support<br>Flip<br>If Message Returns<br>006-370 | Printer error.<br>006-370<br>Turn off the printer, and<br>turn it on again.<br>Contact customer sup-<br>port if this failure is<br>repeated.                                        | <iot failure="" ros=""><br/>The operation error of ROS (rota-<br/>tional error etc.) is detected.</iot> | Flows 8<br>FIP-1.8 |  |
| 007            | 340 | Restart Printer<br>Contact Support<br>Flip<br>If Message Returns<br>007-340 | Printer error.<br>007-340<br>Turn off the printer, and<br>turn it on again.<br>Contact customer sup-<br>port if this failure is<br>repeated.                                        | <iot failure="" main="" motor=""><br/>Main Motor failure is detected.</iot>                             | Flows 9<br>FIP-1.9 |  |

| Status<br>Code |     | Erro                                                                        | r Message                                                                                                    | Status Contonto                                                                                                    | FIP to be            |  |
|----------------|-----|-----------------------------------------------------------------------------|----------------------------------------------------------------------------------------------------|----------------------------------------------------------------------------------------------------|----------------------|--|
| Co             | de  | LCD                                                                         | Status Window                                                                                                    | Status Contents                                                                                                    | referred             |  |
|                | 341 | Restart Printer<br>Contact Support<br>Flip<br>If Message Returns<br>007-341 | Printer error.<br>007-341<br>Turn off the printer, and<br>turn it on again.<br>Contact customer sup-<br>port if this failure is<br>repeated.                                                         | <iot failure="" motor="" sub=""><br/>Sub Motor failure is detected.</iot>                                                                                                    | Flows 10<br>FIP-1.10 |  |
| 007            | 344 | Restart Printer<br>Contact Support<br>Flip<br>If Message Returns<br>007-344 | Printer error.<br>007-344<br>Turn off the printer, and<br>turn it on again.<br>Contact customer sup-<br>port if this failure is<br>repeated.                                                         | <option failure="" feeder="" motor=""><br/>Option Feeder Motor failure is<br/>detected.</option>                                                                                             | Flows 11<br>FIP-1.11 |  |
| 007            | 371 | Restart Printer<br>Contact Support<br>Flip<br>If Message Returns<br>007-371 | Printer error.<br>007-371<br>Turn off the printer, and<br>turn it on again.<br>Contact customer sup-<br>port if this failure is<br>repeated.                                                         | <iot 1="" error="" k="" mode="" solenoid=""><br/>The error is generated when K<br/>Mode Solenoid (Color Mode<br/>Switching Solenoid) does not oper-<br/>ate in specified time.</iot>         | Flows 12<br>FIP-1.12 |  |
|                | 372 | Restart Printer<br>Contact Support<br>Flip<br>If Message Returns<br>007-372 | Printer Error<br>007-372<br>Turn off the printer, and<br>turn it on again.<br>Contact customer sup-<br>port if this failure is<br>repeated.                                                          | <iot 2="" error="" k="" mode="" solenoid=""><br/>The error is generated when the<br/>gear which operates by K Mode<br/>Solenoid (Color Mode Switching<br/>Solenoid) rotates two times.</iot> | Flows 12<br>FIP-1.12 |  |
|                | 340 | Restart Printer<br>Contact Support<br>Flip<br>If Message Returns<br>009-340 | Printer error.<br>009-340<br>Turn off the printer, and<br>turn it on again.<br>Contact customer sup-<br>port if this failure is<br>repeated.                                                         | <iot ctd(acd)="" error="" sensor=""><br/>CTD(ACD) sensor error (analog-<br/>to-digital conversion etc.) is<br/>detected.</iot>                                                               | Flows 13<br>FIP-1.13 |  |
| 009            | 360 | Cartridge Error<br>Reseat                                                   | Printer error.<br>009-360<br>Turn off the printer. Con-<br>firm Yellow Cartridge is<br>correctly installed.<br>Turn on the printer.<br>Contact customer sup-<br>port if this failure is<br>repeated. | <iot comm<br="" crum="" toner="" yellow="">Fail&gt;<br/>The Yellow Toner Cartridge CRUM<br/>communication failure is detected.</iot>                                                         | Flows 14<br>FIP-1.14 |  |

| Status |     | Erro                                                                  | r Message                                                                                                    | Status Contonts                                                                                                    | FIP to be            |  |
|--------|-----|-----------------------------------------------------------------------|----------------------------------------------------------------------------------------------------|----------------------------------------------------------------------------------------------------|----------------------|--|
| Co     | de  | LCD                                                                   | Status Window                                                                                                    | Status Contents                                                                                                    | referred             |  |
|        | 361 | Cartridge Error<br>Reseat<br>‡ Flip<br>Magenta Cartridge<br>009-361   | Printer error.<br>009-361<br>Turn off the printer. Con-<br>firm Magenta Cartridge is<br>correctly installed.<br>Turn on the printer.<br>Contact customer sup-<br>port if this failure is<br>repeated.                                                                                               | <iot crum<br="" magenta="" toner="">Comm Fail &gt;<br/>The Magenta Toner Cartridge<br/>CRUM communication failure is<br/>detected.</iot> | Flows 14<br>FIP-1.14 |  |
| 009    | 362 | Cartridge Error<br>Reseat                                             | Printer error.<br>009-361<br>Turn off the printer. Con-<br>firm Cyan Cartridge is<br>correctly installed.<br>Turn on the printer.<br>Contact customer sup-<br>port if this failure is<br>repeated.                                                                                                  | <iot comm<br="" crum="" cyan="" toner="">Fail&gt;<br/>The Cyan Toner Cartridge CRUM<br/>communication failure is detected.</iot>         | Flows 14<br>FIP-1.14 |  |
|        | 363 | Cartridge Error<br>Reseat<br>Flip<br>Black Cartridge<br>009-363       | Printer error.<br>009-361<br>Turn off the printer. Con-<br>firm Black Cartridge is<br>correctly installed.<br>Turn on the printer.<br>Contact customer sup-<br>port if this failure is<br>repeated.                                                                                                 | <iot black="" comm<br="" crum="" toner="">Fail&gt;<br/>The Black Toner Cartridge CRUM<br/>communication failure is detected.</iot>       | Flows 14<br>FIP-1.14 |  |
| 010    | 317 | Restart Printer<br>Reseat Fuser<br>Flip<br>Contact Support<br>010-317 | The Fuser is either miss-<br>ing or not fully inserted<br>into the printer.<br>010-317<br>CAUTION: Turn off the<br>printer and wait for 30<br>minutes.<br>Open the Front Cover and<br>make sure that the Fuser<br>have been fully installed.<br>Please click the Show Me<br>How Button for details. | <iot detached="" fuser=""><br/>Fuser detached is detected.</iot>                                                                         | Flows 15<br>FIP-1.15 |  |
|        | 351 | Replace Fuser<br>Now<br>Flip<br>Contact Support<br>010-351            | Fuser Life Over<br>010-351<br>Contact customer sup-<br>port.<br>Please click the Show Me<br>How Button to show<br>details.                                                                                                    | <iot fuser="" life="" over=""><br/>The value of Fuser counter has<br/>reached the replacement time.</iot>                                | Flows 16<br>FIP-1.16 |  |

| Status |     | Erro                                                                                 | r Message                                                                                                    | Status Contonts                                                                                                    | FIP to be            |  |
|--------|-----|--------------------------------------------------------------------------------------|----------------------------------------------------------------------------------------------------|----------------------------------------------------------------------------------------------------|----------------------|--|
| Co     | de  | LCD                                                                                  | Status Window                                                                                                    | Status Contents                                                                                                    | referred             |  |
|        | 354 | Restart Printer<br>Contact Support<br>↓ Flip<br>If Message Returns<br>010-354        | Printer Error<br>010-354<br>Turn off the printer, and<br>turn it on again.<br>Contact customer sup-<br>port if this failure is<br>repeated.                                               | <iot environment="" error="" sensor=""><br/>The Temperature sensor detected<br/>the temperature anomaly.</iot>           | Flows 17<br>FIP-1.17 |  |
| 010    | 377 | Restart Printer<br>Reseat Fuser<br>Flip<br>Contact Support<br>010-377                | Printer error.<br>010-377<br>Turn off the printer. Con-<br>firm Fuser is correctly<br>installed.<br>Turn on the printer.<br>Contact customer sup-<br>port if this failure is<br>repeated. | <iot failure="" fuser=""><br/>The operation error of Fuser (Tem-<br/>perature anomaly error etc.) is<br/>detected.</iot> | Flows 18<br>FIP-1.18 |  |
|        | 421 | Ready to Print<br>Replace Fuser<br>Flip<br>Now<br>Contact Support<br>Flip<br>010-421 | Replace Fuser Now<br>Contact customer support<br>010-421                                                                                                    | < IOT Fuser Near Life><br>The Fuser is approaching the<br>replacement time.                                              | Flows 19<br>FIP-1.19 |  |
|        | 300 | Restart Printer<br>Contact Support<br>Flip<br>If Message Returns<br>016-300          | Printer error.<br>016-300<br>Turn off the printer, and<br>turn it on again.<br>Contact customer sup-<br>port if this failure is<br>repeated.                                              | <ess cache="" data="" error=""><br/>The CPU cache error occurred.</ess>                                                  | Flows 20<br>FIP-1.20 |  |
| 016    | 301 | Restart Printer<br>Contact Support<br>Flip<br>If Message Returns<br>016-301          | Printer error.<br>016-301<br>Turn off the printer, and<br>turn it on again.<br>Contact customer sup-<br>port if this failure is<br>repeated.                                              | <ess cache="" error="" instruction=""><br/>The CPU instruction cache error<br/>occurred.</ess>                           | Flows 20<br>FIP-1.20 |  |
|        | 302 | Restart Printer<br>Contact Support<br>Flip<br>If Message Returns<br>016-302          | Printer error.<br>016-302<br>Turn off the printer, and<br>turn it on again.<br>Contact customer sup-<br>port if this failure is<br>repeated.                                              | <ess exception="" illegal=""><br/>The Exception error occurred.</ess>                                                    | Flows 20<br>FIP-1.20 |  |

| Sta | tus | Erroi                                                                       | <sup>r</sup> Message                                                                                                    | Status Contonto                                                                                                    | FIP to be            |
|-----|-----|-----------------------------------------------------------------------------|----------------------------------------------------------------------------------------------------|----------------------------------------------------------------------------------------------------|----------------------|
| Co  | de  | LCD                                                                         | Status Window                                                                                                    | Status Contents                                                                                                    | referred             |
|     | 310 | Restart Printer<br>Contact Support<br>Flip<br>If Message Returns<br>016-310 | Printer Error<br>016-310<br>Turn off the printer, and<br>turn it on again.<br>Contact customer sup-<br>port if this failure is<br>repeated.                                                                                          | <ess (main)="" error="" font="" rom=""><br/>Built-in Font ROM checksum error.</ess>                                                                                    | Flows 20<br>FIP-1.20 |
|     | 313 | 016-313<br>Restart Printer<br>Flip<br>Contact Support<br>If Message Returns | Printer error.<br>Turn off the printer, and<br>turn it on again.<br>Contact customer sup-<br>port if this failure is<br>repeated.<br>016-313                                                                                         | <ess asic="" fail=""><br/>The ASIC error occurred.</ess>                                                                                                    | Flows 20<br>FIP-1.20 |
|     | 315 | Restart Printer<br>Contact Support<br>Flip<br>If Message Returns<br>016-315 | Printer error.<br>016-315<br>Turn off the printer, and<br>turn it on again.<br>Contact customer sup-<br>port if this failure is<br>repeated.                                                                                         | <ess board="" check<br="" on="" r="" ram="" w="">Fail&gt;<br/>An error occurred during the on-<br/>board RAM read/write check at the<br/>time of initialization.</ess> | Flows 20<br>FIP-1.20 |
|     |     | This coo                                                                    | le is given when the Option                                                                                                    | 512MB Memory is installed.                                                                                                    |                      |
| 016 | 316 | Restart Printer<br>Reseat Memory<br>Flip<br>Contact Support<br>016-316      | Printer error.<br>016-316<br>Turn off the printer.<br>Remove the additional<br>memory module from the<br>slot, and then reattach it<br>firmly. Turn on the printer.<br>Contact customer sup-<br>port if this failure is<br>repeated. | <ess check<br="" dimm="" r="" ram="" slot="" w="">Fail&gt;<br/>Unsupported additional memory<br/>module is detected in the memory<br/>slot.</ess>                      | Flows 21<br>FIP-1.21 |
|     | 317 | Restart Printer<br>Contact Support<br>Flip<br>If Message Returns<br>016-317 | Printer error.<br>016-317<br>Turn off the printer, and<br>turn it on again.<br>Contact customer sup-<br>port if this failure is<br>repeated.                                                                                         | <ess (main)="" check="" fail="" rom=""><br/>Checksum error occurred in the<br/>main program ROM.</ess>                                                                 | Flows 20<br>FIP-1.20 |
|     |     | This coo                                                                    | le is given when the Option                                                                                                    | 512MB Memory is installed.                                                                                                    |                      |
|     | 318 | Restart Printer<br>Reseat Memory<br>Flip<br>Contact Support<br>016-318      | Printer error.<br>016-318<br>Remove the unsupported<br>additional memory mod-<br>ule.<br>Contact customer sup-<br>port if this failure is<br>repeated.                                                                               | <ess dimm="" error="" ram="" slot=""><br/>Additional memory module is not<br/>completely inserted in the slot.</ess>                                                   | Flows 21<br>FIP-1.21 |

| Sta | tus | Erro                                                                        | r Message                                                                                                    | Status Contanta                                                                                                    | FIP to be            |
|-----|-----|-----------------------------------------------------------------------------|----------------------------------------------------------------------------------------------------|----------------------------------------------------------------------------------------------------|----------------------|
| Co  | de  | LCD                                                                         | Status Window                                                                                                    | Status Contents                                                                                                    | referred             |
|     | 323 | Restart Printer<br>Contact Support<br>Flip<br>If Message Returns<br>016-323 | Printer error.<br>016-323<br>Turn off the printer, and<br>turn it on again.<br>Contact customer sup-<br>port if this failure is<br>repeated. | <ess 1="" check="" fail="" nvram="" r="" w=""><br/>An error occurred during the mas-<br/>ter NVRAM 1 read/write check at<br/>the time of initialization.</ess>                                                                                                    | Flows 20<br>FIP-1.20 |
|     | 324 | Restart Printer<br>Contact Support<br>Flip<br>If Message Returns<br>016-324 | Printer Error<br>016-324<br>Turn off the printer, and<br>turn it on again.<br>Contact customer sup-<br>port if this failure is<br>repeated.  | <ess 2="" check="" fail="" nvram="" r="" w=""><br/>An error occurred during the slave<br/>NVRAM 2 read/write check at the<br/>time of initialization.<br/>(Reserved)</ess>                                                                                                 | Flows 20<br>FIP-1.20 |
|     | 327 | Restart Printer<br>Contact Support<br>Flip<br>If Message Returns<br>016-327 | Printer error.<br>016-327<br>Turn off the printer, and<br>turn it on again.<br>Contact customer sup-<br>port if this failure is<br>repeated. | <ess 1="" and="" id<br="" nvram="" size="">Check Fail&gt;<br/>Upon turning the power ON, an<br/>error occurred during checks on<br/>consistency of the NVRAM size<br/>between the system-required one<br/>and actual one and on consistency<br/>of the recorded IDs.</ess> | Flows 20<br>FIP-1.20 |
| 016 |     | This cod                                                                    | e is given when the Option                                                                                                    | Wireless Adapter is installed.                                                                                                    |                      |
|     | 338 | Restart Printer<br>Reseat Wireless<br>Flip<br>Contact Support<br>016-338    | Printer Error<br>016-338<br>Turn off the printer, and<br>turn it on again.<br>Contact customer sup-<br>port if this failure is<br>repeated.  | <option adapter="" error="" wireless=""><br/>The error is detected by Wireless<br/>option check.</option>                                                                                                    | Flows 22<br>FIP-1.22 |
|     | 340 | Restart Printer<br>Contact Support<br>Flip<br>If Message Returns<br>016-340 | Printer error.<br>016-340<br>Turn off the printer, and<br>turn it on again.<br>Contact customer sup-<br>port if this failure is<br>repeated. | <ess communication<br="" network="">Fail&gt;<br/>A communication error occurred<br/>between the On Board Network<br/>and ESS firmware.</ess>                                                                                                    | Flows 20<br>FIP-1.20 |
|     | 347 | Restart Printer<br>Contact Support<br>Flip<br>If Message Returns<br>016-347 | Printer Error<br>016-347<br>Turn off the printer, and<br>turn it on again.<br>Contact customer sup-<br>port if this failure is<br>repeated.  | <on board="" error="" fatal="" network=""><br/>An error occurred during the on-<br/>board network check.</on>                                                                                                    | Flows 23<br>FIP-1.23 |

| Sta | tus | Erro                                                                        | r Message                                                                                                    | Status Contanto                                                                                                    | FIP to be            |
|-----|-----|-----------------------------------------------------------------------------|----------------------------------------------------------------------------------------------------|----------------------------------------------------------------------------------------------------|----------------------|
| Co  | de  | LCD                                                                         | Status Window                                                                                                    | Status Contents                                                                                                    | referred             |
|     | 362 | Restart Printer<br>Contact Support<br>Flip<br>If Message Returns<br>016-362 | Printer error.<br>016-362<br>Turn off the printer, and<br>turn it on again.<br>Contact customer sup-<br>port if this failure is<br>repeated. | <pci bridge="" bus#0="" controller<br="" host="">Error &gt;<br/>Connection error occurred<br/>between the PCI BUS port and the<br/>port of peripheral devices.</pci>       | Flows 24<br>FIP-1.24 |
|     | 363 | Restart Printer<br>Contact Support<br>Flip<br>If Message Returns<br>016-363 | Printer error.<br>016-363<br>Turn off the printer, and<br>turn it on again.<br>Contact customer sup-<br>port if this failure is<br>repeated. | <pci bridge="" bus#1="" controller<br="" host="">Error &gt;<br/>Connection error occurred<br/>between the PCI BUS port and the<br/>port of peripheral devices.</pci>       | Flows 24<br>FIP-1.24 |
|     | 364 | Restart Printer<br>Contact Support<br>Flip<br>If Message Returns<br>016-364 | Printer error.<br>016-364<br>Turn off the printer, and<br>turn it on again.<br>Contact customer sup-<br>port if this failure is<br>repeated. | <pci bus#0="" detected="" error=""><br/>Connection error occurred<br/>between the PCI BUS port and the<br/>port of peripheral devices.</pci>                               | Flows 24<br>FIP-1.24 |
| 010 | 366 | Restart Printer<br>Contact Support<br>Flip<br>If Message Returns<br>016-366 | Printer error.<br>016-366<br>Turn off the printer, and<br>turn it on again.<br>Contact customer sup-<br>port if this failure is<br>repeated. | <pci bus#1="" detected="" error=""><br/>Connection error occurred<br/>between the PCI BUS port and the<br/>port of peripheral devices.</pci>                               | Flows 24<br>FIP-1.24 |
|     | 367 | Restart Printer<br>Contact Support<br>Flip<br>If Message Returns<br>016-367 | Printer error.<br>016-367<br>Turn off the printer, and<br>turn it on again.<br>Contact customer sup-<br>port if this failure is<br>repeated. | <pci error="" messages="" received<br="">from Bus#0-Device#0 &gt;<br/>Connection error occurred<br/>between the PCI BUS port and the<br/>port of peripheral devices.</pci> | Flows 24<br>FIP-1.24 |
|     | 368 | Restart Printer<br>Contact Support<br>Flip<br>If Message Returns<br>016-368 | Printer error.<br>016-368<br>Turn off the printer, and<br>turn it on again.<br>Contact customer sup-<br>port if this failure is<br>repeated. | <pci error="" messages="" received<br="">from Bus#0-Device#1 &gt;<br/>Connection error occurred<br/>between the PCI BUS port and the<br/>port of peripheral devices.</pci> | Flows 24<br>FIP-1.24 |

|   | Status |     | Erroi                                                                       | r Message                                                                                                    | Status Contonts                                                                                                    | FIP to be            |
|---|--------|-----|-----------------------------------------------------------------------------|----------------------------------------------------------------------------------------------------|----------------------------------------------------------------------------------------------------|----------------------|
|   | Co     | de  | LCD                                                                         | Status Window                                                                                                    | Status Contents                                                                                                    | referred             |
|   |        | 370 | Restart Printer<br>Contact Support<br>Flip<br>If Message Returns<br>016-370 | Printer error.<br>016-370<br>Turn off the printer, and<br>turn it on again.<br>Contact customer sup-<br>port if this failure is<br>repeated.                                             | <mcu-ess communication="" fail=""><br/>Communication fail between MCU<br/>and ESS.</mcu-ess>                                | Flows 25<br>FIP-1.25 |
|   |        | 383 | Invalid ID<br>Data Violation                                                | Firmware download ID<br>error has occurred<br>016-383<br>Turn off the printer, and<br>turn it on again.<br>Contact customer sup-<br>port if this failure is<br>repeated.                 | <download error="" id=""><br/>Download file ID is invalid.</download>                                                       | Flows 26<br>FIP-1.26 |
|   |        | 384 | Range Chk Error<br>Data Violation                                           | Firmware download range<br>error has occurred<br>016-384<br>Turn off the printer, and<br>turn it on again.<br>Contact customer sup-<br>port if this failure is<br>repeated.              | <download error="" range=""><br/>At download, write-in destination<br/>address is invalid.Range check<br/>error.</download> | Flows 26<br>FIP-1.26 |
| 8 | 016    | 385 | Header Error<br>Data Violation                                              | Firmware download<br>header checksum error<br>has occurred<br>016-385<br>Turn off the printer, and<br>turn it on again.<br>Contact customer sup-<br>port if this failure is<br>repeated. | <download error="" header=""><br/>Download file header is invalid.</download>                                               | Flows 26<br>FIP-1.26 |
| I |        | 386 | Check Sum Error<br>Data Violation                                           | Firmware download<br>checksum error has<br>occurred<br>016-386<br>Turn off the printer, and<br>turn it on again.<br>Contact customer sup-<br>port if this failure is<br>repeated.        | <download check="" error="" sum=""><br/>Download file checksum is invalid.</download>                                       | Flows 26<br>FIP-1.26 |
| I |        | 387 | Format Error<br>Data Violation                                              | Firmware download for-<br>mat error has occurred<br>016-387<br>Turn off the printer, and<br>turn it on again.<br>Contact customer sup-<br>port if this failure is<br>repeated.           | <download error="" format=""><br/>Download file format is invalid.</download>                                               | Flows 26<br>FIP-1.26 |

| Status |     | Error Message                                                                |                                                                                                    | Status Contonts                                                                                                    | FIP to be            |  |
|--------|-----|------------------------------------------------------------------------------|----------------------------------------------------------------------------------------------------|----------------------------------------------------------------------------------------------------|----------------------|--|
| Co     | de  | LCD                                                                          | Status Window                                                                                                    | Status Contents                                                                                                    | referred             |  |
|        | 388 | MPC Error<br>Reseat MPC                                                      | Firmware download for-<br>mat error has occurred<br>016-388<br>Turn off the printer, and<br>turn it on again.<br>Contact customer sup-<br>port if this failure is<br>repeated.  | <download error="" initial=""><br/>When downloading, failed in start-<br/>ing download mode.</download>                            | Flows 26<br>FIP-1.26 |  |
|        | 391 | Protection Error<br>Data Violation                                           | Firmware download pro-<br>tect error has occurred<br>016-391<br>Turn off the printer, and<br>turn it on again.<br>Contact customer sup-<br>port if this failure is<br>repeated. | <download error="" protect=""><br/>Performed FW download although<br/>FW update is prohibited by panel<br/>settings.</download>    | Flows 26<br>FIP-1.26 |  |
|        | 392 | Erase Flash Err.<br>Contact Support<br>Flip<br>If Message Returns<br>016-392 | Firmware download<br>delete error has occurred<br>016-392<br>Turn off the printer, and<br>turn it on again.<br>Contact customer sup-<br>port if this failure is<br>repeated.    | <download delete="" error=""><br/>Flash memory erase error<br/>occurred.</download>                                                | Flows 20<br>FIP-1.20 |  |
|        | 393 | Write Flash Err.<br>Contact Support                                          | Firmware download write<br>error has occurred<br>016-393<br>Turn off the printer, and<br>turn it on again.<br>Contact customer sup-<br>port if this failure is<br>repeated.     | <download error="" write=""><br/>Flash memory write error occurred.</download>                                                     | Flows 20<br>FIP-1.20 |  |
|        | 394 | Verify Error<br>Contact Support<br>Flip<br>If Message Returns<br>016-394     | Firmware download ver-<br>ify error has occurred<br>016-394<br>Turn off the printer, and<br>turn it on again.<br>Contact customer sup-<br>port if this failure is<br>repeated.  | <download error="" verify=""><br/>Flash memory verify error<br/>occurred.</download>                                               | Flows 20<br>FIP-1.20 |  |
|        | 503 | SMTP Error<br>Press %E<br>Flip<br>016-503 Scan                               | -                                                                                                    | <smtp address="" resolution<br="" server="">Fail for Maillib&gt;<br/>SMTP server name resolution for<br/>email send failed.</smtp> | Flows 27<br>FIP-1.27 |  |
|        | 504 | POP Error<br>Press %E<br>Flip<br>016-504 Scan                                | -                                                                                                    | <pop address="" resolution<br="" server="">Fail for Maillib&gt;<br/>POP3 server name resolution for<br/>email send failed.</pop>   | Flows 27<br>FIP-1.27 |  |

| Status |     | Error Message                                                                        |                                                                                                    | Status Contents                                                                                                    | FIP to be            |
|--------|-----|--------------------------------------------------------------------------------------|----------------------------------------------------------------------------------------------------|----------------------------------------------------------------------------------------------------|----------------------|
| Co     | de  | LCD                                                                                  | Status Window                                                                                                    | Status Contents                                                                                                    | referred             |
|        | 505 | POP Login Error<br>Press %E<br>\$ Flip<br>016-505 Scan                               | -                                                                                                    | <pop authentication="" fail="" for<br="">Maillib&gt;<br/>Cannot login to POP3 server to<br/>send email.</pop>                               | Flows 27<br>FIP-1.27 |
|        | 506 | SMTP Login Error<br>Press %E<br>\$ Flip<br>016-506 Scan                              | -                                                                                                    | <required entry="" is<br="" item="" user="">empty&gt;<br/>Some item is not set.</required>                                                  | Flows 27<br>FIP-1.27 |
|        | 507 | SMTP Login Error<br>Press %E<br>Flip<br>016-507 Scan                                 | -                                                                                                    | <smtp authentication="" fail="" for<br="">Maillib&gt;<br/>Cannot login to SMTP server to<br/>send email.</smtp>                             | Flows 27<br>FIP-1.27 |
|        | 520 | Restart Printer<br>Certificate Fail<br>Flip<br>Contact Admin.<br>016-520             | Certification error has<br>occurred<br>016-520<br>Please inquire of the sys-<br>tem administrator.                                                                                                    | <lpsec certificate="" error=""><br/>A certification error occurred.</lpsec>                                                                 | Flows 28<br>FIP-1.28 |
| 016    | 530 | Restart Printer<br>Contact Support<br>↓ Flip<br>If Message Returns<br>016-530 System | Printer error.<br>016-530<br>Turn off the printer, and<br>turn it on again.<br>Contact customer sup-<br>port if this failure is<br>repeated.                                                                                                  | <ldap -="" access<br="" address="" book="">Error&gt;<br/>LDAP Address Book Other Access<br/>Errors.</ldap>                                  | Flows 29<br>FIP-1.29 |
|        | 700 | Out of Memory<br>Job Failed                                                          | The printer memory is full<br>and cannot continue pro-<br>cessing the current print<br>job<br>016-700<br>Press Set Button to clear<br>the message and cancel<br>the current print job.<br>Please click the Show Me<br>How Button for details. | <memory flow="" over=""><br/>The current printing job process<br/>cannot be continued because the<br/>memory capacity is exceeded.</memory> | Flows 30<br>FIP-1.30 |
|        | 720 | PDL Request<br>Data Violation                                                        | Error relating to PDL<br>emulation problems<br>occurs<br>016-720<br>Press Set Button to clear<br>the message and cancel<br>the current print job.<br>Please click the Show Me<br>How Button for details.                                      | <pdl error=""><br/>The print data cannot be pro-<br/>cessed by PDL.</pdl>                                                                   | Flows 31<br>FIP-1.31 |
|        | 753 | Wrong Password<br>Press ✓                                                            | -                                                                                                    | <pdf error="" password=""><br/>PDF password error.</pdf>                                                                                    | Flows 32<br>FIP-1.32 |

| Status |     | Error Message                                                  |                                                                                                    | Status Contonto                                                                                                    | FIP to be                                             |  |
|--------|-----|----------------------------------------------------------------|----------------------------------------------------------------------------------------------------|----------------------------------------------------------------------------------------------------|-------------------------------------------------------|--|
| Co     | de  | LCD                                                            | Status Window                                                                                                    | Status Contents                                                                                                    | referred                                              |  |
|        | 755 | PDF Print<br>Disabled                                          | -                                                                                                    | <pdf disabled="" error="" print=""><br/>PDF print is not allowed.</pdf>                                                                                                    | Flows 32<br>FIP-1.32                                  |  |
|        | 756 | Job Failed<br>Prohibited Time                                  | Now printer is in Prohib-<br>ited Time<br>016-756<br>Please inquire of the sys-<br>tem administrator.                                            | <auditron -="" print="" prohibited="" time=""><br/>Printing was executed at the print-<br/>prohibited time or the day of the<br/>week.</auditron>                            | Flows 33<br>FIP-1.33                                  |  |
|        | 757 | User Account Not<br>Registered<br>↓ Flip<br>Press ✓<br>016-757 | Authentication error has<br>occurred<br>016-757<br>The account is not regis-<br>tered.<br>Please inquire of the sys-<br>tem administrator.       | <auditron -="" invalid="" user=""><br/>An error occurred because the<br/>user's account settings did not<br/>match those of the Administrator.</auditron>                    | Flows 34<br>FIP-1.34                                  |  |
| 016    | 758 | Function Disabled<br>Denied Col print                          | Function unavailable<br>016-758<br>It is a function that cannot<br>be used.<br>Please inquire of the sys-<br>tem administrator.                  | <auditron -="" disabled="" function=""><br/>An error occurred because a user<br/>authorized only for B&amp;W print<br/>attempted to execute color print-<br/>ing.</auditron> | Flows 35<br>FIP-1.35                                  |  |
|        | 759 | Page Limit Reached<br>Over your limits                         | Printable page limit<br>reached<br>016-759<br>Printable page limit<br>reached, cannot print.<br>Please inquire of the sys-<br>tem administrator. | <auditron -="" limit="" reached=""><br/>An attempt was made to print more<br/>copies than the print count limit.</auditron>                                                  | Flows 36<br>FIP-1.36                                  |  |
|        | 764 | SMTP Error<br>Press %E<br>Flip<br>016-764 Scan                 | -                                                                                                    | <smtp connection="" error="" server=""><br/>Error occurs when connecting to<br/>SMTP server.</smtp>                                                                          | Flows 27<br>FIP-1.27                                  |  |
|        | 765 | SMTP Server Full<br>Press %E<br>Flip<br>016-765 Scan           | -                                                                                                    | <smtp full="" hd="" server=""><br/>Capacity of SMTP server is not<br/>enough.</smtp>                                                                                         | Check the<br>server<br>side.                          |  |
|        | 766 | SMTP Error<br>Press %E<br>Flip<br>016-766 Scan                 | -                                                                                                    | <smtp error="" file="" server="" system=""><br/>Error in SMTP server.</smtp>                                                                                                 | Check the<br>server<br>side.                          |  |
|        | 767 | Address Error<br>Press %E<br>\$Flip<br>016-767 Scan            | -                                                                                                    | <invalid address="" email="" recipient=""><br/>Recipient email address is incor-<br/>rect.</invalid>                                                                         | Check the<br>[Address<br>Book] E-<br>mail<br>Address. |  |

| Status |     | Error Message                                                                        |                                                                                                    | Otativa Cantanta                                                                                                    | FIP to be                                                             |
|--------|-----|--------------------------------------------------------------------------------------|----------------------------------------------------------------------------------------------------|----------------------------------------------------------------------------------------------------|-----------------------------------------------------------------------|
| Co     | de  | LCD                                                                                  | Status Window                                                                                                    | Status Contents                                                                                                    | referred                                                              |
|        | 768 | From Address Error<br>Press %E<br>Flip<br>016-768 Scan                               | -                                                                                                    | <invalid (login<br="" address="" sender="">Error)&gt;<br/>Sender email address is incorrect.</invalid>                                                                           | Check the<br>[E-mail<br>Alert]<br>Reply<br>Address.                   |
|        | 770 | Network Error<br>Press %E<br>Flip<br>016-770 Scan                                    | -                                                                                                    | <mpc firmware="" mis-<br="" version="">match&gt;<br/>Error occurred when connecting to<br/>server during file transfer.</mpc>                                                    | Check the<br>network<br>settings<br>and Scan<br>to Net set-<br>tings. |
|        | 786 | Network Error<br>Press %E<br>Flip<br>016-786 Scan                                    | -                                                                                                    | <data receive="" send="" timeout<br="">Error&gt;<br/>Timeout error occurs in scan data<br/>send/receive.</data>                                                                  | Flows 27<br>FIP-1.27                                                  |
|        | 790 | Network Not Ready<br>Press %E<br>Flip<br>016-790 Scan                                | -                                                                                                    | <f2n module="" starting-up=""><br/>F2N module task is starting up, or<br/>IP address is not determined.</f2n>                                                                    | Checking<br>the IP<br>address.                                        |
| 016    | 791 | USB Memory Error<br>USB Memory was<br>removed.<br>Flip<br>Press %E<br>016-791 System | -                                                                                                    | <usb error<br="" memory="" removal="">(During Read)&gt;<br/>USB memory is removed while<br/>memory reading job is being exe-<br/>cuted.</usb>                                    | Flows 37<br>FIP-1.37                                                  |
|        | 799 | Invalid Job<br>Data Violation<br>↓ Flip<br>Press ✓<br>016-799                        | The configuration of the<br>printer on the printer<br>driver does not conform to<br>the printer<br>016-799<br>Press the Set Button to<br>clear the message and<br>cancel the current print<br>job.<br>Make sure that the config-<br>uration of the printer on<br>the printer driver con-<br>forms to the printer. | <job environment="" violation=""><br/>Detects violation data for the print<br/>condition. The print data specifies<br/>paper type/ size not available for<br/>the printer.</job> | Flows 38<br>FIP-1.38                                                  |
|        |     | This cod                                                                             | e is given when the Option                                                                                                    | Wireless Adapter is installed.                                                                                                    |                                                                       |
|        | 920 | Wireless Time-out<br>Error                                                           | Time-out Error has<br>occurred thith Wireless<br>016-920<br>Press set and try again.                                                                                                    | <wireless error="" setting="" time-out<br="">Error&gt;<br/>The time-out was done to the con-<br/>nection with Register.</wireless>                                               | Flows 39<br>FIP-1.39                                                  |

| Status |     | Error Message                                                     |                                                                                                    | Status Contents                                                                                                    | FIP to be            |
|--------|-----|-------------------------------------------------------------------|----------------------------------------------------------------------------------------------------|----------------------------------------------------------------------------------------------------|----------------------|
| Co     | de  | LCD                                                               | Status Window                                                                                                    | Status Contents                                                                                                    | referred             |
|        | 921 | Wireless Download<br>Error                                        | Download Error has<br>occurred thith Wireless<br>016-921<br>Press set and try again.                                                                                                    | <wireless download<br="" error="" setting="">Error&gt;<br/>The error occurred while connect-<br/>ing it with Register.</wireless>                 | Flows 40<br>FIP-1.40 |
|        | 922 | Wireless Session<br>Overlap Error<br>↓ Flip<br>Press ✓<br>016-922 | Session Overlap Error<br>has occurred thith Wire-<br>less<br>016-922<br>Press set and try again.                                                                                                    | <wireless error="" session<br="" setting="">Overlap Error&gt;<br/>Two or more Register that oper-<br/>ated by WPS-PBC was found.</wireless>       | Flows 41<br>FIP-1.41 |
|        | 930 | USB Host Error<br>Unsupported<br>Flip<br>Device<br>016-930        | USB host error<br>016-930<br>The device is not sup-<br>ported. Remove it from<br>USB Font Port.                                                                                                    | < USB HOST Error ><br>Devices not supported have been<br>detected.                                                                                | Flows 42<br>FIP-1.42 |
|        | 931 | USB Host Error<br>Hub is not<br>Flip<br>supported<br>016-931      | USB host error<br>016-931<br>USB hub is not sup-<br>ported. Remove it from<br>USB Font Port.                                                                                                    | < USB HOST Error ><br>It has been found that more stages<br>of hubs than supported are con-<br>nected.                                            | Flows 42<br>FIP-1.42 |
|        |     | This code is g                                                    | given when the optional 51                                                                                                    | 2 MB memory module is installed.                                                                                                    |                      |
| 016    | 980 | Disk Full<br>Job too Large                                        | Disk space is insufficient<br>and cannot continue pro-<br>cessing the current print<br>job<br>016-980<br>Press Set Button to clear<br>the message and cancel<br>the current print job.<br>Please click the Show Me<br>How Button for details. | <disk full=""><br/>The current printing job process<br/>cannot be continued because the<br/>RAM disk is full.</disk>                              | Flows 43<br>FIP-1.43 |
|        | 981 | Collate Full<br>Job too Large<br>↓ Flip<br>Press ✓<br>016-981     | Disk space is insufficient<br>and cannot continue pro-<br>cessing the current print<br>job<br>016-981<br>Press Set Button to clear<br>the message and cancel<br>the current print job.<br>Please click the Show Me<br>How Button for details. | < Collate Full><br>Unable to collate due to insufficient<br>memory.                                                                               | Flows 44<br>FIP-1.44 |
|        | 985 | Mail Size Limits<br>Press %E<br>Flip<br>016-985 Scan              | -                                                                                                    | <mail error="" size=""><br/>Exceed the max mail size specified<br/>on the menu.</mail>                                                            | Flows 45<br>FIP-1.45 |
|        | 986 | File Size Limits<br>Press %E<br>Flip<br>016-986 Scan              | _                                                                                                    | <file error="" size=""><br/>As a result of conversion to the<br/>specified format, exceed the max<br/>file size specified for each format.</file> | Flows 45<br>FIP-1.45 |

| Status |     | Error Message                                                     |               | Status Contonts                                                                          | FIP to be            |  |
|--------|-----|-------------------------------------------------------------------|---------------|------------------------------------------------------------------------------------------|----------------------|--|
| Co     | de  | LCD                                                               | Status Window | Status Contents                                                                          | referred             |  |
|        | 970 | Memory Full<br>Job Failure<br>Flip<br>Press %E<br>017-970 System  | -             | <out memory="" of=""><br/>AIOC memory run out.</out>                                     | Flows 46<br>FIP-1.46 |  |
|        | 971 | H/W Error<br>Job Failure<br>Flip<br>Press %E<br>017-971 System    | -             | <flash error="" rom=""><br/>Write error of image data storage<br/>Flash ROM.</flash>     | Flows 47<br>FIP-1.47 |  |
|        | 972 | H/W Error<br>Job Failure<br>↓ Flip<br>Press %E<br>017-972 System  | -             | <flash error="" rom=""><br/>Erase error of image data storage<br/>Flash ROM.</flash>     | Flows 47<br>FIP-1.47 |  |
|        | 973 | H/W Error<br>Job Failure<br>↓ Flip<br>Press %E<br>017-973 System  | -             | <flash error="" rom=""><br/>Suspend error of image data stor-<br/>age Flash ROM.</flash> | Flows 47<br>FIP-1.47 |  |
|        | 974 | H/W Error<br>Job Failure<br>↓ Flip<br>Press %E<br>017-974 System  | -             | <flash error="" rom=""><br/>Resume error of image data stor-<br/>age Flash ROM.</flash>  | Flows 47<br>FIP-1.47 |  |
| 017    | 975 | File Error<br>Job Failure<br>↓ Flip<br>Press %E<br>017-975 System | -             | <file error=""><br/>Exceed the maximum number of file handles.</file>                    | Flows 46<br>FIP-1.46 |  |
|        | 976 | File Error<br>Job Failure                                         |               | <file error=""><br/>Exceed the maximum number of<br/>controlled files.</file>            | Flows 46<br>FIP-1.46 |  |
|        | 977 | File Error<br>Job Failure<br>↓ Flip<br>Press %E<br>017-977 System | -             | <file error=""><br/>Exceed the maximum number of<br/>controlled documents.</file>        | Flows 46<br>FIP-1.46 |  |
|        | 978 | File Error<br>Job Failure<br>↓ Flip<br>Press %E<br>017-978 System | -             | <file error=""><br/>Exceed the maximum number of<br/>pages in document.</file>           | Flows 46<br>FIP-1.46 |  |
|        | 979 | File Error<br>Job Failure<br>↓ Flip<br>Press %E<br>017-979 System | -             | <file error=""><br/>File multi-open.</file>                                              | Flows 20<br>FIP-1.20 |  |

| Status |     | Error Message                                                               |                                                                                                    | Status Contonts                                                                                                    | FIP to be            |
|--------|-----|-----------------------------------------------------------------------------|----------------------------------------------------------------------------------------------------|----------------------------------------------------------------------------------------------------|----------------------|
| Co     | de  | LCD                                                                         | Status Window                                                                                                    | Status Contents                                                                                                    | referred             |
|        | 980 | Report error<br>Job Failure<br>Flip<br>Press %E<br>017-980 System           | -                                                                                                    | <report close="" error="" file="" open=""><br/>Report job fails to open/close<br/>report file.</report>                                                                                                    | Flows 20<br>FIP-1.20 |
|        | 986 | File Error<br>Job Failure<br>Flip<br>Press %E<br>017-986 System             | -                                                                                                    | <file error=""><br/>Create empty file (0Byte).</file>                                                                                                    | Flows 20<br>FIP-1.20 |
| 017    | 987 | File Error<br>Job Failure                                                   | _                                                                                                    | <file error=""><br/>Cannot read file because it is big-<br/>ger than read destination buffer.</file>                                                                                                    | Flows 46<br>FIP-1.46 |
|        | 988 | PCScan Time Out<br>Job Failure                                              | -                                                                                                    | <pc out="" scan="" time=""><br/>Timeout at start of ScanToApplic-<br/>aion.</pc>                                                                                                    | Flows 48<br>FIP-1.48 |
|        | 989 | File Error<br>Job Failure<br>↓ Flip<br>Press %E<br>017-989 System           | -                                                                                                    | <file over="" size=""><br/>Stop writing because size of file to<br/>be written is bigger than read desti-<br/>nation buffer (even if file writing is<br/>continued, it is impossible to read<br/>the file).</file>              | Flows 46<br>FIP-1.46 |
|        | 360 | MCU Flash Error<br>Contact Support<br>Flip<br>If Message Returns<br>024-360 | MCU DownLoad Error<br>024-360<br>Turn off the printer, and<br>turn it on again.<br>Contact customer sup-<br>port if this failure is<br>repeated. | <mcu down="" error="" load=""><br/>Download failure of MCU firmware.</mcu>                                                                                                    | Flows 49<br>FIP-1.49 |
| 024    | 362 | Restart Printer<br>Contact Support<br>Flip<br>If Message Returns<br>024-362 | Printer Error<br>024-362<br>Turn off the printer, and<br>turn it on again.<br>Contact customer sup-<br>port if this failure is<br>repeated.      | <iot image="" marking="" start="" time-<br="">out&gt;<br/>"Start Image Making" has not been<br/>issued within the time allowed.</iot>                                                                                           | Flows 50<br>FIP-1.50 |
|        | 985 | Pause Feed SSF<br>Press ✓                                                   | _                                                                                                    | <waiting "continue"="" be<br="" for="" key="" to="">pressed after reloading paper to<br/>the SSF&gt;<br/>Printer starts printing automatically<br/>after a certain period of time even if<br/>the key is not pressed.</waiting> | Flows 51<br>FIP-1.51 |
| 026    | 720 | Memory Full<br>USB Memory full<br>Flip<br>Press %E<br>026-720 Scan          | -                                                                                                    | <usb full="" memory=""><br/>USB memory is full.</usb>                                                                                                    | Flows 37<br>FIP-1.37 |

| Status |     | Error Message                                                            |               | Status Contents                                                                                                    | FIP to be                                                                                                |  |
|--------|-----|--------------------------------------------------------------------------|---------------|----------------------------------------------------------------------------------------------------|----------------------------------------------------------------------------------------------------|--|
| Co     | de  | LCD                                                                      | Status Window | W Status Contents                                                                                                    |                                                                                                    |  |
| 026    | 721 | File Write Error<br>Press %E<br>Flip<br>026-721 Scan                     | -             | <usb error="" memory="" write=""><br/>Writing to USB memory failed.</usb>                                                                               | Flows 37<br>FIP-1.37                                                                                     |  |
| 0.07   | 446 | Restart Printer<br>IPv6 Duplicate<br>Flip<br>027-446                     | -             | <ipv6 duplicate=""><br/>Duplicate IPv6 addresses detected<br/>upon startup.</ipv6>                                                                      | Flows 52<br>FIP-1.52                                                                                     |  |
| 027    | 452 | Restart Printer<br>IPv4 Duplicate<br>Flip<br>027-452                     | _             | <ipv4 duplicate=""><br/>Duplicate IPv4 addresses detected<br/>upon startup.</ipv4>                                                                      | Flows 52<br>FIP-1.52                                                                                     |  |
|        | 521 | SMB Login Error<br>Press %E<br>Flip<br>031-521 Scan                      | _             | <in login-able="" scan,="" smb="" worksta-<br="">tion is restricted&gt;<br/>In SMB scan, login-able worksta-<br/>tion is restricted.</in>               | Flows 53<br>FIP-1.53                                                                                     |  |
|        | 522 | SMB Login Error<br>Press %E<br>Flip<br>031-522 Scan                      | -             | <smb authentication="" fail="" or<br="" user="">SMBScanener login fail&gt;<br/>In SMB scan, login access is<br/>rejected. Request is not allowed.</smb> | Flows 53<br>FIP-1.53                                                                                     |  |
|        | 523 | SMB Error<br>Share Name Error<br>Flip<br>Press %E<br>031-523 Scan        | -             | <smb error="" server=""><br/>Problem with share name in SMB<br/>scan server.</smb>                                                                      | Flows 54<br>FIP-1.54                                                                                     |  |
|        | 524 | SMB Login Error<br>Press %E<br>Flip<br>031-524 Scan                      | _             | <smb overlimit="" scan="" user=""><br/>Exceed the upper limit of the num-<br/>ber of SMB scan users.</smb>                                              | Flows 55<br>FIP-1.55                                                                                     |  |
| 031    | 525 | SMB Error<br>File Access Error<br>↓ Flip<br>Press %E<br>031-525 Scan     | -             | <smb access<br="" client="" has="" no="" scan="">right (Win9x)&gt;<br/>SMB scan client has no access<br/>right.</smb>                                   | Flows 56<br>FIP-1.56                                                                                     |  |
|        | 526 | DNS Error<br>Name Resolve Error<br>Flip<br>Press %E<br>031-526 Scan      | -             | <dns error=""><br/>SMB server name resolution failed.</dns>                                                                                             | Flows 54<br>FIP-1.54                                                                                     |  |
|        | 527 | DNS Error<br>Server Address<br>Error<br>Flip<br>Press %E<br>031-527 Scan | _             | <smb dns="" not="" scan="" server="" set=""><br/>DNS server is not set.</smb>                                                                           | Set DNS<br>address, or<br>set for-<br>warding<br>destina-<br>tion server<br>address as<br>IP<br>address. |  |

| Status |     | Error Message                                                          |               | Status Contonts                                                                                                    | FIP to be                                   |
|--------|-----|------------------------------------------------------------------------|---------------|----------------------------------------------------------------------------------------------------|---------------------------------------------|
| Co     | de  | LCD                                                                    | Status Window | Status Contents                                                                                                    | referred                                    |
|        | 528 | SMB Error<br>Server Not Found<br>Flip<br>Press %E<br>031-528 Scan      | -             | <in connection<br="" scan,="" server="" smb="">error&gt;<br/>Cannot find SMB server.</in>                                                       | Flows 54<br>FIP-1.54                        |
|        | 529 | SMB Login Error<br>Press %E<br>Flip<br>031-529 Scan                    | -             | <problem login<br="" scan="" smb="" with="">name or password&gt;<br/>Invalid password.(Win9x)</problem>                                         | Flows 57<br>FIP-1.57                        |
|        | 530 | SMB Path Error<br>Press %E<br>Flip<br>031-530 Scan                     | -             | <problem location="" of<br="" storage="" with="">scanned image in SMB scan<br/>server&gt;<br/>Problem with storage location.</problem>          | Flows 57<br>FIP-1.57                        |
|        | 531 | SMB List Error<br>Press %E<br>Flip<br>031-531 Scan                     | -             | <couldn't file="" folder="" get="" name="" of<br="">SMB scan server&gt;<br/>Couldn't get file/folder name of<br/>server.</couldn't>             | Flows 57<br>FIP-1.57                        |
| 031    | 532 | SMB Error<br>File Name Error<br>↓ Flip<br>Press %E<br>031-532 Scan     | -             | <suffix <br="" file="" name="" of="" scan="" smb="">folder name is overlimit&gt;<br/>Suffix of file name/folder name is<br/>overlimit.</suffix> | Flows 57<br>FIP-1.57                        |
|        | 533 | SMB Error<br>File Make Error<br>↓ Flip<br>Press %E<br>031-533 Scan     |               | <smb creation="" fail="" file="" scan=""><br/>Fail to create file.</smb>                                                                        | Flows 57<br>FIP-1.57                        |
|        | 534 | SMB Error<br>Folder Make Error<br>Flip<br>Press %E<br>031-534 Scan     | -             | <smb creation="" fail="" folder="" scan=""><br/>Fail to create folder.</smb>                                                                    | Flows 57<br>FIP-1.57                        |
|        | 535 | SMB Error<br>File Delete Error<br>↓ Flip<br>Press %E<br>031-535 Scan   | -             | <smb deletion="" fail="" file="" scan=""><br/>Fail to delete file.</smb>                                                                        | Flows 57<br>FIP-1.57                        |
|        | 536 | SMB Error<br>Folder Delete Error<br>↓ Flip<br>Press %E<br>031-536 Scan | -             | <smb deletion="" fail="" folder="" scan=""><br/>Fail to delete folder.</smb>                                                                    | Flows 57<br>FIP-1.57                        |
|        | 537 | SMB Error<br>Disk Full Error<br>↓ Flip<br>Press %E<br>031-537 Scan     | -             | <no free="" in="" location<br="" space="" storage="">on SMB scan data server&gt;<br/>Storage location has no free<br/>space.</no>               | Check the<br>server<br>side.                |
|        | 539 | SMB Error<br>Server Name Error<br>↓ Flip<br>Press %E<br>031-539 Scan   | -             | <invalid (netbios)<br="" server="" smb="">name is specified&gt;<br/>Invalid SMB server (NetBIOS)<br/>name is specified.</invalid>               | Ask to the<br>system<br>administra-<br>tor. |

| Status |     | Error Message                                                      |               | Status Contents                                                                                                    | FIP to be                                   |
|--------|-----|--------------------------------------------------------------------|---------------|----------------------------------------------------------------------------------------------------|---------------------------------------------|
| Co     | de  | LCD                                                                | Status Window | Status Contents                                                                                                    | referred                                    |
|        | 540 | SMB Login Error<br>Press %E<br>Flip<br>031-540 Scan                | -             | <smb domain="" error(4-007)invalid="" is="" name="" protocol="" scan="" specified=""></smb>                                                              | Ask to the<br>system<br>administra-<br>tor. |
|        | 541 | SMB Login Error<br>Press %E<br>Flip<br>031-541 Scan                | -             | <smb (4-008)invalid<br="" error="" protocol="">scan user name is specified&gt;<br/>Invalid scan user name is speci-<br/>fied.</smb>                      | Flows 57<br>FIP-1.57                        |
|        | 542 | SMB initializing<br>Press %E<br>Flip<br>031-542 Scan               | -             | <smb(tcp active="" ip)="" is="" not=""><br/>SMB(TCP/IP) is not active.</smb(tcp>                                                                         | Ask to the<br>system<br>administra-<br>tor. |
|        | 543 | SMB Login Error<br>Press %E<br>Flip<br>031-543 Scan                | -             | <smb error(4-045)scan<br="" protocol="">login prohibited time&gt;<br/>Login prohibited time.</smb>                                                       | Ask to the<br>system<br>administra-<br>tor. |
|        | 544 | SMB Login Error<br>Press %E<br>Flip<br>031-544 Scan                | -             | <smb error(4-046)="" pass-<br="" protocol="">word expired&gt;<br/>Password expired.</smb>                                                                | Change<br>the pass-<br>word.                |
|        | 545 | SMB Login Error<br>Press %E<br>Flip<br>031-545 Scan                | -             | <smb error(4-047)="" pass-<br="" protocol="">word change is required&gt;<br/>Password change is required.</smb>                                          | Change<br>the pass-<br>word.                |
| 031    | 546 | SMB Login Error<br>Press %E<br>↓ Flip<br>031-546 Scan              | _             | <smb error(4-048)user="" is<br="" protocol="">invalid&gt;<br/>User is invalid.</smb>                                                                     | Flows 57<br>FIP-1.57                        |
|        | 547 | SMB Login Error<br>Press %E<br>Flip<br>031-547 Scan                | -             | <smb error(4-049)lock-<br="" protocol="">out&gt;<br/>User is locked out.</smb>                                                                           | Flows 57<br>FIP-1.57                        |
|        | 548 | SMB Login Error<br>Press %E<br>Flip<br>031-548 Scan                | -             | <smb error(4-050)user="" is<br="" protocol="">expired&gt;<br/>User is expired.</smb>                                                                     | Ask to the<br>system<br>administra-<br>tor. |
|        | 549 | SMB Login Error<br>Press %E<br>Flip<br>031-549 Scan                | -             | <smb error(4-051)user="" is<br="" protocol="">restricted&gt;<br/>User is restricted. Null password is<br/>prohibited.</smb>                              | Ask to the<br>system<br>administra-<br>tor. |
|        | 550 | SMB Error<br>File Append Error<br>Flip<br>Press %E<br>031-550 Scan | -             | <smb append="" command<br="" scan="">Fail&gt;<br/>Have no append access right to<br/>the file.<br/>Server does not support SMB<br/>append command.</smb> | Ask to the<br>system<br>administra-<br>tor. |
|        | 551 | SMB Error<br>Rename Error<br>Flip<br>Press %E<br>031-551 Scan      | -             | <smb command<br="" rename="" scan="">Fail&gt;<br/>Have no rename access right to<br/>the file.<br/>Server does not support SMB<br/>rename command.</smb> | Ask to the<br>system<br>administra-<br>tor. |

| Status |     | Error Message                                                            |               | Status Contonto                                                                                                    | FIP to be                                                                          |
|--------|-----|--------------------------------------------------------------------------|---------------|----------------------------------------------------------------------------------------------------|------------------------------------------------------------------------------------|
| Co     | de  | LCD                                                                      | Status Window | Status Contents                                                                                                    | referred                                                                           |
|        | 552 | SMB Error<br>File Duplication<br>Flip<br>Press %E<br>031-552 Scan        | -             | <smb error=""><br/>"Cancel" is selected for processing<br/>in the case of file name duplication,<br/>and job is cancelled because of file<br/>name duplication.</smb> | Ask to the<br>system<br>administra-<br>tor.                                        |
|        | 574 | DNS Error<br>Name Resolve Error<br>Flip<br>Press %E<br>031-574 Scan      | -             | <ftp host="" name="" resolution<br="" scan="">Fail&gt;<br/>DNS library call error.</ftp>                                                                              | Ask to the<br>system<br>administra-<br>tor and<br>check the<br>network<br>setting. |
|        | 575 | DNS Error<br>Server Address<br>Error<br>Flip<br>Press %E<br>031-575 Scan | -             | <ftp dns="" not="" scan="" server="" set=""><br/>DNS library call error.</ftp>                                                                                        | Check the<br>network<br>settings.                                                  |
|        | 576 | FTP Error<br>Server Not Found                                            | -             | <server connection="" error="" ftp<br="" in="">Scan&gt;<br/>Network connection failed.</server>                                                                       | Flows 58<br>FIP-1.58                                                               |
| 031    | 578 | FTP Login Error<br>Press %E                                              | -             | <ftp login="" name="" or="" pass-<br="" scan="">word Error&gt;<br/>USER./PASS command failed.</ftp>                                                                   | Flows 59<br>FIP-1.59                                                               |
|        | 579 | FTP Path Error<br>Press %E<br>Flip<br>031-579 Scan                       | -             | <problem ftp-<br="" location="" with="">scanned Image is Saved in&gt;<br/>Fail to move data to Repository-<br/>Path.</problem>                                        | Flows 58<br>FIP-1.58                                                               |
|        | 580 | FTP Error<br>NLST Command<br>Error<br>Flip<br>Press %E<br>031-580 Scan   | _             | <fail file="" folder="" get="" name="" name<br="" to="">of FTP scan server&gt;<br/>NLST command failed.</fail>                                                        | Flows 59<br>FIP-1.59                                                               |
|        | 581 | FTP Error<br>File Name Error<br>↓ Flip<br>Press %E<br>031-581 Scan       | -             | <suffix <br="" file="" ftp="" name="" of="" scan="">folder name is overlimit&gt;<br/>Same as left.</suffix>                                                           | Flows 58<br>FIP-1.58                                                               |
|        | 582 | FTP Error<br>STOR Command<br>Error<br>↓ Flip<br>Press %E<br>031-582 Scan | _             | <ftp creation="" fail="" file="" scan=""><br/>STOR command failed.</ftp>                                                                                              | Flows 59<br>FIP-1.59                                                               |

| Status |     | Error Message                                                           |               | Status Contents                                                                                                    | FIP to be                                                                                                    |  |
|--------|-----|-------------------------------------------------------------------------|---------------|----------------------------------------------------------------------------------------------------|----------------------------------------------------------------------------------------------------|--|
| Co     | de  | LCD                                                                     | Status Window |                                                                                                    | referred                                                                                                    |  |
|        | 584 | FTP Error<br>MKD Command<br>Error<br>Flip<br>Press %E<br>031-584 Scan   | -             | <ftp creation="" fail="" folder="" scan=""><br/>MKD command failed.</ftp>                                                                                             | Flows 58<br>FIP-1.58                                                                                            |  |
|        | 585 | FTP Error<br>DEL Command<br>Error<br>Flip<br>Press %E<br>031-585 Scan   | -             | <ftp deletion="" fail="" file="" scan=""><br/>DEL command failed.</ftp>                                                                                               | Flows 59<br>FIP-1.59                                                                                            |  |
|        | 587 | FTP Error<br>RMD Command<br>Error<br>↓ Flip<br>Press %E<br>031-587 Scan | -             | <ftp deletion="" fail="" folder="" scan=""><br/>RMD command failed.</ftp>                                                                                             | Flows 58<br>FIP-1.58                                                                                            |  |
| 031    | 588 | FTP Error<br>Write Error<br>↓ Flip<br>Press %E<br>031-588 Scan          | -             | <ftp data="" scan="" server="" write<br="">Fail&gt;<br/>Data writing to FTP scan server<br/>has failed.</ftp>                                                         | Flows 59<br>FIP-1.59                                                                                            |  |
|        | 590 | FTP Error<br>File Duplication                                           | -             | <ftp error=""><br/>"Cancel" is selected for processing<br/>in the case of file name duplication,<br/>and job is cancelled because of file<br/>name duplication.</ftp> | Turning off<br>and on the<br>printer<br>power. If<br>the error<br>occurred<br>again,<br>replace the<br>printer. |  |
|        | 594 | FTP Error<br>TYPE Command<br>Error<br>Flip<br>Press %E<br>031-594 Scan  | -             | <ftp command="" fail<br="" scan="" type="">(Network Error)&gt;<br/>TYPE command failed.</ftp>                                                                         | Flows 58<br>FIP-1.58.                                                                                           |  |
|        | 595 | FTP Error<br>PORT Command<br>Error<br>Flip<br>Press %E<br>031-595 Scan  | -             | <ftp command="" fail<br="" port="" scan="">(Network Error)&gt;<br/>PORT command failed.</ftp>                                                                         | Flows 59<br>FIP-1.59                                                                                            |  |
|        | 598 | FTP Error<br>APPE Command<br>Error<br>Flip<br>Press %E<br>031-598 Scan  | -             | <ftp append="" command<br="" scan="">Fail&gt;<br/>APPE command failed.</ftp>                                                                                          | Flows 58<br>FIP-1.58                                                                                            |  |

| Status |     | Error                                                            | <sup>.</sup> Message | Status Contonts                                                                                                    | FIP to be                                  |  |
|--------|-----|------------------------------------------------------------------|----------------------|----------------------------------------------------------------------------------------------------|--------------------------------------------|--|
| Co     | de  | LCD                                                              | Status Window        | Status Contents                                                                                                    | referred                                   |  |
| 031    | 599 | FTP Error<br>Rename Error<br>↓ Flip<br>Press %E<br>031-599 Scan  | -                    | <ftp command<br="" rename="" scan="">Fail&gt;<br/>RNFR command or RNTO com-<br/>mand failed.</ftp>                         | Ask to the<br>system<br>administra<br>tor. |  |
|        | 501 | Codec Error<br>Job Failure<br>Flip<br>Press %E<br>033-501 Fax    | -                    | <codec error=""><br/>Cancel Codec processing due to<br/>error of read part during manual<br/>send.</codec>                 | Flows 60<br>FIP-1.60                       |  |
|        | 502 | File Error<br>Job Failure<br>↓ Flip<br>Press %E<br>033-502 Fax   | _                    | <file error="" open=""><br/>The File Open error occurred.</file>                                                           | Flows 20<br>FIP-1.20                       |  |
|        | 503 | Memory Full<br>Job Failure<br>↓ Flip<br>Press %E<br>033-503 Fax  |                      | <memory full=""><br/>In receive, memory full.</memory>                                                                     | Flows 46<br>FIP-1.46                       |  |
|        | 510 | Codec Error<br>Job Failure<br>Flip<br>Press %E<br>033-510 Fax    | -                    | <codec error=""><br/>In JBIG data decode, error in the<br/>number of decode line in one<br/>stripe.</codec>                | Flows 47<br>FIP-1.47                       |  |
| 033    | 511 | Communication<br>Job Failure<br>Flip<br>Press %E<br>033-511 Fax  | -                    | <communication error=""><br/>Result of MH,HR,MMR receive<br/>decode is 0 Line.</communication>                             | Flows 61<br>FIP-1.61                       |  |
|        | 512 | Communication<br>Job Failure<br>Flip<br>Press %E<br>033-512 Fax  | -                    | <modem exchange<br="" parameter="">Error&gt;<br/>Modem Parameter Exchange<br/>Error.</modem>                               | Flows 62<br>FIP-1.62                       |  |
|        | 513 | Communication<br>Job Failure<br>Flip<br>Press %E<br>033-513 Fax  | -                    | <communication error=""><br/>Communication shutdown due to<br/>memory full.</communication>                                | Flows 46<br>FIP-1.46                       |  |
|        | 517 | Password Error<br>Job Failure<br>Flip<br>Press %E<br>033-517 Fax | -                    | <dfax error="" password=""><br/>The password for D-Fax does not<br/>match the password for "FAX<br/>Function Lock".</dfax> | Flows 63<br>FIP-1.63                       |  |

| Status |     | Error Message                                                        |               | Status Contents                                                                                                    | FIP to be                                                                                                    |
|--------|-----|----------------------------------------------------------------------|---------------|----------------------------------------------------------------------------------------------------|----------------------------------------------------------------------------------------------------|
| Co     | de  | LCD                                                                  | Status Window | Status Contents                                                                                                    | referred                                                                                                    |
|        | 518 | Country is not Set<br>Job Failure<br>Flip<br>Press %E<br>033-518 Fax | -             | <dfax cor-<br="" country="" fax="" is="" not="" set="">rectly&gt;<br/>When DFAX job is executed, Fax<br/>Country code is "Unknown".</dfax>                                                                                                | Set<br>the[Coun-<br>try]of the<br>[FaxSet-<br>ting] on the<br>[Admin-<br>Menu]cor-<br>rectly                             |
|        | 519 | Function is Disabled<br>Job Failure                                  | -             | <dfax avail-<br="" fax="" function="" is="" not="">able&gt;<br/>When DFAX job is executed, Fax<br/>function is not Enabled.<br/>When this error occurs at the same<br/>time as 033-518, 033-519 is dis-<br/>played preferentially.</dfax> | Set the<br>[Fax] of the<br>[Function<br>Enable] on<br>the [secure<br>Settings] of<br>the [Admin<br>Menu] cor-<br>rectly. |
|        | 520 | Codec Error<br>Job Failure<br>Flip<br>Press %E<br>033-520 Fax        | -             | <jbf_error_callback><br/>Callback function returns error.</jbf_error_callback>                                                                                                    | Flows 20<br>FIP-1.20                                                                                                    |
| 033    | 521 | Codec Error<br>Job Failure<br>Flip<br>Press %E<br>033-521 Fax        | -             | <jbf_error_marker_abort<br>&gt;<br/>Detect ABORT marker.</jbf_error_marker_abort<br>                                                                                                    | Flows 20<br>FIP-1.20                                                                                                    |
|        | 522 | Codec Error<br>Job Failure<br>Flip<br>Press %E<br>033-522 Fax        | -             | <jbf_error_marker_unkn<br>OWN&gt;<br/>Detect invalid marker.</jbf_error_marker_unkn<br>                                                                                                    | Flows 20<br>FIP-1.20                                                                                                    |
|        | 523 | Codec Error<br>Job Failure<br>Flip<br>Press %E<br>033-523 Fax        | -             | <jbf_error_marker_not_f<br>OUND&gt;<br/>Predetermined marker cannot be<br/>found.</jbf_error_marker_not_f<br>                                                                                                    | Flows 20<br>FIP-1.20                                                                                                    |
|        | 524 | Codec Error<br>Job Failure<br>Flip<br>Press %E<br>033-524 Fax        | -             | <jbf_error_marker_bad_a<br>TMOVE&gt;<br/>Adaptive template is moved incor-<br/>rectly.</jbf_error_marker_bad_a<br>                                                                                                    | Flows 20<br>FIP-1.20                                                                                                    |
|        | 525 | Codec Error<br>Job Failure<br>Flip<br>Press %E<br>033-525 Fax        | -             | <jbf_error_marker_bad_n<br>EWLEN&gt;<br/>Image height is changed incor-<br/>rectly.</jbf_error_marker_bad_n<br>                                                                                                    | Flows 20<br>FIP-1.20                                                                                                    |
|        | 526 | Codec Error<br>Job Failure<br>Flip<br>Press %E<br>033-526 Fax        | -             | <jbf_error_bih><br/>BIH data error.</jbf_error_bih>                                                                                                    | Flows 20<br>FIP-1.20                                                                                                    |

| Status |     | Error Message                                                     |               | Status Contonts                                                                                                    | FIP to be                                  |  |
|--------|-----|-------------------------------------------------------------------|---------------|----------------------------------------------------------------------------------------------------|--------------------------------------------|--|
| Co     | de  | LCD                                                               | Status Window | Status Contents                                                                                                    | referred                                   |  |
|        | 528 | Prohibited Time<br>Job Failure<br>Flip<br>Press %E<br>033-528 Fax | -             | <dfax faxcom="" timeover=""><br/>Communication for DFAX job starts<br/>outside permitted period.</dfax>                       | Ask to the<br>system<br>administra<br>tor. |  |
|        | 751 | Communication<br>Job Failure<br>Flip<br>Press %E<br>033-751 Fax   | -             | <over run=""><br/>Modem receive data overrun.</over>                                                                          | Flows 47<br>FIP-1.47                       |  |
|        | 752 | Busy<br>Job Failure<br>♦ Flip<br>Press %E<br>033-752 Fax          | -             | <during busy="" call="" tone=""><br/>In Tel/Fax mode, detect busy tone<br/>while calling external phone.</during>             | Flows 64<br>FIP-1.64                       |  |
|        | 753 | Communication<br>Job Failure<br>Flip<br>Press %E<br>033-753 Fax   | -             | <cj detection="" not=""><br/>The CJ can not be detected.</cj>                                                                 | Flows 47<br>FIP-1.47                       |  |
|        | 754 | Communication<br>Job Failure<br>Flip<br>Press %E<br>033-754 Fax   | -             | <v8 error=""><br/>The V8 error occurred.</v8>                                                                                 | Flows 47<br>FIP-1.47                       |  |
| 033    | 755 | Communication<br>Job Failure<br>Flip<br>Press %E<br>033-755 Fax   | -             | <phase2 error=""><br/>The Phase 2 (Line Probing) error<br/>occurred.</phase2>                                                 | Flows 47<br>FIP-1.47                       |  |
|        | 756 | Communication<br>Job Failure<br>Flip<br>Press %E<br>033-756 Fax   | -             | <phase 3="" error=""><br/>The Phase 3 (Primary Channel<br/>Equalizer Training) error occurred.</phase>                        | Flows 47<br>FIP-1.47                       |  |
|        | 757 | Communication<br>Job Failure<br>↓ Flip<br>Press %E<br>033-757 Fax | -             | <primary channel="" synchroniza-<br="">tion Error&gt;<br/>The Primary Channel Synchroniza-<br/>tion Error occurred.</primary> | Flows 47<br>FIP-1.47                       |  |
|        | 758 | Communication<br>Job Failure<br>↓ Flip<br>Press %E<br>033-758 Fax | -             | <control channel="" synchronization<br="">Error&gt;<br/>The Control Channel Synchroniza-<br/>tion Error occurred.</control>   | Flows 47<br>FIP-1.47                       |  |
|        | 759 | Communication<br>Job Failure<br>Flip<br>Press %E<br>033-759 Fax   | -             | <control channel="" error="" retrain=""><br/>The Control Channel Retrain Error<br/>occurred.</control>                        | Flows 47<br>FIP-1.47                       |  |

| Status |     | Error Message                                                     |               | Status Contents                                                                                                    | FIP to be            |  |
|--------|-----|-------------------------------------------------------------------|---------------|----------------------------------------------------------------------------------------------------|----------------------|--|
| Co     | de  | LCD                                                               | Status Window | Status Contents                                                                                                    | referred             |  |
|        | 760 | Communication<br>Job Failure<br>Flip<br>Press %E<br>033-760 Fax   | -             | < Control Channel OFF Time Out><br>The Control Channel OFF Time<br>Out occurred.                                               | Flows 47<br>FIP-1.47 |  |
|        | 761 | Communication<br>Job Failure<br>Flip<br>Press %E<br>033-761 Fax   | -             | < Primary Channel OFF Time Out><br>The Primary Channel OFF Time<br>Out occurred.                                               | Flows 47<br>FIP-1.47 |  |
|        | 762 | Communication<br>Job Failure<br>Flip<br>Press %E<br>033-762 Fax   | -             | < DM Prevention Function Receive<br>Refuse><br>The incoming data was rejected by<br>the DM prevention function.                | Flows 65<br>FIP-1.65 |  |
|        | 763 | Communication<br>Job Failure<br>↓ Flip<br>Press %E<br>033-763 Fax | -             | <manual read<br="" transmission="">Manuscript Not Do&gt;<br/>In manual send, cannot make doc-<br/>ument read on time.</manual> | Flows 47<br>FIP-1.47 |  |
|        | 764 | Communication<br>Job Failure<br>↓ Flip<br>Press %E<br>033-764 Fax | -             | <draw create="" data="" do="" not=""><br/>When sending, cannot make<br/>image data creation on time.</draw>                    | Flows 47<br>FIP-1.47 |  |
| 000    | 765 | Codec Error<br>Job Failure<br>Flip<br>Press %E<br>033-765 Fax     | -             | <file error="" pointer=""><br/>In encode/decode, Read/Write file<br/>pointer error.</file>                                     | Flows 47<br>FIP-1.47 |  |
|        | 766 | Codec Error<br>Job Failure<br>Flip<br>Press %E<br>033-766 Fax     | -             | <target file="" opening=""><br/>In decode, encoding target file<br/>open.</target>                                             | Flows 47<br>FIP-1.47 |  |
|        | 767 | Codec Error<br>Job Failure<br>Flip<br>Press %E<br>033-767 Fax     | -             | <mmr decode="" error="" mn86064=""><br/>In MMR decode, MN86064 decode<br/>error.</mmr>                                         | Flows 47<br>FIP-1.47 |  |
|        | 769 | Codec Error<br>Job Failure<br>Flip<br>Press %E<br>033-769 Fax     | -             | <jbig error="" marker="" newlen=""><br/>NEWLEN marker undetected.</jbig>                                                       | Flows 47<br>FIP-1.47 |  |
|        | 770 | Codec Error<br>Job Failure<br>Flip<br>Press %E<br>033-770 Fax     | -             | <yd error=""><br/>Detect YD error in JBIG data<br/>decode.</yd>                                                                | Flows 47<br>FIP-1.47 |  |

| Status |     | Error Message                                                   |               | Status Contonto                                                                                                    | FIP to be            |  |
|--------|-----|-----------------------------------------------------------------|---------------|----------------------------------------------------------------------------------------------------|----------------------|--|
| Co     | de  | LCD                                                             | Status Window | Status Contents                                                                                                    | referred             |  |
|        | 771 | Codec Error<br>Job Failure<br>Flip<br>Press %E<br>033-771 Fax   | -             | <abort error="" marker=""><br/>Detect abort marker error in JBIG<br/>data decode.</abort>                                                                              | Flows 47<br>FIP-1.47 |  |
|        | 772 | Codec Error<br>Job Failure<br>Flip<br>Press %E<br>033-772 Fax   | _             | <undefined error="" marker=""><br/>Detect undefined marker.</undefined>                                                                                                | Flows 47<br>FIP-1.47 |  |
|        | 773 | Codec Error<br>Job Failure<br>Flip<br>Press %E<br>033-773 Fax   | -             | <bih error=""><br/>BIH error in JBIG data decode.</bih>                                                                                                    | Flows 47<br>FIP-1.47 |  |
|        | 774 | Buffer<br>Job Failure<br>♦ Flip<br>Press %E<br>033-774 Fax      | -             | <fax buffer<br="" encode="" output="" tx="">Over&gt;<br/>In FAX send, JBIG encode output<br/>buffer overflow.</fax>                                                    | Flows 66<br>FIP-1.66 |  |
| 033    | 775 | Buffer<br>Job Failure                                           | -             | <fax buffer<br="" encode="" output="" rx="">Over&gt;<br/>In FAX receive, JBIG encode out-<br/>put buffer overflow.</fax>                                               | Flows 67<br>FIP-1.67 |  |
|        | 776 | Buffer<br>Job Failure<br>♦ Flip<br>Press %E<br>033-776 Scan     | -             | <scan buffer<br="" encode="" output="">Over&gt;<br/>In FAX scan and D-FAX scan,<br/>JBIG encode output buffer over-<br/>flow.</scan>                                   | Flows 66<br>FIP-1.66 |  |
|        | 777 | Buffer<br>Job Failure<br>♦ Flip<br>Press %E<br>033-777 Fax      | -             | <fax buffer<br="" decode="" input="" rx="">Over&gt;<br/>In FAX receive, when copying<br/>from ECM buffer to JBIG decode<br/>input buffer, input buffer overflow.</fax> | Flows 67<br>FIP-1.67 |  |
|        | 779 | Report Error<br>Press %E<br>↓ Flip<br>033-779 Fax               | -             | <log create="" fail="" file=""><br/>Cannot create log file of communi-<br/>cation result.</log>                                                                        | Flows 67<br>FIP-1.67 |  |
|        | 782 | Communication<br>Job Failure<br>Flip<br>Press %E<br>033-782 Fax | -             | <nss dcs="" disagree-<br="" function="">ment&gt;<br/>Received NSS/DCS function dis-<br/>agrees with capability of own termi-<br/>nal.</nss>                            | Flows 68<br>FIP-1.68 |  |
|        | 784 | Buffer<br>Job Failure<br>↓ Flip<br>Press %E<br>033-784 Fax      | _             | <buffer failure="" job=""><br/>In FAX receive, JBIG decode out-<br/>put buffer overflow.</buffer>                                                                      | Flows 67<br>FIP-1.67 |  |

| Status |     | Error Message                                                                |               | Status Contonts                                                                                                    | FIP to be                                                                                     |
|--------|-----|------------------------------------------------------------------------------|---------------|----------------------------------------------------------------------------------------------------|-----------------------------------------------------------------------------------------------|
| Co     | de  | LCD                                                                          | Status Window | Status Contents                                                                                                    | referred                                                                                      |
|        | 786 | Codec Error<br>Job Failure<br>Flip<br>Press %E<br>033-786 Fax                | -             | <codec error="" failure="" job=""><br/>In JBIG data decode, discrepancy<br/>between the number of decode line<br/>and the number of BIH line.</codec>                                                    | Flows 47<br>FIP-1.47                                                                          |
|        | 787 | Memory Full<br>Job Failure<br>↓ Flip<br>Press %E<br>033-787 Fax              | -             | <memory failure="" full="" job=""><br/>Calling table full.</memory>                                                                                                    | Flows 47<br>FIP-1.47                                                                          |
| 033    | 788 | Memory Full<br>Job Failure<br>Flip<br>Press %E<br>033-788 Fax                | -             | <memory failure="" full="" job=""><br/>Flash full. (for DFAX)</memory>                                                                                                    | Flows 46<br>FIP-1.46                                                                          |
|        | 795 | Accumulation Limit<br>Press %E<br>↓ Flip<br>033-795 Fax                      | -             | <fax count="" limit="" send=""><br/>Reach the upper limit of Fax send<br/>accumulation pages.<br/>The [033-795] error occurs when<br/>the sheet count of a single fax<br/>transmission exceeds 75.</fax> | To send<br>more than<br>75 sheets<br>at a time,<br>divide the<br>docu-<br>ments in<br>blocks. |
|        | 799 | Communication<br>Job Failure<br>Flip<br>Press %E<br>033-799 Fax              | -             | <communication failure="" job=""><br/>In MH,HR,MMR receive, exceed<br/>the maximum number of received<br/>lines for 1 page.</communication>                                                              | Flows 69<br>FIP-1.69                                                                          |
|        | 515 | Communication<br>Job Failure<br>Flip<br>Press %E<br>034-515 Fax              | -             | <dis command<br="" dcs="" illegal="">Receive&gt;<br/>Receive illegal command such as<br/>DIS, DCS receive from calling ter-<br/>minal in spite of having no ability<br/>to receive.</dis>                | Flows 62<br>FIP-1.62                                                                          |
| 034    | 791 | Line Connection<br>Error<br>Job Failure<br>↓ Flip<br>Press %E<br>034-791 Fax | -             | <check connection="" line=""><br/>The Telephone Line Connection<br/>Error.</check>                                                                                                    | Flows 70<br>FIP-1.70                                                                          |
|        | 799 | Invalid Data<br>Job Failure<br>↓ Flip<br>Press %E<br>034-799 Fax             | -             | <no data="" dial=""><br/>Auto dial is activated but no dial<br/>data exist.</no>                                                                                                    | Flows 62<br>FIP-1.62                                                                          |
| 035    | 701 | No Answer<br>Job Failure<br>↓ Flip<br>Press %E<br>035-701 Fax                | -             | <send out="" t1="" time=""><br/>In send, T1 timeout.</send>                                                                                                    | Flows 62<br>FIP-1.62                                                                          |

| Sta | tus | Error Message                                                     |               | Status Contonto                                                             | FIP to be            |  |
|-----|-----|-------------------------------------------------------------------|---------------|-----------------------------------------------------------------------------|----------------------|--|
| Co  | de  | LCD                                                               | Status Window | Status Contents                                                             | referred             |  |
|     | 702 | Communication<br>Job Failure<br>Flip<br>Press %E<br>035-702 Fax   | -             | <receive dcn=""><br/>DCN receive.</receive>                                 | Flows 62<br>FIP-1.62 |  |
|     | 704 | Communication<br>Job Failure<br>Flip<br>Press %E<br>035-704 Fax   | -             | <not ability="" send=""><br/>Remote device has no ability to send.</not>    | Flows 62<br>FIP-1.62 |  |
|     | 705 | Communication<br>Job Failure<br>Flip<br>Press %E<br>035-705 Fax   | -             | <dcs nss="" over="" resend=""><br/>DCS/NSS resend over.</dcs>               | Flows 62<br>FIP-1.62 |  |
|     | 706 | Communication<br>Job Failure<br>Flip<br>Press %E<br>035-706 Fax   | -             | <fall back="" error=""><br/>Fall back error.</fall>                         | Flows 62<br>FIP-1.62 |  |
|     | 708 | Communication<br>Job Failure<br>Flip<br>Press %E<br>035-708 Fax   | -             | <post message="" over="" resend=""><br/>Post message resend over.</post>    | Flows 62<br>FIP-1.62 |  |
| 000 | 709 | Communication<br>Job Failure<br>Flip<br>Press %E<br>035-709 Fax   | -             | <g3 pin="" receive="" rtn="" send=""><br/>In G3 send, receive RTN/PIN.</g3> | Flows 62<br>FIP-1.62 |  |
|     | 710 | Communication<br>Job Failure<br>Flip<br>Press %E<br>035-710 Fax   | -             | <receive pin=""><br/>PIN receive (excl. EOR)</receive>                      | Flows 62<br>FIP-1.62 |  |
|     | 716 | Communication<br>Job Failure<br>↓ Flip<br>Press %E<br>035-716 Fax | -             | <t2 out="" time=""><br/>T2 timeout.</t2>                                    | Flows 62<br>FIP-1.62 |  |
|     | 717 | Communication<br>Job Failure<br>Flip<br>Press %E<br>035-717 Fax   | -             | <g3 receive="" rtn="" send=""><br/>In G3 receive, send RTN.</g3>            | Flows 62<br>FIP-1.62 |  |
|     | 718 | No Answer<br>Job Failure<br>Flip<br>Press %E<br>035-718 Fax       | -             | <receive out="" t1="" time=""><br/>In receive, TÇP timeout.</receive>       | Flows 62<br>FIP-1.62 |  |

| Status |     | Error Message                                                     |               | Status Contonto                                                                                                    | FIP to be            |  |
|--------|-----|-------------------------------------------------------------------|---------------|----------------------------------------------------------------------------------------------------|----------------------|--|
| Co     | de  | LCD                                                               | Status Window | Status Contents                                                                                                    | referred             |  |
|        | 720 | Communication<br>Job Failure<br>Flip<br>Press %E<br>035-720 Fax   | -             | <not ability="" receive=""><br/>Remote device has no ability to receive.</not>                                              | Flows 62<br>FIP-1.62 |  |
|        | 728 | Communication<br>Job Failure<br>Flip<br>Press %E<br>035-728 Fax   | -             | <g3 eol="" not="" receive=""><br/>In G3 image data receive, cannot<br/>receive EOL for 13 sec(default).</g3>                | Flows 62<br>FIP-1.62 |  |
|        | 729 | Communication<br>Job Failure<br>↓ Flip<br>Press %E<br>035-729 Fax | -             | <career cut=""><br/>Career cut.</career>                                                                                    | Flows 62<br>FIP-1.62 |  |
|        | 730 | Communication<br>Job Failure<br>↓ Flip<br>Press %E<br>035-730 Fax | -             | <rs cs="" not="" on="" request=""><br/>In high-speed training, modem CS<br/>does not become ON against RS<br/>request.</rs> | Flows 62<br>FIP-1.62 |  |
|        | 737 | Communication<br>Job Failure<br>Flip<br>Press %E<br>035-737 Fax   | -             | <ctc eor="" over="" resend=""><br/>CTC/EOR resend over.</ctc>                                                               | Flows 62<br>FIP-1.62 |  |
| 000    | 739 | Communication<br>Job Failure<br>↓ Flip<br>Press %E<br>035-739 Fax | -             | <t5 out="" time=""><br/>T5 timeout.</t5>                                                                                    | Flows 62<br>FIP-1.62 |  |
|        | 740 | Communication<br>Job Failure<br>Flip<br>Press %E<br>035-740 Fax   |               | <ecm eor-q="" send=""><br/>IN ECM send, send EOR-Q.</ecm>                                                                   | Flows 62<br>FIP-1.62 |  |
|        | 742 | Communication<br>Job Failure<br>Flip<br>Press %E<br>035-742 Fax   | -             | <ecm eor-q="" receive=""><br/>IN ECM receive, receive EOR-Q.</ecm>                                                          | Flows 62<br>FIP-1.62 |  |
|        | 779 | File Error<br>Job Failure<br>↓ Flip<br>Press %E<br>035-779 Fax    | -             | <fax change<br="" document="" fwd="">error&gt;<br/>FAX forward document change<br/>error.</fax>                             | Flows 71<br>FIP-1.71 |  |
|        | 781 | Busy<br>Job Failure<br>↓ Flip<br>Press %E<br>035-781 Fax          | -             | <busy failure="" job=""><br/>Detect busy tone after dialing.</busy>                                                         | Flows 72<br>FIP-1.72 |  |

| Status |     | Error Message                                                                      |                                                                                                    | Status Contents                                                                                                    | FIP to be            |  |
|--------|-----|------------------------------------------------------------------------------------|----------------------------------------------------------------------------------------------------|----------------------------------------------------------------------------------------------------|----------------------|--|
| Co     | de  | LCD                                                                                | Status Window                                                                                                    | Status Contents                                                                                                    | referred             |  |
| 025    | 792 | Communication<br>Job Failure<br>Flip<br>Press %E<br>035-792 Fax                    | -                                                                                                    | <jm detection="" not=""><br/>JM undetected.</jm>                                                                                        | Flows 47<br>FIP-1.47 |  |
| 035    | 793 | Communication<br>Job Failure<br>Flip<br>Press %E<br>035-793 Fax                    | -                                                                                                    | <digital detection="" line=""><br/>Connected to digital line and can-<br/>not connect. (Detect when con-<br/>necting to line)</digital> | Flows 73<br>FIP-1.73 |  |
| 042    | 700 | Overheated<br>Wait for printer<br>Flip<br>to cool down<br>042-700                  | An internal temperature of<br>the printer became a high<br>temperature.<br>042-700<br>Please wait for a while<br>until falling in tempera-<br>ture. | <iot heat="" over="" stop=""><br/>The temp. Sensor sensed high<br/>temperature.</iot>                                                   | Flows 74<br>FIP-1.74 |  |
|        | 311 | Restart Printer<br>Contact Support<br>Flip<br>If Message Returns<br>062-311 System | Printer error.<br>062-311<br>Turn off the printer, and<br>turn it on again.<br>Contact customer sup-<br>port if this failure is<br>repeated.        | <iit error="" initializing=""><br/>The IIT initializing error occurred.</iit>                                                           | Flows 75<br>FIP-1.75 |  |
| 062    | 320 | Restart Printer<br>Contact Support<br>Flip<br>If Message Returns<br>062-320 System | Printer error.<br>062-320<br>Turn off the printer, and<br>turn it on again.<br>Contact customer sup-<br>port if this failure is<br>repeated.        | <scanner error=""><br/>The image acquisition error<br/>occurred.</scanner>                                                              | Flows 76<br>FIP-1.76 |  |
| 062    | 321 | Restart Printer<br>Contact Support<br>Flip<br>If Message Returns<br>062-321 System | Printer error.<br>062-321<br>Turn off the printer, and<br>turn it on again.<br>Contact customer sup-<br>port if this failure is<br>repeated.        | <unexecutable error=""><br/>Unexecutable error.(carriage is at<br/>the locked position, etc.)</unexecutable>                            | Flows 75<br>FIP-1.75 |  |
|        | 322 | Restart Printer<br>Contact Support<br>Flip<br>If Message Returns<br>062-322 System | Printer error.<br>062-322<br>Turn off the printer, and<br>turn it on again.<br>Contact customer sup-<br>port if this failure is<br>repeated.        | <parameter error=""><br/>Abnormality of the parameter.</parameter>                                                                      | Flows 75<br>FIP-1.75 |  |

| Status |     | Erro                                                                                                | r Message                                                                                                    | Status Contonto                                                                                                    | FIP to be            |  |
|--------|-----|----------------------------------------------------------------------------------------------------|----------------------------------------------------------------------------------------------------|----------------------------------------------------------------------------------------------------|----------------------|--|
| Co     | de  | LCD                                                                                                 | Status Window                                                                                                    | Status Contents                                                                                                    | referred             |  |
|        | 360 | Restart Printer<br>Contact Support<br>Flip<br>If Message Returns<br>062-360 System                  | Printer error.<br>062-360<br>Turn off the printer, and<br>turn it on again.<br>Contact customer sup-<br>port if this failure is<br>repeated.                                                         | <hpsensor error=""><br/>Carriage home position error.</hpsensor>                                                                                                    | Flows 75<br>FIP-1.75 |  |
| 062    | 371 | Restart Printer<br>Contact Support                                                                  | Printer error.<br>062-371<br>Turn off the printer, and<br>turn it on again.<br>Contact customer sup-<br>port if this failure is<br>repeated.                                                         | <iit error="" lamp=""><br/>The IIT Lamp error occurred.</iit>                                                                                                    | Flows 75<br>FIP-1.75 |  |
|        | 393 | Restart Printer<br>Contact Support<br>Flip<br>If Message Returns<br>062-393 System                  | Printer error.<br>062-393<br>Turn off the printer, and<br>turn it on again.<br>Contact customer sup-<br>port if this failure is<br>repeated.                                                         | <ccd asic="" error=""><br/>The CCD ASIC communication<br/>error occurred.</ccd>                                                                                     | Flows 75<br>FIP-1.75 |  |
|        | 790 | Confirm<br>Deleted by Limit                                                                         | -                                                                                                    | <copy limit=""><br/>Unable to continue due to copy<br/>limitation.</copy>                                                                                           | Flows 77<br>FIP-1.77 |  |
| 071    | 100 | Paper Jam<br>Open Tray1<br>Flip<br>Remove Paper<br>Open and Close<br>Flip<br>Front Cover<br>071-100 | Paper Jam has occurred<br>at the Tray 1<br>071-100<br>Remove the Tray 1 and<br>remove the jammed<br>paper. Open and close<br>the Front Cover.<br>Please click the Show Me<br>How Button for details. | <iot jam="" misfeed="" tray1=""><br/>The Regi Sensor is not turned ON<br/>within the specified time after feed-<br/>ing a paper from Tray1</iot>                    | Flows 78<br>FIP-1.78 |  |
|        |     | This code                                                                                           | e is given when the Option                                                                                                    | 250 Sheet Feeder is installed.                                                                                                    | ·                    |  |
| 072    | 100 | Paper Jam<br>Open Tray2<br>Flip<br>Remove Paper<br>Open and Close<br>Flip<br>Front Cover<br>072-100 | Paper Jam has occurred<br>at the Tray 2<br>072-100<br>Remove the Tray 2 and<br>remove the jammed<br>paper. Open and close<br>the Front Cover.<br>Please click the Show Me<br>How Button for details. | <iot jam="" misfeed="" tray2=""><br/>The Paper Path Sensor of Tray 2 is<br/>not turned ON within the specified<br/>time after feeding a paper from<br/>Tray 2</iot> | Flows 79<br>FIP-1.79 |  |

|   | Status |     | Erro                                                                                                    | r Message                                                                                                    | Status Contonto                                                                                                    | FIP to be            |
|---|--------|-----|----------------------------------------------------------------------------------------------------|----------------------------------------------------------------------------------------------------|----------------------------------------------------------------------------------------------------|----------------------|
|   | Co     | de  | LCD                                                                                                    | Status Window                                                                                                    | Status Contents                                                                                                    | referred             |
|   |        | 101 | Paper Jam<br>Open Tray1 or 2<br>Flip<br>Remove Paper<br>Open and Close<br>Flip<br>Front Cover<br>072-101 | Paper Jam has occurred<br>at the Tray 1 or 2.<br>072-101<br>Remove the Tray 1 or 2,<br>and remove the jammed<br>paper. Open and close<br>the Front Cover.<br>Please click the Show Me                            | <iot 2="" feeder="" jam=""><br/>A jam has been detected between<br/>the Regi Sensor and the Paper<br/>Sensor of Tray 2.</iot>                                        | Flows 80<br>FIP-1.80 |
| I | 072    | 908 | Paper Jam<br>Open Tray1 or 2<br>Flip<br>Remove Paper<br>Open and Close<br>Flip<br>Front Cover<br>072-908 | Paper Jam has occurred<br>at the Tray 1 or 2.<br>072-908<br>Remove the Tray 1 or 2,<br>and remove the jammed<br>paper. Open and close<br>the Front Cover.<br>Please click the Show Me<br>How Button for details. | <iot feeder="" jam="" option="" remain=""><br/>The paper remains at the Paper<br/>Path Sensor of Tray 2.</iot>                                                       | Flows 81<br>FIP-1.81 |
| I |        | 101 | Paper Jam<br>Open Front Cover<br>Flip<br>Remove Paper<br>075-101                                         | Paper Jam has occurred<br>at the SSF<br>075-101<br>Open the Front Cover and<br>remove the jammed<br>paper. Open and close<br>the Front Cover.<br>Please click the Show Me<br>How Button for details.             | <iot insert="" jam="" ssf=""><br/>SSF No Paper Sensor detect when<br/>a paper is inserted from SSF.</iot>                                                            | Flows 82<br>FIP-1.82 |
| I | 075    | 102 | Paper Jam<br>Open Front Cover<br>Flip<br>Remove Paper<br>075-102                                         | Paper Jam has occurred<br>at the SSF<br>075-102<br>Pull the jammed paper<br>out of the SSF. Open and<br>close the Front Cover.<br>Please click the Show Me<br>How Button for details.                            | <iot jam="" paper="" pullout="" ssf=""><br/>Though it tried to feed a paper from<br/>SSF, the paper was not loaded or it<br/>was pulled out forcibly from SSF.</iot> | Flows 82<br>FIP-1.82 |
| I |        | 923 | Check SSF<br>Reseat Paper SSF<br>‡ Flip<br>075-923                                                       | SSF is not holding the<br>paper correctly<br>075-923<br>Pull the paper out of the<br>SSF. Reload the paper of<br>the SSF.                                                                                        | <waiting for="" of="" paper="" reseat="" ssf=""><br/>Wait for the paper on SSF to be<br/>reseated.</waiting>                                                         | Flows 82<br>FIP-1.82 |

| Sta | tus | Error Message                                                                            |                                                                                                    | Status Contanto                                                                                                    | FIP to be            |  |
|-----|-----|------------------------------------------------------------------------------------------|----------------------------------------------------------------------------------------------------|----------------------------------------------------------------------------------------------------|----------------------|--|
| Co  | de  | LCD                                                                                      | Status Window                                                                                                    | Status Contents                                                                                                    | referred             |  |
|     | 100 | Paper Jam<br>Open Front Cover<br>Flip<br>Remove Paper<br>077-100                         | -                                                                                                    | <iot early="" jam="" on="" regi=""><br/>The paper remains at the paper<br/>transfer path between the Tray 1<br/>and the Regi Sensor.</iot>                                                                                       | Flows 83<br>FIP-1.83 |  |
|     | 101 | Paper Jam<br>Open Front Cover<br>Flip<br>Remove Paper<br>077-101                         | -                                                                                                    | <iot jam="" off="" regi=""><br/>The paper does not pass through<br/>the Regi Sensor within the speci-<br/>fied time.</iot>                                                                                                    | Flows 84<br>FIP-1.84 |  |
|     | 102 | Paper Jam<br>Open Front Cover<br>Flip<br>Remove Paper<br>077-102                         | -                                                                                                    | <iot exit="" jam="" on=""><br/>The paper does not reach the Exit<br/>Sensor within the specified time.</iot>                                                                                                    | Flows 85<br>FIP-1.85 |  |
|     | 103 | Paper Jam<br>Open Front Cover<br>Flip<br>Remove Paper<br>077-103                         | -                                                                                                    | <iot early="" exit="" jam="" on=""><br/>The paper remains at the paper<br/>transfer path between the Exit<br/>Sensor and the Regi Sensor.</iot>                                                                                  | Flows 85<br>FIP-1.85 |  |
| 077 | 104 | Paper Jam<br>Open Front Cover<br>Flip<br>Remove Paper<br>077-104                         | -                                                                                                    | <iot exit="" jam="" off=""><br/>The paper does not pass through<br/>the Exit Sensor within the specified<br/>time.</iot>                                                                                                    | Flows 86<br>FIP-1.86 |  |
|     | 105 | Paper Jam<br>Open Front Cover<br>Flip<br>Remove Paper<br>077-105                         | -                                                                                                    | <iot early="" exit="" jam="" off=""><br/>The paper passed through the Exit<br/>Sensor earlier than the specified<br/>time.</iot>                                                                                                 | Flows 86<br>FIP-1.86 |  |
|     | 106 | Paper Jam<br>Open Front Cover<br>Flip<br>Remove Paper<br>077-106                         | -                                                                                                    | <iot jam="" reservation="" stop=""><br/>Detect jam when stopped before<br/>Fuser in forced stop mode.</iot>                                                                                                    | Flows 85<br>FIP-1.85 |  |
|     | 107 | Paper Jam<br>Open Front Cover<br>Flip<br>and Duplexer<br>Remove Paper<br>Flip<br>077-107 | Paper Jam has occurred<br>at the Duplexer.<br>077-107<br>Open the Front Cover and<br>the Duplexer.<br>Then remove the jammed<br>paper. Close the Front<br>Cover.<br>Please click the Show Me<br>How Button for details. | <iot duplex="" jam="" misfeed=""><br/>(2155cdn only)<br/>In the duplex printing mode, the<br/>lead edge does not reach the Regi<br/>Sensor when the sheet changes<br/>the direction in the Duplexer after<br/>the standby.</iot> | Flows 87<br>FIP-1.87 |  |
|   | Status |     | Erro                                                                                     | r Message                                                                                                    | Status Contonts                                                                                                    | FIP to be            |
|---|--------|-----|------------------------------------------------------------------------------------------|----------------------------------------------------------------------------------------------------|----------------------------------------------------------------------------------------------------|----------------------|
|   | Co     | de  | LCD                                                                                      | Status Window                                                                                                    | Status Contents                                                                                                    | referred             |
|   |        | 108 | Paper Jam<br>Open Front Cover<br>Flip<br>and Duplexer<br>Remove Paper<br>Flip<br>077-108 | Paper Jam has occurred<br>at the Duplexer.<br>077-108<br>Open the Front Cover and<br>the Duplexer.<br>Then remove the jammed<br>paper. Close the Front<br>Cover.<br>Please click the Show Me<br>How Button for details.                                                                                                    | <iot duplex="" jam="">(2155cdn only)<br/>In the duplex printing mode, the<br/>lead edge does not reach the SSF<br/>No Paper Sensor when the sheet<br/>changes the direction in the<br/>Duplexer after the standby.</iot> | Flows 87<br>FIP-1.87 |
|   |        | 300 | Front Cover<br>Is Open<br>Flip<br>Close Front Cover<br>077-300                           | Front Cover is open<br>077-300<br>Close the Front Cover.                                                                                                    | <iot cover="" front="" open=""><br/>The Front Cover is open.</iot>                                                                                                    | Flows 88<br>FIP-1.88 |
| I | -      | 301 | Side Cover<br>Is Open<br>Flip<br>Close Side Cover<br>077-301                             | Side Cover is open<br>077-301<br>Close the Side Cover.                                                                                                    | <iot cover="" open="" side=""><br/>The Toner Access Cover is open.</iot>                                                                                                    | Flows 89<br>FIP-1.89 |
|   | 077    | 900 | Paper Jam<br>Open Front Cover<br>↓ Flip<br>Remove Paper<br>077-900                       | Paper Jam has occurred<br>at the Output Tray<br>077-900<br>CAUTION: The Fuser is<br>hot.<br>Open the Front Cover and<br>remove the jammed<br>paper.<br>If the jammed paper is in<br>the Fuser, lift the levers at<br>both ends of the Fuser<br>and remove the jammed<br>paper.<br>Please click the Show Me<br>How Button for details. | <iot exit="" jam=""><br/>The paper remains at the Exit Sen-<br/>sor.</iot>                                                                                                    | Flows 90<br>FIP-1.90 |
|   |        | 901 | Paper Jam<br>Open Front Cover<br>‡ Flip<br>Remove Paper<br>077-901                       | Paper Jam has occurred<br>at the Belt Unit<br>077-901<br>Open the Front Cover and<br>remove the jammed<br>paper. Close the Front<br>Cover.<br>If the jammed paper is not<br>easily removed, work<br>after pulling out the tray.<br>Please click the Show Me<br>How Button for details.                                                | <iot jam="" registration="" remain=""><br/>The paper remains at the Regi<br/>Sensor.</iot>                                                                                                    | Flows 91<br>FIP-1.91 |

| Sta | tus | Erro                                                                                     | r Message                                                                                                    | Status Contonts                                                                                                    | FIP to be            |
|-----|-----|------------------------------------------------------------------------------------------|----------------------------------------------------------------------------------------------------|----------------------------------------------------------------------------------------------------|----------------------|
| Co  | de  | LCD                                                                                      | Status Window                                                                                                    | Status Contents                                                                                                    | referred             |
| 077 | 907 | Paper Jam<br>Open Front Cover<br>Flip<br>and Duplexer<br>Remove Paper<br>Flip<br>077-907 | Paper Jam has occurred<br>at the Duplexer.<br>077-907<br>Open the Front Cover and<br>the Duplexer.<br>Then remove the jammed<br>paper. Close the Front<br>Cover.<br>Please click the Show Me<br>How Button for details.               | <iot duplex="" jam="" remain=""><br/>(2155cdn only)<br/>The paper remains at the Duplex<br/>area.</iot>                  | Flows 92<br>FIP-1.92 |
|     | 402 | Ready to Print<br>Replace PHD<br>Flip<br>Now<br>Contact Support<br>Flip<br>091-402       | Replace PHD unit Now<br>Contact customer support<br>091-402                                                                                                    | <iot life="" phd="" pre="" warning=""><br/>The PHD Unit is approaching the<br/>replacement time.</iot>                   | Flows 93<br>FIP-1.93 |
|     | 912 | PHD<br>Reseat PHD<br>Flip<br>091-912                                                     | PHD Tape Staying<br>091-912<br>Remove the Tape from<br>the PHD unit.<br>Contact customer sup-<br>port if this failure is<br>repeated.                                                                                                 | <phd staying="" tape=""><br/>Detected the ribbons staying on<br/>the PHD Unit.</phd>                                     | Flows 94<br>FIP-1.94 |
| 091 | 935 | Replace PHD<br>Now<br>Flip<br>Contact Support<br>091-935                                 | Replace PHD unit<br>091-935<br>Contact customer sup-<br>port.<br>Please click the Show Me<br>How Button for details.                                                                                                    | <iot life="" over="" phd=""><br/>The PHD Unit has reached the<br/>replacement time.</iot>                                | Flows 95<br>FIP-1.95 |
|     | 972 | Insert PHD<br>091-972                                                                    | PHD Unit is either missing<br>or not fully inserted into<br>the printer<br>091-972<br>Open the Front Cover and<br>make sure that the PHD<br>unit have been fully<br>installed.<br>Please click the Show Me<br>How Button for details. | <iot detached="" phd=""><br/>The PHD Unit is not installed in the<br/>printer.</iot>                                     | Flows 96<br>FIP-1.96 |
| 002 | 310 | CTD Sensor Dirty<br>Clean<br>Flip<br>CTD Sensor<br>092-310                               | CTD Sensor Dirty<br>092-310<br>Clean the CTD sensor.                                                                                                    | <iot (adc)="" ctd="" dusti-<br="" sensor="">ness&gt;<br/>The CTD (ADC) Sensor has<br/>reached the Cleaning time.</iot>   | Flows 97<br>FIP-1.97 |
| 092 | 910 | Ready to Print<br>Clean<br>Flip<br>CTD Sensor<br>092-910                                 | -                                                                                                    | <ctd (adc)="" dustiness<br="" sensor="">Warning&gt;<br/>The CTD (ADC) Sensor is<br/>approaching the Cleaning time.</ctd> | Flows 97<br>FIP-1.97 |

I

| Status |     | Erroi                                                                      | r Message                                                                                                    | Status Contonts                                                                                                    | FIP to be            |  |
|--------|-----|----------------------------------------------------------------------------|----------------------------------------------------------------------------------------------------|----------------------------------------------------------------------------------------------------|----------------------|--|
| Co     | de  | LCD                                                                        | Status Window                                                                                                    | Status Contents                                                                                                    | referred             |  |
| 093    | 423 | Ready to Print<br>Yellow Cartridge<br>Flip<br>Is close to life<br>093-423  | Yellow Cartridge needs to<br>be replaced soon<br>093-423                                                                                          | <iot (y)="" cartridge="" near<br="" toner="">Life&gt;<br/>The Toner Cartridge (Y) is<br/>approaching the replacement time.<br/>When all the toner cartridges are<br/>simultaneously approaching the<br/>replacement time, a warning is<br/>indicated on the LCD panel in the<br/>following order: 1)Black <math>\rightarrow</math> 2)Cyan<br/><math>\rightarrow</math> 3)Magenta <math>\rightarrow</math> 4)Yellow</iot> | Flows 98<br>FIP-1.98 |  |
|        | 424 | Ready to Print<br>Magenta Cartridge<br>Flip<br>Is close to life<br>093-424 | Magenta Cartridge needs<br>to be replaced soon<br>093-424                                                                                         | <iot (m)="" cartridge="" near<br="" toner="">Life&gt;<br/>The Toner Cartridge (M) is<br/>approaching the replacement time.<br/>When all the toner cartridges are<br/>simultaneously approaching the<br/>replacement time, a warning is<br/>indicated on the LCD panel in the<br/>following order: 1)Black <math>\rightarrow</math> 2)Cyan<br/><math>\rightarrow</math> 3)Magenta <math>\rightarrow</math> 4)Yellow</iot> | Flows 98<br>FIP-1.98 |  |
|        | 425 | Ready to Print<br>Cyan Cartridge<br>↓ Flip<br>Is close to life<br>093-425  | Cyan Cartridge needs to<br>be replaced soon<br>093-425                                                                                            | <iot (c)="" cartridge="" near<br="" toner="">Life&gt;<br/>The Toner Cartridge (C) is<br/>approaching the replacement time.<br/>When all the toner cartridges are<br/>simultaneously approaching the<br/>replacement time, a warning is<br/>indicated on the LCD panel in the<br/>following order: 1)Black <math>\rightarrow</math> 2)Cyan<br/><math>\rightarrow</math> 3)Magenta <math>\rightarrow</math> 4)Yellow</iot> | Flows 98<br>FIP-1.98 |  |
|        | 426 | Ready to Print<br>Black Cartridge                                          | Black Cartridge needs to<br>be replaced soon<br>093-426                                                                                           | <iot (k)="" cartridge="" near<br="" toner="">Life&gt;<br/>The Toner Cartridge (K) is<br/>approaching the replacement time.<br/>When all the toner cartridges are<br/>simultaneously approaching the<br/>replacement time, a warning is<br/>indicated on the LCD panel in the<br/>following order: 1)Black <math>\rightarrow</math> 2)Cyan<br/><math>\rightarrow</math> 3)Magenta <math>\rightarrow</math> 4)Yellow</iot> | Flows 98<br>FIP-1.98 |  |
|        | 919 | Shake Cartridge<br>Remove and Shake<br>Flip<br>Yellow Cartridge<br>093-919 | Yellow Toner Low Density<br>093-919<br>Remove and shake the<br>Yellow Cartridge.<br>Contact customer sup-<br>port if this failure is<br>repeated. | <iot density="" low="" toner="" y=""><br/>Detects low density of yellow.</iot>                                                                                                    | Flows 99<br>FIP-1.99 |  |

| Status |     | Error Message                                                               |                                                                                                    | Status Contents                                                                                                    | FIP to be              |
|--------|-----|-----------------------------------------------------------------------------|----------------------------------------------------------------------------------------------------|----------------------------------------------------------------------------------------------------|------------------------|
| Co     | de  | LCD                                                                         | Status Window                                                                                                    | Status Contents                                                                                                    | referred               |
|        | 920 | Shake Cartridge<br>Remove and Shake<br>Flip<br>Magenta Cartridge<br>093-920 | Magenta Toner Low Den-<br>sity<br>093-920<br>Remove and shake the<br>Magenta Cartridge.<br>Contact customer sup-<br>port if this failure is<br>repeated.                                                                   | <iot density="" low="" m="" toner=""><br/>Detects low density of magenta.</iot>                                                                                                    | Flows 99<br>FIP-1.99   |
|        | 921 | Shake Cartridge<br>Remove and Shake<br>Flip<br>Cyan Cartridge<br>093-921    | Cyan Toner Low Density<br>093-921<br>Remove and shake the<br>Cyan Cartridge.<br>Contact customer sup-<br>port if this failure is<br>repeated.                                                                              | <iot c="" density="" low="" toner=""><br/>Detects low density of cyan.</iot>                                                                                                    | Flows 99<br>FIP-1.99   |
|        | 922 | Shake Cartridge<br>Remove and Shake                                         | Black Toner Low Density<br>093-922<br>Remove and shake the<br>Black Cartridge.<br>Contact customer sup-<br>port if this failure is<br>repeated.                                                                            | <iot density="" k="" low="" toner=""><br/>Detects low density of black.</iot>                                                                                                    | Flows 99<br>FIP-1.99   |
| 093    | 930 | Crtrdg Life Over<br>Replace                                                 | The Yellow Cartridge<br>need to be replaced now.<br>093-930<br>Open the Toner Access<br>Cover. Then remove the<br>used Yellow Cartridge<br>and install a new one.<br>Please click the Show Me<br>How Button for details.   | <iot (y)="" cartridge="" life<br="" toner="">Over&gt;<br/>The Toner Cartridge (Y) has<br/>reached the replacement time.<br/>When all the toner cartridges have<br/>simultaneously reached the<br/>replacement time, a warning is<br/>indicated on the LCD panel in the<br/>following order: 1)Black <math>\rightarrow</math> 2)Cyan<br/><math>\rightarrow</math> 3)Magenta <math>\rightarrow</math> 4)Yellow</iot> | Flows 100<br>FIP-1.100 |
|        | 931 | Crtrdg Life Over<br>Replace<br>↓ Flip<br>Magenta Cartridge<br>093-931       | The Magenta Cartridge<br>need to be replaced now.<br>093-931<br>Open the Toner Access<br>Cover. Then remove the<br>used Magenta Cartridge<br>and install a new one.<br>Please click the Show Me<br>How Button for details. | <iot (m)="" cartridge="" life<br="" toner="">Over&gt;<br/>The Toner Cartridge (M) has<br/>reached the replacement time.<br/>When all the toner cartridges have<br/>simultaneously reached the<br/>replacement time, a warning is<br/>indicated on the LCD panel in the<br/>following order: 1)Black <math>\rightarrow</math> 2)Cyan<br/><math>\rightarrow</math> 3)Magenta <math>\rightarrow</math> 4)Yellow</iot> | Flows 100<br>FIP-1.100 |
|        | 932 | Crtrdg Life Over<br>Replace                                                 | The Cyan Cartridge need<br>to be replaced now<br>093-932<br>Open the Toner Access<br>Cover. Then remove the<br>used Cyan Cartridge and<br>install a new one.<br>Please click the Show Me<br>How Button for details.        | <iot (c)="" cartridge="" life<br="" toner="">Over&gt;<br/>The Toner Cartridge (C) has<br/>reached the replacement time.<br/>When all the toner cartridges have<br/>simultaneously reached the<br/>replacement time, a warning is<br/>indicated on the LCD panel in the<br/>following order: 1)Black <math>\rightarrow</math> 2)Cyan<br/><math>\rightarrow</math> 3)Magenta <math>\rightarrow</math> 4)Yellow</iot> | Flows 100<br>FIP-1.100 |

| Status |     | Error Message               |                                                                                                    | Status Contonte                                                                                                    | FIP to be              |  |
|--------|-----|-----------------------------|----------------------------------------------------------------------------------------------------|----------------------------------------------------------------------------------------------------|------------------------|--|
| Co     | de  | LCD                         | Status Window                                                                                                    | Status Contents                                                                                                    | referred               |  |
|        | 933 | Crtrdg Life Over<br>Replace | The Black Cartridge need<br>to be replaced now.<br>093-933<br>Open the Toner Access<br>Cover. Then remove the<br>used Black Cartridge and<br>install a new one.<br>Please click the Show Me<br>How Button for details.     | <iot (k)="" cartridge="" life<br="" toner="">Over&gt;<br/>The Toner Cartridge (K) has<br/>reached the replacement time.<br/>When all the toner cartridges have<br/>simultaneously reached the<br/>replacement time, a warning is<br/>indicated on the LCD panel in the<br/>following order: 1)Black <math>\rightarrow</math> 2)Cyan<br/><math>\rightarrow</math> 3)Magenta <math>\rightarrow</math> 4)Yellow</iot> | Flows 100<br>FIP-1.100 |  |
|        | 934 | Crtrdg Life Over<br>Replace | The Yellow Cartridge<br>need to be replaced now.<br>093-934<br>Open the Toner Access<br>Cover. Then remove the<br>used Yellow Cartridge<br>and install a new one.<br>Please click the Show Me<br>How Button for details.   | <iot (y)="" cru="" full="" waste=""><br/>Waste Toner (Y) Counter value has<br/>reached replacement time.</iot>                                                                                                    | Flows 101<br>FIP-1.101 |  |
| 093    | 935 | Crtrdg Life Over<br>Replace | The Magenta Cartridge<br>need to be replaced now.<br>093-935<br>Open the Toner Access<br>Cover. Then remove the<br>used Magenta Cartridge<br>and install a new one.<br>Please click the Show Me<br>How Button for details. | <iot (m)="" cru="" full="" waste=""><br/>Waste Toner (M) Counter value<br/>has reached replacement time.</iot>                                                                                                    | Flows 101<br>FIP-1.101 |  |
|        | 936 | Crtrdg Life Over<br>Replace | The Cyan Cartridge need<br>to be replaced now.<br>093-936<br>Open the Toner Access<br>Cover. Then remove the<br>used Cyan Cartridge and<br>install a new one.<br>Please click the Show Me<br>How Button for details.       | <iot (c)="" cru="" full="" waste=""><br/>Waste Toner (C) Counter value<br/>has reached replacement time.</iot>                                                                                                    | Flows 101<br>FIP-1.101 |  |
|        | 937 | Crtrdg Life Over<br>Replace | The Black Cartridge need<br>to be replaced now.<br>093-937<br>Open the Toner Access<br>Cover. Then remove the<br>used Black Cartridge and<br>install a new one.<br>Please click the Show Me<br>How Button for details.     | <iot (k)="" cru="" full="" waste=""><br/>Waste Toner (K) Counter value has<br/>reached replacement time.</iot>                                                                                                    | Flows 101<br>FIP-1.101 |  |

| Status |     | Error Message                                            |                                                                                                    | Status Contonts                                                                                   | FIP to be              |  |
|--------|-----|----------------------------------------------------------|----------------------------------------------------------------------------------------------------|---------------------------------------------------------------------------------------------------|------------------------|--|
| Co     | de  | LCD                                                      | Status Window                                                                                                    | Status Contents                                                                                   | referred               |  |
|        | 960 | CRUM ID<br>Reseat Yellow<br>Flip<br>Cartridge<br>093-960 | An unsupported Yellow<br>Cartridge is installed<br>093-960<br>Open the Toner Access<br>Cover. Remove the<br>unsupported Yellow Car-<br>tridge and install a sup-<br>ported one.<br>Please click the Show Me<br>How Button for details | <iot (y)="" crum="" error="" id=""><br/>An unsupported Toner Cartridge<br/>(Y) is detected.</iot> | Flows 102<br>FIP-1.102 |  |
|        | 961 | CRUM ID<br>Reseat Magenta                                | An unsupported Magenta<br>Cartridge is installed<br>093-961<br>Open the Toner Access<br>Cover. Remove the<br>unsupported Magenta<br>Cartridge and install a<br>supported one.<br>Please click the Show Me<br>How Button for details.  | <iot (m)="" crum="" error="" id=""><br/>An unsupported Toner Cartridge<br/>(M) is detected.</iot> | Flows 102<br>FIP-1.102 |  |
| 093    | 962 | CRUM ID<br>Reseat Cyan                                   | An unsupported Magenta<br>Cartridge is installed<br>093-961<br>Open the Toner Access<br>Cover. Remove the<br>unsupported Magenta<br>Cartridge and install a<br>supported one.<br>Please click the Show Me<br>How Button for details.  | <iot (c)="" crum="" error="" id=""><br/>An unsupported Toner Cartridge<br/>(C) is detected.</iot> | Flows 102<br>FIP-1.102 |  |
|        | 963 | CRUM ID<br>Reseat Black                                  | An unsupported Black<br>Cartridge is installed<br>093-963<br>Open the Toner Access<br>Cover. Remove the<br>unsupported Black Car-<br>tridge and install a sup-<br>ported one.<br>Please click the Show Me<br>How Button for details.  | <iot (k)="" crum="" error="" id=""><br/>An unsupported Toner Cartridge<br/>(K) is detected.</iot> | Flows 102<br>FIP-1.102 |  |
|        | 965 | CRUM ID<br>Reseat PHD<br>Flip<br>093-965                 | An unsupported PHD unit<br>is installed<br>093-965<br>Open the Front Cover.<br>Remove the unsupported<br>PHD unit and install a<br>supported one.<br>Please click the Show Me<br>How Button for details.                              | <iot crum="" error="" id="" phd=""><br/>An unsupported PHD Unit is<br/>detected.</iot>            | Flows 103<br>FIP-1.103 |  |

| Status<br>Code |     | Error Message                                                              |                                                                                                    | Status Contents                                                                                                    | FIP to be              |
|----------------|-----|----------------------------------------------------------------------------|----------------------------------------------------------------------------------------------------|----------------------------------------------------------------------------------------------------|------------------------|
|                |     | LCD                                                                        | Status Window                                                                                                    | otatus ooments                                                                                                    | referred               |
|                | 970 | Crtrdg Detached<br>Insert<br>Flip<br>Yellow Cartridge<br>093-970           | Yellow Cartridge is either<br>missing or not fully<br>inserted into the printer<br>093-970<br>Open the Toner Access<br>Cover and make sure that<br>the Yellow Cartridge have<br>been fully installed.<br>Please click the Show Me<br>How Button for details.   | <iot (y)<br="" cartridge="" toner="">Detached&gt;<br/>The Toner Cartridge (Y) is not<br/>installed in the printer. If no toner<br/>cartridge has been installed in the<br/>printer, a warning is indicated on<br/>the LCD panel in the following<br/>order: 1)Black <math>\rightarrow</math> 2)Cyan <math>\rightarrow</math><br/>3)Magenta <math>\rightarrow</math> 4)Yellow</iot> | Flows 104<br>FIP-1.104 |
| 093            | 971 | Crtrdg Detached<br>Insert<br>Flip<br>Magenta Cartridge<br>093-971          | Magenta Cartridge is<br>either missing or not fully<br>inserted into the printer<br>093-971<br>Open the Toner Access<br>Cover and make sure that<br>the Magenta Cartridge<br>have been fully installed.<br>Please click the Show Me<br>How Button for details. | <iot (m)<br="" cartridge="" toner="">Detached&gt;<br/>The Toner Cartridge (M) is not<br/>installed in the printer. If no toner<br/>cartridge has been installed in the<br/>printer, a warning is indicated on<br/>the LCD panel in the following<br/>order: 1)Black <math>\rightarrow</math> 2)Cyan <math>\rightarrow</math><br/>3)Magenta <math>\rightarrow</math> 4)Yellow</iot> | Flows 104<br>FIP-1.104 |
|                | 972 | Crtrdg Detached<br>Insert                                                  | Cyan Cartridge is either<br>missing or not fully<br>inserted into the printer<br>093-972<br>Open the Toner Access<br>Cover and make sure that<br>the Cyan Cartridge have<br>been fully installed.<br>Please click the Show Me<br>How Button for details.       | <iot (c)<br="" cartridge="" toner="">Detached&gt;<br/>The Toner Cartridge (C) is not<br/>installed in the printer. If no toner<br/>cartridge has been installed in the<br/>printer, a warning is indicated on<br/>the LCD panel in the following<br/>order: 1)Black <math>\rightarrow</math> 2)Cyan <math>\rightarrow</math><br/>3)Magenta <math>\rightarrow</math> 4)Yellow</iot> | Flows 104<br>FIP-1.104 |
|                | 973 | Crtrdg Detached<br>Insert                                                  | Black Cartridge is either<br>missing or not fully<br>inserted into the printer<br>093-973<br>Open the Toner Access<br>Cover and make sure that<br>the Black Cartridge have<br>been fully installed.<br>Please click the Show Me<br>How Button for details.     | <iot (k)<br="" cartridge="" toner="">Detached&gt;<br/>The Toner Cartridge (K) is not<br/>installed in the printer. If no toner<br/>cartridge has been installed in the<br/>printer, a warning is indicated on<br/>the LCD panel in the following<br/>order: 1)Black <math>\rightarrow</math> 2)Cyan <math>\rightarrow</math><br/>3)Magenta <math>\rightarrow</math> 4)Yellow</iot> | Flows 104<br>FIP-1.104 |
|                | 422 | Ready to Print<br>Contact Support<br>Flip<br>If Message Returns<br>094-422 | Contact customer sup-<br>port if this failure is<br>repeated<br>094-422                                                                                                    | <iot belt="" life="" near="" unit=""><br/>The Belt Unit has reached the<br/>replacement time.</iot>                                                                                                    | Flows 105<br>FIP-1.105 |
| 094            | 911 | Contact Support<br>If Message Returns<br>Flip<br>094-911                   | Belt Unit Life Over<br>094-911<br>Contact customer sup-<br>port if this failure is<br>repeated.                                                                                                    | <iot belt="" life="" over="" unit=""><br/>The Belt Unit has reached the<br/>replacement time.</iot>                                                                                                    | Flows 106<br>FIP-1.106 |

| Status<br>Code |     | Erro                                                                               | r Message                                                                                                    | Statua Contonta                                                                                                    | FIP to be            |  |
|----------------|-----|------------------------------------------------------------------------------------|----------------------------------------------------------------------------------------------------|----------------------------------------------------------------------------------------------------|----------------------|--|
|                |     | LCD                                                                                | Status Window                                                                                                    | Status Contents                                                                                                    | referred             |  |
|                | 210 | Restart Printer<br>Contact Support<br>Flip<br>If Message Returns<br>116-210        | Printer Error<br>116-210<br>Turn off the printer, and<br>turn it on again.<br>Contact customer sup-<br>port if this failure is<br>repeated.  | <usb error="" host=""><br/>Fatal error of USB Host driver</usb>                                                                                                    | Flows 20<br>FIP-1.20 |  |
| 116            | 364 | Restart Printer<br>Contact Support<br>Flip<br>If Message Returns<br>116-364        | Printer Error<br>116-364<br>Turn off the printer, and<br>turn it on again.<br>Contact customer sup-<br>port if this failure is<br>repeated.  | <timer fail=""><br/>The timer fault is detected.</timer>                                                                                                    | Flows 20<br>FIP-1.20 |  |
| 110            | 396 | Restart Printer<br>Contact Support<br>Flip<br>If Message Returns<br>116-396 Scan   | Printer error.<br>116-396<br>Turn off the printer, and<br>turn it on again.<br>Contact customer sup-<br>port if this failure is<br>repeated. | <software bag=""><br/>-Fatal Maillib Related Error.<br/>-Other File2Net Lib Error.</software>                                                                                                    | Flows 20<br>FIP-1.20 |  |
|                | 987 | Restart Printer<br>Contact Support<br>Flip<br>If Message Returns<br>116-987 Scan   | Printer error.<br>116-987<br>Turn off the printer, and<br>turn it on again.<br>Contact customer sup-<br>port if this failure is<br>repeated. | <software bag=""><br/>A fatal error related to the format<br/>library.</software>                                                                                                    | Flows 20<br>FIP-1.20 |  |
| 117            | 315 | Restart Printer<br>Contact Support<br>Flip<br>If Message Returns<br>117-315 System | Printer error.<br>117-315<br>Turn off the printer, and<br>turn it on again.<br>Contact customer sup-<br>port if this failure is<br>repeated. | <eeprom driver="" error=""><br/>The EEPROM Driver program<br/>error occurred.</eeprom>                                                                                                    | Flows 20<br>FIP-1.20 |  |
|                | 331 | Restart Printer<br>Contact Support<br>Flip<br>If Message Returns<br>117-331 System | Printer error.<br>117-331<br>Turn off the printer, and<br>turn it on again.<br>Contact customer sup-<br>port if this failure is<br>repeated. | <dsp-related internal<br="" program="">Error&gt;<br/>In relation to DSP, the following<br/>internal error has occurred.<br/>EOS function return value error.<br/>EDSP program load fail.</dsp-related> | Flows 20<br>FIP-1.20 |  |

| Status<br>Code |     | Erro                                                                                 | r Message                                                                                                    | Status Contanta                                                                                                    | FIP to be            |  |
|----------------|-----|--------------------------------------------------------------------------------------|----------------------------------------------------------------------------------------------------|----------------------------------------------------------------------------------------------------|----------------------|--|
|                |     | LCD                                                                                  | Status Window                                                                                                    | Status Contents                                                                                                    | referred             |  |
|                | 344 | Restart Printer<br>Contact Support<br>Flip<br>If Message Returns<br>117-344 System   | Printer error.<br>117-344<br>Turn off the printer, and<br>turn it on again.<br>Contact customer sup-<br>port if this failure is<br>repeated. | <flashfile error="" task=""><br/>The FLASHFILE Task error<br/>occurred.</flashfile>                                                                                                | Flows 20<br>FIP-1.20 |  |
| 117            | 362 | Restart Printer<br>Contact Support<br>↓ Flip<br>If Message Returns<br>117-362 System | Printer error.<br>117-362<br>Turn off the printer, and<br>turn it on again.<br>Contact customer sup-<br>port if this failure is<br>repeated. | <eeprom check="" error="" sum=""><br/>EEPROM sumcheck value error.</eeprom>                                                                                                    | Flows 20<br>FIP-1.20 |  |
| 117            | 363 | Restart Printer<br>Contact Support<br>↓ Flip<br>If Message Returns<br>117-363 System | Printer error.<br>117-363<br>Turn off the printer, and<br>turn it on again.<br>Contact customer sup-<br>port if this failure is<br>repeated. | <nvm check="" error="" sum=""><br/>NVM sumcheck value error.</nvm>                                                                                                    | Flows 20<br>FIP-1.20 |  |
|                | 365 | Restart Printer<br>Contact Support<br>Flip<br>If Message Returns<br>117-365 System   | Printer error.<br>117-365<br>Turn off the printer, and<br>turn it on again.<br>Contact customer sup-<br>port if this failure is<br>repeated. | <low voltage=""><br/>RTC detected Low Voltage. RTC<br/>clock setting and content of SRAM<br/>are invalid. Initialize them.</low>                                                   | Flows 20<br>FIP-1.20 |  |
| 123            | 314 | Restart Printer<br>Contact Support                                                   | Printer error.<br>123-314<br>Turn off the printer, and<br>turn it on again.<br>Contact customer sup-<br>port if this failure is<br>repeated. | <panel error="" on="" power=""><br/>Communication error at panel<br/>power on.<br/>Startup sequence does not start<br/>from AIOC within 1 minute after<br/>panel power on.</panel> | Flows 20<br>FIP-1.20 |  |
| 131            | 398 | Restart Printer<br>Contact Support<br>Flip<br>If Message Returns<br>131-398 Scan     | Printer error.<br>131-398<br>Turn off the printer, and<br>turn it on again.<br>Contact customer sup-<br>port if this failure is<br>repeated. | <smb error=""><br/>A fatal error occurred in SMB cli-<br/>ent.</smb>                                                                                                    | Flows 20<br>FIP-1.20 |  |

| Status<br>Code |     | Erro                                                                               | r Message                                                                                                    | Status Contonto                                                                                                    | FIP to be            |  |
|----------------|-----|------------------------------------------------------------------------------------|----------------------------------------------------------------------------------------------------|----------------------------------------------------------------------------------------------------|----------------------|--|
|                |     | LCD                                                                                | Status Window                                                                                                    | Status Contents                                                                                                    | referred             |  |
| 131            | 399 | Restart Printer<br>Contact Support<br>Flip<br>If Message Returns<br>131-399 Scan   | Printer error.<br>131-399<br>Turn off the printer, and<br>turn it on again.<br>Contact customer sup-<br>port if this failure is<br>repeated. | <ftp error=""><br/>A fatal error occurred in FTP client.</ftp>                                                       | Flows 20<br>FIP-1.20 |  |
|                | 231 | Restart Printer<br>Contact Support                                                 | Printer error.<br>133-231<br>Turn off the printer, and<br>turn it on again.<br>Contact customer sup-<br>port if this failure is<br>repeated. | <tfaxcom data="" f<br="" i="" receive="">Error&gt;<br/>The data processing interface error<br/>on TFAXCOM.</tfaxcom> | Flows 47<br>FIP-1.47 |  |
|                | 234 | Restart Printer<br>Contact Support                                                 | Printer error.<br>133-234<br>Turn off the printer, and<br>turn it on again.<br>Contact customer sup-<br>port if this failure is<br>repeated. | <jbig error="" parameter=""><br/>The JBIG parameter setting error<br/>occurred.</jbig>                               | Flows 47<br>FIP-1.47 |  |
| 133            | 235 | Restart Printer<br>Contact Support<br>Flip<br>If Message Returns<br>133-235 System | Printer error.<br>133-235<br>Turn off the printer, and<br>turn it on again.<br>Contact customer sup-<br>port if this failure is<br>repeated. | <mhr error="" parameter=""><br/>The MHR parameter setting error<br/>occurred.</mhr>                                  | Flows 47<br>FIP-1.47 |  |
|                | 236 | Restart Printer<br>Contact Support                                                 | Printer error.<br>133-236<br>Turn off the printer, and<br>turn it on again.<br>Contact customer sup-<br>port if this failure is<br>repeated. | < MHR Encode Error><br>The cording error at the MHR.                                                                 | Flows 47<br>FIP-1.47 |  |
|                | 237 | Restart Printer<br>Contact Support<br>Flip<br>If Message Returns<br>133-237 Fax    | Printer error.<br>133-237<br>Turn off the printer, and<br>turn it on again.<br>Contact customer sup-<br>port if this failure is<br>repeated. | < MHR Input Buffer Error><br>The Data error at MHR Input<br>Buffer.                                                  | Flows 47<br>FIP-1.47 |  |

| Sta | tus | Erro                                                                              | <sup>.</sup> Message                                                                                                    | Status Contents                                                                                                | FIP to be            |  |
|-----|-----|-----------------------------------------------------------------------------------|----------------------------------------------------------------------------------------------------|----------------------------------------------------------------------------------------------------|----------------------|--|
| Co  | de  | LCD                                                                               | Status Window                                                                                                    | Status Contents                                                                                                | referred             |  |
|     | 238 | Restart Printer<br>Contact Support<br>↓ Flip<br>If Message Returns<br>133-238 Fax | Printer error.<br>133-238<br>Turn off the printer, and<br>turn it on again.<br>Contact customer sup-<br>port if this failure is<br>repeated. | < MHR Output Buffer Error><br>The Data error at MHR Output<br>Buffer.                                          | Flows 47<br>FIP-1.47 |  |
|     | 239 | Restart Printer<br>Contact Support<br>Flip<br>If Message Returns<br>133-239 Fax   | Printer error.<br>133-239<br>Turn off the printer, and<br>turn it on again.<br>Contact customer sup-<br>port if this failure is<br>repeated. | <fax address="" buffer="" ecm="" error=""><br/>The Fax ECM Buffer Read/Write<br/>Address error occurred.</fax> | Flows 47<br>FIP-1.47 |  |
| 122 | 240 | Restart Printer<br>Contact Support<br>↓ Flip<br>If Message Returns<br>133-240 Fax | Printer error.<br>133-240<br>Turn off the printer, and<br>turn it on again.<br>Contact customer sup-<br>port if this failure is<br>repeated. | < Resolution Change Error><br>The Fax Resolution Conversion<br>error at Sending/Receiving.                     | Flows 47<br>FIP-1.47 |  |
| 155 | 241 | Restart Printer<br>Contact Support<br>Flip<br>If Message Returns<br>133-241 Fax   | Printer error.<br>133-241<br>Turn off the printer, and<br>turn it on again.<br>Contact customer sup-<br>port if this failure is<br>repeated. | < Memory Pool Get Error><br>The Memory Pool acquisition error<br>occurred. (OS Error)                          | Flows 47<br>FIP-1.47 |  |
|     | 242 | Restart Printer<br>Contact Support<br>↓ Flip<br>If Message Returns<br>133-242 Fax | Printer error.<br>133-242<br>Turn off the printer, and<br>turn it on again.<br>Contact customer sup-<br>port if this failure is<br>repeated. | < Memory Pool Release Error><br>The Memory Pool release error<br>occurred.(OS error)                           | Flows 47<br>FIP-1.47 |  |
|     | 243 | Restart Printer<br>Contact Support<br>Flip<br>If Message Returns<br>133-243 Fax   | Printer error.<br>133-243<br>Turn off the printer, and<br>turn it on again.<br>Contact customer sup-<br>port if this failure is<br>repeated. | < Message Send Error><br>The Message communication error<br>occurred. (OS error)                               | Flows 47<br>FIP-1.47 |  |

| Status |     | Error Message                                                                     |                                                                                                    | Status Contanto                                                                       | FIP to be            |  |
|--------|-----|-----------------------------------------------------------------------------------|----------------------------------------------------------------------------------------------------|---------------------------------------------------------------------------------------|----------------------|--|
| Co     | de  | LCD                                                                               | Status Window                                                                                                    | Status Contents                                                                       | referred             |  |
|        | 244 | Restart Printer<br>Contact Support<br>Flip<br>If Message Returns<br>133-244 Fax   | Printer error.<br>133-244<br>Turn off the printer, and<br>turn it on again.<br>Contact customer sup-<br>port if this failure is<br>repeated. | < Message Receive Error><br>The message reception error<br>occurred.(OS error)        | Flows 47<br>FIP-1.47 |  |
|        | 246 | Restart Printer<br>Contact Support<br>Flip<br>If Message Returns<br>133-246 Fax   | Printer error.<br>133-246<br>Turn off the printer, and<br>turn it on again.<br>Contact customer sup-<br>port if this failure is<br>repeated. | < Memory Pool Get Error><br>The Memory Pool acquisition error<br>occurred. (OS error) | Flows 47<br>FIP-1.47 |  |
| 122    | 247 | Restart Printer<br>Contact Support<br>Flip<br>If Message Returns<br>133-247 Fax   | Printer error.<br>133-247<br>Turn off the printer, and<br>turn it on again.<br>Contact customer sup-<br>port if this failure is<br>repeated. | < Message Send Error><br>The communication error occurred.<br>(OS error)              | Flows 47<br>FIP-1.47 |  |
| 155    | 248 | Restart Printer<br>Contact Support<br>Flip<br>If Message Returns<br>133-248 Fax   | Printer error.<br>133-248<br>Turn off the printer, and<br>turn it on again.<br>Contact customer sup-<br>port if this failure is<br>repeated. | < Memory Pool Release Error><br>The Memory Pool release error<br>occurred.(OS error)  | Flows 47<br>FIP-1.47 |  |
|        | 249 | Restart Printer<br>Contact Support<br>↓ Flip<br>If Message Returns<br>133-249 Fax | Printer error.<br>133-249<br>Turn off the printer, and<br>turn it on again.<br>Contact customer sup-<br>port if this failure is<br>repeated. | < Message Receive Error><br>The message receive error<br>occurred.(OS error)          | Flows 47<br>FIP-1.47 |  |
|        | 251 | Restart Printer<br>Contact Support<br>↓ Flip<br>If Message Returns<br>133-251 Fax | Printer error.<br>133-251<br>Turn off the printer, and<br>turn it on again.<br>Contact customer sup-<br>port if this failure is<br>repeated. | < File Open Error><br>The File Open error occurred.                                   | Flows 47<br>FIP-1.47 |  |

| Status |     | Error Message                                                                   |                                                                                                    | Status Contents                                                            | FIP to be            |  |
|--------|-----|---------------------------------------------------------------------------------|----------------------------------------------------------------------------------------------------|----------------------------------------------------------------------------|----------------------|--|
| Co     | de  | LCD                                                                             | Status Window                                                                                                    | Status Contents                                                            | referred             |  |
| 133    | 252 | Restart Printer<br>Contact Support<br>Flip<br>If Message Returns<br>133-252 Fax | Printer error.<br>133-252<br>Turn off the printer, and<br>turn it on again.<br>Contact customer sup-<br>port if this failure is<br>repeated. | < File Close Error><br>The File Close error occurred.                      | Flows 47<br>FIP-1.47 |  |
|        | 253 | Restart Printer<br>Contact Support<br>Flip<br>If Message Returns<br>133-253 Fax | Printer error.<br>133-253<br>Turn off the printer, and<br>turn it on again.<br>Contact customer sup-<br>port if this failure is<br>repeated. | <file erase="" error=""><br/>The File Erasing error occurred.</file>       | Flows 47<br>FIP-1.47 |  |
|        | 254 | Restart Printer<br>Contact Support<br>Flip<br>If Message Returns<br>133-254 Fax | Printer error.<br>133-254<br>Turn off the printer, and<br>turn it on again.<br>Contact customer sup-<br>port if this failure is<br>repeated. | <memory full=""><br/>Cannot secure memory necessary<br/>to print.</memory> | Flows 47<br>FIP-1.47 |  |
|        | 259 | Restart Printer<br>Contact Support<br>Flip<br>If Message Returns<br>133-259 Fax | Printer error.<br>133-259<br>Turn off the printer, and<br>turn it on again.<br>Contact customer sup-<br>port if this failure is<br>repeated. | <os call="" error=""><br/>The OS Call error occurred.</os>                 | Flows 20<br>FIP-1.20 |  |
|        | 260 | Restart Printer<br>Contact Support<br>Flip<br>If Message Returns<br>133-260 Fax | Printer error.<br>133-260<br>Turn off the printer, and<br>turn it on again.<br>Contact customer sup-<br>port if this failure is<br>repeated. | <file error="" open=""><br/>The File Open error occurred.</file>           | Flows 20<br>FIP-1.20 |  |
|        | 261 | Restart Printer<br>Contact Support<br>Flip<br>If Message Returns<br>133-261 Fax | Printer error.<br>133-261<br>Turn off the printer, and<br>turn it on again.<br>Contact customer sup-<br>port if this failure is<br>repeated. | <file close="" error=""><br/>The File Close error occurred.</file>         | Flows 20<br>FIP-1.20 |  |

| Status |     | Error Message                                                                   |                                                                                                    | Status Contanto                                                                                          | FIP to be            |  |
|--------|-----|---------------------------------------------------------------------------------|----------------------------------------------------------------------------------------------------|----------------------------------------------------------------------------------------------------|----------------------|--|
| Co     | de  | LCD                                                                             | Status Window Status Contents                                                                                                    |                                                                                                    | referred             |  |
| 133    | 269 | Restart Printer<br>Contact Support<br>Flip<br>If Message Returns<br>133-269 Fax | Printer error.<br>133-269<br>Turn off the printer, and<br>turn it on again.<br>Contact customer sup-<br>port if this failure is<br>repeated. | <file close="" error=""><br/>The File Close error occurred.</file>                                       | Flows 20<br>FIP-1.20 |  |
|        | 271 | Restart Printer<br>Contact Support<br>Flip<br>If Message Returns<br>133-271 Fax | Printer error.<br>133-271<br>Turn off the printer, and<br>turn it on again.<br>Contact customer sup-<br>port if this failure is<br>repeated. | <memory error="" get="" pool=""><br/>The Memory Pool acquisition error<br/>occurred. (OS error)</memory> | Flows 20<br>FIP-1.20 |  |
|        | 272 | Restart Printer<br>Contact Support<br>Flip<br>If Message Returns<br>133-272 Fax | Printer error.<br>133-272<br>Turn off the printer, and<br>turn it on again.<br>Contact customer sup-<br>port if this failure is<br>repeated. | <message error="" send=""><br/>The Message Send error occurred.<br/>(OS error)</message>                 | Flows 20<br>FIP-1.20 |  |
|        | 273 | Restart Printer<br>Contact Support<br>Flip<br>If Message Returns<br>133-273 Fax | Printer error.<br>133-273<br>Turn off the printer, and<br>turn it on again.<br>Contact customer sup-<br>port if this failure is<br>repeated. | <memory error="" pool="" release=""><br/>The Memory Pool release error<br/>occurred.</memory>            | Flows 20<br>FIP-1.20 |  |
|        | 274 | Restart Printer<br>Contact Support<br>Flip<br>If Message Returns<br>133-274 Fax | Printer error.<br>133-274<br>Turn off the printer, and<br>turn it on again.<br>Contact customer sup-<br>port if this failure is<br>repeated. | <message error="" receive=""><br/>The Message Receive error<br/>occurred.</message>                      | Flows 20<br>FIP-1.20 |  |
|        | 276 | Restart Printer<br>Contact Support<br>Flip<br>If Message Returns<br>133-276 Fax | Printer error.<br>133-276<br>Turn off the printer, and<br>turn it on again.<br>Contact customer sup-<br>port if this failure is<br>repeated. | <file error="" open=""><br/>The File Open error occurred.</file>                                         | Flows 20<br>FIP-1.20 |  |

| Status |     | Error Message                                                                   |                                                                                                    | Status Contonto                                                                                          | FIP to be            |  |
|--------|-----|---------------------------------------------------------------------------------|----------------------------------------------------------------------------------------------------|----------------------------------------------------------------------------------------------------|----------------------|--|
| Co     | de  | LCD                                                                             | Status Window                                                                                                    |                                                                                                    | referred             |  |
| Co     | 277 | Restart Printer<br>Contact Support<br>Flip<br>If Message Returns<br>133-277 Fax | Printer error.<br>133-277<br>Turn off the printer, and<br>turn it on again.<br>Contact customer sup-<br>port if this failure is<br>repeated. | <file close="" error=""><br/>The File Close error occurred.</file>                                       | Flows 20<br>FIP-1.20 |  |
|        | 279 | Restart Printer<br>Contact Support<br>Flip<br>If Message Returns<br>133-279 Fax | Printer error.<br>133-279<br>Turn off the printer, and<br>turn it on again.<br>Contact customer sup-<br>port if this failure is<br>repeated. | < FAX CODEC I/F Error><br>The FAX CODEC I/F error<br>occurred.                                           | Flows 62<br>FIP-1.62 |  |
|        | 280 | Restart Printer<br>Contact Support<br>Flip<br>If Message Returns<br>133-280 Fax | Printer error.<br>133-280<br>Turn off the printer, and<br>turn it on again.<br>Contact customer sup-<br>port if this failure is<br>repeated. | <error fax="" time=""><br/>The Fax Timer error occurred.</error>                                         | Flows 47<br>FIP-1.47 |  |
|        | 281 | Restart Printer<br>Contact Support<br>Flip<br>If Message Returns<br>133-281 Fax | Printer error.<br>133-281<br>Turn off the printer, and<br>turn it on again.<br>Contact customer sup-<br>port if this failure is<br>repeated. | <power create="" fail="" off="" report=""><br/>Failed to Create Power Off report.</power>                | Flows 20<br>FIP-1.20 |  |
|        | 282 | Restart Printer<br>Contact Support<br>Flip<br>If Message Returns<br>133-282 Fax | Printer error.<br>133-282<br>Turn off the printer, and<br>turn it on again.<br>Contact customer sup-<br>port if this failure is<br>repeated. | <memory error="" get="" pool=""><br/>The Memory Pool acquisition error<br/>occurred. (OS Error)</memory> | Flows 20<br>FIP-1.20 |  |
|        | 283 | Restart Printer<br>Contact Support<br>Flip<br>If Message Returns<br>133-283 Fax | Printer error.<br>133-283<br>Turn off the printer, and<br>turn it on again.<br>Contact customer sup-<br>port if this failure is<br>repeated. | <message error="" send=""><br/>The Message send error occurred.</message>                                | Flows 20<br>FIP-1.20 |  |

| Status<br>Code |     | Error Message                                                                     |                                                                                                    | Status Contonto                                                                   | FIP to be                                                                                                    |                                                                                                    |
|----------------|-----|-----------------------------------------------------------------------------------|----------------------------------------------------------------------------------------------------|-----------------------------------------------------------------------------------|----------------------------------------------------------------------------------------------------|----------------------------------------------------------------------------------------------------|
|                |     | LCD Status Window Status Co                                                       |                                                                                                    | Status Contents                                                                   | referred                                                                                                    |                                                                                                    |
|                | 286 | Restart Printer<br>Contact Support<br>Flip<br>If Message Returns<br>133-286 Fax   | Printer error.<br>133-286<br>Turn off the printer, and<br>turn it on again.<br>Contact customer sup-<br>port if this failure is<br>repeated. | < OS Call Error><br>The OS call error occurred.                                   | Flows 20<br>FIP-1.20                                                                                                    |                                                                                                    |
|                | 287 | Restart Printer<br>Contact Support<br>Flip<br>If Message Returns<br>133-287 Fax   | Printer error.<br>133-287<br>Turn off the printer, and<br>turn it on again.<br>Contact customer sup-<br>port if this failure is<br>repeated. | <file error="" open=""><br/>The File Open error occurred.</file>                  | Flows 20<br>FIP-1.20                                                                                                    |                                                                                                    |
| 133            | 288 | Restart Printer<br>Contact Support<br>↓ Flip<br>If Message Returns<br>133-288 Fax | Printer error.<br>133-288<br>Turn off the printer, and<br>turn it on again.<br>Contact customer sup-<br>port if this failure is<br>repeated. | <file close="" error=""><br/>The File Close error occurred.</file>                | Flows 20<br>FIP-1.20                                                                                                    |                                                                                                    |
|                | 289 | Restart Printer<br>Contact Support<br>Flip<br>If Message Returns<br>133-289 Fax   | Printer error.<br>133-289<br>Turn off the printer, and<br>turn it on again.<br>Contact customer sup-<br>port if this failure is<br>repeated. | <file erase="" error=""><br/>The File Erase error occurred.</file>                | Flows 20<br>FIP-1.20                                                                                                    |                                                                                                    |
|                | 290 | 290                                                                               | 290                                                                                                    | Restart Printer<br>Contact Support<br>↓ Flip<br>If Message Returns<br>133-290 Fax | Printer error.<br>133-290<br>Turn off the Printer, and<br>turn it on again.<br>Contact customer sup-<br>port if this failure is<br>repeated. | <print decode="" error=""><br/>A decoding error occurred three<br/>times consecutively during the<br/>decoding of JBIG data.</print> |
| 134            | 211 | Restart Printer<br>Contact Support<br>Flip<br>If Message Returns<br>134-211 Fax   | Printer error.<br>134-211<br>Turn off the printer, and<br>turn it on again.<br>Contact customer sup-<br>port if this failure is<br>repeated. | <fax card="" error="" modem=""><br/>Fax Card parts error (MODEM<br/>error).</fax> | Flows 107<br>FIP-1.107                                                                                                    |                                                                                                    |
| 193            | 700 | Ready to Print<br>Non-Dell Toner<br>Flip<br>Installed<br>193-700                  | Ready to print                                                                                                    | <custom mode="" toner=""><br/>The printer is in custom toner<br/>mode.</custom>   | Flows 108<br>FIP-1.108                                                                                                    |                                                                                                    |

# 3. Error Code FIP

# 3.1 Troubleshooting for the call center

# Flows 1 001-360: IOT Fan Motor Failure

- Cause: MCU detects an error upon receiving error signal from the Fan.
- Solution: Turn the power off and on to check that the error recurs. Then, proceed to the troubleshooting following the flowchart given below.

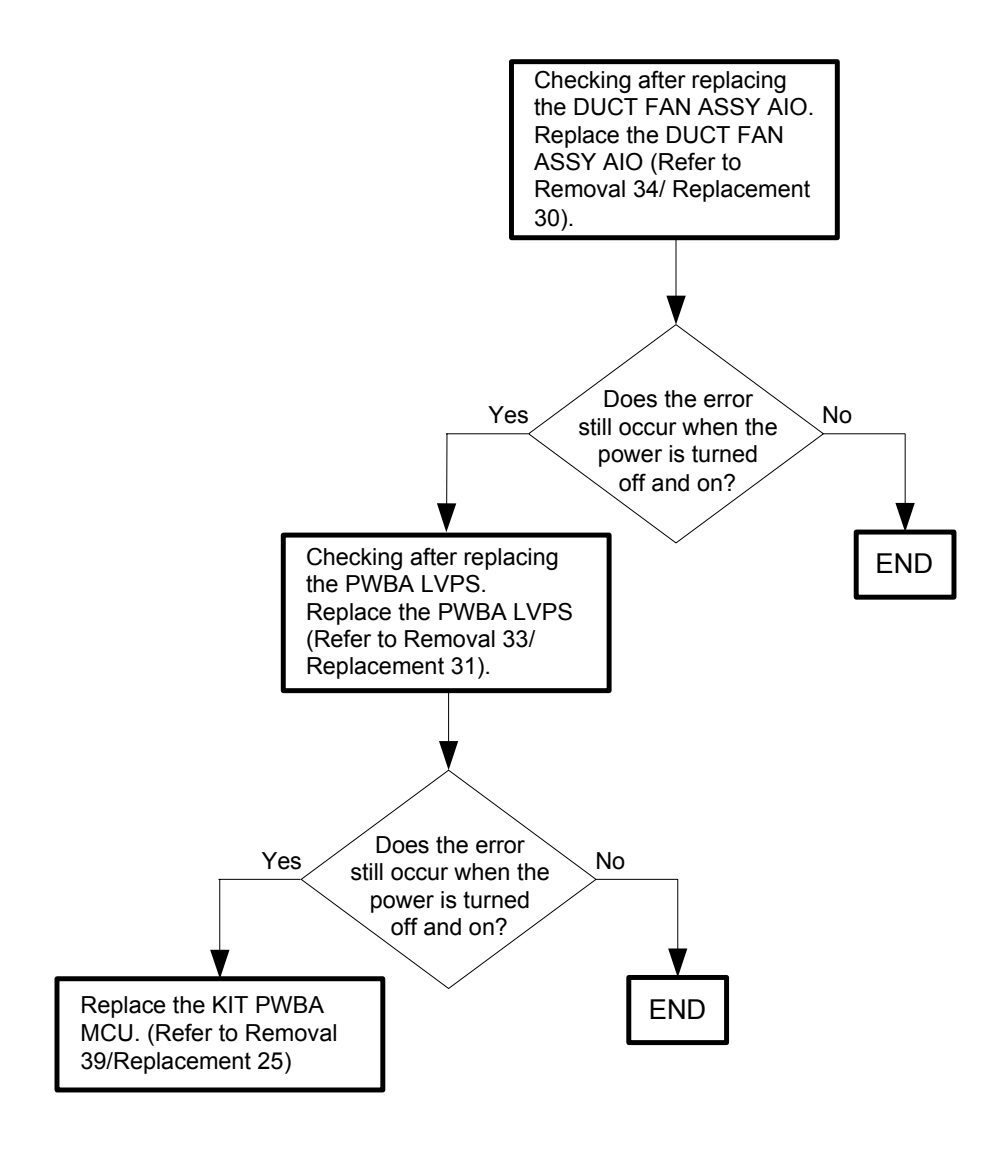

#### Flows 2 003-340: IOT Firmware Error

Cause: MCU firmware error occurs.

Solution: Proceed to the troubleshooting following the flowchart given below.

| NOTE |  |
|------|--|
|      |  |

Never turn off the power to the printer while the firmware is being downloaded. Turning the power off may cause a failure in the printer.

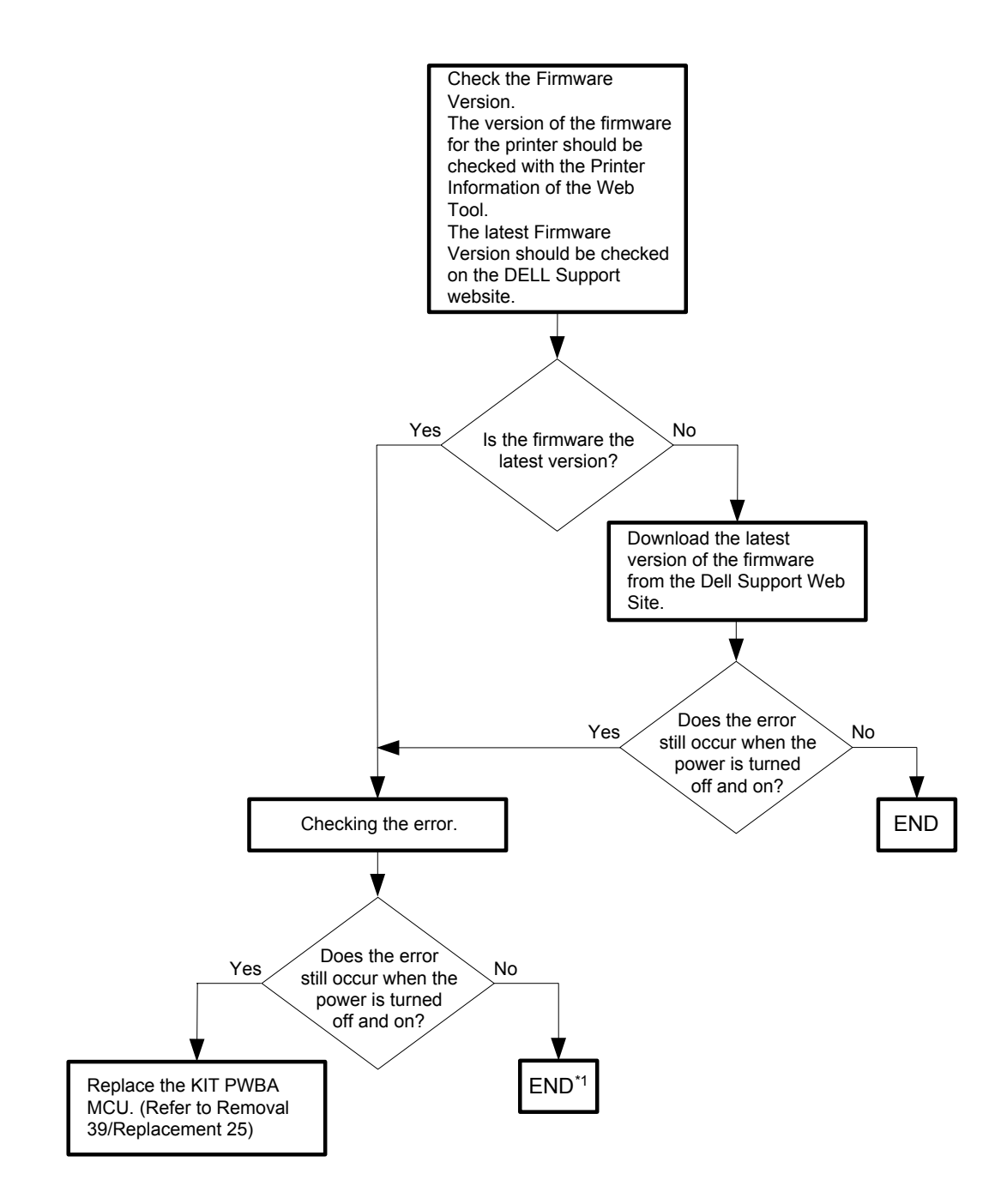

\*1: Though some kind of external noise would be possible cause, go to [Flows 134 Electrical Noise] and check, to make sure.

#### Flows 3 003-356: IOT NVRAM Error

Cause: The operation error of NVM (read/write check error etc.) is detected. Solution: Proceed to the troubleshooting following the flowchart given below.

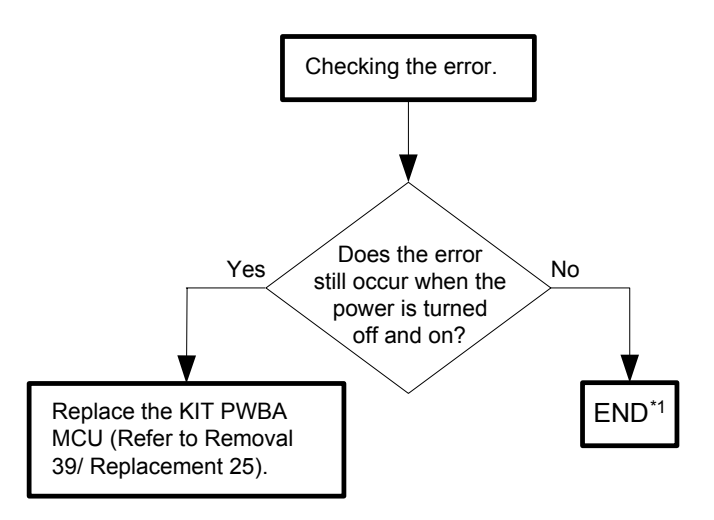

\*1: Though some kind of external noise would be possible cause, go to [Flows 134 Electrical Noise] and check, to make sure.

Flows 4 004-311: IOT Duplexer Failure (2155cdn only)

Cause: The error is detected by Duplexer communication check.

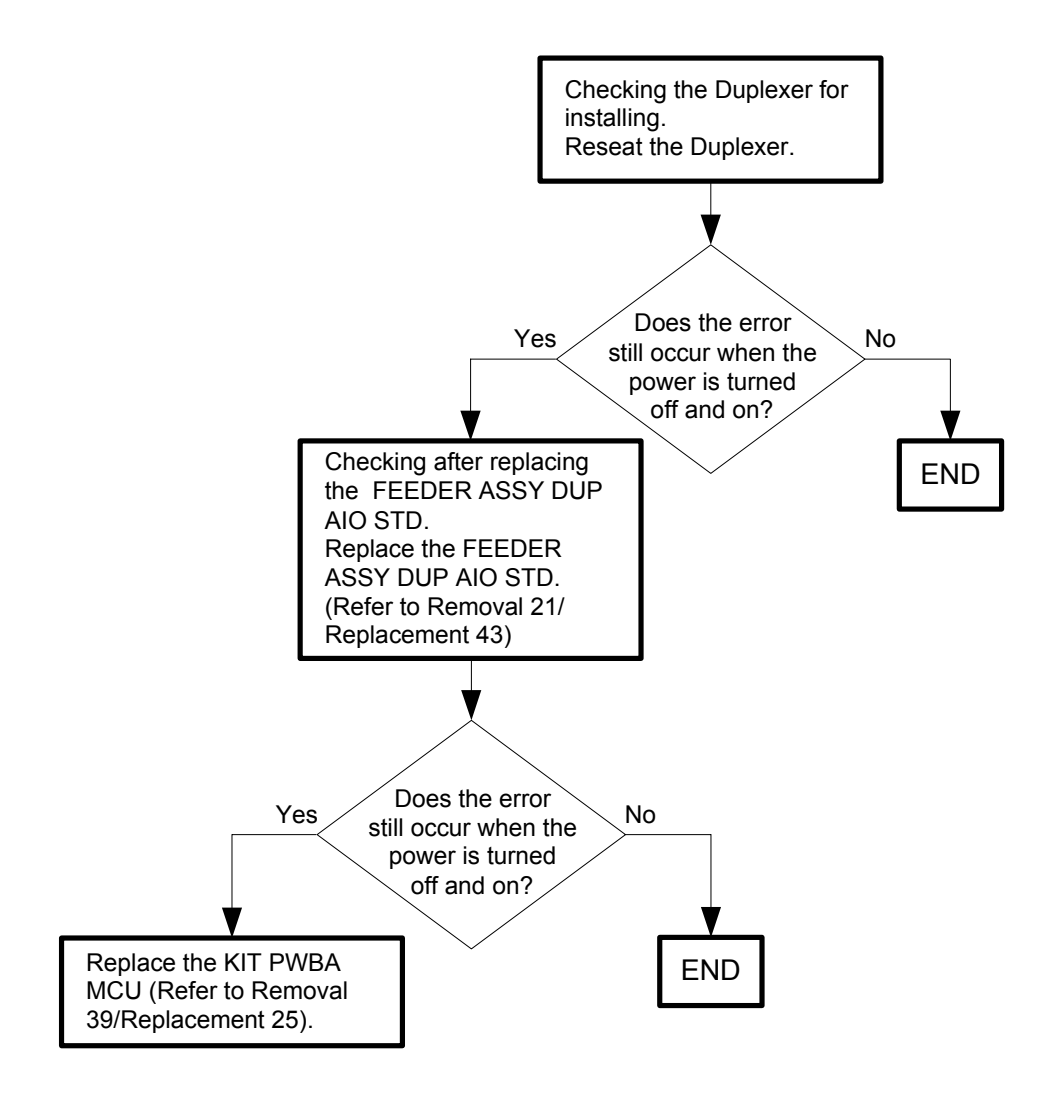

#### Flows 5 004-312: IOT Feeder Configuration Failure

Cause: Option Sheet Feeder Configuration error is detected.

Solution: The combinations of the Optional Feeder for 2155cn/cdn is not correct. Change the combinations to the correct one.

| NOTE |  |
|------|--|
|      |  |

If the error persists after the action above is taken, ensure that the error replicates after the printer is powered off and then on, and then go to the following steps to continue further fault isolation.

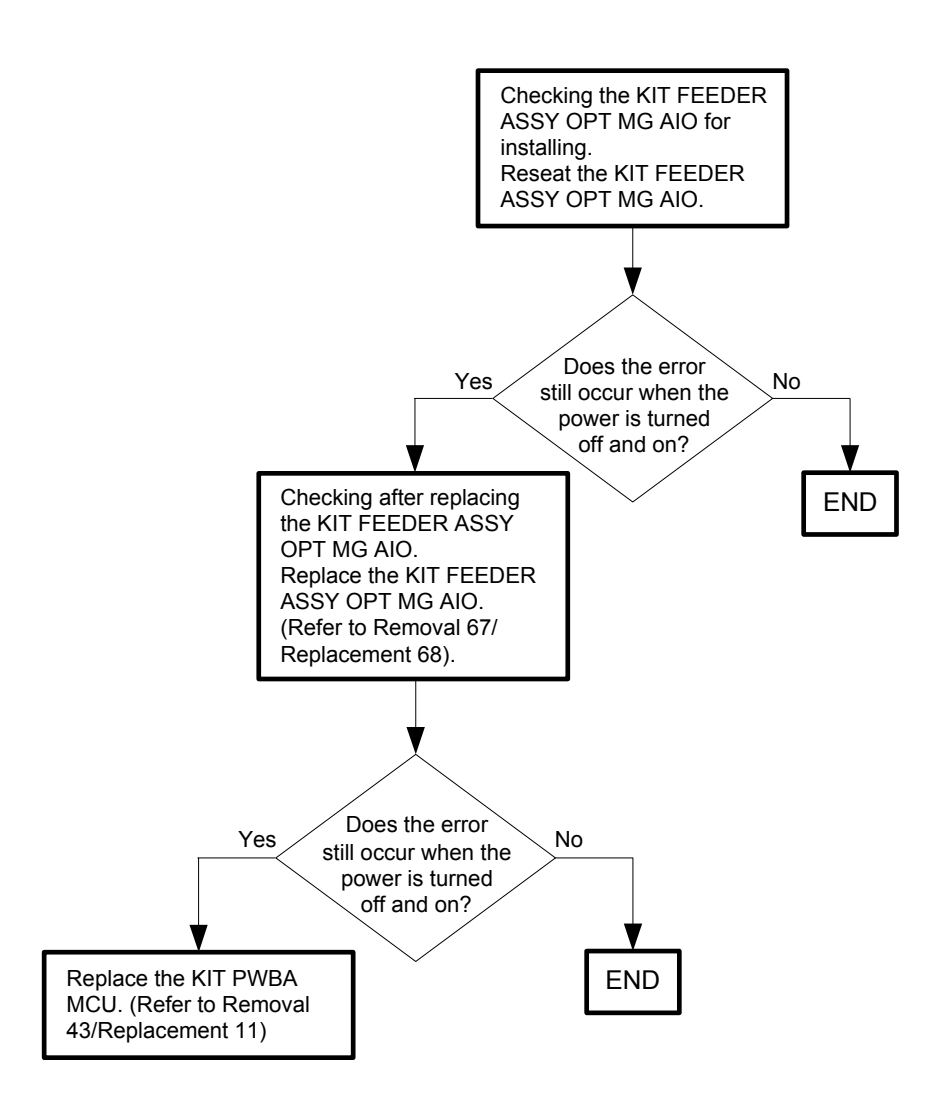

```
Flows 6 005-110 / 005-121 / 005-124: PICKUP Jam / ADF Jam / Virtual Jam
```

Cause: 005-110:The Pick Up Jam occurred. 005-121:The ADF Jam occurred.

005-124:The ADF Jam occurred when the job is cancelled.

Solution: Document jam has occurred. Remove the jammed document.And then open and close the front cover.Refer to "Appendix\_1.1 Clearing Paper Jams From the ADF" for how to remove the jammed document.

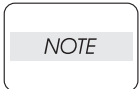

If there is no jammed document, or the error still occurs after having removed the jammed document, turn the power off and on to check that the error recurs. Then, proceed to the troubleshooting following the flowchart given below.

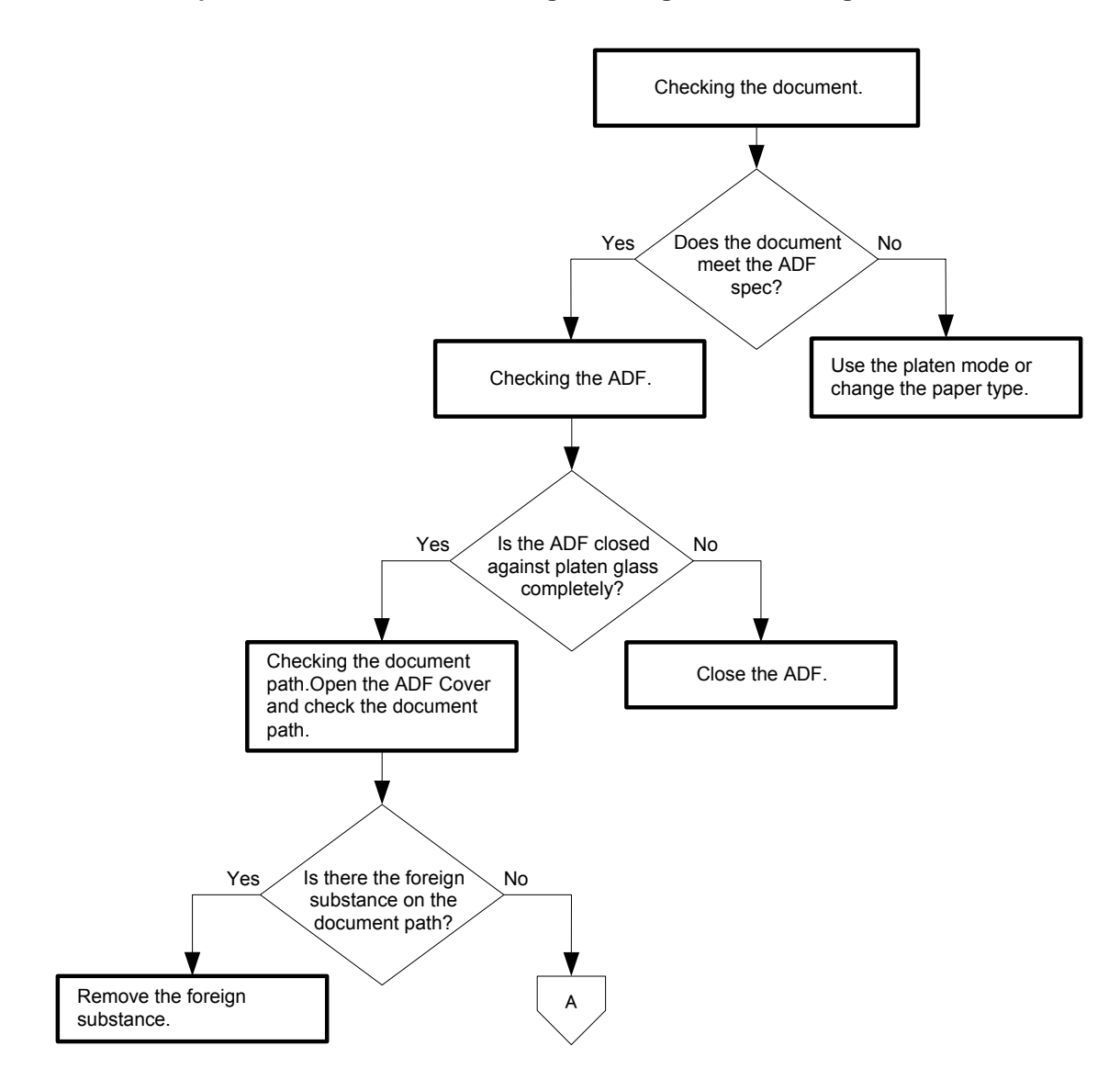

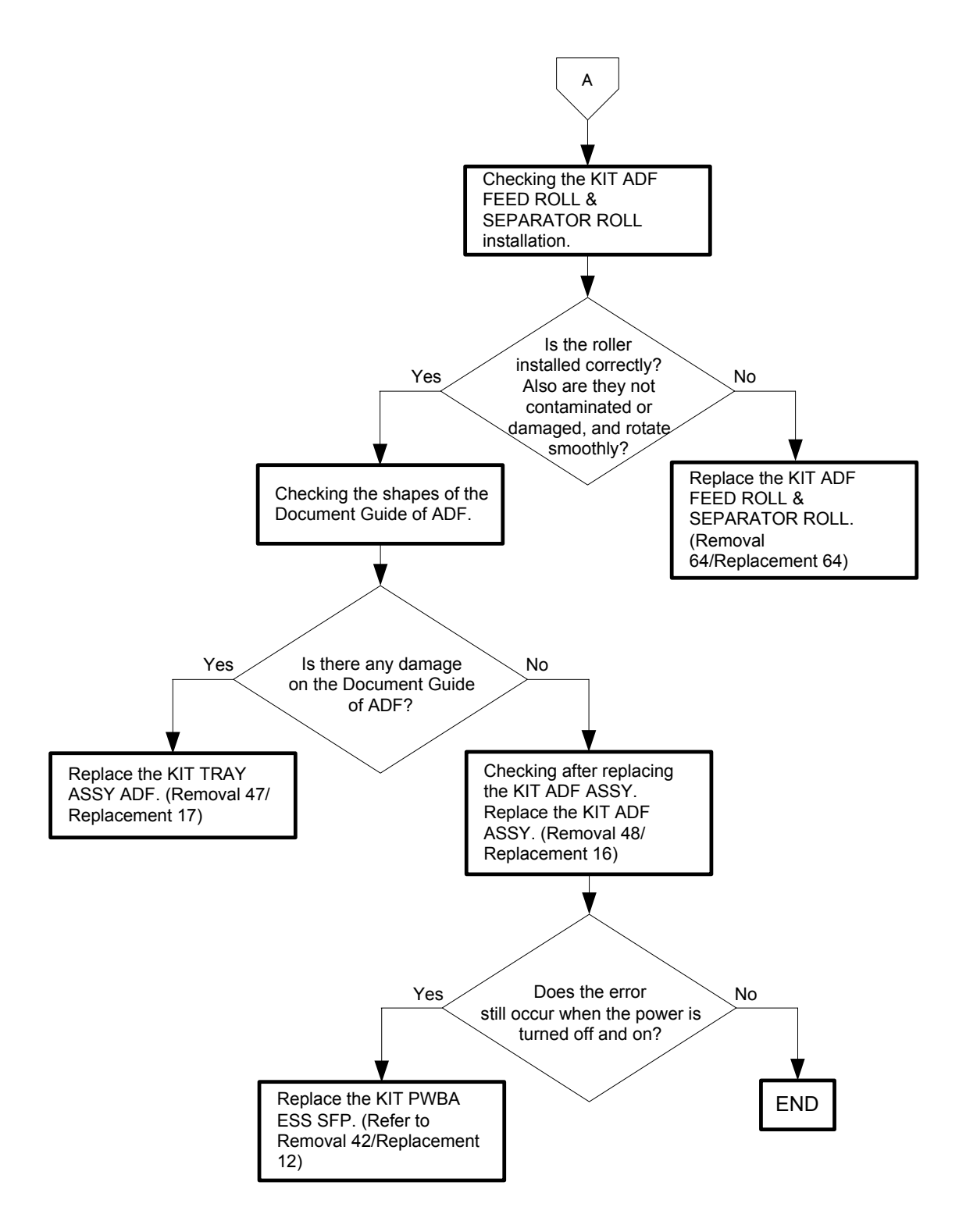

Flows 7 005-301: ADF Cover Open

Cause: The ADF Cover is opened. Solution: Close the ADF Cover.

|      | If the error persists after the action above is taken, ensure that the error replicates |
|------|-----------------------------------------------------------------------------------------|
| NOTE | after the printer is powered off and then on, and then go to the following steps to     |
| )    | continue further fault isolation.                                                       |

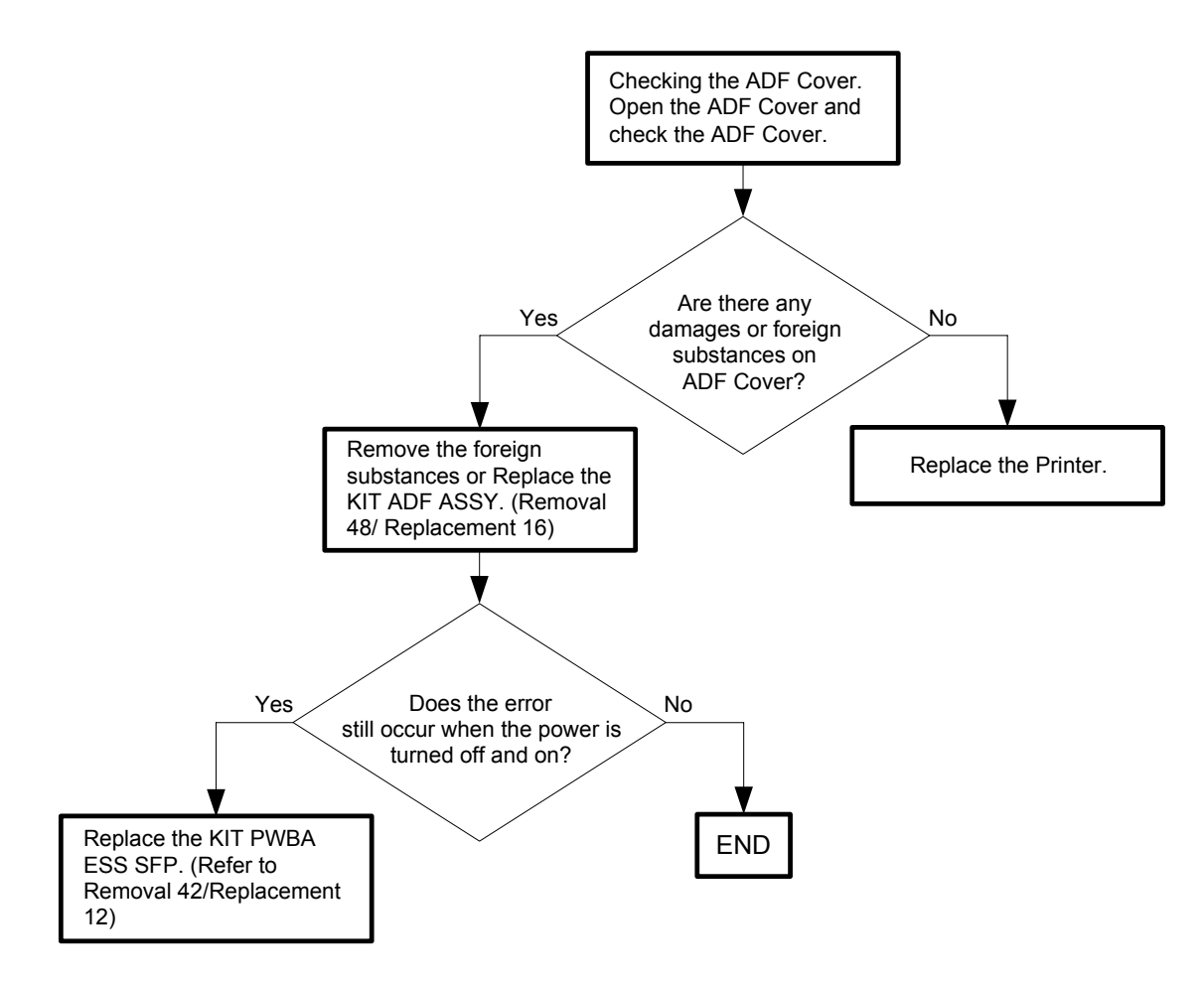

### Flows 8 006-370: IOT ROS Failure

- Cause: The operation error of ROS (rotational error etc.) is detected.
- Solution: Turn the power off and on to check that the error recurs. Then, proceed to the troubleshooting following the flowchart given below.

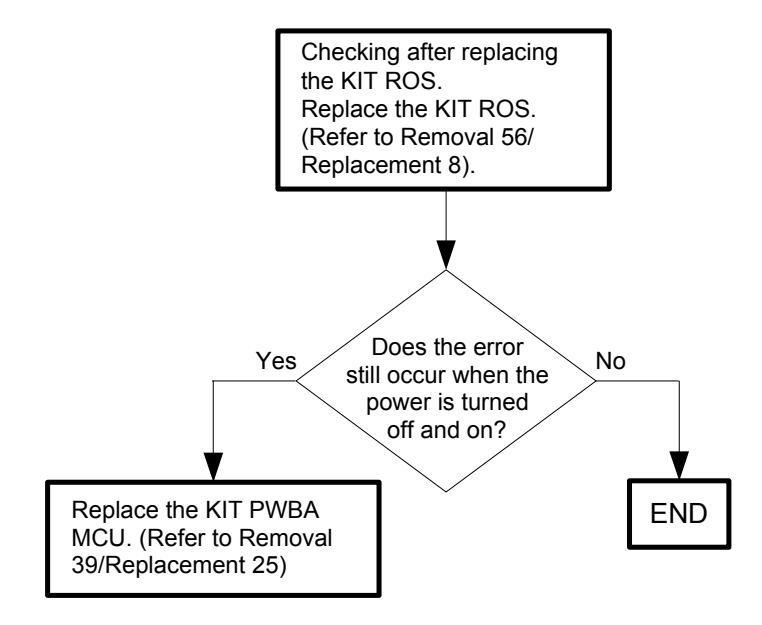

#### Flows 9 007-340: IOT Main Motor Failure

Cause: Main Motor failure is detected.

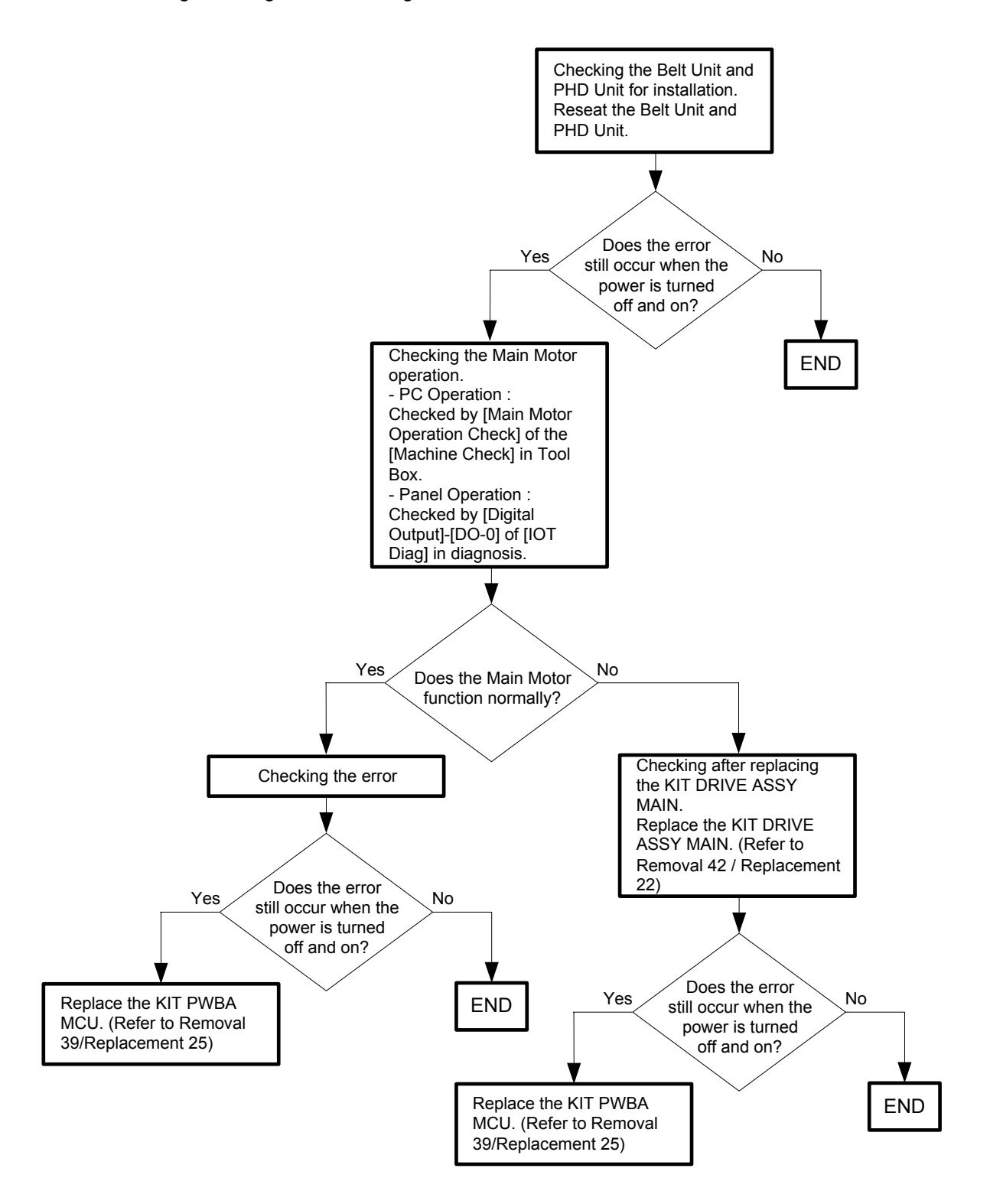

# Flows 10 007-341: IOT Sub Motor Failure

Cause: Sub Motor failure is detected.

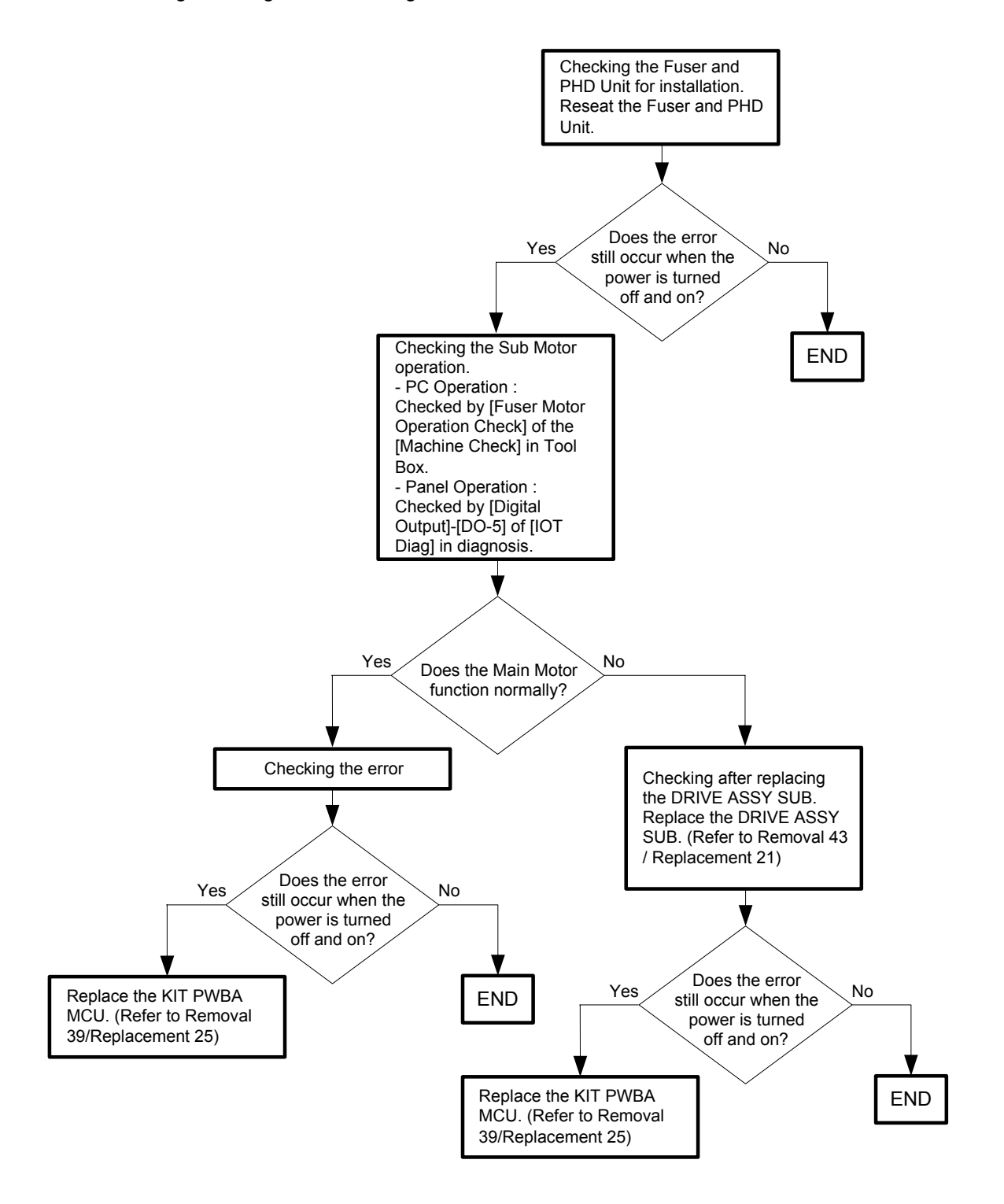

# Flows 11 007-344: Option Feeder Motor Failure

Cause: Option Feeder Motor failure is detected.

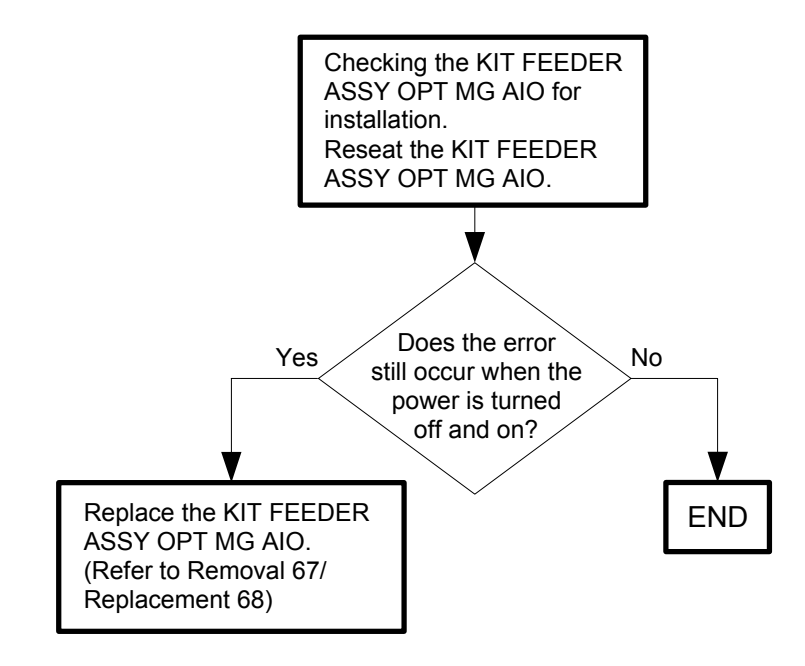

Flows 12 007-371 / 077-372: IOT K Mode Solenoid Error 1/2

- Cause: 007-371:The error is generated when K Mode Solenoid (Color Mode Switching Solenoid) does not operate in specified time.
  - 007-372:The error is generated when the gear which operates by K Mode Solenoid (Color Mode Switching Solenoid) rotates two times.
- Solution: Turn the power off and on to check that the error recurs. Then, proceed to the troubleshooting following the flowchart given below.

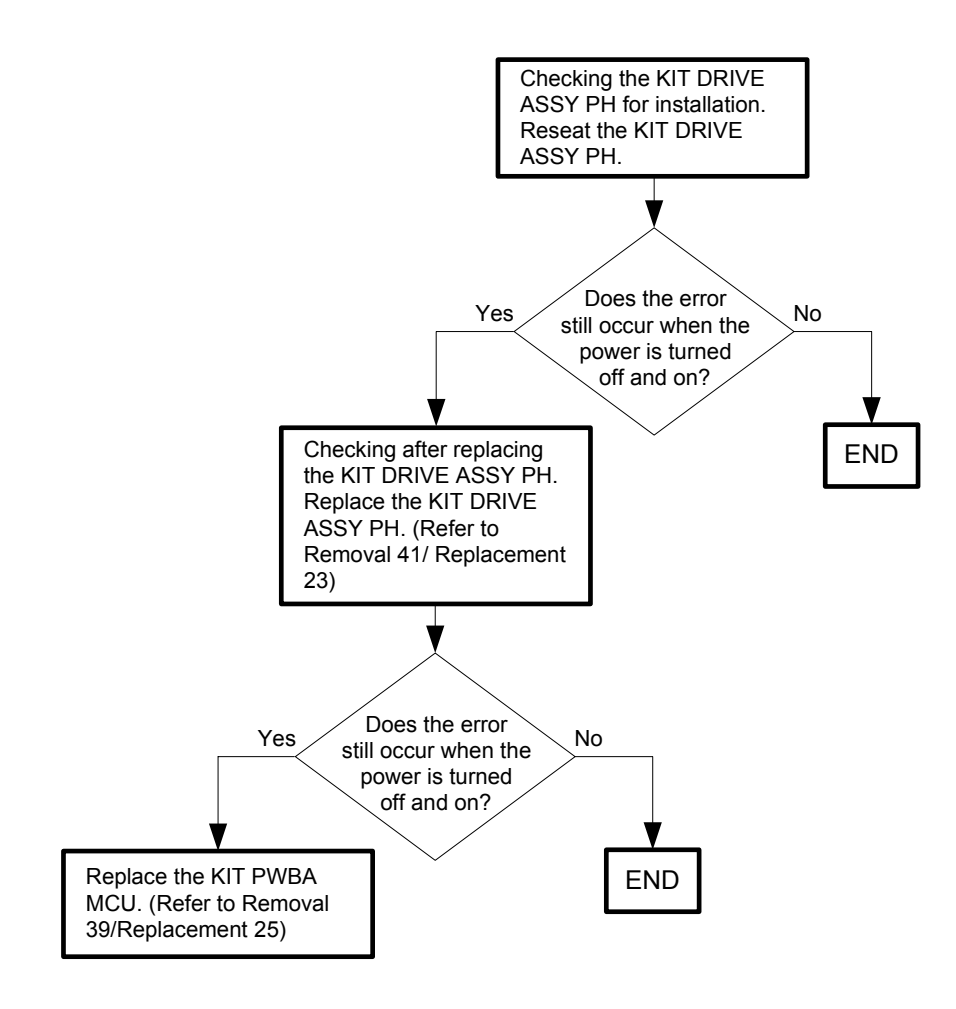

# Flows 13 009-340: IOT CTD (ACD) Sensor Error

Cause: CTD (ACD) sensor error (analog-to-digital conversion etc.) is detected.

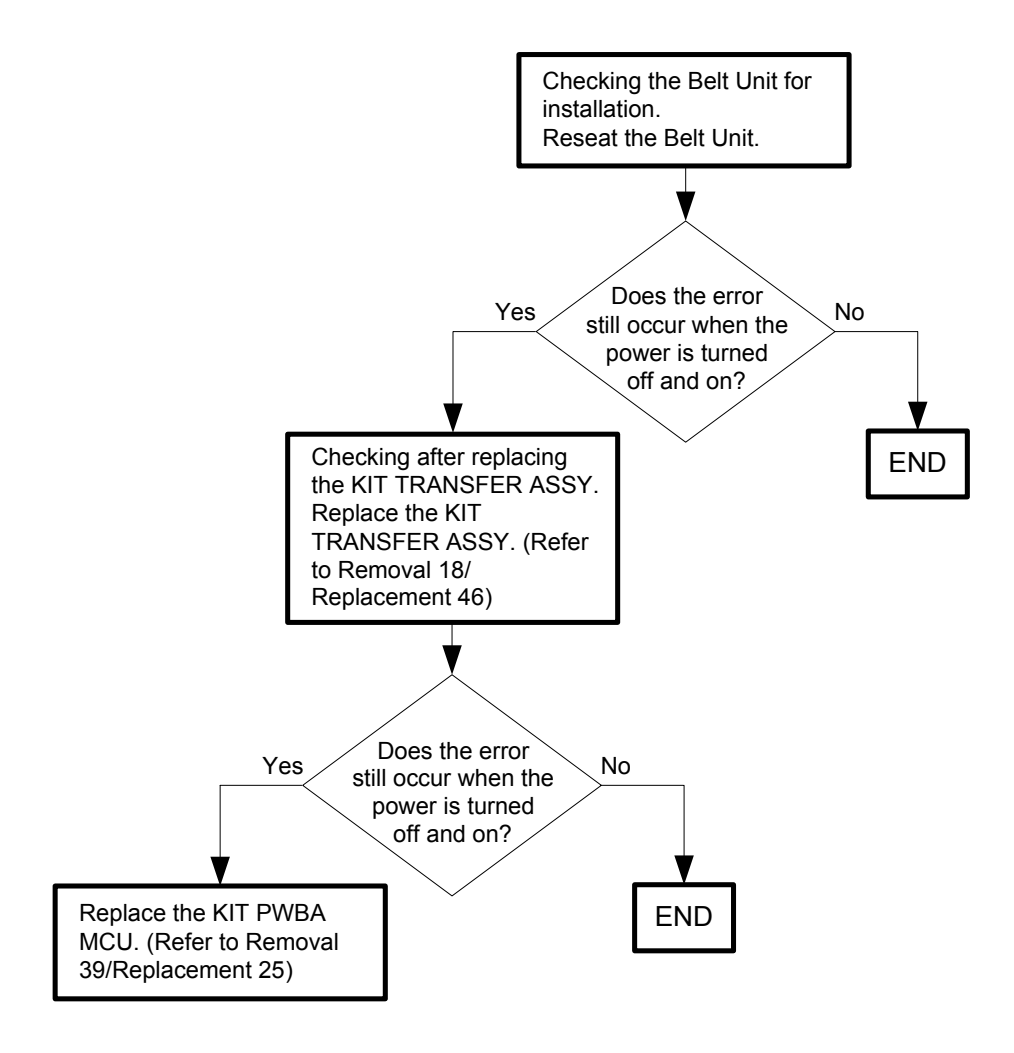

#### Flows 14 009-360 / 009-361 / 009-362 / 009-363: IOT Toner (YMCK) CRUM Comm Fail

- Cause: 009-360:The Yellow Toner Cartridge CRUM communication failure is detected. 009-361:The Magenta Toner Cartridge CRUM communication failure is detected. 009-362:The Cyan Toner Cartridge CRUM communication failure is detected. 009-363:The Black Toner Cartridge CRUM communication failure is detected.
- Solution: Turn the power off and on to check that the error recurs. Then, proceed to the troubleshooting following the flowchart given below.

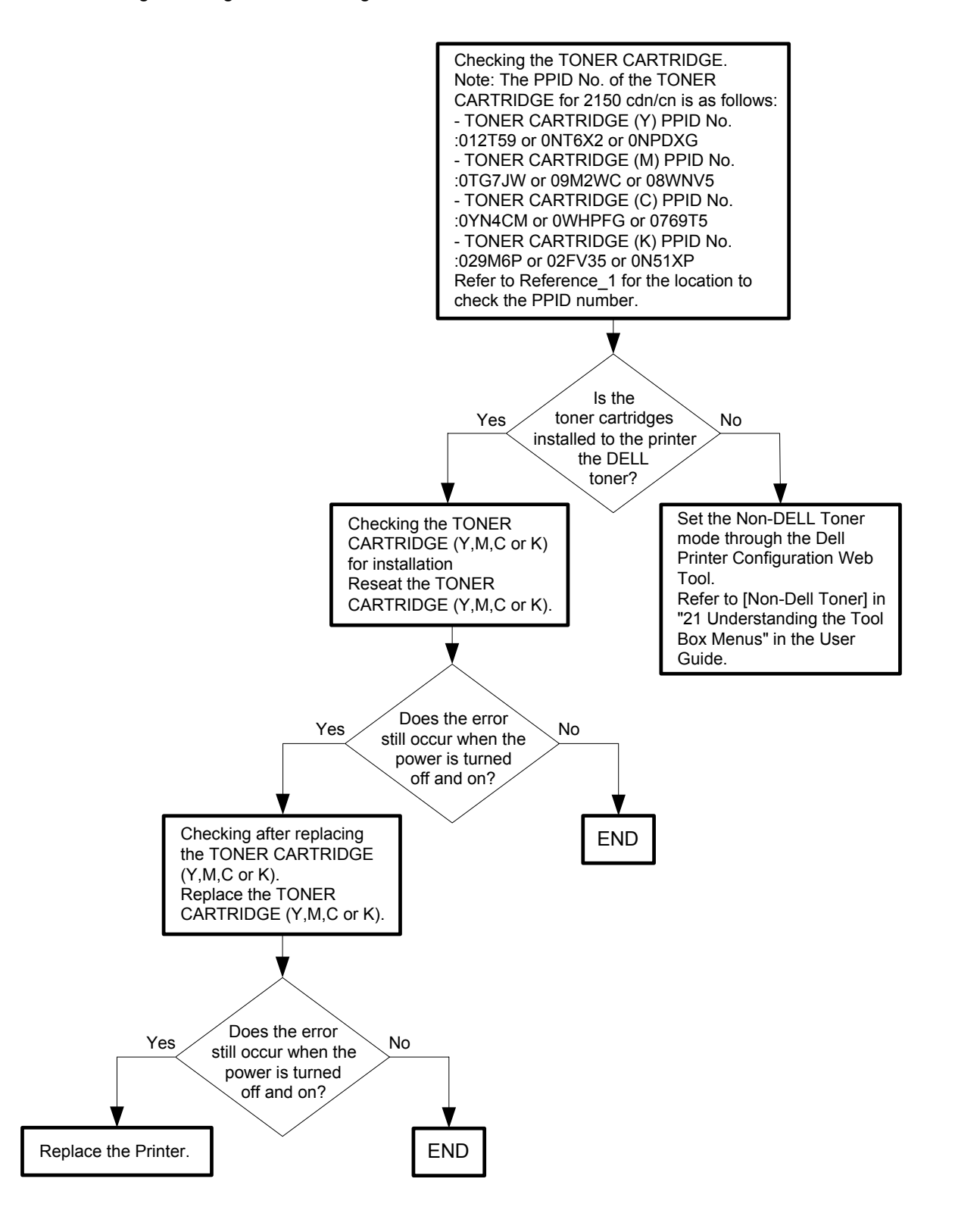

- Reference\_1: Position of PPID label.

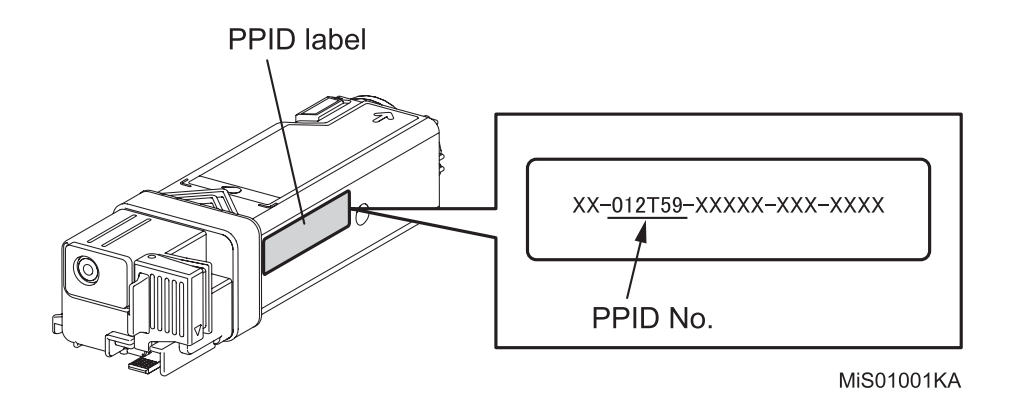

#### Flows 15 010-317: IOT Fuser Detached

Cause: Fuser detached is detected.

Solution: Turn the power off and on to check that the error recurs. Then, proceed to the troubleshooting following the flowchart given below.

| CAUTION |   |
|---------|---|
|         | ] |

To avoid burns, do not replace the fuser immediately after printing. The fuser becomes extremely hot during use.

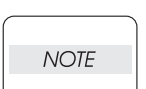

Turn off the printer and wait for 30 minutes before removing the fuser. When you have replaced the fuser, initialize the life counter of the Fuser.For details, refer to the supplied technical sheet.

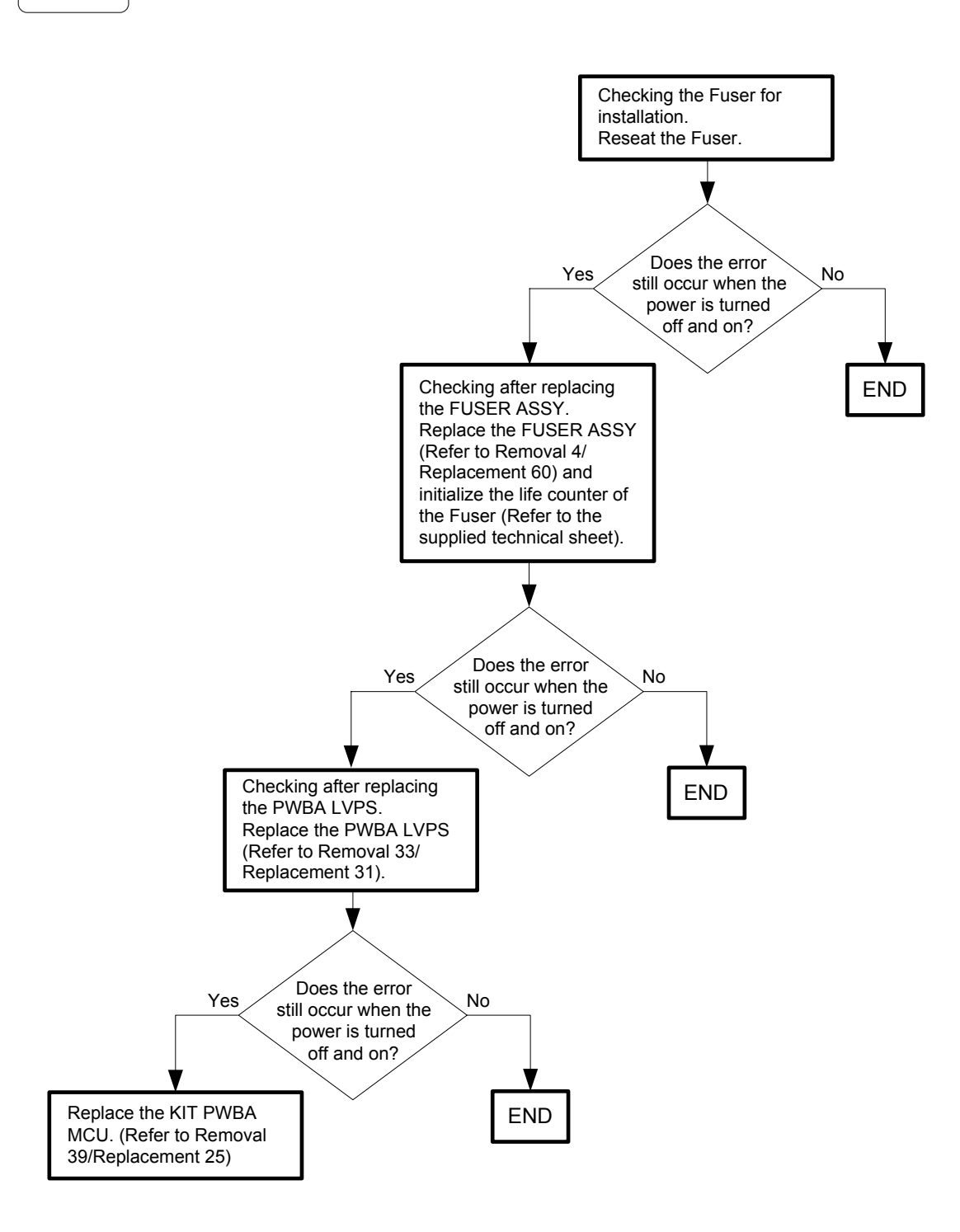

# Flows 16 010-351: IOT Fuser Life Over

Cause:The value of Fuser counter has reached the replacement time.Solution:The Fuser has reached the end of its life. Replace the Fuser with a new one.

| $\bigcap$ |      |  |
|-----------|------|--|
|           | NOTE |  |
|           |      |  |
| _         |      |  |

Refer to "Appendix\_2.1 Consumables and Periodic Replacement Parts Life" for the timing when the message "Life Over" is indicated.

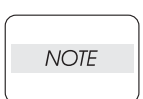

This error code is not related to any hardware fault.

| _ |      |  |
|---|------|--|
|   | NOTE |  |
|   |      |  |

When you have replaced the fuser, initialize the life counter of the Fuser.For details, refer to the supplied technical sheet.

## Flows 17 010-354: IOT Environment Sensor Error

Cause: The Temperature sensor detected the temperature anomaly.

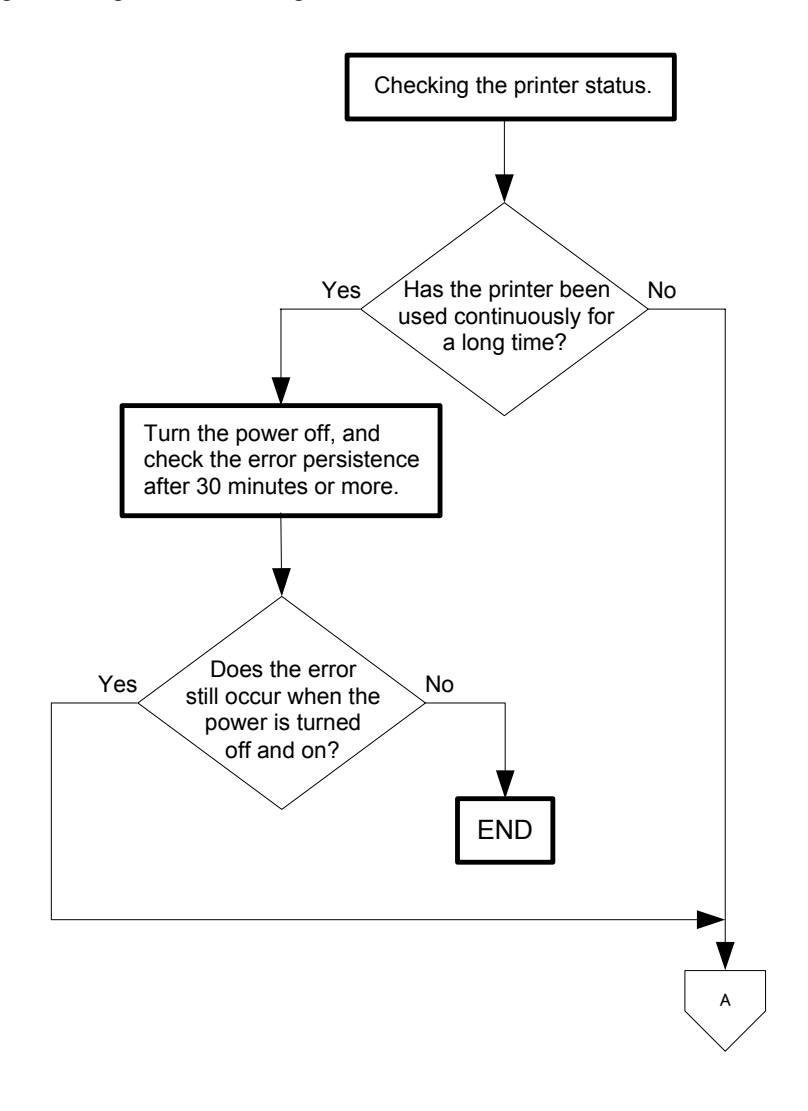

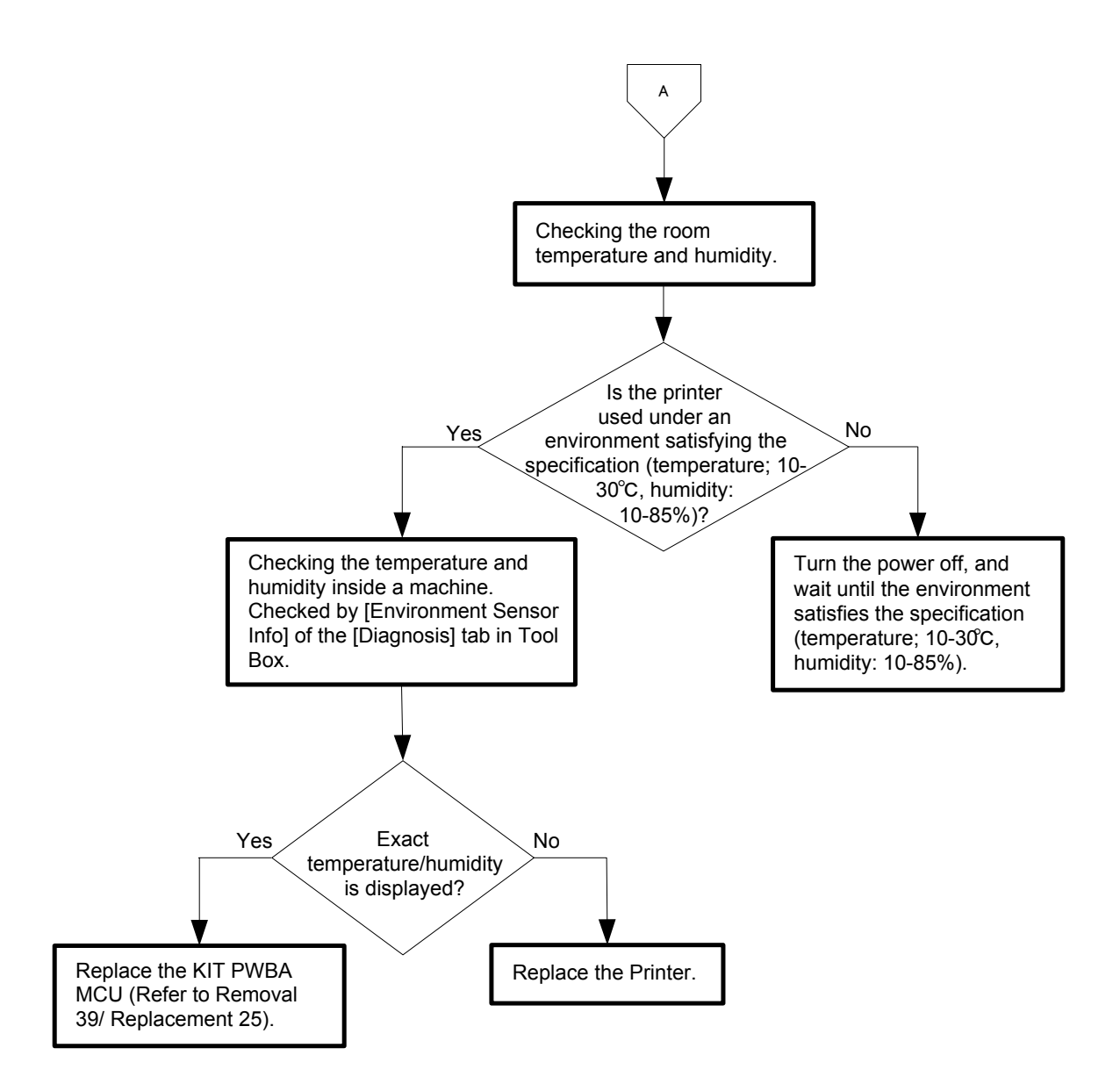
# Flows 18 010-377: IOT Fuser Failure

Cause: The operation error of Fuser (Temperature anomaly error etc.) is detected.

Solution: Turn the power off and on to check that the error recurs. Then, proceed to the troubleshooting following the flowchart given below.

| CAUTION |  |
|---------|--|
|         |  |

To avoid burns, do not replace the fuser immediately after printing. The fuser becomes extremely hot during use.

Turn off the printer and wait for 30 minutes before removing the fuser.

| NOTE |  |
|------|--|
|      |  |

When you have replaced the fuser, initialize the life counter of the Fuser.For details, refer to the supplied technical sheet.

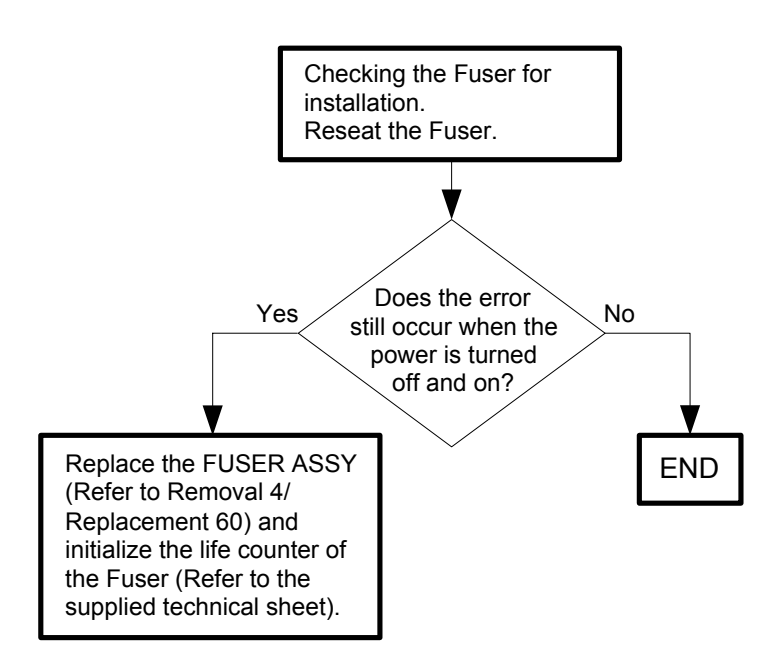

# Flows 19 010-421: IOT Fuser Near Life

Cause: The Fuser is approaching the replacement time.

Solution: The Fuser is approaching the replacement time. Prepare a new Fuser.

| $\bigcap$ |      | _ |
|-----------|------|---|
|           | NOTE |   |
|           |      |   |
|           |      |   |

NOTE

Refer to "Appendix\_2.1 Consumables and Periodic Replacement Parts Life" for the timing when the message "Near Life" is indicated.

This error code is not related to any hardware fault.

Flows 20 016-300 / 016-301 / 016-302 / 016-310 / 016-313 / 016-315 / 016-317 / 016-323 / 016-324 / 016-327 / 016-340 / 016-392 / 016-393 / 016-394/017-979/017-980/ 017-986/033-502/033-520/033-521/033-522/033-523/033-524/033-525/033-526/116-210/116-364/116-396/116-987/117-315/117-331/117-344/117-326/ 117-363/117-365/123-314/131-398/131-399/133-259/133-260/133-261/133-269/133-271/133-272/133-273/133-274/133-276/133-277/133-281/133-282/ 133-283/133-286/133-287/133-288/133-289: ESS Error

Cause: ESS-related error occurred.

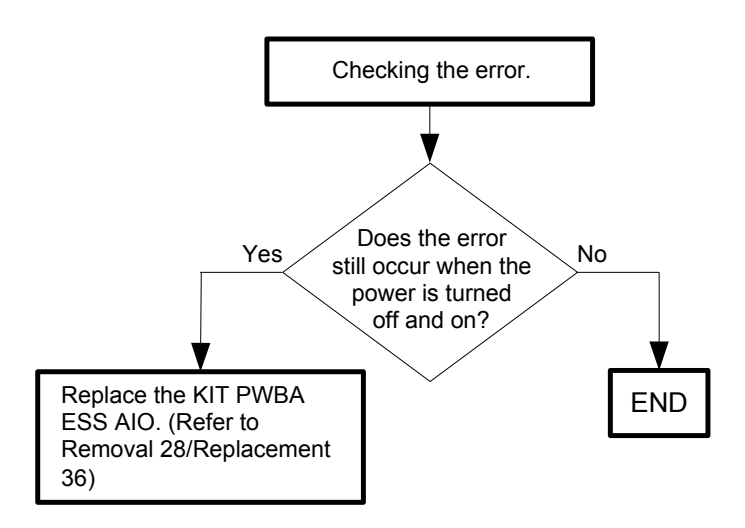

Flows 21 016-316 / 016-318:ESS DIMM Slot RAM R/W Check Fail / ESS DIMM Slot RAM Error

Cause: 016-316:Unsupported additional memory module is detected in the memory slot. 016-318:Additional memory module is not completely inserted in the slot.

Solution: 016-316:Remove the added memory module. To add a memory, use the optional 512 MB memory module.

016-318: Remove the Memory Module and re-install it.

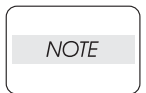

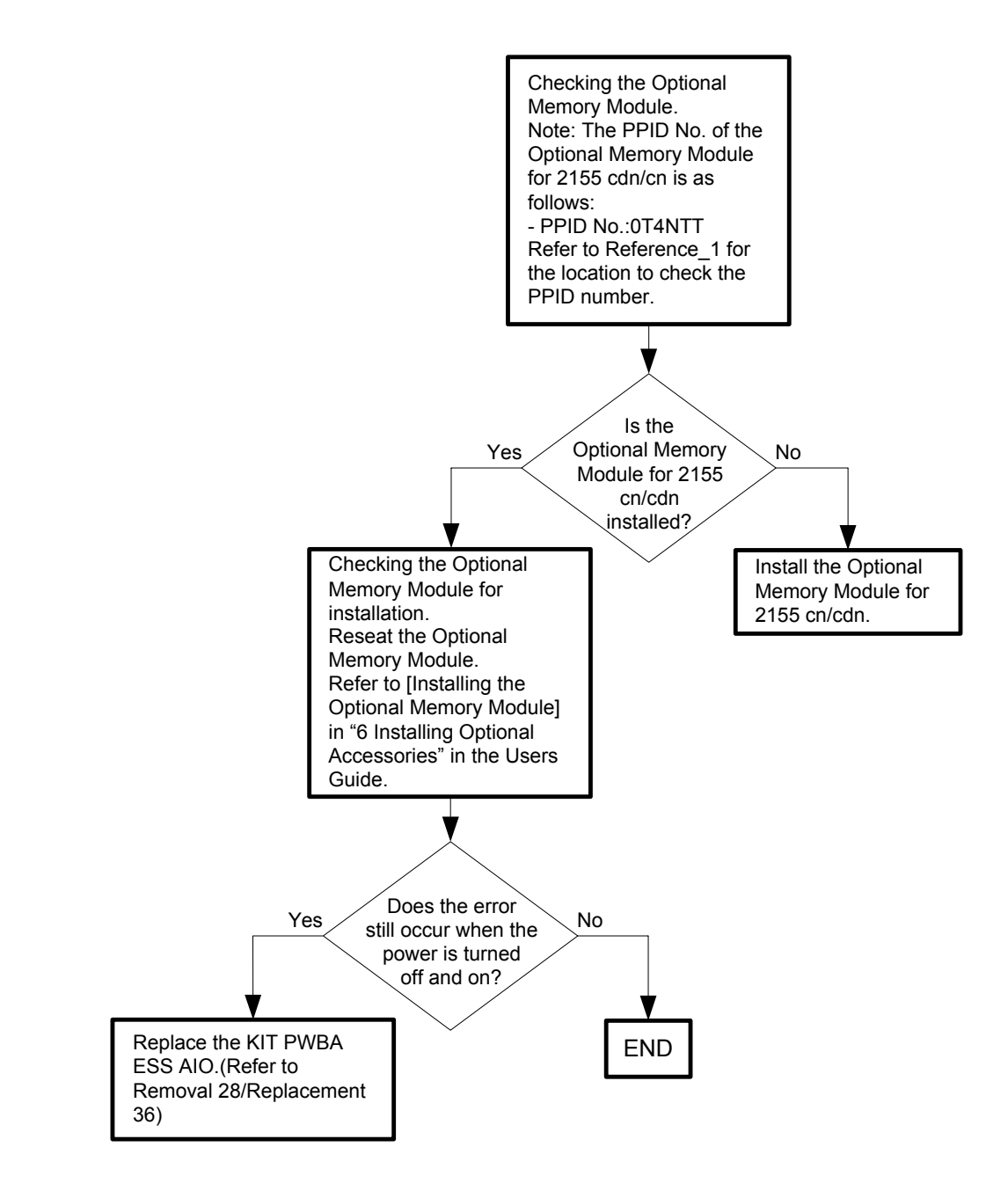

- Reference\_1: The PPID number is on the packing box. XX-0T4NTT-XXXXX-XXXX-XXXX ↑

PPID No.

## Flows 22 016-338: Option Wireless Adapter Error

Cause: The error is detected by Wireless Adapter option check.

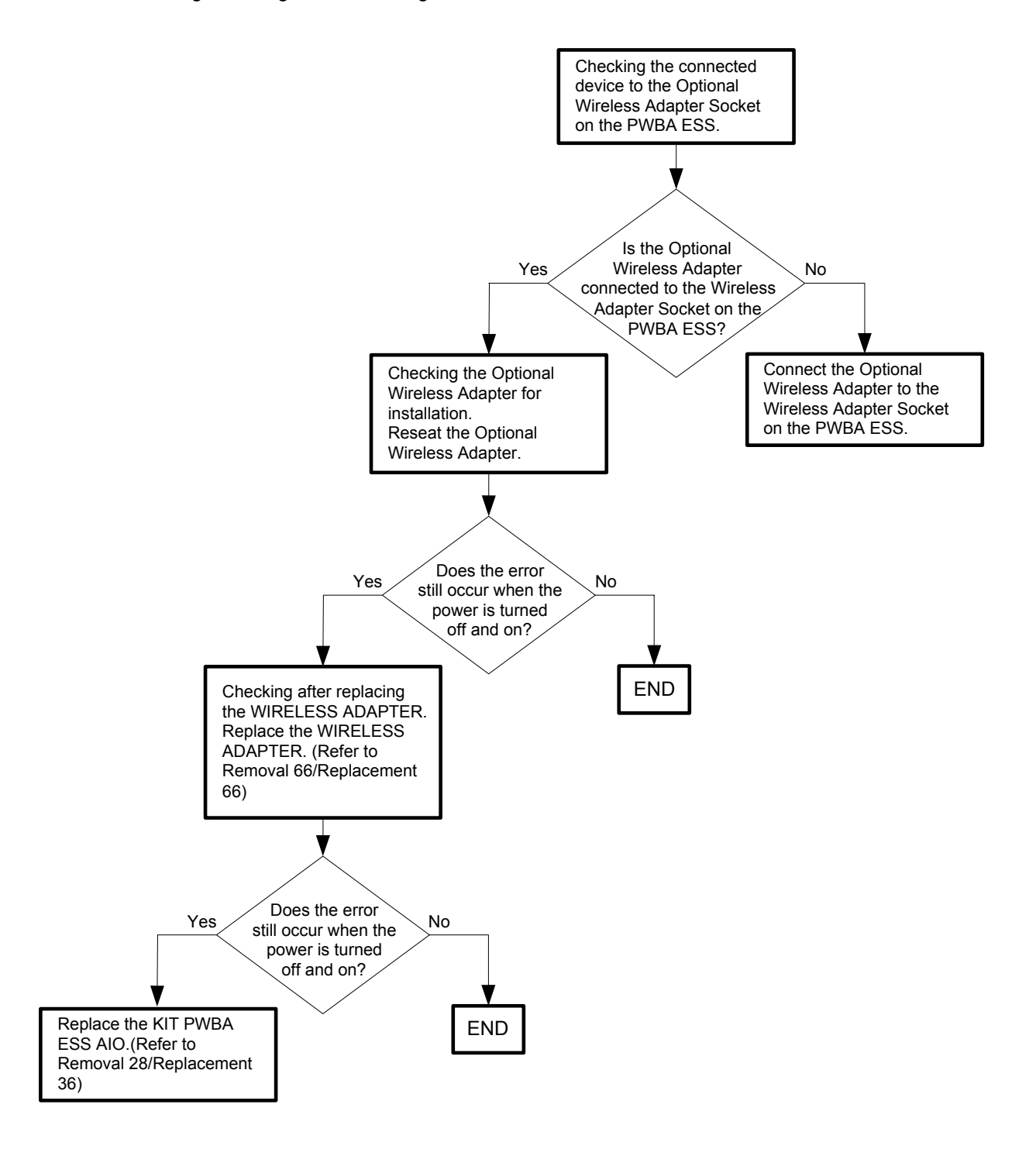

# Flows 23 016-347: On Board Network Fatal Error

Cause: A fatal error occurred the on board network communication.

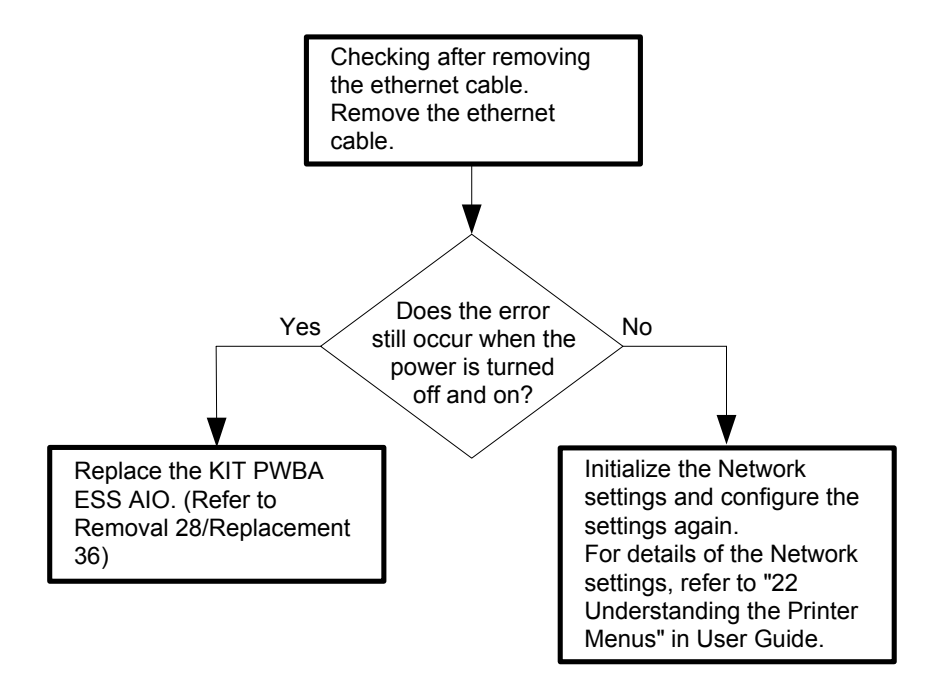

Flows 24 016-362 / 016-363 / 016-364 / 016-366 / 016-367 / 016-368: PCI Bus# (0 / 1) Host Bridge Controller Error / PCI Bus# (0 / 1) Error Detected / PCI Error Messages received from Bus#0-Device# (0 / 1)

Cause: Connection error occurred between the PCI BUS port and the port of peripheral devices.

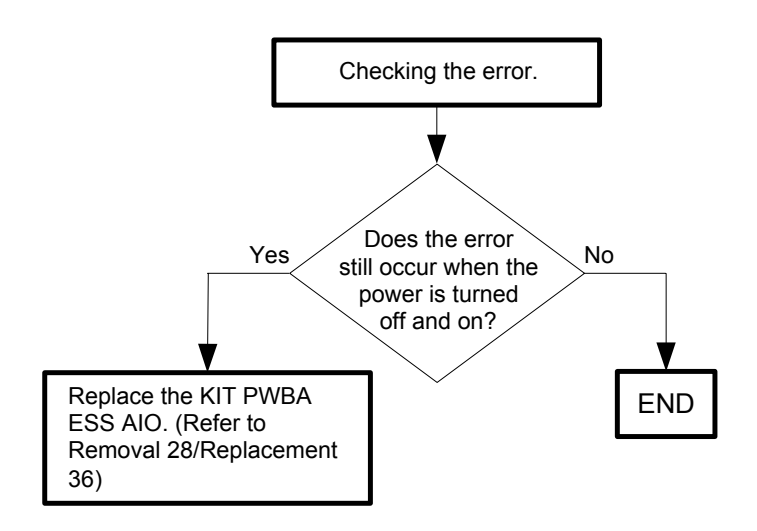

## Flows 25 016-370: MCU-ESS Communication Fail

Cause: Communication fail between MCU and ESS.

Solution: Turn the power off and on to check that the error recurs. Then, proceed to the troubleshooting following the flowchart given below.

|   | CA | UTIC | N |   |
|---|----|------|---|---|
|   |    |      |   |   |
| - | _  | _    | _ | Į |

When replacing the PWBA ESS and PWBA MCU concurrently, ensure that the ROM chip of the ESS is replaced and that the NVM data of the MCU is saved and reloaded. For details, refer to the supplied technical sheet.

|      | ) |
|------|---|
| NOTE |   |
|      | l |

Never turn off the power to the printer while the firmware is being downloaded. Turning the power off may cause a failure in the printer.

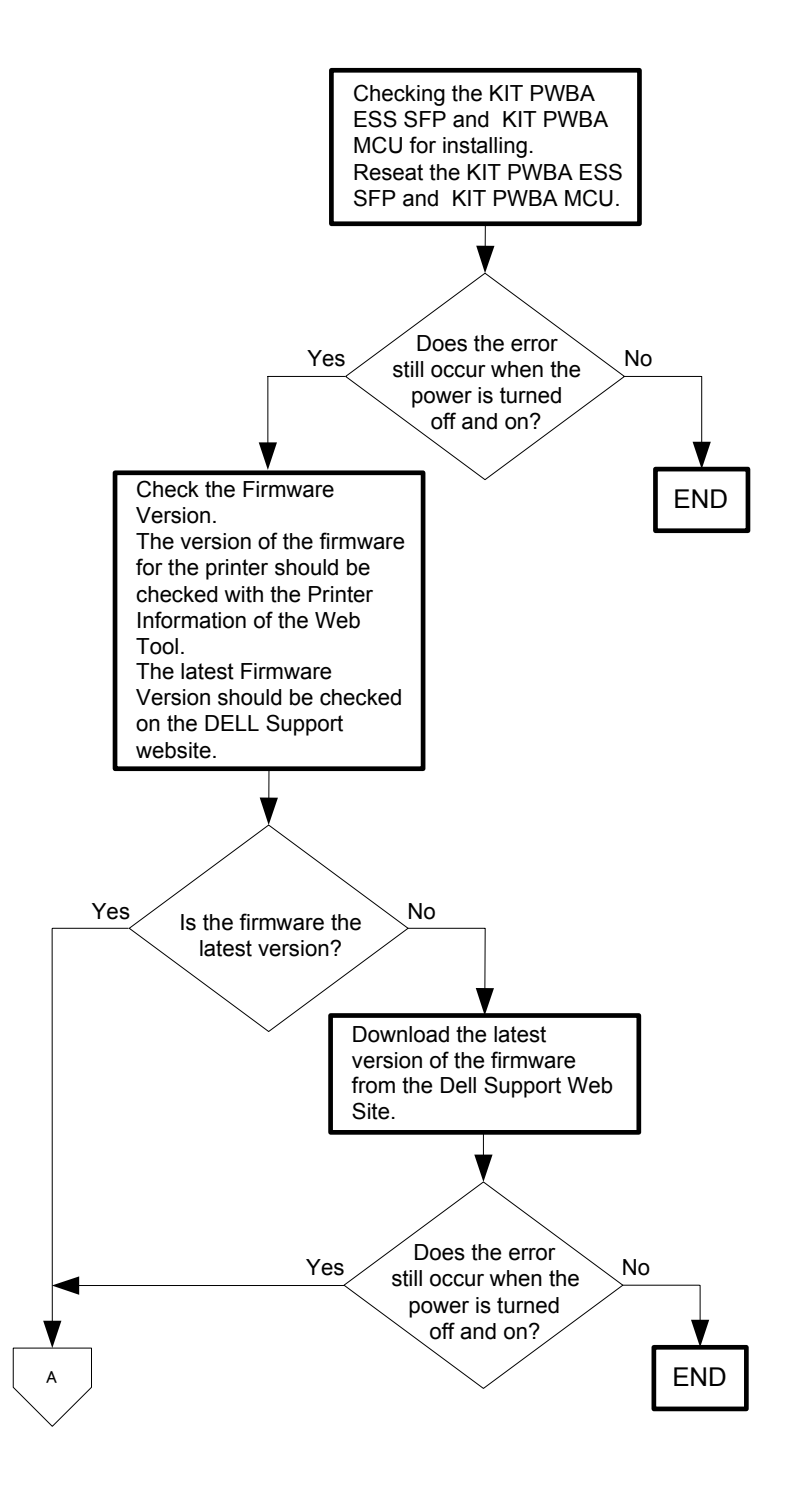

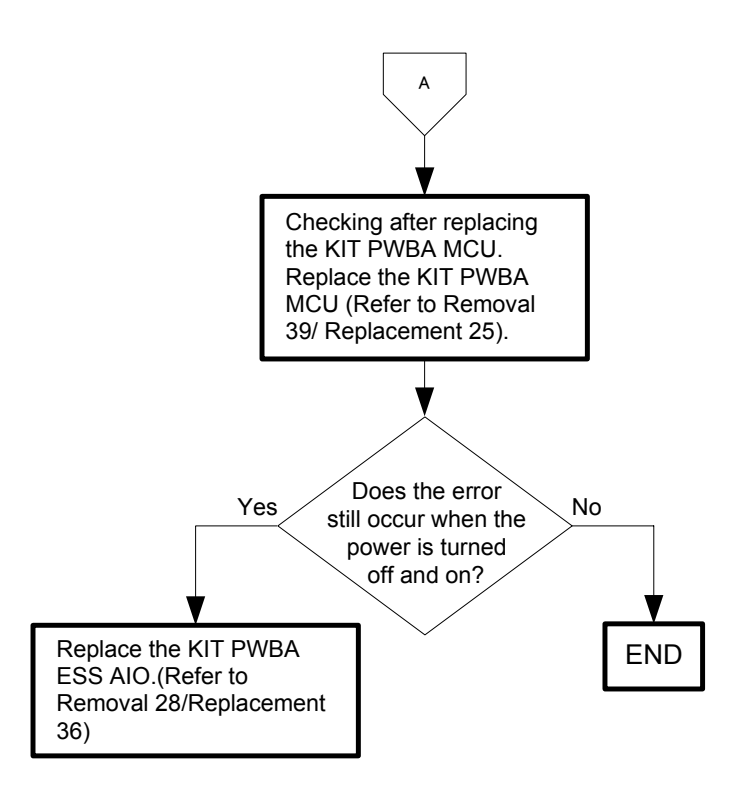

Flows 26 016-383 / 016-384 / 016-385 / 016-386 / 016-387 / 016-388 / 016-391: Download ID Error / Download Range Error / Download header Error / Download Check Sum Error / Download Format Error / Download Initial Error / Download Protect Error

Cause: 016-383:Download file ID is invalid.

016-384:At download, write-in destination address is invalid.Range check error.
016-385:Download file header is invalid.
016-386:Download file checksum is invalid.
016-387:Download file format is invalid.
016-388:When downloading, failed in starting download mode.
016-391:Performed FW download although FW update is prohibited by panel settings.

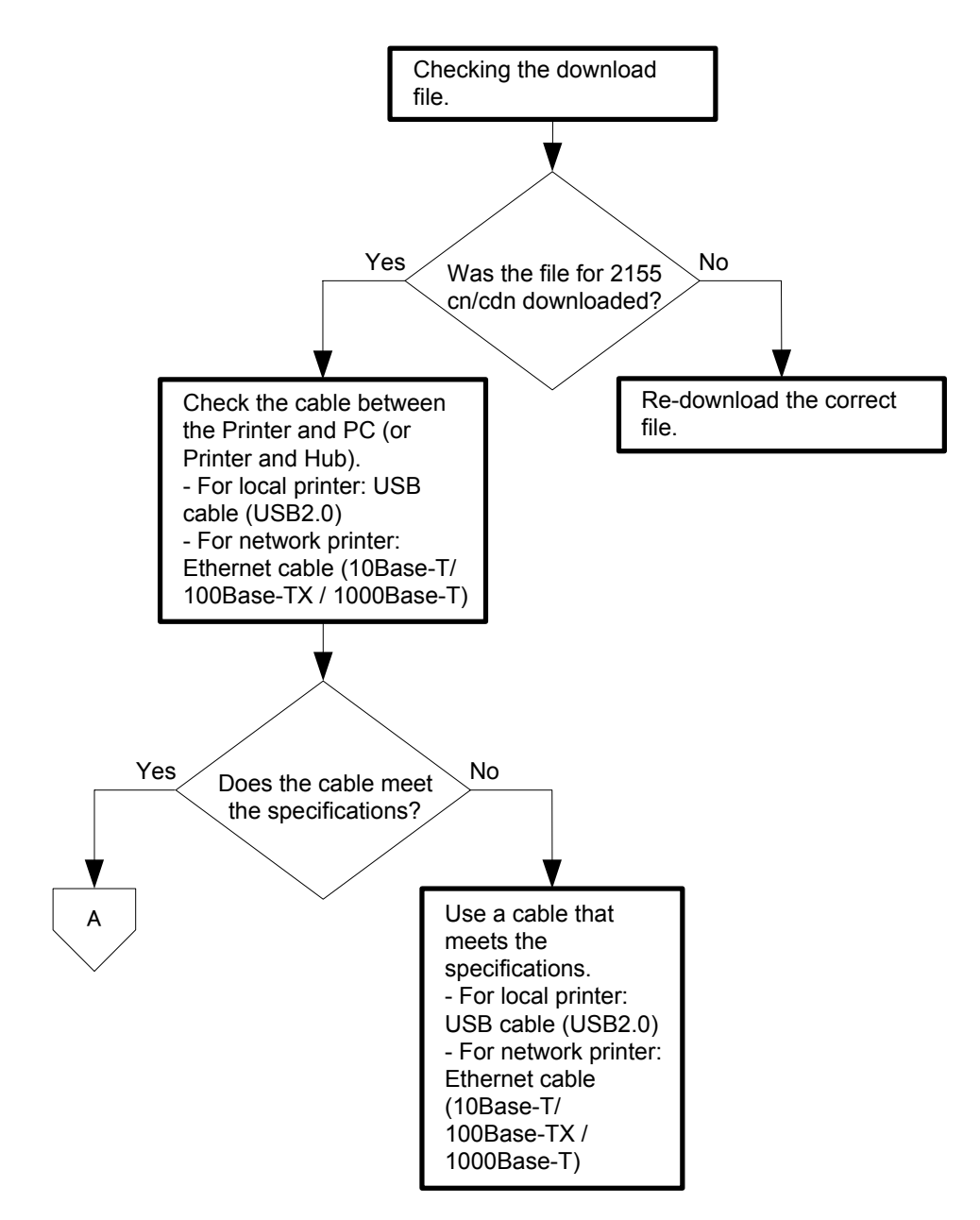

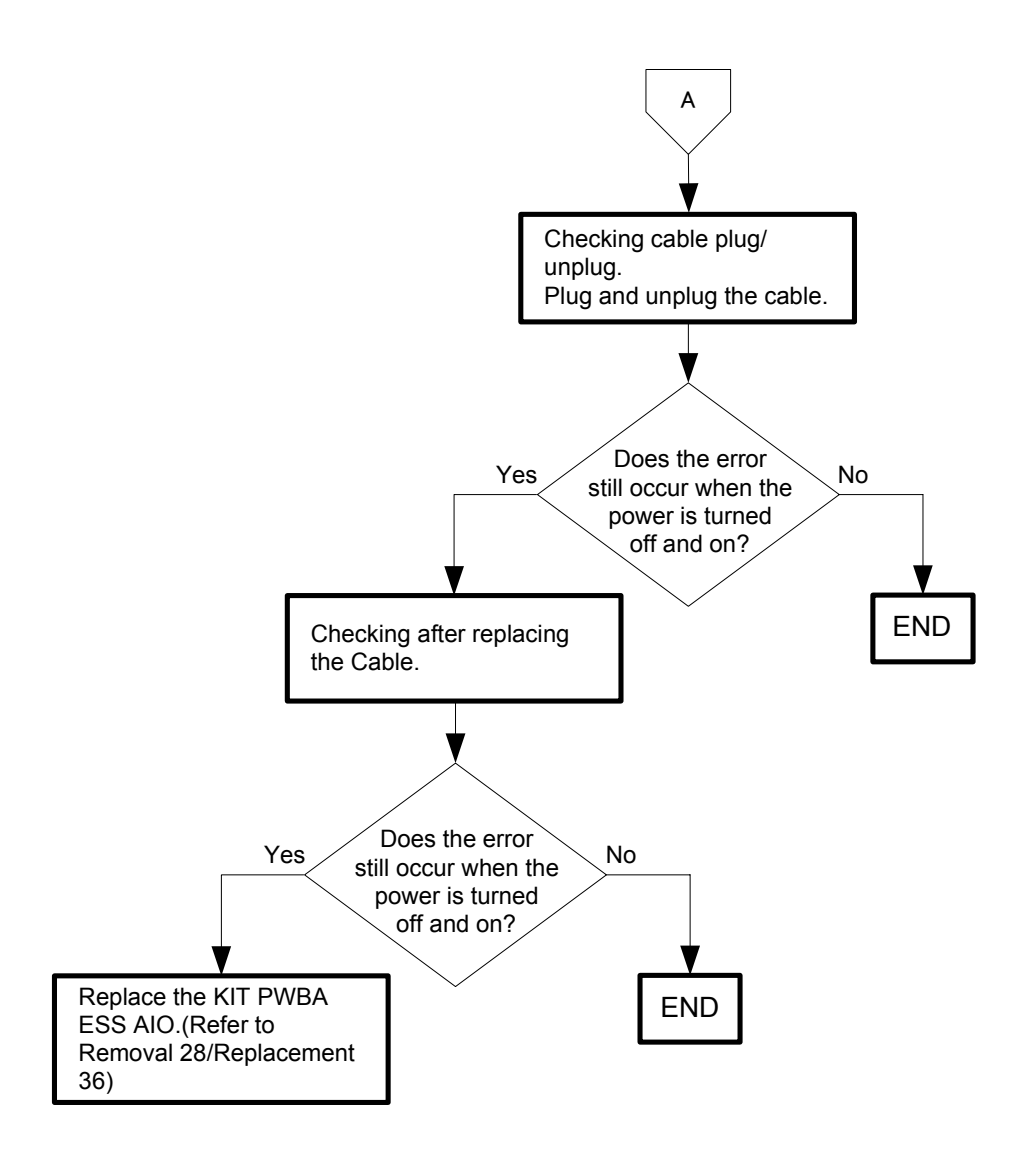

Flows 27 016-503 / 016-504 / 016-505/016-506/016-507/016-764/016-786: Server Setting Error

Cause: 016-503:SMTP server name resolution for email send failed. 016-504:POP3 server name resolution for email send failed. 016-505:Cannot login to POP3 server to send email. 016-506:Some item is not set. 016-507:Cannot login to SMTP server to send email. 016-764:Error occurs when connecting to SMTP server. 016-786:Timeout error occurs in scan data send/receive.

Solution: Recover after the <√> (Set) button is pressed or message is displayed for 30 seconds. Turn the power off and on to check that the error recurs. Then, proceed to the troubleshooting following the flowchart given below.

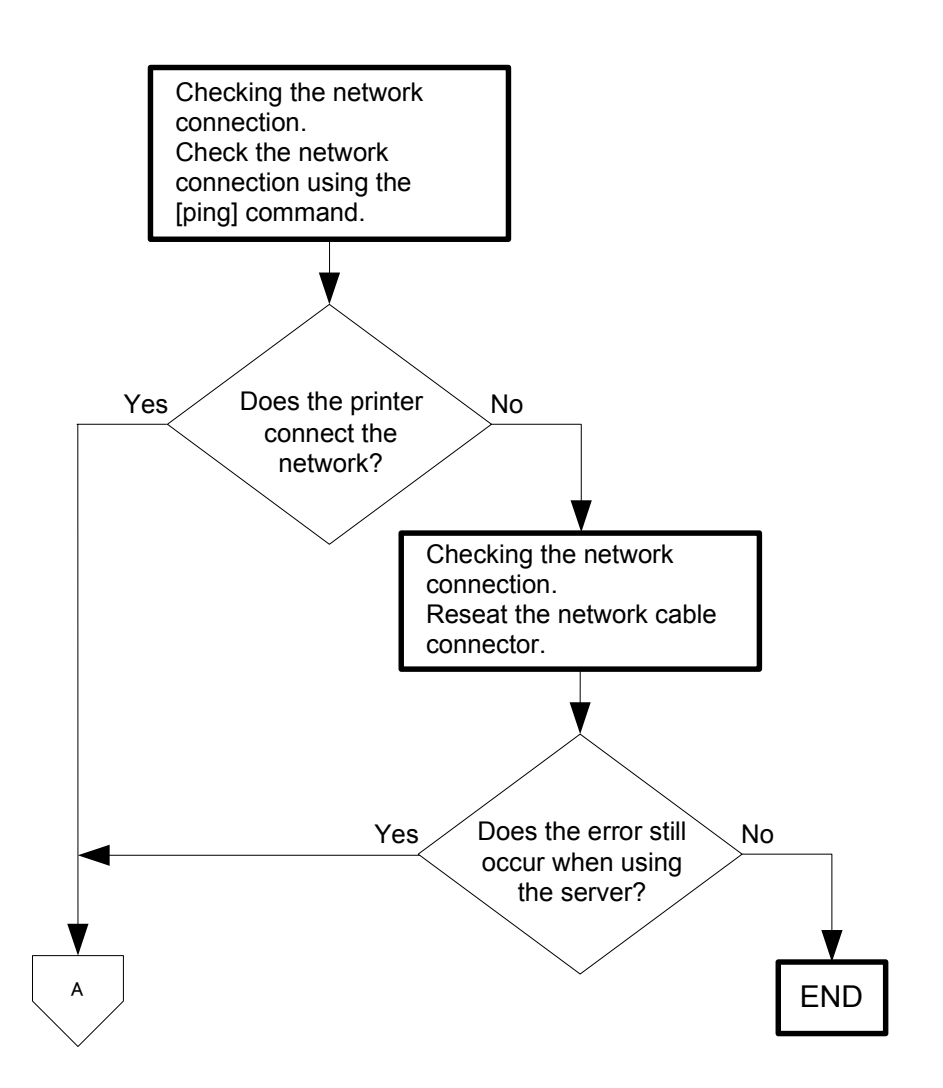

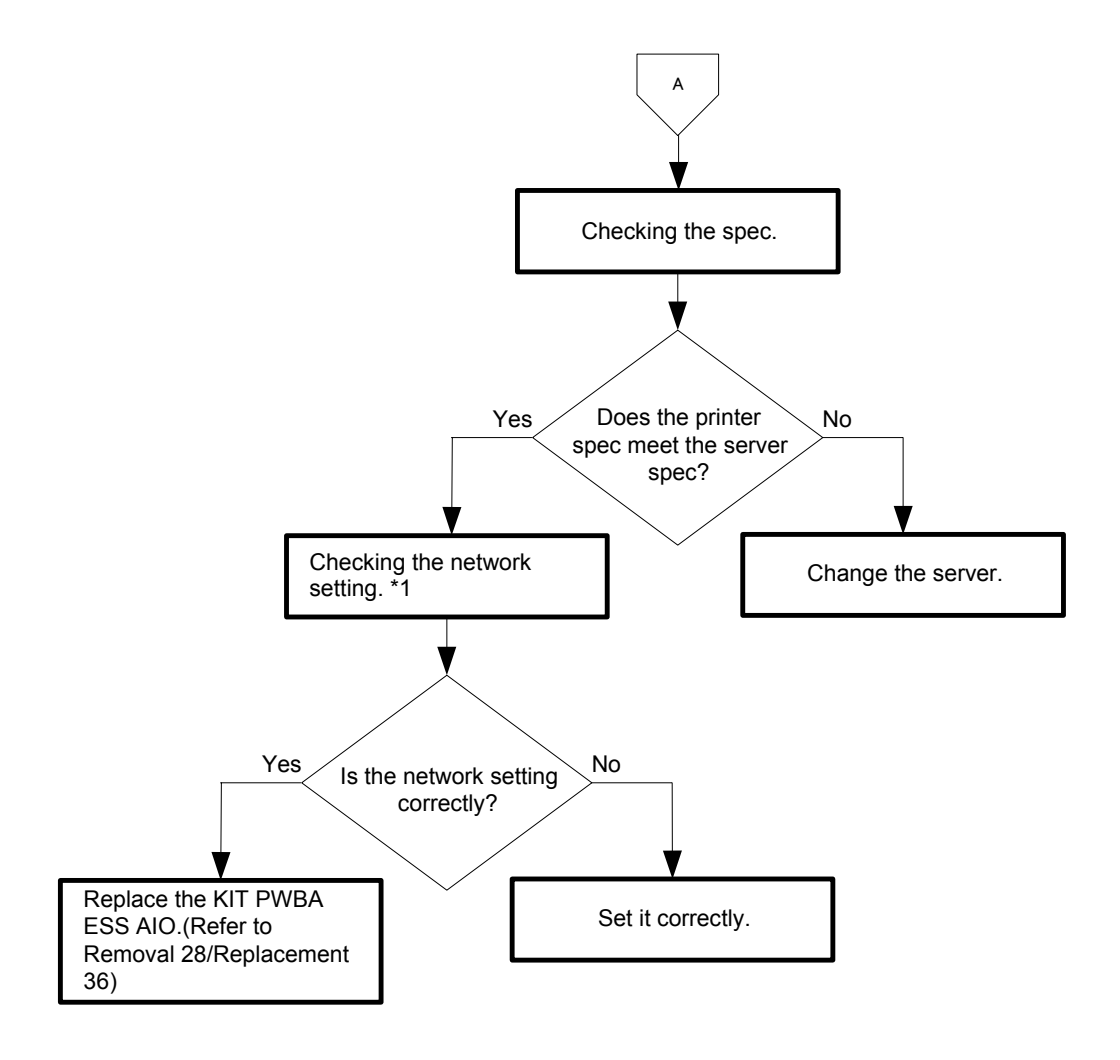

\*1:Checking the network setting.

016-503:Checking the "Primary SMTP Gateway" in the E-Mail Alert Page / "DNS" in the TCP/IP Page. 016-504:Checking the "POP 3 Server Address" in the E-Mail Alert Page / "DNS" in the TCP/IP Page. 016-505:Checking the "POP User Name" / "POP User Password" in the E-Mail Alert Page. 016-506:Checking the "E-Mail Server Settings" in the E-Mail Alert Page / "DNS" in the TCP/IP Page. 016-507:Checking the "SMTP Login User" / "SMTP Login Password" in the E-Mail Alert Page. 016-764:Checking the "E-Mail Server Settings" in the E-Mail Alert Page / "DNS" in the TCP/IP Page. 016-786:Checking the "E-Mail Server Settings" in the E-Mail Alert Page / "DNS" in the TCP/IP Page.

# Flows 28 016-520: Ipsec Certificate Error

Cause: A certification error occurred.

Solution: Contact the system administrator.

Reset certificate from other connectable client with EWS.

If no device can be connected, disconnect cable, turn off IPsec, and then reset certificate with EWS.

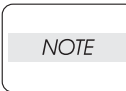

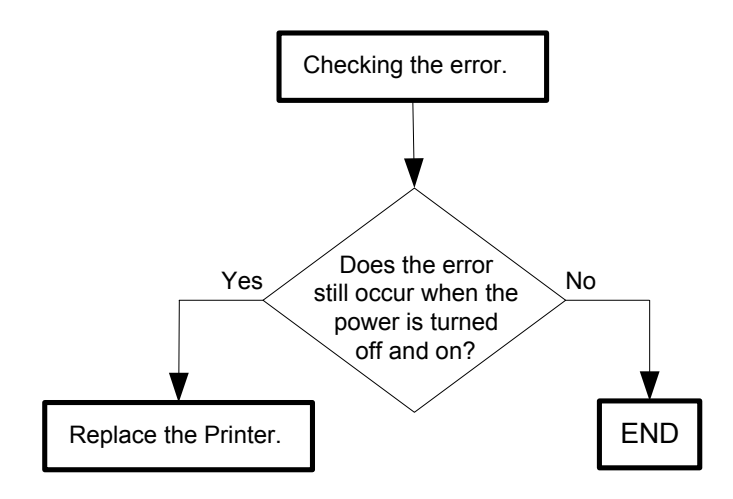

# Flows 29 016-530: LDAP Address Book - Access Error

Cause: LDAP Address Book Other Access Errors.

|      | Never turn off the power to the printer while the firmware is being downloaded. |
|------|---------------------------------------------------------------------------------|
| NOTE | Turning the power off may cause a failure in the printer.                       |

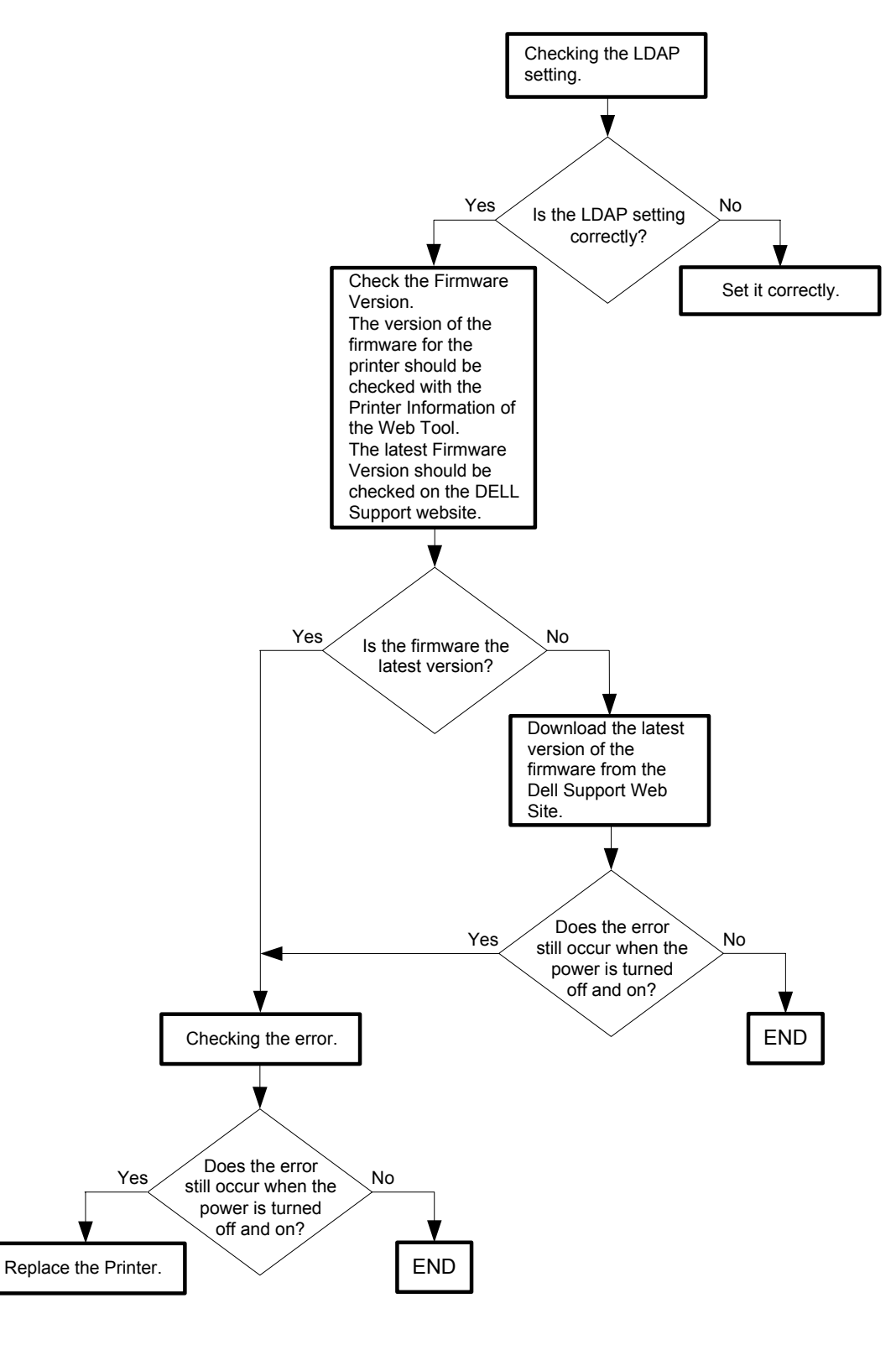

#### Flows 30 016-700: Memory Over flow

- Cause: The current printing job process cannot be continued because the memory capacity is exceeded.
- Solution: Turn the power off and on to check that the error recurs. Then, proceed to the troubleshooting following the flowchart given below.

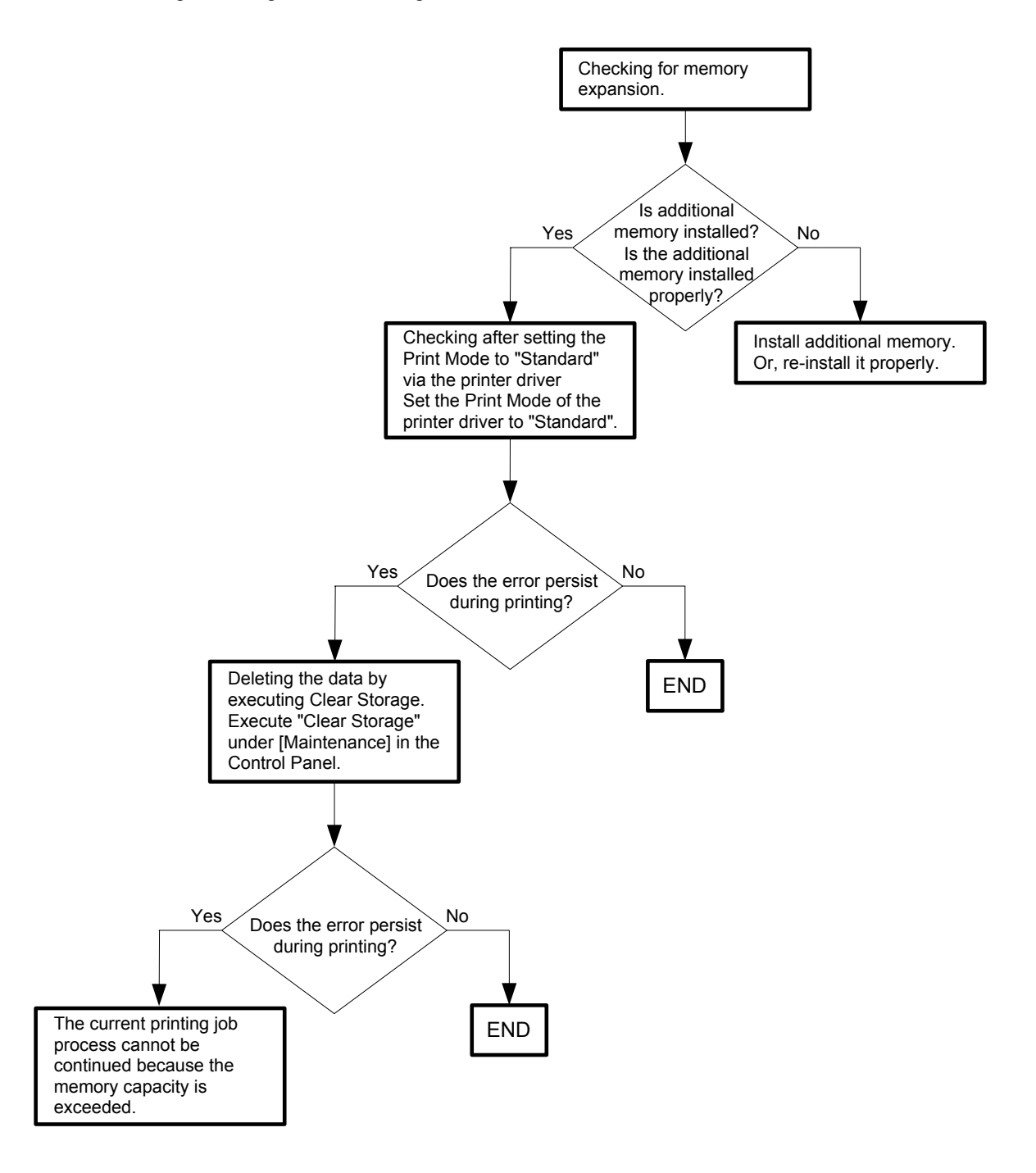

Flows 31 016-720: PDL Error

Cause: The print data cannot be processed by PDL.

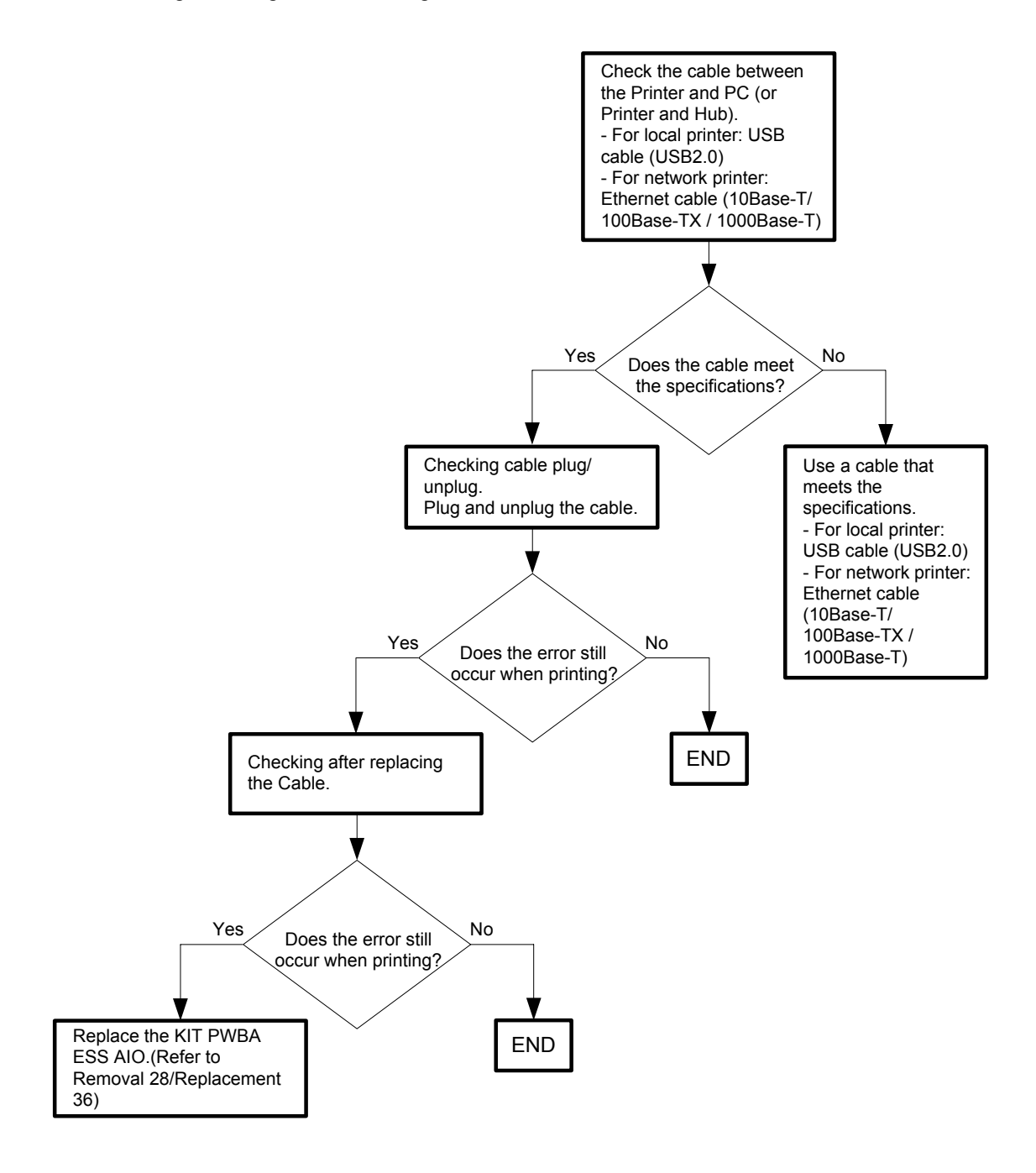

## Flows 32 016-753 / 016-755:PDF password error / PDF print disabled error

- Cause: 016-753:PDF password error.
  - 016-755:PDF print is not allowed.
  - Solution: 016-753:The PDF document password is incorrect. Enter the correct PDF document password again.
    - 016-755:This document cannot be printed because printing is set to "Not Allowed" in the PDF document security settings. Change the security settings.

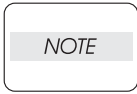

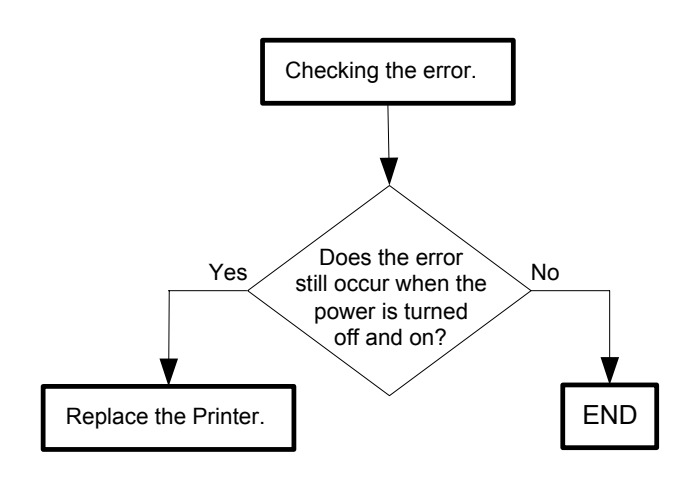

## Flows 33 016-756: Auditron - Print prohibited time

Cause: Printing was executed at the print-prohibited time or the day of the week.

Solution: Printing cannot be executed because the printing is set in the print-prohibited day of the week or the time zone.

To execute printing, consult the system administrator.

This error is automatically reset after a lapse of the specified time.

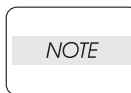

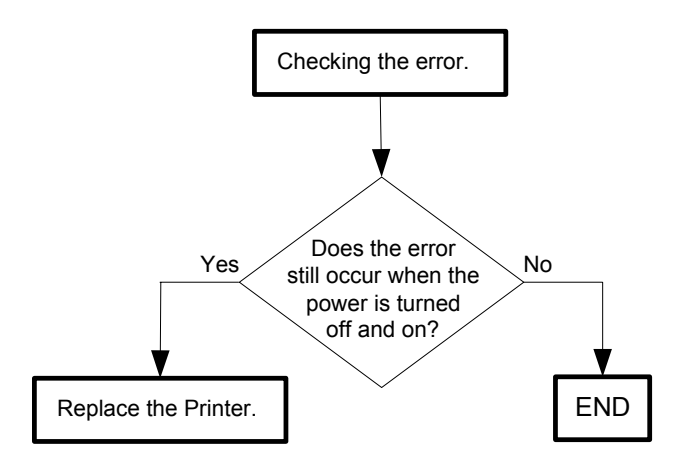

## Flows 34 016-757: Auditron - Invalid User

- Cause: An error occurred because the user's account settings did not match those of the Administrator.
- Solution: Printing cannot be executed because your account (user name and password) has not been registered. To execute printing, consult the system administrator. This error is automatically reset after a lapse of the specified time.

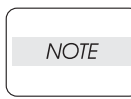

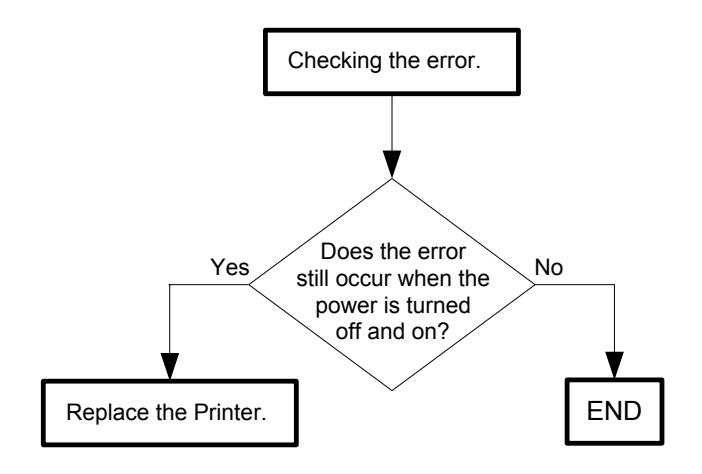

## Flows 35 016-758: Auditron - Disabled Function

- Cause: An error occurred because a user authorized only for B&W print attempted to execute color printing.
- Solution: Color printing cannot be executed because the printer has been set only to enable B&W printing. To use color printing, consult the system administrator.

This error is automatically reset after a lapse of the specified time.

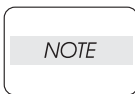

If the error persists after the action above is taken, ensure that the error replicates after the printer is powered off and then on, and then go to the following steps to continue further fault isolation.

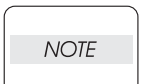

Never turn off the power to the printer while the firmware is being downloaded. Turning the power off may cause a failure in the printer.

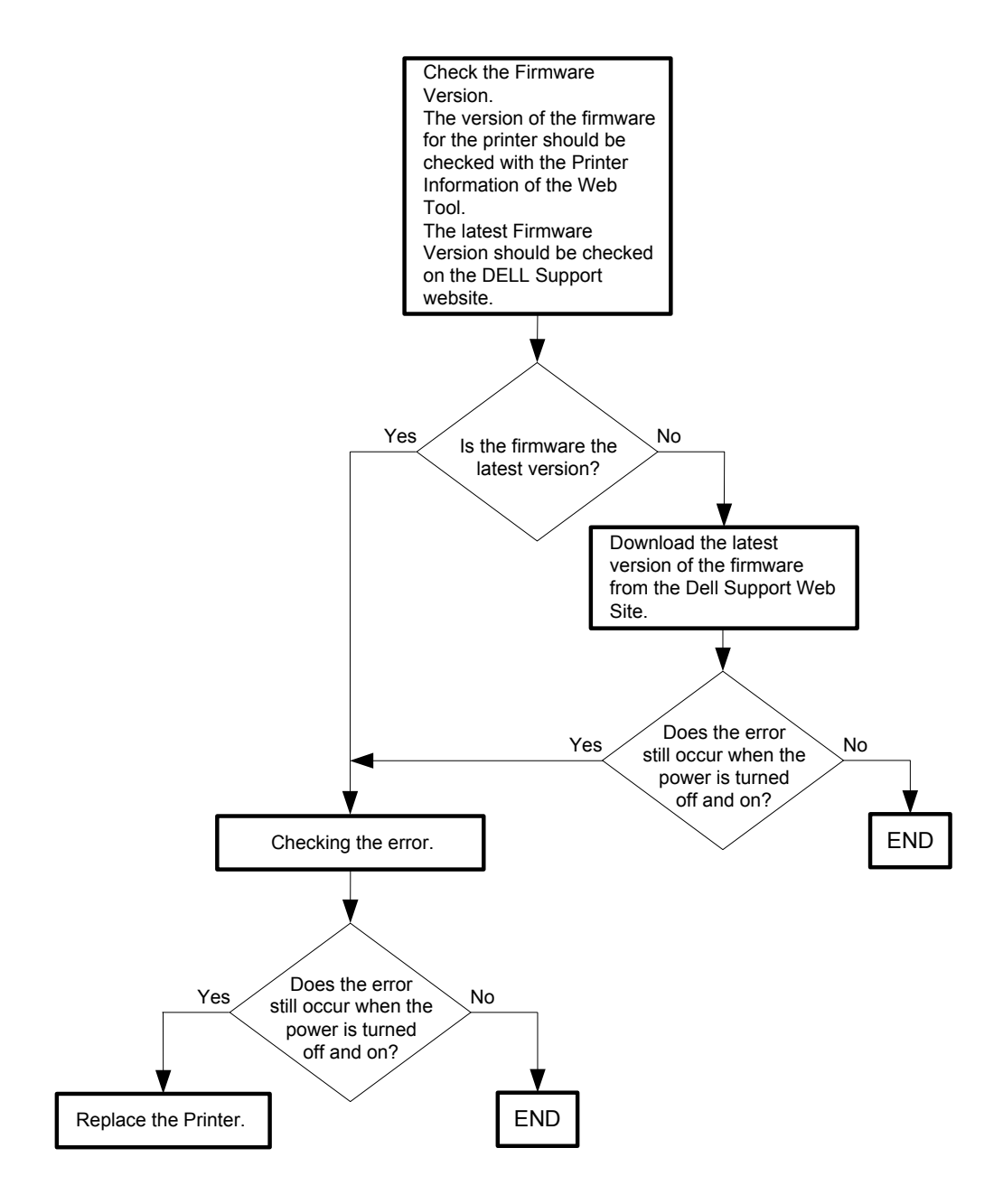

## Flows 36 016-759: Auditron - Reached Limit

Cause: An attempt was made to print more copies than the print count limit.

Solution: The printer has been set so that it does not continue printing when the specified number is reached. To continue printing, consult the system administrator.

This error is automatically reset after a lapse of the specified time.

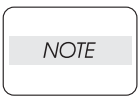

If the error persists after the action above is taken, ensure that the error replicates after the printer is powered off and then on, and then go to the following steps to continue further fault isolation.

| NOTE |      |  |
|------|------|--|
|      | NOTE |  |

Never turn off the power to the printer while the firmware is being downloaded. Turning the power off may cause a failure in the printer.

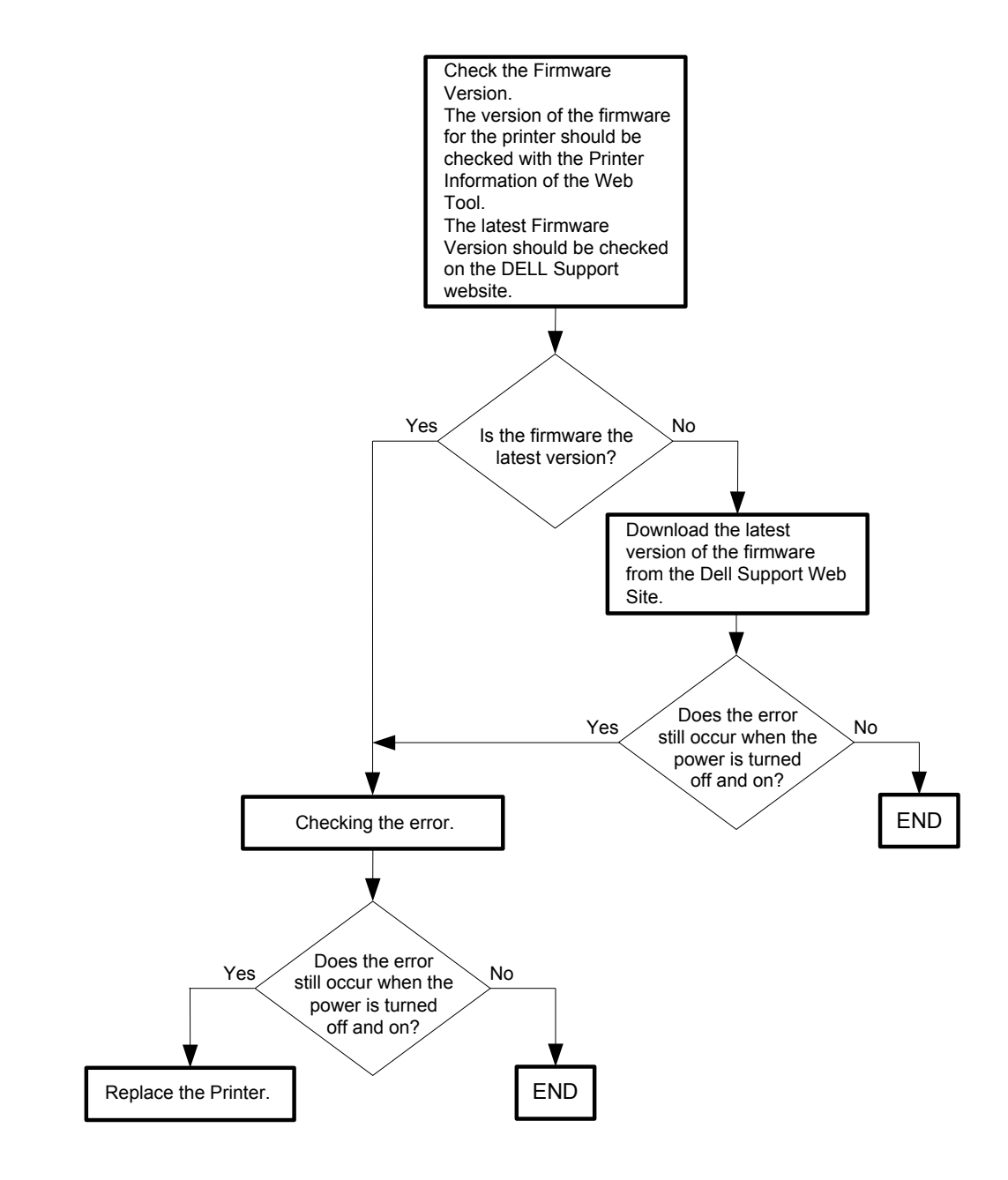

### Flows 37 016-791/026-720/026-721: USB Memory Error

Cause: 016-791:USB memory is removed while memory reading job is being executed. 026-720:USB memory is full. 026-721:Writing to USB memory failed.

Solution: 016-791:Recover after the  $\langle \checkmark \rangle$  (Set) button is pressed or message is displayed for 30 seconds.

026-720:It is necessary to delete unnecessary data. 026-721:Change the USB Memory.

\_

NOTE

I

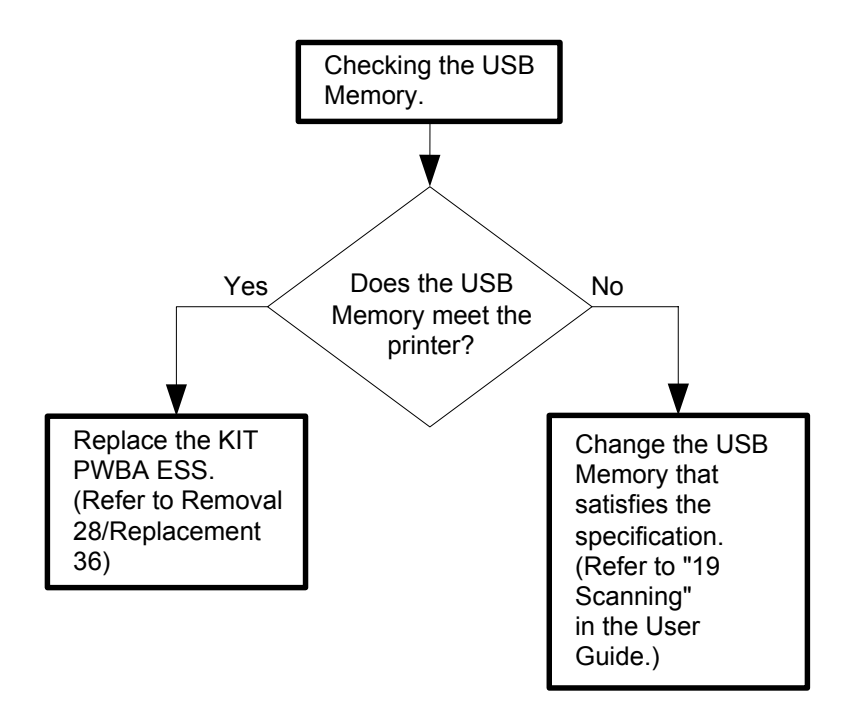

#### Flows 38 016-799: Job Environment Violation

- Cause: Detects violation data for the print condition. The print data specifies paper type/ size not available for the printer.
- Solution: Ensure that the printer configuration on the printer driver conforms to the printer you are using.

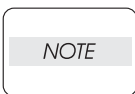

If the error persists after the action above is taken, ensure that the error replicates after the printer is powered off and then on, and then go to the following steps to continue further fault isolation.

| NOTE |  |
|------|--|
|      |  |

Never turn off the power to the printer while the firmware is being downloaded. Turning the power off may cause a failure in the printer.

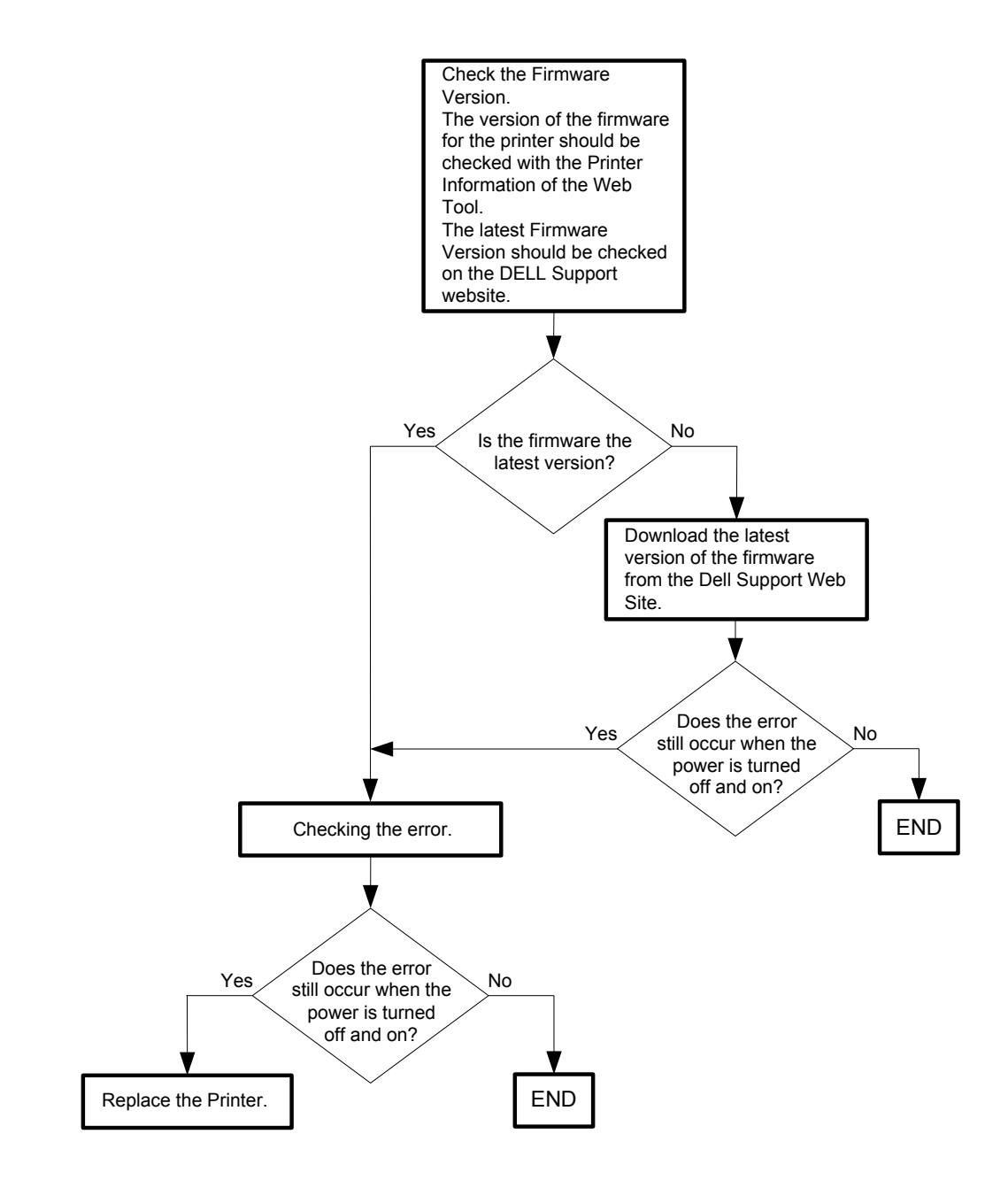

# Flows 39 016-920: Wireless Setting Error Time-out Error

Cause: The time-out was done to the connection with Register.

Solution: A time-out error occurred. Contact the system administrator. The WPS procedure between the wireless LAN access point (Registrar) timed out. Try connecting again.

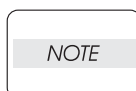

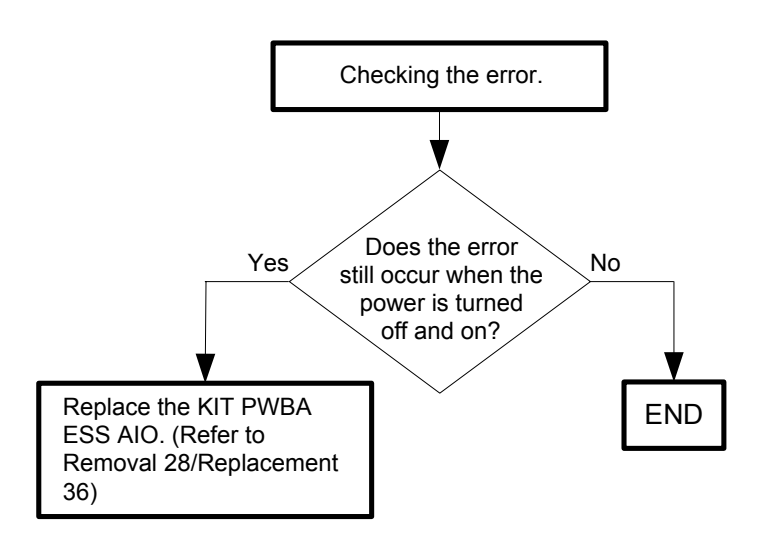

# Flows 40 016-921: Wireless Setting Error Download Error

Cause: The error occurred while connecting it with Register.

Solution: An error occurred while connecting. Contact the system administrator. An error occurred while connecting to the wireless LAN access point (Registrar) in WPS mode. Try connecting again.

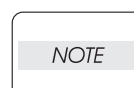

I

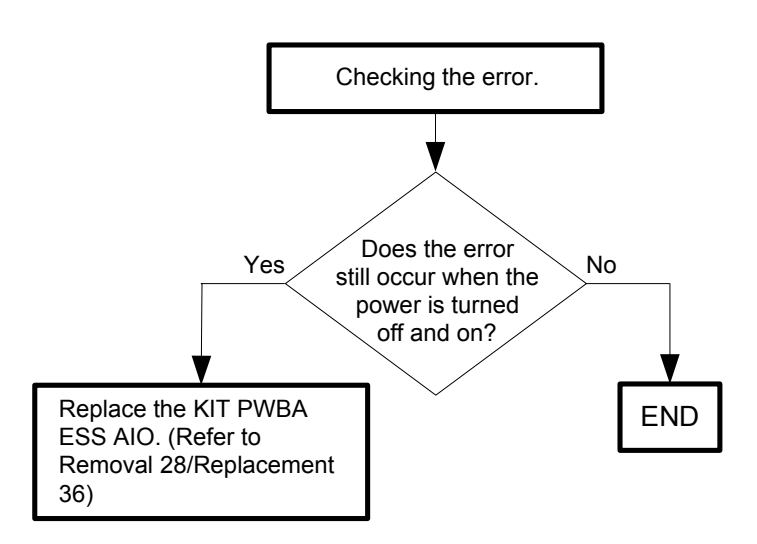

## Flows 41 016-922: Wireless Setting Error Session Overlap Error

Cause: Two or more Register that operated by WPS-PBC was found.

Solution: Two or more wireless LAN access points (Registrars) have been found to operate in the WPS-PBC mode.

Set only one wireless access point (Registrar) to operate in the WPS-PBC mode, and execute the process again according to the procedure.

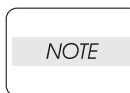

I

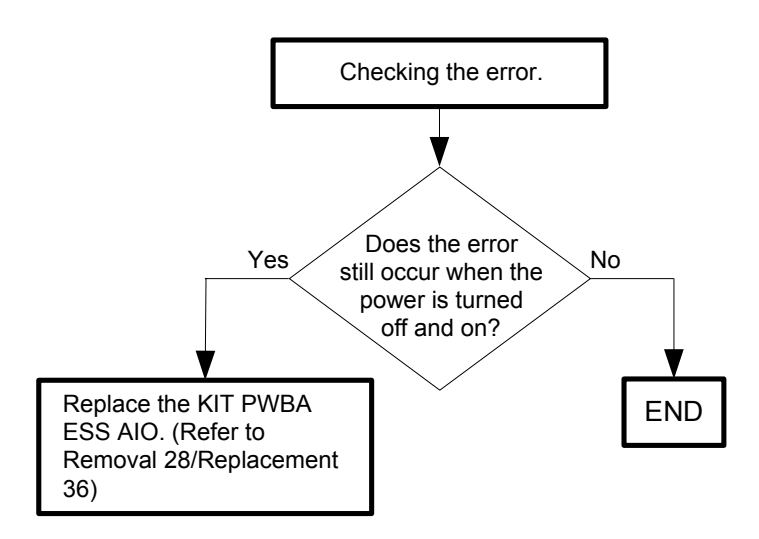

# Flows 42 016-930 / 016-931: USB HOST Error

Cause: 016-930:Devices not supported have been detected.

- 016-931: It has been found that more stages of hubs than supported are connected.
- Solution: 016-930:Devices not available are connected to the USB port. Remove the devices from the USB port.
  - 016-931:The number of hub stages exceeds the specified value. Reduce the number of the hub stages.

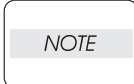

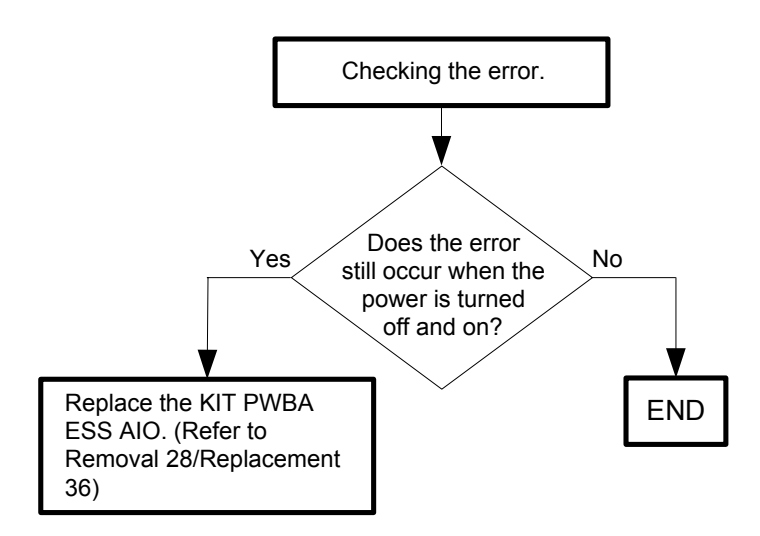

# Flows 43 016-980: Disc Full

Cause: The current printing job process cannot be continued because the RAM disk is full.

Solution: It is necessary to delete unnecessary data or System Settings increase the RAM Disk capacity in System Settings.

After increasing the RAM Disk capacity, turn the printer off and then on.

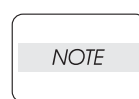

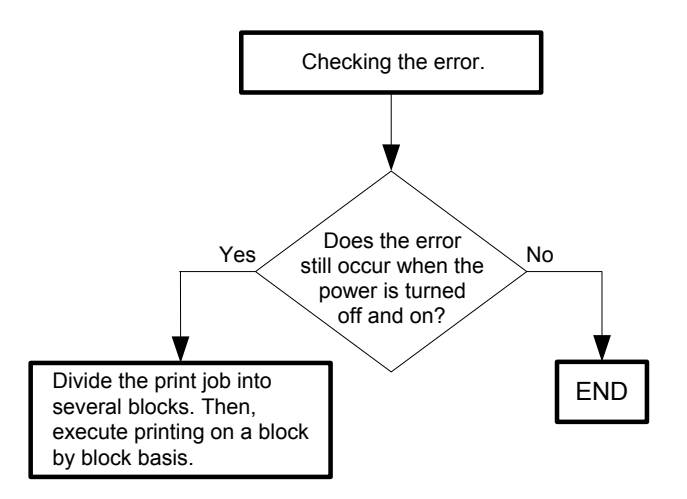

#### Flows 44 016-981: Collate Full

Cause: Unable to collate due to insufficient memory.

Solution: Collating cannot be performed due to insufficient memory. Decrease the RAM Disk capacity in System Settings. After decreasing the RAM Disk capacity, turn the printer off and then on.

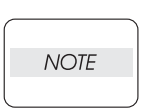

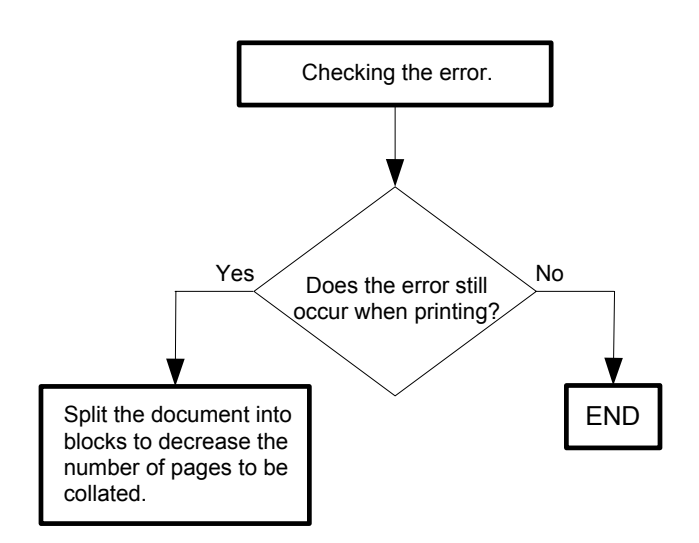

#### Flows 45 016-985 / 016-986 :Mail Size Error / File Size Error

Cause: 016-985:Exceed the max mail size specified on the menu.

016-986:As a result of conversion to the specified format, exceed the max file size specified for each format.

Solution: Recover after the <√> (Set) button is pressed or message is displayed for 30 seconds.
 Degrade image quality. (Change scan resolution, etc.) Change file format.
 Divide the document into blocks and retry scanning block by block.

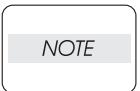

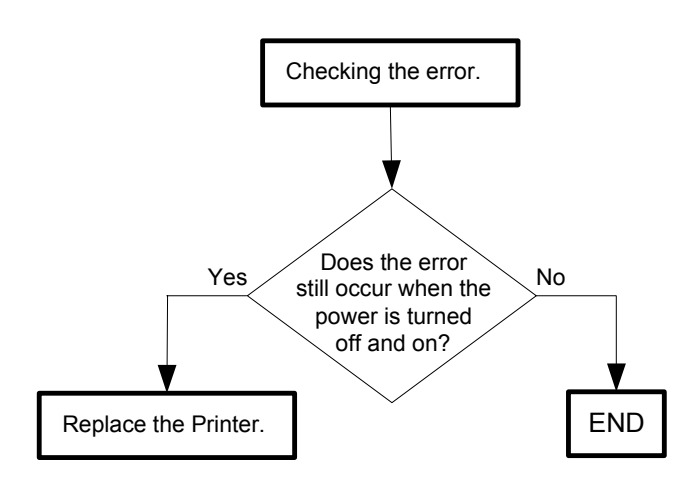

# Flows 46 017-970/017-975/017-976/017-977/017-978/017-987/017-989/033-503/033-513/033-788:Out of Memory

Cause: 017-970:AIOC memory run out.

017-975: Exceed the maximum number of file handles.

017-976: Exceed the maximum number of controlled files.

- 017-977: Exceed the maximum number of controlled documents.
- 017-978: Exceed the maximum number of pages in document.
- 017-987:Cannot read file because it is bigger than read destination buffer.
- 017-989:Stop writing because size of file to be written is bigger than read destination buffer (even if file writing is continued, it is impossible to read the file).
- 033-503: In receive, memory full.

033-513:Communication shutdown due to memory full.

- 033-788:Flash full. (for DFAX)

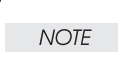

## Never turn off the power to the printer while the firmware is being downloaded. Turning the power off may cause a failure in the printer.

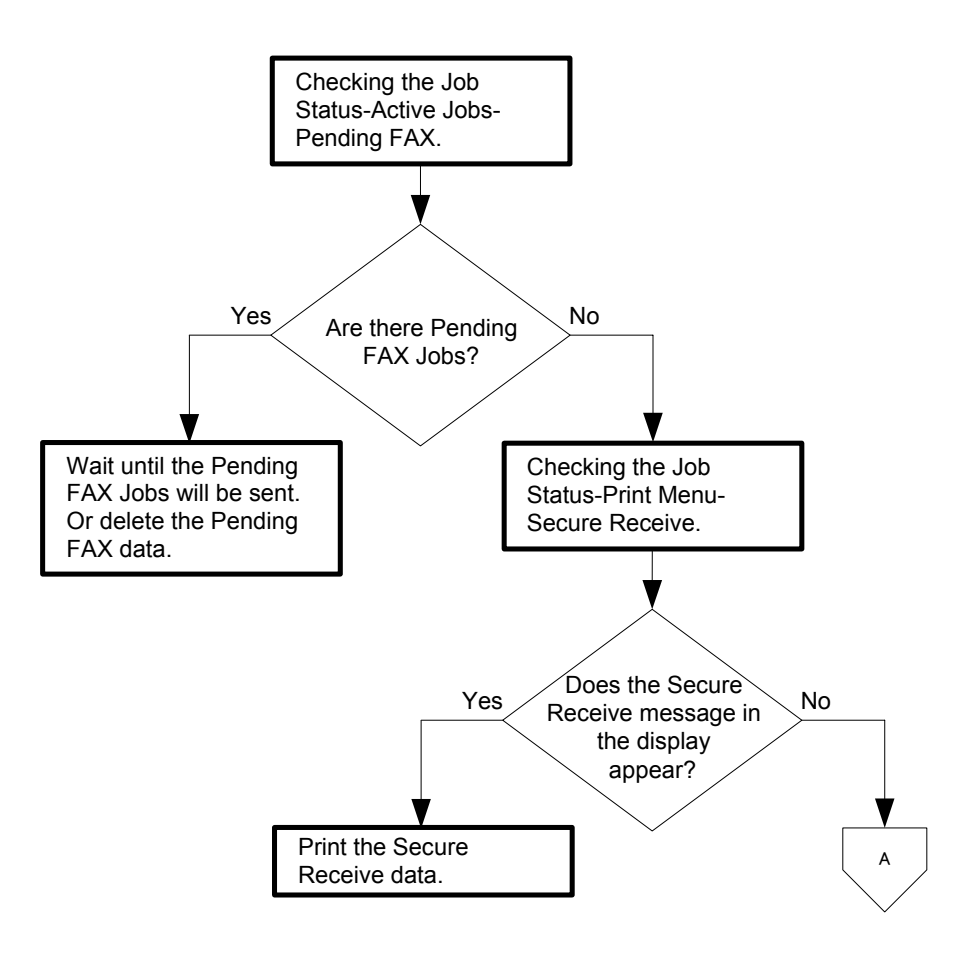

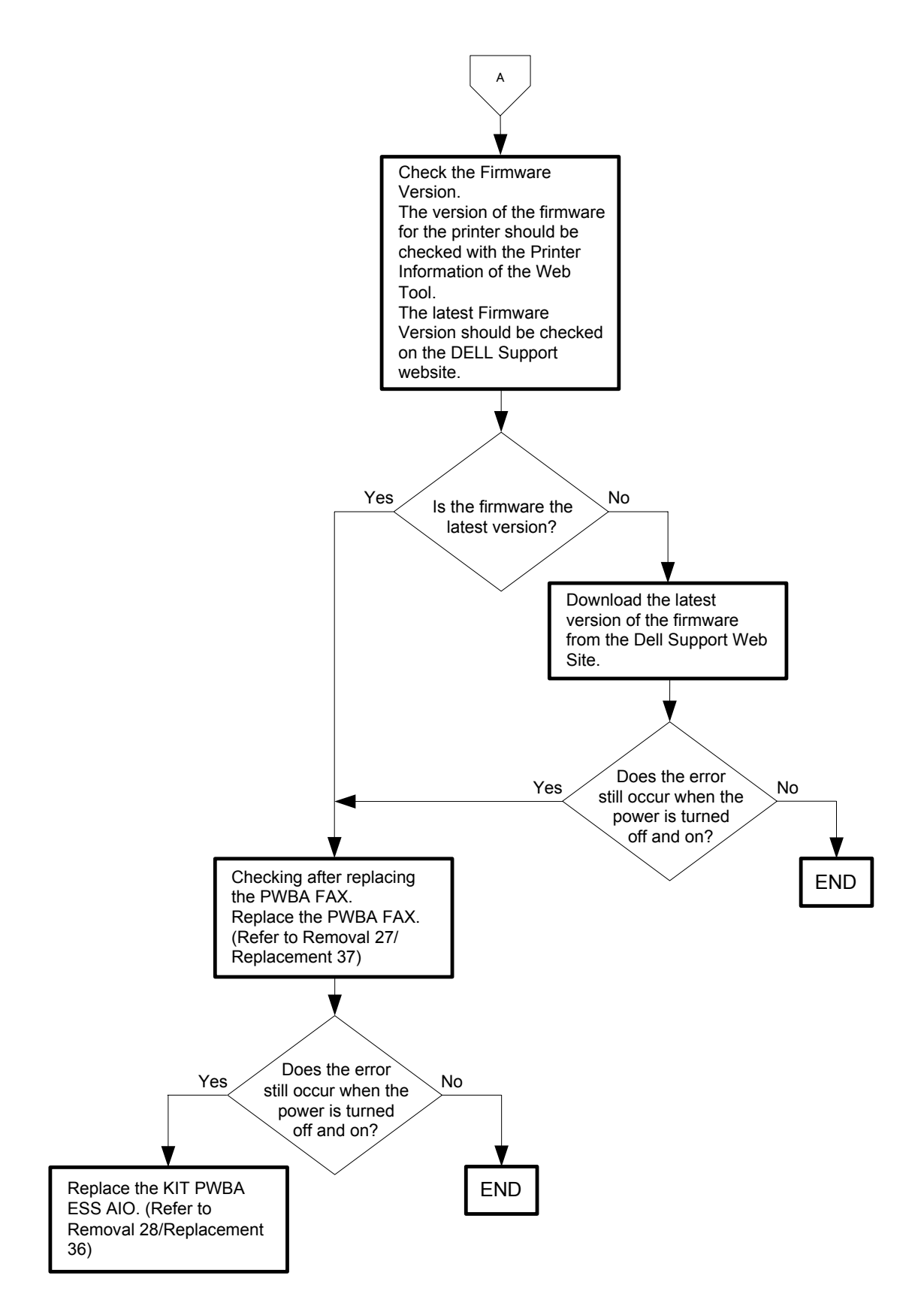

Flows 47 017-971/017-972/017-973/017-974 /033-510/033-751/033-753/033-754/033-755/033-756/033-757/033-758/033-759/033-760/033-761/033-763/033-764/ 033-765/033-766/033-767/033-769/033-770/033-771/033-772/033-773/033-786/033-787/035-792/133-231/133-234/133-235/133-236/133-237/133-238/ 133-239/133-240/133-241/133-242/133-243/133-244/133-246/133-247/133-248/133-249/133-251/133-252/133-253/133-254/133-280:PWBA FAX Error

Cause: PWBA FAX error occured.

NOTE

> Never turn off the power to the printer while the firmware is being downloaded. Turning the power off may cause a failure in the printer.

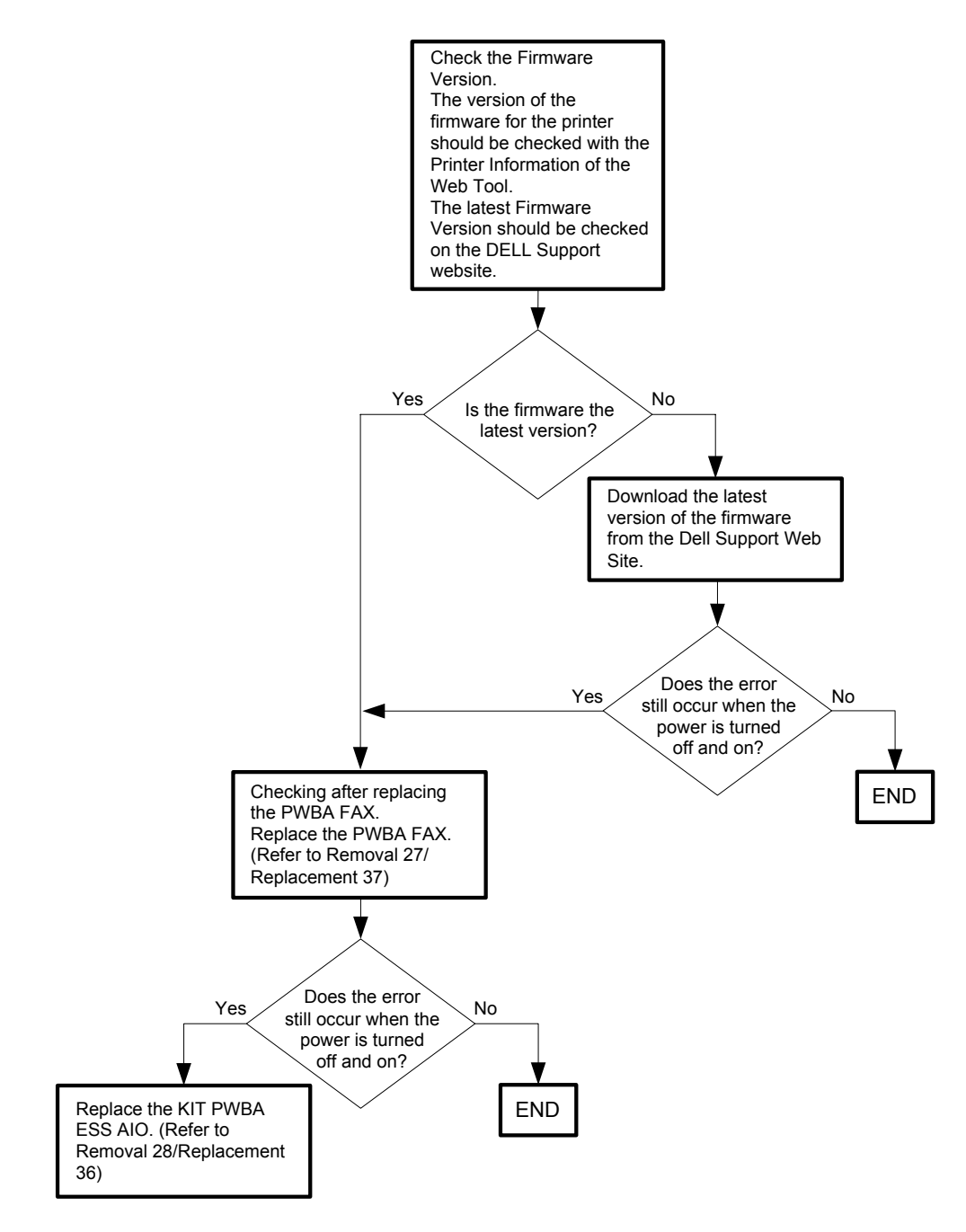

Flows 48 017-988:PC Scan Time Out

Cause: Timeout at start of Scan To Applicaion.

Solution: Recover after the  $\langle v \rangle$  (Set) button is pressed or message is displayed for 30 seconds.Turn the power off and on to check that the error recurs. Then, proceed to the troubleshooting following the flowchart given below.

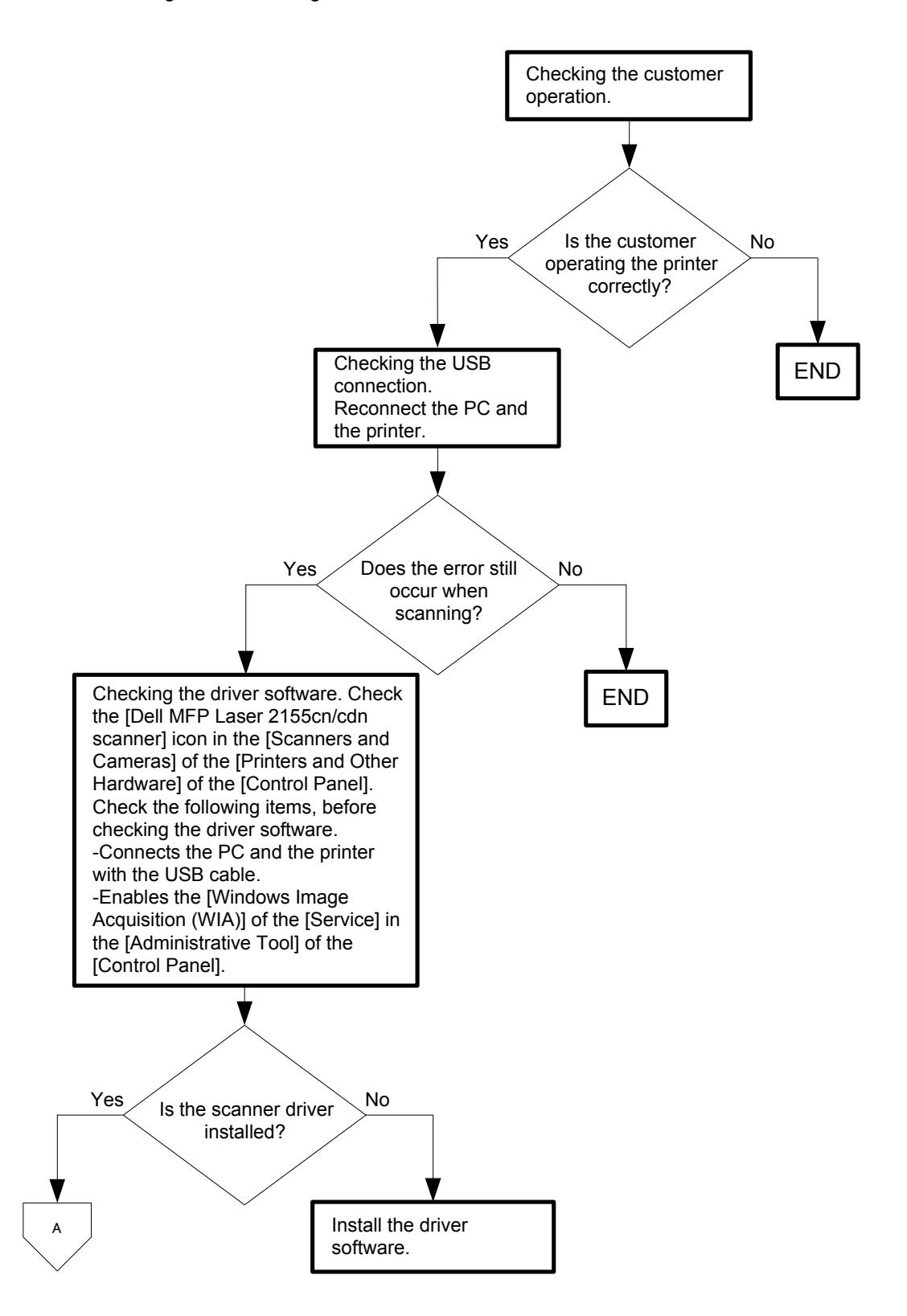
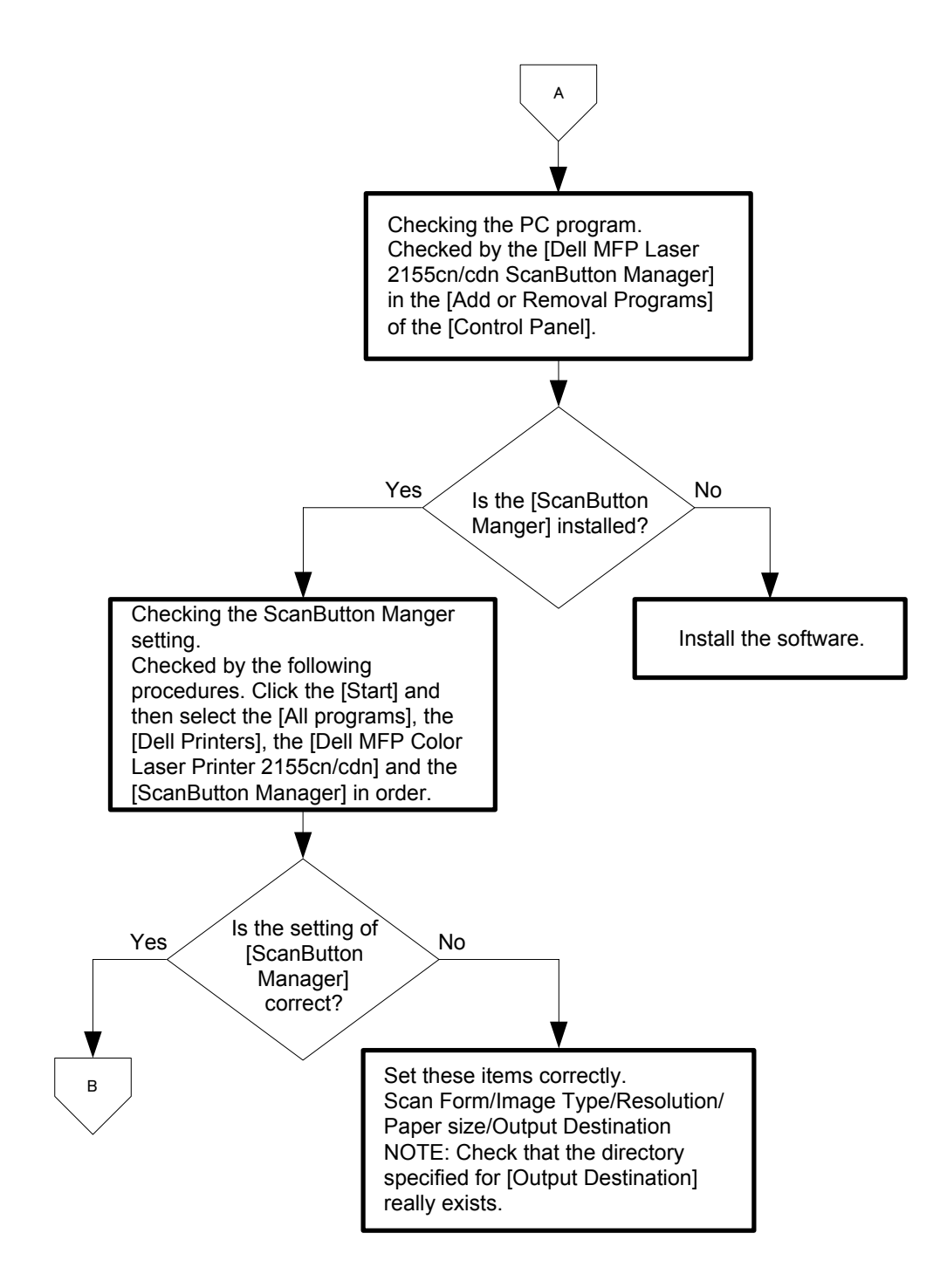

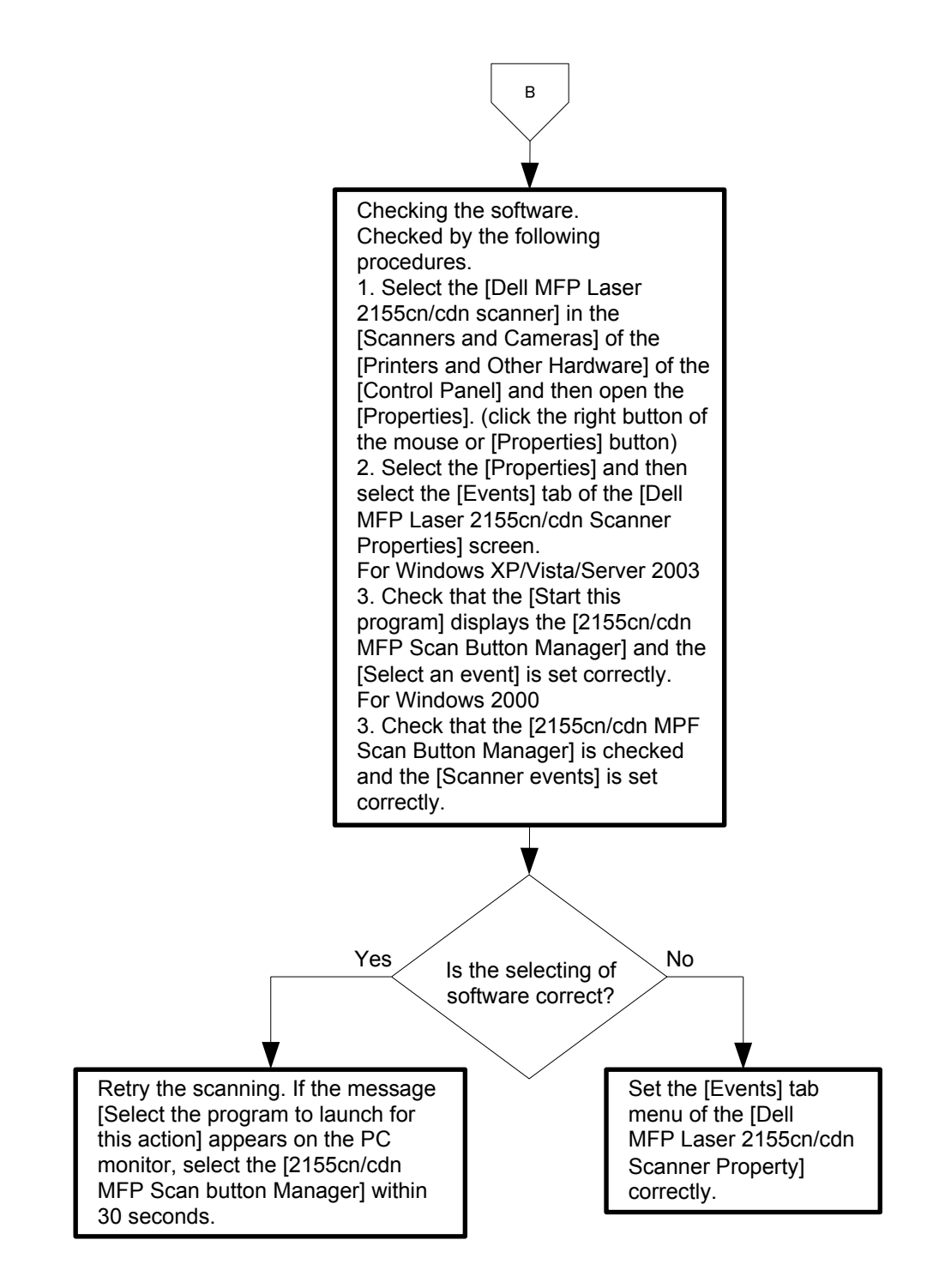

# Flows 49 024-360: MCU Down Load Error

Cause: Download failure of MCU firmware.

Solution: Turn the power off and on to check that the error recurs. Then, proceed to the troubleshooting following the flowchart given below.

|      | Never turn off the power to the printer while the firmware is being downloaded. |
|------|---------------------------------------------------------------------------------|
| NOTE | Turning the power off may cause a failure in the printer.                       |

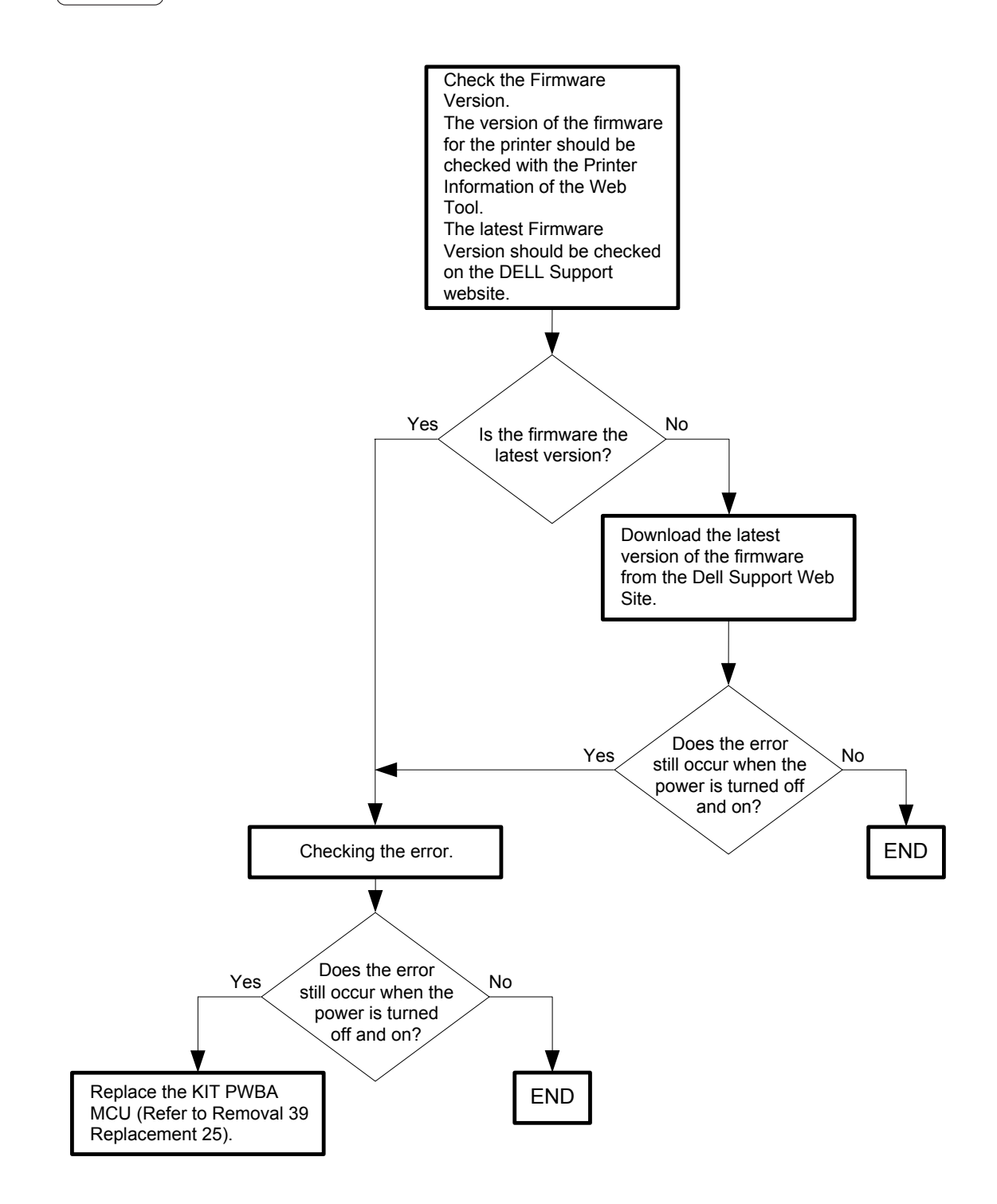

#### Flows 50 024-362: IOT Start Image Marking Time-out

Cause: "Start Image Making" has not been issued within the time allowed.

Solution: Turn the power off and on to check that the error recurs. Then, proceed to the troubleshooting following the flowchart given below.

| ſ |      | Never turn off the power to the printer while the firmware is being downloaded. |
|---|------|---------------------------------------------------------------------------------|
|   | NOTE | Turning the power off may cause a failure in the printer.                       |

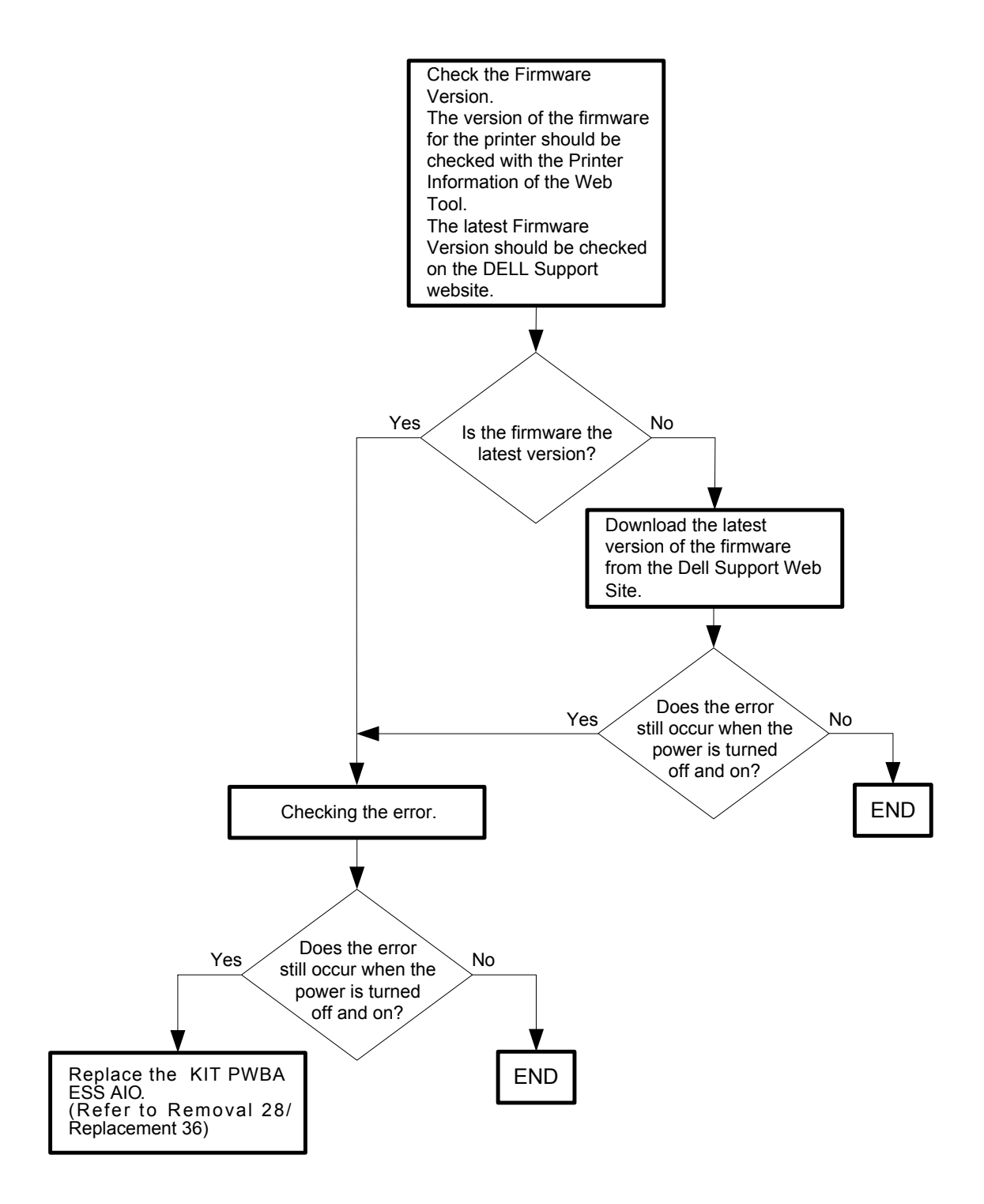

Flows 51 024-985: Waiting for "Continue" key to be pressed after reloading paper to the SSF

- Cause: Printer starts printing automatically after a certain period of time even if the key is not pressed.
- Solution: The printer is waiting for the user to press the  $\langle \checkmark \rangle$  (Set) button. Press the  $\langle \checkmark \rangle$  (Set) button. After the predetermined time elapses, this error is cleared, and the printer starts feeding automatically.

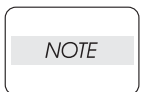

If the error persists after the action above is taken, ensure that the error replicates after the printer is powered off and then on, and then go to the following steps to continue further fault isolation.

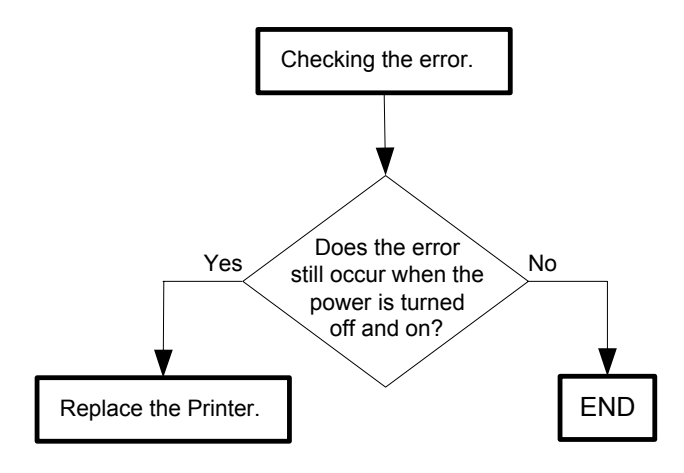

## Flows 52 027-446 / 027-452: IPv6 duplicate/IPv4 duplicate

Cause: 027-446:Duplicate IPv6 addresses detected upon startup.

027-452:Duplicate IPv4 addresses detected upon startup.

- Solution: 027-446:Duplicate IPv6 addresses have been detected. Contact the system administrator. Remove duplicates and then power off the printer and then on. For details of the IP address settings, refer to "13 Dell Printer Configuration Web Tool" in User Guide.
  - 027-452:Duplicate IPv4 addresses have been detected. Contact the system administrator. Remove duplicates and then power off the printer and then on. For details of the IP address settings, refer to "13 Dell Printer Configuration Web Tool" in User Guide.

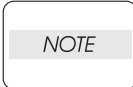

I

I

If the error persists after the action above is taken, ensure that the error replicates after the printer is powered off and then on, and then go to the following steps to continue further fault isolation.

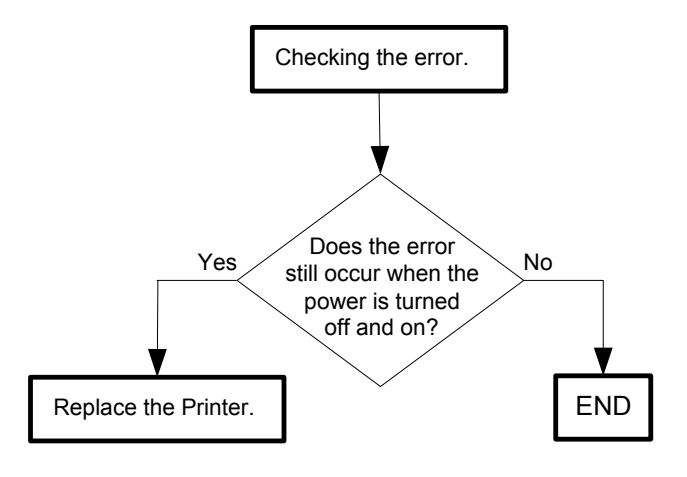

## Flows 53 031-521/031-522: SMB Loging Error

Cause: 031-521:In SMB scan, login-able workstation is restricted.

031-522: In SMB scan, login access is rejected. Request is not allowed.

- Solution: 031-521:Recover after the </> (Set) button is pressed or message is displayed for 30 seconds.About user settings, confirm the following with system administrator.Restriction on login-able workstation.
  - 031-522:Recover after the <√> (Set) button is pressed or message is displayed for 30 seconds.Check if login name (domain name and user name) and password are correct.

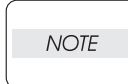

If the error persists after the action above is taken, ensure that the error replicates after the printer is powered off and then on, and then go to the following steps to continue further fault isolation.

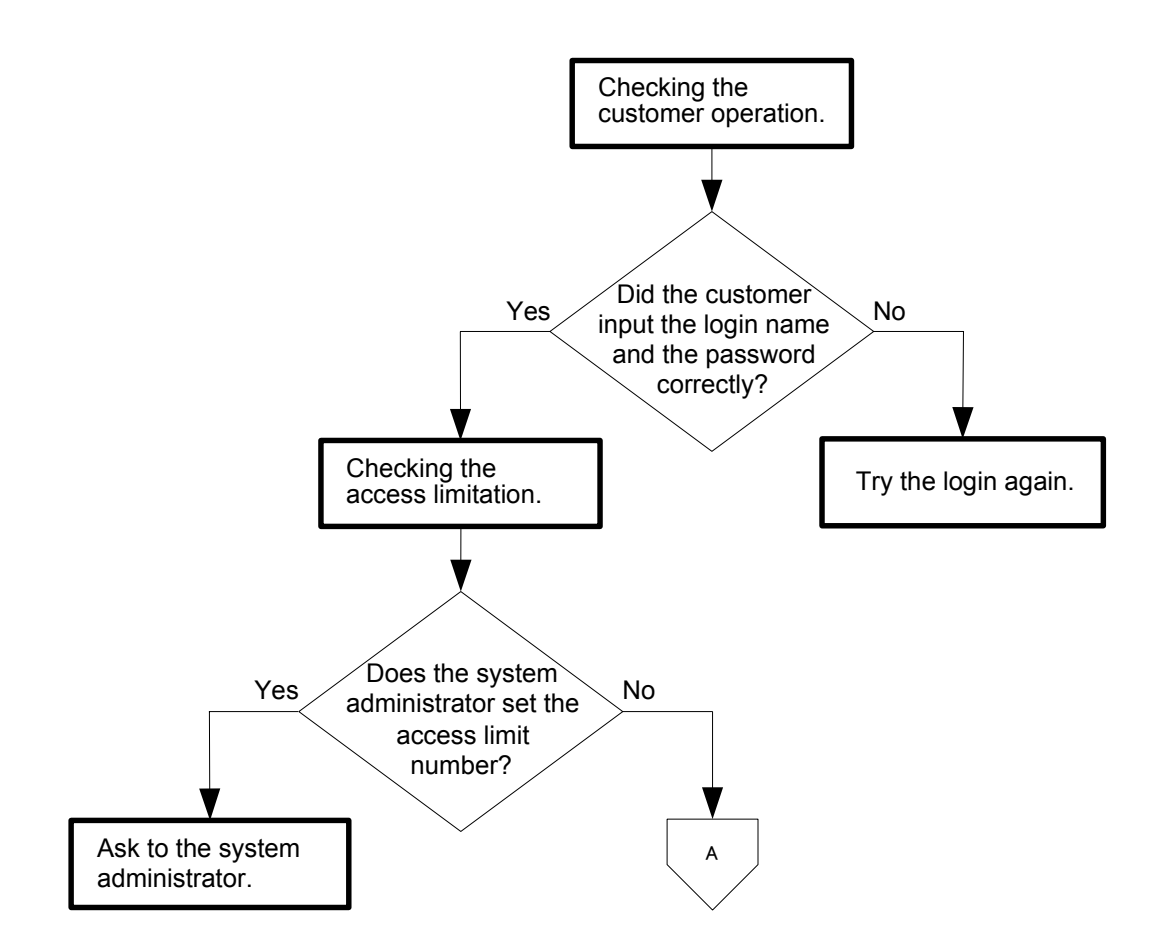

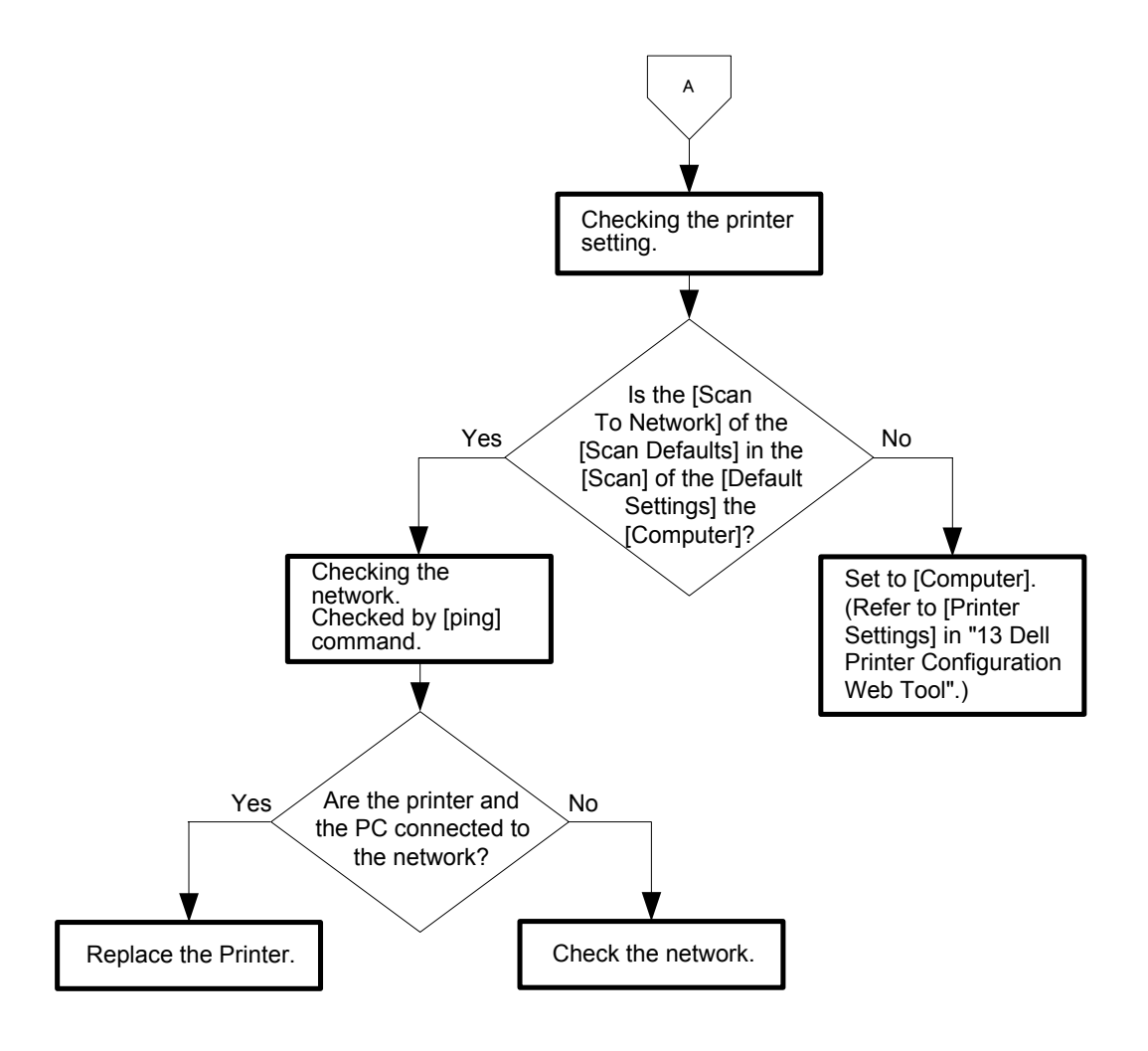

Flows 54 031-523/031-526/031-528: SMB Servrer Error/DNS Error/In SMB scan, server connection error

Cause: 031-523: Problem with share name in SMB scan server.

031-526:SMB server name resolution failed.

031-528:Cannot find SMB server.

- Solution: 031-523:Recover after the <√> (Set) button is pressed or message is displayed for 30 seconds.Check SMB Server connection, or check share name you specified.
  - 031-526:Recover after the <√> (Set) button is pressed or message is displayed for 30 seconds.Check DNS connection, or check if name of forwarding destination server is registered with DNS.
  - 031-528:Recover after the <√> (Set) button is pressed or message is displayed for 30 seconds.

Check if this device can communicate by network with the forwarding destination SMB server. For example, Check connection of network cable.

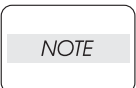

If the error persists after the action above is taken, ensure that the error replicates after the printer is powered off and then on, and then go to the following steps to continue further fault isolation.

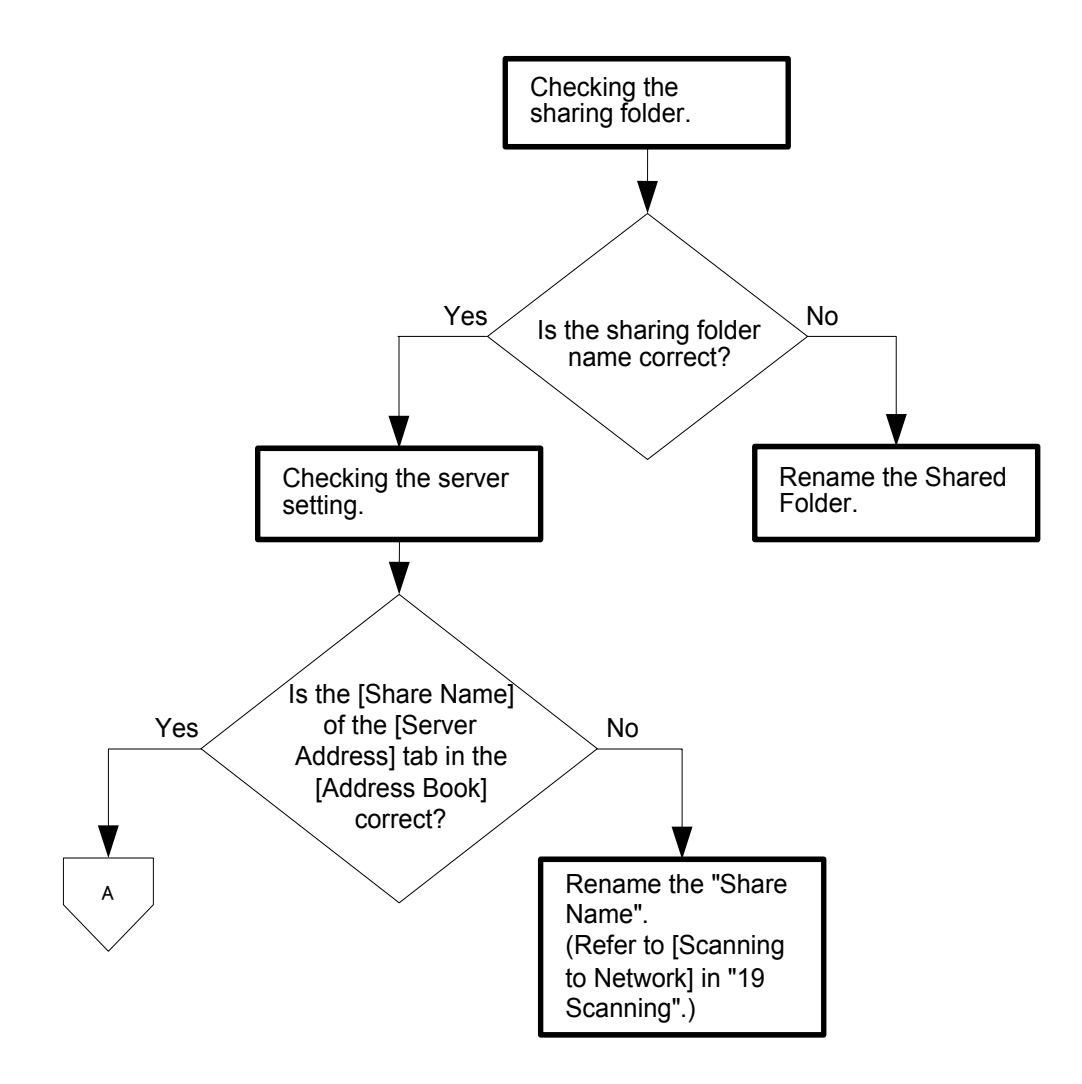

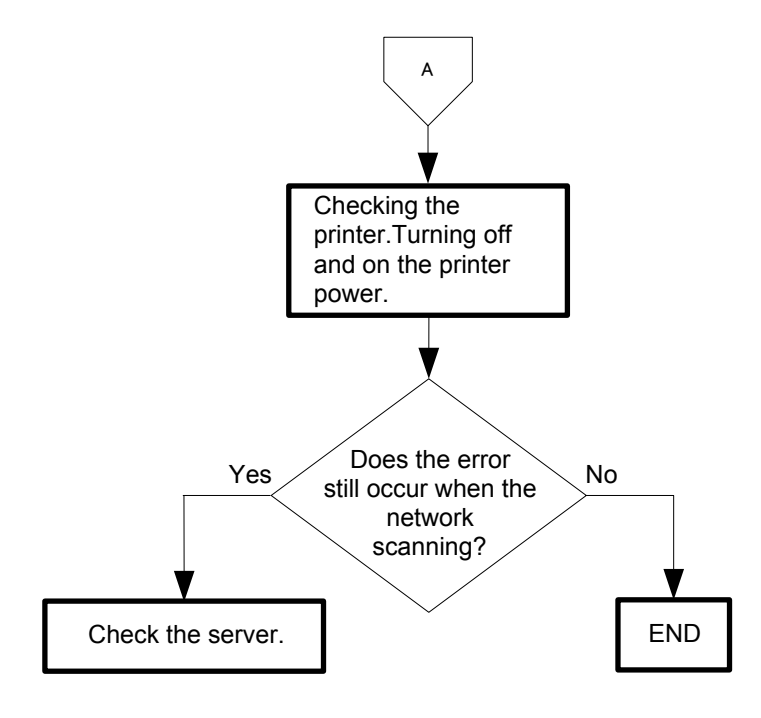

#### Flows 55 031-524: SMB Scan User Overlimit

Cause: Exceed the upper limit of the number of SMB scan users.

Solution: Recover after the <√> (Set) button is pressed or message is displayed for 30 seconds. Check the number of users who use the server at the same time is not exceeding the upper limit.

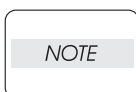

If the error persists after the action above is taken, ensure that the error replicates after the printer is powered off and then on, and then go to the following steps to continue further fault isolation.

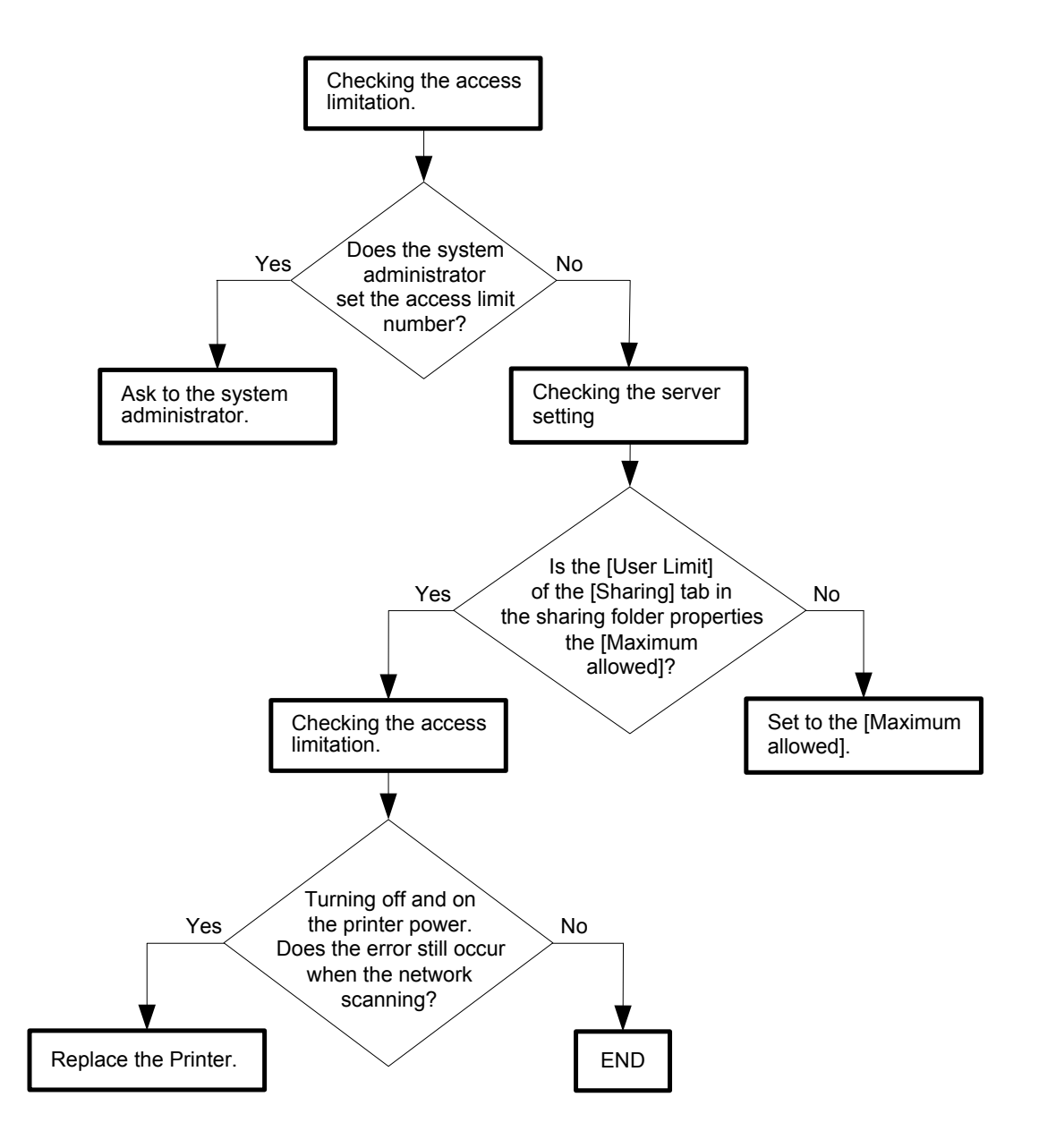

#### Flows 56 031-525: SMB scan client has no access right (Win9x)

Cause: SMB scan client has no access right.

Solution: Recover after the  $\langle \checkmark \rangle$  (Set) button is pressed or message is displayed for 30 seconds.Check if the specified user can read and write file at the storage location.

| $\bigcap$ |      |  |
|-----------|------|--|
|           | NOTE |  |
|           |      |  |

If the error persists after the action above is taken, ensure that the error replicates after the printer is powered off and then on, and then go to the following steps to continue further fault isolation.

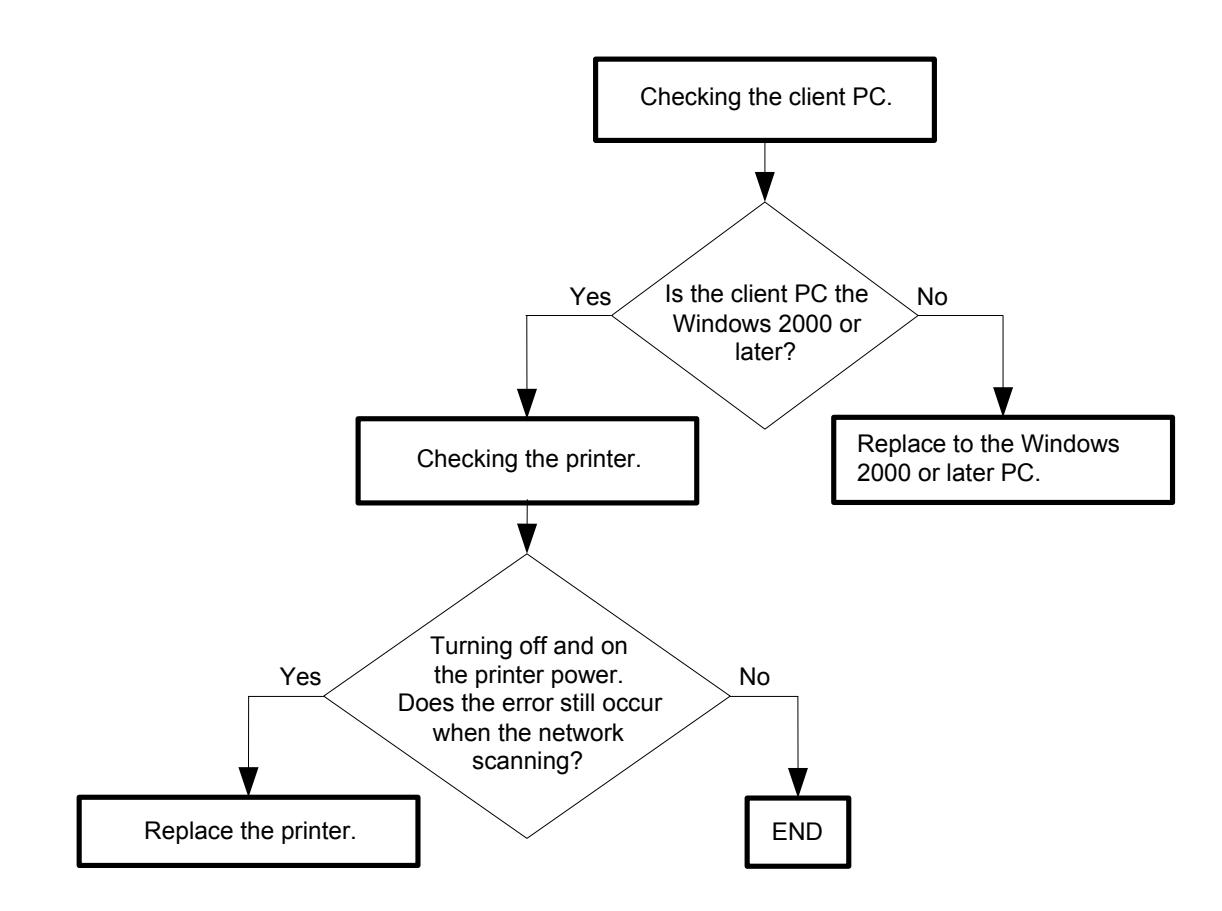

# Flows 57 031-529/031-530/031-531/031-532/031-533/031-534/031-535/031-536/031-541/031-546/031-547:SMB Error

Cause: SMB error occured.

Solution: Recover after the  $\langle v \rangle$  (Set) button is pressed or message is displayed for 30 seconds.Turn the power off and on to check that the error recurs. Then, proceed to the troubleshooting following the flowchart given below.

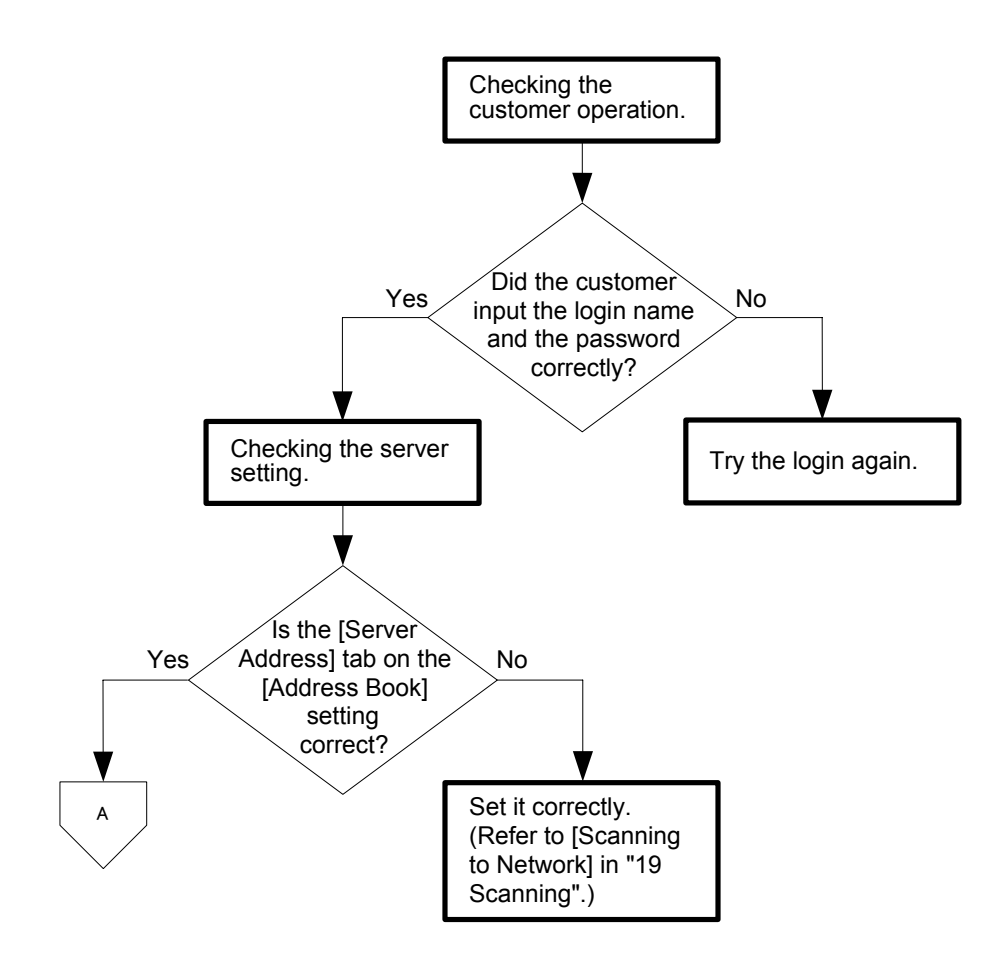

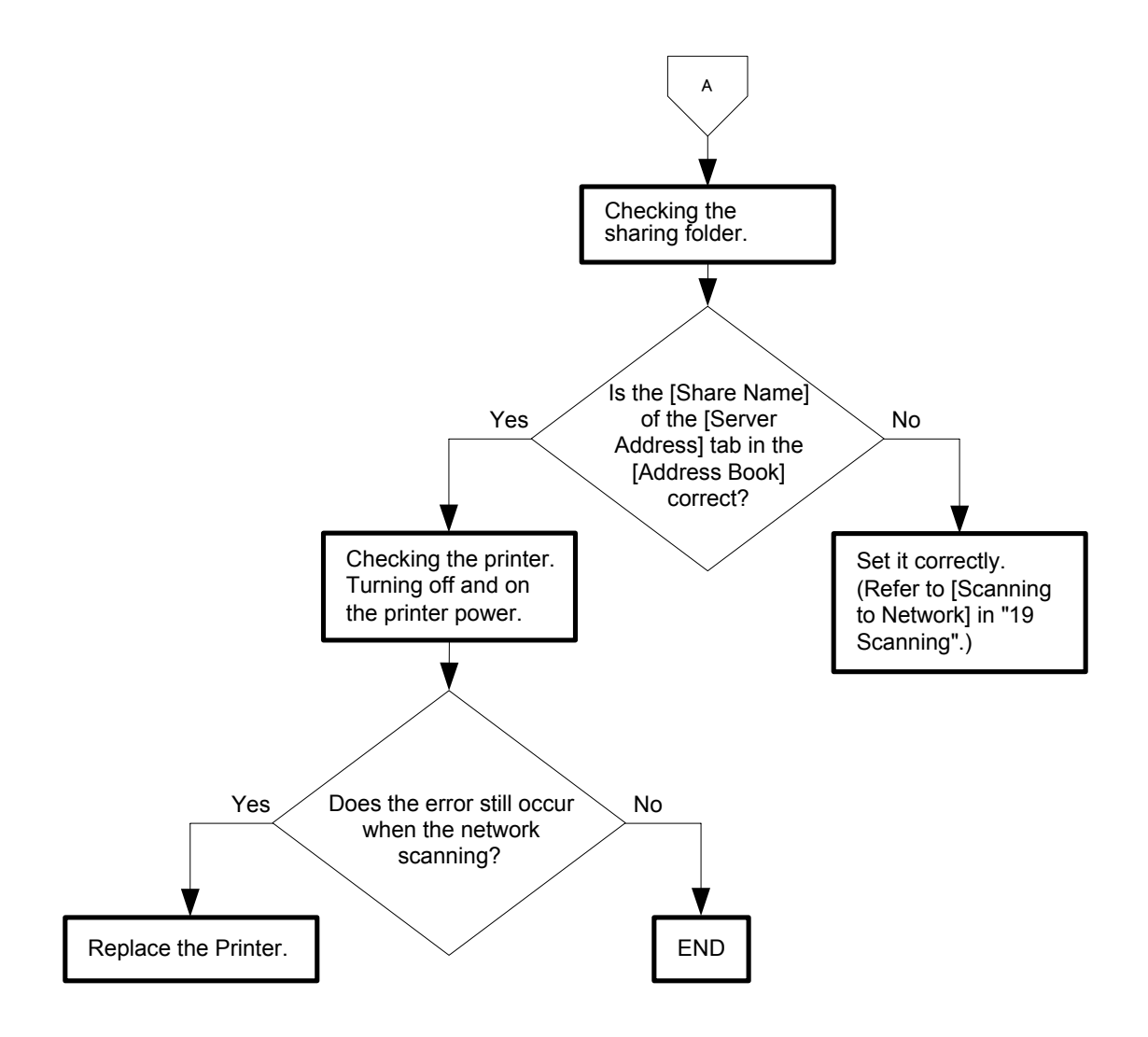

# Flows 58 031-576/031-579/031-581/031-584/031-587/031-594/031-598:FTP File Appended Error

Cause: The file could not be appended at the FTP transmission.

Solution: Contact the system administrator.Check whether you have the access permission for appending files, or whether the server supports the append command of FTP.

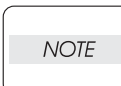

If the error persists after the action above is taken, ensure that the error replicates after the printer is powered off and then on, and then go to the following steps to continue further fault isolation.

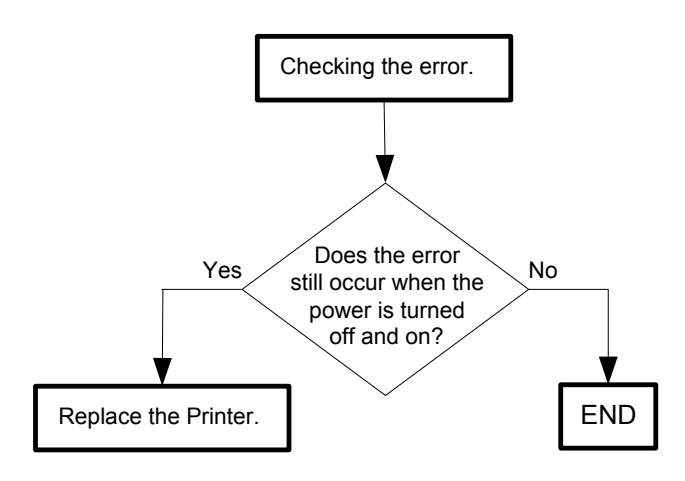

#### Flows 59 031-578/031-580/031-582/031-585/031-588/031-595:FTP File Chenged Error

Cause: The file name could not be changed at FTP transmission.

Solution: Contact the system administrator. Check whether you have the access permission for renaming files, or whether the server supports the rename command of FTP.

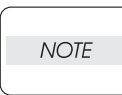

If the error persists after the action above is taken, ensure that the error replicates after the printer is powered off and then on, and then go to the following steps to continue further fault isolation.

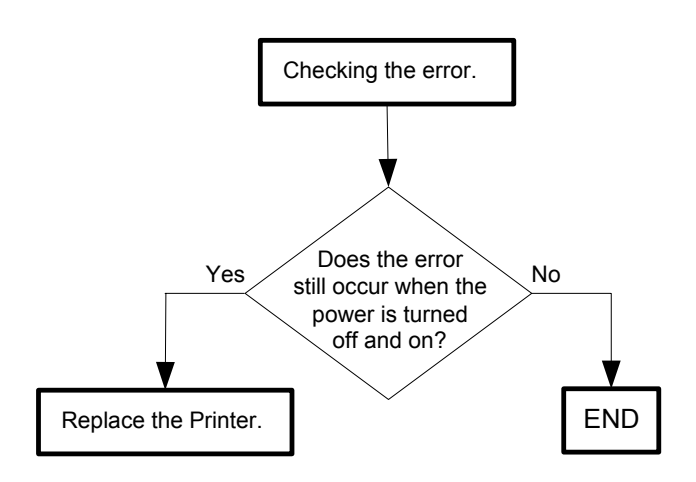

# Flows 60 033-501:CODEC Error

NOTE

Cause: Cancel Codec processing due to error of read part during manual send.

Solution: Remove the Document. Recover after the <√> (Set) button is pressed or message is displayed for 30 seconds. Turn the power off and on to check that the error recurs. Then, proceed to the troubleshooting following the flowchart given below.

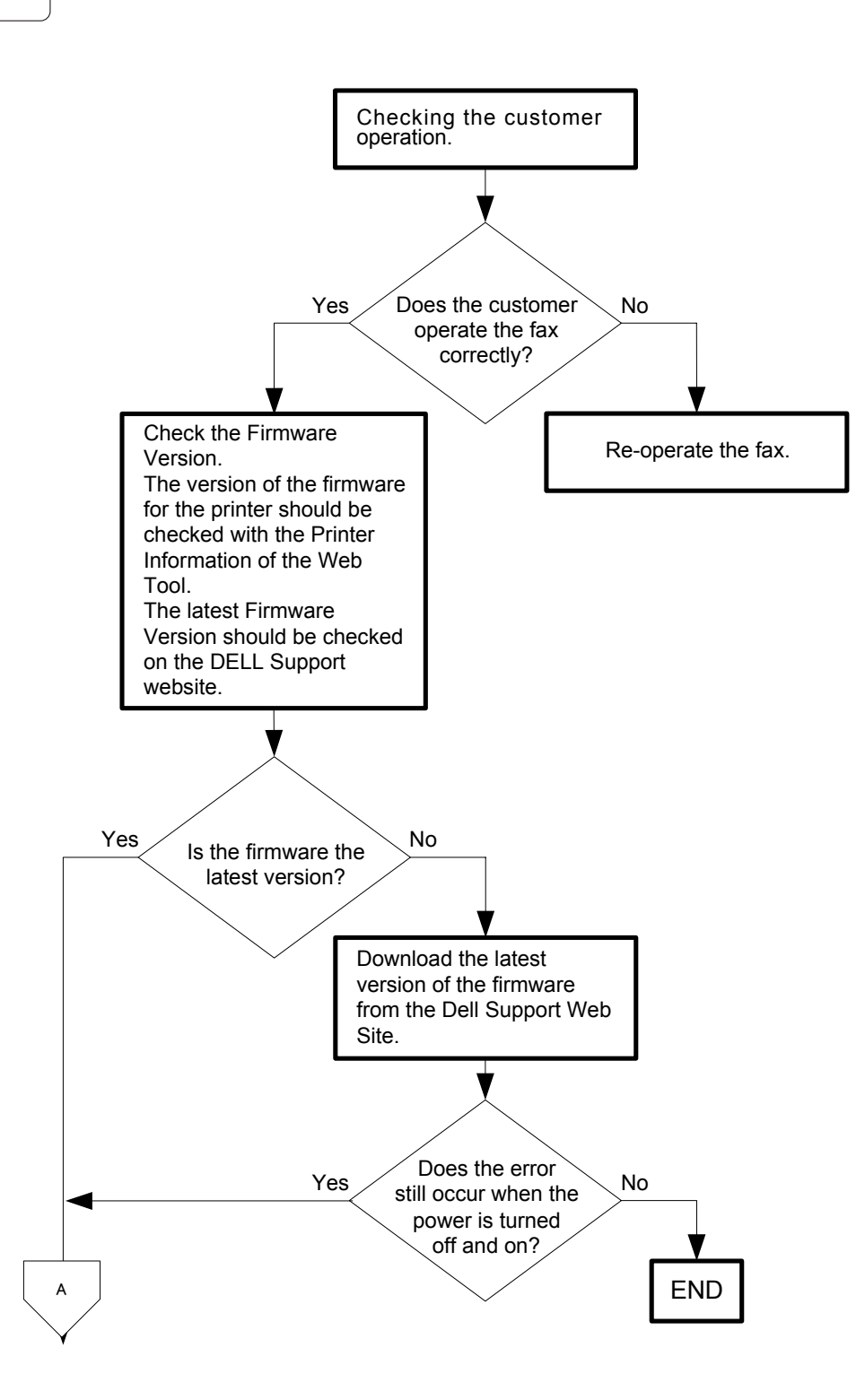

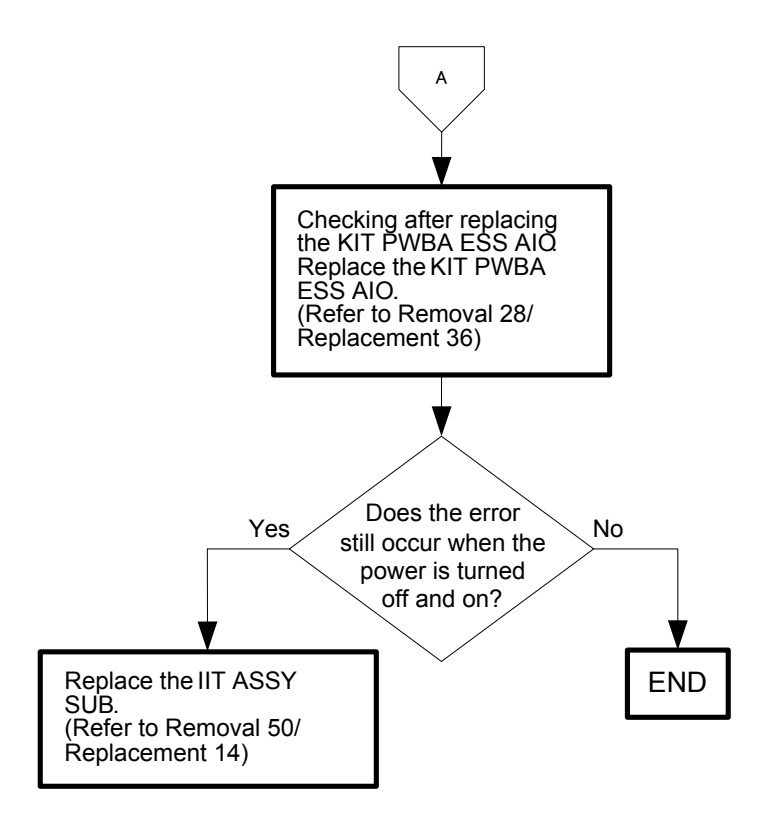

#### Flows 61 033-511:Communication Error

Cause: Result of MH,HR,MMR receive decode is 0 Line.

NOTENever turn off the power to the printer while the firmware is being downloaded.NOTETurning the power off may cause a failure in the printer.

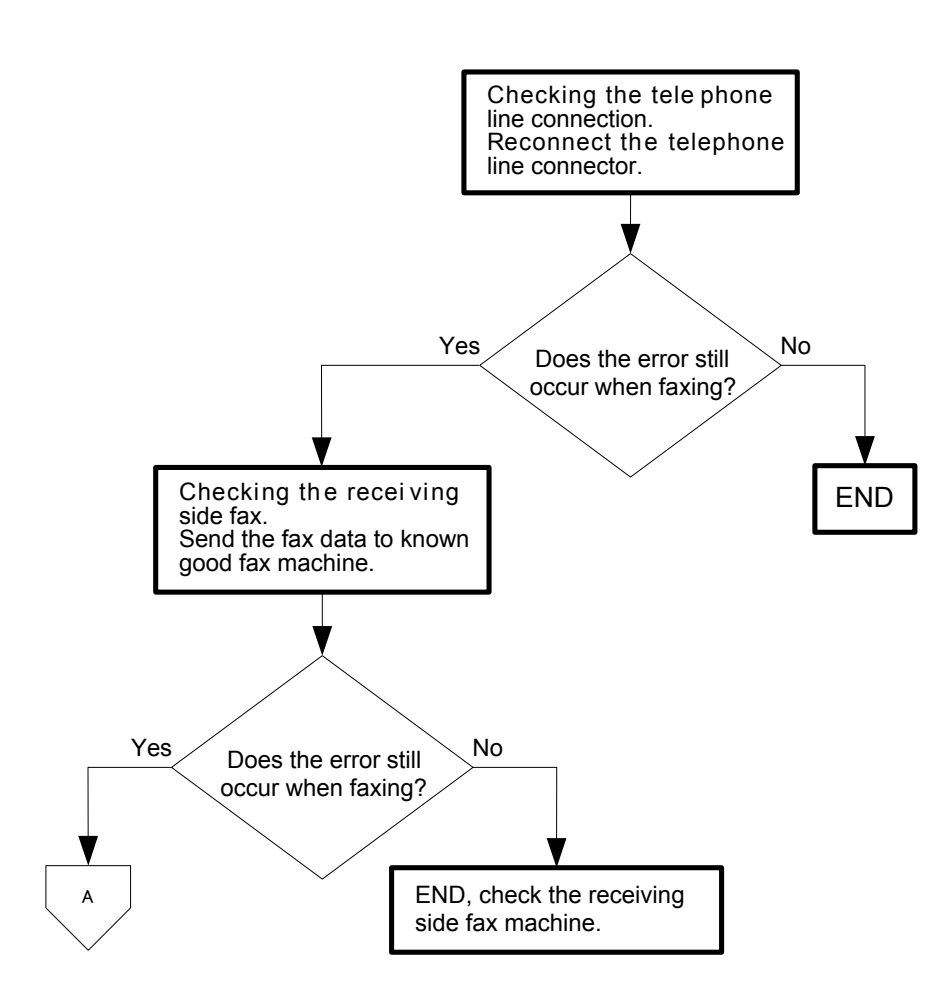

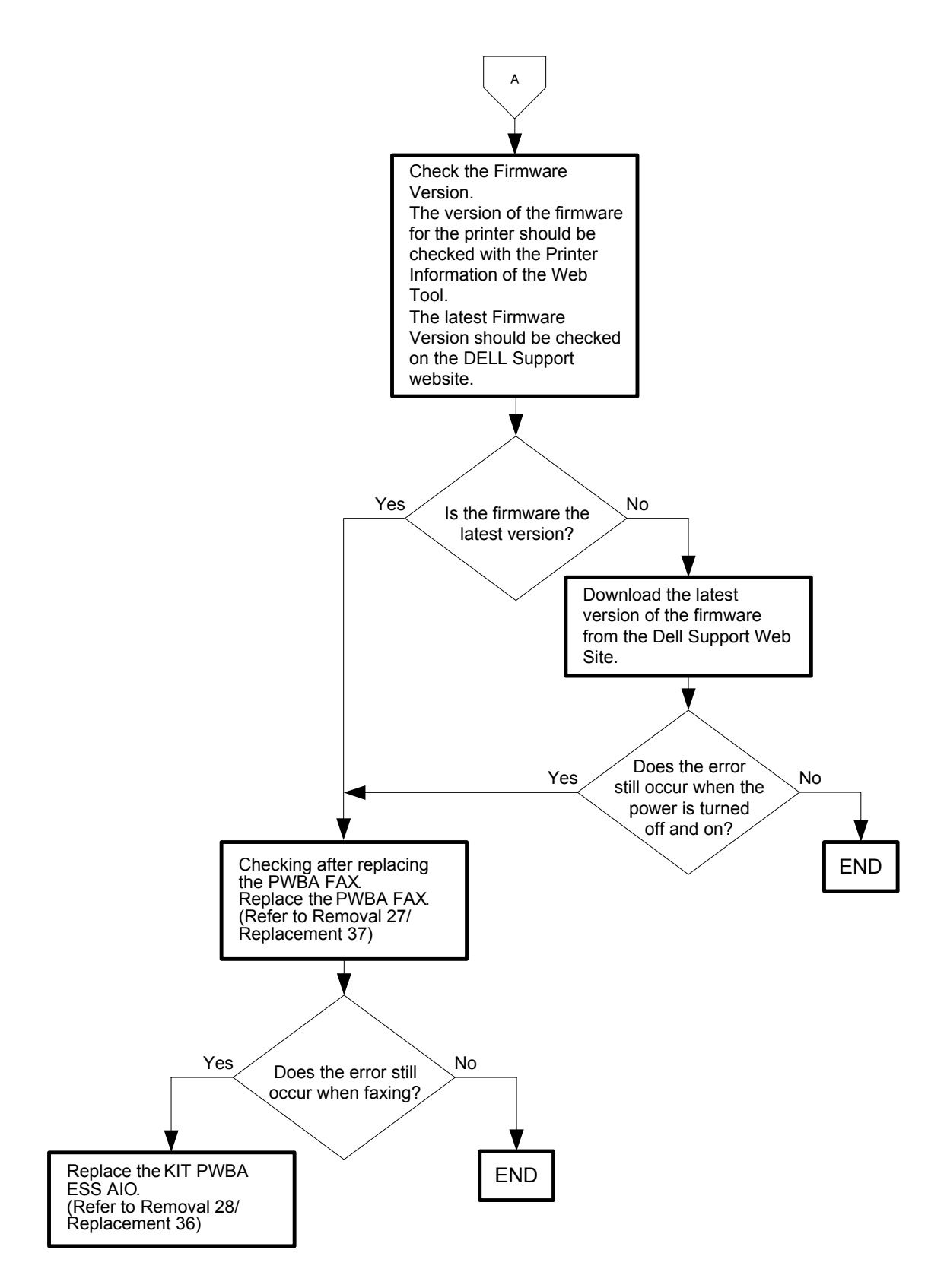

Flows 62 033-512/034-515/034-799/035-701/035-702/035-704/035-705/035-706/035-708/035-709/035-710/035-716/035-717/035-718/035-720/035-728/035-729/ 035-730/035-737/035-739/035-740/035-742/133-279/133-290:Communication Job Failure

Cause: Communication Job failed.

NOTE

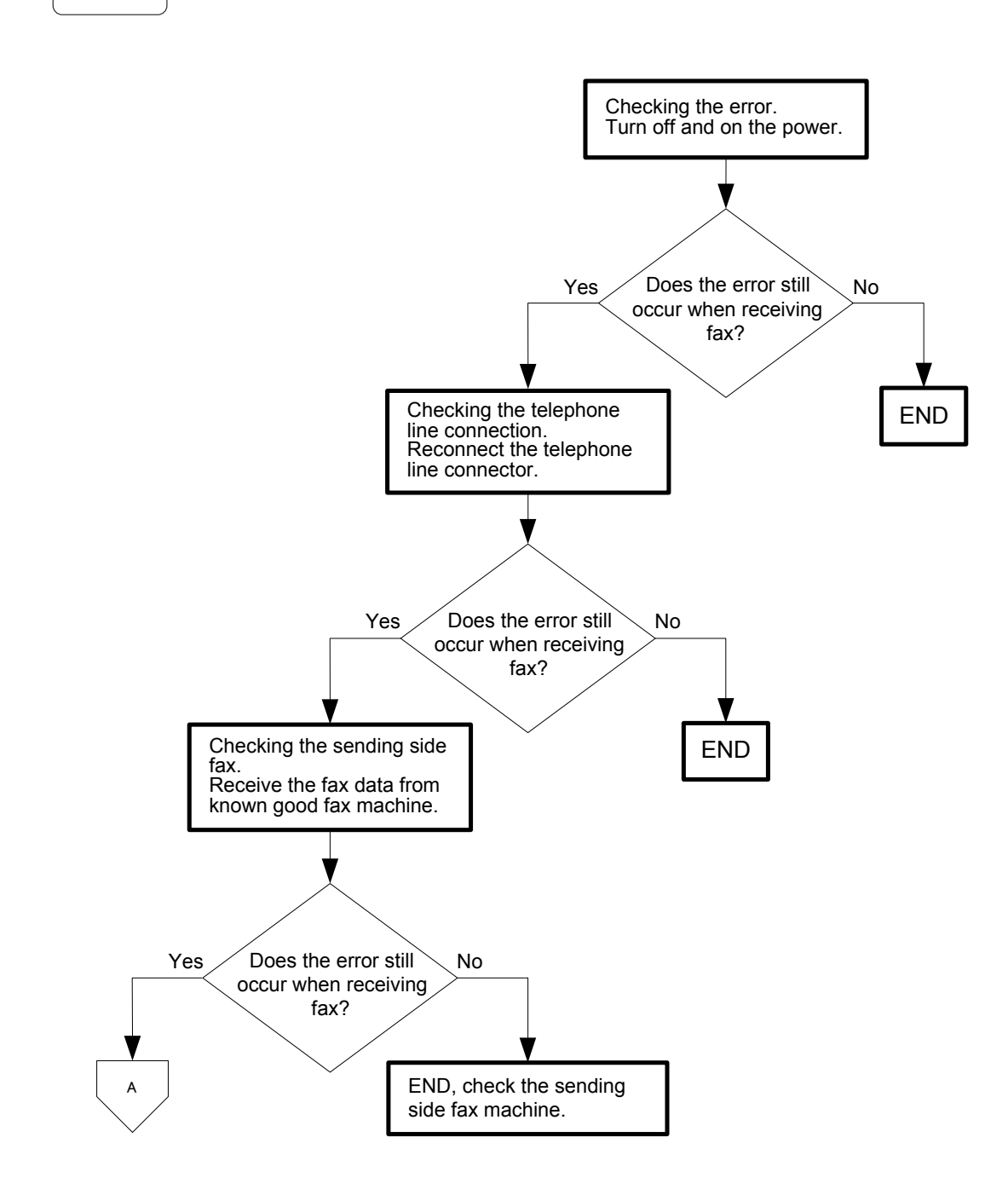

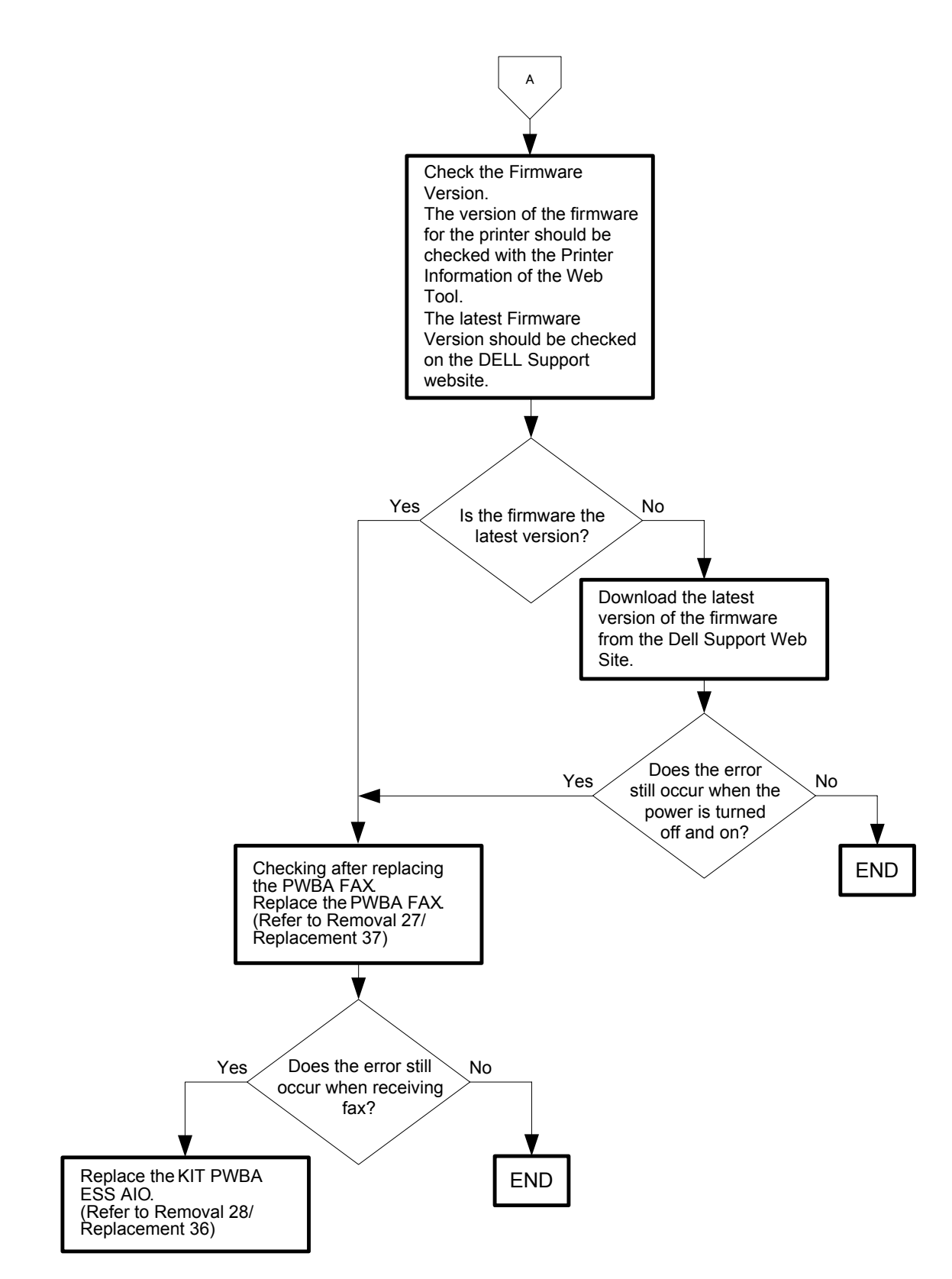

# Flows 63 033-517:DFAX Password Error

NOTE

Cause: The password for D-Fax does not match the password for "FAX Function Lock".

Solution: The password is incorrect. Enter the correct password. If you have forgotten your password,contact the system administrator. For details of how to set the password, refer to "13 Dell Printer Configuration Web Tool" in User Guide.

This error code is not related to any hardware fault.

Version 2.0 2010.06.25

## Flows 64 033-752: During Call Busy Tone

NOTE

Cause: In Tel/Fax mode, detect busy tone while calling external phone.

Solution: Recover after the  $\langle v \rangle$  (Set) button is pressed or message is displayed for 30 seconds. Turn the power off and on to check that the error recurs. Then, proceed to the troubleshooting following the flowchart given below.

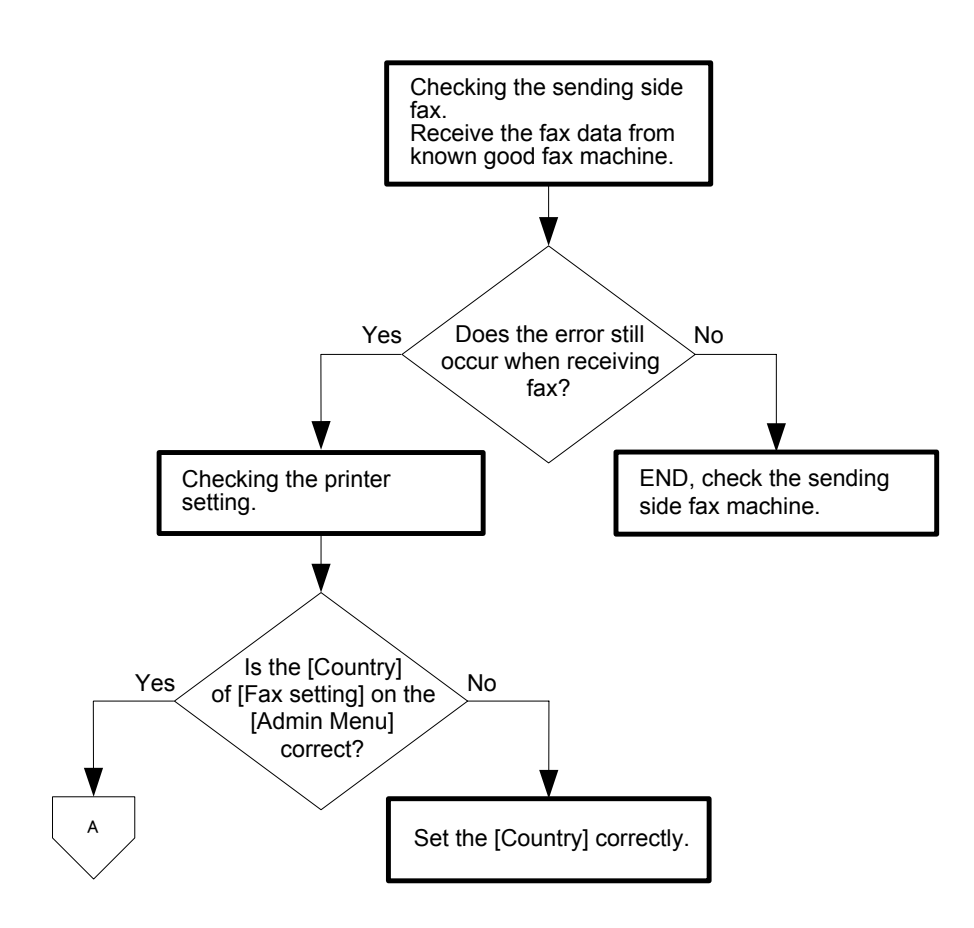

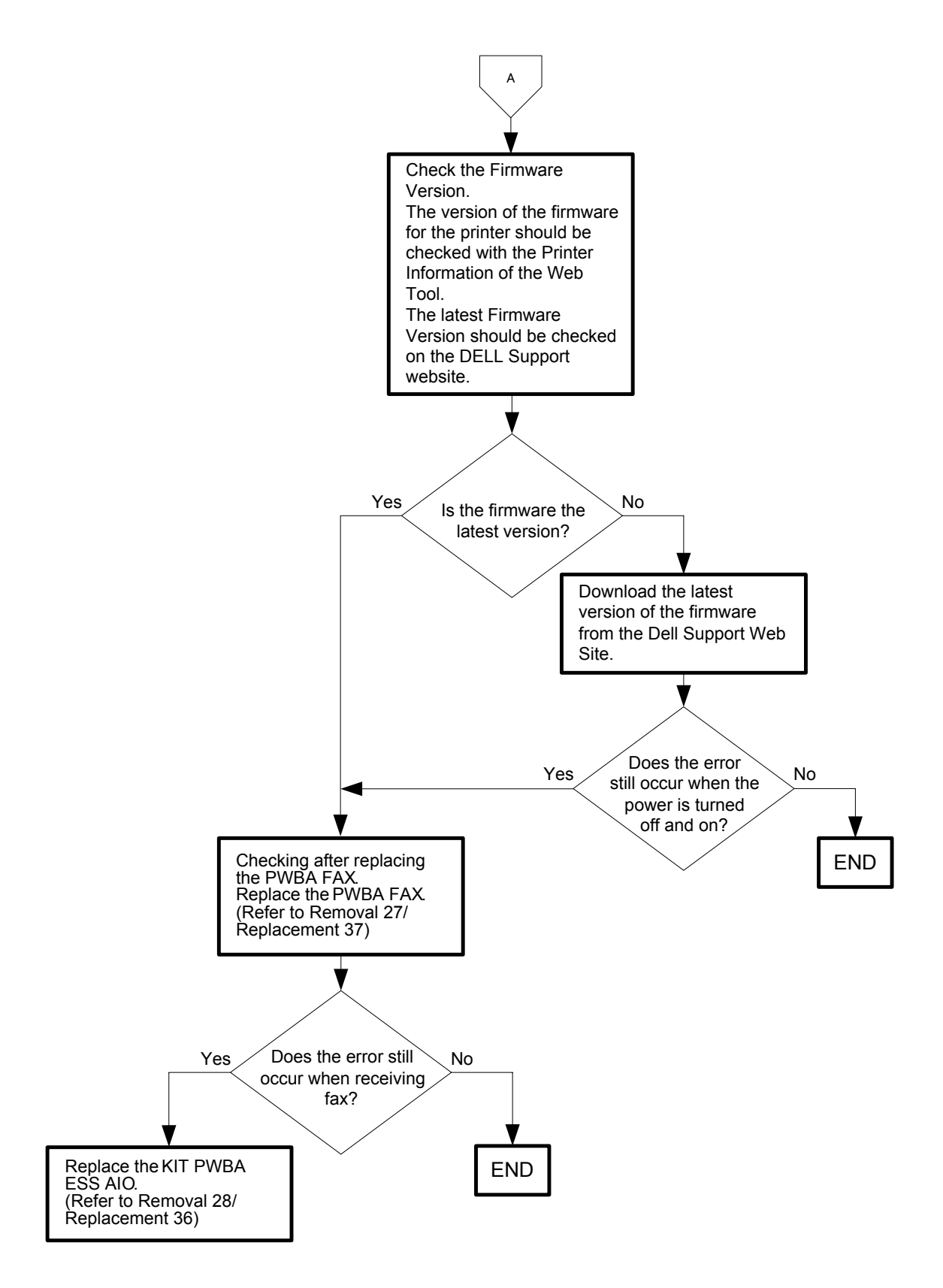

#### Flows 65 033-762:DM Prevention Function Receive Refuse

Cause: The incoming data was rejected by the DM prevention function.

Solution: Recover after the  $\langle v \rangle$  (Set) button is pressed or message is displayed for 30 seconds. Turn the power off and on to check that the error recurs. Then, proceed to the troubleshooting following the flowchart given below.

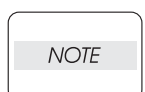

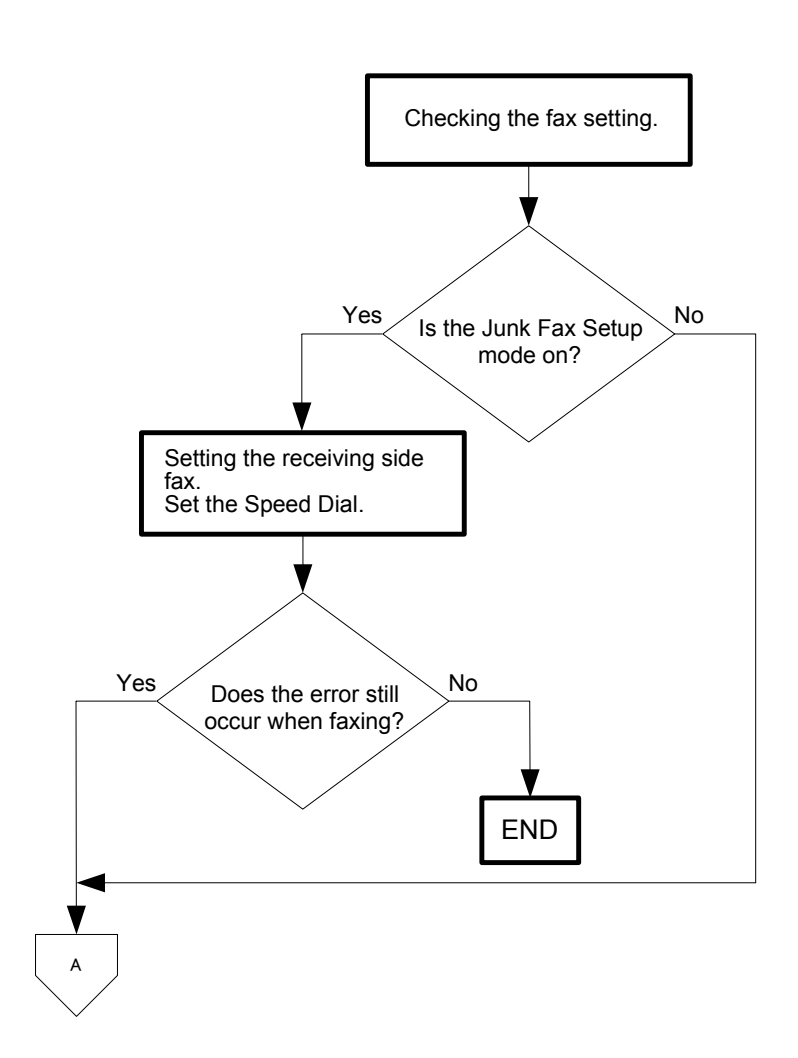

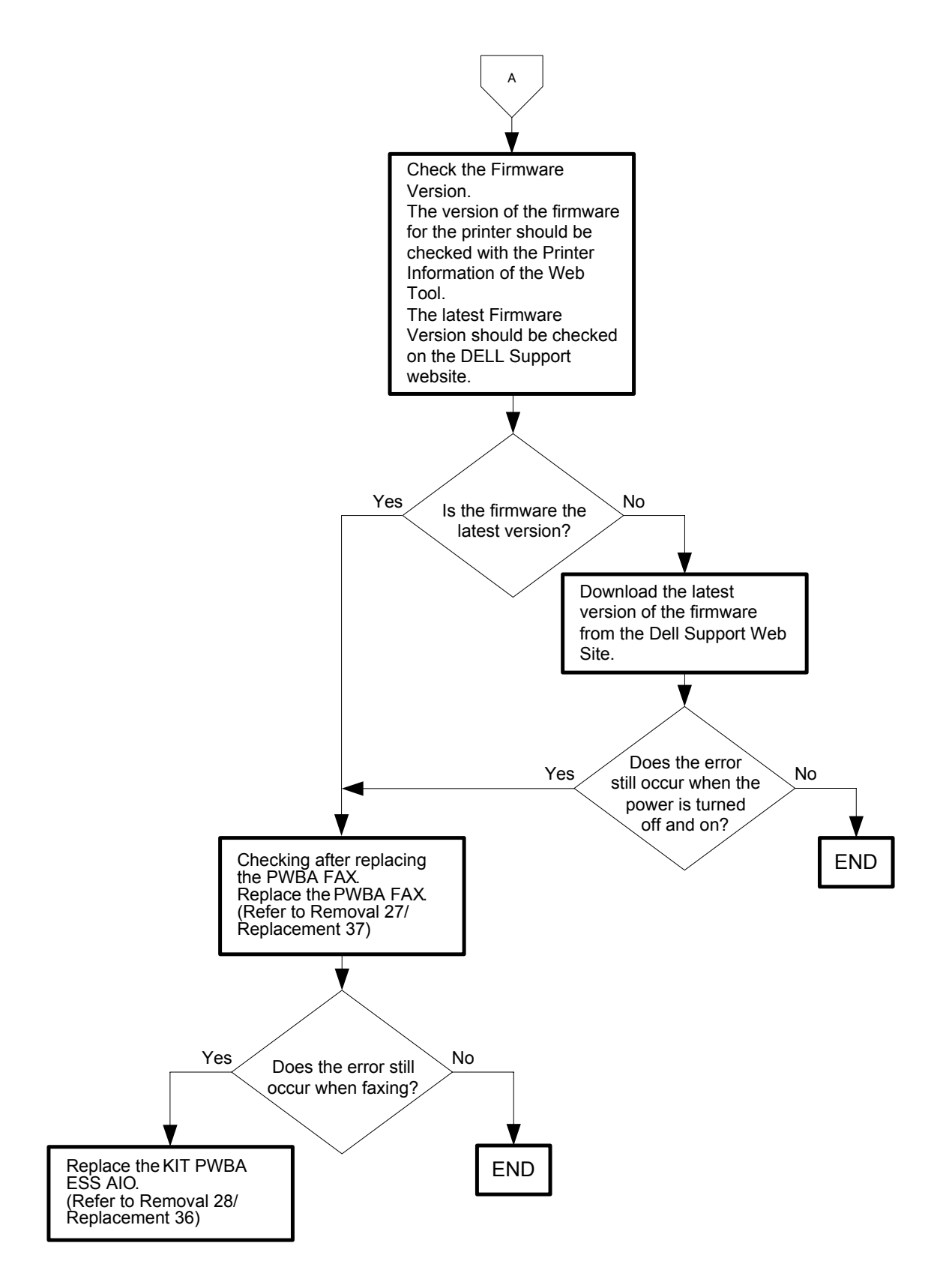

#### Flows 66 033-774/033-776:Buffer Over

Cause: 033-774: In FAX send, JBIG encode output buffer overflow.

033-776: In FAX scan and D-FAX scan, JBIG encode output buffer overflow.

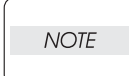

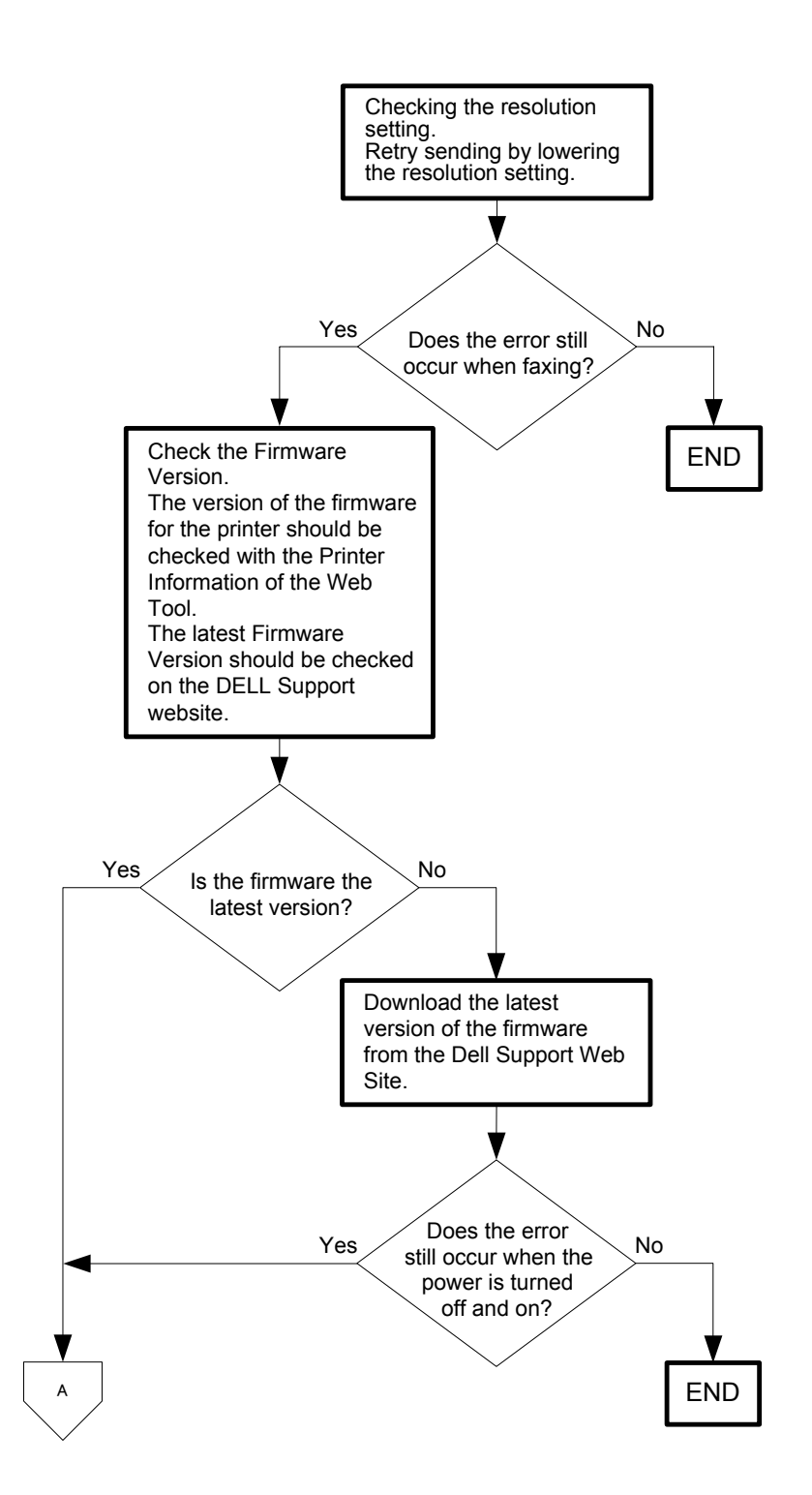

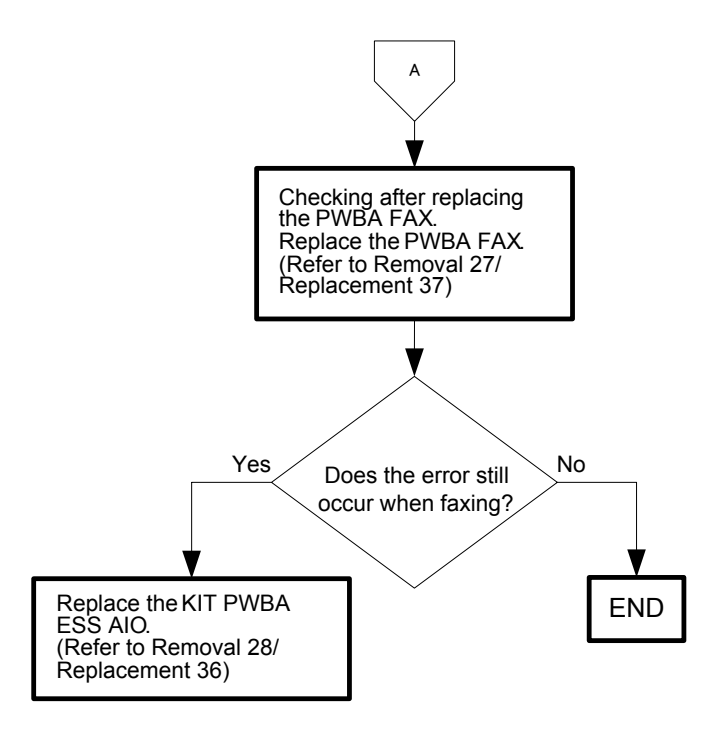

#### Flows 67 033-775/033-777/033-779/033-784:Buffer Job Failure

Cause: 033-775:In FAX receive, JBIG encode output buffer overflow.

033-777: In FAX receive, when copying from ECM buffer to JBIG decode input buffer, input buffer overflow.

033-779: Cannot create log file of communication result.

033-784: In FAX receive, JBIG decode output buffer overflow.

Solution: Recover after the  $\langle v \rangle$  (Set) button is pressed or message is displayed for 30 seconds. Turn the power off and on to check that the error recurs. Then, proceed to the troubleshooting following the flowchart given below.

Never turn off the power to the printer while the firmware is being downloaded. Turning the power off may cause a failure in the printer.

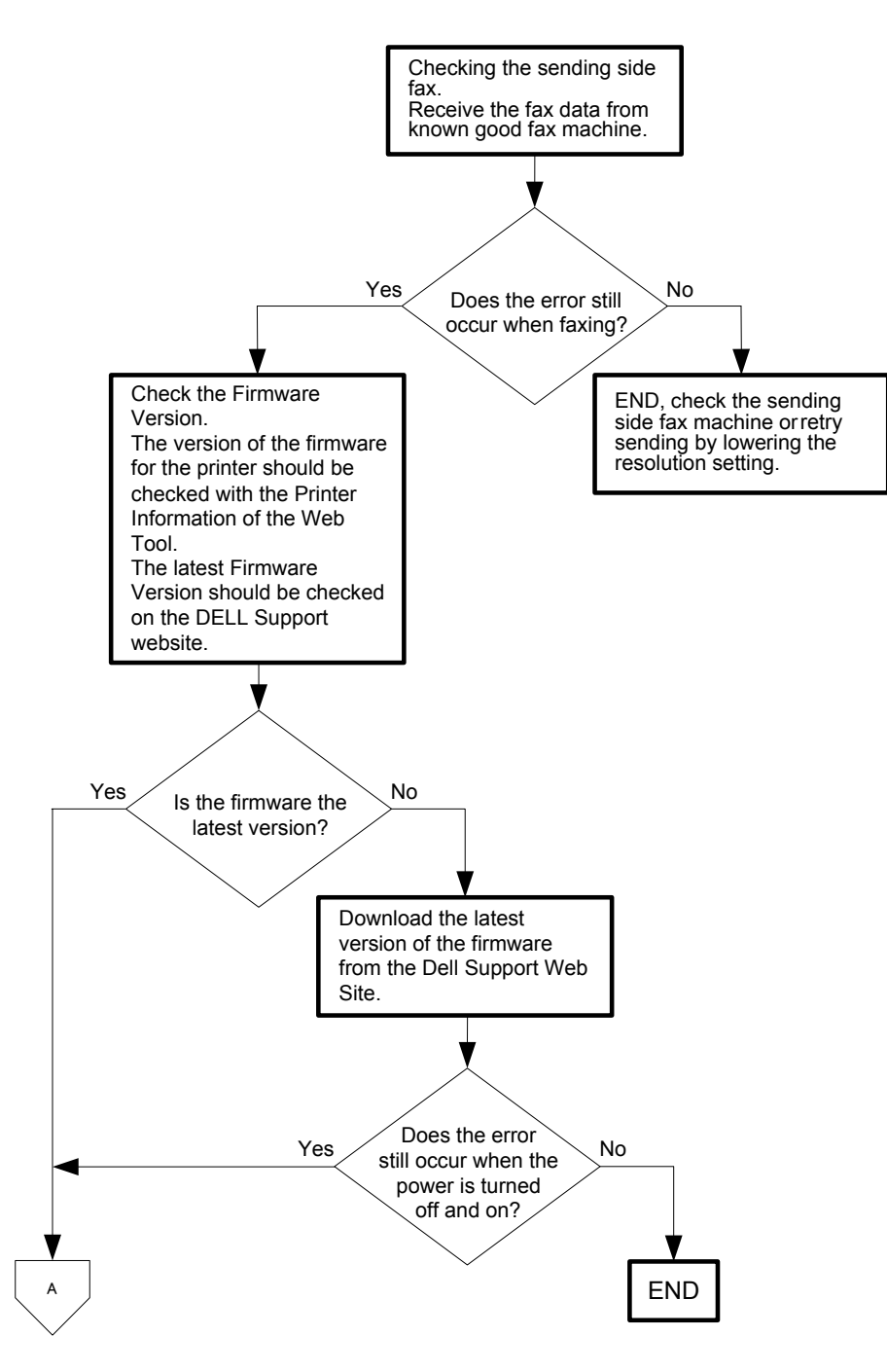

I

NOTE

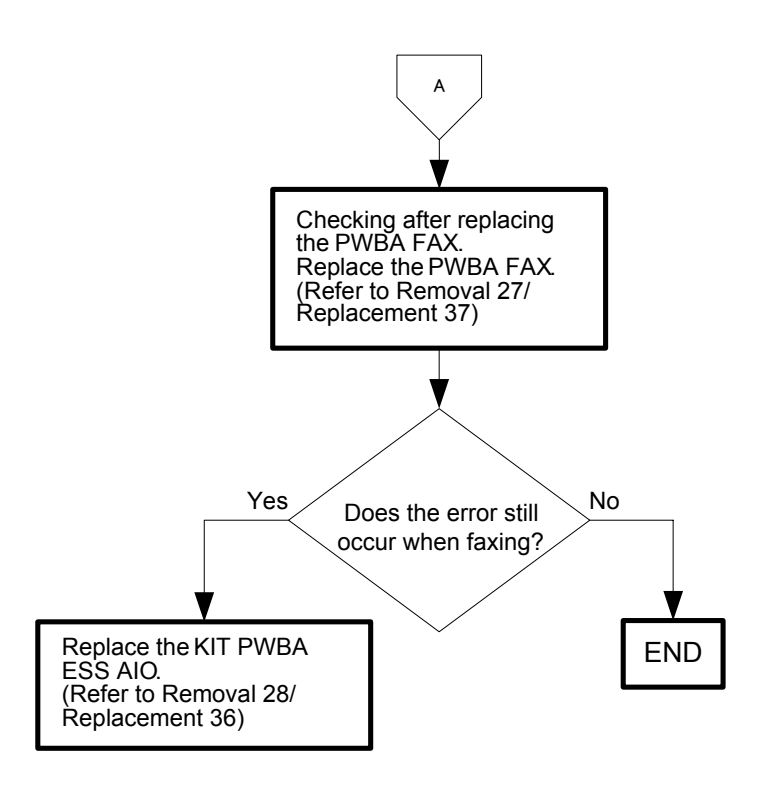

#### Flows 68 033-782:NSS/DCS Function disagreement

Cause: Received NSS/DCS function disagrees with capability of own terminal.

Solution: Recover after the  $\langle v \rangle$  (Set) button is pressed or message is displayed for 30 seconds. Turn the power off and on to check that the error recurs. Then, proceed to the troubleshooting following the flowchart given below.

NOTE Never turn off the power to the printer while the firmware is being downloaded. Turning the power off may cause a failure in the printer.

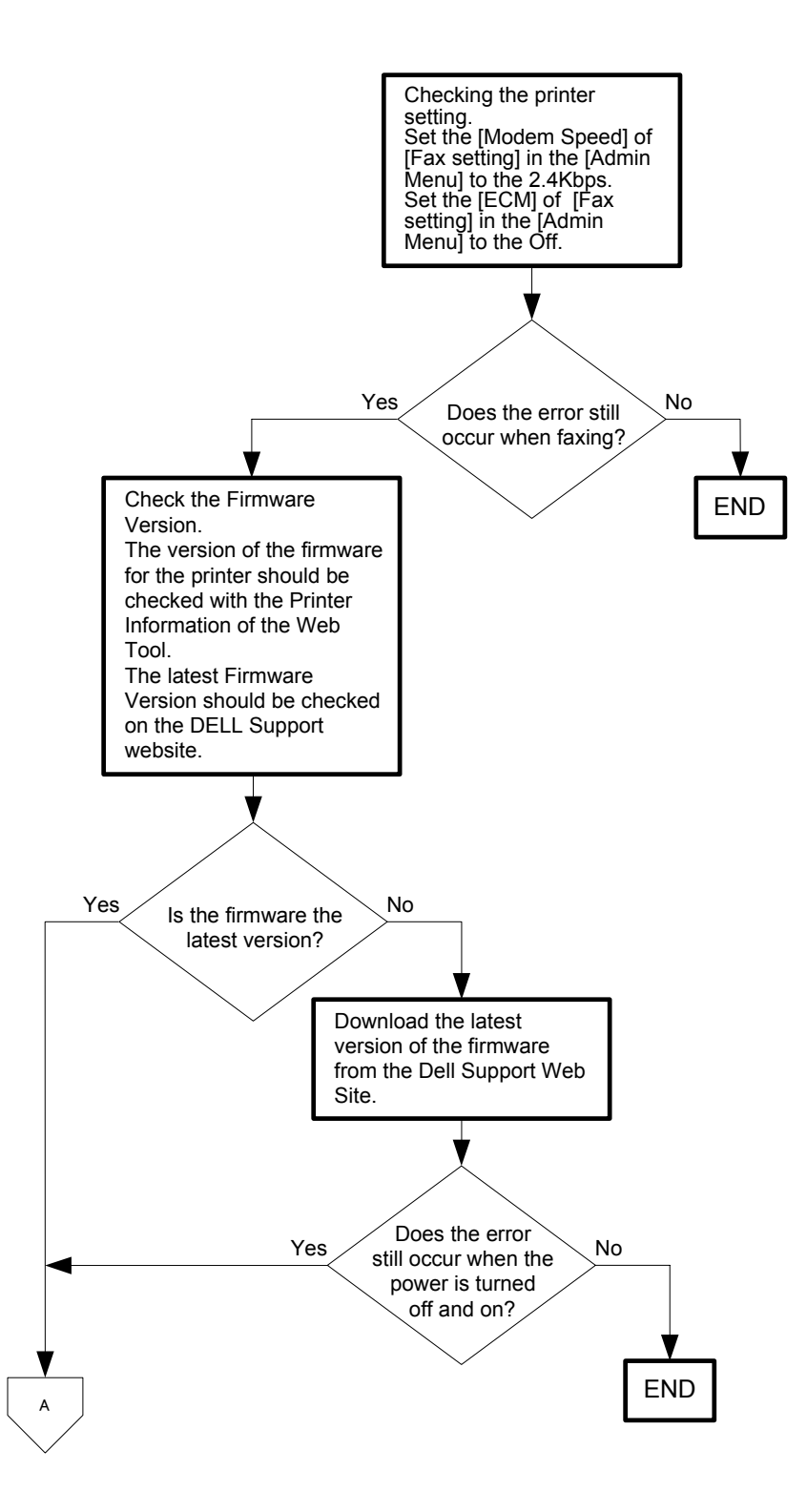

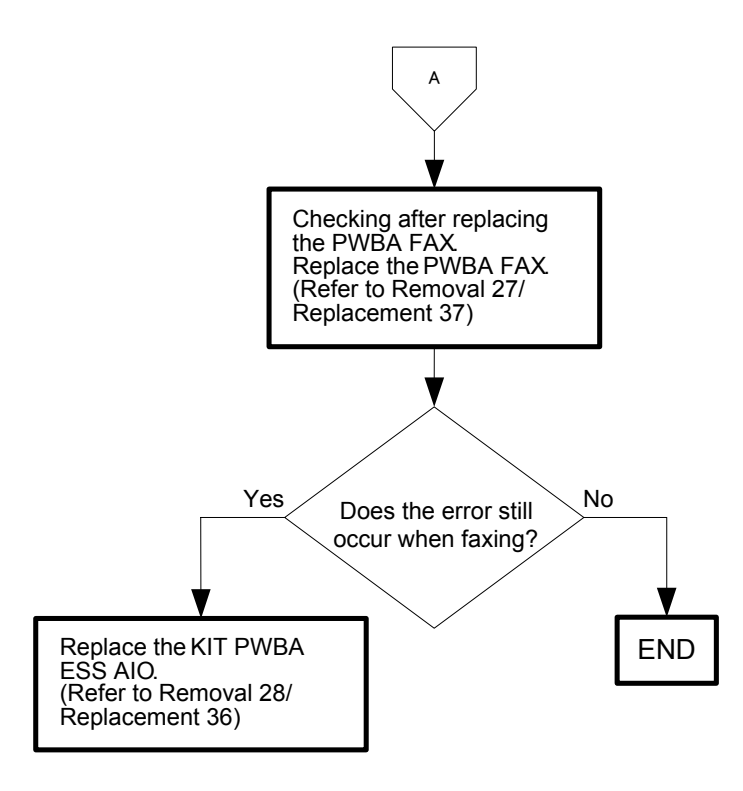

## Flows 69 033-799:Communication Job Failure

Cause: In MH,HR,MMR receive, exceed the maximum number of received lines for 1 page. Solution: Recover after the  $\langle \sqrt{} \rangle$  (Set) button is pressed or message is displayed for 30 seconds.Turn

the power off and on to check that the error recurs. Then, proceed to the troubleshooting following the flowchart given below.

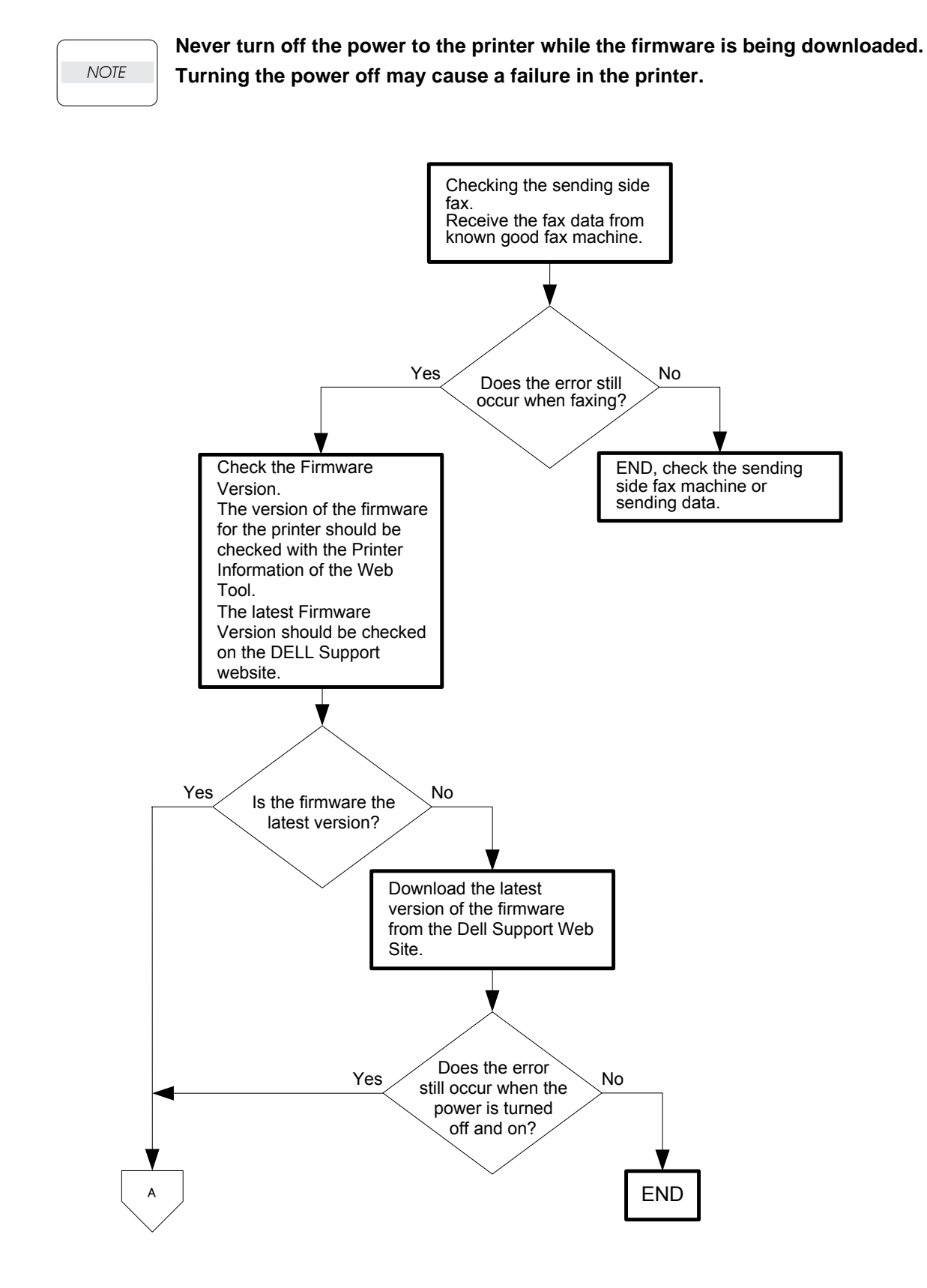

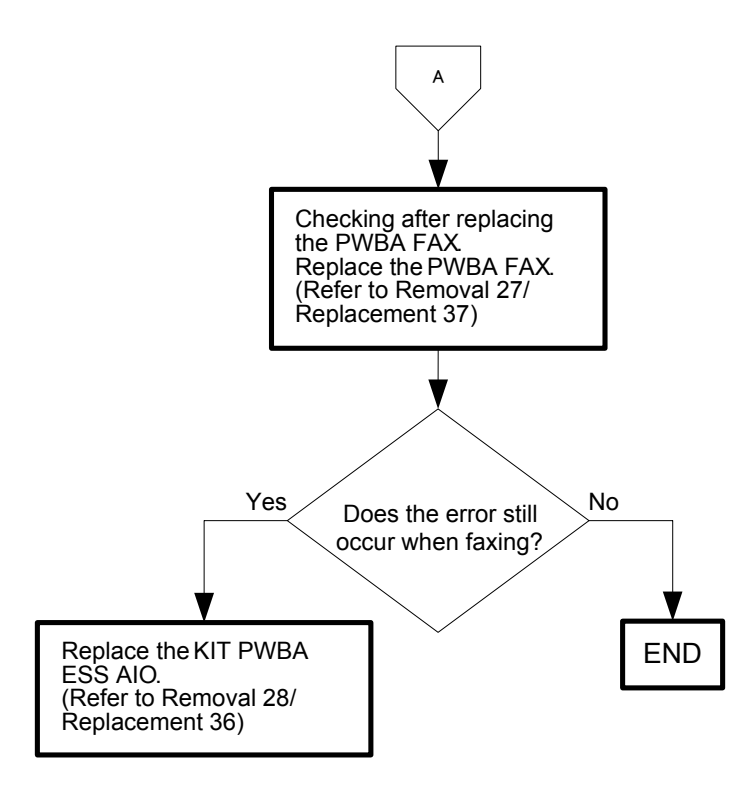

# Flows 70 034-791: Check Line Connection

Cause: The Telephone Line Connection Error.

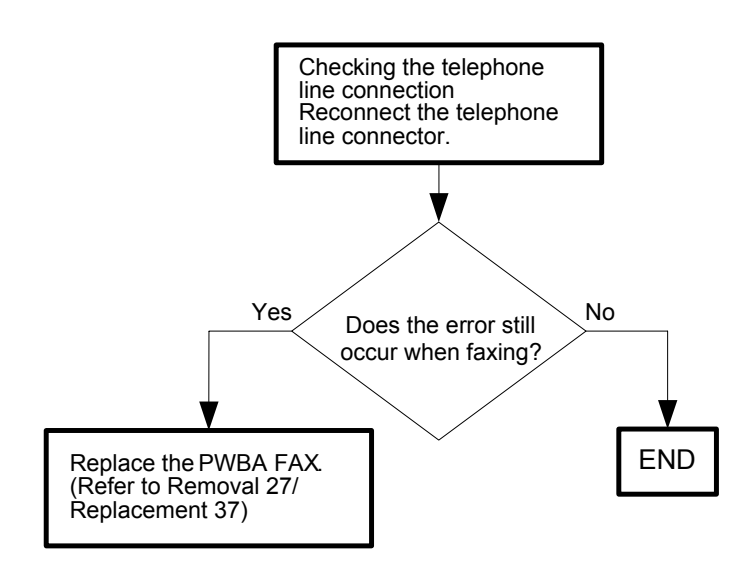
### Flows 71 035-779: FAX FWD document change Error

Cause: FAX forward document change Error.

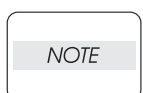

Never turn off the power to the printer while the firmware is being downloaded. Turning the power off may cause a failure in the printer.

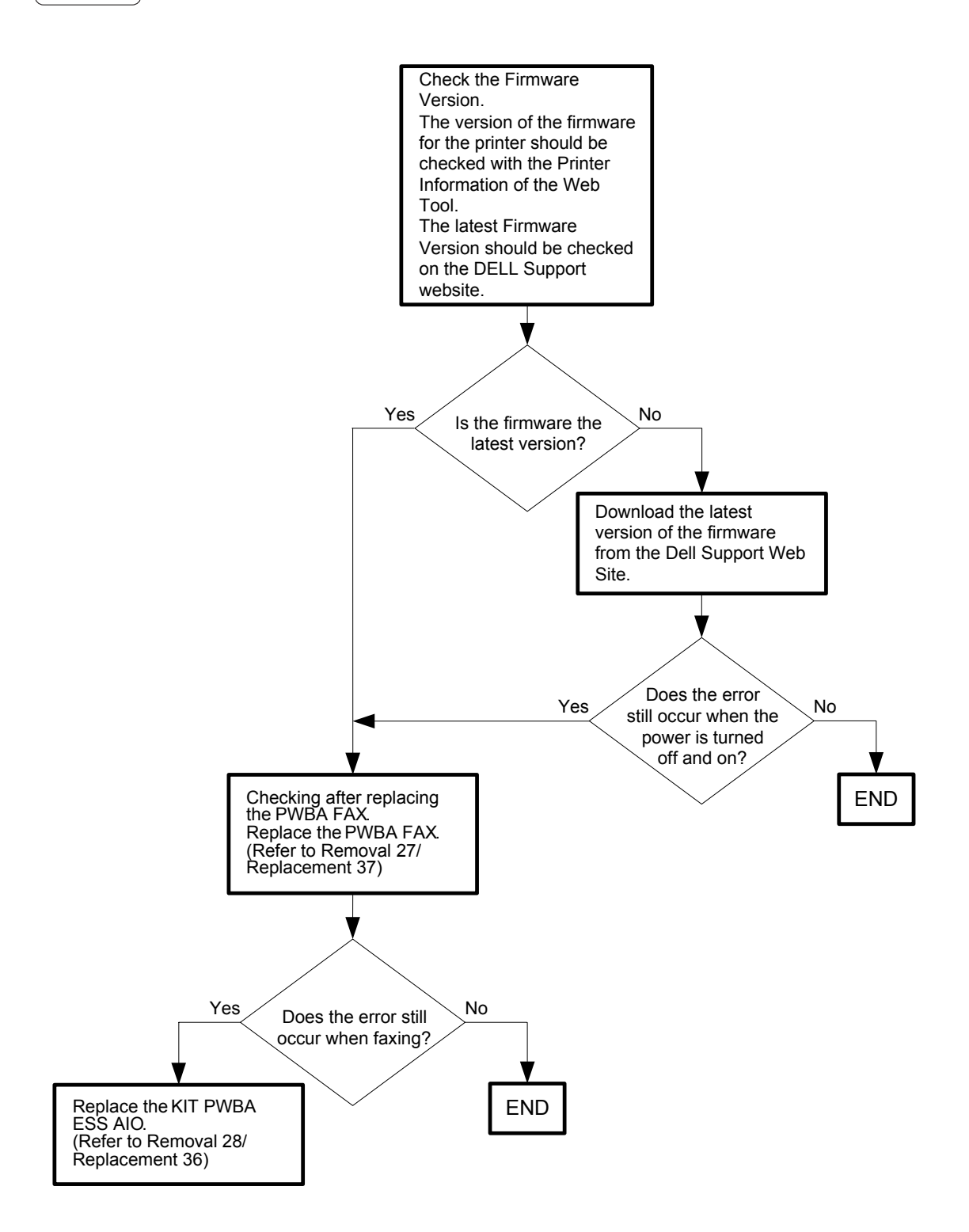

### Flows 72 035-781:Busy Job Failure

NOTE

Cause: Detect busy tone after dialing.

Solution: Check if the remote machine is busy.Recover after the <√> (Set) button is pressed or message is displayed for 30 seconds.Turn the power off and on to check that the error recurs. Then, proceed to the troubleshooting following the flowchart given below.

Never turn off the power to the printer while the firmware is being downloaded. Turning the power off may cause a failure in the printer.

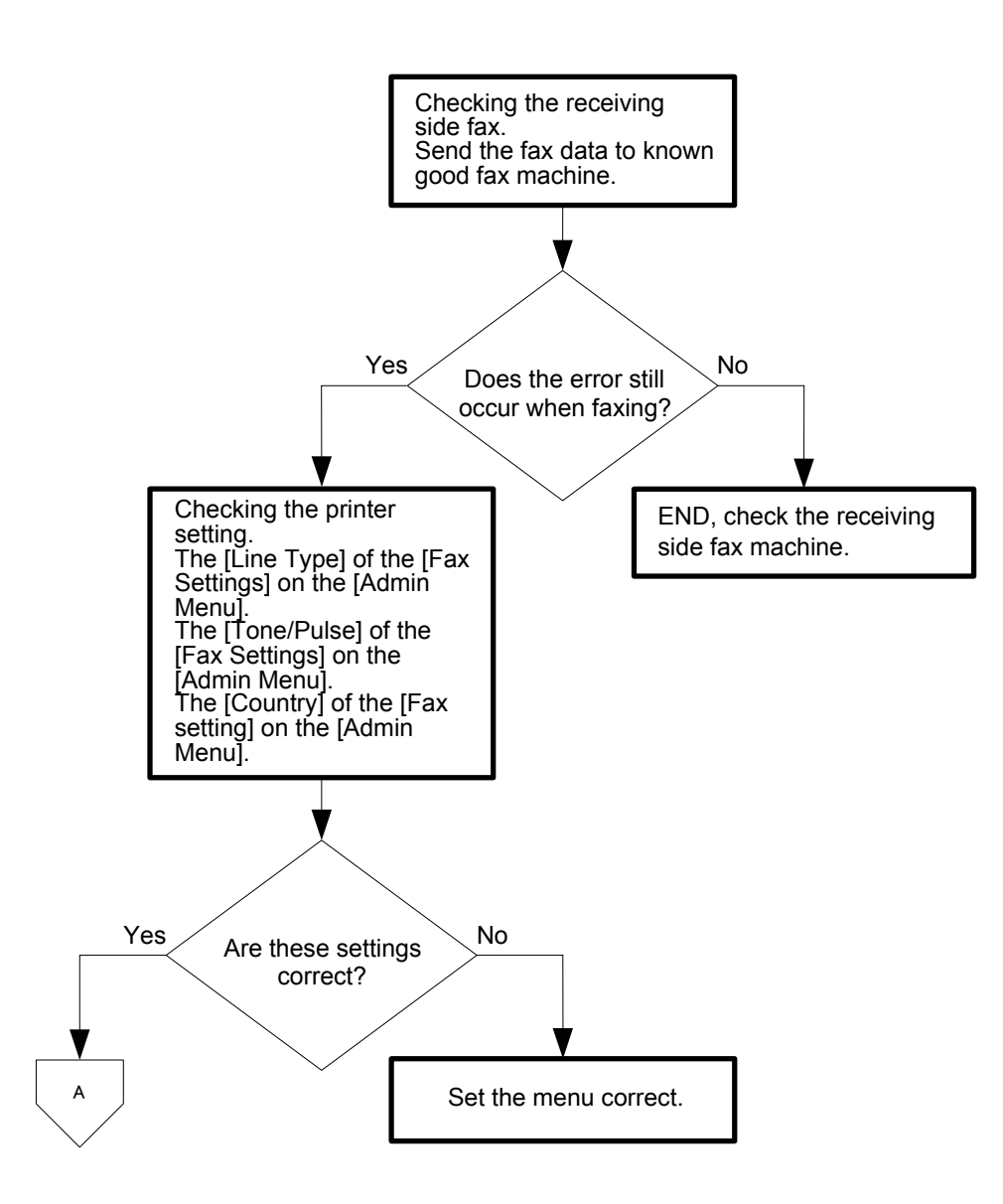

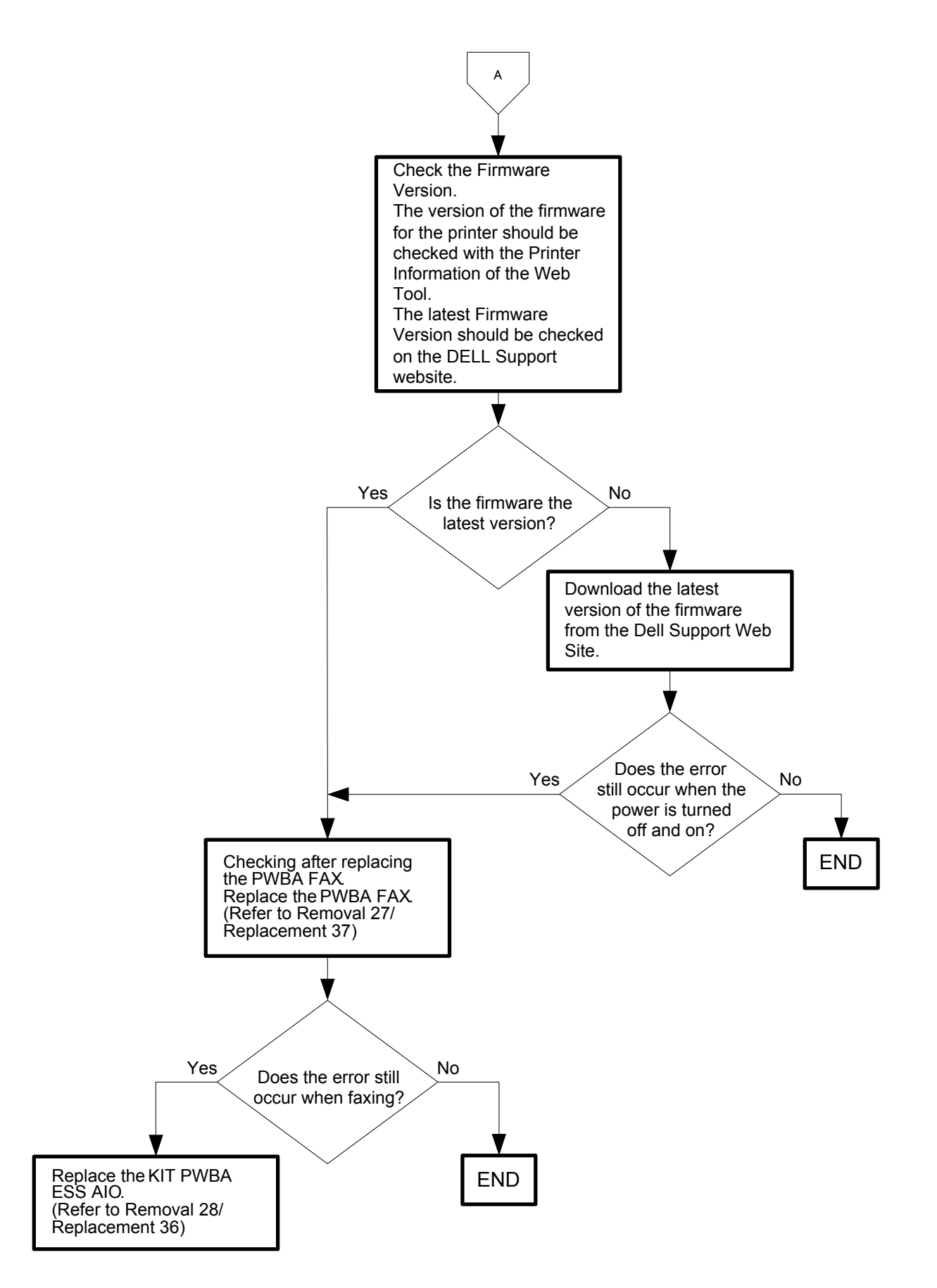

### Flows 73 035-793: Digital Line Detection

Cause: Connected to digital line and cannot connect. (Detect when connecting to line)

Solution: Recover after the  $\langle \sqrt{\rangle}$  (Set) button is pressed or message is displayed for 30 seconds. Turn the power off and on to check that the error recurs. Then, proceed to the troubleshooting following the flowchart given below.

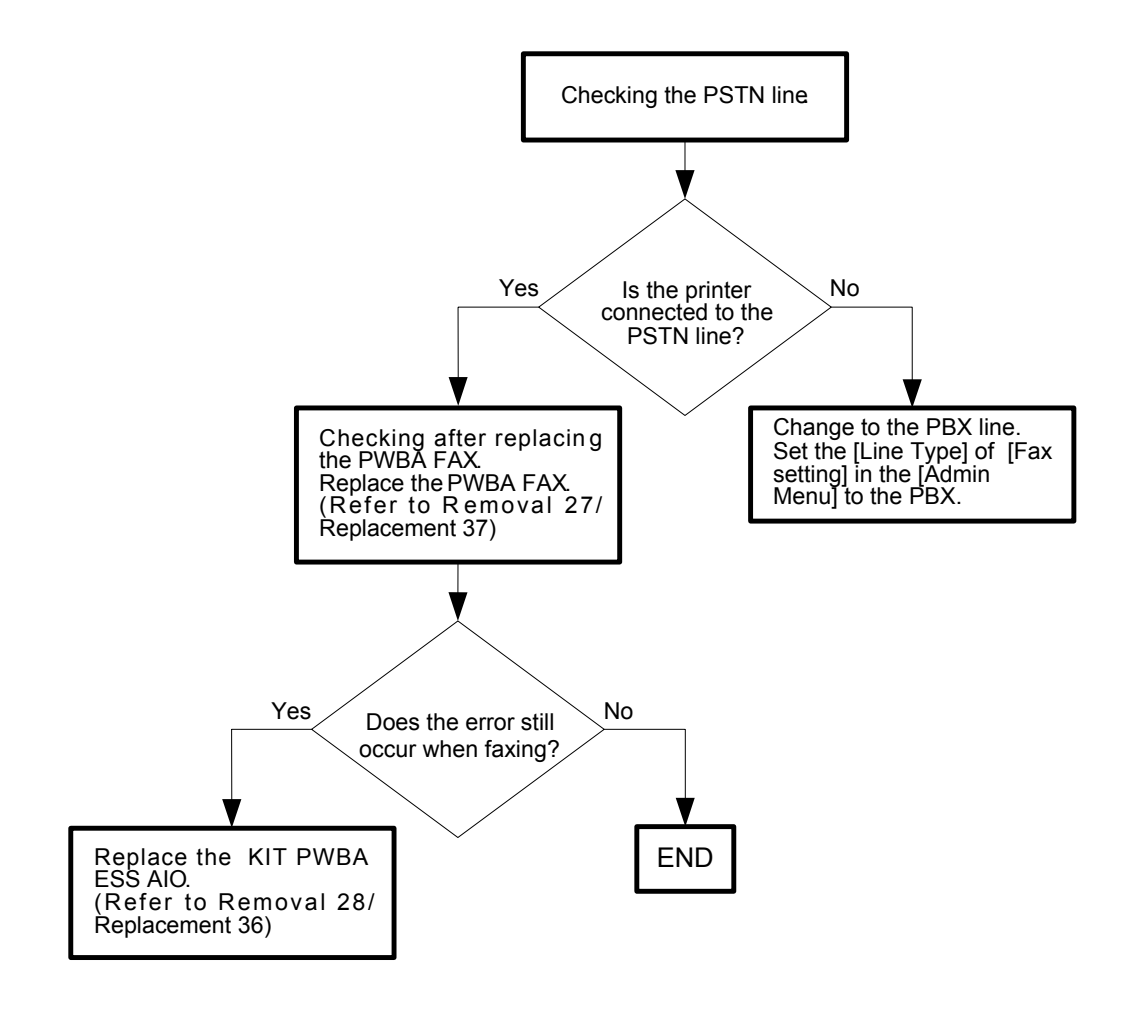

### Flows 74 042-700: IOT over Heat Stop

Cause: The temp. Sensor sensed high temperature.

Solution: Printing has been suspended because inside of the printer is extraordinarily hot. Turn off the printer.Open the Front Cover and remove the PHD Unit. Start the operation after the Printer has cooled down.

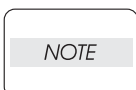

If the error persists after the action above is taken, ensure that the error replicates after the printer is powered off and then on, and then go to the following steps to continue further fault isolation.

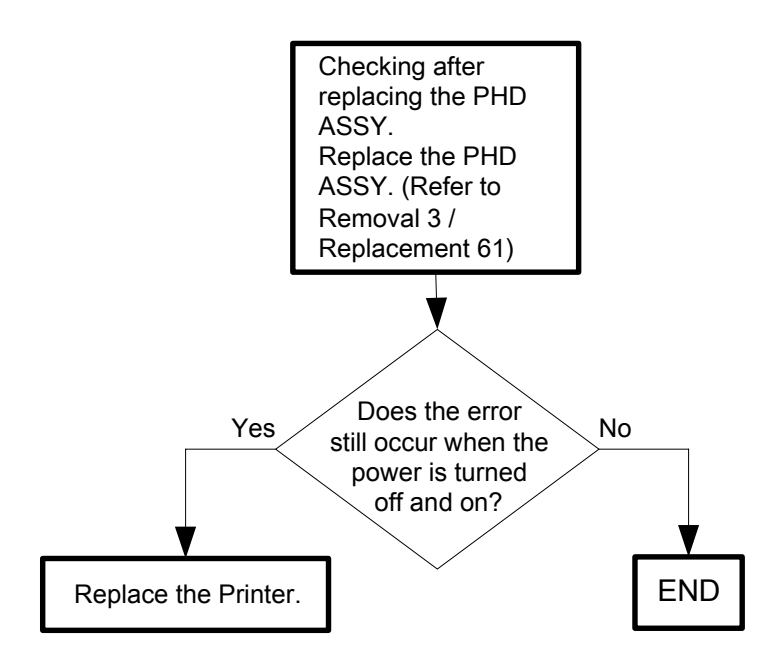

#### Flows 75 062-311/062-321/062-322/062-360/062-371/062-393:IIT Error

Cause: 062-311:The IIT initializing error occurred.

062-321:Unexecutable error.(carriage is at the locked position, etc.)

062-322: Abnormality of the parameter.

062-360:Carriage home position error.

062-371: The IIT Lamp error occurred.

062-393: The CCD ASIC communication error occurred.

Solution: Turn the power off and on to check that the error recurs. Then, proceed to the troubleshooting following the flowchart given below.

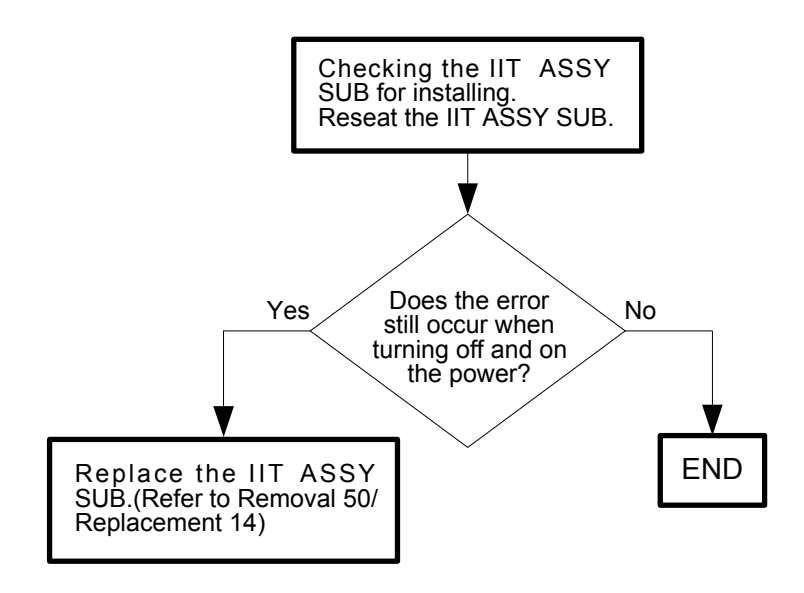

Flows 76 062-320:Scanner Error

Cause: The image acquisition error occurred.

Solution: Turn the power off and on to check that the error recurs. Then, proceed to the troubleshooting following the flowchart given below.

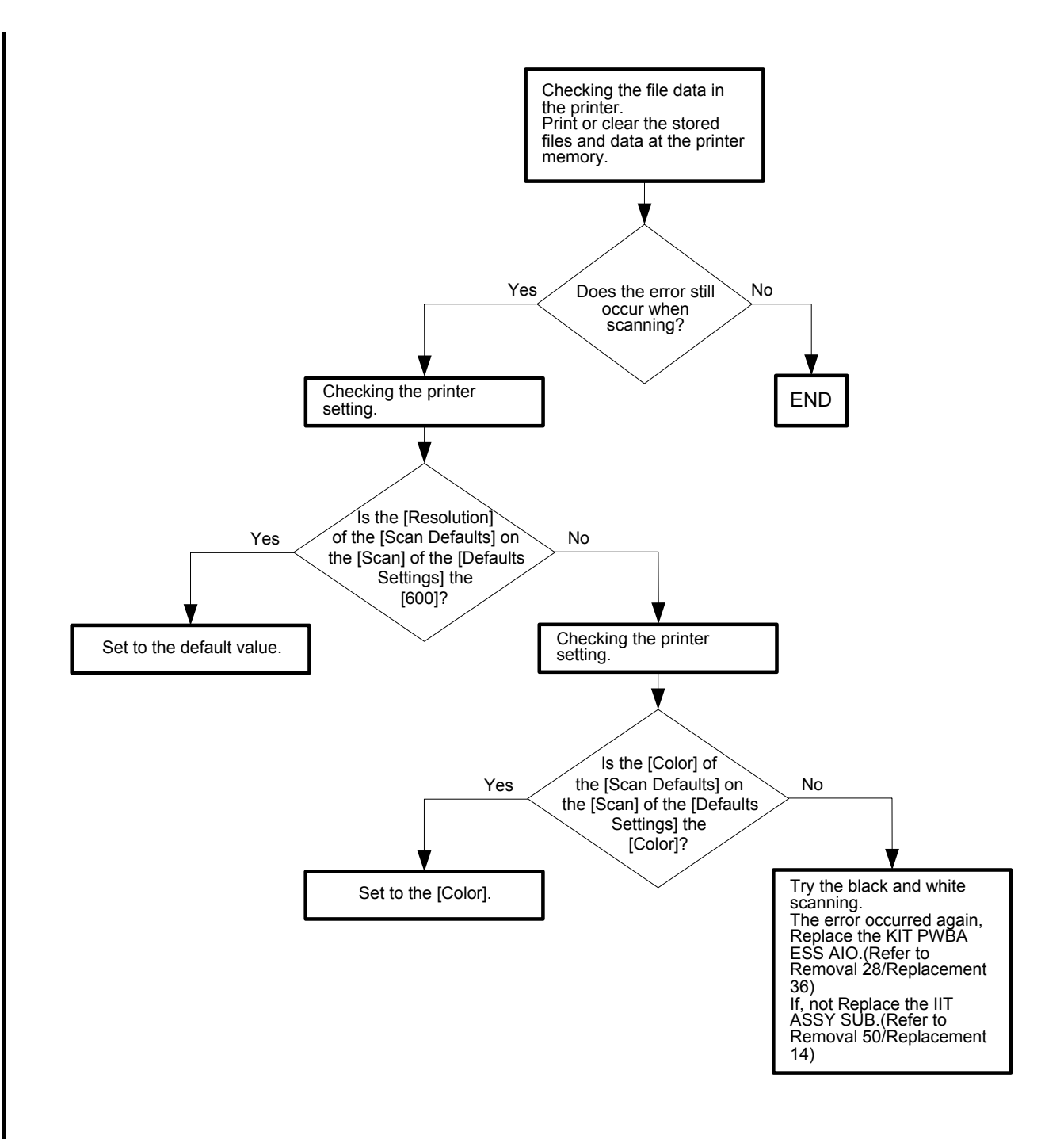

### Flows 77 062-790:Copy Limit

Cause: Unable to continue due to copy limitation.

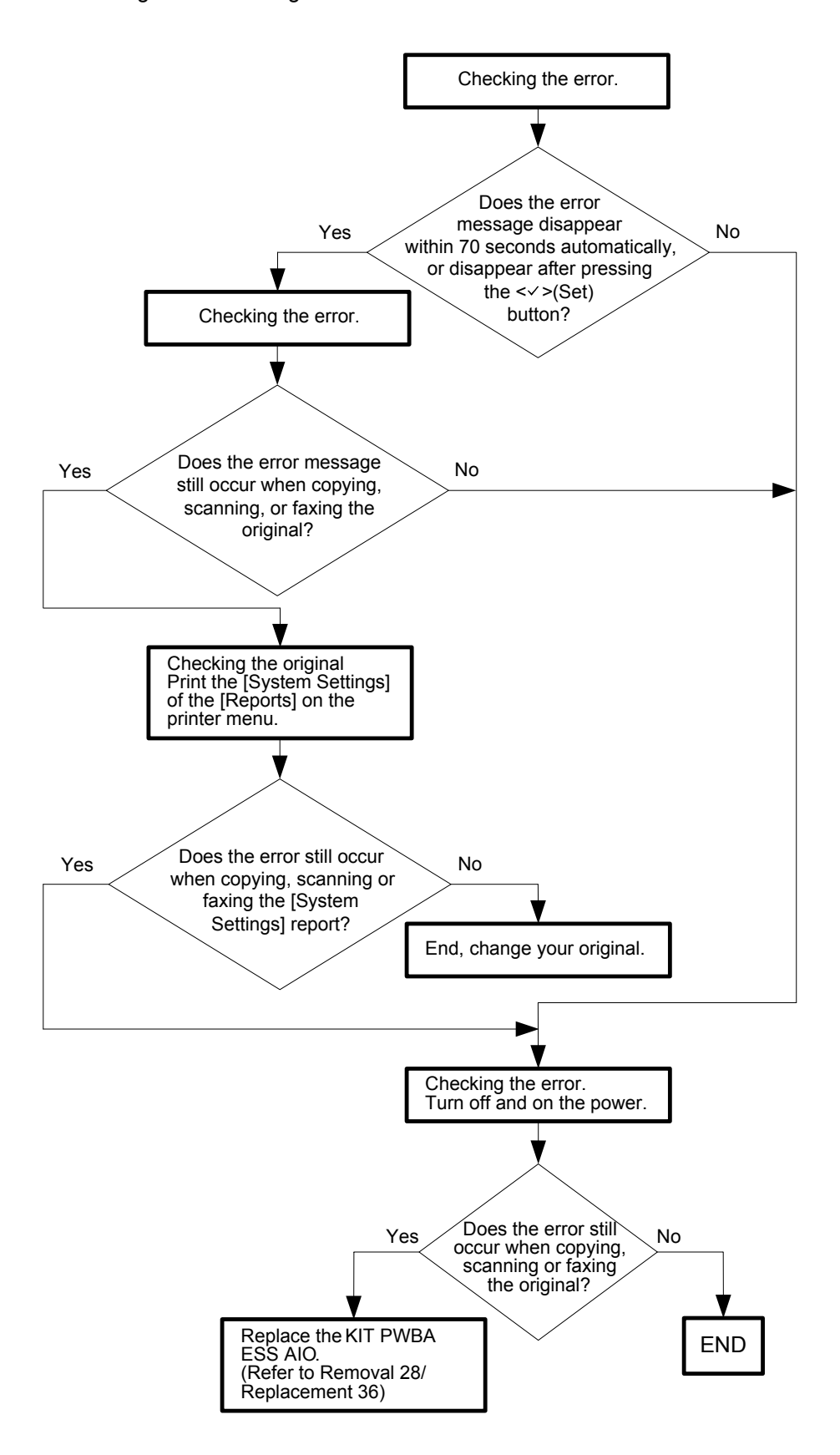

### Flows 78 071-100: IOT Tray1 Misfeed JAM

Cause: The Regi Sensor is not turned ON within the specified time after feeding a paper from Tray 1.

Solution: Paper jam has occurred. Remove the jammed paper.

And then open and close the front cover.Refer to "Appendix\_1.3 Clearing Paper Jams From the Standard 250-Sheet Tray" for how to remove the jammed paper.

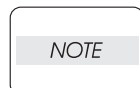

Do not load a sheet to the SSF while printing with the Paper Cassette as the media source.Otherwise, a Jam error occurs.

| _ |      |  |
|---|------|--|
| ( |      |  |
|   |      |  |
|   |      |  |
|   | NOIL |  |
|   |      |  |
| ι |      |  |

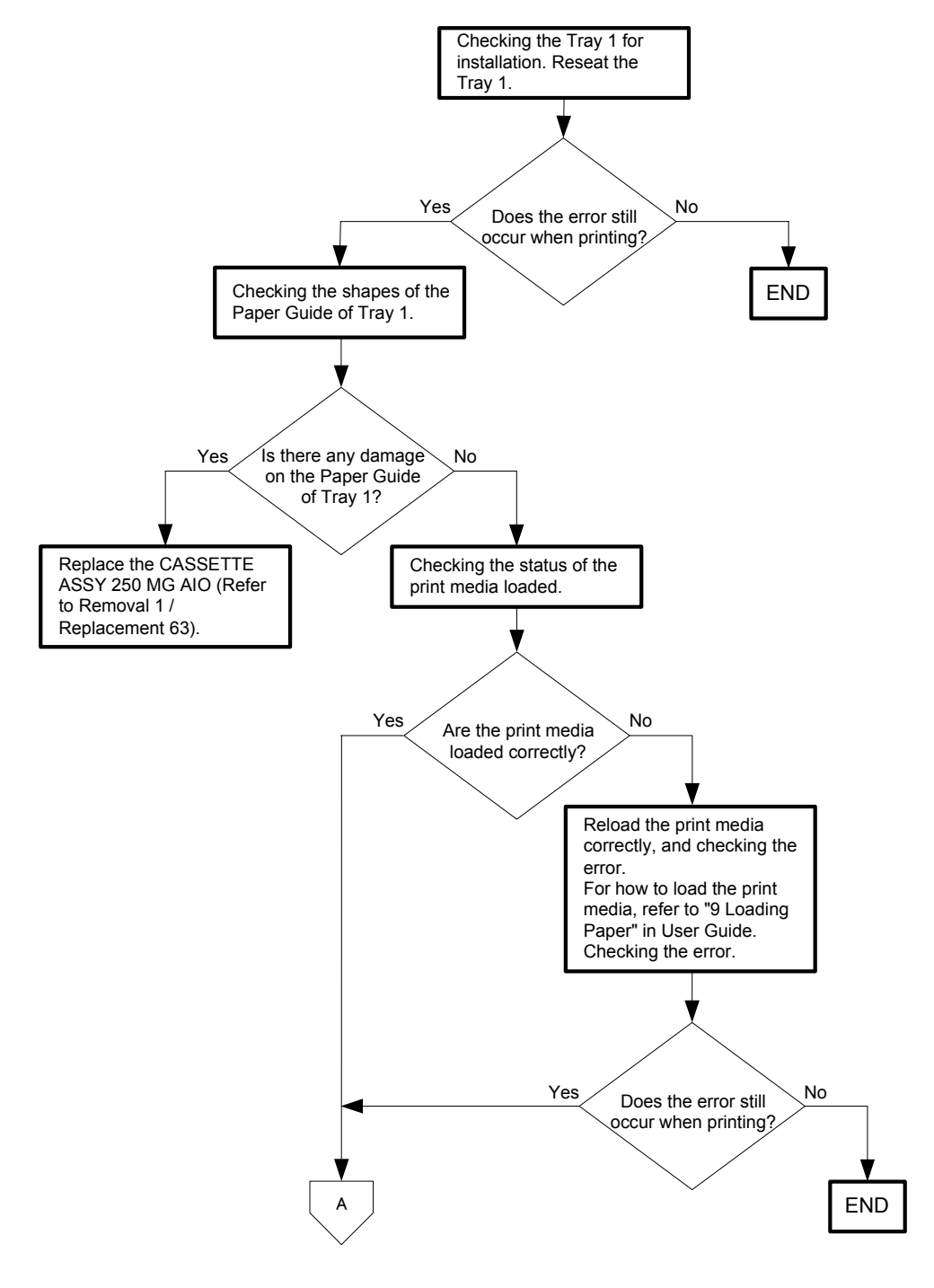

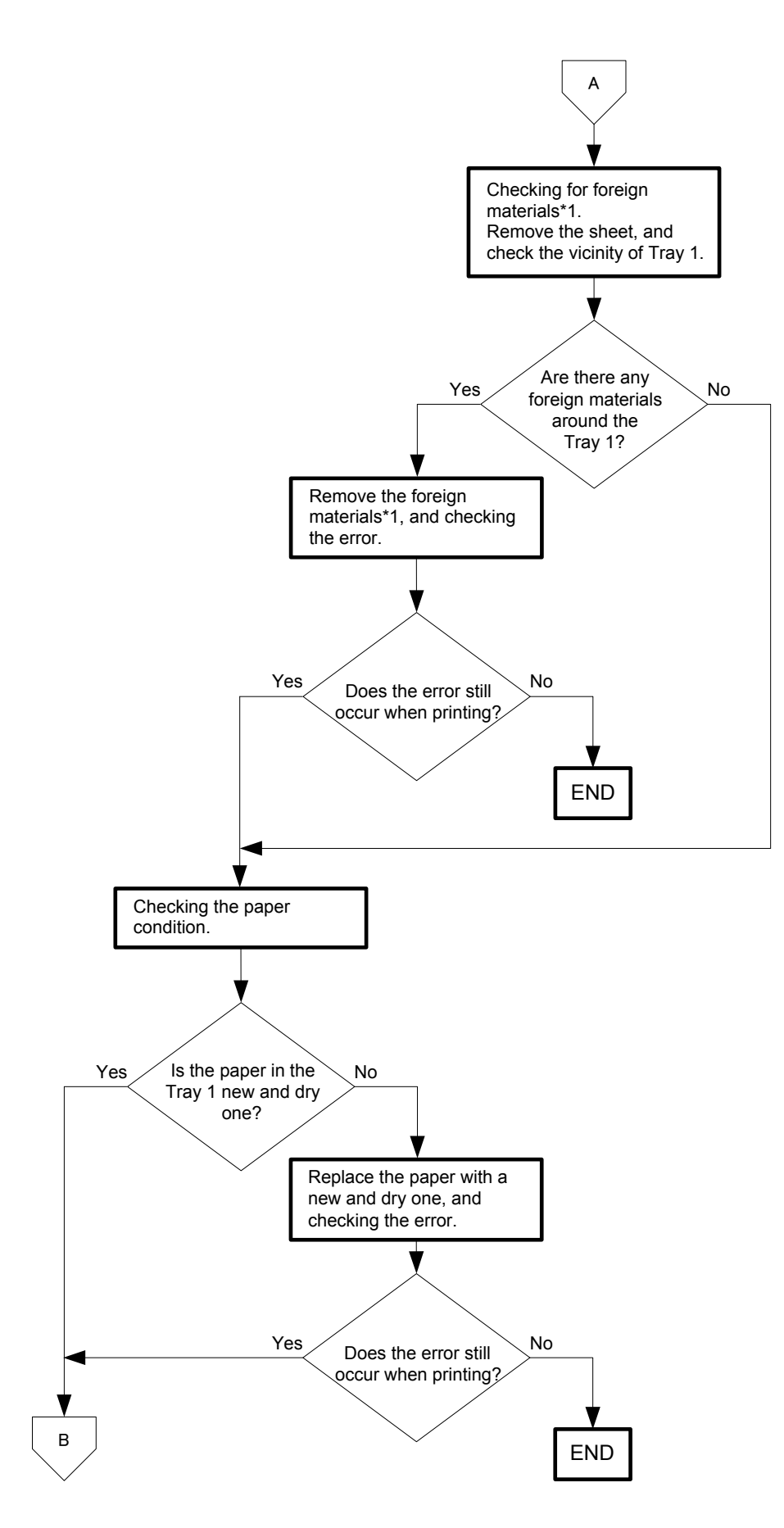

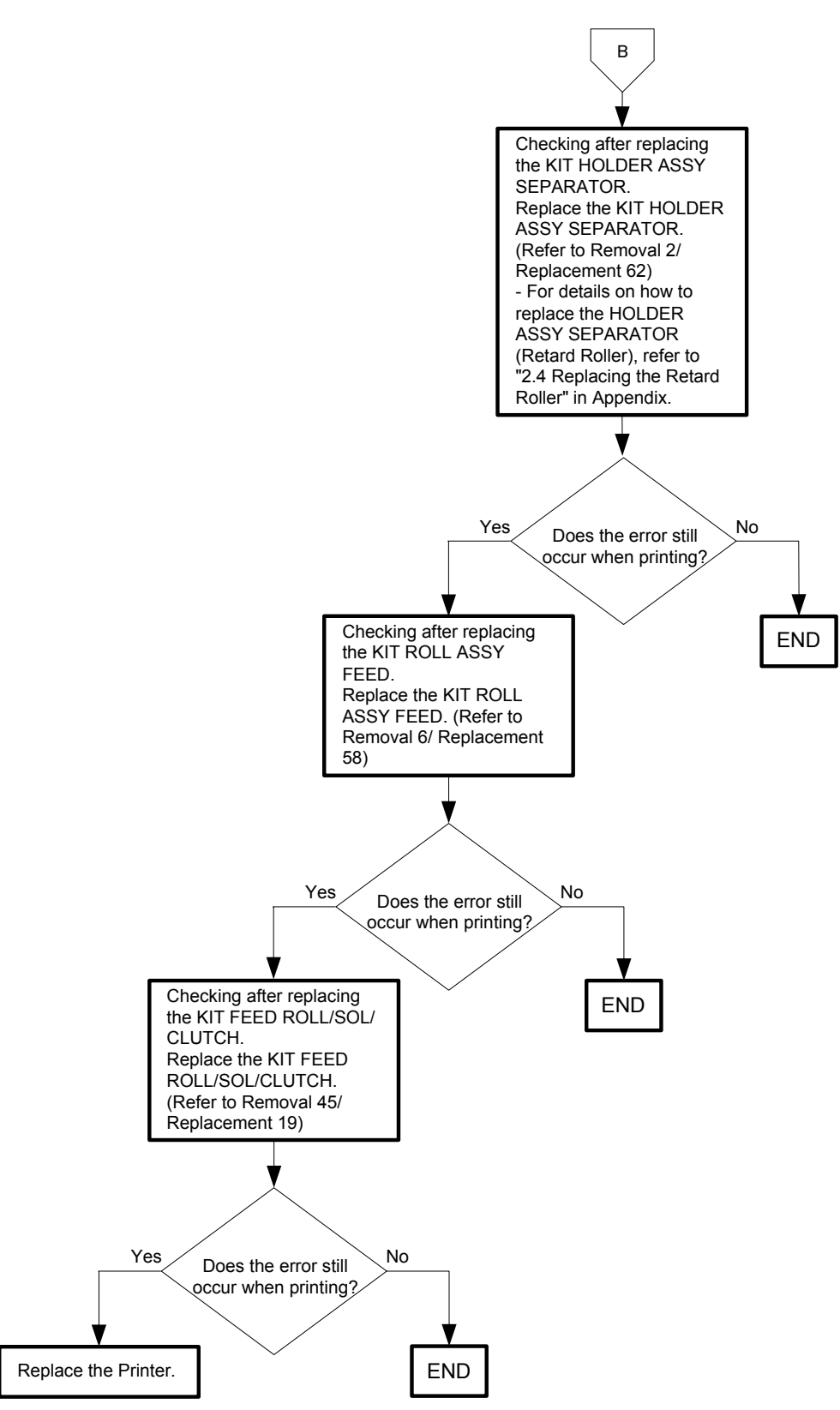

### Flows 79 072-100: IOT Tray2 Misfeed JAM

- Cause: The Paper Path Sensor of Tray 2 is not turned ON within the specified time after feeding a paper from Tray 2.
- Solution: Paper jam has occurred. Remove the jammed paper. And then open and close the front cover.Refer to "Appendix\_1.6 Clearing Paper Jams From the Optional 250-Sheet Feeder" for how to remove the jammed paper.

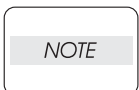

Do not load a sheet to the SSF while printing with the Paper Cassette as the media source. Otherwise, a Jam error occurs.

| _ |      |  |
|---|------|--|
|   | NOTE |  |
|   |      |  |

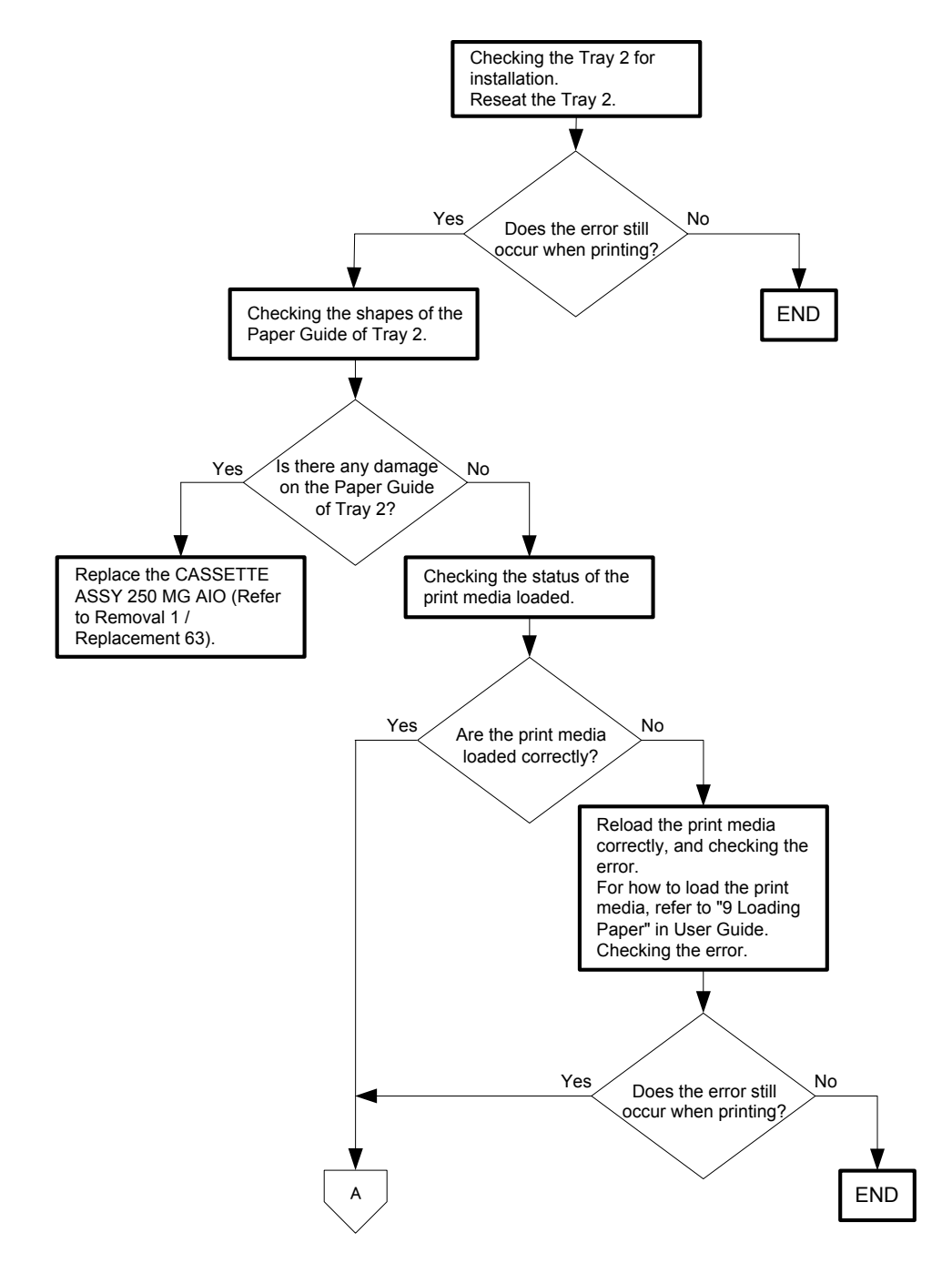

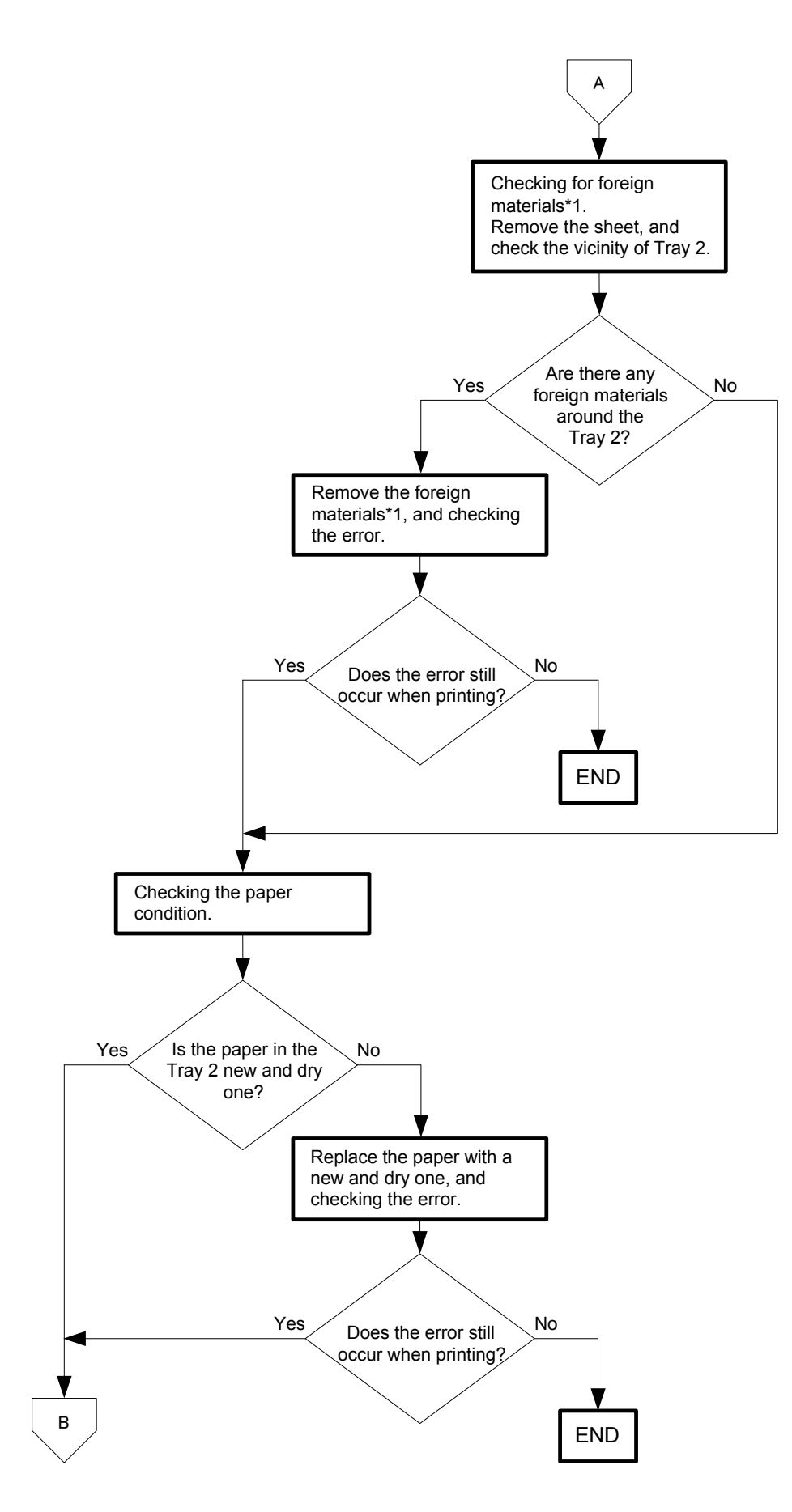

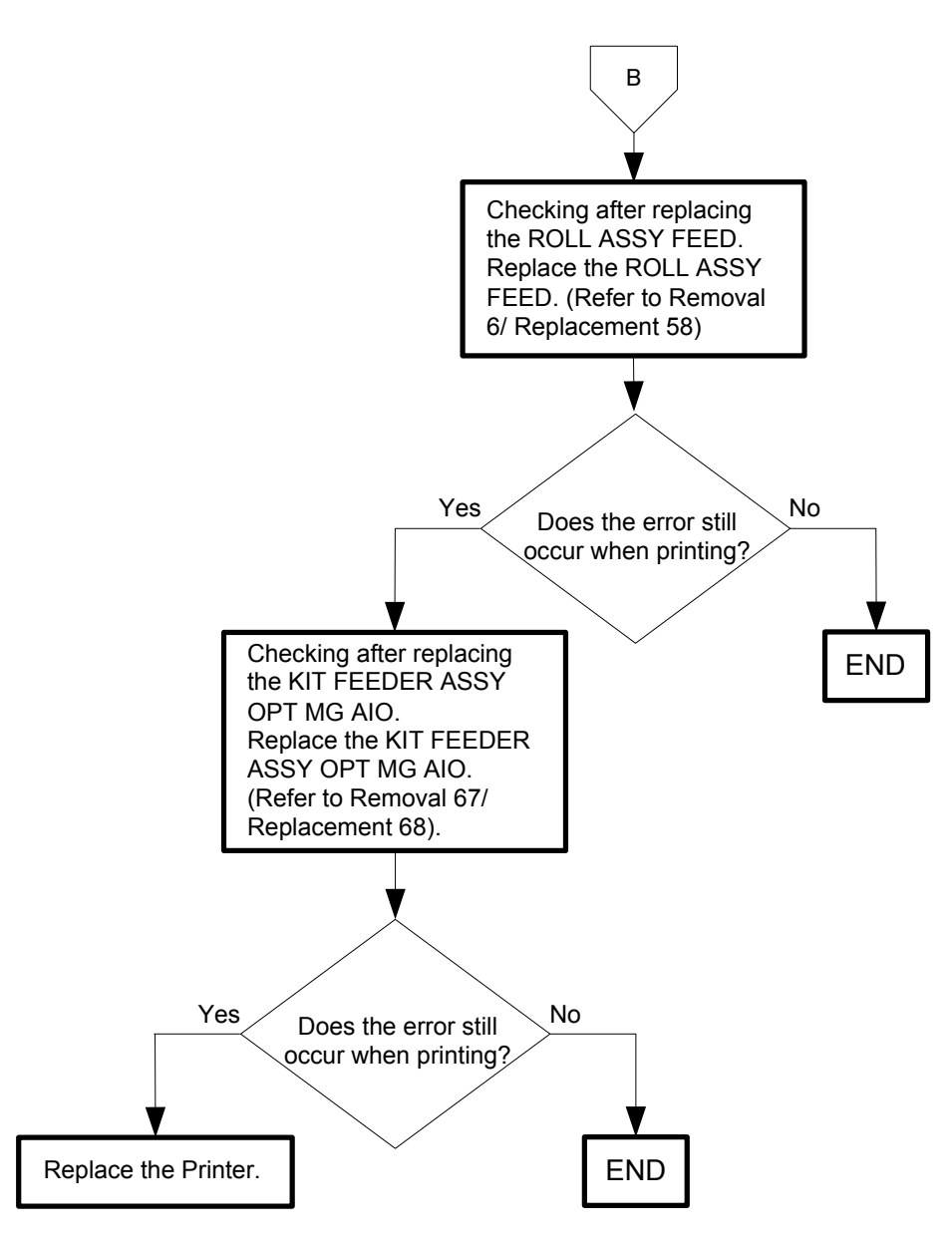

### Flows 80 072-101: IOT Feeder 2 JAM

I

Cause: A jam has been detected between the Regi Sensor and the Paper Sensor of Tray 2.

Solution: Paper jam has occurred. Remove the jammed paper. And then open and close the front cover. Refer to "Appendix\_1.3 Clearing Paper Jams From the Standard 250-Sheet Tray" (or "Appendix\_1.6 Clearing Paper Jams From the Optional 250-Sheet Feeder") for how to remove the jammed paper.

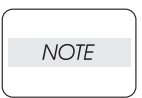

Do not load a sheet to the SSF while printing with the Paper Cassette as the media source.Otherwise, a Jam error occurs.

| NOTE |  |
|------|--|
|      |  |

If there is no jammed paper, or the error still occurs after having removed the jammed paper, turn the power off and on to check that the error recurs. Then, proceed to the troubleshooting following the flowchart given below.

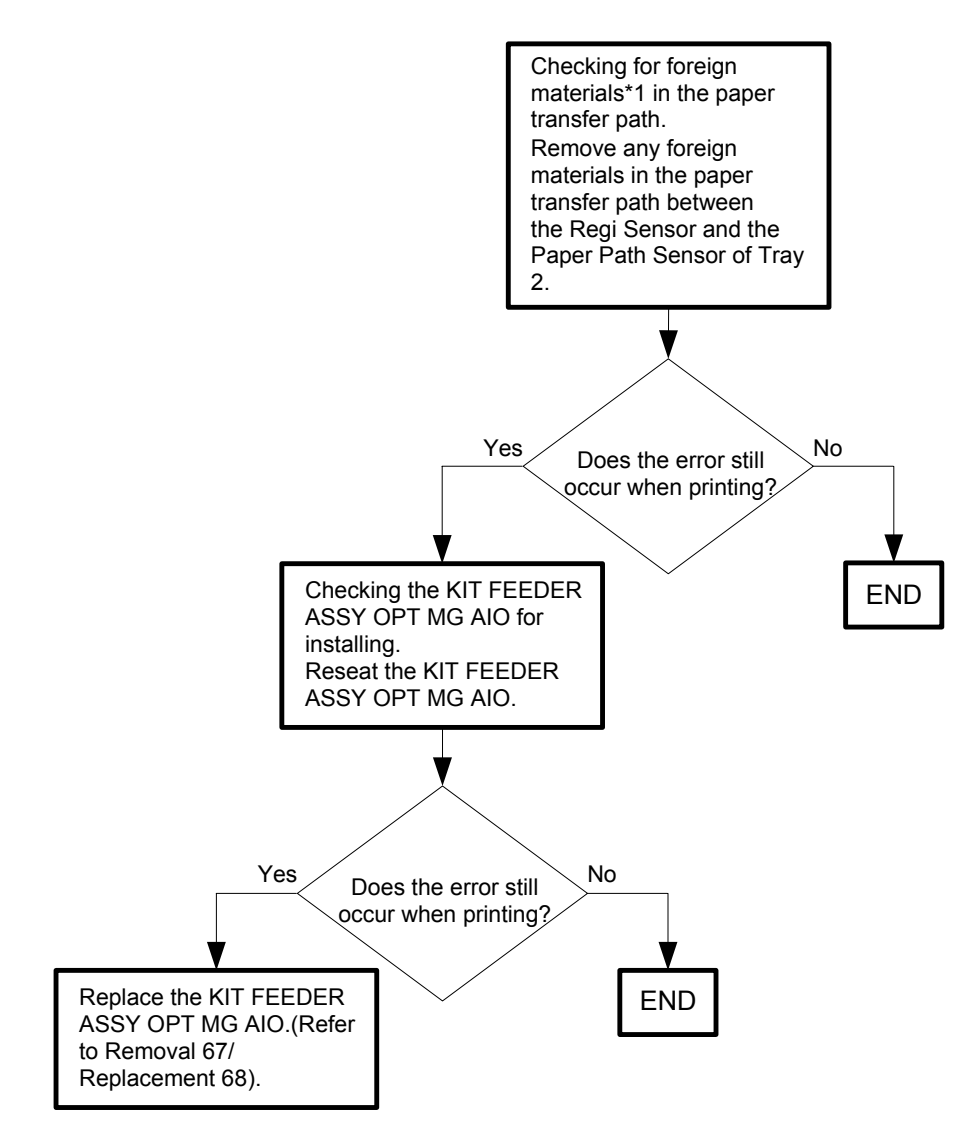

\*1: If precut self-adhesive sheet labels are found, they may have been peeled off during printing. Since these self-adhesive labels remaining inside the printer may cause damages to the printer, check the label sheet for any portion that has peeled off or seems easy to peel off before loading it in the printer.

### Flows 81 072-908: IOT Remain Option Feeder JAM

Cause: The paper remains at the Paper Path Sensor of Tray 2.

Solution: Paper jam has occurred. Remove the jammed paper. And then open and close the front cover. Refer to "Appendix\_1.3 Clearing Paper Jams From the Standard 250-Sheet Tray" (or "Appendix\_1.6 Clearing Paper Jams From the Optional 250-Sheet Feeder") for how to remove the jammed paper.

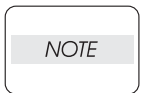

Do not load a sheet to the SSF while printing with the Paper Cassette as the media source. Otherwise, a Jam error occurs.

| $\square$ |      |  |
|-----------|------|--|
|           | NOTE |  |
|           |      |  |

If there is no jammed paper, or the error still occurs after having removed the jammed paper, turn the power off and on to check that the error recurs. Then, proceed to the troubleshooting following the flowchart given below.

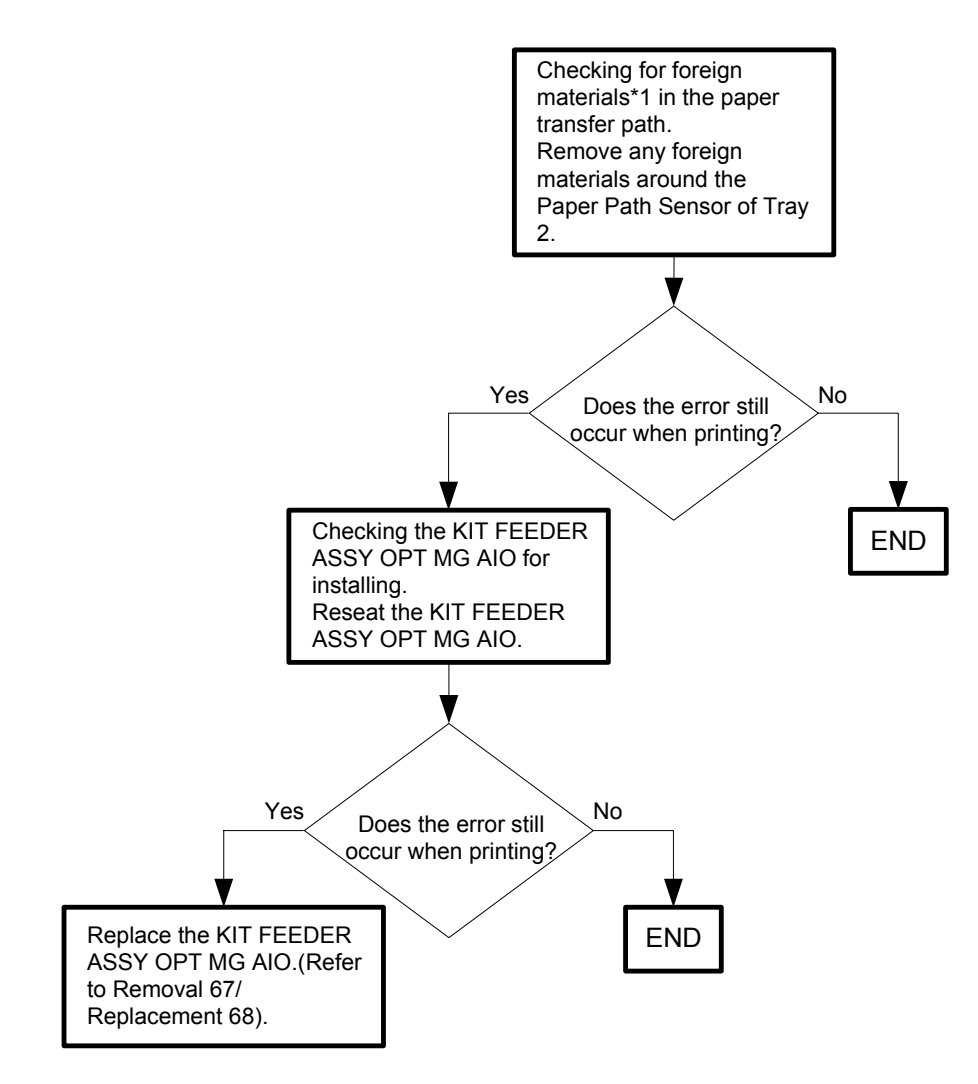

\*1: If precut self-adhesive sheet labels are found, they may have been peeled off during printing. Since these self-adhesive labels remaining inside the printer may cause damages to the printer, check the label sheet for any portion that has peeled off or seems easy to peel off before loading it in the printer.

# Flows 82 075-101 / 075-102 / 075-923: IOT SSF Insert JAM / IOT SSF Paper Pullout JAM / Waiting for reseat paper of SSF

Cause: 075-101:SSF No Paper Sensor detect when a paper is inserted from SSF. 075-102:Though it tried to feed a paper from SSF, the paper was not loaded or it was pulled out forcibly from SSF.

075-923:Wait for the paper on SSF to be reseated

Solution: 075-101:Remove the paper from the SSF. 075-102:Pull the jammed paper out of the SSF. Open and close the front cover. 075-923:Pull the paper out of the SSF. Reload the paper in the SSF.

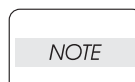

Do not load a sheet to the SSF while printing source. Otherwise, a Jam error occurs.

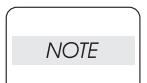

Refer to "Appendix\_1.2 Clearing Paper Jams From the SSF" for how to remove the jammed paper.

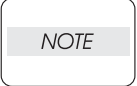

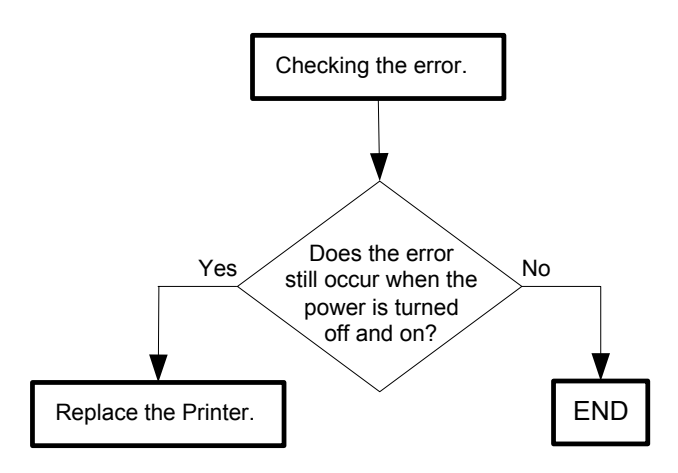

### Flows 83 077-100: IOT Regi On early JAM

Cause: The paper remains at the paper transfer path between the Tray 1 and the Regi Sensor. Solution: Paper jam has occurred. Remove the jammed paper. Refer to "Appendix\_1.2 Clearing Paper Jams From the SSF" for how to remove the jammed paper.

| $\bigcap$ |      |  |
|-----------|------|--|
|           | NOTE |  |
|           |      |  |

Do not load a sheet to the SSF while printing with the Paper Cassette as the media source.Otherwise, a Jam error occurs.

| NOTE |   |
|------|---|
|      | j |

If there is no jammed paper, or the error still occurs after having removed the jammed paper, turn the power off and on to check that the error recurs. Then, proceed to the troubleshooting following the flowchart given below.

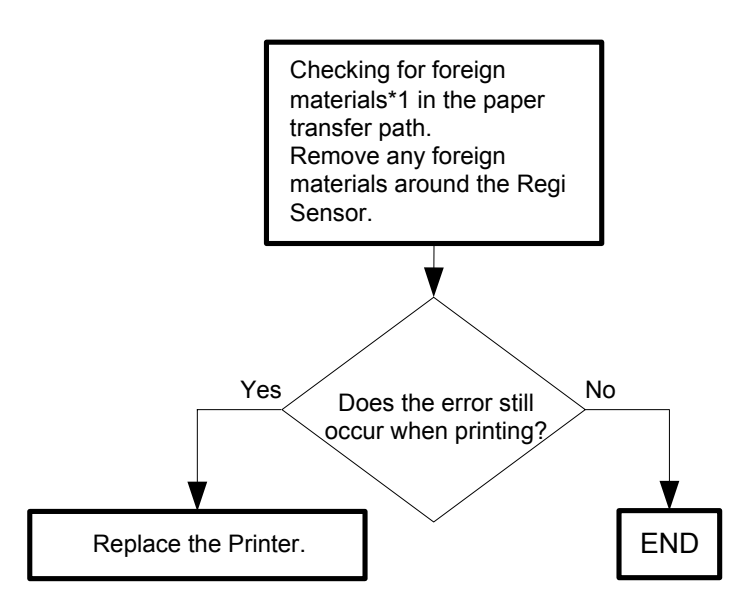

\*1: If precut self-adhesive sheet labels are found, they may have been peeled off during printing. Since these self-adhesive labels remaining inside the printer may cause damages to the printer, check the label sheet for any portion that has peeled off or seems easy to peel off before loading it in the printer.

### Flows 84 077-101: IOT Regi OFF Jam

Cause: The paper does not pass through the Regi Sensor within the specified time. Solution: Paper jam has occurred. Remove the jammed paper. Refer to "Appendix\_1.2 Clearing Paper Jams From the SSF" for how to remove the jammed paper.

| NIOTE |  |
|-------|--|
| NOIL  |  |
|       |  |

Do not load a sheet to the SSF while printing with the Paper Cassette as the media source. Otherwise, a Jam error occurs.

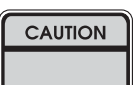

To avoid burns, do not replace the fuser immediately after printing. The fuser becomes extremely hot during use.

Turn off the printer and wait for 30 minutes before removing the fuser.

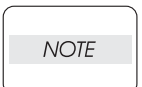

When you have replaced the fuser, initialize the life counter of the Fuser.For details, refer to the supplied technical sheet.

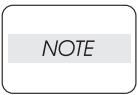

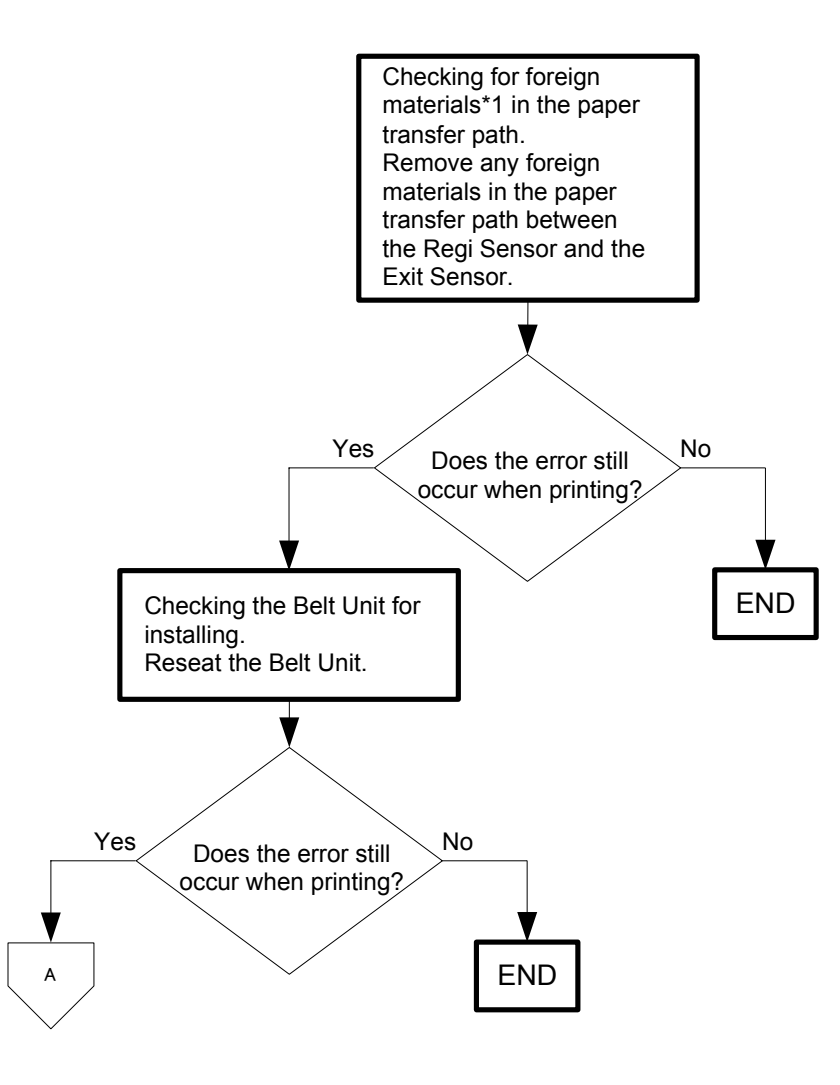

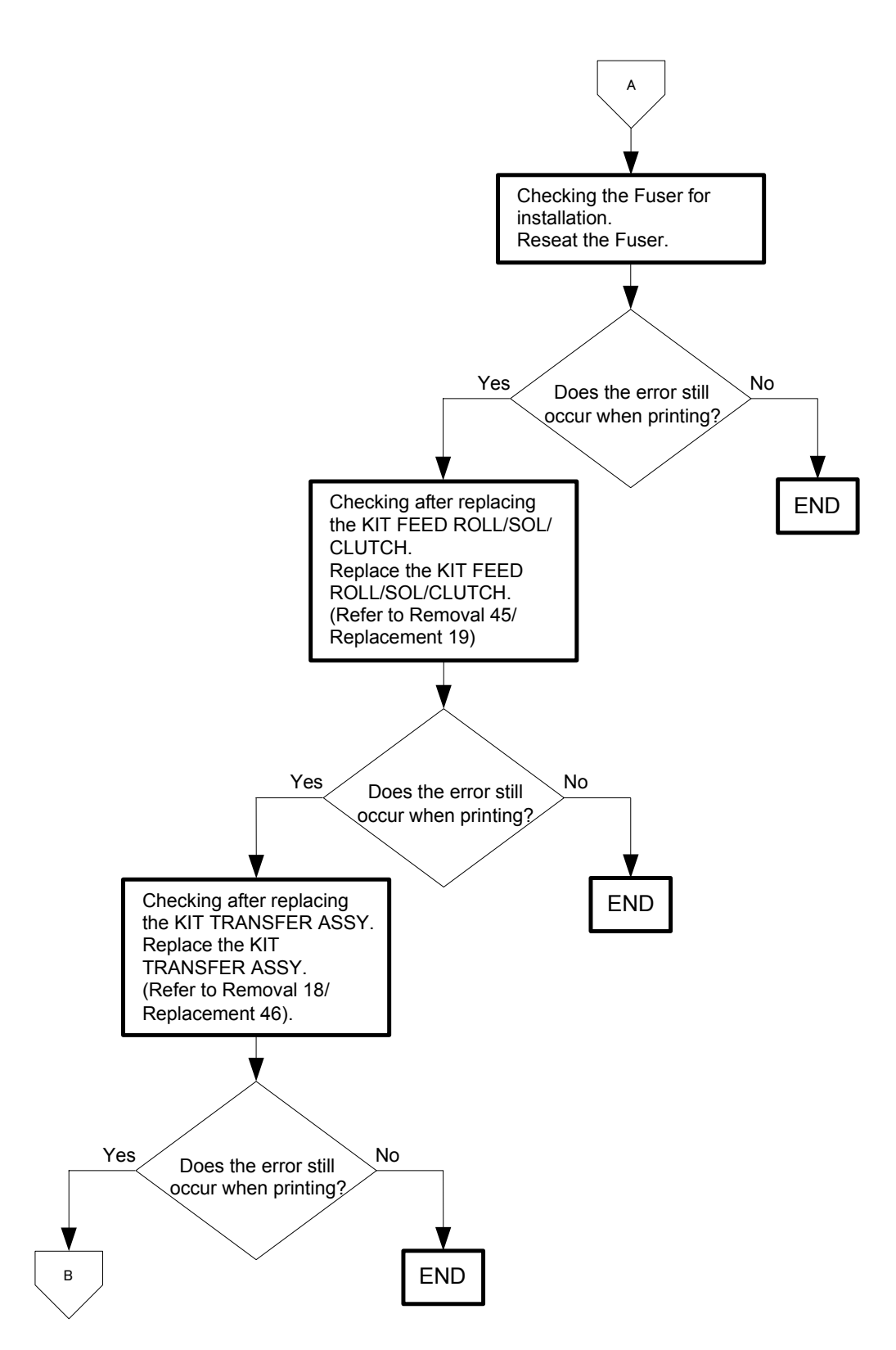

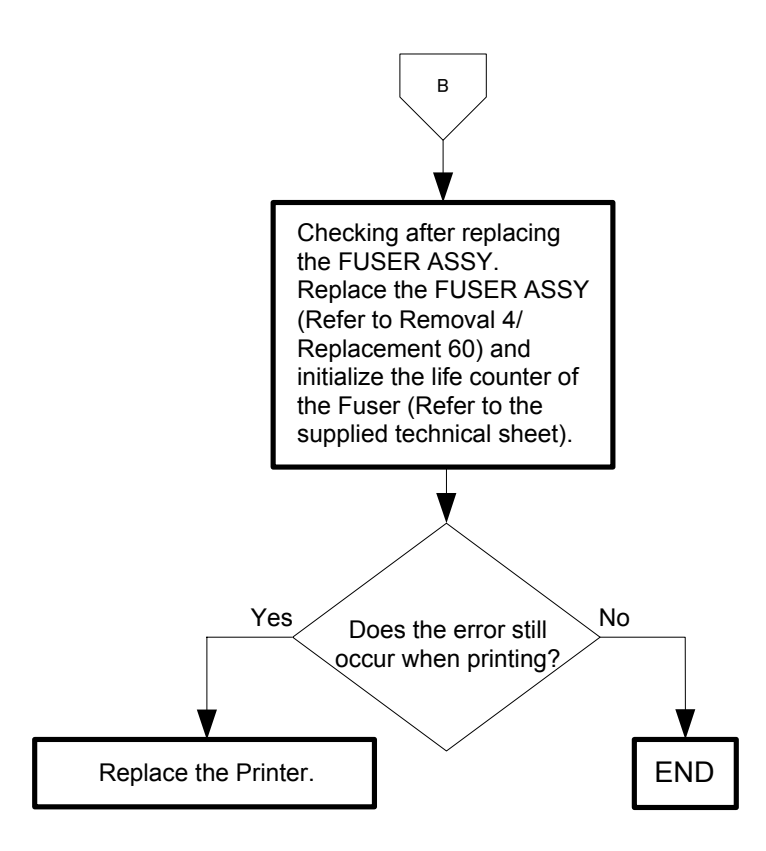

## Flows 85 077-102 / 077-103 / 077-106: IOT Exit On JAM / IOT Exit On early JAM / IOT Stop Reservation JAM

Cause:

077-102: The paper does not reach the Exit Sensor within the specified time.

077-103: The paper remains at the paper transfer path between the Exit Sensor and the Regi Sensor.

077-106:Detect jam when stopped before Fuser in forced stop mode.

Solution: Paper jam has occurred. Remove the jammed paper. Refer to "Appendix\_1.2 Clearing Paper Jams From the SSF" for how to remove the jammed paper.

| · |      |  |
|---|------|--|
|   | NOTE |  |
|   |      |  |

Do not load a sheet to the SSF while printing with the Paper Cassette as the media source.Otherwise, a Jam error occurs.

| ſ | CAUTION |  |
|---|---------|--|
| Γ |         |  |

To avoid burns, do not replace the fuser immediately after printing. The fuser becomes extremely hot during use.

Turn off the printer and wait for 30 minutes before removing the fuser.

| NOTE |  |
|------|--|
|      |  |

When you have replaced the fuser, initialize the life counter of the Fuser.For details, refer to the supplied technical sheet.

| NOTE |  |
|------|--|
|      |  |

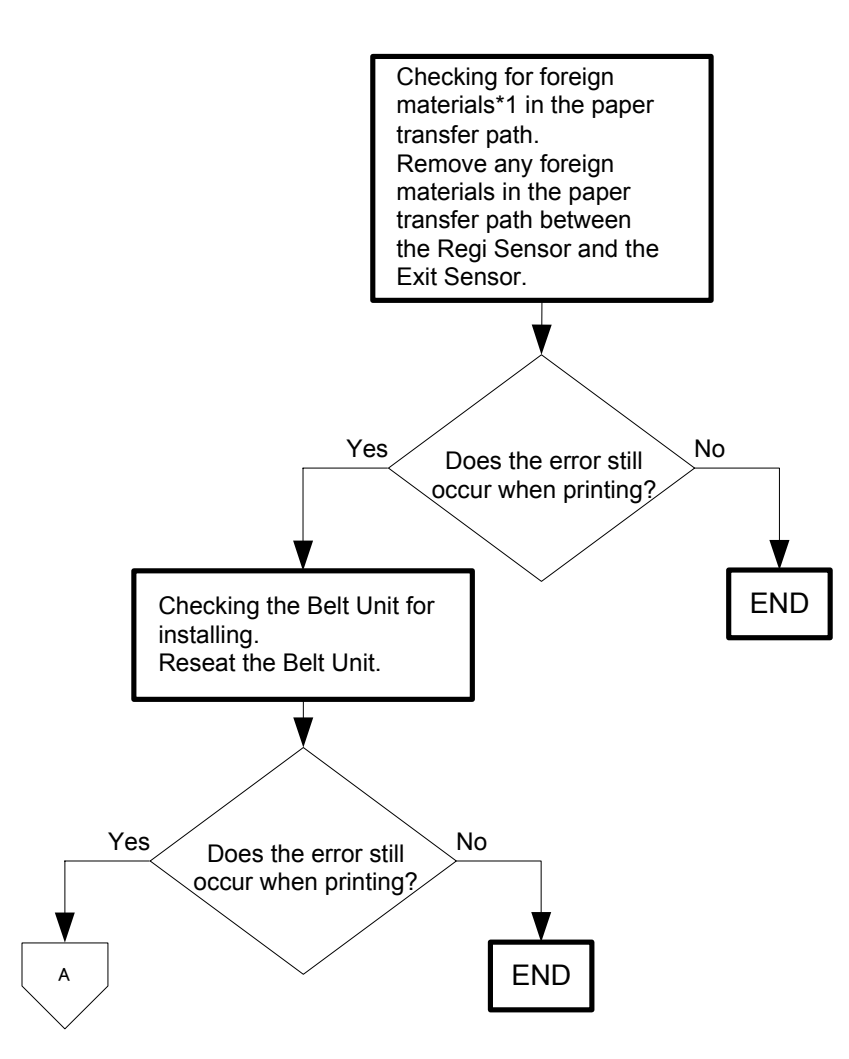

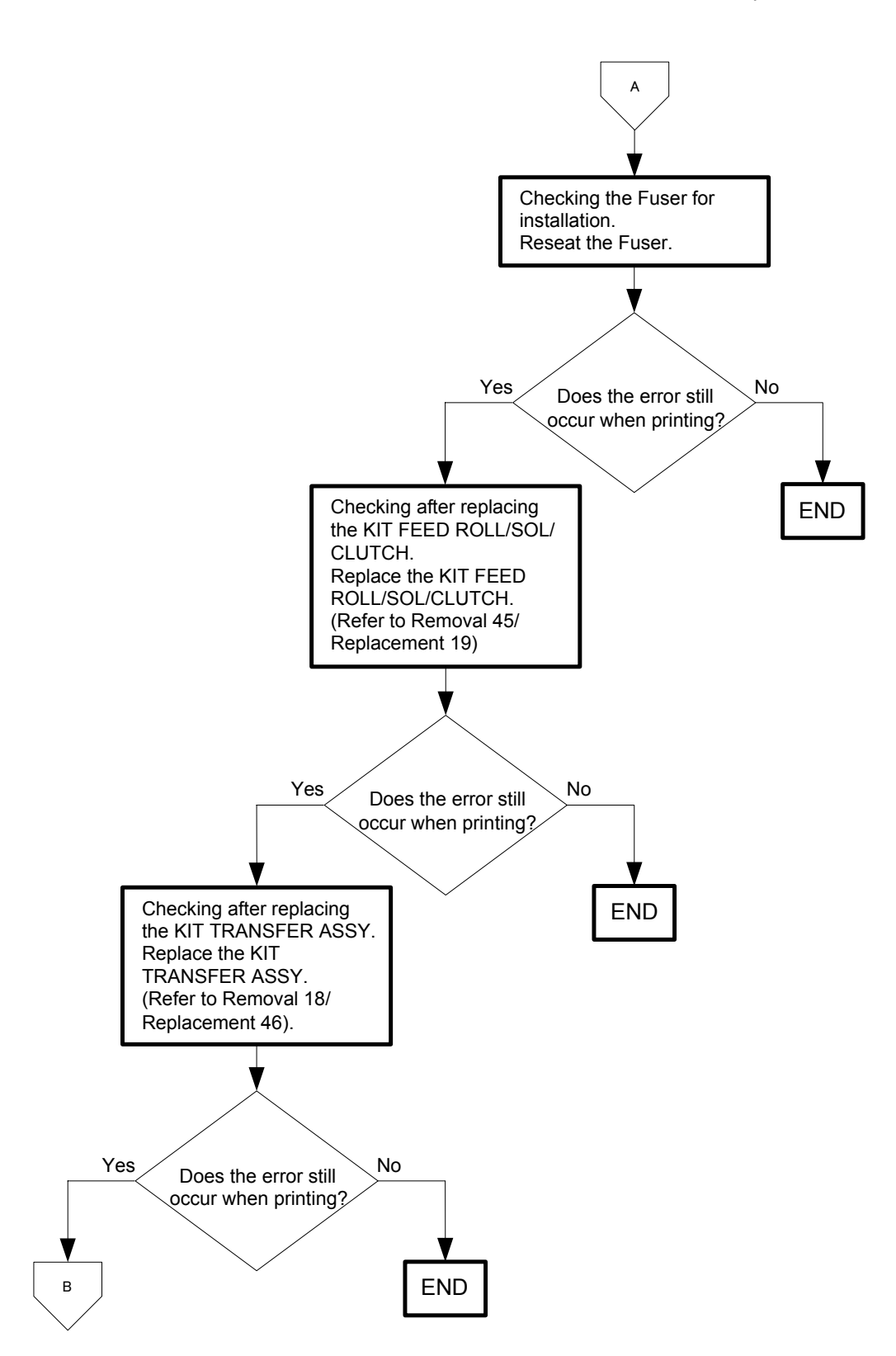

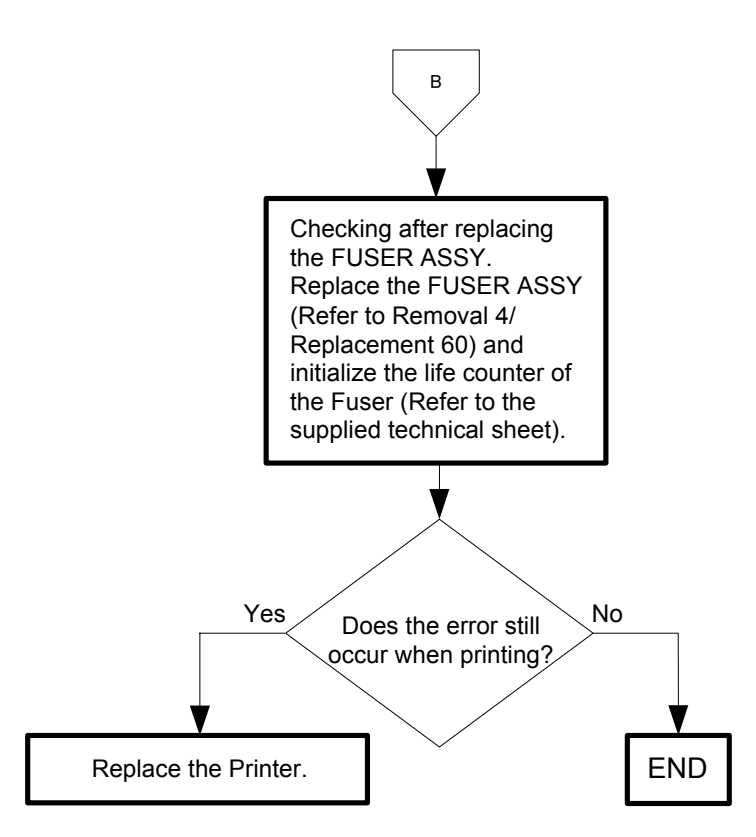

Never use any self-adhesive labels that have already been peeled off.

I

### Flows 86 077-104 / 077-105: IOT Exit Off JAM / IOT Exit Off early JAM

- Cause: 077-104: The paper does not pass through the Exit Sensor within the specified time. 077-105: The paper passed through the Exit Sensor earlier than the specified time.
- Solution: Paper jam has occurred. Remove the jammed paper. Refer to "Appendix\_1.4 Clearing Paper Jams From the Fuser" for how to remove the jammed paper.

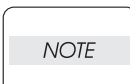

Do not load a sheet to the SSF while printing with the Paper Cassette as the media source.Otherwise, a Jam error occurs.

| CAUTION |
|---------|
|         |

To avoid burns, do not replace the fuser immediately after printing. The fuser becomes extremely hot during use.

Turn off the printer and wait for 30 minutes before removing the fuser.

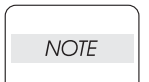

When you have replaced the fuser, initialize the life counter of the Fuser.For details, refer to the supplied technical sheet.

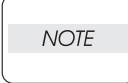

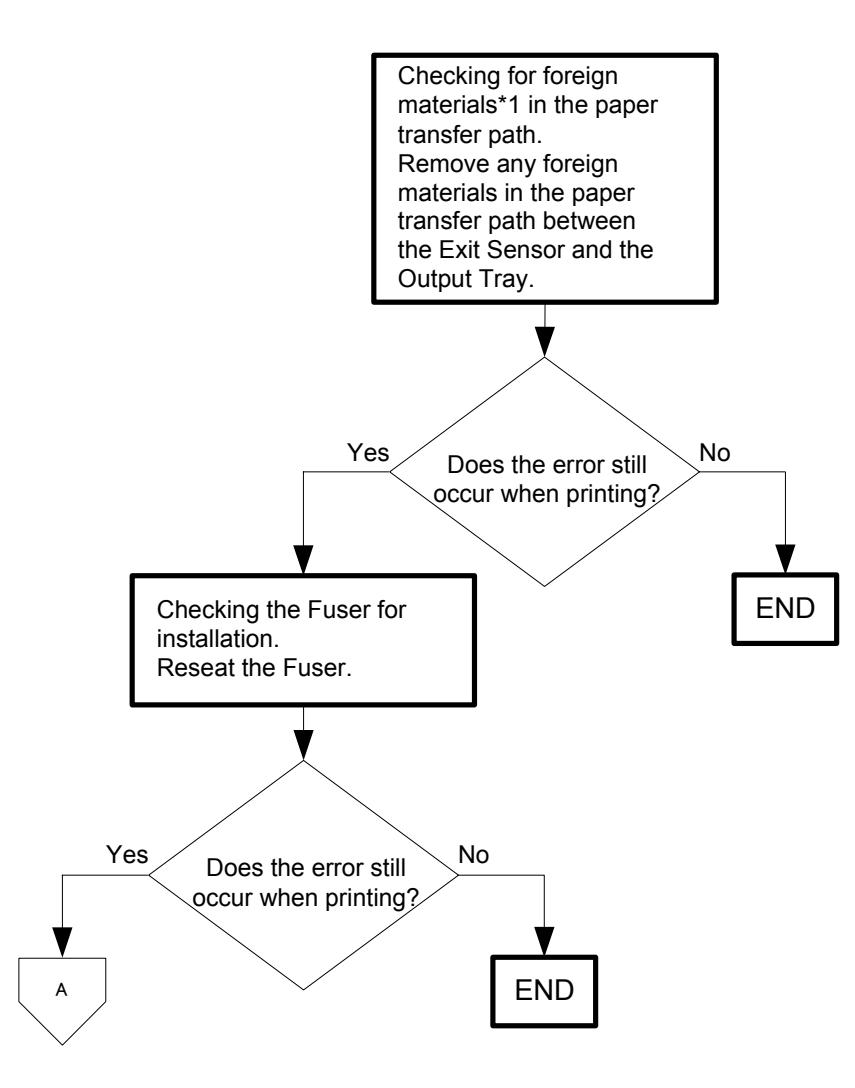

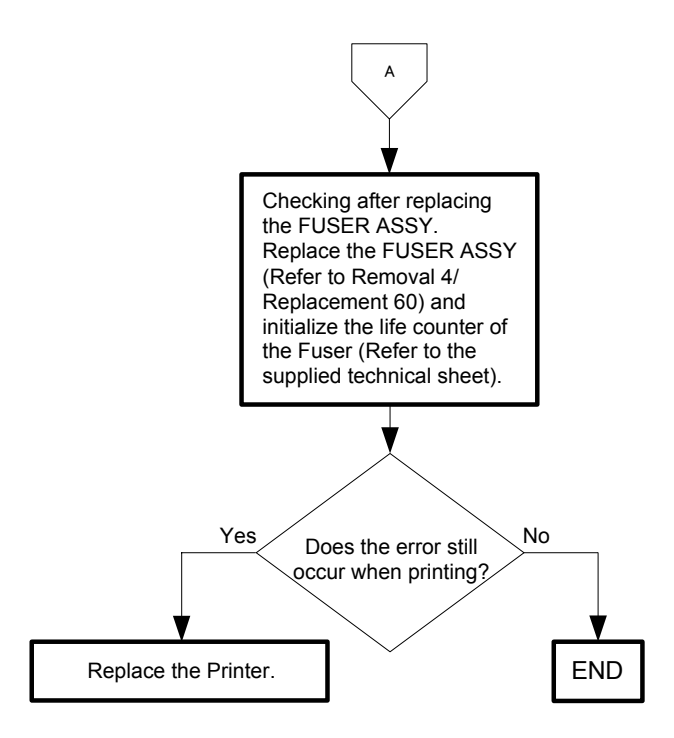

Flows 87 077-107 / 077-108: IOT Duplex Misfeed JAM / IOT Duplex JAM (2155cdn only)

Cause: 077-107: In the duplex printing mode, the lead edge does not reach the Regi Sensor when the sheet changes the direction in the Duplexer after the standby.

- 077-108: In the duplex printing mode, the lead edge does not reach the SSF No Paper Sensor when the sheet changes the direction in the Duplexer after the standby.
- Solution: Paper jam has occurred. Remove the jammed paper. Refer to "Appendix\_1.5 Clearing Paper Jams From the Duplexer" for how to remove the jammed paper.

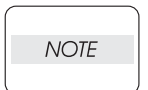

Do not load a sheet to the SSF while printing with the Paper Cassette as the media source.Otherwise, a Jam error occurs.

| NOTE |   |
|------|---|
|      | , |

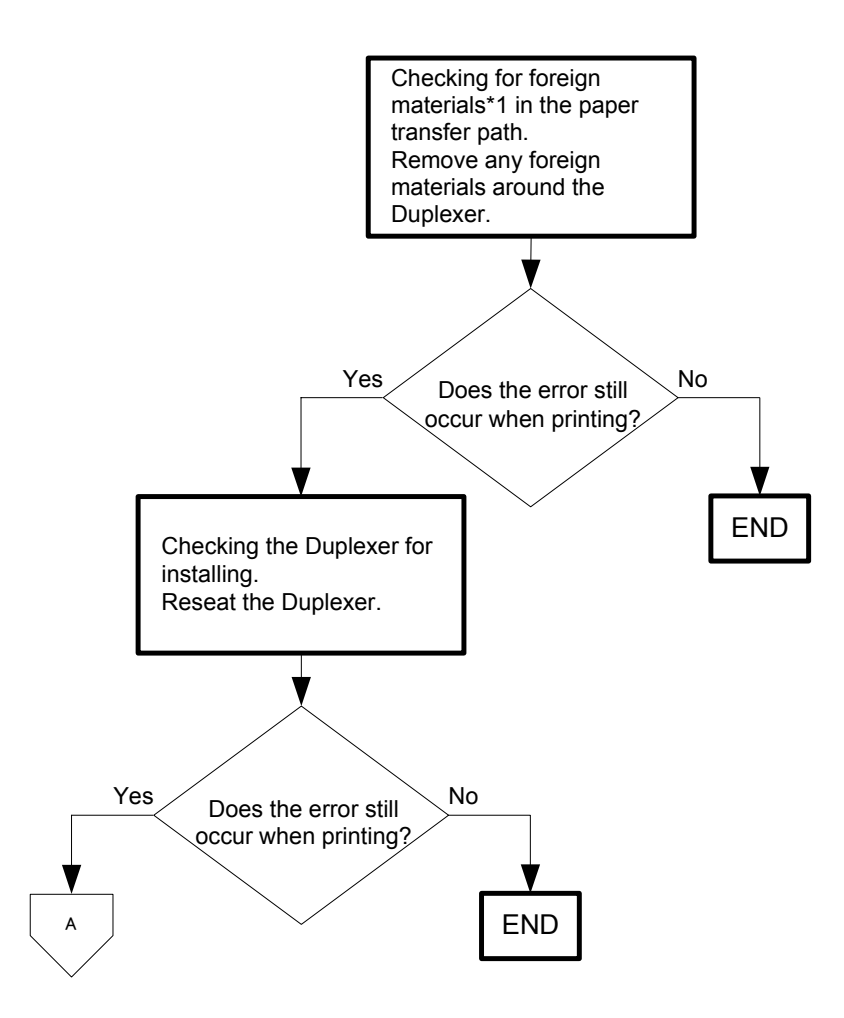

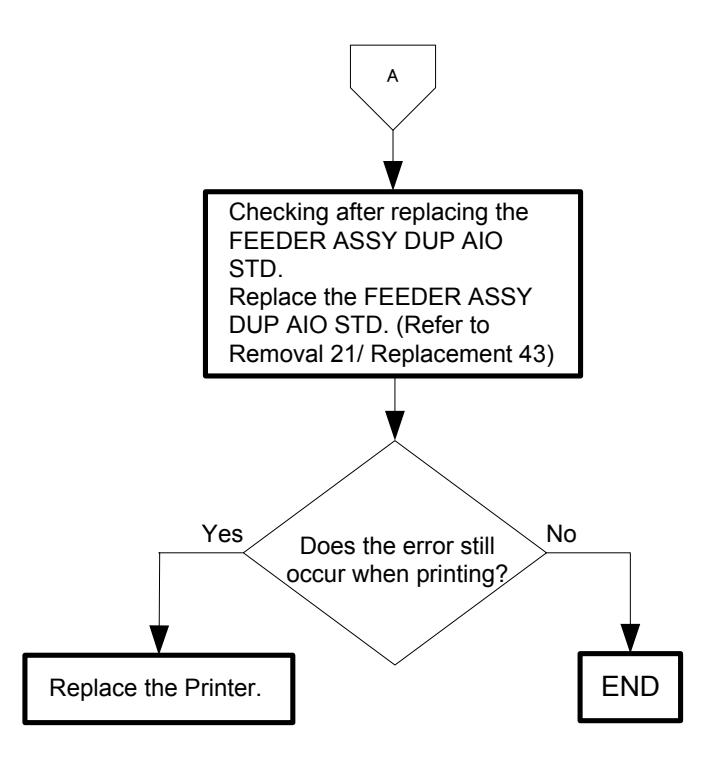

### Flows 88 077-300: IOT Cover Front Open

Cause: The Front Cover is open.

Solution: Close the Front cover.

| NOTE |  |
|------|--|
| NOIE |  |

I

If the error persists after the action above is taken, ensure that the error replicates after the printer is powered off and then on, and then go to the following steps to continue further fault isolation.

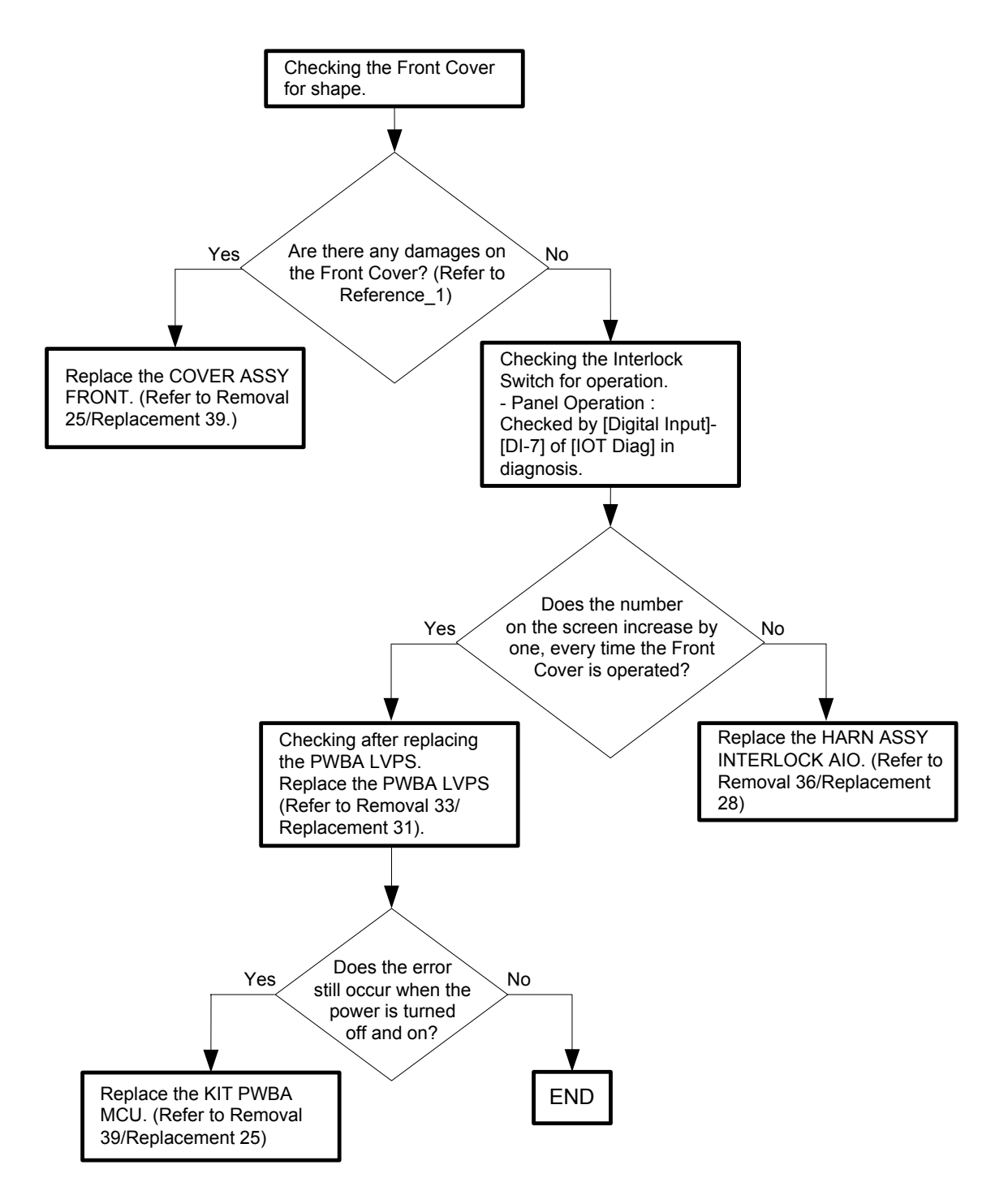

- Reference\_1: Section to be checked for damage.

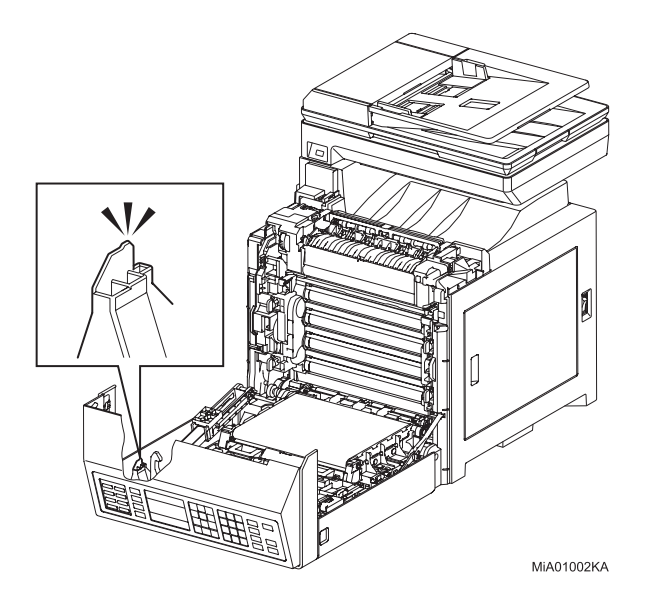

### Flows 89 077-301: IOT Side Cover Open

| Cause: | The Ton | er Access Co | over is open. |
|--------|---------|--------------|---------------|
|        |         |              | -             |

Solution: Close the Toner Access Cover.

|      | If the error persists after the action above is taken, ensure that the error replicates |
|------|-----------------------------------------------------------------------------------------|
| NOTE | after the printer is powered off and then on, and then go to the following steps to     |
|      | continue further fault isolation.                                                       |

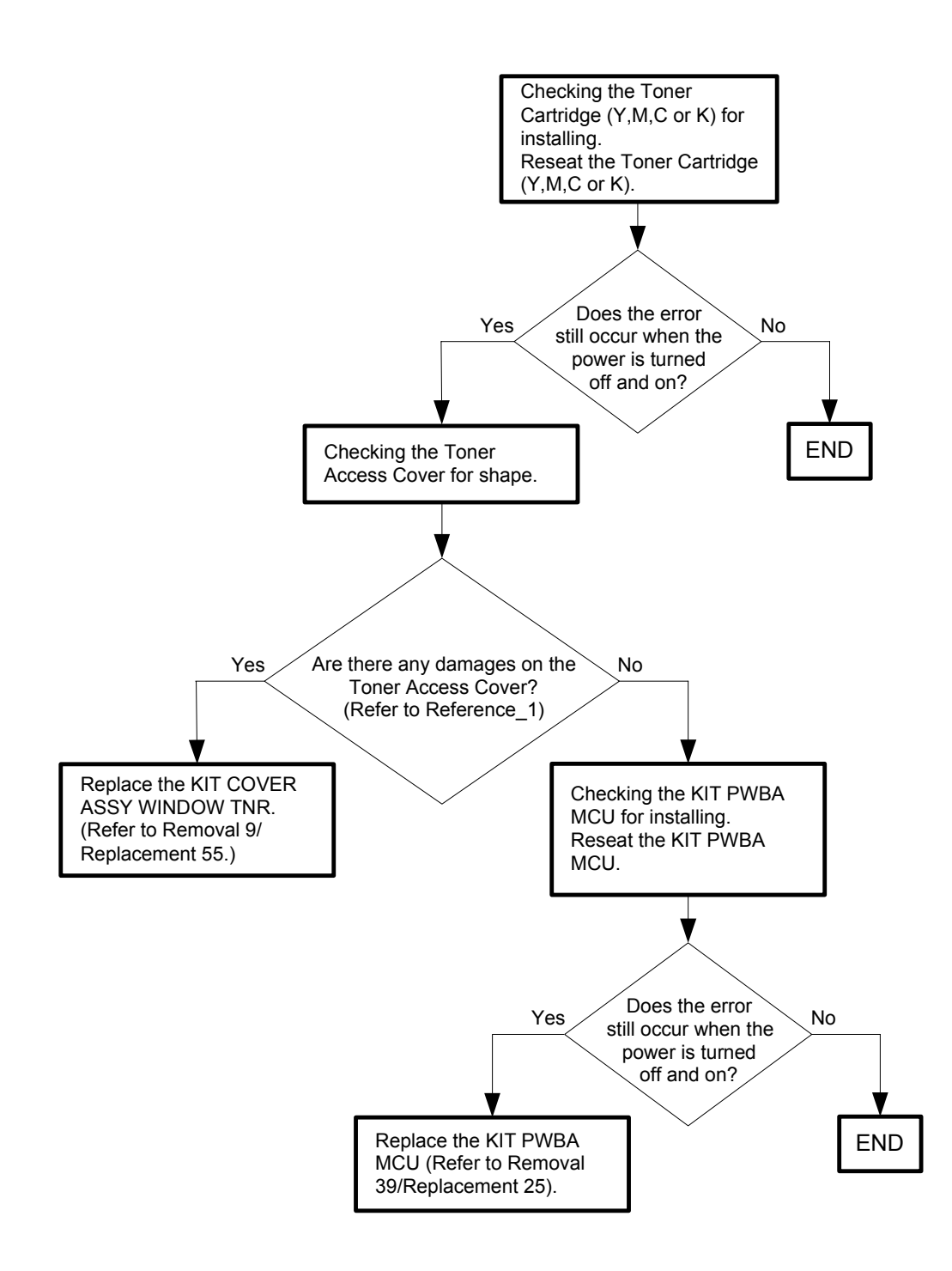

- Reference\_1: Section to be checked for damage.

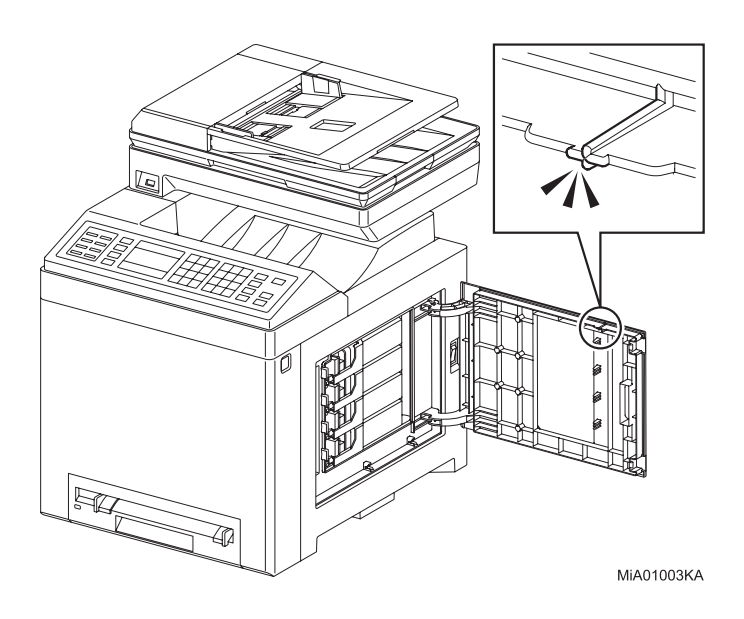

### Flows 90 077-900: IOT Exit JAM

Cause: The paper remains at the Exit Sensor.

Solution: Paper jam has occurred. Remove the jammed paper. Refer to "Appendix\_1.4 Clearing Paper Jams From the Fuser" for how to remove the jammed paper.

| NOTE |  |
|------|--|
| NOIE |  |
|      |  |
|      |  |

I

Do not load a sheet to the SSF while printing with the Paper Cassette as the media source. Otherwise, a Jam error occurs.

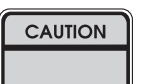

To avoid burns, do not replace the fuser immediately after printing. The fuser becomes extremely hot during use.

Turn off the printer and wait for 30 minutes before removing the fuser.

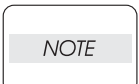

When you have replaced the fuser, initialize the life counter of the Fuser.For details, refer to the supplied technical sheet.

NOTE

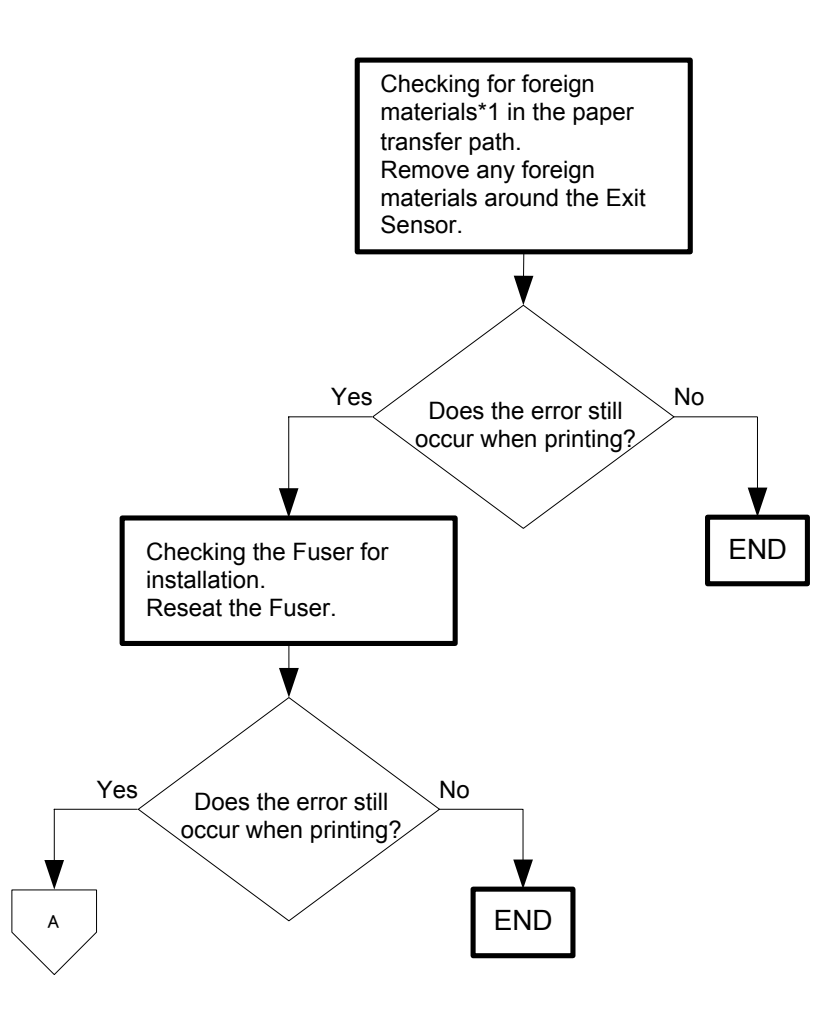

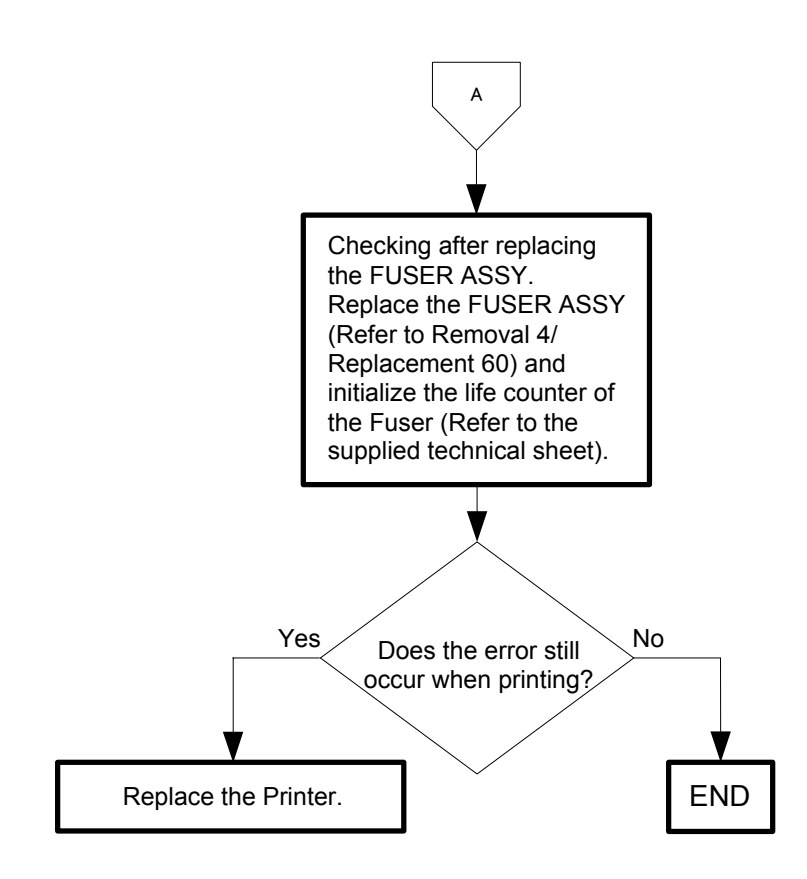

### Flows 91 077-901: IOT Remain Registration JAM

Cause: The paper remains at the Regi Sensor.

Solution: Paper jam has occurred. Remove the jammed paper. Refer to "Appendix\_1.2 Clearing Paper Jams From the SSF" for how to remove the jammed paper.

| $\bigcap$ |      |  |
|-----------|------|--|
|           | NOTE |  |
|           |      |  |
| _         |      |  |

Do not load a sheet to the SSF while printing with the Paper Cassette as the media source. Otherwise, a Jam error occurs.

| _ |      |   |
|---|------|---|
|   | NOTE |   |
|   |      | J |

If there is no jammed paper, or the error still occurs after having removed the jammed paper, turn the power off and on to check that the error recurs. Then, proceed to the troubleshooting following the flowchart given below.

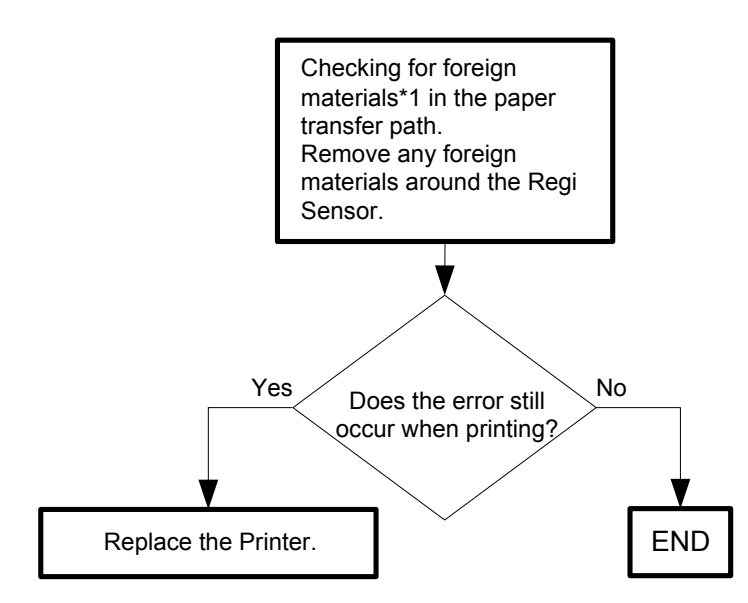

\*1: If precut self-adhesive sheet labels are found, they may have been peeled off during printing. Since these self-adhesive labels remaining inside the printer may cause damages to the printer, check the label sheet for any portion that has peeled off or seems easy to peel off before loading it in the printer.

### Flows 92 077-907: IOT Remain Duplex JAM (2155cdn only)

Cause: The paper remains at the Duplex area.

Solution: Paper jam has occurred. Remove the jammed paper. Refer to "Appendix\_1.5 Clearing Paper Jams From the Duplexer" for how to remove the jammed paper.

| $\bigcap$ |      |  |
|-----------|------|--|
|           | NOTE |  |
|           |      |  |
|           |      |  |

Do not load a sheet to the SSF while printing with the Paper Cassette as the media source.Otherwise, a Jam error occurs.

| NOTE |  |
|------|--|
|      |  |

If there is no jammed paper, or the error still occurs after having removed the jammed paper, turn the power off and on to check that the error recurs. Then, proceed to the troubleshooting following the flowchart given below.

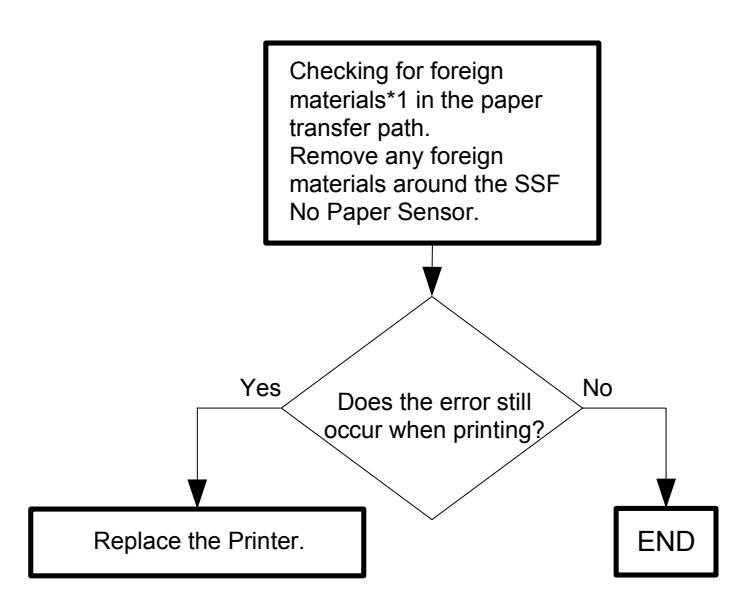

\*1: If precut self-adhesive sheet labels are found, they may have been peeled off during printing. Since these self-adhesive labels remaining inside the printer may cause damages to the printer, check the label sheet for any portion that has peeled off or seems easy to peel off before loading it in the printer.
# Flows 93 091-402: IOT PHD Life Pre Warning

Cause:The PHD Unit is approaching the replacement time.Solution:The PHD Unit is approaching the replacement time. Prepare a new PHD Unit.

| $\bigcap$ |      |  |
|-----------|------|--|
|           | NOTE |  |
|           |      |  |
|           |      |  |
| ~         |      |  |

NOTE

Refer to "Appendix\_2.1 Consumables and Periodic Replacement Parts Life" for the timing when the messages "Near Life" is indicated.

### Flows 94 091-912: PHD Tape Staying

Cause: Detected the ribbons staying on the PHD Unit.

Solution: Completely pull out the eight yellow ribbons from the PHD unit. For how to pull out the ribbons, refer to "28 Maintaining Your Printer" in User Guide.

| <br> |  |
|------|--|
| NOTE |  |
|      |  |
|      |  |

I

If the ribbon is found, it takes a long time until the density is recovered. To use the printer immediately, change the PHD ASSY to another one.

| NOTE |   |
|------|---|
|      | J |

If the error persists after the action above is taken, ensure that the error replicates after the printer is powered off and then on, and then go to the following steps to continue further fault isolation.

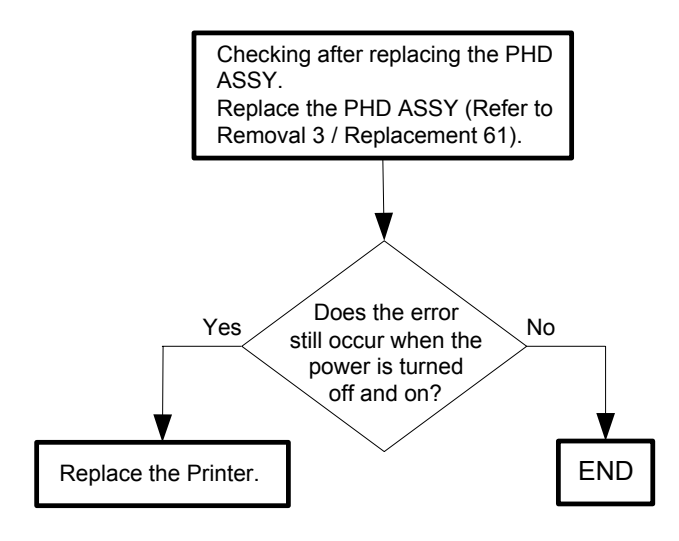

### Flows 95 091-935: IOT PHD Life Over

Cause: The PHD Unit has reached the replacement time.

Solution: The PHD Unit has reached the end of its life. Replace the PHD Unit with a new one.

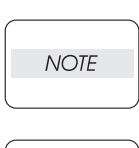

NOTE

Refer to "Appendix\_2.3 Replacing the Print Head Device (PHD) Unit" for the timing when the message "Life Over" is indicated.

### Flows 96 091-972: IOT PHD Detached

Cause: The PHD Unit is not installed in the printer.

Solution: The PHD Unit is not installed in the printer. Install the PHD Unit in the printer.

| J    | If the error persists after the action above is taken, ensure that the error replicates |
|------|-----------------------------------------------------------------------------------------|
| NOTE | after the printer is powered off and then on, and then go to the following steps to     |
| )    | continue further fault isolation.                                                       |

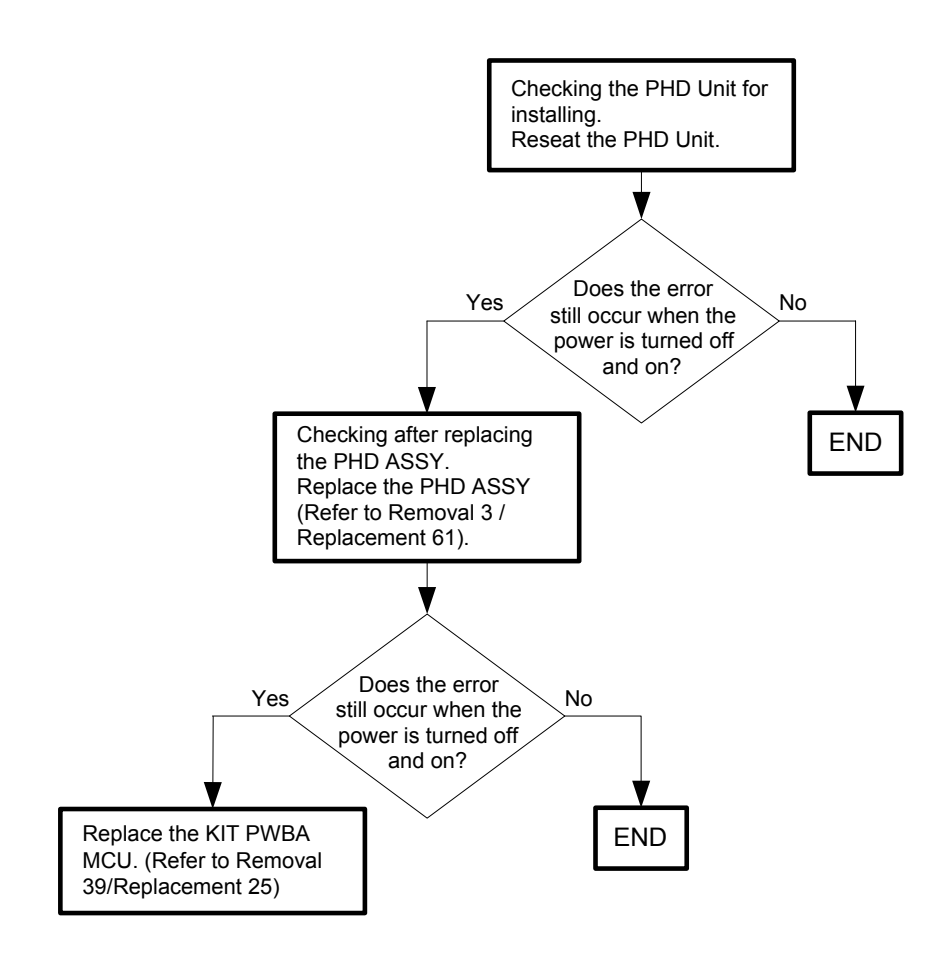

Flows 97 092-310 / 092-910: IOT CTD (ADC) Sensor Dustiness / IOT CTD (ADC) Sensor Dustiness Warning

Cause: 092-310:The CTD (ADC) Sensor has reached the Cleaning time. 092-910:The CTD (ADC) Sensor is approaching the Cleaning time.

Solution: The CTD (ADC) sensor has reached the cleaning time. Clean up the CTD (ADC) sensor. Refer to "Appendix\_3.2 Cleaning the CTD Sensor" for how to clean up the CTD (ADC) Sensor.

| $\bigcap$ |      |  |
|-----------|------|--|
|           | NOTE |  |
|           |      |  |

If the error persists after the action above is taken, ensure that the error replicates after the printer is powered off and then on, and then go to the following steps to continue further fault isolation.

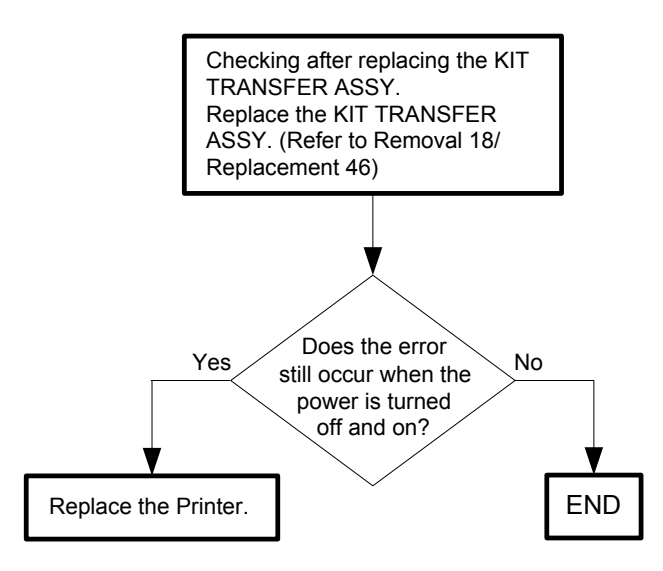

Flows 98 093-423 / 093-424 / 093-425 / 093-426: IOT Toner Cartridge Near Life

Cause: 093-423:The Toner Cartridge (Y) is approaching the replacement time. 093-424:The Toner Cartridge (M) is approaching the replacement time. 093-425:The Toner Cartridge (C) is approaching the replacement time. 093-426:The Toner Cartridge (K) is approaching the replacement time.

Solution: The Toner Cartridge (Y,M,C or K) is approaching the replacement time. Prepare a new Toner Cartridge of the relevant one.

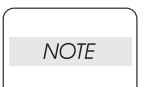

Refer to "Appendix\_2.1 Consumables and Periodic Replacement Parts Life" for the timing when the message "Near Life" is indicated.

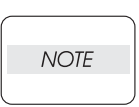

Flows 99 093-919 / 093-920 / 093-921 / 093-922: IOT YMCK Toner Low Density

- Cause: 093-919:Detects low density of yellow. 093-920:Detects low density of magenta. 093-921:Detects low density of cyan. 093-922:Detects low density of black.
- Solution: The toner may be compacted in the Y, M, C, or K cartridge. Remove the toner relevant cartridge and shake it to free any compacted toner. If the problem persists, clean the CTD (ADC) Sensor.For details on the CTD (ADC) Sensor, refer to "Appendix\_3.2 Cleaning the CTD Sensor".

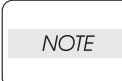

I

If the error persists after the action above is taken, ensure that the error replicates after the printer is powered off and then on, and then go to the following steps to continue further fault isolation.

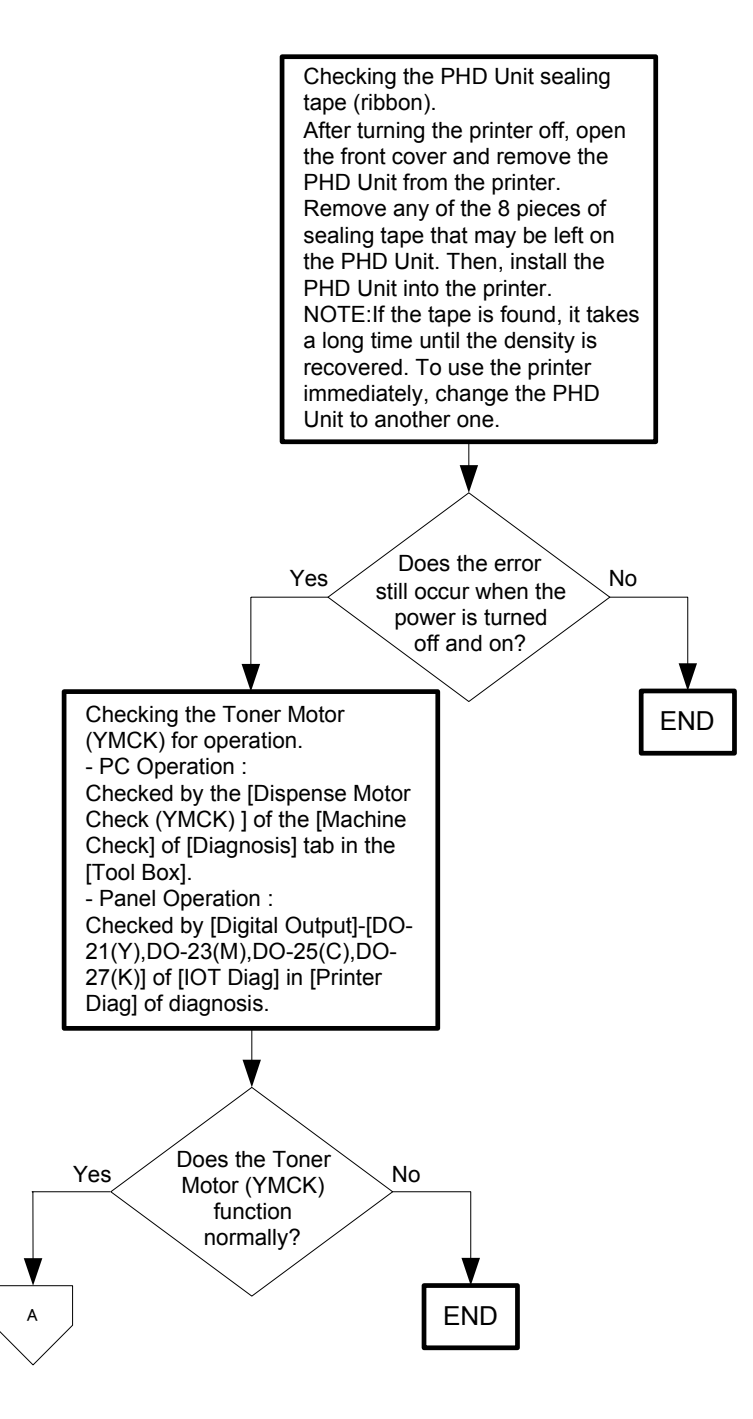

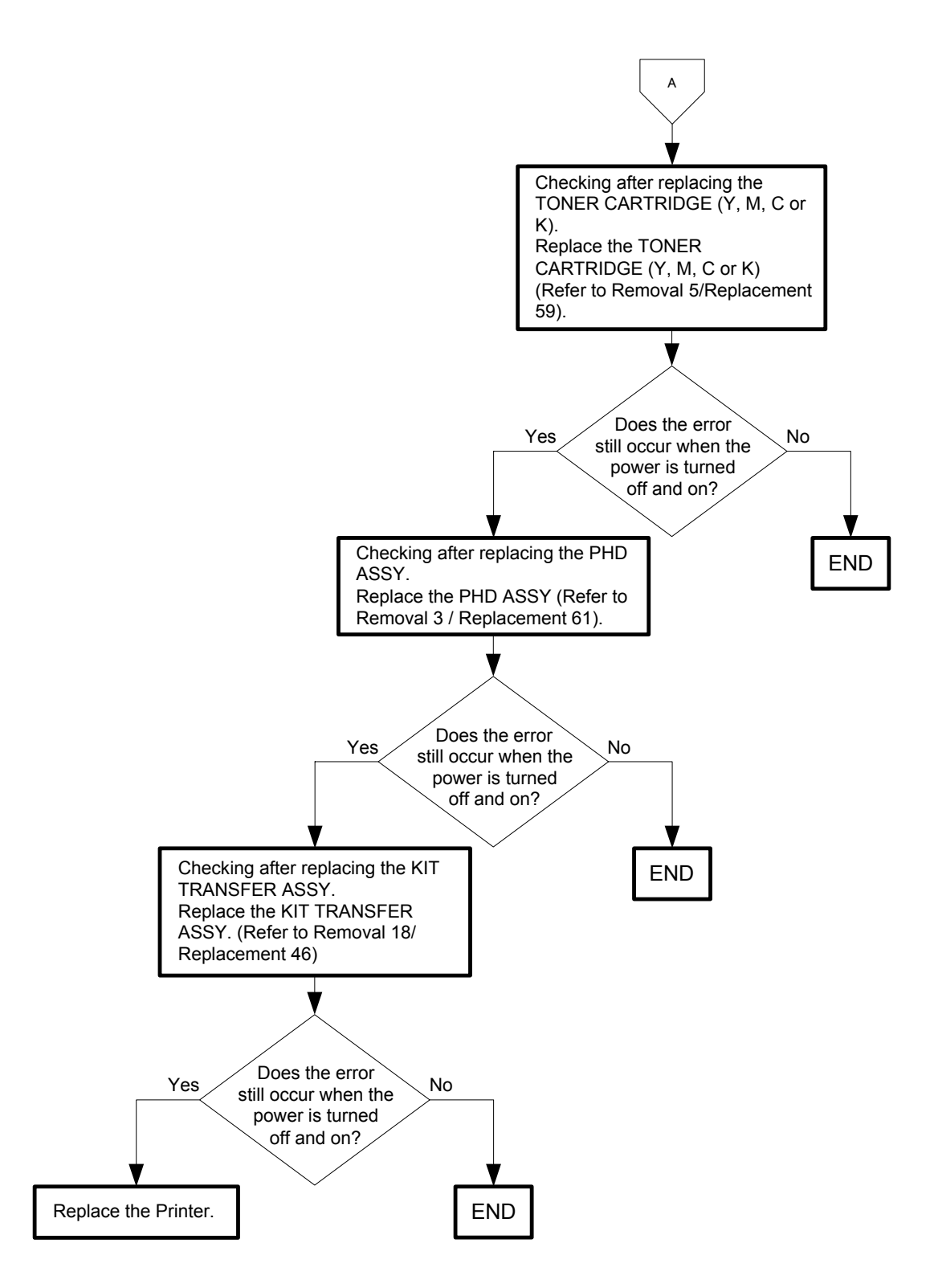

Flows 100 093-930 / 093-931 / 093-932 / 093-933: IOT Toner Cartridge Life Over

- Cause: 093-930:The Toner Cartridge (Y) has reached the replacement time. 093-931:The Toner Cartridge (M) has reached the replacement time. 093-932:The Toner Cartridge (C) has reached the replacement time. 093-933:The Toner Cartridge (K) has reached the replacement time.
- Solution: The Toner Cartridge (Y,M,C or K) has reached the end of its life. Replace the Toner Cartridge (Y,M,C or K) with a new one. Refer to "Appendix\_2.2 Replacing the Toner Cartridges" for how to replace the Toner Cartridge.

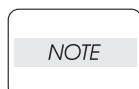

Refer to "Appendix\_2.1 Consumables and Periodic Replacement Parts Life" for the timing when the message "Life Over" is indicated.

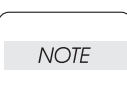

#### Flows 101 093-934 / 093-935 / 093-936 / 093-937: IOT CRU Waste (YMCK) Full

- Cause: 093-934:Waste Toner (Y) Counter value has reached replacement time. 093-935:Waste Toner (M) Counter value has reached replacement time. 093-936:Waste Toner (C) Counter value has reached replacement time. 093-937:Waste Toner (K) Counter value has reached replacement time.
- Solution: The Waste Toner Box in Toner Cartridge (Y, M, C or K) is full. Replace the Toner Cartridge (Y, M, C or K) with a new one. Refer to "Appendix\_2.2 Replacing the Toner Cartridges" for how to replace the Toner Cartridge.

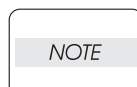

Refer to "Appendix\_2.1 Consumables and Periodic Replacement Parts Life" for the timing when the message "Life Over" is indicated.

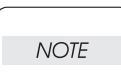

Flows 102 093-960 / 093-961 / 093-962 / 093-963: IOT (YMCK) CRUM ID Error

- Cause: 093-960:An unsupported Toner Cartridge (Y) is detected. 093-961:An unsupported Toner Cartridge (M) is detected. 093-962:An unsupported Toner Cartridge (C) is detected. 093-963:An unsupported Toner Cartridge (K) is detected.
- Solution: The Dell-genuine Toner Cartridge (Y, M, C or K) for the 2155cn/cdn is not installed. Install the Dell-genuine Toner Cartridge (Y, M, C or K).

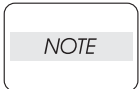

I

If the error persists after the action above is taken, ensure that the error replicates after the printer is powered off and then on, and then go to the following steps to continue further fault isolation.

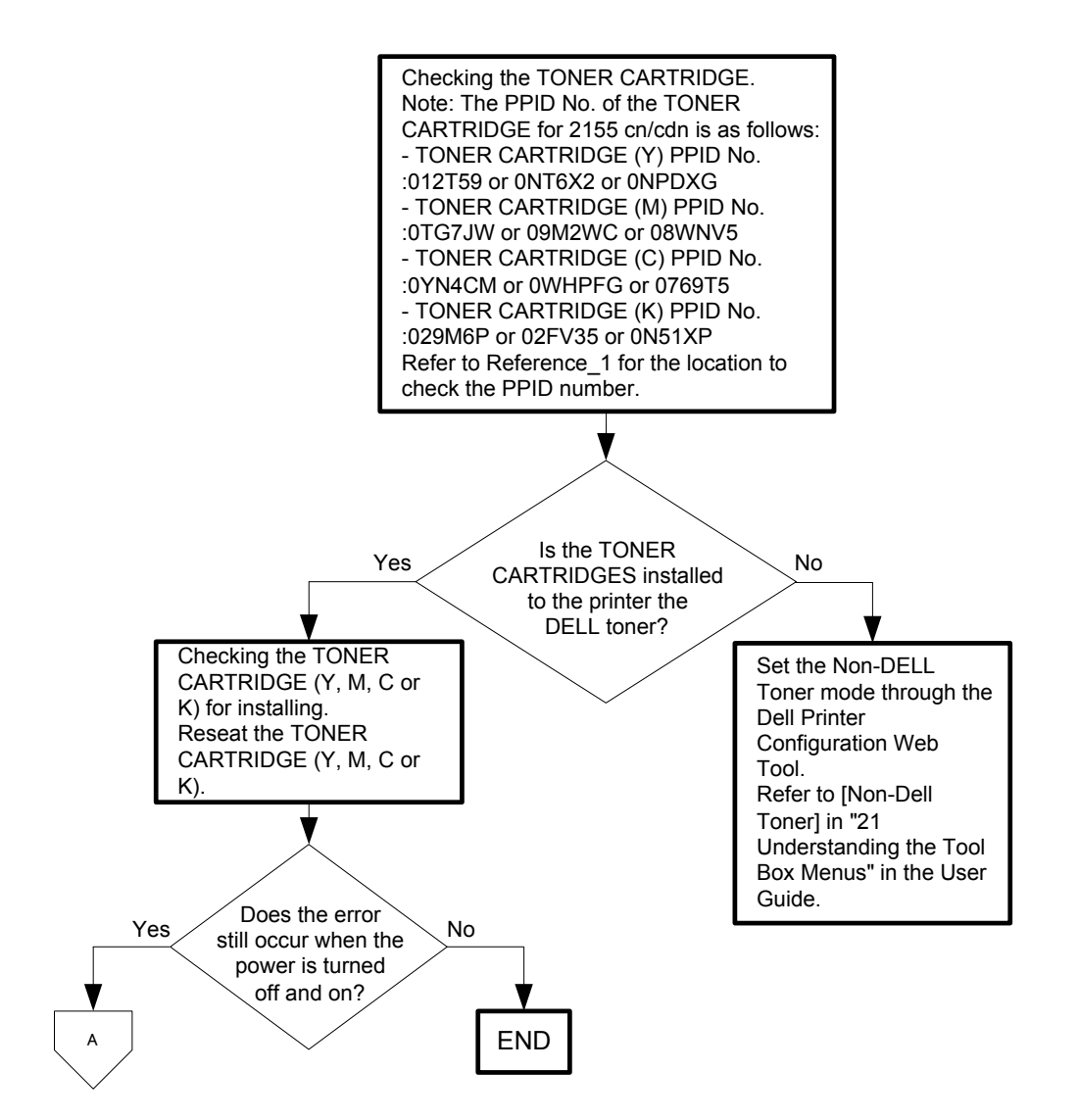

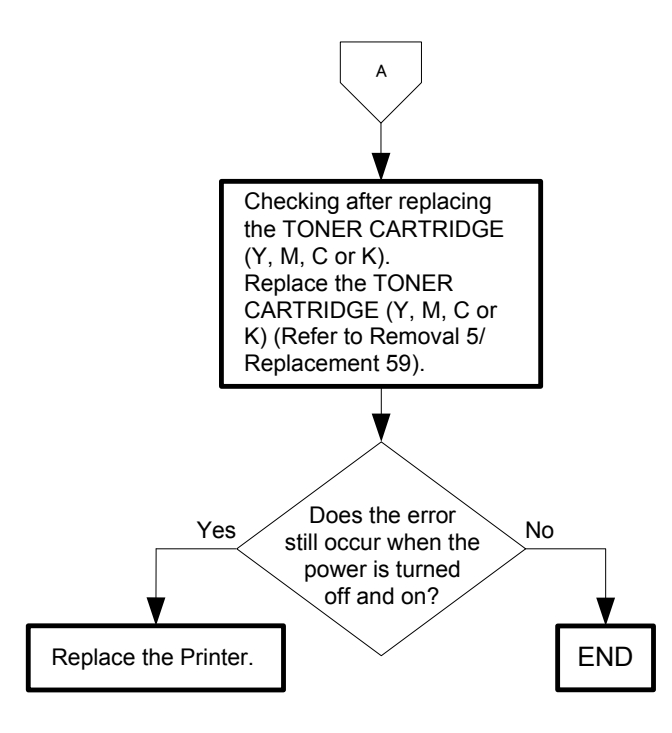

- Reference\_1: Position of PPID label.

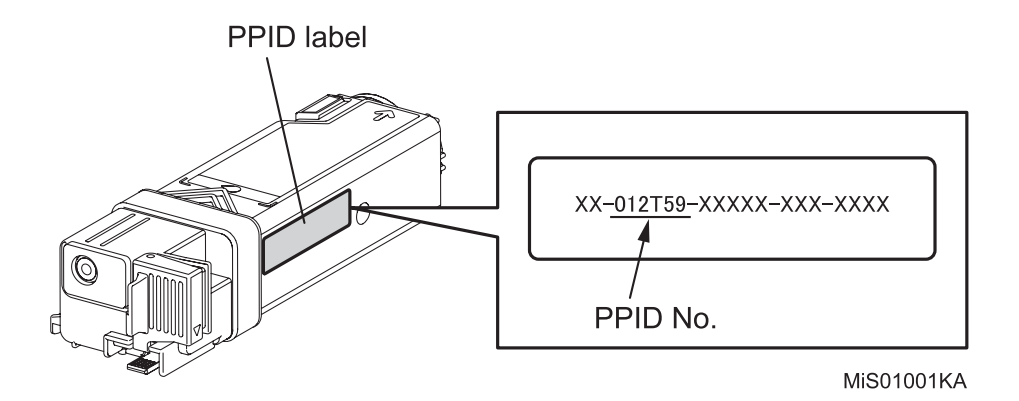

# Flows 103 093-965: IOT PHD CRUM ID Error

Cause: An unsupported PHD Unit is detected.

Solution: The Dell-genuine PHD Unit for the 2155cn/cdn is not installed. Install the Dell-genuine PHD Unit.

|      | If the error persists after the action above is taken, ensure that the error replicates |
|------|-----------------------------------------------------------------------------------------|
| NOTE | after the printer is powered off and then on, and then go to the following steps to     |
|      | continue further fault isolation.                                                       |

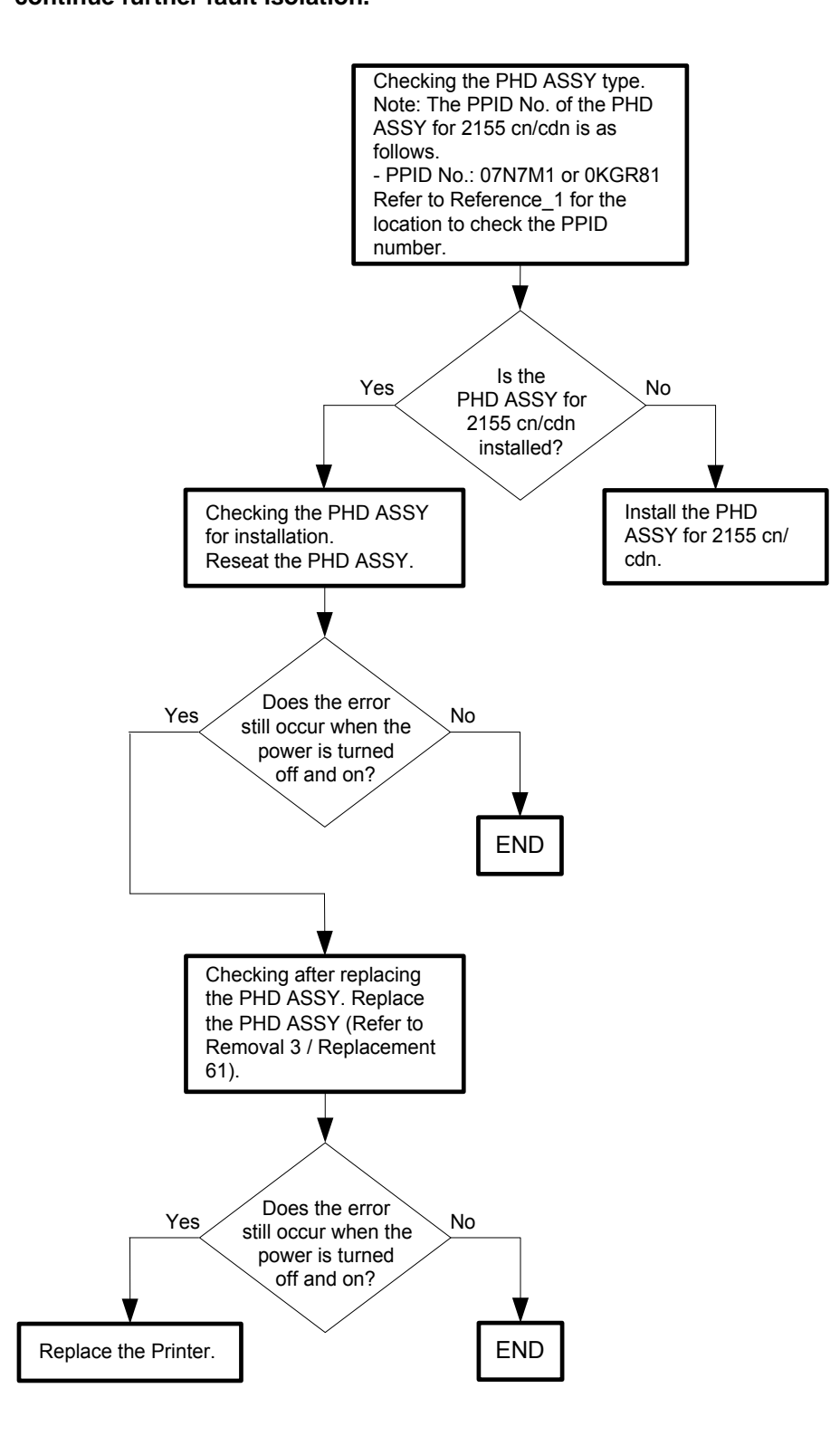

- Reference\_1: Position of PPID label.

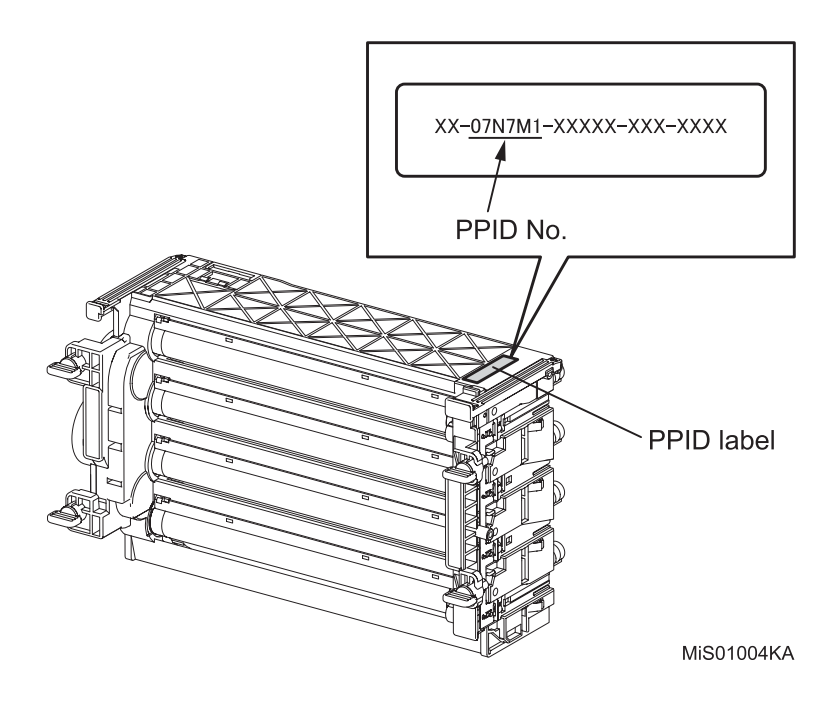

#### Flows 104 093-970 / 093-971 / 093-972 / 093-973: IOT Toner Cartridge Detached

Cause: 093-970:The Toner Cartridge (Y) is not installed in the printer. 093-971:The Toner Cartridge (M) is not installed in the printer. 093-972:The Toner Cartridge (C) is not installed in the printer. 093-973:The Toner Cartridge (K) is not installed in the printer.

Solution: Install the Toner Cartridge (Y,M,C or K) properly.

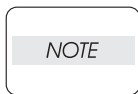

I

If the error persists after the action above is taken, ensure that the error replicates after the printer is powered off and then on, and then go to the following steps to continue further fault isolation.

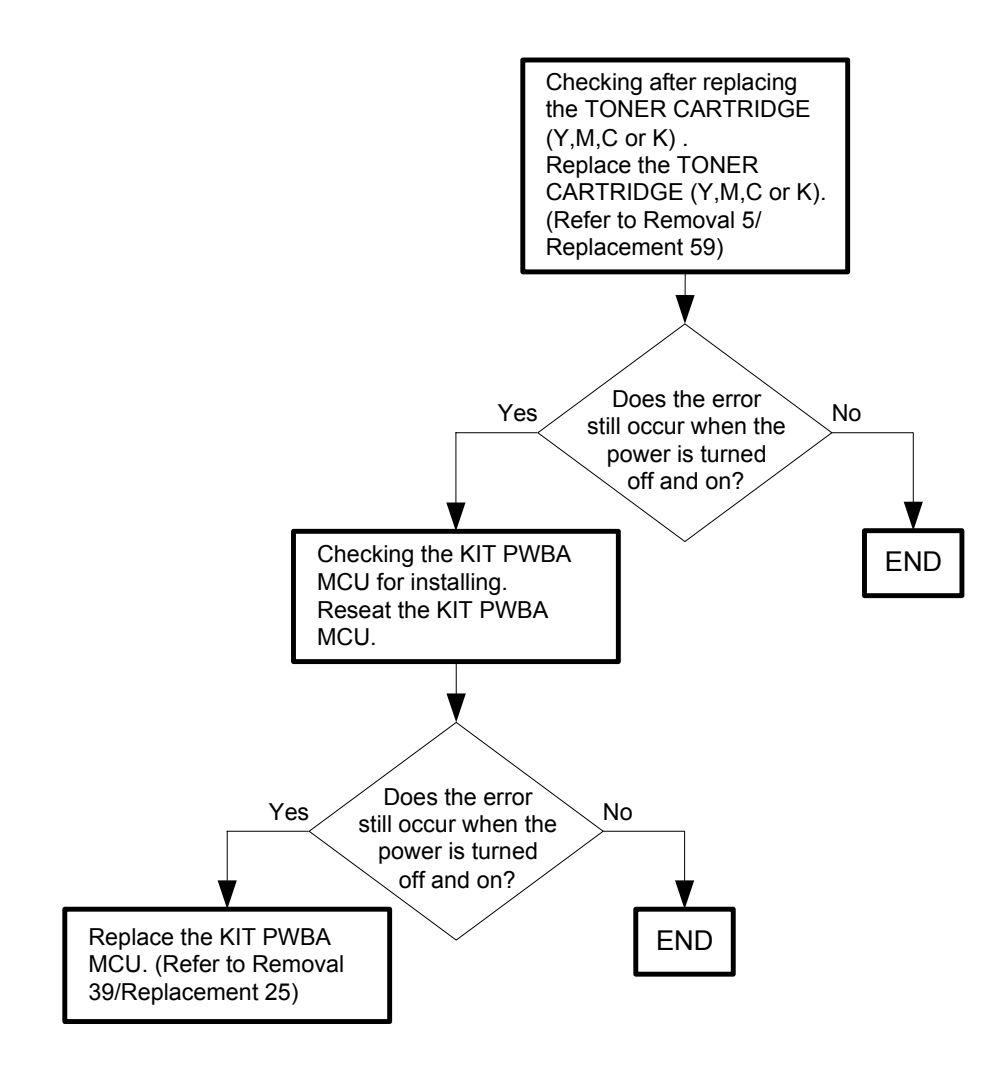

# Flows 105 094-422: IOT Belt Unit Near Life

Cause: The Belt Unit has reached the replacement time.

Solution: The Belt Unit is approaching the replacement time. Prepare a new Belt Unit.

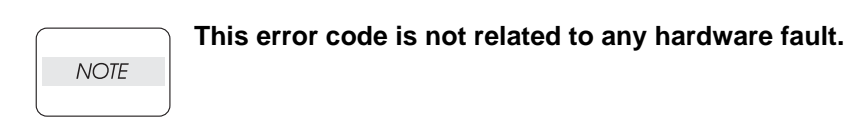

### Flows 106 094-911: IOT Belt Unit Life Over

Cause: The Belt Unit has reached the replacement time.

Solution: The Belt Unit has reached the end of its life. Replace the Belt Unit with a new one.

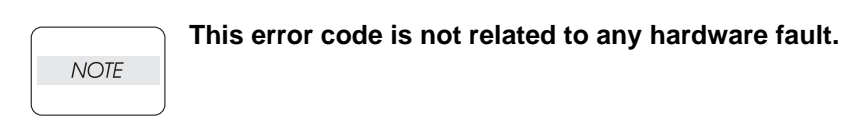

# Flows 107 134-211: Fax Card Modem Error

Cause: Fax Card parts error (MODEM error).

Solution: Turn the power off and on to check that the error recurs. Then, proceed to the troubleshooting following the flowchart given below.

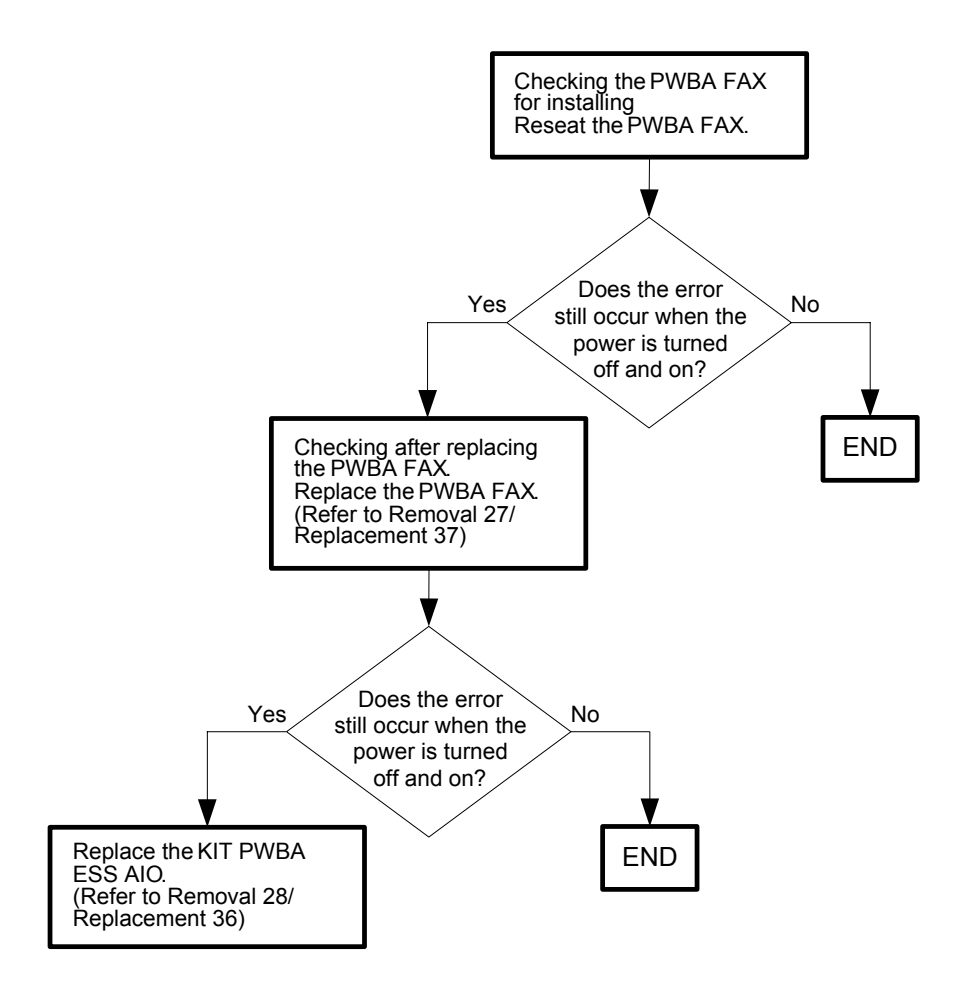

#### Flows 108 193-700: Custom Toner Mode

Cause: The printer is in custom toner mode.

Solution: The printer has been set to use the toner cartridge made by other manufacturer than DELL (Non DELL Toner Mode). When the DELL-specified toner cartridge is used, set the Non DELL Toner Mode in "Off." Refer to [Non-Dell Toner] in "13. Dell Printer Configuration Web Tool" in the User Guide for how to set the Non DELL Toner Mode.

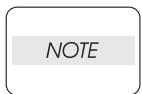

When the toner cartridge made by other manufacturer than DELL is used, the warranty may not apply to your printer even if it is severely damaged.

|      | _ |
|------|---|
| NOTE |   |
|      |   |

If the error still occurs when the DELL-specified toner cartridge is installed and the Non DELL Toner Mode is set in "Off," turn the power off and on to check that the error recurs. Then, proceed to troubleshooting following the flowchart given below.

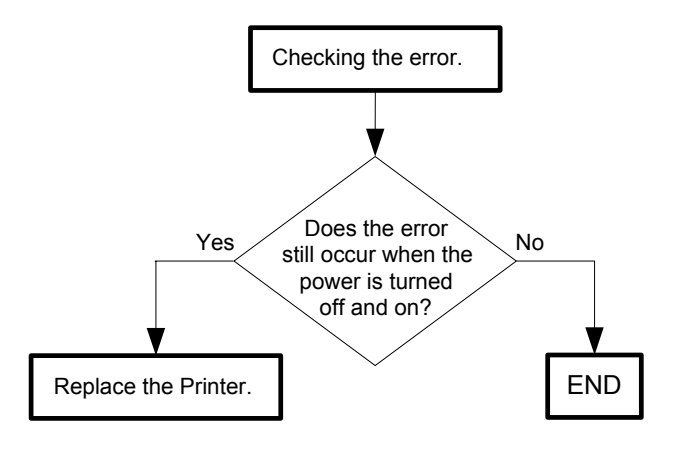

Flows 109 The output is too light

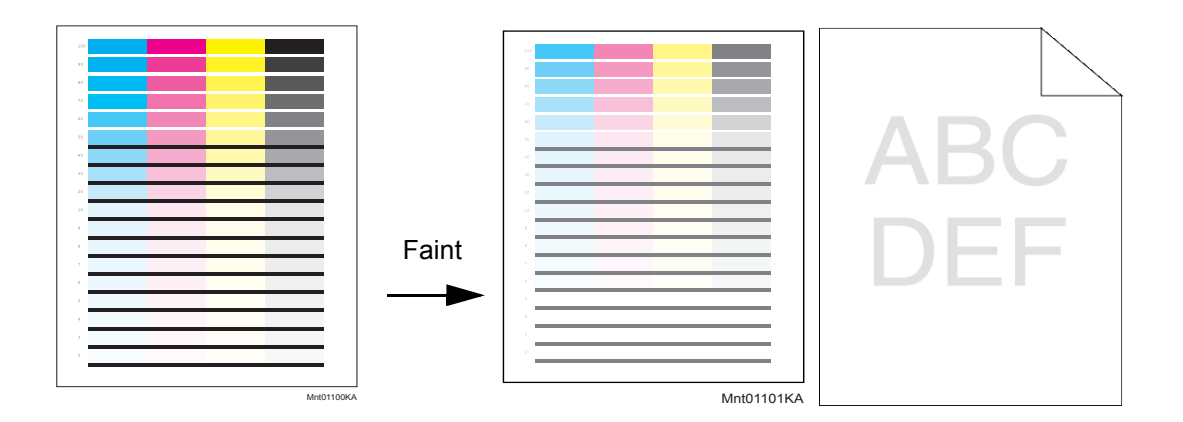

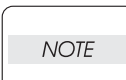

When the PHD Unit has been replaced, be sure to clean up the CTD (ADC) Sensor. Refer to "Appendix\_3.2 Cleaning the CTD Sensor" for how to clean up the CTD (ADC) Sensor.

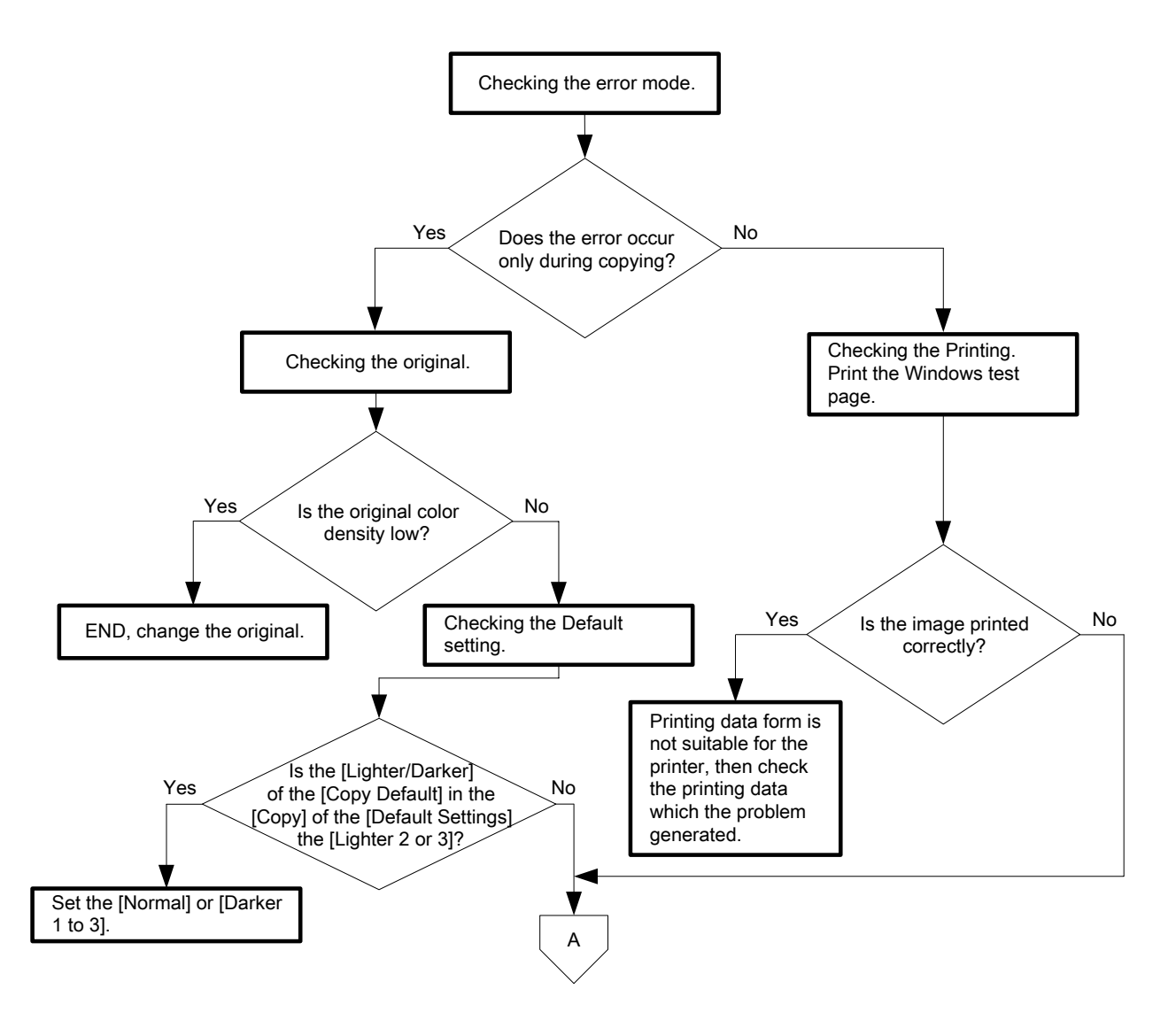

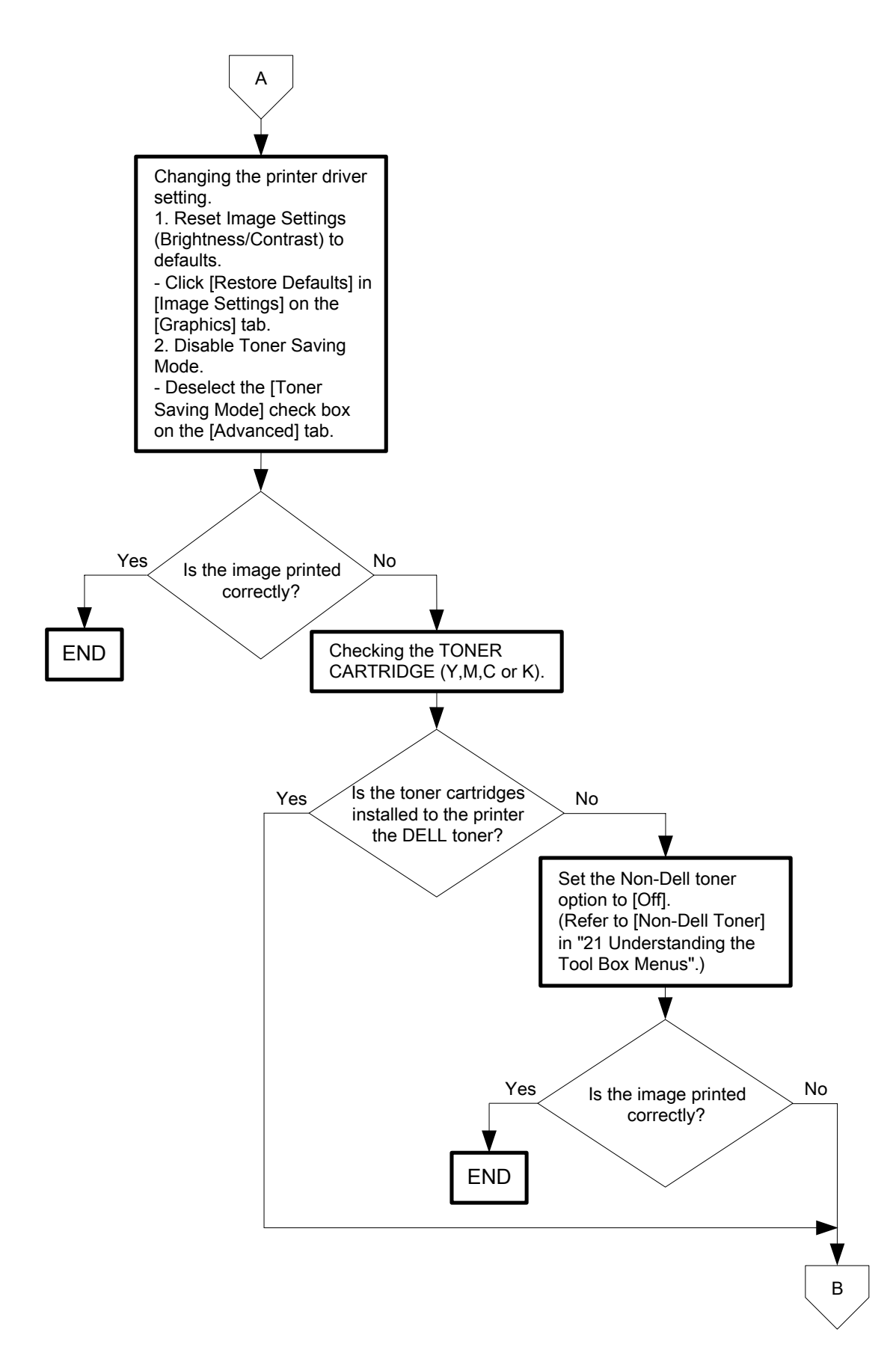

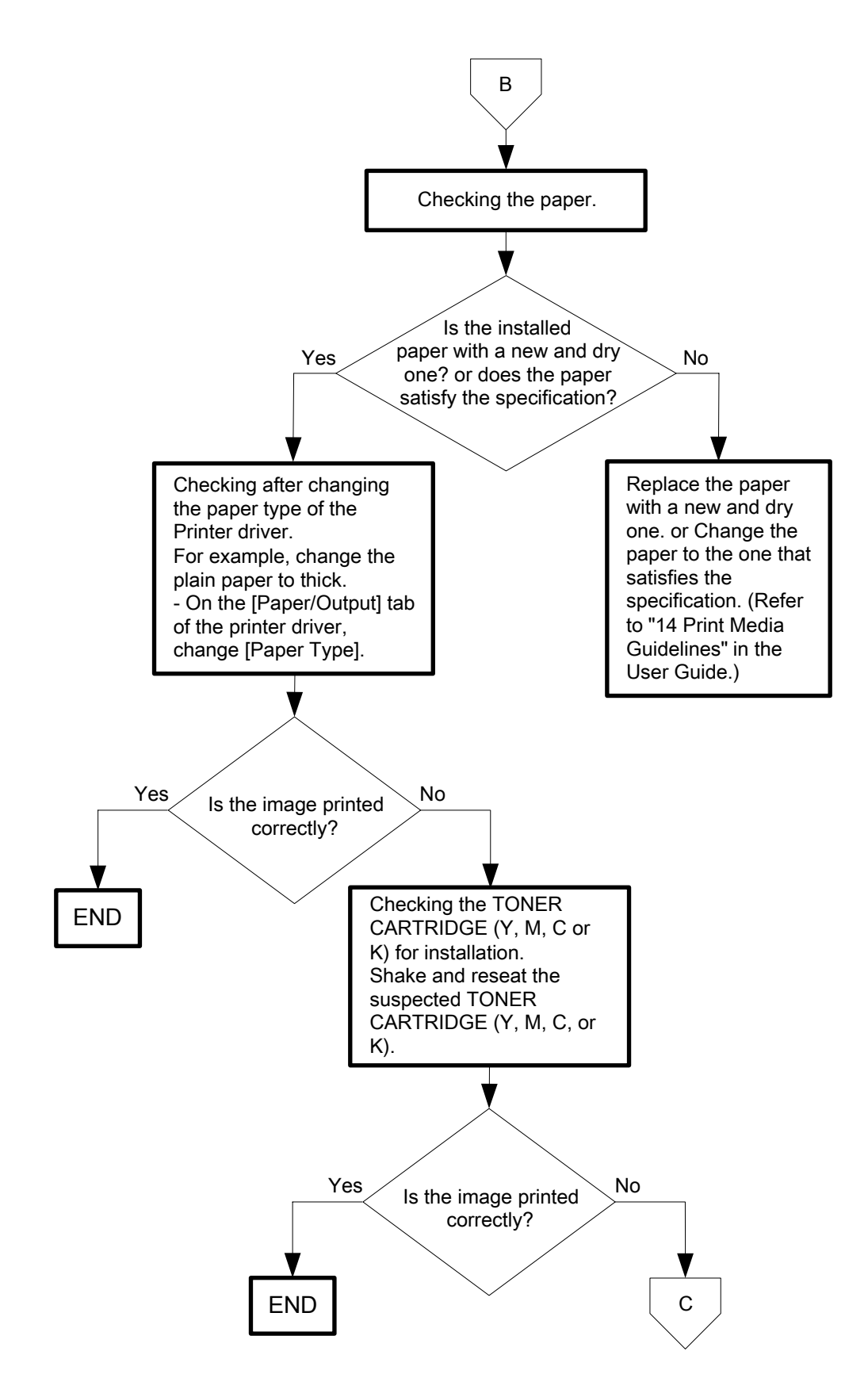

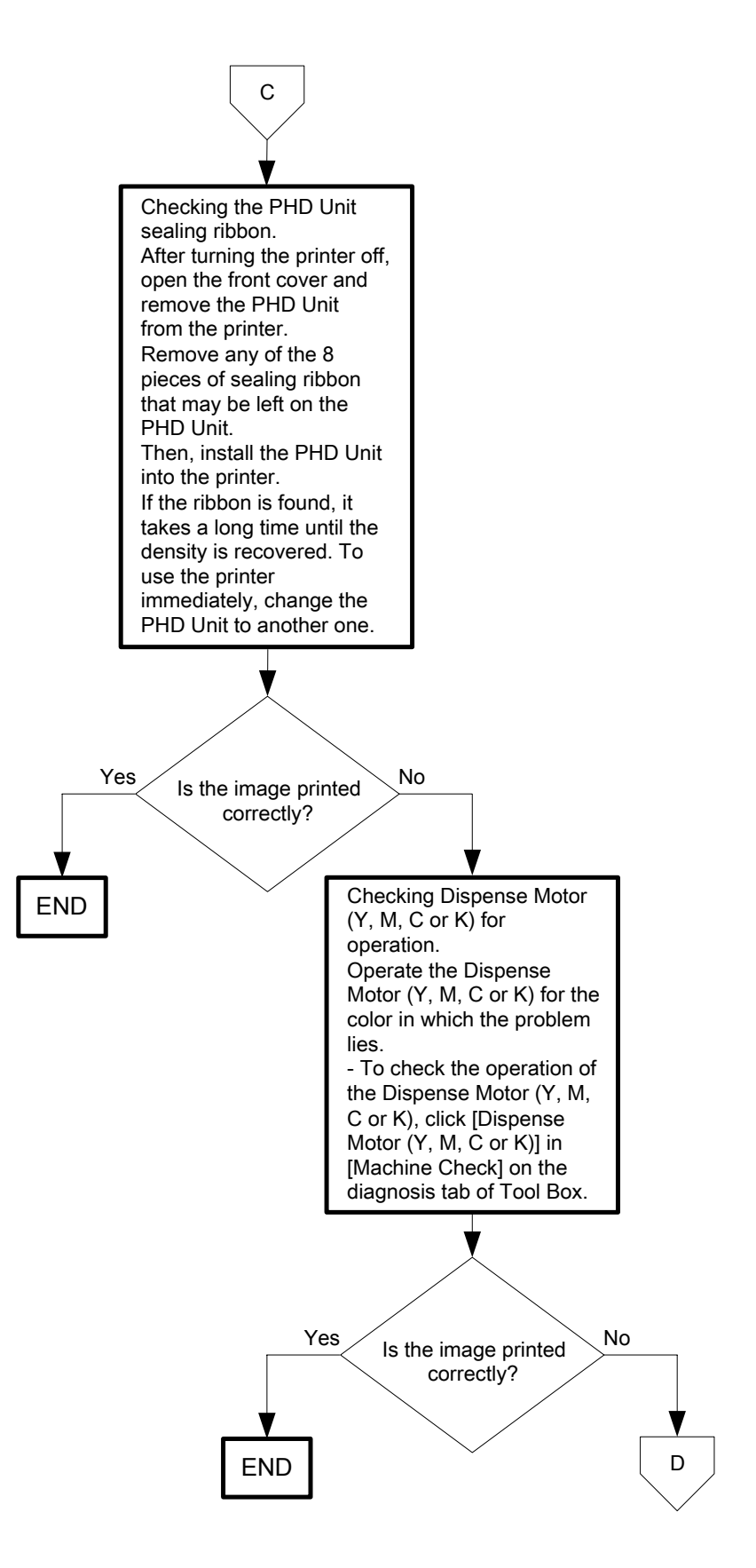

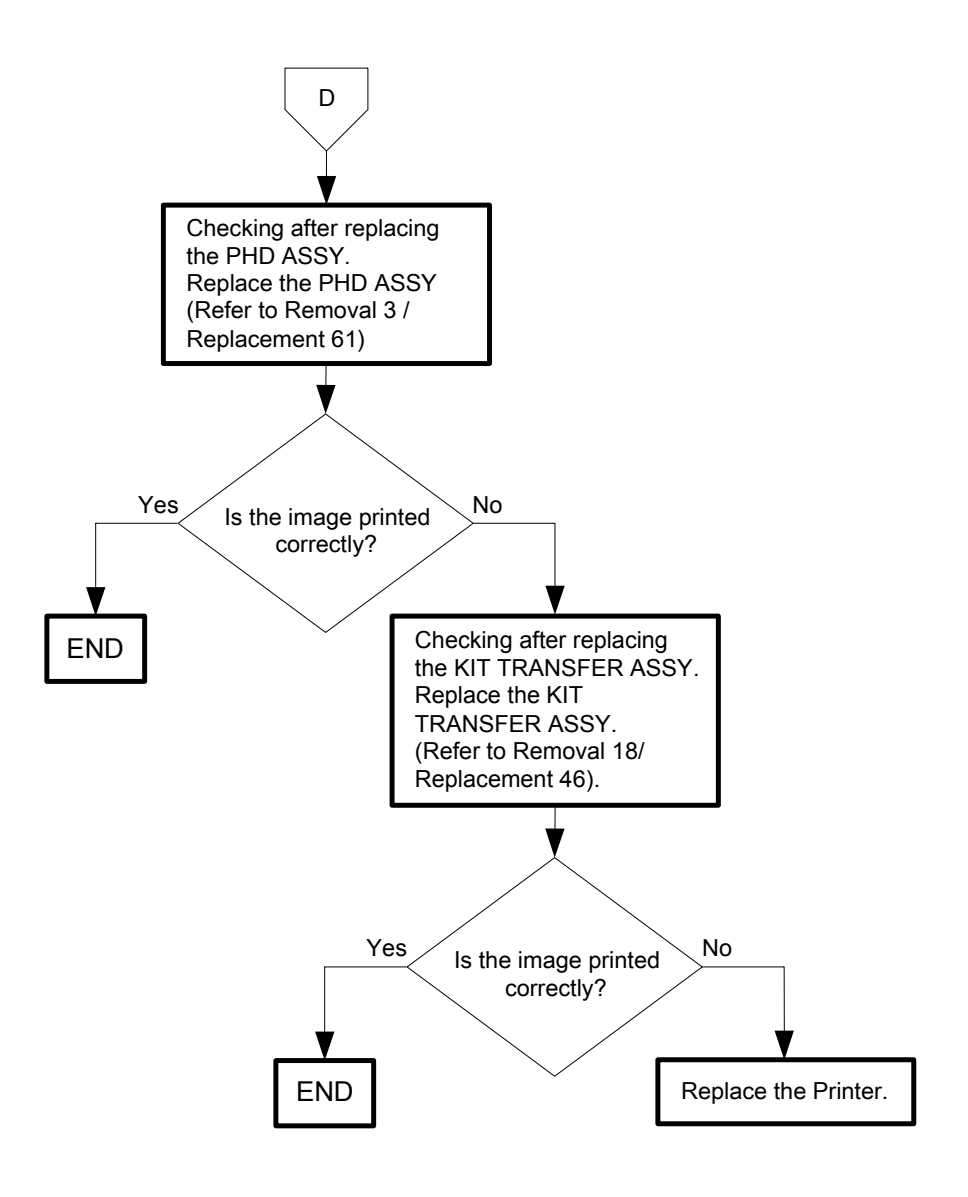

Flows 110 The entire output is blank

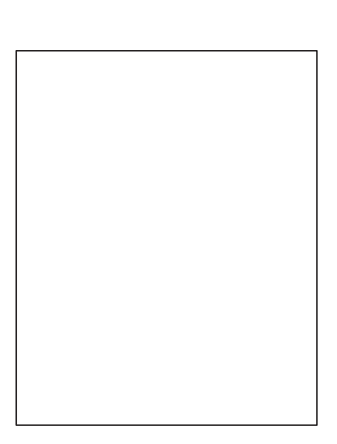

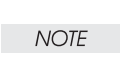

When the PHD Unit has been replaced, be sure to clean up the CTD (ADC) Sensor. Refer to "Appendix\_3.2 Cleaning the CTD Sensor" for how to clean up the CTD (ADC) Sensor.

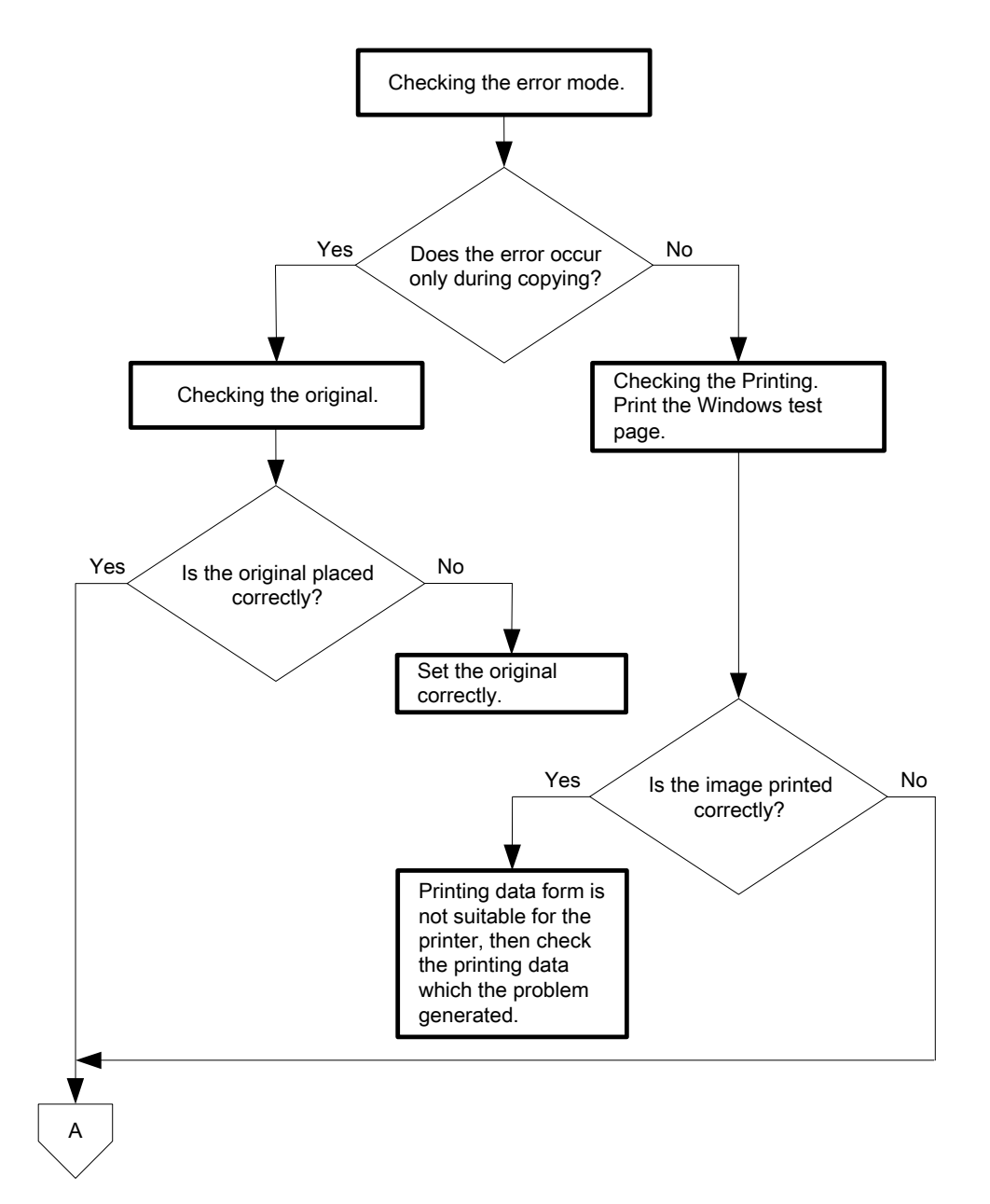

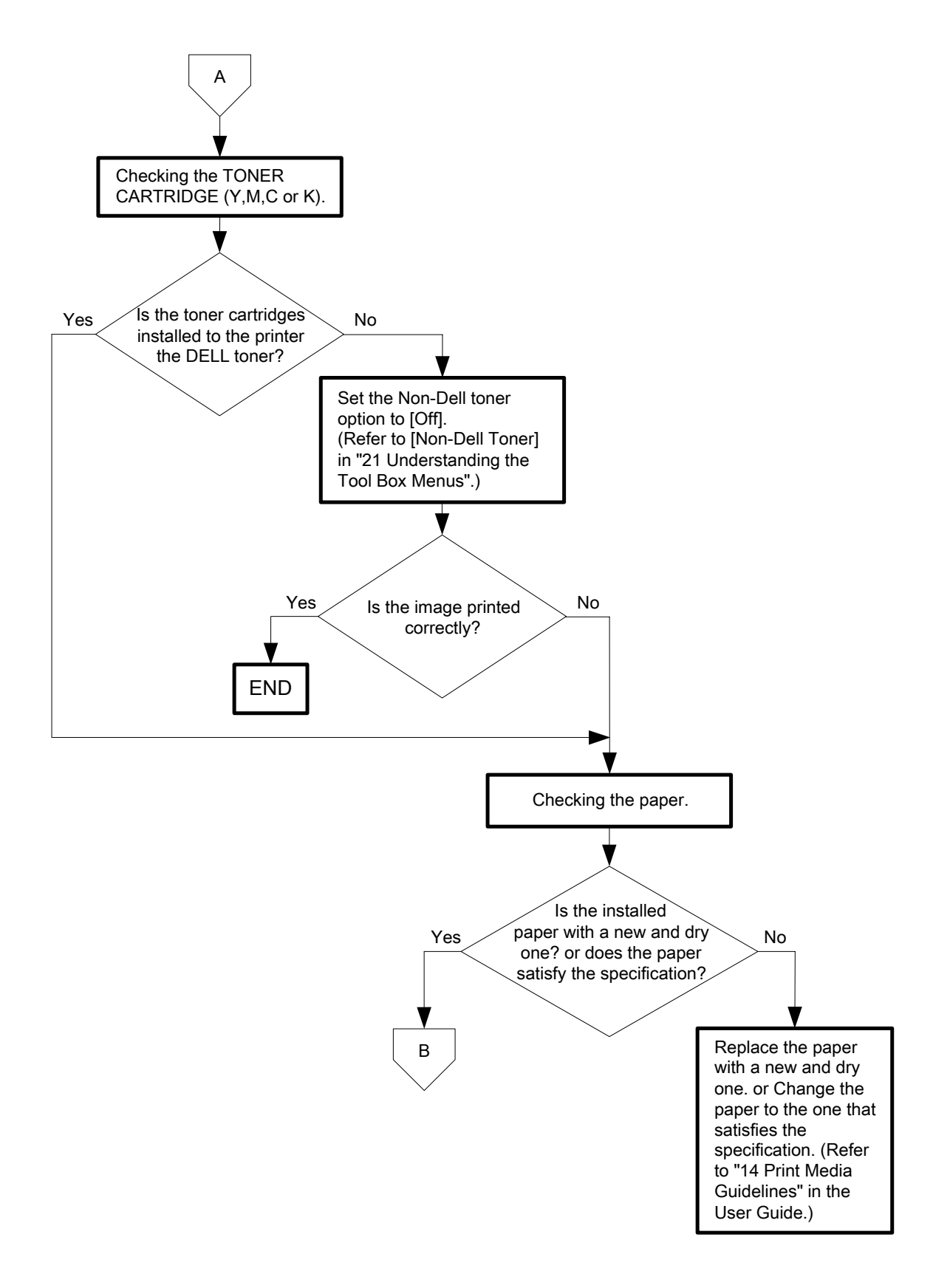

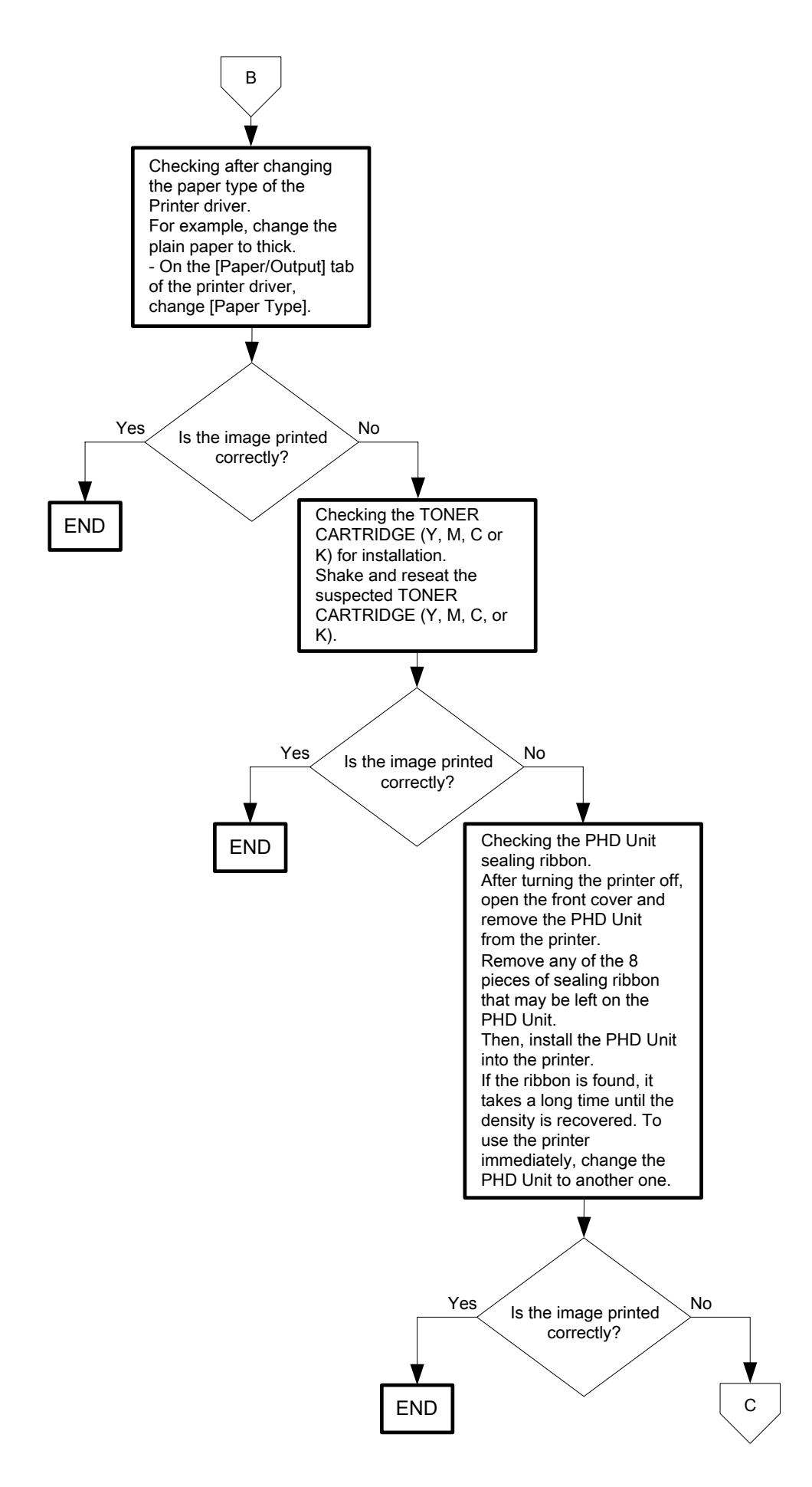

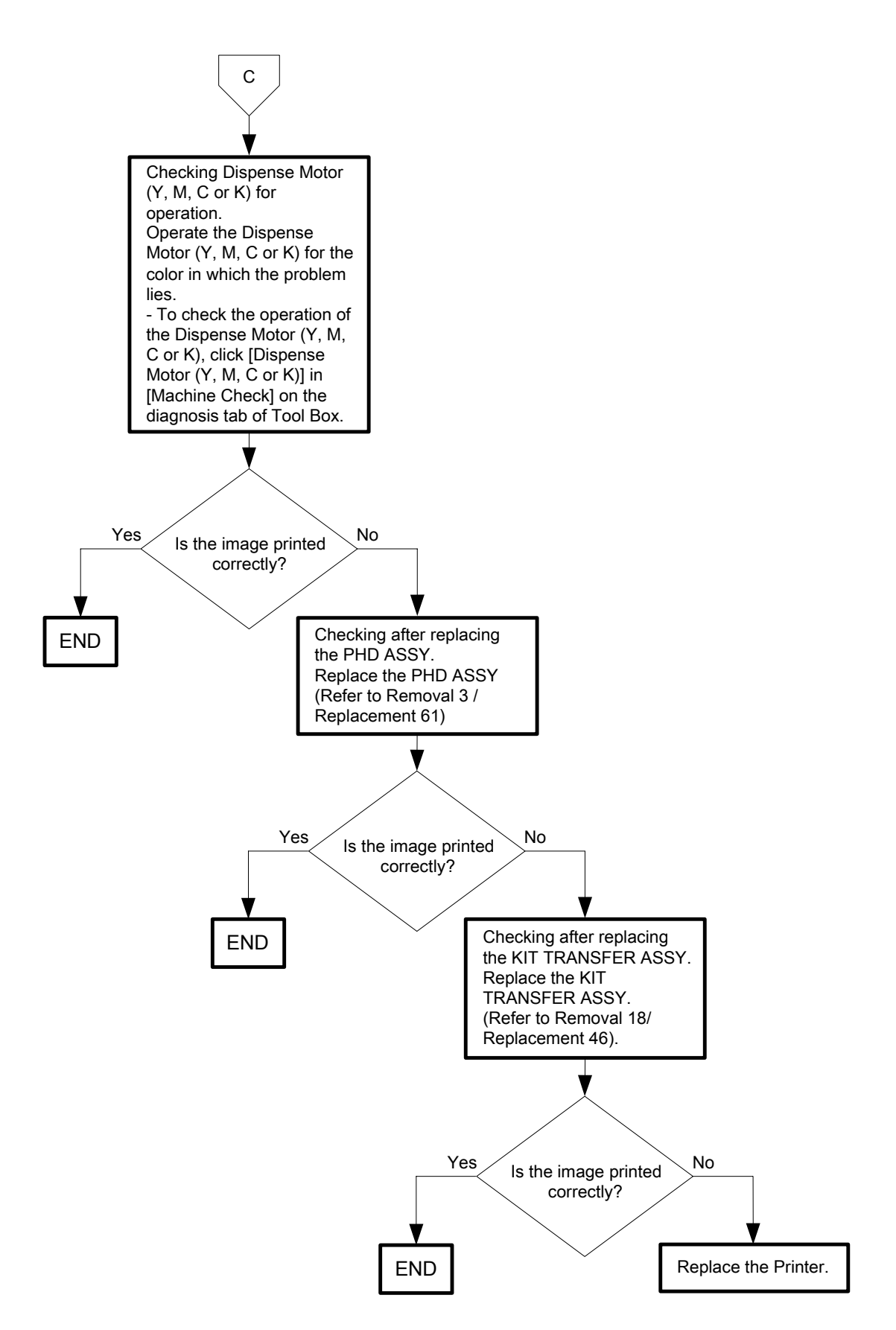

### Flows 111 Part or the entire output is black

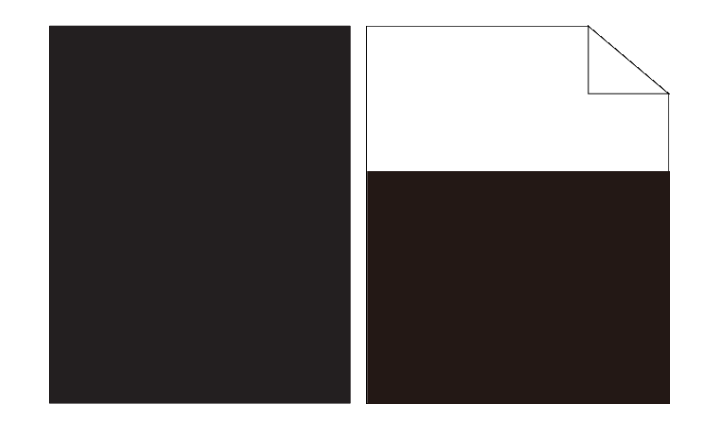

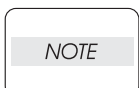

When the PHD Unit has been replaced, be sure to clean up the CTD (ADC) Sensor. Refer to "Appendix\_3.2 Cleaning the CTD Sensor" for how to clean up the CTD (ADC) Sensor.

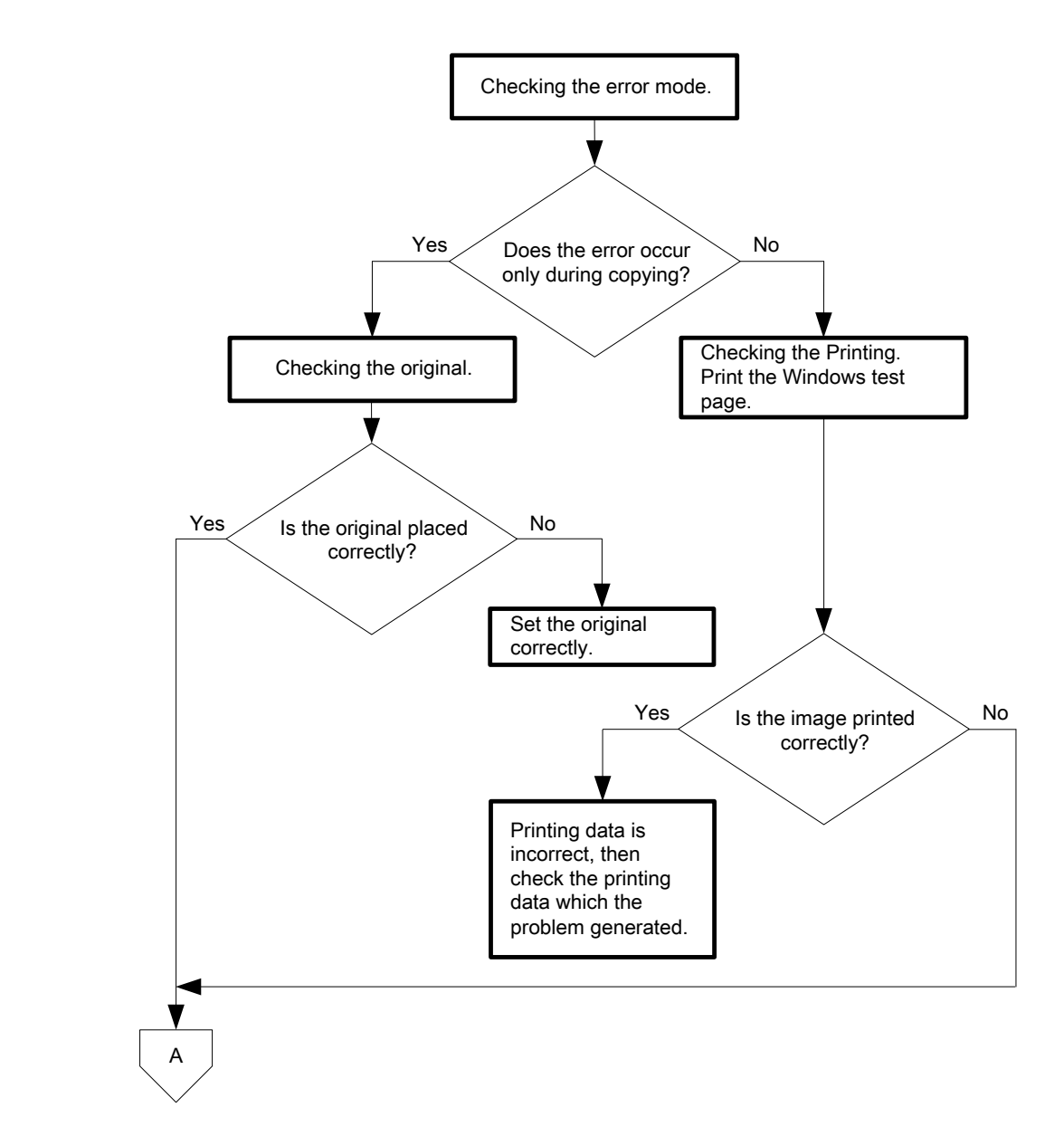

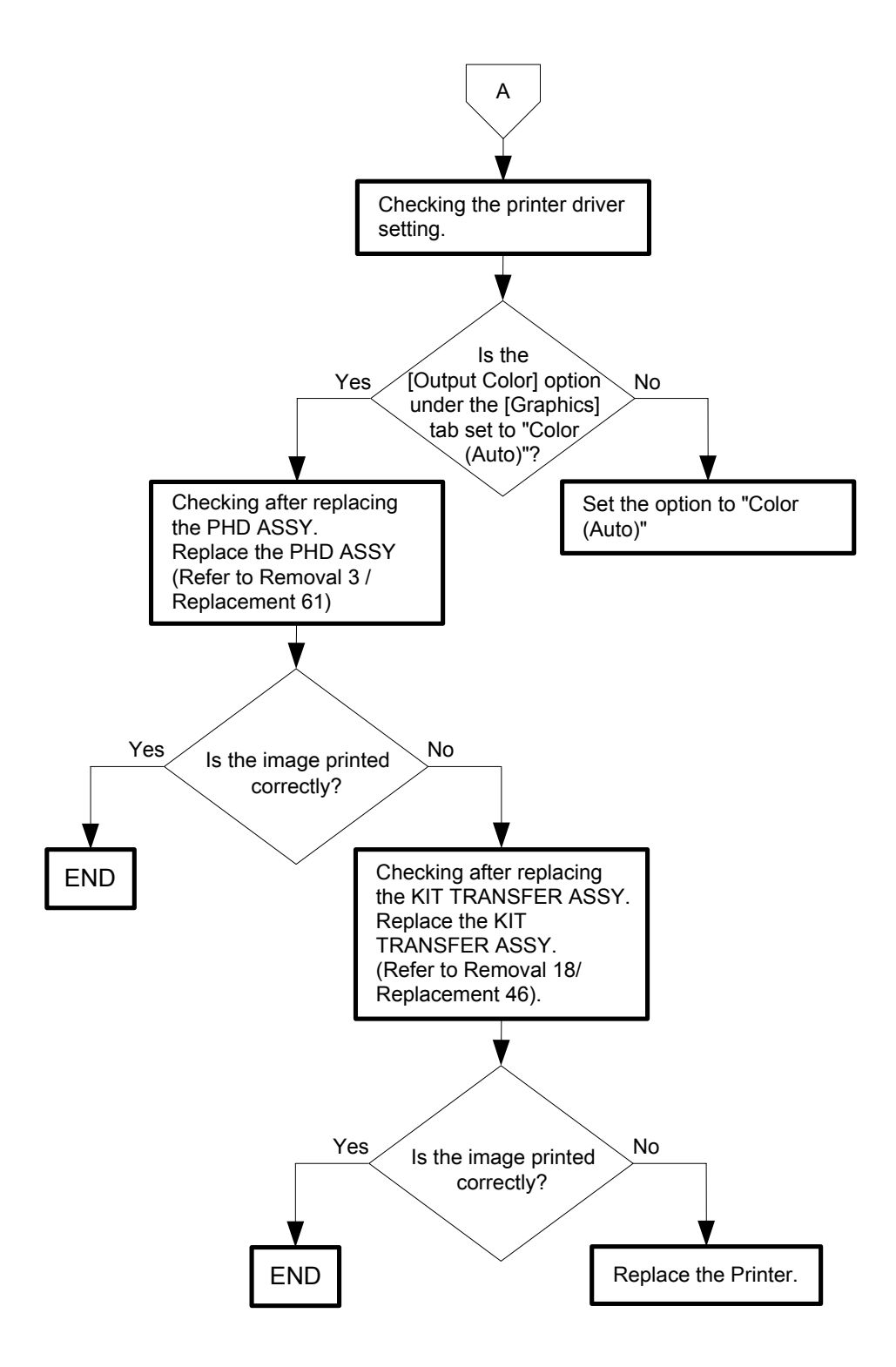

#### Flows 112 Toner smears

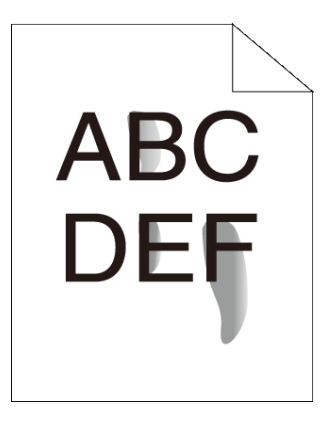

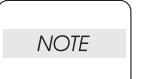

When you have replaced the Fuser, initialize the life counter of the Fuser.For details, refer to the supplied technical sheet.

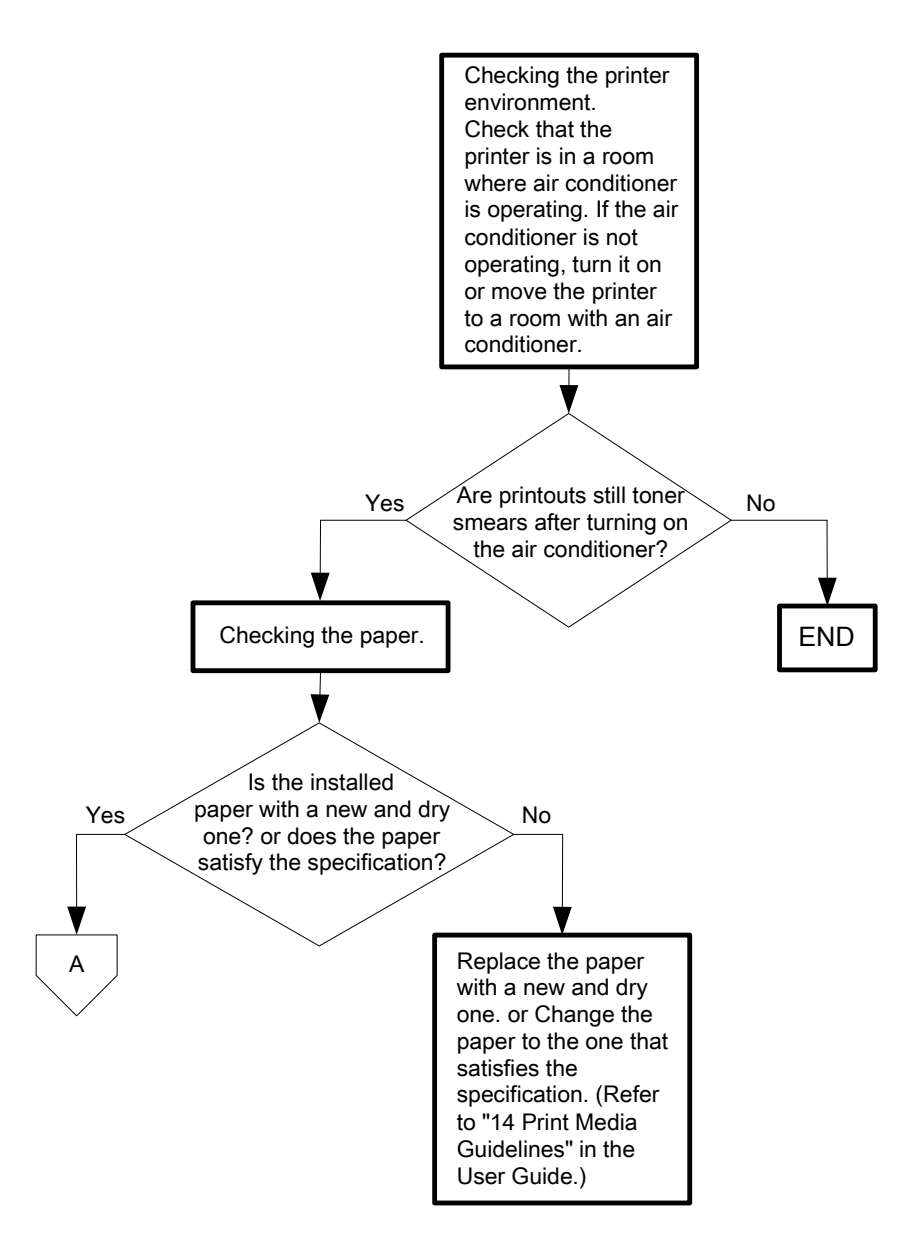

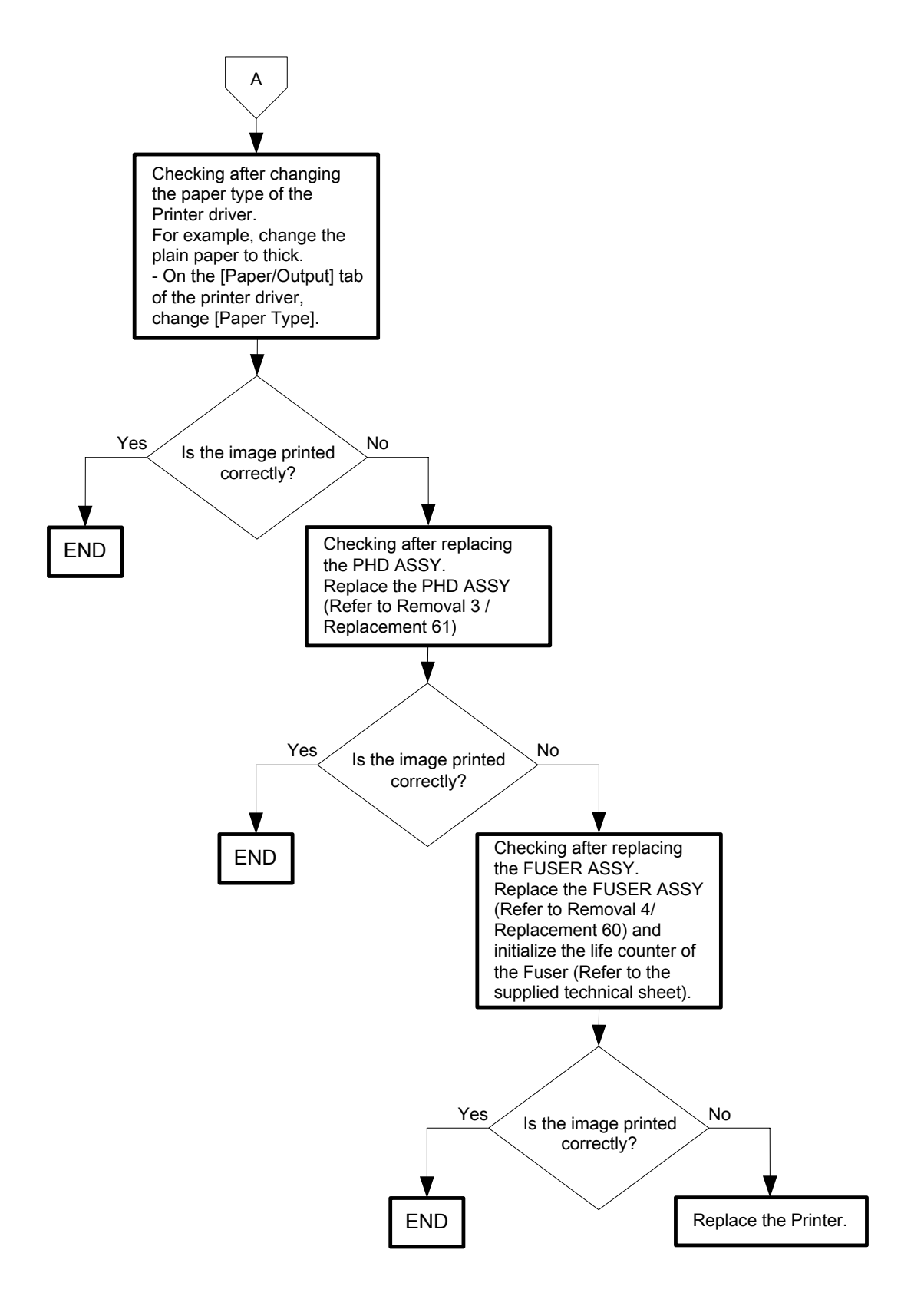

# Flows 113 Random spots

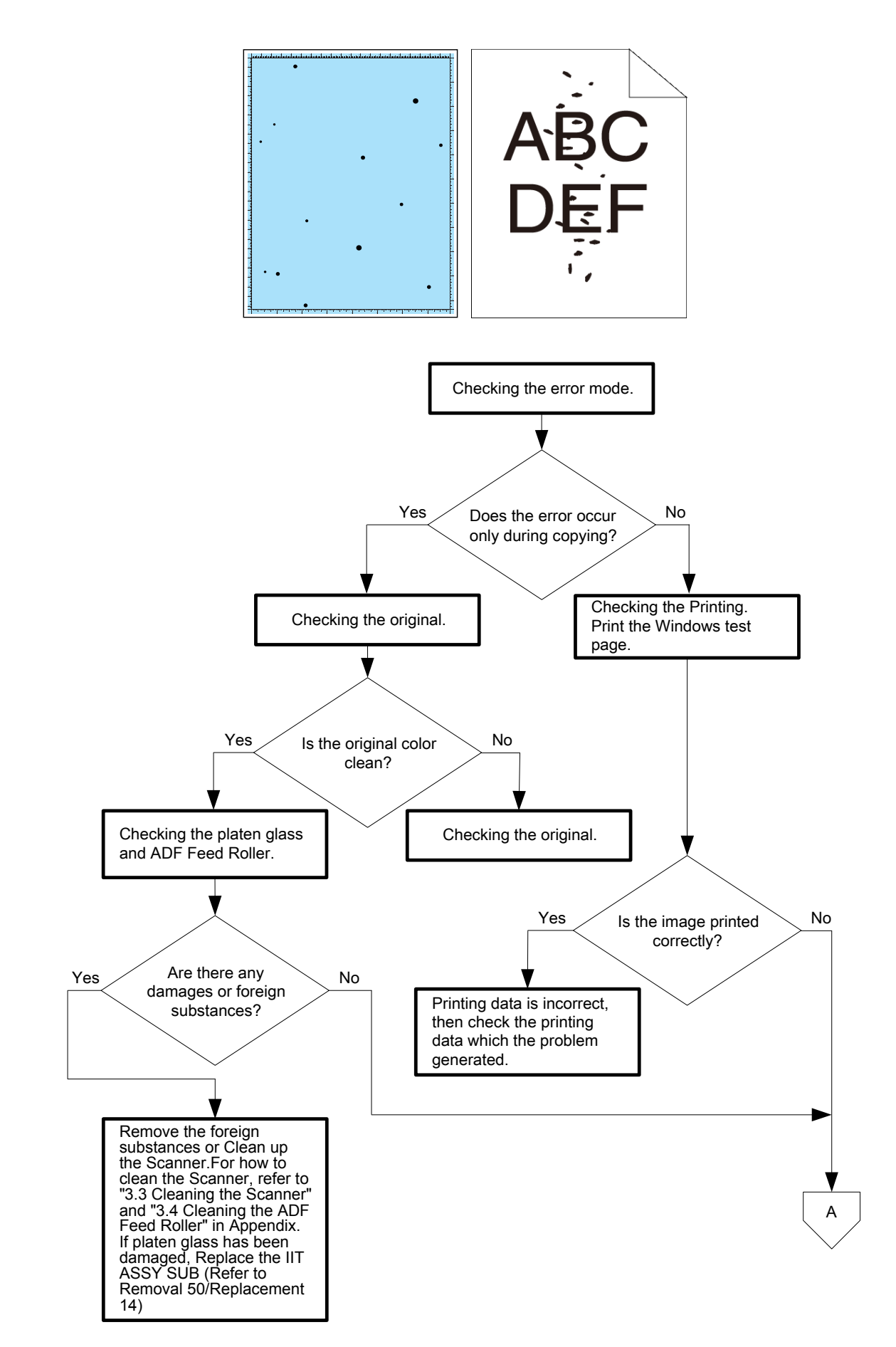

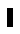

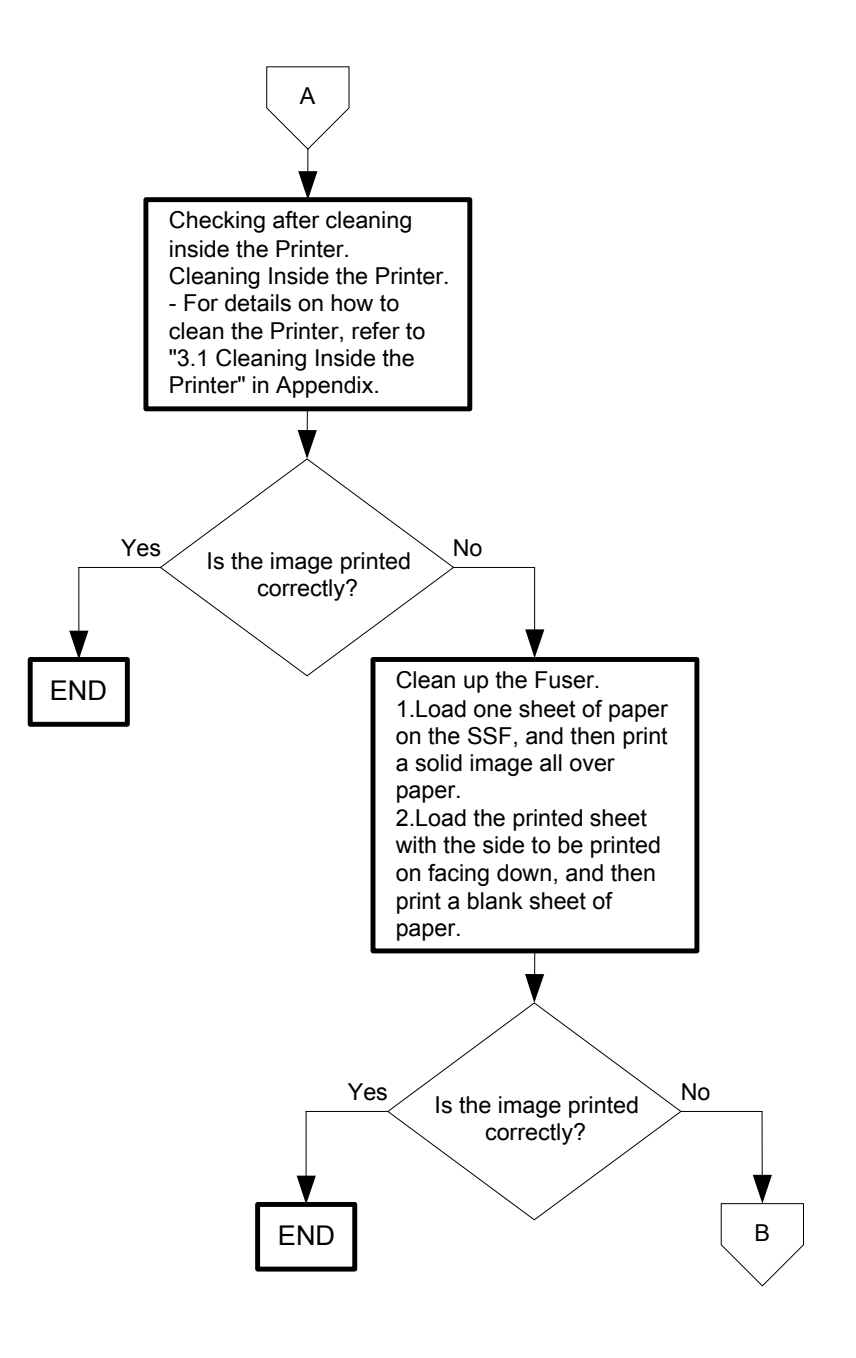

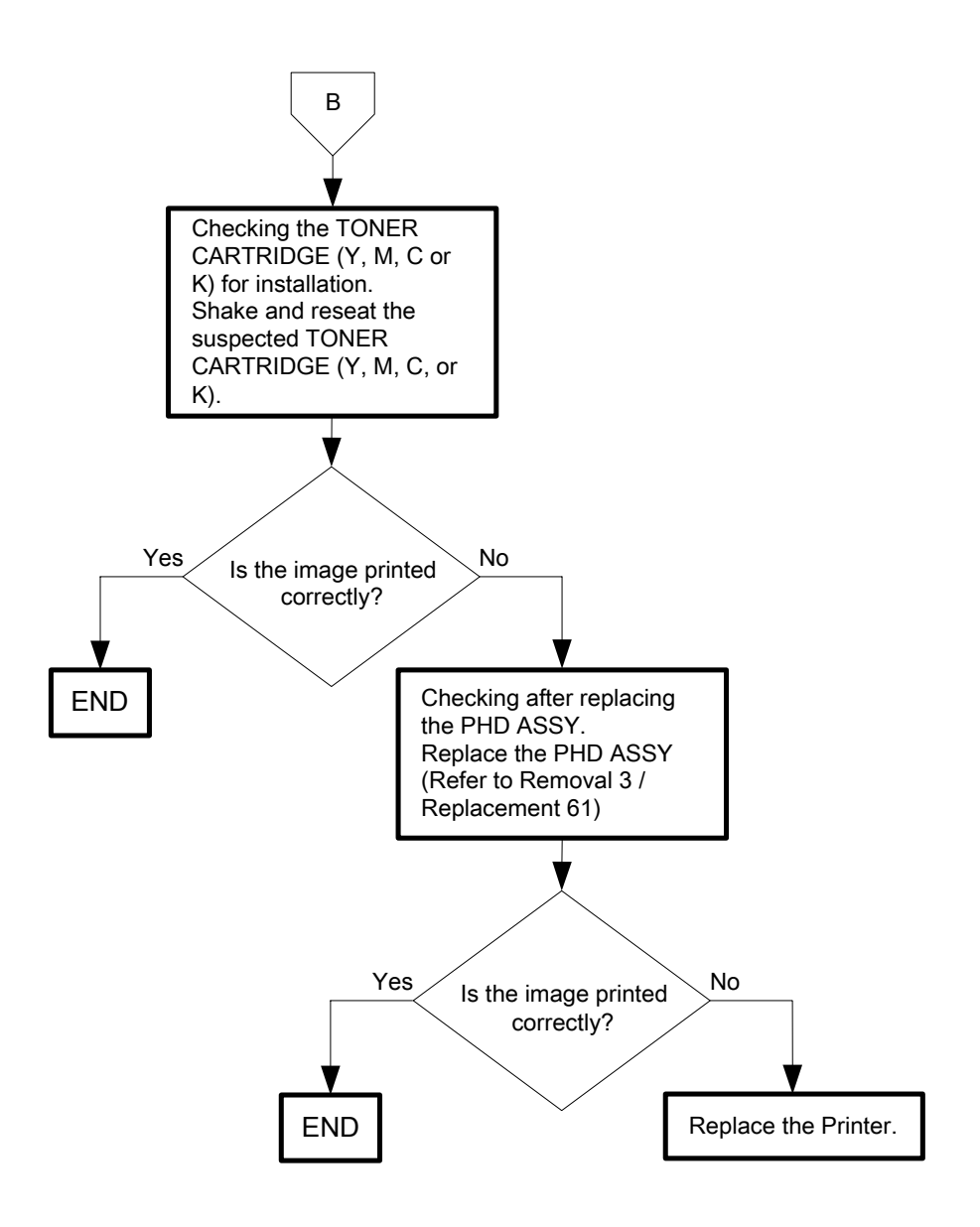

Flows 114 Streaks appear on the output

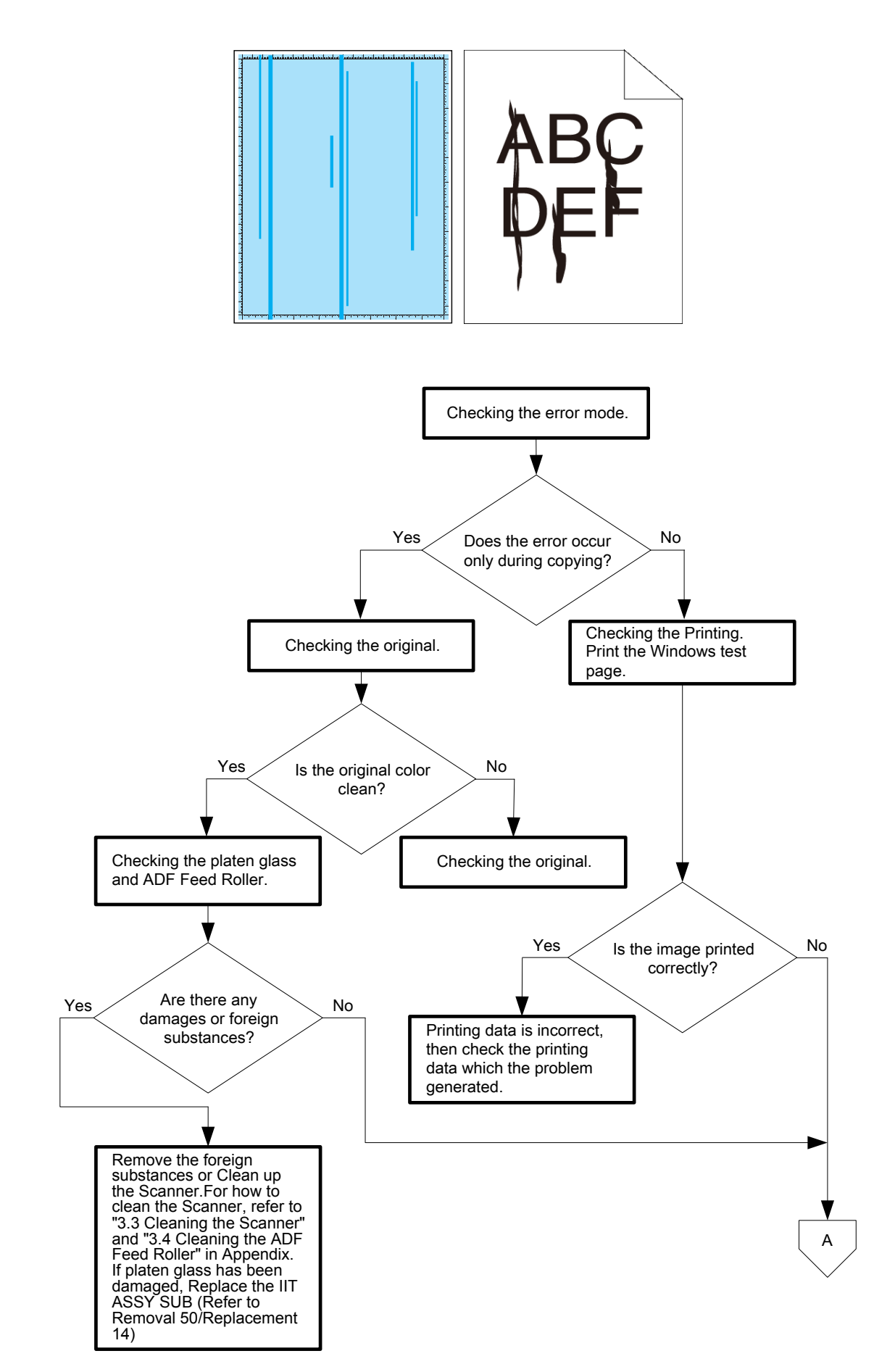
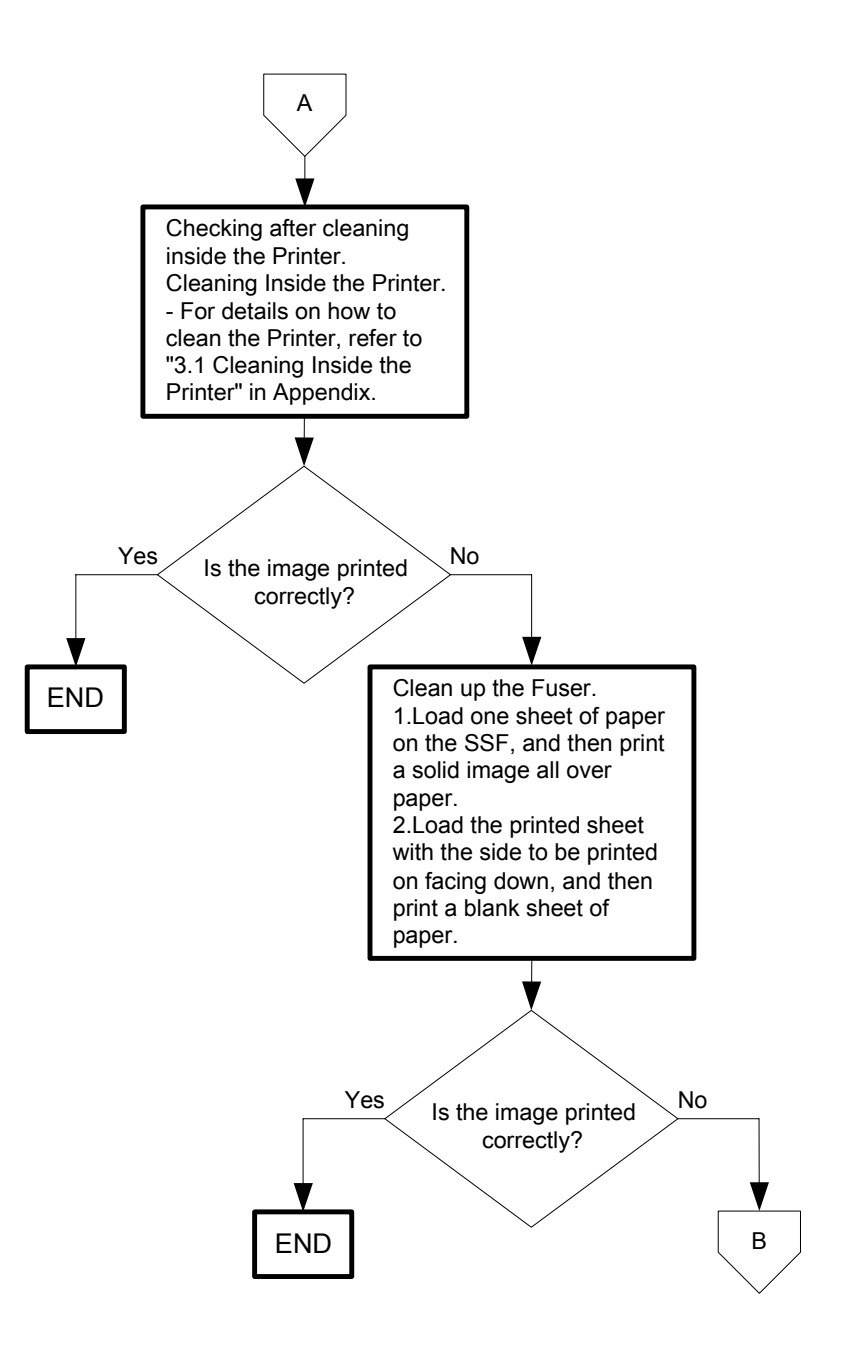

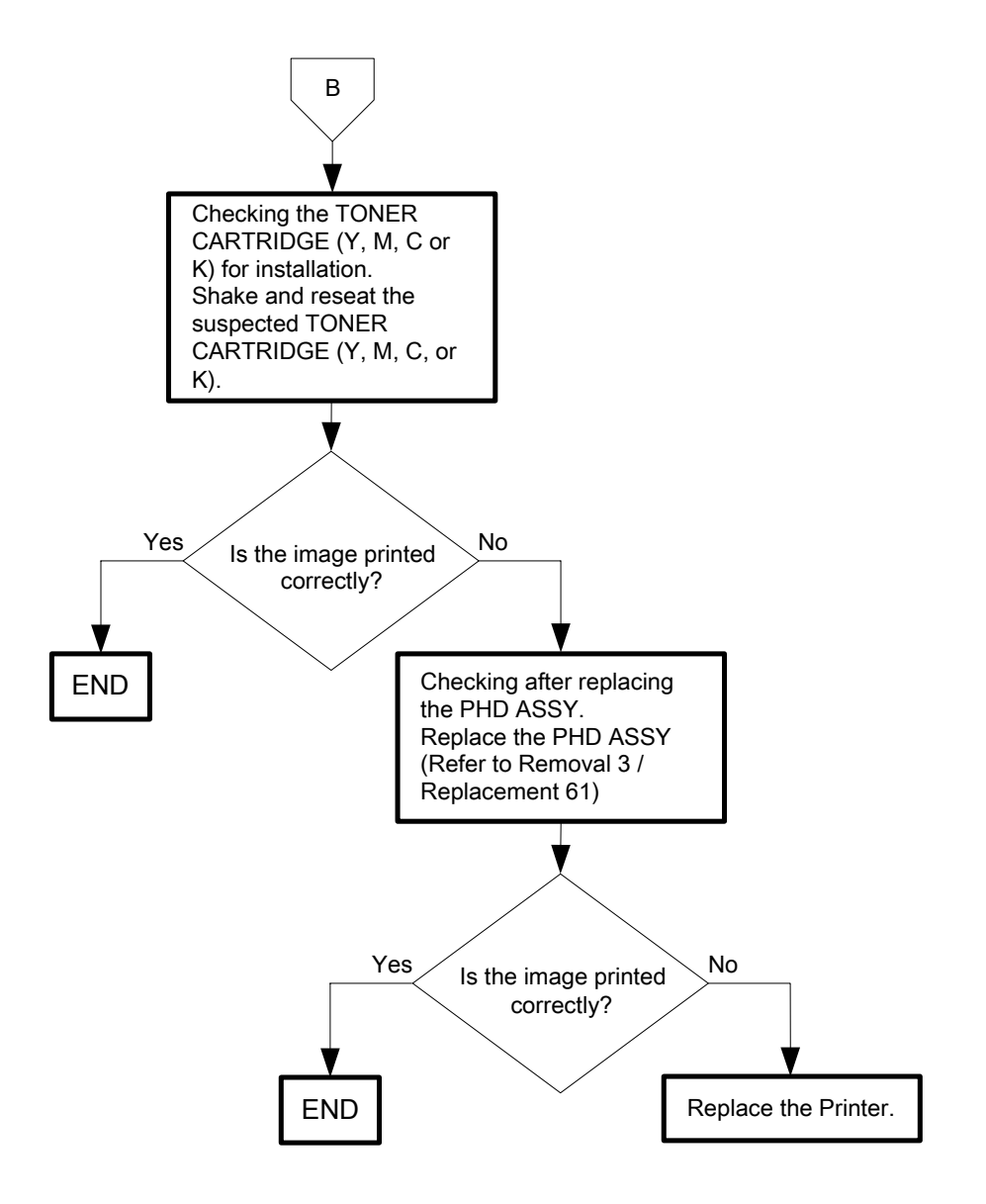

### Flows 115 Pitched color dots

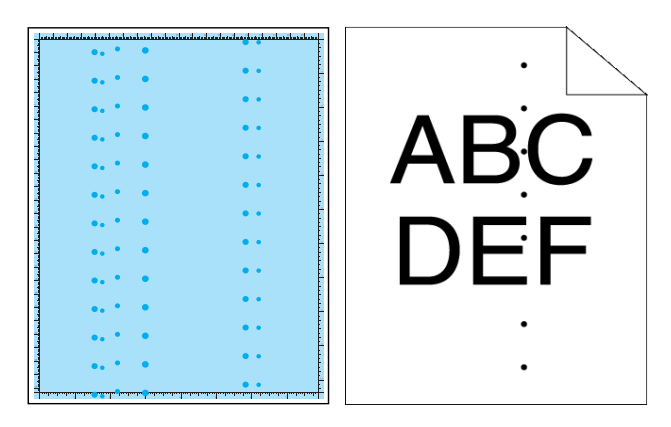

NOTE

I

When you have replaced the fuser, initialize the life counter of the Fuser. For details, refer to the supplied technical sheet.

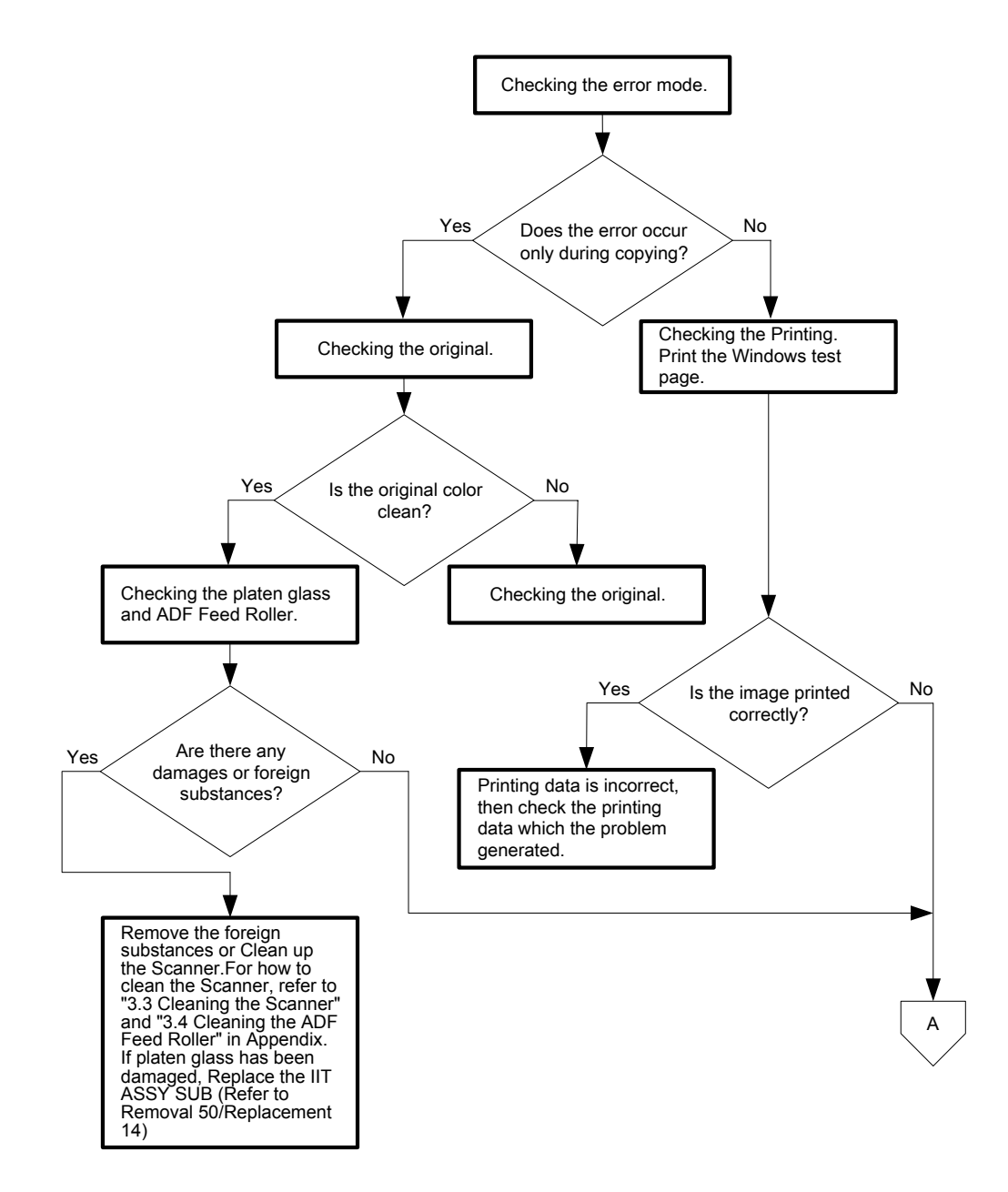

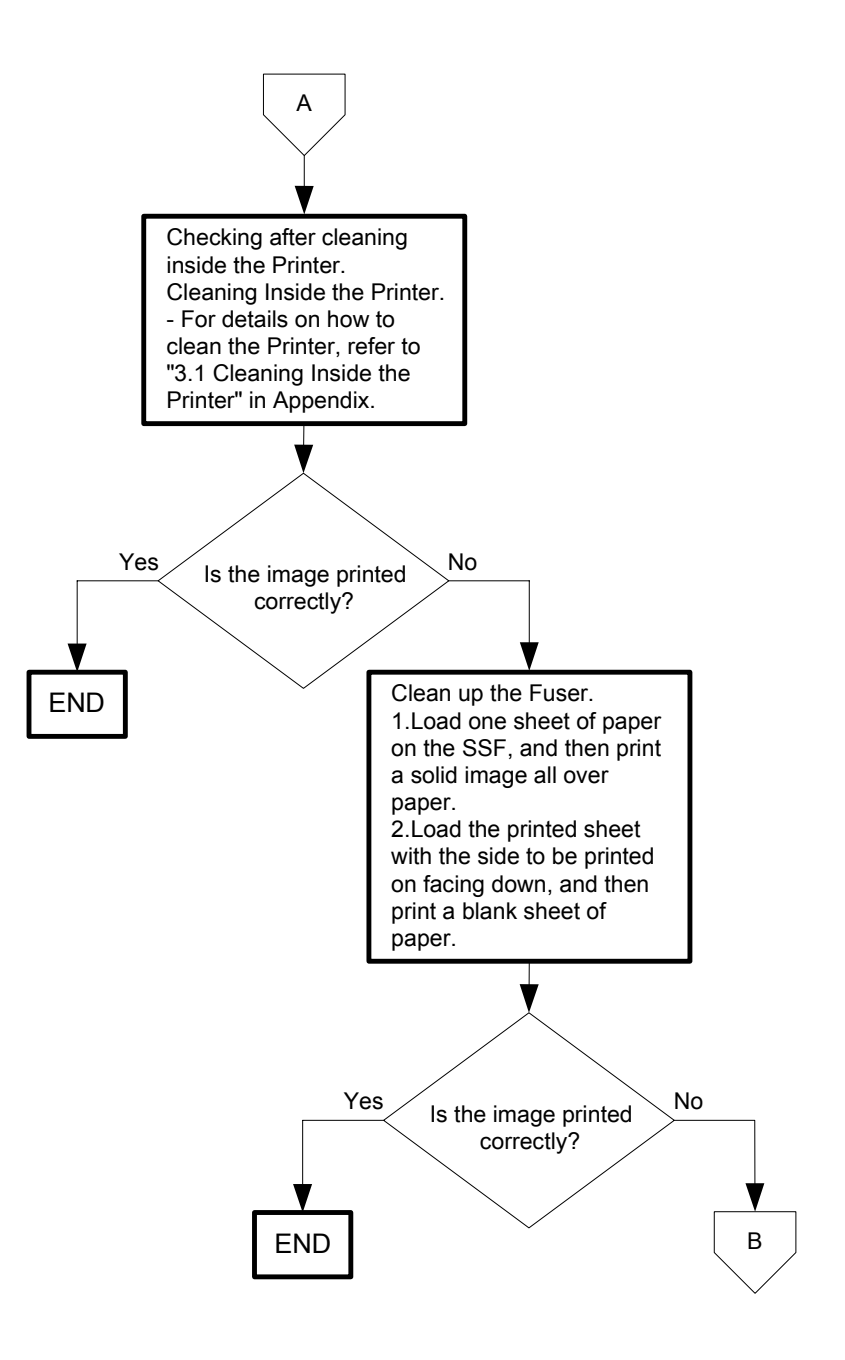

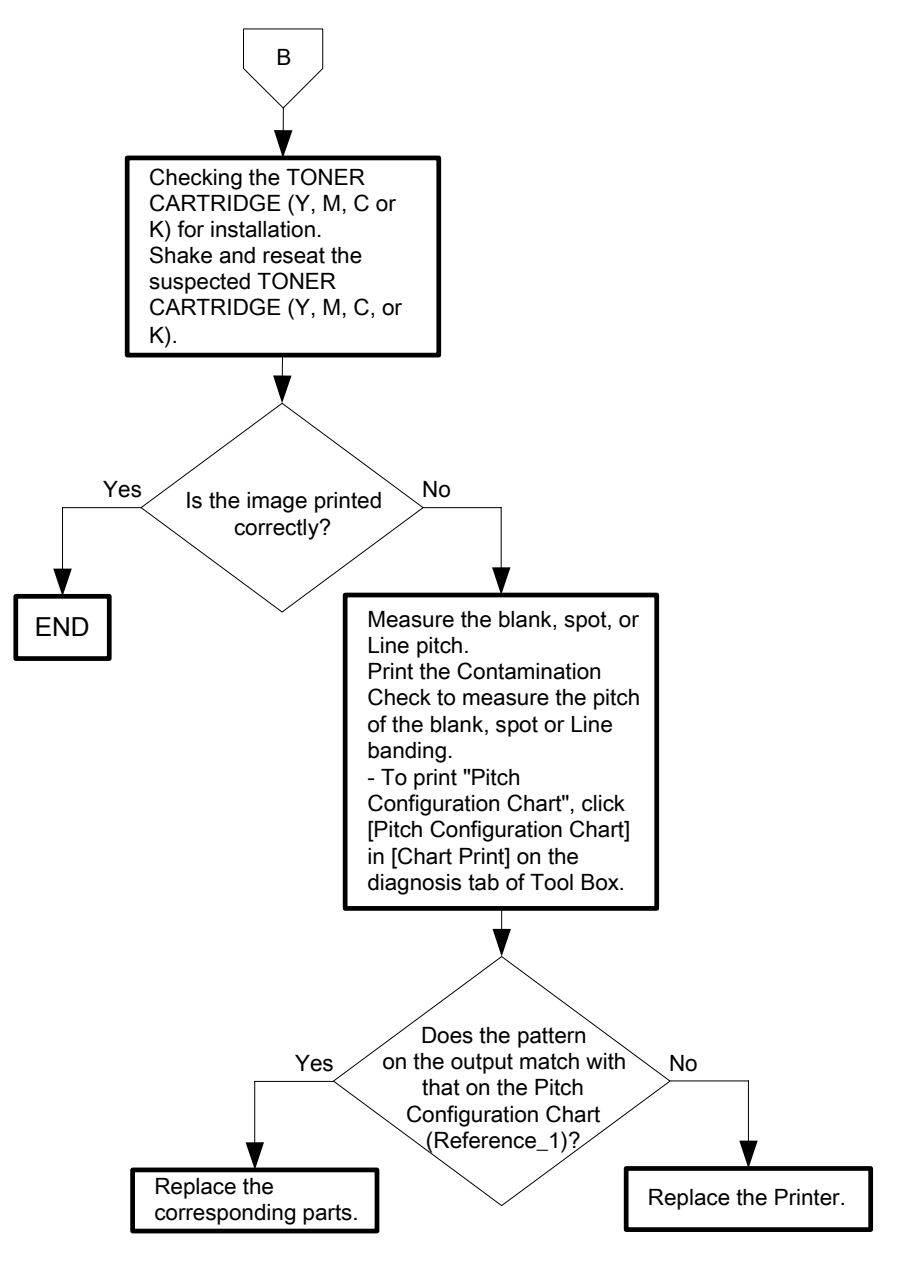

- Reference\_1: Pitch Configuration Chart

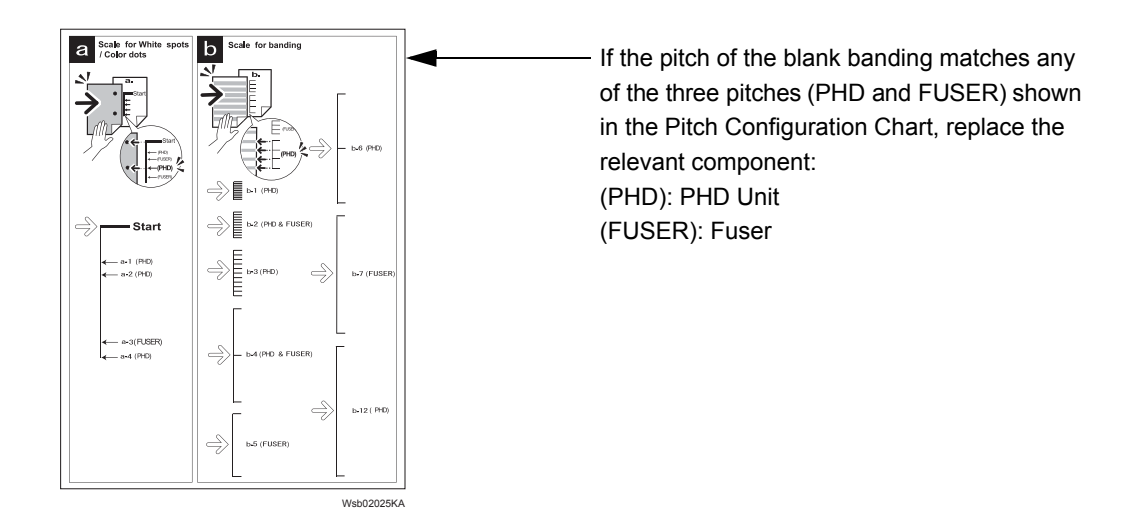

## Flows 116 Vertical blanks

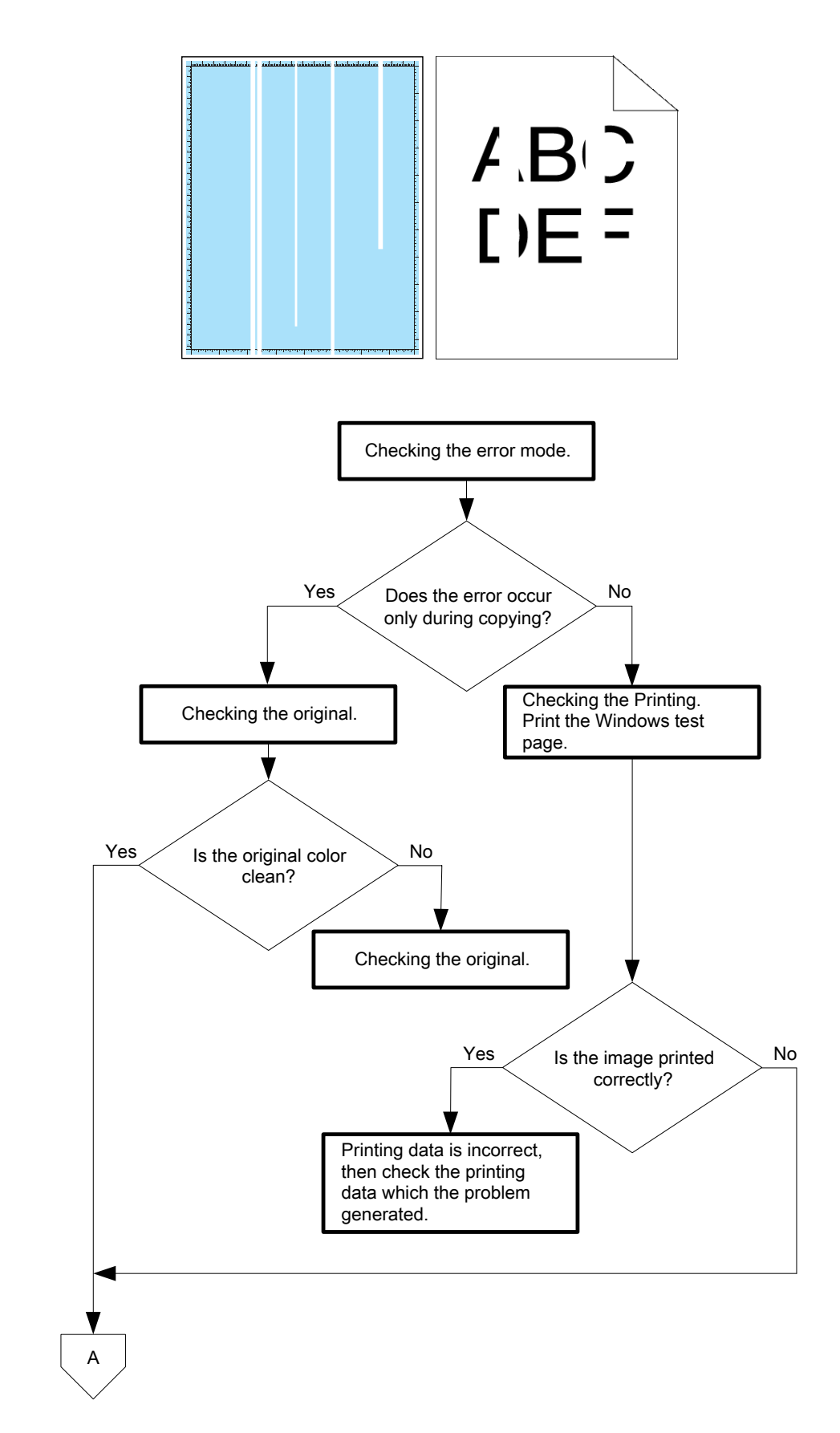

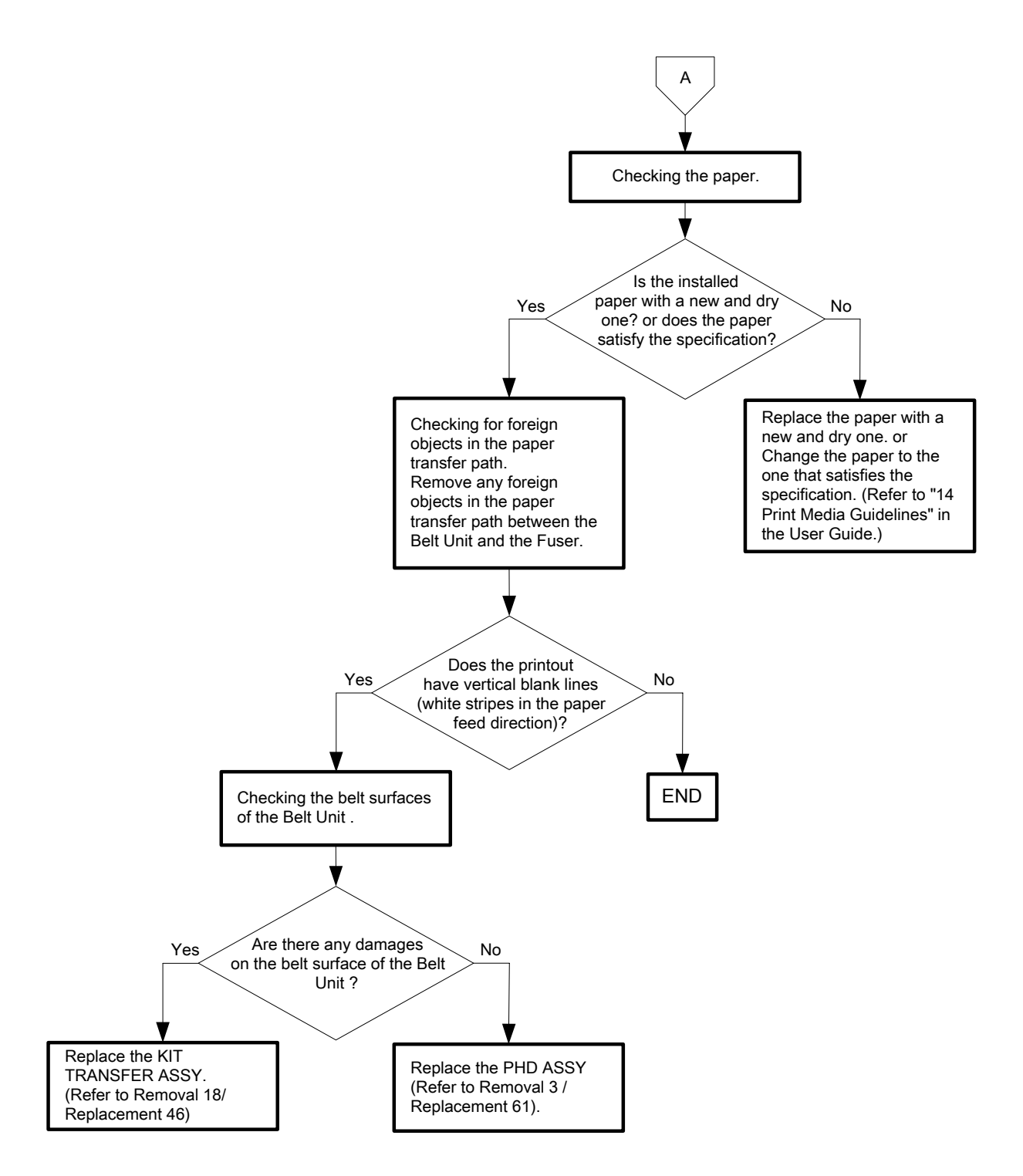

## Flows 117 Ghosting

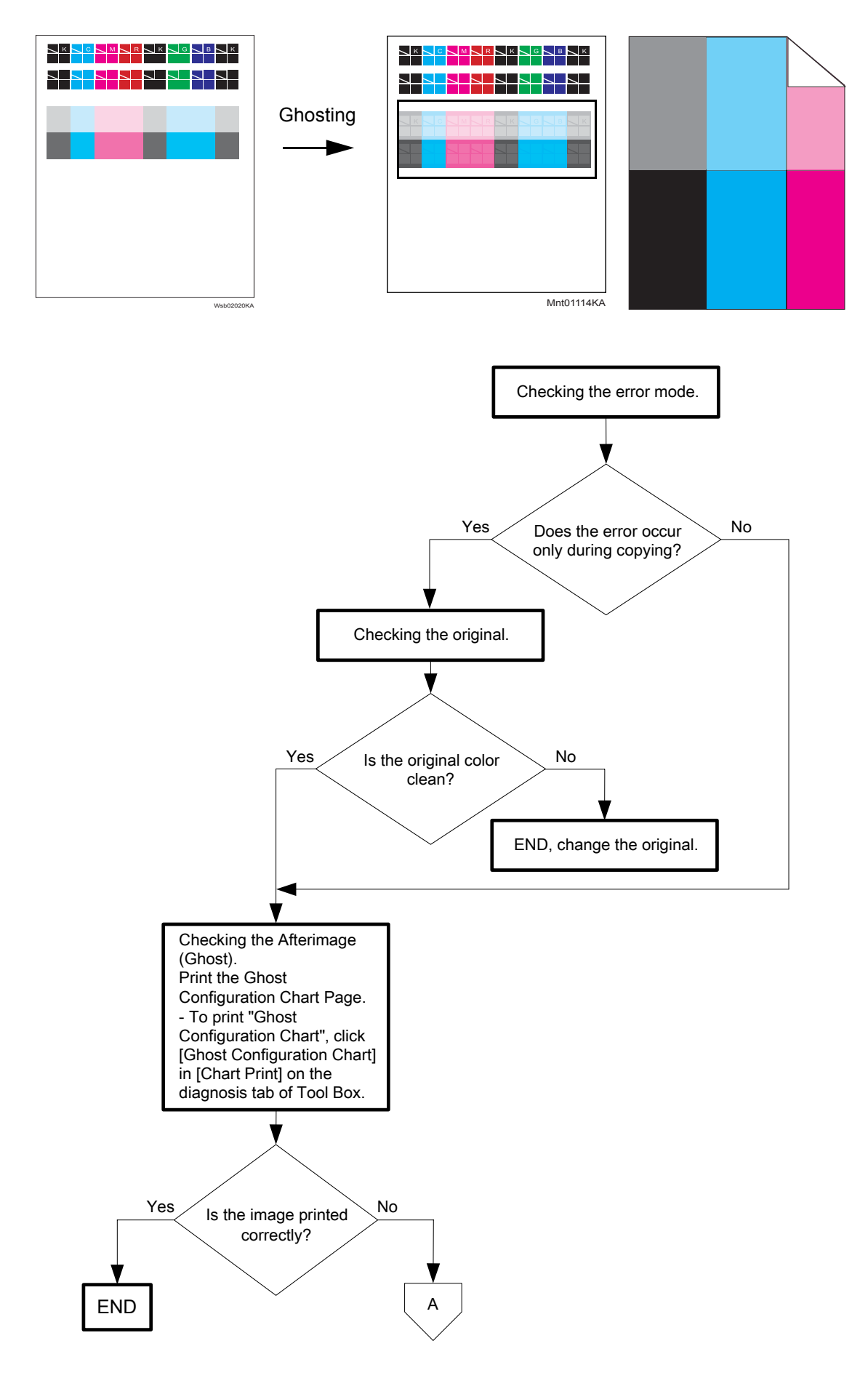

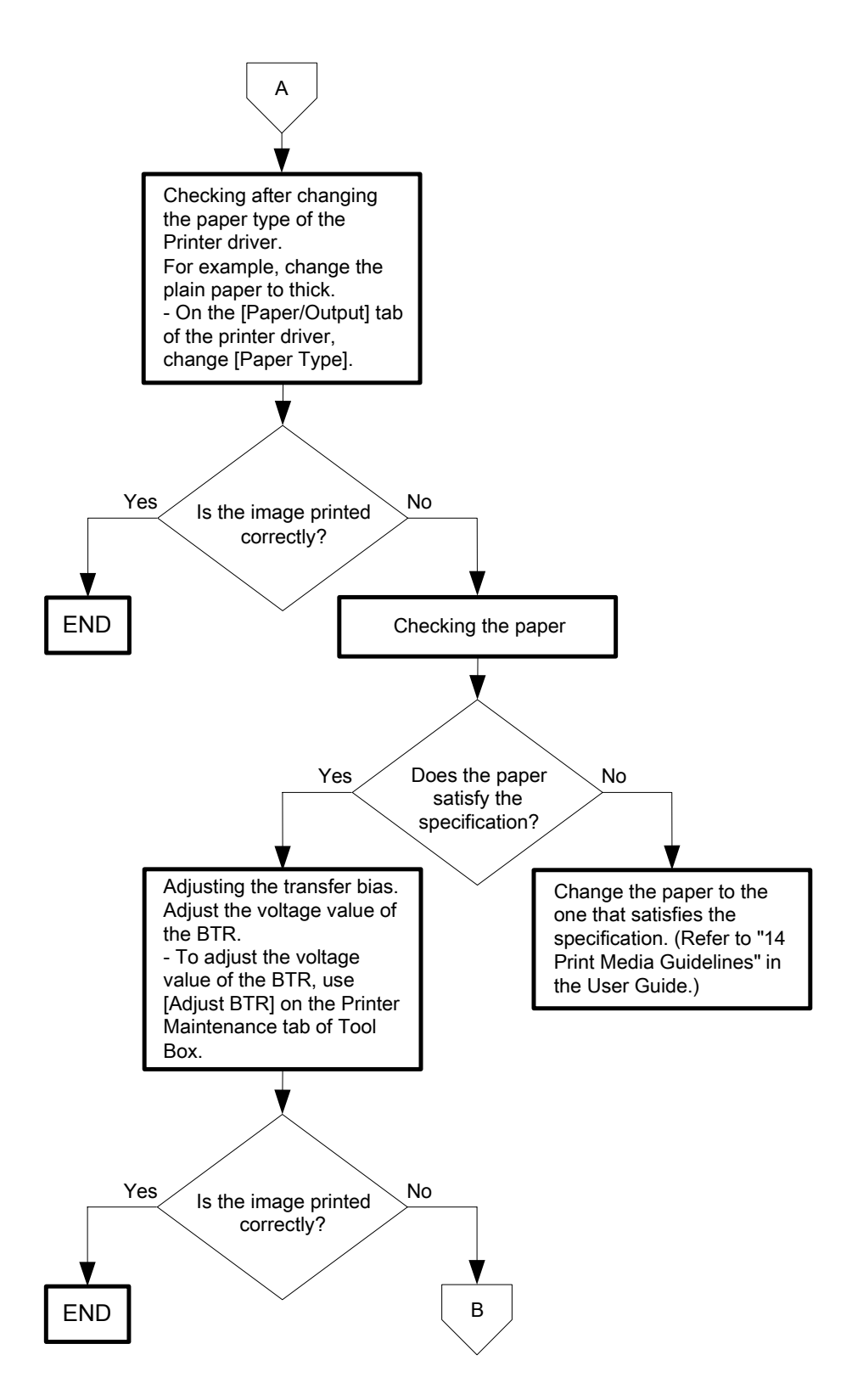

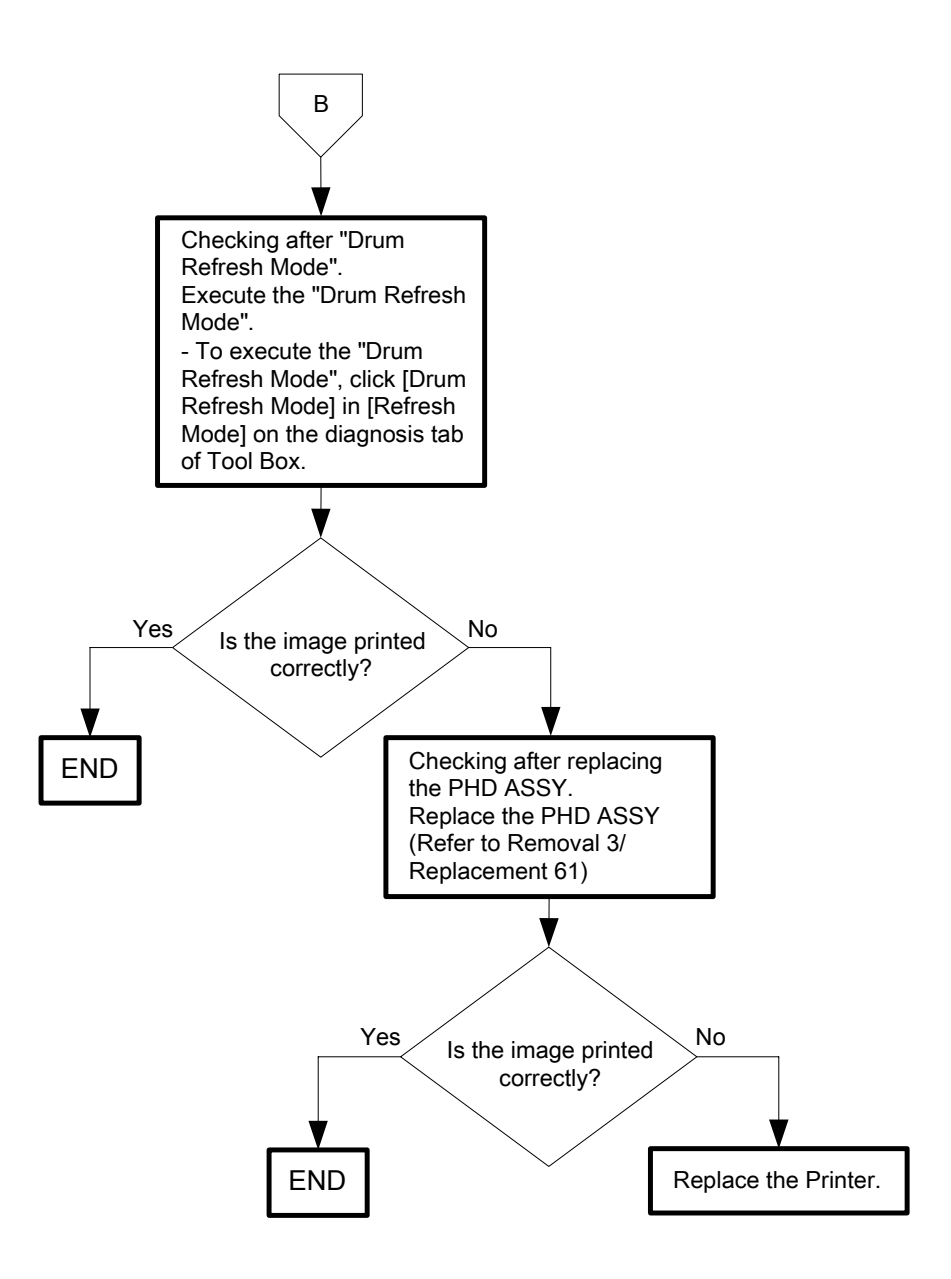

## Flows 118 Light-Induced Fatigue

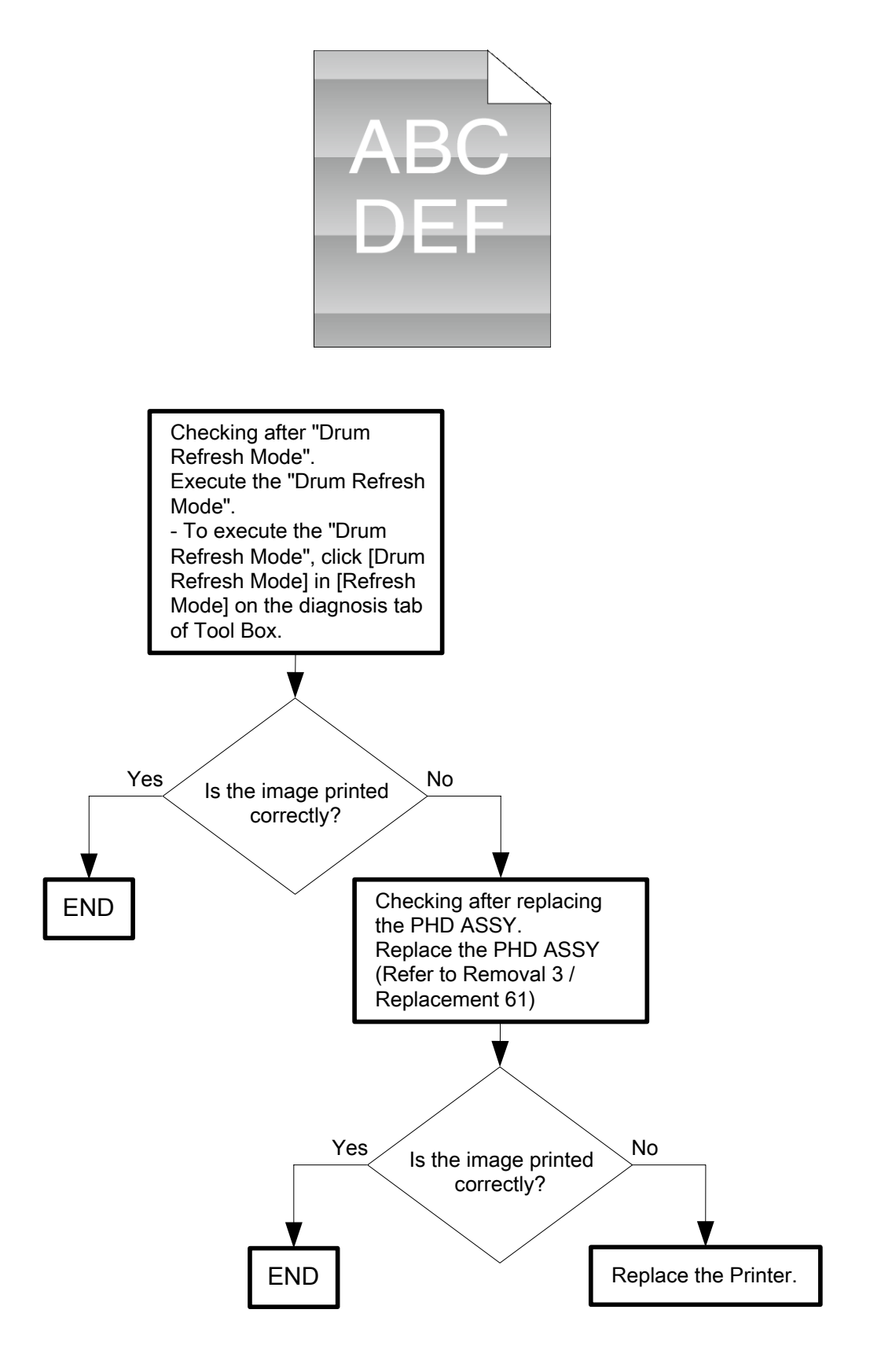

#### Flows 119 Fog

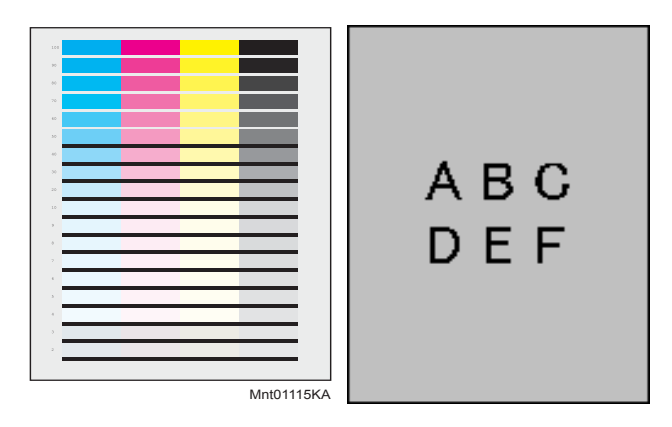

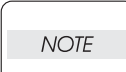

When the PHD Unit has been replaced, be sure to clean up the CTD (ADC) Sensor. Refer to "Appendix\_3.2 Cleaning the CTD Sensor" for how to clean up the CTD (ADC) Sensor.

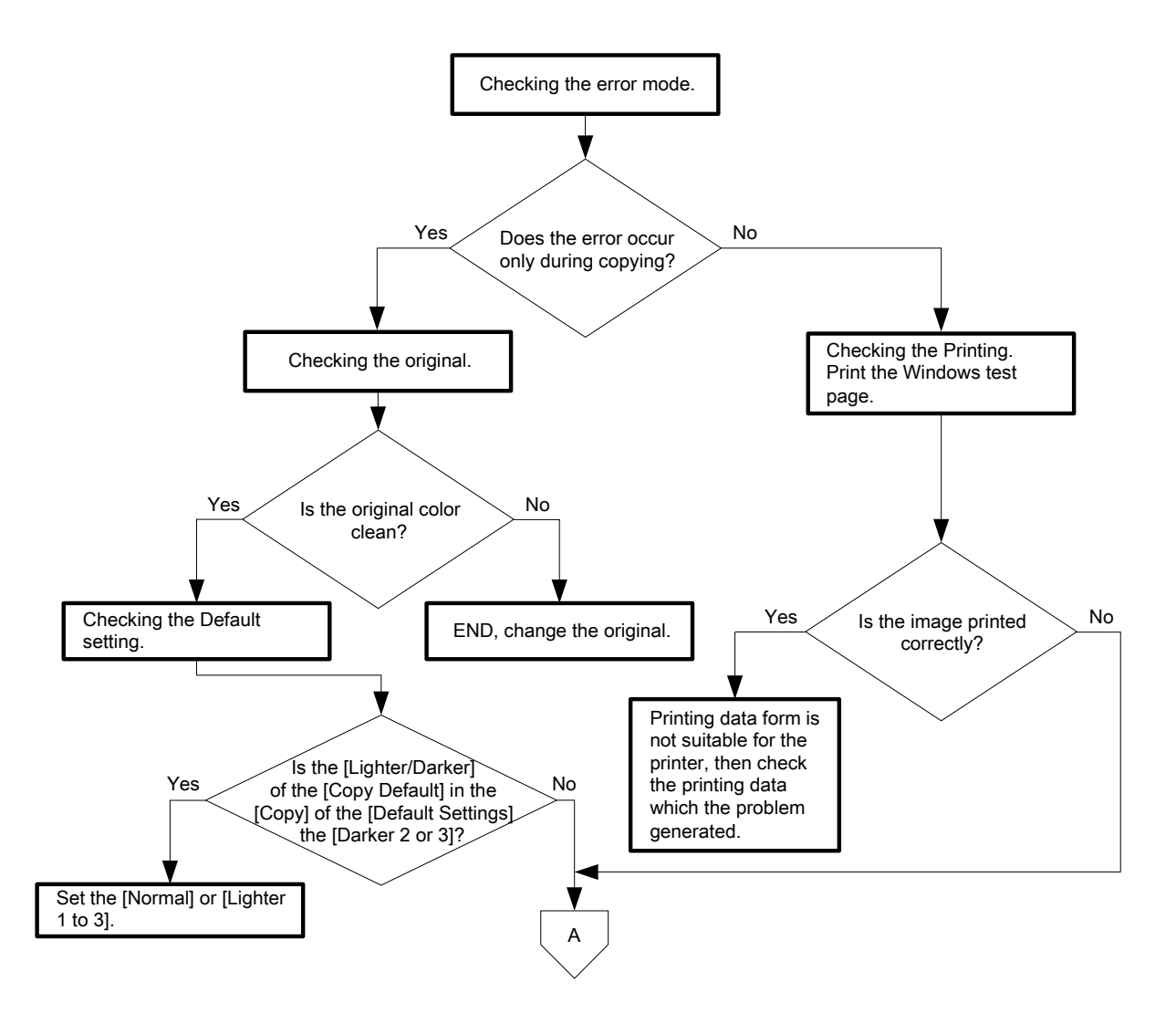

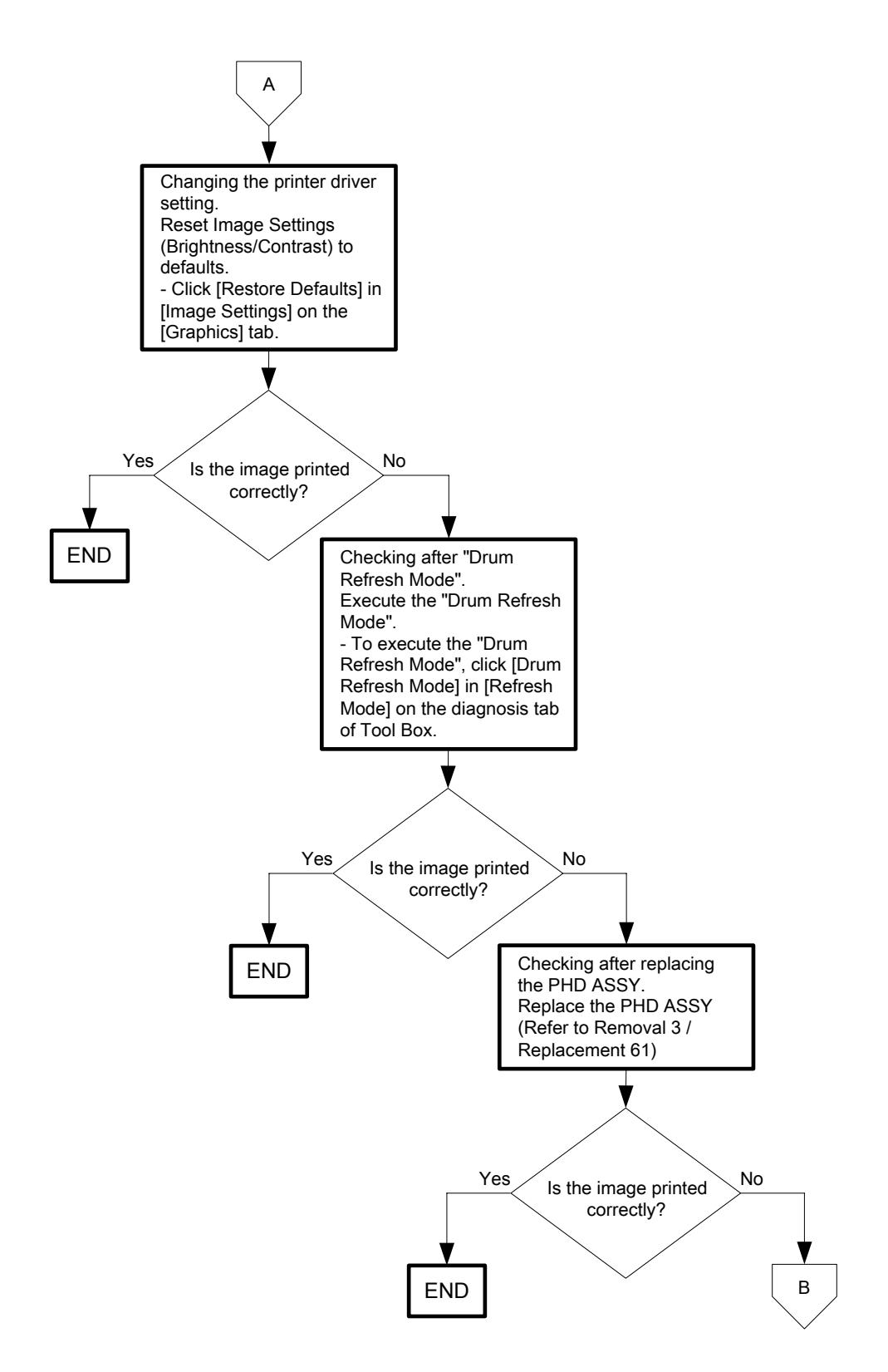

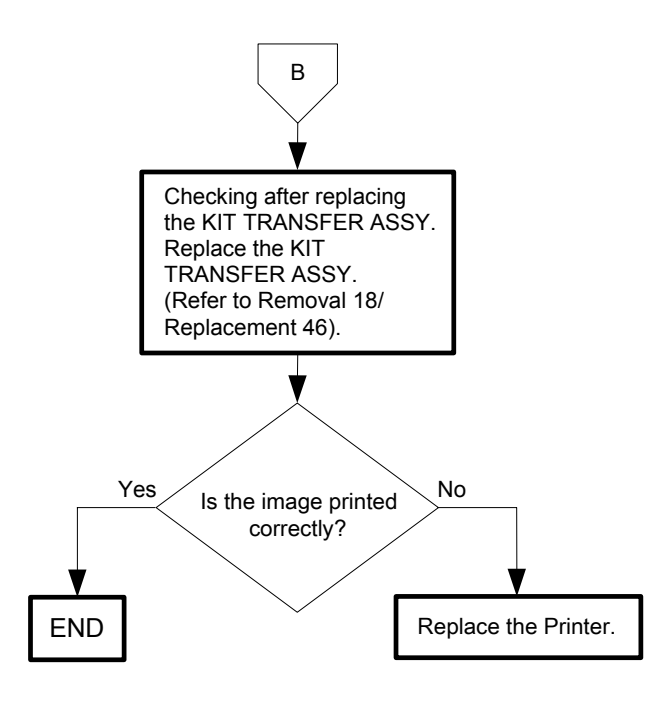

Flows 120 Bead-Carry-Out (BCO)

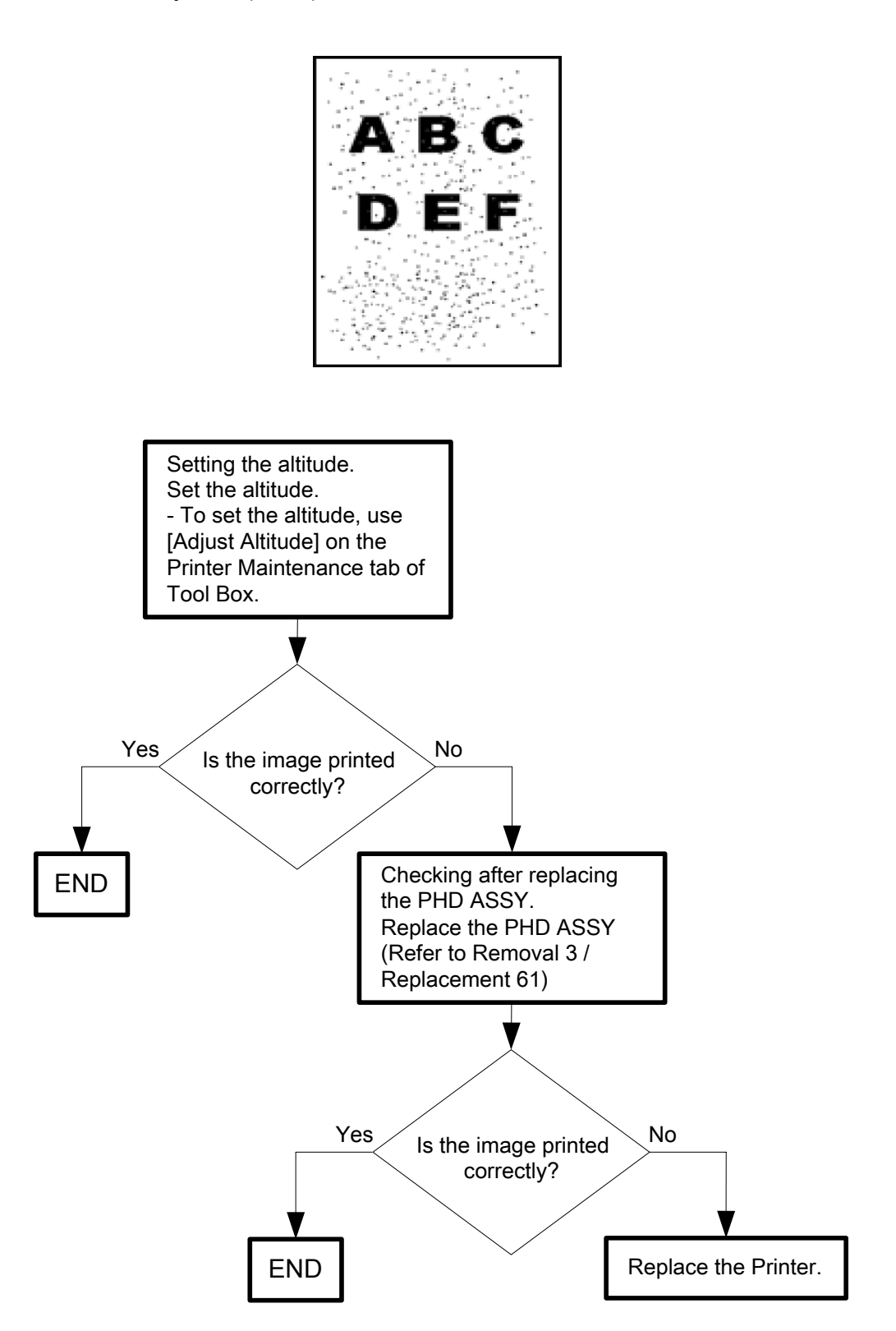

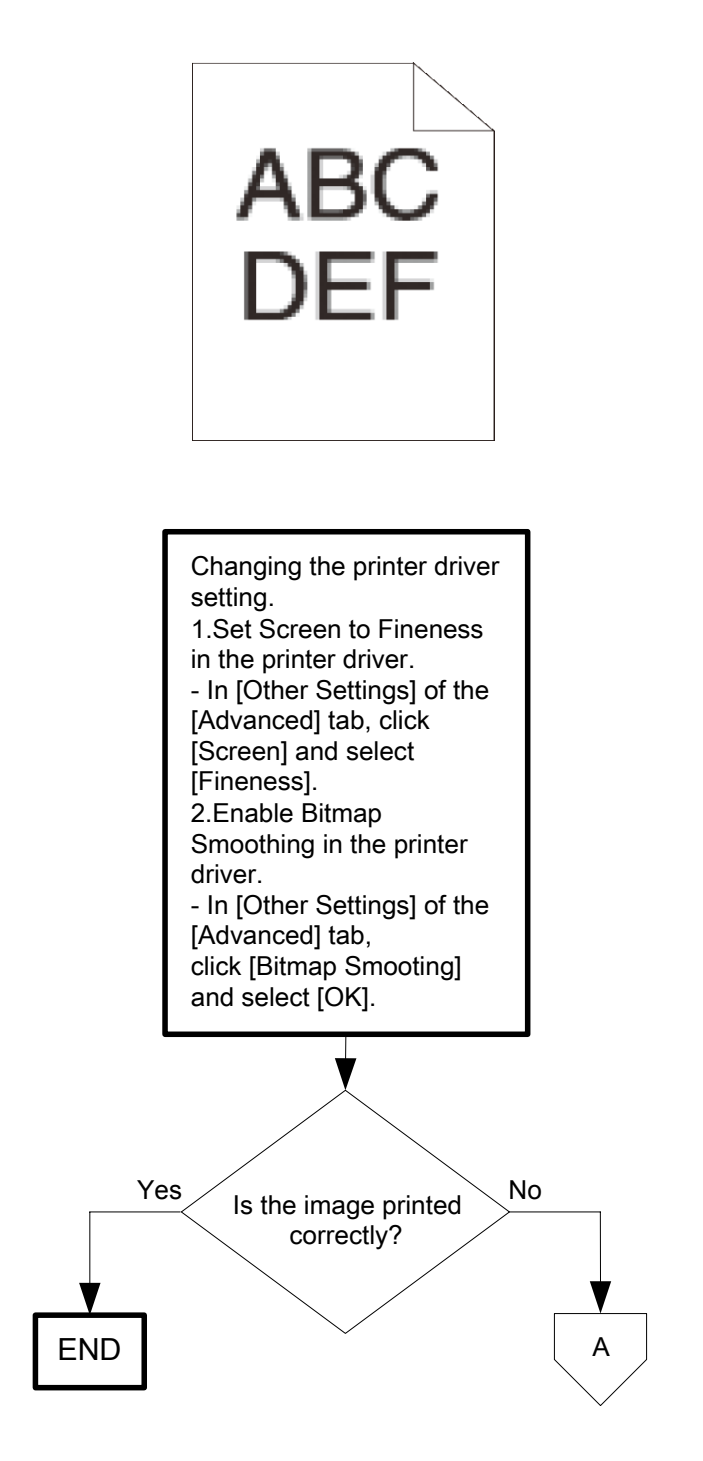

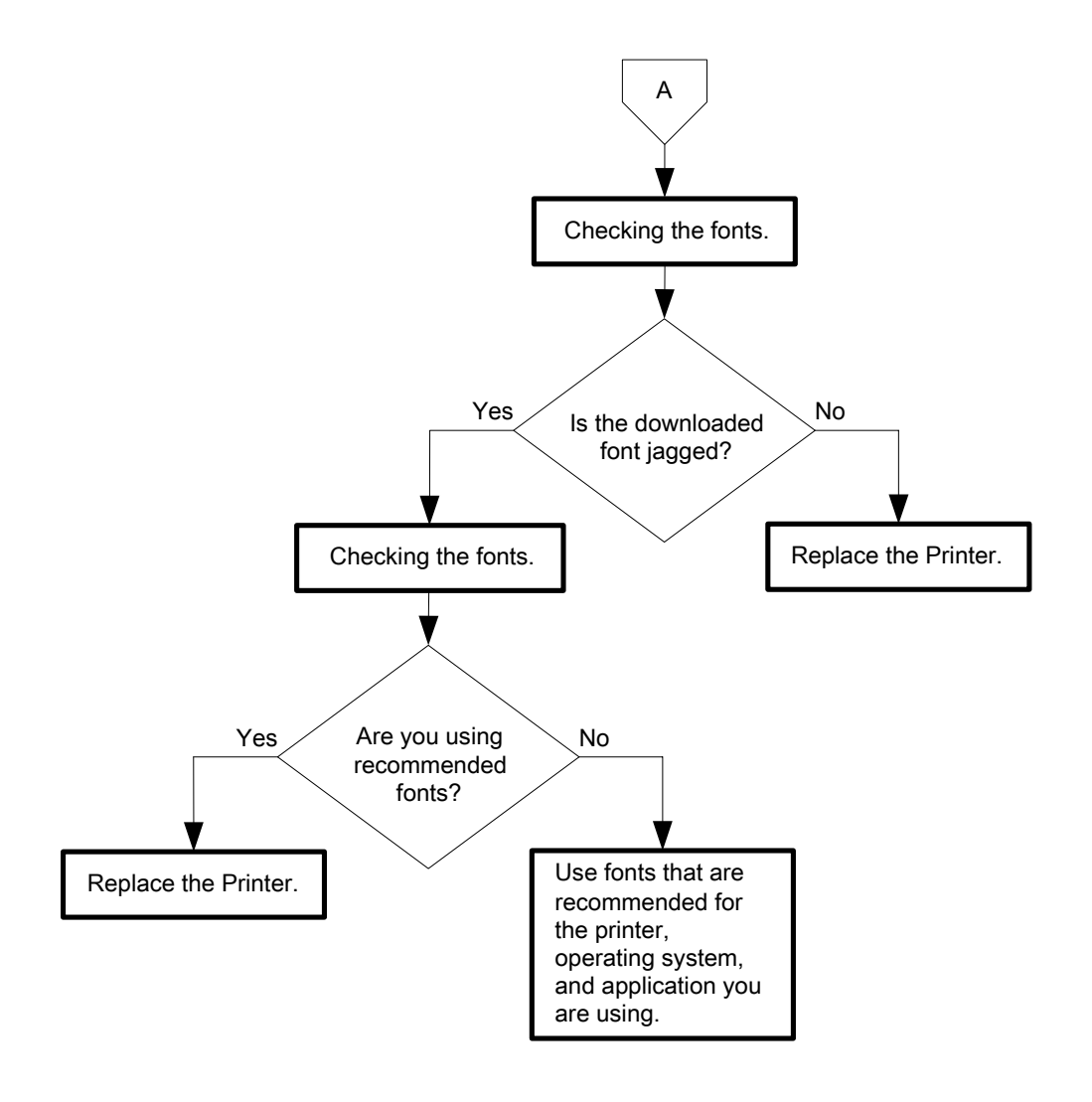

# Flows 122 Banding/Horizontal band cross out

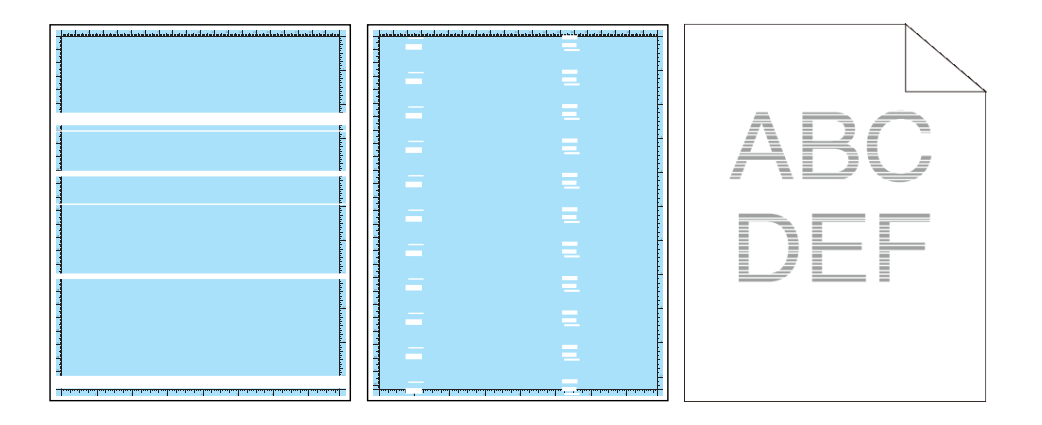

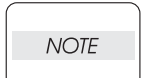

When you have replaced the fuser, initialize the life counter of the Fuser. For details, refer to the supplied technical sheet.

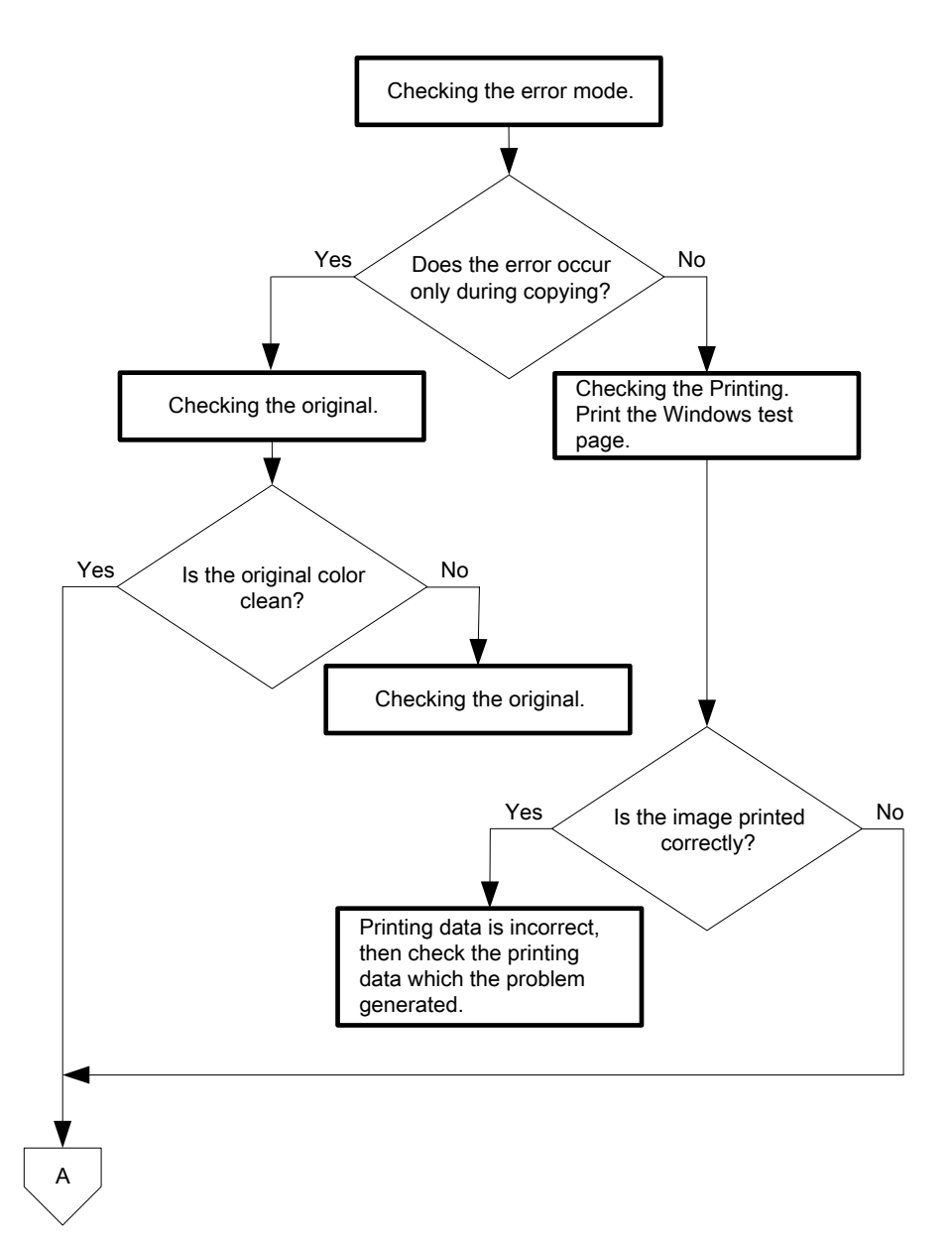

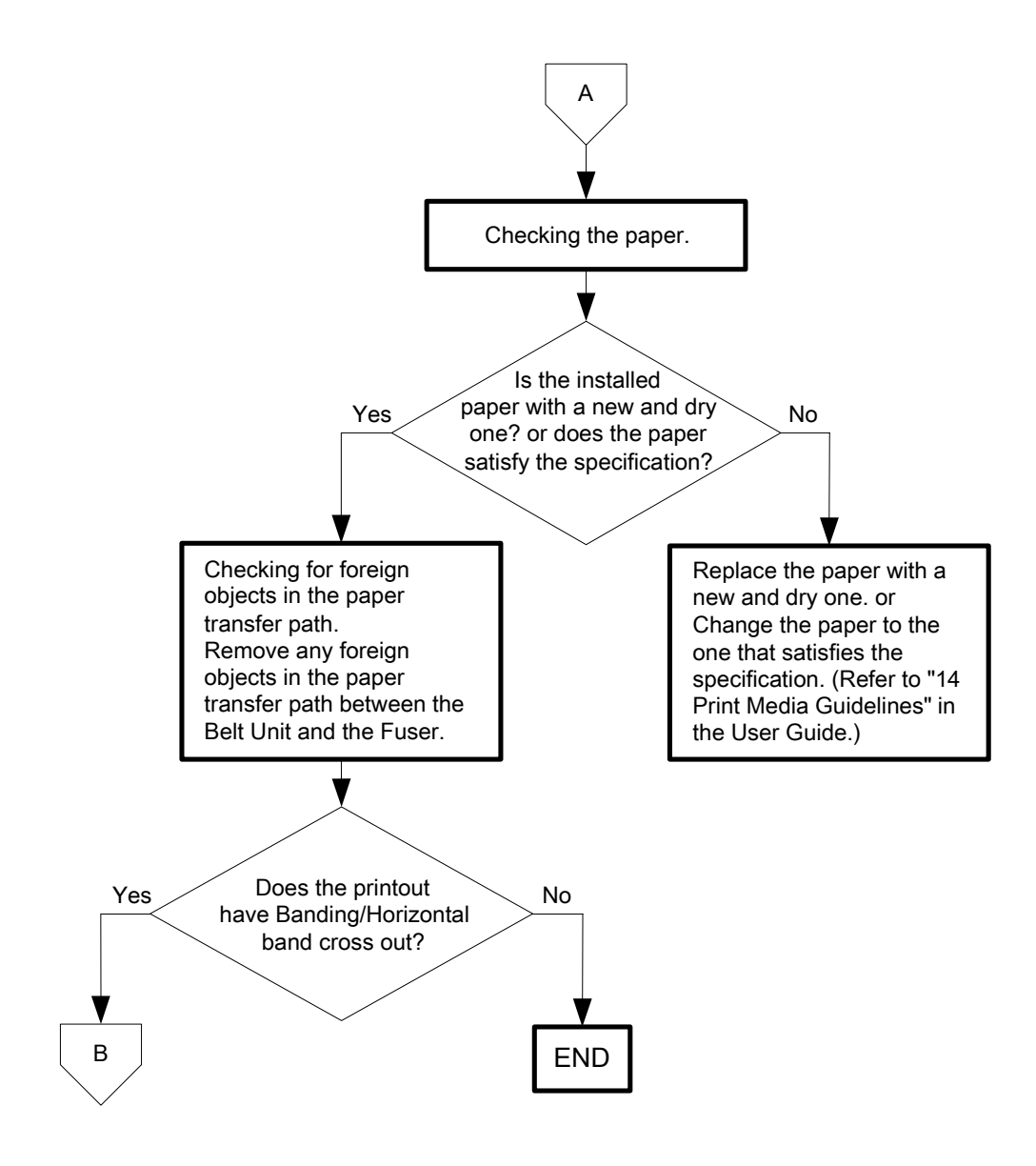

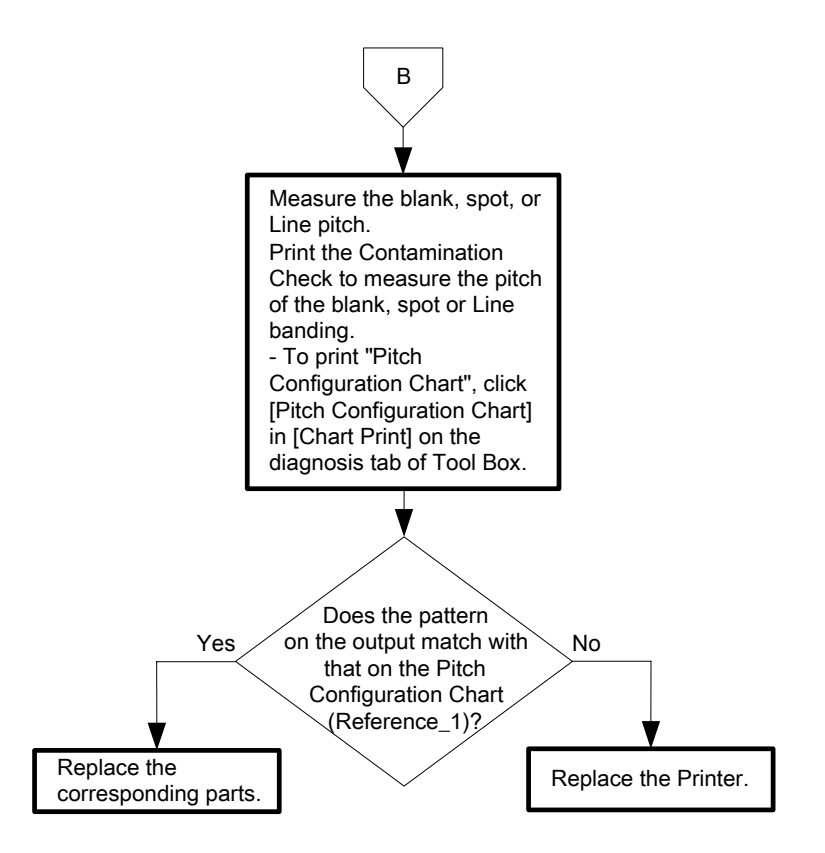

- Reference\_1: Pitch Configuration Chart

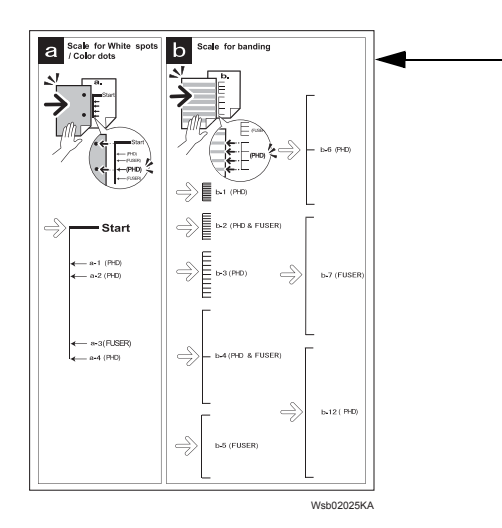

If the pitch of the blank banding matches any of the three pitches (PHD and FUSER) shown in the Pitch Configuration Chart, replace the relevant component: (PHD): PHD Unit (FUSER): Fuser

Flows 123 Auger mark

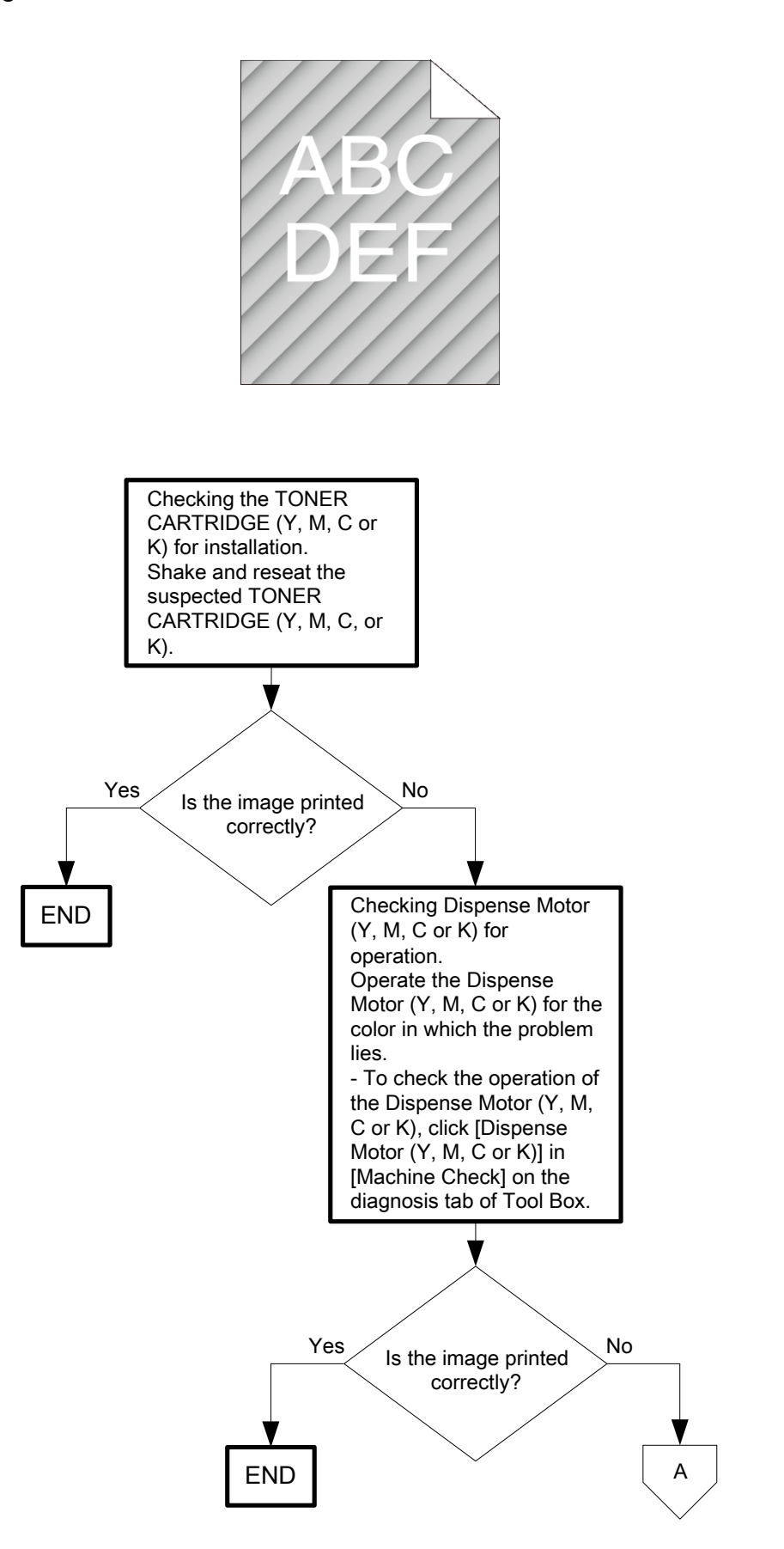

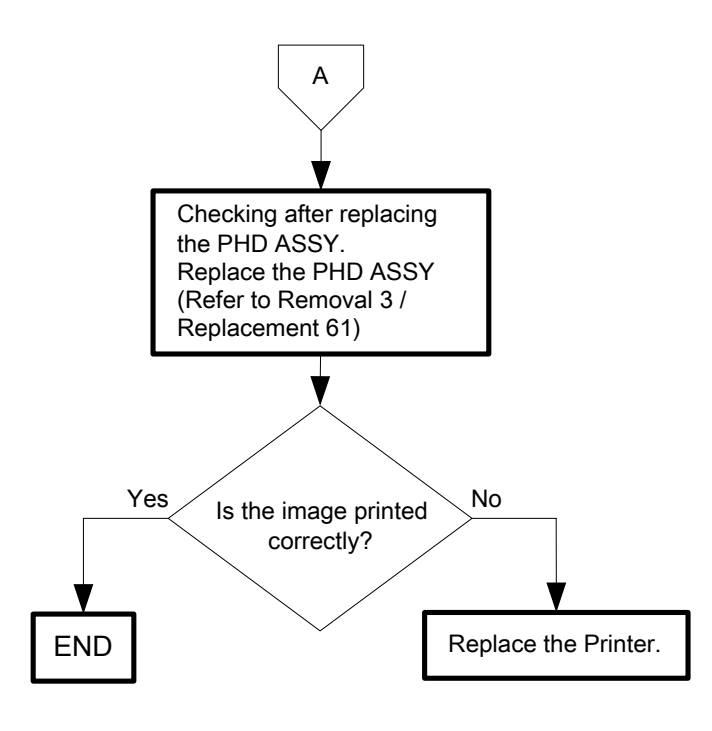

Flows 124 Wrinkled/Stained paper

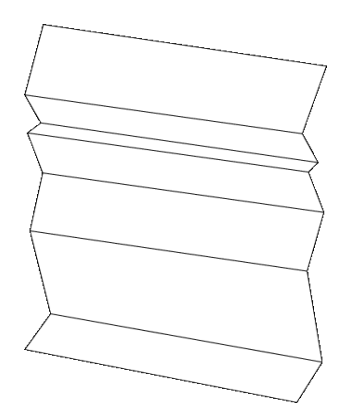

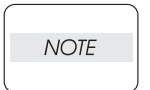

When you have replaced the fuser, initialize the life counter of the Fuser. For details, refer to the supplied technical sheet.

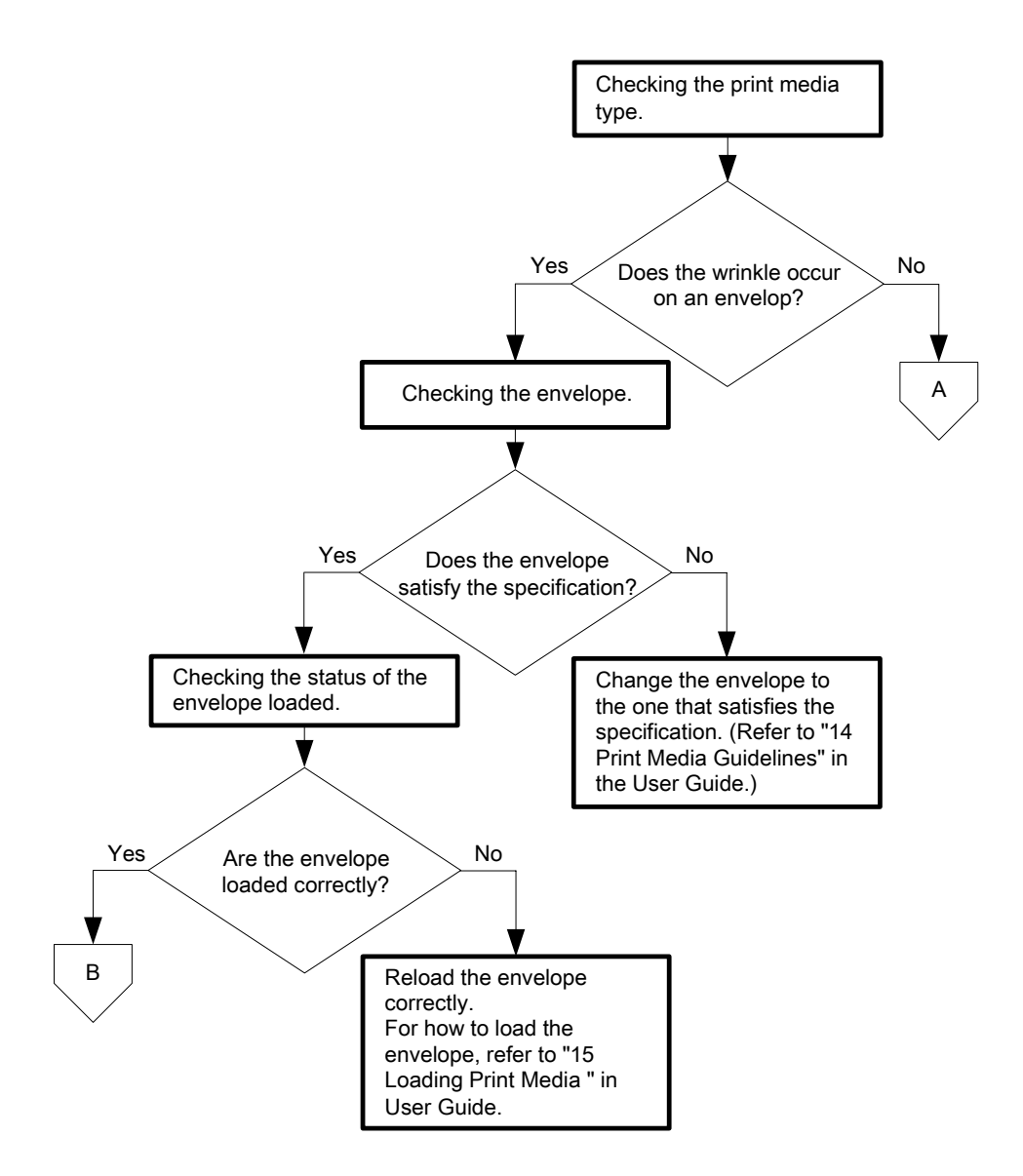

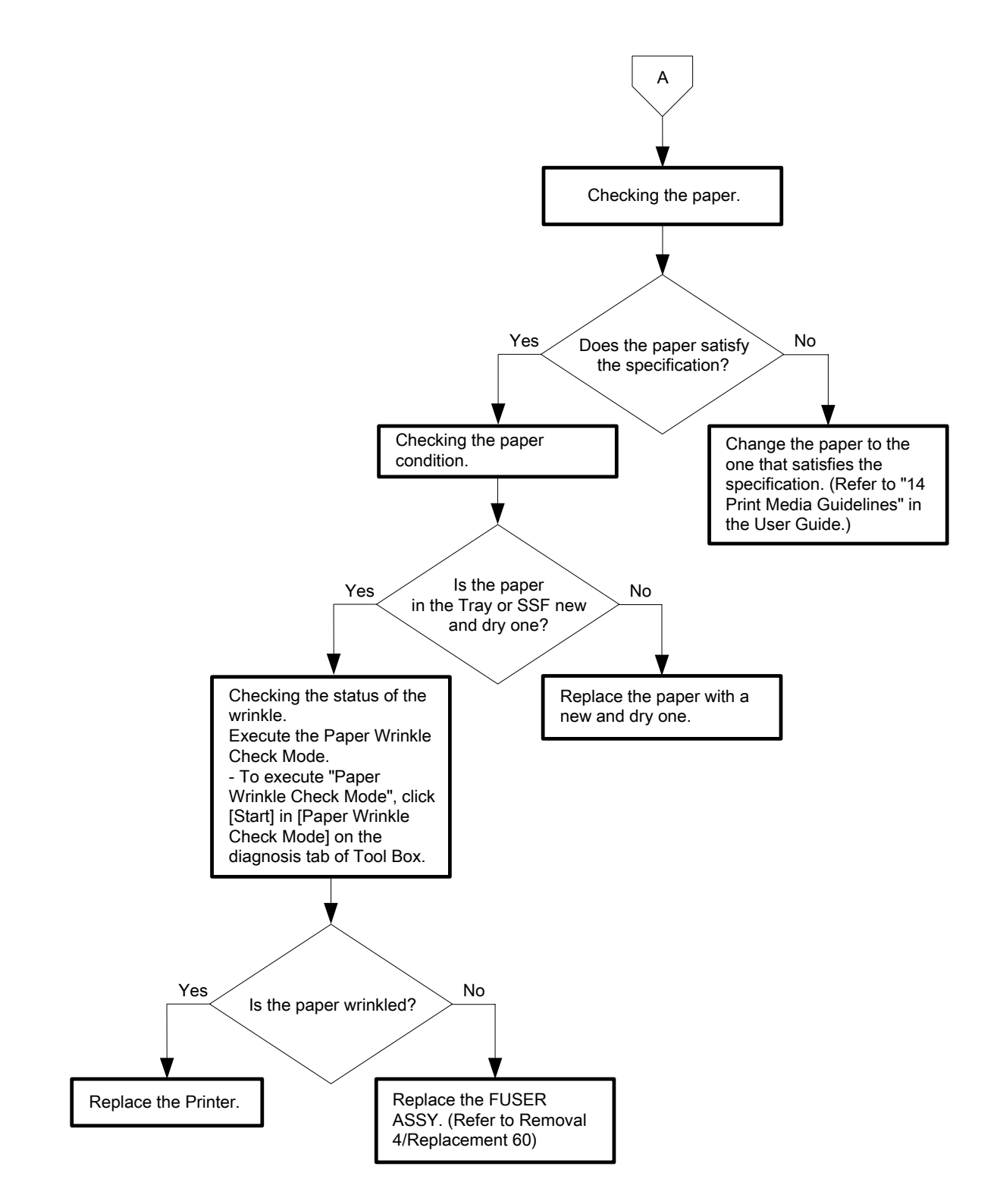

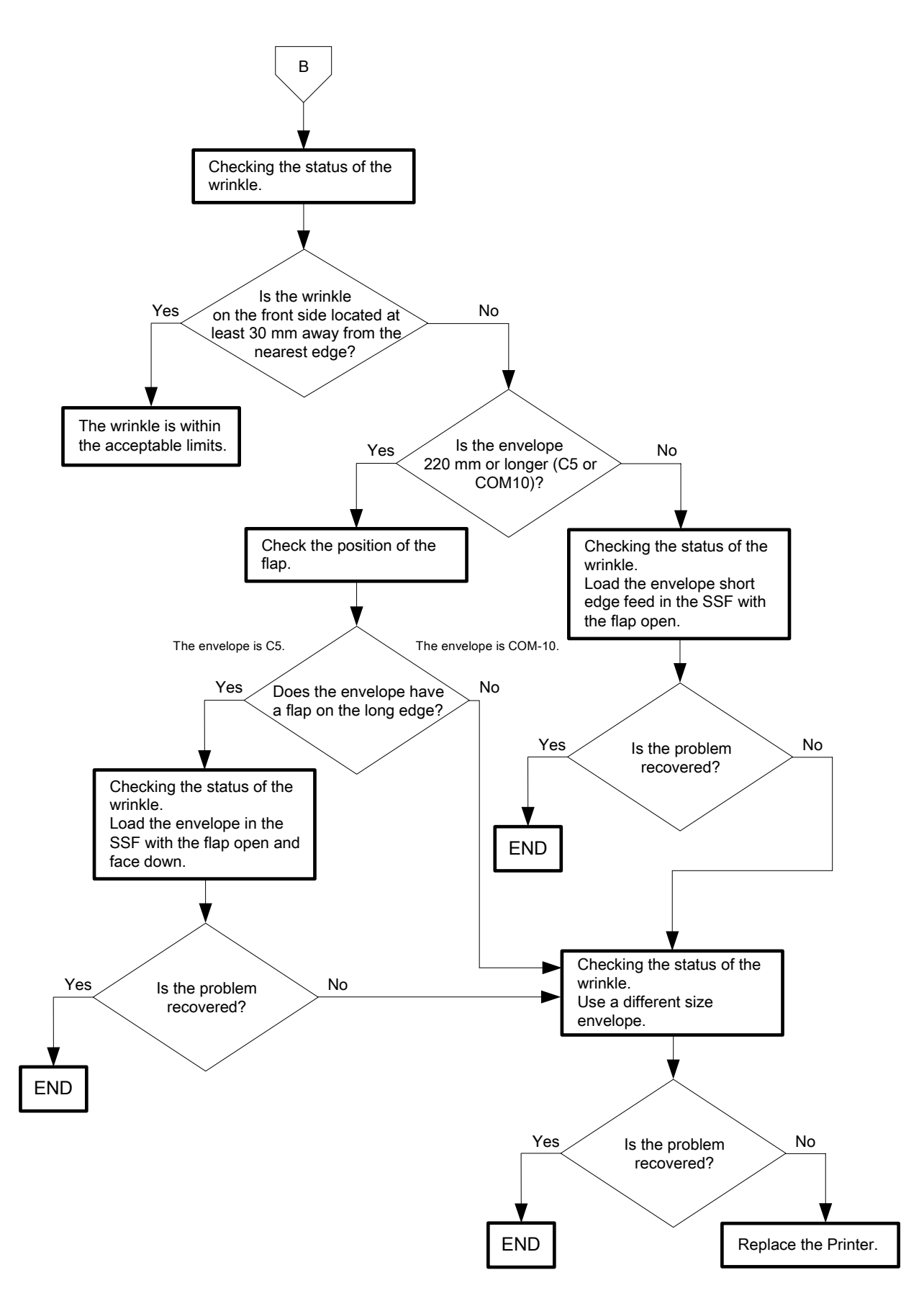

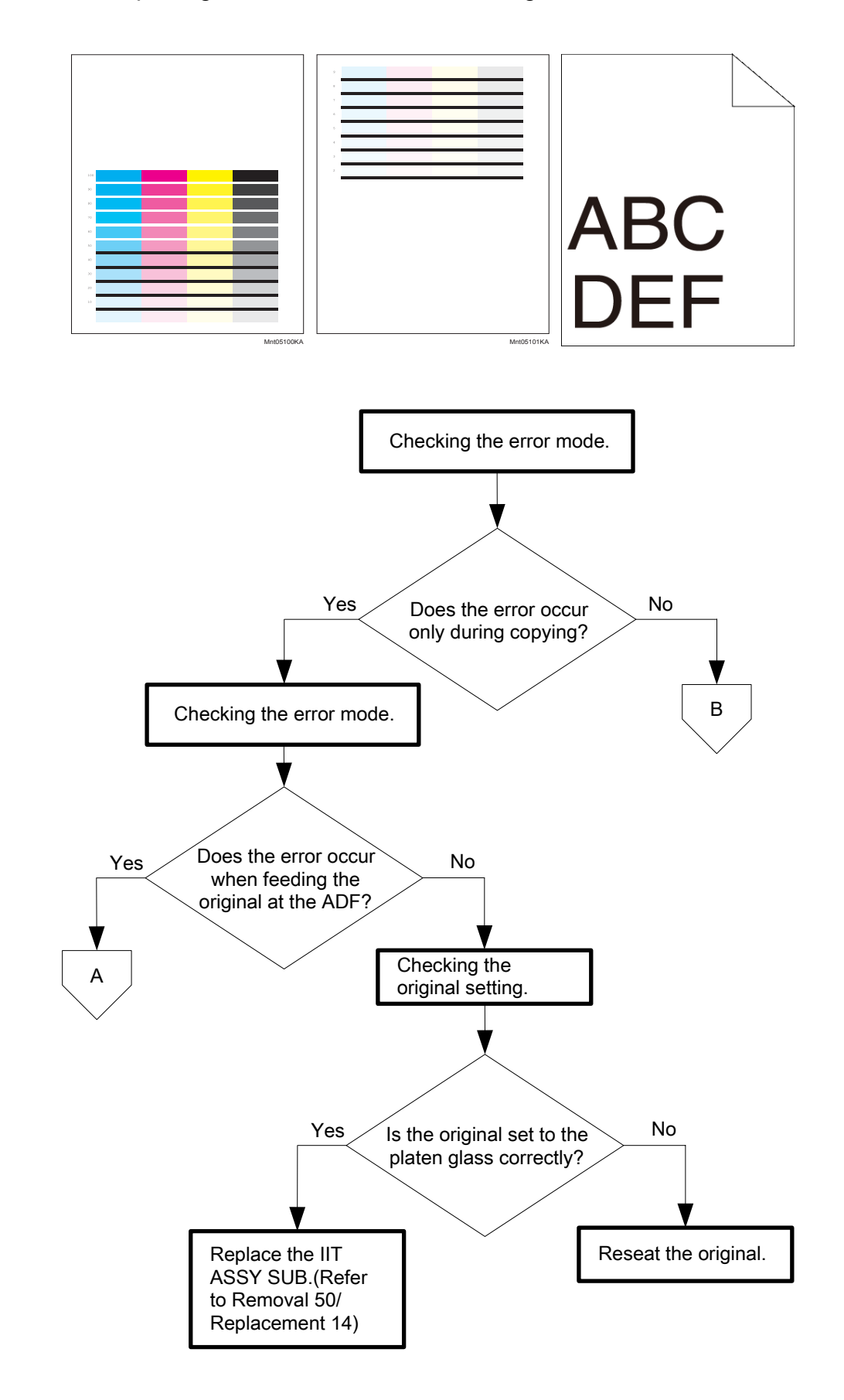

Flows 125 The top margin is incorrect / The side margin is incorrect

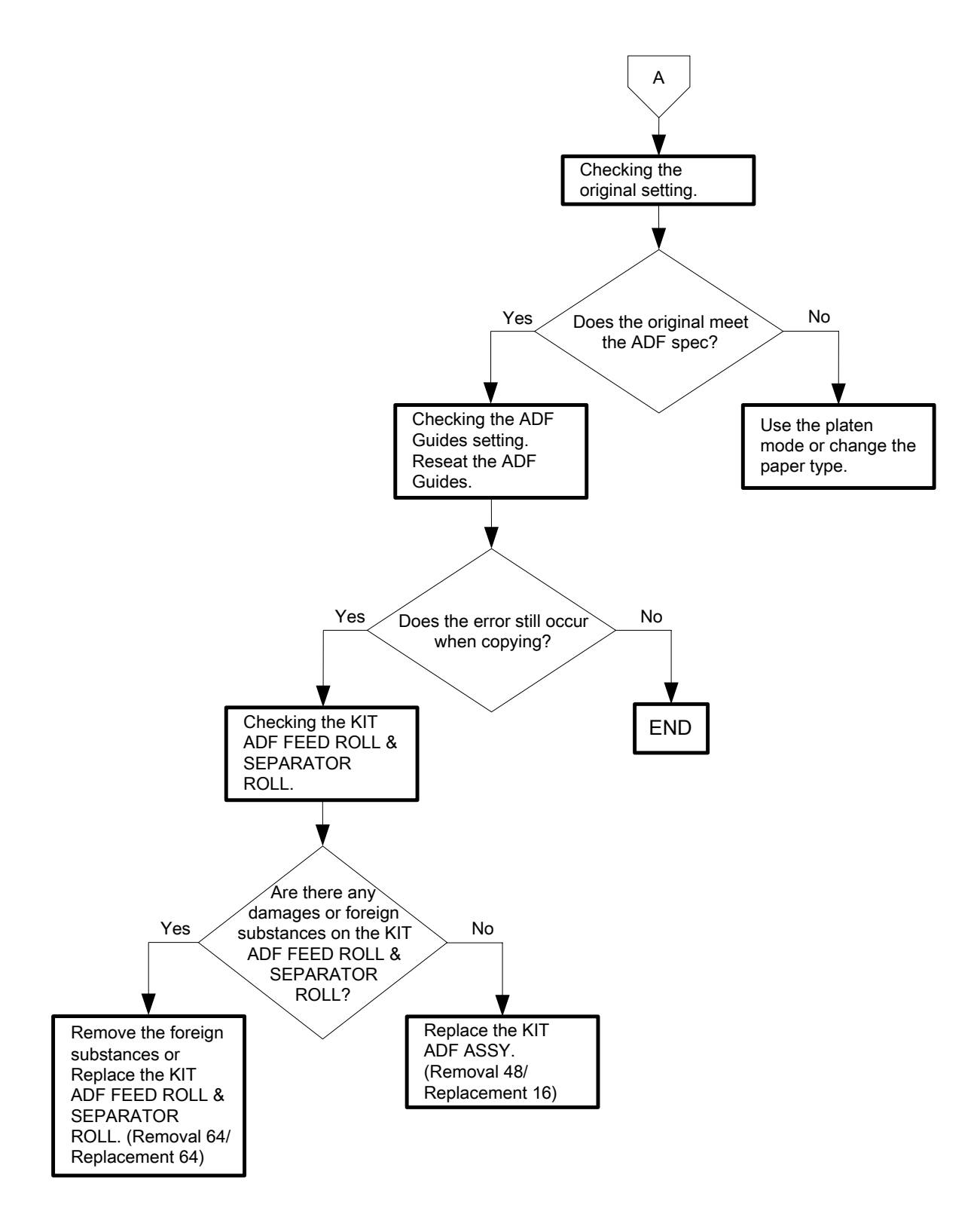

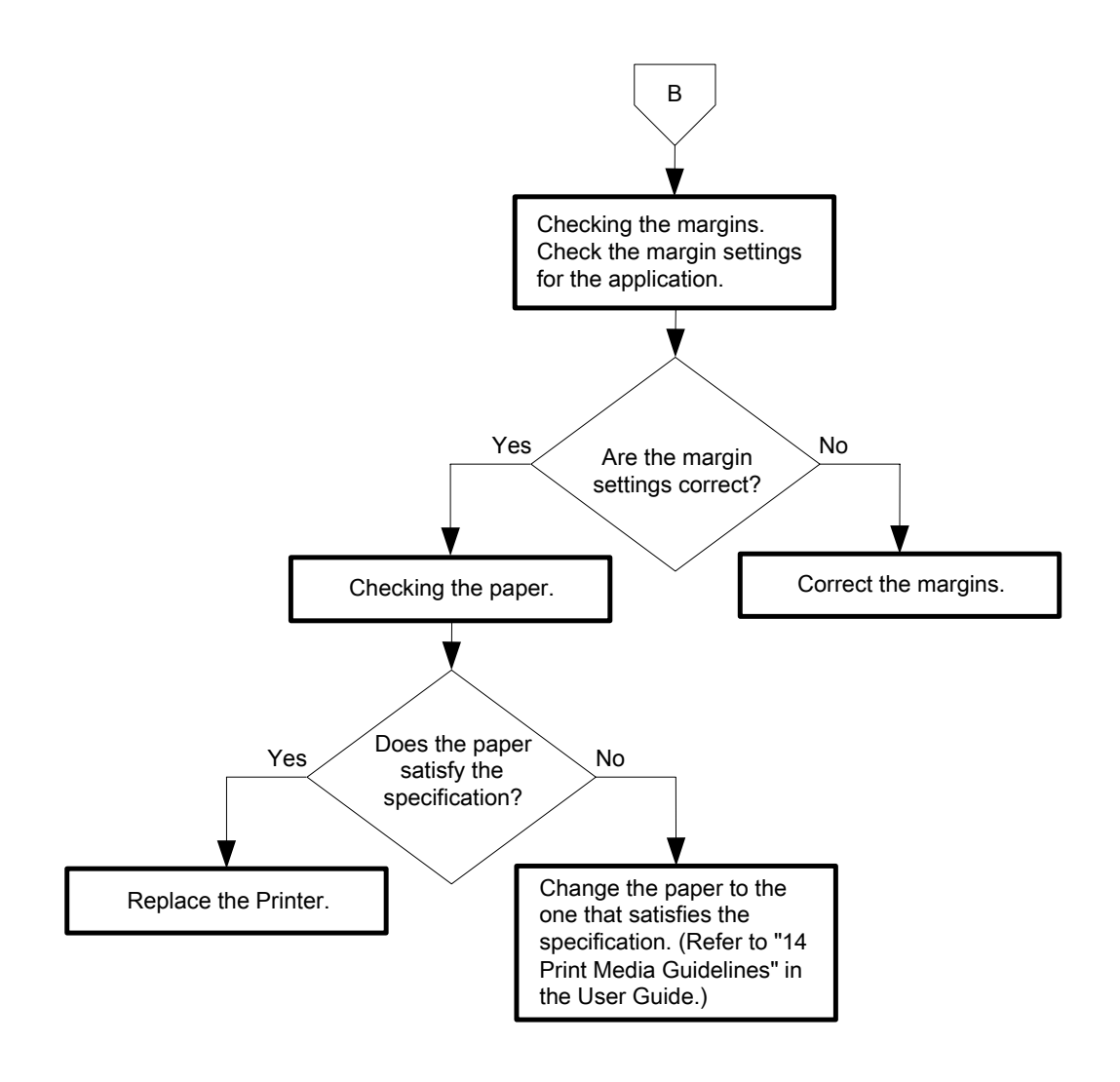

### Flows 126 Color registration is out of alignment

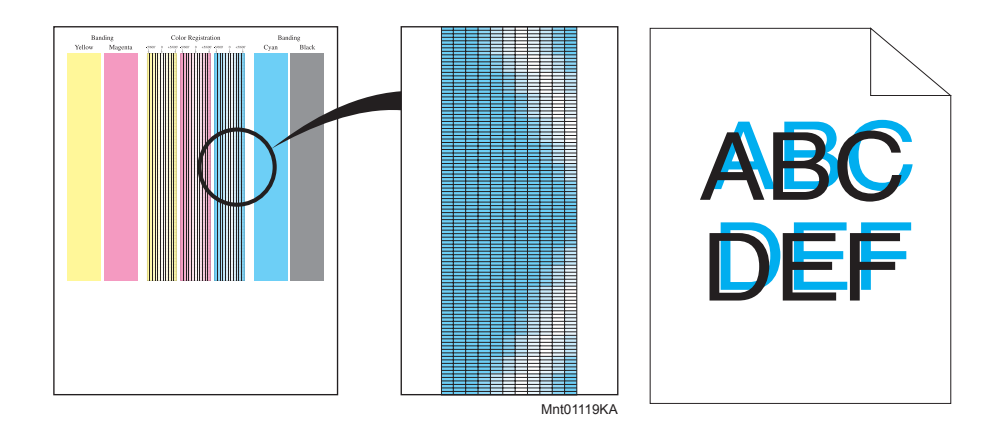

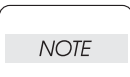

When the PHD Unit has been replaced, be sure to clean up the CTD (ADC) Sensor. Refer to "Appendix\_3.2 Cleaning the CTD Sensor" for how to clean up the CTD (ADC) Sensor.

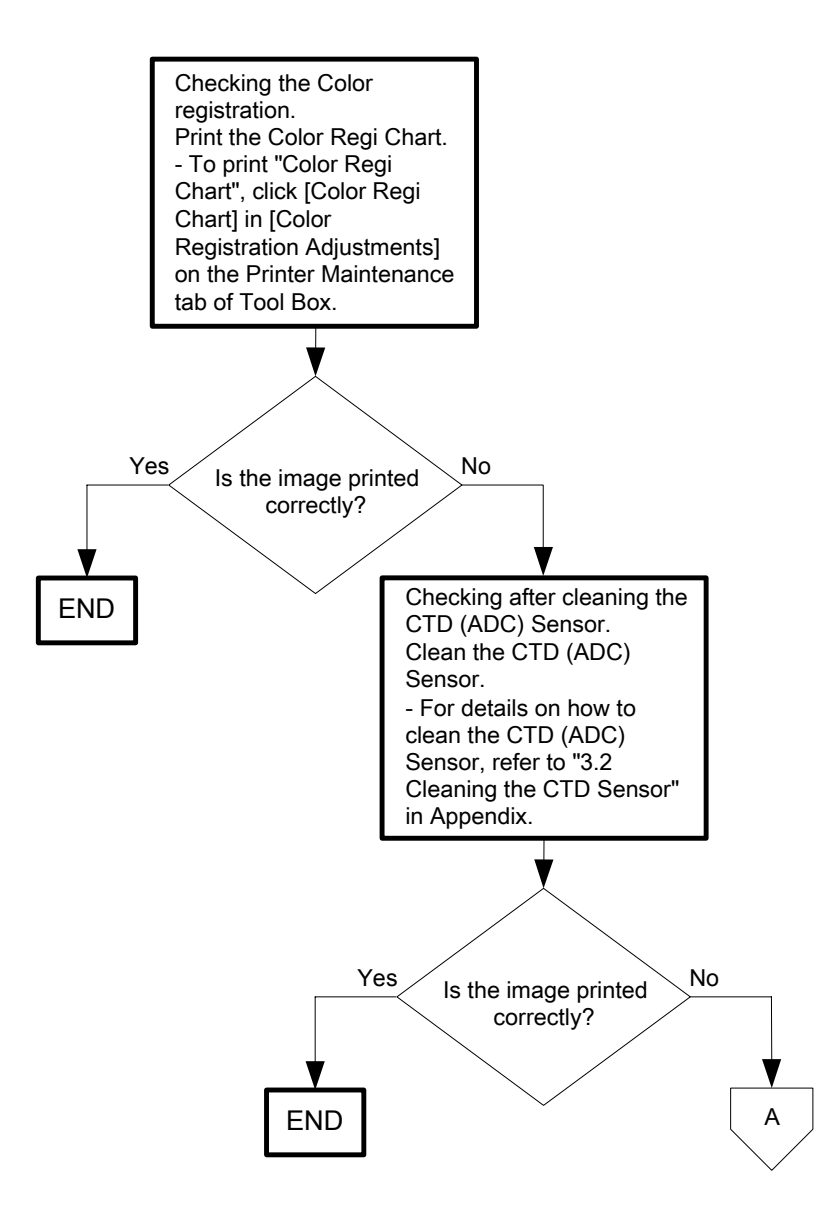

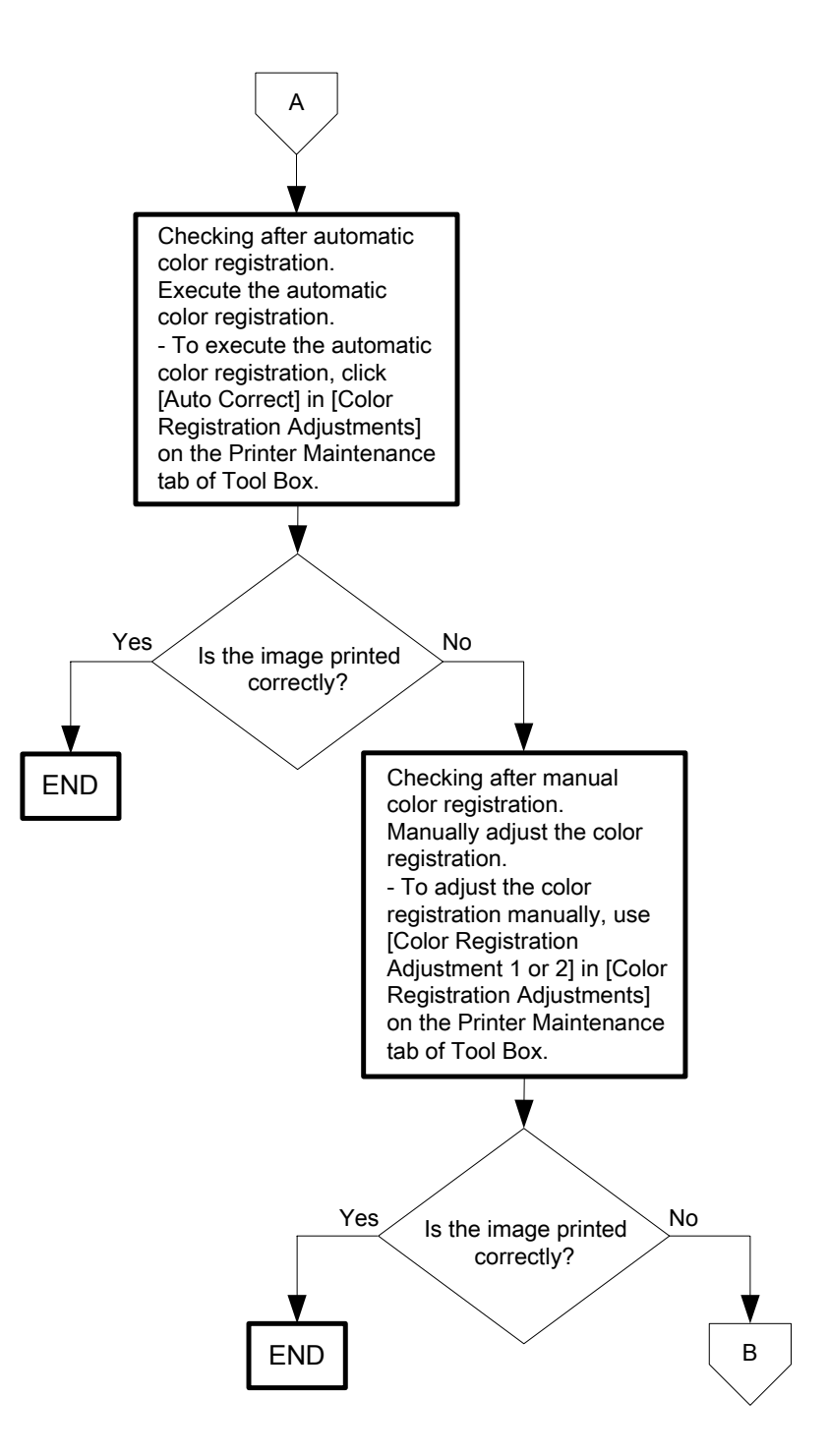

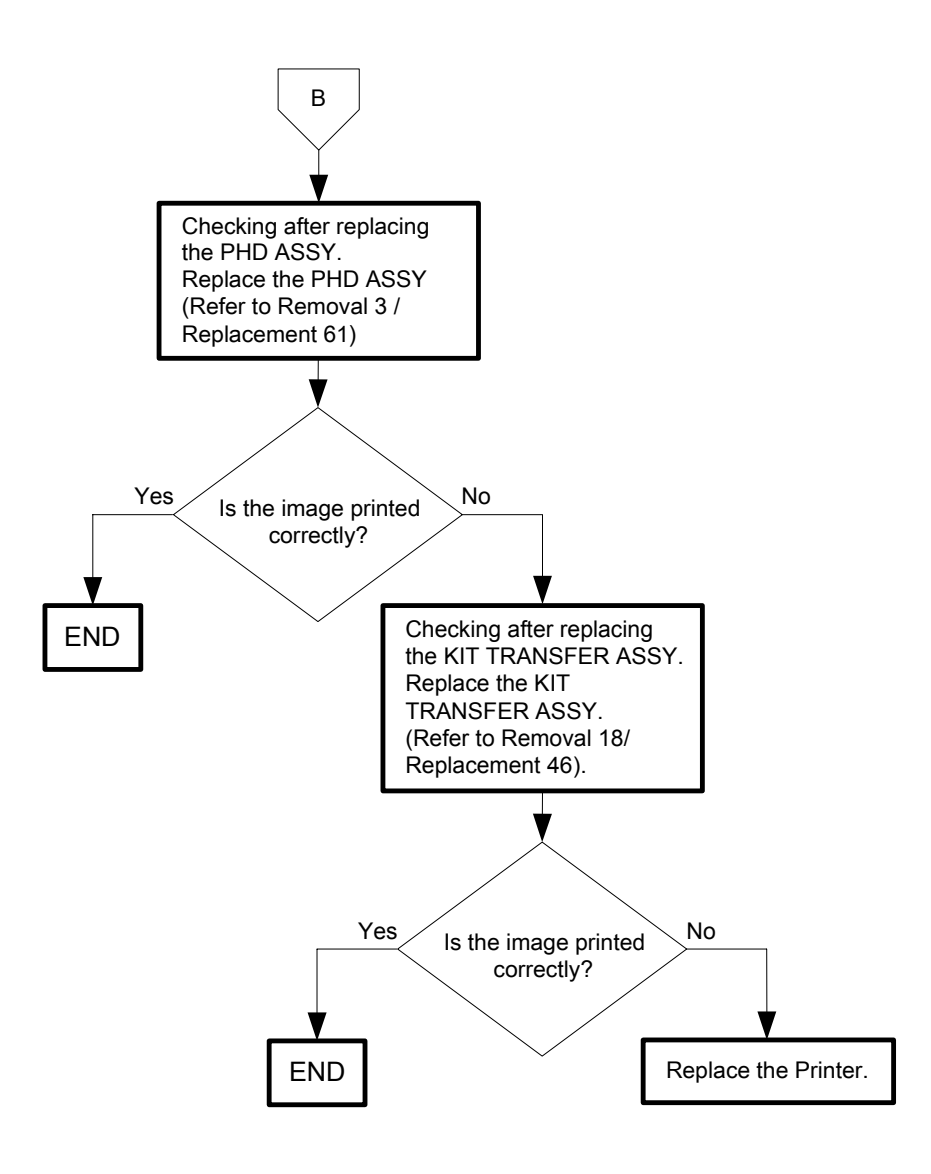

## Flows 127 Images are skewed

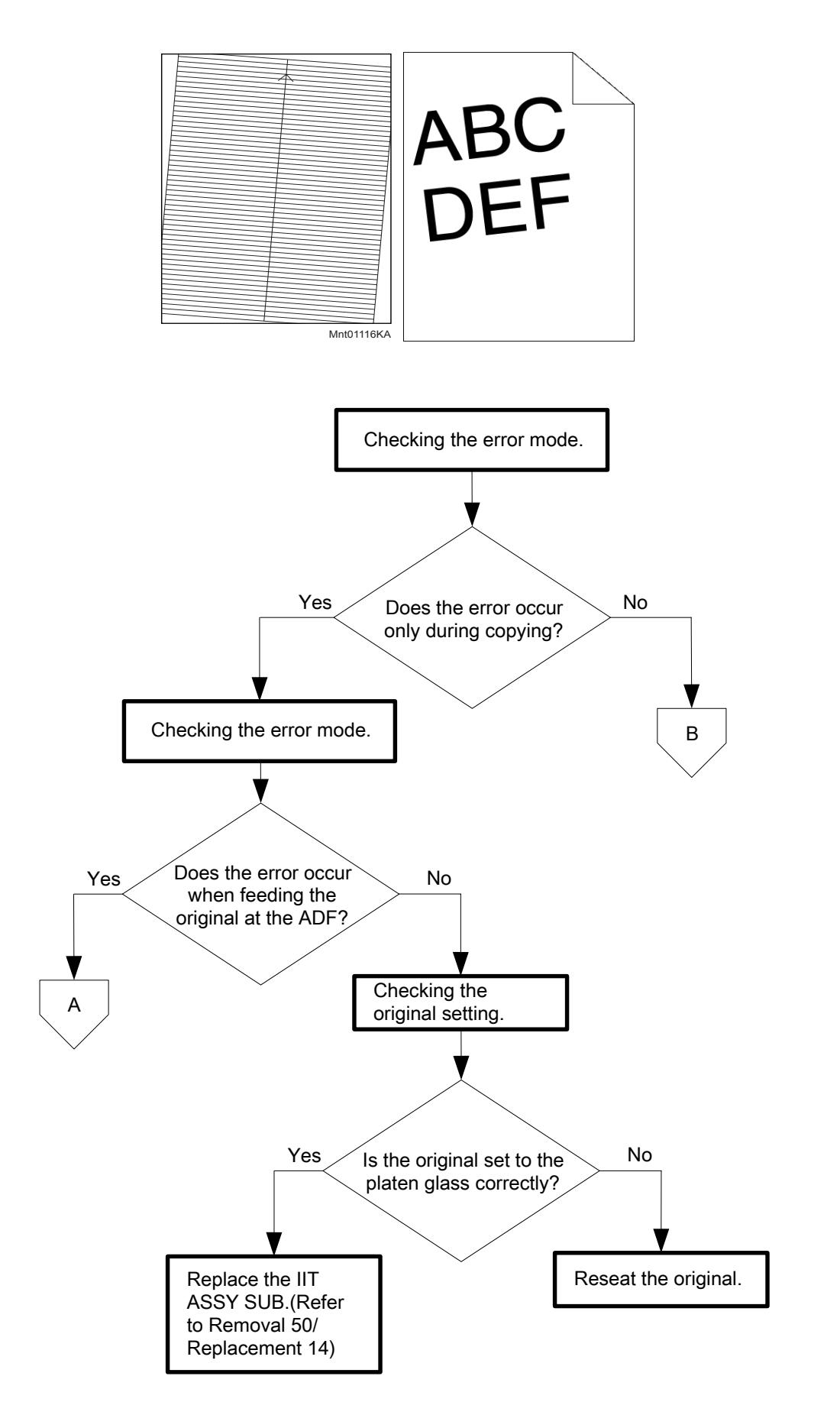

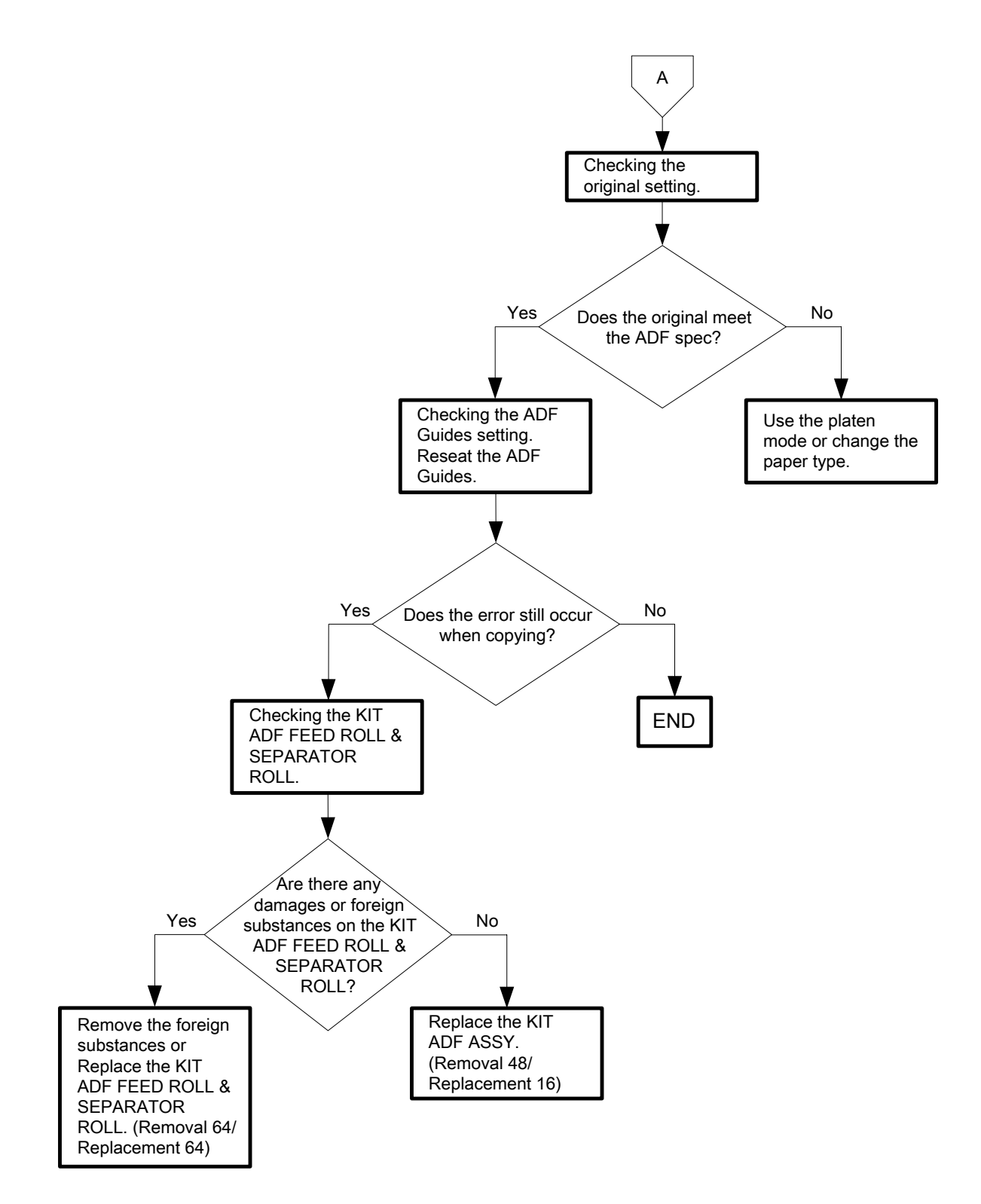

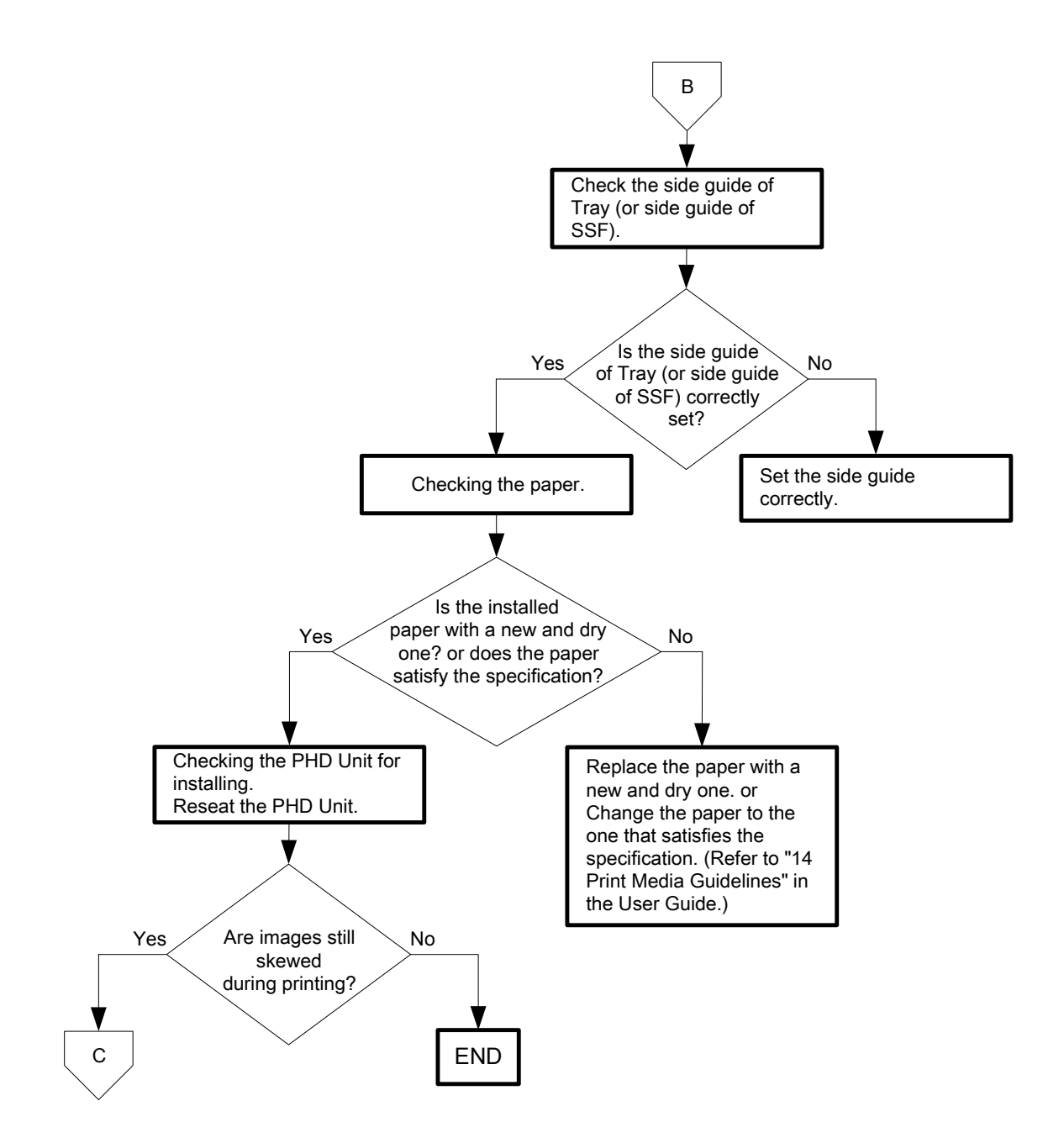

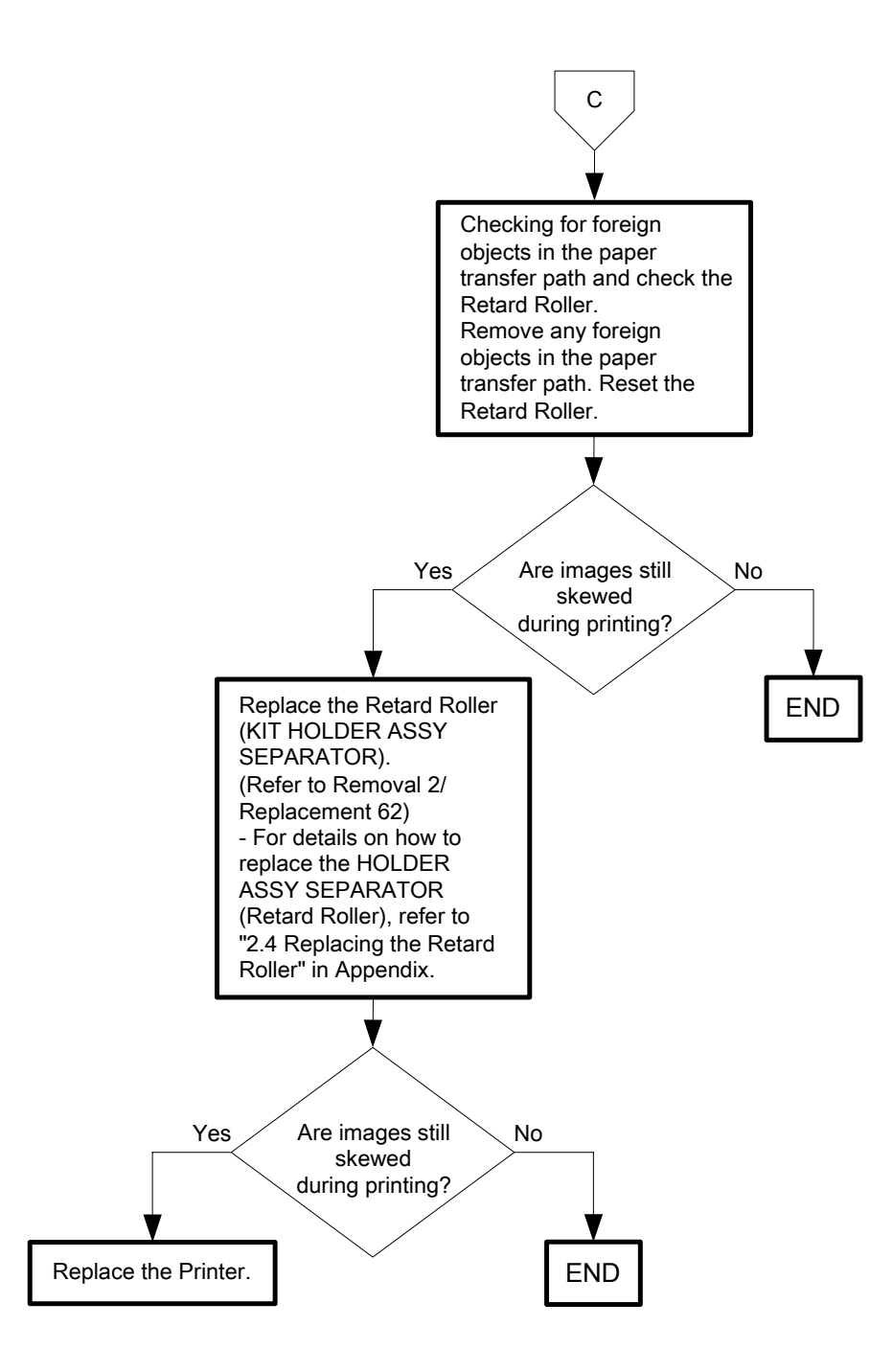

## Flows 128 Page Damage

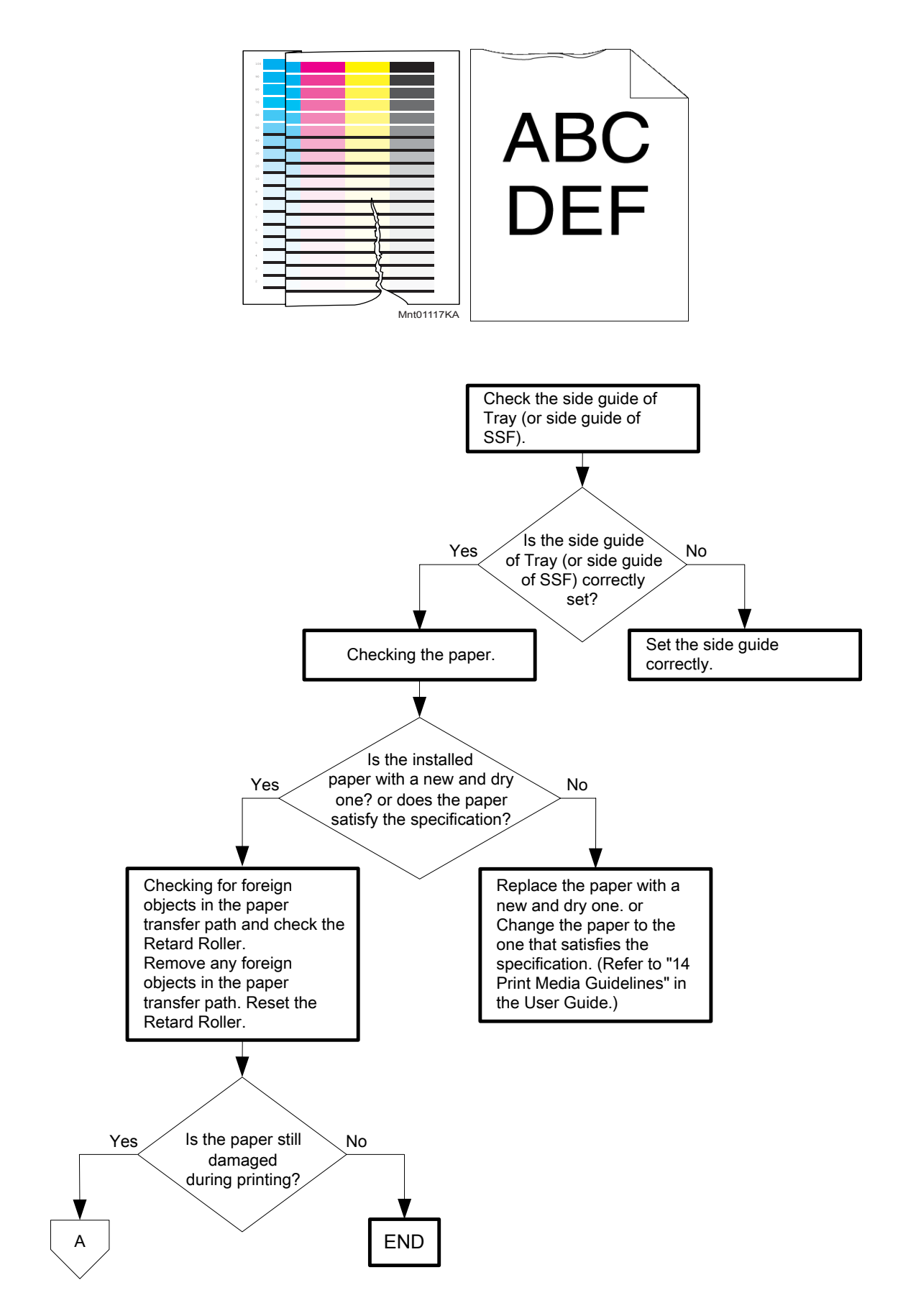
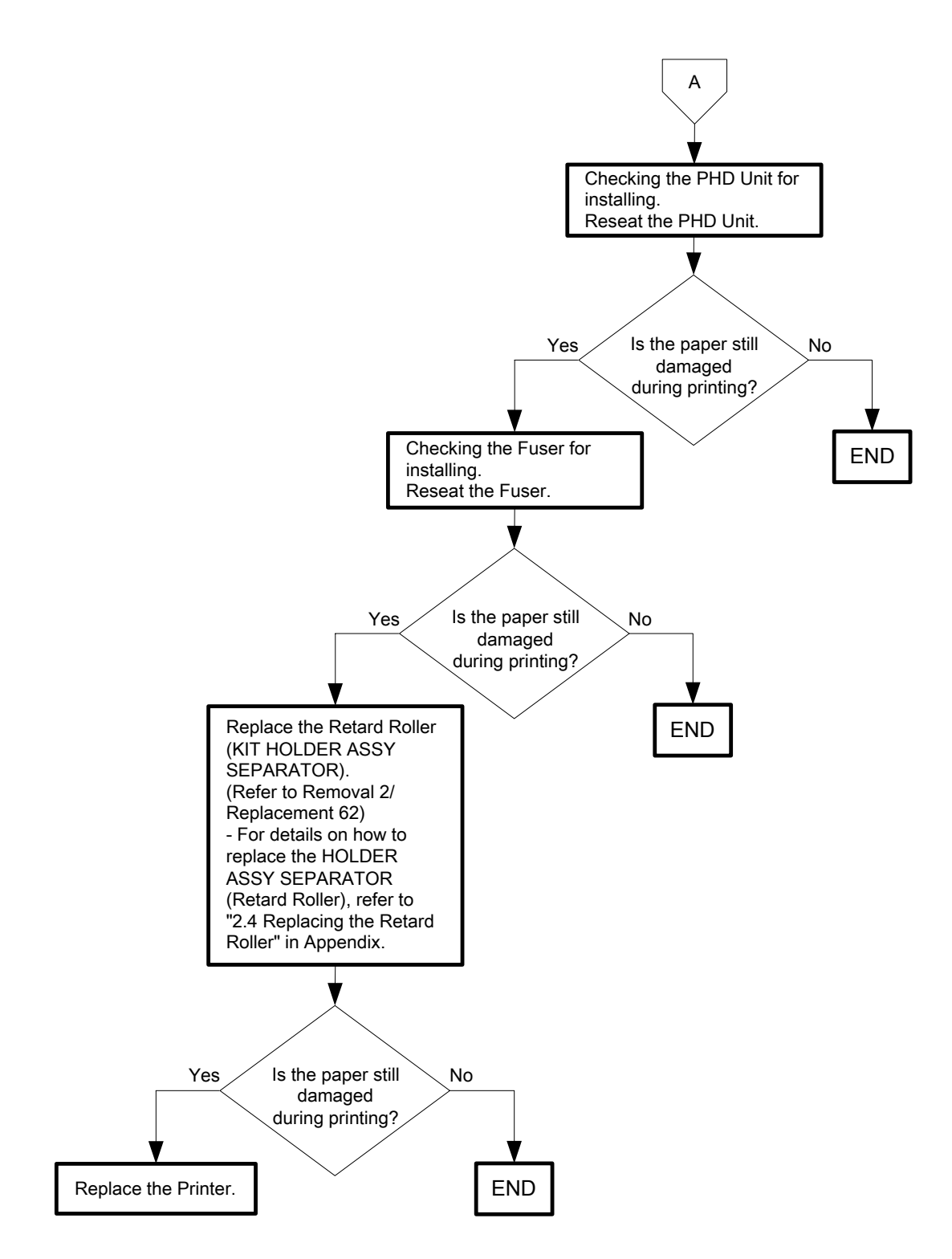

### Flows 129 Unfusing

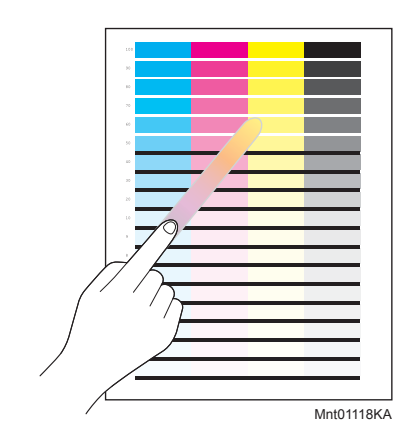

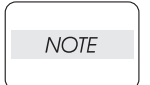

When you have replaced the fuser, initialize the life counter of the Fuser. For details, refer to the supplied technical sheet.

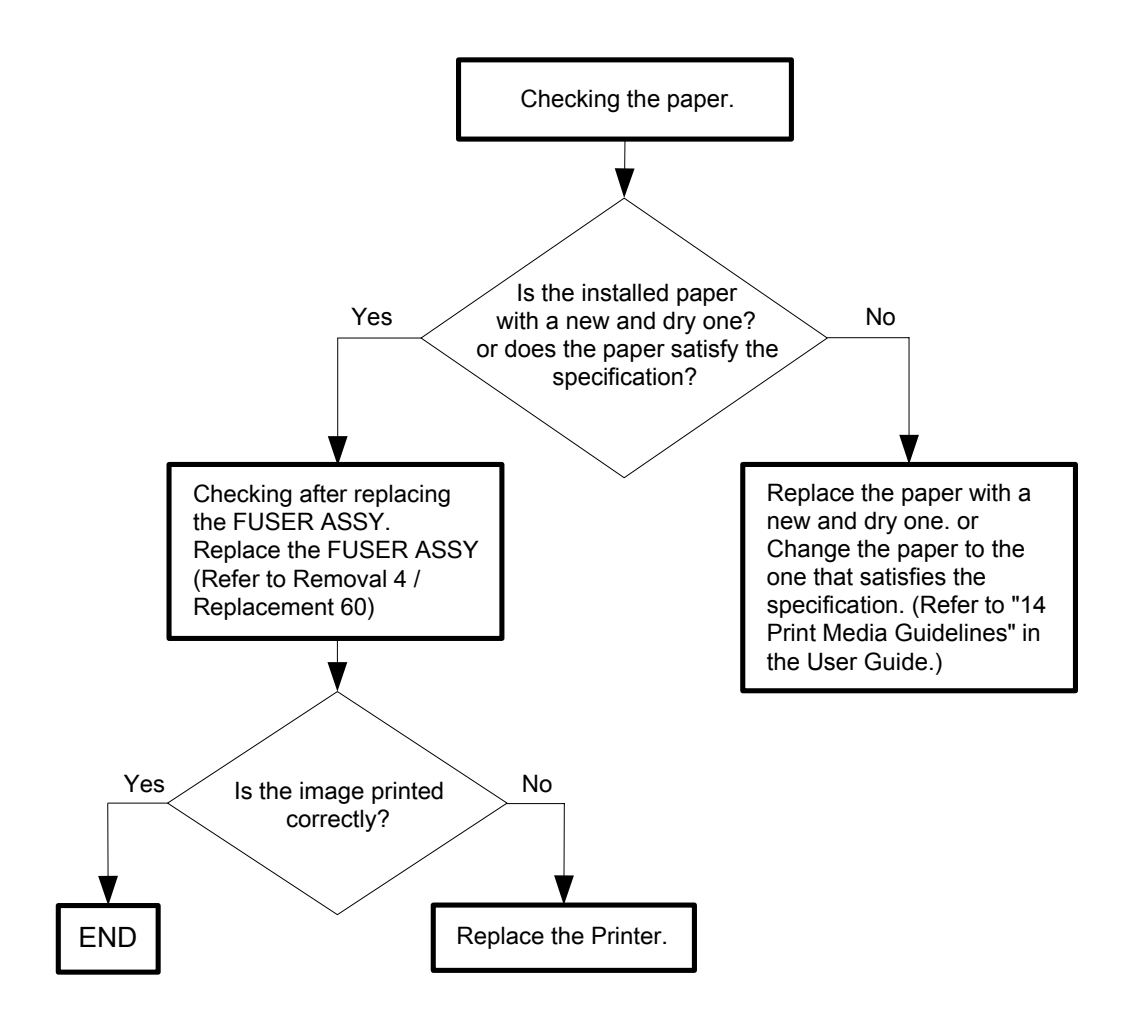

Flows 130 Label Stuck

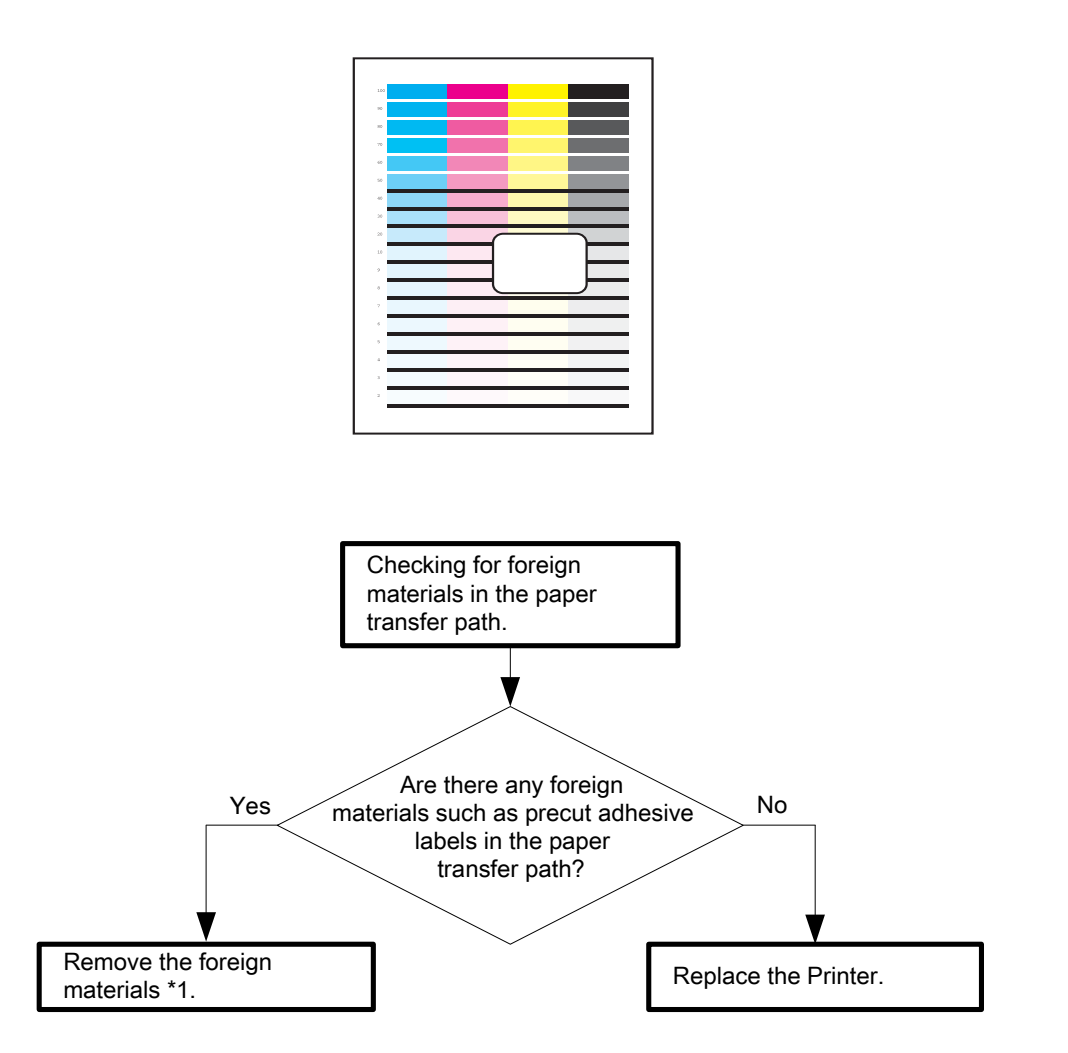

\*1: If precut self-adhesive sheet labels are found, they may have been peeled off during printing. Since these self-adhesive labels remaining inside the printer may cause damages to the printer, check the label sheet for any portion that has peeled off or seems easy to peel off before loading it in the printer.

Never use any self-adhesive labels that have already been peeled off.

#### Flows 131 Noise: When Power is Turned On

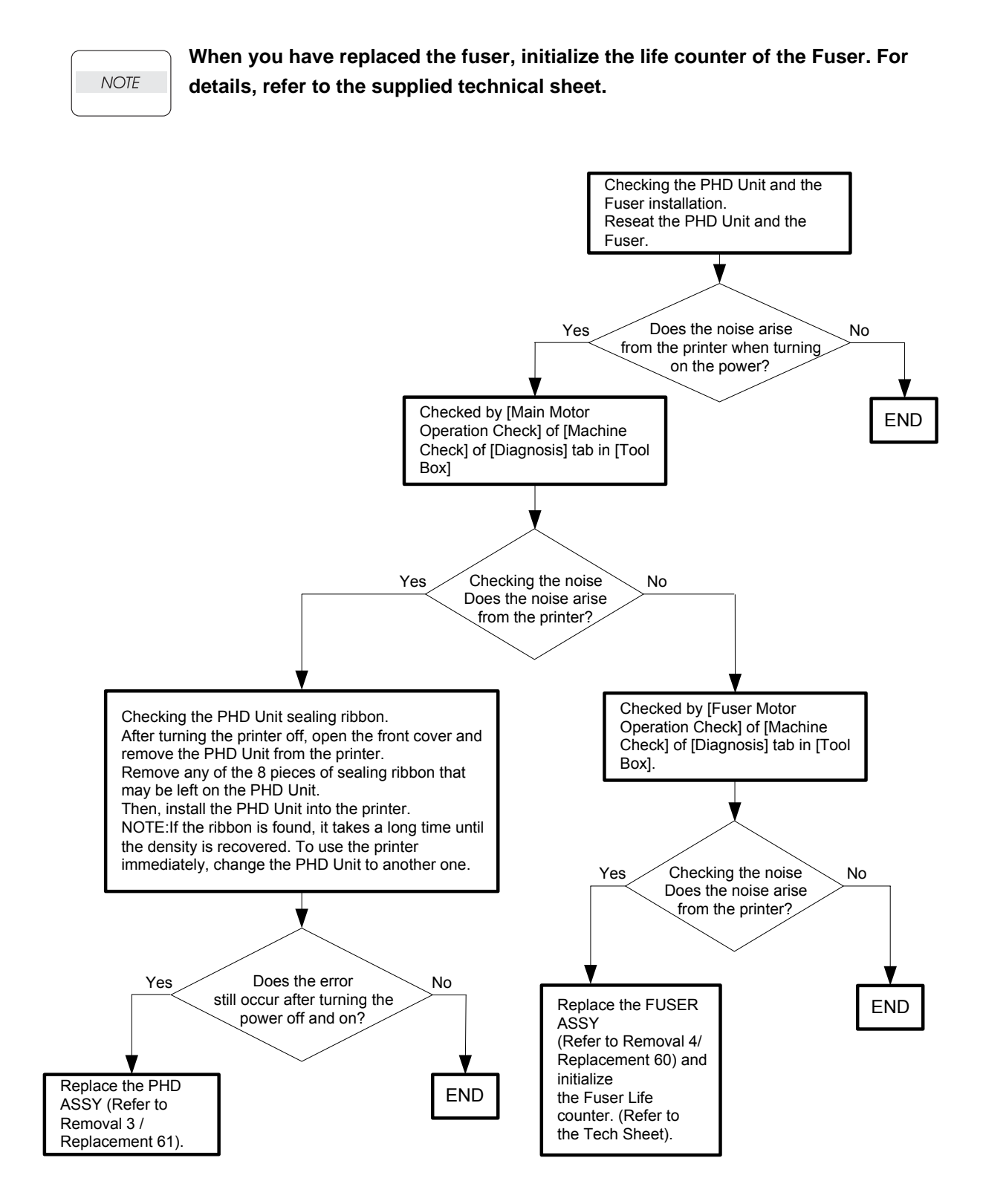

### Flows 132 Noise: During Standby

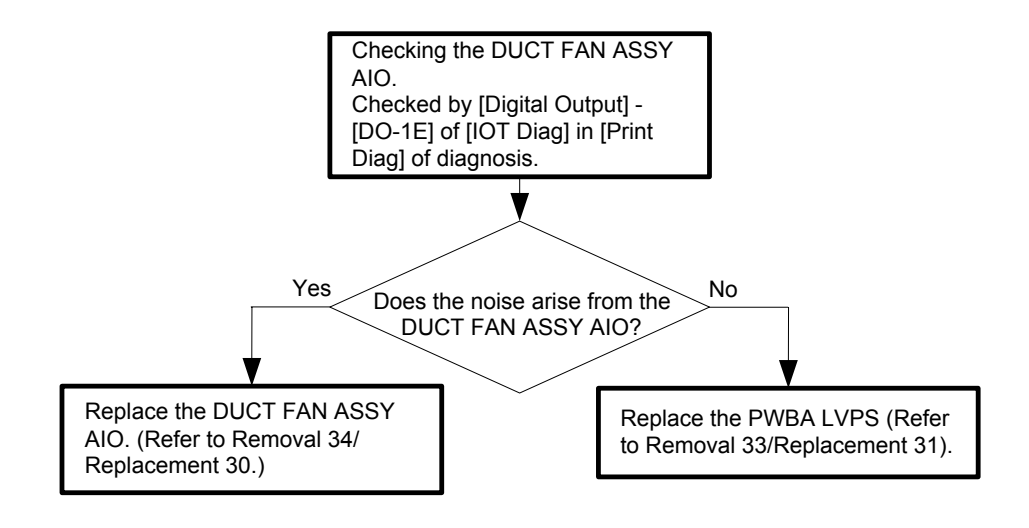

Flows 133 Noise: During Printing (Checking for other items than "power on mechanical noise")

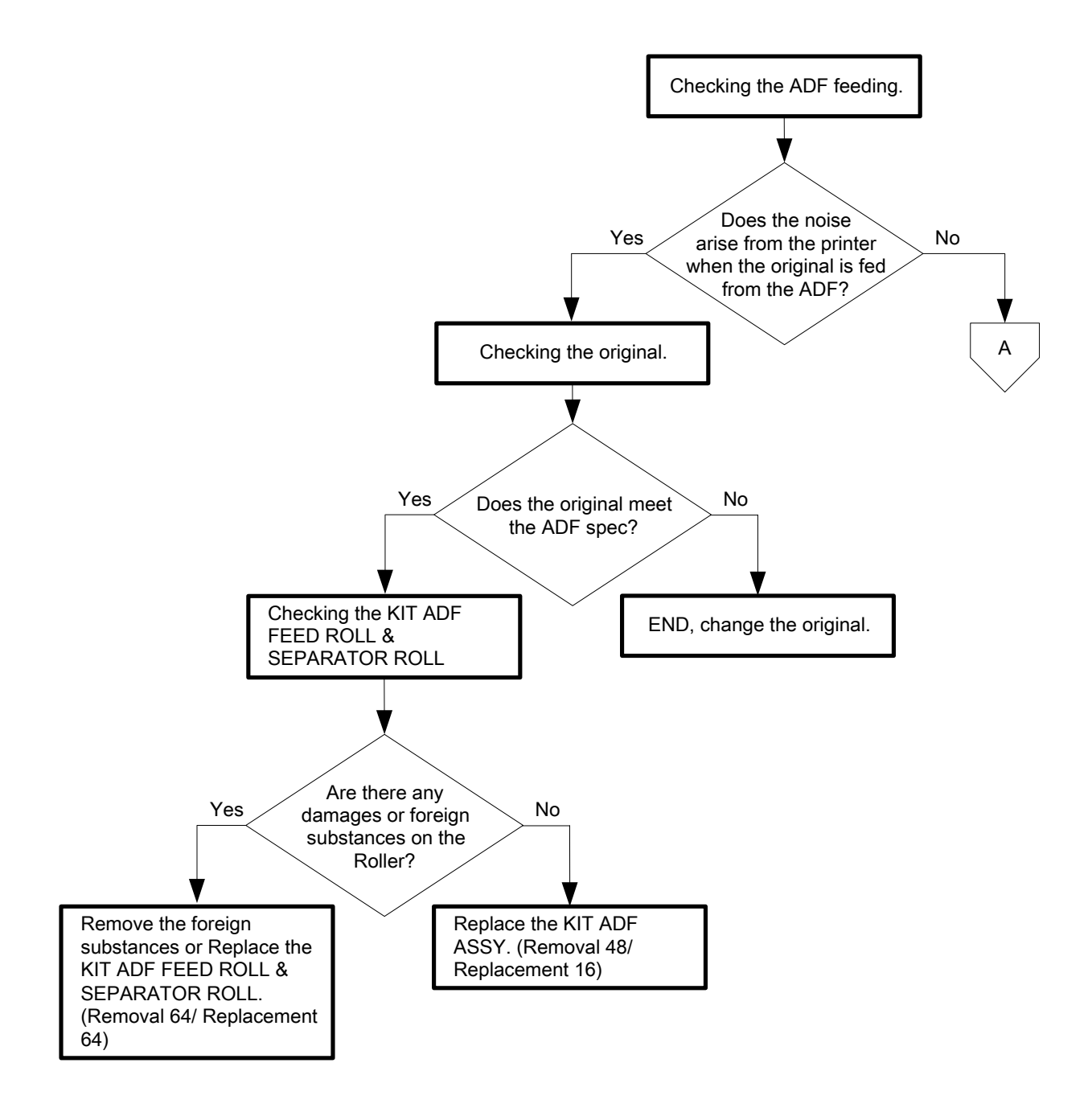

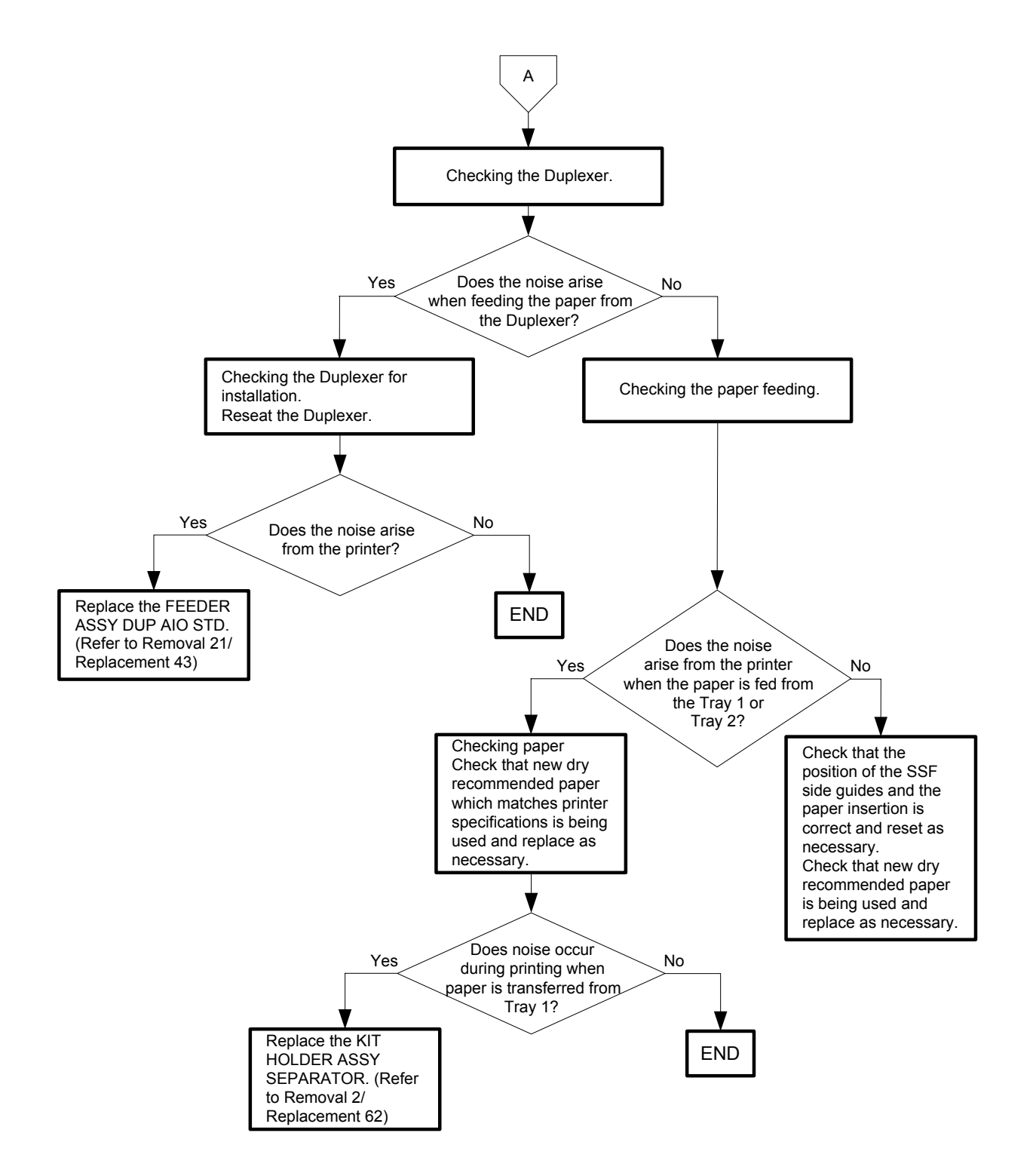

### Flows 134 Electrical Noise

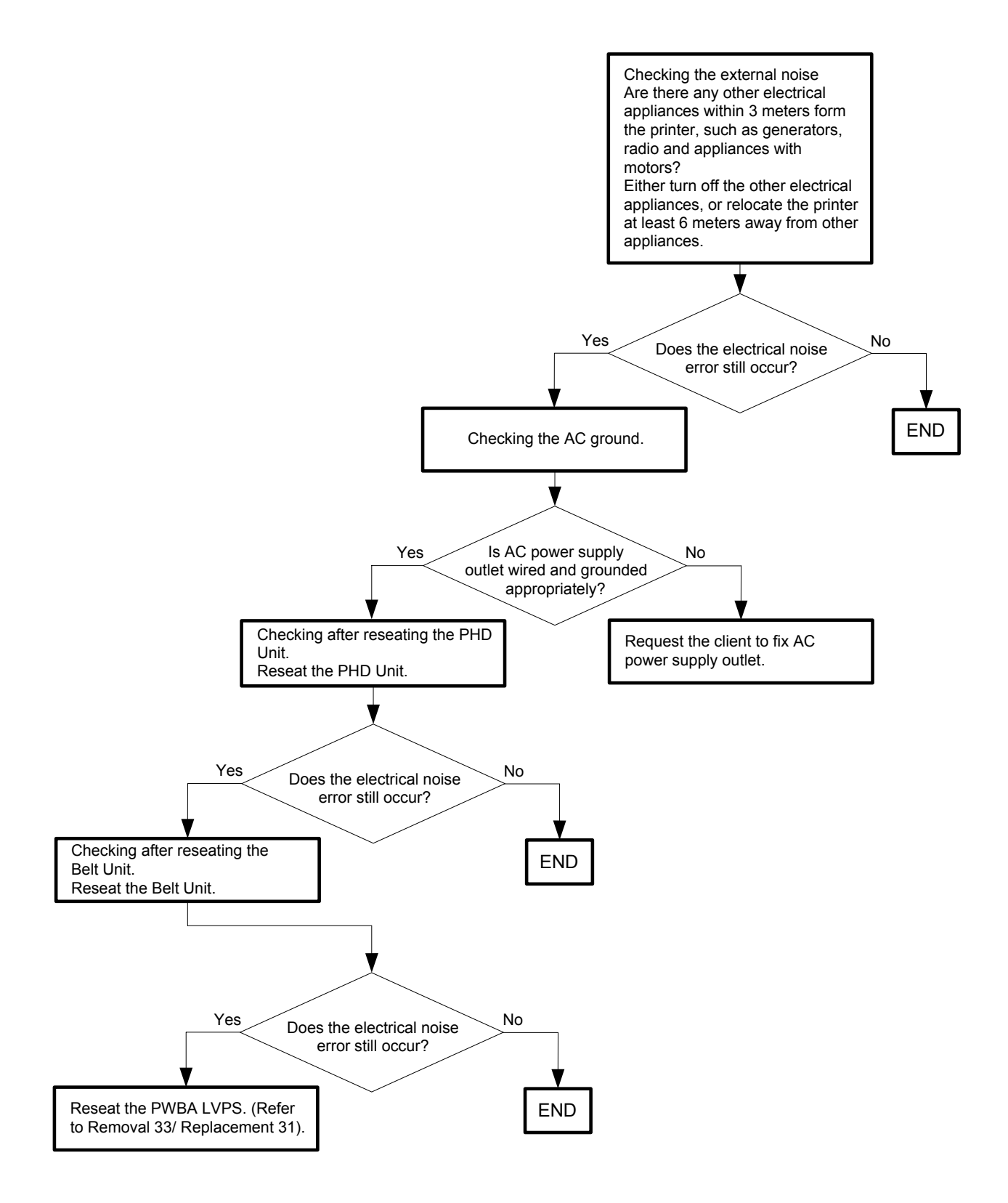

#### Flows 135 AC Power

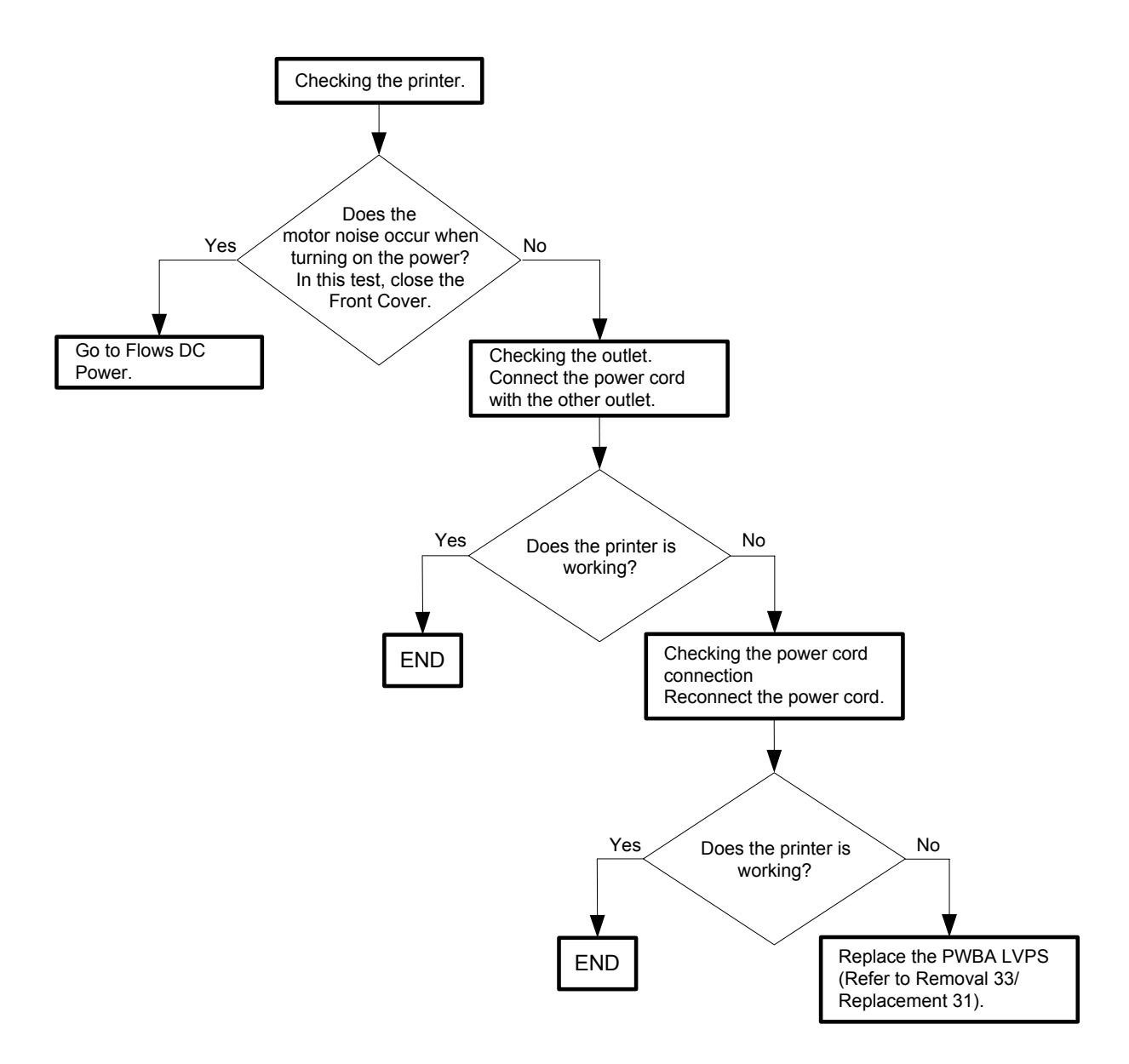

#### Flows 136 DC Power

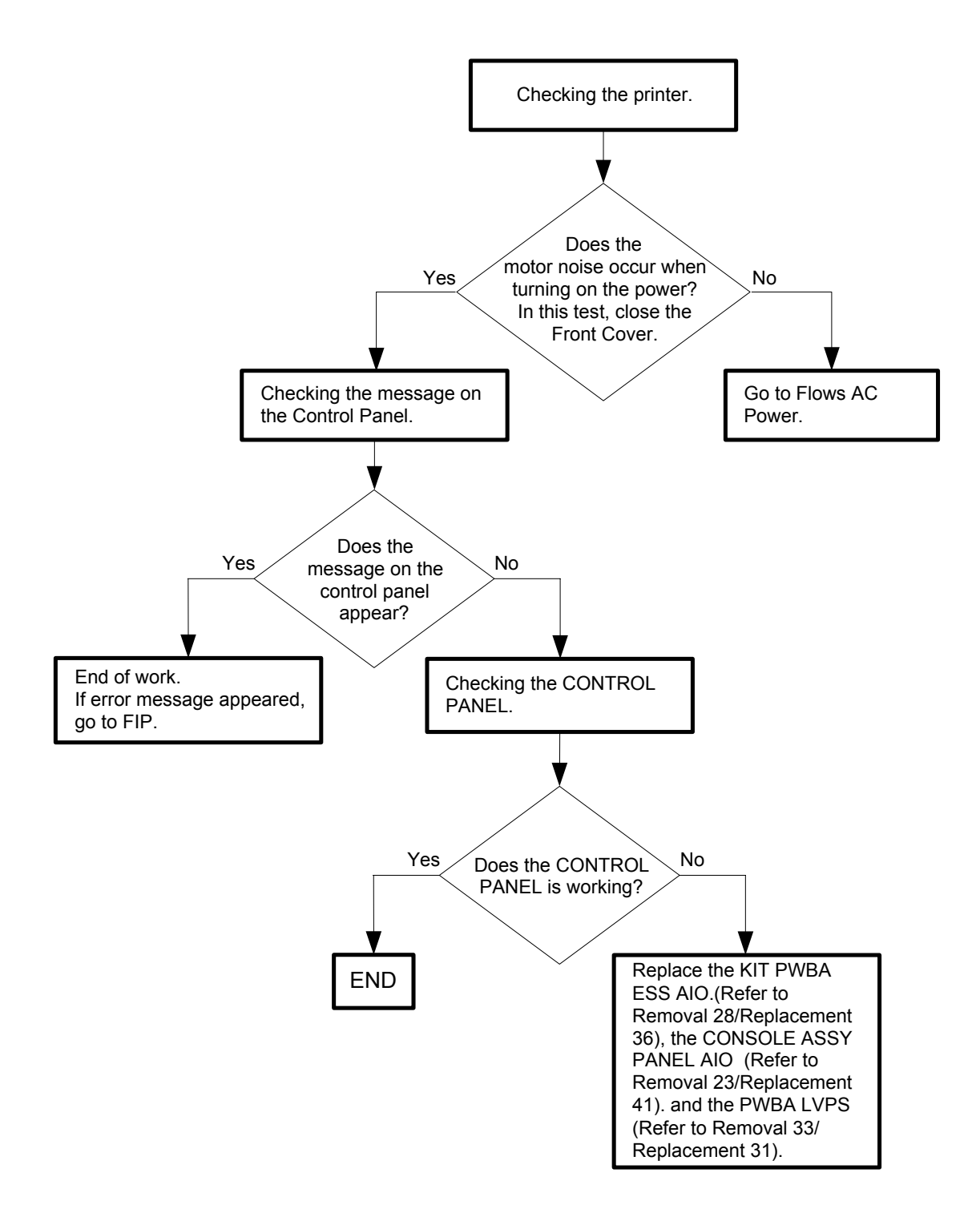

### Flows 137 Multiple feed

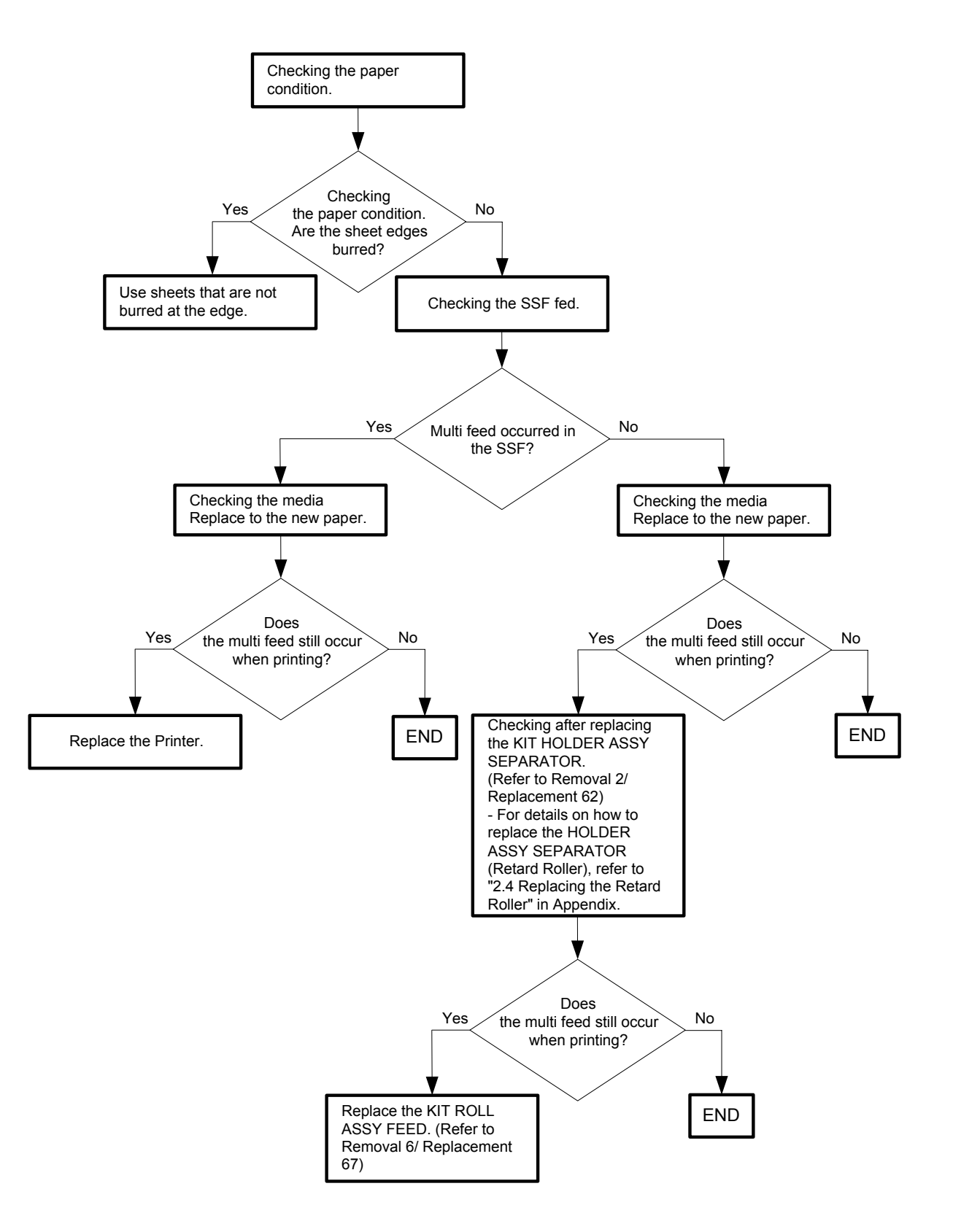

#### Flows 138 Control Panel Freezes

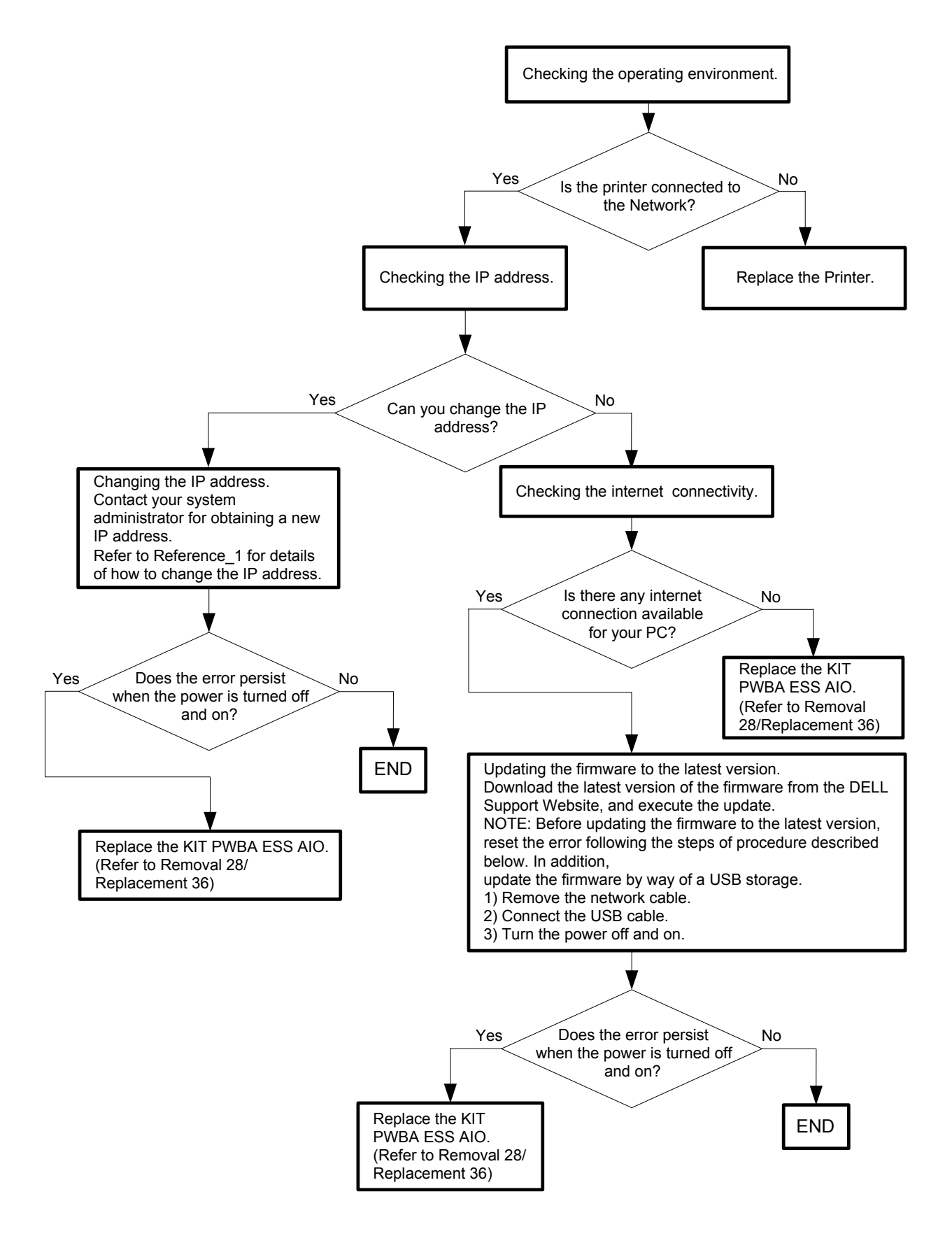

- Reference\_1: Changing the IP address
- 1) Remove the network cable, and power off the printer and then on.
- 2) Change the IP address on the Control Panel.
- 3) Plug the network cable back into the printer, and then turn the power on.
- 4) On the Control Panel, open [Admin] > [Network] > [TCP/IP], and confirm that the IP address has been changed.

Flows 139 Freezes with "Printing..." during Fax Reception

Problem: The message "Printing..." appears on the Control Panel and the printer freezes during fax reception. Also occurs when the printer is powered off and then on.

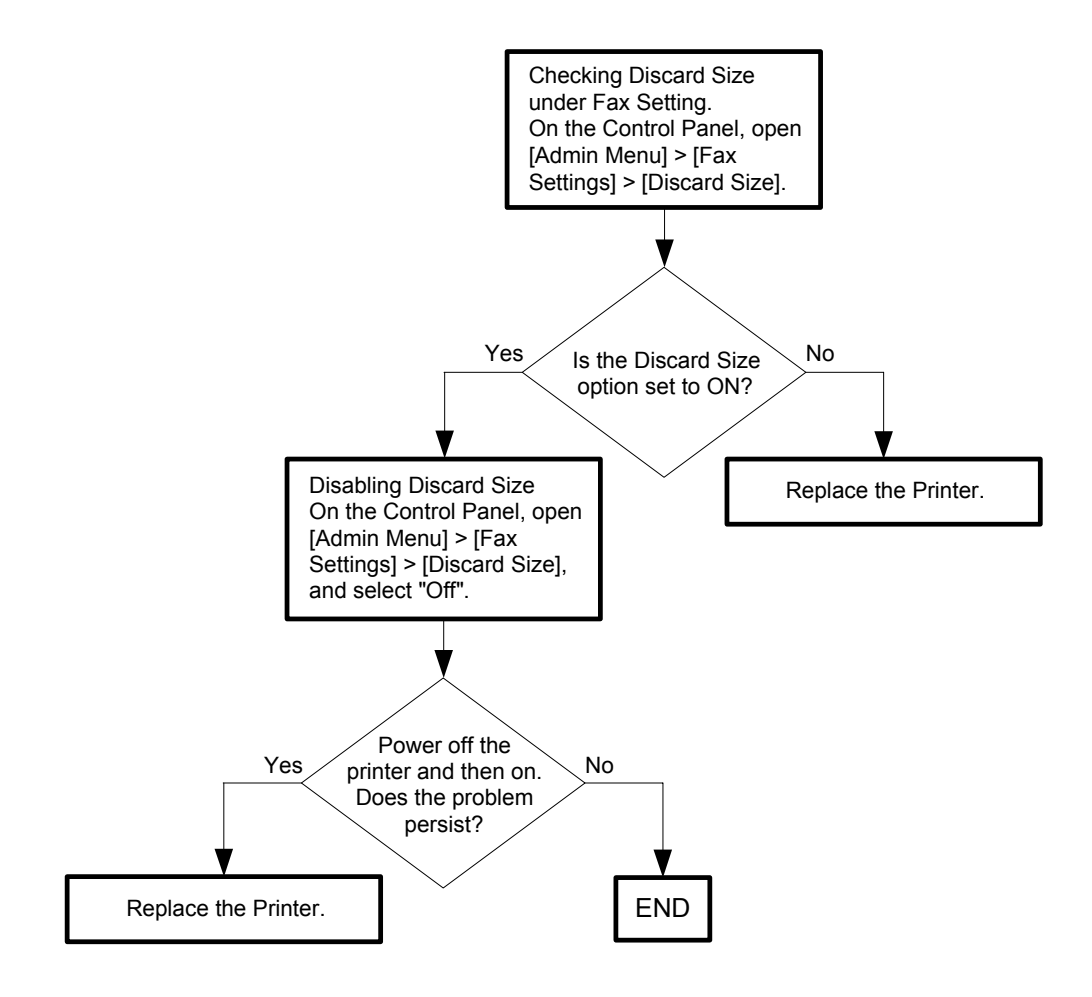

# **3.2 Troubleshooting for the repair center**

|      | ) |
|------|---|
| NOTE |   |
|      |   |

I

I

Refer to "3.1 Troubleshooting for the call center" for details of the error.

## FIP-1.1 001-360: IOT Fan Motor Failure

| Ston | Check                                                                                                    | Re                                                                          | medy                                                                                   |  |
|------|----------------------------------------------------------------------------------------------------|-----------------------------------------------------------------------------|----------------------------------------------------------------------------------------|--|
| Step | Clieck                                                                                                    | Yes                                                                         | No                                                                                     |  |
|      | Possible causative parts:<br>FAN (PL8.2.8)<br>PWBA LVPS (PL8.2.12)<br>PWBA MCU (PL8.3.6)<br>HARNESS ASSY LVPS MAIN MG AIO (PL9.1.3)                                                                  |                                                                             |                                                                                        |  |
| 1    | Does the error still occur when the power is turned OFF and ON?                                                                                                    | Go to step 2.                                                               | End of work.                                                                           |  |
| 2    | Checking the FAN for rotation.<br>Does the FAN function normally?<br>Checked by [Digital Output] - [DO-1E or DO-1F] in [IOT<br>Diag] of diagnosis.<br>During this check, close the COVER ASSY FRONT. | Replace the KIT<br>PWBA MCU.<br>(Refer to Removal<br>39/ Replacement<br>25) | Go to step 3.                                                                          |  |
| 3    | Check the connection between the FAN and the PWBA<br>LVPS.<br>Is P/J503 on the PWBA LVPS connected correctly?                                                                                        | Go to step 5.                                                               | Reconnect the<br>connector P/J 503<br>correctly, then go<br>to step 4.                 |  |
| 4    | Does the error still occur when the power is turned OFF and ON?                                                                                                    | Go to step 5.                                                               | End of work.                                                                           |  |
| 5    | Check the connections between the PWBA LVPS and<br>PWBA MCU.<br>Are P/J501 and P/J14 connected correctly?                                                                                            | Go to step 7.                                                               | Reconnect the<br>connector(s) P/<br>J501 and P/J14<br>correctly, then go<br>to step 6. |  |
| 6    | Does the error still occur when the power is turned OFF and ON?                                                                                                    | Go to step 7.                                                               | End of work.                                                                           |  |
| 7    | Checking the HARNESS ASSY LVPS MAIN MG AIO for<br>continuity.<br>Disconnect J501 from the PWBA LVPS.<br>Disconnect J14 from the PWBA MCU.<br>Is each cable of J501 <=> J14 continuous?               | Go to step 8.                                                               | Replace the<br>HARNESS ASSY<br>LVPS MAIN MG<br>AIO.                                    |  |

| Stop | Chock                                                                                                    | Remedy                                                                      | nedy          |
|------|----------------------------------------------------------------------------------------------------|-----------------------------------------------------------------------------|---------------|
| Step | Clieck                                                                                                    | Yes                                                                         | No            |
|      | Checking the power to the FAN.<br>Disconnect J503 from the PWBA LVPS.<br>Is the voltage across P503-1pin <=> ground on the PWBA<br>LVPS, about +24 VDC when the interlock switch (HARN<br>ASSY INTERLOCK AIO) is pushed? | Replace the                                                                 |               |
| 8    | 1pin                                                                                                    | DUCT FAN ASSY<br>AIO. (Refer to<br>Removal 34/<br>Replacement 30.)          | Go to step 9. |
| 9    | Checking after replacing the PWBA LVPS.<br>Replace the PWBA LVPS. (Refer to Removal 33/<br>Replacement 31)<br>Does the error still occur when the power is turned OFF and<br>ON?                                         | Replace the KIT<br>PWBA MCU.<br>(Refer to Removal<br>39/ Replacement<br>25) | End of work.  |

### FIP-1.2 003-340: IOT Firmware Error

| Stop | Chaok                                                                                                    | Reme                       | nedy                                           |
|------|----------------------------------------------------------------------------------------------------|----------------------------|------------------------------------------------|
| Step | Clieck                                                                                                    | Yes                        | No                                             |
|      | Possible causative parts:<br>PWBA MCU (PL8.3.6)                                                                                                    |                            |                                                |
| 1    | Does the error still occur after several ON/OFF procedures of the power?                                                                                                    | Go to step 2.              | End of work. *1                                |
| 2    | Checking the firmware version.<br>Is the firmware the latest version?                                                                                                    | Go to step 3.              | Upgrade the<br>firmware, then go<br>to step 3. |
| 3    | Checking after resetting the PWBA MCU.<br>Reseat the PWBA MCU.<br>Does the error still occur when the power is turned OFF and<br>ON?                                               | Go to step 4.              | End of work. *1                                |
| 4    | Checking after replacing the PWBA MCU.<br>Replace the KIT PWBA MCU. (Refer to Removal 39/<br>Replacement 25)<br>Does the error still occur when the power is turned OFF and<br>ON? | Go to Electrical<br>Noise. | End of work.                                   |

\*1: Though some kind of foreign noise would be possible cause, go to FIP Electrical Noise in Other FIP and check, to make sure.

### FIP-1.3 003-356: IOT NVRAM Error

| N | ЭТЕ |
|---|-----|
|   |     |

If the error occurred after replacing the PWBA MCU, transfer the internal data of the old PWBA MCU to a new one.

| Sten | Check                                                                                                    | Remedy                                | nedy                                                                                |
|------|----------------------------------------------------------------------------------------------------|---------------------------------------|-------------------------------------------------------------------------------------|
| Step | Clieck                                                                                                    | Yes                                   | No                                                                                  |
|      | Possible causative parts:<br>PHD ASSY (PL4.1.21)<br>PWBA MCU (PL8.3.6)<br>PWBA EEPROM (XPRO) (PL8.3.4)<br>HARN ASSY PHD XPRO (PL9.1.11)                                                |                                       |                                                                                     |
| 1    | Does the error still occur after several ON/OFF procedures of the power?                                                                                                    | Go to step 2.                         | End of work. *1                                                                     |
| 2    | Checking after resetting the PHD ASSY and TONER<br>CARTRIDGEs.<br>Reseat the PHD ASSY and four TONER CARTRIDGEs.<br>Does the error still occur when the power is turned OFF and<br>ON? | Go to step 3.                         | End of work. *1                                                                     |
| 3    | Checking after resetting the PWBA MCU.<br>Reseat the PWBA MCU.<br>Does the error still occur when the power is turned OFF and<br>ON?                                                   | Go to step 4.                         | End of work. *1                                                                     |
| 4    | Checking the connectors for connection.<br>Check the connections between the PWBA EEPROM and<br>PWBA MCU.<br>Are P/J 144, and P/J 42 connected surely?                                 | Go to step 6.                         | Reconnect the<br>connector(s) P/<br>J42 and P/J144<br>surely, then go to<br>step 5. |
| 5    | Does the error still occur when the power is turned OFF and ON?                                                                                                    | Go to step 6.                         | End of work.                                                                        |
| 6    | Checking the HARN ASSY PHD XPRO for continuity.<br>Disconnect J42 from the PWBA MCU.<br>Disconnect J144 from the PWBA EEPROM (XPRO).<br>Is each cable of J42 <=> J144 continuous?      | Go to step 7.                         | Replace the<br>HARN ASSY PHD<br>XPRO.                                               |
| 7    | Checking the power to the PWBA EEPROM (XPRO).<br>Disconnect J42 from the PWBA MCU.<br>Is the voltage across P42-3pin <=> ground on the PWBA<br>MCU, about +3.3 VDC?                    | Replace the<br>PWBA EEPROM<br>(XPRO). | Go to step 8.                                                                       |
| 8    | Checking after replacing the PWBA MCU.<br>Replace the KIT PWBA MCU. (Refer to Removal 39/<br>Replacement 25)<br>Does the error still occur when the power is turned OFF and<br>ON?     | Go to Electrical<br>Noise.            | End of work.                                                                        |

\*1: Though some kind of foreign noise would be possible cause, go to FIP Electrical Noise in Other FIP and check, to make sure.

# FIP-1.4 004-311: IOT Duplexer Failure (2155cdn only)

| Stop | Chaak                                                                                                    | Reme                                                                        | medy                                                                                             |  |
|------|----------------------------------------------------------------------------------------------------|-----------------------------------------------------------------------------|--------------------------------------------------------------------------------------------------|--|
| Step | Clieck                                                                                                    | Yes                                                                         | No                                                                                               |  |
|      | Possible causative parts:<br>HARNESS ASSY OPTION MG AIO (PL3.1.20)<br>PWBA MCU (PL8.3.6)<br>HARNESS ASSY DUP STD MG AIO (PL11.1.14)<br>FEEDER ASSY DUP AIO STD (PL11.1.1)                                         |                                                                             |                                                                                                  |  |
| 1    | Checking the Option Duplex for installation.<br>Is the Option Duplex installed correctly?                                                                                                    | Go to step 3.                                                               | Reseat the Option<br>Duplex, then go to<br>step 2.                                               |  |
| 2    | Does the error still occur when the power is turned OFF and ON?                                                                                                    | Go to step 3.                                                               | End of work.                                                                                     |  |
| 3    | Checking the connectors for connection.<br>Check the connections between the PWBA DUP and PWBA<br>MCU.<br>Are P/J27, P/J272 and P/J 601 connected surely?                                                         | Go to step 5.                                                               | Reconnect the<br>connector(s) P/<br>J27, P/J272 and/<br>or P/J 601 surely,<br>then go to step 4. |  |
| 4    | Does the error still occur when the power is turned OFF and ON?                                                                                                    | Go to step 5.                                                               | End of work                                                                                      |  |
| 5    | Checking theHARNESS ASSY DUP STD MG AIO for<br>continuity.<br>Disconnect P/J601 from the PWBA DUP.<br>Disconnect P/J271 from the HARNESS ASSY OPTION MG<br>AIO.<br>Is each cable of P/J601 <=> P/J271 continuous? | Go to step 6.                                                               | Replace the<br>HARNESS ASSY<br>DUP STD MG<br>AIO.                                                |  |
| 6    | Checking the HARNESS ASSY OPTION MG AIO for<br>continuity.<br>Disconnect P/J27 from the PWBA MCU.<br>Disconnect P/J 271 from the HARNESS ASSY DUP.<br>Is each cable of P/J27<=> P/J271 continuous?                | Go to step 7.                                                               | Replace the<br>HARNESS ASSY<br>OPTION MG AIO.                                                    |  |
| 7    | Checking after replacing the FEEDER ASSY DUP AIO STD.<br>Replace the FEEDER ASSY DUP AIO STD. (Refer to<br>Removal 21/ Replacement 43)<br>Does the error still occur when the power is turned OFF and<br>ON?      | Replace the KIT<br>PWBA MCU.<br>(Refer to Removal<br>39/ Replacement<br>25) | End of work.                                                                                     |  |

# FIP-1.5 004-312: IOT Feeder Configuration Failure

| Stop | Chask                                                                                                    | Remedy                                                                      |                                                                                                 |
|------|----------------------------------------------------------------------------------------------------|-----------------------------------------------------------------------------|-------------------------------------------------------------------------------------------------|
| Step | Clieck                                                                                                    | Yes                                                                         | No                                                                                              |
|      | Possible causative parts:<br>HARNESS ASSY OPTION MG AIO (PL3.1.20)<br>PWBA MCU (PL8.3.6)<br>KIT FEEDER ASSY OPT MG AIO (PL12.1.99)<br>HARNESS ASSY TRAY (PL12.3.23)                                                              |                                                                             |                                                                                                 |
| 1    | Checking the Optional Feeder for installation.<br>Is the Optional Feeder installed correctly?                                                                                                    | Go to step 3.                                                               | Reseat the<br>Optional Feeder,<br>then go to step 2.                                            |
| 2    | Does the error still occur when the power is turned OFF and ON?                                                                                                    | Go to step 3.                                                               | End of work.                                                                                    |
| 3    | Checking the connectors for connection.<br>Check the connections between the PWB ASSY FEED MG<br>AIO and PWBA MCU.<br>Are P/J27, P/J273, and P/J419 connected surely?                                                            | Go to step 5.                                                               | Reconnect the<br>connector(s) P/<br>J27, P/J273 and/<br>or P/J419 surely,<br>then go to step 4. |
| 4    | Does the error still occur when the power is turned OFF and ON?                                                                                                    | Go to step 5.                                                               | End of work.                                                                                    |
| 5    | Checking the HARNESS ASSY TRAY for continuity.<br>Disconnect P/J419 from the PWB ASSY FEED MG AIO.<br>Disconnect P/J273 from the HARNESS ASSY OPTION MG<br>AIO.<br>Is each cable of P/J419 <=> P/J273 continuous?                | Go to step 6.                                                               | Replace the<br>HARNESS ASSY<br>TRAY.                                                            |
| 6    | Checking the HARNESS ASSY OPTION MG AIO for<br>continuity.<br>Disconnect P/J27 from the PWBA MCU.<br>Disconnect P/J273 from the HARNESS ASSY TRAY.<br>Is each cable of P/J27 <=> P/J273 continuous?                              | Go to step 7.                                                               | Replace the<br>HARNESS ASSY<br>OPTION MG AIO.                                                   |
| 7    | Checking after replacing the KIT FEEDER ASSY OPT MG<br>AIO.<br>Replace the Replace the KIT FEEDER ASSY OPT MG<br>AIO.(Refer to Removal 67/ Replacement 68)<br>Does the error still occur when the power is turned OFF and<br>ON? | Replace the KIT<br>PWBA MCU.<br>(Refer to Removal<br>39/ Replacement<br>25) | End of work.                                                                                    |

I

# FIP-1.6 005-110 / 005-121 / 005-124: PICKUP Jam / ADF Jam / Virtual Jam

| Stop | Chook                                                                                                    | Remedy                                                                         |                                                                                            |
|------|----------------------------------------------------------------------------------------------------|--------------------------------------------------------------------------------|--------------------------------------------------------------------------------------------|
| Step | Clieck                                                                                                    | Yes                                                                            | No                                                                                         |
|      | Possible causative parts:<br>PWBA ESS AIO (PL8.1.2)<br>KIT ADF ASSY (PL10.1.97)<br>KIT ADF FEED ROLL & SEPARATOR ROLL (PL10.1.98)                     |                                                                                |                                                                                            |
| 1    | Checking the document<br>Does the document meet the ADF SPEC?                                                                                         | Go to step 2.                                                                  | Use the platen<br>mode or change<br>the paper type.                                        |
| 2    | Checking the connector connection<br>Reseat the connector (P/J1003) on the PWBA ESS AIO.<br>Does the error still occur when copying?                  | Go to step 3.                                                                  | End of work.                                                                               |
| 3    | Checking the ADF<br>Is the ADF closed against platen glass completely?                                                                                | Go to step 4.                                                                  | Close the ADF completely.                                                                  |
| 4    | Checking the paper feeding<br>Does the ADF feed the document?                                                                                         | Go to step 5.                                                                  | Go to step 7.                                                                              |
| 5    | Checking the document path<br>Open the ADF Cover and check the document path.<br>Is there the foreign substance on the document path?                 | Remove the foreign substance.                                                  | Go to step 6.                                                                              |
| 6    | Checking after replacing the KIT ADF ASSY<br>Replace the KIT ADF ASSY.(Removal 48/Replacement 16)<br>Does the error still occur when copying?         | Replace the KIT<br>PWBA ESS<br>AIO.(Refer to<br>Removal 28/<br>Replacement 36) | End of work.                                                                               |
| 7    | Checking the ADF Feed Roller installation<br>Is the roller installed correctly?<br>Also are they not contaminated or damaged, and rotate<br>smoothly? | Replace the ADF<br>ASSY. (Removal<br>48/Replacement<br>16)                     | Replace the KIT<br>ADF FEED ROLL<br>& SEPARATOR<br>ROLL. (Removal<br>64/Replacement<br>64) |

# FIP-1.7 005-301: ADF Cover Open

| Ston | Chook                                                                                                    | Reme                                                                           | iedy                    |
|------|----------------------------------------------------------------------------------------------------|--------------------------------------------------------------------------------|-------------------------|
| Step | Check                                                                                                    | Yes                                                                            | No                      |
|      | Possible causative parts:<br>PWBA ESS AIO (PL8.1.2)<br>KIT ADF ASSY (PL10.1.97)<br>COVER TOP ADF (PL10.1.4)                               |                                                                                |                         |
| 1    | Checking the ADF Cover.<br>Is the ADF Cover completely closed?                                                                            | Go to step 2.                                                                  | Close the ADF<br>Cover. |
| 2    | Checking the COVER TOP ADF<br>Are there any damages on the COVER TOP ADF?                                                                 | Replace the COVER TOP ADF.                                                     | Go to step 3.           |
| 3    | Checking the connector connection<br>Reseat the connector (P/J1003) on the PWBA ESS AIO.<br>Does the error still occur when copying?      | Go to step 4.                                                                  | End of work.            |
| 4    | Checking after replacing the ADF ASSY<br>Replace the KIT ADF ASSY.(Removal 48/Replacement 16)<br>Does the error still occur when copying? | Replace the KIT<br>PWBA ESS<br>AIO.(Refer to<br>Removal 28/<br>Replacement 36) | End of work.            |

### FIP-1.8 006-370: IOT ROS Failure

| Stop | Chock                                                                                                    | Remedy                                                                      |                                                                                                    |
|------|----------------------------------------------------------------------------------------------------|-----------------------------------------------------------------------------|----------------------------------------------------------------------------------------------------|
| Step | Спеск                                                                                                    | Yes                                                                         | No                                                                                                    |
|      | Possible causative parts:<br>ROS ASSY (PL4.1.1)<br>HARN ASSY ROS RE (PL4.1.22)<br>HARN ASSY ROS VIDEO (PL4.1.23)<br>PWBA MCU (PL8.3.6)                                      |                                                                             |                                                                                                    |
| 1    | Does the error still occur when the power is turned OFF and ON?                                                                                                    | Go to step 2.                                                               | End of work.                                                                                                |
| 2    | Checking after resetting the PWBA MCU.<br>Reseat the PWBA MCU.<br>Does the error still occur when the power is turned OFF and<br>ON?                                        | Go to step 3.                                                               | End of work.                                                                                                |
| 3    | Checking after resetting the ROS ASSY.<br>Reseat the ROS ASSY.<br>Does the error still occur when the power is turned OFF and<br>ON?                                        | Go to step 4.                                                               | End of work.                                                                                                |
| 4    | Check the connections between the ROS ASSY and PWBA<br>MCU.<br>Are P/J40, P/J41, P/J411 and P/J412 connected correctly?                                                     | Go to step 6.                                                               | Reconnect the<br>connector(s) P/<br>J40, P/J41, P/J411<br>and/or P/J412<br>correctly, then go<br>to step 5. |
| 5    | Does the error still occur when the power is turned OFF and ON?                                                                                                    | Go to step 6.                                                               | End of work.                                                                                                |
| 6    | Checking the HARN ASSY ROS RE for continuity.<br>Disconnect P/J40 from the PWBA MCU.<br>Disconnect P/J411 from the ROS ASSY.<br>Is each cable of J40 <=> J411 continuous?   | Go to step 7.                                                               | Replace the<br>HARN ASSY ROS<br>RE.                                                                         |
| 7    | Checking the HARN ASSY ROS VIDEO for continuity.<br>Disconnect J41 from the PWBA MCU.<br>Disconnect J412 from the ROS ASSY.<br>Is each cable of J41 <=> J412 continuous?    | Go to step 8.                                                               | Replace the<br>HARN ASSY ROS<br>VIDEO.                                                                      |
| 8    | Checking after replacing the KIT ROS.<br>Replace the KIT ROS. (Refer to Removal 56/Replacement<br>8.)<br>Does the error still occur when the power is turned OFF and<br>ON? | Replace the KIT<br>PWBA MCU.<br>(Refer to Removal<br>39/ Replacement<br>25) | End of work.                                                                                                |

I

## FIP-1.9 007-340: IOT Main Motor Failure

| Ston | Check                                                                                                    | Remedy                                                                              |                                                                                           |
|------|----------------------------------------------------------------------------------------------------|-------------------------------------------------------------------------------------|-------------------------------------------------------------------------------------------|
| Step |                                                                                                    | Yes                                                                                 | No                                                                                        |
|      | Possible causative parts:<br>DRIVE ASSY MAIN (PL7.1.2)<br>PWBA MCU (PL8.3.6)<br>HARNESS ASSY MAIN MOT MG AIO (PL9.1.7)                                                                                                    |                                                                                     |                                                                                           |
| 1    | Does the error occur when the power is turned OFF and ON?                                                                                                    | Go to step 2.                                                                       | End of work.                                                                              |
| 2    | Checking after resetting the PHD ASSY.<br>Reseat the PHD ASSY.<br>Does the error still occur when the power is turned OFF and<br>ON?                                                                                                    | Go to step 3.                                                                       | End of work.                                                                              |
| 3    | Checking the Main Motor for rotation.<br>Does the Main Motor function normally?<br>- PC Operation :<br>Checked by [Main Motor Operation Check] of the [Machine<br>Check] in Tool Box.<br>- Panel Operation :<br>Checked by [Digital Output]-[DO-0] of [IOT Diag] in<br>diagnosis. | Replace the KIT<br>PWBA MCU.<br>(Refer to Removal<br>39/ Replacement<br>25)         | Go to step 4.                                                                             |
| 4    | Checking the connectors of the MAIN MOTOR for<br>connection.<br>Check the connections between the PWBA MCU and<br>DRIVE ASSY MAIN.<br>Are P/J21 and P/J211 connected correctly?                                                                                                   | Go to step 6.                                                                       | Reconnect the<br>connector(s) P/<br>J21 and/or P/J211<br>correctly, then go<br>to step 5. |
| 5    | Does the error still occur when the power is turned OFF and ON?                                                                                                    | Go to step 6.                                                                       | End of work.                                                                              |
| 6    | Checking the HARNESS ASSY MAIN MOT MG AIO for<br>continuity.<br>Disconnect J21 from the PWBA MCU.<br>Disconnect J211 from the DRIVE ASSY MAIN.<br>Is each cable of J21 <=> J211 continuous?                                                                                       | Go to step 7.                                                                       | Replace the<br>HARNESS ASSY<br>MAIN MOT MG<br>AIO.                                        |
| 7    | Checking after resetting the DRIVE ASSY MAIN.<br>Reseat the DRIVE ASSY MAIN.<br>Does the error still occur when the power is turned OFF and<br>ON?                                                                                                    | Go to step 8.                                                                       | End of work.                                                                              |
| 8    | Checking the power to the DRIVE ASSY MAIN.<br>Disconnect J21 from the PWBA MCU.<br>Are the voltages across J21-2pin/J21-4pin <=> ground on<br>the PWBA MCU, about +24 VDC when the interlock switch<br>(HARN ASSY INTERLOCK AIO) is pushed?                                       | Replace the KIT<br>DRIVE ASSY<br>MAIN. (Refer to<br>Removal 42/<br>Replacement 22.) | Replace the KIT<br>PWBA MCU.<br>(Refer to Removal<br>39/ Replacement<br>25)               |

## FIP-1.10 007-341: IOT Sub Motor Failure

| Stop | Check                                                                                                    | Remedy                                                                         |                                                                                           |  |
|------|----------------------------------------------------------------------------------------------------|--------------------------------------------------------------------------------|-------------------------------------------------------------------------------------------|--|
| Step | Clieck                                                                                                    | Yes                                                                            | No                                                                                        |  |
|      | Possible causative parts:<br>DRIVE ASSY SUB (PL7.1.1)<br>PWBA MCU (PL8.3.6)<br>HARNESS ASSY SUB MOT MG AIO (PL9.1.8)                                                                                                    |                                                                                |                                                                                           |  |
| 1    | Does the error still occur when the power is turned OFF and ON?                                                                                                    | Go to step 2.                                                                  | End of work.                                                                              |  |
| 2    | Checking after resetting the FUSER ASSY and PHD ASSY<br>Reseat the FUSER ASSY and PHD ASSY.<br>Warning: Start the operation after the FUSER ASSY has<br>cooled down.<br>Does the error still occur when the power is turned OFF and<br>ON?                                    | Go to step 3.                                                                  | End of work.                                                                              |  |
| 3    | Checking the Sub Motor for rotation.<br>Does the Sub Motor function normally?<br>- PC Operation :<br>Checked by [Fuser Motor Operation Check] of the [Machine<br>Check] in Tool Box.<br>- Panel Operation : Checked by [Digital Output]-[DO-5] of<br>[IOT Diag] in diagnosis. | Replace the KIT<br>PWBA MCU.<br>(Refer to Removal<br>39/ Replacement<br>25)    | Go to step 4.                                                                             |  |
| 4    | Checking the connectors of the SUB MOTOR for<br>connection.<br>Check the connections between the PWBA MCU and<br>DRIVE ASSY SUB.<br>Are P/J22 and P/J221 connected correctly?                                                                                                 | Go to step 6.                                                                  | Reconnect the<br>connector(s) P/<br>J22 and/or P/J221<br>correctly, then go<br>to step 5. |  |
| 5    | Does the error still occur when the power is turned OFF and ON?                                                                                                    | Go to step 6.                                                                  | End of work.                                                                              |  |
| 6    | Checking the HARNESS ASSY SUB MOT MG AIO for<br>continuity.<br>Disconnect J22 from the PWBA MCU.<br>Disconnect J221 from the DRIVE ASSY SUB.<br>Is each cable of J22 <=> J221 continuous?                                                                                     | Go to step 7.                                                                  | Replace the<br>HARNESS ASSY<br>SUB MOT MG<br>AIO.                                         |  |
| 7    | Checking after resetting the DRIVE ASSY SUB.<br>Reseat the DRIVE ASSY SUB.<br>Does the error still occur when the power is turned OFF and<br>ON?                                                                                                    | Go to step 8.                                                                  | End of work.                                                                              |  |
| 8    | Checking the power to the DRIVE ASSY SUB.<br>Disconnect J22 from the PWBA MCU.<br>Are the voltages across J22-2pin/J22-4pin <=> ground on<br>the PWBA MCU, about +24 VDC when the interlock switch<br>(HARN ASSY INTERLOCK AIO) is pushed?                                    | Replace the<br>DRIVE ASSY<br>SUB. (Refer to<br>Removal 43/<br>Replacement 21.) | Replace the KIT<br>PWBA MCU.<br>(Refer to Removal<br>39/ Replacement<br>25)               |  |

# FIP-1.11 007-344: Option Feeder Motor Failure

I

I

| Stop | Chook                                                                                                    | Rem                                                                                          | nedy                                                                                         |
|------|----------------------------------------------------------------------------------------------------|----------------------------------------------------------------------------------------------|----------------------------------------------------------------------------------------------|
| Step | Check                                                                                                    | Yes                                                                                          | No                                                                                           |
|      | Possible causative parts:<br>MOTOR ASSY SUB (PL12.2.16)<br>PWB ASSY FEED MG AIO (PL12.2.1)<br>HARNESS ASSY TRAY MOT (PL12.2.2)<br>KIT FEEDER ASSY OPT MG AIO (PL12.1.99)                         |                                                                                              |                                                                                              |
| 1    | Does the error still occur when the power is turned OFF and ON?                                                                                                    | Go to step 2.                                                                                | End of work.                                                                                 |
| 2    | Checking the connectors of the MOTOR ASSY SUB for<br>connection.<br>Check the connections between the PWB ASSY FEED MG<br>AIO and MOTOR ASSY SUB.<br>Are P/J422 and P/J4221 connected correctly? | Go to step 4.                                                                                | Reconnect the<br>connector(s) P/<br>J422 and/or P/<br>J4221 correctly,<br>then go to step 3. |
| 3    | Does the error still occur when the power is turned OFF and ON?                                                                                                    | Go to step 4.                                                                                | End of work.                                                                                 |
| 4    | Checking the HARNESS ASSY TRAY MOT for continuity.<br>Disconnect J422 from the PWB ASSY FEED MG AIO.<br>Disconnect J4221 from the MOTOR ASSY SUB.<br>Is each cable of J422 <=> J4221 continuous? | Go to step 5.                                                                                | Replace the<br>HARNESS ASSY<br>TRAY MOT.                                                     |
| 5    | Checking after resetting the MOTOR ASSY SUB.<br>Reseat the MOTOR ASSY SUB.<br>Does the error still occur when the power is turned OFF and<br>ON?                                                 | Replace the KIT<br>FEEDER ASSY<br>OPT MG AIO.<br>(Refer to Removal<br>67/ Replacement<br>68) | End of work.                                                                                 |

| FIP-1.12 | 007-371 | / 007-372: | IOT K | Mode | Solenoid | Error | 1/2 |
|----------|---------|------------|-------|------|----------|-------|-----|
|----------|---------|------------|-------|------|----------|-------|-----|

| Stop | Chock                                                                                                    | Remedy                                                                      |                                                                                   |  |
|------|----------------------------------------------------------------------------------------------------|-----------------------------------------------------------------------------|-----------------------------------------------------------------------------------|--|
| Step | Check                                                                                                    | Yes                                                                         | No                                                                                |  |
|      | Possible causative parts:<br>DRIVE ASSY PH (PL7.1.4)<br>PWBA MCU (PL8.3.6)<br>HARNESS ASSY KSNR REGCL MG AIO (PL9.1.9)                                                                                                    |                                                                             |                                                                                   |  |
| 1    | Does the error still occur when the power is turned OFF and ON?                                                                                                    | Go to step 2.                                                               | End of work.                                                                      |  |
| 2    | Checking the K Mode Solenoid (Color Mode Switching<br>Solenoid) for operation.<br>Does the K Mode Solenoid function normally?<br>Checked by [Digital Output] - [DO-a] in [IOT Diag] of<br>diagnosis.<br>During this check, close the COVER ASSY FRONT.<br>Does the K Mode Solenoid click sound arise from the<br>DRIVE ASSY PH, when the K Mode Solenoid check is<br>performed? | Go to step 3.                                                               | Go to step 4.                                                                     |  |
| 3    | Checking after resetting the DRIVE ASSY PH.<br>Reseat the DRIVE ASSY PH.<br>Does the error still occur when the power is turned OFF and<br>ON?                                                                                                    | Go to step 8.                                                               | End of work.                                                                      |  |
| 4    | Checking the connector of the K Mode Solenoid in the<br>DRIVE ASSY PH for connection.<br>Check the connection between the PWBA MCU and K<br>Mode Solenoid.<br>Is P/J24 connected correctly?                                                                                                    | Go to step 6.                                                               | Reconnect the<br>connector P/J24<br>correctly, then go<br>to step 5.              |  |
| 5    | Does the error still occur when the power is turned OFF and ON?                                                                                                    | Go to step 6.                                                               | End of work.                                                                      |  |
| 6    | Checking the power to the K Mode Solenoid.<br>Disconnect J24 from the PWBA MCU.<br>Is the voltage across P24-1pin <=> ground on the PWBA<br>MCU, about +24 VDC when the Interlock Switch (HARN<br>ASSY INTERLOCK AIO) is pushed?                                                                                                    | Go to step 7.                                                               | Replace the KIT<br>PWBA MCU.<br>(Refer to Removal<br>39/ Replacement<br>25)       |  |
| 7    | Checking the K Mode Solenoid for resistance.<br>Disconnect P/J24 from the PWBA MCU.<br>Is the resistance across J24-1 and J24-2 about 80 to 110-<br>ohm?                                                                                                    | Replace the KIT<br>PWBA MCU.<br>(Refer to Removal<br>39/ Replacement<br>25) | Replace the KIT<br>DRIVE ASSY PH.<br>(Refer to Removal<br>41/ Replacement<br>23.) |  |

| Ston | Chook                                                                                                    | Remedy                                                                      |                                                                                           |  |
|------|----------------------------------------------------------------------------------------------------|-----------------------------------------------------------------------------|-------------------------------------------------------------------------------------------|--|
| Step | Check                                                                                                    | Yes                                                                         | No                                                                                        |  |
| 8    | Checking the connectors of the K Mode Sensor in the<br>DRIVE ASSY PH for connection<br>Check the connections between the PWBA MCU and K<br>Mode Sensor.<br>Are P/J26 and P/J261 connected correctly?                                                                                                    | Go to step 10.                                                              | Reconnect the<br>connector(s) P/<br>J26 and/or P/<br>J261correctly,<br>then go to step 9. |  |
| 9    | Does the error still occur when the power is turned OFF and ON?                                                                                                    | Go to step 10.                                                              | End of work.                                                                              |  |
| 10   | Checking the HARNESS ASSY KSNR REGCL MG AIO for<br>continuity.<br>Disconnect J26 from the PWBA MCU.<br>Disconnect J261 from the K Mode Sensor.<br>Is each cable of J26 <=> J261 continuous?                                                                                                    | Go to step 11.                                                              | Replace the<br>HARNESS ASSY<br>KSNR REGCL<br>MG AIO.                                      |  |
| 11   | Checking the power to the K Mode Sensor.<br>Disconnect J26 from the PWBA MCU.<br>Is the voltage across P26-1pin <=> ground on the PWBA<br>MCU, about +3.3 VDC?                                                                                                    | Go to step 12.                                                              | Replace the KIT<br>PWBA MCU.<br>(Refer to Removal<br>39/ Replacement<br>25)               |  |
| 12   | Checking the K Mode Sensor for operation.<br>Remove the DRIVE ASSY PH from the printer once, but P/<br>J261 and P/J24 should be connected.<br>Checked by [Digital Input]-[DI-04] in [IOT Diag] of diagnosis.<br>During this check, close the COVER ASSY FRONT MG.<br>Does the status (L or H) change, when a piece of paper is<br>inserted into the gap of the K Mode Sensor? | Replace the KIT<br>PWBA MCU.<br>(Refer to Removal<br>39/ Replacement<br>25) | Replace the KIT<br>DRIVE ASSY PH.<br>(Refer to Removal<br>41/ Replacement<br>23.)         |  |

# FIP-1.13 009-340: IOT CTD (ACD) Sensor Error

| Stop | Check                                                                                                    | Remedy                       |               |  |
|------|----------------------------------------------------------------------------------------------------|------------------------------|---------------|--|
| Step |                                                                                                    | Yes                          | No            |  |
|      | Possible causative parts:<br>PHD ASSY (PL4.1.21)<br>DISPENSER ASSY (PL5.1.1)<br>FRAME ASSY MOT (PL5.1.2)<br>MOTOR ASSY DISP (PL5.1.3)<br>TONER CARTRIDGE (Y) (PL5.1.24)<br>TONER CARTRIDGE (M) (PL5.1.23)<br>TONER CARTRIDGE (C) (PL5.1.22)<br>TONER CARTRIDGE (K) (PL5.1.21)<br>HARN ASSY TNR MOT (PL5.1.25)<br>TRANSFER ASSY (PL6.1.7)<br>PWBA MCU (PL8.3.6) |                              |               |  |
| 1    | Checking the protection sheet staying.<br>Is there the protection sheet on the PHD ASSY?                                                                                                    | Remove the protection sheet. | Go to step 2. |  |
| 2    | Checking the CTD (ADC) Sensor Window.<br>Open the COVER ASSY FRONT.<br>Is the CTD (ADC) Sensor window dirty?                                                                                                    | Go to step 3.                | Go to step 4. |  |
| 3    | Turn off the power, and gently wipe the CTD (ADC) Sensor<br>window with a clean dry cloth or cotton swab.<br>After wiping the window, close the COVER ASSY FRONT.<br>Does the error still occur when the power is turned OFF and<br>ON?                                                                                                    | Go to step 4.                | End of work.  |  |
| 4    | Checking after resetting the TONER CARTRIDGE (Y, M, C<br>and K).<br>Reseat the TONER CARTRIDGE (Y, M, C and K), and<br>check that the lock key is in the lock position.<br>Does the error still occur when the power is turned OFF and<br>ON?                                                                                                    | Go to step 5.                | End of work.  |  |

| Ston | Check                                                                                                    | Remedy                                                  |                                                                                                    |  |
|------|----------------------------------------------------------------------------------------------------|---------------------------------------------------------|----------------------------------------------------------------------------------------------------|--|
| Step | Clieck                                                                                                    | Yes                                                     | No                                                                                                    |  |
| 5    | Checking the DISPENSE MOTOR (Y, M, C and K) for<br>rotation.<br>Does the DISPENSE MOTOR (Y, M, C and K) function<br>normally?<br>Checked by [Digital Output] - [DO-21(Y),DO-23(M),DO-<br>25(C),DO-27(K)] in [IOT Diag] of diagnosis.<br>During this check, cheat the interlock switch (HARN ASSY<br>INTERLOCK AIO).                                                                                                    | Go to step 6.                                           | Go to step 7.                                                                                                    |  |
| 6    | Checking the gears of the DISPENSER ASSY for shape<br>and operation.<br>Are the shape and operation of the gears of the<br>DISPENSER ASSY normal?                                                                                                    | Go to step 11.                                          | Replace the<br>defective gear(s)<br>or DISPENSER<br>ASSY. (Refer to<br>Removal 54/<br>Replacement 10.)                                                                      |  |
| 7    | Checking the connector for connection.<br>Check the connectors between the PWBA MCU and<br>DISPENSE MOTOR (Y, M, C and K).<br>Are P/J18 and P/J181(Y)/P/J182(M) connected correctly?<br>Are P/J19 and P/J191(C)/P/J192(K) connected correctly?<br>Example: For Yellow<br>For Yellow<br>For Y | Go to step 9.                                           | Reconnect the<br>connector(s) P/<br>J18 and P/J181<br>surly, then go to<br>step 8. or<br>reconnect the<br>connector(s) P/<br>J19 and P/J191<br>surly, then go to<br>step 8. |  |
| 8    | Does the error still occur when the power is turned OFF and ON?                                                                                                    | Go to step 9.                                           | End of work.                                                                                                    |  |
| 9    | Checking the HARN ASSY TNR MOT for continuity.<br>Disconnect J18 from the PWBA MCU.<br>Disconnect J181(Y)/J182(M)/J191(C)/J192(K) from the<br>DISPENSE MOTOR (YMCK) MOT.<br>Is each cable of J18 <=> J181/182 continuous? or Is each<br>cable of J19 <=> J191/192 continuous?                                                                                                    | Go to step 10.                                          | Replace the<br>HARN ASSY TNR<br>MOT.                                                                                                    |  |
| 10   | Checking the power to TNR (Y) MOT (MOTOR ASSY<br>DISP).<br>Disconnect J18 from the PWBA MCU.<br>Is the voltage across P18-3pin <= > ground on PWBA MCU,<br>about +24 VDC when the interlock switch (HARN ASSY<br>INTERLOCK AIO) is pushed.                                                                                                    | Replace the<br>MOTOR ASSY<br>DISP or FRAME<br>ASSY MOT. | Replace the KIT<br>PWBA MCU.<br>(Refer to Removal<br>39/ Replacement<br>25)                                                                                                 |  |
| 11   | Checking after resetting the PHD ASSY.<br>Reseat the PHD ASSY.<br>Does the error still occur when the power is turned OFF and<br>ON?                                                                                                    | Go to step 12.                                          | End of work.                                                                                                    |  |
| 12   | Checking after replacing the TONER CARTRIDGE (Y, M, C or K).<br>Replace the TONER CARTRIDGE (Y, M, C or K), and check that the lock key is in the lock position. (Refer to Removal 5/<br>Replacement 59.)<br>Does the error still occur when the power is turned OFF and ON?                                                                                                    | Go to step 13.                                          | End of work.                                                                                                    |  |

| Stop | Chook                                                                                                    | Remedy                                                                           |              |  |
|------|----------------------------------------------------------------------------------------------------|----------------------------------------------------------------------------------|--------------|--|
| Step | Спеск                                                                                                    | Yes                                                                              | No           |  |
| 13   | Checking after replacing the PHD ASSY.<br>Replace the PHD ASSY. (Refer to Removal 3 /<br>Replacement 61)<br>Does the error still occur when the power is turned OFF and<br>ON? | Go to step 14.                                                                   | End of work. |  |
| 14   | Checking after resetting the TRANSFER ASSY.<br>Reseat the TRANSFER ASSY.<br>Does the error still occur when the power is turned OFF and<br>ON?                                 | Replace the KIT<br>TRANSFER<br>ASSY. (Refer to<br>Removal 18/<br>Replacement 46) | End of work. |  |

# FIP-1.14 009-360 / 009-361 / 009-362 / 009-363: IOT Toner (YMCK) CRUM Comm Error

|   | Ston | Check                                                                                                    | Remedy                                                                         |                                                                |  |
|---|------|----------------------------------------------------------------------------------------------------|--------------------------------------------------------------------------------|----------------------------------------------------------------|--|
|   | Step | Check                                                                                                    | Yes                                                                            | No                                                             |  |
| 1 |      | Possible causative parts:<br>TONER CARTRIDGE (Y) (PL5.1.24)<br>TONER CARTRIDGE (M) (PL5.1.23)<br>TONER CARTRIDGE (C) (PL5.1.22)<br>TONER CARTRIDGE (K) (PL5.1.21)<br>CONNECTOR CRUM (PL5.1.14)<br>PWBA MCU (PL8.3.6)<br>HARN ASSY TONER CRUM (PL5.1.26)                                 |                                                                                |                                                                |  |
|   | 1    | Checking the TONER CARTRIDGE (Y, M, C or K) for<br>installing.<br>Reseat the TONER CARTRIDGE (Y, M, C or K).<br>Does the error still occur when the power is turned off and<br>on?                                                                                                    | Go to step 2.                                                                  | End of work.                                                   |  |
|   | 2    | Checking the connectors for connection.<br>Check the connections between the PWBA MCU and<br>CONNECTOR CRUM (Y, M, C or K).<br>Are P/J31 and P/J311(Y) / P/J312 (M) / P/J313(C) / P/J314<br>(K) connected surely?                                                                       | Go to step 4.                                                                  | Reconnect the<br>connector(s)<br>surely, then go to<br>step 3. |  |
|   | 3    | Does the error still occur when the power is turned off and on?                                                                                                    | Go to step 4.                                                                  | End of work.                                                   |  |
|   | 4    | Checking the HARN ASSY TONER CRUM for continuity.<br>Disconnect P/J11 from the PWBA MCU.<br>Disconnect P/J311(Y) / P/J312 (M) / P/J313(C) / P/J314 (K)<br>from the CONNECTOR CRUM (YMCK).<br>Is each cable of P/J31 <=> P/J311(Y) / P/J312 (M) / P/<br>J313(C) / P/J314 (K) continuous? | Go to step 5.                                                                  | Replace the<br>HARN ASSY<br>TONER CRUM.                        |  |
|   | 5    | Checking the output power of CONNECTOR CRUM (Y, M, C<br>or K).<br>Disconnect P/J31 on the PWBA MCU.<br>Is the voltage across ground <=> J31-3(Y)/7(M)/11(C)/ 15(K)<br>pin on the PWBA MCU, about +3.3VDC?                                                                               | Replace the<br>DISPENSER<br>ASSY. (Refer to<br>Removal 54/<br>Replacement 10.) | Go to step 6.                                                  |  |
|   | 6    | Checking after the TONER CARTRIDGE (Y, M, C or K).<br>Replace the TONER CARTRIDGE (Y, M, C or K).<br>Does the error still occur when the power is turned off and<br>on?                                                                                                    | Replace the KIT<br>PWBA MCU<br>(Refer to Removal<br>39/ Replacement<br>25)     | End of work.                                                   |  |

# FIP-1.15 010-317: IOT Fuser Detached

| Ston | Chack                                                                                                    | Remedy        |                                                                                                    |  |
|------|----------------------------------------------------------------------------------------------------|---------------|----------------------------------------------------------------------------------------------------|--|
| Step | Clieck                                                                                                    | Yes           | No                                                                                                    |  |
|      | Possible causative parts:<br>FUSER ASSY (PL6.1.1)<br>HARNESS ASSY FUSER MG AIO (PL6.1.2)<br>PWBA MCU (PL8.3.6)                                                                                                    |               |                                                                                                    |  |
| 1    | Checking after resetting the FUSER ASSY.<br>Reseat the FUSER ASSY.<br>Warning: Start the operation after the FUSER ASSY has<br>cooled down.<br>Does the error still occur when the power is turned OFF and<br>ON?                                                                                                    | Go to step 2. | End of work.                                                                                                    |  |
| 2    | Checking the connectors for connection.<br>Remove the FUSER ASSY.<br>Warning: Start the operation after the FUSER ASSY has<br>cooled down.<br>Check the connections between the PWBA MCU (P/J17)<br>and FUSER ASSY (P/J171).<br>Check the connections between the FUSER ASSY (P/J171)<br>and PWBA LVPS (P/J47).<br>Check the connections between the PWBA LVPS (P/J501<br>and P/J502) and PWBA MCU (P/J14 and P/J15).<br>Are these connectors connected correctly? | Go to step 4. | "Reconnect the<br>connector(s) P/<br>J17, P/J47, P/<br>J171, P/J501, P/<br>J502, P/J14 and/<br>or P/J15 correctly,<br>then go to step 3." |  |
| 3    | Does the error still occur when the power is turned OFF and ON?                                                                                                    | Go to step 4. | End of work.                                                                                                    |  |
| 4    | Checking the HARNESS ASSY FUSER MG AIO for<br>continuity.<br>Disconnect J17 from the PWBA MCU.<br>Disconnect J47 from the PWBA LVPS.<br>Is each cable of J17 and J47 <=> P171 continuous?<br><b>NOTE: P171 is attached to the frame.</b>                                                                                                    | Go to step 5. | Replace the<br>HARNESS ASSY<br>FUSER MG AIO.                                                                                              |  |

|  | Ston | Chaok                                                                                                    | Remedy                                                                     |                                                                                                    |  |
|--|------|----------------------------------------------------------------------------------------------------|----------------------------------------------------------------------------|----------------------------------------------------------------------------------------------------|--|
|  | Step | Clieck                                                                                                    | Yes                                                                        | No                                                                                                    |  |
|  | 5    | Checking the resistances of Temp. Sensor in the FUSER<br>ASSY.<br>Remove the FUSER ASSY.<br>Warning: Start the operation after the FUSER ASSY has<br>cooled down.<br>Check the resistances across the following pins of the<br>removed FUSER ASSY.<br>J171-5pin <=> J171-4pin<br>J171-6pin <=> J171-8pin<br>J171-6pin <=> J171-7pin<br>Can the resistances be measured? (The resistances are 7<br>k-ohm at 180 degrees C). | Go to step 6.                                                              | Warning: Start the<br>operation after the<br>FUSER ASSY has<br>cooled down.<br>Replace the<br>FUSER ASSY.<br>(Refer to Removal<br>4/Replacement<br>60) After<br>replacement, be<br>sure to clear the<br>life counter value. |  |
|  | 6    | Checking after the PWBA LVPS.<br>Replace the PWBA LVPS.(Refer to Removal 33/<br>Replacement 31)<br>Does the error still occur when the power is turned off and<br>on?                                                                                                    | Replace the KIT<br>PWBA MCU<br>(Refer to Removal<br>39/ Replacement<br>25) | End of work.                                                                                                    |  |

## FIP-1.16 010-351: IOT Fuser Life Over

| Stop | Chock                                                                                                    | Remedy                                                                                                    |               |  |
|------|----------------------------------------------------------------------------------------------------|----------------------------------------------------------------------------------------------------|---------------|--|
| Step | Clieck                                                                                                    | Yes                                                                                                    | No            |  |
|      | Possible causative parts:<br>FUSER ASSY (PL6.1.1)<br>PWBA MCU (PL8.3.6)                                                                                                    |                                                                                                    |               |  |
| 1    | Checking the life counter value of the FUSER ASSY.<br>Does the life counter value show the near of the end?                                                                                                    | Warning: Start the<br>operation after the<br>FUSER ASSY has<br>cooled down.<br>Replace the<br>FUSER ASSY.<br>(Refer to Removal<br>4/Replacement<br>60) After<br>replacement, be<br>sure to clear the<br>life counter value. | Go to step 2. |  |
| 2    | Checking after resetting the FUSER ASSY.<br>Reseat the FUSER ASSY.<br>Warning: Start the operation after the FUSER ASSY has<br>cooled down.<br>Does the error still occur when the power is turned OFF and<br>ON?                                                                                                    | Go to step 3.                                                                                                    | End of work.  |  |
| 3    | Checking after replacing the FUSER ASSY.<br>Replace the FUSER ASSY. (Refer to Removal 4/<br>Replacement 60)<br>Warning: Start the operation after the FUSER ASSY has<br>cooled down.<br>Does the error still occur when the power is turned OFF and<br>ON?<br>NOTE: After replacement, be sure to clear the life<br>counter value. | Replace the KIT<br>PWBA MCU.<br>(Refer to Removal<br>39/ Replacement<br>25)                                                                                                    | End of work.  |  |

| Step | Check                                                                                                    | Remedy                                                                     |                                                                             |
|------|----------------------------------------------------------------------------------------------------|----------------------------------------------------------------------------|-----------------------------------------------------------------------------|
|      |                                                                                                    | Yes                                                                        | No                                                                          |
|      | Possible causative parts:<br>SENSOR HUM (PL8.1.10)<br>PWBA MCU (PL8.3.6)<br>HARNESS ASSY L SIDE MG AIO (PL3.1.18)                                                                    |                                                                            |                                                                             |
| 1    | Does the error still occur when the power is turned OFF and ON?                                                                                                    | Go to step 2.                                                              | End of work.                                                                |
| 2    | Checking after resetting the SENSOR HUM.<br>Reseat the SENSOR HUM.<br>Does the error still occur when the power is turned OFF and<br>ON?                                             | Go to step 3.                                                              | End of work.                                                                |
| 3    | Checking the HARNESS ASSY L SIDE MG AIO for<br>continuity.<br>Disconnect J20 from the PWBA MCU.<br>Disconnect J201 from the SENSOR HUM.<br>Is each cable of J20 <=> J201 continuous? | Go to step 4.                                                              | Replace the<br>HARNESS ASSY<br>L SIDE MG AIO.                               |
| 4    | Checking the power to SENSOR HUM.<br>Disconnect the connector of J20 from the PWBA MCU.<br>Is the voltage across P20-4pin <=> ground on the PWBA<br>MCU, about +5 VDC?               | Replace the<br>SENSOR HUM.<br>(Refer to Removal<br>16/ Replacement<br>48.) | Replace the KIT<br>PWBA MCU.<br>(Refer to Removal<br>39/ Replacement<br>25) |
#### FIP-1.18 010-377: IOT Fuser Failure

| Sten | Check                                                                                                    | Remedy        |                                                                                                    |
|------|----------------------------------------------------------------------------------------------------|---------------|----------------------------------------------------------------------------------------------------|
| Step |                                                                                                    | Yes           | No                                                                                                    |
|      | Possible causative parts:<br>FUSER ASSY (PL6.1.1)<br>HARNESS ASSY FUSER MG AIO (PL6.1.2)<br>PWBA LVPS (PL8.2.12)<br>PWBA MCU (PL8.3.6)<br>HARNESS ASSY LVPS MAIN MG AIO (PL9.1.3)                                                                                                    |               |                                                                                                    |
| 1    | Does the error still occur when the power is turned OFF and ON?                                                                                                    | Go to step 2. | End of work.                                                                                                    |
| 2    | Checking after resetting the FUSER ASSY.<br>Reseat the FUSER ASSY.<br>Warning: Start the operation after the FUSER ASSY has<br>cooled down.<br>Does the error still occur when the power is turned OFF and<br>ON?                                                                                                    | Go to step 3. | End of work.                                                                                                    |
| 3    | Checking the connectors for connection.<br>Remove the FUSER ASSY.<br>Warning: Start the operation after the FUSER ASSY has<br>cooled down.<br>Check the connections between the PWBA MCU (P/J17)<br>and FUSER ASSY (P/J171).<br>Check the connections between the FUSER ASSY (P/J171)<br>and PWBA LVPS (P/J47).<br>Check the connections between the PWBA LVPS (P/J501<br>and P/J502) and PWBA MCU (P/J14 and P/J15).<br>Are these connectors connected correctly? | Go to step 5. | "Reconnect the<br>connector(s) P/<br>J17, P/J47, P/<br>J171, P/J501, P/<br>J502, P/J14 and/<br>or P/J15 correctly,<br>then go to step 4." |
| 4    | Does the error still occur when the power is turned OFF and ON?                                                                                                    | Go to step 5. | End of work.                                                                                                    |
| 5    | Checking the HARNESS ASSY FUSER MG AIO for<br>continuity.<br>Disconnect J17 from the PWBA MCU.<br>Disconnect J47 from the PWBA LVPS.<br>Is each cable of J17 and J47 <=> P171 continuous?<br><b>NOTE: P171 is attached to the frame.</b>                                                                                                    | Go to step 6. | Replace the<br>HARNESS ASSY<br>FUSER MG AIO.                                                                                              |
| 6    | Checking the HARNESS ASSY LVPS MAIN MG AIO for<br>continuity.<br>Disconnect J14 from the PWBA MCU.<br>Disconnect J501 from the PWBA LVPS.<br>Is each cable of J14 <=> J501 continuous?                                                                                                    | Go to step 7. | Replace the<br>HARNESS ASSY<br>LVPS MAIN MG<br>AIO.                                                                                       |

|   | Stop | Chock                                                                                                    | Reme                                                                       | edy          |  |
|---|------|----------------------------------------------------------------------------------------------------|----------------------------------------------------------------------------|--------------|--|
|   | Step | Clieck                                                                                                    | Yes                                                                        | No           |  |
| I | 7    | Checking after replacing the FUSER ASSY<br>Replace the FUSER ASSY. (Refer to Removal 4/<br>Replacement 60)<br>Warning: Start the operation after the FUSER ASSY has<br>cooled down.<br>Does the error still occur when the power is turned OFF and<br>ON?<br>NOTE: After replacement, be sure to clear the life<br>counter value. | Go to step 8.                                                              | End of work. |  |
|   | 8    | Checking after the PWBA LVPS.<br>Replace the PWBA LVPS.(Refer to Removal 33/<br>Replacement 31)<br>Does the error still occur when the power is turned off and<br>on?                                                                                                    | Replace the KIT<br>PWBA MCU<br>(Refer to Removal<br>39/ Replacement<br>25) | End of work. |  |

#### FIP-1.19 010-421: IOT Fuser Near Life

I

| Ston | Chaok                                                                                                    | Remedy                                                                      | nedy                                         |
|------|----------------------------------------------------------------------------------------------------|-----------------------------------------------------------------------------|----------------------------------------------|
| Step | Clieck                                                                                                    | Yes                                                                         | No                                           |
|      | Possible causative parts:<br>FUSER ASSY (PL6.1.1)<br>PWBA MCU (PL8.3.6)                                                                                                    |                                                                             |                                              |
| 1    | Checking the FUSER ASSY for installation.<br>Is the FUSER ASSY installed correctly?<br>Warning: Start the operation after the FUSER ASSY has<br>cooled down.                                                                                                    | Go to step 3.                                                               | Reseat the<br>FUSER ASSY,<br>then go step 2. |
| 2    | Does the error still occur when the power is turned OFF and ON?                                                                                                    | Go to step 3.                                                               | End of work.                                 |
| 3    | Checking after replacing the FUSER ASSY.<br>Replace the FUSER ASSY. (Refer to Removal 4/<br>Replacement 60)<br><b>Warning: Start the operation after the FUSER ASSY has</b><br><b>cooled down.</b><br>Does the error still occur when the power is turned OFF and<br>ON?<br><b>NOTE: After replacement, be sure to clear the life</b><br><b>counter value.</b> | Replace the KIT<br>PWBA MCU.<br>(Refer to Removal<br>39/ Replacement<br>25) | End of work                                  |

FIP-1.20 016-300 / 016-301 / 016-302 / 016-310 / 016-313 / 016-315 / 016-317 / 016-323 / 016-324 / 016-327 / 016-340 / 016-392 / 016-393 / 016-394/017-979/017-980/ 017-986/033-502/033-520/033-521/033-522/033-523/033-524/033-525/033-526/ 116-210/116-364/116-396/116-987/117-315/117-331/117-344/117-326/ 117-363/ 117-365/123-314/131-398/131-399/133-259/133-260/133-261/133-269/133-271/ 133-272/133-273/133-274/133-276/133-277/133-281/133-282/133-283/133-286/ 133-287/133-288/133-289: ESS Error

| Stop | Check                                                           | Remedy                                                                         |              |
|------|-----------------------------------------------------------------|--------------------------------------------------------------------------------|--------------|
| Step |                                                                 | Yes                                                                            | No           |
|      | Possible causative parts:<br>PWBA ESS AIO (PL8.1.2)             |                                                                                |              |
| 1    | Does the error still occur when the power is turned OFF and ON? | Replace the KIT<br>PWBA ESS<br>AIO.(Refer to<br>Removal 28/<br>Replacement 36) | End of work. |

## FIP-1.21 016-316 / 016-318: ESS DIMM Slot RAM R/W Check Fail / ESS DIMM Slot RAM Error

| Stop | Chaok                                                                                                    | Remedy                                                                         | nedy                                                            |
|------|----------------------------------------------------------------------------------------------------|--------------------------------------------------------------------------------|-----------------------------------------------------------------|
| Step | Clieck                                                                                                    | Yes                                                                            | No                                                              |
|      | Possible causative parts:<br>PWBA ESS AIO (PL8.1.2)<br>MEMORY CARD (OPTION) (PL8.1.4)                                                                                            |                                                                                |                                                                 |
| 1    | Is the customer using the recommended memory card?                                                                                                    | Go to step 3.                                                                  | Replace to the<br>recommended<br>memory card,then<br>go step 2. |
| 2    | Does the error still occur when the power is turned OFF and ON?                                                                                                    | Go to step 3.                                                                  | End of work.                                                    |
| 3    | Checking the MEMORY CARD (OPTION) installation.<br>Reseat the MEMORY CARD (OPTION).<br>Does the error still occur when turning on the power?                                     | Go to step 4.                                                                  | End of work.                                                    |
| 4    | Checking after resetting the MEMORY CARD (OPTION).<br>Replace the MEMORY CARD.(Refer to Removal 65/<br>Replacement 65.)<br>Does the error still occur when turning on the power? | Replace the KIT<br>PWBA ESS<br>AIO.(Refer to<br>Removal 28/<br>Replacement 36) | End of work.                                                    |

I

## FIP-1.22 016-338: Option Wireless Adapter Error

|   | Stop | Check                                                                                                    | Remedy                                                                         |              |
|---|------|----------------------------------------------------------------------------------------------------|--------------------------------------------------------------------------------|--------------|
|   | Step | Clieck                                                                                                    | Yes                                                                            | No           |
| I |      | Possible causative parts:<br>PWBA ESS AIO (PL8.1.2)<br>WIRELESS ADAPTER (OPTION) (PL8.1.11)                                                                                                    |                                                                                |              |
|   | 1    | Does the error still occur when the power is turned OFF and ON?                                                                                                    | Go to step 2.                                                                  | End of work. |
|   | 2    | Checking the WIRELESS ADAPTER (OPTION) installation.<br>Reseat the WIRELESS ADAPTER (OPTION).<br>Does the error still occur when the power is turned OFF and<br>ON?                                                | Go to step 3.                                                                  | End of work. |
|   | 3    | Checking after replacing the WIRELESS ADAPTER<br>(OPTION).<br>Replace the WIRELESS ADAPTER (OPTION).(Refer to<br>Removal 66/ Replacement 66)<br>Does the error still occur when the power is turned OFF and<br>ON? | Go to step 4.                                                                  | End of work. |
|   | 4    | Checking after resetting the PWBA ESS AIO.<br>Reseat the PWBA ESS AIO.<br>Does the error still occur when the power is turned OFF and<br>ON?                                                                       | Replace the KIT<br>PWBA ESS<br>AIO.(Refer to<br>Removal 28/<br>Replacement 36) | End of work. |

## FIP-1.23 016-347: On Board Network Fatal Error

| Ston | Chook                                                                                                    | Remedy                                                                         |                                                                                                    |
|------|----------------------------------------------------------------------------------------------------|--------------------------------------------------------------------------------|----------------------------------------------------------------------------------------------------|
| Step | Clieck                                                                                                    | Yes                                                                            | No                                                                                                    |
|      | Possible causative parts:<br>PWBA ESS AIO (PL8.1.2)                                                                                             |                                                                                |                                                                                                    |
| 1    | Checking after removing the ethernet cable.<br>Remove the ethernet cable.<br>Does the error still occur when the power is turned off and<br>on? | Replace the KIT<br>PWBA ESS<br>AIO.(Refer to<br>Removal 28/<br>Replacement 36) | Initialize the<br>Network settings<br>and configure the<br>settings again. For<br>details of the<br>Network settings,<br>refer to "22<br>Understanding the<br>Printer Menus" in<br>User Guide. |

FIP-1.24 016-362 / 016-363 /016-364 / 016-366 / 016-367 / 016-368: PO Bus# (0 / 1) Host Bridge Controller Error / PCI Bus# (0 / 1) Error Detected / PCI Error Messages received from Bus#0-Device# (0 / 1)

| Stop | Chack                                                                                     | Remo<br>Yes                                                                    | iedy         |  |
|------|-------------------------------------------------------------------------------------------|--------------------------------------------------------------------------------|--------------|--|
| Step | Clieck                                                                                    |                                                                                | No           |  |
|      | Possible causative parts:<br>PWBA ESS AIO (PL8.1.2)                                       |                                                                                |              |  |
| 1    | Checking the error.<br>Does the error still occur when the power is turned OFF and<br>ON? | Replace the KIT<br>PWBA ESS<br>AIO.(Refer to<br>Removal 28/<br>Replacement 36) | End of work. |  |

#### FIP-1.25 016-370: MCU-ESS Communication Fail

| Stop | Chook                                                                                                    | Remedy                                                                         |                                                                                           |  |
|------|----------------------------------------------------------------------------------------------------|--------------------------------------------------------------------------------|-------------------------------------------------------------------------------------------|--|
| Step | Clieck                                                                                                    | Yes                                                                            | No                                                                                        |  |
|      | Possible causative parts:<br>PWBA ESS AIO (PL8.1.2)<br>PWBA MCU (PL8.3.6)<br>HARNESS ASSY ESS MG AIO (PL9.1.1)                                                                     |                                                                                |                                                                                           |  |
| 1    | Checking after resetting the PWBA ESS AIO and PWBA<br>MCU.<br>Reseat the PWBA ESS AIO and PWBA MCU.<br>Does the error still occur when the power is turned OFF and<br>ON?          | Go to step 2.                                                                  | End of work.                                                                              |  |
| 2    | Checking the connectors for connection.<br>Check the connections between the PWBA MCU and<br>PWBA ESS AIO.<br>Are P/J10 and P/J101 connected correctly?                            | Go to step 4.                                                                  | Reconnect the<br>connector(s) P/<br>J10 and/or P/J101<br>correctly, then go<br>to step 3. |  |
| 3    | Does the error still occur when the power is turned OFF and ON?                                                                                                    | Go to step 4.                                                                  | End of work.                                                                              |  |
| 4    | Checking the HARNESS ASSY ESS MG AIO for continuity.<br>Disconnect J10 from the PWBA MCU.<br>Disconnect J101 from the PWBA ESS AIO.<br>Is each cable of J10 <=> J101 continuous?   | Go to step 5.                                                                  | Replace the<br>HARNESS ASSY<br>ESS MG AIO.                                                |  |
| 5    | Checking the firmware version<br>Is the firmware the latest version?                                                                                                    | Go to step 6.                                                                  | Upgrade the firmware.                                                                     |  |
| 6    | Checking after replacing the PWBA MCU.<br>Replace the KIT PWBA MCU. (Refer to Removal 39/<br>Replacement 25)<br>Does the error still occur when the power is turned OFF and<br>ON? | Replace the KIT<br>PWBA ESS<br>AIO.(Refer to<br>Removal 28/<br>Replacement 36) | End of work.                                                                              |  |

I

FIP-1.26 016-383 / 016-384 / 016-385 / 016-386 / 016-387 / 016-388 / 016-391: Download ID Error / Download Range Error / Download header Error / Download Check Sum Error / Download Format Error / Download Initial Error / Download Protect Error

| Stop | Check                                                                                                    | Ren                                                                            | Remedy                                                                                                    |  |
|------|----------------------------------------------------------------------------------------------------|--------------------------------------------------------------------------------|----------------------------------------------------------------------------------------------------|--|
| Step | Check                                                                                                    | Yes                                                                            | No                                                                                                    |  |
|      | Possible causative parts:<br>PWBA ESS AIO (PL8.1.2)                                                                                                    |                                                                                |                                                                                                    |  |
| 1    | Checking the download file.<br>Was the file for 2155cn/cdn downloaded?                                                                                                    | Go to step 2.                                                                  | Re-download the correct file.                                                                                                    |  |
| 2    | Check the cable between the Printer and PC (or Printer and<br>Hub).<br>- For local printer: USB cable (USB2.0)<br>- For network printer: Ethernet cable (10Base-T/ 100Base-<br>TX / 1000Base-T)<br>Does the cable meet the specifications? | Go to step 3.                                                                  | Use a cable that<br>meets the<br>specifications.<br>- For local printer:<br>USB cable<br>(USB2.0)<br>- For network<br>printer: Ethernet<br>cable (10Base-T/<br>100Base-TX /<br>1000Base-T) |  |
| 3    | Checking cable plug/ unplug.<br>Plug and unplug the cable.<br>Does the error still occur when the power is turned OFF and<br>ON?                                                                                                    | Go to step 4.                                                                  | End of work.                                                                                                    |  |
| 4    | Checking after replacing the Cable.<br>Does the error still occur when the power is turned off and<br>on?                                                                                                    | Replace the KIT<br>PWBA ESS<br>AIO.(Refer to<br>Removal 28/<br>Replacement 36) | End of work.                                                                                                    |  |

#### FIP-1.27 016-503 / 016-504 / 016-505/016-506/016-507/016-764/016-786: Server Setting Error

| Stop | Check                                                                                                    | Rem                                                                            | ledy                                              |  |
|------|----------------------------------------------------------------------------------------------------|--------------------------------------------------------------------------------|---------------------------------------------------|--|
| Step | Check                                                                                                    | Yes                                                                            | No                                                |  |
|      | Possible causative parts:<br>PWBA ESS AIO (PL8.1.2)                                                                                                    |                                                                                |                                                   |  |
| 1    | Checking the network connection<br>Check the network connection using the [ping] command.<br>Does the printer connect the network?                                  | Go to step 6.                                                                  | Go to step 2.                                     |  |
| 2    | Checking the network connection<br>Reseat the network cable connector.<br>Does the error still occur when using the server?                                         | Go to step 3.                                                                  | End of work.                                      |  |
| 3    | Checking the network setting<br>Is the printer network setting correctly?                                                                                           | Go to step 4.                                                                  | Set the [Wired] in the [Admin Menu].              |  |
| 4    | Checking the server setting<br>Is the [Address Book] setting correctly?                                                                                             | Go to step 5.                                                                  | Set the [Address<br>Book] in the<br>[Admin Menu]. |  |
| 5    | Checking the spec.<br>Does the printer spec. meet the server spec?                                                                                                  | Go to step 6.                                                                  | Change the server.                                |  |
| 6    | Checking the PWBA ESS AIO installation<br>Reseat the KIT PWBA ESS AIO.(Refer to Removal 28/<br>Replacement 36)<br>Does the error still occur when using the server? | Replace the KIT<br>PWBA ESS<br>AIO.(Refer to<br>Removal 28/<br>Replacement 36) | End of work.                                      |  |

## FIP-1.28 016-520: Ipsec Certificate Error

|   | Stop | Chook                                                                                                    | Remo                                                                        | edy          |
|---|------|----------------------------------------------------------------------------------------------------|-----------------------------------------------------------------------------|--------------|
|   | Step | Clieck                                                                                                    | Yes                                                                         | No           |
|   |      | Possible causative parts:<br>PWBA ESS AIO (PL8.1.2)<br>PWBA MCU (PL8.3.6)                                                                                                    |                                                                             |              |
|   | 1    | Does the error still occur when the power is turned OFF and ON?                                                                                                    | Go to step 2.                                                               | End of work. |
| I | 2    | Checking after replacing the PWBA ESS AIO.<br>Replace the KIT PWBA ESS AIO.(Refer to Removal 28/<br>Replacement 36)<br>Does the error still occur when the power is turned off and<br>on? | Replace the KIT<br>PWBA MCU.<br>(Refer to Removal<br>39/ Replacement<br>25) | End of work. |

#### FIP-1.29 016-530: LDAP Address Book - Access Error

| Stop | Chook                                                                                                    | Rem                                                                            | nedy                                           |
|------|----------------------------------------------------------------------------------------------------|--------------------------------------------------------------------------------|------------------------------------------------|
| Step | Clieck                                                                                                    | Yes                                                                            | No                                             |
|      | Possible causative parts:<br>PWBA ESS AIO (PL8.1.2)                                                                                                    |                                                                                |                                                |
| 1    | Checking the LDAP setting<br>Is the LDAP setting correctly?                                                                                                    | Go to step 4.                                                                  | Set the LDAP.                                  |
| 2    | Checking the firmware version<br>Is the firmware the latest version?                                                                                                    | Go to step 3.                                                                  | Upgrade the<br>firmware, then go<br>to step 3. |
| 3    | Checking the PWBA ESS AIO installation<br>Reseat the KIT PWBA ESS AIO.(Refer to Removal 28/<br>Replacement 36)<br>Does the error still occur when turning off and on the power? | Replace the KIT<br>PWBA ESS<br>AIO.(Refer to<br>Removal 28/<br>Replacement 36) | End of work.                                   |

## FIP-1.30 016-700: Memory Over flow

|   | Ston | Check                                                                                                    | Rem                                                                                                    | nedy                                                         |
|---|------|----------------------------------------------------------------------------------------------------|----------------------------------------------------------------------------------------------------|--------------------------------------------------------------|
| 3 | Step | Check                                                                                                    | Yes                                                                                                    | No                                                           |
| I |      | Possible causative parts:<br>MEMORY CARD (OPTION) (PL8.1.4)                                                                                                    |                                                                                                    |                                                              |
|   | 1    | Checking for memory expansion.<br>Is additional memory installed?<br>Is the additional memory installed properly?                                                                   | Go to step 2.                                                                                                   | Install additional<br>memory.Or, re-<br>install it properly. |
|   | 2    | Checking after setting the Print Mode to "Standard" via the<br>printer driver Set the Print Mode of the printer driver to<br>"Standard".<br>Does the error persist during printing? | Go to step 3.                                                                                                   | End of work.                                                 |
|   | 3    | Deleting the data by executing Clear Storage.Execute<br>"Clear Storage"under [Maintenance] in the Control Panel.<br>Does the error persist during printing?                         | The current<br>printing job<br>process cannot be<br>continued<br>because the<br>memory capacity<br>is exceeded. | End of work.                                                 |

#### FIP-1.31 016-720: PDL Error

|   | Stop | Check                                                                                                    | Ren                                                                            | nedy                                                                                                    |
|---|------|----------------------------------------------------------------------------------------------------|--------------------------------------------------------------------------------|----------------------------------------------------------------------------------------------------|
|   | Step | Clieck                                                                                                    | Yes                                                                            | No                                                                                                    |
|   |      | Possible causative parts:<br>PWBA ESS AIO (PL8.1.2)                                                                                                    |                                                                                |                                                                                                    |
|   | 1    | Check the cable between the Printer and PC (or Printer and<br>Hub).<br>- For local printer: USB cable (USB2.0)<br>- For network printer:Ethernet cable (10Base-T/100Base-TX<br>/ 1000Base-T)<br>Does the cable meet the specifications? | Go to step 2.                                                                  | Use a cable that<br>meets the<br>specifications.<br>- For local printer:<br>USB cable<br>(USB2.0)<br>- For network<br>printer: Ethernet<br>cable(10Base-T/<br>100Base-TX /<br>1000Base-T) |
|   | 2    | Checking cable plug/unplug.<br>Plug and unplug the cable. (USB cable or I/F cable)<br>Does the error still occur when printing?                                                                                                    | Go to step 3.                                                                  | End of work.                                                                                                    |
| I | 3    | Checking after replacing the Cable.<br>Replace the the cable. (USB cable or I/F cable)<br>Does the error still occur when the power is turned off and<br>on?                                                                            | Replace the KIT<br>PWBA ESS<br>AIO.(Refer to<br>Removal 28/<br>Replacement 36) | End of work.                                                                                                    |

## FIP-1.32 016-753 / 016-755: PDF password error / PDF print disabled error

|   | Step | Check                                                                                                    | Remedy       |                       |
|---|------|----------------------------------------------------------------------------------------------------|--------------|-----------------------|
|   |      |                                                                                                    | Yes          | No                    |
| I |      | Possible causative parts:<br>-                                                                                                    |              |                       |
|   | 1    | Checking the PDF data.<br>-Enter the correct PDF document password again.<br>-Change the PDF document security setting.<br>Does the error still occur when printing? | End of work. | Upgrade the firmware. |

#### FIP-1.33 016-756: Auditron -Print Prohibited time

| Ste | Stop | p Check                                                                                                    | Remedy       |                       |
|-----|------|----------------------------------------------------------------------------------------------------|--------------|-----------------------|
|     | Step |                                                                                                    | Yes          | No                    |
| I   |      | Possible causative parts:<br>-                                                                                                 |              |                       |
|     | 1    | Checking the "Available Time" setting.<br>Set the correct "Available Time" again.<br>Does the error still occur when printing? | End of work. | Upgrade the firmware. |

#### FIP-1.34 016-757: Auditron - Invalid User

|   | Ston | Check                                                                                                    | Remedy       |                       |
|---|------|----------------------------------------------------------------------------------------------------|--------------|-----------------------|
|   | Step |                                                                                                    | Yes          | No                    |
| I |      | Possible causative parts:<br>-                                                                                                    |              |                       |
|   | 1    | Checking the user's account setting.<br>Set the correct user's account (user name and password).<br>Does the error still occur when printing? | End of work. | Upgrade the firmware. |

#### FIP-1.35 016-758: Auditron - Disabled Function

| Stop | Check                                                                                                    | Remedy       |                       |
|------|----------------------------------------------------------------------------------------------------|--------------|-----------------------|
| Step |                                                                                                    | Yes          | No                    |
|      | Possible causative parts:<br>-                                                                                           |              |                       |
| 1    | Checking the "Black&White" setting.<br>Set the [Color Mode] to the [Color].<br>Does the error still occur when printing? | End of work. | Upgrade the firmware. |

#### FIP-1.36 016-759: Auditron - Reached Limit

|   | Step | Check                                                                                                    | Remedy       |                       |
|---|------|----------------------------------------------------------------------------------------------------|--------------|-----------------------|
|   |      |                                                                                                    | Yes          | No                    |
| I |      | Possible causative parts:<br>-                                                                                                    |              |                       |
|   | 1    | Checking the "Dell Color Track" setting.<br>Set the correct value of [User Registration] exceed the<br>limitation.<br>Does the error still occur when printing? | End of work. | Upgrade the firmware. |

## FIP-1.37 016-791/026-720/026-721: USB Memory Error

I

| Stop | Check                                                             | Remedy                                                                         |                                                                                                    |
|------|-------------------------------------------------------------------|--------------------------------------------------------------------------------|----------------------------------------------------------------------------------------------------|
| Step | Clieck                                                            | Yes                                                                            | No                                                                                                    |
|      | Possible causative parts:<br>PWBA ESS AIO (PL8.1.2)               |                                                                                |                                                                                                    |
| 1    | Checking the USB Memory.<br>Does the USB Memory meet the printer? | Replace the KIT<br>PWBA ESS<br>AIO.(Refer to<br>Removal 28/<br>Replacement 36) | Change the USB<br>Memory that<br>satisfies the<br>specification.(Refe<br>r to "19 Scanning"<br>in the UserGuide.) |

#### FIP-1.38 016-799: Job Environment Violation

I

I

| Stop | Chack                                                                                             | Ren                                                                            | nedy                                                                     |
|------|---------------------------------------------------------------------------------------------------|--------------------------------------------------------------------------------|--------------------------------------------------------------------------|
| Step | Clieck                                                                                            | Yes                                                                            | No                                                                       |
|      | Possible causative parts:<br>PWBA ESS AIO (PL8.1.2)                                               |                                                                                |                                                                          |
| 1    | Checking the paper size.<br>Does the paper size in use meet the specifications?                   | Go to step 3.                                                                  | Use the paper that<br>meets the<br>specifications,<br>then go to step 2. |
| 2    | Does the error still occur when printing?                                                         | Go to step 3.                                                                  | End of work.                                                             |
| 3    | Checking the paper size setup.<br>Does the using paper size match the printer setup value?        | Go to step 5.                                                                  | Go to step 4.                                                            |
| 4    | Setup the paper size through your PC.<br>Does the error still occur when printing?                | Go to step 5.                                                                  | End of work.                                                             |
| 5    | Checking the printing job.<br>Does the error still occur when printing the Windows test<br>print? | Go to step 6.                                                                  | End of work.                                                             |
| 6    | Checking the firmware version.<br>Is the firmware the latest version?                             | Replace the KIT<br>PWBA ESS<br>AIO.(Refer to<br>Removal 28/<br>Replacement 36) | Upgrade the firmware.                                                    |

## FIP-1.39 016-920: Wireless Setting Error Time-out Error

| Step | Chook                                                                                                    | Remedy                                                                         |              |
|------|----------------------------------------------------------------------------------------------------|--------------------------------------------------------------------------------|--------------|
|      | Clieck                                                                                                    | Yes                                                                            | No           |
|      | Possible causative parts:<br>PWBA ESS AIO (PL8.1.2)                                                                                                |                                                                                |              |
| 1    | Checking the wireless LAN access point (Registrar).<br>Try connecting again.<br>Does the error still occur when the power is turned off and<br>on? | Replace the KIT<br>PWBA ESS<br>AIO.(Refer to<br>Removal 28/<br>Replacement 36) | End of work. |

## FIP-1.40 016-921: Wireless Setting Error Download Error

| Step | Check                                                                                                    | Remedy                                                                         |              |
|------|----------------------------------------------------------------------------------------------------|--------------------------------------------------------------------------------|--------------|
|      |                                                                                                    | Yes                                                                            | No           |
|      | Possible causative parts:<br>PWBA ESS AIO (PL8.1.2)                                                                                                    |                                                                                |              |
| 1    | Checking the wireless LAN access point (Registrar) in WPS<br>mode.<br>Try connecting again.<br>Does the error still occur when the power is turned off and<br>on? | Replace the KIT<br>PWBA ESS<br>AIO.(Refer to<br>Removal 28/<br>Replacement 36) | End of work. |

## FIP-1.41 016-922: Wireless Setting Error Session Overlap Error

| Stop | Chook                                                                                                    | Remedy                                                                         |              |
|------|----------------------------------------------------------------------------------------------------|--------------------------------------------------------------------------------|--------------|
| Step | Clieck                                                                                                    | Yes                                                                            | No           |
|      | Possible causative parts:<br>PWBA ESS AIO (PL8.1.2)                                                                                                    |                                                                                |              |
| 1    | Checking the wireless LAN access point (Registrar) in the<br>WPS-PBC mode.<br>Set only one wireless access point (Registrar) to operate in<br>the WPS-PBC mode, and execute the process again<br>according to the procedure.<br>Does the error still occur when the power is turned off and<br>on? | Replace the KIT<br>PWBA ESS<br>AIO.(Refer to<br>Removal 28/<br>Replacement 36) | End of work. |

#### FIP-1.42 016-930 / 016-931: USB HOST Error

| Stop | Chook                                                                                                    | Remedy                                                                         |              |
|------|----------------------------------------------------------------------------------------------------|--------------------------------------------------------------------------------|--------------|
| Step | Clieck                                                                                                    | Yes                                                                            | No           |
|      | Possible causative parts:<br>PWBA ESS AIO (PL8.1.2)                                                                        |                                                                                |              |
| 1    | Checking after remove the devices from the USB port.<br>Does the error still occur when the power is turned off and<br>on? | Replace the KIT<br>PWBA ESS<br>AIO.(Refer to<br>Removal 28/<br>Replacement 36) | End of work. |

#### FIP-1.43 016-980: Disc Full

|   | Stop | Chaok                                                                                                    | Remedy                                                                         |                                                       |
|---|------|----------------------------------------------------------------------------------------------------|--------------------------------------------------------------------------------|-------------------------------------------------------|
|   | Step | Check                                                                                                    | Yes                                                                            | No                                                    |
|   |      | Possible causative parts:<br>PWBA ESS AIO (PL8.1.2)<br>MEMORY CARD (OPTION) (PL8.1.4)                                                                                            |                                                                                |                                                       |
|   | 1    | Checking the file data in the printer.<br>Print or clear the stored files and data at the printer memory.<br>Does the error still occur when printing?                           | Go to step 2.                                                                  | End of work.                                          |
|   | 2    | Checking the memory capacity for print.<br>Print the small size file (like a Windows test page).<br>Does the error still occur when printing?                                    | Go to step 3.                                                                  | Add the MEMORY<br>CARD or divide<br>the printing job. |
| I | 3    | Is the customer using the recommended memory card?                                                                                                    | Go to step 4.                                                                  | Replace to the recommended memory card.               |
| I | 4    | Checking the MEMORY CARD (OPTION) installation.<br>Reseat the MEMORY CARD (OPTION).<br>Does the error still occur when turning on the power?                                     | Go to step 5.                                                                  | End of work.                                          |
| I | 5    | Checking after resetting the MEMORY CARD (OPTION).<br>Replace the MEMORY CARD.(Refer to Removal 65/<br>Replacement 65.)<br>Does the error still occur when turning on the power? | Replace the KIT<br>PWBA ESS<br>AIO.(Refer to<br>Removal 28/<br>Replacement 36) | End of work.                                          |

#### FIP-1.44 016-981: Collate Full

|                  | Stop | Chook                                                                                                    | Remedy                                                                                     |              |
|------------------|------|----------------------------------------------------------------------------------------------------|--------------------------------------------------------------------------------------------|--------------|
| Ľ                | Siep | Clieck                                                                                                    | Yes                                                                                        | No           |
|                  |      | Possible causative parts:<br>-                                                                                             |                                                                                            |              |
| $\left  \right $ | 1    | Checking the error.<br>Does the error still occur when the power is turned OFF and<br>ON?                                  | Go to step 2.                                                                              | End of work. |
|                  | 2    | Checking RAM Disk size settings.<br>Does the error occur when printing after reducing the size<br>setting of the RAM Disk? | Split the document<br>into blocks to<br>decrease the<br>number of pages<br>to be collated. | End of work. |

#### FIP-1.45 016-985 / 016-986 :Mail Size Error / File Size Error

| Stop | Chack                                                                                                    | Remedy                                                                         | nedy         |
|------|----------------------------------------------------------------------------------------------------|--------------------------------------------------------------------------------|--------------|
| Step | Clieck                                                                                                    | Yes                                                                            | No           |
|      | Possible causative parts:<br>PWBA ESS AIO (PL8.1.2)                                                                                                    |                                                                                |              |
| 1    | Checking the PWBA ESS AIO<br>Turn off and on the power.<br>Does the error still occur when turning on the power?                                                        | Go to step 2.                                                                  | End of work. |
| 2    | Checking the file data in the printer<br>Print out the stored files at the printer memory.<br>Does the error still occur when turning on the power?                     | Go to step 3.                                                                  | End of work. |
| 3    | Checking the PWBA ESS AIO installation<br>Reseat the KIT PWBA ESS AIO.(Refer to Removal 28/<br>Replacement 36)<br>Does the error still occur when turning on the power? | Replace the KIT<br>PWBA ESS<br>AIO.(Refer to<br>Removal 28/<br>Replacement 36) | End of work. |

#### FIP-1.46 017-970/017-975/017-976/017-977/017-978/017-987/017-989/033-503/033-513/ 033-788:Out of Memory

| Stop | Check                                                                                                    | Remedy                                                                                    |                                          |
|------|----------------------------------------------------------------------------------------------------|-------------------------------------------------------------------------------------------|------------------------------------------|
| Step | Check                                                                                                    | Yes                                                                                       | No                                       |
|      | Possible causative parts:<br>PWBA ESS AIO (PL8.1.2)<br>MEMORY CARD (PL10.6.8)                                                                                           |                                                                                           |                                          |
| 1    | Checking the Job Status-Active Jobs-Pending FAX.<br>Are there Pending FAX Jobs?                                                                                         | Wait until the<br>Pending FAX Jobs<br>will be sent.<br>Or delete the<br>Pending FAX data. | Go to step 2.                            |
| 2    | Checking the Job Status-Print Menu-Secure Receive.<br>Does the Secure Receive message in the display appear?                                                            | Print the Secure Receive data.                                                            | Go to step 3.                            |
| 3    | Checking the firmware version<br>Is the firmware the latest version?                                                                                                    | Go to step 4.                                                                             | Upgrade the firmware, then go to step 4. |
| 4    | Checking after replacing the PWBA FAX.<br>Replace the PWBA FAX.(Refer to Removal 27/Replacement<br>37)<br>Does the error still occur when turning off and on the power? | Replace the KIT<br>PWBA ESS<br>AIO.(Refer to<br>Removal 28/<br>Replacement 36)            | End of work.                             |

I

FIP-1.47 017-971/017-972/017-973/017-974/033-510/033-751/033-753/033-754/033-755/ 033-756/033-757/033-758/033-759/033-760/033-761/033-763/033-764/033-765/ 033-766/033-767/033-769/033-770/033-771/033-772/033-773/033-786/033-787/ 035-792/133-231/133-234/133-235/133-236/133-237/133-238/133-239/133-240/ 133-241/133-242/133-243/133-244/133-246/133-247/133-248/133-249/133-251/ 133-252/133-253/133-254/133-280:PWBA FAX Error

| Ston | Chack                                                                                                    | Remedy                                                                         |                                          |
|------|----------------------------------------------------------------------------------------------------|--------------------------------------------------------------------------------|------------------------------------------|
| Step | Clieck                                                                                                    | Yes                                                                            | No                                       |
|      | Possible causative parts:<br>PWBA ESS AIO (PL8.1.2)<br>PWBA FAX (PL8.1.5)                                                             |                                                                                |                                          |
| 1    | Checking the firmware version<br>Is the firmware the latest version?                                                                  | Go to step 2.                                                                  | Upgrade the firmware, then go to step 2. |
| 2    | Checking after replacing the PWBA FAX<br>Replace the PWBA FAX. (Removal 27/Replacement 37)<br>Does the error still occur when faxing? | Replace the KIT<br>PWBA ESS<br>AIO.(Refer to<br>Removal 28/<br>Replacement 36) | End of work.                             |

#### FIP-1.48 017-988:PC Scan Time Out

|   | Stop | Chaok                                                                                                    | Reme                                                                                                    | edy                                                                                                    |  |
|---|------|----------------------------------------------------------------------------------------------------|----------------------------------------------------------------------------------------------------|----------------------------------------------------------------------------------------------------|--|
|   | Step | Clieck                                                                                                    | Yes                                                                                                    | No                                                                                                    |  |
|   |      | Possible causative parts:<br>PWBA ESS AIO (PL8.1.2)                                                                                                    |                                                                                                    |                                                                                                    |  |
|   | 1    | Checking the USB connection<br>Reconnect the PC and the printer.<br>Does the error still occur when scanning?                                                                                                    | Go to step 2.                                                                                                    | End of work.                                                                                                    |  |
| I | 2    | Check the [Dell MFP Laser 2155cn/cdn scanner] icon in the<br>[Scanners and Cameras] of the [Printers and Other<br>Hardware] of the [Control Panel].<br>Check the following items, before checking the driver<br>software.<br>-Connects the PC and the printer with the USB cable.<br>-Enables the [Windows Image Acquisition (WIA)] of the<br>[Service] in the [Administrative Tool] of the [Control Panel].<br>Is the scanner driver installed?                                                                                                    | Go to step 3.                                                                                                    | Install the driver software.                                                                                                    |  |
| I | 3    | Checking the PC program<br>Checked by the [Dell MFP Laser 2155cn/cdn ScanButton<br>Manager] in the [Add or Removal Programs] of the [Control<br>Panel].<br>Is the [ScanButton Manger] installed?                                                                                                    | Go to step 4.                                                                                                    | Install the software.                                                                                                    |  |
| I | 4    | Checking the ScanButton Manger setting<br>Checked by the following procedures.<br>Click the [Start] and then select the [All programs], the [Dell<br>Printers], the [Dell MFP Color Laser Printer 2155cn/cdn] and<br>the [ScanButton Manager] in order.<br>Is the setting of [ScanButton Manager] correct?                                                                                                    | Go to step 5.                                                                                                    | Set these items<br>correctly.<br>Scan Form/Image<br>Type/Resolution/<br>Paper size/Output<br>Destination<br>NOTE: Check that<br>the directory<br>specified for<br>[Output<br>Destination] really<br>exists. |  |
|   | 5    | Checking the software.<br>Checked by the following procedures.<br>1) Select the [Dell MFP Laser 2155cn/cdn scanner] in the<br>[Scanners and Cameras] of the [Printers and Other<br>Hardware] of the [Control Panel] and then open the<br>[Properties]. (click the right button of the mouse or<br>[Properties] button)<br>2) Select the [Properties] and then select the [Events] tab of<br>the [Dell MFP Laser 2155cn/cdn Scanner Properties]<br>screen.For Windows XP/Vista/Server 2003<br>3) Check that the [Start this program] displays the [2155cn/<br>cdn MFP Scan Button Manager] and the [Select an event] is<br>set correctly.For Windows 2000<br>3) Check that the [2155cn/cdn MPF Scan Button Manager]<br>is checked and the [Scanner events] is setcorrectly.<br>Is the selecting of software correct? | Retry the<br>scanning. If the<br>message [Select<br>the program to<br>launch for this<br>action] appears on<br>the PC monitor,<br>select the [2155cn/<br>cdn MFP Scan<br>button Manager]<br>within 30 seconds. | Set the [Events]<br>tab menu of the<br>[Dell MFP Laser<br>2155cn/cdn<br>Scanner Property]<br>correctly.                                                                                                    |  |

#### FIP-1.49 024-360: MCU DownLoad Error

| Stop | Chock                                                                | Remedy                                                                      |                                          |
|------|----------------------------------------------------------------------|-----------------------------------------------------------------------------|------------------------------------------|
| Step | Clieck                                                               | Yes                                                                         | No                                       |
|      | Possible causative parts:<br>PWBA MCU (PL8.3.6)                      |                                                                             |                                          |
| 1    | Checking the firmware version<br>Is the firmware the latest version? | Go to step 2.                                                               | Upgrade the firmware, then go to step 2. |
| 2    | Checking the error.<br>Does the error still occur when printing?     | Replace the KIT<br>PWBA MCU.<br>(Refer to Removal<br>39/ Replacement<br>25) | End of work.                             |

## FIP-1.50 024-362: IOT Start Image Marking Time-out

| Ston | Chook                                                                | Remedy                                                                         |                                          |
|------|----------------------------------------------------------------------|--------------------------------------------------------------------------------|------------------------------------------|
| Step | Clieck                                                               | Yes                                                                            | No                                       |
|      | Possible causative parts:<br>PWBA ESS AIO (PL8.1.2)                  |                                                                                |                                          |
| 1    | Checking the firmware version<br>Is the firmware the latest version? | Go to step 2.                                                                  | Upgrade the firmware, then go to step 2. |
| 2    | Checking the error.<br>Does the error still occur when printing?     | Replace the KIT<br>PWBA ESS<br>AIO.(Refer to<br>Removal 28/<br>Replacement 36) | End of work.                             |

# FIP-1.51 024-985: Waiting for "Continue" key to be pressed after reloading paper to the SSF

| Stop | Chook                                                                                     | Remedy                                                                         |              |
|------|-------------------------------------------------------------------------------------------|--------------------------------------------------------------------------------|--------------|
| Step | Clieck                                                                                    | Yes                                                                            | No           |
|      | Possible causative parts:<br>PWBA ESS AIO (PL8.1.2)                                       |                                                                                |              |
| 1    | Checking the error.<br>Does the error still occur when the power is turned off and<br>on? | Replace the KIT<br>PWBA ESS<br>AIO.(Refer to<br>Removal 28/<br>Replacement 36) | End of work. |

#### FIP-1.52 027-446 / 027-452: IPv6 duplicate / IPv4 duplicate

| Stop | Chook                                                                                                    | Rem          | эdy                   |  |
|------|----------------------------------------------------------------------------------------------------|--------------|-----------------------|--|
| Step | Clieck                                                                                                    | Yes          | No                    |  |
|      | Possible causative parts:<br>-                                                                                                    |              |                       |  |
| 1    | Checking the IP addresses.<br>Remove the duplicate IP addresses.<br>Does the error still occur when the power is turned off and<br>on? | End of work. | Upgrade the firmware. |  |
## FIP-1.53 031-521/031-522: SMB Loging Error

| Stop | Check                                                                                                    | Remedy                                                                         |                         |
|------|----------------------------------------------------------------------------------------------------|--------------------------------------------------------------------------------|-------------------------|
| Step | Check                                                                                                    | Yes                                                                            | No                      |
|      | Possible causative parts:<br>PWBA ESS AIO (PL8.1.2)                                                                                        |                                                                                |                         |
| 1    | Checking the customer operation<br>Did the customer input the login name and the password<br>correctly?                                    | Go to step 2.                                                                  | Try the login<br>again. |
| 2    | Checking the access limitation<br>Does the system administrator set the access limit number?                                               | Ask to the system administrator.                                               | Go to step 3.           |
| 3    | Checking the printer setting<br>Is the [Scan To Network] of the [Scan Defaults] in the [Scan]<br>of the [Default Settings] the [Computer]? | Go to step 4.                                                                  | Set to [Computer].      |
| 4    | Checking the network.<br>Checked by [ping] command.<br>Are the printer and the PC connected to the network?                                | Replace the KIT<br>PWBA ESS<br>AIO.(Refer to<br>Removal 28/<br>Replacement 36) | Check the network.      |

# FIP-1.54 031-523/031-526/031-528: SMB Servrer Error/DNS Error/In SMB scan, server connection error

| Stop | Chask                                                                                                    | Remedy            |                              |
|------|----------------------------------------------------------------------------------------------------|-------------------|------------------------------|
| Step | Clieck                                                                                                    | Yes               | No                           |
|      | Possible causative parts:<br>PWBA ESS AIO (PL8.1.2)                                                                     |                   |                              |
| 1    | Checking the sharing folder.<br>Is the sharing folder name correct?                                                     | Go to step 2.     | Rename the<br>Shared Folder. |
| 2    | Checking the server setting.<br>Is the [Share Name] of the [Server Address] tab in the<br>[Address Book] correct?       | Go to step 3.     | Rename the<br>[Share Name].  |
| 3    | Checking the printer.<br>Turning off and on the printer power.<br>Does the error still occur when the network scanning? | Check the server. | End of work.                 |

I

I

#### FIP-1.55 031-524: SMB Scan User Overlimit

| Stop | Check                                                                                                    | Remedy                                                                         |                                     |
|------|----------------------------------------------------------------------------------------------------|--------------------------------------------------------------------------------|-------------------------------------|
| Step | Clieck                                                                                                    | Yes                                                                            | No                                  |
|      | Possible causative parts:<br>PWBA ESS AIO (PL8.1.2)                                                                                |                                                                                |                                     |
| 1    | Checking the access limitation<br>Does the system administrator set the access limit number?                                       | Ask to the system administrator.                                               | Go to step 2.                       |
| 2    | Checking the server setting<br>Is the [User Limit] of the [Sharing] tab in the sharing folder<br>properties the [Maximum allowed]? | Go to step 3.                                                                  | Set to the<br>[Maximum<br>allowed]. |
| 3    | Checking the printer<br>Turning off and on the printer power.<br>Does the error still occur when the network scanning?             | Replace the KIT<br>PWBA ESS<br>AIO.(Refer to<br>Removal 28/<br>Replacement 36) | End of work.                        |

## FIP-1.56 031-525: SMB scan client has no access right (Win9x)

| Stop | Check                                                                                                    | Remedy                                                                         |                                                |
|------|----------------------------------------------------------------------------------------------------|--------------------------------------------------------------------------------|------------------------------------------------|
| Step |                                                                                                    | Yes                                                                            | No                                             |
|      | Possible causative parts:<br>PWBA ESS AIO (PL8.1.2)                                                                     |                                                                                |                                                |
| 1    | Checking the client PC.<br>Is the client PC the Windows 2000 or later?                                                  | Go to step 2.                                                                  | Replace to the<br>Windows 2000 or<br>later PC. |
| 2    | Checking the printer.<br>Turning off and on the printer power.<br>Does the error still occur when the network scanning? | Replace the KIT<br>PWBA ESS<br>AIO.(Refer to<br>Removal 28/<br>Replacement 36) | End of work.                                   |

### FIP-1.57 031-529/031-530/031-531/031-532/031-533/031-534/031-535/031-536/031-541/ 031-546/031-547:SMB Error

| Ston | Check                                                                                                    | Remedy                                                                         |                         |
|------|----------------------------------------------------------------------------------------------------|--------------------------------------------------------------------------------|-------------------------|
| Step | Check                                                                                                    | Yes                                                                            | No                      |
|      | Possible causative parts:<br>PWBA ESS AIO (PL8.1.2)                                                                     |                                                                                |                         |
| 1    | Checking the customer operation.<br>Did the customer input the login name and the password<br>correctly?                | Go to step 2.                                                                  | Try the login<br>again. |
| 2    | Checking the Address Book settings.<br>Is the [Server Address] tab on the [Address Book] setting<br>correct?            | Go to step 3.                                                                  | Set it correctly.       |
| 3    | Checking the sharing folder.<br>Is the [Sharing] tab of the sharing folder setting correct?                             | Go to step 4.                                                                  | Set it correctly.       |
| 4    | Checking the printer.<br>Turning off and on the printer power.<br>Does the error still occur when the network scanning? | Replace the KIT<br>PWBA ESS<br>AIO.(Refer to<br>Removal 28/<br>Replacement 36) | End of work.            |

## FIP-1.58 031-576/031-579/031-581/031-584/031-587/031-594/031-598/:FTP File Appended Error

| Stop | Chaok                                                                                                    | Remedy                  |                         |
|------|----------------------------------------------------------------------------------------------------|-------------------------|-------------------------|
| Step | Clieck                                                                                                    | Yes                     | No                      |
|      | Possible causative parts:<br>PWBA ESS AIO (PL8.1.2)                                                                     |                         |                         |
| 1    | Checking the customer operation.<br>Did the customer input the login name and the password<br>correctly?                | Go to step 2.           | Try the login<br>again. |
| 2    | Checking the Address Book settings.<br>Is the [Server Address] tab on the [Address Book] setting<br>correct?            | Go to step 3.           | Set it correctly.       |
| 3    | Checking the sharing folder.<br>Is the [Sharing] tab of the sharing folder setting correct?                             | Go to step 4.           | Set it correctly.       |
| 4    | Checking the printer.<br>Turning off and on the printer power.<br>Does the error still occur when the network scanning? | Replace the<br>Printer. | End of work.            |

## FIP-1.59 031-578/031-580/031-582/031-585/031-588/031-595:FTP File Chenged Error

| Stop | Check                                                                                                    | Remedy                  |                         |
|------|----------------------------------------------------------------------------------------------------|-------------------------|-------------------------|
| Step | Check                                                                                                    | Yes                     | No                      |
|      | Possible causative parts:<br>PWBA ESS AIO (PL8.1.2)                                                                     |                         |                         |
| 1    | Checking the customer operation.<br>Did the customer input the login name and the password<br>correctly?                | Go to step 2.           | Try the login<br>again. |
| 2    | Checking the Address Book settings.<br>Is the [Server Address] tab on the [Address Book] setting<br>correct?            | Go to step 3.           | Set it correctly.       |
| 3    | Checking the sharing folder.<br>Is the [Sharing] tab of the sharing folder setting correct?                             | Go to step 4.           | Set it correctly.       |
| 4    | Checking the printer.<br>Turning off and on the printer power.<br>Does the error still occur when the network scanning? | Replace the<br>Printer. | End of work.            |

#### FIP-1.60 033-501:CODEC Error

| Stop | Check                                                                                                    | Remedy                                                                  |                                                |
|------|----------------------------------------------------------------------------------------------------|-------------------------------------------------------------------------|------------------------------------------------|
| Step | Clieck                                                                                                    | Yes                                                                     | No                                             |
|      | Possible causative parts:<br>PWBA ESS AIO (PL8.1.2)<br>IIT ASSY SUB (PL10.1.11)                                                                                                    |                                                                         |                                                |
| 1    | Checking the firmware version.<br>Is the firmware the latest version?                                                                                                    | Go to step 2.                                                           | Upgrade the<br>firmware, then go<br>to step 2. |
| 2    | Checking after replacing the PWBA ESS AIO<br>Replace the KIT PWBA ESS AIO.(Refer to Removal 28/<br>Replacement 36)<br>Does the error still occur when the power is turned off and<br>on? | Replace the IIT<br>ASSY SUB.(Refer<br>to Removal 50/<br>Replacement 14) | End of work.                                   |

#### FIP-1.61 033-511:Communication Error

| Stop | Check                                                                                                    | Remedy                                                                         |                                                |
|------|----------------------------------------------------------------------------------------------------|--------------------------------------------------------------------------------|------------------------------------------------|
| Step | Check                                                                                                    | Yes                                                                            | No                                             |
|      | Possible causative parts:<br>PWBA FAX (PL8.1.5)<br>PWBA ESS AIO (PL8.1.2)                                                             |                                                                                |                                                |
| 1    | Checking the telephone line connection.<br>Reconnect the telephone line connector.<br>Does the error still occur when faxing?         | Go to step 2.                                                                  | End of work.                                   |
| 2    | Checking the receiving side fax<br>Send the fax data to known good fax machine.<br>Does the error still occur when faxing?            | Go to step 3.                                                                  | END, check the receiving side fax machine.     |
| 3    | Checking the firmware version.<br>Is the firmware the latest version?                                                                 | Go to step 4.                                                                  | Upgrade the<br>firmware, then go<br>to step 4. |
| 4    | Checking after replacing the PWBA FAX<br>Replace the PWBA FAX. (Removal 27/Replacement 37)<br>Does the error still occur when faxing? | Replace the KIT<br>PWBA ESS<br>AIO.(Refer to<br>Removal 28/<br>Replacement 36) | End of work.                                   |

FIP-1.62 033-512/034-515/034-799/035-701/035-702/035-704/035-705/035-706/035-708/ 035-709/035-710/035-716/035-717/035-718/035-720/035-728/035-729/035-730/ 035-737/035-739/035-740/035-742/133-279/133-290:CommunicationJob Failure

| Stop | Chask                                                                                                    | Remedy                                                                         |                                                |
|------|----------------------------------------------------------------------------------------------------|--------------------------------------------------------------------------------|------------------------------------------------|
| Step | Clieck                                                                                                    | Yes                                                                            | No                                             |
|      | Possible causative parts:<br>PWBA FAX (PL8.1.5)<br>PWBA ESS AIO (PL8.1.2)                                                             |                                                                                |                                                |
| 1    | Checking the telephone line connection.<br>Reconnect the telephone line connector.<br>Does the error still occur when receiving fax?  | Go to step 2.                                                                  | End of work.                                   |
| 2    | Checking the receiving side fax.<br>Send the fax data to known good fax machine.<br>Does the error still occur when faxing?           | Go to step 3.                                                                  | END, check the receiving side fax machine.     |
| 3    | Checking the firmware version.<br>Is the firmware the latest version?                                                                 | Go to step 4.                                                                  | Upgrade the<br>firmware, then go<br>to step 4. |
| 4    | Checking after replacing the PWBA FAX<br>Replace the PWBA FAX. (Removal 27/Replacement 37)<br>Does the error still occur when faxing? | Replace the KIT<br>PWBA ESS<br>AIO.(Refer to<br>Removal 28/<br>Replacement 36) | End of work.                                   |

#### FIP-1.63 033-517:DFAX Password Error

I

| Stop | Check                                                                                                    | Remedy                                                                         |                                                                                                    |
|------|----------------------------------------------------------------------------------------------------|--------------------------------------------------------------------------------|----------------------------------------------------------------------------------------------------|
| Step | Clieck                                                                                                    | Yes                                                                            | No                                                                                                    |
|      | Possible causative parts:<br>PWBA ESS AIO (PL8.1.2)                                                                                                    |                                                                                |                                                                                                    |
| 1    | Checking the password.<br>Check the password of Fax/Scanner Lock in the Panel Lock<br>menu.<br>Is the password correct?                                                            | Go to step 2.                                                                  | Set the correct password.                                                                                                    |
| 2    | Checking the printer setting<br>Set the [Panel Lock Set] of the [Panel Lock] in the [Secure<br>Settings] to the [Disable].<br>Does the error still occur when executing the D-FAX? | Replace the KIT<br>PWBA ESS<br>AIO.(Refer to<br>Removal 28/<br>Replacement 36) | Set the [Panel<br>Lock Set] of the<br>[Panel Lock] in the<br>[Secure Settings]<br>to the [Enable].<br>If the error<br>occurred again,<br>replace the PWBA<br>ESS AIO. |

# FIP-1.64 033-752:During Call Busy Tone

| Stop | Check                                                                                                    | Rem                                                                            | nedy                                           |
|------|----------------------------------------------------------------------------------------------------|--------------------------------------------------------------------------------|------------------------------------------------|
| Step | Clieck                                                                                                    | Yes                                                                            | No                                             |
|      | Possible causative parts:<br>PWBA FAX (PL8.1.5)<br>PWBA ESS AIO (PL8.1.2)                                                             |                                                                                |                                                |
| 1    | Checking the sending side fax.<br>Receive the fax data from known good fax machine.<br>Does the error still occur when receiving fax? | Go to step 2.                                                                  | END, check the sending side fax machine.       |
| 2    | Checking the printer setting.<br>Is the [Country] of [Fax setting] on the [Admin Menu]<br>correct?                                    | Go to step 3.                                                                  | Set the [Country] correctly.                   |
| 3    | Checking the firmware version.<br>Is the firmware the latest version?                                                                 | Go to step 4.                                                                  | Upgrade the<br>firmware, then go<br>to step 4. |
| 4    | Checking after replacing the PWBA FAX<br>Replace the PWBA FAX. (Removal 27/Replacement 37)<br>Does the error still occur when faxing? | Replace the KIT<br>PWBA ESS<br>AIO.(Refer to<br>Removal 28/<br>Replacement 36) | End of work.                                   |

| Cton | Check                                                                                                    | Remedy                                                                         |                                                |
|------|----------------------------------------------------------------------------------------------------|--------------------------------------------------------------------------------|------------------------------------------------|
| Step | Спеск                                                                                                    | Yes                                                                            | No                                             |
|      | Possible causative parts:<br>PWBA FAX (PL8.1.5)<br>PWBA ESS AIO (PL8.1.2)                                                             |                                                                                |                                                |
| 1    | Checking the fax setting.<br>Is the Junk Fax Setup mode on?                                                                           | Go to step 2.                                                                  | Go to step 3.                                  |
| 2    | Setting the receiving side fax.<br>Set the Speed Dial.<br>Does the error still occur when receiving the fax?                          | Go to step 3.                                                                  | End of work.                                   |
| 3    | Checking the firmware version.<br>Is the firmware the latest version?                                                                 | Go to step 4.                                                                  | Upgrade the<br>firmware, then go<br>to step 4. |
| 4    | Checking after replacing the PWBA FAX<br>Replace the PWBA FAX. (Removal 27/Replacement 37)<br>Does the error still occur when faxing? | Replace the KIT<br>PWBA ESS<br>AIO.(Refer to<br>Removal 28/<br>Replacement 36) | End of work.                                   |

#### FIP-1.65 033-762:DM Prevention Function Receive Refuse

#### FIP-1.66 033-774/033-776:Buffer Over

| Stop | Chaok                                                                                                    | Remedy                                                                         |                                                |
|------|----------------------------------------------------------------------------------------------------|--------------------------------------------------------------------------------|------------------------------------------------|
| Step | Clieck                                                                                                    | Yes                                                                            | No                                             |
|      | Possible causative parts:<br>PWBA FAX (PL8.1.5)<br>PWBA ESS AIO (PL8.1.2)                                                             |                                                                                |                                                |
| 1    | Checking the resolution setting.<br>Retry sending by lowering the resolution setting.<br>Does the error still occur when faxing?      | Go to step 2.                                                                  | End of work.                                   |
| 2    | Checking the firmware version.<br>Is the firmware the latest version?                                                                 | Go to step 3.                                                                  | Upgrade the<br>firmware, then go<br>to step 3. |
| 3    | Checking after replacing the PWBA FAX<br>Replace the PWBA FAX. (Removal 27/Replacement 37)<br>Does the error still occur when faxing? | Replace the KIT<br>PWBA ESS<br>AIO.(Refer to<br>Removal 28/<br>Replacement 36) | End of work.                                   |

#### FIP-1.67 033-775/033-777/033-779/033-784:Buffer Job Failure

| Stop | Check                                                                                                    | Remedy                                                                         |                                                                                                    |
|------|----------------------------------------------------------------------------------------------------|--------------------------------------------------------------------------------|----------------------------------------------------------------------------------------------------|
| Step | Clieck                                                                                                    | Yes                                                                            | No                                                                                                    |
|      | Possible causative parts:<br>PWBA FAX (PL8.1.5)<br>PWBA ESS AIO (PL8.1.2)                                                             |                                                                                |                                                                                                    |
| 1    | Checking the sending side fax.<br>Receive the fax data from known good fax machine.<br>Does the error still occur when faxing?        | Go to step 2.                                                                  | END, check the<br>sending side fax<br>machine or retry<br>sending by<br>lowering the<br>resolution setting. |
| 2    | Checking the firmware version.<br>Is the firmware the latest version?                                                                 | Go to step 3.                                                                  | Upgrade the<br>firmware, then go<br>to step 3.                                                              |
| 3    | Checking after replacing the PWBA FAX<br>Replace the PWBA FAX. (Removal 27/Replacement 37)<br>Does the error still occur when faxing? | Replace the KIT<br>PWBA ESS<br>AIO.(Refer to<br>Removal 28/<br>Replacement 36) | End of work.                                                                                                |

## FIP-1.68 033-782:NSS/DCS Function disagreement

I

| Ston | Chaok                                                                                                    | Remedy                                                                         |                                                |
|------|----------------------------------------------------------------------------------------------------|--------------------------------------------------------------------------------|------------------------------------------------|
| Step | Clieck                                                                                                    | Yes                                                                            | No                                             |
|      | Possible causative parts:<br>PWBA FAX (PL8.1.5)<br>PWBA ESS AIO (PL8.1.2)                                                                                                    |                                                                                |                                                |
| 1    | Checking the printer setting.<br>Set the [Modem Speed] of [Fax setting] in the [Admin Menu]<br>to the 2.4Kbps.Set the [ECM] of [Faxsetting] in the [Admin<br>Menu] to the Off.<br>Does the error still occur when faxing? | Go to step 2.                                                                  | End of work.                                   |
| 2    | Checking the firmware version.<br>Is the firmware the latest version?                                                                                                    | Go to step 3.                                                                  | Upgrade the<br>firmware, then go<br>to step 3. |
| 3    | Checking after replacing the PWBA FAX<br>Replace the PWBA FAX. (Removal 27/Replacement 37)<br>Does the error still occur when faxing?                                                                                     | Replace the KIT<br>PWBA ESS<br>AIO.(Refer to<br>Removal 28/<br>Replacement 36) | End of work.                                   |

#### FIP-1.69 033-799:Communication Job Failure

| Stop | Check                                                                                                    | Remedy                                                                         |                                                                   |
|------|----------------------------------------------------------------------------------------------------|--------------------------------------------------------------------------------|-------------------------------------------------------------------|
| Step | Clieck                                                                                                    | Yes                                                                            | No                                                                |
|      | Possible causative parts:<br>PWBA FAX (PL8.1.5)<br>PWBA ESS AIO (PL8.1.2)                                                             |                                                                                |                                                                   |
| 1    | Checking the sending side fax.<br>Receive the fax data from known good fax machine.<br>Does the error still occur when faxing?        | Go to step 2.                                                                  | END, check the<br>sending side fax<br>machine or<br>sending data. |
| 2    | Checking the firmware version.<br>Is the firmware the latest version?                                                                 | Go to step 3.                                                                  | Upgrade the<br>firmware, then go<br>to step 3.                    |
| 3    | Checking after replacing the PWBA FAX<br>Replace the PWBA FAX. (Removal 27/Replacement 37)<br>Does the error still occur when faxing? | Replace the KIT<br>PWBA ESS<br>AIO.(Refer to<br>Removal 28/<br>Replacement 36) | End of work.                                                      |

#### FIP-1.70 034-791:Check Line Connection

| Step | Check                                                                                                    | Remedy                                                      |              |
|------|----------------------------------------------------------------------------------------------------|-------------------------------------------------------------|--------------|
|      |                                                                                                    | Yes                                                         | No           |
|      | Possible causative parts:<br>PWBA FAX (PL8.1.5)                                                                               |                                                             |              |
| 1    | Checking the telephone line connection.<br>Reconnect the telephone line connector.<br>Does the error still occur when faxing? | Replace the<br>PWBA FAX.<br>(Removal 27/<br>Replacement 37) | End of work. |

## FIP-1.71 035-779:FAX FWD document change Error

| Stop | Chaok                                                                                                    | Remedy                                                                         |                                                |
|------|----------------------------------------------------------------------------------------------------|--------------------------------------------------------------------------------|------------------------------------------------|
| Step | Clieck                                                                                                    | Yes                                                                            | No                                             |
|      | Possible causative parts:<br>PWBA FAX (PL8.1.5)<br>PWBA ESS AIO (PL8.1.2)                                                             |                                                                                |                                                |
| 1    | Checking the firmware version.<br>Is the firmware the latest version?                                                                 | Go to step 2.                                                                  | Upgrade the<br>firmware, then go<br>to step 2. |
| 2    | Checking after replacing the PWBA FAX<br>Replace the PWBA FAX. (Removal 27/Replacement 37)<br>Does the error still occur when faxing? | Replace the KIT<br>PWBA ESS<br>AIO.(Refer to<br>Removal 28/<br>Replacement 36) | End of work.                                   |

## FIP-1.72 035-781:Busy Job Failure

| Ston | Check                                                                                                    | Remedy                                                                         |                                            |
|------|----------------------------------------------------------------------------------------------------|--------------------------------------------------------------------------------|--------------------------------------------|
| Step | Check                                                                                                    | Yes                                                                            | No                                         |
|      | Possible causative parts:<br>PWBA FAX (PL8.1.5)<br>PWBA ESS AIO (PL8.1.2)                                                                                                    |                                                                                |                                            |
| 1    | Checking the receiving side fax.<br>Send the fax data to known good fax machine.<br>Does the error still occur when faxing?                                                                                                    | Go to step 2.                                                                  | END, check the receiving side fax machine. |
| 2    | Checking the printer setting<br>The [Line Type] of the [Fax Settings] on the [Admin Menu].<br>The [Tone/Pulse] of the [Fax Settings] on the [Admin Menu].<br>The [Country] of the [Fax setting] on the [Admin Menu].<br>Are these settings correct? | Go to step 3.                                                                  | Set the menu correct.                      |
| 3    | Checking the firmware version.<br>Is the firmware the latest version?                                                                                                    | Go to step 4.                                                                  | Upgrade the firmware, then go to step 4.   |
| 4    | Checking after replacing the PWBA FAX<br>Replace the PWBA FAX. (Removal 27/Replacement 37)<br>Does the error still occur when faxing?                                                                                                    | Replace the KIT<br>PWBA ESS<br>AIO.(Refer to<br>Removal 28/<br>Replacement 36) | End of work.                               |

## FIP-1.73 035-793:Digital Line Detection

| Stop | Check                                                                                                    | Remedy                                                                         |                                                                                                    |
|------|----------------------------------------------------------------------------------------------------|--------------------------------------------------------------------------------|----------------------------------------------------------------------------------------------------|
| Step | Clieck                                                                                                    | Yes                                                                            | No                                                                                                    |
|      | Possible causative parts:<br>PWBA FAX (PL8.1.5)<br>PWBA ESS AIO (PL8.1.2)                                                             |                                                                                |                                                                                                    |
| 1    | Checking the PSTN line.<br>Is the printer connected to the PSTN line?                                                                 | Go to step 2.                                                                  | Change to the<br>PBX line. Set the<br>[Line Type] of<br>[Fax setting] in the<br>[Admin Menu] to<br>the PBX. |
| 2    | Checking after replacing the PWBA FAX<br>Replace the PWBA FAX. (Removal 27/Replacement 37)<br>Does the error still occur when faxing? | Replace the KIT<br>PWBA ESS<br>AIO.(Refer to<br>Removal 28/<br>Replacement 36) | End of work.                                                                                                |

## FIP-1.74 042-700: IOT Over Heat Stop

| Stop | Chask                                                                                                    | Remedy                                                                     |                                                                                        |
|------|----------------------------------------------------------------------------------------------------|----------------------------------------------------------------------------|----------------------------------------------------------------------------------------|
| Step | Clieck                                                                                                    | Yes                                                                        | No                                                                                     |
|      | Possible causative parts:<br>SENSOR HUM (PL8.1.10)<br>PWBA MCU (PL8.3.6)<br>HARNESS ASSY L SIDE MG AIO (PL3.1.18)                                                                            |                                                                            |                                                                                        |
| 1    | Checking the connectors for connection.<br>Check the connections between the PWBA MCU and<br>SENSOR HUM.<br>Are P/J20 and P/J201 connected surely?                                           | Go to step 3.                                                              | Reconnect the<br>connector(s) P/<br>J20 and/or P/<br>J201 surely, then<br>go to step 2 |
| 2    | Does the error still occur when the power is turned off and on?                                                                                                    | Go to step 3.                                                              | End of work.                                                                           |
| 3    | Checking the HARNESS ASSY L SIDE MG AIO for<br>continuity.<br>Disconnect P/J20 from the PWBA MCU.<br>Disconnect P/J201 from the SENSOR HUM.<br>Is each cable of P/J20 <=> P/J201 continuous? | Go to step 4.                                                              | Replace the<br>HARNESS ASSY<br>L SIDE MG AIO.                                          |
| 4    | Checking the output power of SENSOR HUM.<br>Disconnect P/J20 on the PWBA MCU.<br>Is the voltage across ground <=> J20-4pin on the PWBA<br>MCU, about +5VDC?                                  | Replace the<br>SENSOR HUM.<br>(Refer to Removal<br>16/ Replacement<br>48.) | Replace the KIT<br>PWBA MCU.<br>(Refer to Removal<br>39/ Replacement<br>25)            |

## FIP-1.75 062-311/062-321/062-322/062-360/062-371/062-393:IIT Error

| Step | Check                                                                                                    | Remedy                                                                         |              |
|------|----------------------------------------------------------------------------------------------------|--------------------------------------------------------------------------------|--------------|
|      | Check                                                                                                    | Yes                                                                            | No           |
|      | Possible causative parts:<br>IIT ASSY SUB (PL10.1.11)<br>PWBA ESS AIO (PL8.1.2)                                                                                                  |                                                                                |              |
| 1    | Checking the connector connection.<br>Reseat the connectors (P/J 1001 and 1002) on the PWBA<br>ESS AIO.<br>Does the error still occur when turning off and on the power?         | Go to step 3.                                                                  | End of work. |
| 2    | Checking after replacing the IIT ASSY SUB.<br>Replace the IIT ASSY SUB.(Refer to Removal 50/<br>Replacement 14)<br>Does the error still occur when turning off and on the power? | Replace the KIT<br>PWBA ESS<br>AIO.(Refer to<br>Removal 28/<br>Replacement 36) | End of work. |

#### FIP-1.76 062-320:Scanner Error

| Ston | Chaok                                                                                                    | Remedy                                                                         |               |
|------|----------------------------------------------------------------------------------------------------|--------------------------------------------------------------------------------|---------------|
| Step | Check                                                                                                    | Yes                                                                            | No            |
|      | Possible causative parts:<br>IIT ASSY SUB (PL10.1.11)<br>PWBA ESS AIO (PL8.1.2)                                                                                                  |                                                                                |               |
| 1    | Checking the file data in the printer.<br>Print or clear the stored files and data at the printer memory.<br>Does the error still occur when scanning?                           | Go to step 2.                                                                  | End of work.  |
| 2    | Checking the printer setting.<br>Is the [Resolution] of the [Scan Defaults] on the [Scan] of the<br>[Defaults Settings] the [600]?                                               | Set to the default value.                                                      | Go to step 3. |
| 3    | Checking the printer setting.<br>Is the [Color] of the [Scan Defaults] on the [Scan] of the<br>[Defaults Settings] the [Color (Photo)]?                                          | Set to the [Color].                                                            | Go to step 4. |
| 4    | Checking after replacing the IIT ASSY SUB.<br>Replace the IIT ASSY SUB.(Refer to Removal 50/<br>Replacement 14)<br>Does the error still occur when turning off and on the power? | Replace the KIT<br>PWBA ESS<br>AIO.(Refer to<br>Removal 28/<br>Replacement 36) | End of work.  |

## FIP-1.77 062-790:Copy Limit

| Stop | Check                                                                                                    | Remedy                                                                         |               |
|------|----------------------------------------------------------------------------------------------------|--------------------------------------------------------------------------------|---------------|
| Step | Check                                                                                                    | Yes                                                                            | No            |
|      | Possible causative parts:<br>PWBA ESS AIO (PL8.1.2)                                                                                                    |                                                                                |               |
| 1    | Checking the error.<br>Does the error message disappear within 70 seconds<br>automatically, or disappear after pressing the "√" key?                                                          | Go to step 2.                                                                  | Go to step 4. |
| 2    | Checking the error<br>Does the error message still occur when copying, scanning,<br>or faxing the original?                                                                                   | Go to step 3.                                                                  | Go to step 4. |
| 3    | Checking the original.<br>Print the [System Settings]of the [Reports] on the printer<br>menu.<br>Does the error still occur when copying, scanning or faxing<br>the [System Settings] report? | Replace the KIT<br>PWBA ESS<br>AIO.(Refer to<br>Removal 28/<br>Replacement 36) | End of work.  |
| 4    | Checking the error.<br>Turn off and on the power.<br>Does the error message still occur when copying, scanning,<br>or faxing the original?                                                    | Replace the KIT<br>PWBA ESS<br>AIO.(Refer to<br>Removal 28/<br>Replacement 36) | End of work.  |

# FIP-1.78 071-100: IOT Tray1 Misfeed JAM

| Stop | Chook                                                                                                    | Remedy                                                                |                                                                                             |
|------|----------------------------------------------------------------------------------------------------|-----------------------------------------------------------------------|---------------------------------------------------------------------------------------------|
| Step | Uneck                                                                                                    | Yes                                                                   | No                                                                                          |
|      | Possible causative parts:<br>CASSETTE ASSY 250 MG AIO (PL2.1.1)<br>HOLDER ASSY SEPARATOR (PL2.1.5)<br>CLUTCH ASSY DRV (PL3.1.1)<br>SOLENOID FEED MSI (PL3.1.11)<br>HARNESS ASSY L SIDE MG AIO (PL3.1.18)<br>ROLL ASSY FEED (PL3.2.4)<br>ACTUATOR REGI ROLL M (PL3.2.8)<br>ACTUATOR REGI IN (PL3.2.11)<br>SENSOR PHOTO (PL3.2.13)<br>DRIVE ASSY MAIN (PL7.1.2)<br>DRIVE ASSY PH (PL7.1.4)<br>PWBA MCU (PL8.3.6)<br>HARNESS ASSY MAIN MOT MG AIO (PL9.1.7)<br>HARNESS ASSY KSNR REGCL MG AIO (PL9.1.9) |                                                                       |                                                                                             |
| 1    | Checking the paper condition.<br>Is the paper in the Tray 1 wrinkled or damaged?                                                                                                    | Replace the paper<br>with a new and dry<br>one, then go to<br>step 2. | Go to step 3.                                                                               |
| 2    | Does the error still occur when printing?                                                                                                    | Go to step 3.                                                         | End of work.                                                                                |
| 3    | Checking after reloading a new paper.<br>Reload a new paper in the Tray 1.<br>Does the error still occur when printing?                                                                                                    | Go to step 4.                                                         | End of work.                                                                                |
| 4    | Checking the COVER ASSY FRONT for latching.<br>Open and close the COVER ASSY FRONT, and then latch<br>correctly.<br>Does the error still occur when printing?                                                                                                    | Go to step 5.                                                         | End of work.                                                                                |
| 5    | Checking the Main Motor (DRIVE ASSY MAIN) for<br>operation.<br>Does the Main Motor (DRIVE ASSY MAIN) operate<br>properly?<br>Checked by [Digital Output] - [DO-0] in [IOT Diag] of<br>diagnosis.<br>During this check, close the COVER ASSY FRONT.                                                                                                    | Go to step 6.                                                         | Go to step 19.                                                                              |
| 6    | Checking the DRIVE ASSY PH for operation.<br>Does the ROLL ASSY FEED, ROLL ASSY REGI and ROLL<br>REGI METAL rotate properly?<br>Checked by [Digital Output] - [DO-29] in [IOT Diag] of<br>diagnosis.<br>During this check, cheat the interlock switch (HARN ASSY<br>INTERLOCK AIO).                                                                                                    | Go to step 7.                                                         | Reseat or replace<br>the KIT DRIVE<br>ASSY PH. (Refer<br>to Removal 41/<br>Replacement 23.) |
| 7    | Checking the paper feeding position.<br>Is the paper not fed from the Tray 1?                                                                                                    | Go to step 8.                                                         | Go to step 12.                                                                              |
| 8    | Checking after resetting the Guide Sides and End Guide on<br>the Tray 1.<br>Reset the Guide Sides and End Guide, and reseat the Tray<br>1 to the printer correctly.<br>Does the error still occur when printing?                                                                                                    | Go to step 9.                                                         | End of work.                                                                                |

| Ston | Check                                                                                                    | Remedy                                                                                     |                                                                                                    |
|------|----------------------------------------------------------------------------------------------------|--------------------------------------------------------------------------------------------|----------------------------------------------------------------------------------------------------|
| Step | Uncer                                                                                                    | Yes                                                                                        | No                                                                                                    |
| 9    | Checking the HOLDER ASSY SEPARATOR on the Tray 1<br>for shape and rotation.<br>Pull the Tray 1 out from the printer.<br>Is the HOLDER ASSY SEPARATOR not contaminated and/<br>or damaged, and rotated smoothly?                                                                                                    | Go to step 10.                                                                             | Replace the KIT<br>HOLDER ASSY<br>SEPARATOR.<br>(Refer to Removal<br>2/ Replacement<br>62.)               |
| 10   | Checking the ROLL ASSY FEED for shape and rotation.<br>Pull the Tray 1 out from the printer.<br>Is the ROLL ASSY FEED not contaminated and/or<br>damaged, and rotated smoothly?                                                                                                    | Go to step 11.                                                                             | Replace the KIT<br>ROLL ASSY<br>FEED.(Refer to<br>Removal 6/<br>Replacement 58.)                          |
| 11   | Checking the Tray 1 Feed Solenoid (SOLENOID FEED<br>MSI) for operation.<br>Does the Tray 1 Feed Solenoid (SOLENOID FEED MSI)<br>operate properly?<br>Check by [Digital Output] - [DO-b] in [IOT Diag] of diagnosis.<br>During this check, cheat the interlock switch (HARN ASSY<br>INTERLOCK AIO).                                                                                                 | Replace the<br>CASSETTE ASSY<br>250 MG AIO.<br>(Refer to<br>Removal 1/<br>Replacement 63.) | Go to step 22.                                                                                            |
| 12   | Checking the paper lead edge staying position.<br>Does the paper lead edge stay before the ROLL ASSY<br>REGI and ROLL REGI METAL?                                                                                                    | Go to step 13.                                                                             | The paper lead<br>edge stay after the<br>ROLL ASSY REGI<br>and ROLL REGI<br>METAL, then go to<br>step 16. |
| 13   | Checking the paper transfer path between the ROLL ASSY<br>FEED and ROLL ASSY REGI.<br>Are there any obstacles on the paper transfer path?                                                                                                    | Remove the<br>obstacles or stains<br>from the paper<br>transfer path.                      | Go to step 14.                                                                                            |
| 14   | Checking the ACTUATOR REGI IN for shape and operation.<br>Remove the CHUTE ASSY LOW (PL3.2.27) once to check<br>the shape and operation.<br>Are the shape and operation of the ACTUATOR REGI IN<br>normal?                                                                                                    | Go to step 15.                                                                             | Reseat the<br>ACTUATOR REGI<br>IN. If broken or<br>deformed, replace<br>it.                               |
| 15   | Checking the Regi. Sensor (SENSOR PHOTO) for<br>operation.<br>Does the number on the screen increase by one, when the<br>actuator (ACTUATOR REGI IN) is operated?<br>Remove the CHUTE ASSY LOW (PL3.2.27) once to check<br>the operation.<br>Checked by [Digital Input] - [DI-2] in [IOT Diag] of diagnosis.                                                                                       | Go to step 16.                                                                             | Go to step 26.                                                                                            |
| 16   | Checking the Regi. Clutch (CLUTCH ASSY DRV) for<br>operation, and ROLL ASSY REGI and ROLL REGI METAL<br>for rotation.<br>Checked by [Digital Output] - [DO-29] in [IOT Diag] of<br>diagnosis.<br>Does the Regi. Clutch (CLUTCH ASSY DRV) operate<br>properly, and the ROLL ASSY REGI and ROLL REGI<br>METAL rotate?<br>During this check, cheat the interlock switch (HARN ASSY<br>INTERLOCK AIO). | Go to step 17.                                                                             | Go to step 30.                                                                                            |

| Ston | Check                                                                                                    | Remedy                                                                              |                                                                                                   |
|------|----------------------------------------------------------------------------------------------------|-------------------------------------------------------------------------------------|---------------------------------------------------------------------------------------------------|
| Step |                                                                                                    | Yes                                                                                 | No                                                                                                |
| 17   | Checking the ACTUATOR REGI ROLL M for shape and<br>operation.<br>Remove the CHUTE ASSY LOW (PL3.2.27) once to check<br>the shape and operation.<br>Are the shape and operation of the ACTUATOR REGI<br>ROLL M normal?                                                                                        | Go to step 18.                                                                      | Reseat the<br>ACTUATOR REGI<br>ROLL M. If broken<br>or deformed,<br>replace it with a<br>new one. |
| 18   | Checking the Regi. Sensor (SENSOR PHOTO) for<br>operation.<br>Does the number on the screen increase by one, when the<br>actuator (ACTUATOR REGI IN) is operated?<br>Remove the CHUTE ASSY LOW (PL3.2.27) once to check<br>the operation.<br>Checked by [Digital Input] - [DI-2] in [IOT Diag] of diagnosis. | Replace the KIT<br>PWBA MCU.<br>(Refer to Removal<br>39/ Replacement<br>25)         | Go to step 26.                                                                                    |
| 19   | Checking the connectors for connection.<br>Check the connections between the PWBA MCU and<br>DRIVE ASSY MAIN (Main Motor).<br>Are P/J21 and P/J211 connected correctly?                                                                                                    | Go to step 20.                                                                      | Reconnect the<br>connector(s) P/<br>J21 and/or P/J211<br>correctly.                               |
| 20   | Checking the HARNESS ASSY MAIN MOT MG AIO for<br>continuity.<br>Disconnect J21 from the PWBA MCU.<br>Disconnect J211 from the DRIVE ASSY MAIN.<br>Is each cable of J21 <=> J211 continuous?                                                                                                    | Go to step 21.                                                                      | Replace the<br>HARNESS ASSY<br>MAIN MOT MG<br>AIO.                                                |
| 21   | Checking the power to the DRIVE ASSY MAIN.<br>Disconnect J21 from the PWBA MCU.<br>Are the voltages across J21-2pin/J21-4pin <=> ground on<br>the PWBA MCU, about +24 VDC when the interlock switch<br>(HARN ASSY INTERLOCK AIO) is pushed?                                                                  | Replace the KIT<br>DRIVE ASSY<br>MAIN. (Refer to<br>Removal 42/<br>Replacement 22.) | Replace the KIT<br>PWBA MCU.<br>(Refer to Removal<br>39/ Replacement<br>25)                       |
| 22   | Checking the connectors of the Tray 1 Feed Solenoid<br>(SOLENOID FEED MSI) for connection.<br>Check the connections between the PWBA MCU and<br>SOLENOID FEED MSI.<br>Are P/J23 and P/J231 connected correctly?                                                                                              | Go to step 23.                                                                      | Reconnect the<br>connector(s) P/<br>J23 and/or P/J231<br>correctly.                               |

I

| Ston | Check                                                                                                    | Remedy                                                                      |                                                                                           |
|------|----------------------------------------------------------------------------------------------------|-----------------------------------------------------------------------------|-------------------------------------------------------------------------------------------|
| Step | Clieck                                                                                                    | Yes                                                                         | No                                                                                        |
| 23   | Checking the HARNESS ASSY L SIDE MG AIO for<br>continuity.<br>Disconnect J23 from the PWBA MCU.<br>Disconnect P231 from the SOLENOID FEED MSI.<br>Is each cable of J23 <=> P231 continuous?                                        | Go to step 24.                                                              | Replace the<br>HARNESS ASSY<br>L SIDE MG AIO.                                             |
| 24   | Checking the power to the SOLENOID FEED MSI.<br>Disconnect J23 from the PWBA MCU.<br>Is the voltage across P23-1pin <=> ground on the PWBA<br>MCU, about +24 VDC when the Interlock Switch (HARN<br>ASSY INTERLOCK AIO) is pushed? | Go to step 25.                                                              | Replace the KIT<br>PWBA MCU.<br>(Refer to Removal<br>39/ Replacement<br>25)               |
| 25   | Checking the SOLENOID FEED MSI for resistance.<br>Disconnect P/J231 of the SOLENOID FEED MSI.<br>Is the resistance across J231-1 and J231-2 about 96 ohm?                                                                          | Replace the KIT<br>PWBA MCU.<br>(Refer to Removal<br>39/ Replacement<br>25) | Replace the KIT<br>FEED ROLL/SOL/<br>CLUTCH. (Refer<br>to Removal 45/<br>Replacement 19.) |
| 26   | <text></text>                                                                                                    | Go to step 27.                                                              | Reconnect the<br>connector(s) P/<br>J23 and/or P/J232<br>correctly.                       |
| 27   | Checking the HARNESS ASSY L SIDE MG AIO for<br>continuity.<br>Disconnect J23 from the PWBA MCU.<br>Disconnect J232 from the SENSOR PHOTO.<br>Is each cable of J23 <=> J232 continuous?                                             | Go to step 28.                                                              | Replace the<br>HARNESS ASSY<br>L SIDE MG AIO.                                             |
| 28   | Checking the power to the SENSOR PHOTO.<br>Disconnect J23 from the PWBA MCU.<br>Is the voltage across P23-3pin <=> ground on the PWBA<br>MCU, about +3.3 VDC?                                                                      | Go to step 29.                                                              | Replace the KIT<br>PWBA MCU.<br>(Refer to Removal<br>39/ Replacement<br>25)               |

| Ston | Check                                                                                                    | Remedy                                                                      |                                                                                     |
|------|----------------------------------------------------------------------------------------------------|-----------------------------------------------------------------------------|-------------------------------------------------------------------------------------|
| Step |                                                                                                    | Yes                                                                         | No                                                                                  |
| 29   | Checking the SENSOR PHOTO for operation.<br>Check the voltage across J23-5pin <=> ground on the<br>PWBA MCU.<br>Remove the CHUTE ASSY LOW (PL3.2.27) once to check<br>the operation.<br>Does the voltage change, when the actuator (ACTUATOR<br>REGI IN) is operated? | Replace the KIT<br>PWBA MCU.<br>(Refer to Removal<br>39/ Replacement<br>25) | Replace the<br>SENSOR<br>PHOTO:REGI.<br>(Refer to Removal<br>59/ Replacement<br>5.) |
| 30   | Checking the connectors of the CLUTCH ASSY DRV (Regi<br>Clutch) for connection.<br>Check the connections between the PWBA MCU and<br>CLUTCH ASSY DRV.<br>Are P/J26 and P/J262 connected correctly?                                                                    | Go to step 31.                                                              | Reconnect the<br>connector(s) P/<br>J26 and/or P/J262<br>correctly.                 |
| 31   | Checking the HARNESS ASSY KSNR REGCL MG AIO for<br>continuity.<br>Disconnect J26 from the PWBA MCU.<br>Disconnect P262 from the CLUTCH ASSY DRV.<br>Is each cable of J26 <=> P262 continuous?                                                                         | Go to step 32.                                                              | Replace the<br>HARNESS ASSY<br>KSNR REGCL<br>MG AIO.                                |
| 32   | Checking the power to the CLUTCH ASSY DRV.<br>Disconnect J26 from the PWBA MCU.<br>Is the voltage across P26-4pin <=> ground on the PWBA<br>MCU, about +24 VDC when the Interlock Switch (HARN<br>ASSY INTERLOCK AIO) is pushed?                                      | Go to step 33.                                                              | Replace the KIT<br>PWBA MCU.<br>(Refer to Removal<br>39/ Replacement<br>25)         |
| 33   | Checking the CLUTCH ASSY DRV for resistance.<br>Disconnect P/J262 of the CLUTCH ASSY DRV.<br>Is the resistance across J262-1 and J262-2 approximately<br>280-ohm?                                                                                                    | Replace the KIT<br>PWBA MCU.<br>(Refer to Removal<br>39/ Replacement<br>25) | Replace the<br>CLUTCH ASSY<br>DRV. (Refer to<br>Removal 40/<br>Replacement 24.)     |

# FIP-1.79 072-100: IOT Tray2 Misfeed JAM

| Ston | Check                                                                                                    | Remedy                                                                |                                                                                             |
|------|----------------------------------------------------------------------------------------------------|-----------------------------------------------------------------------|---------------------------------------------------------------------------------------------|
| Step |                                                                                                    | Yes                                                                   | No                                                                                          |
|      | Possible causative parts:<br>PWBA MCU (PL8.3.6)<br>HARNESS ASSY TRAY MOT (PL12.2.2)<br>HARNESS ASSY TEAY COMP (PL12.2.20)<br>PWBA ASSY FEED MG AIO (PL12.2.1)<br>SOLENOID FEED MSI (PL12.2.15)<br>CLUTCH ASSY DRV (PL12.2.6)<br>MOTOR ASSY SUB (PL12.2.16)<br>ROLL ASSY FFED (PL12.4.4)<br>SENSOR PHOTO (12.4.13)<br>CASSETTE ASSY 250 OPT MG AIO (PL12.5.1)<br>HOLDER ASSY SEPARATOR (12.5.5) |                                                                       |                                                                                             |
| 1    | Checking the paper condition.<br>Is the paper in the Tray 2 wrinkled or damaged?                                                                                                    | Replace the paper<br>with a new and dry<br>one, then go to<br>step 2. | Go to step 3.                                                                               |
| 2    | Does the error still occur when printing?                                                                                                    | Go to step 3.                                                         | End of work.                                                                                |
| 3    | Checking after reloading a new paper.<br>Reload a new paper in the Tray 2.<br>Does the error still occur when printing?                                                                                                    | Go to step 4.                                                         | End of work.                                                                                |
| 4    | Checking the COVER ASSY FRONT for latching.<br>Open and close the COVER ASSY FRONT, and then latch<br>correctly.<br>Does the error still occur when printing?                                                                                                    | Go to step 5.                                                         | End of work.                                                                                |
| 5    | Checking the Paper Path Sensor (SENSOR PHOTO) for<br>operation.<br>Does the number on the screen increase by one, when the<br>actuator (ACTUATOR REGI IN) is operated?<br>Checked by [Digital Input] - [DI-a] in [IOT Diag] of diagnosis.                                                                                                    | Go to step 6.                                                         | Go to step 15.                                                                              |
| 6    | Checking the MOTOR ASSY SUB for operation.<br>Does the MOTOR ASSY SUB operate properly?<br>Checked by [Digital Output]-[DO-5] on [IOT Diag] of<br>diagnosis.<br>During this check, cheat the interlock switch (HARN ASSY<br>INTERLOCK AIO).                                                                                                    | Go to step 7.                                                         | Go to step 19.                                                                              |
| 7    | Checking the paper feeding.<br>Is the paper fed from the Tray 2?                                                                                                    | Go to step 12.                                                        | Go to step 8.                                                                               |
| 8    | Checking after resetting the Guide Sides and End Guide on<br>the Tray 2.<br>Reset the Guide Sides and End Guide, and reseat the Tray2<br>to the printer correctly.<br>Does the error still occur when printing?                                                                                                    | Go to step 9.                                                         | End of work.                                                                                |
| 9    | Checking the HOLDER ASSY SEPARATOR on the Tray 2<br>for shape and rotation.<br>Pull the Tray 1 out from the printer.<br>Is the HOLDER ASSY SEPARATOR not contaminated and/<br>or damaged, and rotated smoothly?                                                                                                    | Go to step 10.                                                        | Replace the KIT<br>HOLDER ASSY<br>SEPARATOR.<br>(Refer to Removal<br>2/ Replacement<br>62.) |

I

| Ston | Check                                                                                                    | Rem                                                                   | nedy                                                                              |
|------|----------------------------------------------------------------------------------------------------|-----------------------------------------------------------------------|-----------------------------------------------------------------------------------|
| Step | Check                                                                                                    | Yes                                                                   | No                                                                                |
| 10   | Checking the ROLL ASSY FEED for shape and rotation<br>Pull the Tray 2 out from the printer.<br>Is the ROLL ASSY FEED not contaminated and/or<br>damaged, and rotated smoothly?                                                                                                    | Go to step 11.                                                        | Replace the KIT<br>ROLL ASSY<br>FEED.(Refer to<br>Removal 6/<br>Replacement 58.)  |
| 11   | Checking the Tray 2 Feed Solenoid (SOLENOID FEED<br>MSI) for operation.<br>Does the Tray 2 Feed Solenoid (SOLENOID FEED MSI)<br>operate properly?<br>Checked by [Digital Output] - [DO-31] in [IOT Diag] of<br>diagnosis.<br>During this check, cheat the interlock switch (HARN ASSY<br>INTERLOCK AIO).  | Replace the<br>CASSETTE ASSY<br>250 OPT MG AIO.                       | Go to step 22.                                                                    |
| 12   | Checking the Tray 2 Turn Clutch (CLUTCH ASSY DRV) for<br>operation.<br>Does the Cassette Tray 2 Turn Clutch (CLUTCH ASSY<br>DRV) operate properly?<br>Checked by [Digital Output] - [DO-33] in [IOT Diag] of<br>diagnosis.<br>During this check, cheat the interlock switch (HARN ASSY<br>INTERLOCK AIO). | Go to step 13.                                                        | Go to step 26.                                                                    |
| 13   | Checking the paper lead edge staying position.<br>Does the paper lead edge stay before the ROLL ASSY<br>REGI and ROLL REGI METAL?                                                                                                    | Go to step 14.                                                        | Replace the KIT<br>FEEDER ASSY<br>OPT.(Refer to<br>Removal 67/<br>Replacement 68) |
| 14   | Checking the paper path.<br>Remove the Tray 1 and Tray 2 paper cassettes.<br>Are there any obstacles on the paper transfer path between<br>the Tray 2 and the Regi Assy?                                                                                                    | Remove the<br>obstacles or stains<br>from the paper<br>transfer path. | Replace the KIT<br>FEEDER ASSY<br>OPT.(Refer to<br>Removal 67/<br>Replacement 68) |
| 15   | Checking the connectors of the SENSOR PHOTO (Paper<br>Path Sensor) for connection.<br>Check the connections between the PWBA FFE D and<br>SENSOR PHOTO.<br>Are P/J420 and P/J4200 connected correctly?                                                                                                    | Go to step 16.                                                        | Reconnect the<br>connector(s) P/<br>J420 and/or P/<br>J4200 correctly.            |
| 16   | Checking the HARNESS ASSY TRAY COMP for continuity.<br>Disconnect J420 from the PWB ASSY FEED MG AIO.<br>Disconnect J4200 from the SENSOR PHOTO.<br>Is each cable of J420 <=> J4200 continuous?                                                                                                    | Go to step 17.                                                        | Replace the<br>HARNESS ASSY<br>TRAY COMP                                          |
| 17   | Checking the power to the SENSOR PHOTO.<br>Disconnect J420 from the PWB ASSY FEED MG AIO.<br>Is the voltage across P420-6pin <=> ground on the PWB<br>ASSY FEED MG AIO, about +3.3 VDC?                                                                                                    | Go to step 18.                                                        | Replace the PWB<br>ASSY FEED MG<br>AIO.                                           |
| 18   | Checking the SENSOR PHOTO for operation.<br>Check the voltage across J420-5pin <=> ground on the<br>PWB ASSY FEED MG AIO.<br>Does the voltage change, when the actuator (ACTUATOR<br>REGI IN) is operated?                                                                                                | Replace the PWB<br>ASSY FEED MG<br>AIO.                               | Replace the<br>SENSOR PHOTO<br>(Paper Path<br>Sensor).                            |
| 19   | Checking the connectors for connection.<br>Check the connections between the PWB ASSY FEED MG<br>AIO and MOTOR ASSY SUB.<br>Are P/J422 and P/J4221 connected correctly?                                                                                                    | Go to step 20.                                                        | Reconnect the<br>connector(s) P/<br>J422 and/or P/<br>J4221 correctly.            |

|   | Stop | Chook                                                                                                    | Rem                                     | nedy                                                                   |
|---|------|----------------------------------------------------------------------------------------------------|-----------------------------------------|------------------------------------------------------------------------|
|   | Step | Check                                                                                                    | Yes                                     | No                                                                     |
|   | 20   | Checking the HARNESS ASSY TRAY MOT for continuity.<br>Disconnect J422 from the PWB ASSY FEED MG AIO.<br>Disconnect J4221 from the MOTOR ASSY SUB.<br>Is each cable of J422 <=> J4221 continuous?                                                             | Go to step 21.                          | Replace the<br>HARNESS ASSY<br>TRAY MOT.                               |
|   | 21   | Checking the power to the MOTOR.<br>Disconnect J422 from the PWB ASSY FEED MG AIO.<br>Are the voltages across J422-6pin <=> ground on the PWB<br>ASSY FEED MG AIO, about +24 VDC when the interlock<br>switch (HARN ASSY INTERLOCK AIO) is pushed?           | Replace the<br>MOTOR ASSY<br>SUB.       | Replace the PWB<br>ASSY FEED MG<br>AIO.                                |
|   | 22   | Checking the connectors of the SOLENOID FEED for<br>connection.<br>Check the connections between the PWB ASSY FEED MG<br>AIO and SOLENOID FEED.<br>Are P/J421 and P/J4211 connected correctly?                                                               | Go to step 23.                          | Reconnect the<br>connector(s) P/<br>J421 and/or P/<br>J4211 correctly. |
|   | 23   | Checking the HARN TRAY COMP for continuity.<br>Disconnect J421 from the PWB ASSY FEED MG AIO.<br>Disconnect P4211 from the SOLENOID FEED.<br>Is each cable of J421 <=> P4211 continuous?                                                                     | Go to step 24.                          | Replace the<br>HARNESS ASSY<br>TRAY COMP.                              |
|   | 24   | Checking the power to the SOLENOID FEED MSI.<br>Disconnect J421 from the PWB ASSY FEED MG AIO.<br>Is the voltage across P421-1pin <=> ground on the PWB<br>ASSY FEED MG AIO, about +24 VDC when the Interlock<br>Switch (HARN ASSY INTERLOCK AIO) is pushed? | Go to step 25.                          | Replace the PWB<br>ASSY FEED MG<br>AIO.                                |
|   | 25   | Checking the SOLENOID FEED MSI for resistance.<br>Disconnect P/J4211 of the SOLENOID FEED MSI.<br>Is the resistance across J4211-1 and J4211-2 approximately<br>96 ohm?                                                                                      | Replace the PWB<br>ASSY FEED MG<br>AIO. | Replace the<br>SOLENOID FEED<br>MSI.                                   |
| I | 26   | Checking the connectors of the Feed Clutch (CLUTCH<br>ASSY DRV) for connection.<br>Check the connections between the PWB ASSY FEED MG<br>AIO and Feed Clutch.<br>Are P/J420 and P/J4201 connected correctly?                                                 | Go to step 27.                          | Reconnect the<br>connector(s) P/<br>J420 and/or P/<br>J4201 correctly. |
| I | 27   | Checking the HARN TRAY COMP for continuity.<br>Disconnect J420 from the PWB ASSY FEED MG AIO.<br>Disconnect P4201 from the Feed Clutch.<br>Is each cable of J420 <=> P4201 continuous?                                                                       | Go to step 28.                          | Replace the<br>HARNESS ASSY<br>TRAY COMP.                              |
|   | 28   | Checking the power to the Feed Clutch.<br>Disconnect J420 from the PWB ASSY FEED MG AIO.<br>Is the voltage across P420-1pin <=> ground on the PWB<br>ASSY FEED MG AIO, about +24 VDC when the Interlock<br>Switch (HARN ASSY INTERLOCK AIO) is pushed?       | Go to step 29.                          | Replace the PWB<br>ASSY FEED MG<br>AIO.                                |
|   | 29   | Checking the Feed Clutch for resistance.<br>Disconnect P/J4201 of the Feed Clutch.<br>Is the resistance across J4201-1 and J4201-2<br>approximately 280-ohm?                                                                                                 | Replace the PWB<br>ASSY FEED MG<br>AIO. | Replace the<br>CLUTCH ASSY<br>DRV                                      |

#### FIP-1.80 072-101: IOT Feeder 2 JAM

| Stop | Chaok                                                                                                    |                                                                       | emedy                                                                                       |  |
|------|----------------------------------------------------------------------------------------------------|-----------------------------------------------------------------------|---------------------------------------------------------------------------------------------|--|
| Step | Clieck                                                                                                    | Yes                                                                   | No                                                                                          |  |
|      | Possible causative parts:<br>CASSETTE ASSY 250 MG AIO (PL2.1.1)<br>HOLDER ASSY SEPARATOR (PL2.1.5)<br>CLUTCH ASSY DRV (PL3.1.1)<br>SOLENOID FEED MSI (PL3.1.11)<br>HARNESS ASSY L SIDE MG AIO (PL3.1.18)<br>ROLL ASSY FEED (PL3.2.4)<br>ACTUATOR REGI ROLL M (PL3.2.8)<br>ACTUATOR REGI IN (PL3.2.11)<br>SENSOR PHOTO (PL3.2.13)<br>DRIVE ASSY MAIN (PL7.1.2)<br>DRIVE ASSY PH (PL7.1.4)<br>PWBA MCU (PL8.3.6)<br>HARNESS ASSY MAIN MOT MG AIO (PL9.1.7)<br>HARNESS ASSY KSNR REGCL MG AIO (PL9.1.9) |                                                                       |                                                                                             |  |
| 1    | Checking the paper condition.<br>Is the paper in the Tray 1 or Tray 2 wrinkled or damaged?                                                                                                    | Replace the paper<br>with a new and dry<br>one, then go to<br>step 2. | Go to step 3.                                                                               |  |
| 2    | Does the error still occur when printing?                                                                                                    | Go to step 3.                                                         | End of work.                                                                                |  |
| 3    | Checking after reloading a new paper.<br>Reload a new paper in the Tray 1 or Tray 2.<br>Does the error still occur when printing?                                                                                                    | Go to step 4.                                                         | End of work.                                                                                |  |
| 4    | Checking the COVER ASSY FRONT for latching.<br>Open and close the COVER ASSY FRONT, and then latch<br>correctly.<br>Does the error still occur when printing?                                                                                                    | Go to step 5.                                                         | End of work.                                                                                |  |
| 5    | Checking the Main Motor (DRIVE ASSY MAIN) for<br>operation.<br>Does the Main Motor (DRIVE ASSY MAIN) operate<br>properly?<br>Checked by [Digital Output] - [DO-0] in [IOT Diag] of<br>diagnosis.<br>During this check, cheat the interlock switch (HARN ASSY<br>INTERLOCK AIO).                                                                                                    | Go to step 6.                                                         | Go to step 19.                                                                              |  |
| 6    | Checking the DRIVE ASSY PH for operation.<br>Does the ROLL ASSY FEED, ROLL ASSY REGI and ROLL<br>REGI METAL rotate properly?<br>Checked by [Digital Output] - [DO-29] in [IOT Diag] of<br>diagnosis.<br>During this check, cheat the interlock switch (HARN ASSY<br>INTERLOCK AIO).                                                                                                    | Go to step 7.                                                         | Reseat or replace<br>the KIT DRIVE<br>ASSY PH. (Refer<br>to Removal 41/<br>Replacement 23.) |  |
| 7    | Checking the paper feeding position<br>Is the paper not fed from the Tray 1 or Tray 2?                                                                                                    | Go to step 8.                                                         | Go to step 12.                                                                              |  |
| 8    | Checking after resetting the Guide Sides and End Guide on<br>the Tray 1 or Tray 2.<br>Reset the Guide Sides and End Guide, and reseat the Tray<br>1 or Tray 2 to the printer correctly.<br>Does the error still occur when printing?                                                                                                    | Go to step 9.                                                         | End of work.                                                                                |  |

| Ston | Check                                                                                                    |                                                                                            | Remedy                                                                                                    |  |
|------|----------------------------------------------------------------------------------------------------|--------------------------------------------------------------------------------------------|----------------------------------------------------------------------------------------------------|--|
| Step | Oncor                                                                                                    | Yes                                                                                        | No                                                                                                    |  |
| 9    | Checking the HOLDER ASSY SEPARATOR on the Tray 1<br>or Tray 2 for shape and rotation.<br>Pull the Tray 1 or Tray 2 out from the printer.<br>Is the HOLDER ASSY SEPARATOR not contaminated and/<br>or damaged, and rotated smoothly?                                                                                                    | Go to step 10.                                                                             | Replace the KIT<br>HOLDER ASSY<br>SEPARATOR.(Ref<br>er to Removal 2/<br>Replacement 62.)                  |  |
| 10   | Checking the ROLL ASSY FEED for shape and rotation.<br>Pull the Tray 1 or Tray 2 out from the printer.<br>Is the ROLL ASSY FEED not contaminated and/or<br>damaged, and rotated smoothly?                                                                                                    | Go to step 11.                                                                             | Replace the KIT<br>ROLL ASSY<br>FEED.(Refer to<br>Removal 6/<br>Replacement 58.)                          |  |
| 11   | Checking the Cassette Feed Solenoid (SOLENOID FEED)<br>for operation.<br>Does the Cassette Feed Solenoid (SOLENOID FEED)<br>operate properly?<br>Checked by [Digital Output] - [DO-b] in [IOT Diag] of<br>diagnosis.<br>During this check, cheat the interlock switch (HARN ASSY<br>INTERLOCK AIO).                                                                                           | Replace the<br>CASSETTE ASSY<br>250 MG AIO.<br>(Refer to<br>Removal 1/<br>Replacement 63.) | Go to step 22.                                                                                            |  |
| 12   | Checking the paper lead edge staying position.<br>Does the paper lead edge stay before the ROLL ASSY<br>REGI and ROLL REGI METAL?                                                                                                    | Go to step 13.                                                                             | The paper lead<br>edge stay after the<br>ROLL ASSY REGI<br>and ROLL REGI<br>METAL, then go to<br>step 16. |  |
| 13   | Checking the paper transfer path between the ROLL ASSY.<br>FEED and ROLL ASSY REGI.<br>Are there any obstacles on the paper transfer path?                                                                                                    | Remove the<br>obstacles or stains<br>from the paper<br>transfer path.                      | Go to step 14.                                                                                            |  |
| 14   | Checking the ACTUATOR REGI IN for shape and operation.<br>Remove the CHUTE ASSY LOW (PL3.2.27) once to check<br>the shape and operation.<br>Are the shape and operation of the ACTUATOR REGI IN<br>normal?                                                                                                    | Go to step 15.                                                                             | Reseat the<br>ACTUATOR REGI<br>IN. If broken or<br>deformed, replace<br>it.                               |  |
| 15   | Checking the Regi. Sensor (SENSOR PHOTO) for<br>operation.<br>Does the number on the screen increase by one, when the<br>actuator (ACTUATOR REGI IN) is operated?<br>Remove the CHUTE ASSY LOW (PL3.2.27) once to check<br>the operation.<br>Checked by [Digital Output] - [DO-29] in [IOT Diag] of<br>diagnosis.                                                                             | Go to step 16.                                                                             | Go to step 26.                                                                                            |  |
| 16   | Checking the Regi. Clutch (CLUTCH ASSY DRV) for<br>operation, and ROLL ASSY REGI and ROLL REGI METAL<br>for rotation.<br>Checked by [Digital Input] - [DI-2] in [IOT Diag] of diagnosis.<br>Does the Regi. Clutch (CLUTCH ASSY DRV) operate<br>properly, and the ROLL ASSY REGI and ROLL REGI<br>METAL rotate?<br>During this check, cheat the interlock switch (HARN ASSY<br>INTERLOCK AIO). | Go to step 17.                                                                             | Go to step 30.                                                                                            |  |

| Ston | Check                                                                                                    | Remedy                                                                              |                                                                                                   |
|------|----------------------------------------------------------------------------------------------------|-------------------------------------------------------------------------------------|---------------------------------------------------------------------------------------------------|
| Step |                                                                                                    | Yes                                                                                 | No                                                                                                |
| 17   | Checking the ACTUATOR REGI ROLL M for shape and<br>operation.<br>Remove the CHUTE ASSY LOW (PL3.2.27) once to check<br>the shape and operation.<br>Are the shape and operation of the ACTUATOR REGI<br>ROLL M normal?                                                                                        | Go to step 18.                                                                      | Reseat the<br>ACTUATOR REGI<br>ROLL M. If broken<br>or deformed,<br>replace it with a<br>new one. |
| 18   | Checking the Regi. Sensor (SENSOR PHOTO) for<br>operation.<br>Does the number on the screen increase by one, when the<br>actuator (ACTUATOR REGI IN) is operated?<br>Remove the CHUTE ASSY LOW (PL3.2.27) once to check<br>the operation.<br>Checked by [Digital Input] - [DI-2] in [IOT Diag] of diagnosis. | Replace the KIT<br>PWBA MCU.<br>(Refer to Removal<br>39/ Replacement<br>25)         | Go to step 26.                                                                                    |
| 19   | Checking the connectors for connection<br>Check the connections between the PWBA MCU and<br>DRIVE ASSY MAIN (Main Motor).<br>Are P/J21 and P/J211 connected correctly?                                                                                                    | Go to step 20.                                                                      | Reconnect the<br>connector(s) P/<br>J21 and/or P/J211<br>correctly.                               |
| 20   | Checking the HARNESS ASSY MAIN MOT MG AIO for<br>continuity<br>Disconnect J21 from the PWBA MCU.<br>Disconnect J211 from the DRIVE ASSY MAIN.<br>Is each cable of J21 <=> J211 continuous?                                                                                                    | Go to step 21.                                                                      | Replace the<br>HARNESS ASSY<br>MAIN MOT MG<br>AIO.                                                |
| 21   | Checking the power to the DRIVE ASSY MAIN<br>Disconnect J21 from the PWBA MCU.<br>Are the voltages across J21-2pin/J21-4pin <=> ground on<br>the PWBA MCU, about +24 VDC when the interlock switch<br>(HARN ASSY INTERLOCK AIO) is pushed?                                                                   | Replace the KIT<br>DRIVE ASSY<br>MAIN. (Refer to<br>Removal 42/<br>Replacement 22.) | Replace the KIT<br>PWBA MCU.<br>(Refer to Removal<br>39/ Replacement<br>25)                       |
| 22   | Checking the connectors of the SOLENOID FEED MSI for<br>connection.<br>Check the connections between the PWBA MCU and<br>SOLENOID FEED MSI.<br>Are P/J23 and P/J231 connected correctly?                                                                                                    | Go to step 23.                                                                      | Reconnect the<br>connector(s) P/<br>J23 and/or P/J231<br>correctly.                               |
| Sten | Check                                                                                                    | Remedy                                                                      |                                                                                       |
|------|----------------------------------------------------------------------------------------------------|-----------------------------------------------------------------------------|---------------------------------------------------------------------------------------|
| Step | Clieck                                                                                                    | Yes                                                                         | No                                                                                    |
| 23   | Checking the HARNESS ASSY L SIDE MG AIO for<br>continuity.<br>Disconnect J23 from the PWBA MCU.<br>Disconnect P231 from the SOLENOID FEED MSI.<br>Is each cable of J23 <=> P231 continuous?                                        | Go to step 24.                                                              | Replace the<br>HARNESS ASSY<br>L SIDE MG AIO.                                         |
| 24   | Checking the power to the SOLENOID FEED MSI.<br>Disconnect J23 from the PWBA MCU.<br>Is the voltage across P23-1pin <=> ground on the PWBA<br>MCU, about +24 VDC when the Interlock Switch (HARN<br>ASSY INTERLOCK AIO) is pushed? | Go to step 25.                                                              | Replace the KIT<br>PWBA MCU.<br>(Refer to Removal<br>39/ Replacement<br>25)           |
| 25   | Checking the SOLENOID FEED MSI for resistance.<br>Disconnect P/J231 of the SOLENOID FEED MSI.<br>Is the resistance across J231-1 and J231-2 about 96 ohm?                                                                          | Replace the KIT<br>PWBA MCU.<br>(Refer to Removal<br>39/ Replacement<br>25) | Replace KIT<br>FEED ROLL/SOL/<br>CLUTCH. (Refer<br>to Removal 45/<br>Replacement 19.) |
| 26   | <text></text>                                                                                                    | Go to step 27.                                                              | Reconnect the<br>connector(s) P/<br>J23 and/or P/J232<br>correctly.                   |
| 27   | Checking the HARNESS ASSY L SIDE MG AIO for<br>continuity.<br>Disconnect J23 from the PWBA MCU.<br>Disconnect J232 from the SENSOR PHOTO.<br>Is each cable of J23 <=> J232 continuous?                                             | Go to step 28.                                                              | Replace the<br>HARNESS ASSY<br>L SIDE MG AIO.                                         |
| 28   | Checking the power to the SENSOR PHOTO.<br>Disconnect J23 from the PWBA MCU.<br>Is the voltage across P23-3pin <=> ground on the PWBA<br>MCU, about +3.3 VDC?                                                                      | Go to step 29.                                                              | Replace the KIT<br>PWBA MCU.<br>(Refer to Removal<br>39/ Replacement<br>25)           |

| Stop | ton Chock                                                                                                    | Remedy                                                                      |                                                                                     |
|------|----------------------------------------------------------------------------------------------------|-----------------------------------------------------------------------------|-------------------------------------------------------------------------------------|
| Step | Clieck                                                                                                    | Yes                                                                         | No                                                                                  |
| 29   | Checking the SENSOR PHOTO for operation.<br>Check the voltage across J23-5pin <=> ground on the<br>PWBA MCU.<br>Remove the CHUTE ASSY LOW (PL3.2.27) once to check<br>the operation.<br>Does the voltage change, when the actuator (ACTUATOR<br>REGI IN) is operated? | Replace the KIT<br>PWBA MCU.<br>(Refer to Removal<br>39/ Replacement<br>25) | Replace the<br>SENSOR<br>PHOTO:REGI.<br>(Refer to Removal<br>59/ Replacement<br>5.) |
| 30   | Checking the connectors of the CLUTCH ASSY DRV (Regi<br>Clutch) for connection.<br>Check the connections between the PWBA MCU and<br>CLUTCH ASSY DRV.<br>Are P/J26 and P/J262 connected correctly?                                                                    | Go to step 31.                                                              | Reconnect the<br>connector(s) P/<br>J26 and/or P/J262<br>correctly.                 |
| 31   | Checking the HARNESS ASSY KSNR REGCL MG AIO for<br>continuity.<br>Disconnect J26 from the PWBA MCU.<br>Disconnect P262 from the CLUTCH ASSY DRV.<br>Is each cable of J26 <=> P262 continuous?                                                                         | Go to step 32.                                                              | Replace the<br>HARNESS ASSY<br>KSNR REGCL<br>MG AIO.                                |
| 32   | Checking the power to the CLUTCH ASSY DRV.<br>Disconnect J26 from the PWBA MCU.<br>Is the voltage across P26-4pin <=> ground on the PWBA<br>MCU, about +24 VDC when the Interlock Switch (HARN<br>ASSY INTERLOCK AIO) is pushed?                                      | Go to step 33.                                                              | Replace the KIT<br>PWBA MCU.<br>(Refer to Removal<br>39/ Replacement<br>25)         |
| 33   | Checking the CLUTCH ASSY DRV for resistance.<br>Disconnect P/J262 of the CLUTCH ASSY DRV.<br>Is the resistance across J262-1 and J262-2 approximately<br>280-ohm?                                                                                                    | Replace the KIT<br>PWBA MCU.<br>(Refer to Removal<br>39/ Replacement<br>25) | Replace the<br>CLUTCH ASSY<br>DRV. (Refer to<br>Removal 40/<br>Replacement 24.)     |

| Ston | Chaok                                                                                                    | Ren                                                                                         | nedy                                                                        |
|------|----------------------------------------------------------------------------------------------------|---------------------------------------------------------------------------------------------|-----------------------------------------------------------------------------|
| Step | Clieck                                                                                                    | Yes                                                                                         | No                                                                          |
|      | Possible causative parts:<br>SENSOR PHOTO (PL12.4.13)<br>PWBA MCU (PL8.3.6)<br>HARNESS ASSY TRAY COMP (PL12.2.20)                                                                                                    |                                                                                             |                                                                             |
| 1    | Checking the Paper Path Sensor (SENSOR PHOTO) for<br>operation.<br>Does the number on the screen increase by one, when the<br>actuator (ACTUATOR REGI IN) is operated?<br>Checked by [Digital Input] - [DI-a] in [IOT Diag] of diagnosis. | Replace the KIT<br>PWBA MCU.<br>(Refer to Removal<br>39/ Replacement<br>25)                 | Go to step 2.                                                               |
| 2    | Checking the connectors for connection.<br>Check the connections between the PWB ASSY FEED MG<br>AIO and Paper Path Sensor.<br>Are P/J420 and P/J4200 connected correctly?                                                                | Go to step 3.                                                                               | Reconnect the<br>connector(s) P/<br>J420 and/or P/<br>J4200 correctly.      |
| 3    | Checking the HARNESS ASSY TRAY COMP for continuity.<br>Disconnect J420 from the PWB ASSY FEED MG AIO.<br>Disconnect J4200 from the Paper Path Sensor.<br>Is each cable of J420 <=> J4200 continuous?                                      | Go to step 4.                                                                               | Replace the<br>HARNESS ASSY<br>TRAY COMP.                                   |
| 4    | Checking the power to the SENSOR PHOTO.<br>Disconnect J420 from the PWB ASSY FEED MG AIO.<br>Is the voltage across P420-6pin <=> ground on the PWB<br>ASSY FEED MG AIO, about +3.3 VDC?                                                   | Replace the KIT<br>FEEDER ASSY<br>OPT MG<br>AIO.(Refer to<br>Removal 67/<br>Replacement 68) | Replace the KIT<br>PWBA MCU.<br>(Refer to Removal<br>39/ Replacement<br>25) |

I

### FIP-1.82 075-101 / 075-102 / 075-923: IOT SSF Insert JAM / IOT SSF Paper Pullout JAM / Waiting for reseat paper of SSF

|   | Stop | Chock                                                                                                    | Rem                                                                         | nedy                                                                                      |
|---|------|----------------------------------------------------------------------------------------------------|-----------------------------------------------------------------------------|-------------------------------------------------------------------------------------------|
|   | Step | Clieck                                                                                                    | Yes                                                                         | No                                                                                        |
|   |      | Possible causative parts:<br>HARNESS ASSY L SIDE MG AIO(PL3.1.18)<br>SENSOR PHOTO (PL3.2.13)<br>PWBA MCU (PL8.3.6)                                                                                                    |                                                                             |                                                                                           |
|   | 1    | Checking the customer operation.<br>Did the customer insert the paper to the SSF during print?                                                                                                    | After print<br>completion, insert<br>the paper to the<br>SSF.               | Go to step 2.                                                                             |
| I | 2    | Checking the SSF No Paper Sensor for operation.<br>Does the number on the screen increase by one, when the<br>actuator (ACTUATOR SSF) is operated by paper.<br>Checked by [Digital Input] - [DO-0] in [IOT Diag] of<br>diagnosis.                      | Go to step 3.                                                               | Go to step 4.                                                                             |
|   | 3    | Checking the error.<br>Does the error still occur when printing?                                                                                                    | Replace the KIT<br>PWBA MCU.<br>(Refer to Removal<br>39/ Replacement<br>25) | End of work.                                                                              |
|   | 4    | Checking the connectors of the SENSOR PHOTO (SSF No<br>Paper Sensor) for connection.<br>Check the connections between the PWBA MCU and<br>SENSOR PHOTO.<br>Are P/J23 and P/J233 connected correctly?                                                   | Go to step 6.                                                               | Reconnect the<br>connector(s) P/<br>J23 and/or P/J233<br>correctly, then go<br>to step 5. |
|   | 5    | Does the error still occur when printing?                                                                                                    | Go to step 6.                                                               | End of work.                                                                              |
|   | 6    | Checking the HARNESS ASSY L SIDE MG AIO for<br>continuity.<br>Disconnect J23 from the PWBA MCU.<br>Disconnect J233 from the SENSOR PHOTO.<br>Is each cable of J23 <=> J233 continuous?                                                                 | Go to step 7.                                                               | Replace the<br>HARNESS ASSY<br>L SIDE MG AIO.                                             |
|   | 7    | Checking the power to the SENSOR PHOTO.<br>Disconnect J23 from the PWBA MCU.<br>Is the voltage across P23-6pin <=> ground on the PWBA<br>MCU, about +3.3 VDC?                                                                                          | Go to step 8.                                                               | Replace the KIT<br>PWBA MCU.<br>(Refer to Removal<br>39/ Replacement<br>25)               |
| I | 8    | Checking the SENSOR PHOTO for operation.<br>Check the voltage across J23-8pin <=> ground on the<br>PWBA MCU.<br>Remove the CHUTE ASSY LOW (PL3.2.27) once to check<br>the operation.<br>Does the voltage change, when the ACTUATOR SSF is<br>operated? | Replace the KIT<br>PWBA MCU.<br>(Refer to Removal<br>39/ Replacement<br>25) | Replace the<br>SENSOR<br>PHOTO.                                                           |

## FIP-1.83 077-100: IOT Regi On early JAM

| Stop | Check                                                                                                    | Ren                                                                         | nedy                                                                                                    |
|------|----------------------------------------------------------------------------------------------------|-----------------------------------------------------------------------------|----------------------------------------------------------------------------------------------------|
| Step | Check                                                                                                    | Yes                                                                         | No                                                                                                    |
|      | Possible causative parts:<br>HARNESS ASSY L SIDE MG AIO (PL3.1.18)<br>ACTUATOR REGI IN (PL3.2.11)<br>SENSOR PHOTO (PL3.2.13)<br>PWBA MCU(PL8.2.13)                                                              |                                                                             |                                                                                                    |
| 1    | Checking the error.<br>Replace to known good paper.<br>Does the error still occur when printing?                                                                                                    | Go to step 2.                                                               | End of work.                                                                                                    |
| 2    | Checking the Regi Rolls installation.<br>Open the Front Cover and check the Regi Rolls installation.<br>Is the ROLL REGIMETAL pressed against the ROLL ASSY<br>REGI by the spring pressure?                     | Go to step 3.                                                               | Replace the printer.                                                                                                    |
| 3    | Checking the Regi Clutch.<br>Does the clutch noise occur?<br>Checked by [Digital Output]-[DO-29] in [IOT Diag] of<br>diagnosis.                                                                                 | Go to step 4.                                                               | Replace the printer.                                                                                                    |
| 4    | Checking the Regi Sensor for operation.<br>Does the number on the screen increase by one, when the<br>actuator (ACTUATOR REGI IN) is operated?<br>Checked by [Digital Input]-[DI-2] on [IOT Diag] of diagnosis. | Replace the KIT<br>PWBA MCU.<br>(Refer to Removal<br>39/ Replacement<br>25) | Go to step 5.                                                                                                    |
| 5    | Checking the ACTUATOR REGI IN for shape and operation.<br>Remove the CHUTE LOW CST (PL3.2.35) once to check<br>the shape and operation.<br>Are the shape and operation of the ACTUATOR REGI IN<br>normal?       | Go to step 6.                                                               | Reseat the<br>ACTUATOR REGI<br>IN. (Refer to<br>Removal 61/<br>Replacement 3)<br>If broken or<br>deformed, replace<br>it. |

| Stop | n Chock                                                                                                    | Remedy                                                                      |                                                                                     |
|------|----------------------------------------------------------------------------------------------------|-----------------------------------------------------------------------------|-------------------------------------------------------------------------------------|
| Step | Check                                                                                                    | Yes                                                                         | No                                                                                  |
| 6    | Checking the connectors of the SENSOR PHOTO (REGI<br>SENSOR) for connection.<br>Check the connections between the PWBA MCU and<br>SENSOR PHOTO.<br>Are P/J23 and P/J232 connected correctly?                                                                         | Go to step 7.                                                               | Reconnect the<br>connector(s) P/<br>J23 and/or P/J232<br>correctly.                 |
| 7    | Checking the HARNESS ASSY L SIDE MG AIO for<br>continuity.<br>Disconnect J23 from the PWBA MCU.<br>Disconnect J232 from the SENSOR PHOTO.<br>Is each cable of J23 <=> J232 continuous?                                                                               | Go to step 8.                                                               | Replace the<br>HARNESS ASSY<br>L SIDE MG AIO.                                       |
| 8    | Checking the power to the SENSOR PHOTO.<br>Disconnect J23 from the PWBA MCU.<br>Is the voltage across P23-3pin <=> ground on the PWBA<br>MCU, about +3.3 VDC?                                                                                                    | Go to step 9.                                                               | Replace the KIT<br>PWBA MCU.<br>(Refer to Removal<br>39/ Replacement<br>25)         |
| 9    | Checking the SENSOR PHOTO for operation.<br>Check the voltage across J23-5pin <=> ground on the<br>PWBA MCU.<br>Remove the CHUTE LOW CST (PL3.2.35) once to check<br>the operation.<br>Does the voltage change, when the actuator (ACTUATOR<br>REGI IN) is operated? | Replace the KIT<br>PWBA MCU.<br>(Refer to Removal<br>39/ Replacement<br>25) | Replace the<br>SENSOR<br>PHOTO:REGI.<br>(Refer to Removal<br>59/ Replacement<br>5.) |

## FIP-1.84 077-101: IOT Regi OFF Jam

| Stop | Chock                                                                                                    | Rem                                                                   | nedy                                                                                        |
|------|----------------------------------------------------------------------------------------------------|-----------------------------------------------------------------------|---------------------------------------------------------------------------------------------|
| Step | Check                                                                                                    | Yes                                                                   | No                                                                                          |
|      | Possible causative parts:<br>CASSETTE ASSY 250 MG AIO (PL2.1.1)<br>HOLDER ASSY SEPARATOR (PL2.1.5)<br>CLUTCH ASSY DRV (PL3.1.1)<br>SOLENOID FEED MSI (PL3.1.11)<br>HARNESS ASSY L SIDE MG AIO (PL3.1.18)<br>ROLL ASSY FEED (PL3.2.4)<br>ACTUATOR REGI ROLL M (PL3.2.8)<br>ACTUATOR REGI IN (PL3.2.11)<br>SENSOR PHOTO (PL3.2.13)<br>DRIVE ASSY MAIN (PL7.1.2)<br>DRIVE ASSY PH (PL7.1.4)<br>PWBA MCU (PL8.3.6)<br>HARNESS ASSY MAIN MOT MG AIO (PL9.1.7)<br>HARNESS ASSY KSNR REGCL MG AIO (PL9.1.9) |                                                                       |                                                                                             |
| 1    | Checking the paper condition.<br>Is the paper in the Tray 1 wrinkled or damaged?                                                                                                    | Replace the paper<br>with a new and dry<br>one, then go to<br>step 2. | Go to step 3.                                                                               |
| 2    | Does the error still occur when printing?                                                                                                    | Go to step 3.                                                         | End of work.                                                                                |
| 3    | Checking after reloading a new paper.<br>Reload a new paper in the Tray 1.<br>Does the error still occur when printing?                                                                                                    | Go to step 4.                                                         | End of work.                                                                                |
| 4    | Checking the COVER ASSY FRONT for latching.<br>Open and close the COVER ASSY FRONT, and then latch<br>correctly.<br>Does the error still occur when printing?                                                                                                    | Go to step 5.                                                         | End of work.                                                                                |
| 5    | Checking the Main Motor (DRIVE ASSY MAIN) for<br>operation.<br>Does the Main Motor (DRIVE ASSY MAIN) operate<br>properly?<br>Checked by [Digital Output]-[DO-0] on [IOT Diag] of<br>diagnosis.<br>During this check, cheat the interlock switch (HARN ASSY<br>INTERLOCK AIO).                                                                                                    | Go to step 6.                                                         | Go to step 18.                                                                              |
| 6    | Checking the DRIVE ASSY PH for operation.<br>Does the ROLL ASSY FEED, ROLL ASSY REGI and ROLL<br>REGI METAL rotate properly?<br>Checked by [Digital Output]-[DO-29] on [IOT Diag] of<br>diagnosis.<br>During this check, cheat the interlock switch (HARN ASSY<br>INTERLOCK AIO).                                                                                                    | Go to step 7.                                                         | Reseat or replace<br>the KIT DRIVE<br>ASSY PH. (Refer<br>to Removal 41/<br>Replacement 23.) |
| 7    | Checking the paper feeding position.<br>Is the paper not fed from the Tray 1?                                                                                                    | Go to step 8.                                                         | Go to step 12.                                                                              |
| 8    | Checking after resetting the Guide Sides and End Guide on<br>the Tray 1.<br>Reset the Guide Sides and End Guide, and reseat the Tray<br>1 to the printer correctly.<br>Does the error still occur when printing?                                                                                                    | Go to step 9.                                                         | End of work.                                                                                |

I

| Sten | Check                                                                                                    | Rem                                                                                       | nedy                                                                                                    |
|------|----------------------------------------------------------------------------------------------------|-------------------------------------------------------------------------------------------|----------------------------------------------------------------------------------------------------|
| Step | Check                                                                                                    | Yes                                                                                       | No                                                                                                    |
| 9    | Checking the HOLDER ASSY SEPARATOR on the Tray 1<br>for shape and rotation.<br>Pull the Tray 1 out from the printer.<br>Is the HOLDER ASSY SEPARATOR not contaminated and/<br>or damaged, and rotated smoothly?                                                                                                    | Go to step 10.                                                                            | Replace the KIT<br>HOLDER ASSY<br>SEPARATOR.<br>(Refer to Removal<br>2/ Replacement<br>62.)                               |
| 10   | Checking the ROLL ASSY FEED for shape and rotation.<br>Pull the Tray 1 out from the printer.<br>Is the ROLL ASSY FEED not contaminated and/or<br>damaged, and rotated smoothly?                                                                                                    | Go to step 11.                                                                            | Replace the KIT<br>ROLL ASSY<br>FEED.(Refer to<br>Removal 6/<br>Replacement 58.)                                          |
| 11   | Checking the Cassette Feed Solenoid (SOLENOID FEED)<br>for operation.<br>Does the Cassette Feed Solenoid (SOLENOID FEED)<br>operate properly?<br>Checked by [Digital Output] - [DO-b] in [IOT Diag] of<br>diagnosis.<br>During this check, cheat the interlock switch (HARN ASSY<br>INTERLOCK AIO).                                                                                                | Replace the<br>CASSETTE ASSY<br>250 MG AIO.<br>(Refer to Removal<br>1/Replacement<br>63.) | Go to step 21.                                                                                                    |
| 12   | Checking the paper lead edge staying position.<br>Does the paper lead edge stay before the ROLL ASSY<br>REGI and ROLL REGI METAL?                                                                                                    | Go to step 13.                                                                            | The paper lead<br>edge stay after the<br>ROLL ASSY REGI<br>and ROLL REGI<br>METAL, then go to<br>step 16.                 |
| 13   | Checking the paper transfer path between the ROLL ASSY<br>FEED and ROLL ASSY REGI.<br>Are there any obstacles on the paper transfer path?                                                                                                    | Remove the<br>obstacles or stains<br>from the paper<br>transfer path.                     | Go to step 14.                                                                                                    |
| 14   | Checking the ACTUATOR REGI IN for shape and operation.<br>Remove the CHUTE ASSY LOW (PL3.2.27) once to check<br>the shape and operation.<br>Are the shape and operation of the ACTUATOR REGI IN<br>normal?                                                                                                    | Go to step 15.                                                                            | Reseat the<br>ACTUATOR REGI<br>IN. (Refer to<br>Removal 61/<br>Replacement 3)<br>If broken or<br>deformed, replace<br>it. |
| 15   | Checking the Regi. Sensor (SENSOR PHOTO) for<br>operation.<br>Does the number on the screen increase by one, when the<br>actuator (ACTUATOR REGI IN) is operated?<br>Remove the CHUTE ASSY LOW (PL3.2.27) once to check<br>the operation.<br>Checked by [Digital Input] - [DI-2] in [IOT Diag] of diagnosis.                                                                                       | Go to step 16.                                                                            | Go to step 25.                                                                                                    |
| 16   | Checking the Regi. Clutch (CLUTCH ASSY DRV) for<br>operation, and ROLL ASSY REGI and ROLL REGI METAL<br>for rotation.<br>Checked by [Digital Output] - [DO-29] in [IOT Diag] of<br>diagnosis.<br>Does the Regi. Clutch (CLUTCH ASSY DRV) operate<br>properly, and the ROLL ASSY REGI and ROLL REGI<br>METAL rotate?<br>During this check, cheat the interlock switch (HARN ASSY<br>INTERLOCK AIO). | Go to step 17.                                                                            | Go to step 29.                                                                                                    |

| Ston | Check                                                                                                    | Rem                                                                                 | nedy                                                                                              |
|------|----------------------------------------------------------------------------------------------------|-------------------------------------------------------------------------------------|---------------------------------------------------------------------------------------------------|
| Step | Check                                                                                                    | Yes                                                                                 | No                                                                                                |
| 17   | Checking the ACTUATOR REGI ROLL M for shape and<br>operation.<br>Remove the CHUTE ASSY LOW (PL3.2.27) once to check<br>the shape and operation.<br>Are the shape and operation of the ACTUATOR REGI ROLL<br>M normal?                       | Replace the KIT<br>PWBA MCU.<br>(Refer to Removal<br>39/ Replacement<br>25)         | Reseat the<br>ACTUATOR REGI<br>ROLL M. If broken<br>or deformed,<br>replace it with a<br>new one. |
| 18   | Checking the connectors for connection.<br>Check the connections between the PWBA MCU and<br>DRIVE ASSY MAIN (Main Motor).<br>Are P/J21 and P/J211 connected correctly?                                                                     | Go to step 19.                                                                      | Reconnect the<br>connector(s) P/<br>J21 and/or P/J211<br>correctly.                               |
| 19   | Checking the HARNESS ASSY MAIN MOT MG AIO for<br>continuity.<br>Disconnect J21 from the PWBA MCU.<br>Disconnect J211 from the DRIVE ASSY MAIN.<br>Is each cable of J21 <=> J211 continuous?                                                 | Go to step 20.                                                                      | Replace the<br>HARNESS ASSY<br>MAIN MOT MG<br>AIO.                                                |
| 20   | Checking the power to the DRIVE ASSY MAIN.<br>Disconnect J21 from the PWBA MCU.<br>Are the voltages across J21-2pin/J21-4pin <=> ground on<br>the PWBA MCU, about +24 VDC when the interlock switch<br>(HARN ASSY INTERLOCK AIO) is pushed? | Replace the KIT<br>DRIVE ASSY<br>MAIN. (Refer to<br>Removal 42/<br>Replacement 22.) | Replace the KIT<br>PWBA MCU.<br>(Refer to Removal<br>39/ Replacement<br>25)                       |
| 21   | Checking the connectors of the SOLENOID FEED MSI for<br>connection.<br>Check the connections between the PWBA MCU and<br>SOLENOID FEED MSI.<br>Are P/J23 and P/J231 connected correctly?                                                    | Go to step 22.                                                                      | Reconnect the<br>connector(s) P/<br>J23 and/or P/J231<br>correctly.                               |
| 22   | Checking the HARNESS ASSY L SIDE MG AIO for<br>continuity.<br>Disconnect J23 from the PWBA MCU.<br>Disconnect P231 from the SOLENOID FEED MSI.<br>Is each cable of J23 <=> P231 continuous?                                                 | Go to step 23.                                                                      | Replace the<br>HARNESS ASSY<br>L SIDE MG AIO.                                                     |
| 23   | Checking the power to the SOLENOID FEED MSI.<br>Disconnect J23 from the PWBA MCU.<br>Is the voltage across P23-1pin <=> ground on the PWBA<br>MCU, about +24 VDC when the Interlock Switch (HARN<br>ASSY INTERLOCK AIO) is pushed?          | Go to step 24.                                                                      | Replace the KIT<br>PWBA MCU.<br>(Refer to Removal<br>39/ Replacement<br>25)                       |

| Stop | Check                                                                                                    | Remedy                                                                      |                                                                                                |
|------|----------------------------------------------------------------------------------------------------|-----------------------------------------------------------------------------|------------------------------------------------------------------------------------------------|
| Step | Clieck                                                                                                    | Yes                                                                         | No                                                                                             |
| 24   | Checking the SOLENOID FEED MSI for resistance.<br>Disconnect P/J231 of the SOLENOID FEED MSI.<br>Is the resistance across J231-1 and J231-2 about 96 ohm?                                                                                                    | Replace the KIT<br>PWBA MCU.<br>(Refer to Removal<br>39/ Replacement<br>25) | Replace the KIT<br>FEED ROLL /<br>SOL / CLUTCH.<br>(Refer to Removal<br>45/ Replacement<br>19) |
| 25   | <text></text>                                                                                                    | Go to step 26.                                                              | Reconnect the<br>connector(s) P/<br>J23 and/or P/J232<br>correctly.                            |
| 26   | Checking the HARNESS ASSY L SIDE MG AIO for<br>continuity.<br>Disconnect J23 from the PWBA MCU.<br>Disconnect J232 from the SENSOR PHOTO.<br>Is each cable of J23 <=> J232 continuous?                                                                                | Go to step 27.                                                              | Replace the<br>HARNESS ASSY<br>L SIDE MG AIO.                                                  |
| 27   | Checking the power to the SENSOR PHOTO.<br>Disconnect J23 from the PWBA MCU.<br>Is the voltage across P23-3pin <=> ground on the PWBA<br>MCU, about +3.3 VDC?                                                                                                    | Go to step 28.                                                              | Replace the KIT<br>PWBA MCU.<br>(Refer to Removal<br>39/ Replacement<br>25)                    |
| 28   | Checking the SENSOR PHOTO for operation.<br>Check the voltage across J23-5pin <=> ground on the<br>PWBA MCU.<br>Remove the CHUTE ASSY LOW (PL3.2.27) once to check<br>the operation.<br>Does the voltage change, when the actuator (ACTUATOR<br>REGI IN) is operated? | Replace the KIT<br>PWBA MCU.<br>(Refer to Removal<br>39/ Replacement<br>25) | Replace the<br>SENSOR<br>PHOTO:REGI.<br>(Refer to Removal<br>59/ Replacement<br>5.)            |

# FIP-1.85 077-102 / 077-103 / 077-106: IOT Exit On JAM / IOT Exit On early JAM / IOT

#### Stop Reservation JAM

| Ston |                                                                                                    | Remedy                                                                |                                                                                             |
|------|----------------------------------------------------------------------------------------------------|-----------------------------------------------------------------------|---------------------------------------------------------------------------------------------|
| Step | Clieck                                                                                                    | Yes                                                                   | No                                                                                          |
|      | Possible causative parts:<br>CASSETTE ASSY 250 MG AIO (PL2.1.1)<br>HOLDER ASSY SEPARATOR (PL2.1.5)<br>CLUTCH ASSY DRV (PL3.1.1)<br>SOLENOID FEED MSI (PL3.1.11)<br>HARNESS ASSY L SIDE MG AIO (PL3.1.18)<br>ROLL ASSY FEED (PL3.2.4)<br>ACTUATOR REGI ROLL M (PL3.2.8)<br>ACTUATOR REGI IN (PL3.2.11)<br>SENSOR PHOTO (PL3.2.13)<br>DRIVE ASSY MAIN (PL7.1.2)<br>DRIVE ASSY PH (PL7.1.4)<br>PWBA MCU (PL8.3.6)<br>HARNESS ASSY MAIN MOT MG AIO (PL9.1.7)<br>HARNESS ASSY KSNR REGCL MG AIO (PL9.1.9) |                                                                       |                                                                                             |
| 1    | Checking the paper condition.<br>Is the paper in the Tray 1 wrinkled or damaged?                                                                                                    | Replace the paper<br>with a new and dry<br>one, then go to<br>step 2. | Go to step 3.                                                                               |
| 2    | Does the error still occur when printing?                                                                                                    | Go to step 3.                                                         | End of work.                                                                                |
| 3    | Checking after reloading a new paper.<br>Reload a new paper in the Tray 1.<br>Does the error still occur when printing?                                                                                                    | Go to step 4.                                                         | End of work.                                                                                |
| 4    | Checking the COVER ASSY FRONT for latching.<br>Open and close the COVER ASSY FRONT, and then latch<br>correctly.<br>Does the error still occur when printing?                                                                                                    | Go to step 5.                                                         | End of work.                                                                                |
| 5    | Checking the Main Motor (DRIVE ASSY MAIN) for<br>operation.<br>Does the Main Motor (DRIVE ASSY MAIN) operate<br>properly?<br>Checked by [Digital Output]-[DO-0] on [IOT Diag] of<br>diagnosis.<br>During this check, cheat the interlock switch (HARN ASSY<br>INTERLOCK AIO).                                                                                                    | Go to step 6.                                                         | Go to step 18.                                                                              |
| 6    | Checking the DRIVE ASSY PH for operation.<br>Does the ROLL ASSY FEED, ROLL ASSY REGI and ROLL<br>REGI METAL rotate properly?<br>Checked by [Digital Output]-[DO-29] on [IOT Diag] of<br>diagnosis.<br>During this check, cheat the interlock switch (HARN ASSY<br>INTERLOCK AIO).                                                                                                    | Go to step 7.                                                         | Reseat or replace<br>the KIT DRIVE<br>ASSY PH. (Refer<br>to Removal 41/<br>Replacement 23.) |
| 7    | Checking the paper feeding position.<br>Is the paper not fed from the Tray 1?                                                                                                    | Go to step 8.                                                         | Go to step 12.                                                                              |
| 8    | Checking after resetting the Guide Sides and End Guide on<br>the Tray 1.<br>Reset the Guide Sides and End Guide, and reseat the Tray<br>1 to the printer correctly.<br>Does the error still occur when printing?                                                                                                    | Go to step 9.                                                         | End of work.                                                                                |

| Ston | Check                                                                                                    | Remedy                                                                                     |                                                                                                    |
|------|----------------------------------------------------------------------------------------------------|--------------------------------------------------------------------------------------------|----------------------------------------------------------------------------------------------------|
| Step |                                                                                                    | Yes                                                                                        | No                                                                                                    |
| 9    | Checking the HOLDER ASSY SEPARATOR on the Tray 1<br>for shape and rotation.<br>Pull the Tray 1 out from the printer.<br>Is the HOLDER ASSY SEPARATOR not contaminated and/<br>or damaged, and rotated smoothly?                                                                                                    | Go to step 10.                                                                             | Replace the KIT<br>HOLDER ASSY<br>SEPARATOR.<br>(Refer to Removal<br>2/ Replacement<br>62.)                               |
| 10   | Checking the ROLL ASSY FEED for shape and rotation.<br>Pull the Tray 1 out from the printer.<br>Is the ROLL ASSY FEED not contaminated and/or<br>damaged, and rotated smoothly?                                                                                                    | Go to step 11.                                                                             | Replace the KIT<br>ROLL ASSY<br>FEED.(Refer to<br>Removal 6/<br>Replacement 58.)                                          |
| 11   | Checking the Cassette Feed Solenoid (SOLENOID FEED)<br>for operation.<br>Does the Cassette Feed Solenoid (SOLENOID FEED)<br>operate properly?<br>Checked by [Digital Output] - [DO-b] in [IOT Diag] of<br>diagnosis.<br>During this check, cheat the interlock switch (HARN ASSY<br>INTERLOCK AIO).                                                                                                | Replace the<br>CASSETTE ASSY<br>250 MG AIO.<br>(Refer to<br>Removal 1/<br>Replacement 63.) | Go to step 21.                                                                                                    |
| 12   | Checking the paper lead edge staying position.<br>Does the paper lead edge stay before the ROLL ASSY<br>REGI and ROLL REGI METAL?                                                                                                    | Go to step 13.                                                                             | The paper lead<br>edge stay after the<br>ROLL ASSY REGI<br>and ROLL REGI<br>METAL, then go to<br>step 16.                 |
| 13   | Checking the paper transfer path between the ROLL ASSY<br>FEED and ROLL ASSY REGI.<br>Are there any obstacles on the paper transfer path?                                                                                                    | Remove the<br>obstacles or stains<br>from the paper<br>transfer path.                      | Go to step 14.                                                                                                    |
| 14   | Checking the ACTUATOR REGI IN for shape and operation.<br>Remove the CHUTE ASSY LOW (PL3.2.27) once to check<br>the shape and operation.<br>Are the shape and operation of the ACTUATOR REGI IN<br>normal?                                                                                                    | Go to step 15.                                                                             | Reseat the<br>ACTUATOR REGI<br>IN. (Refer to<br>Removal 61/<br>Replacement 3)<br>If broken or<br>deformed, replace<br>it. |
| 15   | Checking the Regi. Sensor (SENSOR PHOTO) for<br>operation.<br>Does the number on the screen increase by one, when the<br>actuator (ACTUATOR REGI IN) is operated?<br>Remove the CHUTE ASSY LOW (PL3.2.27) once to check<br>the operation.<br>Checked by [Digital Input] - [DI-2] in [IOT Diag] of diagnosis.                                                                                       | Go to step 16.                                                                             | Go to step 25.                                                                                                    |
| 16   | Checking the Regi. Clutch (CLUTCH ASSY DRV) for<br>operation, and ROLL ASSY REGI and ROLL REGI METAL<br>for rotation.<br>Checked by [Digital Output] - [DO-29] in [IOT Diag] of<br>diagnosis.<br>Does the Regi. Clutch (CLUTCH ASSY DRV) operate<br>properly, and the ROLL ASSY REGI and ROLL REGI<br>METAL rotate?<br>During this check, cheat the interlock switch (HARN ASSY<br>INTERLOCK AIO). | Go to step 17.                                                                             | Go to step 29.                                                                                                    |

| Ston | Check                                                                                                    | Remedy                                                                              |                                                                                                   |
|------|----------------------------------------------------------------------------------------------------|-------------------------------------------------------------------------------------|---------------------------------------------------------------------------------------------------|
| Step |                                                                                                    | Yes                                                                                 | No                                                                                                |
| 17   | Checking the ACTUATOR REGI ROLL M for shape and<br>operation.<br>Remove the CHUTE ASSY LOW (PL3.2.27) once to check<br>the shape and operation.<br>Are the shape and operation of the ACTUATOR REGI<br>ROLL M normal?                       | Replace the KIT<br>PWBA MCU.<br>(Refer to Removal<br>39/ Replacement<br>25)         | Reseat the<br>ACTUATOR REGI<br>ROLL M. If broken<br>or deformed,<br>replace it with a<br>new one. |
| 18   | Checking the connectors for connection.<br>Check the connections between the PWBA MCU and<br>DRIVE ASSY MAIN (Main Motor).<br>Are P/J21 and P/J211 connected correctly?                                                                     | Go to step 19.                                                                      | Reconnect the<br>connector(s) P/<br>J21 and/or P/J211<br>correctly.                               |
| 19   | Checking the HARNESS ASSY MAIN MOT MG AIO for<br>continuity.<br>Disconnect J21 from the PWBA MCU.<br>Disconnect J211 from the DRIVE ASSY MAIN.<br>Is each cable of J21 <=> J211 continuous?                                                 | Go to step 20.                                                                      | Replace the<br>HARNESS ASSY<br>MAIN MOT MG<br>AIO.                                                |
| 20   | Checking the power to the DRIVE ASSY MAIN.<br>Disconnect J21 from the PWBA MCU.<br>Are the voltages across J21-2pin/J21-4pin <=> ground on<br>the PWBA MCU, about +24 VDC when the interlock switch<br>(HARN ASSY INTERLOCK AIO) is pushed? | Replace the KIT<br>DRIVE ASSY<br>MAIN. (Refer to<br>Removal 42/<br>Replacement 22.) | Replace the KIT<br>PWBA MCU.<br>(Refer to Removal<br>39/ Replacement<br>25)                       |
| 21   | Checking the connectors of the SOLENOID FEED MSI for<br>connection.<br>Check the connections between the PWBA MCU and<br>SOLENOID FEED MSI.<br>Are P/J23 and P/J231 connected correctly?                                                    | Go to step 22.                                                                      | Reconnect the<br>connector(s) P/<br>J23 and/or P/J231<br>correctly.                               |
| 22   | Checking the HARNESS ASSY L SIDE MG AIO for<br>continuity.<br>Disconnect J23 from the PWBA MCU.<br>Disconnect P231 from the SOLENOID FEED MSI.<br>Is each cable of J23 <=> P231 continuous?                                                 | Go to step 23.                                                                      | Replace the<br>HARNESS ASSY<br>L SIDE MG AIO.                                                     |
| 23   | Checking the power to the SOLENOID FEED MSI.<br>Disconnect J23 from the PWBA MCU.<br>Is the voltage across P23-1pin <=> ground on the PWBA<br>MCU, about +24 VDC when the Interlock Switch (HARN<br>ASSY INTERLOCK AIO) is pushed?          | Go to step 24.                                                                      | Replace the KIT<br>PWBA MCU.<br>(Refer to Removal<br>39/ Replacement<br>25)                       |

| Stop | chack                                                                                                    | Remedy                                                                      |                                                                                                |
|------|----------------------------------------------------------------------------------------------------|-----------------------------------------------------------------------------|------------------------------------------------------------------------------------------------|
| Step | Clieck                                                                                                    | Yes                                                                         | No                                                                                             |
| 24   | Checking the SOLENOID FEED MSI for resistance.<br>Disconnect P/J231 of the SOLENOID FEED MSI.<br>Is the resistance across J231-1 and J231-2 about 96 ohm?                                                                                                    | Replace the KIT<br>PWBA MCU.<br>(Refer to Removal<br>39/ Replacement<br>25) | Replace the KIT<br>FEED ROLL /<br>SOL / CLUTCH.<br>(Refer to Removal<br>45/ Replacement<br>19) |
| 25   | Checking the connectors of the SENSOR PHOTO (REGI<br>SENSOR) for connection.<br>Check the connections between the PWBA MCU and<br>SENSOR PHOTO.<br>Are PJ23 and PJ232 connected correctly?                                                                            | Go to step 26.                                                              | Reconnect the<br>connector(s) P/<br>J23 and/or P/J232<br>correctly.                            |
| 26   | Checking the HARNESS ASSY L SIDE MG AIO for<br>continuity.<br>Disconnect J23 from the PWBA MCU.<br>Disconnect J232 from the SENSOR PHOTO.<br>Is each cable of J23 <=> J232 continuous?                                                                                | Go to step 27.                                                              | Replace the<br>HARNESS ASSY<br>L SIDE MG AIO.                                                  |
| 27   | Checking the power to the SENSOR PHOTO.<br>Disconnect J23 from the PWBA MCU.<br>Is the voltage across P23-3pin <=> ground on the PWBA<br>MCU, about +3.3 VDC?                                                                                                    | Go to step 28.                                                              | Replace the KIT<br>PWBA MCU.<br>(Refer to Removal<br>39/ Replacement<br>25)                    |
| 28   | Checking the SENSOR PHOTO for operation.<br>Check the voltage across J23-5pin <=> ground on the<br>PWBA MCU.<br>Remove the CHUTE ASSY LOW (PL3.2.27) once to check<br>the operation.<br>Does the voltage change, when the actuator (ACTUATOR<br>REGI IN) is operated? | Replace the KIT<br>PWBA MCU.<br>(Refer to Removal<br>39/ Replacement<br>25) | Replace the<br>SENSOR<br>PHOTO:REGI.<br>(Refer to Removal<br>59/ Replacement<br>5.)            |

## FIP-1.86 077-104 / 077-105: IOT Exit Off JAM / IOT Exit Off early JAM

| Stop | Check                                                                                                    | Remedy                                                                      |                                                                                                    |
|------|----------------------------------------------------------------------------------------------------|-----------------------------------------------------------------------------|----------------------------------------------------------------------------------------------------|
| Step |                                                                                                    | Yes                                                                         | No                                                                                                    |
|      | Possible causative parts:<br>FUSER ASSY (PL6.1.1)<br>PWBA MCU (PL8.3.6)<br>HARNESS ASSY FUSER MG AIO (PL6.1.2)                                                                                                    |                                                                             |                                                                                                    |
| 1    | Checking the error.<br>Replace to known good paper.<br>Does the error still occur when printing?                                                                                                    | Go to step 2.                                                               | End of work.                                                                                                    |
| 2    | Checking the Exit Sensor for operation.<br>Does the number on the screen increase by one, when the<br>actuator of the Exit Sensor in the FUSER ASSY is<br>operated?<br>Checked by [Digital Input]-[DI-3] on [IOT Diag] of diagnosis.<br>Warning: Start the operation after the FUSER ASSY has<br>cooled down. | Go to step 7.                                                               | Go to step 3.                                                                                                    |
| 3    | Checking the connectors of the Exit Sensor in the FUSER<br>ASSY for connection.<br>Check the connections between the PWBA MCU and<br>FUSER ASSY.<br>Are P/J17 and P/J171 connected correctly?                                                                                                    | Go to step 4.                                                               | Reconnect the<br>connector(s) P/<br>J17 and/or P/J171<br>correctly.                                                                                                    |
| 4    | Checking the HARNESS ASSY FUSER MG AIO for<br>continuity.<br>Remove the FUSER ASSY.<br>Disconnect J17 from the PWBA MCU.<br>Is each cable of J17 <=> P171 continuous?<br>NOTE: P171 is attached to the frame.                                                                                                 | Go to step 5.                                                               | Replace the<br>HARNESS ASSY<br>FUSER MG AIO.                                                                                                    |
| 5    | Checking the power to the Exit Sensor in the FUSER ASSY.<br>Disconnect the connector of J17 on the PWBA MCU.<br>Is the voltage across J17-1pin <=> ground on the PWBA<br>MCU, about +3.3 VDC?                                                                                                    | Go to step 6.                                                               | Replace the KIT<br>PWBA MCU.<br>(Refer to Removal<br>39/ Replacement<br>25)                                                                                                    |
| 6    | Checking the Exit Sensor for operation.<br>Check the voltage across J17-3pin <=> ground on the<br>PWBA MCU.<br>Does the voltage change, when the actuator of the Exit<br>Sensor is operated?                                                                                                    | Replace the KIT<br>PWBA MCU.<br>(Refer to Removal<br>39/ Replacement<br>25) | Warning: Start the<br>operation after the<br>FUSER ASSY has<br>cooled down.<br>Replace the<br>FUSER ASSY.<br>(Refer to Removal<br>4/ Replacement<br>60.) After<br>replacement, be<br>sure to clear the<br>life counter value. |

| Stop | Check                                                                                                    | Remedy               |                                                                             |
|------|----------------------------------------------------------------------------------------------------|----------------------|-----------------------------------------------------------------------------|
| Step |                                                                                                    | Yes                  | No                                                                          |
| 7    | Checking the Regi Rolls installation.<br>Open the Front Cover and check the Regi Rolls installation.<br>Is the ROLL REGIMETAL pressed against the ROLL ASSY<br>REGI by the spring pressure? | Go to step 8.        | Replace the printer.                                                        |
| 8    | Checking the Regi Clutch.<br>Does the clutch noise occur?<br>Checked by [Digital Output] - [DO-29] in [IOT Diag] of<br>diagnosis.                                                           | Replace the printer. | Replace the KIT<br>PWBA MCU.<br>(Refer to Removal<br>39/ Replacement<br>25) |

FIP-1.87 077-107 / 077-108: IOT Duplex Misfeed JAM / IOT Duplex JAM (2155cdn only)

| Stop | Check                                                                                                    | Remedy        |                                                                                            |
|------|----------------------------------------------------------------------------------------------------|---------------|--------------------------------------------------------------------------------------------|
| Step |                                                                                                    | Yes           | No                                                                                         |
|      | Possible causative parts:<br>HARNESS ASSY L SIDE MG AIO (PL3.1.18)<br>HARNESS ASSY OPTION MG AIO (PL3.1.20)<br>ROLL ASSY REGI (PL3.2.9)<br>ROLLREGI METAL (PL3.2.10)<br>ROLLER ASSY DUP (PL11.2.9)<br>SENSOR PHOTO(REGI SENSOR) (PL3.2.13)<br>FUSER ASSY (PL6.1.1)<br>PWBA MCU (PL8.3.6)<br>FEEDER ASSY DUP AIO STD (PL11.1.1) |               |                                                                                            |
| 1    | Checking the COVER ASSY FRONT for latching.<br>Open and close the COVER ASSY FRONT, then check the<br>latching.<br>Does the error still occur when printing?                                                                                                    | Go to step 2. | End of work.                                                                               |
| 2    | Checking after resetting the FUSER ASSY.<br>Reseat the FUSER ASSY.<br>Warning: Start the operation after the FUSER ASSY has<br>cooled down.<br>Does the error still occur when printing?                                                                                                    | Go to step 3. | End of work.                                                                               |
| 3    | Checking after resetting the Duplex.<br>Reseat the Duplex.<br>Does the error still occur when printing?                                                                                                    | Go to step 4. | End of work.                                                                               |
| 4    | Checking the DRIVE ASSY EXIT for operation.<br>Does the DRIVE ASSY EXIT operate properly?<br>Checked by [Digital Output]-[DO-D] on [IOT Diag] of<br>diagnosis.<br>During this check, cheat the interlock switch (HARN ASSY<br>INTERLOCK AIO).                                                                                  | Go to step 5. | Replace the<br>FEEDER ASSY<br>DUP AIO STD.<br>(Refer to Removal<br>21/ Replacement<br>43). |
| 5    | Checking the DRIVE ASSY DUP for operation.<br>Does the DRIVE ASSY DUP operate properly?<br>Checked by [Digital Output]-[DO-12] on [IOT Diag] of<br>diagnosis.<br>During this check, cheat the interlock switch (HARN ASSY<br>INTERLOCK AIO).                                                                                   | Go to step 6. | Replace the<br>FEEDER ASSY<br>DUP AIO STD.<br>(Refer to Removal<br>21/ Replacement<br>43). |
| 6    | Checking the Duplex Clutch for operation.<br>Does the Duplex Clutch operate properly?<br>Checked by [Digital Output]-[DO-35] on [IOT Diag] of<br>diagnosis.<br>During this check, cheat the interlock switch (HARN ASSY<br>INTERLOCK AIO).                                                                                     | Go to step 7. | Replace the<br>FEEDER ASSY<br>DUP AIO STD.<br>(Refer to Removal<br>21/ Replacement<br>43). |
| 7    | Checking the SENSOR PHOTO (REGI SENSOR) for<br>operation.<br>Does the number on the screen increase by one, every time<br>the actuator of the SENSOR PHOTO (REGI SENSOR) is<br>operated?<br>Checked by [Digital Input]-[DI-2] in [IOT Diagnosis] of<br>diagnosis.                                                              | Go to step 8. | Go to step 10.                                                                             |
| 8    | Checking the ROLLER ASSY DUP for shape and operation.<br>Are ROLLER ASSY DUP seated correctly?<br>Also, are they not contaminated and/or damaged, and<br>rotated smoothly?<br>Check these items by turning with your finger.                                                                                                   | Go to step 9. | Replace ROLLER<br>ASSY DUP (Refer<br>to Removal 22/<br>Replacement 42).                    |

| Ston | Check                                                                                                    | Remedy                                                                      |                                                                             |
|------|----------------------------------------------------------------------------------------------------|-----------------------------------------------------------------------------|-----------------------------------------------------------------------------|
| Step |                                                                                                    | Yes                                                                         | No                                                                          |
| 9    | Checking the HARNESS ASSY OPTION MG AIO for<br>continuity Disconnect J27 from PWBA MCU.<br>Disconnect P272 from HARNESS ASSY OPTION MG AIO.<br>Is each cable of J27 <=> P272 continuous?                                                                              | Go to step 14.                                                              | Replace<br>HARNESS ASSY<br>OPTION MG AIO.                                   |
| 10   | Checking the connectors of the SENSOR PHOTO (REGI<br>SENSOR) for connection.<br>Check the connections between the PWBA MCU and<br>SENSOR PHOTO.<br>Are P/J23 and P/J232 connected correctly?                                                                          | Go to step 11.                                                              | Reconnect the connector(s) P/<br>J23 and/or P/J232 correctly.               |
| 11   | Checking the HARNESS ASSY L SIDE MG AIO for<br>continuity.<br>Disconnect J23 from the PWBA MCU.<br>Disconnect J232 from the SENSOR PHOTO.<br>Is each cable of J23 <=> J232 continuous?                                                                                | Go to step 12.                                                              | Replace the<br>HARNESS ASSY<br>L SIDE MG AIO.                               |
| 12   | Checking the power to the SENSOR PHOTO.<br>Disconnect J23 from the PWBA MCU.<br>Is the voltage across P23-3pin <=> ground on the PWBA<br>MCU, about +3.3 VDC?                                                                                                    | Go to step 13.                                                              | Replace the KIT<br>PWBA MCU.<br>(Refer to Removal<br>39/ Replacement<br>25) |
| 13   | Checking the SENSOR PHOTO for operation.<br>Check the voltage across 23-5pin <=> ground on the PWBA<br>MCU.<br>Remove the CHUTE ASSY LOW (PL3.2.27) once to check<br>the operation.<br>Does the voltage change, when the actuator of the<br>SENSOR PHOTO is operated? | Replace the KIT<br>PWBA MCU.<br>(Refer to Removal<br>39/ Replacement<br>25) | Replace the Regi<br>Sensor.                                                 |
| 14   | Checking after replacing FEEDER ASSY DUP AIO STD.<br>Replace FEEDER ASSY DUP AIO STD.<br>Does the error still occur when printing?                                                                                                    | Go to step 15.                                                              | End of work.                                                                |
| 15   | Checking after replacing FUSER ASSY.<br>Replace FUSER ASSY.<br><b>Warning: Start the operation after the FUSER ASSY has</b><br><b>cooled down.</b><br>Does the error still occur when printing?<br>NOTE: After replacement, be sure to clear life counter<br>value.   | Replace the KIT<br>PWBA MCU.<br>(Refer to Removal<br>39/ Replacement<br>25) | End of work.                                                                |

## FIP-1.88 077-300: IOT Cover Front Open

| Ston | Check                                                                                                    | Remedy                                                                           |                                                                                            |
|------|----------------------------------------------------------------------------------------------------|----------------------------------------------------------------------------------|--------------------------------------------------------------------------------------------|
| Step |                                                                                                    | Yes                                                                              | No                                                                                         |
|      | Possible causative parts:<br>COVER ASSY FRONT (PL1.2.1)<br>PWBA LVPS (PL8.2.12)<br>HARN ASSY INTERLOCK AIO (PL8.1.1)<br>PWBA MCU (PL8.3.6)<br>HARNESS ASSY LVPS MAIN MG AIO (PL9.1.3)                                |                                                                                  |                                                                                            |
| 1    | Checking the COVER ASSY FRONT (Front Cover) for shape.<br>Are there any damages on the COVER ASSY FRONT?                                                                                                    | Replace the<br>COVER ASSY<br>FRONT. (Refer to<br>Removal 25/<br>Replacement 39.) | Go to step 2.                                                                              |
| 2    | Checking the COVER ASSY FRONT for latching.<br>Open and close the COVER ASSY FRONT.<br>Is the COVER ASSY FRONT latched correctly?                                                                                    | Go to step 3.                                                                    | Reseat or replace<br>the COVER ASSY<br>FRONT. (Refer to<br>Removal 25/<br>Replacement 39.) |
| 3    | Checking the interlock switch for operation.<br>Does the number on the screen increase by one, when the<br>COVER ASSY FRONT is closed and opened?<br>Checked by [Digital Input] - [DI-7] in [IOT Diag] of diagnosis. | Replace the KIT<br>PWBA MCU.<br>(Refer to Removal<br>39/ Replacement<br>25)      | Go to step 4.                                                                              |
| 4    | Checking the connectors for connection.<br>Check the connections between PWBA MCU and PWBA<br>LVPS.<br>Are P/J14 and P/J501 connected correctly?                                                                     | Go to step 6.                                                                    | Reconnect the<br>connector(s) P/<br>J14 and/or P/J501<br>correctly, then go<br>to step 5.  |
| 5    | Does the error still occur when the power is turned OFF and ON?                                                                                                    | Go to step 6.                                                                    | End of work.                                                                               |
| 6    | Checking the HARNESS ASSY LVPS MAIN MG AIO for<br>continuity.<br>Disconnect J14 from the PWBA MCU.<br>Disconnect J501 from the PWBA LVPS.<br>Is each cable of J14 <=> J501 continuous?                               | Go to step 7.                                                                    | Replace the<br>HARNESS ASSY<br>LVPS MAIN MG<br>AIO.                                        |

| Ston | Check                                                                                                    | Remedy                                                                 |                                                                                            |
|------|----------------------------------------------------------------------------------------------------|------------------------------------------------------------------------|--------------------------------------------------------------------------------------------|
| Step |                                                                                                    | Yes                                                                    | No                                                                                         |
| 7    | Checking the power to the Interlock Switch<br>Disconnect the connector of J44 on the PWBA LVPS.<br>Is the voltage across P44-1 <=> ground on the PWBA<br>LVPS, about +24 VDC?               | Go to step 8.                                                          | Replace the<br>PWBA LVPS<br>(Refer to Removal<br>33/Replacement<br>31)                     |
|      |                                                                                                    |                                                                        |                                                                                            |
| 8    | Checking the Interlock Switch for operation<br>Check the voltage across P44-3pin <=> ground on the<br>PWBA LVPS.<br>Does the voltage change, when the Interlock Switch is<br>turned ON/OFF? | Replace the<br>PWBA LVPS<br>(Refer to Removal<br>33/Replacement<br>31) | Replace the<br>HARN ASSY<br>INTERLOCK AIO.<br>(Refer to Removal<br>36/ Replacement<br>28.) |

## FIP-1.89 077-301: IOT Side Cover Open

| Stop | Check                                                                                                    | Remedy                                                                                  |                                                                                         |  |
|------|----------------------------------------------------------------------------------------------------|-----------------------------------------------------------------------------------------|-----------------------------------------------------------------------------------------|--|
| Step | Clieck                                                                                                    | Yes                                                                                     | No                                                                                      |  |
|      | Possible causative parts:<br>COVER WINDOW TNR AIO (PL1.1.7)<br>SWITCH (PL5.1.9)<br>HARN ASSY SIDE SW (PL5.1.27)<br>PWBA MCU (PL8.3.6)                                                                                           |                                                                                         |                                                                                         |  |
| 1    | Checking the COVER WINDOW TNR AIO (Side Cover) for<br>shape.<br>Are there any damages on the COVER WINDOW TNR<br>AIO?                                                                                                    | Replace the KIT<br>COVER WINDOW<br>TNR AIO. (Refer<br>to Removal 9/<br>Replacement 55.) | Go to step 2.                                                                           |  |
| 2    | Checking the COVER WINDOW TNR AIO for latching.<br>Open and close the COVER ASSY WINDOW TRN.<br>Is the COVER WINDOW TNR AIO latched correctly?                                                                                  | Go to step 3.                                                                           | Replace the KIT<br>COVER WINDOW<br>TNR AIO. (Refer<br>to Removal 9/<br>Replacement 55.) |  |
| 3    | Checking the Side R Switch (SWITCH) for operation.<br>Does the number on the screen increase by one, when the<br>COVER ASSY WINDOW TRN is closed and opened?<br>Checked by [Digital Input] - [DI-6] in [IOT Diag] of diagnosis. | Replace the KIT<br>PWBA MCU.<br>(Refer to Removal<br>39/ Replacement<br>25)             | Go to step 4.                                                                           |  |
| 4    | Checking the HARN ASSY SIDE SW for continuity.<br>Disconnect J29 from the PWBA MCU.<br>Disconnect J291 from the SIDE R SWITCH.<br>Is each cable of J29 <=> J291 continuous?                                                     | Go to step 5.                                                                           | Replace the<br>HARN ASSY<br>SIDE SW.                                                    |  |
| 5    | Checking after replacing the Side R Switch (SWITCH).<br>Replace the Side R Switch (SWITCH). (Refer to Removal<br>13/ Replacement 41.)<br>Does the error still occur when the power is turned OFF and<br>ON?                     | Replace the KIT<br>PWBA MCU.<br>(Refer to Removal<br>39/ Replacement<br>25)             | End of work.                                                                            |  |

#### FIP-1.90 077-900: IOT Exit JAM

| Stop | Check                                                                                                    | Remedy                                                                      |                                                         |
|------|----------------------------------------------------------------------------------------------------|-----------------------------------------------------------------------------|---------------------------------------------------------|
| Step |                                                                                                    | Yes                                                                         | No                                                      |
|      | Possible causative parts:<br>FUSER ASSY (PL6.1.1)<br>HARNESS ASSY FUSER MG AIO (PL6.1.2)<br>PWBA MCU (PL8.3.6)                                                                                                    |                                                                             |                                                         |
| 1    | Checking the paper feeding<br>Was a paper fed from SSF?                                                                                                    | Go to step 2.                                                               | Go to step 4.                                           |
| 2    | Checking the paper setting<br>Was the paper correctly set to SSF without slant?                                                                                                    | Go to step 4.                                                               | Set the paper to<br>SSF correctly, and<br>go to step 3. |
| 3    | Does the error still occur when printing?                                                                                                    | Go to step 4.                                                               | End of work.                                            |
| 4    | Checking the paper condition<br>Is the paper wrinkled or damaged?                                                                                                    | Replace the paper<br>with a new and dry<br>one, then go to<br>step 5.       | Go to step 6.                                           |
| 5    | Does the error still occur when printing?                                                                                                    | Go to step 7.                                                               | End of work.                                            |
| 6    | Checking after reloading a new paper<br>Reload a new paper.<br>Does the error still occur when printing?                                                                                                    | Go to step 7.                                                               | End of work.                                            |
| 7    | Checking the COVER ASSY FRONT for latching<br>Open and close the COVER ASSY FRONT, and then latch<br>correctly.<br>Does the error still occur when printing?                                                                                                    | Go to step 8.                                                               | End of work.                                            |
| 8    | Checking the FUSER ASSY<br>Are there any remaining paper and/or foreign substance in<br>the FUSER ASSY?<br>Warning: Start the operation after the FUSER ASSY has<br>cooled down.                                                                                                    | Remove the paper<br>and/or substance,<br>then go to step 9.                 | Go to step 9.                                           |
| 9    | Checking after resetting the FUSER ASSY<br>Reseat the FUSER ASSY.<br>Warning: Start the operation after the FUSER ASSY has<br>cooled down.<br>Does the error still occur when printing?                                                                                                    | Go to step 10.                                                              | End of work.                                            |
| 10   | Checking the Exit Sensor for operation<br>Does the number on the screen increase by one, when the<br>actuator of the Exit Sensor in the FUSER ASSY is<br>operated?<br>Checked by [Digital Input] - [DI-3] in [IOT Diag] of diagnosis.<br>Warning: Start the operation after the FUSER ASSY has<br>cooled down. | Replace the KIT<br>PWBA MCU.<br>(Refer to Removal<br>39/ Replacement<br>25) | Go to step 11.                                          |

| Ston | Check                                                                                                    | Remedy                                                                      |                                                                                                    |
|------|----------------------------------------------------------------------------------------------------|-----------------------------------------------------------------------------|----------------------------------------------------------------------------------------------------|
| Step |                                                                                                    | Yes                                                                         | No                                                                                                    |
| 11   | Checking the connectors of the Exit Sensor in the FUSER<br>ASSY for connection.<br>Check the connections between the PWBA MCU and<br>FUSER ASSY.<br>Are P/J17 and P/J171 connected correctly?                        | Go to step 12.                                                              | Reconnect the<br>connector(s) P/<br>J17 and/or P/J171<br>correctly.                                                                                                    |
| 12   | Checking the HARNESS ASSY FUSER MG AIO for<br>continuity.<br>Remove the FUSER ASSY.<br>Disconnect J17 from the PWBA MCU.<br>Is each cable of J17 <=> P171 continuous?<br><b>NOTE: P171 is attached to the frame.</b> | Go to step 13.                                                              | Replace the<br>HARNESS ASSY<br>FUSER MG AIO.                                                                                                    |
| 13   | Checking the power to the Exit Sensor in the FUSER ASSY.<br>Disconnect the connector of J17 on the PWBA MCU.<br>Is the voltage across J17-1pin <=> ground on the PWBA<br>MCU, about +3.3 VDC?                        | Go to step 14.                                                              | Replace the KIT<br>PWBA MCU.<br>(Refer to Removal<br>39/ Replacement<br>25)                                                                                                    |
| 14   | Checking the Exit Sensor for operation.<br>Check the voltage across J17-3pin <=> ground on the<br>PWBA MCU.<br>Does the voltage change, when the actuator of the Exit<br>Sensor is operated?                         | Replace the KIT<br>PWBA MCU.<br>(Refer to Removal<br>39/ Replacement<br>25) | Warning: Start the<br>operation after the<br>FUSER ASSY has<br>cooled down.<br>Replace the<br>FUSER ASSY.<br>(Refer to Removal<br>4/ Replacement<br>60.) After<br>replacement, be<br>sure to clear the<br>life counter value. |

| FIP-1.91 | 077-901: IOT | Remain Registration | JAM |
|----------|--------------|---------------------|-----|
|----------|--------------|---------------------|-----|

| Ston | Chaola                                                                                                    | Remedy                                                                      |                                                                                                    |
|------|----------------------------------------------------------------------------------------------------|-----------------------------------------------------------------------------|----------------------------------------------------------------------------------------------------|
| Step | Check                                                                                                    | Yes                                                                         | No                                                                                                    |
|      | Possible causative parts:<br>HARNESS ASSY L SIDE MG AIO (PL3.1.18)<br>ACTUATOR REGI IN (PL3.2.11)<br>SENSOR PHOTO (PL3.2.13)<br>PWBA MCU(PL8.2.13)                                                              |                                                                             |                                                                                                    |
| 1    | Checking the error.<br>Replace to known good paper.<br>Does the error still occur when printing?                                                                                                    | Go to step 2.                                                               | End of work.                                                                                                    |
| 2    | Checking the Regi Rolls installation.<br>Open the Front Cover and check the Regi Rolls installation.<br>Is the ROLL REGIMETAL pressed against the ROLL ASSY<br>REGI by the spring pressure?                     | Go to step 3.                                                               | Replace the printer.                                                                                                    |
| 3    | Checking the Regi Clutch.<br>Does the clutch noise occur?<br>Checked by [Digital Output]-[DO-29] in [IOT Diag] of<br>diagnosis.                                                                                 | Go to step 4.                                                               | Replace the printer.                                                                                                    |
| 4    | Checking the Regi Sensor for operation.<br>Does the number on the screen increase by one, when the<br>actuator (ACTUATOR REGI IN) is operated?<br>Checked by [Digital Input]-[DI-2] on [IOT Diag] of diagnosis. | Replace the KIT<br>PWBA MCU.<br>(Refer to Removal<br>39/ Replacement<br>25) | Go to step 5.                                                                                                    |
| 5    | Checking the ACTUATOR REGI IN for shape and operation.<br>Remove the CHUTE LOW CST (PL3.2.35) once to check<br>the shape and operation.<br>Are the shape and operation of the ACTUATOR REGI IN<br>normal?       | Go to step 6.                                                               | Reseat the<br>ACTUATOR REGI<br>IN. (Refer to<br>Removal 61/<br>Replacement 3)<br>If broken or<br>deformed, replace<br>it. |

| Stop | Chaok                                                                                                    | Ren                                                                         | nedy                                                                                |
|------|----------------------------------------------------------------------------------------------------|-----------------------------------------------------------------------------|-------------------------------------------------------------------------------------|
| Step | Check                                                                                                    | Yes                                                                         | No                                                                                  |
| 6    | Checking the connectors of the SENSOR PHOTO (REGI<br>SENSOR) for connection.<br>Check the connections between the PWBA MCU and<br>SENSOR PHOTO.<br>Are P/J23 and P/J232 connected correctly?                                                                         | Go to step 7.                                                               | Reconnect the<br>connector(s) P/<br>J23 and/or P/J232<br>correctly.                 |
| 7    | Checking the HARNESS ASSY L SIDE MG AIO for<br>continuity.<br>Disconnect J23 from the PWBA MCU.<br>Disconnect J232 from the SENSOR PHOTO.<br>Is each cable of J23 <=> J232 continuous?                                                                               | Go to step 8.                                                               | Replace the<br>HARNESS ASSY<br>L SIDE MG AIO.                                       |
| 8    | Checking the power to the SENSOR PHOTO.<br>Disconnect J23 from the PWBA MCU.<br>Is the voltage across P23-3pin <=> ground on the PWBA<br>MCU, about +3.3 VDC?                                                                                                    | Go to step 9.                                                               | Replace the KIT<br>PWBA MCU.<br>(Refer to Removal<br>39/ Replacement<br>25)         |
| 9    | Checking the SENSOR PHOTO for operation.<br>Check the voltage across J23-5pin <=> ground on the<br>PWBA MCU.<br>Remove the CHUTE LOW CST (PL3.2.35) once to check<br>the operation.<br>Does the voltage change, when the actuator (ACTUATOR<br>REGI IN) is operated? | Replace the KIT<br>PWBA MCU.<br>(Refer to Removal<br>39/ Replacement<br>25) | Replace the<br>SENSOR<br>PHOTO:REGI.<br>(Refer to Removal<br>59/ Replacement<br>5.) |

## FIP-1.92 077-907: IOT Remain Duplex JAM (2155cdn only)

| Stop | Chook                                                                                                    | Remedy                                                                      |                                                                             |
|------|----------------------------------------------------------------------------------------------------|-----------------------------------------------------------------------------|-----------------------------------------------------------------------------|
| Step | Check                                                                                                    | Yes                                                                         | No                                                                          |
|      | Possible causative parts:<br>HARNESS ASSY L SIDE MG AIO (PL3.1.18)<br>SENSOR PHOT (SSF No Paper Sensor) (PL3.2.13)<br>PWBA MCU (PL8.3.6)                                                                                                    |                                                                             |                                                                             |
| 1    | Checking the SENSOR PHOTO (SSF No Paper Sensor) for<br>operation.<br>Does the number on the screen increase by one, every time<br>the actuator of the SENSOR PHOTO (SSF No Paper<br>Sensor) is operated?<br>Checked by [Digital Input]-[DI-0] in [IOT Diagnosis] of<br>diagnosis. | Replace the KIT<br>PWBA MCU.<br>(Refer to Removal<br>39/ Replacement<br>25) | Go to step 2.                                                               |
| 2    | Checking the connectors of the SENSOR PHOTO (SSF No<br>Paper Sensor) for connection.<br>Check the connections between the PWBA MCU and<br>SENSOR PHOTO.<br>Are P/J23 and P/J233 connected correctly?                                                                              | Go to step 3.                                                               | Reconnect the connector(s) P/<br>J23 and/or P/J233 correctly.               |
| 3    | Checking the connectors of the SENSOR PHOTO (SSF No<br>Paper Sensor) for connection.<br>Check the connections between the PWBA MCU and<br>SENSOR PHOTO.<br>Are P/J23 and P/J233 connected correctly?                                                                              | Go to step 4.                                                               | Reconnect the<br>connector(s) P/<br>J23 and/or P/J233<br>correctly.         |
| 4    | Checking the HARNESS ASSY L SIDE MG AIO for<br>continuity.<br>Disconnect J23 from the PWBA MCU.<br>Disconnect J233 from the SENSOR PHOTO.<br>Is each cable of J23 <=> J233 continuous?                                                                                            | Go to step 5.                                                               | Replace the<br>HARNESS ASSY<br>L SIDE MG AIO.                               |
| 5    | Checking the power to the SENSOR PHOTO.<br>Disconnect J23 from the PWBA MCU.<br>Is the voltage across P23-6pin <=> ground on the PWBA<br>MCU, about +3.3 VDC?                                                                                                    | Replace the<br>SENSOR<br>PHOTO(SSF No<br>Paper Sensor)                      | Replace the KIT<br>PWBA MCU.<br>(Refer to Removal<br>39/ Replacement<br>25) |

#### FIP-1.93 091-402: IOT PHD Life Pre Warning

| Stop | Chook                                                                                                    | Remedy                                                                      |               |
|------|----------------------------------------------------------------------------------------------------|-----------------------------------------------------------------------------|---------------|
| Step | Clieck                                                                                                    | Yes                                                                         | No            |
|      | Possible causative parts:<br>PHD ASSY (PL4.1.21)<br>PWBA MCU (PL8.3.6)                                                                                                    |                                                                             |               |
| 1    | Checking the life counter value of the PHD ASSY.<br>Does the life count value show the near of the end?                                                                                                    | Replace the PHD<br>ASSY. (Refer to<br>Removal 3 /<br>Replacement 61)        | Go to step 2. |
| 2    | Checking after resetting the PHD ASSY.<br>Reseat the PHD ASSY.<br>Does the error still occur when the power is turned OFF and<br>ON?                                                                                                    | Go to step 3.                                                               | End of work.  |
| 3    | Checking after replacing the PHD ASSY.<br>Replace the PHD ASSY. (Refer to Removal 3 /<br>Replacement 61)<br>CAUTION: Be sure to pull eight sealing tapes out from a<br>new PHD ASSY before installation.<br>Does the error still occur when the power is turned OFF and<br>ON? | Replace the KIT<br>PWBA MCU.<br>(Refer to Removal<br>39/ Replacement<br>25) | End of work.  |

## FIP-1.94 091-912: PHD Tape Staying

| Stop | Chook                                                                                                    | Remedy                                                                      |                                                      |
|------|----------------------------------------------------------------------------------------------------|-----------------------------------------------------------------------------|------------------------------------------------------|
| Step | Clieck                                                                                                    | Yes                                                                         | No                                                   |
|      | Possible causative parts:<br>PHD ASSY (PL4.1.21)<br>PWBA MCU (PL8.3.6)                                                                                                    |                                                                             |                                                      |
| 1    | Checking the sealing tapes of the PHD ASSY staying.<br>Turn off the power, and open the COVER ASSY FRONT.<br>Remove the PHD ASSY.<br>Has the sealing tapes (total eight sealing tapes) been pulled<br>out?<br>After checking, reseat the PHD ASSY correctly.                   | Go to step 3.                                                               | Pull the sealing<br>tapes out, then go<br>to step 2. |
| 2    | Does the error still occur when the power is turned OFF and ON?                                                                                                    | Go to step 3.                                                               | End of work.                                         |
| 3    | Checking after replacing the PHD ASSY.<br>Replace the PHD ASSY. (Refer to Removal 3 /<br>Replacement 61)<br>CAUTION: Be sure to pull eight sealing tapes out from a<br>new PHD ASSY before installation.<br>Does the error still occur when the power is turned OFF and<br>ON? | Replace the KIT<br>PWBA MCU.<br>(Refer to Removal<br>39/ Replacement<br>25) | End of work.                                         |

#### FIP-1.95 091-935: IOT PHD Life Over

| Stop | Ohaala                                                                                                    | Remedy                                                                      |               |
|------|----------------------------------------------------------------------------------------------------|-----------------------------------------------------------------------------|---------------|
| Step | Check                                                                                                    | Yes                                                                         | No            |
|      | Possible causative parts:<br>PHD ASSY (PL4.1.21)<br>PWBA MCU (PL8.3.6)                                                                                                    |                                                                             |               |
| 1    | Checking the life counter value of the PHD ASSY.<br>Does the life count value show the near of the end?                                                                                                    | Replace the PHD<br>ASSY. (Refer to<br>Removal 3 /<br>Replacement 61)        | Go to step 2. |
| 2    | Checking after resetting the PHD ASSY.<br>Reseat the PHD ASSY.<br>Does the error still occur when the power is turned OFF and<br>ON?                                                                                                    | Go to step 3.                                                               | End of work.  |
| 3    | Checking after replacing the PHD ASSY.<br>Replace the PHD ASSY. (Refer to Removal 3 / Replacement<br>61)<br><b>CAUTION: Be sure to pull eight sealing tapes out from a</b><br><b>new PHD ASSY before installation.</b><br>Does the error still occur when the power is turned OFF and<br>ON? | Replace the KIT<br>PWBA MCU.<br>(Refer to Removal<br>39/ Replacement<br>25) | End of work.  |

#### FIP-1.96 091-972: IOT PHD Detached

| Stop | Chook                                                                                                    | Remedy                                                                      |                                                                                       |
|------|----------------------------------------------------------------------------------------------------|-----------------------------------------------------------------------------|---------------------------------------------------------------------------------------|
| Step | Clieck                                                                                                    | Yes                                                                         | No                                                                                    |
|      | Possible causative parts:<br>PHD ASSY (PL4.1.21)<br>PWBA MCU (PL8.3.6)<br>HARN ASSY PHD XPRO (PL9.1.11)                                                                                                    |                                                                             |                                                                                       |
| 1    | Checking after resetting the PHD ASSY.<br>Reseat the PHD ASSY.<br>Does the error still occur when the power is turned OFF and<br>ON?                                                                                                    | Go to step 2.                                                               | End of work.                                                                          |
| 2    | Checking the connectors for connection.<br>Check the connectors between the PWBA MCU and PHD<br>ASSY.<br>Are P/J42 and P/J422 connected correctly?                                                                                                    | Go to step 4.                                                               | Reconnect the<br>connector(s) P/<br>J42 and/or P/J422<br>surly, then go to<br>step 3. |
| 3    | Does the error still occur when the power is turned OFF and ON?                                                                                                    | Go to step 4.                                                               | End of work.                                                                          |
| 4    | Checking the HARN ASSY PHD XPRO for continuity.<br>Disconnect P422 from the PHD ASSY.<br>Disconnect J42 from the PWBA MCU.<br>Is each cable of P422 <=> J42 continuous?                                                                                                    | Go to step 5.                                                               | Replace the<br>HARN ASSY PHD<br>XPRO.                                                 |
| 5    | Checking after replacing the PHD ASSY.<br>Replace the PHD ASSY. (Refer to Removal 3 /<br>Replacement 61)<br>CAUTION: Be sure to pull eight sealing tapes out from a<br>new PHD ASSY before installation.<br>Does the error still occur when the power is turned OFF and<br>ON? | Replace the KIT<br>PWBA MCU.<br>(Refer to Removal<br>39/ Replacement<br>25) | End of work.                                                                          |

### FIP-1.97 092-310 / 092-910: IOT CTD (ADC) Sensor Dustiness / CTD (ADC) Sensor Dustiness Warning

| Stop | Check                                                                                                    | Remedy                                                                      |                                                                                           |
|------|----------------------------------------------------------------------------------------------------|-----------------------------------------------------------------------------|-------------------------------------------------------------------------------------------|
| Step | Check                                                                                                    | Yes                                                                         | No                                                                                        |
|      | Possible causative parts:<br>HARNESS ASSY L SIDE MG AIO (PL3.1.18)<br>TRANSFER ASSY (PL6.1.7)<br>PWBA MCU (PL8.3.6)                                                                                                    |                                                                             |                                                                                           |
| 1    | Turn OFF the power, and gently wipe the CTD (ADC)<br>Sensor window with a clean dry cloth or cotton swab.<br>After wiping the window, close the COVER ASSY FRONT.<br>Does the error still occur when the power is turned OFF and<br>ON? | Go to step 2.                                                               | End of work.                                                                              |
| 2    | Checking the connectors for connection.<br>Check the connectors between the PWBA MCU and CTD<br>(ADC) Sensor.<br>Are P/J28 and P/J281connected correctly?                                                                               | Go to step 4.                                                               | Reconnect the<br>connector(s) P/<br>J28 and/or P/J281<br>correctly, then go<br>to step 3. |
| 3    | Does the error still occur when the power is turned OFF and ON?                                                                                                    | Go to step 4.                                                               | End of work.                                                                              |
| 4    | Checking the HARNESS ASSY L SIDE MG AIO for<br>continuity.<br>Disconnect J28 from the PWBA MCU.<br>Disconnect J281 from the TRANSFER ASSY.<br>Is each cable of J28 <=> J281 continuous?                                                 | Go to step 5.                                                               | Replace the<br>HARNESS ASSY<br>L SIDE MG AIO.                                             |
| 5    | Checking the surface of the belt on the TRANSFER ASSY. Is the belt dirty?                                                                                                    | Clean the belt with<br>a clean dry cloth,<br>then go to step 6.             | Go to step 7.                                                                             |
| 6    | Does the error still occur when the power is turned OFF and ON?                                                                                                    | Go to step 7.                                                               | End of work.                                                                              |
| 7    | Checking after replacing the TRANSFER ASSY.<br>Replace the KIT TRANSFER ASSY. (Refer to Removal 18/<br>Replacement 46)<br>Does the error still occur when the power is turned OFF and<br>ON?                                            | Replace the KIT<br>PWBA MCU.<br>(Refer to Removal<br>39/ Replacement<br>25) | End of work.                                                                              |

#### FIP-1.98 093-423 / 093-424 / 093-425 / 093-426: IOT Toner Cartridge Near Life

| Cton | Chaola                                                                                                    | Remedy                                                                      |              |
|------|----------------------------------------------------------------------------------------------------|-----------------------------------------------------------------------------|--------------|
| Step | Clieck                                                                                                    | Yes                                                                         | No           |
|      | Possible causative parts:<br>TONER CARTRIDGE (Y) (PL5.1.24)<br>TONER CARTRIDGE (M) (PL5.1.23)<br>TONER CARTRIDGE (C) (PL5.1.22)<br>TONER CARTRIDGE (K) (PL5.1.21)<br>PWBA MCU (PL8.3.6)                                          |                                                                             |              |
| 1    | Checking after replacing the Dell-TONER CARTRIDGE (Y, M, C or K).<br>Replace the Dell-TONER CARTRIDGE (Y, M, C or K).<br>(Refer to Removal 5/Replacement 59.)<br>Does the error still occur when the power is turned OFF and ON? | Replace the KIT<br>PWBA MCU.<br>(Refer to Removal<br>39/ Replacement<br>25) | End of work. |

| FIF-1.99 093-919/093-920/093-921/093-922. IOT TWOK TOHELOW DENSIN | FIP-1.99 | 093-919 / 093-920 | / 093-921 / 093-92 | 22: IOT YMCK 1 | Toner Low Density |
|-------------------------------------------------------------------|----------|-------------------|--------------------|----------------|-------------------|
|-------------------------------------------------------------------|----------|-------------------|--------------------|----------------|-------------------|

| Cton | Chook                                                                                                    | Remedy                                                                                                    |                                                      |
|------|----------------------------------------------------------------------------------------------------|----------------------------------------------------------------------------------------------------|------------------------------------------------------|
| Step | Check                                                                                                    | Yes                                                                                                    | No                                                   |
|      | Possible causative parts:<br>PHD ASSY (PL4.1.21)<br>DISPENSER ASSY (PL5.1.1)<br>FRAME ASSY MOT (PL5.1.2)<br>MOTOR ASSY DISP (PL5.1.3)<br>GEAR IDLER (PL5.1.6)<br>GEAR IDLER AUG (PL5.1.7)<br>GEAR IDLER AGI (PL5.1.8)<br>TONER CARTRIDGE (Y) (PL5.1.24)<br>TONER CARTRIDGE (M) (PL5.1.23)<br>TONER CARTRIDGE (C) (PL5.1.22)<br>TONER CARTRIDGE (K) (PL5.1.21)<br>HARN ASSY TNR MOT (PL5.1.25)<br>TRANSFER ASSY (PL6.1.7)<br>PWBA MCU (PL8.3.6) |                                                                                                    |                                                      |
| 1    | Checking the Toner Type.<br>Is the Dell Toner seated?                                                                                                    | Go to step 2.                                                                                                    | Go to step 5.                                        |
| 2    | Checking the sealing tapes on the PHD ASSY staying.<br>Are there sealing tapes on the PHD ASSY?                                                                                                    | Pull the tape out.                                                                                                    | Go to step 3.                                        |
| 3    | Checking the life count value of the TONER CARTRIDGE<br>(Y, M, C or K).<br>Check the life count value of the TONER CARTRIDGE (Y,<br>M, C or K) in [Parameter] in [IOT Diag] of diagnosis.<br>Does the remainder value shows the near of the end?<br>(Refer to Chapter 2 for details of the life counter value.)                                                                                                    | Replace the<br>TONER<br>CARTRIDGE (Y,<br>M, C or K), then<br>go to step 4.<br>(Refer to Removal<br>5/Replacement<br>59.) | Go to step 7.                                        |
| 4    | Does the error still occur when the power is turned OFF and ON?                                                                                                    | Go to step 7.                                                                                                    | End of work.                                         |
| 5    | Checking the toner remainder in the Non-Dell Toner<br>Cartridge (Y, M, C or K).<br>Is the toner that remains in the Non-Dell Toner Cartridge (Y,<br>M, C or K) a little?                                                                                                    | Replace the Non-<br>Dell Toner<br>Cartridge (Y, M, C<br>or K), then go to<br>step 6.                                     | Go to step 7.                                        |
| 6    | Does the error still occur when the power is turned OFF and ON?                                                                                                    | Go to step 7.                                                                                                    | End of work.                                         |
| 7    | Checking the sealing tapes for yellow toner of the PHD<br>ASSY staying.<br>Turn off the power, and open the COVER ASSY FRONT.<br>Remove the PHD ASSY.<br>Has the sealing tapes for yellow toner been pulled out?<br>After checking, reseat the PHD ASSY.                                                                                                    | Go to step 9.                                                                                                    | Pull the sealing<br>tapes out, then go<br>to step 8. |

| Step | Check                                                                                                    | Remedy                                                  |                                                                                                    |
|------|----------------------------------------------------------------------------------------------------|---------------------------------------------------------|----------------------------------------------------------------------------------------------------|
|      |                                                                                                    | Yes                                                     | No                                                                                                    |
| 8    | Does the error still occur when the power is turned OFF and ON?                                                                                                    | Go to step 9.                                           | End of work.                                                                                                    |
| 9    | Checking after resetting the TONER CARTRIDGE (Y, M, C<br>or K).<br>Remove the TONER CARTRIDGE (Y, M, C or K), and<br>shake it from side to side.<br>Reseat the TONER CARTRIDGE (Y, M, C or K), and check<br>that the lock key is in the lock position.<br>Does the error still occur when the power is turned OFF and<br>ON? | Go to step 10.                                          | End of work.                                                                                                    |
| 10   | Checking the DISPENSE MOTOR (Y, M, C and K) for<br>rotation.<br>Does the DISPENSE MOTOR (Y, M, C and K) function<br>normally?<br>Checked by [Digital Output] - [DO-21(Y),DO-23(M),DO-<br>25(C),DO-27(K)] in [IOT Diag] of diagnosis.<br>During this check, cheat the interlock switch (HARN ASSY<br>INTERLOCK AIO).          | Go to step 11.                                          | Go to step 12.                                                                                                    |
| 11   | Checking the gears of the DISPENSER ASSY for shape<br>and operation.<br>Are the shape and operation of the gears of the<br>DISPENSER ASSY normal?                                                                                                    | Go to step 16.                                          | Replace the<br>defective gear(s)<br>or DISPENSER<br>ASSY. (Refer to<br>Removal 54/<br>Replacement 10.)                                                                      |
| 12   | Checking the connector for connection.<br>Check the connectors between the PWBA MCU and<br>DISPENSE MOTOR (Y, M, C and K).<br>Are P/J18 and P/J181(Y)/P/J182(M) connected correctly?<br>Are P/J19 and P/J191(C)/P/J192(K) connected correctly?<br>Example: For Yellow                                                        | Go to step 14.                                          | Reconnect the<br>connector(s) P/<br>J18 and P/J181<br>surly, then go to<br>step 8. or<br>reconnect the<br>connector(s) P/<br>J19 and P/J191<br>surly, then go to<br>step 8. |
| 13   | Does the error still occur when the power is turned OFF and ON?                                                                                                    | Go to step 14.                                          | End of work.                                                                                                    |
| 14   | Checking the HARN ASSY TNR MOT for continuity.<br>Disconnect J18 from the PWBA MCU.<br>Disconnect J181(Y)/J182(M)/J191(C)/J192(K) from the<br>DISPENSE MOTOR (YMCK) MOT.<br>Is each cable of J18 <=> J181/182 continuous? or Is each<br>cable of J19 <=> J191/192 continuous?                                                | Go to step 15.                                          | Replace the<br>HARN ASSY TNR<br>MOT.                                                                                                    |
| 15   | Checking the power to TNR (Y) MOT (MOTOR ASSY<br>DISP).<br>Disconnect J18/J19 from the PWBA MCU.<br>Is the voltage across P18P/19-3pin <= > ground on PWBA<br>MCU, about +24 VDC when the interlock switch (HARN<br>ASSY INTERLOCK AIO) is pushed.                                                                           | Replace the<br>MOTOR ASSY<br>DISP or FRAME<br>ASSY MOT. | Replace the KIT<br>PWBA MCU.<br>(Refer to Removal<br>39/ Replacement<br>25)                                                                                                 |

| Step | Check                                                                                                    | Remedy                                                                           |              |
|------|----------------------------------------------------------------------------------------------------|----------------------------------------------------------------------------------|--------------|
|      |                                                                                                    | Yes                                                                              | No           |
| 16   | Checking after replacing the TONER CARTRIDGE (Y, M, C or K).<br>Replace the TONER CARTRIDGE (Y, M, C or K), and check that the lock key is in the lock position. (Refer to Removal 5/<br>Replacement 59.)<br>Does the error still occur when the power is turned OFF and ON? | Go to step 17.                                                                   | End of work. |
| 17   | Checking after replacing the PHD ASSY.<br>Replace the PHD ASSY. (Refer to Removal 3 /<br>Replacement 61)<br>Does the error still occur when the power is turned OFF and<br>ON?                                                                                               | Go to step 18.                                                                   | End of work. |
| 18   | Checking after resetting the TRANSFER ASSY.<br>Reseat the TRANSFER ASSY.<br>Does the error still occur when the power is turned OFF and<br>ON?                                                                                                    | Replace the KIT<br>TRANSFER<br>ASSY. (Refer to<br>Removal 18/<br>Replacement 46) | End of work. |

#### FIP-1.100 093-930 / 093-931 / 093-932 / 093-933: IOT Toner Cartridge Life Over

| Step | Check                                                                                                    | Remedy                                                                      |              |
|------|----------------------------------------------------------------------------------------------------|-----------------------------------------------------------------------------|--------------|
|      |                                                                                                    | Yes                                                                         | No           |
|      | Possible causative parts:<br>TONER CARTRIDGE (Y) (PL5.1.24)<br>TONER CARTRIDGE (M) (PL5.1.23)<br>TONER CARTRIDGE (C) (PL5.1.22)<br>TONER CARTRIDGE (K) (PL5.1.21)<br>PWBA MCU (PL8.3.6)                                          |                                                                             |              |
| 1    | Checking after replacing the Dell-TONER CARTRIDGE (Y, M, C or K).<br>Replace the Dell-TONER CARTRIDGE (Y, M, C or K).<br>(Refer to Removal 5/Replacement 59.)<br>Does the error still occur when the power is turned OFF and ON? | Replace the KIT<br>PWBA MCU.<br>(Refer to Removal<br>39/ Replacement<br>25) | End of work. |
## FIP-1.101 093-934 / 093-935 / 093-936 / 093-937: IOT CRU Waste (YMCK) Full

| Stop | Chook                                                                                                    | Remedy                                                                      |              |
|------|----------------------------------------------------------------------------------------------------|-----------------------------------------------------------------------------|--------------|
| Step | Clieck                                                                                                    | Yes                                                                         | No           |
|      | Possible causative parts:<br>TONER CARTRIDGE (Y) (PL5.1.24)<br>TONER CARTRIDGE (M) (PL5.1.23)<br>TONER CARTRIDGE (C) (PL5.1.22)<br>TONER CARTRIDGE (K) (PL5.1.21)<br>PWBA MCU (PL8.3.6)                                                |                                                                             |              |
| 1    | Checking after replacing the Dell-TONER CARTRIDGE (Y,<br>M, C or K).<br>Replace the Dell-TONER CARTRIDGE (Y, M, C or K).<br>(Refer to Removal 5/Replacement 59.)<br>Does the error still occur when the power is turned OFF and<br>ON? | Replace the KIT<br>PWBA MCU.<br>(Refer to Removal<br>39/ Replacement<br>25) | End of work. |

## FIP-1.102 093-960 / 093-961 / 093-962 / 093-963: IOT (YMCK) CRUM ID Error

| Stop | Check                                                                                                    | Remedy        |                                                                                                    |  |
|------|----------------------------------------------------------------------------------------------------|---------------|----------------------------------------------------------------------------------------------------|--|
| Step | Check                                                                                                    | Yes           | No                                                                                                    |  |
|      | Possible causative parts:<br>CONNECTOR CRUM (PL5.1.14)<br>TONER CARTRIDGE (Y) (PL5.1.24)<br>TONER CARTRIDGE (M) (PL5.1.23)<br>TONER CARTRIDGE (C) (PL5.1.22)<br>TONER CARTRIDGE (K) (PL5.1.21)<br>HARN ASSY TONER CRUM (PL5.1.26)<br>PWBA MCU (PL8.3.6)                               |               |                                                                                                    |  |
| 1    | Close the COVER WINDOW TNR AIO correctly.<br>Does the error still occur when the power is turned OFF and<br>ON?                                                                                                    | Go to step 2. | End of work.                                                                                                    |  |
| 2    | Checking the Toner Type.<br>Is the Dell Toner seated?                                                                                                    | Go to step 3. | Change the Toner<br>Type setting to<br>Non-Dell Toner.                                                                            |  |
| 3    | Checking after resetting the TONER CARTRIDGE (Y, M, C<br>or K).<br>Reseat the TONER CARTRIDGE (Y, M, C or K), and check<br>that the lock key is in the lock position.<br>Does the error still occur when the power is turned OFF and<br>ON?                                           | Go to step 4. | End of work.                                                                                                    |  |
| 4    | Checking after replacing the TONER CARTRIDGE (Y, M, C<br>or K).<br>Replace the TONER CARTRIDGE (Y, M, C or K), and check<br>that the lock key is in the lock position. (Refer to Removal 5/<br>Replacement 59.)<br>Does the error still occur when the power is turned OFF and<br>ON? | Go to step 5. | End of work.                                                                                                    |  |
| 5    | Checking the connector for connection.<br>Check the connectors between the PWBA MCU and<br>CONNECTOR CRUM.<br>Are P/J31 and P/J311(Y),P/J312(M),P/J313(C),P/J314(K)<br>connected correctly?<br>Example: For Yellow                                                                    | Go to step 7. | Reconnect the<br>connector(s) P/<br>J31 and/or P/J311<br>(Y),P/J312 (M),P/<br>J313 (C),P/J314<br>(K) surly, then go<br>to step 6. |  |
| 6    | Does the error still occur when the power is turned OFF and ON?                                                                                                    | Go to step 7. | End of work.                                                                                                    |  |
| 7    | Checking the HARN ASSY TONER CRUM for continuity.<br>Disconnect J31 from the PWBA MCU.<br>Disconnect J31 from the CONNECTOR CRUM.<br>Is each cable of J31 <=> J311/J312/J313/J314 continuous?                                                                                         | Go to step 8. | Replace the<br>HARN ASSY<br>TONER CRUM(Y,<br>M, C or K).                                                                          |  |

| Step | Check                                                                                                    | Remedy                                             |                                                                             |
|------|----------------------------------------------------------------------------------------------------|----------------------------------------------------|-----------------------------------------------------------------------------|
|      |                                                                                                    | Yes                                                | No                                                                          |
| 8    | Checking the power to CONNECTOR CRUM.<br>Disconnect J31 from the PWBA MCU.<br>Is the voltage across P31-3pin(Y)/-7pin(M)/-11pin(C)/-15pin<br><=> ground on the PWBA MCU, about +3.3 VDC? | Replace the<br>CONNECTOR<br>CRUM(Y, M, C or<br>K). | Replace the KIT<br>PWBA MCU.<br>(Refer to Removal<br>39/ Replacement<br>25) |

## FIP-1.103 093-965: IOT PHD CRUM ID Error

| Ston | Check                                                                                                    | Remedy                                                                      |                                                                                       |
|------|----------------------------------------------------------------------------------------------------|-----------------------------------------------------------------------------|---------------------------------------------------------------------------------------|
| Step | Check                                                                                                    | Yes                                                                         | No                                                                                    |
|      | Possible causative parts:<br>PHD ASSY (PL4.1.21)<br>PWBA MCU (PL8.3.6)<br>HARN ASSY PHD XPRO (PL9.1.11)                                                                        |                                                                             |                                                                                       |
| 1    | Does the error still occur when the power is turned OFF and ON?                                                                                                    | Go to step 2.                                                               | End of work.                                                                          |
| 2    | Checking the PHD ASSY type.<br>Is the seated PHD ASSY for 2155cn/cdn?                                                                                                    | Go to step 4.                                                               | Replace the PHD<br>ASY for 2155cn/<br>cdn, then go to<br>step 3.                      |
| 3    | Does the error still occur when the power is turned OFF and ON?                                                                                                    | Go to step 4.                                                               | End of work.                                                                          |
| 4    | Checking after resetting the PHD ASSY.<br>Reseat the PHD ASSY.<br>Does the error still occur when the power is turned OFF and<br>ON?                                           | Go to step 5.                                                               | End of work.                                                                          |
| 5    | Checking the connectors for connection.<br>Check the connectors between the PWBA MCU and PHD<br>ASSY.<br>Are P/J42 and P/J422 connected correctly?                             | Go to step 7.                                                               | Reconnect the<br>connector(s) P/<br>J42 and/or P/J422<br>surly, then go to<br>step 6. |
| 6    | Does the error still occur when the power is turned OFF and ON?                                                                                                    | Go to step 7.                                                               | End of work.                                                                          |
| 7    | Checking the HARN ASSY PHD XPRO for continuity.<br>Disconnect P422 from the PHD ASSY.<br>Disconnect J42 from the PWBA MCU.<br>Is each cable of P422 <=> J42 continuous?        | Go to step 8.                                                               | Replace the<br>HARN ASSY PHD<br>XPRO.                                                 |
| 8    | Checking after replacing the PHD ASSY.<br>Replace the PHD ASSY. (Refer to Removal 3 /<br>Replacement 61)<br>Does the error still occur when the power is turned OFF and<br>ON? | Replace the KIT<br>PWBA MCU.<br>(Refer to Removal<br>39/ Replacement<br>25) | End of work.                                                                          |

## FIP-1.104 093-970 / 093-971 / 093-972 / 093-973: IOT Print Cartridge Detached

| Ston | Chack                                                                                                    | Remedy                                                                      |                                                        |
|------|----------------------------------------------------------------------------------------------------|-----------------------------------------------------------------------------|--------------------------------------------------------|
| Step | Check                                                                                                    | Yes                                                                         | No                                                     |
|      | Possible causative parts:<br>TONER CARTRIDGE (Y) (PL5.1.24)<br>TONER CARTRIDGE (M) (PL5.1.23)<br>TONER CARTRIDGE (C) (PL5.1.22)<br>TONER CARTRIDGE (K) (PL5.1.21)<br>HARN ASSY TONER CRUM (PL5.1.26)<br>PWBA MCU (PL8.3.6)                  |                                                                             |                                                        |
| 1    | Does the error still occur when the power is turned OFF and ON?                                                                                                    | Go to step 2.                                                               | End of work.                                           |
| 2    | Checking the Toner Type.<br>Is the Dell Toner seated?                                                                                                    | Go to step 3.                                                               | Change the Toner<br>Type setting to<br>Non-Dell Toner. |
| 3    | Checking after resetting the TONER CARTRIDGE (Y, M, C<br>or K).<br>Reseat the TONER CARTRIDGE (Y, M, C or K), and check<br>that the lock key is in the lock position.<br>Does the error still occur when the power is turned OFF and<br>ON? | Go to step 4.                                                               | End of work.                                           |
| 4    | Checking after replacing the TONER CARTRIDGE (Y, M, C<br>or K).<br>Replace the TONER CARTRIDGE (Y, M, C or K). (Refer to<br>Removal 5/Replacement 59.)<br>Does the error still occur when the power is turned OFF and<br>ON?                | Go to step 5.                                                               | End of work.                                           |
| 5    | Checking the HARN ASSY TONER CRUM for continuity.<br>Disconnect J31 from the PWBA MCU.<br>Disconnect J311 (Y) from the connector CRUM.<br>Are P/J31 and P/J311(Y),P/J312(M),P/J313(C),P/J314(K)<br>connected correctly?                     | Go to step 6.                                                               | Replace the<br>HARN ASSY<br>TONER CRUM                 |
| 6    | Checking after resetting the PWBA MCU.<br>Reseat the PWBA MCU.<br>Does the error still occur when the power is turned OFF and<br>ON?                                                                                                    | Replace the KIT<br>PWBA MCU.<br>(Refer to Removal<br>39/ Replacement<br>25) | End of work.                                           |

I

## FIP-1.105 094-422: IOT Belt Unit Near Life

| Stop | Chook                                                                                                    | Remedy                                                                                                    |                                                                             |
|------|----------------------------------------------------------------------------------------------------|----------------------------------------------------------------------------------------------------|-----------------------------------------------------------------------------|
| Step | Clieck                                                                                                    | Yes                                                                                                    | No                                                                          |
|      | Possible causative parts:<br>TRANSFER ASSY (PL6.1.7)<br>PWBA MCU (PL8.3.6)                                                                                                    |                                                                                                    |                                                                             |
| 1    | Does the error still occur when the power is turned OFF and ON?                                                                                                    | Go to step 2.                                                                                                    | End of work.                                                                |
| 2    | Checking the life counter value of the TRANSFER ASSY.<br>Does the life counter value show the near of the end?<br>(Refer to Chapter 2 for details of the life counter value.) | Initialize the life<br>counter value at<br>the Customer<br>Diag, after replace<br>the KIT<br>TRANSFER<br>ASSY. (Refer to<br>Removal 18/<br>Replacement 46) | Replace the KIT<br>PWBA MCU.<br>(Refer to Removal<br>39/ Replacement<br>25) |

## FIP-1.106 094-911: IOT Belt Unit Life Over

| Ston | Chook                                                                                                    | Remedy                                                                                                    |                                                                             |
|------|----------------------------------------------------------------------------------------------------|----------------------------------------------------------------------------------------------------|-----------------------------------------------------------------------------|
| Step | Clieck                                                                                                    | Yes                                                                                                    | No                                                                          |
|      | Possible causative parts:<br>TRANSFER ASSY (PL6.1.7)<br>PWBA MCU (PL8.3.6)                                                                                                    |                                                                                                    |                                                                             |
| 1    | Does the error still occur when the power is turned OFF and ON?                                                                                                    | Go to step 2.                                                                                                    | End of work.                                                                |
| 2    | Checking the life counter value of the TRANSFER ASSY.<br>Does the life counter value show the near of the end? (Refer<br>to Chapter 2 for details of the life counter value.) | Initialize the life<br>counter value at<br>the Customer<br>Diag, after<br>replacing the KIT<br>TRANSFER<br>ASSY. (Refer to<br>Removal 18/<br>Replacement 46) | Replace the KIT<br>PWBA MCU.<br>(Refer to Removal<br>39/ Replacement<br>25) |

## FIP-1.107 134-211: Fax Card Modem Error

| Stop | Check                                                                                                    | Remedy                                                                         |              |
|------|----------------------------------------------------------------------------------------------------|--------------------------------------------------------------------------------|--------------|
| Step | Check                                                                                                    | Yes                                                                            | No           |
|      | Possible causative parts:<br>PWBA ESS AIO (PL8.1.2)<br>PWBA FAX (PL8.1.5)                                                             |                                                                                |              |
| 1    | Checking the error<br>Turn off and on the power.<br>Does the error still occur when faxing?                                           | Go to step 2.                                                                  | End of work. |
| 2    | Checking the PWBA FAX installation<br>Reseat the PWBA FAX. (Removal 27/Replacement 37)<br>Does the error still occur when faxing?     | Go to step 3.                                                                  | End of work. |
| 3    | Checking after replacing the PWBA FAX<br>Replace the PWBA FAX. (Removal 27/Replacement 37)<br>Does the error still occur when faxing? | Replace the KIT<br>PWBA ESS<br>AIO.(Refer to<br>Removal 28/<br>Replacement 36) | End of work. |

## FIP-1.108 193-700: Custom Toner Mode

| Stop | Chook                                                                                                    | Remedy                                                                         |               |
|------|----------------------------------------------------------------------------------------------------|--------------------------------------------------------------------------------|---------------|
| Step | Clieck                                                                                                    | Yes                                                                            | No            |
|      | Possible causative parts:<br>PWBA ESS AIO (PL8.1.2)                                                                                   |                                                                                |               |
| 1    | Checking the Toner Cartridge.<br>Is the installed toner cartridge to the printer the DELL toner?                                      | Go to step 2.                                                                  | End of work.  |
| 2    | Checking the printer setting.<br>Is the [Non-Dell Toner] of the [Maintenance] on the [Admin<br>Menu] of the [SET UP] the [On]?        | Set to the [Off].                                                              | Go to step 3. |
| 3    | Checking the Toner Cartridge.<br>Replace to the known good toner cartridges.<br>Does the error still occur when turning on the power? | Replace the KIT<br>PWBA ESS<br>AIO.(Refer to<br>Removal 28/<br>Replacement 36) | End of work.  |

## 4. Image Quality Trouble

## 4.1 Entry Chart for Image Quality Troubleshooting

#### 

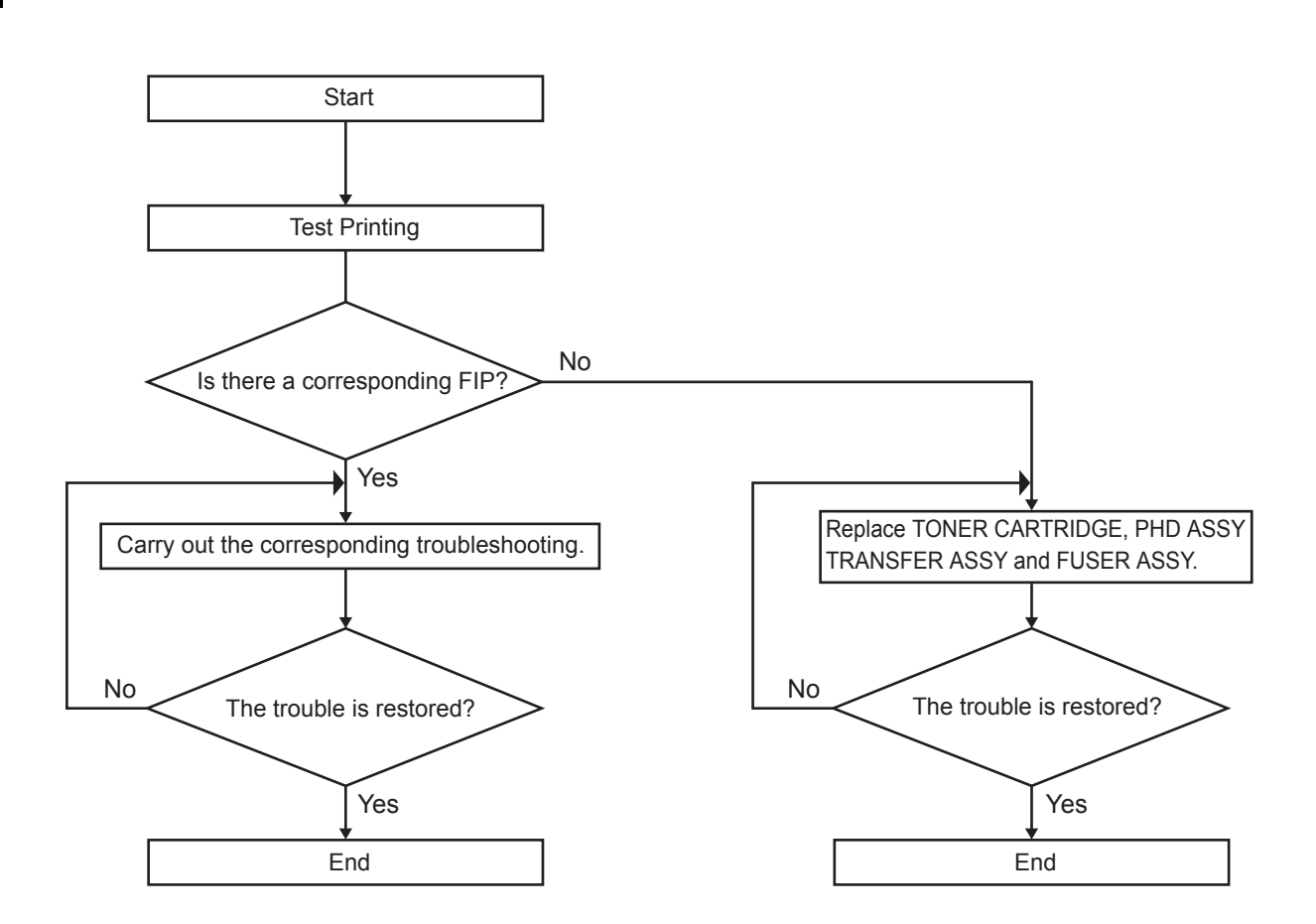

Leg\_Sec001\_001FA

## NOTE

It is stated as the ESS is normal. By operating test print with the Printer Engine only, if the trouble is on ESS side or the Printer Engine side can simply be diagnosed, except those phenomena that are not able to be diagnosed by test print.

- Test print result with the Printer Engine only is normal. --- >Malfunction on ESS side

- Test print result with the Printer Engine only is also abnormal. ---> Malfunction on the Printer Engine side

When it is the case of [Malfunction on ESS side], replace with normal ESS and normal Interface Cable, and check.

When the trouble still occurs after replacement, check the host computer side, and operate Troubleshooting efficiently, using the following image quality FIP according to each phenomenon.

When an image quality problem occurs, output a sample print to grasp the nature of the problem, and then perform troubleshooting using "Image Quality FIP List".

If the problem persists even after a troubleshooting with the Image Quality FIP, check using the FIP again, and then replace the Possible causative parts listed in the relevant FIP one by one.

Image Quality FIP List

- -FIP-1.P1 The output is too light
- -FIP-1.P2 The entire output is blank
- -FIP-1.P3 Part or the entire output is black.
- -FIP-1.P4 Toner smears
- -FIP-1.P5 Random spots
- -FIP-1.P6 Streaks appear on the output
- -FIP-1.P7 Pitched color dots
- -FIP-1.P8 Vertical blanks
- -FIP-1.P9 Ghosting
- -FIP-1.P10 Light-Induced Fatigue
- -FIP-1.P11 Fog
- -FIP-1.P12 Bead-Carry-Out (BCO)
- -FIP-1.P13 Jagged characters
- -FIP-1.P14 Banding/Horizontal band cross out
- -FIP-1.P15 Auger mark
- -FIP-1.P16 Wrinkled/Stained paper (Envelope Wrinkle)
- -FIP-1.P17 The top margin is incorrect / The side margin is incorrect
- -FIP-1.P18 Color registration is out of alignment
- -FIP-1.P19 Images are skewed
- -FIP-1.P20 Paper Damage
- -FIP-1.P21 Unfusing
- -FIP-1.P22 Label Stuck

## NOTE

When horizontal lines and/or spot occur periodically, it is possibly caused by the trouble of a particular roll. In this case, compare the trouble intervals on the test print with the Pitch Chart. The interval does not necessarily match circumference of the roll. The trouble may be solved easily by the check.

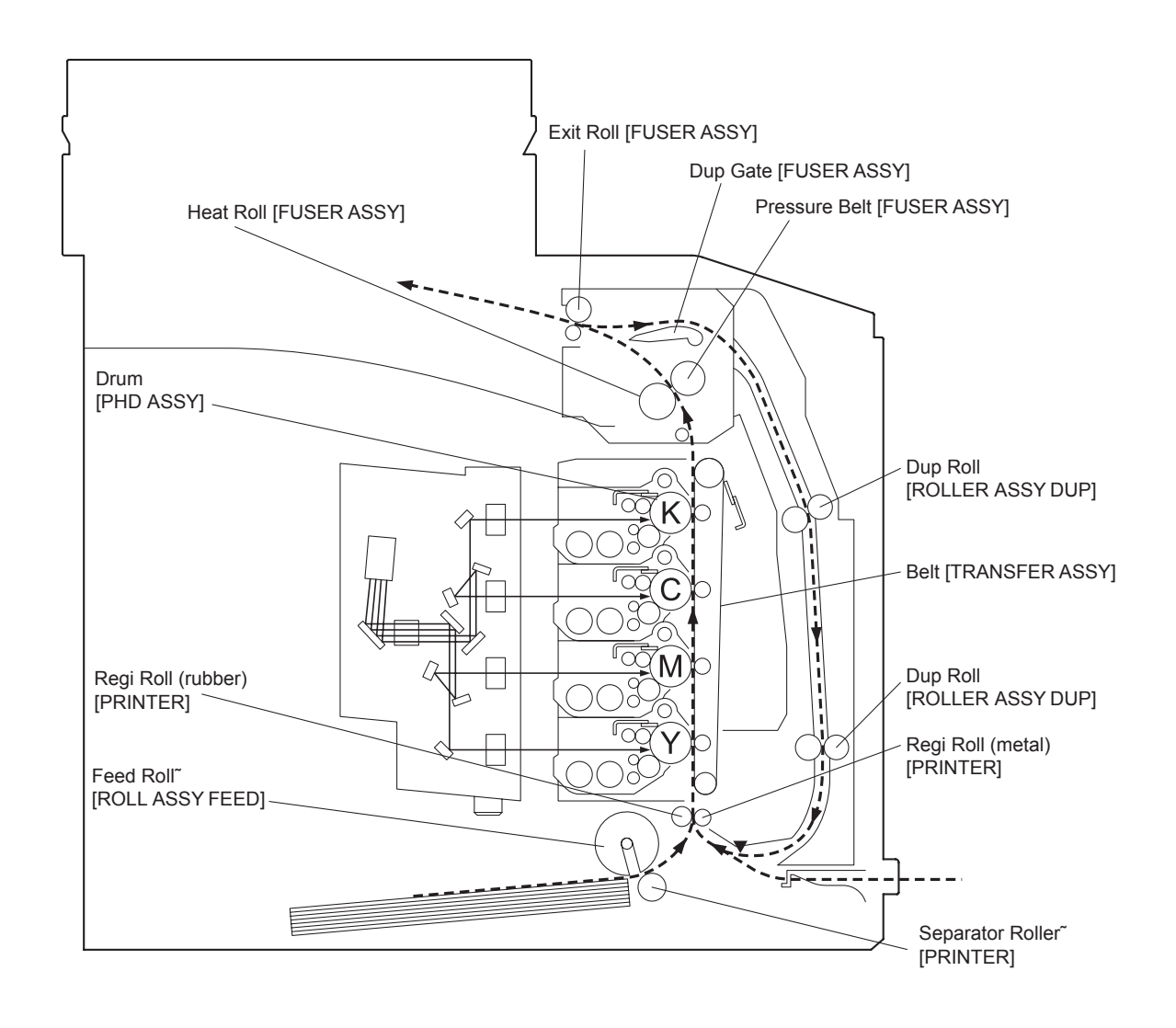

|   | No | Roll Parts         | Period (mm) | Replaceable parts |
|---|----|--------------------|-------------|-------------------|
| I | 1  | Heat Roll          | 67          | FUSER ASSY        |
| I | 2  | Pressure Belt      | 63          | FUSER ASSY        |
|   | 3  | Drum               | 76          | PHD ASSY          |
| I | 4  | Belt               | 410         | TRANSFER ASSY     |
| I | 5  | Regi Roll (rubber) | 37          | PRINTER           |

#### -Pitch Chart

The chart is printed [Contamination Check] in the [Test Print] of the [Diagnosis].

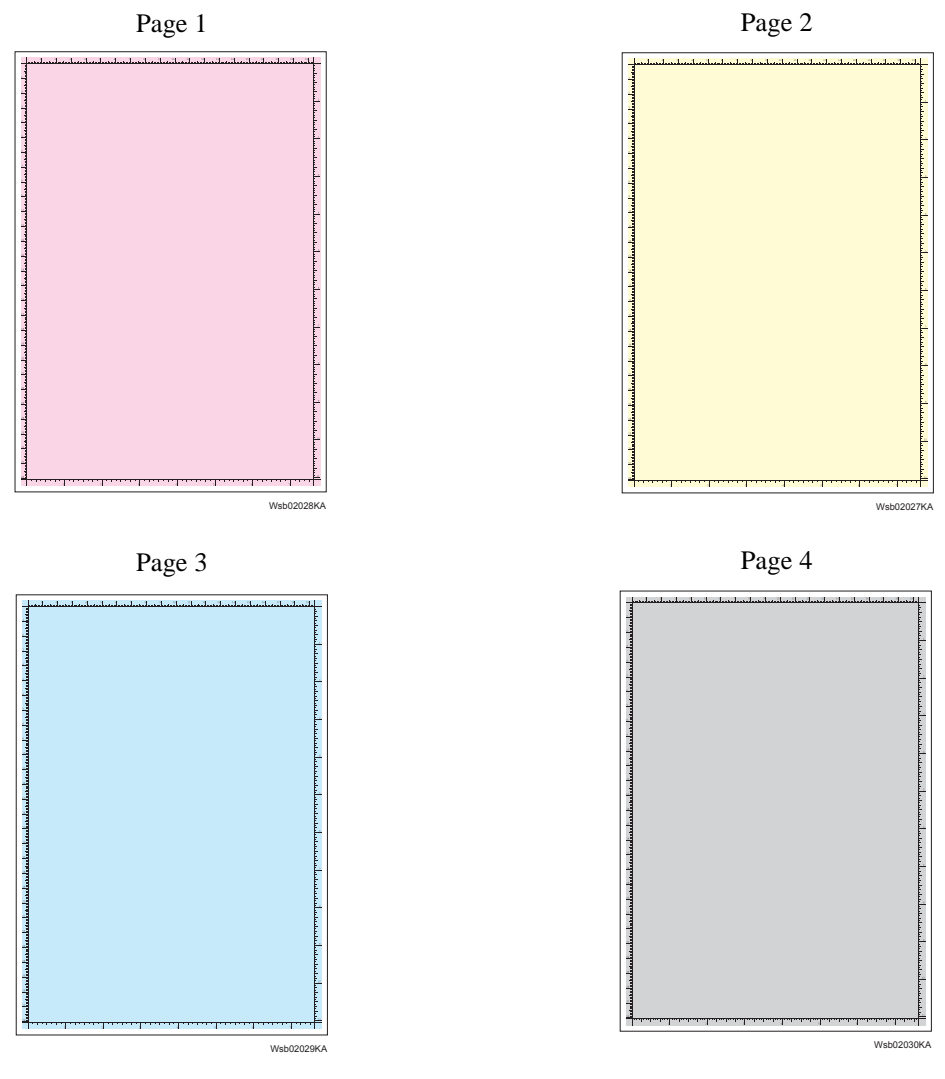

Page 5

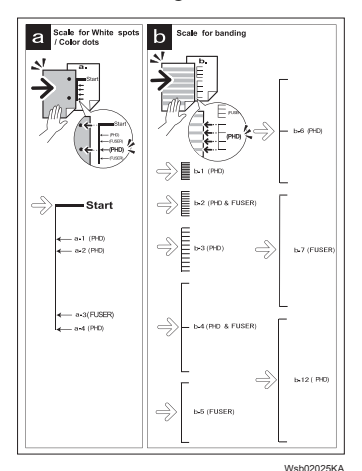

#### 4.2 Print Image Quality Specifications

Image Quality Guarantee Conditions

The image quality is specified and guaranteed under the following conditions.

1) Environmental Condition

Temperature: 5°C - 32°C

Humidity:15% RH - 85% RH (85% RH at 28°C)

Note that defect may occur due to condensation after around 30 minutes if the printer is turned on in a critical environment.

2) Guaranteed Paper

The print image quality specified in this chapter should be guaranteed when the standard paper is fed from the cassette tray. The print image quality is evaluated on the maximum size of each standard paper.

Color print quality: X-Pression 24 lb paper

Black and White quality: 4200 paper

3) Paper condition

The paper used is flesh paper immediately after unpacked, which has been left in the operating environment for 12 hours before unpacking.

4) Printer condition

The print image quality specified in this chapter is guaranteed with the printer in normal condition.

5) Criterion for judgment

The print image quality is guaranteed with Spec. In rate = 90% ( $\lambda$  =90%).

6) For Color chart, Parallelism, Perpendicularity, Skew, Linearity, Magnification Error, Registration and Printed Guaranteed Area, refer to each chart below.

Chart

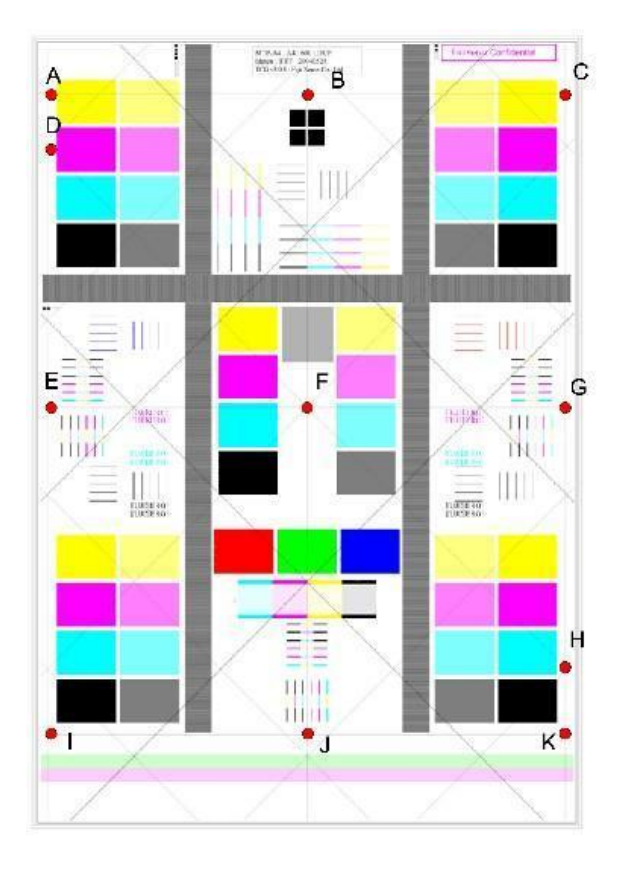

Parallelism

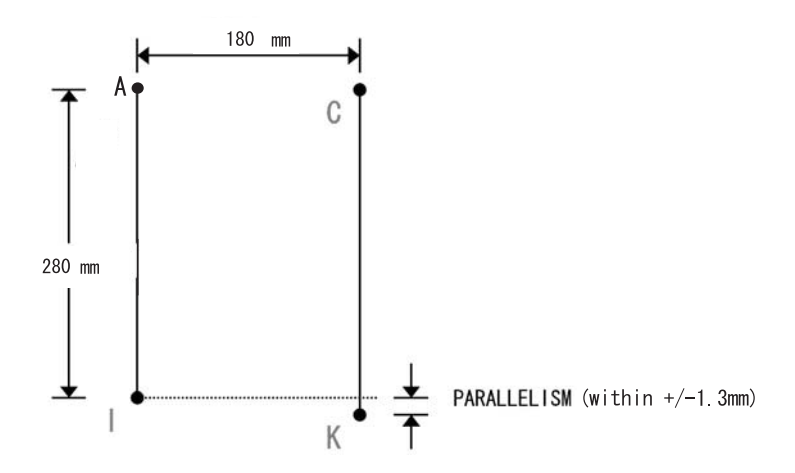

#### Perpendicularity

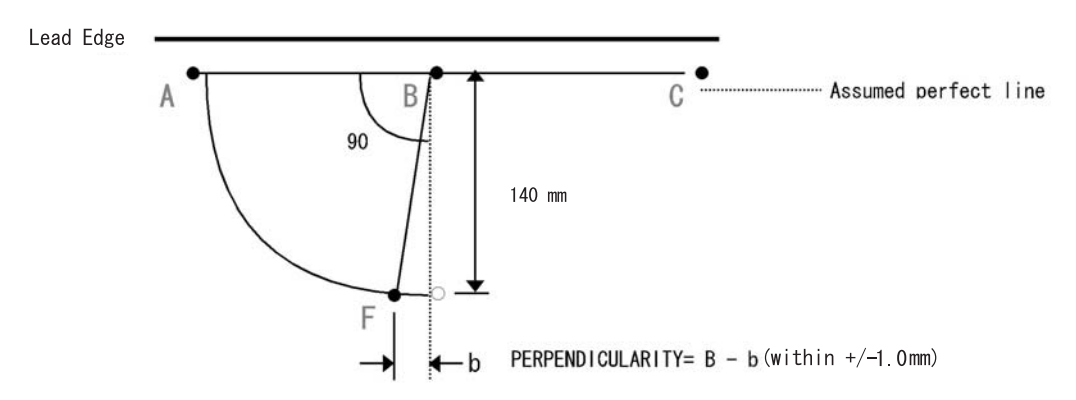

Skew

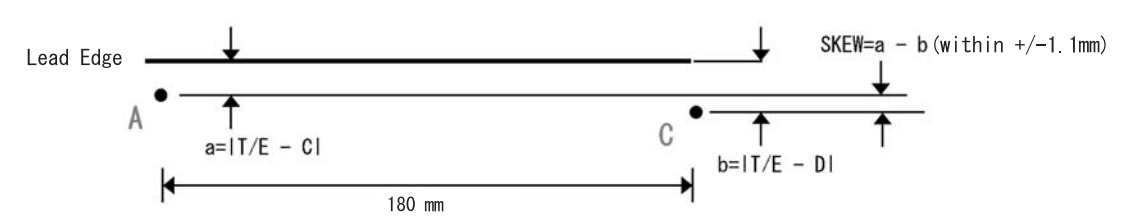

#### Linearity

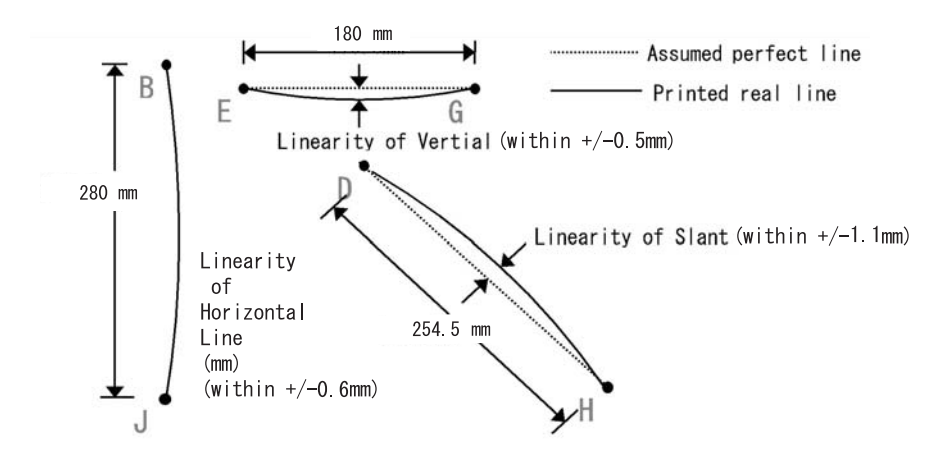

#### **Magnification Error**

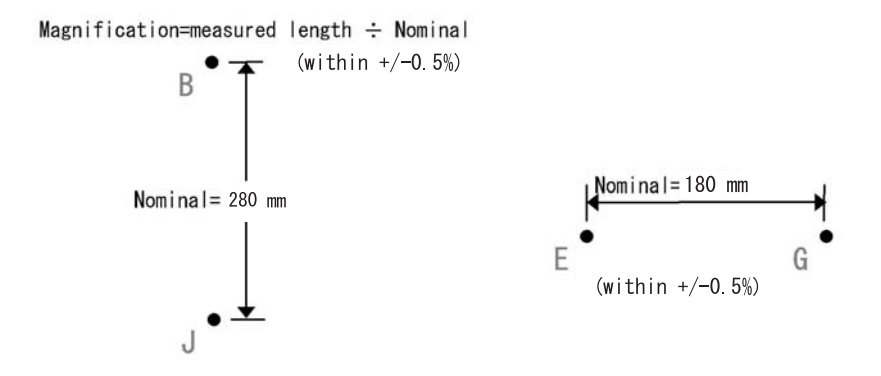

#### Registration

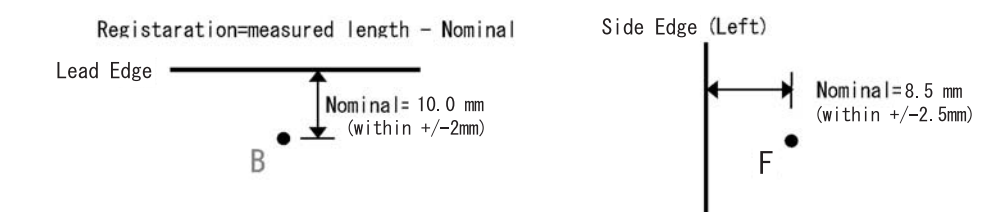

#### **Guaranteed Printing Area**

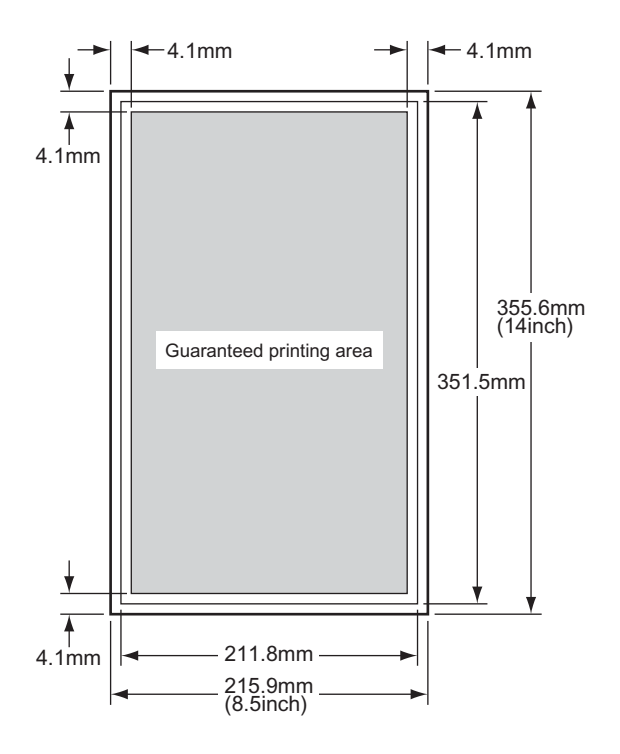

Rio01001KA

## 4.3 Image Quality FIP

## FIP-1.P1 The output is too light

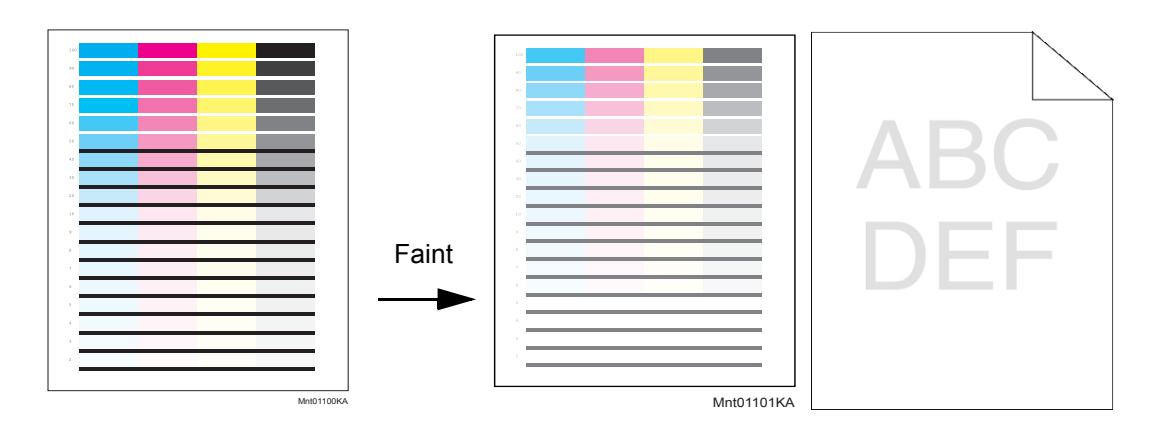

# ESS and possible causative parts - TRANSFER ASSY (PL6.1.7)

- PHD ASSY (PL4.1.21)
- DISPENSER ASSY (PL5.1.1)
- ROS ASSY (PL4.1.1)
- PWBA HVPS (PL4.1.19)

Before commencing troubleshooting, check the paper transfer path. Make sure there is no foreign materials on the transfer path, such as staples, paper clips, scraps of paper and so on.

|   | Ston | Chack                                                                                                    | Remedy                                                                                              |               |
|---|------|----------------------------------------------------------------------------------------------------|----------------------------------------------------------------------------------------------------|---------------|
|   | Step | Clieck                                                                                                    | Yes                                                                                                 | No            |
| I | 1    | Checking the error mode.<br>Does the error occur only during copying?                                                                                                    | Go to step 2.                                                                                       | Go to step 4. |
|   | 2    | Checking the original.<br>Is the original color density low?                                                                                                    | END, change the original.                                                                           | Go to step 3. |
|   | 3    | Checking the Default setting.<br>Is the [Lighter/Darker] of the [Copy Default] in the [Copy] of<br>the [Default Settings] the [Lighter 2 or 3]?                                                                                                    | Set the [Normal]<br>or [Darker 1 to 3].                                                             | Go to step 5. |
|   | 4    | Checking the printing.<br>Checked by [Test Print]-[Gradation] in diagnosis.<br>Is the image printed correctly?                                                                                                    | Printing data is<br>incorrect,then<br>check the printing<br>data which the<br>problem<br>generated. | Go to step 5. |
|   | 5    | Changing the printer driver setting.<br>1.Reset Image Settings (Brightness/Contrast) to defaults.<br>- Click [Restore Defaults] in [Image Settings] on the<br>[Graphics] tab.<br>2.Disable Toner Saving Mode.<br>- Deselect the [Toner Saving Mode] check box on the<br>[Advanced] tab.<br>Is the image printed correctly? | End of work.                                                                                        | Go to step 6. |

| Stop | Check                                                                                                    | Remedy                                                                           |                                                                                                    |  |
|------|----------------------------------------------------------------------------------------------------|----------------------------------------------------------------------------------|----------------------------------------------------------------------------------------------------|--|
| Step | Clieck                                                                                                    | Yes                                                                              | No                                                                                                    |  |
| 6    | Checking the paper.<br>Is the installed paper with a new and dry one? or does the<br>paper satisfy the specification?                                                                                                    | Go to step 7.                                                                    | Replace the paper<br>with a new and dry<br>one. or Change<br>the paper to the<br>one that satisfies<br>the specification.<br>(Refer to "14 Print<br>Media Guidelines"<br>in the User<br>Guide.) |  |
| 7    | Checking the TONER CARTRIDGE (Y, M, C or K) for<br>installation.<br>Shake and reseat the suspected TONER CARTRIDGE (Y,<br>M, C, or K).<br>Is the image printed correctly?                                                                                                    | End of work.                                                                     | Go to step 8                                                                                                    |  |
| 8    | Checking the TONER CARTRIDGE (Y,M,C or K).<br>Is the toner cartridges installed to the printer the DELL<br>toner?                                                                                                    | Go to step 10                                                                    | Go to step 9                                                                                                    |  |
| 9    | Set the Non-Dell toner option to [Off].<br>(Refer to [Non-Dell Toner] in "21 Understanding the Tool<br>Box Menus".)<br>Is the image printed correctly?                                                                                                    | End of work.                                                                     | Go to step 10                                                                                                    |  |
| 10   | Checking the PHD ASSY sealing ribbon.<br>After turning the printer off, open the front cover and remove<br>the PHD ASSY from the printer.Remove any of the 8 pieces<br>of sealing ribbon that may be left on the PHD ASSY.Then,<br>install the PHD ASSY into the printer.If the ribbon is found, it<br>takes a long time until the density is recovered. To use the<br>printer immediately, change the PHD ASSY to another one.<br>Is the image printed correctly? | End of work.                                                                     | Go to step 11                                                                                                    |  |
| 11   | Checking the TRANSFER ASSY for connection.<br>Open the COVER ASSY FRONT.<br>Are four HV terminals on the right side of the TRANSFER<br>ASSY, and four springs on the frame (PL4.1.11, 12, 13 and<br>14) dirty and/or deformed?                                                                                                    | Clean or replace<br>the TRANSFER<br>ASSY or<br>SPRING(s), then<br>go to step 12. | Go to step 13.                                                                                                    |  |
| 12   | Is the image printed correctly?                                                                                                    | End of work.                                                                     | Go to step 13.                                                                                                    |  |

| Sten | Check                                                                                                    | Remedy                                                                         |                                                                     |
|------|----------------------------------------------------------------------------------------------------|--------------------------------------------------------------------------------|---------------------------------------------------------------------|
| Step | Clieck                                                                                                    | Yes                                                                            | No                                                                  |
| 13   | Checking the PHD ASSY for connection.<br>Remove the PHD ASSY.<br>Are five HV terminals on the PHD ASSY, and five springs on<br>the frame (PL4.1.10 and PL4.1.15 to 18) dirty and/or<br>deformed? | Clean and/or<br>replace the PHD<br>ASSY or<br>SPRING(s),then<br>go to step 14. | Go to step 14.                                                      |
| 14   | Checking after resetting the PHD ASSY.<br>Reseat the PHD ASSY.<br>Is the image printed correctly?                                                                                                | End of work.                                                                   | Go to step 15.                                                      |
| 15   | Checking the laser beam windows of the ROS ASSY.<br>Are the laser beam windows on the ROS ASSY clean?                                                                                            | Go to step 16.                                                                 | Clean the<br>window(s) with<br>soft cloth or cotton<br>swab gently. |
| 16   | Checking the laser beam path.<br>Are there any foreign substances between the ROS ASSY<br>and PHD ASSY?                                                                                          | Remove the<br>foreign<br>substances.                                           | Go to step 17.                                                      |

| Ston | Check                                                                                                    | Remedy         |                                                                                                    |
|------|----------------------------------------------------------------------------------------------------|----------------|----------------------------------------------------------------------------------------------------|
| Step | Check                                                                                                    | Yes            | No                                                                                                    |
| 17   | Does the Toner Dispenser Motor function normally?<br>Checked by [Digital Output] - [DO-21(Y), DO-23(M), DO-<br>25(C), DO-27(K)] in [IOT Diag] of diagnosis. | Go to step 19. | Replace the<br>DISPENSER<br>ASSY. (Refer to<br>Removal 54/<br>Replacement 10.),<br>then go to step 18. |
| 18   | Is the image printed correctly?                                                                                                    | End of work.   | Go to step 19.                                                                                         |
| 19   | Checking after resetting the PWBA MCU.<br>Reseat the PWBA MCU.<br>Is the image printed correctly?                                                           | End of work.   | Go to step 20.                                                                                         |
| 20   | Checking after resetting the PWBA ESS AIO.<br>Reseat the PWBA ESS AIO.<br>Is the image printed correctly?                                                   | End of work.   | Go to step 21.                                                                                         |
| 21   | Checking after resetting the TRANSFER ASSY.<br>Reseat the TRANSFER ASSY.<br>Is the image printed correctly?                                                 | End of work.   | Go to step 22.                                                                                         |
| 22   | Checking after replacing the TRANSFER ASSY.<br>Replace the KIT TRANSFER ASSY. (Refer to Removal 18/<br>Replacement 46)<br>Is the image printed correctly?   | End of work.   | Go to step 23.                                                                                         |
| 23   | Checking after replacing the PHD ASSY.<br>Replace the PHD ASSY. (Refer to Removal 3 /<br>Replacement 61)<br>Is the image printed correctly?                 | End of work.   | Go to step 24.                                                                                         |
| 24   | Checking after resetting the PWBA HVPS.<br>Reseat the PWBA HVPS.<br>Is the image printed correctly?                                                         | End of work.   | Go to step 25.                                                                                         |
| 25   | Checking after replacing the DISPENSER ASSY.<br>Replace the DISPENSER ASSY. (Refer to Removal 54/<br>Replacement 10.)<br>Is the image printed correctly?    | End of work.   | Go to step 26.                                                                                         |
| 26   | Checking after replacing the KIT ROS.<br>Replace the KIT ROS. (Refer to Removal 56/Replacement<br>8.)<br>Is the image printed correctly?                    | End of work.   | Replace the<br>PWBA HVPS.<br>(Refer to Removal<br>58/Replacement<br>6.)                                |

### FIP-1.P2 The entire output is blank

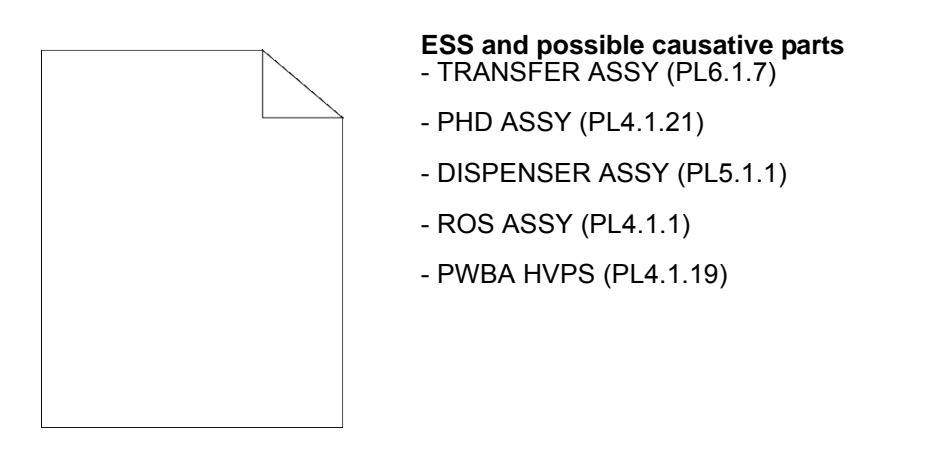

Before commencing troubleshooting, check the paper transfer path. Make sure there is no foreign materials on the transfer path, such as staples, paper clips, scraps of paper and so on.

| Ston | Check                                                                                                    | Remedy                                                                                                    |                                                                                                    |
|------|----------------------------------------------------------------------------------------------------|----------------------------------------------------------------------------------------------------|----------------------------------------------------------------------------------------------------|
| Step | Clieck                                                                                                    | Yes                                                                                                    | No                                                                                                    |
| 1    | Checking the error mode.<br>Does the error occur only during copying?                                                                                                    | Go to step 2.                                                                                                    | Go to step 3.                                                                                                    |
| 2    | Checking the original.<br>Is the original placed correctly?                                                                                                    | Go to step 4.                                                                                                    | Set the original correctly.                                                                                                    |
| 3    | Checking the blank print.<br>Print the Windows test page.<br>Is the image printed correctly?                                                                              | Printing data form<br>is not suitable for<br>the printer, then<br>check the printing<br>data which the<br>problem<br>generated. | Go to step 4.                                                                                                    |
| 4    | Checking the TONER CARTRIDGE (Y, M, C or K) for<br>installation.<br>Shake and reseat the suspected TONER CARTRIDGE (Y,<br>M, C, or K).<br>Is the image printed correctly? | End of work.                                                                                                    | Go to step 5                                                                                                    |
| 5    | Checking the TONER CARTRIDGE (Y,M,C or K).<br>Is the toner cartridges installed to the printer the DELL<br>toner?                                                         | Go to step 7                                                                                                    | Go to step 6                                                                                                    |
| 6    | Set the Non-Dell toner option to [Off].<br>(Refer to [Non-Dell Toner] in "21 Understanding the Tool<br>Box Menus".)<br>Is the image printed correctly?                    | End of work.                                                                                                    | Go to step 7                                                                                                    |
| 7    | Checking the paper.<br>Is the installed paper with a new and dry one? or does the<br>paper satisfy the specification?                                                     | Go to step 8.                                                                                                    | Replace the paper<br>with a new and dry<br>one. or Change<br>the paper to the<br>one that satisfies<br>the specification.<br>(Refer to "14 Print<br>Media Guidelines"<br>in the User<br>Guide.) |

| Ston | Check                                                                                                    | Remedy                                                                           |                |
|------|----------------------------------------------------------------------------------------------------|----------------------------------------------------------------------------------|----------------|
| otep | Olleck                                                                                                    | Yes                                                                              | No             |
| 8    | Checking the PHD ASSY sealing ribbon.<br>After turning the printer off, open the front cover and remove<br>the PHD ASSY from the printer.Remove any of the 8 pieces<br>of sealing ribbon that may be left on the PHD ASSY.<br>Then, install the PHD ASSY into the printer.If the ribbon is<br>found, it takes a long time until the density is recovered. To<br>use the printer immediately, change the PHD ASSY to<br>another one.<br>Is the image printed correctly? | End of work.                                                                     | Go to step 9   |
| 9    | Checking the TRANSFER ASSY for connection.<br>Open the COVER ASSY FRONT.<br>Are four HV terminals on the right side of the TRANSFER<br>ASSY, and four springs on the frame (PL4.1.11, 12, 13 and<br>14) dirty and/or deformed?                                                                                                    | Clean or replace<br>the TRANSFER<br>ASSY or<br>SPRING(s), then<br>go to step 10. | Go to step 11. |
| 10   | Is the image printed correctly?                                                                                                    | End of work.                                                                     | Go to step 11. |
| 11   | Checking the PHD ASSY for connection.<br>Remove the PHD ASSY.<br>Are five HV terminals on the PHD ASSY, and five springs on<br>the frame (PL4.1.10 and PL4.1.15 to 18) dirty and/or<br>deformed?                                                                                                    | Clean and/or<br>replace the PHD<br>ASSY or<br>SPRING(s),then<br>go to step 12.   | Go to step 12. |
| 12   | Checking after resetting the PHD ASSY.<br>Reseat the PHD ASSY.<br>Is the image printed correctly?                                                                                                    | End of work.                                                                     | Go to step 13. |

| Ston | Check                                                                                                    | Remedy                               |                                                                                                    |
|------|----------------------------------------------------------------------------------------------------|--------------------------------------|----------------------------------------------------------------------------------------------------|
| Sieh |                                                                                                    | Yes                                  | No                                                                                                    |
| 13   | Checking the laser beam windows of the ROS ASSY.<br>Are the laser beam windows on the ROS ASSY clean?                                                       | Go to step 14.                       | Clean the<br>window(s) with<br>soft cloth or cotton<br>swab gently.                                    |
| 14   | Checking the laser beam path.<br>Are there any foreign substances between the ROS ASSY<br>and PHD ASSY?                                                     | Remove the<br>foreign<br>substances. | Go to step 15.                                                                                         |
| 15   | Does the Toner Dispenser Motor function normally?<br>Checked by [Digital Output] - [DO-21(Y), DO-23(M), DO-<br>25(C), DO-27(K)] in [IOT Diag] of diagnosis. | Go to step 17.                       | Replace the<br>DISPENSER<br>ASSY. (Refer to<br>Removal 54/<br>Replacement 10.),<br>then go to step 16. |
| 16   | Is the image printed correctly?                                                                                                    | End of work.                         | Go to step 17.                                                                                         |
| 17   | Checking after resetting the PWBA MCU.<br>Reseat the PWBA MCU.<br>Is the image printed correctly?                                                           | End of work.                         | Go to step 18.                                                                                         |
| 18   | Checking after resetting the PWBA ESS AIO.<br>Reseat the PWBA ESS AIO.<br>Is the image printed correctly?                                                   | End of work.                         | Go to step 19.                                                                                         |
| 19   | Checking after resetting the TRANSFER ASSY.<br>Reseat the TRANSFER ASSY.<br>Is the image printed correctly?                                                 | End of work.                         | Go to step 20.                                                                                         |
| 20   | Checking after replacing the TRANSFER ASSY.<br>Replace the KIT TRANSFER ASSY. (Refer to Removal 18/<br>Replacement 46)<br>Is the image printed correctly?   | End of work.                         | Go to step 21.                                                                                         |
| 21   | Checking after replacing the PHD ASSY.<br>Replace the PHD ASSY. (Refer to Removal 3 /<br>Replacement 61)<br>Is the image printed correctly?                 | End of work.                         | Go to step 22.                                                                                         |
| 22   | Checking after resetting the PWBA HVPS.<br>Reseat the PWBA HVPS.<br>Is the image printed correctly?                                                         | End of work.                         | Go to step 23.                                                                                         |
| 23   | Checking after replacing the DISPENSER ASSY.<br>Replace the DISPENSER ASSY. (Refer to Removal 54/<br>Replacement 10.)<br>Is the image printed correctly?    | End of work.                         | Go to step 24.                                                                                         |

| Step | Check                                                                                                    | Remedy       |                                                                         |
|------|----------------------------------------------------------------------------------------------------|--------------|-------------------------------------------------------------------------|
|      |                                                                                                    | Yes          | No                                                                      |
| 24   | Checking after replacing the KIT ROS.<br>Replace the KIT ROS. (Refer to Removal 56/Replacement<br>8.)<br>Is the image printed correctly? | End of work. | Replace the<br>PWBA HVPS.<br>(Refer to Removal<br>58/Replacement<br>6.) |

FIP-1.P3 Part or the entire output is black.

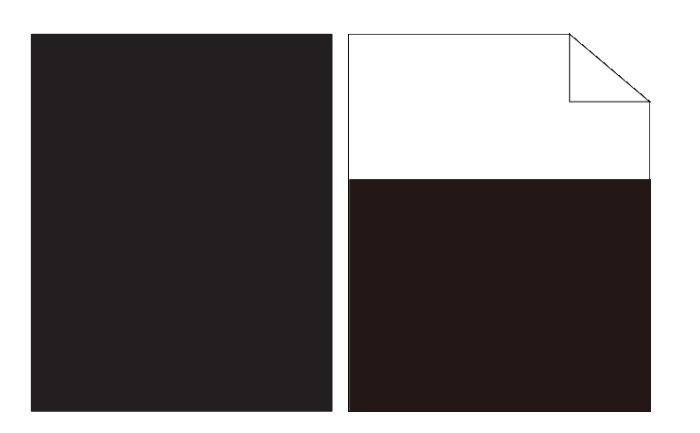

ESS and possible causative parts - PWBA HVPS (PL4.1.19)

- PHD ASSY (PL4.1.21)

Before commencing troubleshooting, check the paper transfer path. Make sure there is no foreign materials on the transfer path, such as staples, paper clips, scraps of paper and so on.

| Ston | Check                                                                                                    | Remedy                                                                                               |                                                                         |
|------|----------------------------------------------------------------------------------------------------|----------------------------------------------------------------------------------------------------|-------------------------------------------------------------------------|
| Step | Clieck                                                                                                    | Yes                                                                                                  | No                                                                      |
| 1    | Checking the error mode.<br>Does the error occur only during copying?                                                                       | Go to step 2.                                                                                        | Go to step 3.                                                           |
| 2    | Checking the original.<br>Is the original placed correctly?                                                                                 | Go to step 4.                                                                                        | Set the original correctly.                                             |
| 3    | Checking the solid black.<br>Checked by [Test Print]-[Test Pattern 600] in diagnostic.<br>Is the image printed correctly?                   | Printing data is<br>incorrect, then<br>check the printing<br>data which the<br>problem<br>generated. | Go to step 4.                                                           |
| 4    | Checking the printer driver setting.<br>Is the [Output Color] option under the [Graphics] tab set to<br>"Color (Auto)"?                     | Go to step 5.                                                                                        | Set the option to<br>"Color (Auto)".                                    |
| 5    | Checking the Toner Type<br>Is the Dell Toner seated?                                                                                        | Go to step 6.                                                                                        | Replace the toner with the Dell toner.                                  |
| 6    | Checking after resetting the PHD ASSY.<br>Reseat the PHD ASSY.<br>Is the image printed correctly?                                           | End of work.                                                                                         | Go to step 7.                                                           |
| 7    | Checking after resetting the PWBA HVPS.<br>Reseat the PWBA HVPS.<br>Is the image printed correctly?                                         | End of work.                                                                                         | Go to step 8.                                                           |
| 8    | Checking after replacing the PHD ASSY.<br>Replace the PHD ASSY. (Refer to Removal 3 /<br>Replacement 61)<br>Is the image printed correctly? | End of work.                                                                                         | Replace the<br>PWBA HVPS.<br>(Refer to Removal<br>58/Replacement<br>6.) |

### FIP-1.P4 Toner smears

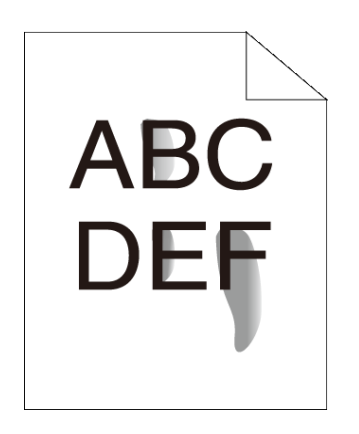

#### Possible causative parts - PHD ASSY (PL4.1.21)

- TRANSFER ASSY (PL6.1.7)

- FUSER ASSY (PL6.1.1)

Before commencing troubleshooting, check the paper transfer path. Make sure there is no foreign materials on the transfer path, such as staples, paper clips, scraps of paper and so on.

| Stop | Check                                                                                                    | Remedy        |                                                                                                    |
|------|----------------------------------------------------------------------------------------------------|---------------|----------------------------------------------------------------------------------------------------|
| Siep | Clieck                                                                                                    | Yes           | No                                                                                                    |
| 1    | Checking the printer environment.<br>Check that the printer is in a room where air conditioner is<br>operating. If the air conditioner is not operating, turn it on or<br>move the printer to a room with an air conditioner.<br>Are printouts still toner smears after turning on the air<br>conditioner? | Go to step 2. | End of work.                                                                                                    |
| 2    | Checking the paper.<br>Is the installed paper with a new and dry one? or does the<br>paper satisfy the specification?                                                                                                    | Go to step 3. | Replace the paper<br>with a new and dry<br>one. or Change<br>the paper to the<br>one that satisfies<br>the specification.<br>(Refer to "14 Print<br>Media Guidelines"<br>in the User<br>Guide.) |
| 3    | Checking after replacing the PHD ASSY.<br>Replace the PHD ASSY. (Refer to Removal 3 /<br>Replacement 61)<br>Is the image printed correctly?                                                                                                    | End of work.  | Go to step 4.                                                                                                    |
| 4    | Checking after replacing the FUSER ASSY.<br>Replace the FUSER ASSY. (Refer to Removal 4/<br>Replacement 60)<br>Is the image printed correctly?<br>Warning: Start the operation after the FUSER ASSY has<br>cooled down.<br>NOTE: After replacement, be sure to clear the life<br>counter value.            | End of work.  | Replace the KIT<br>TRANSFER<br>ASSY. (Refer to<br>Removal 18/<br>Replacement 46)                                                                                                    |

### FIP-1.P5 Random spots

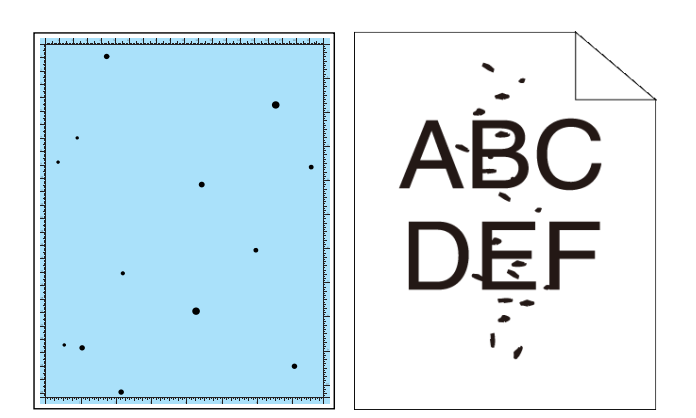

# ESS and possible causative parts - TRANSFER ASSY (PL6.1.7)

- PHD ASSY (PL4.1.21)
- FUSER ASSY (PL6.1.1)
- IIT ASSY SUB (PL10.1.11)

Before commencing troubleshooting, check the paper transfer path. Make sure there is no foreign materials on the transfer path, such as staples, paper clips, scraps of paper and so on.

|   | Ston | Check                                                                                                    | Remedy                                                                                                    |                           |  |
|---|------|----------------------------------------------------------------------------------------------------|----------------------------------------------------------------------------------------------------|---------------------------|--|
|   | Step | Clieck                                                                                                    | Yes                                                                                                    | No                        |  |
|   | 1    | Checking the error mode.<br>Does the error occur only during copying?                                                 | Go to step 2.                                                                                                    | Go to step 4.             |  |
|   | 2    | Checking the original.<br>Is the original color clean?                                                                | Go to step 3.                                                                                                    | Checking the<br>original. |  |
|   | 3    | Checking the platen glass and ADF Feed Roller.<br>Are there any damages or foreign substances?                        | Remove the<br>foreign<br>substances or<br>Clean up the<br>Scanner.If platen<br>glass has been<br>damaged,<br>Replace the IIT<br>ASSY SUB (Refer<br>to Removal 50/<br>Replacement 14) | Go to step 5.             |  |
|   | 4    | Checking the Print.<br>Checked by [Test-Print]-[Contamination check] in diagnosis.<br>Is the image printed correctly? | Printing data is<br>incorrect,then<br>check the printing<br>data which the<br>problem<br>generated.                                                                                  | Go to step 5.             |  |
|   | 5    | Checking after cleaning Inside the Printer.<br>Is the image printed correctly?                                        | End of work.                                                                                                    | Go to step 6.             |  |
|   | 6    | Shake and reseat the suspected TONER CARTRIDGE (Y, M, C, or K)<br>Is the image printed correctly?                     | End of work.                                                                                                    | Go to step 7.             |  |
| I | 7    | Checking the belt surface of the TRANSFER ASSY.<br>Are there any damages on the belt surface of the<br>TRANSFER ASSY? | Replace the KIT<br>TRANSFER<br>ASSY. (Refer to<br>Removal 18/<br>Replacement 46)                                                                                                    | Go to step 8.             |  |

|   | Sten | check                                                                                                    | Remedy                                                    |                                                                                                    |
|---|------|----------------------------------------------------------------------------------------------------|-----------------------------------------------------------|----------------------------------------------------------------------------------------------------|
|   | oreh |                                                                                                    | Yes                                                       | No                                                                                                    |
| I | 8    | Checking the TRANSFER ASSY for connection.<br>Open the COVER ASSY FRONT.<br>Are four HV terminals on the TRANSFER ASSY, and four<br>springs on the frame (PL4.1.11, 12, 13 and 14) dirty and/or<br>deformed? | Clean or replace<br>the TRANSFER<br>ASSY or<br>SPRING(s). | Go to step 9.                                                                                                    |
| 1 | 9    | Checking the PHD ASSY for connection.<br>Remove the PHD ASSY.<br>Are five HV terminals on the PHD ASSY, and five springs on<br>the frame (PL4.1.10 and PL4.1.15 to 18) dirty and/or<br>deformed?             | Clean and/or<br>replace the PHD<br>ASSY or<br>SPRING(s).  | Go to step 10.                                                                                                    |
|   | 10   | Checking after replacing the PHD ASSY.<br>Replace the PHD ASSY. (Refer to Removal 3 /<br>Replacement 61)<br>Is the image printed correctly?                                                                  | End of work.                                              | Warning: Start the<br>operation after the<br>FUSER ASSY has<br>cooled down.<br>Replace the<br>FUSER ASSY.<br>(Refer to Removal<br>4/ Replacement<br>60.) After<br>replacement, be<br>sure to clear the<br>life counter value. |

FIP-1.P6 Streaks appear on the output

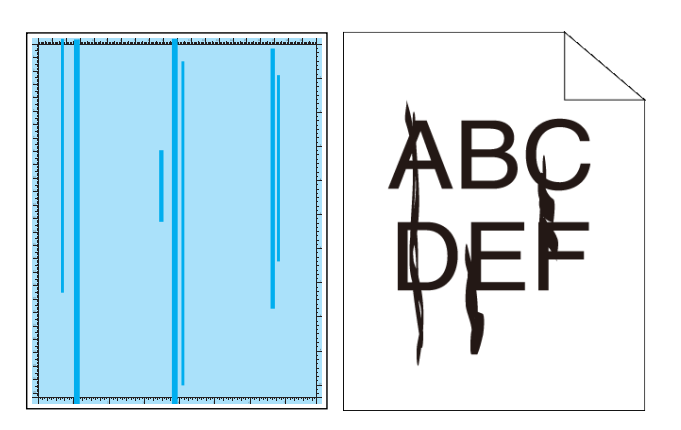

# ESS and possible causative parts - TRANSFER ASSY (PL6.1.7)

- PHD ASSY (PL4.1.21)
- FUSER ASSY (PL6.1.1)
- IIT ASSY SUB (PL10.1.11)

Before commencing troubleshooting, check the paper transfer path. Make sure there is no foreign materials on the transfer path, such as staples, paper clips, scraps of paper and so on.

| Stop | Check                                                                                                    | Remedy                                                                                                    |                        |
|------|----------------------------------------------------------------------------------------------------|----------------------------------------------------------------------------------------------------|------------------------|
| Step | Clieck                                                                                                    | Yes                                                                                                    | No                     |
| 1    | Checking the error mode.<br>Does the error occur only during copying?                                                 | Go to step 2.                                                                                                    | Go to step 4.          |
| 2    | Checking the original.<br>Is the original color clean?                                                                | Go to step 3.                                                                                                    | Checking the original. |
| 3    | Checking the platen glass and ADF Feed Roller.<br>Are there any damages or foreign substances?                        | Remove the<br>foreign<br>substances or<br>Clean up the<br>Scanner.If platen<br>glass has been<br>damaged,<br>Replace the IIT<br>ASSY SUB (Refer<br>to Removal 50/<br>Replacement 14) | Go to step 5.          |
| 4    | Checking the Print.<br>Checked by [Test-Print]-[Contamination check] in diagnosis.<br>Is the image printed correctly? | Printing data is<br>incorrect,then<br>check the printing<br>data which the<br>problem<br>generated.                                                                                  | Go to step 5.          |
| 5    | Checking after cleaning Inside the Printer.<br>Is the image printed correctly?                                        | End of work.                                                                                                    | Go to step 6.          |
| 6    | Shake and reseat the suspected TONER CARTRIDGE (Y, M, C, or K)<br>Is the image printed correctly?                     | End of work.                                                                                                    | Go to step 7.          |
| 7    | Checking the belt surface of the TRANSFER ASSY.<br>Are there any damages on the belt surface of the<br>TRANSFER ASSY? | Replace the KIT<br>TRANSFER<br>ASSY. (Refer to<br>Removal 18/<br>Replacement 46)                                                                                                    | Go to step 8.          |

|   | Step | check                                                                                                    | Remedy                                                    |                                                                                                    |
|---|------|----------------------------------------------------------------------------------------------------|-----------------------------------------------------------|----------------------------------------------------------------------------------------------------|
|   | oreh |                                                                                                    | Yes                                                       | No                                                                                                    |
| I | 8    | Checking the TRANSFER ASSY for connection.<br>Open the COVER ASSY FRONT.<br>Are four HV terminals on the TRANSFER ASSY, and four<br>springs on the frame (PL4.1.11, 12, 13 and 14) dirty and/or<br>deformed? | Clean or replace<br>the TRANSFER<br>ASSY or<br>SPRING(s). | Go to step 9.                                                                                                    |
| 1 | 9    | Checking the PHD ASSY for connection.<br>Remove the PHD ASSY.<br>Are five HV terminals on the PHD ASSY, and five springs on<br>the frame (PL4.1.10 and PL4.1.15 to 18) dirty and/or<br>deformed?             | Clean and/or<br>replace the PHD<br>ASSY or<br>SPRING(s).  | Go to step 10.                                                                                                    |
|   | 10   | Checking after replacing the PHD ASSY.<br>Replace the PHD ASSY. (Refer to Removal 3 /<br>Replacement 61)<br>Is the image printed correctly?                                                                  | End of work.                                              | Warning: Start the<br>operation after the<br>FUSER ASSY has<br>cooled down.<br>Replace the<br>FUSER ASSY.<br>(Refer to Removal<br>4/ Replacement<br>60.) After<br>replacement, be<br>sure to clear the<br>life counter value. |

### FIP-1.P7 Pitched color dots

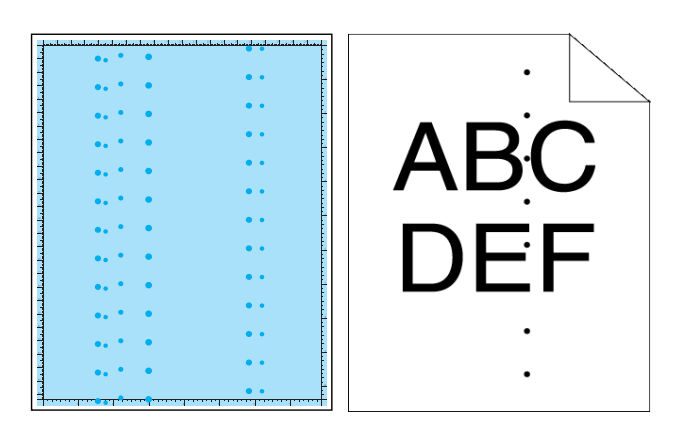

# ESS and possible causative parts - TRANSFER ASSY (PL6.1.7)

- PHD ASSY (PL4.1.21)
- FUSER ASSY (PL6.1.1)
- IIT ASSY SUB (PL10.1.11)

Before commencing troubleshooting, check the paper transfer path. Make sure there is no foreign materials on the transfer path, such as staples, paper clips, scraps of paper and so on.

| Step | Check                                                                                                    | Remedy                                                                                                    |                        |
|------|----------------------------------------------------------------------------------------------------|----------------------------------------------------------------------------------------------------|------------------------|
|      |                                                                                                    | Yes                                                                                                    | No                     |
| 1    | Checking the error mode.<br>Does the error occur only during copying?                                                                                                    | Go to step 2.                                                                                                    | Go to step 4.          |
| 2    | Checking the original.<br>Is the original color clean?                                                                                                    | Go to step 3.                                                                                                    | Checking the original. |
| 3    | Checking the platen glass and ADF Feed Roller.<br>Are there any damages or foreign substances?                                                                                                    | Remove the<br>foreign<br>substances or<br>Clean up the<br>Scanner.If platen<br>glass has been<br>damaged,<br>Replace the IIT<br>ASSY SUB (Refer<br>to Removal 50/<br>Replacement 14) | Go to step 5.          |
| 4    | Checking the Print.<br>Checked by [Test-Print]-[Contamination check] in diagnosis.<br>Is the image printed correctly?                                                                                                    | Printing data is<br>incorrect,then<br>check the printing<br>data which the<br>problem<br>generated.                                                                                  | Go to step 5.          |
| 5    | Checking after cleaning Inside the Printer.<br>Is the image printed correctly?                                                                                                    | End of work.                                                                                                    | Go to step 6.          |
| 6    | Shake and reseat the suspected TONER CARTRIDGE (Y, M, C, or K)<br>Is the image printed correctly?                                                                                                    | End of work.                                                                                                    | Go to step 7.          |
| 7    | Checking the defective parts.<br>Print the [Pitch Configuration Chart] in [Chart Print] in<br>[Diagnosis] tab of [Tool Box].<br>When the partial lacks of periodicity are observed, check the<br>defective parts by comparing the printed partial lacks with<br>the Pitch Chart.<br>Are there any partial lackes matching the chart? | Replace the corresponding parts.                                                                                                    | Go to step 8.          |

| Step | Check                                                                                                    | Remedy                                                                           |                |
|------|----------------------------------------------------------------------------------------------------|----------------------------------------------------------------------------------|----------------|
|      |                                                                                                    | Yes                                                                              | No             |
| 8    | Checking the belt surface of the TRANSFER ASSY.<br>Are there any damages on the belt surface of the<br>TRANSFER ASSY?                                                                                        | Replace the KIT<br>TRANSFER<br>ASSY. (Refer to<br>Removal 18/<br>Replacement 46) | Go to step 9.  |
| 9    | Checking the TRANSFER ASSY for connection.<br>Open the COVER ASSY FRONT.<br>Are four HV terminals on the TRANSFER ASSY, and four<br>springs on the frame (PL4.1.11, 12, 13 and 14) dirty and/or<br>deformed? | Clean or replace<br>the TRANSFER<br>ASSY or<br>SPRING(s).                        | Go to step 10. |
| 10   | Checking the PHD ASSY for connection.<br>Remove the PHD ASSY.<br>Are five HV terminals on the PHD ASSY, and five springs on<br>the frame (PL4.1.10 and PL4.1.15 to 18) dirty and/or<br>deformed?             | Clean and/or<br>replace the PHD<br>ASSY or<br>SPRING(s).                         | Go to step 11. |

| Step | Check                                                                                                    | Remedy       |                                                                                                    |
|------|----------------------------------------------------------------------------------------------------|--------------|----------------------------------------------------------------------------------------------------|
|      |                                                                                                    | Yes          | No                                                                                                    |
| 11   | Checking after replacing the PHD ASSY.<br>Replace the PHD ASSY. (Refer to Removal 3 /<br>Replacement 61)<br>Is the image printed correctly? | End of work. | Warning: Start the<br>operation after the<br>FUSER ASSY has<br>cooled down.<br>Replace the<br>FUSER ASSY.<br>(Refer to Removal<br>4/ Replacement<br>60.) After<br>replacement, be<br>sure to clear the<br>life counter value. |

## FIP-1.P8 Vertical blanks

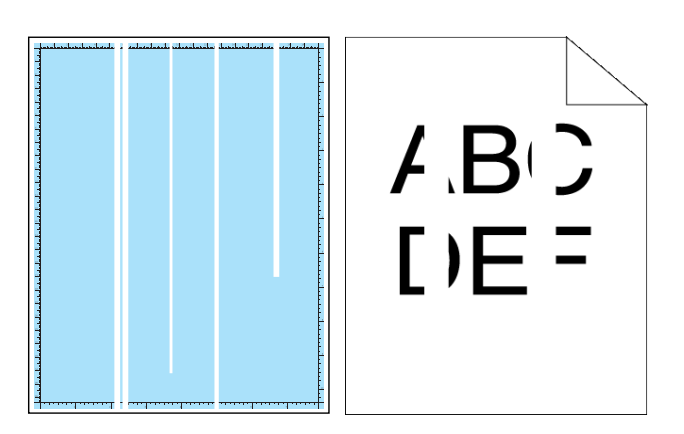

# ESS and possible causative parts - PHD ASSY (PL4.1.21)

- TRANSFER ASSY (PL6.1.7)
- ROS ASSY (PL4.1.1)
- FUSER ASSY (PL6.1.1)

Before commencing troubleshooting, check the paper transfer path. Make sure there is no foreign materials on the transfer path, such as staples, paper clips, scraps of paper and so on.

| Step | Check                                                                                                    | Remedy                                                                                               |                                                                                                    |
|------|----------------------------------------------------------------------------------------------------|----------------------------------------------------------------------------------------------------|----------------------------------------------------------------------------------------------------|
|      |                                                                                                    | Yes                                                                                                  | No                                                                                                    |
| 1    | Checking the error mode.<br>Does the error occur only during copying?                                                                                                    | Go to step 2.                                                                                        | Go to step 3.                                                                                                    |
| 2    | Checking the original.<br>Is the original color clean?                                                                                                    | Go to step 4.                                                                                        | END, change the original.                                                                                                    |
| 3    | Checking the Print.<br>Checked by [Test-Print]-[Contamination check] in diagnosis.<br>Is the image printed correctly?                                                                                                    | Printing data is<br>incorrect, then<br>check the printing<br>data which the<br>problem<br>generated. | Go to step 4.                                                                                                    |
| 4    | Checking the paper.<br>Is the installed paper with a new and dry one?<br>or does the paper satisfy the specification?                                                                                                    | Go to step 5.                                                                                        | Replace the paper<br>with a new and dry<br>one. or Change<br>the paper to the<br>one that satisfies<br>the specification.<br>(Refer to "14 Print<br>Media Guidelines"<br>in the User<br>Guide.) |
| 5    | Checking for foreign objects in the paper transfer path.<br>Remove any foreign objects in the paper transfer path<br>between the KIT TRANSFER ASSY and the FUSER ASSY.<br>Does the printout have vertical blank lines (white stripes in<br>the paper feed direction)? | Go to step 6.                                                                                        | End of work.                                                                                                    |
| 6    | Checking the belt surfaces of the TRANSFER ASSY.<br>Are there any damages on the belt surface of the<br>TRANSFER ASSY?                                                                                                    | Replace the KIT<br>TRANSFER<br>ASSY. (Refer to<br>Removal 18/<br>Replacement 46)                     | Go to step 7.                                                                                                    |

| Step | Check                                                                                                    | Remedy                                                    |                |
|------|----------------------------------------------------------------------------------------------------|-----------------------------------------------------------|----------------|
|      |                                                                                                    | Yes                                                       | No             |
| 7    | Checking the TRANSFER ASSY for connection.<br>Open the COVER ASSY FRONT.<br>Are four HV terminals on the TRANSFER ASSY, and four<br>springs on the frame (PL4.1.11, 12, 13 and 14) dirty and/or<br>deformed? | Clean or replace<br>the TRANSFER<br>ASSY or<br>SPRING(s). | Go to step 8.  |
| 8    | Checking the laser beam path.<br>Are there any foreign substances between the ROS ASSY<br>and PHD ASSY?                                                                                                    | Remove the foreign substances.                            | Go to step 9.  |
| 9    | Checking the PHD ASSY for connection.<br>Remove the PHD ASSY.<br>Are five HV terminals on the PHD ASSY, and five springs on<br>the frame (PL4.1.10 and PL4.1.15 to 18) dirty and/or<br>deformed?             | Clean and/or<br>replace the PHD<br>ASSY or<br>SPRING(s).  | Go to step 10. |
| Stop | Check                                                                                                    | Remedy         |                                                                                                    |
|------|----------------------------------------------------------------------------------------------------|----------------|----------------------------------------------------------------------------------------------------|
| Step | Check                                                                                                    | Yes            | No                                                                                                    |
| 10   | Checking the ROS ASSY for connection.<br>Check the connections between the ROS ASSY and PWBA<br>MCU.<br>Are P/J40, P/J 41, P/J411 and P/J 412 connected correctly? | Go to step 12. | Reconnect the<br>connector(s) P/<br>J40, P/J41,P/J411<br>and/or P/J412<br>surely, then go to<br>step 11.                                                                                                    |
| 11   | Is the image printed correctly?                                                                                                    | End of work    | Go to step 12                                                                                                    |
| 12   | Checking after replacing the ROS ASSY.<br>Replace the KIT ROS. (Refer to Removal 56/Replacement<br>8.)<br>Is the image printed correctly?                          | End of work.   | Go to step 13.                                                                                                    |
| 13   | Checking after replacing the PHD ASSY.<br>Replace the PHD ASSY. (Refer to Removal 3 /<br>Replacement 61)<br>Is the image printed correctly?                        | End of work.   | Warning: Start the<br>operation after the<br>FUSER ASSY has<br>cooled down.<br>Replace the<br>FUSER ASSY.<br>(Refer to Removal<br>4/ Replacement<br>60.) After<br>replacement, be<br>sure to clear the<br>life counter value. |

#### FIP-1.P9 Ghosting

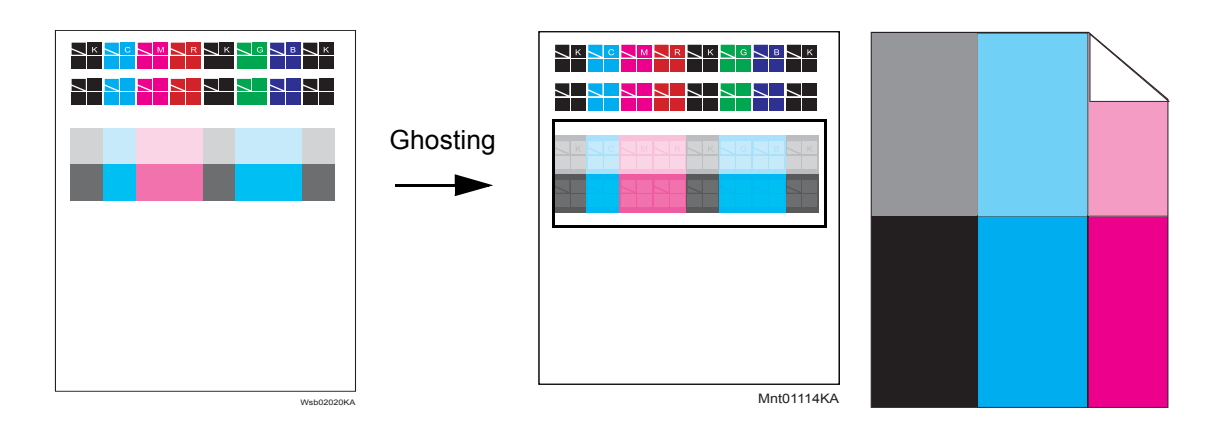

# ESS and possible causative parts - LED ASSY ERASE (PL4.1.8)

- HARNESS ASSY LVPS MAIN MG AIO (PL9.1.3)
- PHD ASSY (PL4.1.21)
- TRANSFER ASSY (PL6.1.7)

|   | Stop | Chask                                                                                                    | Remedy        |                                                                                                    |
|---|------|----------------------------------------------------------------------------------------------------|---------------|----------------------------------------------------------------------------------------------------|
|   | Step | Check                                                                                                    | Yes           | No                                                                                                    |
| I | 1    | Checking the error mode.<br>Does the error occur only during copying?                                                                                                    | Go to step 2. | Go to step 3.                                                                                                    |
|   | 2    | Checking the original.<br>Is the original color clean?                                                                                                    | Go to step 3. | END, change the original.                                                                                                    |
|   | 3    | Checking the Afterimage (Ghost).<br>Print the Ghost Configuration Chart Page.<br>- To print "Ghost Configuration Chart", click [Ghost<br>Configuration Chart] in [Chart Print] on the diagnosis tab of<br>Tool Box.<br>Is the image printed correctly? | End of work.  | Go to step 4.                                                                                                    |
|   | 4    | Checking the paper.<br>Does the paper satisfy the specification?                                                                                                    | Go to step 5. | Change the paper<br>to the one that<br>satisfies the<br>specification.<br>(Refer to "14 Print<br>Media Guidelines"<br>in the User<br>Guide.) |
|   | 5    | Adjusting the transfer bias.<br>Adjust the voltage value of the BTR.<br>- To adjust the voltage value of the BTR, use [Adjust BTR]<br>on the Printer Maintenance tab of Web Tool.<br>Is the image printed correctly?                                   | End of work.  | Go to step 6.                                                                                                    |

| Ston | Check                                                                                                    | Remedy                                                                                               |                                                                                        |
|------|----------------------------------------------------------------------------------------------------|----------------------------------------------------------------------------------------------------|----------------------------------------------------------------------------------------|
| Step |                                                                                                    | Yes                                                                                                  | No                                                                                     |
| 6    | Checking after "Drum Refresh Mode".<br>Execute the "Drum Refresh Mode".<br>- To execute the "Drum Refresh Mode", click [Drum Refresh<br>Mode] in [Refresh Mode] on the diagnosis tab of Tool Box.<br>Is the image printed correctly? | End of work.                                                                                         | Go to step 7.                                                                          |
| 7    | Checking the erase lamps.<br>Open the COVER ASSY FRONT, and remove the PHD<br>ASSY.<br>Cheat the safety interlock switch.<br>Does the four erase LEDs light correctly?                                                               | Go to step 10.                                                                                       | Go to step 8.                                                                          |
| 8    | Checking the connectors for connection.<br>Check the connections between the PWBA MCU and LED<br>ASSY ERASE.<br>Are P/J141 and P/J14 connected correctly?                                                                            | Go to step 9.                                                                                        | Reconnect the<br>connector(s) P/<br>J141 and/or P/J14<br>surely, then go to<br>step 9. |
| 9    | Checking the HARN ASSY LVPS for continuity.<br>Disconnect J14 from the PWBA MCU.<br>Disconnect J141 from the LED ASSY ERASE.<br>Is each cable of J14 <=> J141 continuous?                                                            | Replace the LED<br>ASSY ERASE<br>(Refer to Removal<br>14/ Replacement<br>50.),then go to<br>step 10. | Replace the<br>HARNESS ASSY<br>LVPS MAIN MG<br>AIO.                                    |
| 10   | Checking the PHD ASSY for connection Remove the PHD<br>ASSY.<br>Are five HV terminals on the PHD ASSY, and five springs on<br>the frame (PL4.1.10 and PL4.1.15 to 18) dirty and/or<br>deformed?                                      | Clean and/or<br>replace the PHD<br>ASSY or<br>SPRING(s).                                             | Go to step 11.                                                                         |

| Stop | Chook                                                                                                    | Remedy                                                    | nedy                                                                 |
|------|----------------------------------------------------------------------------------------------------|-----------------------------------------------------------|----------------------------------------------------------------------|
| Step | Clieck                                                                                                    | Yes                                                       | No                                                                   |
| 11   | Checking after resetting the PHD ASSY.<br>Reseat the PHD ASSY.<br>Is the image printed correctly?                                                                                                    | End of work.                                              | Go to step 12.                                                       |
| 12   | Checking the TRANSFER ASSY for connection.Open the<br>COVER ASSY FRONT.<br>Are four HV terminals on the TRANSFER ASSY, and four<br>springs on the frame (PL4.1.11, 12, 13 and 14) dirty and/or<br>deformed? | Clean or replace<br>the TRANSFER<br>ASSY or<br>SPRING(s). | Replace the PHD<br>ASSY. (Refer to<br>Removal 3 /<br>Replacement 61) |

### FIP-1.P10 Light-Induced Fatigue

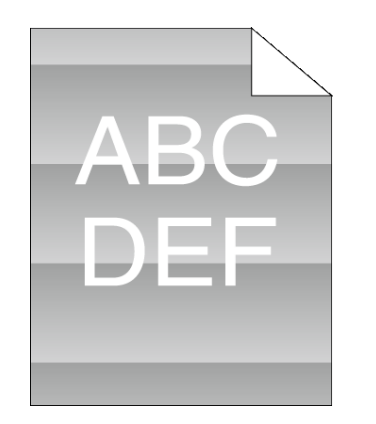

Possible causative parts - PHD ASSY (PL4.1.21)

| Stop | Check                                                                                                    | Remedy                  |               |
|------|----------------------------------------------------------------------------------------------------|-------------------------|---------------|
| Step |                                                                                                    | Yes                     | No            |
| 1    | Checking after "Drum Refresh Mode".<br>Execute the "Drum Refresh Mode".<br>- To execute the "Drum Refresh Mode", click [Drum Refresh<br>Mode] in [Refresh Mode] on the diagnosis tab of Tool Box.<br>Is the image printed correctly? | End of work.            | Go to step 2. |
| 2    | Checking after replacing the PHD ASSY.<br>Replace the PHD ASSY. (Refer to Removal 3 /<br>Replacement 61)<br>Does the error still occur when printing?                                                                                | Replace the<br>Printer. | End of work.  |

#### FIP-1.P11 Fog

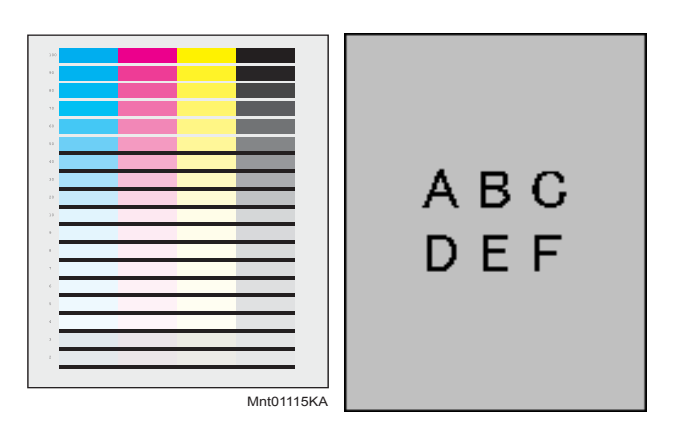

ESS and possible causative parts - PWBA HVPS (PL4.1.19)

- PHD ASSY (PL4.1.21)

| Ston | Check                                                                                                    | Remedy                                                                                              |                                                                                                    |
|------|----------------------------------------------------------------------------------------------------|----------------------------------------------------------------------------------------------------|----------------------------------------------------------------------------------------------------|
| Step | Clieck                                                                                                    | Yes                                                                                                 | No                                                                                                    |
| 1    | Checking the error mode.<br>Does the error occur only during copying?                                                                                                    | Go to step 2.                                                                                       | Go to step 4.                                                                                                    |
| 2    | Checking the original.<br>Is the original color clean?                                                                                                    | Go to step 3.                                                                                       | END, change the original.                                                                                                    |
| 3    | Checking the Default setting.<br>Is the [Lighter/Darker] of the [Copy Default] in the [Copy] of<br>the [Default Settings] the [Darker 2 or 3]?                                                                                       | Set the [Normal]<br>or [Lighter 1 to 3].                                                            | Go to step 5.                                                                                                    |
| 4    | Checking the printing.<br>Checked by [Test Print]-[Gradation] in diagnosis.<br>Is the image printed correctly?                                                                                                    | Printing data is<br>incorrect,then<br>check the printing<br>data which the<br>problem<br>generated. | Go to step 5.                                                                                                    |
| 5    | Changing the printer driver setting.<br>Reset Image Settings (Brightness/Contrast) to defaults.<br>- Click [Restore Defaults] in [Image Settings] on the<br>[Graphics] tab.<br>Is the image printed correctly?                       | End of work.                                                                                        | Go to step 6.                                                                                                    |
| 6    | Checking the paper.<br>Is the installed paper with a new and dry one? or does the<br>paper satisfy the specification?                                                                                                    | Go to step 7.                                                                                       | Replace the paper<br>with a new and dry<br>one. or Change<br>the paper to the<br>one that satisfies<br>the specification.<br>(Refer to "14 Print<br>Media Guidelines"<br>in the User<br>Guide.) |
| 7    | Checking after "Drum Refresh Mode".<br>Execute the "Drum Refresh Mode".<br>- To execute the "Drum Refresh Mode", click [Drum Refresh<br>Mode] in [Refresh Mode] on the diagnosis tab of Tool Box.<br>Is the image printed correctly? | End of work.                                                                                        | Go to step 8.                                                                                                    |
| 8    | Checking the Toner Type<br>Is the Dell Toner seated?                                                                                                    | Go to step 9.                                                                                       | Replace the toner with the Dell toner.                                                                                                    |

| Ston | Chook                                                                                                    | Remedy       |                                                                         |
|------|----------------------------------------------------------------------------------------------------|--------------|-------------------------------------------------------------------------|
| Step | Clieck                                                                                                    | Yes          | No                                                                      |
| 9    | Checking after resetting the PHD ASSY.<br>Reseat the PHD ASSY.<br>Is the image printed correctly?                                           | End of work. | Go to step 10.                                                          |
| 10   | Checking after resetting the PWBA HVPS.<br>Reseat the PWBA HVPS.<br>Is the image printed correctly?                                         | End of work. | Go to step 11.                                                          |
| 11   | Checking after replacing the PHD ASSY.<br>Replace the PHD ASSY. (Refer to Removal 3 /<br>Replacement 61)<br>Is the image printed correctly? | End of work. | Replace the<br>PWBA HVPS.<br>(Refer to Removal<br>58/Replacement<br>6.) |

#### FIP-1.P12 Bead-Carry-Out (BCO)

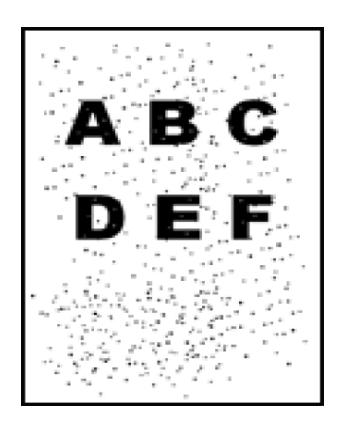

# ESS and possible causative parts - PWBA HVPS (PL4.1.19)

- PHD ASSY (PL4.1.21)

| Ston | Chook                                                                                                    | Rem          | nedy                                                                    |  |
|------|----------------------------------------------------------------------------------------------------|--------------|-------------------------------------------------------------------------|--|
| Step | Clieck                                                                                                    | Yes          | No                                                                      |  |
| 1    | Setting the altitude.<br>Set the altitude.<br>- To set the altitude, use [Adjust Altitude] on the Printer<br>Maintenance tab of Tool Box.<br>Is the image printed correctly? | End of work. | Go to step 2.                                                           |  |
| 2    | Checking after resetting the PHD ASSY.<br>Reseat the PHD ASSY.<br>Is the image printed correctly?                                                                            | End of work. | Go to step 3.                                                           |  |
| 3    | Checking after resetting the PWBA HVPS.<br>Reseat the PWBA HVPS.<br>Is the image printed correctly?                                                                          | End of work. | Go to step 4.                                                           |  |
| 4    | Checking after replacing the PHD ASSY.<br>Replace the PHD ASSY. (Refer to Removal 3 /<br>Replacement 61)<br>Is the image printed correctly?                                  | End of work. | Replace the<br>PWBA HVPS.<br>(Refer to Removal<br>58/Replacement<br>6.) |  |

#### FIP-1.P13 Jagged characters

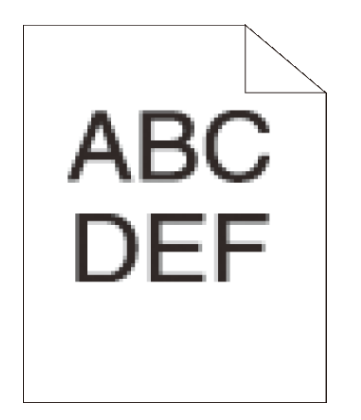

Possible causative parts - ROS ASSY (PL4.1.1)

| Stop | Chook                                                                                                    | Remedy        |                                                                                                    |
|------|----------------------------------------------------------------------------------------------------|---------------|----------------------------------------------------------------------------------------------------|
| Step | Olleck                                                                                                    | Yes           | No                                                                                                    |
| 1    | Checking the paper.<br>Is the installed paper with a new and dry one?<br>or does the paper satisfy the specification?                                                                                                    | Go to step 2. | Replace the paper<br>with a new and dry<br>one. or Change<br>the paper to the<br>one that satisfies<br>the specification.<br>(Refer to "14 Print<br>Media Guidelines"<br>in the User<br>Guide.) |
| 2    | Checking the printer setting.<br>Change the Screen setting to "Fineness" via the printer<br>driver.<br>- To change the Screen settings, use [Screen] on the<br>Advanced Property tab of the printer driver.<br>NOTE: If using a downloaded font, ensure that the font is<br>recommended for the printer, operating system, and the<br>application being used.<br>Is the image printed correctly? | End of work.  | Go to step 3.                                                                                                    |
| 3    | Checking the printer setting.<br>Change the Print Mode setting to "High Quality" via the<br>printer driver.<br>- To change the Print Mode settings, use [Print Mode] on the<br>Graphics Property tab of the printer driver.<br>Is the image printed correctly?                                                                                                    | End of work.  | Go to step 4.                                                                                                    |
| 4    | Checking the printer setting.<br>Change the Bitmap Smoothing setting to On via the printer<br>driver.<br>- To change the Bitmap Smoothing setting,use [Bitmap<br>Smoothing] on the Advanced Property tab of the printer<br>driver.<br>Is the image printed correctly?                                                                                                    | End of work.  | Go to step 5.                                                                                                    |

| Step | Chook                                                                                                    | Remedy        |                                                                     |
|------|----------------------------------------------------------------------------------------------------|---------------|---------------------------------------------------------------------|
|      | Clieck                                                                                                    | Yes           | No                                                                  |
| 5    | Checking the Toner Type<br>Is the Dell Toner seated?                                                      | Go to step 6. | Replace the toner with the Dell toner.                              |
| 6    | Checking after resetting the KIT ROS ASSY.<br>Reseat the KIT ROS ASSY.<br>Is the image printed correctly? | End of work.  | Replace the KIT<br>ROS. (Refer to<br>Removal 56/<br>Replacement 8.) |

### FIP-1.P14 Banding/Horizontal band cross out

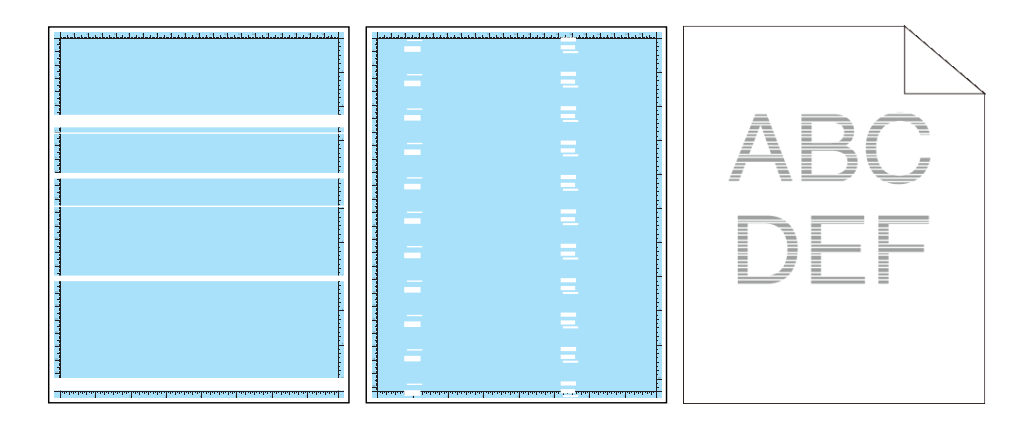

Possible causative parts - ROS ASSY (PL4.1.1)

- PHD ASSY (PL4.1.21)
- TRANSFER ASSY (PL6.1.7)
- PWBA HVPS (PL4.1.19)

|   | Ston | Check                                                                                                    | Remedy                                                                                              |                                                                                                    |
|---|------|----------------------------------------------------------------------------------------------------|----------------------------------------------------------------------------------------------------|----------------------------------------------------------------------------------------------------|
|   | Step | Clieck                                                                                                    | Yes                                                                                                 | No                                                                                                    |
| I | 1    | Checking the error mode.<br>Does the error occur only during copying?                                                                                                    | Go to step 2.                                                                                       | Go to step 3.                                                                                                    |
|   | 2    | Checking the original.<br>Is the original color clean?                                                                                                    | Go to step 4.                                                                                       | END, change the original.                                                                                                    |
|   | 3    | Checking the Print.<br>Checked by [Test-Print]-[Contamination check] in diagnosis.<br>Is the image printed correctly?                                                                                                    | Printing data is<br>incorrect,then<br>check the printing<br>data which the<br>problem<br>generated. | Go to step 4                                                                                                    |
|   | 4    | Checking the paper.<br>Is the installed paper with a new and dry one?<br>or does the paper satisfy the specification?                                                                                                    | Go to step 5.                                                                                       | Replace the paper<br>with a new and dry<br>one. or Change<br>the paper to the<br>one that satisfies<br>the specification.<br>(Refer to "14 Print<br>Media Guidelines"<br>in the User<br>Guide.) |
|   | 5    | Checking for foreign objects in the paper transfer path.<br>Remove any foreign objects in the paper transfer path<br>between the KIT TRANSFER ASSY and the FUSER ASSY.<br>Does the printout have Banding/Horizontal band cross out? | Go to step 6.                                                                                       | End of work.                                                                                                    |

| Ston | Check                                                                                                    | Remedy                                                    |                |
|------|----------------------------------------------------------------------------------------------------|-----------------------------------------------------------|----------------|
| Step | Clieck                                                                                                    | Yes                                                       | No             |
| 6    | Checking the defective parts.<br>Print the [Pitch Configuration Chart] in [Chart Print] in<br>[Diagnosis] tab of [Tool Box].<br>When the vertical stripes of periodicity are observed, check<br>the defective parts by comparing the printed vertical stripes<br>with the Pitch Chart.<br>Are there any vertical stripes matching the chart? | Replace the corresponding parts.                          | Go to step 7.  |
| 7    | Checking the TRANSFER ASSY for connection.<br>Open the COVER ASSY FRONT.<br>Are four HV terminals on the TRANSFER ASSY, and four<br>springs on the frame (PL4.1.11, 12, 13 and 14) dirty and/or<br>deformed?                                                                                                    | Clean or replace<br>the TRANSFER<br>ASSY or<br>SPRING(s). | Go to step 8.  |
| 8    | Checking the PHD ASSY for connection.<br>Remove the PHD ASSY.<br>Are five HV terminals on the PHD ASSY, and five springs on<br>the frame (PL4.1.10 and PL4.1.15 to 18) dirty and/or<br>deformed?                                                                                                    | Clean and/or<br>replace the PHD<br>ASSY or<br>SPRING(s).  | Go to step 9.  |
| 9    | Checking after replacing the PHD ASSY.<br>Replace the PHD ASSY. (Refer to Removal 3 /<br>Replacement 61)<br>Is the image printed correctly?                                                                                                    | End of work.                                              | Go to step 10. |
| 10   | Checking after replacing the TRANSFER ASSY.<br>Replace the KIT TRANSFER ASSY. (Refer to Removal 18/<br>Replacement 46)<br>Is the image printed correctly?                                                                                                    | End of work.                                              | Go to step 11. |

| Stop | Chook                                                                                                    | Remedy       |                                                                         |
|------|----------------------------------------------------------------------------------------------------|--------------|-------------------------------------------------------------------------|
| Step | Check                                                                                                    | Yes          | No                                                                      |
| 11   | Checking after replacing the ROS ASSY.<br>Replace the KIT ROS.(Refer to Removal 56/Replacement<br>8.)<br>Is the image printed correctly? | End of work. | Replace the<br>PWBA HVPS.<br>(Refer to Removal<br>58/Replacement<br>6.) |

#### FIP-1.P15 Auger mark

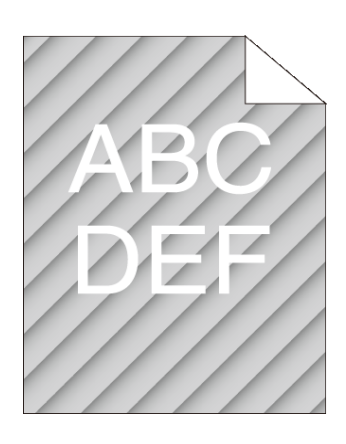

Possible causative parts - PHD ASSY (PL4.1.21)

- DISPENSER ASSY (PL5.1.1)

| 6 | Stop | Chook                                                                                                    | Remedy        |                                        |
|---|------|----------------------------------------------------------------------------------------------------|---------------|----------------------------------------|
|   | Step | Clieck                                                                                                    | Yes           | No                                     |
|   | 1    | Checking the TONER CARTRIDGE (Y, M, C or K) for<br>installation.<br>Shake and reseat the suspected TONER CARTRIDGE (Y,<br>M, C, or K)<br>Is the image printed correctly?                                                                                                    | End of work.  | Go to step 2                           |
| I | 2    | Checking the Toner Type.<br>Is the Dell Toner seated?                                                                                                    | Go to step 3. | Replace the toner with the Dell toner. |
|   | 3    | Checking Dispense Motor (Y, M, C or K) for operation.<br>Operate the Dispense Motor (Y, M, C or K) for the color in<br>which the problem lies.<br>- To check the operation of the Dispense Motor (Y, M, C or<br>K), click [Dispense Motor (Y, M, C or K)] in [Machine Check]<br>on the diagnosis tab of Tool Box.<br>Is the image printed correctly? | End of work.  | Go to step 4                           |
| I | 4    | Execute the "Clean Developer".<br>- To execute the "Clean Developer", click Start in [Clean<br>Developer] on the diagnosis tab of Tool Box.<br>Is the image printed correctly?                                                                                                    | End of work.  | Go to step 5                           |

| Ston | Chook                                                                                                    | Ren                                                      | nedy                                                                           |
|------|----------------------------------------------------------------------------------------------------|----------------------------------------------------------|--------------------------------------------------------------------------------|
| Step | Clieck                                                                                                    | Yes                                                      | No                                                                             |
| 5    | Checking the PHD ASSY for connection.<br>Remove the PHD ASSY.<br>Are five HV terminals on the PHD ASSY, and five springs on<br>the frame (PL4.1.10 and PL4.1.15 to 18) dirty and/or<br>deformed? | Clean and/or<br>replace the PHD<br>ASSY or<br>SPRING(s). | Go to step 6.                                                                  |
| 6    | Checking after resetting the PHD ASSY.<br>Reseat the PHD ASSY.<br>Is the image printed correctly?                                                                                                | End of work.                                             | Go to step 7.                                                                  |
| 7    | Checking after replacing the PHD ASSY.<br>Replace the PHD ASSY. (Refer to Removal 3 /<br>Replacement 61)<br>Is the image printed correctly?                                                      | End of work.                                             | Replace the<br>DISPENSER<br>ASSY. (Refer to<br>Removal 54/<br>Replacement 10.) |

#### FIP-1.P16 Wrinkled/Stained paper (Envelope Wrinkle)

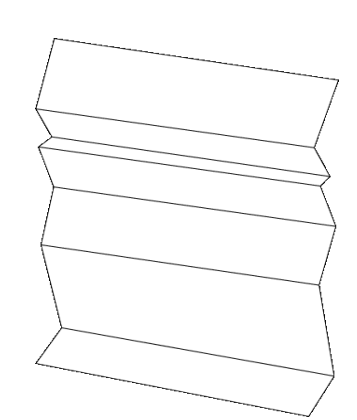

- .Possible causative parts - HOLDER ASSY SEPARATOR (PL2.1.5)
- ROLL ASSY FEED (PL3.2.4)
- ROLL ASSY REGI (PL3.2.9)
- ROLL REGI METAL (PL3.2.10)

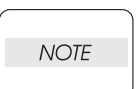

Tray is recommended for paper feeding because sheets fed via SSF is prone to skew depending on how the sheet is placed on SSF.

| Stop | Chock                                                                                                    | Rem                                                        | edy                                                          |  |
|------|----------------------------------------------------------------------------------------------------|------------------------------------------------------------|--------------------------------------------------------------|--|
| Step | Check                                                                                                    | Yes                                                        | No                                                           |  |
| 1    | Checking the paper feeding tray.<br>Is the skewed paper fed from the SSF?                                                                                                    | Go to step 2.                                              | Go to step 6.                                                |  |
| 2    | Checking the side guides setting of SSF.<br>Reset the side guides.<br>Is the image printed correctly?                                                                                                    | End of work.                                               | Go to step 3.                                                |  |
| 3    | Checking the paper path.<br>Are there any foreign substances on the paper path?                                                                                                    | Remove the<br>foreign<br>substances, then<br>go to step 4. | Go to step 5.                                                |  |
| 4    | Is the image printed correctly?                                                                                                    | End of work.                                               | Go to step 5.                                                |  |
| 5    | Checking the ROLL ASSY REGI and ROLL ASSY METAL<br>for rotation.<br>Checked by [Digital Output] - [DO-0] in [IOT Diag], and then<br>enter the [Digital Output] - [DO-29] in [IOT Diag].<br>Does the Roll Assy Regi and Roll Regi Metal rotate?<br>During this check, cheat the interlock switch (HARN ASSY<br>INTERLOCK AIO). | End of work.                                               | Replace the ROLL<br>ASSY REGI and/<br>or ROLL REGI<br>METAL. |  |
| 6    | Checking after resetting the Paper Cassette.<br>Reseat the Paper Cassette.<br>Is the image printed correctly?                                                                                                    | End of work.                                               | Go to step 7.                                                |  |
| 7    | Checking after resetting the paper.<br>Reseat the paper in the Paper Cassette.<br>Is the image printed correctly?                                                                                                    | End of work.                                               | Go to step 8.                                                |  |
| 8    | Checking the side guides of the Paper Cassette.<br>Reset the side guides.<br>Is the image printed correctly?                                                                                                    | End of work.                                               | Go to step 9.                                                |  |

| Stop | Chock                                                                                                    | Remedy                                                      |                                                                                   |
|------|----------------------------------------------------------------------------------------------------|-------------------------------------------------------------|-----------------------------------------------------------------------------------|
| Step | Clieck                                                                                                    | Yes                                                         | No                                                                                |
| 9    | Checking the paper path.<br>Are there any foreign substances on the paper path?                                                                                          | Remove the<br>foreign<br>substances, then<br>go to step 10. | Go to step 11.                                                                    |
| 10   | Is the image printed correctly?                                                                                                    | End of work.                                                | Go to step 11.                                                                    |
| 11   | Checking after resetting the HOLDER ASSY SEPARATOR.<br>Reseat the HOLDER ASSY SEPARATOR.<br>Is the image printed correctly?                                              | End of work.                                                | Go to step 12.                                                                    |
| 12   | Checking after replacing the HOLDER ASSY SEPARATOR.<br>Replace the KIT HOLDER ASSY SEPARATOR. (Refer to<br>Removal 2/Replacement 62.)<br>Is the image printed correctly? | End of work.                                                | Go to step 13.                                                                    |
| 13   | Checking after resetting the ROLL ASSY FEED.<br>Reseat the ROLL ASSY FEED.<br>Is the image printed correctly?                                                            | End of work.                                                | Replace the KIT<br>ROLL ASSY<br>FEED. (Refer to<br>Removal 6/<br>Replacement 58.) |

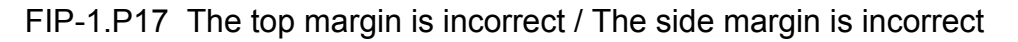

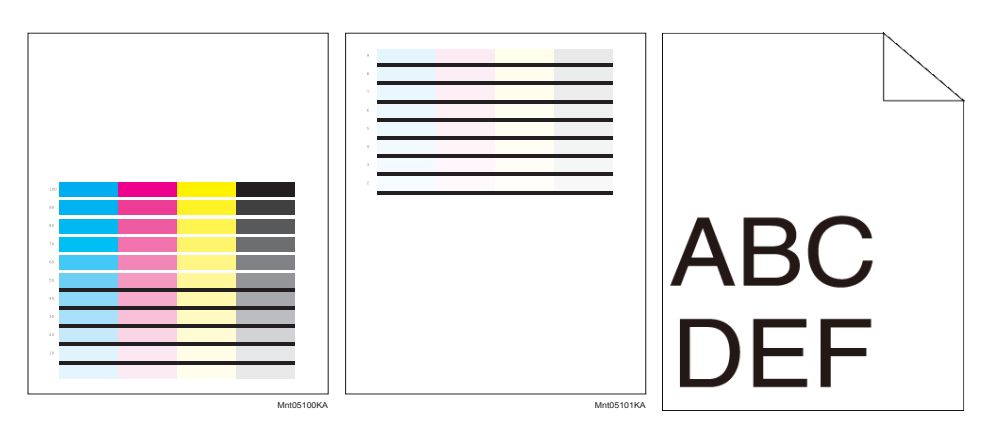

# ESS and possible causative parts - PHD ASSY (PL4.1.21)

- TRANSFER ASSY (PL6.1.7)
- ROS ASSY (PL4.1.1)
- IIT ASSY SUB (PL10.1.11)
- ROLL ASSY FEED (PL10.1.5)
- PAD ASSY SEPARATOR (PL10.1.6)
- ADF ASSY (PL10.1.3)

| Step | Chook | Rem                                                                                                    | nedy                                                                                                    |                                                                 |
|------|-------|----------------------------------------------------------------------------------------------------|----------------------------------------------------------------------------------------------------|-----------------------------------------------------------------|
|      | Step  | Yes                                                                                                    | Yes                                                                                                    | No                                                              |
|      | 1     | Checking the error mode.<br>Does the error occur only during copying?                                                                         | Go to step 2.                                                                                                    | Go to step 7.                                                   |
|      | 2     | Checking the error mode.<br>Does the error occur when feeding the original at the ADF?                                                        | Go to step 4.                                                                                                    | Go to step 3.                                                   |
|      | 3     | Checking the original setting.<br>Is the original set to the platen glass correctly?                                                          | Replace the IIT<br>ASSY SUB (Refer<br>to Removal 50/<br>Replacement 14)                                                              | Reseat the original.                                            |
|      | 4     | Checking the original setting.<br>Does the original meet the ADF spec?                                                                        | Go to step 5.                                                                                                    | Use the platen<br>mode or change<br>the paper type.             |
|      | 5     | Checking the ADF Guides setting.<br>Reseat the ADF Guides.<br>Does the error still occur when copying?                                        | Go to step 6.                                                                                                    | End of work.                                                    |
|      | 6     | Checking the KIT ADF FEED ROLL & SEPARATOR ROLL.<br>Are there any damages or foreign substances on the KIT<br>ADF FEED ROLL & SEPARATOR ROLL? | Remove the<br>foreign<br>substances or<br>Replace the KIT<br>ADF FEED ROLL<br>& SEPARATOR<br>ROLL. (Removal<br>64/Replacement<br>64) | Replace the KIT<br>ADF ASSY.<br>(Removal 48/<br>Replacement 16) |

| Step   7   8   9 | Chook  | Remedy<br>Yes No                                                                                                    |                                                                                                    |               |
|------------------|--------|----------------------------------------------------------------------------------------------------|----------------------------------------------------------------------------------------------------|---------------|
|                  | Clieck |                                                                                                    |                                                                                                    |               |
|                  | 7      | Checking the printing.<br>Checked by [Test Print]-[Gradation] in diagnosis.<br>Is the image printed correctly?                                                                            | Printing data is<br>incorrect,then<br>check the printing<br>data which the<br>problem<br>generated. | Go to step 8. |
| I                | 8      | Checking after replacing the PHD ASSY.<br>Replace the PHD ASSY. (Refer to Removal 3 /<br>Replacement 61)<br>Does the error appear on the printed material when<br>printing?               | Go to step 9.                                                                                       | End of work.  |
|                  | 9      | Checking after replacing the TRANSFER ASSY.<br>Replace the KIT TRANSFER ASSY. (Refer to Removal 18/<br>Replacement 46)<br>Does the error appear on the printed material when<br>printing? | Replace the KIT<br>ROS. (Refer to<br>Removal 56/<br>Replacement 8.)                                 | End of work.  |

### FIP-1.P18 Color registration is out of alignment

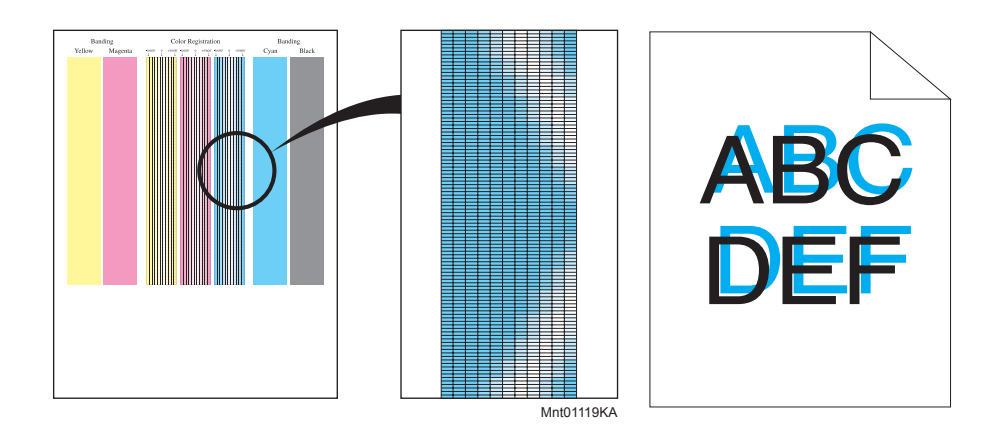

# Possible causative parts - TRANSFER ASSY (PL6.1.7)

- PHD ASSY (PL4.1.21)

Before commencing troubleshooting, check the paper transfer path. Make sure there is no foreign materials on the transfer path, such as staples, paper clips, scraps of paper and so on.

|       | Stop | Chook                                                                                                    | Remedy                                                                                                    |               |
|-------|------|----------------------------------------------------------------------------------------------------|----------------------------------------------------------------------------------------------------|---------------|
|       | Step | Clieck                                                                                                    | Yes                                                                                                    | No            |
|       | 1    | Checking the Color registration.<br>Print the Color Regi Chart.<br>- To print "Color Regi Chart", click [Color Regi Chart] in<br>[Color Registration Adjustments] on the Printer<br>Maintenance tab of Tool Box.<br>Is the image printed correctly?                                                      | End of work.                                                                                                    | Go to step 2. |
| I<br> | 2    | Checking after cleaning the CTD (ADC) Sensor.<br>Clean the CTD (ADC) Sensor, and print the Color Regi<br>Chart.<br>- For details on how to clean the CTD (ADC) Sensor, refer to<br>"Appendix_3.2 Cleaning the CTD Sensor".<br>Is the image printed correctly?                                            | the CTD (ADC) Sensor.<br>Sensor, and print the Color Regi<br>lean the CTD (ADC) Sensor, refer to<br>g the CTD Sensor".<br>rectly? |               |
|       | 3    | Checking after automatic color registration.<br>Execute the automatic color registration.<br>- To execute the automatic color registration, click [Auto<br>Correct] in [Color Registration Adjustments] on the Printer<br>Maintenance tab of Tool Box.<br>Is the image printed correctly?                | End of work.                                                                                                    | Go to step 4. |
|       | 4    | Checking after manual color registration.<br>Manually adjust the color registration.<br>- To adjust the color registration manually, use [Color<br>Registration Adjustment 1 or 2] in [Color Registration<br>Adjustments] on the Printer Maintenance tab of Tool Box.<br>Is the image printed correctly? | End of work.                                                                                                    | Go to step 5. |
| I     | 5    | Checking after Replacing the TRANSFER ASSY.<br>Replace the KIT TRANSFER ASSY. (Refer to Removal 18/<br>Replacement 46)<br>Does the color registration appear on the printed material<br>when printing?                                                                                                   | Replace the PHD<br>ASSY. (Refer to<br>Removal 3 /<br>Replacement 61)                                                              | End of work.  |

#### FIP-1.P19 Images are skewed

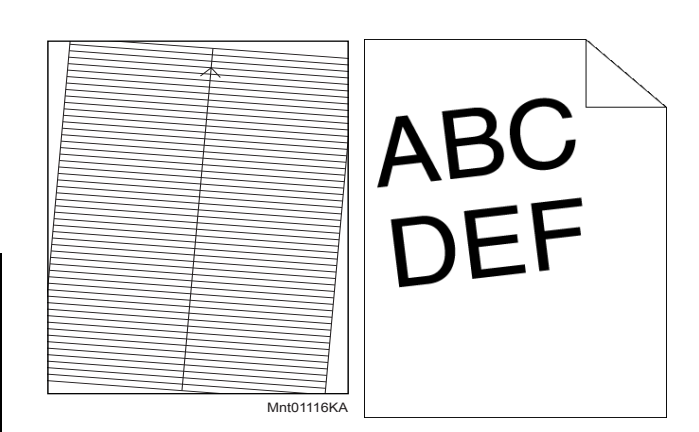

# ESS and possible causative parts - HOLDER ASSY SEPARATOR (PL2.1.5)

- ROLL ASSY FEED (PL3.2.4)
- ROLL ASSY REGI (PL3.2.9)
- ROLL REGI METAL (PL3.2.10)
- IIT ASSY SUB (PL10.1.11)
- ROLL ASSY FEED (PL10.1.5)
- PAD ASSY SEPARATOR (PL10.1.6)
- ADF ASSY (PL10.1.3)

| NOTE |  |
|------|--|
|      |  |

Tray is recommended for paper feeding because sheets fed via SSF is prone to skew depending on how the sheet is placed on SSF.

|   | Ston | Check                                                                                                    |                                                                                                    | Remedy                                                          |  |
|---|------|----------------------------------------------------------------------------------------------------|----------------------------------------------------------------------------------------------------|-----------------------------------------------------------------|--|
|   | Sieh | Clieck                                                                                                    | Yes                                                                                                    | No                                                              |  |
| I | 1    | Checking the error mode.<br>Does the error occur only during copying?                                                                         | Go to step 2.                                                                                                    | Go to step 7.                                                   |  |
|   | 2    | Checking the error mode.<br>Does the error occur when feeding the original at the ADF?                                                        | Go to step 4.                                                                                                    | Go to step 3.                                                   |  |
|   | 3    | Checking the original setting.<br>Is the original set to the platen glass correctly?                                                          | Replace the IIT<br>ASSY SUB (Refer<br>to Removal 50/<br>Replacement 14)                                                              | Reseat the original.                                            |  |
|   | 4    | Checking the original setting.<br>Does the original meet the ADF spec?                                                                        | Go to step 5.                                                                                                    | Use the platen<br>mode or change<br>the paper type.             |  |
|   | 5    | Checking the ADF Guides setting.<br>Reseat the ADF Guides.<br>Does the error still occur when copying?                                        | Go to step 6.                                                                                                    | End of work.                                                    |  |
|   | 6    | Checking the KIT ADF FEED ROLL & SEPARATOR ROLL.<br>Are there any damages or foreign substances on the KIT<br>ADF FEED ROLL & SEPARATOR ROLL? | Remove the<br>foreign<br>substances or<br>Replace the KIT<br>ADF FEED ROLL<br>& SEPARATOR<br>ROLL. (Removal<br>64/Replacement<br>64) | Replace the KIT<br>ADF ASSY.<br>(Removal 48/<br>Replacement 16) |  |
|   | 7    | Checking the paper feeding tray.<br>Is the skewed paper fed from the SSF?                                                                     | Go to step 8.                                                                                                    | Go to step 12.                                                  |  |
|   | 8    | Checking the side guides setting of SSF.<br>Reset the side guides.<br>Is the image printed correctly?                                         | End of work.                                                                                                    | Go to step 9.                                                   |  |

| Ston | Check                                                                                                    | Rem                                                         | nedy                                                                              |  |
|------|----------------------------------------------------------------------------------------------------|-------------------------------------------------------------|-----------------------------------------------------------------------------------|--|
| Step | Check                                                                                                    | Yes                                                         | No                                                                                |  |
| 9    | Checking the paper path.<br>Are there any foreign substances on the paper path?                                                                                                    | Remove the<br>foreign<br>substances, then<br>go to step 10. | Go to step 11.                                                                    |  |
| 10   | Is the image printed correctly?                                                                                                    | End of work.                                                | Go to step 11.                                                                    |  |
| 11   | Checking the ROLL ASSY REGI and ROLL ASSY METAL<br>for rotation.<br>Checked by [Digital Output] - [DO-0] in [IOT Diag], and then<br>enter the [Digital Output] - [DO-29] in [IOT Diag].<br>Does the Roll Assy Regi and Roll Regi Metal rotate?<br>During this check, cheat the interlock switch (HARN ASSY<br>INTERLOCK AIO). | End of work.                                                | Replace the ROLL<br>ASSY REGI and/<br>or ROLL REGI<br>METAL.                      |  |
| 12   | Checking after resetting the Paper Cassette.<br>Reseat the Paper Cassette.<br>Is the image printed correctly?                                                                                                    | End of work.                                                | Go to step 13.                                                                    |  |
| 13   | Checking after resetting the paper.<br>Reseat the paper in the Paper Cassette.<br>Is the image printed correctly?                                                                                                    | End of work.                                                | Go to step 14.                                                                    |  |
| 14   | Checking the side guides of the Paper Cassette.<br>Reset the side guides.<br>Is the image printed correctly?                                                                                                    | End of work.                                                | Go to step 15.                                                                    |  |
| 15   | Checking the paper path.<br>Are there any foreign substances on the paper path?                                                                                                    | Remove the<br>foreign<br>substances, then<br>go to step 16. | Go to step 17.                                                                    |  |
| 16   | Is the image printed correctly?                                                                                                    | End of work.                                                | Go to step 17.                                                                    |  |
| 17   | Checking after resetting the HOLDER ASSY SEPARATOR.<br>Reseat the HOLDER ASSY SEPARATOR.<br>Is the image printed correctly?                                                                                                    | End of work.                                                | Go to step 18.                                                                    |  |
| 18   | Checking after replacing the HOLDER ASSY SEPARATOR.<br>Replace the KIT HOLDER ASSY SEPARATOR. (Refer to<br>Removal 2/Replacement 62.)<br>Is the image printed correctly?                                                                                                    | End of work.                                                | Go to step 19.                                                                    |  |
| 19   | Checking after resetting the ROLL ASSY FEED.<br>Reseat the ROLL ASSY FEED.<br>Is the image printed correctly?                                                                                                    | End of work.                                                | Replace the KIT<br>ROLL ASSY<br>FEED. (Refer to<br>Removal 6/<br>Replacement 58.) |  |

#### FIP-1.P20 Paper Damage

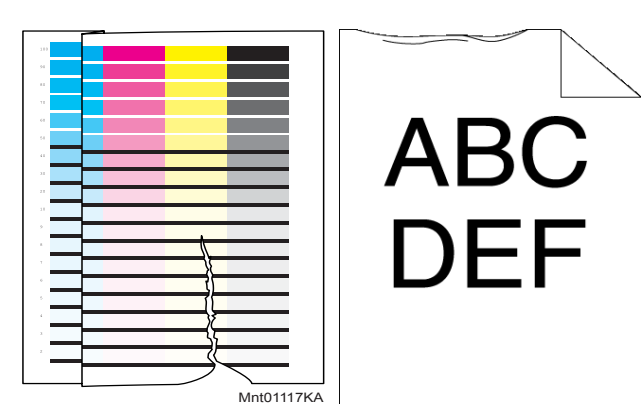

- **.Possible causative parts**  HOLDER ASSY SEPARATOR (PL2.1.5)
- ROLL ASSY FEED (PL3.2.4)
- ROLL ASSY REGI (PL3.2.9)
- ROLL REGI METAL (PL3.2.10)

| $\square$ |      |  |
|-----------|------|--|
|           | NOTE |  |
|           |      |  |

Tray is recommended for paper feeding because sheets fed via SSF is prone to skew depending on how the sheet is placed on SSF.

| Stop | Check                                                                                                    | Remedy                                                      |                                                              |  |
|------|----------------------------------------------------------------------------------------------------|-------------------------------------------------------------|--------------------------------------------------------------|--|
| Step | Clieck                                                                                                    | Yes                                                         | No                                                           |  |
| 1    | Checking the paper feeding tray.<br>Is the skewed paper fed from the SSF?                                                                                                    | Go to step 2.                                               | Go to step 6.                                                |  |
| 2    | Checking the side guides setting of SSF.<br>Reset the side guides.<br>Is the image printed correctly?                                                                                                    | End of work.                                                | Go to step 3.                                                |  |
| 3    | Checking the paper path.<br>Are there any foreign substances on the paper path?                                                                                                    | Remove the<br>foreign<br>substances, then<br>go to step 4.  | Go to step 5.                                                |  |
| 4    | Is the image printed correctly?                                                                                                    | End of work.                                                | Go to step 5.                                                |  |
| 5    | Checking the ROLL ASSY REGI and ROLL ASSY METAL<br>for rotation.<br>Checked by [Digital Output] - [DO-0] in [IOT Diag], and then<br>enter the [Digital Output] - [DO-29] in [IOT Diag].<br>Does the Roll Assy Regi and Roll Regi Metal rotate?<br>During this check, cheat the interlock switch (HARN ASSY<br>INTERLOCK AIO). | End of work.                                                | Replace the ROLL<br>ASSY REGI and/<br>or ROLL REGI<br>METAL. |  |
| 6    | Checking after resetting the Paper Cassette.<br>Reseat the Paper Cassette.<br>Is the image printed correctly?                                                                                                    | End of work.                                                | Go to step 7.                                                |  |
| 7    | Checking after resetting the paper.<br>Reseat the paper in the Paper Cassette.<br>Is the image printed correctly?                                                                                                    | End of work.                                                | Go to step 8.                                                |  |
| 8    | Checking the side guides of the Paper Cassette.<br>Reset the side guides.<br>Is the image printed correctly?                                                                                                    | End of work.                                                | Go to step 9.                                                |  |
| 9    | Checking the paper path.<br>Are there any foreign substances on the paper path?                                                                                                    | Remove the<br>foreign<br>substances, then<br>go to step 10. | Go to step 11.                                               |  |

| Ston | Check                                                                                                    | Remedy       |                                                                                  |
|------|----------------------------------------------------------------------------------------------------|--------------|----------------------------------------------------------------------------------|
| Step |                                                                                                    | Yes          | No                                                                               |
| 10   | Is the image printed correctly?                                                                                                    | End of work. | Go to step 11.                                                                   |
| 11   | Checking after resetting the HOLDER ASSY SEPARATOR<br>Reseat the HOLDER ASSY SEPARATOR.<br>Is the image printed correctly?                                               | End of work. | Go to step 12.                                                                   |
| 12   | Checking after replacing the HOLDER ASSY SEPARATOR.<br>Replace the KIT HOLDER ASSY SEPARATOR. (Refer to<br>Removal 2/Replacement 62.)<br>Is the image printed correctly? | End of work. | Go to step 13.                                                                   |
| 13   | Checking after resetting the ROLL ASSY FEED.<br>Reseat the ROLL ASSY FEED.<br>Is the image printed correctly?                                                            | End of work. | Replace the KIT<br>ROLL ASSY<br>FEED.(Refer to<br>Removal 6/<br>Replacement 58.) |

#### FIP-1.P21 Unfusing

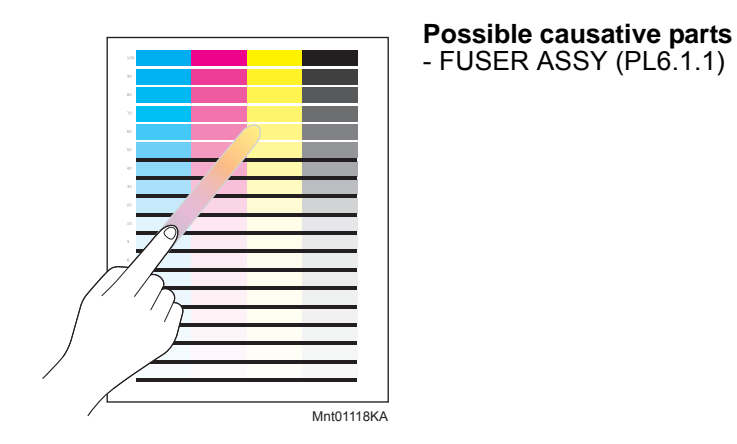

| Stop | Chock                                                                                                    | Remedy        |                                                                                                    |
|------|----------------------------------------------------------------------------------------------------|---------------|----------------------------------------------------------------------------------------------------|
| Step | Clieck                                                                                                    | Yes           | No                                                                                                    |
| 1    | Checking the using paper<br>Does the using paper meet the specifications?                                                                                                    | Go to step 3. | Use the paper that<br>meets the<br>specifications,then<br>go to step 2.                                                                                                    |
| 2    | Is the image printed correctly?                                                                                                    | End of work.  | Go to step 3.                                                                                                    |
| 3    | Checking after resetting the FUSER ASSY.<br>Warning: Start the operation after the FUSER ASSY has<br>cooled down.<br>Reseat the FUSER ASSY.<br>Is the image printed correctly? | End of work.  | Warning: Start the<br>operation after the<br>FUSER ASSY has<br>cooled down.<br>Replace the<br>FUSER ASSY.<br>(Refer to Removal<br>4/ Replacement<br>60.) After<br>replacement, be<br>sure to clear the<br>life counter value. |

#### FIP-1.P22 Label Stuck

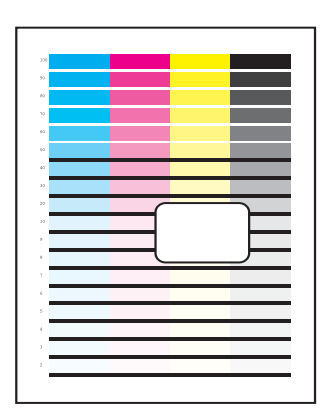

**.Possible causative parts** - FUSER ASSY (PL6.1.1)

| Stop | Chack                                                                                                    | Remedy                        | nedy                                                                                                    |
|------|----------------------------------------------------------------------------------------------------|-------------------------------|----------------------------------------------------------------------------------------------------|
| Step | Clieck                                                                                                    | Yes                           | No                                                                                                    |
| 1    | Checking for foreign materials around the paper transfer<br>path.<br>Are there any foreign materials such as precut adhesive<br>labels in the the paper transfer path? | Remove the foreign materials. | Warning: Start the<br>operation after the<br>FUSER ASSY has<br>cooled down.<br>Replace the<br>FUSER ASSY.<br>(Refer to Removal<br>4/ Replacement<br>60.) After<br>replacement, be<br>sure to clear the<br>life counter value. |

### 5. Abnormal Noise Trouble

#### 5.1 Entry Chart for Abnormal Noise Troubleshooting

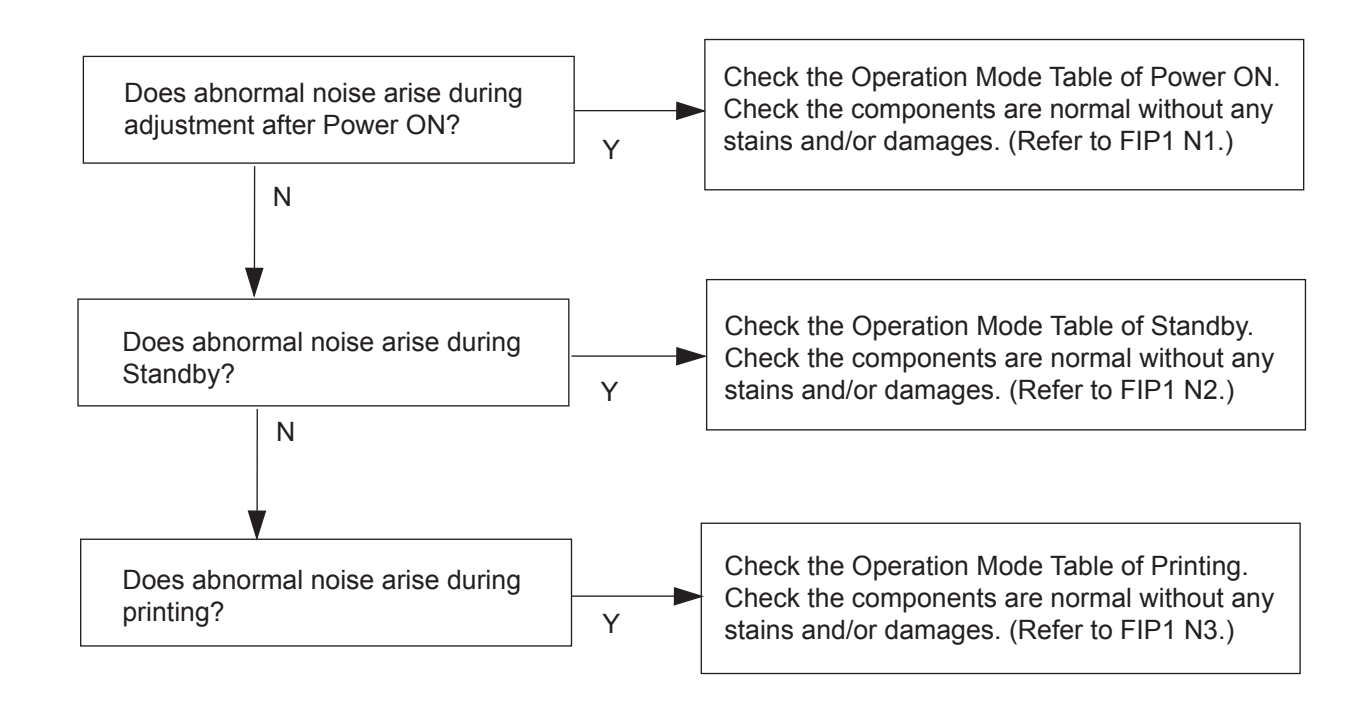

### 5.2 Operation Mode Table

FIP-1.N1 Noise: When Power is Turned On

| Stop | Check                                                                                                    | Remedy                                                                                                    |                                                    |
|------|----------------------------------------------------------------------------------------------------|----------------------------------------------------------------------------------------------------|----------------------------------------------------|
| Step |                                                                                                    | Yes                                                                                                    | No                                                 |
|      | Possible causative parts:<br>PHD ASSY (PL4.1.21)<br>FUSER ASSY (PL6.1.1)<br>TRANSFER ASSY (PL6.1.7)<br>DRIVE ASSY SUB (PL7.1.1)<br>DRIVE ASSY MAIN (PL7.1.2)                                                                                                 |                                                                                                    |                                                    |
| 1    | Checking the Main Motor.<br>Does the noise arise from the printer?<br>Checked by [Digital Output] - [DO-0] in [IOT Diag] tab of<br>[IOT Diag].                                                                                                    | Go to step 2.                                                                                                    | Go to step 5.                                      |
| 2    | Checking after resetting the PHD ASSY.<br>Reseat the PHD ASSY.<br>Does the noise arise from the printer?<br>Checked by [Digital Output] - [DO-0] in [IOT Diag] of<br>diagnosis.                                                                              | Go to step 3.                                                                                                    | End of work.                                       |
| 3    | Checking after resetting the TRANSFER ASSY.<br>Reseat the TRANSFER ASSY.<br>Does the noise arise from the printer?<br>Checked by [Digital Output] - [DO-0] in [IOT Diag] of<br>diagnosis.                                                                    | Go to step 4.                                                                                                    | End of work.                                       |
| 4    | Checking after resetting the DRIVE ASSY MAIN.<br>Reseat the DRIVE ASSY MAIN.<br>Does the noise arise from the printer?<br>Checked by [Digital Output] - [DO-0] in [IOT Diag] of<br>diagnosis.                                                                | Try replacing the<br>PHD ASSY (refer<br>to Removal 3/<br>Replacement 61),<br>KIT TRANSFER<br>ASSY (refer to<br>Removal 18/<br>Replacement 46)<br>and KIT DRIVE<br>ASSY MAIN (refer<br>to Removal 42/<br>Replacement 22)<br>one after another. | End of work.                                       |
| 5    | Checking the Sub Motor.<br>Does the noise arise from the printer?<br>Checked by [Digital Output] - [DO-5] in [IOT Diag] of<br>diagnosis.                                                                                                    | Go to step 6.                                                                                                    | Check the<br>installation<br>situation of printer. |
| 6    | Checking after resetting the PHD ASSY.<br>Reseat the PHD ASSY.<br>Does the noise arise from the printer?<br>Checked by [Digital Output] - [DO-5] in [IOT Diag] of<br>diagnosis.                                                                              | Go to step 7.                                                                                                    | End of work.                                       |
| 7    | Checking after resetting the FUSER ASSY.<br>Reseat the FUSER ASSY.<br>Warning: Start the operation after the FUSER ASSY has<br>cooled down.<br>Does the noise arise from the printer?<br>Checked by [Digital Output] - [DO-5] in [IOT Diag] of<br>diagnosis. | Go to step 8.                                                                                                    | End of work.                                       |

| Ston | Check                                                                                                    | Remedy                                                                                                    |              |
|------|----------------------------------------------------------------------------------------------------|----------------------------------------------------------------------------------------------------|--------------|
| Step | Clieck                                                                                                    | Yes                                                                                                    | No           |
| 8    | Checking after resetting the DRIVE ASSY SUB.<br>Reseat the DRIVE ASSY SUB.<br>Does the noise arise from the printer?<br>Checked by [Digital Output] - [DO-5] in [IOT Diag] of<br>diagnosis. | Try replacing the<br>PHD ASSY (refer<br>to Removal 3/<br>Replacement 61),<br>FUSER ASSY<br>(Refer to Removal<br>4/Replacement<br>60)after<br>replacement, be<br>sure to clear the<br>life counter value,<br>and DRIVE ASSY<br>SUB (Refer to<br>Removal 43/<br>Replacement 21)<br>one after another. | End of work. |

## FIP-1.N2 Noise: During Standby

|   | Ston | Chook                                                                                                    | Remedy                                                                            |                                                                        |
|---|------|----------------------------------------------------------------------------------------------------|-----------------------------------------------------------------------------------|------------------------------------------------------------------------|
|   | Step |                                                                                                    | Yes                                                                               | No                                                                     |
|   |      | Possible causative parts:<br>FAN (PL8.2.8)<br>PWBA LVPS (PL8.2.12)                                                              |                                                                                   |                                                                        |
| I | 1    | Checking the FAN.<br>Does the noise arise from the Fan?<br>Checked by [Digital Output] - [DO-1e] in [IOT Diag] of<br>diagnosis. | Replace the<br>DUCT FAN ASSY<br>AIO. (Refer to<br>Removal 34/<br>Replacement 30.) | Replace the<br>PWBA LVPS<br>(Refer to Removal<br>33/Replacement<br>31) |

| Stop | Check                                                                                                    | Remedy                                                                                                    |                                                                                             |
|------|----------------------------------------------------------------------------------------------------|----------------------------------------------------------------------------------------------------|---------------------------------------------------------------------------------------------|
| Sieh |                                                                                                    | Yes                                                                                                    | No                                                                                          |
|      | Possible causative parts:<br>HOLDER ASSY SEPARATOR (PL2.1.5)<br>ROLL ASSY FEED (PL3.2.4)<br>ROLL ASSY REGI (PL3.2.9)<br>ROLL REGI METAL (PL3.2.10)<br>PHD ASSY (PL4.1.21)<br>FUSER ASSY (PL6.1.1)<br>TRANSFER ASSY (PL6.1.7)<br>DRIVE ASSY SUB (PL7.1.1)<br>DRIVE ASSY SUB (PL7.1.1)<br>DRIVE ASSY MAIN (PL7.1.2)<br>FAN (PL8.2.8)<br>FEEDER ASSY DUP AIO STD(PL11.1.1)<br>ADF ASSY (PL10.1.97)<br>ROLL ASSY FEED (PL10.1.5)<br>PAD ASSY SEPARATOR (PL10.1.5) |                                                                                                    |                                                                                             |
| 1    | Checking the ADF feeding.<br>Does the noise arise from the printer when the original is fed<br>from the ADF?                                                                                                    | Go to step 2.                                                                                                    | Go to step 4.                                                                               |
| 2    | Checking the original.<br>Does the original meet the ADF spec?                                                                                                    | Go to step 3                                                                                                    | END, change the original.                                                                   |
| 3    | Checking the KIT ADF FEED ROLL & SEPARATOR ROLL<br>Are there any damages or foreign substances on the<br>Roller?                                                                                                    | Remove the<br>foreign<br>substances or<br>Replace the KIT<br>ADF FEED ROLL<br>& SEPARATOR<br>ROLL.(Removal<br>64/ Replacement<br>64) | Replace the KIT<br>ADF ASSY.<br>(Removal 48/<br>Replacement 16)                             |
| 4    | Checking the paper feeding.<br>Does the noise arise from the printer when the paper is fed<br>from the Tray 1?                                                                                                    | Go to step 5.                                                                                                    | Go to step 9.                                                                               |
| 5    | Checking the paper condition in the Paper Cassette.<br>Is the paper dry and recommended paper?                                                                                                    | Go to step 7.                                                                                                    | Replace the paper<br>with a new dry and<br>recommended<br>one, then go to<br>step 6.        |
| 6    | Checking noise when the paper is fed from the Tray 1. Does the noise arise from the printer?                                                                                                    | Go to step 7.                                                                                                    | End of work.                                                                                |
| 7    | Checking the HOLDER ASSY SEPARATOR in the Paper<br>Cassette for rotation.<br>Remove the Paper Cassette from the printer.<br>Does the SEPARATOR ROLLER rotate smoothly?<br>Turning it with your finger.                                                                                                    | Go to step 8.                                                                                                    | Replace the KIT<br>HOLDER ASSY<br>SEPARATOR.<br>(Refer to Removal<br>2/ Replacement<br>62.) |
| 8    | Checking the ROLL ASSY FEED for rotation.<br>Remove the Paper Cassette from the printer.<br>Checked by [Digital Output] - [DO-0] in [IOT Diag] and then<br>enter the [Digital Output] - [DO-b] in [IOT Diag] of diagnosis.<br>Does the noise arise from this Roller?                                                                                                    | Replace the KIT<br>ROLL ASSY<br>FEED. (Refer to<br>Removal 6/<br>Replacement 58.)                                                    | Go to step 12.                                                                              |

FIP-1.N3 Noise: During Printing (Checking for other items than "power on noise")

I

| Sten | Check                                                                                                    | Remedy                                                                             |                                                                                                    |
|------|----------------------------------------------------------------------------------------------------|------------------------------------------------------------------------------------|----------------------------------------------------------------------------------------------------|
| Step | Clieck                                                                                                    | Yes                                                                                | No                                                                                                  |
| 9    | Checking the paper guide sides setting and paper setting of<br>SSF.<br>Were the paper guide sides of SSF correctly set, and was<br>the paper correctly inserted into SSF?                                                                          | Go to step 10.                                                                     | Reset the paper<br>guide sides, and<br>correctly insert the<br>paper to SSF, then<br>go to step 10. |
| 10   | Checking the paper condition.<br>Is the paper dry and recommended paper?                                                                                                    | Go to step 12.                                                                     | Replace the paper<br>with a new dry and<br>recommended<br>one, then go to<br>step 11.               |
| 11   | Checking noise when the paper is fed from the SSF. Does the noise arise from the printer?                                                                                                    | Go to step 12.                                                                     | End of work.                                                                                        |
| 12   | Checking the Duplex.<br>Does the noise arise when feeding the paper from the<br>Duplex?                                                                                                    | Go to step 13.                                                                     | Go to step 15.                                                                                      |
| 13   | Checking the FEEDER ASSY DUP AIO STD for installation.<br>Reseat the FEEDER ASSY DUP AIO STD.<br>Does the noise arise from the printer?                                                                                                    | Go to step 14.                                                                     | End of work.                                                                                        |
| 14   | Checking the Duplex Motor (MOTOR ASSY DUP).<br>Does the noise arise from the printer?<br>Checked by [Digital Output] - [DO-12] in [IOT Diag] of<br>diagnosis.                                                                                      | Replace FEEDER<br>ASSY DUP SFP<br>STD (Refer to<br>Removal 21/<br>Replacement 43). | End of work.                                                                                        |
| 15   | Checking the Main Motor.<br>Does the noise arise from the printer?<br>Checked by [Digital Output] - [DO-0] in [IOT Diag] of<br>diagnosis.                                                                                                    | Go to step 16.                                                                     | Go to step 22.                                                                                      |
| 16   | Checking after resetting the PHD ASSY.<br>Reseat the PHD ASSY.<br>Does the noise arise from the printer?<br>Checked by [Digital Output] - [DO-0] in [IOT Diag] of<br>diagnosis.                                                                    | Go to step 17.                                                                     | End of work.                                                                                        |
| 17   | Checking after resetting the TRANSFER ASSY.<br>Reseat the TRANSFER ASSY.<br>Does the noise arise from the printer?<br>Checked by [Digital Output] - [DO-0] in [IOT Diag] of<br>diagnosis.                                                          | Go to step 18.                                                                     | End of work.                                                                                        |
| 18   | Checking the foreign substances on the surfaces of the ROLL ASSY REGI and ROLL REGI METAL.<br>Are there any foreign substances on the surfaces of these parts?                                                                                     | Remove the<br>foreign<br>substances, then<br>go to step 19.                        | Go to step 20.                                                                                      |
| 19   | Checking noise when printing.<br>Does the noise arise from the printer?                                                                                                    | Go to step 20.                                                                     | End of work.                                                                                        |
| 20   | Checking the ROLL ASSY REGI and ROLL REGI METAL<br>for rotation.<br>Checked by [Digital Output] - [DO-0] in [IOT Diag] and then<br>enter the [Digital Output] - [DO-29] in [IOT Diag] of<br>diagnosis.<br>Does the noise arise from the Roller(s)? | Replace the ROLL<br>ASSY REGI and/<br>or ROLL REGI<br>METAL.                       | Go to step 21.                                                                                      |

I

I

| Ston | Remedy                                                                                                    |                                                                                                    | nedy                                                      |
|------|----------------------------------------------------------------------------------------------------|----------------------------------------------------------------------------------------------------|-----------------------------------------------------------|
| Step | Check                                                                                                    | Yes                                                                                                    | No                                                        |
| 21   | Checking the DRIVE ASSY MAIN for installation.<br>Reseat the DRIVE ASSY MAIN.<br>Does the noise arise from the printer?<br>Checked by [Digital Output] - [DO-0] in [IOT Diag] of<br>diagnosis. | Try replacing the<br>PHD ASSY(refer<br>to Removal 3/<br>Replacement 61),<br>KIT TRANSFER<br>ASSY (refer to<br>Removal 18/<br>Replacement 46)<br>and KIT DRIVE<br>ASSY MAIN (refer<br>to Removal 42/<br>Replacement 22)<br>one after another.                                                        | End of work.                                              |
| 22   | Checking the Sub Motor.<br>Does the noise arise from the printer?<br>Checked by [Digital Output] - [DO-5] in [IOT Diag] of<br>diagnosis.                                                       | Go to step 23.                                                                                                    | Check the<br>installation<br>situation of the<br>printer. |
| 23   | Checking the PHD ASSY for installation.<br>Reseat the PHD ASSY.<br>Does the noise arise from the printer?<br>Checked by [Digital Output] - [DO-5] in [IOT Diag] of<br>diagnosis.               | Go to step 24.                                                                                                    | End of work.                                              |
| 24   | Checking the FUSER ASSY for installation.<br>Reseat the FUSER ASSY.<br>Does the noise arise from the printer?<br>Checked by [Digital Output] - [DO-5] in [IOT Diag] of<br>diagnosis.           | Go to step 25.                                                                                                    | End of work.                                              |
| 25   | Checking the DRIVE ASSY SUB for installation.<br>Reseat the DRIVE ASSY SUB.<br>Does the noise arise from the printer?<br>Checked by [Digital Output] - [DO-5] in [IOT Diag] of<br>diagnosis.   | Try replacing the<br>PHD ASSY (Refer<br>to Removal 3/<br>Replacement 61),<br>FUSER ASSY<br>(Refer to Removal<br>4/Replacement<br>60)after<br>replacement, be<br>sure to clear the<br>life counter value,<br>and DRIVE ASSY<br>SUB (Refer to<br>Removal 43/<br>Replacement 21)<br>one after another. | End of work.                                              |

### 6. Other FIP

Other FIP covers the Electrical Noise FIP, Power Supply FIP and Multiple Feed FIP, except Error Code FIP, Abnormal Noise FIP and Image Quality FIP.

#### **FIP-Electrical Noise**

| Stop | Check                                                                                                    | Remedy                                                                                                    |                                                         |  |
|------|----------------------------------------------------------------------------------------------------|----------------------------------------------------------------------------------------------------|---------------------------------------------------------|--|
| Siep | Clieck                                                                                                    | Yes                                                                                                    | No                                                      |  |
|      | Possible causative parts:<br>PHD ASSY (PL4.1.21)<br>TRANSFER ASSY (PL6.1.7)<br>PWBA HVPS (PL4.1.19)                                                                                                    |                                                                                                    |                                                         |  |
| 1    | Checking the external noise.<br>Are there any other electrical appliances within 3 meters<br>form the printer, such as generators, radio and appliances<br>with motors?<br>Either turn off the other electrical appliances, or relocate the<br>printer at least 6 meters away from other appliances.<br>Does the electrical noise error still occur? | Go to step 2.                                                                                                | End of work.                                            |  |
| 2    | Checking the AC ground.<br>Is AC power supply outlet wired and grounded<br>appropriately?                                                                                                    | Go to step 3.                                                                                                | Request the client<br>to fix AC power<br>supply outlet. |  |
| 3    | Checking the TRANSFER ASSY for connection.<br>Open the COVER ASSY FRONT.<br>Are four HV terminals on the TRANSFER ASSY, and four<br>springs on the frame (PL4.1.11, 12, 13 and 14) dirty and/or<br>deformed?                                                                                                    | Clean or replace<br>the KIT<br>TRANSFER<br>ASSY (refer to<br>Removal 18/<br>Replacement 46)<br>or SPRING(s). | Go to step 4.                                           |  |
| 4    | Checking the PHD ASSY for connection.<br>Remove the PHD ASSY.<br>Are five HV terminals on the PHD ASSY, and five springs on<br>the frame (PL4.1.10 and PL4.1.15 to 18) dirty and/or<br>deformed?                                                                                                    | Clean or replace<br>the PHD ASSY<br>(refer to Removal<br>3/ Replacement<br>61) or SPRING(s).                 | Go to step 5.                                           |  |
| 5    | Checking after resetting the PHD ASSY.<br>Reseat the PHD ASSY.<br>Does the electrical noise error still occur?                                                                                                    | Go to step 6.                                                                                                | End of work.                                            |  |
| 6    | Checking after resetting the TRANSFER ASSY.<br>Reseat the TRANSFER ASSY.<br>Does the electrical noise error still occur?                                                                                                    | Reseat the PWBA<br>HVPS.(refer to<br>Removal 58/<br>Replacement 6)                                           | End of work.                                            |  |

| Stop | Check                                                                                                    | Remedy        |                                                                        |
|------|----------------------------------------------------------------------------------------------------|---------------|------------------------------------------------------------------------|
| Step | Check                                                                                                    | Yes           | No                                                                     |
|      | Possible causative parts:<br>SWITCH ASSY INLET MG AIO (PL8.3.7)<br>PWBA LVPS (PL8.2.12)                                                                                                    |               |                                                                        |
| 1    | Checking the printer.<br>Does the motor noise arise when turning on the power?<br>During this test, close the COVER ASSY FRONT MG.                                                                                           | Go to FIP-DC. | Go to step 2.                                                          |
| 2    | Checking the power supply on wall outlet.<br>Connect the power cord with other wall outlet.<br>Does the printer operate normally?                                                                                            | End of work.  | Go to step 3.                                                          |
| 3    | Checking the power code for connection.<br>Reconnect the power cord.<br>Does the printer operate normally?                                                                                                    | End of work.  | Go to step 4.                                                          |
| 4    | Checking the connector of SWITCH ASSY INLET MG AIO<br>for connection.<br>Disconnect the power cord and wait for one minute.<br>Reconnect the connector of SWITCH ASSY INLET MG<br>AIO.<br>Does the printer operate normally? | End of work.  | Replace the<br>SWITCH ASSY<br>INLET MG AIO<br>,then go to step 5.      |
| 5    | Checking the connector of PWBA LVPS for connection.<br>Disconnect the power cord and wait for one minute.<br>Reconnect the all connectors of PWBA LVPS.<br>Does the printer operate normally?                                | End of work.  | Replace the<br>PWBA LVPS<br>(Refer to Removal<br>33/Replacement<br>31) |

| Step | Check                                                                                                    | Remedy       |                                                                        |
|------|----------------------------------------------------------------------------------------------------|--------------|------------------------------------------------------------------------|
|      |                                                                                                    | Yes          | No                                                                     |
|      | Possible causative parts:<br>PWBA LVPS (PL8.2.12)<br>PWBA MCU (PL8.3.6)<br>PWBA ESS AIO (PL8.1.2)                                                                                                    |              |                                                                        |
| 1    | Checking the connector of the PWBA LVPS for connection.<br>Disconnect the power cord and wait for one minute.<br>Reconnect the all connectors of the PWBA LVPS.<br>Does the printer operate normally? | End of work. | Go to step 2.                                                          |
| 2    | Checking the connector of the CONSOLE ASSY PANEL for<br>connection.<br>Reconnect the connector (P/J202) of the CONSOLE ASSY<br>PANEL.<br>Does the CONSOLE ASSY PANEL operate normally?                | End of work. | Go to step 3.                                                          |
| 3    | Checking after resetting the PWBA MCU.<br>Reseat the PWBA MCU.<br>Does the printer operate normally?                                                                                                  | End of work. | Replace the<br>PWBA LVPS<br>(Refer to Removal<br>33/Replacement<br>31) |
## FIP-Multiple Feed

I

I

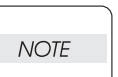

This multiple feed trouble occurs only when the paper is fed from the Paper Cassette.

| Stop | Chock                                                                                                    | Remedy        |                                                                                                    |
|------|----------------------------------------------------------------------------------------------------|---------------|----------------------------------------------------------------------------------------------------|
| Step | Clieck                                                                                                    | Yes           | No                                                                                                    |
|      | Possible causative parts:<br>HOLDER ASSY SEPARATOR (PL2.1.5)<br>ROLL ASSY FEED (PL3.2.4)<br>ROLL ASSY REGI (PL3.2.9)<br>ROLL REGI METAL (PL3.2.10)                    |               |                                                                                                    |
| 1    | Checking the using paper.<br>Does the using paper meet the specifications?                                                                                            | Go to step 3. | Use the paper that<br>meets the<br>specifications,<br>then go to step 2.                                                                                                 |
| 2    | Does the multi feed still occur when printing?                                                                                                    | Go to step 3. | End of work.                                                                                                    |
| 3    | Checking paper condition.<br>Is the paper dry and recommended paper?                                                                                                  | Go to step 5. | Replace the paper<br>with a new dry and<br>recommended<br>one, then go to<br>step 4.                                                                                     |
| 4    | Does the multi feed still occur when printing?                                                                                                    | Go to step 5. | End of work.                                                                                                    |
| 5    | Checking the ROLL ASSY FEED and HOLDER ASSY<br>SEPARATOR for rotation.<br>Does the ROLL ASSY FEED and HOLDER ASSY<br>SEPARATOR rotate smoothly and operate correctly? | End of work.  | Replace the KIT<br>ROLL ASSY<br>FEED (refer to<br>Removal 6/<br>Replacement 58)<br>and/or KIT<br>HOLDER ASSY<br>SEPARATOR<br>(refer to Removal<br>2/ Replacement<br>62). |

### **FIP-Control Panel Freezes**

| Stop | Chook                                                                                                    | Remedy                                                                         |                                                                                |
|------|----------------------------------------------------------------------------------------------------|--------------------------------------------------------------------------------|--------------------------------------------------------------------------------|
| Step | Check                                                                                                    | Yes                                                                            | No                                                                             |
|      | Possible causative parts:<br>PWBA ESS AIO (PL8.1.2)                                                                                                    |                                                                                |                                                                                |
| 1    | Checking the operating environment.<br>Is the printer connected to the Network?                                                                                                    | Go to step 2.                                                                  | Replace the<br>Printer.                                                        |
| 2    | Checking the IP address.<br>Can you change the IP address?                                                                                                    | Go to step 5.                                                                  | Go to step 3.                                                                  |
| 3    | Checking the internet connectivity.<br>Is there any internet connection available for your PC?                                                                                                    | Go to step 4.                                                                  | Replace the KIT<br>PWBA ESS<br>AIO.(Refer to<br>Removal 28/<br>Replacement 36) |
| 4    | Updating the firmware to the latest version.<br>Download the latest version of the firmware from the DELL<br>Support Web site, and execute the update.<br><b>NOTE: Before updating the firmware to the latest</b><br>version, reset the error following the steps of procedure<br>described below. In addition, update the firmware by<br>way of a USB storage.<br>1) Remove the network cable.<br>2) Connect the USB cable.<br>3) Turn the power off and on.<br>Does the error persist when the power is turned off and on? | Replace the KIT<br>PWBA ESS<br>AIO.(Refer to<br>Removal 28/<br>Replacement 36) | End of work.                                                                   |
| 5    | Changing the IP address.<br>Contact your system administrator for obtaining a new IP<br>address.<br>Refer to Reference_1 for details of how to change the IP<br>address.<br>Does the error persist when the power is turned off and on?                                                                                                    | Replace the KIT<br>PWBA ESS<br>AIO.(Refer to<br>Removal 28/<br>Replacement 36) | End of work.                                                                   |

Reference\_1:Changing the IP address

- 1) Remove the network cable, and power off the printer and then on
- 2) Change the IP address on the Control Panel.
- 3) Plug the network cable back into the printer, and then turn the power on.
- 4) On the Control Panel, open [Admin] > [Network] > [TCP/IP], and confirm that the IP address has been changed.

## FIP-Freezes with "Printing..." during Fax Reception

I

| Stop | Chook                                                                                                    | Remedy                                                              |                                                                     |
|------|----------------------------------------------------------------------------------------------------|---------------------------------------------------------------------|---------------------------------------------------------------------|
| Step | Clieck                                                                                                    | Yes                                                                 | No                                                                  |
|      | Possible causative parts:<br>PWBA FAX (PL8.1.5)                                                                                                    |                                                                     |                                                                     |
| 1    | Checking Discard Size under Fax Setting.<br>On the Control Panel, open [Admin Menu] > [Fax<br>Settings] > [Discard Size].<br>Is the Discard Size option set to ON?                       | Go to step 2.                                                       | Replace the<br>PWBA FAX.(Refer<br>to Removal 27/<br>Replacement 37) |
| 2    | Disabling Discard Size On the Control Panel, open [Admin<br>Menu] > [Fax Settings] > [Discard Size],and select "Off".<br>Power off the printer and then on.<br>Does the problem persist? | Replace the<br>PWBA FAX.(Refer<br>to Removal 27/<br>Replacement 37) | End of work.                                                        |

# Appendix

This section describes procedure of clearing paper jams, procedure of replacing the main parts, and procedure of cleaning the printer.

## Appendix\_1 Clearing Jams

- 1.1 Clearing Paper Jams From the ADF
  - Remove the remaining documents from the ADF.
     If the document is jammed in the paper

If the document is jammed in the paper feed area:

a. Open the ADF cover.

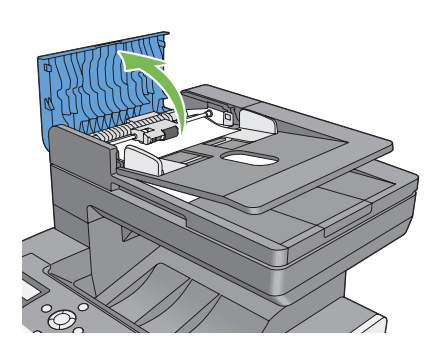

b. Lift the release lever 90 degrees and remove the jammed document by carefully pulling it to the right.

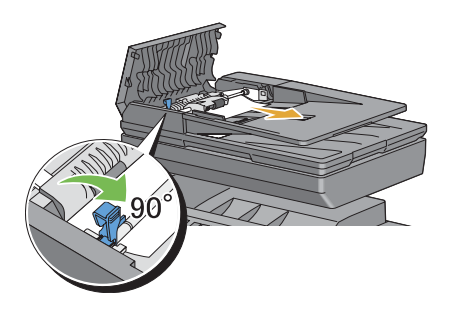

If you find it difficult to pull the document: c. Remove the release roller assembly and remove the document by gently pulling it straight up.

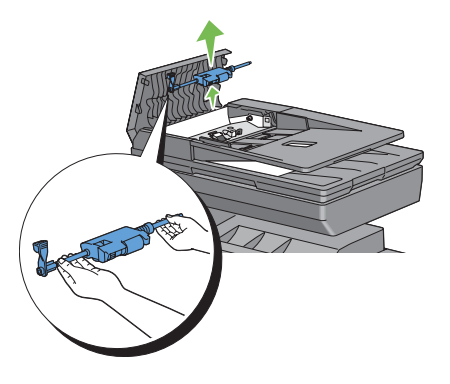

d. Insert the release roller assembly and press down the release lever.

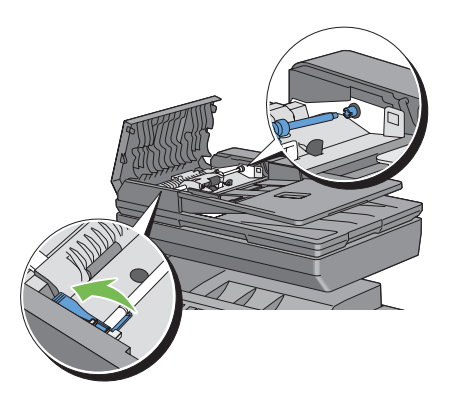

If the document is jammed in the paper exit area:

e. Remove the jammed document from the document output tray.

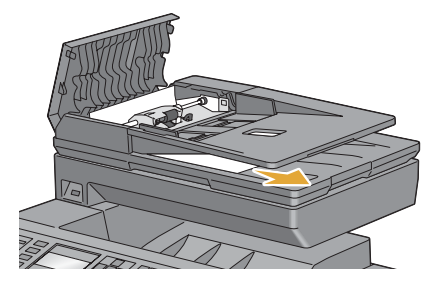

f .Close the ADF cover, and then load the documents back into the ADF.

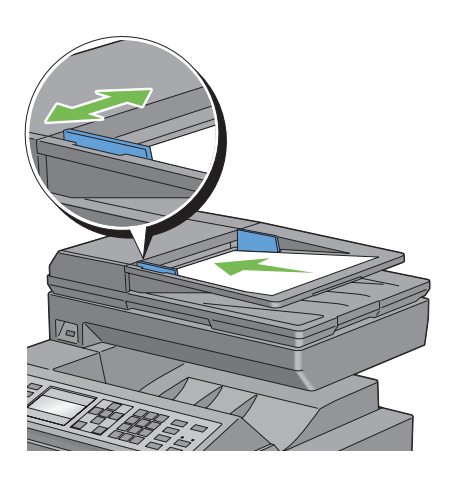

- 2) If you cannot see the jammed document or the jammed document do not move when you pulled, open the document cover.
- Remove the document from the ADF feeder roller or the feed area by carefully pulling it to the right.
- 4) Close the document cover, and then load the documents back into the ADF.

- 1.2 Clearing Paper Jams From the SSF
  - Pull the jammed paper out of the single sheet feeder. If no jammed paper can be found or you are unable to remove the paper, go to the next step to remove the jammed paper from the inside of the printer.

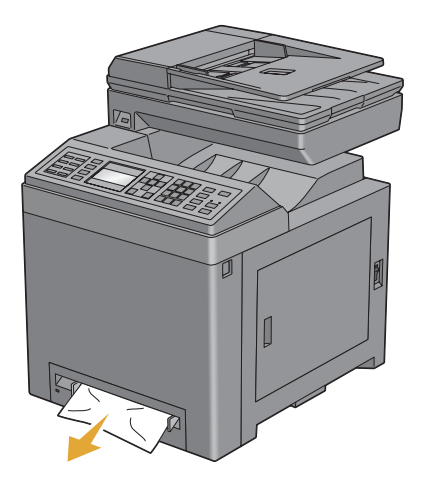

2) Remove the standard 250-sheet tray from the printer, and then pull out the jammed paper remaining inside the printer. If no jammed paper can be found or you are unable to remove the paper, go to the next step to remove the jammed paper from the inside of the printer.

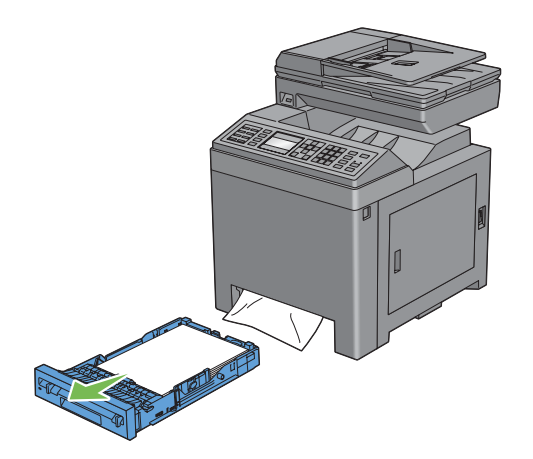

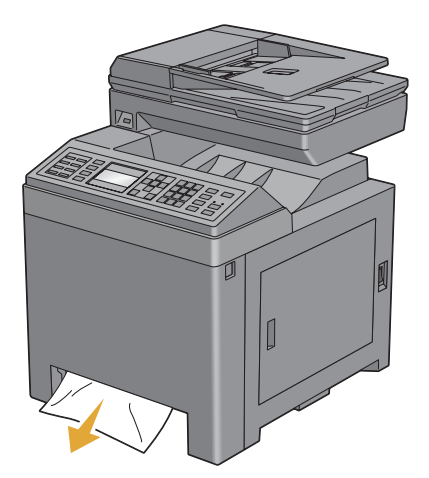

3) Push the side button to open the front cover.

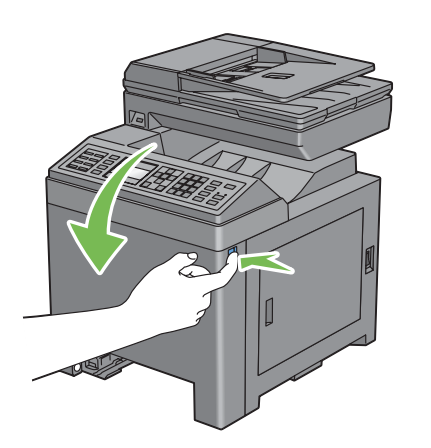

 Open the belt unit until it stops and remove the jammed paper. Confirm thatthere are no scraps of paper remaining inside the printer.

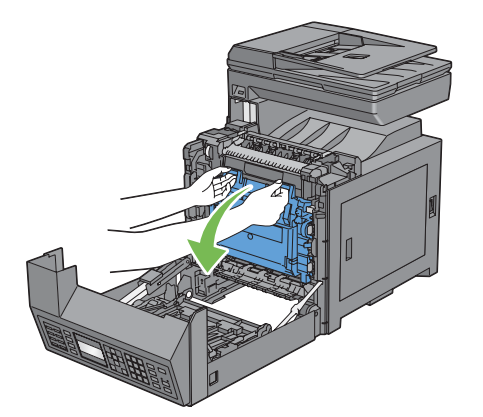

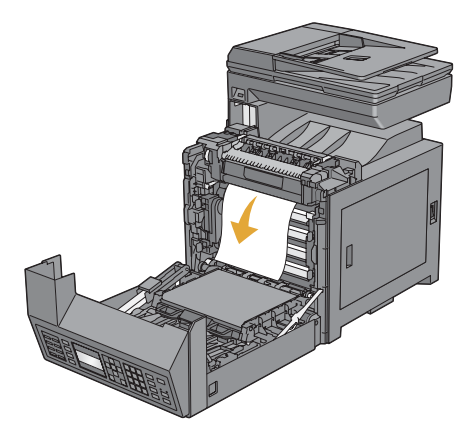

5) Close the belt unit, and push at the top of the unit until it clicks.

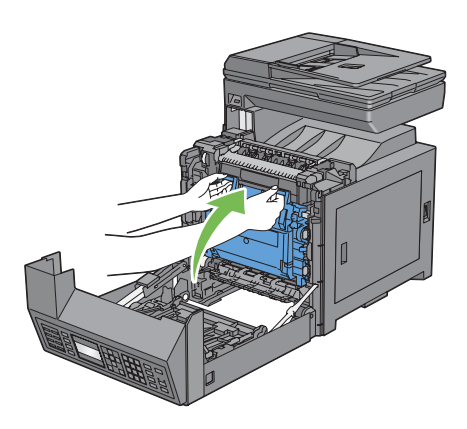

6) Close the front cover.

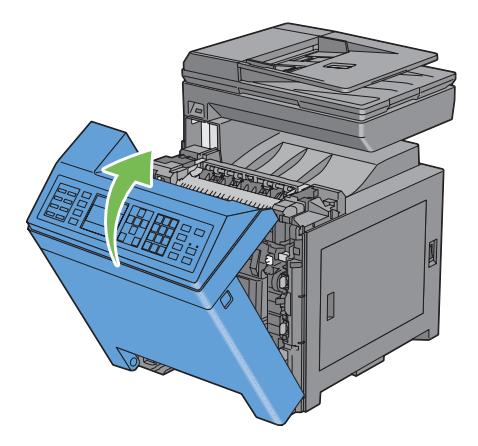

7) Insert the standard 250-sheet tray into the printer, and push until it stops.

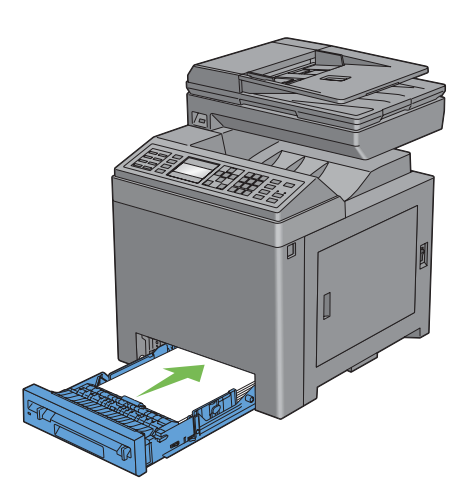

- 1.3 Clearing Paper Jams From the Standard 250-Sheet Tray
  - Pull the standard 250-sheet tray out of the printer carefully. Hold the tray with both hands, lift the front slightly, and remove it from the printer.

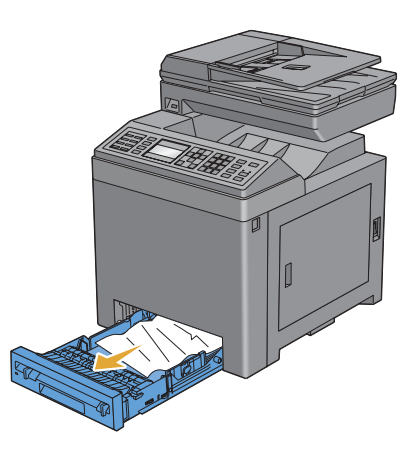

2) Remove all the jammed and/or creased paper from the tray.

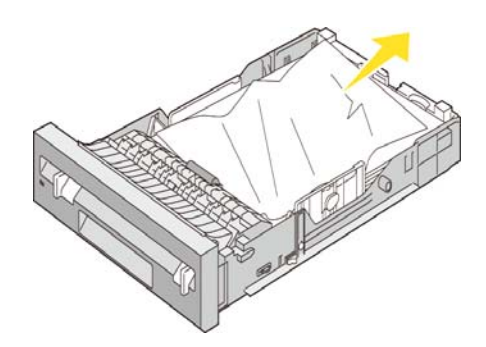

 Pull the jammed paper out carefully to avoid tearing it. If you are still unable to remove the paper, go to the next step to remove the jammed paper from the inside of the printer.

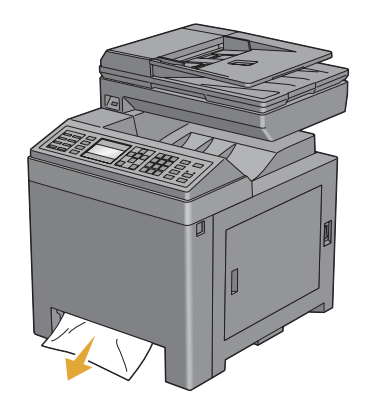

4) Push the side button to open the front cover.

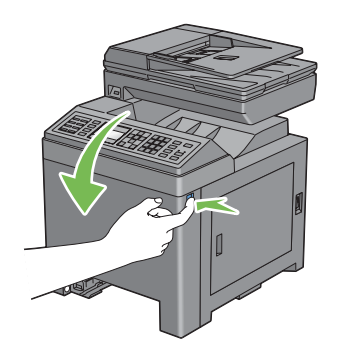

5) Open the belt unit until it stops and remove the jammed paper. Confirm thatthere are no scraps of paper remaining inside the printer.

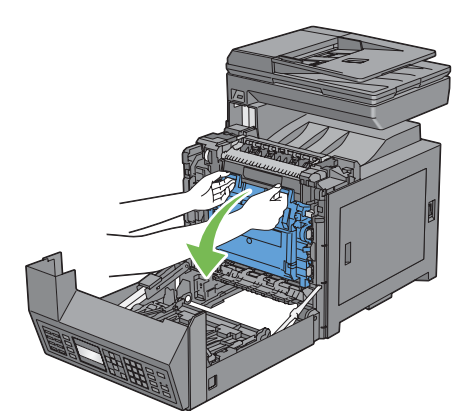

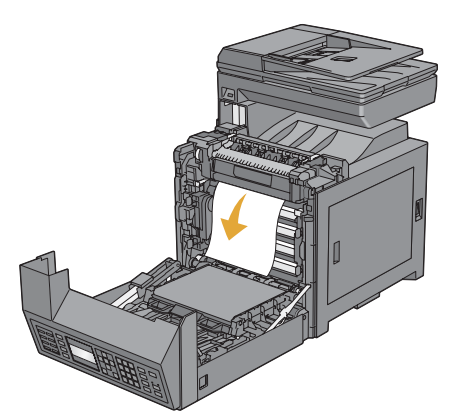

6) Close the belt unit, and push at the top of the unit until it clicks.

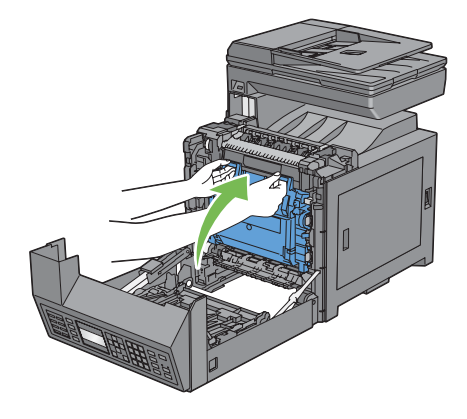

7) Close the front cover.

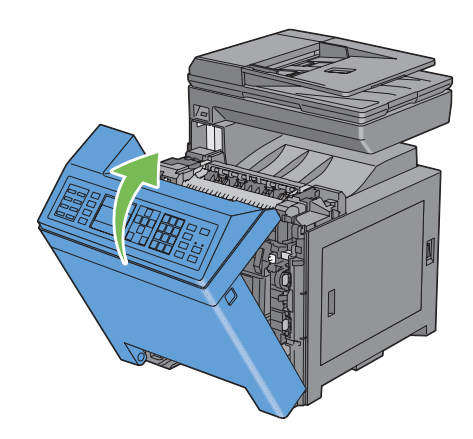

8) Insert the standard 250-sheet tray into the printer, and push until it stops.

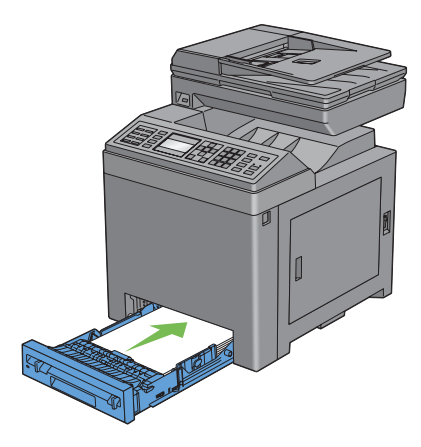

- 1.4 Clearing Paper Jams From the Fuser
  - 1) Turn off the printer and wait for 30 minutes.
  - Pull the standard 250-sheet tray out of the printer about 200 mm. Hold the standard 250-sheet tray with both hands, and remove it from the printer.

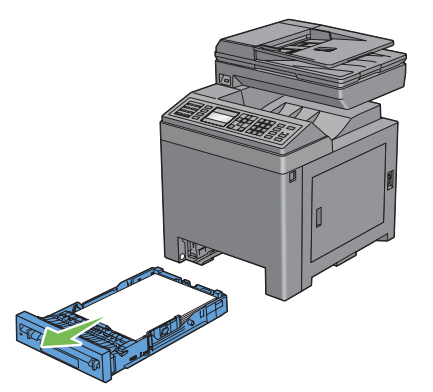

3) Push the side button to open the front cover.

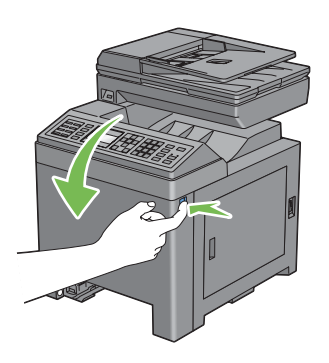

4) Open the belt unit.

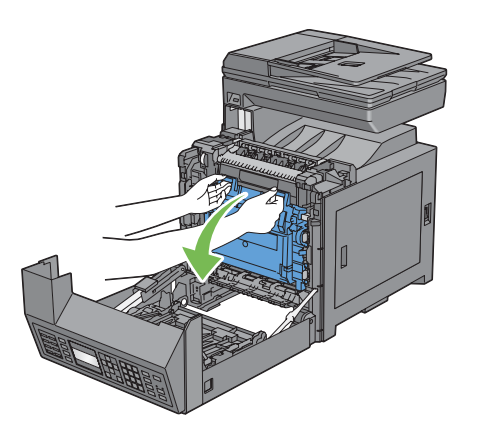

5) Lift the levers at both ends of the fuser, and remove the jammed paper. If you are still unable to remove the paper, go to the next step.

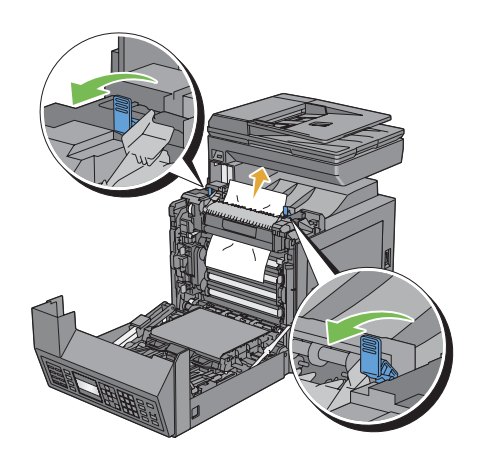

6) Open the cover of the fuser and remove the jammed paper.

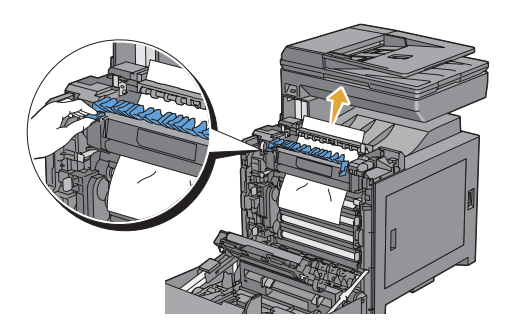

 Close the cover of the fuser and press down the levers at both ends of the fuser.

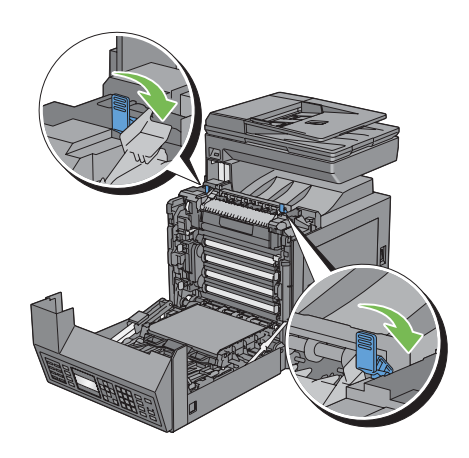

 Confirm that there are no scraps of paper remaining inside the printer, and then close the belt unit.

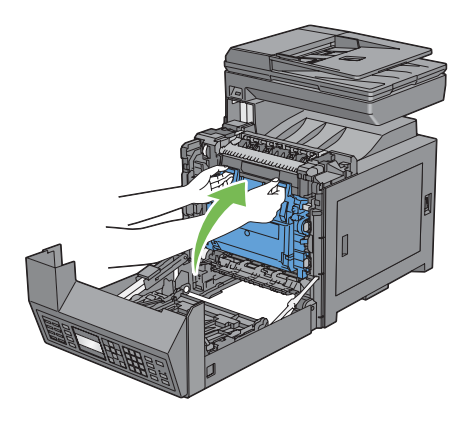

9) Close the front cover.

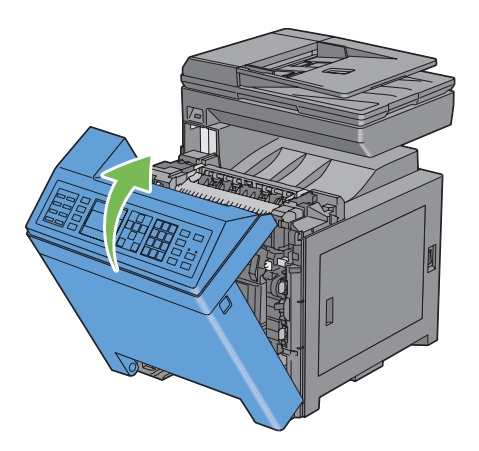

10) Insert the standard 250-sheet tray into the printer, and push until it stops.

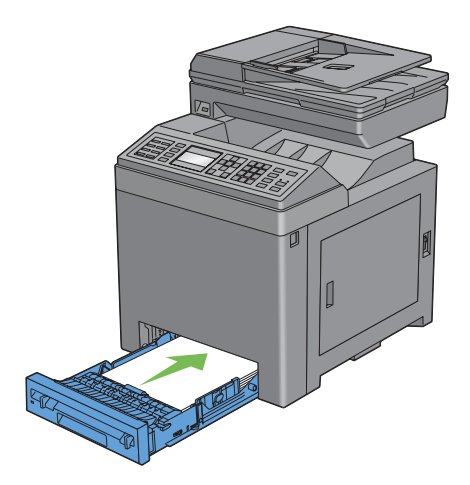

- 1.5 Clearing Paper Jams From the Duplexer
  - 1) Push the side button to open the front cover.

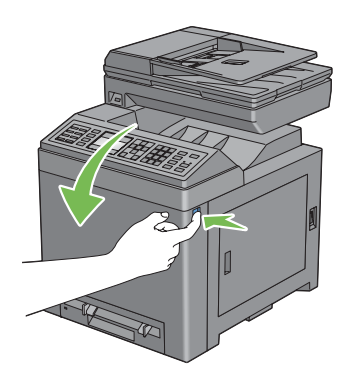

- 2) Open the cover of the duplexer.
- 3) Remove the jammed paper from the duplexer.

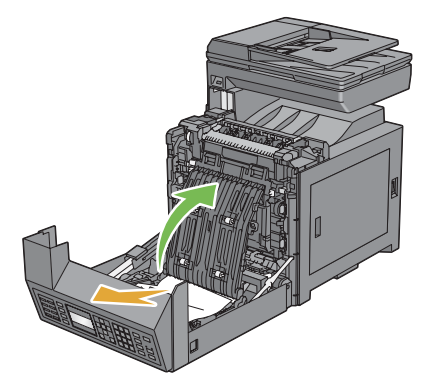

- 4) Close the cover of the duplexer.
- 5) Close the front cover.

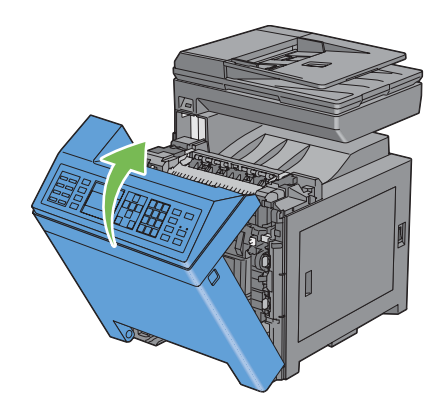

- 1.6 Clearing Paper Jams From the Optional 250-Sheet Feeder
  - Pull the optional 250-sheet feeder out of the printer carefully. Hold the feeder with both hands, and remove it from the printer.

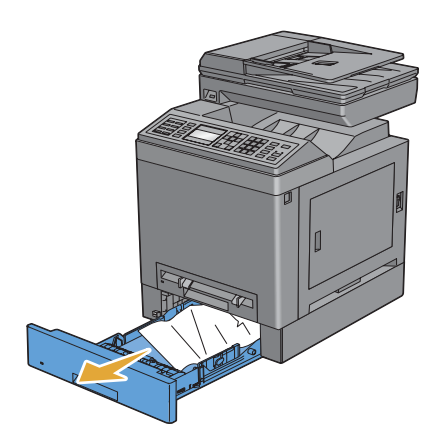

2) Remove all jammed and/or creased paper from the feeder.

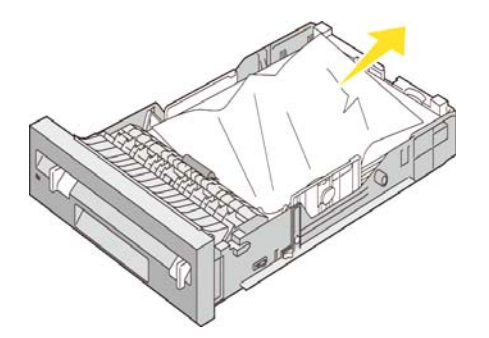

 Pull the jammed paper out carefully to avoid tearing it. If you are still unable to remove the paper, go to the next step to remove the jammed paper from the inside of the printer.  Pull the standard 250-sheet tray out of the printer about 200 mm. Hold the standard 250-sheet tray with both hands, and remove it from the printer.

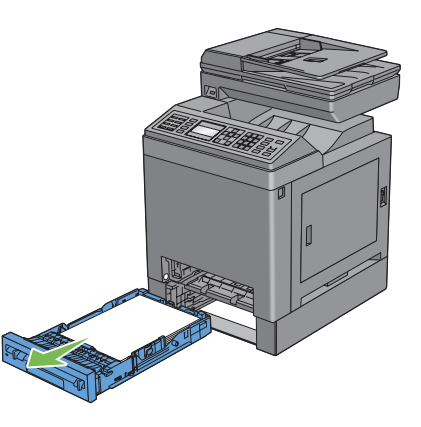

5) Push the side button to open the front cover.

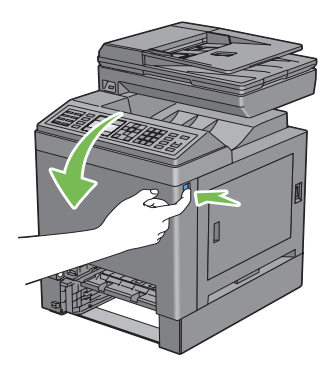

 Open the belt unit until it stops and remove the jammed paper. Confirm that there are no scraps of paper remaining inside the printer.

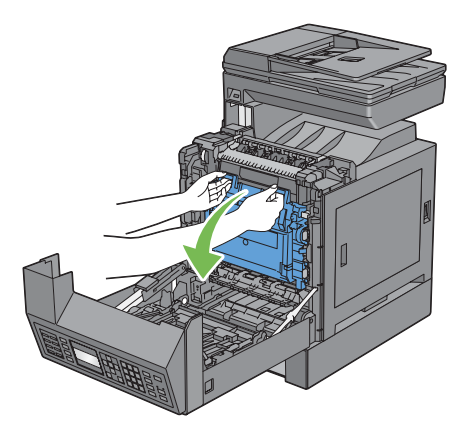

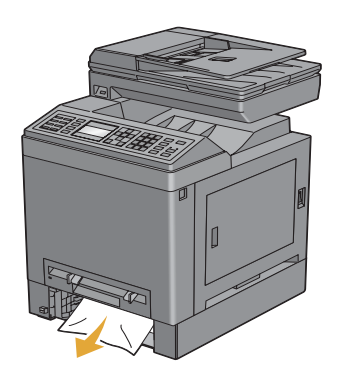

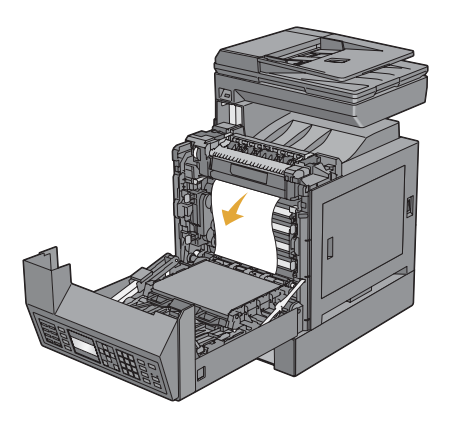

7) Close the belt unit, and push at the top of the unit until it clicks.

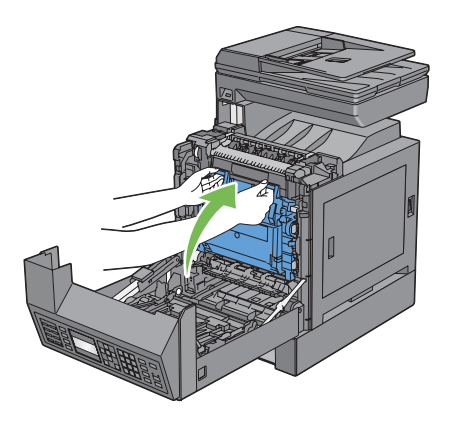

8) Close the front cover.

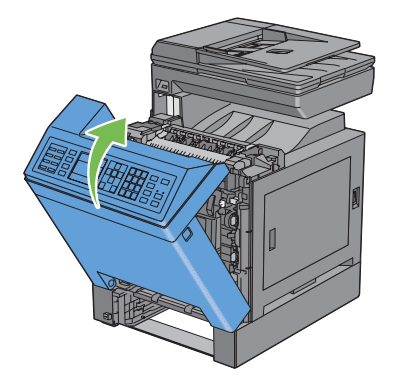

9) Insert the standard 250-sheet tray into the printer, and push until it stops.

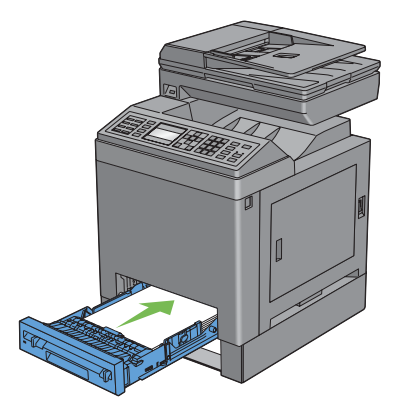

10) Insert the optional 250-sheet feeder into the printer, and push until it stops.

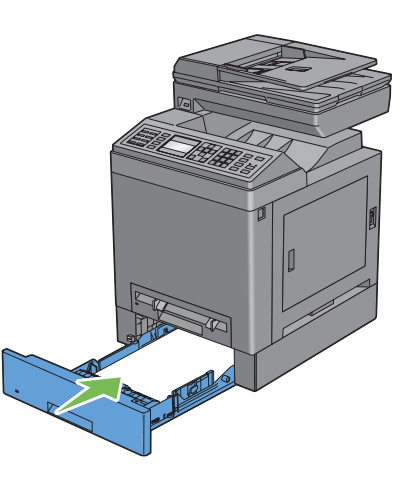

## Appendix\_2 Replacing the Main Parts

### 2.1 Consumables and Periodic Replacement Parts Life

#### 2.1.1 Replacement Timing of Consumables and Periodic Replacement Parts

#### (1) Types of Consumables and Periodic Replacement Parts

Listed below are the consumables and periodic replacement parts for this printer (including options).

|  |                               | Product Name                              | Lifespan<br>(approximate)*1 |
|--|-------------------------------|-------------------------------------------|-----------------------------|
|  | Consumables                   | TONER CARTRIDGE (K) (Starter capacity)    | 1,200 pages                 |
|  |                               | TONER CARTRIDGE (YMC) (Starter capacity)  | 1,200 pages                 |
|  |                               | TONER CARTRIDGE (K) (Standard capacity)   | 3,000 pages                 |
|  |                               | TONER CARTRIDGE (YMC) (Standard capacity) | 2,500 pages                 |
|  | Periodic Replacement<br>Parts | FUSER                                     | 100,000 pages               |
|  |                               | PHD ASSY                                  | 24,000 pages                |
|  |                               | SEPARATOR ROLLERS                         | 150,000 pages               |

\*1: The page counts are for reference only.

The actual page count may vary greatly depending on conditions such as print settings, document contents, or power-on/off frequency.

#### (2) Replacement Timing of Consumables

When a consumable part is about to reach its replacement period, one of the following messages appears on the Operator Panel:

|                        | Message                                                | Meaning                                                                                                    | Detection device                                                                                                    |
|------------------------|--------------------------------------------------------|----------------------------------------------------------------------------------------------------|----------------------------------------------------------------------------------------------------|
| TONER CARTRIDGE (YMCK) | <near life=""><br/>Ready to Print<br/>093-XXX*1</near> | The TONER CARTRIDGE (Y, M, C, or K) is near its<br>replacement period.<br>Have ready a new TONER CARTRIDGE (Y, M, C, or K).<br>You can still print approximately another 900 pages<br>(Standard capacity: 1,800 pages) in K, and 600 (Stan-<br>dard capacity: 1,200 pages) in Y, M, and C. | The TONER CRUM<br>detects the replace-<br>ment period from the<br>remaining toner<br>amount.<br>The CTD Sensor<br>detects the life end. |
|                        | <life over=""><br/>Replace Cart.<br/>093-XXX*2</life>  | The TONER CARTRIDGE (Y, M, C, or K) has reached<br>its replacement period. The printer stops operating.<br>Immediately replace the TONER CARTRIDGE (Y, M, C,<br>or K) with a new one.                                                                                                    |                                                                                                    |

\*1-\*4: XXX/YYY in the message denotes the following.

\*1: 423/Yellow, 424/Magenta, 425/Cyan, 426/Black

\*2: 930/Yellow, 931/Magenta, 932/Cyan, 933/Black

(3) Replacement Timing of Periodic Replacement Parts

When a periodic replacement part is about to reach its replacement period, one of the following messages appears on the Operator Panel:

NOTE

No replacement timing message is displayed for the ROLL ASSY 2ND BTR, FEED ROLL, and SEPARATOR ROLL.

Ensure that the ROLL ASSY 2ND BTR is replaced concurrently with the BELT ASSY IBT. It is recommended that the FEED ROLL and the SEPARATOR ROLL are also replaced concurrently with the BELT ASSY IBT.

|            | Message                                                                                              | Meaning                                                                                                    | Detection device                                    |
|------------|----------------------------------------------------------------------------------------------------|----------------------------------------------------------------------------------------------------|-----------------------------------------------------|
| FUSER ASSY | <near life=""><br/>Ready to Print<br/>010-421<br/>Flip<br/>Ready to Print<br/>Contact Support</near> | The FUSER ASSY is near its replacement period.<br>Have ready a new FUSER ASSY.<br>You can still print approximately another 5,000 pages<br>before the Life Over message appears.                                             | The replacement period is detected                  |
|            | <life over=""><br/>Replace FUSER<br/>010- 351<br/>Flip<br/>Replace FUSER<br/>Contact Support</life>  | The FUSER ASSY has reached its replacement period.<br>You can still print some more pages, but the print quality<br>will not be assured.<br>It is recommended that you replace the FUSER ASSY<br>with a new one immediately. | with the operation<br>counter of the FUSER<br>ASSY. |
| ASSY       | <near life=""><br/>Ready to Print<br/>091-402<br/>Flip<br/>Ready to Print<br/>Contact Support</near> | The PHD ASSY is near its replacement period.<br>Have ready a new PHD ASSY.<br>You can still print approximately another 2,400 pages<br>before the Life Over message appears.                                                 | The replacement period is detected                  |
| / OHA      | <life over=""><br/>Replace PHS<br/>091-935<br/>Flip<br/>Replace PHD<br/>Contact Support</life>       | The PHD ASSY has reached its replacement period.<br>You can still print some more pages, but the print quality<br>will not be assured.<br>It is recommended that you replace the PHD ASSY with<br>a new one immediately.     | Counter of the PHD ASSY.                            |

## 2.2 Replacing the Toner Cartridges

- Removing the Toner Cartridges
  - 1) Open the toner access cover.

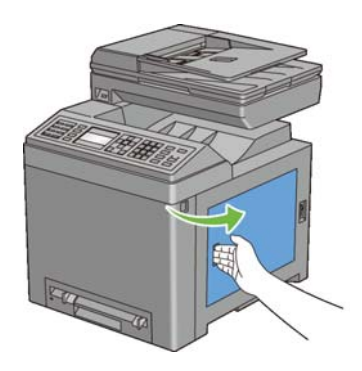

 Push the latch(es) backwards to pop open the toner cartridge(s) that you want to replace.

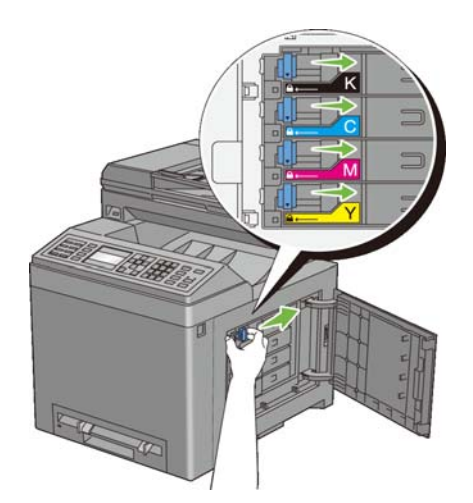

3) Pull the cartridge holder until it clicks, and then pull out the toner cartridge.

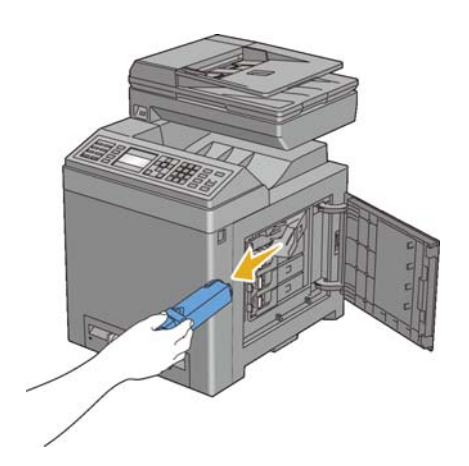

- Installing a Toner Cartridge
  - Ensure that the color of the new toner cartridge matches that on the handle before replacing it. Shake the new toner cartridge five or six times to distribute the toner evenly.

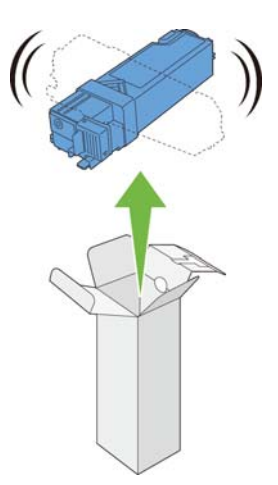

2) Insert the toner cartridge into the associated cartridge holder, and then slide the latch of the toner cartridge.

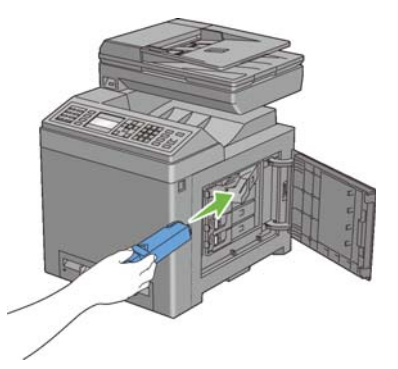

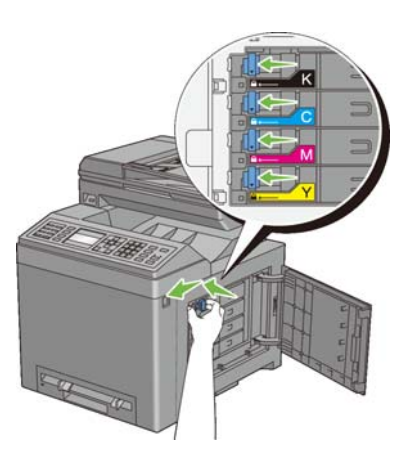

3) Close the toner access cover.

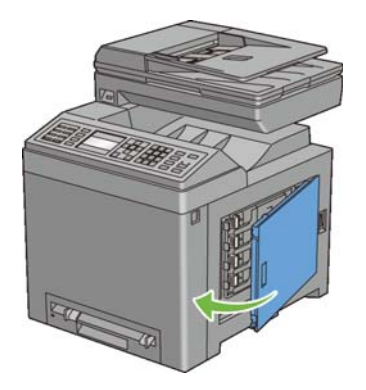

- 2.3 Replacing the Print Head Device (PHD) Unit
- Removing the PHD Unit
  - 1) Ensure that the printer is turned off.
  - Pull the standard 250-sheet tray out of the printer about 200 mm. Hold the standard 250-sheet tray with both hands, and remove it from the printer.

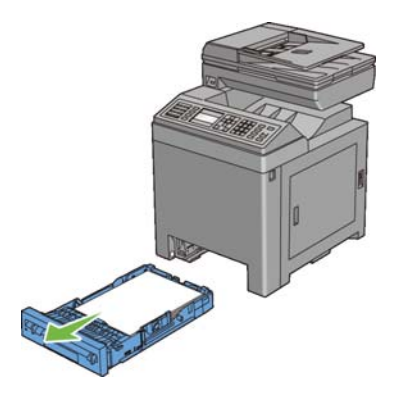

3) Push the side button to open the front cover.

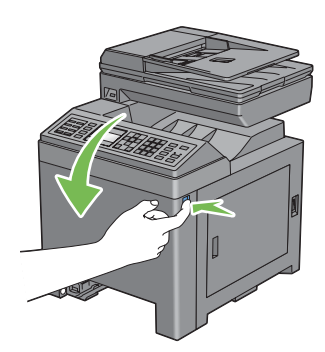

4) Open the belt unit.

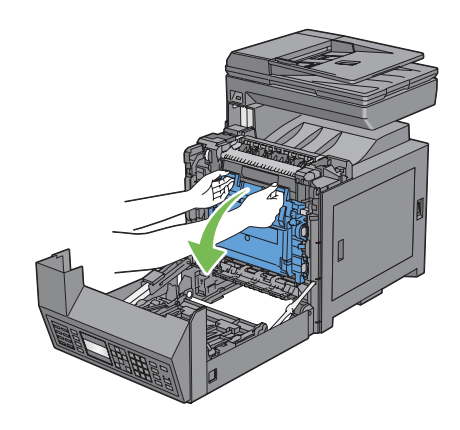

5) Turn the four PHD lock levers 90-degrees counterclockwise.

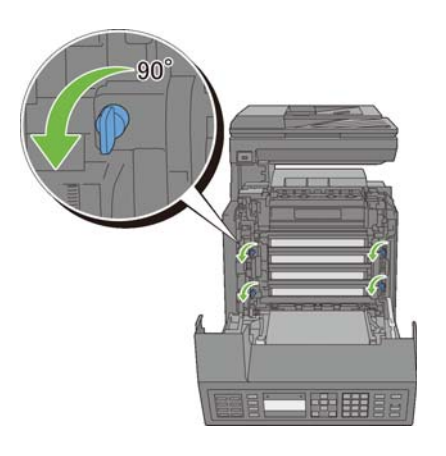

6) Hold the gray tabs, and then pull the PHD unit out of the printer.

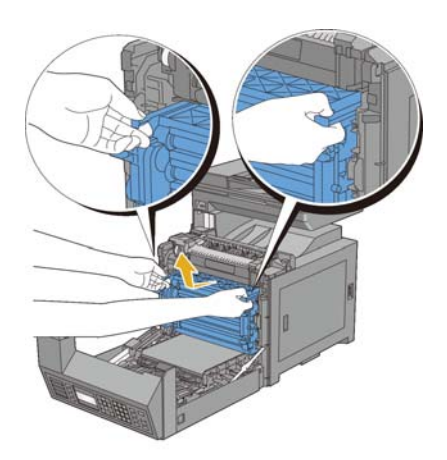

- Installing a PHD Unit
  - 1) Open the PHD packaging.

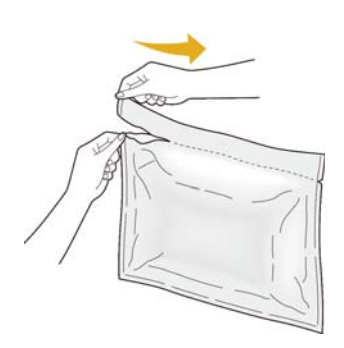

2) Take out the PHD unit from the packaging.

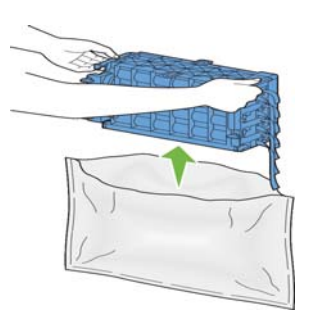

 Completely pull out the eight yellow ribbons from the PHD unit.

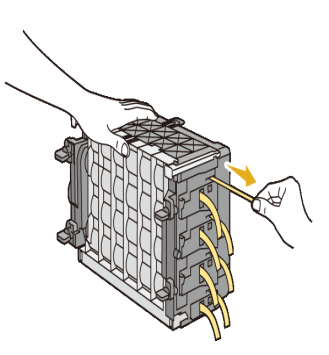

4) Remove the rear protective cover from the PHD unit.

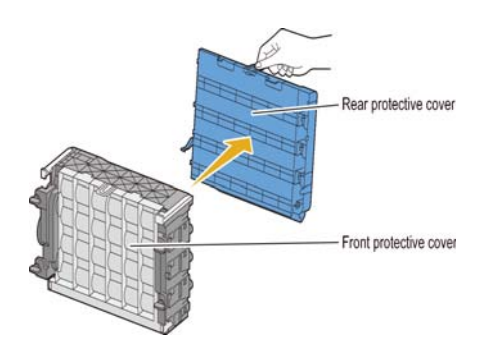

5) Insert the PHD unit until the line on the handle aligns with the white line on the printer.

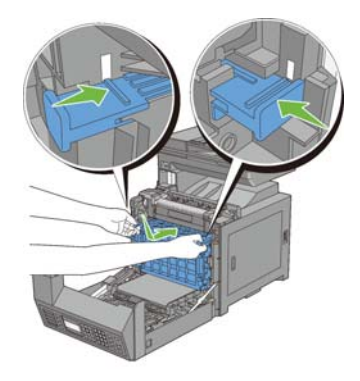

6) Turn the four PHD lock levers 90-degrees clockwise to lock the PHD unit.

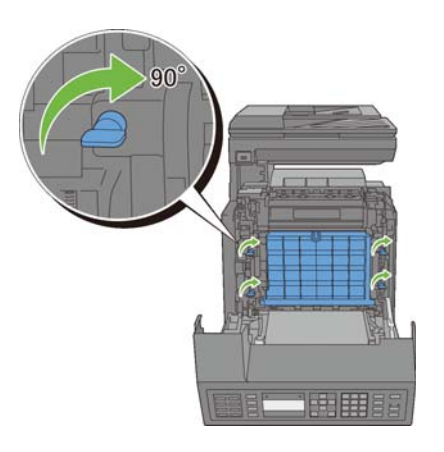

7) Remove the front protective cover from the PHD unit.

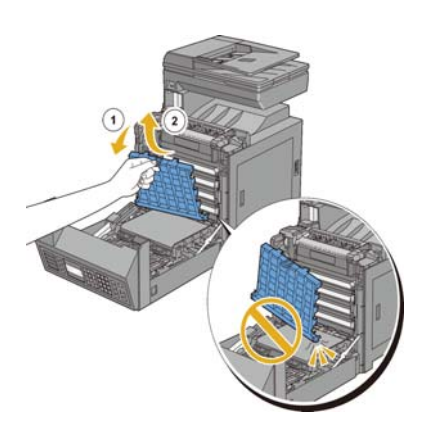

8) Close the belt unit, and push at the top of the unit until it clicks.

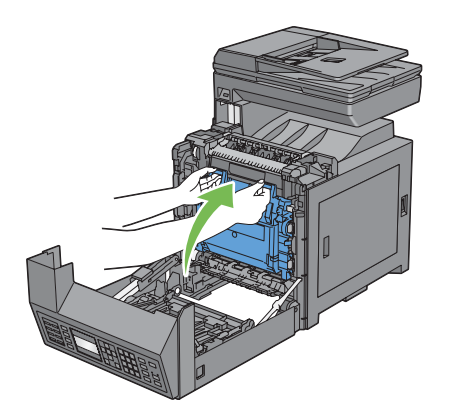

9) Close the front cover.

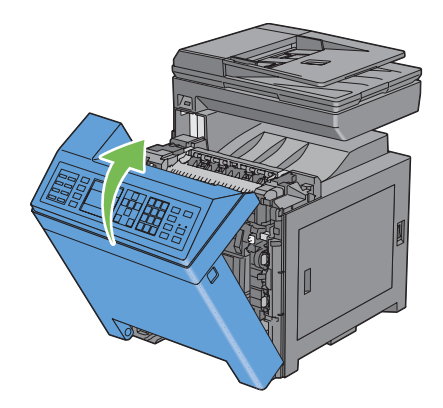

10) Insert the standard 250-sheet tray into the printer, and push until it stops.

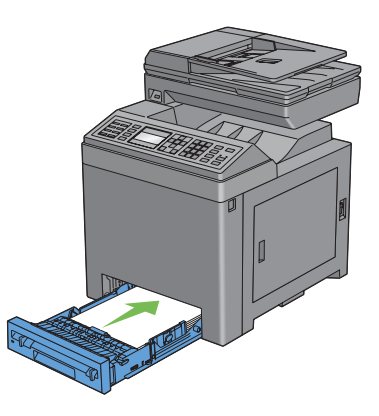

### 2.4 Replacing the Retard Roller

- Removing the Retard Roller in the Standard 250-Sheet Tray

 Pull the standard 250-sheet tray out of the printer about 200 mm. Hold the standard 250-sheet tray with both hands, and remove it from the printer.

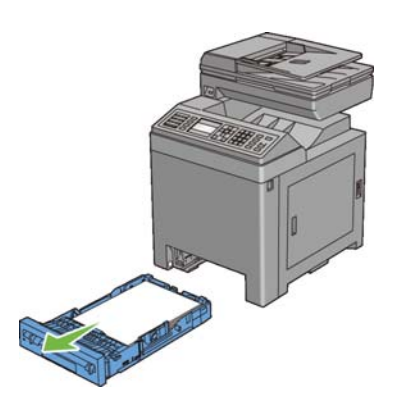

2) Holding the retard roller tabs with your fingers, pull the retard roller out of the groove in the axle.

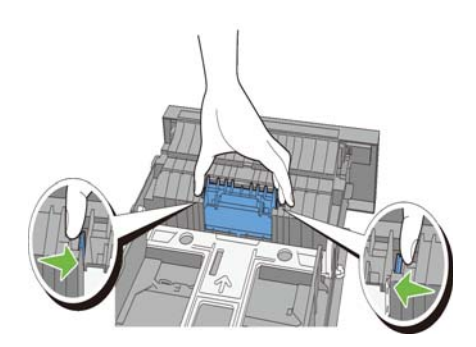

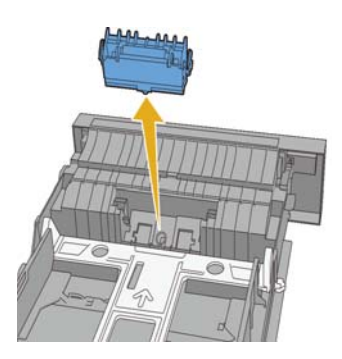

- Installing a Retard Roller in the Standard 250-Sheet Tray

 Align the new retard roller with the groove on the axle.

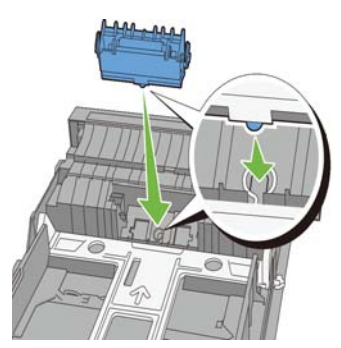

 Insert the retard roller into the axle until it snaps. The protrusions fit completely into the slots and the roller hook reseats into the groove on the axle.

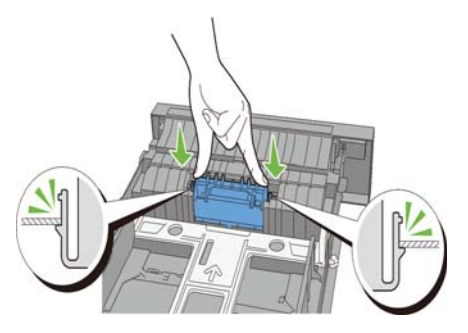

 Load paper in the standard 250-sheet tray, and then insert the tray into the printer and push until it stops.

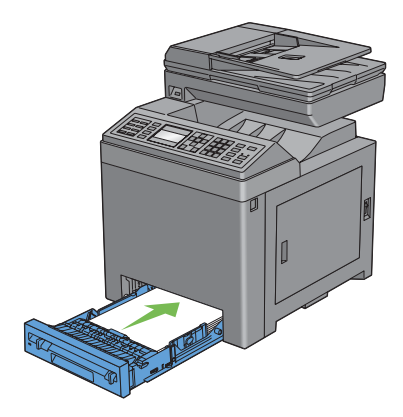

## Appendix\_3 Cleaning the Printer

- 3.1 Cleaning Inside the Printer
  - 1) Ensure that the printer is turned off.
  - Pull the standard 250-sheet tray out of the printer about 200 mm. Hold the standard 250-sheet tray with both hands, and remove it from the printer.

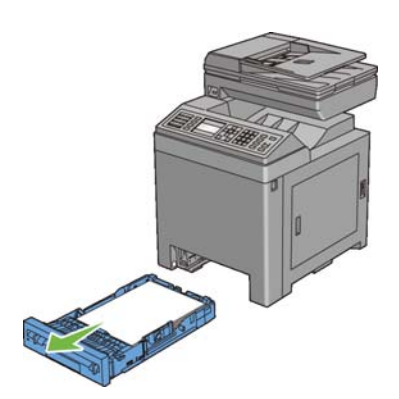

3) Push the side button to open the front cover.

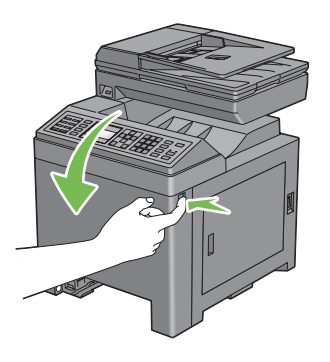

4) Open the belt unit.

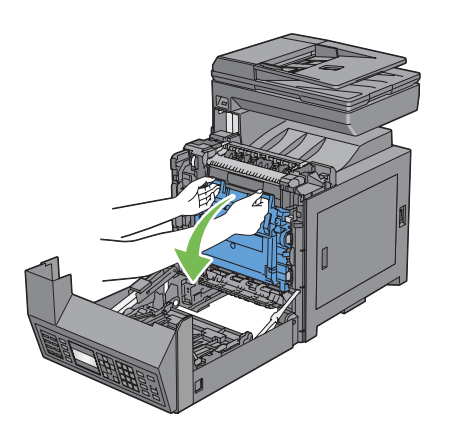

5) Turn the four PHD lock levers 90-degrees counterclockwise.

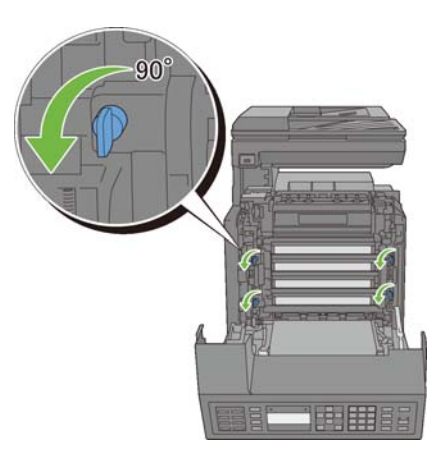

6) Hold the gray tabs, and then pull out the PHD unit.

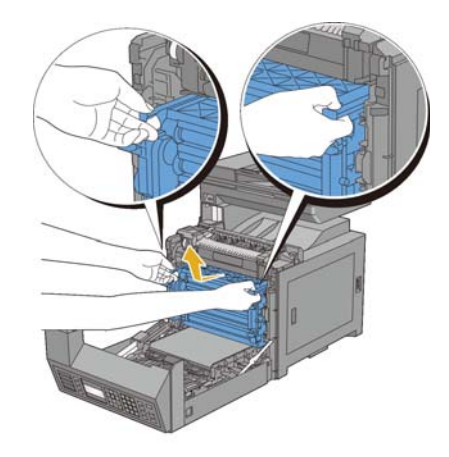

7) Clean the feed roller inside the printer with a dry cloth.

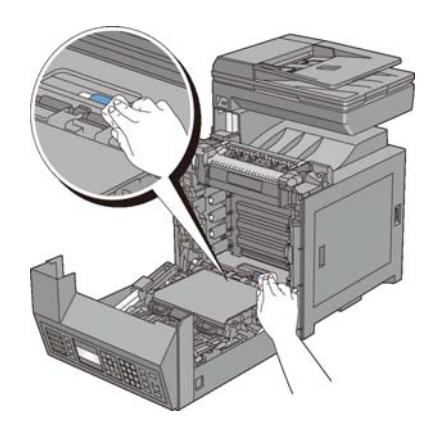

 Insert the PHD unit until it stops, and then turn the four PHD lock levers 90-degrees clockwise to lock the PHD unit.

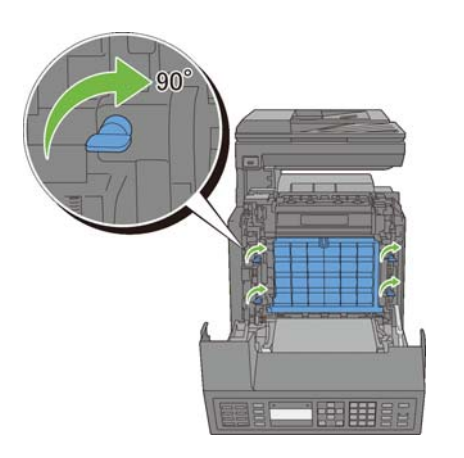

9) Close the belt unit, and push at the top of the unit until it clicks.

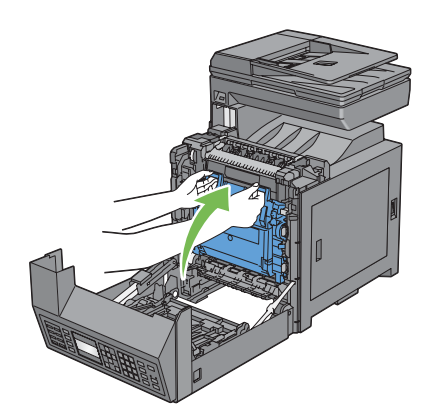

10) Close the front cover.

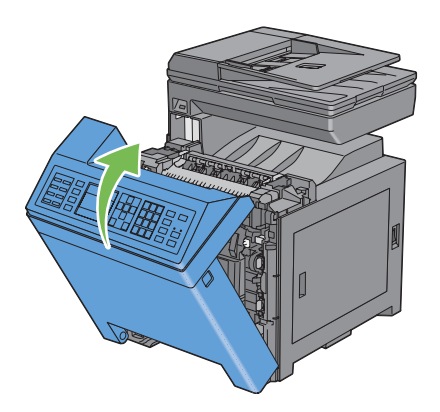

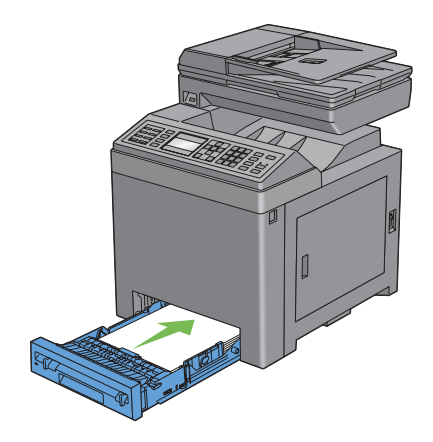

11) Insert the standard 250-sheet tray into the

printer, and push until it stops.

- 3.2 Cleaning the CTD Sensor
  - 1) Ensure that the printer is turned off.
  - Pull the standard 250-sheet tray out of the printer about 200 mm. Hold the standard 250-sheet tray with both hands, and remove it from the printer.

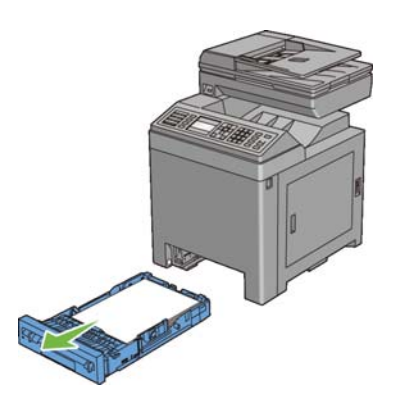

3) Push the side button to open the front cover.

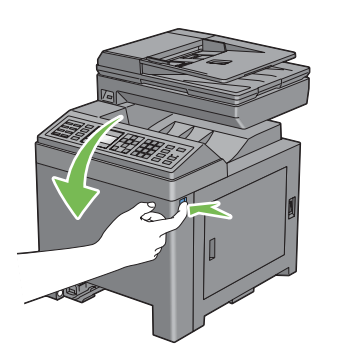

4) Open the belt unit.

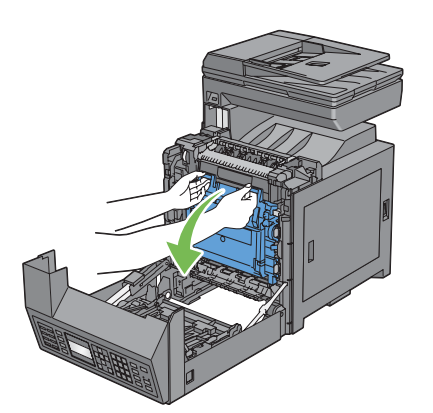

5) Clean the CTD sensor inside the printer with a clean dry cotton swab.

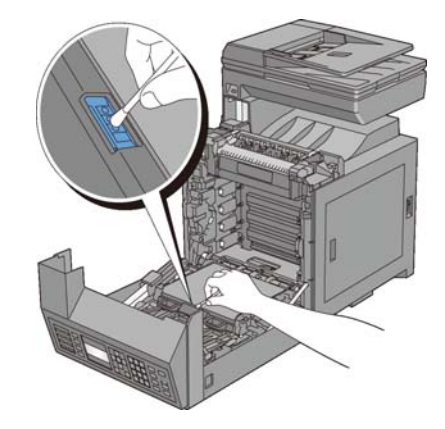

6) Close the belt unit, and push at the top of the unit until it clicks.

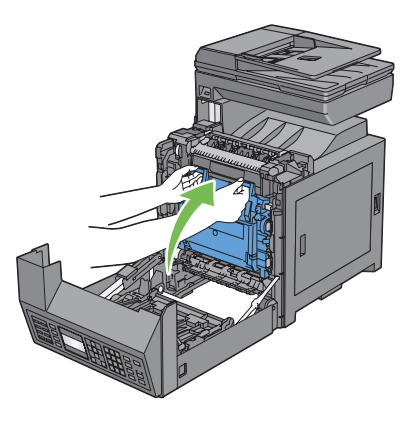

7) Close the front cover.

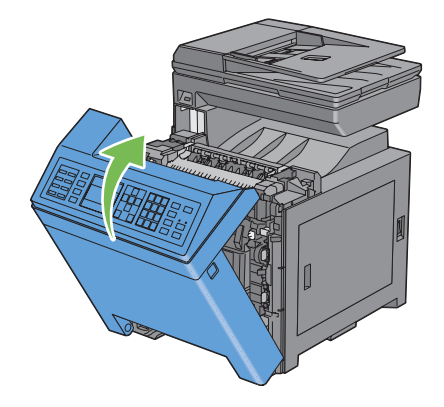

8) Insert the standard 250-sheet tray into the printer, and push until it stops.

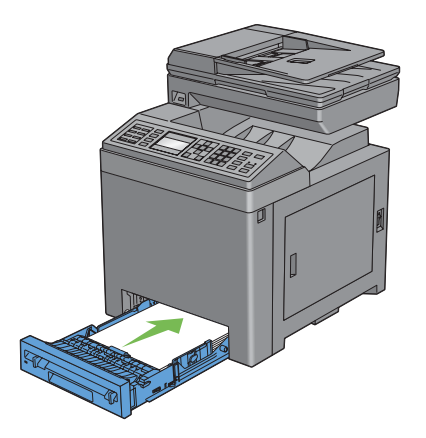

- 3.3 Cleaning the Scanner
  - Slightly dampen a soft lint-free cloth or paper towel with water.
  - 2) Open the document cover.

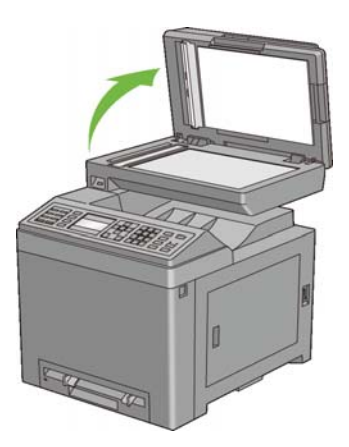

3) Wipe the surface of the document glass and ADF glass until it is clean and dry.

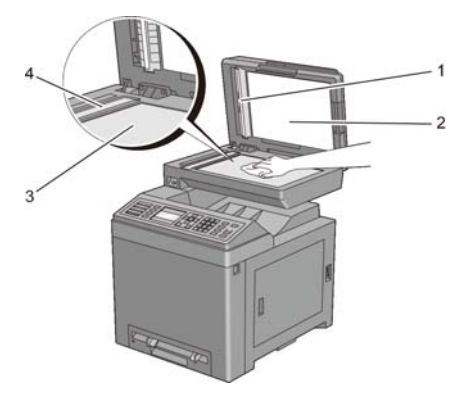

White Sheet
 Document Cover
 Document Glass
 ADF Glass

- Wipe the underside of the white document cover and white sheet until it is clean and dry.
- 5) Close the document cover.

### 3.4 Cleaning the ADF Feed Roller

1) Open the ADF cover.

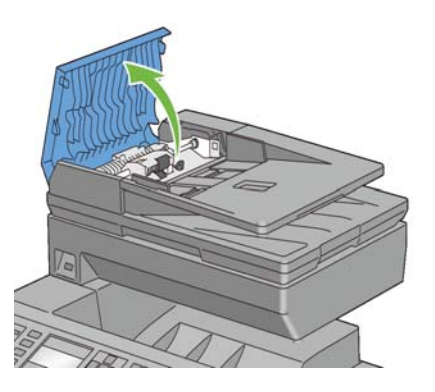

2) Wipe the ADF feed roller with a dry soft lint-free cloth or paper towel until it is clean.If the ADF feed roller gets soiled with ink stains, paper from the ADF may also be soiled. In this case, slightly dampen a soft lint-free cloth or paper towel with a neutral detergent or water, and then remove the contamination from the ADF feed roller until it is clean and dry.

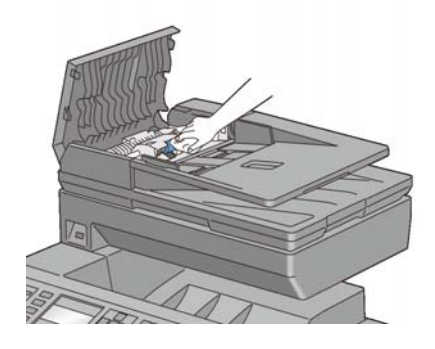

## Chapter 2 Operation of Diagnostic CONTENTS

| 1. | Overview                                                  | 2 - 1    |
|----|-----------------------------------------------------------|----------|
|    | 1.1 Purpose of This Software                              | 2 - 1    |
|    | 1.2 Operating Methods                                     | 2 - 1    |
| 2. | Configuration                                             | 2 - 2    |
| 3. | How to use Diag in Customer Mode                          | 2 - 3    |
|    | 3.1 Control Panel Functions for Diag                      | 2 - 3    |
|    | 3.2 Entering Customer Mode                                | 2-4      |
|    | 3.3 Selecting Diag. mode                                  | 2-4      |
|    | 3.4 Selecting Diag Item                                   | 2-4      |
|    | 3.5 Changing Parameter Values                             | 2-4      |
|    | 3.6 Executing/Exiting Diag Mode                           | 2-4      |
|    | 3.7 Diag Mode Menu Tree                                   | 2-5      |
| 4. | Diag Types and Test Contents                              | . 2 - 8  |
|    | 4.1 FAX Scanner Diag                                      | 2-8      |
|    | 4.1.1 Executing FAX Scanner Diag                          | 2 - 8    |
|    | 4.1.2 Information                                         | 2 - 8    |
|    | 4.1.3 Scanner Maintenance                                 | 2 - 8    |
|    | 4.1.4 Parameter                                           | 2-9      |
|    | 4.1.5 Fax Test                                            | . 2 - 12 |
|    | 4.1.6 Complete                                            | . 2 - 12 |
|    | 4.2 IOT Diag                                              | . 2 - 13 |
|    | 4.2.1 Digital Input (DI) Test                             | . 2 - 13 |
|    | 4.2.2 Executing Digital Input (DI) Test                   | . 2 - 13 |
|    | 4.2.3 Digital Output (DO) Test of Customer Mode           | . 2 - 23 |
|    | 4.2.4 Executing Digital Output (DO) Test of Customer Mode | . 2 - 23 |
|    | 4.3 Print Info                                            | . 2 - 41 |
|    | 4.3.1 Executing Print Info                                | . 2 - 41 |
|    | 4.3.2 Config Page                                         | . 2 - 41 |
|    | 4.3.3 Print Settings                                      | . 2 - 41 |
|    | 4.4 Test Print                                            | . 2 - 42 |
|    | 4.4.1 Executing Test Print                                | . 2 - 42 |
|    | 4.4.2 No Image [IOT]                                      | . 2 - 42 |
|    | 4.4.3 Test Pattern 600 [IOT]                              | . 2 - 42 |
|    | 4.4.4 Grid 2                                              | . 2 - 43 |
|    | 4.4.5 Cyan 20%                                            | . 2 - 44 |
|    | 4.4.6 Magenta 20%                                         | . 2 - 44 |
|    | 4.4.7 Yellow 20%                                          | . 2 - 45 |
|    | 4.4.8 Black 20%                                           | . 2 - 45 |
|    | 4.4.9 CMY 20%                                             | . 2 - 46 |
|    | 4.4.10 Gradation                                          | . 2 - 47 |
|    | 4.4.11 Toner Pallet Check                                 | . 2 - 48 |
|    | 4.4.12 Contamination Check                                | . 2 - 49 |
|    | 4.5 Parameter                                             | . 2 - 50 |
|    | 4.5.1 Executing Parameter (Registration Adjustment)       | . 2 - 50 |
|    | 4.5.2 Executing Parameter (Life Counter)                  | . 2 - 52 |

## Chapter 2 Operation of Diagnostic CONTENTS

| 4.5.3 Executing Parameter (Printing the parameter list) | 2 - 53 |
|---------------------------------------------------------|--------|
| 4.6 Complete                                            | 2 - 54 |
| 4.6.1 Executing Complete                                | 2 - 54 |

## 1. Overview

## 1.1 Purpose of This Software

This software is mainly intended for the following purposes:

- $\bullet \mathrm{ESS}$  diagnosis to locate a chip which causes a problem
- Diagnosing IOT
- Setting parameters such as registration in the feeding direction.

### 1.2 Operating Methods

This software can be operated via the Control Panel.

## 2. Configuration

The operation of this Diag can be selected from the following three modes according to the purpose, target user, and function.

Only "Customer Mode" is detailed in this manual.

#### Customer Mode:

This mode is intended for the end user to use for isolating a problem to a replaceable unit level. This mode allows operations such as ESS diagnostic, test printing, and parameter setting to be performed via the Control Panel.

#### CE (Customer Engineer) Mode:

This mode is intended for the customer engineer (CE) to use for isolating a problem to a replaceable unit level. This mode allows operations such as ESS diagnostic, test printing, and parameter setting to be performed via the Control Panel.

This mode is protected by password.

#### Production Line Mode:

This mode is intended for the production line to use for isolating a problem. The diag is executed by sending commands via a serial debug terminal. This mode is protected by password.

## 3. How to use Diag in Customer Mode

## 3.1 Control Panel Functions for Diag

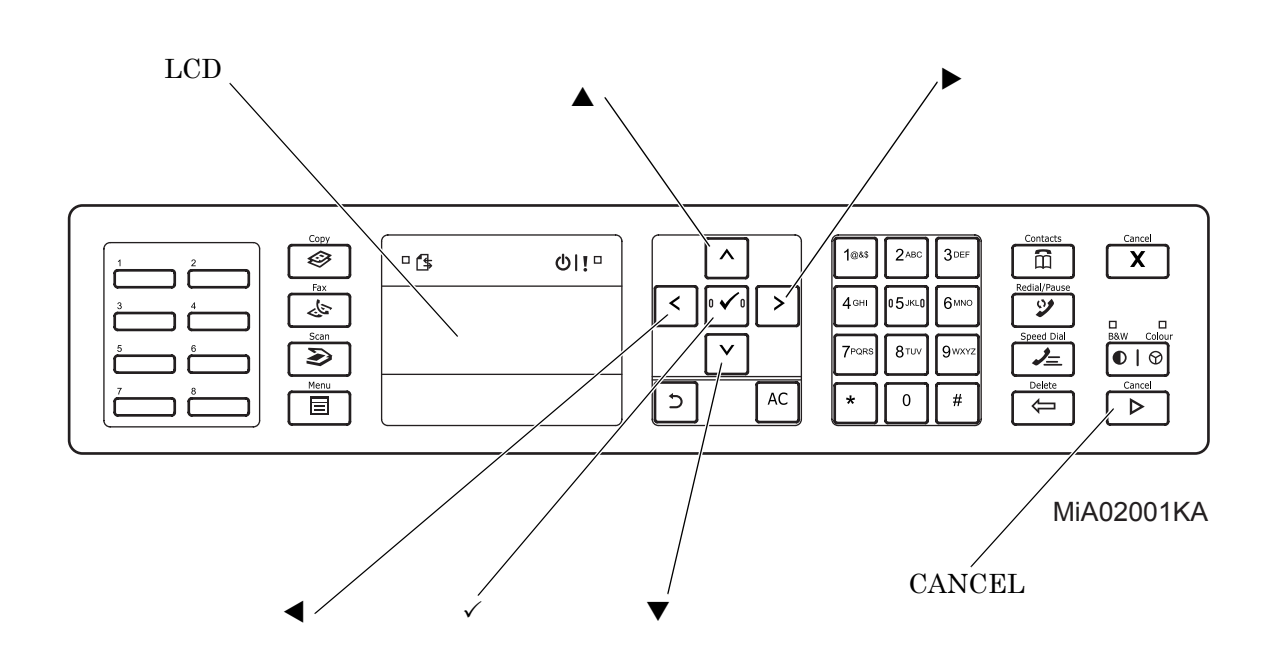

LCD: Displays the Diag item and its results.

- $\blacktriangle$ ,  $\triangledown$ : Selects the Diag item or parameter value.
- $\blacktriangleleft$ ,  $\triangleright$ : Moves the cursor to the left or right.
- $\checkmark$ : Confirms or executes the Diag item or parameter value selected.
- MENU : Returns to the previous menu from any test item of the Digital Input or Digital Output test.
- Cancel: Cancels the Diag menu (Returns to the menu one level higher).

#### 3.2 Entering Customer Mode

- 1) Power off the printer.
- 2) Power on the printer while pressing " $\blacktriangle$ " and " $\blacktriangledown$ " keys.
- 3) Release the keys when "Diagnosing..." is displayed.
- 4) "Customer Mode", "Printer Diag" and "FAX/Scanner Diag" are displayed. (Now in the Customer Diag mode.)

#### 3.3 Selecting Diag. mode

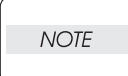

Once FAX/Scanner Diag or Printer Diag is selected, the diag mode cannot be changed. To change the diag mode, exit the selected diag mode and enter the diag mode again.

There are two diag modes in the customer diag.

#### -FAX/Scanner Diag

The menu of the FAX, ADF and Scanner relation.

-Printer Diag

The menu of the printer relation.

#### 3.4 Selecting Diag Item

The Diag setting menu can be operated via the control panel keys. Select the menu item with the arrow keys, and press " $\checkmark$ " key to execute the operation.

#### 3.5 Changing Parameter Values

To change the parameter setting, select the currently set value and press " $\checkmark$ " key. Select a numeric value using " $\blacksquare$ " and " $\blacktriangle$ " keys, and then press " $\checkmark$ " key to write the value into the NVM (Non-Volatile Memory).

#### 3.6 Executing/Exiting Diag Mode

To execute the Diag, use the following procedure:

- 1) A test item is displayed. Press " $\checkmark$ " key to confirm the selection.
- 2) The display prompts the user to start the test. Press " $\checkmark$ " key to start the test.

To exit the Diag, use the following procedure:

- 1) During the Diag test, press the "Cancel" key.
- 2) The Diag is stopped, and the display moves to a menu one level higher.

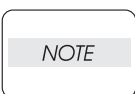

If an error occurs during the diag. sequence, the diagnosis displays the error and stops, leaving the remaining items unperformed.

Pressing "CANCEL" or " $\checkmark$ " key releases the error display, and then the menu items are displayed.

## 3.7 Diag Mode Menu Tree

The menu tree of the Customer Mode is as follows:

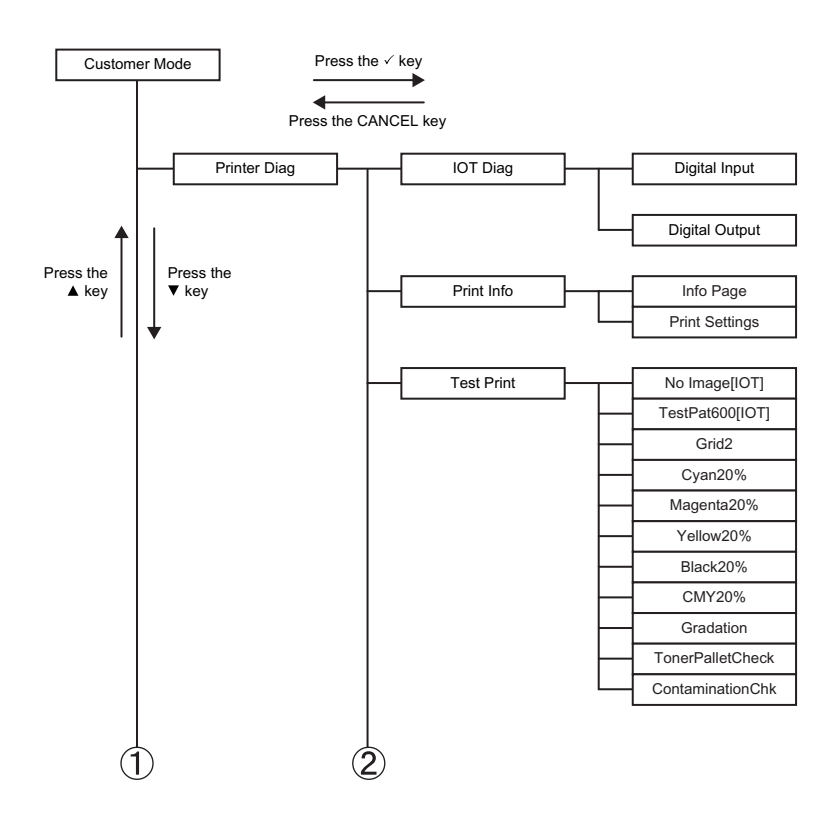

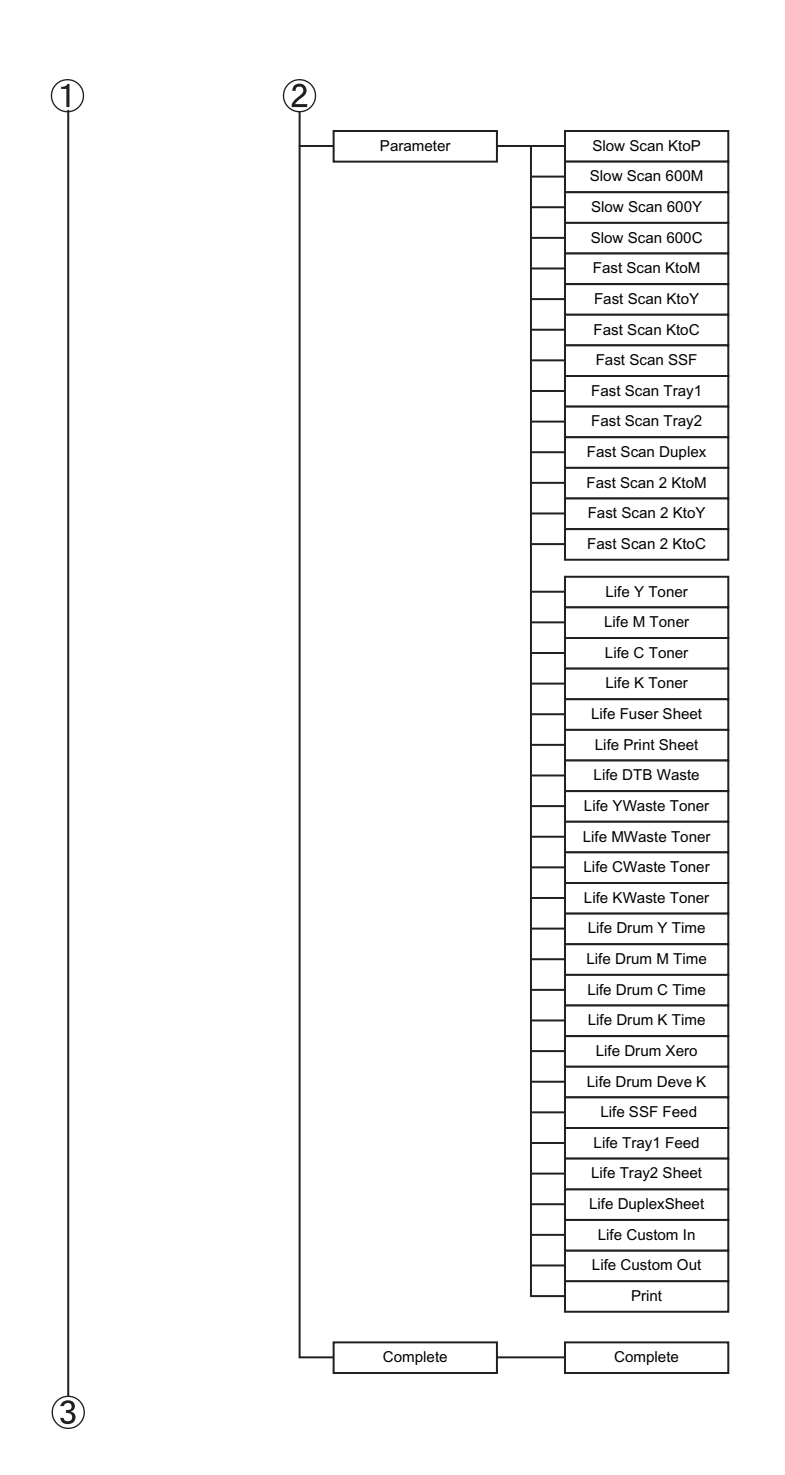

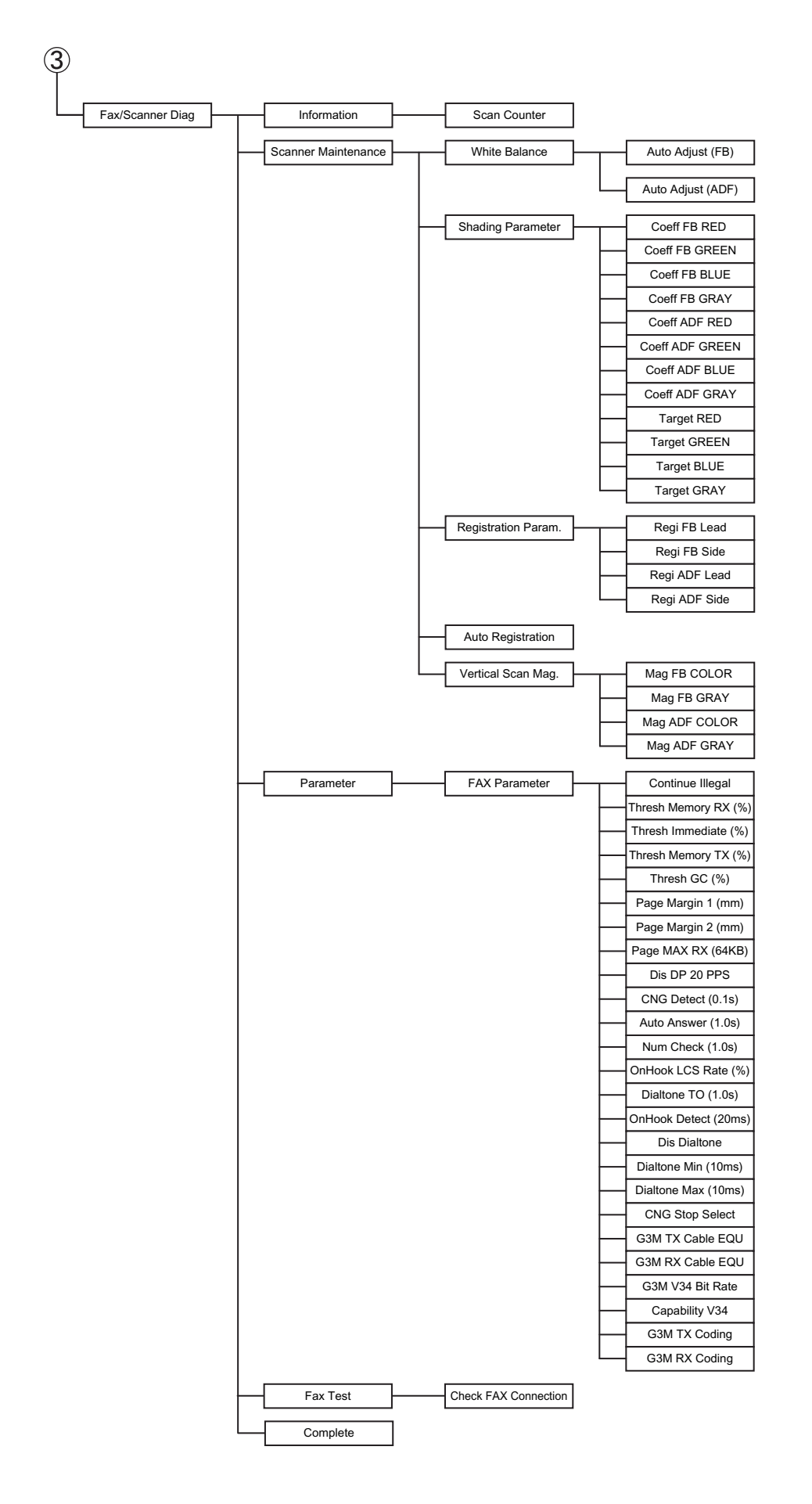

## 4. Diag Types and Test Contents

### 4.1 FAX Scanner Diag.

#### 4.1.1 Executing FAX Scanner Diag

- 1) Power off the printer.
- 2) Power on the printer while pressing " $\blacktriangle$ " and " $\blacktriangledown$ " keys.
- 3) Release the keys when "Diagnosing..." is displayed.
- 4) "Customer Mode", "Printer Diag" and "FAX/Scanner Diag" are displayed. (Now in the Customer Diag mode.)
- 5) Press "▼" to select "FAX/Scanner Diag", and press "✓" key. (Entered the FAX /Scanner Diag. mode.)
- 6) Press " $\blacktriangle$ " or " $\blacktriangledown$ " key to select the test item.
- 7) Press " $\checkmark$ " key twice to execute the test.

 NOTE
 To exit the test, press the "Cancel" key. To return to the previous menu, press the "Menu" key.

#### 4.1.2 Information

#### - Scan Counter

The value of scan count is displayed. FB: Scanning of platen mode/ADF: Scanning of ADF mode.

#### 4.1.3 Scanner Maintenance

- White Balance

Enables automatic calibration of the correction value for platen scanning (FB) and ADF scanning (ADF).

- Shading Parameter

Adjusts the white balance value read from the white reference plate.

Coeff: White reference plate value after shading correction.

Target: Target value of Coeff.

Do not change this setting; the image quality may be affected.

- Registration Param.

Adjusts the side and lead registrations during document scanning. Do not change this setting; the image quality may be affected.

- Auto Registration Sets whether or not to auto-adjust the registration.

- Vertical Scan Mag.

Adjusts the scaling in the sub-scanning direction.

Do not change this setting; the image quality may be affected.

#### 4.1.4 Parameter

#### - Continue Illegal

Specifies how to handle the document data when the document data in the transmission queue overflows the memory.

| Clear    | Delete the document data.                                                                |
|----------|------------------------------------------------------------------------------------------|
| Transmit | Place the portion of the document data up to the memory limit in the transmission queue. |

#### - Thresh Memory RX (%)

Sets the amount of memory to be left free when the received document data is stored. When the remaining memory amount falls below this threshold, data reception is denied.

The value can be set in the range of 0 to 100. The smaller the value, the larger the memory capacity becomes

#### - Thresh Immediate (%)

Sets the remaining memory amount threshold that triggers immediate output. Immediate output refers to an automatic image data output that is performed to accommodate the overflowing data when the incoming document data exceeds the memory capacity.

The value can be set in the range of 0 to 99. The larger the value, the sooner the immediate output is initiated.

#### - Thresh Memory TX (%)

Sets the amount of memory to be left free when the document data is placed in the transmission queue.

The value can be set in the range of 0 to 100. The smaller the value, the larger the memory capacity for transmission queue becomes.

#### - Thresh GC (%)

Sets the remaining memory amount in the Flash file system for image data storage that triggers the "garbage collection"

- Page Margin 1 (mm): Valid when the Discard Size setting in Fax Setting is "OFF".

Sets the page size margin that allows a larger-than-standard size document to be handled as a standard size document. The document is reduced to the standard size, assuming it is larger than the standards size by the set value.

The value can be set in the range of 0 to 127. When the value is 10, the margin is 10 mm.

- Page Margin 2 (mm): Valid when the Discard Size setting in Fax Setting is "ON". Sets the page size margin that allows a larger-than-standard size document to be handled as a standard size document. The document is reduced to the standard size, assuming it is larger than the standards size by the set value.

The value can be set in the range of 0 to 127. When the value is 10, the margin is 10 mm.

#### - Page Max RX (64KB)

Sets the maximum reception capacity per page for color FAX data. The value can be set in the range of 0 to 64 in 64Kbyte steps.

#### - Dis DP 20PPS

Sets whether or not to enable 20PPS dial pulse. When 20PPS is disabled in this menu, any 20PPS setting in other menu will be overridden with 10PPS.

#### - CNG Detect (0.1s)

Sets the CNG detection duration for telephone-FAX switching. The value can be set in the range of 0 to 255. When the value is 100, the detecting time is 10 sec.

#### - Auto Answer (1.0s)

Sets the ringing tone duration of the external telephone terminal for FAX-telephone switching. The value can be set in the range of 0 to 255. When the value is 100, the ringing tone duration is 100 sec.

#### - Num Check (1.0s)

Inhibits autodialing for a specified duration when different sets of document data bound for the same destination are placed consecutively in the transmission queue. This pause allows the receiving side to make time for processing.

The value can be set in the range of 1 to 255. When the value is 10, the autodialing pause is 10 sec.

#### - OnHook LCS Rate (%)

Sets the threshold of OFF HOOK detection at LCS. The value can be set in the range of 1 to 100.

#### - Dial tone TO (1.0s)

Sets the duration for detecting the dial tone. The value can be set in the range of 0 to 255. When the value is 10, the dial tone is detected for 10 sec.

#### - OnHook Detect (20ms)

Sets the detecting duration for a valid onhook signal. The value can be set in the range of 10 to 255. When the value is 10, the onhook detecting duration is 200 msec. Any onhook signal shorter than the set time is invalid.

#### - Dis Dial tone Sets whether or not to enable dial tone pattern detection.

- Dial tone Min (10ms) Sets the minimum limit of dial tone pattern detection duration.

- Dial tone Max (10ms) Sets the maximum limit of dial tone pattern detection duration.
- CNG Stop Select

Sets the conditions for stopping CNG transmission. Below are the setting conditions:

| CED&V21 | When CED and V.21 preamble are detected. |
|---------|------------------------------------------|
| CED     | When CED is detected.                    |
| V21     | When V.21 preamble is detected.          |

### - G3M TX Cable EQU

Sets the cable amplitude equalizer value for transmission. Below are the setting values:

| 0db  | Equivalent to a cable length of 0km.   |
|------|----------------------------------------|
| 4db  | Equivalent to a cable length of 1.9km. |
| 8db  | Equivalent to a cable length of 3.6km. |
| 12db | Equivalent to a cable length of 7.2km. |

## - G3M RX Cable EQU

Sets the cable amplitude equalizer value for reception (applicable to V17, V29, and V27ter). Below are the setting values:

| 0db  | Equivalent to a cable length of 0km.   |
|------|----------------------------------------|
| 4db  | Equivalent to a cable length of 1.9km. |
| 8db  | Equivalent to a cable length of 3.6km. |
| 12db | Equivalent to a cable length of 7.2km. |

## - G3M V34 Bit Rate

Sets the signaling rate for the Super G3 (V34) mode.

The value can be set in the range of 2400bps to 33600bps in 14 steps. Below are the signaling rates:

2400/4800/7200/9600/12000/14400/16800/19200/21600/24000/26400/28800/31200/33600

#### - Capability V34

Sets the communication capability of the Super G3 (V34) mode.

## - G3M TX Coding

Sets the data encoding method for transmission. When the encoding method set here is not supported by the receiving side, the receiving side's method is adopted. Below are the encoding methods:

## MH/MR/ MMR/JBIG

- G3M RX Cording

Sets the data encoding method for reception. Below are the encoding methods: MH/MR/ MMR/JBIG

## 4.1.5 Fax Test

Checks the connection status of the fax cable.

One of the following statuses is displayed as the check result.

| Connection status                         | Check result (LCD)                                                                               |
|-------------------------------------------|--------------------------------------------------------------------------------------------------|
| When the fax cable is not connected       | Connection not Detected.<br>Please Reconnect Telephone Line.                                     |
| When the fax cable is connected wrongly   | Cable Connected Wrongly.<br>Reconnect Telephone Line from Wall Jack to<br>Line Connection.       |
| When the fax cable is connected correctly | FAX Connection OK.<br>Please Check Setting of Tone/Pulse in Admin<br>Menu after Restart Printer. |

## 4.1.6 Complete

Exits the diagnostics and returns to normal operation, taking the changes of the data into effect.

# 4.2 IOT Diag

## 4.2.1 Digital Input (DI) Test

This function checks whether the DI components operate normally.

The DI test is performed for all DI components.

Exiting the DI Test moves the Control Panel display to the Customer Diag Functions menu.

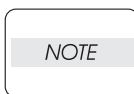

During the DI test, other Customer Diag functions cannot be performed simultaneously. Therefore, the printer does not accept any operation except operations for the DI components and exit operation of the DI test.

At the start of the DI test, number "0" is displayed on the control panel. This number is counted up when a DI component is turned on from off, allowing the user to know that the component is active.

When a paper jam has occurred, or an error message or code is displayed, execute this test to locate the faulty parts.

Before executing the test, isolate the faulty parts by examining the jam or error in detail. (Refer to the FIP in Chapter 1.)

Test Result: NG (Go to the FIP or replace the parts.)

OK (Power off the printer and then on.)

## 4.2.2 Executing Digital Input (DI) Test

- 1) Power off the printer.
- 2) Power on the printer while pressing "▲" and "▼" keys.
- 3) Release the keys when "Diagnosing..." is displayed.
- 4) "Customer Mode", "Printer Diag" and "FAX/Scanner Diag" are displayed. (Now in the Customer Diag mode.)
- 5) Press "<" key. (Entered the Printer Diag. mode.)
- 6) Press " $\mathbf{\nabla}$ " to select "IOT Diag", and then press " $\mathbf{\checkmark}$ " key.
- 7) Press " $\mathbf{\nabla}$ " key to select "Digital Input", and then press " $\mathbf{\vee}$ " key.
- 8) Press " $\blacktriangle$ " or " $\blacktriangledown$ " key to select the test item.
- 9) Press " $\checkmark$ " key twice to execute the test.

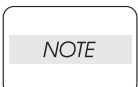

To exit the test, press the "Cancel" key. To return to the previous menu, press the "Menu" key.

<Example of Digital Input Test Operation>

Checking Interlock Switch (DI-7) via Digital Input Test

This test is intended for checking whether the Interlock (open/close detection) Switch of the Front Cover functions properly.

- 1) Power on the machine and enter the Diag mode.
- 2) Execute Interlock Switch (DI-7). The LCD Panel displays the following:

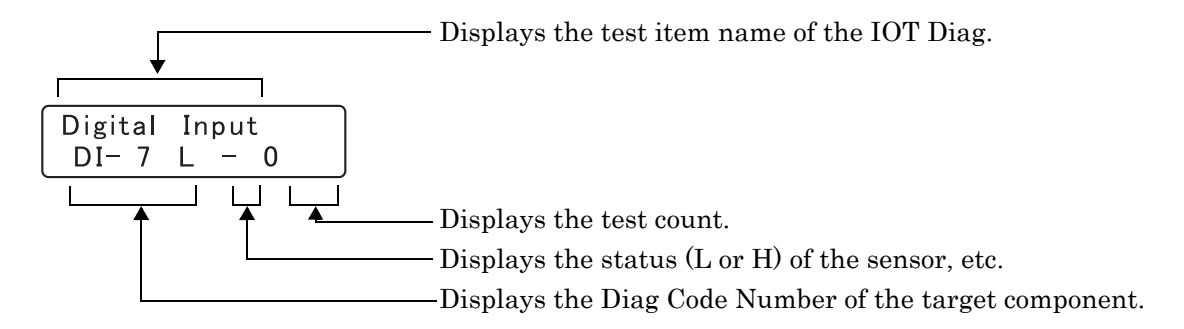

3) Check the operation of the sensor.

Opening the Front Cover turns off the Interlock Switch, changing "H" in the bottom line of the display to "L".

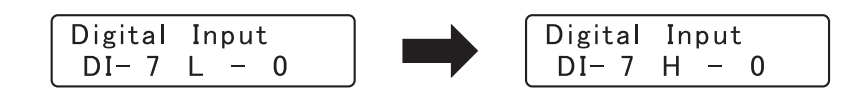

Closing the Front Cover turns on the Interlock Switch, changing "L" in the bottom line to "H". Meanwhile, the rightmost number in the bottom line changes from "0" to "1", indicating that the sensor check has been completed once.

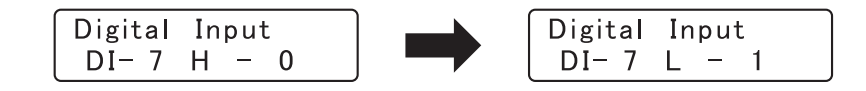

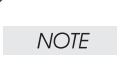

When the rightmost number in the bottom line of the display changes from "0" to "1", the Interlock Switch is functioning properly.

Otherwise, it is suspected that a component related to the Interlock Switch is faulty.

| Code | Component                |
|------|--------------------------|
| DI-0 | SSF No Paper Sensor      |
| DI-1 | Tray 1 No Paper Sensor   |
| DI-2 | Regi Sensor              |
| DI-3 | Exit Sensor              |
| DI-4 | K Mode Sensor            |
| DI-6 | Side Cover Switch        |
| DI-7 | Interlock Switch         |
| DI-9 | Tray 2 No Paper Sensor   |
| DI-a | Tray 2 Paper Path Sensor |

Parameters for the Digital Input Test are as follows.

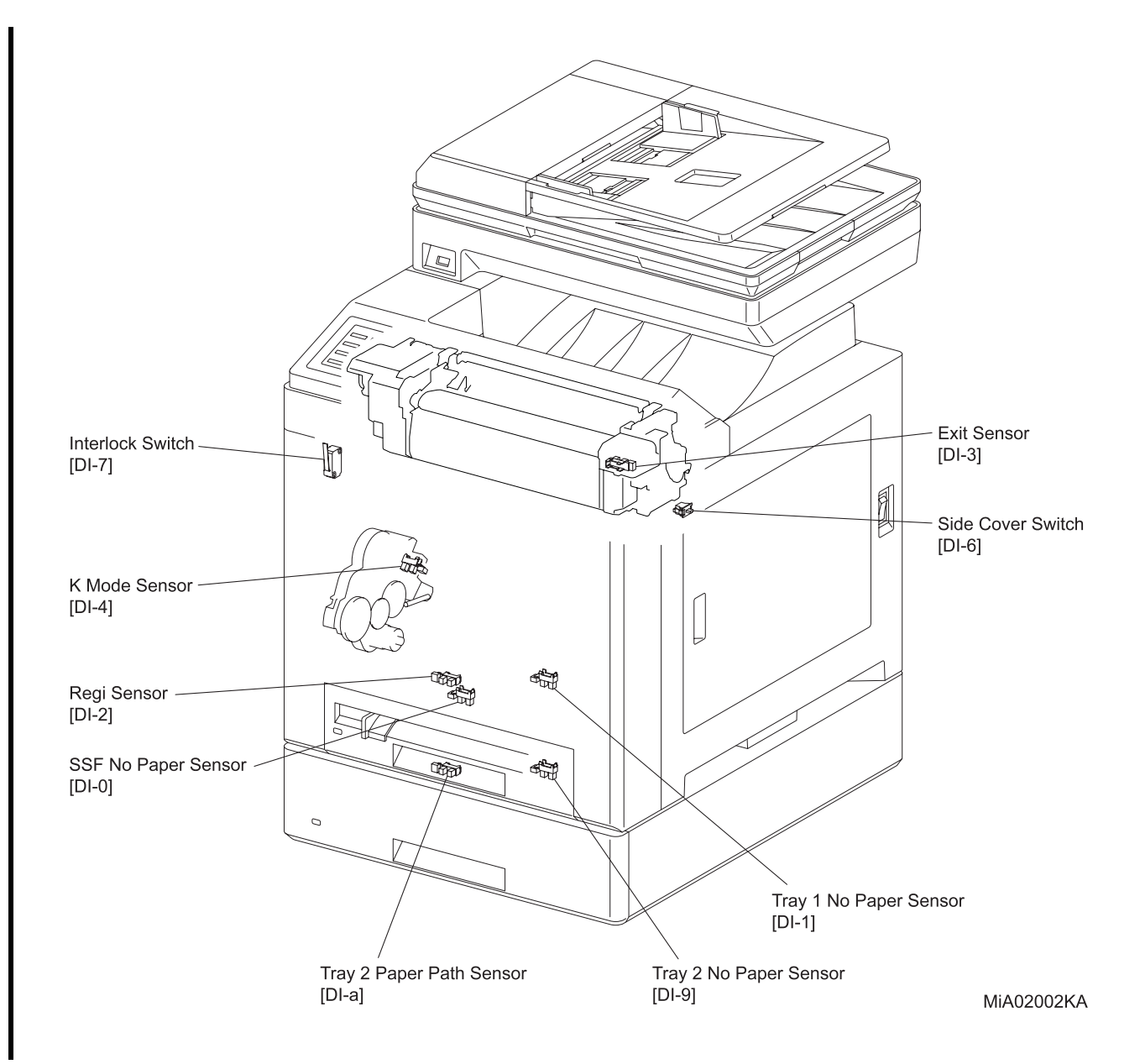

#### - About Sensor

A transmission type sensor is composed of the light-emitting side and the light-receiving side that are placed opposite to each other, allowing the light to pass from the former to the latter. On the basis of whether or not the light path is blocked by the actuator, etc., the sensor detects the paper absence/presence or the moving part position such as at the home position or elsewhere.

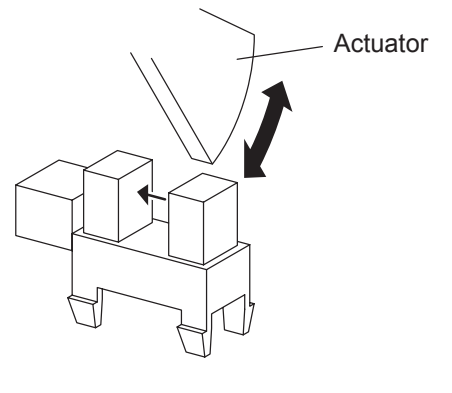

Leg\_Sec02\_016FA

### - About Switch

A micro-switch closes the internal contacts via the button which is pushed down under the provided leaf spring which is held down by the actuator of the cover or door that is being closed. When the door or cover is opened, the leaf spring returns to its original position, and the button is pushed up by the spring in the switch, allowing the internal contacts to open.

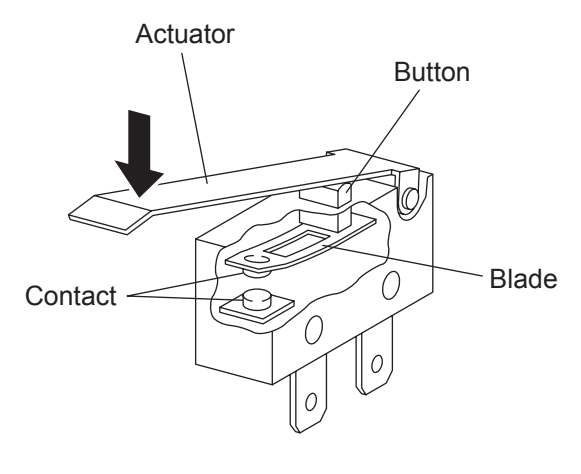

Leg\_Sec02\_018FA

# - Printer

Checking the Sensor and Switch

| Sensor Name (Diag. Code)         | Check Procedure                                                                                                    |
|----------------------------------|----------------------------------------------------------------------------------------------------|
|                                  | <ol> <li>Power on the printer, and enter the Diag Mode.</li> <li>Execute DI-0.<br/>The bottom line of the LCD displays: [DI-0 H 0]</li> </ol>                                                                                                    |
|                                  | 3) Insert a sheet into the SSF to check whether the sensor func-<br>tions properly.                                                                                                    |
| SSF No Paper Sensor<br>(DI-0)    |                                                                                                    |
|                                  | Міао2003КА                                                                                                    |
|                                  | <ul> <li>4) Confirm that the number shown on the bottom of the display increases each time the sheet is inserted.</li> <li>[DI-0 H 1]</li> </ul>                                                                                                    |
|                                  | 5) Press the "Cancel" key to stop the test.                                                                                                    |
|                                  | <ol> <li>Power on the printer, and enter the Diag Mode.</li> <li>Remove the paper from Tray1.</li> <li>Execute the DI-1.<br/>The bottom line of the LCD displays: [DI-1 L 0]</li> <li>Check whether the sensor functions properly by removing and replacing the Tray1.</li> </ol> |
| Tray 1 No Paper Sensor<br>(DI-1) | MACZONKA                                                                                                    |
|                                  | <ul> <li>5) Confirm that the number in the lower section of the display increases each time the Tray1 is removed and replaced. [DI-1 L 1]</li> <li>6) Press the "Cancel" key to stop the test.</li> </ul>                                                                         |

| Sensor Name (Diag. Code) | Check Procedure                                                                                                    |
|--------------------------|----------------------------------------------------------------------------------------------------|
|                          | NOTE: When performing operation for five minutes or longer with the front cover open, remove the PHD ASSY, and cover the drum to avoid exposure to light.                                                                                                    |
| Regi Sensor<br>(DI-2)    | <ol> <li>Power on the printer, and enter the Diag Mode.</li> <li>Open the Front Cover.</li> <li>Execute DI-2.<br/>The bottom line of the LCD displays: [DI-2 H 0 ]</li> <li>Manually operate the actuator to check whether the sensor<br/>functions properly.</li> </ol> |
|                          | Actuator                                                                                                    |
|                          | <ul> <li>5) Check that the number in the bottom line of the display increases by one every time the actuator is operated. [DI-2 H 1]</li> <li>6) Press the "Cancel" key to stop the test.</li> </ul>                                                                     |
|                          | 7) Close the Front Cover.                                                                                                    |
|                          | NOTE: Because the Fuser is very hot, be careful not to burn                                                                                                    |
|                          | 1) Power on the printer, and enter the Diag Mode.                                                                                                    |
|                          | 2) Open the Front Cover.                                                                                                    |
|                          | 3) Execute DI-3.<br>The bottom line of the LCD displays: [DI-3 H 0]                                                                                                    |
|                          | <ul><li>4) Manually operate the actuator to check whether the sensor functions properly.</li></ul>                                                                                                    |
| Exit Sensor<br>(DI-3)    |                                                                                                    |
|                          | 5) Check that the number in the bottom line of the display increases by one every time the actuator is operated                                                                                                    |
|                          | [DI-3 H 1]                                                                                                    |
|                          | <ul><li>6) Press the "Cancel" key to stop the test.</li><li>7) Close the Front Cover.</li></ul>                                                                                                    |

| Sensor Name (Diag. Code)                                 | Check Procedure                                                                                                    |
|----------------------------------------------------------|----------------------------------------------------------------------------------------------------|
| K Mode Sensor<br>(DI-4) (Color Mode Switching<br>Sensor) | <ul> <li>NOTE: These procedures are for the technical staff.</li> <li>When performing operation for five minutes or longer with the front cover open, remove the PHD ASSY, and cover the drum to avoid exposure to light.</li> <li>1) Remove the KIT DRIVE ASSY PH (Refer to Removal 31). (Step 1 to 9, and Step 11 to 14).</li> <li>2) Power on the printer, and enter the Diag Mode.</li> <li>3) Execute the DI-4. The bottom line of the LCD displays: [DI-4 H 0]</li> <li>4) Block the sensor light path by placing a piece of paper or the like between the light emitting unit and the light receiving unit to check whether the sensor functions properly.</li> <li>View Content of the content of the solenoid of the sensor functions properly.</li> <li>5) Check that the number in the bottom line of the display increases by one every time the sensor light path is blocked.</li> </ul> |
|                                                          | <ul> <li>[DI-4 H 1]</li> <li>6) Press the "Cancel" key to stop the test.</li> <li>7) Replace the KIT DRIVE ASSY PH (Refer to Replacement 23).<br/>(Step 3 to 6).</li> </ul>                                                                                                    |

| Sensor Name (Diag. Code)                                   | Check Procedure                                                                                                    |
|------------------------------------------------------------|----------------------------------------------------------------------------------------------------|
|                                                            | <ol> <li>Power on the printer, and enter the Diag Mode.</li> <li>Execute DI-6.<br/>The bottom line of the LCD displays: [DI-6 L 0 ]</li> <li>Open or close the Toner Access Cover to check whether the sensor functions properly.</li> </ol>                      |
| Side Cover Switch<br>(DI-6) (Toner Access Cover<br>Switch) |                                                                                                    |
|                                                            | <ol> <li>Check that the number in the bottom line of the display<br/>increases by one every time the Front Cover is opened or<br/>closed.</li> <li>[DI-6 L 1]</li> <li>Press the "Cancel" key to stop the test.</li> <li>Close the Toner Access Cover.</li> </ol> |
|                                                            | <ol> <li>Power on the printer, and enter the Diag Mode.</li> <li>Execute DI-7.<br/>The bottom line of the LCD displays: [DI-7 L 0]</li> <li>Open or close the Front Cover to check whether the sensor functions properly.</li> </ol>                              |
| Interlock Switch<br>(DI-7) (Front Cover Switch)            | MA02009KA                                                                                                    |
|                                                            | <ol> <li>Check that the number in the bottom line of the display<br/>increases by one every time the Front Cover is opened or<br/>closed.</li> <li>[DI-7 L 1]</li> <li>Press the "Cancel" key to stop the test.</li> <li>Close the Front Cover.</li> </ol>        |

| Sensor Name (Diag. Code)         | Check Procedure                                                                                                    |
|----------------------------------|----------------------------------------------------------------------------------------------------|
| Tray 2 No Paper Sensor           | Check Procedure         1)       Power on the printer, and enter the Diag Mode.         2)       Remove the paper from Tray2.         3)       Execute the DI-9.         The bottom line of the LCD displays: [DI-9 L 0]         4)       Check whether the sensor functions properly by removing and replacing the Tray2. |
| Tray 2 No Paper Sensor<br>(DI-9) |                                                                                                    |
|                                  | MiA02010KA                                                                                                    |
|                                  | <ul> <li>5) Confirm that the number in the lower section of the display increases each time the Tray2 is removed and replaced.</li> <li>[DI-9 L 1]</li> </ul>                                                                                                    |
|                                  | 6) Press the "Cancel" key to stop the test.                                                                                                    |

| Sensor Name (Diag. Code)           | Check Procedure                                                                                                    |
|------------------------------------|----------------------------------------------------------------------------------------------------|
| Tray 2 Paper Path Sensor<br>(DI-a) | <ul> <li>NOTE: This procedure is for the technical staff.</li> <li>1) Remove the COVER CHUTE (PL12.1.5).</li> <li>NOTE: To remove the COVER CHUTE, remove the Optional 250-Sheet Feeder from the printer.</li> <li>2) Remove the Tray 1.</li> <li>3) Power on the printer, and enter the Diag Mode.</li> <li>4) Execute the DI-a.<br/>The bottom line of the LCD displays: [DI-a L 0]</li> <li>5) Manually operate the actuator to check whether the sensor functions properly.</li> </ul> |
|                                    | <ul> <li>6) Check that the number in the bottom line of the display increases by one every time the actuator is operated. [DI-a L 1]</li> <li>7) Press the "Cancel" key to stop the test.</li> <li>8) Replace the Tray 1.</li> <li>9) Replace the COVER CHUTE.</li> </ul>                                                                                                    |

### 4.2.3 Digital Output (DO) Test of Customer Mode

This function checks whether the DO components operate normally.

The DO test is performed for some of DO components in Customer Mode.

If the interlock is opened during the DO test, each component comes to rest.

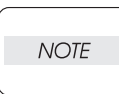

In this Test Mode, each DO component can be turned on individually.

When all the Diag functions are stopped, all DO components can be turned off.

DO test can operate all components at the same time.

When a paper jam or PQ problem occurs, or an error message or code is displayed, this test enables to pinpoint the faulty part.

Before executing the test, examine the details of the jam, PQ problem, or error, and isolate the faulty parts. (Refer to the FIP in Chapter 1.)

Test result: NG (Go to the FIP or replace the parts.)

OK (Power off the printer and then on.)

## 4.2.4 Executing Digital Output (DO) Test of Customer Mode

- 1) Power off the printer.
- 2) Power on the printer while pressing " $\blacktriangle$ " and " $\blacktriangledown$ " keys.
- 3) Release the keys when "Diagnosing..." is displayed.
- 4) "Customer Mode", "Printer Diag" and "FAX/Scanner Diag" are displayed. (Now in the Customer Diag mode.)
- 5) Press "<" key. (Entered the Printer Diag. mode.)
- 6) Press " $\nabla$ " to select "IOT Diag", and then press " $\checkmark$ " key.
- 7) Press " $\mathbf{\nabla}$ " key to select "Digital Output", and then press " $\checkmark$ " key.
- 8) Press " $\blacktriangle$ " or " $\blacktriangledown$ " key to select the test item.
- 9) Press " $\checkmark$ " key twice to execute the test.

NOTE

To exit the test, press the "Cancel" key. To return to the previous menu, press the "Menu" key.

<Example of Digital Output Test Operation>

Checking Fan Motor (DO-1e) via Digital Output Test

This test is intended for checking whether the Fan functions properly.

- 1) Power on the printer, and enter the Customer Diag Mode.
- 2) Execute Fan Motor (DO-1e) to check whether the Fan Motor is rotating. If rotating, the Fan is functioning properly. Otherwise, it is suspected that a component related to the Fan Motor is faulty.

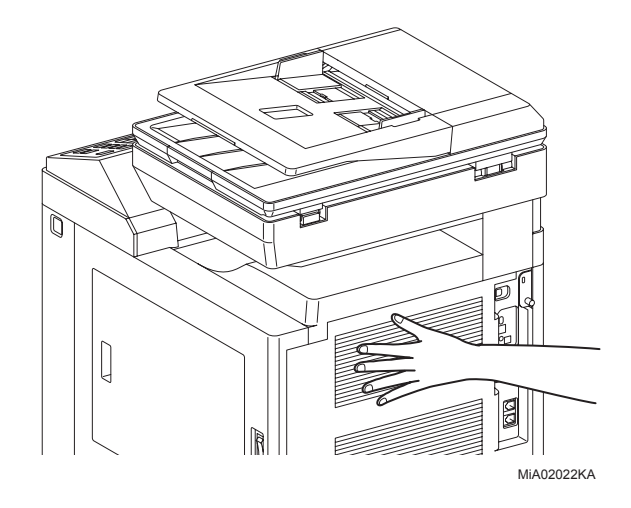

| Code        | Component                                       |
|-------------|-------------------------------------------------|
| DO-0,1      | Main Motor (Full Rotation)                      |
| DO-2        | Main Motor (Half Rotation)                      |
| DO-5,6      | Sub Motor (Full Rotation)                       |
| DO-7        | Sub Motor (Half Rotation)                       |
| DO-a        | K Mode Solenoid                                 |
| DO-b        | Tray1 Feed Solenoid (Half Rotation)             |
| DO-c        | Tray1 Feed Solenoid (Initial Position Rotation) |
| DO-d,e,f    | Exit Motor (Full Rotation)                      |
| DO-10       | Exit Motor (Half Rotation)                      |
| DO-12,13,14 | Duplex Motor (Full Rotation)                    |
| DO-15       | Duplex Motor (Half Rotation)                    |
| DO-17,18,19 | Tray 2 Feed Motor (Full Rotation)               |
| DO-1a       | Tray 2 Feed Motor (Half Rotation)               |
| DO-1e       | Fan Motor (Full Rotation)                       |
| DO1f        | Fan Motor (Half Rotation)                       |
| DO-21       | Yellow Toner Motor                              |
| DO-23       | Magenta Toner Motor                             |
| DO-25       | Cyan Toner Motor                                |
| DO-27       | Black Toner Motor                               |
| DO-29       | Regi Clutch                                     |
| DO-2f       | Tray 1 Feed Solenoid (Auto OFF)                 |
| DO-31       | Tray 2 Feed Solenoid (Auto OFF)                 |
| DO-33       | Tray 2 Turn Clutch                              |
| DO-35       | Duplex Clutch                                   |
| DO-3d       | Black Drum Erase Lamp                           |
| DO-3f       | Yellow, Magenta and Cyan Drum Erase Lamp        |
|             |                                                 |

Parameters for the Digital Output Test are as follows.

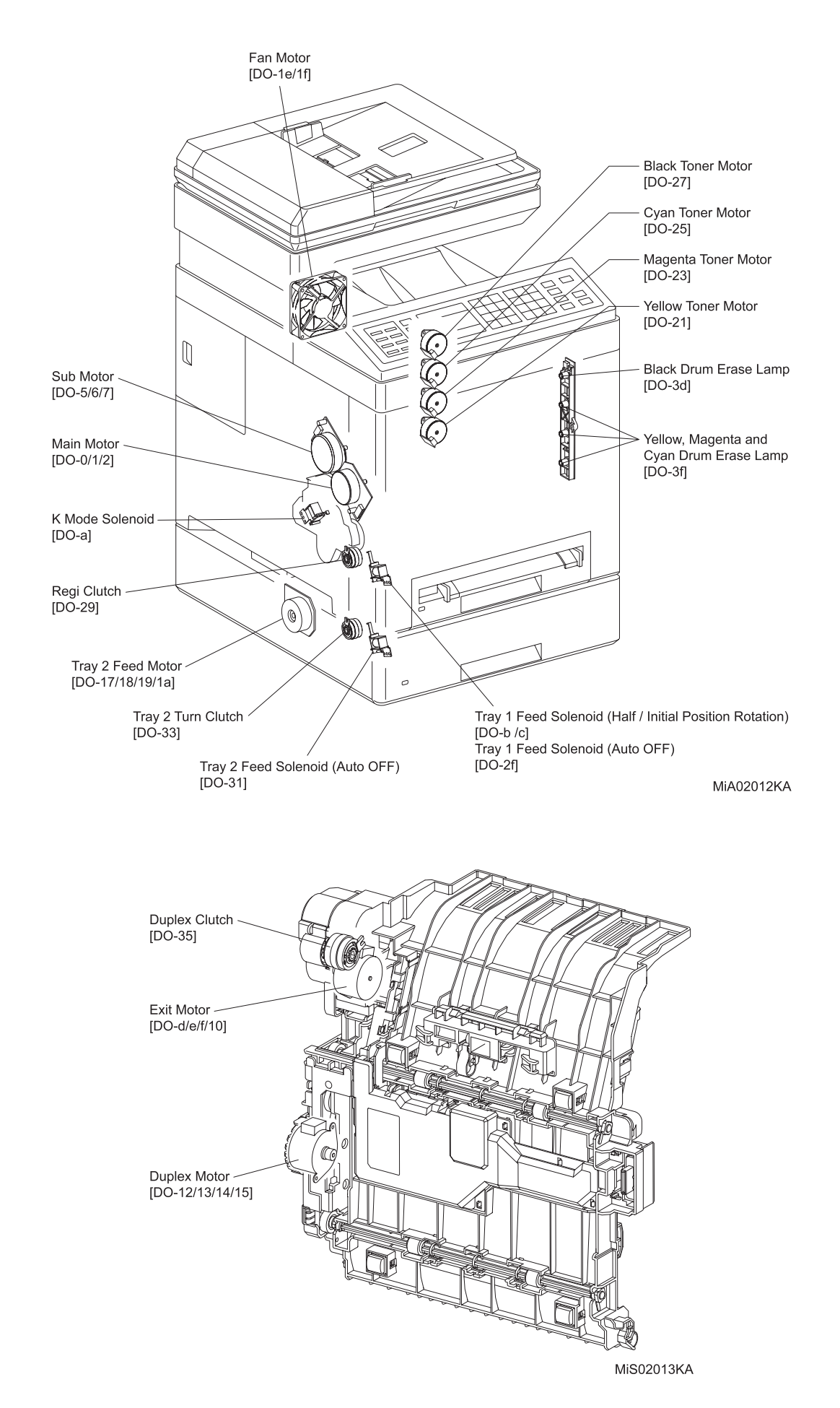

- About Clutch

The electromagnetic clutch in the printer controls the rotation of the roller by allowing or interrupting the torque transmission from the motor to the roller.

By the passage of electric current through the coil inside the case, the electromagnetic clutch becomes an electromagnet, and attracts the armature and gear to the rotating rotor, thereby rotating the gear.

Upon the loss of power to the coil, electromagnetic force is lost and the armature comes off the rotor, and the gear comes to rest.

The clutch makes so soft noises that you must be close the component to audibly confirm the operation of the component.

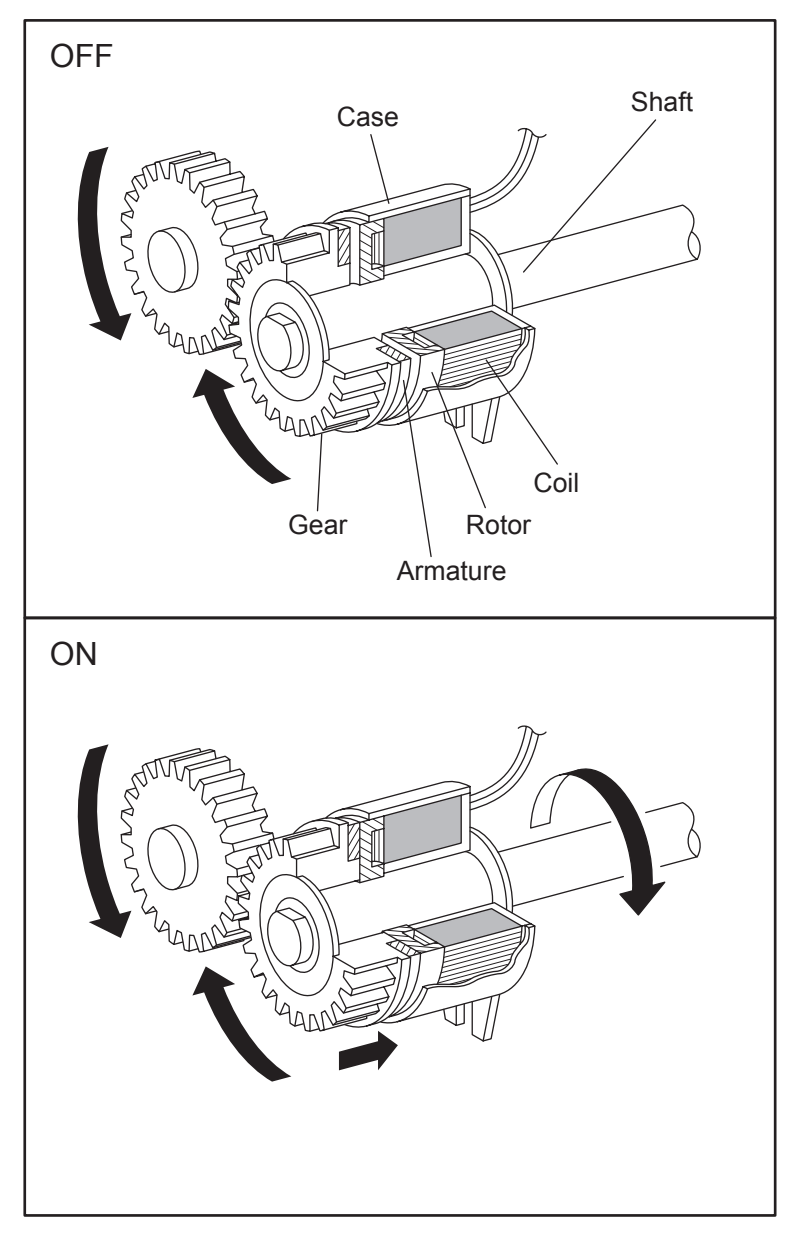

Leg\_Sec02\_050FA

- About Solenoid

The solenoid in the printer opens or closes the shutter, or controls the position of the gear for transferring the torque of the motor to the roller.

By the passage of electric current through the coil inside the case, the solenoid becomes an electromagnet and attracts the plunger.

Upon the loss of power to the coil, electromagnetic force is lost, and the plunger returns to its original position by spring action, thereby allowing the shutter to operate or the gear to move to the predefined position.

Unlike a clutch, a solenoid generates a loud operation noise.

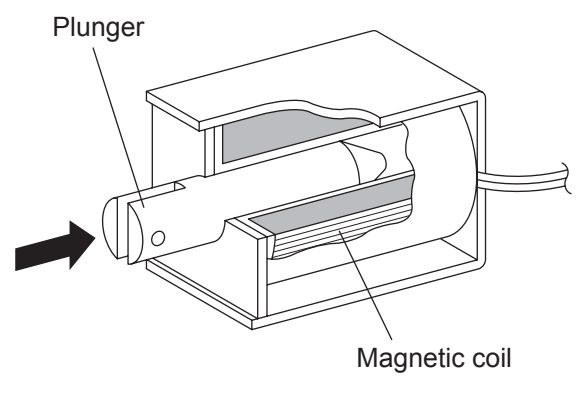

Leg\_Sec02\_051FA

- About Interlock

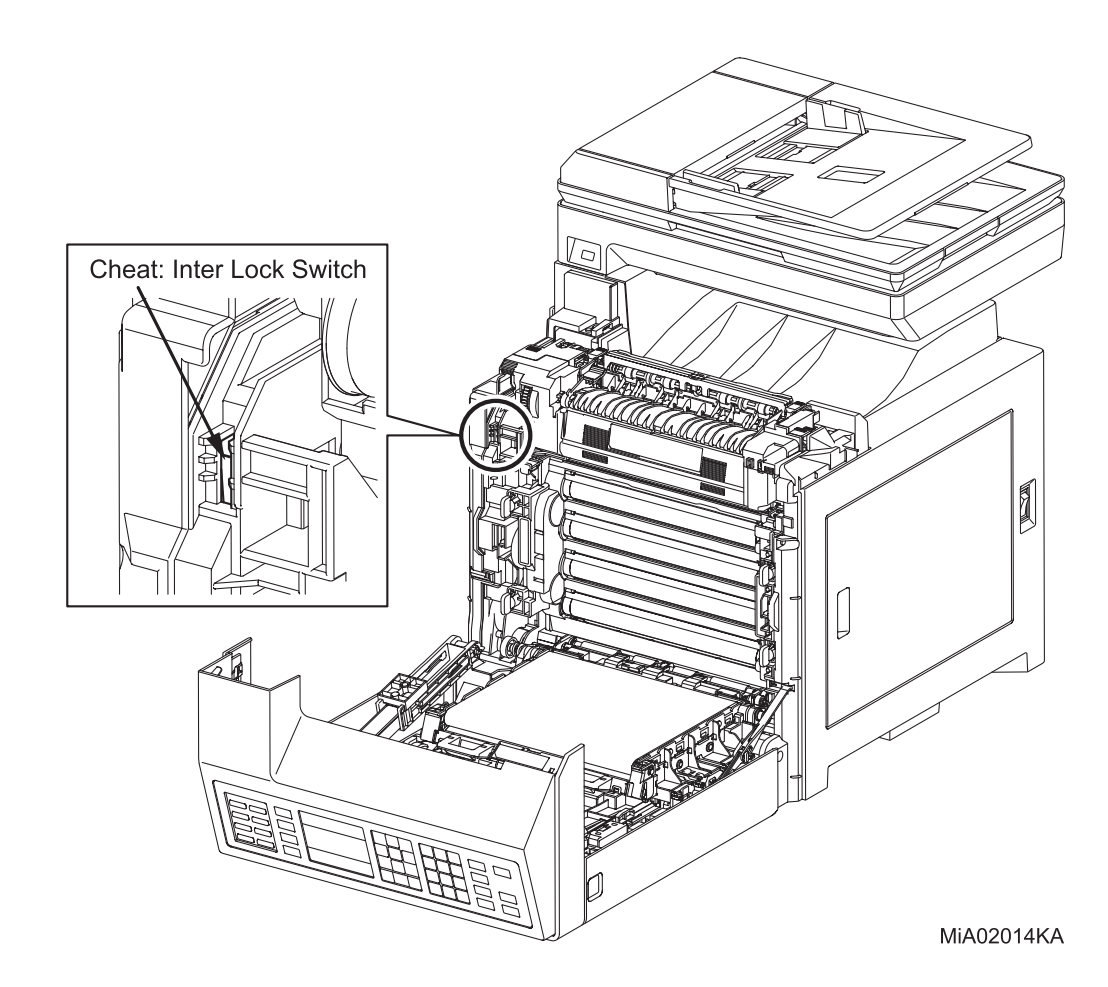

- Checking Motor, Clutch and Solenoid

Before executing the DO test, close all covers and doors.

NOTE

| Motor/Clutch/Solenoid Name<br>(Diag. Code) | Check procedure                                                                                                    |
|--------------------------------------------|----------------------------------------------------------------------------------------------------|
| Motor/Clutch/Solenoid Name<br>(Diag. Code) | Check procedure NOTE: This procedure is for the Customer. Power on the printer, and enter the Diag Mode. Execute the DO-0. Upon pressing the "√" key, the operating noise of the motor will be heard. This procedure is for the technical staff. NOTE: This procedure is for the technical staff. When performing operation for five minutes or longer with the front cover open, remove the PHD ASSY, and cover the drum to avoid exposure to light. Power on the printer, and enter the Diag Mode. Open the Front Cover Cheat the Safety Interlock System. Execute DO-0. Cheat the Drum rotates. |
|                                            | MIA02015KA                                                                                                    |
|                                            | <ul><li>6) Press the "Cancel" key to stop the test.</li><li>7) Remove the cheater</li></ul>                                                                                                    |
|                                            | 8) Close the Front Cover.                                                                                                    |

| Motor/Clutch/Solenoid Name<br>(Diag. Code) | Check procedure                                                                                                    |
|--------------------------------------------|----------------------------------------------------------------------------------------------------|
|                                            | <ol> <li>Power on the printer, and enter the Diag Mode.</li> <li>Execute DO-5.</li> <li>Check that the Exit Roll rotates.</li> </ol>                                                                                                    |
| Sub Motor (DO-5/DO-6/DO-7)                 | <ul> <li>4) Press the "Cancel" key to ston the test</li> </ul>                                                                                                    |
|                                            | 4) Press the "Cancel" key to stop the test.<br>NOTE: This procedure is for the Customer.                                                                                                    |
| K Mode Solenoid (DO-a)                     | <ul> <li>Since the solenoid noise is so soft that it may be hard to recognize, the noise check described below should be performed in as silent an environment as possible.</li> <li>1) Power on the printer, and enter the Diag Mode.</li> <li>2) Execute DO-a. Upon pressing the "√" key, the operating noise of the solenoid will be heard.</li> <li>3) Press the "Cancel" key to stop the solenoid.</li> <li>NOTE: This procedure is for the technical staff.</li> <li>When performing operation for five minutes or longer with the front cover open, remove the PHD ASSY, and cover the drum to avoid exposure to light.</li> <li>1) Remove the KIT DRIVE ASSY PH (Refer to Removal 31). (Step 1 to 9, and Step 11 to 14).</li> <li>2) Cheat the safety Interlock System.</li> <li>3) Power on the printer, and enter the Diag Mode.</li> <li>4) Execute the DO-a.</li> <li>5) Check the K Mode Solenoid movement.</li> </ul> |
|                                            | K Mode Solenoid                                                                                                    |
|                                            | <ul> <li>6) Press the "Cancel" key to stop the test.</li> <li>7) Remove the cheater.</li> <li>8) Replace the KIT DRIVE ASSY PH (Refer to Replacement 23).<br/>(Step 3 to 6).</li> </ul>                                                                                                    |

| Motor/Clutch/Solenoid Name<br>(Diag. Code)                   | Check procedure                                                                                                    |
|--------------------------------------------------------------|----------------------------------------------------------------------------------------------------|
|                                                              | <ol> <li>Power on the printer, and enter the Diag Mode.</li> <li>Open the Tray 1.</li> <li>Execute DO-c.</li> <li>Check that the Feed Roll rotates.</li> </ol> |
| Tray1 Feed Solenoid (Half /<br>Initial position) (DO-b/DO-c) | Feed Roll                                                                                                    |
|                                                              | <ol> <li>5) Press the "Cancel" key to stop the test.</li> <li>6) Replace the Tray 1.</li> </ol>                                                                |
|                                                              | <ol> <li>Power on the printer, and enter the Diag Mode.</li> <li>Execute DO-d.</li> <li>Check that the Exit Roll rotates.</li> </ol>                           |
| Exit Motor<br>(DO-d/DO-e/DO-f/DO-10)                         |                                                                                                    |
|                                                              | 4) Press the "Cancel" key to stop the test.                                                                                                    |

| Motor/Clutch/Solenoid Name<br>(Diag. Code) | Check procedure                                                                                                    |
|--------------------------------------------|----------------------------------------------------------------------------------------------------|
| (Diag. Code)                               | <ul> <li>NOTE: This procedure is for the Customer.</li> <li>1) Power on the printer, and enter the Diag Mode.</li> <li>2) Execute DO-12. Upon pressing the "√" key, the operating noise of the motor will be heard.</li> <li>3) Press the "Cancel" key to stop the motor.</li> <li>NOTE: This procedure is for the technical staff.</li> <li>When performing operation for five minutes or longer with the front cover open, remove the PHD ASSY, and cover the drum to avoid exposure to light.</li> <li>1) Power on the printer, and enter the Diag Mode.</li> <li>2) Open the Front Cover and CHUTE DUP IN (PL11.1.2).</li> <li>3) Cheat the Safety Interlock System.</li> <li>4) Execute DO-12.</li> <li>5) Check that the Duplex Roller rotates.</li> </ul> |
| Duplex Motor<br>(DO-12/DO-13/DO-14/DO-15)  | 6) Proce the "Cancel" key to stop the test                                                                                                    |
|                                            | <ol> <li>6) Press the "Cancel" key to stop the test.</li> <li>7) Remove the cheater.</li> <li>8) Close the CHUTE DUP IN (PL11.1.2) and Front Cover.</li> </ol>                                                                                                    |

| Motor/Clutch/Solenoid Name                     | Check procedure                                                                                                    |
|------------------------------------------------|----------------------------------------------------------------------------------------------------|
| Tray 2 Feed Motor<br>(DO-17/DO-18/DO-19/DO-1a) | <ul> <li>NOTE: This procedure is for the Customer.</li> <li>1) Power on the printer, and enter the Diag Mode.</li> <li>2) Execute DO-17. Upon pressing the "√" key, the operating noise of the motor will be heard.</li> <li>3) Press the "Cancel" key to stop the motor.</li> </ul>                                              |
|                                                | <ul> <li>NOTE: This procedure is for the technical staff.</li> <li>1) Remove the Tray 2.</li> <li>2) Remove the COVER REAR OPT (PL12.1.6) and COVER SIDE L OPT (PL12.1.4).</li> <li>3) Power on the printer, and enter the Diag Mode.</li> <li>4) Execute DO-17.</li> <li>5) Check that the Tray 2 Feed Motor rotates.</li> </ul> |
|                                                | Tray 2 Feed Motor                                                                                                    |
|                                                | <ol> <li>6) Press the "Cancel" key to stop the clutch.</li> <li>7) Replace the COVER REAR OPT (PL12.1.6) and COVER<br/>SIDE L OPT (PL12.1.4).</li> <li>8) Replace the Tray 2.</li> </ol>                                                                                                    |
|                                                | <ol> <li>Power on the printer, and enter the Diag Mode.</li> <li>Execute DO-1e.</li> <li>Check that the Fan rotates.</li> </ol>                                                                                                    |
| Fan Motor (DO-1e/DO-1f)                        |                                                                                                    |
|                                                | 4) Press the "Cancel" key to stop the clutch.                                                                                                    |

| Motor/Clutch/Solenoid Name<br>(Diag. Code) | Check procedure                                                                                                    |
|--------------------------------------------|----------------------------------------------------------------------------------------------------|
| Regi Clutch (DO-29)                        | <ul> <li>NOTE: This procedure is for the Customer.</li> <li>Since the clutch noise is so soft that it may be hard to recognize, the noise check described below should be performed in as silent an environment as possible.</li> <li>Power on the printer, and enter the Diag Mode.</li> <li>Execute DO-29. Upon pressing the "√" key, the operating noise of the clutch will be heard.</li> <li>Press the "Cancel" key to stop the clutch.</li> <li>NOTE: This procedure is for the technical staff.</li> <li>When performing operation for five minutes or longer with the front cover open, remove the PHD ASSY, and cover the drum to avoid exposure to light.</li> <li>Combination test is as follows:</li> <li>The Regi Roll rotates when the D-0(Main Motor) and the D-29 are executed.</li> <li>Power on the printer, and enter the Diag Mode.</li> <li>Open the Front Cover.</li> <li>Cheat the Safety Interlock System.</li> <li>Execute DO-0 and DO-12.</li> <li>Check that the Regi Roll rotates.</li> </ul> |
|                                            | 10) Close the Front Cover.                                                                                                    |

| Motor/Clutch/Solenoid Name<br>(Diag. Code)       | Check procedure                                                                                                    |
|--------------------------------------------------|----------------------------------------------------------------------------------------------------|
| Tray 1 Feed Solenoid (Auto<br>OFF) (DO-2f/DO-31) | <ul> <li>NOTE: This procedure is for the Customer.</li> <li>Since the solenoid noise is so soft that it may be hard to recognize, the noise check described below should be performed in as silent an environment as possible.</li> <li>1) Power on the printer, and enter the Diag Mode.</li> <li>2) Execute DO-2f. Upon pressing the "√" key, the operating noise of the solenoid will be heard.</li> <li>3) Press the "Cancel" key to stop the solenoid.</li> <li>NOTE: This procedure is for the technical staff.</li> <li>When performing operation for five minutes or longer with the front cover open, remove the PHD ASSY, and cover the drum to avoid exposure to light.</li> <li>1) Remove the COVER SIDE L (Refer to Removal 17).</li> <li>2) Power on the printer, and enter the Diag Mode.</li> <li>3) Cheat the Safety Interlock System.</li> <li>4) Execute DO-2f.</li> <li>5) Check that the Feed Solenoid movement.</li> </ul> |
|                                                  | 6) Press the "Cancel" key to stop the test.<br>7) Remove the cheater                                                                                                    |
|                                                  | <ul> <li>8) Replace the COVER SIDE L (Refer to Replacement 37).</li> </ul>                                                                                                    |

| Motor/Clutch/Solenoid Name<br>(Diag. Code)                | Check procedure                                                                                                    |
|-----------------------------------------------------------|----------------------------------------------------------------------------------------------------|
| (Diag. Code)<br>Tray 2 Feed Solenoid :Auto<br>OFF (DO-31) | <ul> <li>NOTE: This procedure is for the Customer.</li> <li>Since the solenoid noise is so soft that it may be hard to recognize, the noise check described below should be performed in as silent an environment as possible.</li> <li>1) Power on the printer, and enter the Diag Mode.</li> <li>2) Execute DO-31. Upon pressing the "√" key, the operating noise of the solenoid will be heard.</li> <li>3) Press the "Cancel" key to stop the solenoid.</li> <li>NOTE: This procedure is for the technical staff.</li> </ul> |
|                                                           | <ol> <li>Remove the COVER REAR OPT (PL12.1.6) and COVER<br/>SIDE L OPT (PL12.1.4).</li> <li>Power on the printer, and enter the Diag Mode.</li> <li>Execute DO-31.</li> <li>Chevel that the Freed Schemid meanment</li> </ol>                                                                                                    |
|                                                           | 4) Check that the Feed Solenoid movement.                                                                                                    |
|                                                           | MIA02026KA                                                                                                    |
|                                                           | <ul> <li>5) Press the "Cancel" key to stop the test.</li> <li>6) Replace the COVER REAR OPT (PL12.1.6) and COVER SIDE L OPT (PL12.1.4).</li> </ul>                                                                                                    |

| Motor/Clutch/Solenoid Name<br>(Diag. Code) | Check procedure                                                                                                    |
|--------------------------------------------|----------------------------------------------------------------------------------------------------|
| Tray 2 Turn Clutch (DO-33)                 | <ul> <li>NOTE: This procedure is for the Customer.</li> <li>Since the clutch noise is so soft that it may be hard to recognize, the noise check described below should be performed in as silent an environment as possible.</li> <li>1) Power on the printer, and enter the Diag Mode.</li> <li>2) Execute DO-33. Upon pressing the "√" key, the operating noise of the clutch will be heard.</li> <li>3) Press the "Cancel" key to stop the clutch.</li> <li>NOTE: This procedure is for the technical staff.</li> <li>Combination test is as follows:</li> <li>Tray 2 turn roll rotates when the DO-17 and the DO-33 are executed.</li> <li>1) Remove the COVER CHUTE (PL12.1.5).</li> <li>2) Power on the printer, and enter the Diag Mode.</li> <li>3) Remove the Tray 1 and Tray 2.</li> <li>4) Execute DO-17 and the DO-33.</li> <li>5) Check that the Turn Roll rotates.</li> </ul> 6) Press the "Cancel" key to stop the clutch. 7. Tray 2 Turn Roll 8. Tray 2 Turn Roll 8. Tray 2 Turn Roll 8. Tray 2 Turn Roll 8. Press the "Cancel" key to stop the clutch. 8. Press the "Cancel" key to stop the clutch. 9. Replace the COVER CHUTE (PL12.1.5). Tray 1 and Tray 2. 9. Replace the COVER CHUTE (PL12.1.5). Tray 1 and Tray 2. |

| Motor/Clutch/Solenoid Name<br>(Diag. Code) | Check procedure                                                                                                    |
|--------------------------------------------|----------------------------------------------------------------------------------------------------|
| Duplex Clutch (DO-35)                      | <ul> <li>NOTE: This procedure is for the Customer.</li> <li>Since the clutch noise is so soft that it may be hard to recognize, the noise check described below should be performed in as silent an environment as possible.</li> <li>When performing operation for five minutes or longer with the front cover open, remove the PHD ASSY, and cover the drum to avoid exposure to light.</li> <li>1) Power on the printer, and enter the Diag Mode.</li> <li>2) Execute DO-35. Upon pressing the "√" key, the operating noise of the clutch will be heard.</li> <li>3) Press the "Cancel" key to stop the clutch.</li> <li>NOTE: This procedure is for the technical staff.</li> <li>Combination test is as follows.</li> <li>The duplex gear rotates when the DO-d and the DO-35 are executed.</li> <li>1) Power on the printer, and enter the Diag Mode.</li> <li>2) Open the Front Cover.</li> <li>3) Cheat the Safety Interlock System.</li> <li>4) Execute DO-d and DO-35.</li> <li>5) Check that the Gear rotates.</li> </ul> |
|                                            | 6) Press the "Concel" how to stop the oluteh                                                                                                    |
|                                            | <ol> <li>Press the "▼" key to display DO-D.</li> <li>Press the "Cancel" key to stop the motor.</li> <li>Remove the cheater.</li> <li>Close the Front Cover.</li> </ol>                                                                                                    |

| Motor/Clutch/Solenoid Name<br>(Diag. Code)          | Check procedure                                                                                                    |
|-----------------------------------------------------|----------------------------------------------------------------------------------------------------|
| Black Drum Erase Lamp<br>(DO-3d)                    | <ul> <li>NOTE: This procedure is for the technical staff.</li> <li>When performing operation for five minutes or longer with the front cover open, remove the PHD ASSY, and cover the drum to avoid exposure to light.</li> <li>1) Power on the printer, and enter the Diag Mode.</li> <li>2) Open the Front Cover.</li> <li>3) Remove the PHD ASSY.</li> <li>4) Cheat the Safety Interlock System.</li> <li>5) Execute the DO-3d.</li> <li>6) Check that the ERASE LAMP (Black) illuminates.</li> </ul>                                                                                                    |
|                                                     | Black Drum Erase Lamp                                                                                                    |
|                                                     | <ul> <li>7) Press the "Cancel" key to stop the test.</li> <li>8) Replace the PHD ASSY.</li> <li>9) Remove the cheater.</li> <li>10) Close the Front Cover.</li> </ul>                                                                                                    |
| Yellow, Magenta and Cyan<br>Drum Erase Lamp (DO-3f) | <ul> <li>NOTE: This procedure is for the technical stath.</li> <li>When performing operation for five minutes or longer with the front cover open, remove the PHD ASSY, and cover the drum to avoid exposure to light.</li> <li>Power on the printer, and enter the Diag Mode.</li> <li>Open the Front Cover.</li> <li>Remove the PHD ASSY.</li> <li>Cheat the Safety Interlock System.</li> <li>Execute the DO-3f.</li> <li>Check that the ERASE LAMP (YMC) illuminates.</li> <li>Check that the ERASE LAMP (YMC) illuminates.</li> <li>The first the transpose the Vellow Drum Erase Lamp Vellow Drum Erase Lamp Vellow Drum Erase Lamp Magenta Drum Erase Lamp Magenta Drum</li></ul> |
|                                                     | <ul><li>9) Remove the cheater.</li><li>10) Close the Front Cover.</li></ul>                                                                                                    |

## 4.3 Print Info

Outputs the detailed information on the printer settings and configuration.

#### 4.3.1 Executing Print Info

- 1) Power off the printer.
- 2) Power on the printer while pressing " $\blacktriangle$ " and " $\blacktriangledown$ " keys.
- 3) Release the keys when "Diagnosing..." is displayed.
- 4) "Customer Mode", "Printer Diag" and "FAX/Scanner Diag" are displayed. (Now in the Customer Diag mode.)
- 5) Press "✓" key. (Entered the Printer Diag. mode.)
- 6) Press " $\mathbf{\nabla}$ " key to select "Print Info", and then press " $\checkmark$ " key.
- 7) Press "▲" or "▼" key to select an item from "Print Info".
- 8) Press " $\checkmark$ " key twice to execute the process.

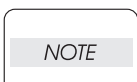

To exit the print or to return to one step higher menu, press the "Cancel" key.

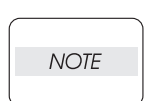

A test is not performed when an obstacle is in IOT.

## 4.3.2 Config Page

Allows you to check the IOT software version or printer configuration.

#### 4.3.3 Print Settings

Allows you to check the service tag, print count, and error count.

## 4.4 Test Print

Outputs test patterns stored in the printer. If an error such as paper jam or paper out occurs during printing, the test is suspended until the problem is solved.

#### 4.4.1 Executing Test Print

- 1) Power off the printer.
- 2) Power on the printer while pressing " $\blacktriangle$ " and " $\blacktriangledown$ " keys.
- 3) Release the keys when "Diagnosing..." is displayed.
- 4) "Customer Mode", "Printer Diag" and "FAX/Scanner Diag" are displayed. (Now in the Customer Diag mode.)
- 5) Press "✓" key. (Entered the Printer Diag. mode.)
- 6) Press " $\mathbf{\nabla}$ " key to select "Test Print", and then press " $\checkmark$ " key.
- 7) Press "▲" or "▼" key to select an item from "Test Print".
- 8) Press " $\checkmark$ " key twice to execute the process.

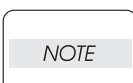

To stop the test or to return to one step higher menu, press "Cancel" key.

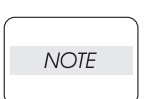

A test is not performed when an obstacle is in IOT.

#### 4.4.2 No Image [IOT]

Outputs a blank sheet.

#### 4.4.3 Test Pattern 600 [IOT]

Outputs the 600dpi pattern stored in the IOT.

When a PQ problem occurs, this test isolates the problem to the print process or PWBA ESS by comparing the print with the sample chart.

Check result: NG (Check the print process.) OK (Check the PWBA ESS.)

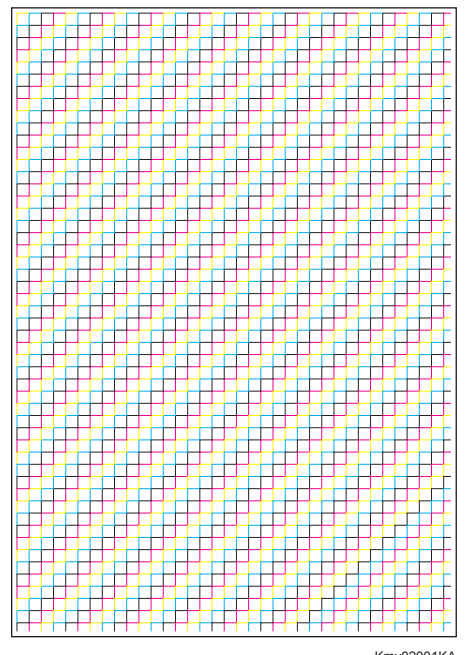

## 4.4.4 Grid 2

Outputs the grid pattern stored in the ESS.

When a PQ problem occurs, this test isolates the trouble to the printer or other causes by comparing the print with the sample chart.

Check result: NG (Check the print process and PWBA ESS.) OK (Check the network, cable, PC, etc.)

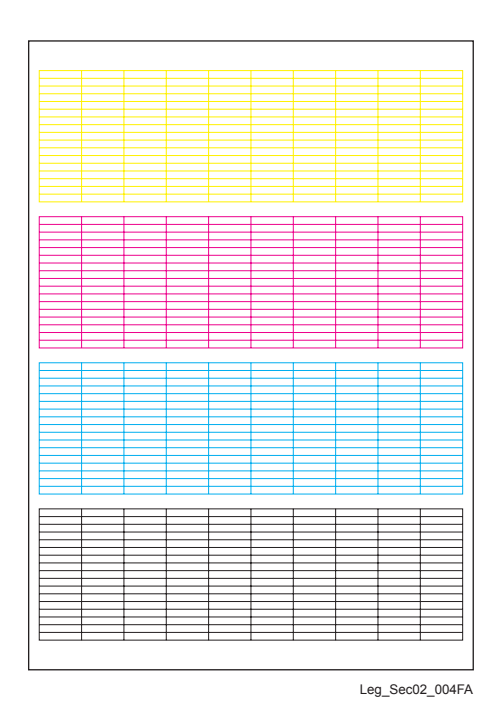

### 4.4.5 Cyan 20%

Outputs the cyan 20% density solid pattern on the whole area of an A4 sheet.

When a PQ problem occurs, this test isolates the problem to the cyan toner or other color toners by comparing the print with the sample chart.

Check result: NG (Check the cyan toner.) OK (Check other color toners.)

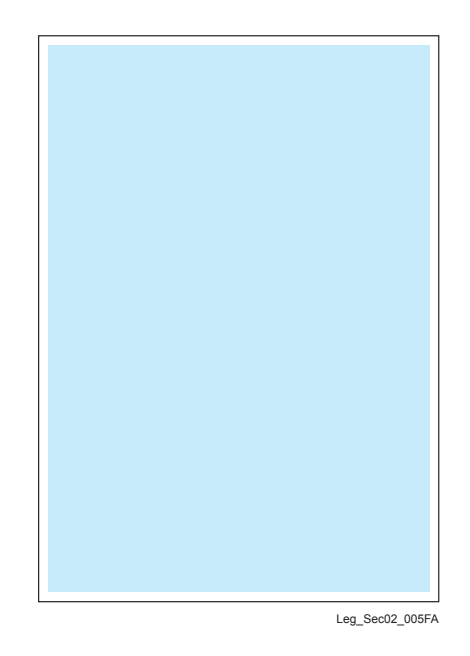

#### 4.4.6 Magenta 20%

Outputs the magenta 20% density solid pattern on the whole area of an A4 sheet.

When a PQ problem occurs, this test isolates the problem to the magenta toner or other color toners by comparing the print with the sample chart.

Check result: NG (Check the magenta toner.) OK (Check other color toners.)

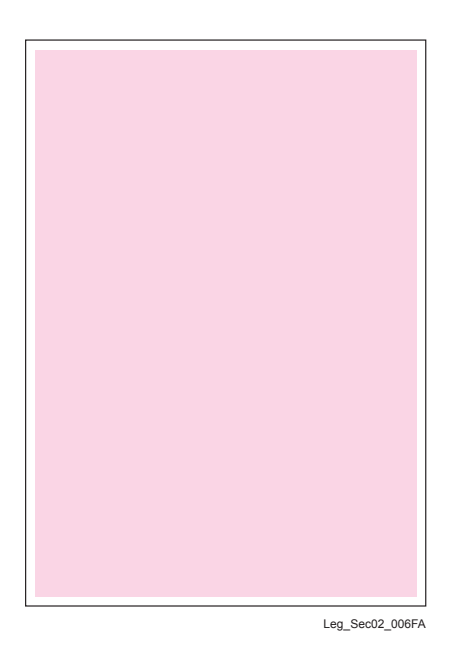

### 4.4.7 Yellow 20%

Outputs the yellow 20% density solid pattern on the whole area of an A4 sheet.

When a PQ problem occurs, this test isolates the problem to the yellow toner or other color toners by comparing the print with the sample chart.

Check result: NG (Check the yellow toner.) OK (Check other color toners.)

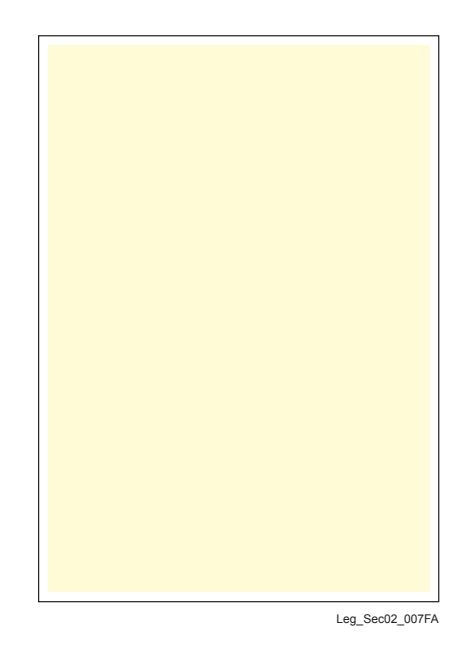

## 4.4.8 Black 20%

Outputs the black 20% density solid pattern on the whole area of an A4 sheet.

When a PQ problem occurs, this test isolates the problem to the black toner or other color toners by comparing the print with the sample chart.

Check result: NG (Check the black toner.) OK (Check other color toners.)

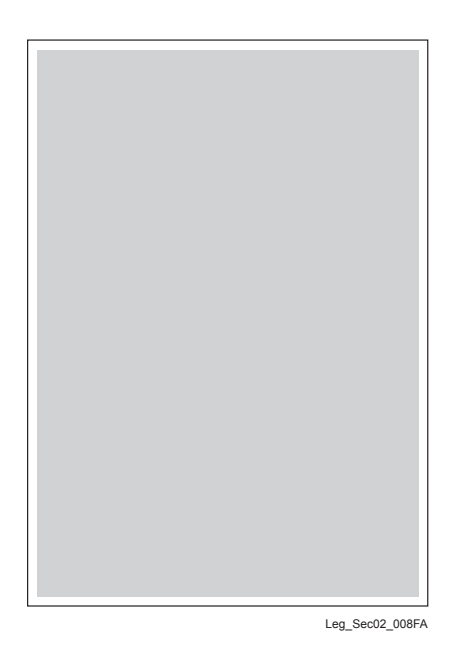

Version 1 2010.03.31

## 4.4.9 CMY 20%

Outputs C/M/Y 20% density solid pattern on the whole area of an A4 sheet.

When a PQ problem occurs, this test isolates the problem to the imbalance of C/M/Y toners or the black toner by comparing the print with the sample chart.

Check result: NG (Check the yellow, magenta, and cyan toners.) OK (Check the black toner.)

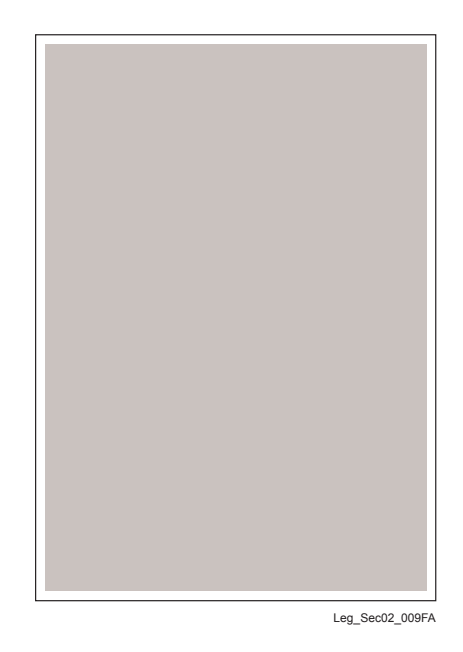
### 4.4.10 Gradation

Outputs the gradation pattern of 2 to 100% density on an A4 sheet for each of the four colors. When a PQ problem occurs, this test isolates the problem to the print process or PWBA ESS by comparing the sample chart with the print.

Check result: NG (Check the print process.) OK (Check the PWBA ESS.)

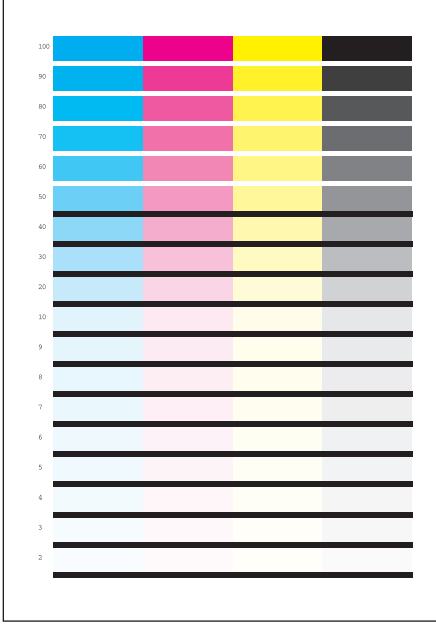

Leg\_Sec02\_010FA

### 4.4.11 Toner Pallet Check

Outputs the 100% density color pattern of C/M/Y/K.

When a PQ problem occurs, this test isolates the problem to the toner or otherwise by comparing the sample chart with the print.

Check result: NG (Check the toner.) OK (Check the print job or print data.)

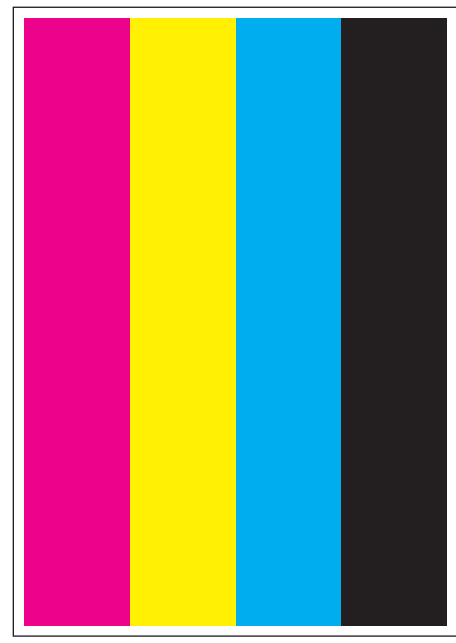

Leg\_Sec02\_011FA

#### 4.4.12 Contamination Check

Allows you to check the print for any regular lines or toner spots when encountering PQ problems. From the interval of regular lines or spots, you can determine the parts that have caused the problem.

Page 1 to 4: Outputs the scale patterns in vertical and horizontal directions for evaluating regularity and intervals.

Page 5: Outputs the correspondence between interval and faulty component.

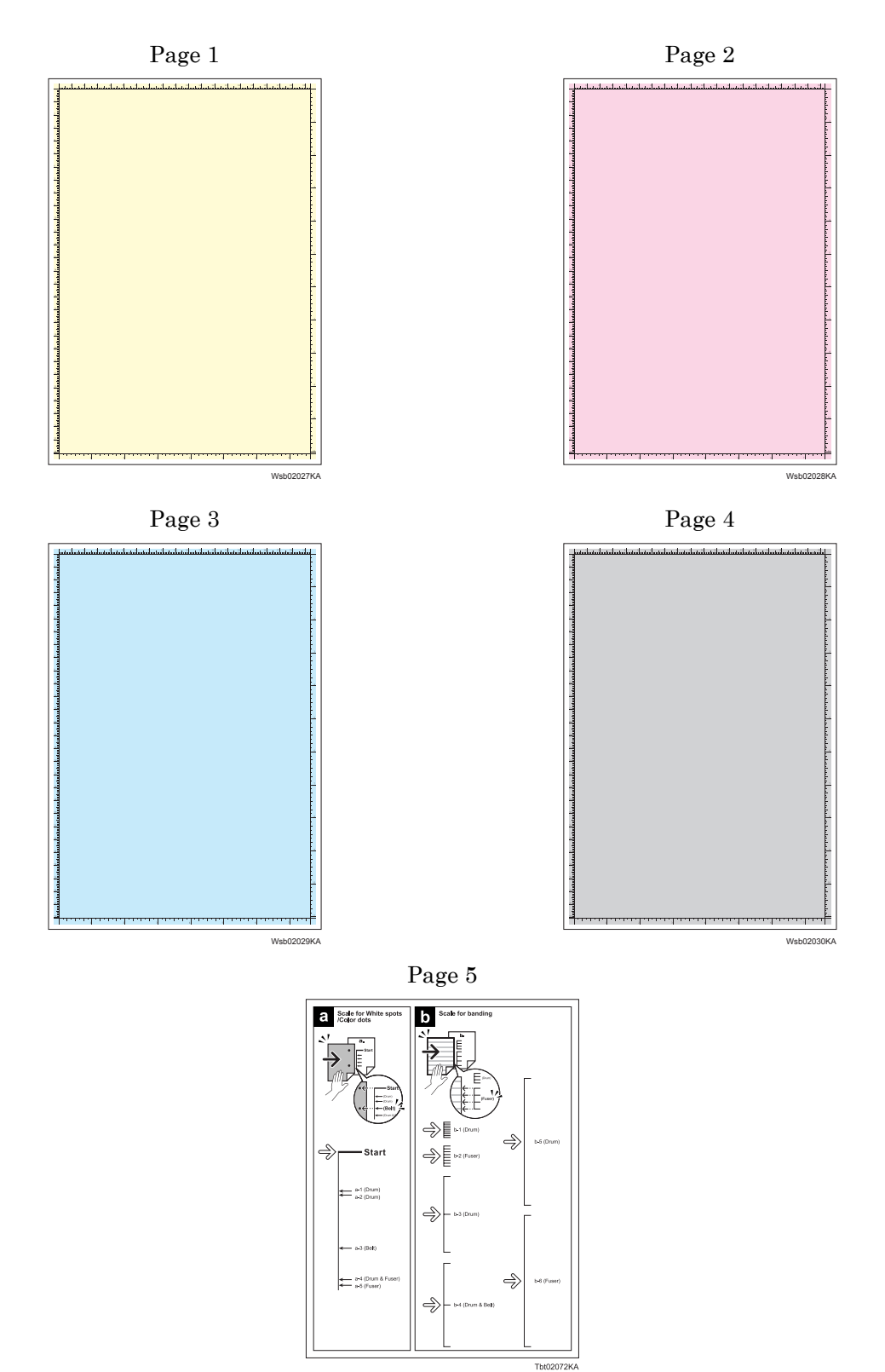

# 4.5 Parameter

This function reads/writes the following parameters stored in the printer.

# 4.5.1 Executing Parameter (Registration Adjustment)

- 1) Turn off the power.
- 2) Turn on the power while holding down "  $\blacktriangle$  " and "  $\blacktriangledown$  " keys.
- 3) Release the fingers from these keys when "Diagnosing..." is displayed.
- 4) "Customer Mode", "Printer Diag" and "FAX/Scanner Diag" are displayed. (Now in the Customer Diag mode.)
- 5) Press "<" key. (Entered the Printer Diag. mode.)
- 6) Press "  $\mathbf{\nabla}$  " to select " Parameter ", and then press "  $\checkmark$  " key.
- 7) Press " ▲ " and " ▼ " key to select the Adjustment item , and then press " ✓ " key. The current registration adjustment value is displayed.(The value is changed with " ▲ " and " ▼ " key.)
- 8) Press "  $\checkmark$  " key to execute the setting.

NOTE

To exit the test or to returning to one step higher menu, press "CANCEL" key.

| Item                                   | Range       | Description                                      |  |
|----------------------------------------|-------------|--------------------------------------------------|--|
| Slow Scan K to P                       | -198 to 197 | Sets the registration in the paper feeding       |  |
| Slow Scan 600 M,Y,C                    | 120 to 127  | direction.                                       |  |
| First Scan K to M,Y or C               | -128 to 127 |                                                  |  |
| First Scan SSF, Tray 1, Tray 2, Duplex | -30 to 30   | Sets the registration in the scanning direction. |  |
| First Scan 2 K to M,Y or C             | -1 to 2     |                                                  |  |

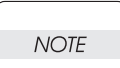

Print the parameter list using the Print function of Parameter Menu in diagnosis before changing the value of the registration.

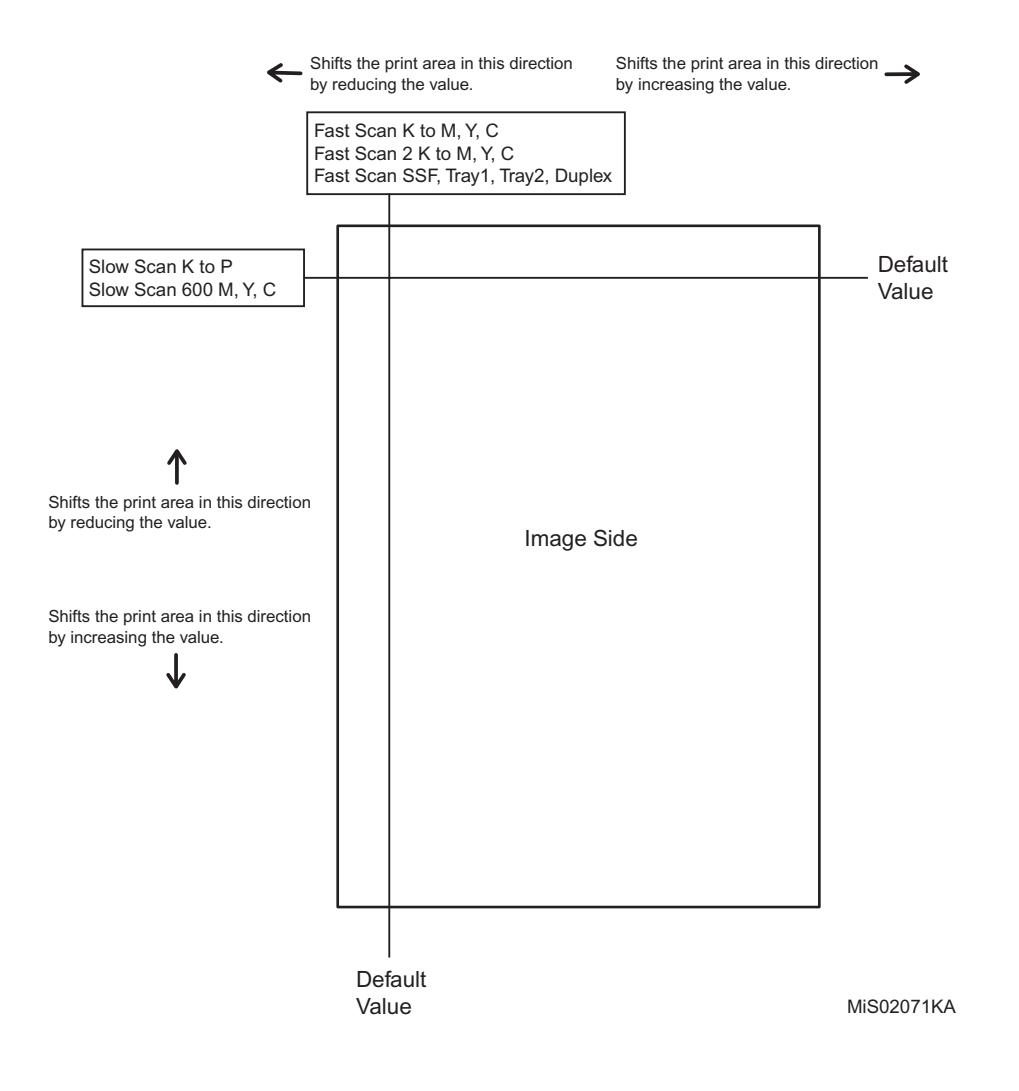

4.5.2 Executing Parameter (Life Counter)

- 1) Turn off the power.
- 2) Turn on the power while holding down "  $\blacktriangle$  " and "  $\blacktriangledown$  " keys.
- 3) Release the fingers from these keys when "Diagnosing..." is displayed.
- 4) "Customer Mode", "Printer Diag" and "FAX/Scanner Diag" are displayed. (Now in the Customer Diag mode.)
- 5) Press "\" key. (Entered the Printer Diag. mode.)
- 6) Press "  $\mathbf{\nabla}$  " to select " Parameter ", and then press "  $\checkmark$  " key.
- 7) Press "  $\blacktriangle$  " and "  $\bigtriangledown$  " key to select the Life Counter item, and then press "  $\checkmark$  " key .
- 8) Press " ✓ " key to execute the setting. The current life counter value is displayed.

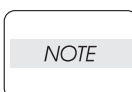

To exit the test or to returning to one step higher menu, press "CANCEL" key.

These counter values are reference only. Do not use as the official value.

#### - Reference Counter Values

NOTE

| Counter Name             | Value of life warning |  |  |
|--------------------------|-----------------------|--|--|
| Life Y Toner             | Std.:1000/High:2500   |  |  |
| Life M Toner             | Std.:1000/High:2500   |  |  |
| Life C Toner             | Std.:1000/High:2500   |  |  |
| Life K Toner             | Std.:1000/High:3000   |  |  |
| Life Fuser               | 50000                 |  |  |
| Life Printer             | 100000                |  |  |
| Life DTB (Transfer Belt) | -                     |  |  |
| Life Y Waste Toner       | Foner -               |  |  |
| Life M Waste Toner       | -                     |  |  |
| Life C Waste Toner       | -                     |  |  |
| Life K Waste Toner       | -                     |  |  |
| Life Y Drum              | 24000                 |  |  |
| Life M Drum              | 24000                 |  |  |
| Life C Drum              | 24000                 |  |  |
| Life K Drum              | 24000                 |  |  |
| Life Drum Xero           | -                     |  |  |
| Life Drum Deve K         | -                     |  |  |
| Life SSF (MPF) Sheet     | -                     |  |  |
| Life Tray 1 Sheet        | -                     |  |  |
| Life Tray 2 Sheet        | -                     |  |  |
| Life Duplex Sheet        | -                     |  |  |
| Life Custom In           | -                     |  |  |
| Life Custom Out          | -                     |  |  |
|                          |                       |  |  |

#### 4.5.3 Executing Parameter (Printing the parameter list)

- 1) Turn off the power.
- 2) Turn on the power while holding down "  $\blacktriangle$  " and "  $\blacktriangledown$  " keys.
- 3) Release the fingers from these keys when "Diagnosing..." is displayed.
- 4) "Customer Mode", "Printer Diag" and "FAX/Scanner Diag" are displayed. (Now in the Customer Diag mode.)
- 5) Press "<br/>
  " key. (Entered the Printer Diag. mode.)
- 6) Press "  $\mathbf{\nabla}$  " to select " Parameter ", and then press "  $\checkmark$  " key.
- Press "▼ " key to select the " Print ", and then press " ✓ " key. The parameter list is printed.

NOTE

To exit the test or to returning to one step higher menu, press "CANCEL" key.

# 4.6 Complete

Completes the Diag operation and reloads the data.

### 4.6.1 Executing Complete

NOTE

- 1) Power off the printer.
- 2) Power on the printer while pressing " $\blacktriangle$ " and " $\blacktriangledown$ " keys.
- 3) Release the keys when "Diagnosing..." is displayed.
- 4) "Customer Mode", "Printer Diag" and "FAX/Scanner Diag" are displayed. (Now in the Customer Diag mode.)
- 5) Press "<" key. (Entered the Printer Diag. mode.)
- 6) Press " $\mathbf{\nabla}$ " key to select "Complete", and then press " $\mathbf{\vee}$ " key.
- 7) Press " $\checkmark$ " key twice to execute the process.

To exit the print or to return to one step higher menu, press the "Cancel" key.

# 1. Removal and Replacement Procedures (RRPs)

# 1.1 Before starting service procedure

- Start the procedure after turning off the power and removing the power cord from the outlet.
- When performing the service operation around the FUSER ASSY, ensure that FUSER ASSY and its surrounding area have cooled down sufficiently.
- Pay sufficient attention to the parts during the procedure because they may be broken or may not perform their functions properly if unreasonable force is applied.
- Since various types of screws are used, ensure that the right screws are used in their right positions. Use special caution not to confuse the screws for plastic and the ones for sheet metal, because using the wrong type of screw may result in damage to the screw threads or other troubles.

| No. | Туре                                                                    | Application                  | Shape  | How to distinguish                                                                                                    | Points to be noted                                                                                                    | Major<br>application<br>locations                     |
|-----|-------------------------------------------------------------------------|------------------------------|--------|----------------------------------------------------------------------------------------------------|----------------------------------------------------------------------------------------------------|-------------------------------------------------------|
| 1   | Screw for<br>plastic<br>Silver, tap                                     | Plastic<br>Parts etc Plastic | Coarse | <ul> <li>Silver-colored</li> <li>Thread is<br/>coarser than<br/>that of the sheet<br/>metal type.</li> <li>Screw tip is<br/>thin.</li> </ul>                | Oblique screw-<br>ing damages the<br>thread because<br>this screw cuts<br>female threads in<br>the base material<br>as it goes in.                                  | -                                                     |
| 2   | Screw for<br>plastic<br>Silver, tap,<br>with flange                     | Plastic<br>Parts etc Plastic | Coarse | <ul> <li>Silver-colored</li> <li>It has a flange.</li> <li>Screw thread is coarse comparing to the sheet metal type.</li> <li>Screw tip is thin.</li> </ul> | As it has a func-<br>tion to cut the<br>thread by itself,<br>if the screw is<br>inserted in an<br>angle and tight-<br>ened, the screw<br>thread will be<br>damaged. | • FUSER<br>ASSY                                       |
| 3   | Screw for<br>metal sheet<br>Silver                                      | Sheet metal                  |        | •Silver-colored<br>•Diameter of the<br>thread section<br>is uniform.                                                                                        |                                                                                                    | -                                                     |
| 4   | Screw for<br>metal sheet<br>Silver, with<br>an external<br>tooth washer | Sheet metal                  |        | <ul> <li>Silver-colored</li> <li>Provided with<br/>an external<br/>tooth washer.</li> <li>Diameter of the<br/>thread section<br/>is uniform.</li> </ul>     |                                                                                                    | • Mounting<br>positions<br>of the<br>ground<br>wires. |

#### Chapter 3 Removal and Replacement Procedures (RRPs)

- Wear a wristband or the like as far as possible to remove static electricity of the human body.
- Keep the front cover closed. Buzzer goes off when the machine is left powered on with the front cover open for five minutes or longer to prevent the drum deterioration due to exposure to light.
- When opening the front door in a removal/replacement operation, cover the drum to keep it from being exposed to light.
- Remove CASSETTE ASSY 250, PHD ASSY, TONER CARTRIDGE and FUSER ASSY, and put them in a place where they do not affect the procedure. (Note that the service procedures can be performed with those parts in place depending on the target section of removal/replacement.)

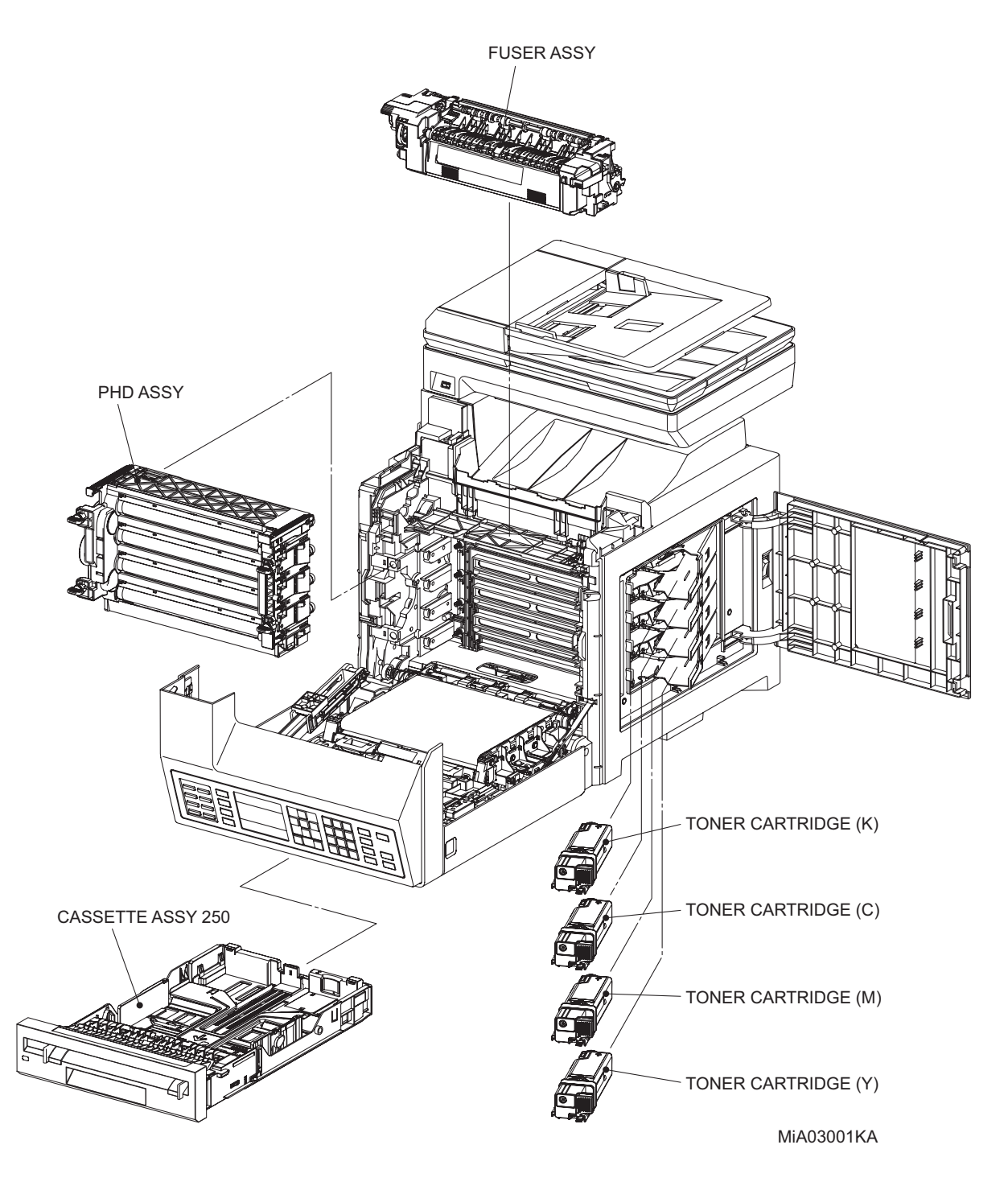

#### 1.2 General notes

- The string "(PL X.Y.Z)" suffixed to the part name in the procedure denotes that the part corresponds to the plate (PL) "X.Y", item "Z" of [Engineering Parts list], and its shape and fitting position can be checked in [Engineering Parts list].
- Directional descriptions used in the procedures are defined as follows:
  - -Front : Direction toward you when facing the front of the printer.
  - -Rear : Direction opposite to the front when facing the front of the printer.
  - -Left : Left-hand direction when facing the front of the printer.
  - -Right : Right-hand direction when facing the front of the printer.

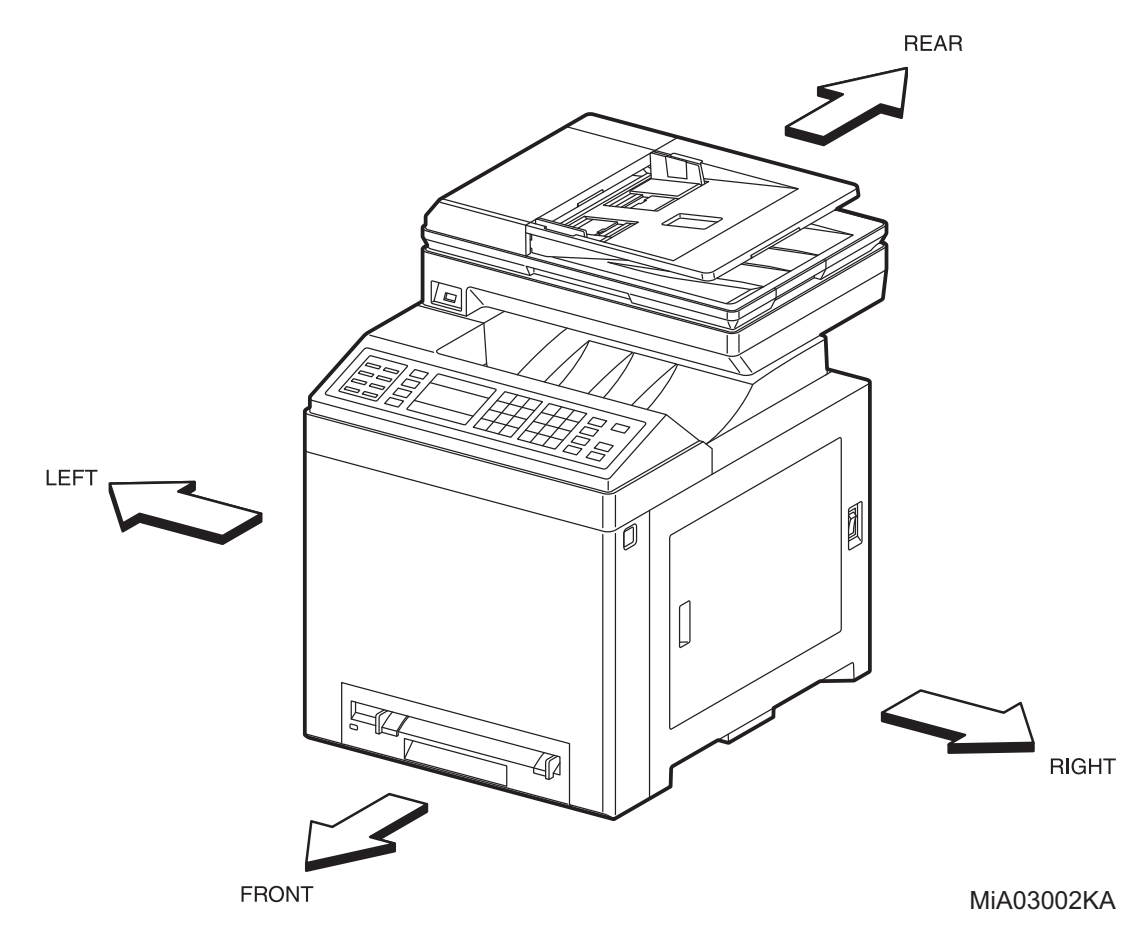

Figure: Definitions of Printer Orientation

- The string "(RRP X.Y)" that appears in or at the end of the procedure denotes that the related service procedure is described in [RRP X.Y].
- Screws shown in the illustrations are to be unscrewed and removed using a Phillips head (cross-slot) screwdriver, unless otherwise specified.
- Black arrows shown in the illustrations denote moving directions. When numbers are assigned to these arrows, they refer to the order in the procedure.
- Refer to [Chapter 4 Plug/Jack (P/J) Connector Locations] for the positions of connectors (P/J).

# **Removal Flows**

The components not connected with arrows in the flow below can be removed independently.

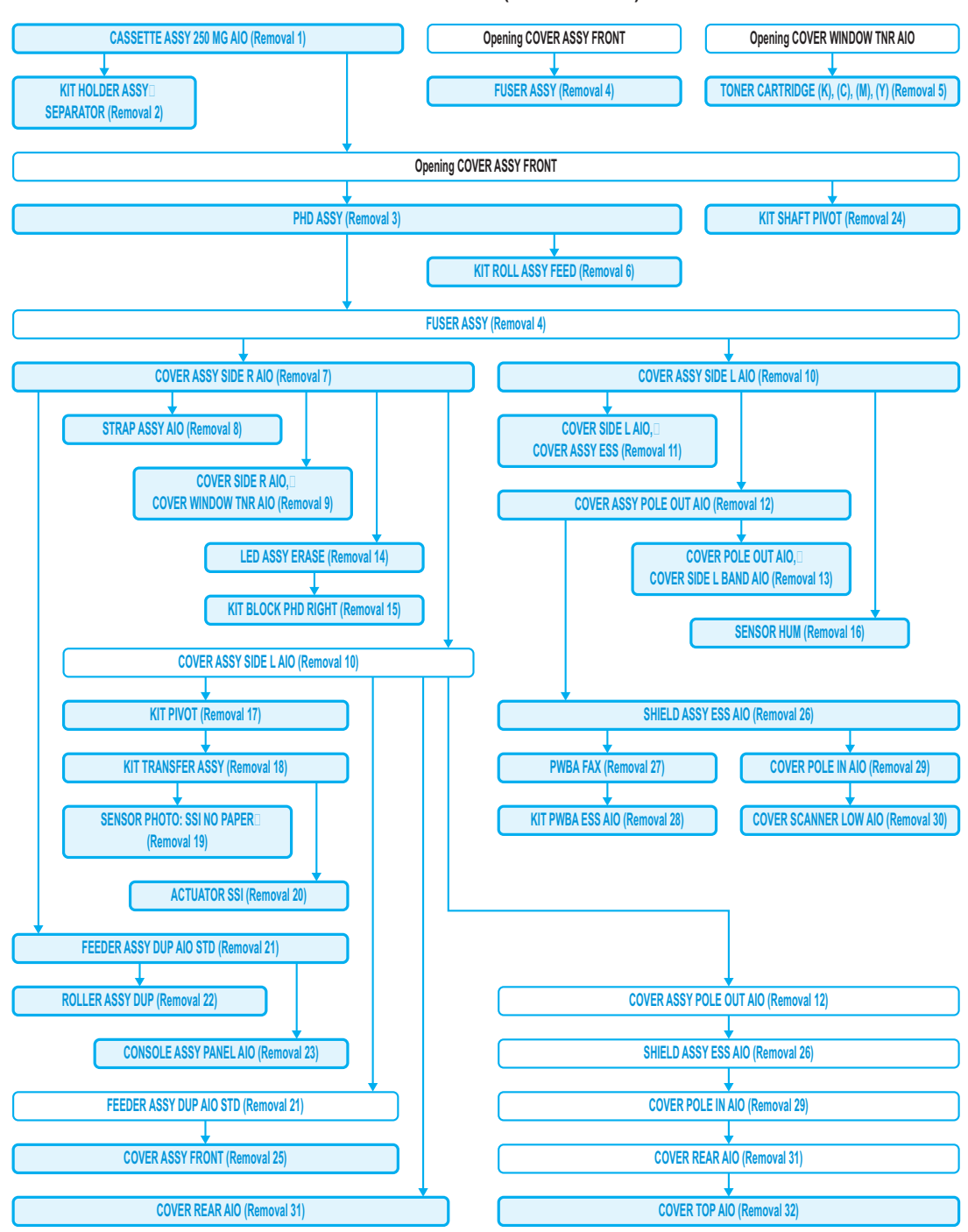

Removal FLOW (Removal 1~32)

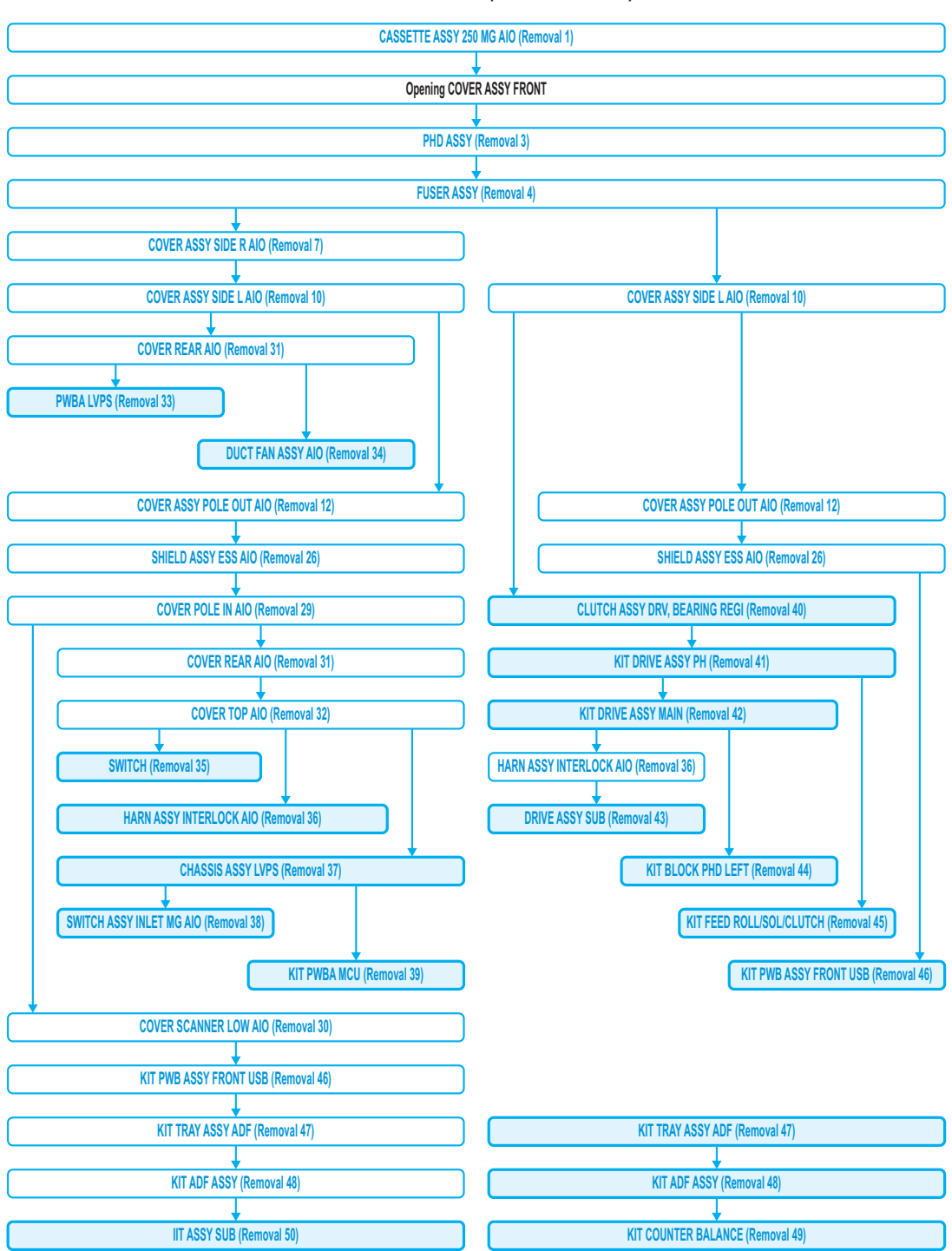

Removal FLOW (Removal 33~50)

Removal FLOW (Removal 51~68)

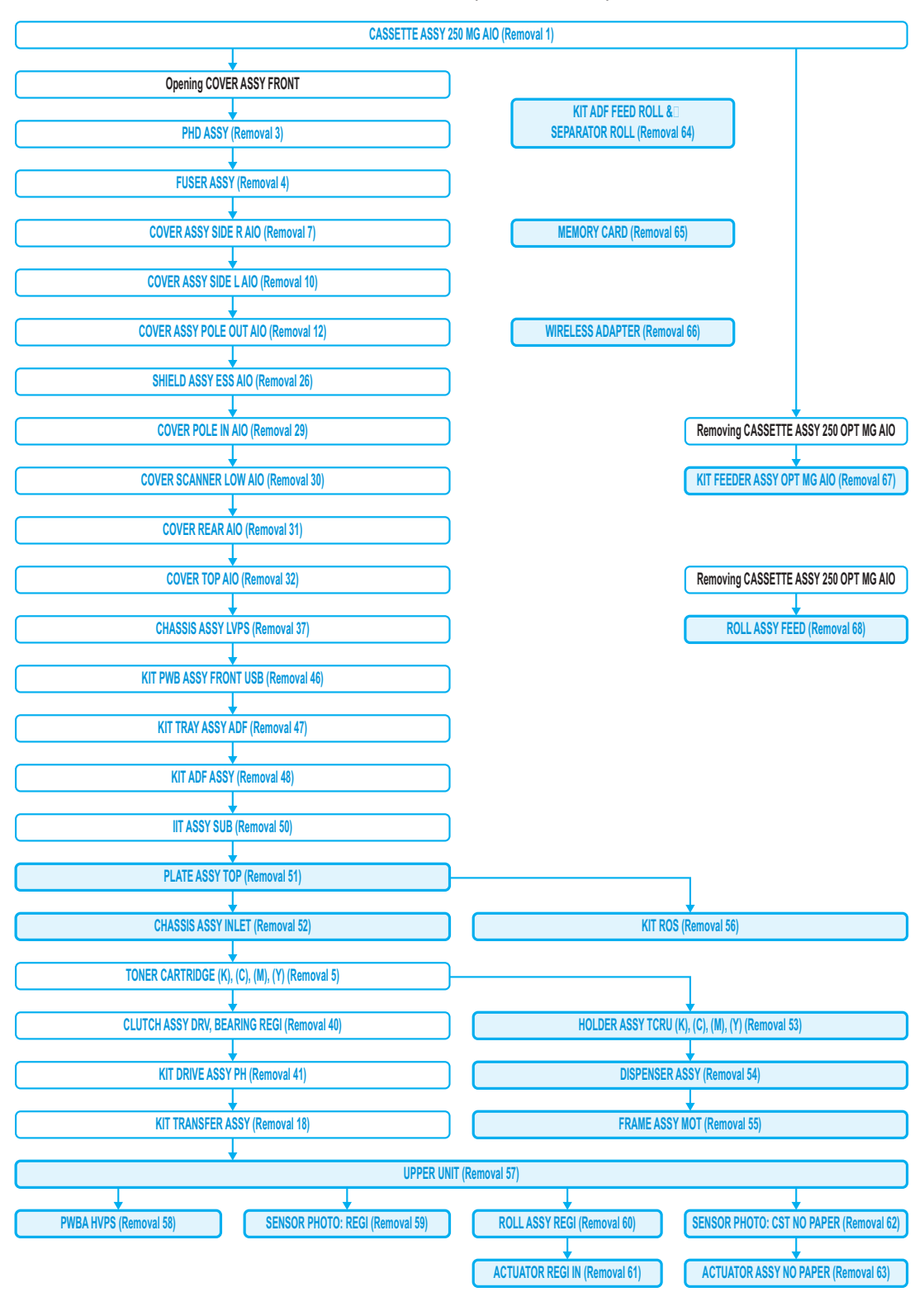

# **Replacement Flows**

The components not connected with arrows in the flow below can be replaced independently. However, the rear cover is an exception when it was removed together with other parts.

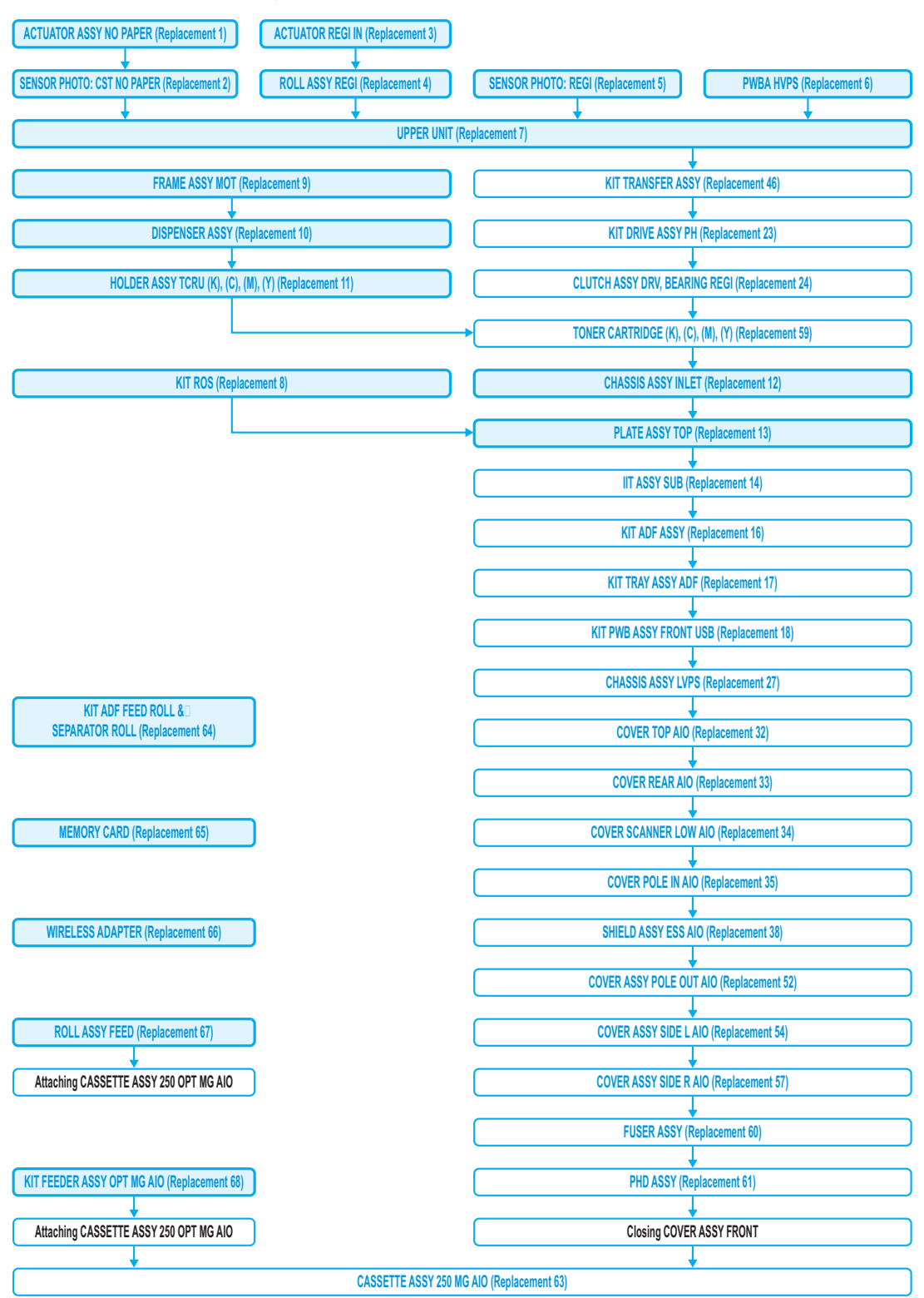

Replacement FLOW (Replacement 1~13, 64~68)

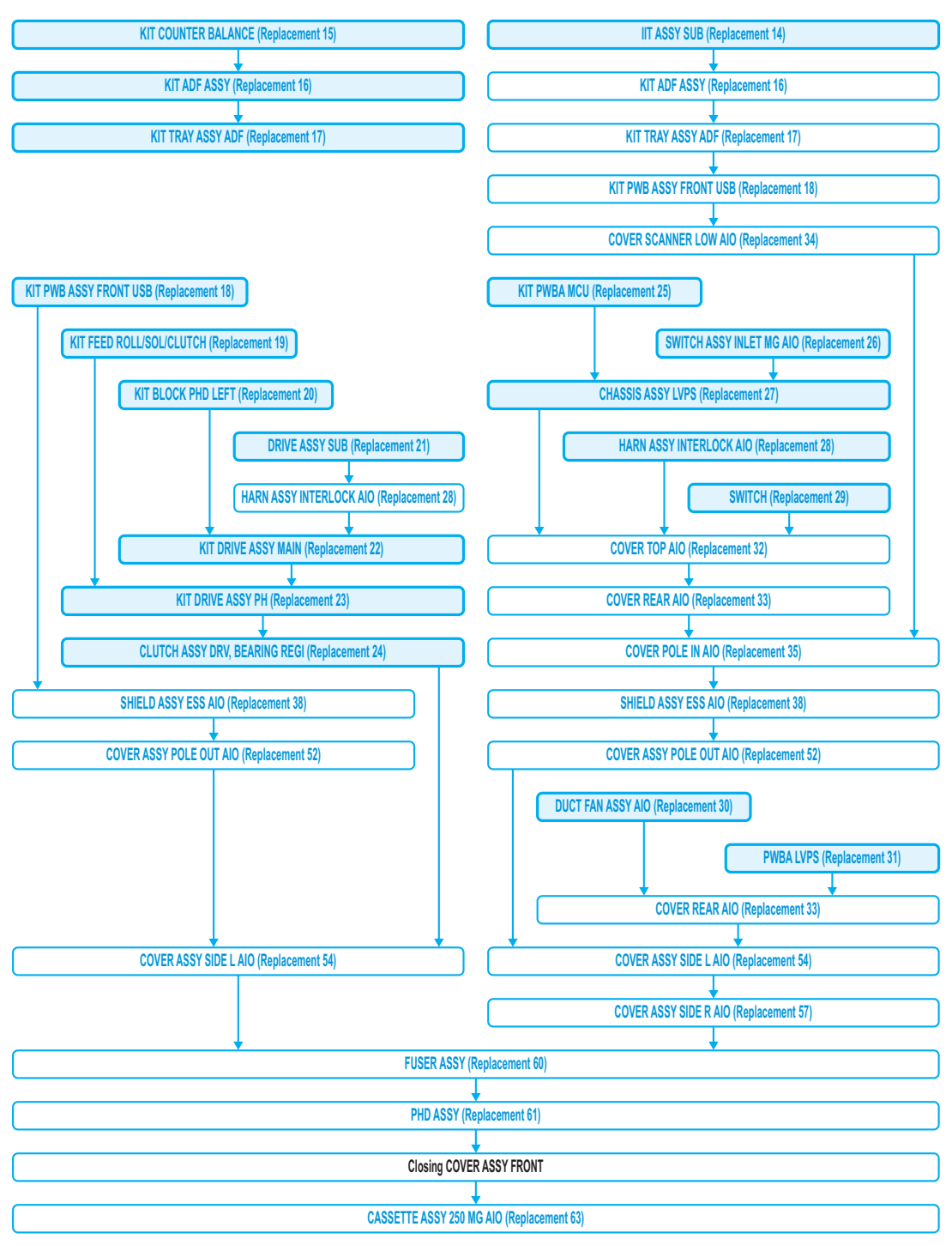

Replacement FLOW (Replacement 14~31)

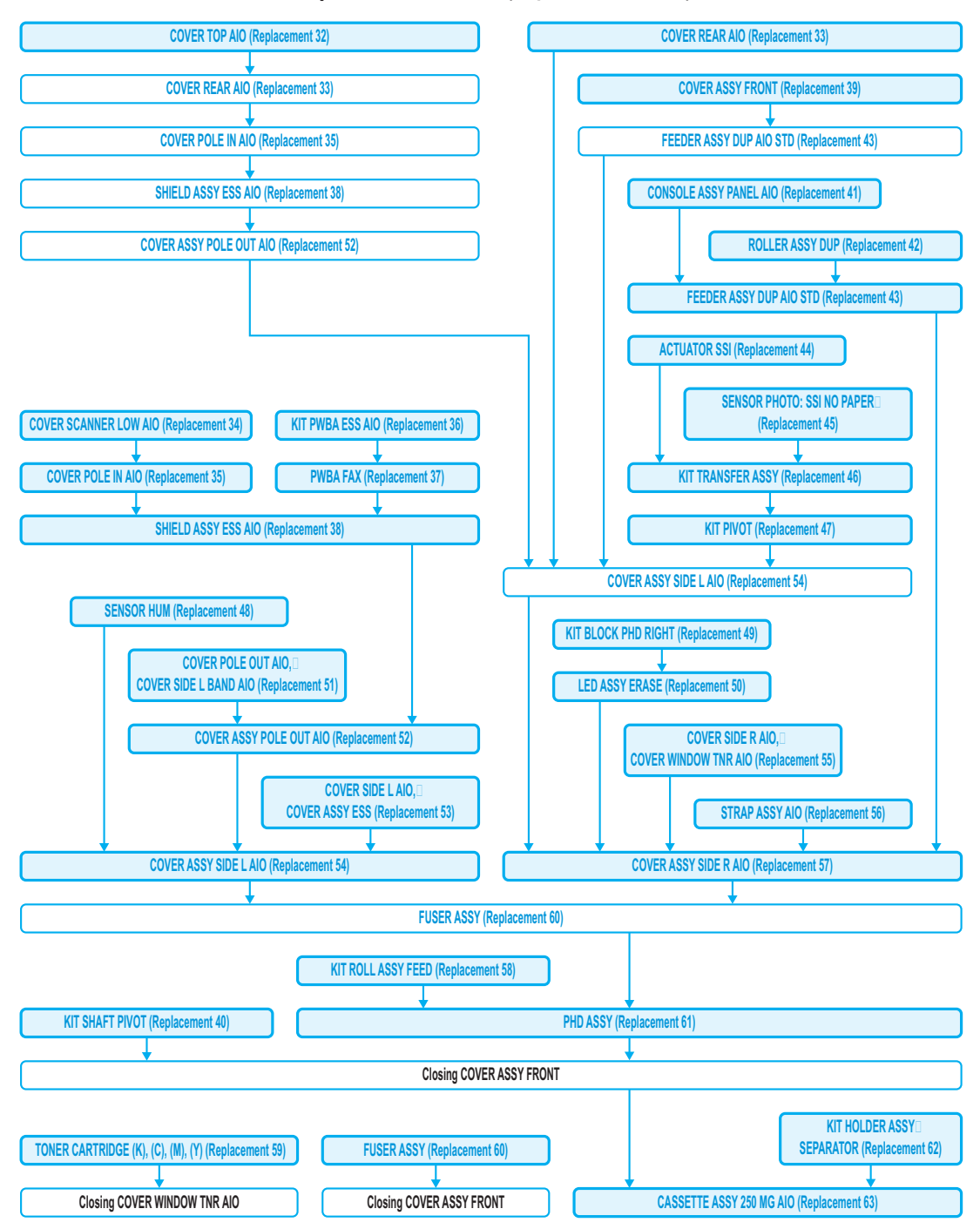

Replacement FLOW (Replacement 32~63)

# Removal 1 CASSETTE ASSY 250 MG AIO (PL2.1.1)

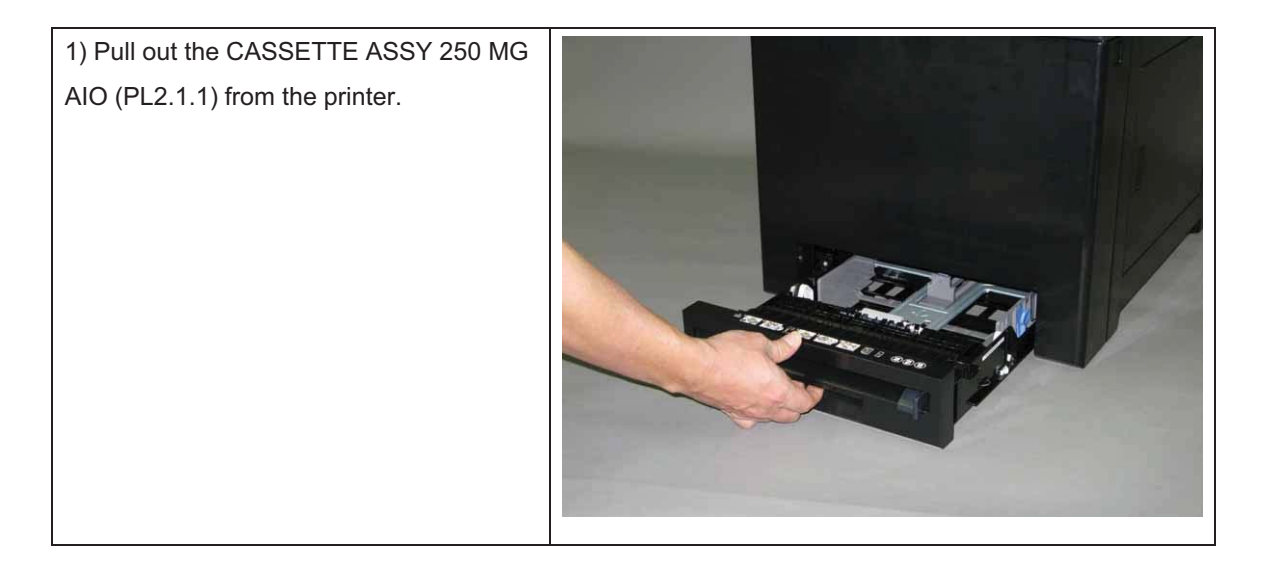

# Removal 2 KIT HOLDER ASSY SEPARATOR (PL2.1.99)

1) Remove the CASSETTE ASSY 250 MG AIO. (Removal 1)

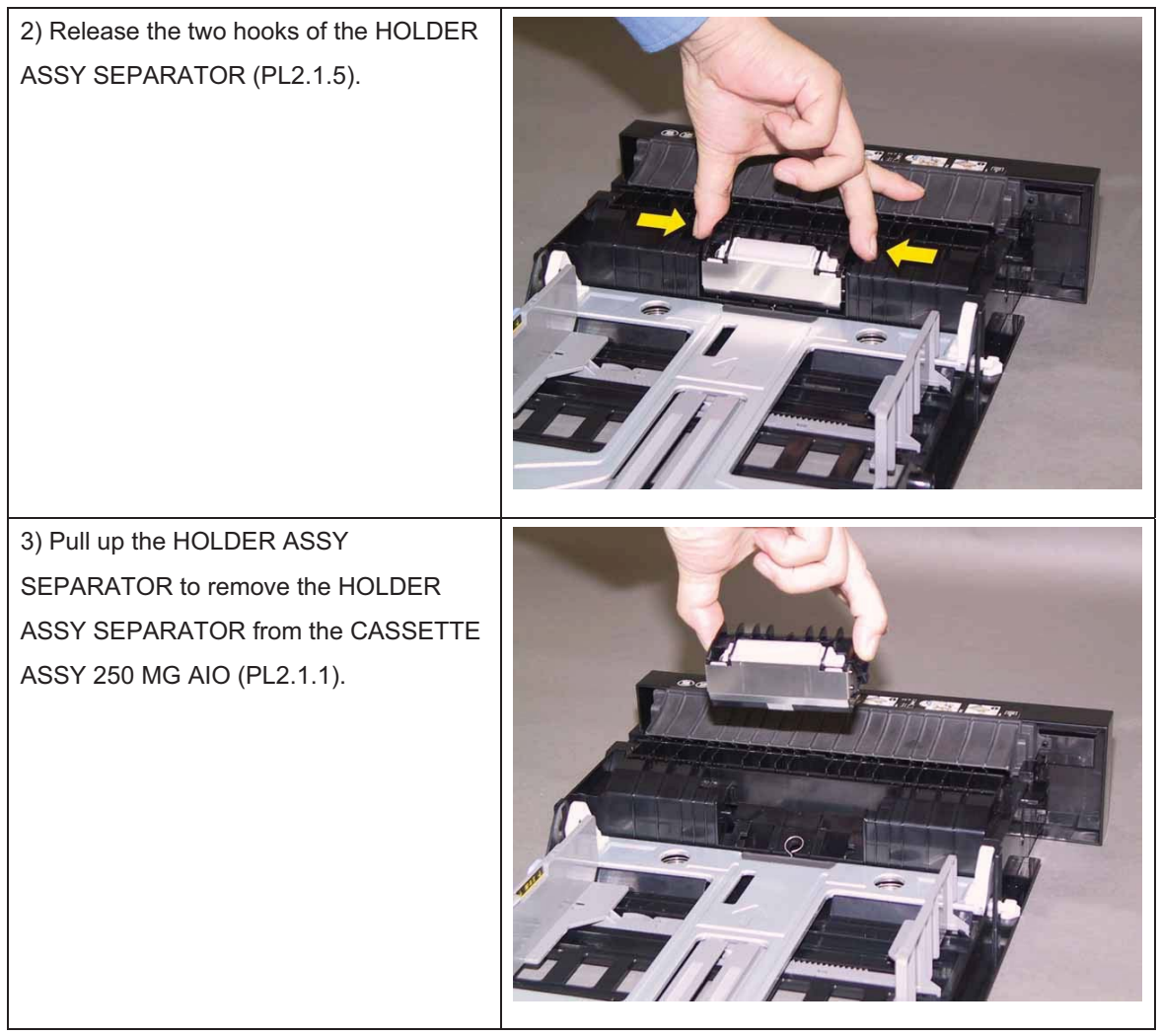

Removal 3 PHD ASSY (PL4.1.21)

Note: Remove the CASSETTE ASSY 250 MG AIO before working.

Note: Cover the drum of the PHD ASSY to avoid exposure to light.

1) Remove the CASSETTE ASSY 250 MG AIO. (Removal 1)

2) Open the COVER ASSY FRONT (PL1.2.1).

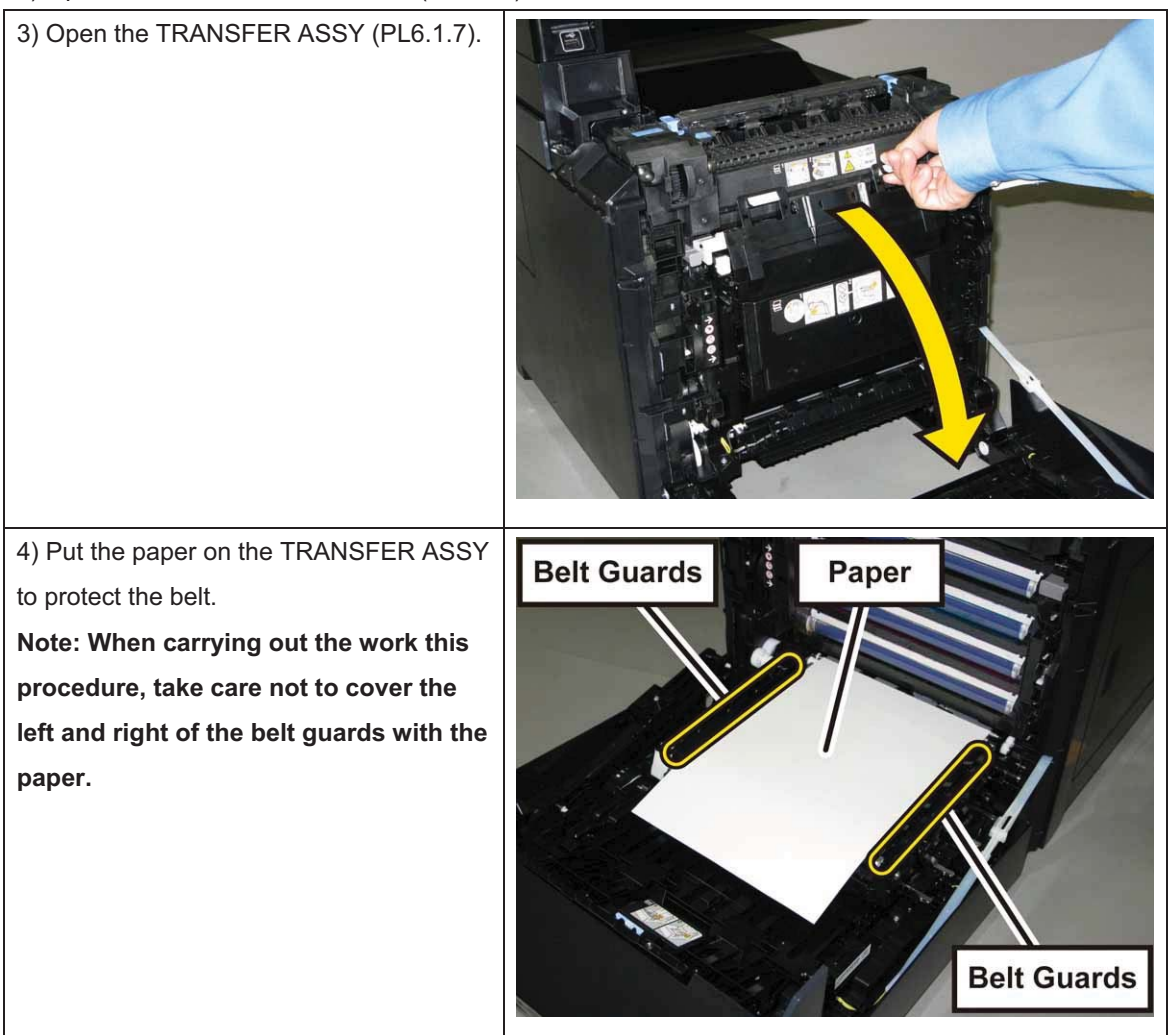

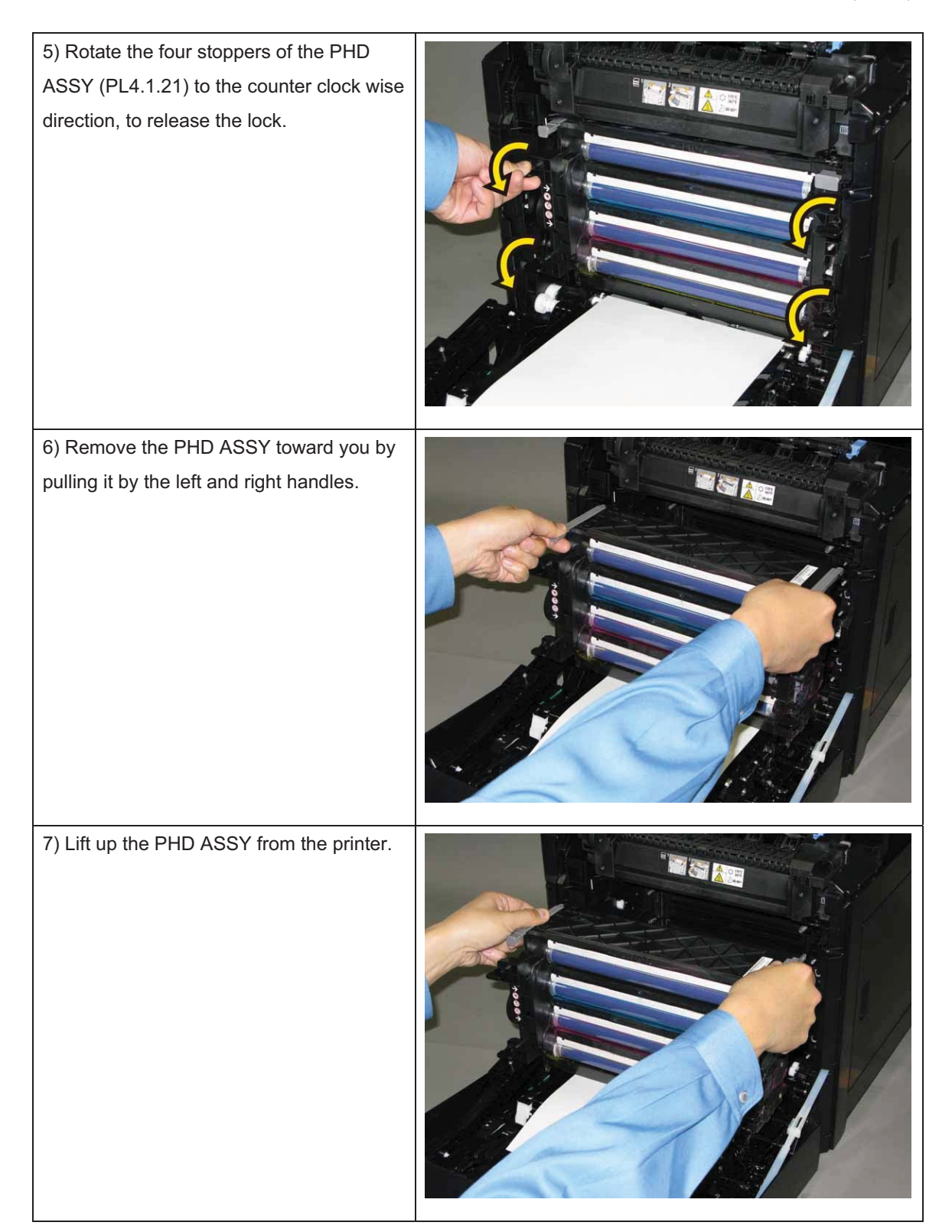

# Removal 4 FUSER ASSY (PL6.1.1)

1) Open the COVER ASSY FRONT (PL1.2.1).

# Note: The FUSER part is very hot. Take added care not to get burned when performing the service operation.

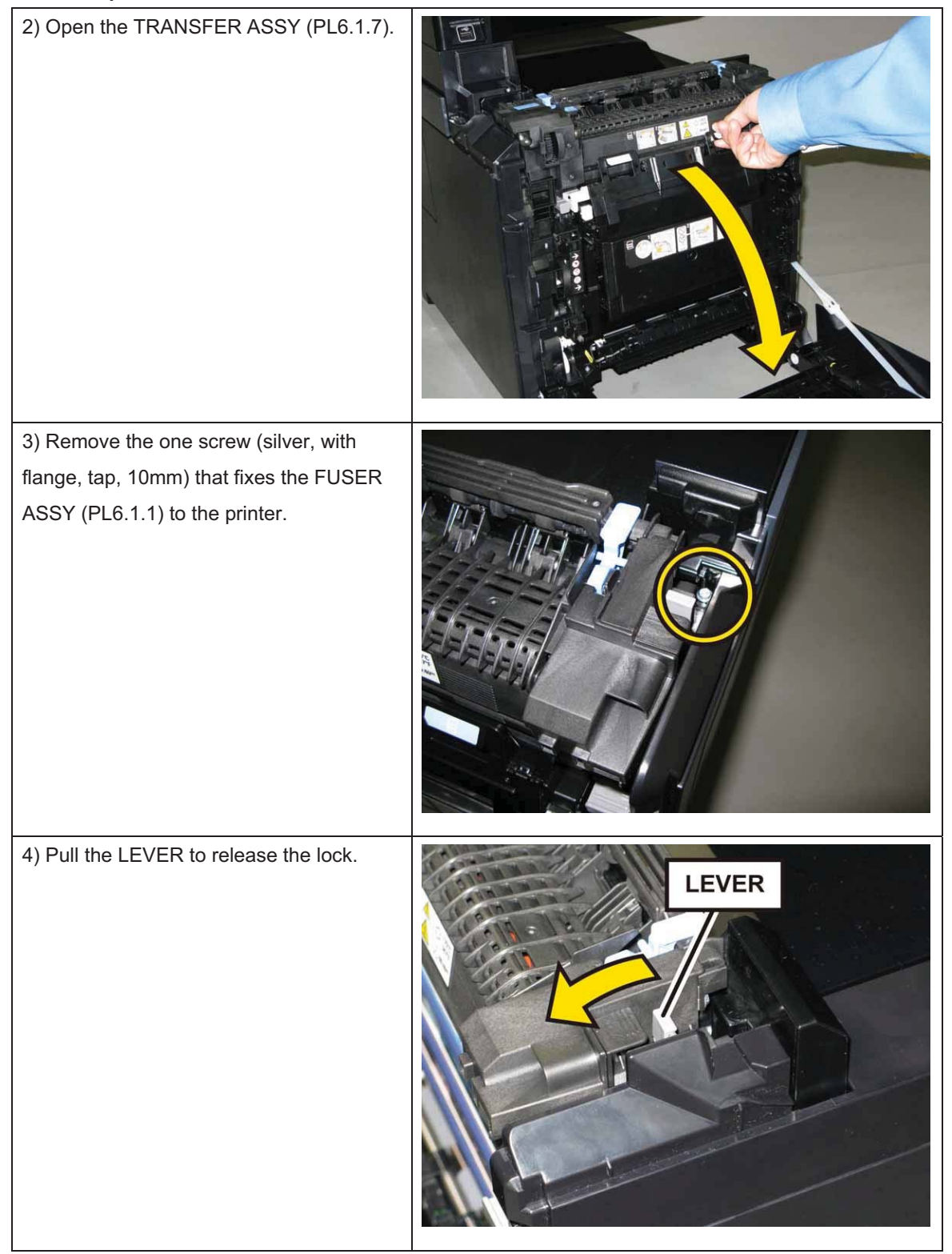

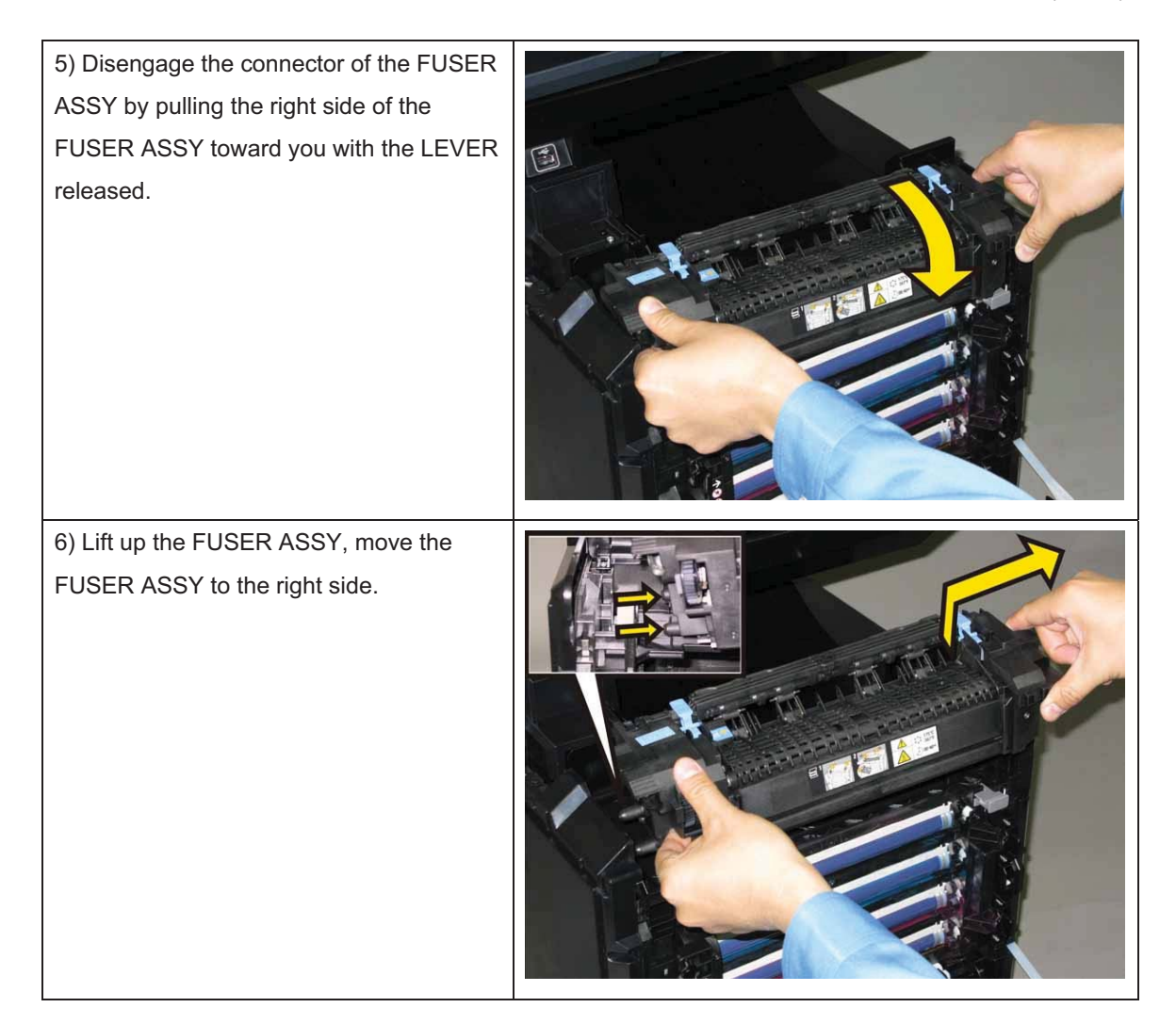

# Removal 5 TONER CARTRIDGE (K), (C), (M), (Y) (PL5.1.21~24)

# Note: Described below is the removal procedure common among the four TONER CARTRIDGES.

1) Open the COVER WINDOW TNR AIO (PL1.1.7).

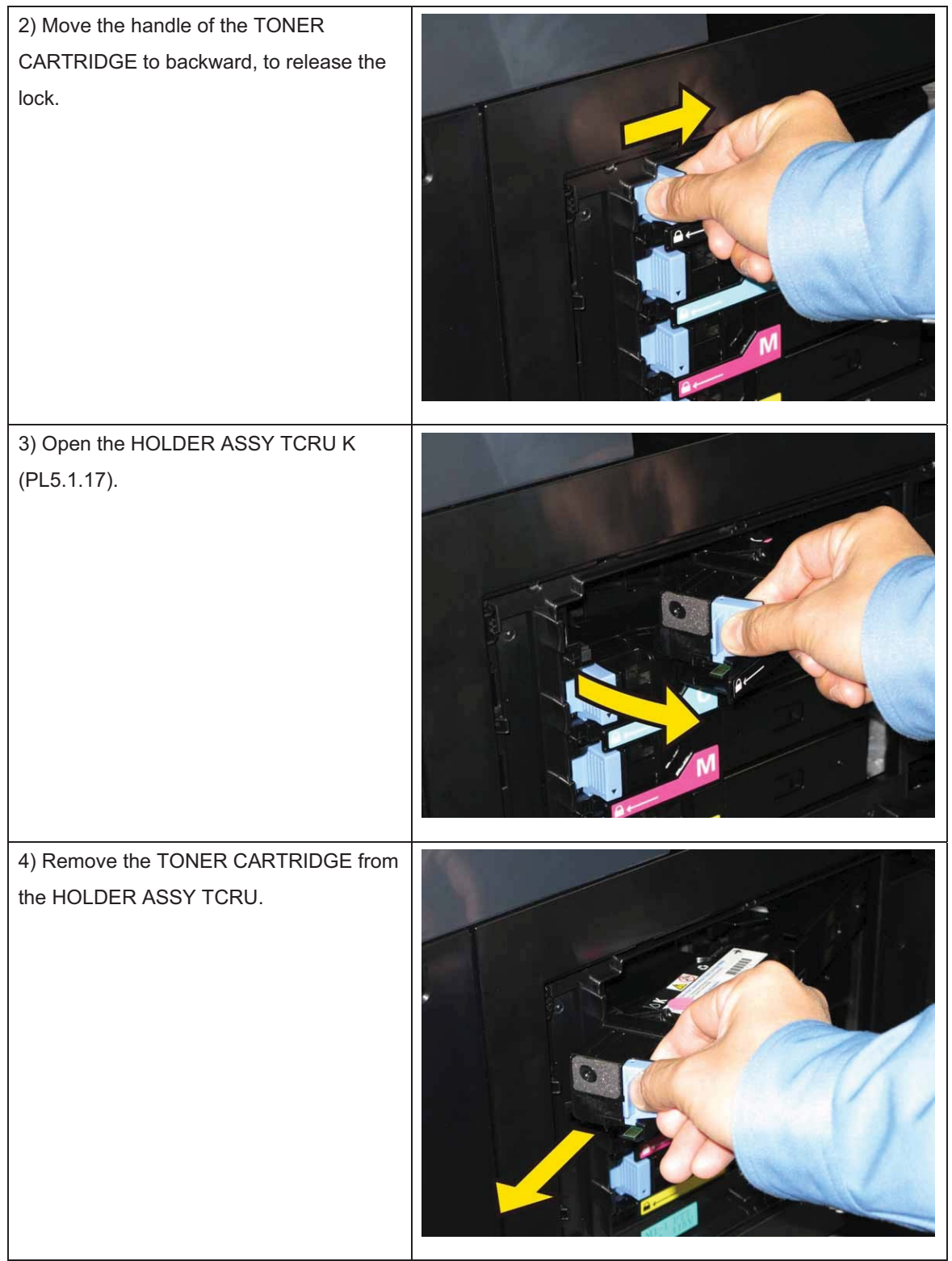

# Removal 6 KIT ROLL ASSY FEED (PL3.2.99)

1) Remove the CASSETTE ASSY 250 MG AIO. (Removal 1)

2) Open the COVER ASSY FRONT (PL1.2.1).

## Note: Cover the drum of the PHD ASSY to avoid exposure to light.

3) Remove the PHD ASSY. (Removal 3)

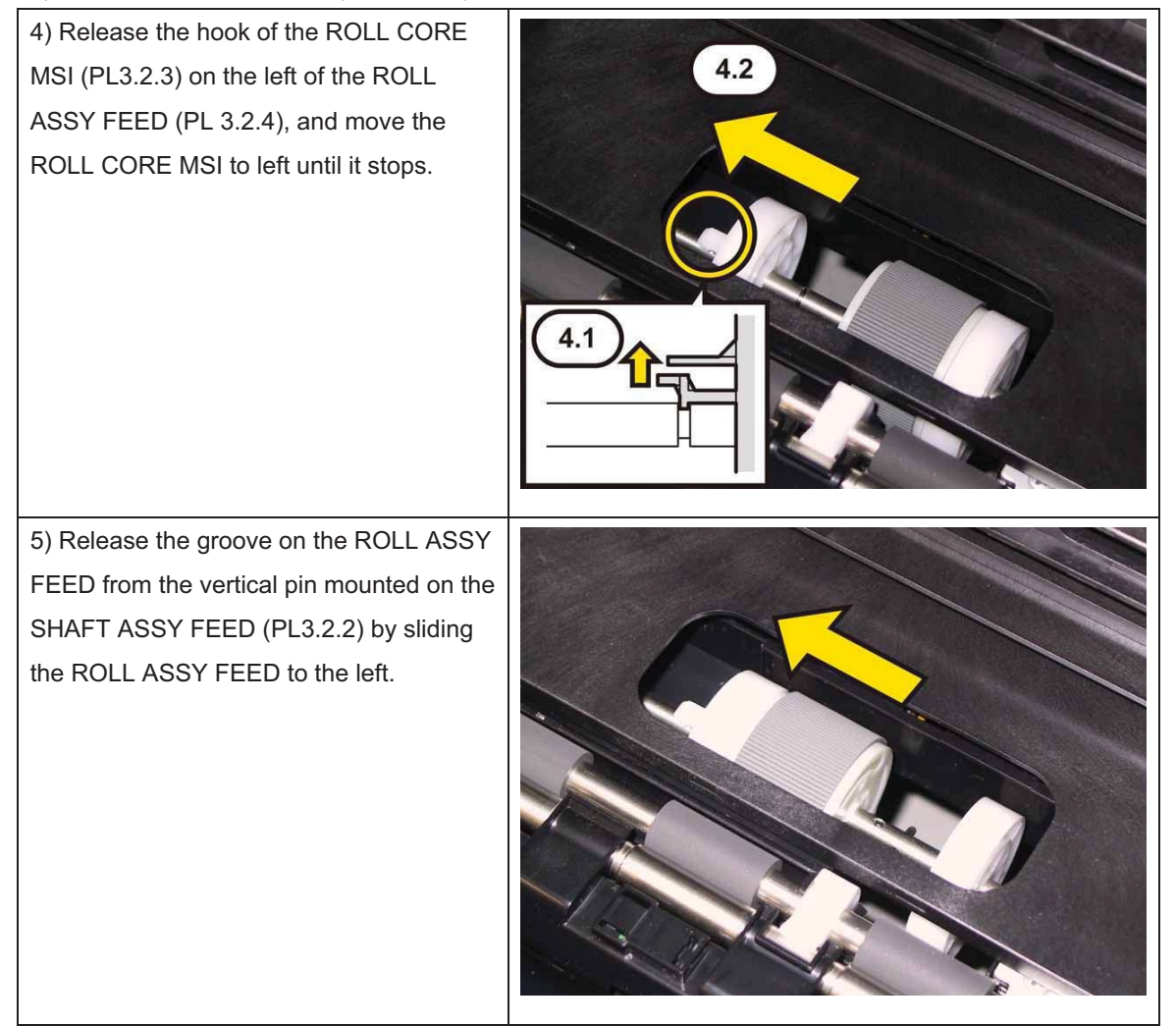

6) Close the COVER ASSY FRONT.

Chapter 3 Removal and Replacement Procedures (RRPs)

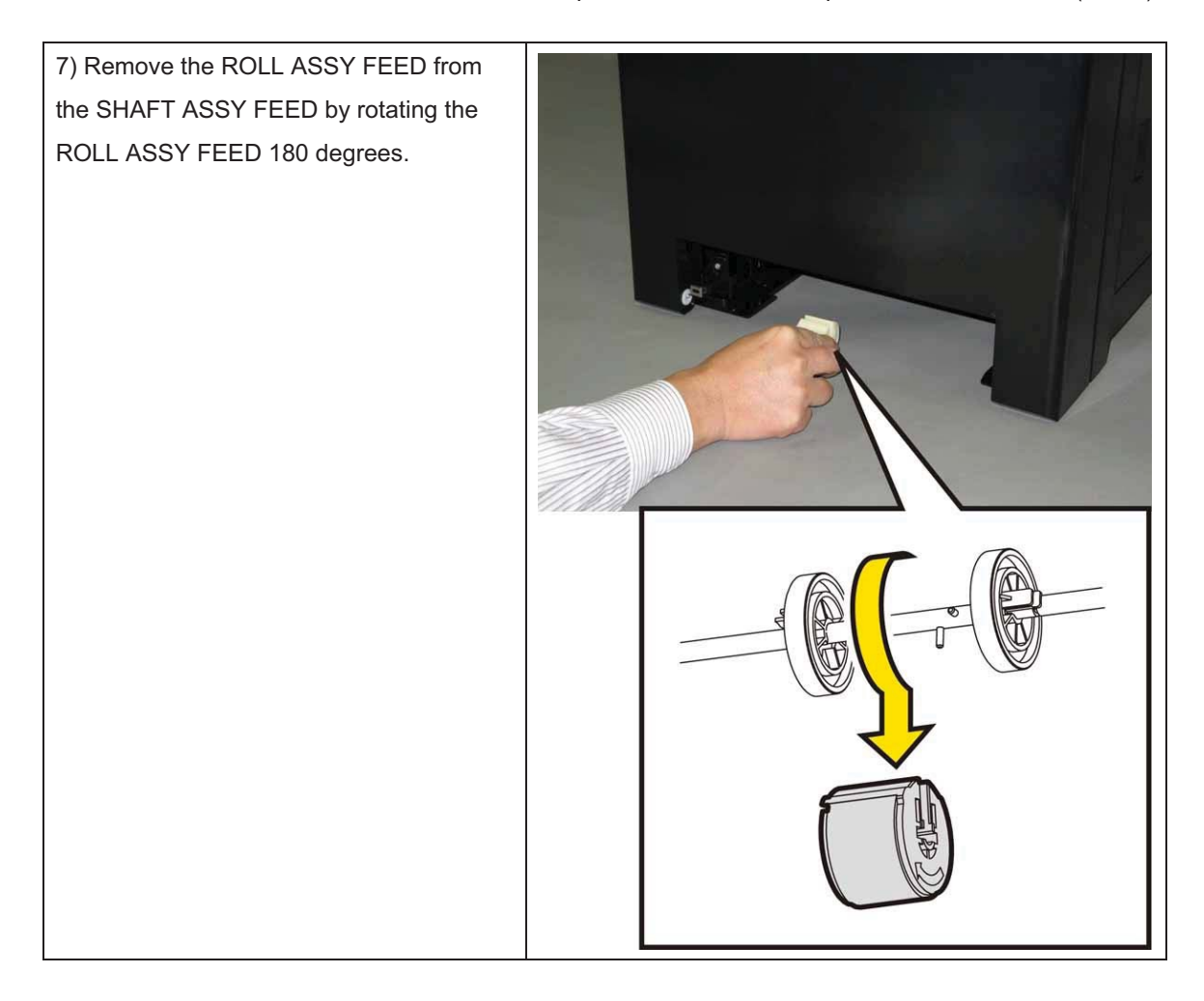

# Removal 7 COVER ASSY SIDE R AIO (PL1.1.12)

1) Remove the CASSETTE ASSY 250 MG AIO. (Removal 1)

2) Open the COVER ASSY FRONT (PL1.2.1).

### Note: Cover the drum of the PHD ASSY to avoid exposure to light.

3) Remove the PHD ASSY. (Removal 3)

# Note: The FUSER part is very hot. Take added care not to get burned when performing the service operation.

4) Remove the FUSER ASSY. (Removal 4)

5) Open the COVER WINDOW TNR AIO (PL1.1.7).

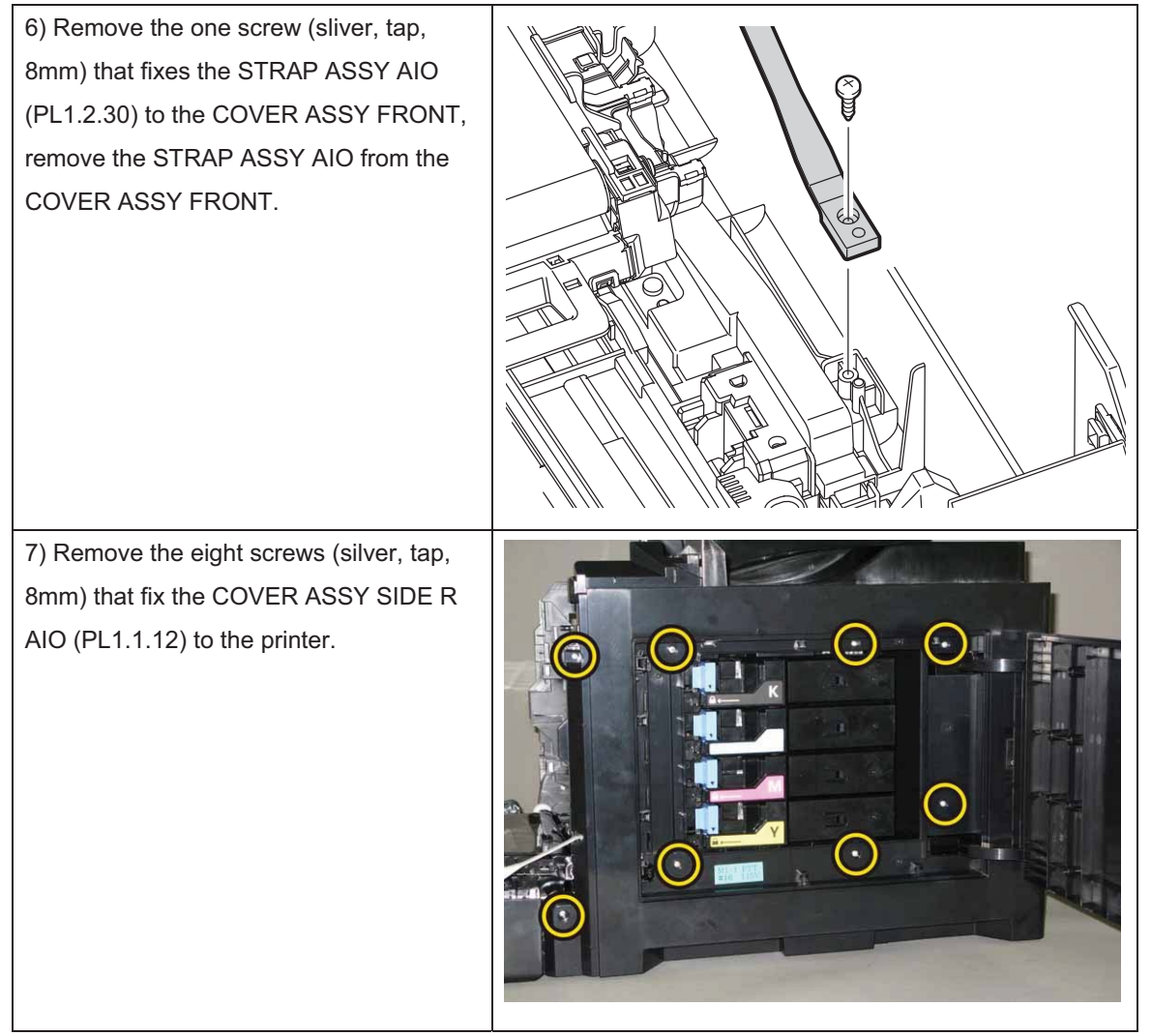

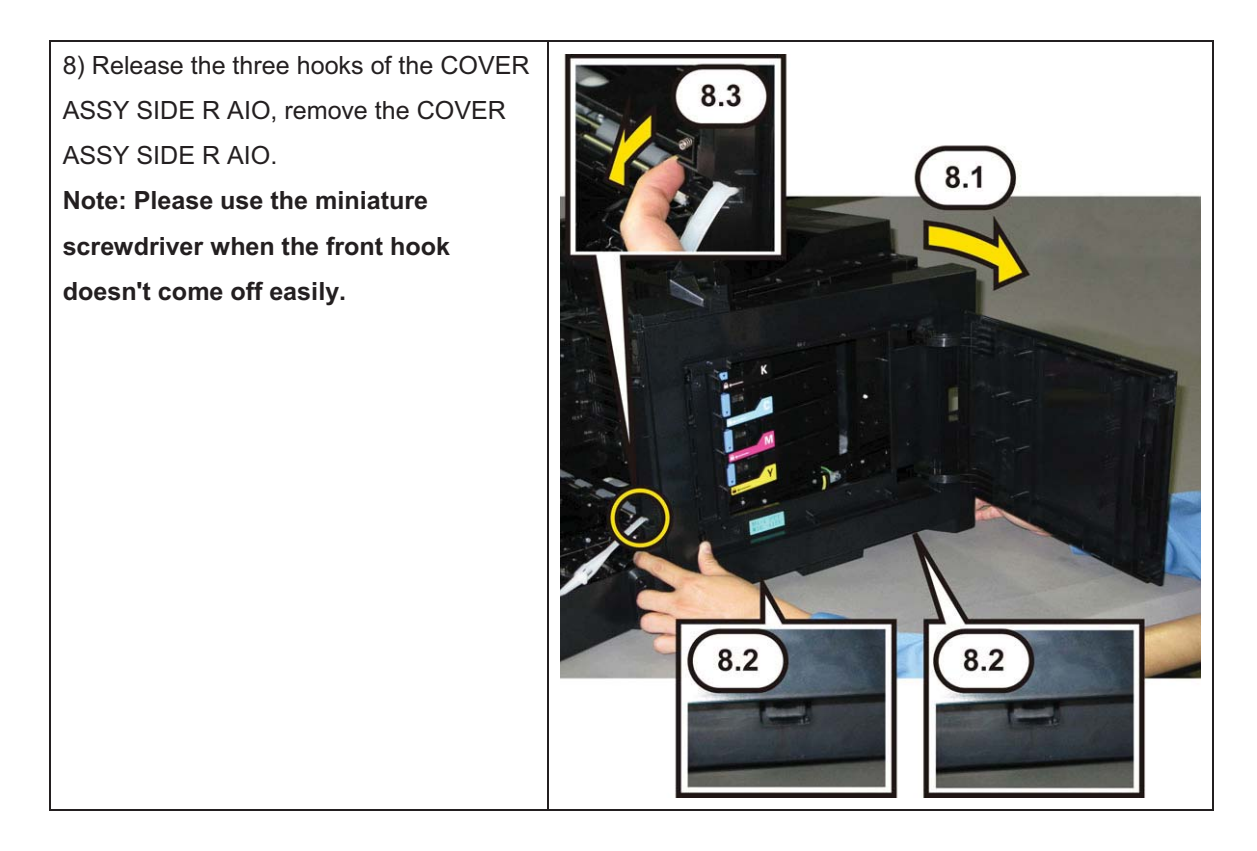

### Removal 8 STRAP ASSY AIO (PL1.2.30)

1) Remove the CASSETTE ASSY 250 MG AIO. (Removal 1)

2) Open the COVER ASSY FRONT (PL1.2.1).

#### Note: Cover the drum of the PHD ASSY to avoid exposure to light.

3) Remove the PHD ASSY. (Removal 3)

# Note: The FUSER part is very hot. Take added care not to get burned when performing the service operation.

4) Remove the FUSER ASSY. (Removal 4)

5) Remove the COVER ASSY SIDE R AIO. (Removal 7)

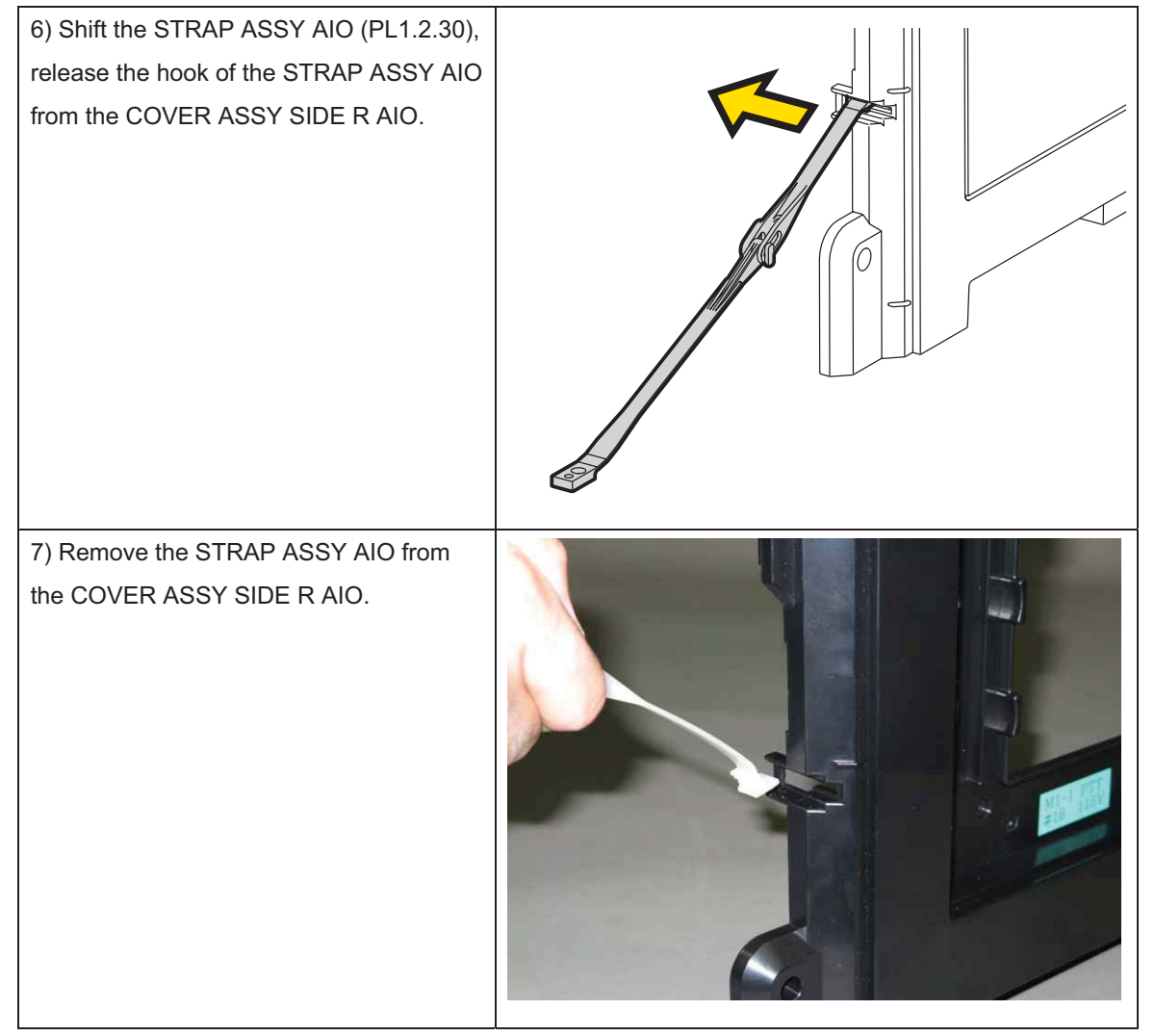

Removal 9 COVER SIDE R AIO (PL1.1.6), COVER WINDOW TNR AIO (PL1.1.7)

1) Remove the CASSETTE ASSY 250 MG AIO. (Removal 1)

2) Open the COVER ASSY FRONT (PL1.2.1).

# Note: Cover the drum of the PHD ASSY to avoid exposure to light.

3) Remove the PHD ASSY. (Removal 3)

# Note: The FUSER part is very hot. Take added care not to get burned when performing the service operation.

4) Remove the FUSER ASSY. (Removal 4)

5) Remove the COVER ASSY SIDE R AIO. (Removal 7)

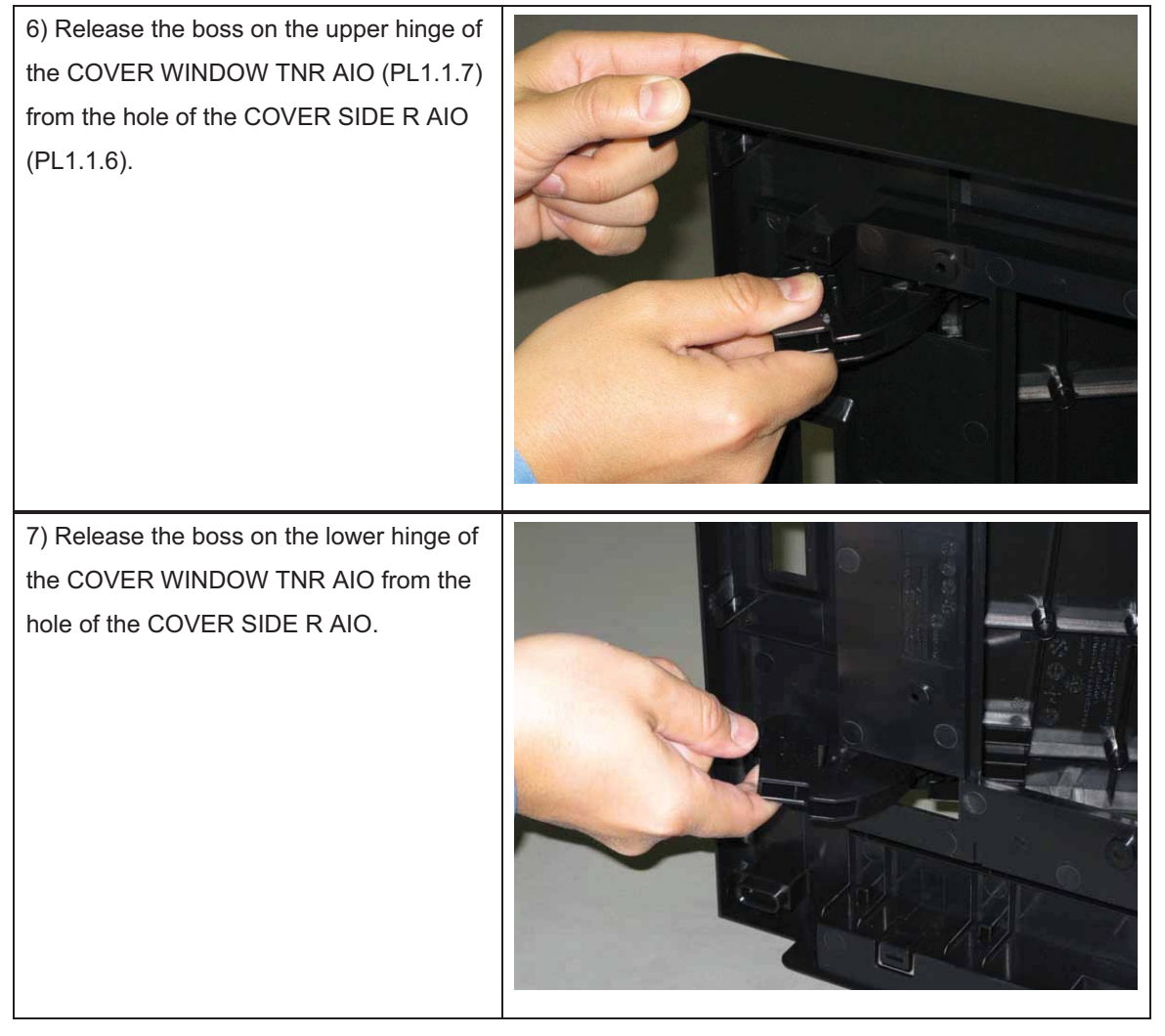

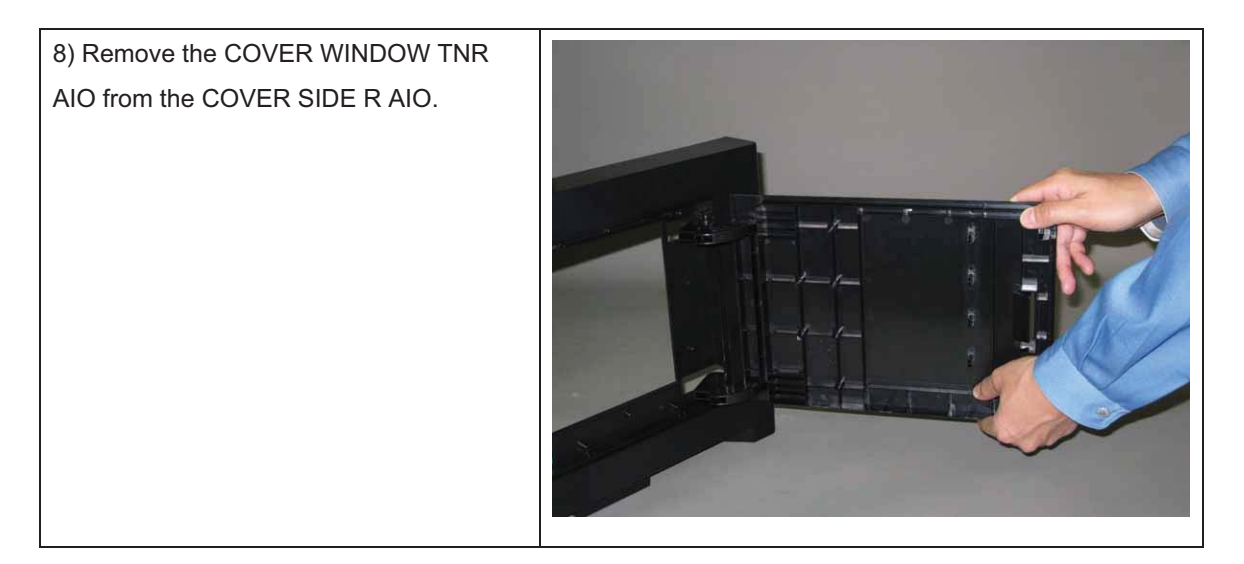

# Removal 10 COVER ASSY SIDE L AIO (PL1.1.13)

1) Remove the CASSETTE ASSY 250 MG AIO. (Removal 1)

2) Open the COVER ASSY FRONT (PL1.2.1).

### Note: Cover the drum of the PHD ASSY to avoid exposure to light.

3) Remove the PHD ASSY. (Removal 3)

# Note: The FUSER part is very hot. Take added care not to get burned when performing the service operation.

4) Remove the FUSER ASSY. (Removal 4)

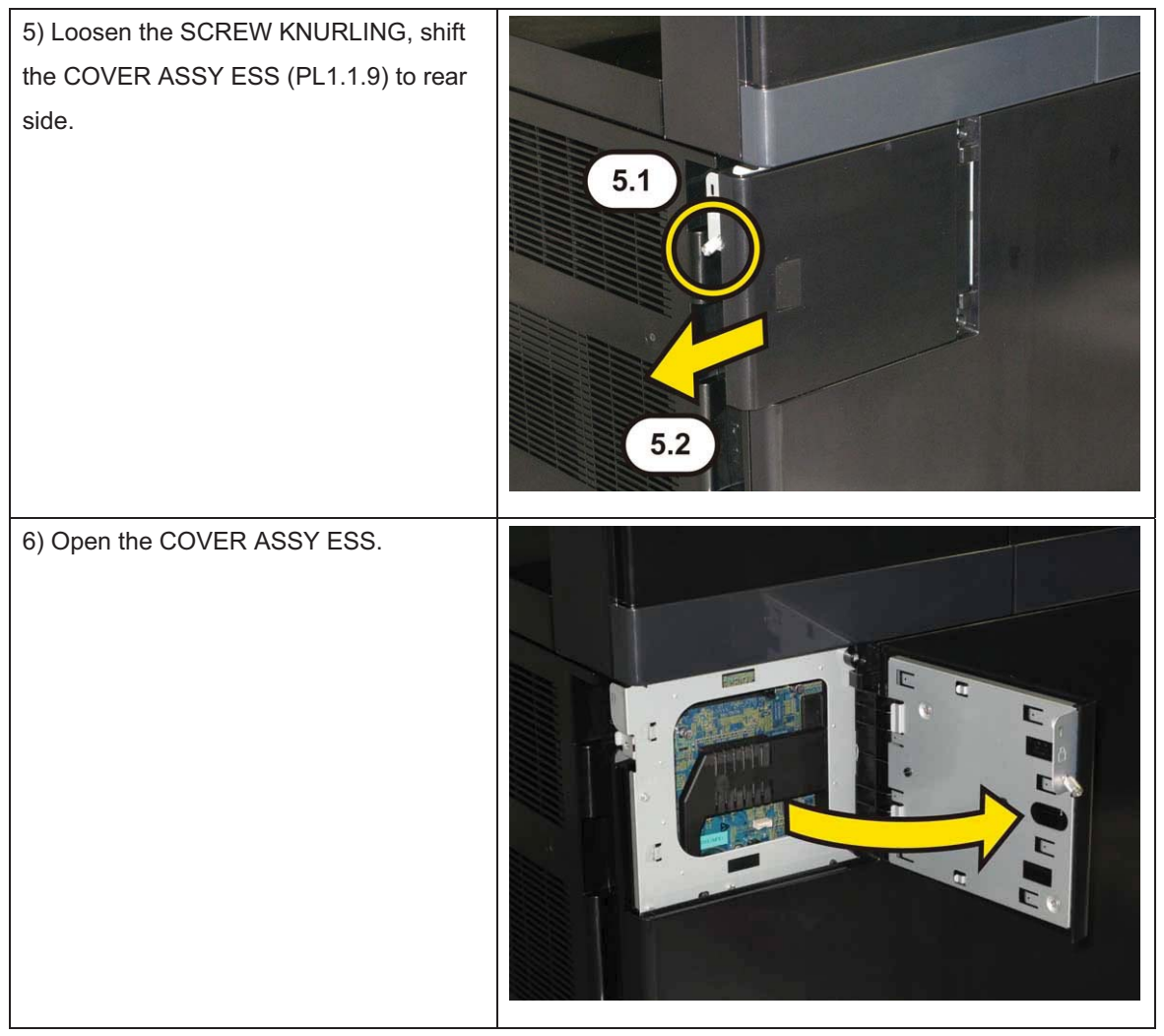

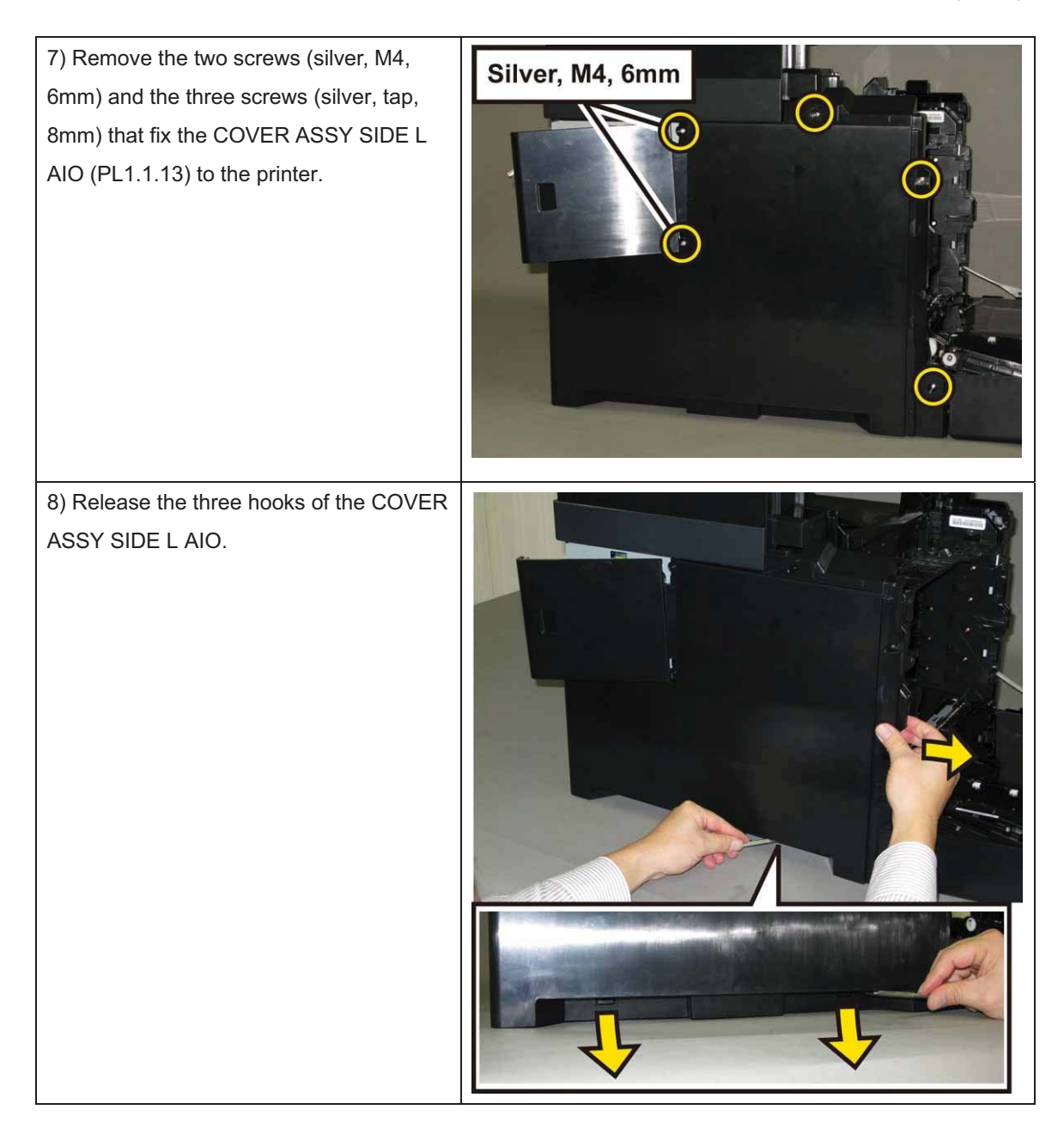

9) Shift the COVER ASSY SIDE L AIO to front side, release the two hooks of the COVER ASSY SIDE L AIO. Remove the COVER ASSY SIDE L AIO from the printer.

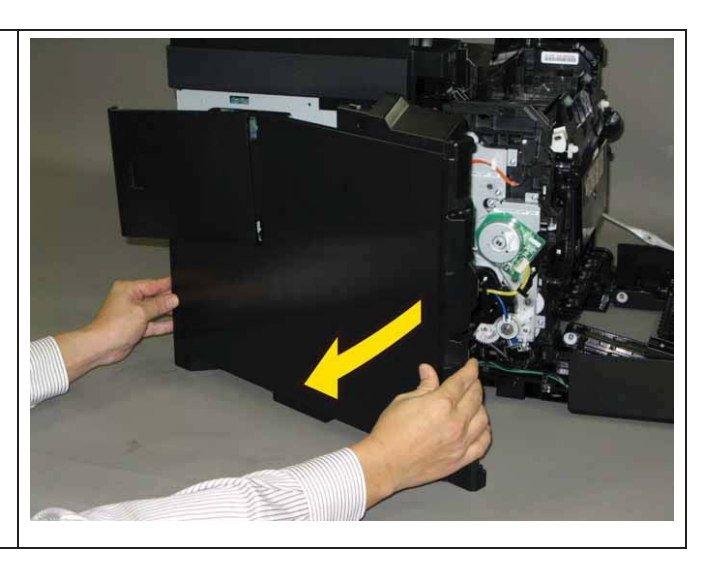

# Removal 11 COVER SIDE L AIO (PL1.1.8), COVER ASSY ESS (PL1.1.9)

1) Remove the CASSETTE ASSY 250 MG AIO. (Removal 1)

2) Open the COVER ASSY FRONT (PL1.2.1).

### Note: Cover the drum of the PHD ASSY to avoid exposure to light.

3) Remove the PHD ASSY. (Removal 3)

# Note: The FUSER part is very hot. Take added care not to get burned when performing the service operation.

4) Remove the FUSER ASSY. (Removal 4)

5) Remove the COVER ASSY SIDE L AIO. (Removal 10)

6) Release the boss of the COVER ASSY ESS (PL1.1.9) from the hole of the COVER SIDE L AIO (PL1.1.8), remove the COVER ASSY ESS from the COVER SIDE L AIO.

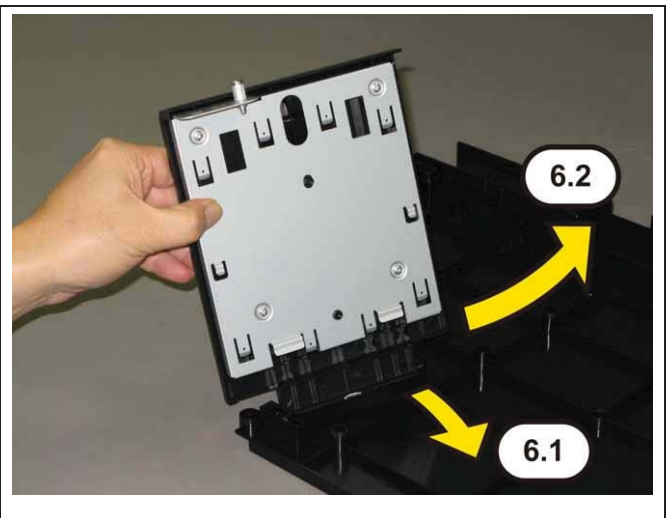

# Removal 12 COVER ASSY POLE OUT AIO (PL1.1.11)

1) Remove the CASSETTE ASSY 250 MG AIO. (Removal 1)

2) Open the COVER ASSY FRONT (PL1.2.1).

### Note: Cover the drum of the PHD ASSY to avoid exposure to light.

3) Remove the PHD ASSY. (Removal 3)

# Note: The FUSER part is very hot. Take added care not to get burned when performing the service operation.

4) Remove the FUSER ASSY. (Removal 4)

5) Remove the COVER ASSY SIDE L AIO. (Removal 10)

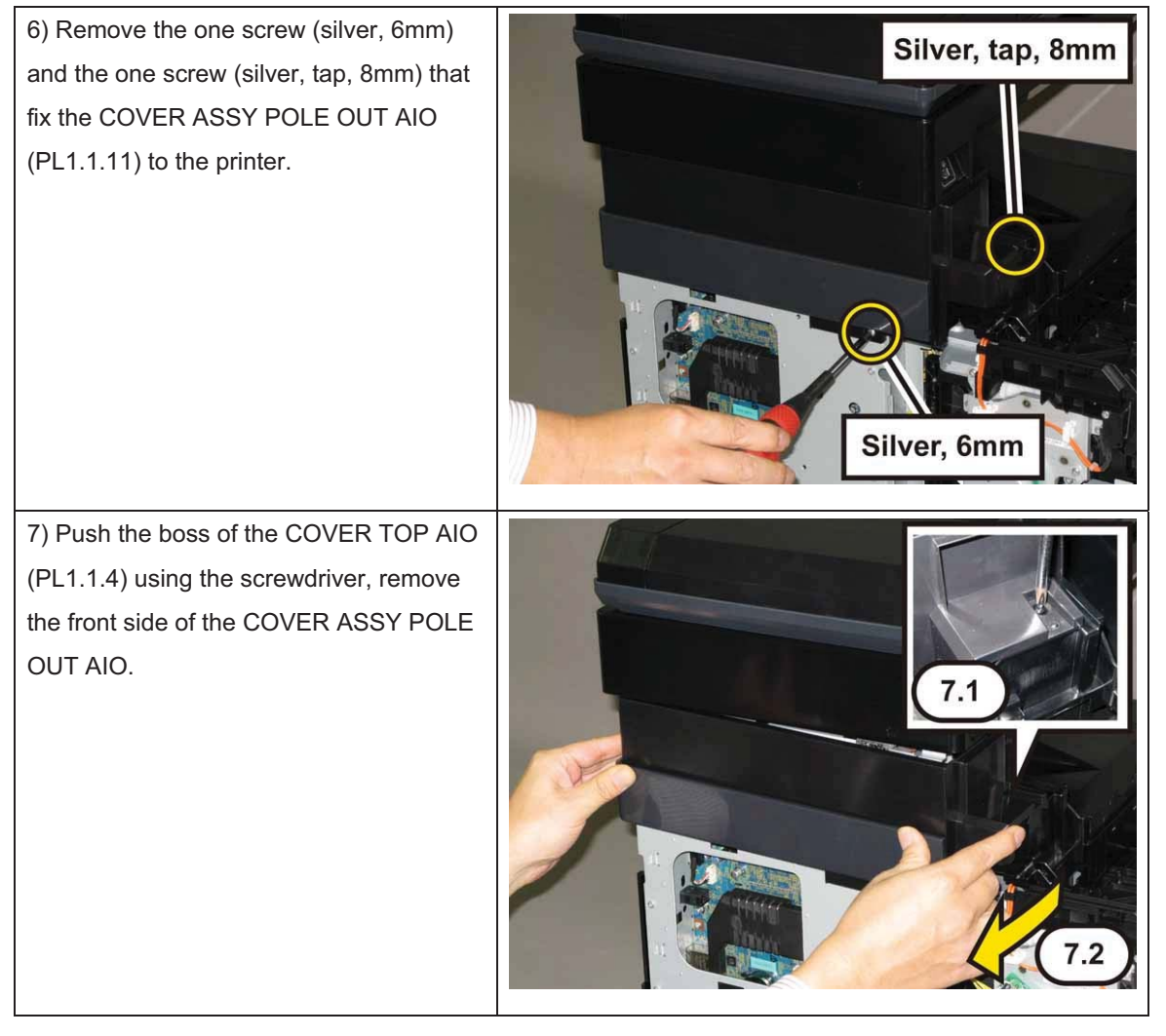
8) Release the two hooks of the COVER ASSY POLE OUT AIO, remove the COVER ASSY POLE OUT AIO from the printer.

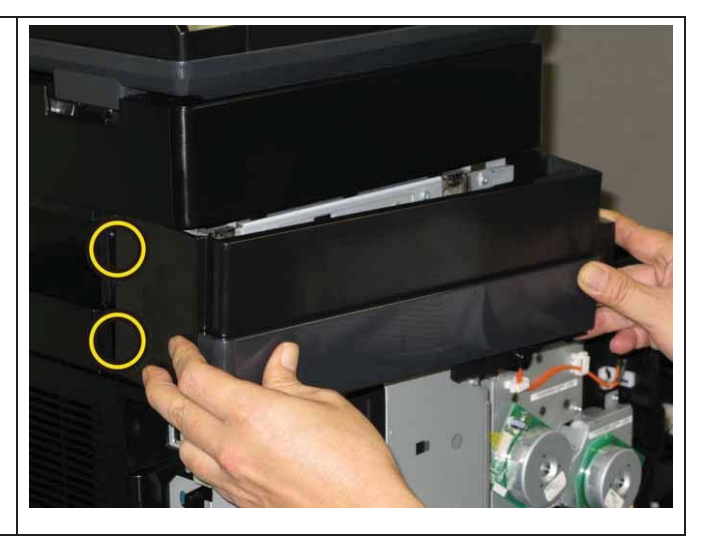

Removal 13 COVER POLE OUT AIO (PL1.1.1), COVER SIDE L BAND AIO (PL1.1.10)

1) Remove the CASSETTE ASSY 250 MG AIO. (Removal 1)

2) Open the COVER ASSY FRONT (PL1.2.1).

Note: Cover the drum of the PHD ASSY to avoid exposure to light.

3) Remove the PHD ASSY. (Removal 3)

## Note: The FUSER part is very hot. Take added care not to get burned when performing the service operation.

4) Remove the FUSER ASSY. (Removal 4)

5) Remove the COVER ASSY SIDE L AIO. (Removal 10)

6) Remove the COVER ASSY POLE OUT AIO. (Removal 12)

7) Release the two bosses and the four hooks of the COVER SIDE L BAND AIO (PL1.1.10), remove the COVER SIDE L BAND AIO from the COVER POLE OUT AIO.

### Removal 14 LED ASSY ERASE (PL4.1.8)

1) Remove the CASSETTE ASSY 250 MG AIO. (Removal 1)

2) Open the COVER ASSY FRONT (PL1.2.1).

#### Note: Cover the drum of the PHD ASSY to avoid exposure to light.

3) Remove the PHD ASSY. (Removal 3)

## Note: The FUSER part is very hot. Take added care not to get burned when performing the service operation.

4) Remove the FUSER ASSY. (Removal 4)

5) Remove the COVER ASSY SIDE R AIO. (Removal 7)

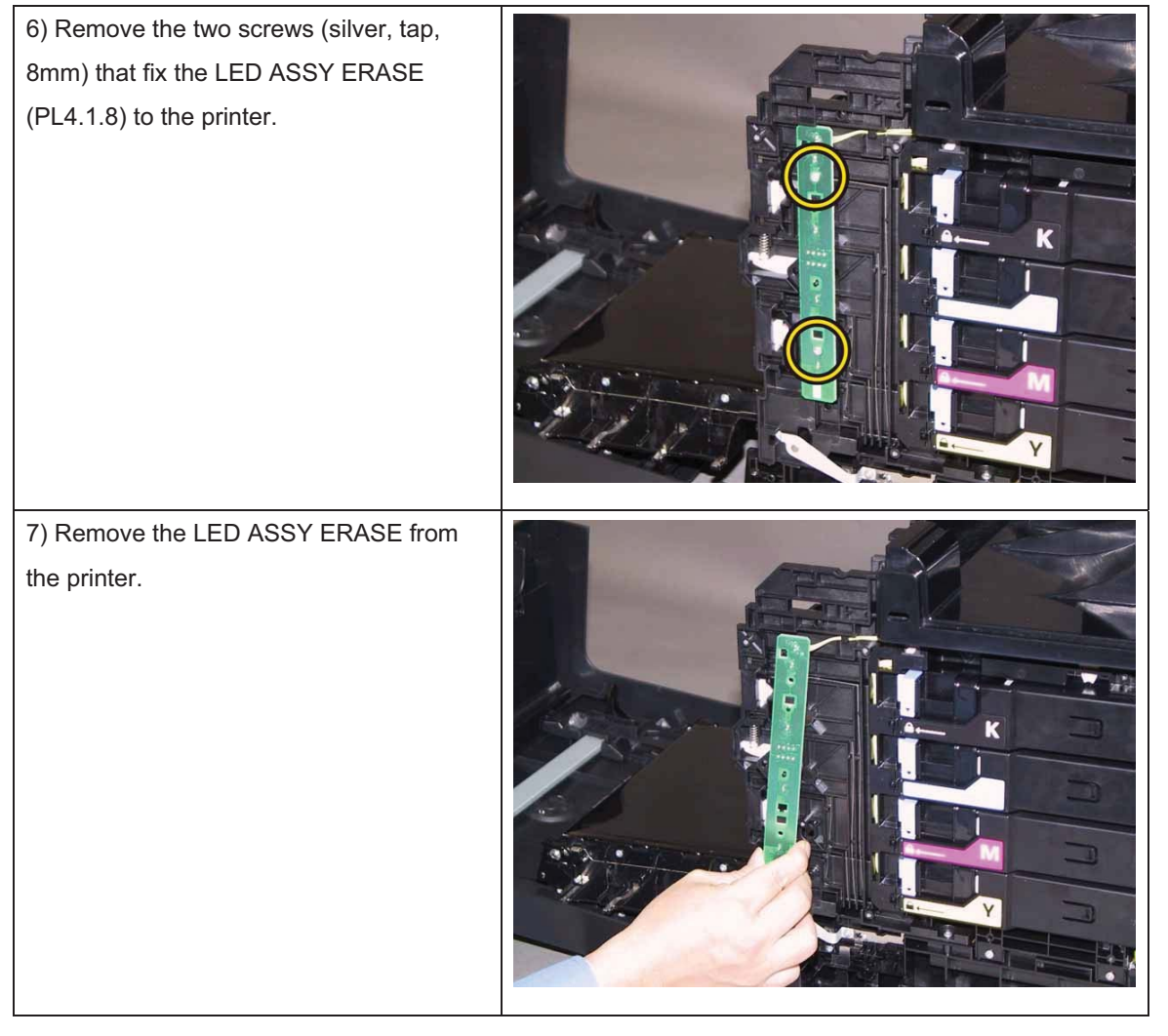

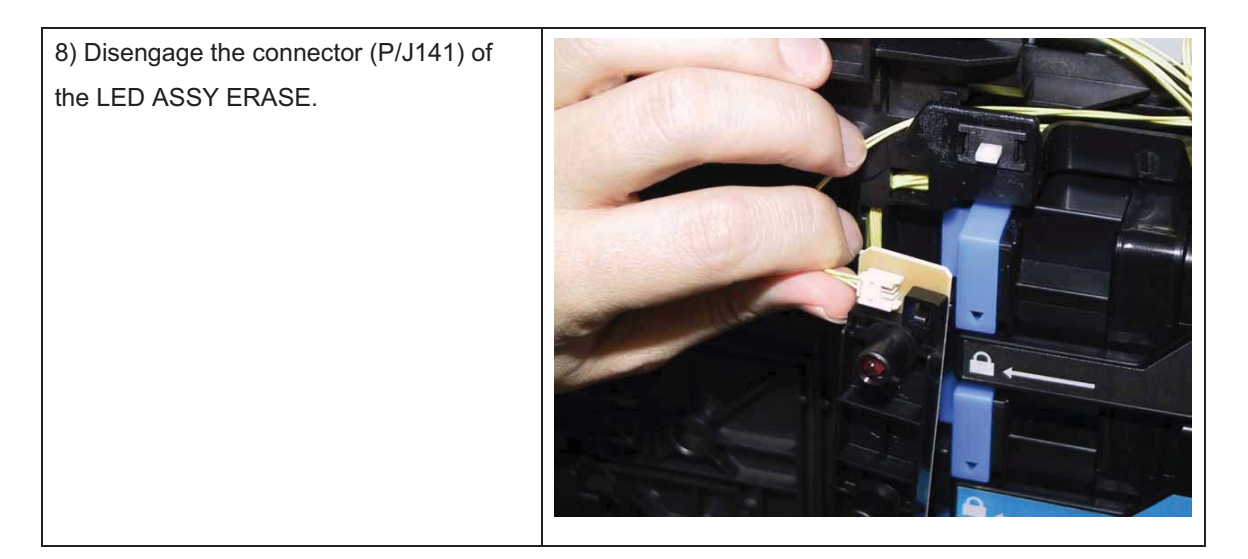

### Removal 15 KIT BLOCK PHD RIGHT (PL4.1.97)

1) Remove the CASSETTE ASSY 250 MG AIO. (Removal 1)

2) Open the COVER ASSY FRONT (PL1.2.1).

#### Note: Cover the drum of the PHD ASSY to avoid exposure to light.

3) Remove the PHD ASSY. (Removal 3)

## Note: The FUSER part is very hot. Take added care not to get burned when performing the service operation.

4) Remove the FUSER ASSY. (Removal 4)

- 5) Remove the COVER ASSY SIDE R AIO. (Removal 7)
- 6) Remove the LED ASSY ERASE. (Removal 14)

## Note: Described below is the removal procedure common among the upper and lower BLOCK STOPPER PHD ADs (PL4.1.7).

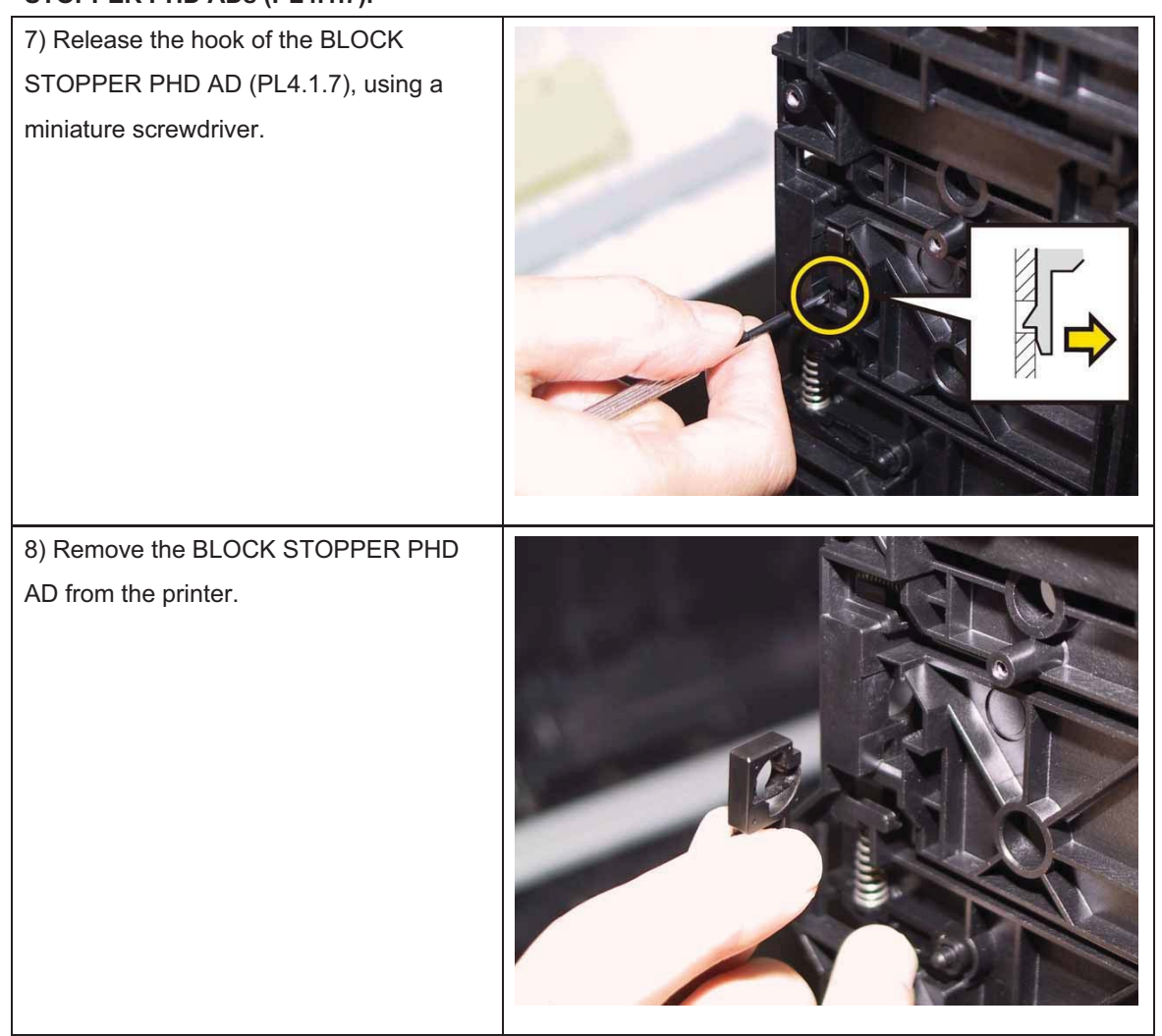

| 9) Remove the SPRING PHD (PL4.1.4) from the printer.                                      |  |
|-------------------------------------------------------------------------------------------|--|
| 10) Rotate the LEVER PHD (PL4.1.5)<br>slightly, remove the LEVER PHD from the<br>printer. |  |

### Removal 16 SENSOR HUM (PL8.1.10)

1) Remove the CASSETTE ASSY 250 MG AIO. (Removal 1)

2) Open the COVER ASSY FRONT (PL1.2.1).

#### Note: Cover the drum of the PHD ASSY to avoid exposure to light.

3) Remove the PHD ASSY. (Removal 3)

## Note: The FUSER part is very hot. Take added care not to get burned when performing the service operation.

4) Remove the FUSER ASSY. (Removal 4)

5) Remove the COVER ASSY SIDE L AIO. (Removal 10)

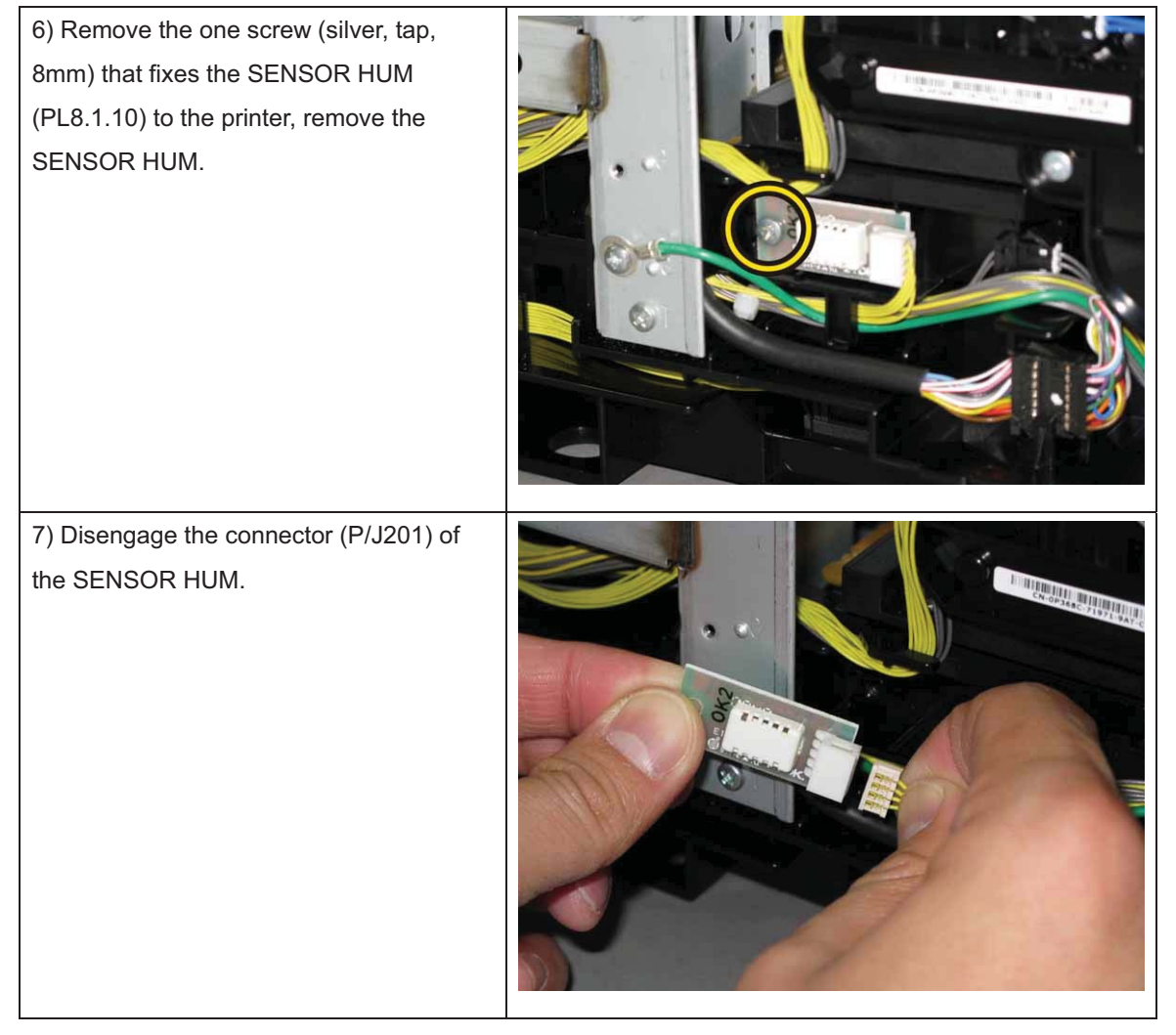

### Removal 17 KIT PIVOT (PL6.1.99)

1) Remove the CASSETTE ASSY 250 MG AIO. (Removal 1)

2) Open the COVER ASSY FRONT (PL1.2.1).

Note: Cover the drum of the PHD ASSY to avoid exposure to light.

3) Remove the PHD ASSY. (Removal 3)

## Note: The FUSER part is very hot. Take added care not to get burned when performing the service operation.

4) Remove the FUSER ASSY. (Removal 4)

5) Remove the COVER ASSY SIDE R AIO. (Removal 7)

6) Remove the COVER ASSY SIDE L AIO. (Removal 10)

### Note: When performing the step described below, it is not necessary to disengage the

### connector of the CLUTCH ASSY DRV.

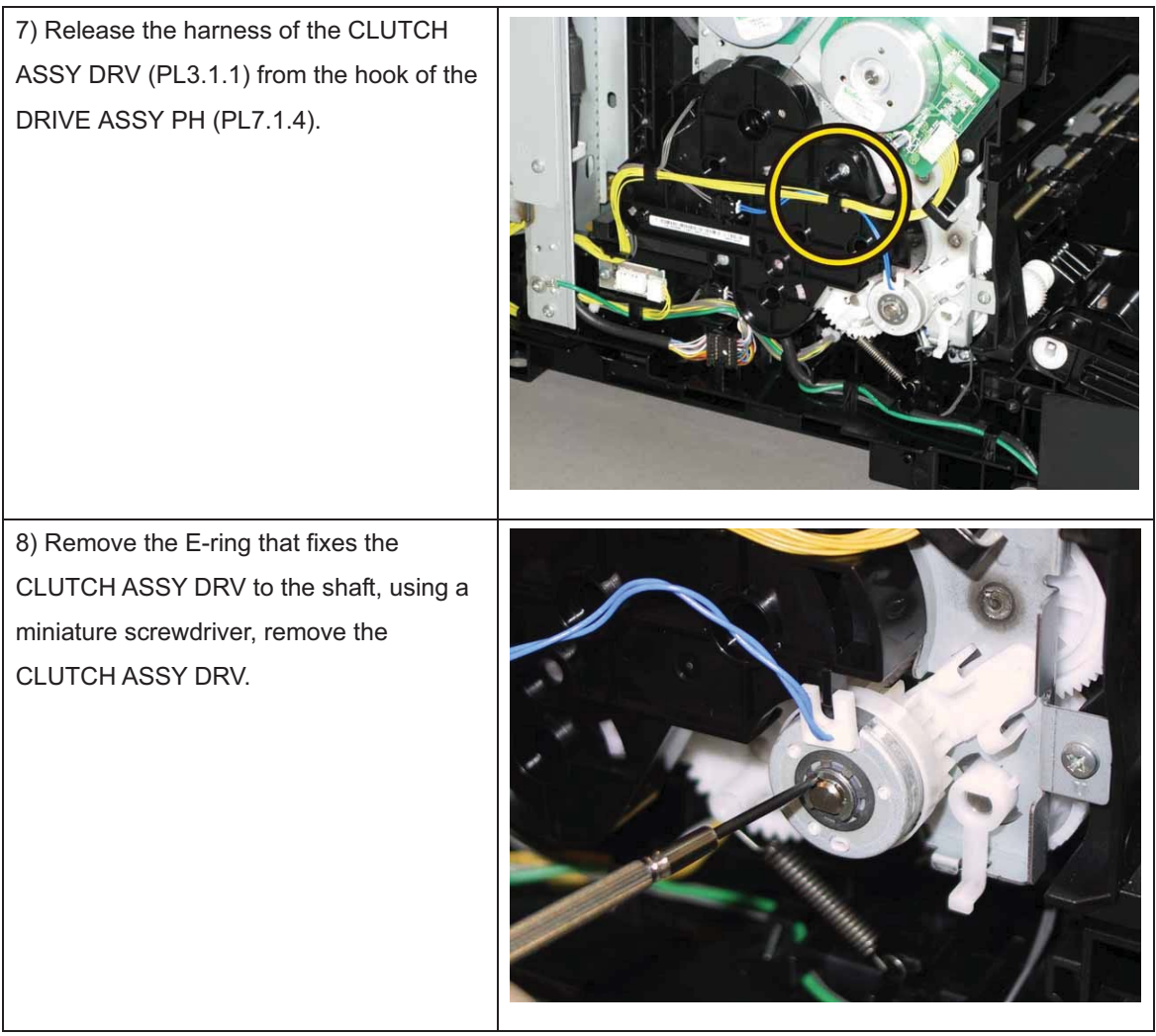

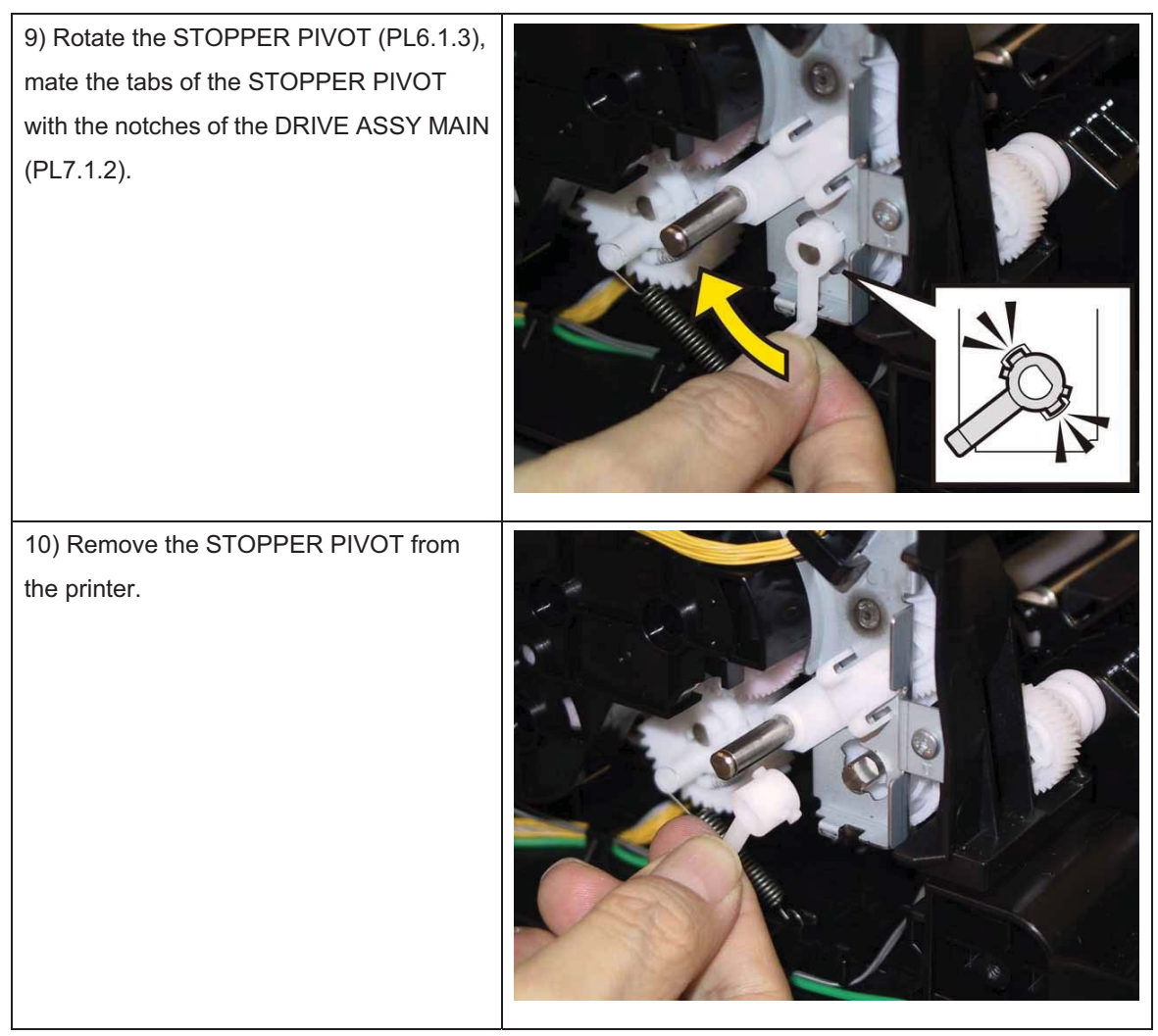

Note: When carrying out the work described next procedure, take care not to drop the GEAR T4.

11) Pull out the PIVOT TRANS L (PL6.1.4), remove the GEAR T4 (PL6.1.5) from the printer.

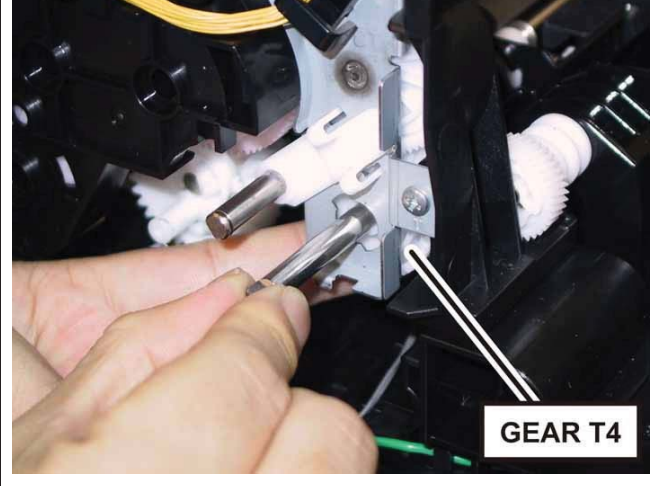

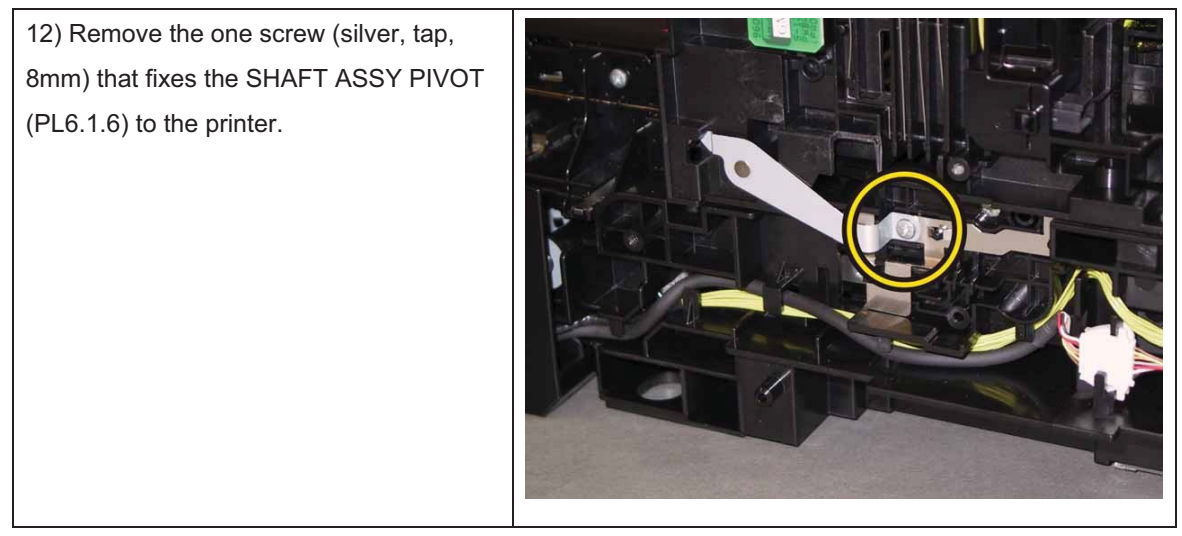

Note: When carrying out the work described next procedure, keep the TRANSFER ASSY slightly lifted for ease of work.

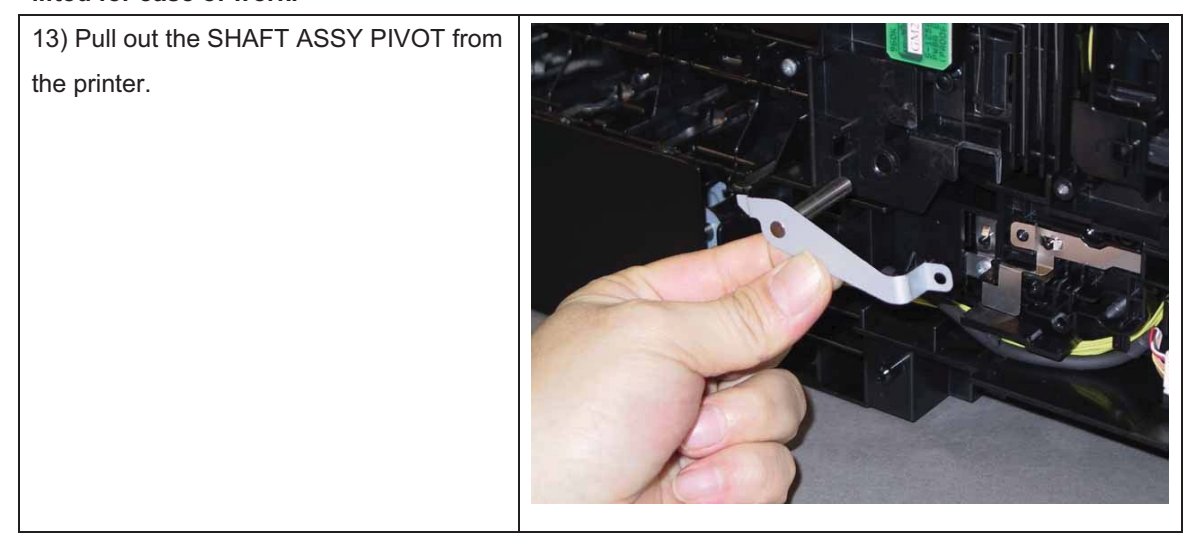

### Removal 18 KIT TRANSFER ASSY (PL6.1.98)

1) Remove the CASSETTE ASSY 250 MG AIO. (Removal 1)

2) Open the COVER ASSY FRONT (PL1.2.1).

#### Note: Cover the drum of the PHD ASSY to avoid exposure to light.

3) Remove the PHD ASSY. (Removal 3)

## Note: The FUSER part is very hot. Take added care not to get burned when performing the service operation.

- 4) Remove the FUSER ASSY. (Removal 4)
- 5) Remove the COVER ASSY SIDE R AIO. (Removal 7)
- 6) Remove the COVER ASSY SIDE L AIO. (Removal 10)
- 7) Close the TRANSFER ASSY (PL6.1.7).

## Note: When carrying out the work described next procedure, take care not to scratch the belt

### surface of the TRANSFER ASSY.

8) Release the hooks of the COVERHARNESS (PL6.1.8), using a miniaturescrewdriver, and then remove the COVERHARNESS.

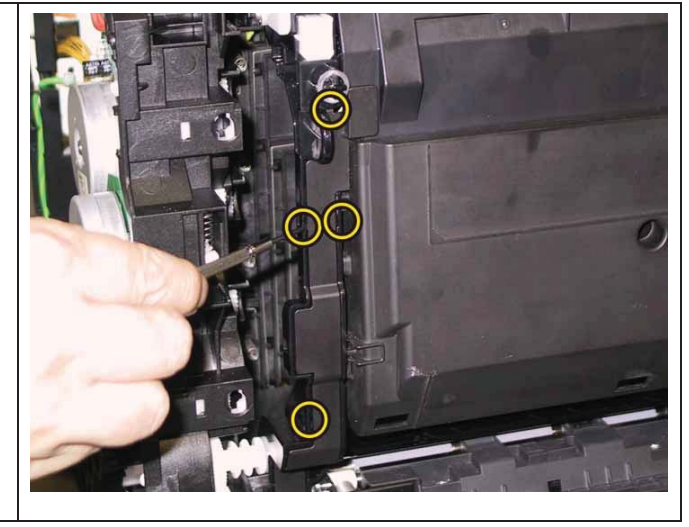

Note: When carrying out the work described below, leave the relay connector on the TRANSFER ASSY harness side.

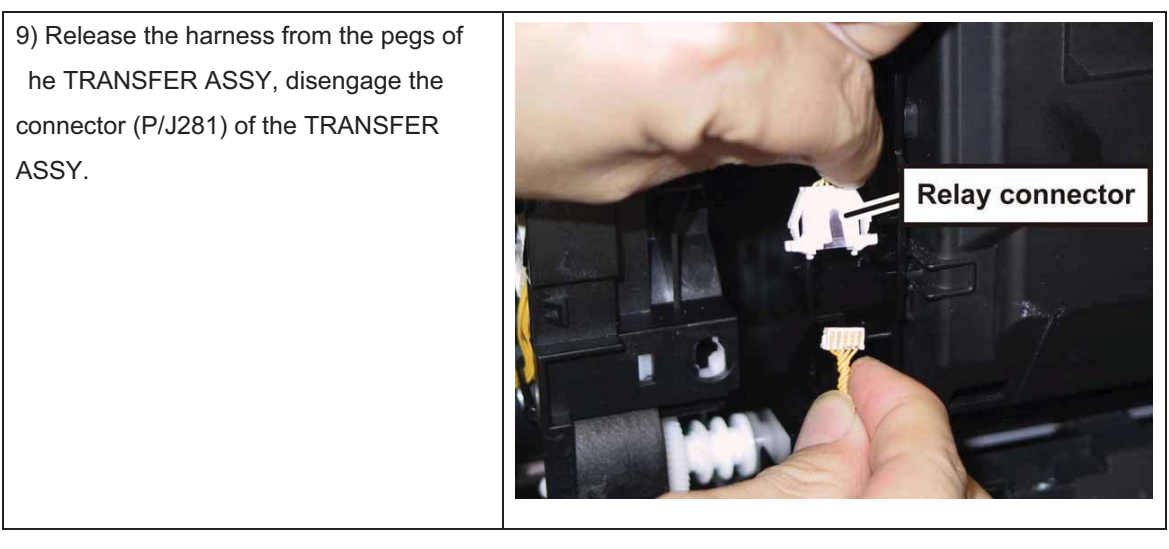

#### Chapter 3 Removal and Replacement Procedures (RRPs)

10) Release the harness coming from printer from hook of the TRANSFER ASSY.

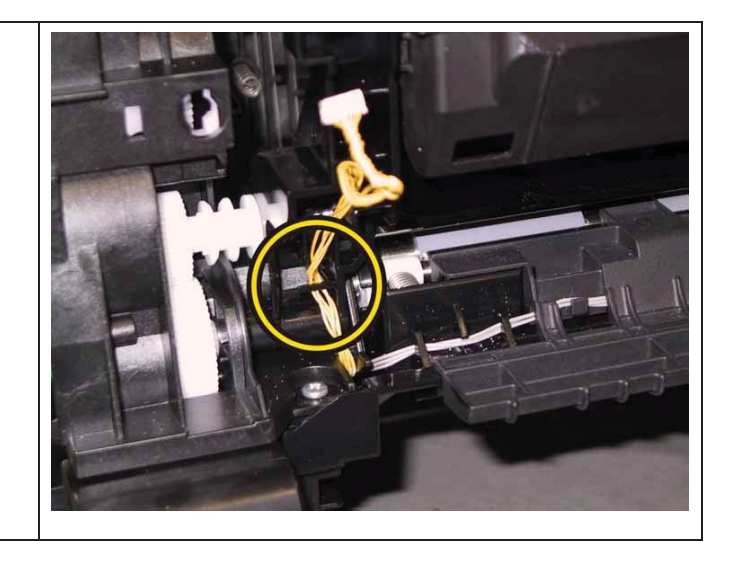

11) Tilt the TRANSFER ASSY slowly.

12) Remove the KIT PIVOT. (Removal 17)

13) Remove the TRANSFER ASSY from the printer.

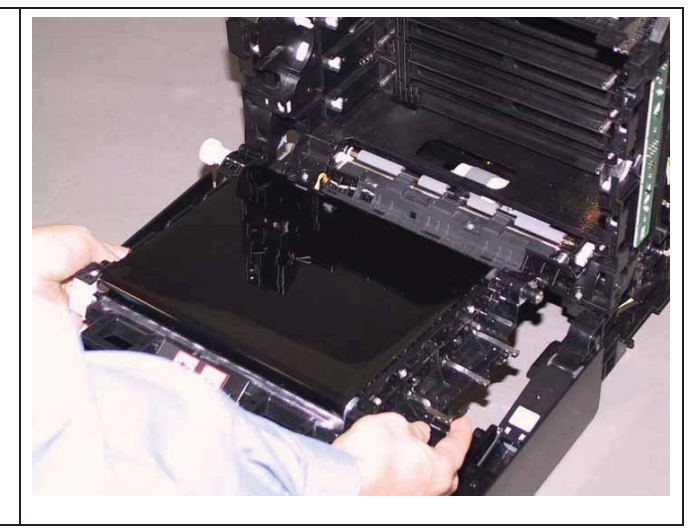

### Removal 19 SENSOR PHOTO: SSI NO PAPER (PL3.2.13)

1) Remove the CASSETTE ASSY 250 MG AIO. (Removal 1)

2) Open the COVER ASSY FRONT (PL1.2.1).

#### Note: Cover the drum of the PHD ASSY to avoid exposure to light.

3) Remove the PHD ASSY. (Removal 3)

## Note: The FUSER part is very hot. Take added care not to get burned when performing the service operation.

4) Remove the FUSER ASSY. (Removal 4)

- 5) Remove the COVER ASSY SIDE R AIO. (Removal 7)
- 6) Remove the COVER ASSY SIDE L AIO. (Removal 10)
- 7) Remove the KIT TRANSFER ASSY. (Removal 18)

#### Note: When carrying out the work described next procedure, take care not to move the

#### BRACKET SNS from the printer too far because they are connected with the harness.

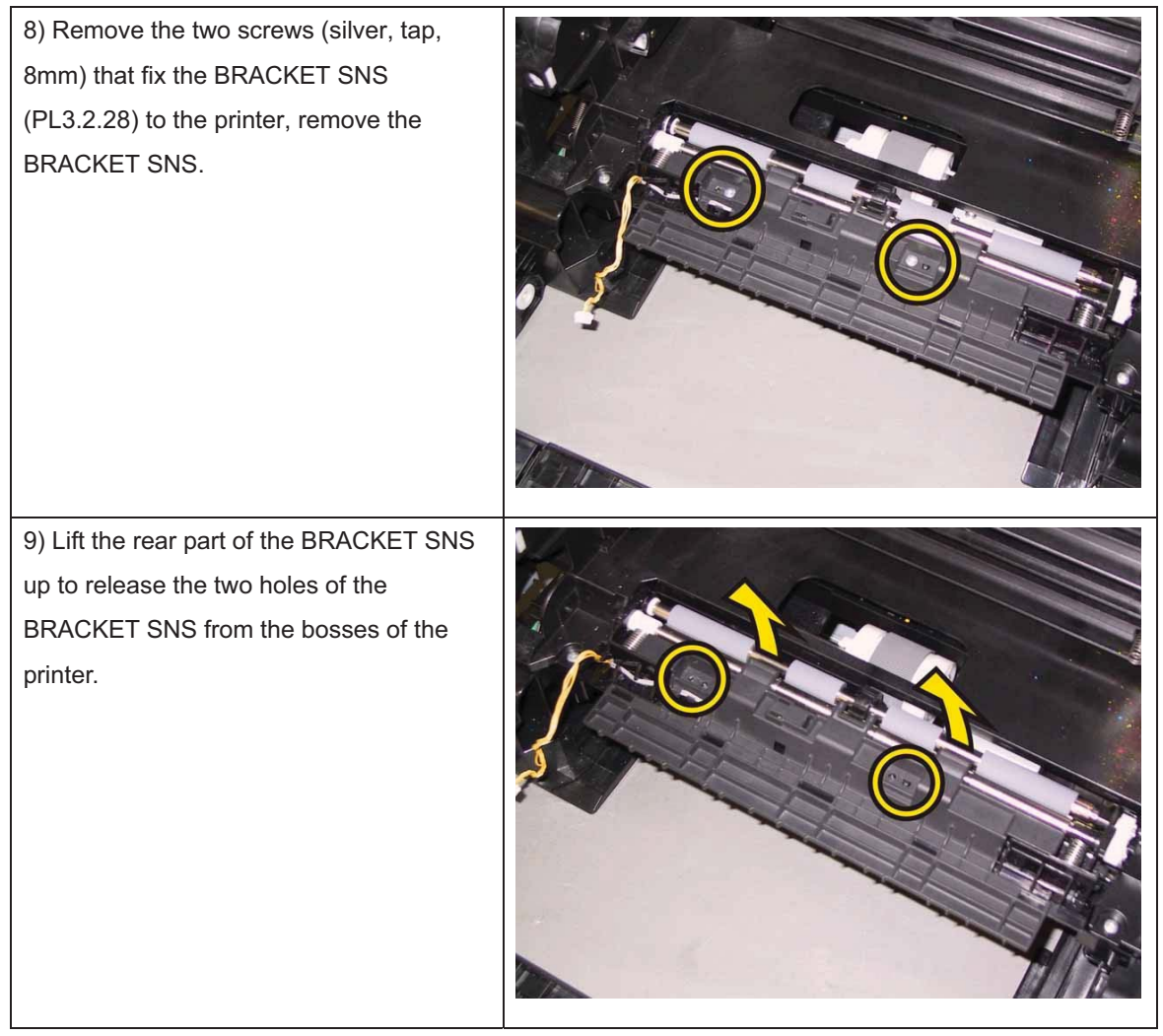

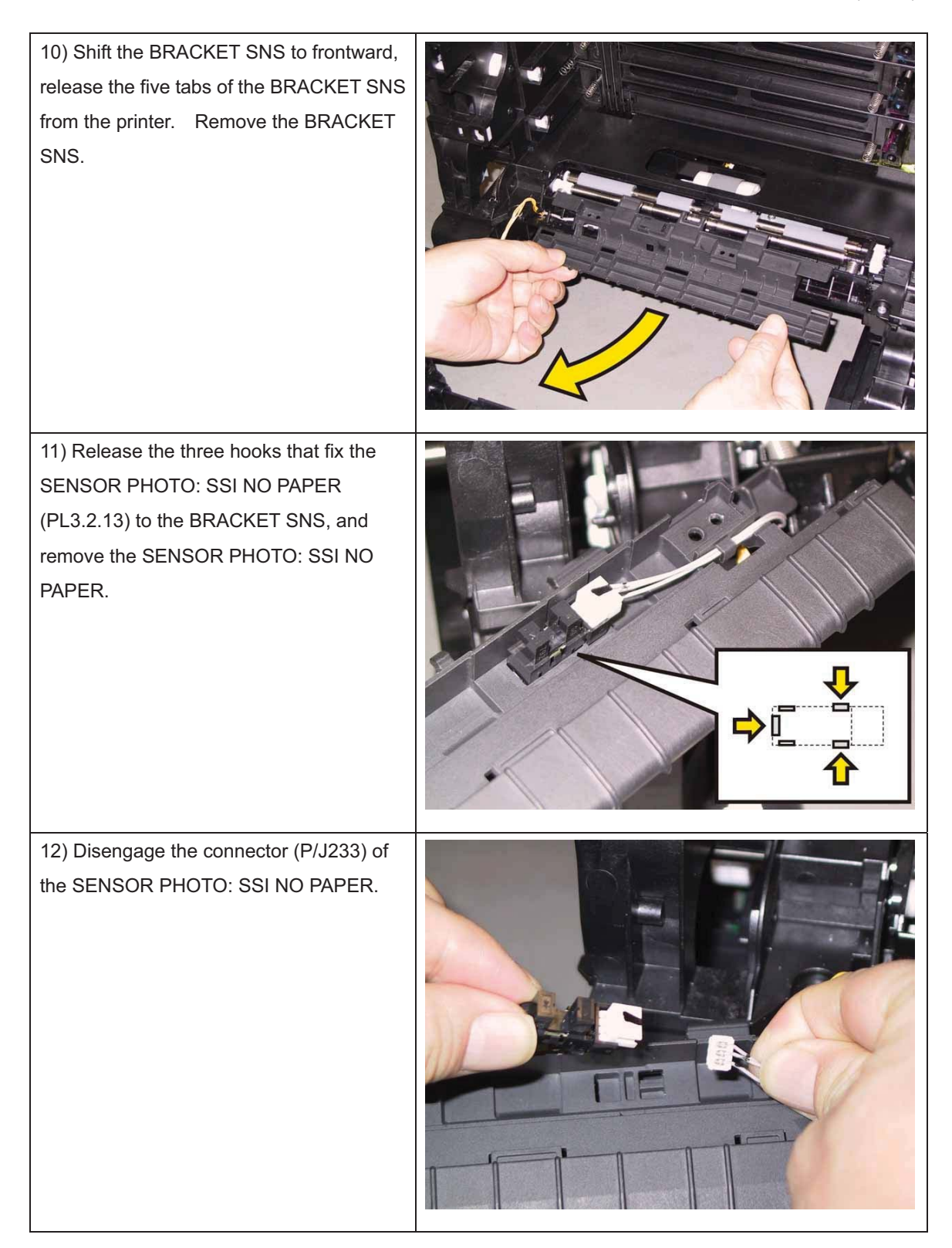

### Removal 20 ACTUATOR SSI (PL3.2.14)

1) Remove the CASSETTE ASSY 250 MG AIO. (Removal 1)

2) Open the COVER ASSY FRONT (PL1.2.1).

#### Note: Cover the drum of the PHD ASSY to avoid exposure to light.

3) Remove the PHD ASSY. (Removal 3)

## Note: The FUSER part is very hot. Take added care not to get burned when performing the service operation.

- 4) Remove the FUSER ASSY. (Removal 4)
- 5) Remove the COVER ASSY SIDE R AIO. (Removal 7)
- 6) Remove the COVER ASSY SIDE L AIO. (Removal 10)
- 7) Remove the KIT TRANSFER ASSY. (Removal 18)

#### Note: When carrying out the work described next procedure, take care not to move the

#### BRACKET SNS from the printer too far because they are connected with the harness.

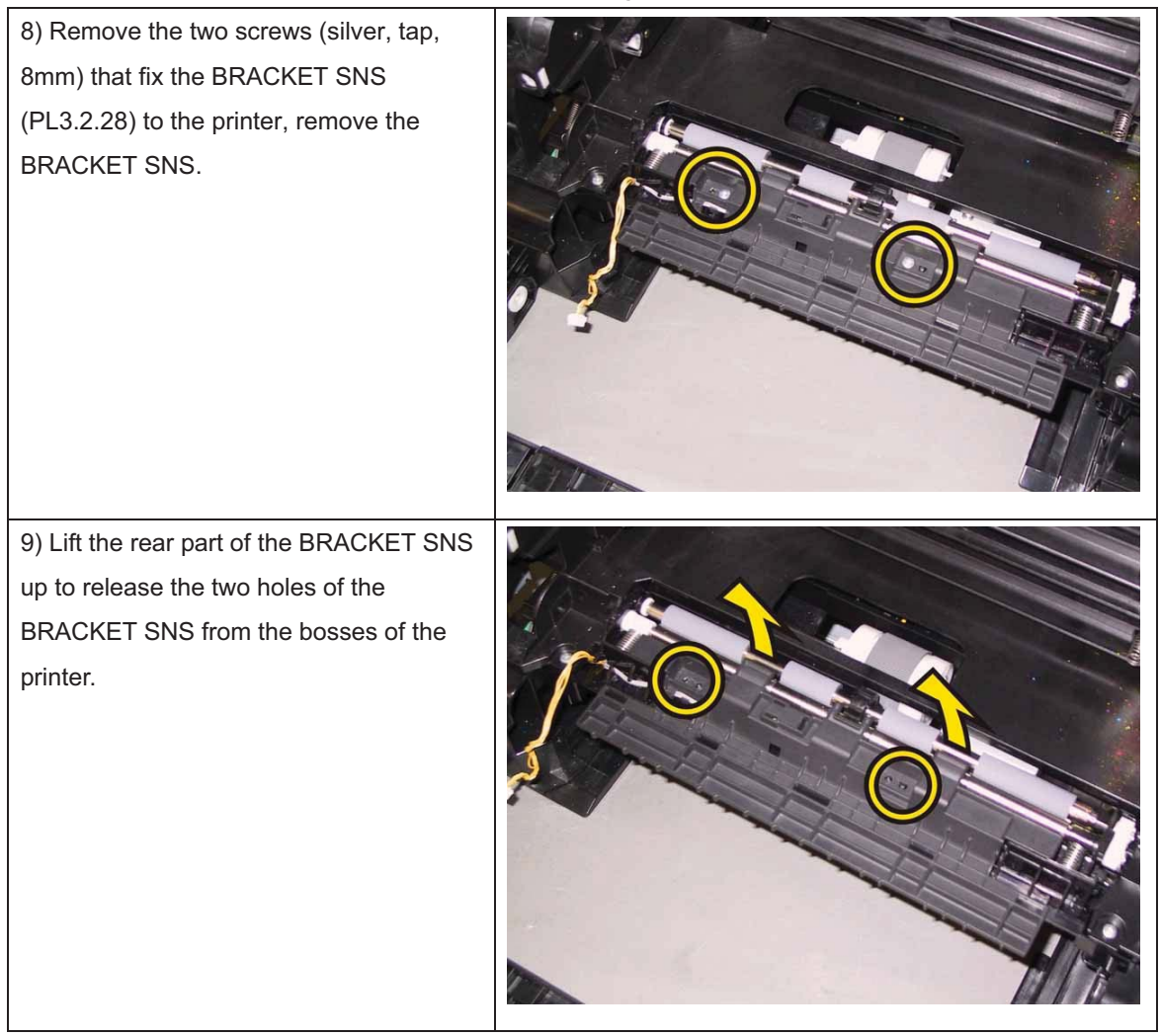

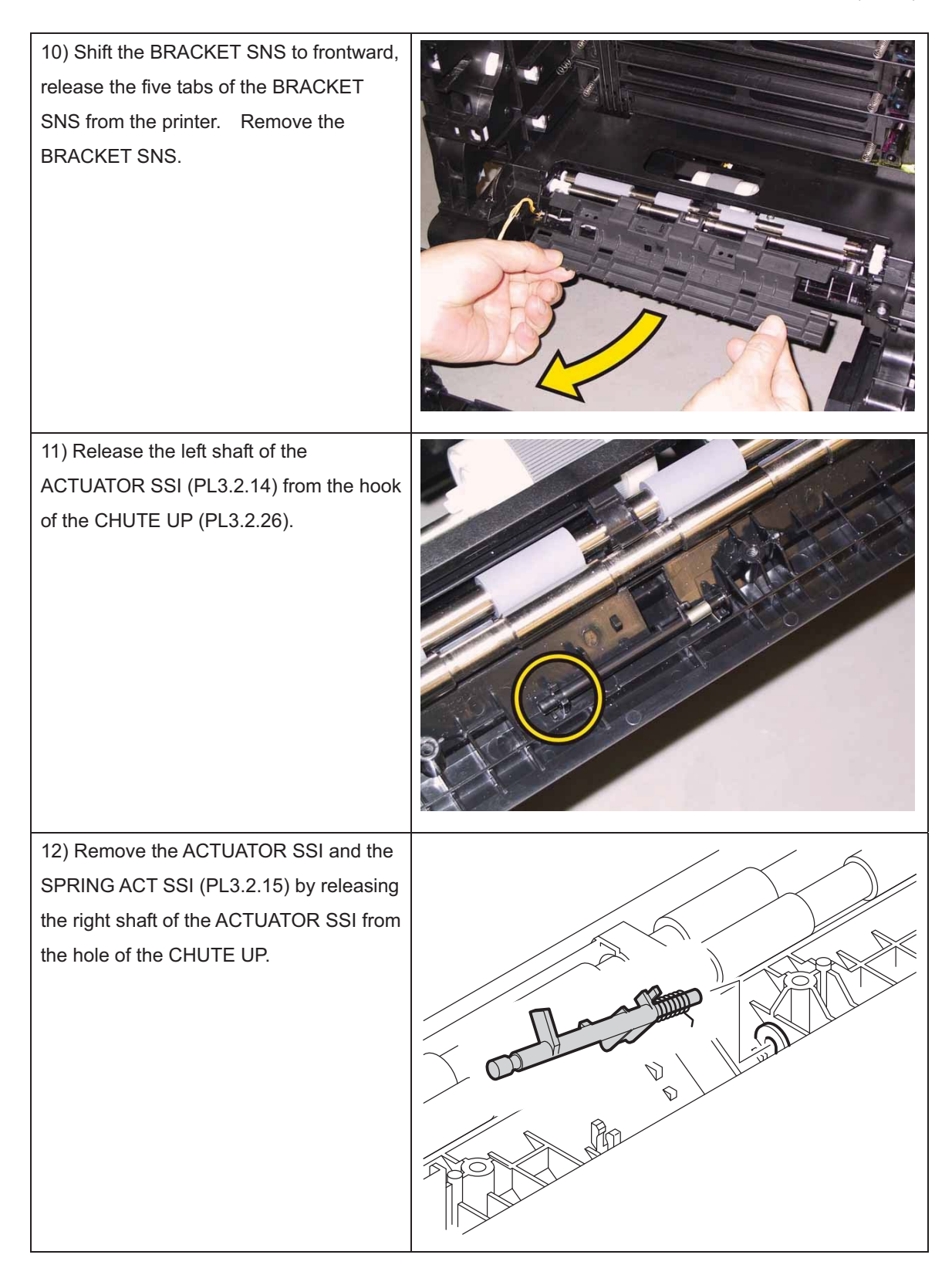

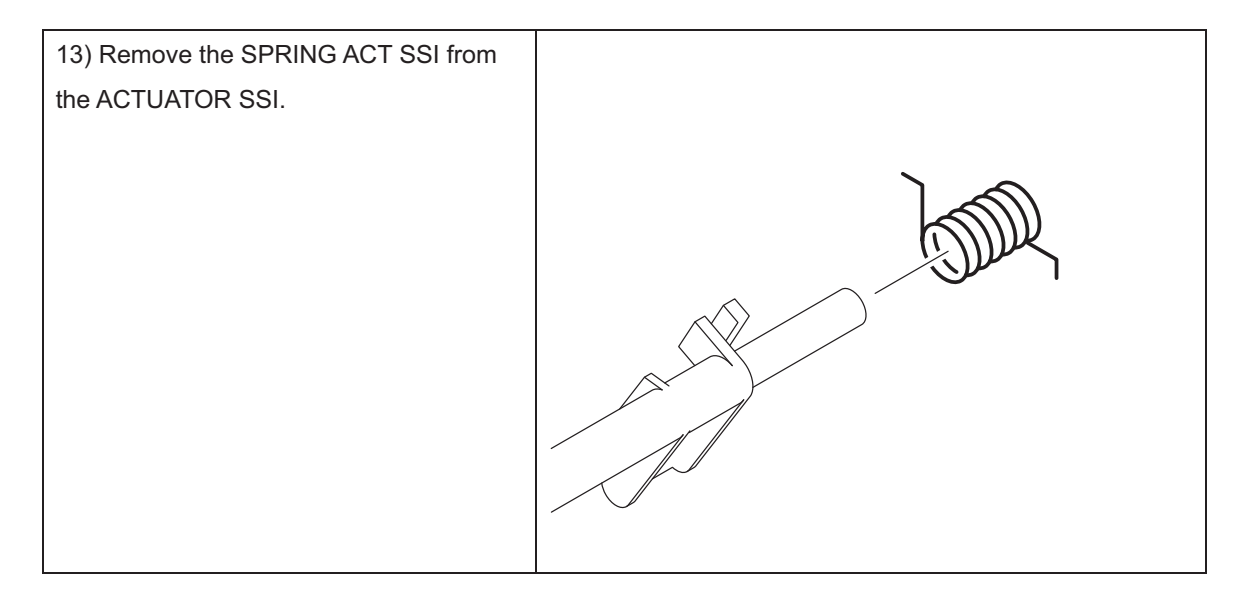

### Removal 21 FEEDER ASSY DUP AIO STD (PL11.1.1) [2155cdn Only]

1) Remove the CASSETTE ASSY 250 MG AIO. (Removal 1)

2) Open the COVER ASSY FRONT (PL1.2.1).

#### Note: Cover the drum of the PHD ASSY to avoid exposure to light.

3) Remove the PHD ASSY. (Removal 3)

## Note: The FUSER part is very hot. Take added care not to get burned when performing the service operation.

4) Remove the FUSER ASSY. (Removal 4)

5) Remove the COVER ASSY SIDE R AIO. (Removal 7)

# Note: When carrying out the work described next procedure, leave the relay connector on the printer harness side.

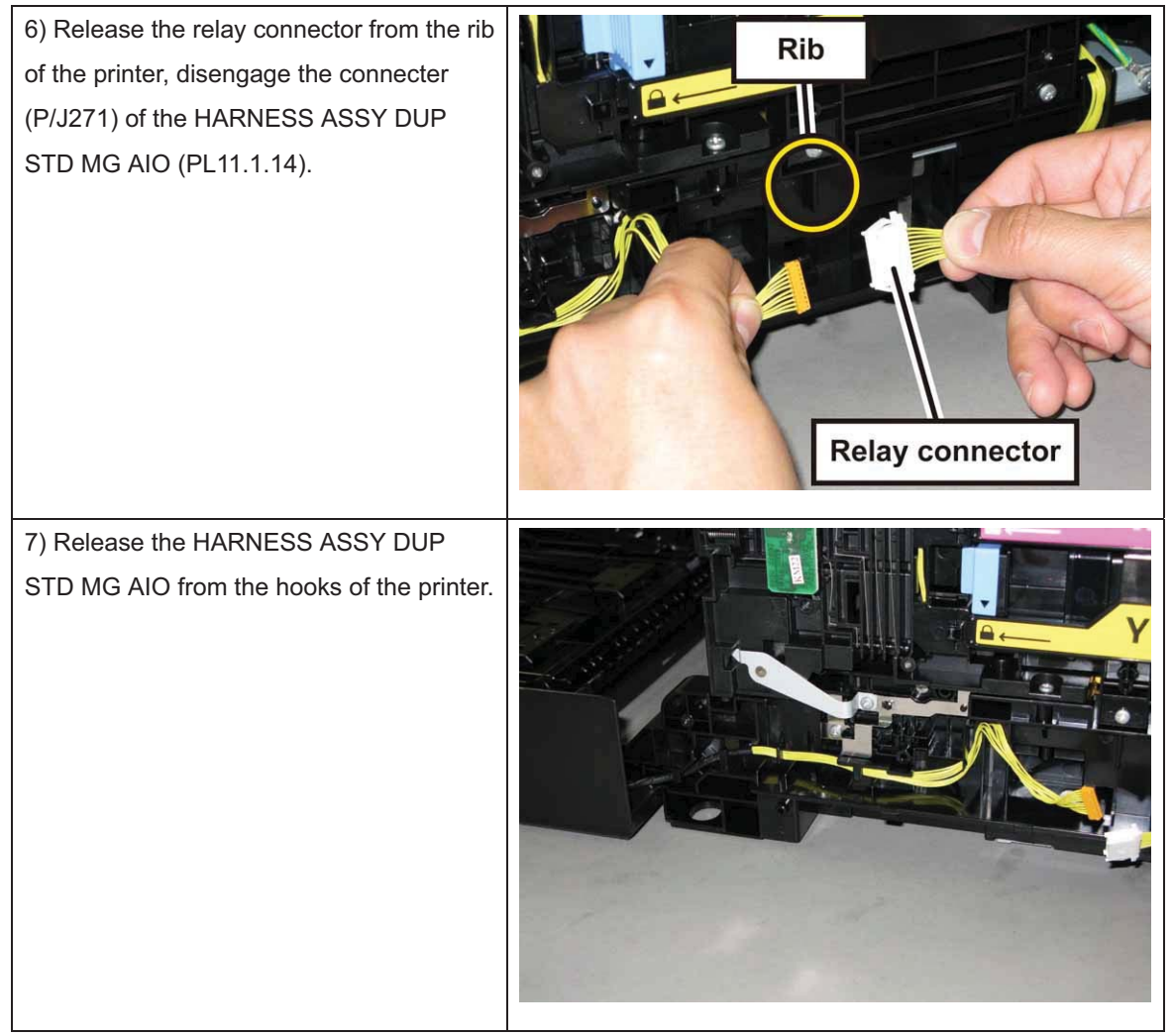

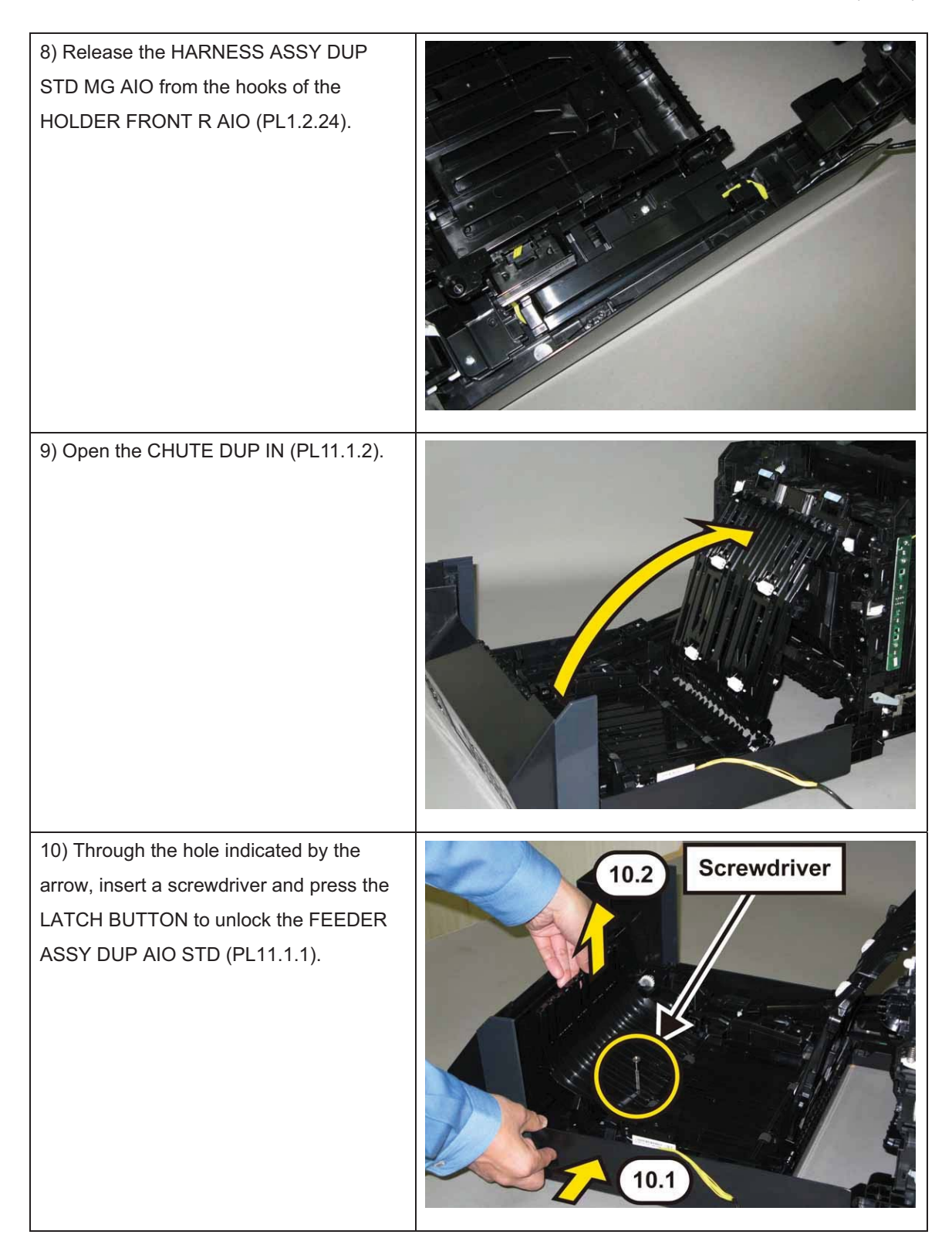

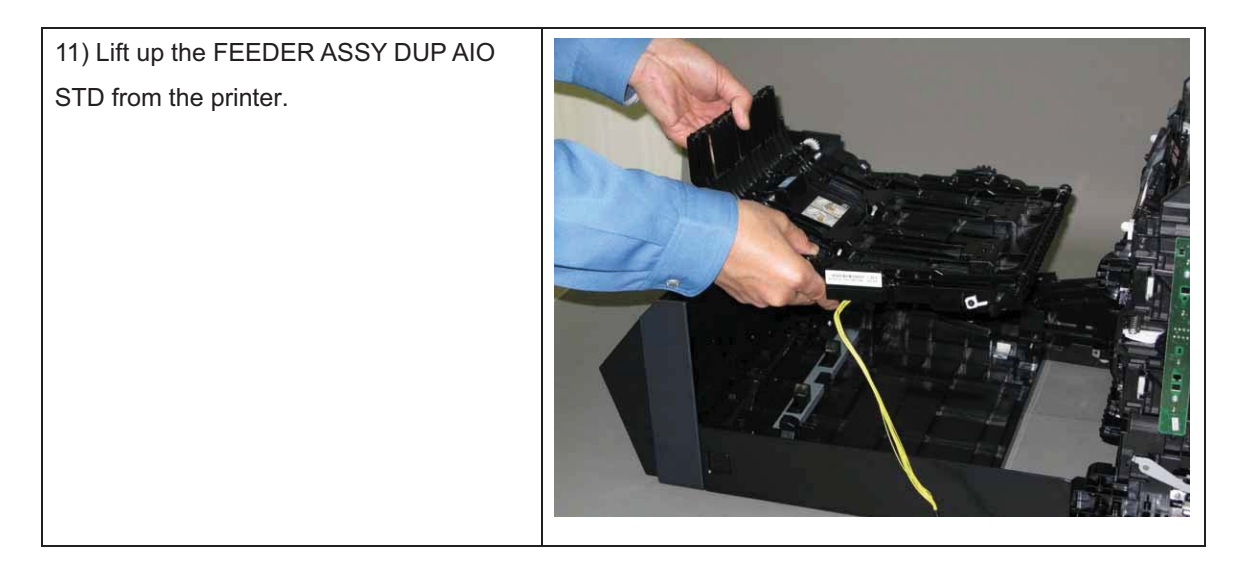

### Removal 22 ROLLER ASSY DUP (PL11.2.9) [2155cdn Only]

1) Open the COVER ASSY FRONT MG (PL1.2.1).

2) Remove the FEEDER ASSY DUP AIO STD. (Removal 21)

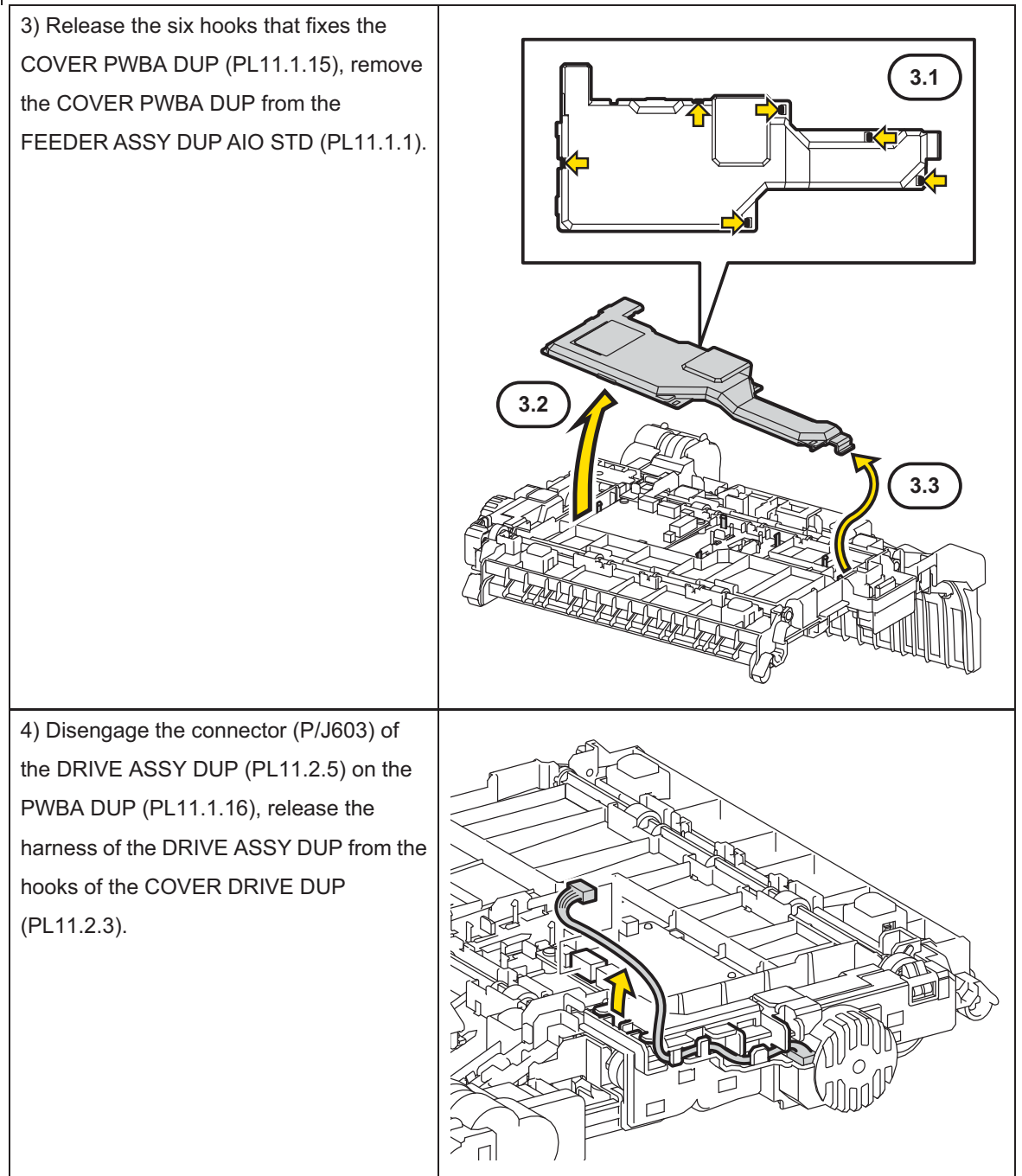

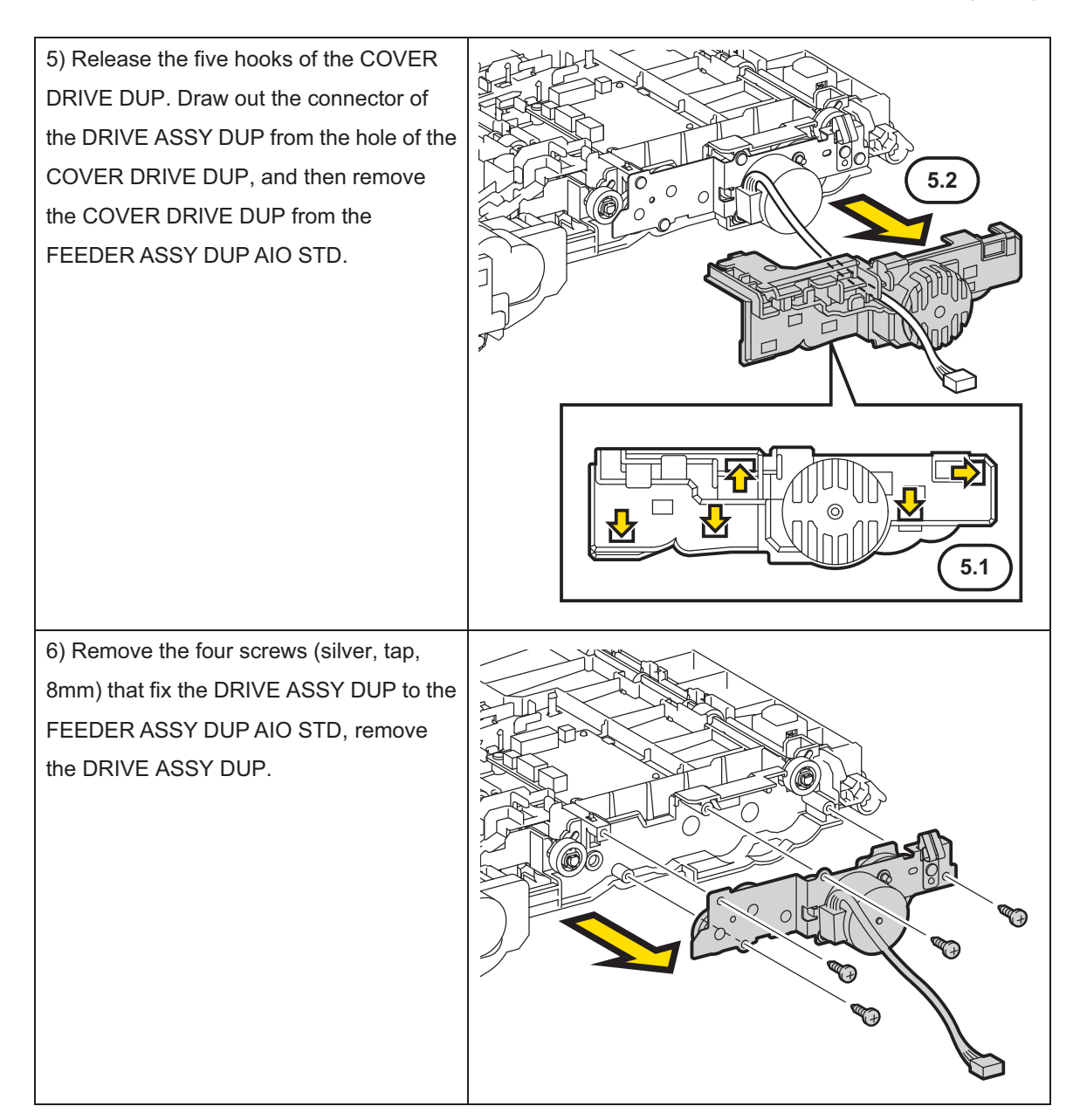

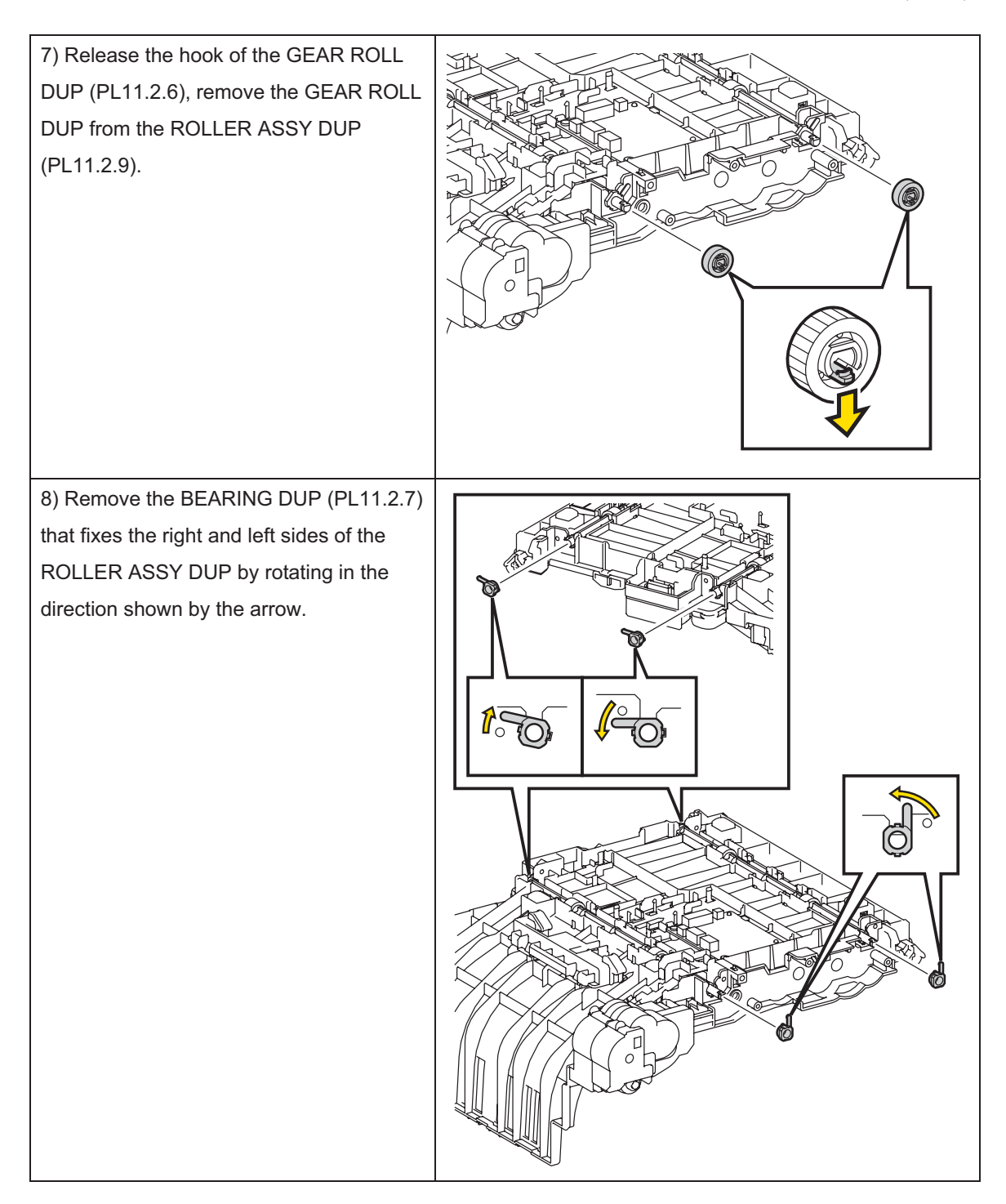

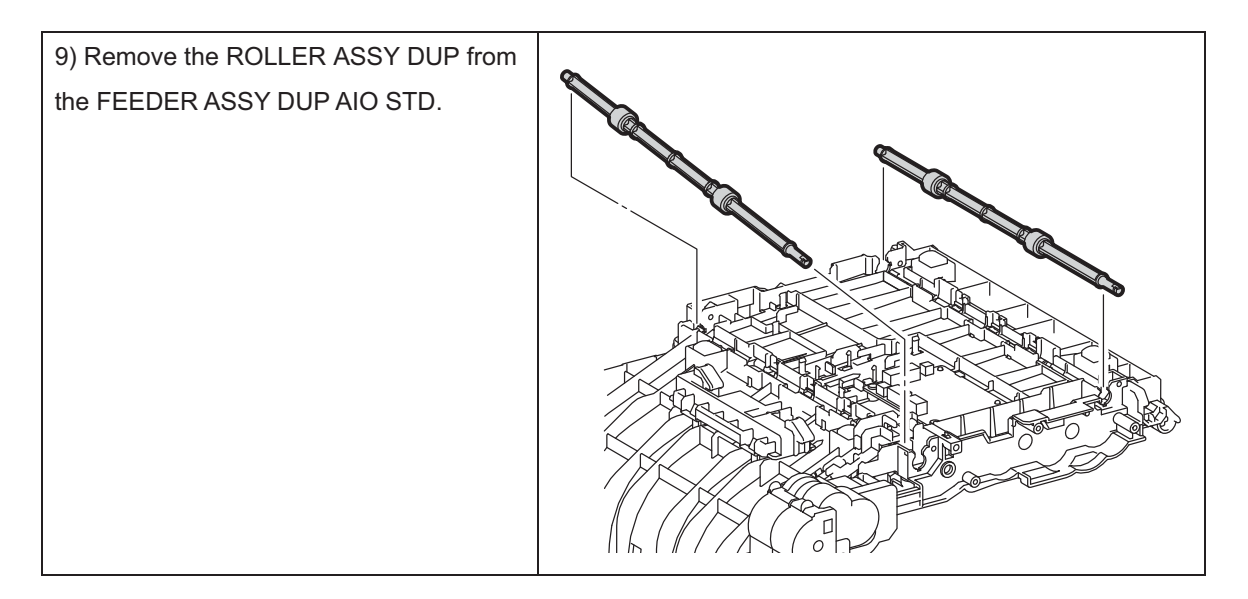

### Removal 23 CONSOLE ASSY PANEL AIO (PL1.2.3)

1) Remove the CASSETTE ASSY 250 MG AIO. (Removal 1)

2) Open the COVER ASSY FRONT (PL1.2.1).

#### Note: Cover the drum of the PHD ASSY to avoid exposure to light.

3) Remove the PHD ASSY. (Removal 3)

## Note: The FUSER part is very hot. Take added care not to get burned when performing the service operation.

4) Remove the FUSER ASSY. (Removal 4)

5) Remove the COVER ASSY SIDE R AIO. (Removal 7)

6) Remove the FEEDER ASSY DUP AIO STD. (Removal 21) [2155cdn Only]

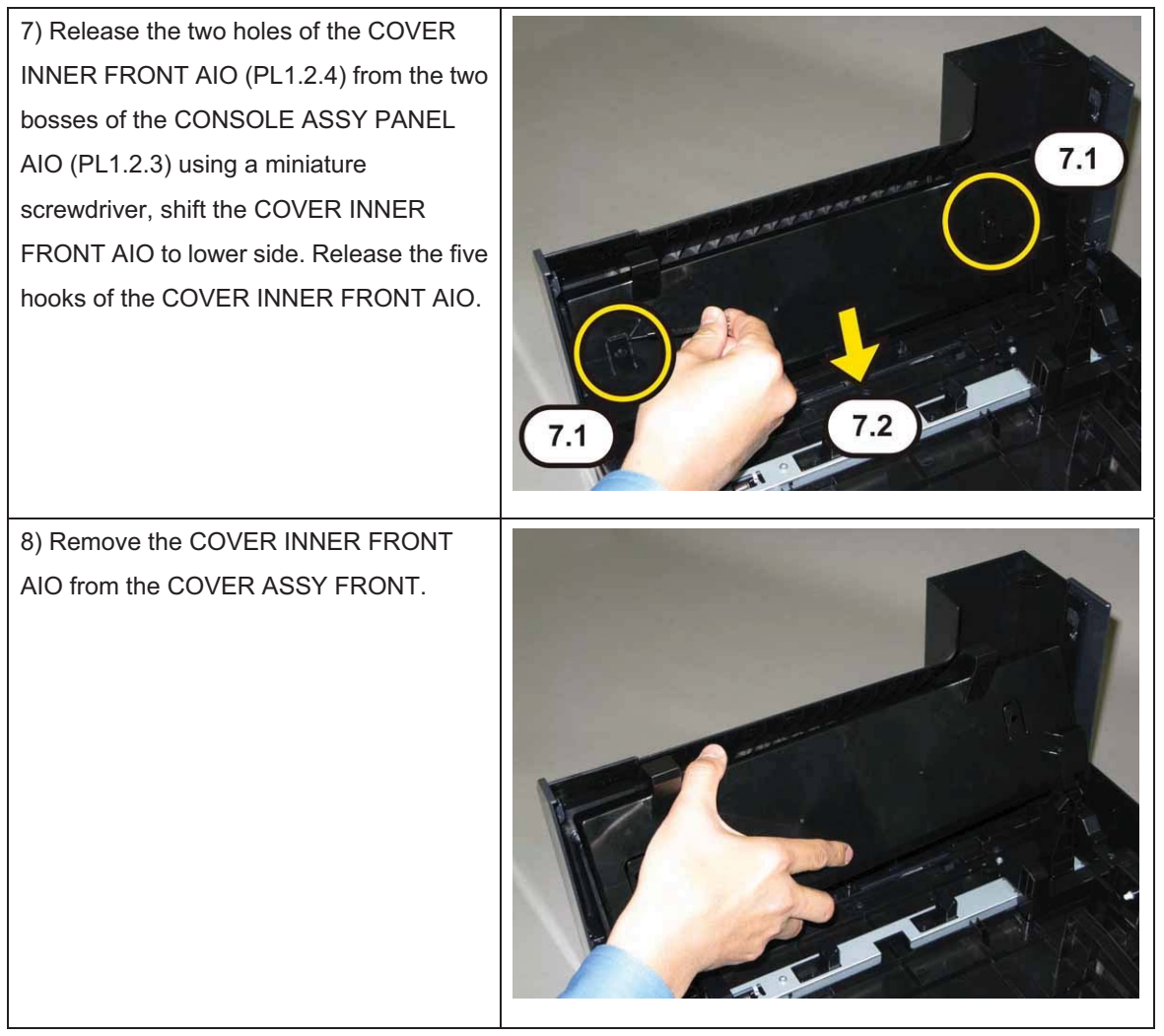

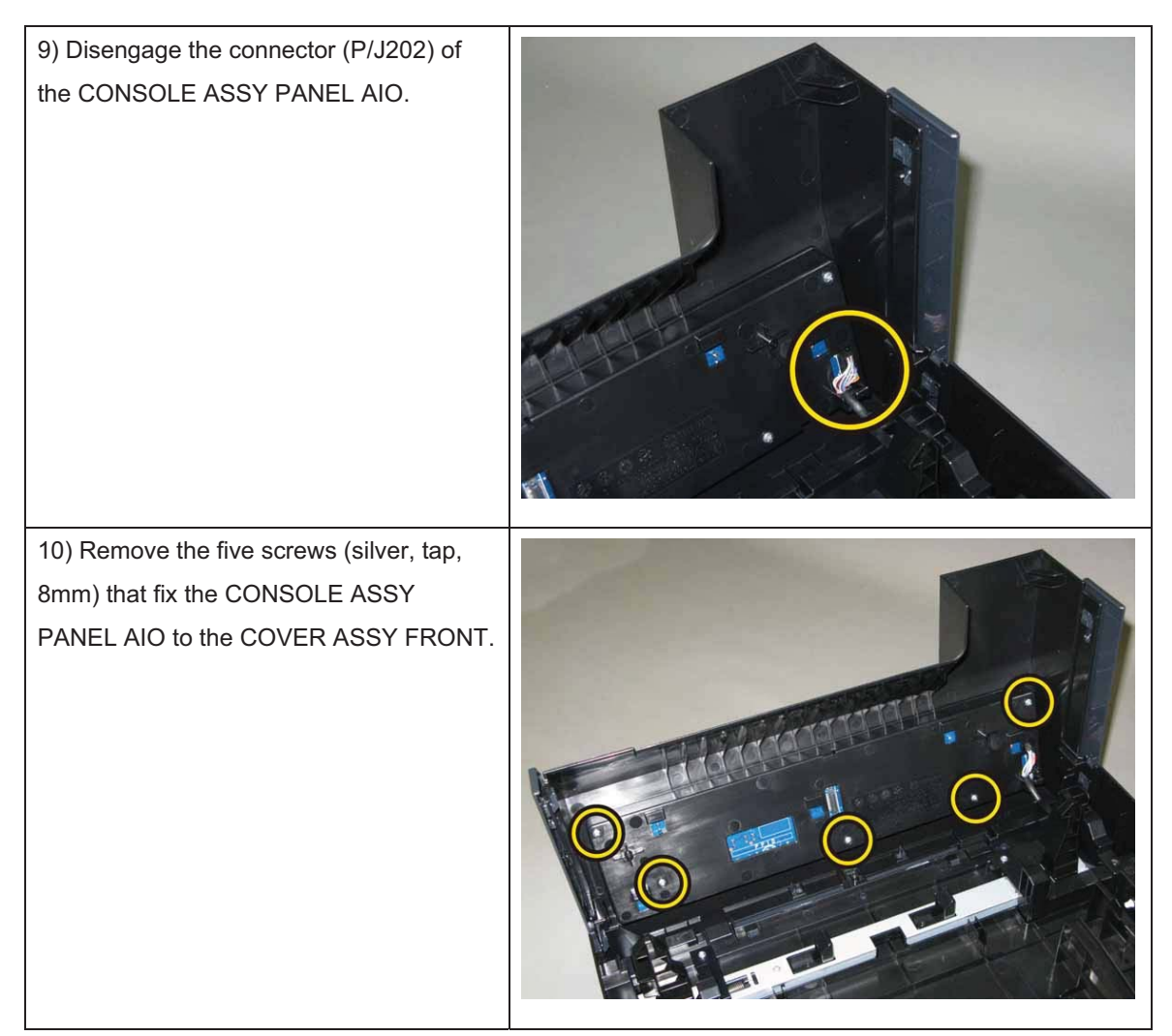

Note: When carrying out the work described next procedure, take care not to drop the CONSOLE ASSY PANEL AIO.

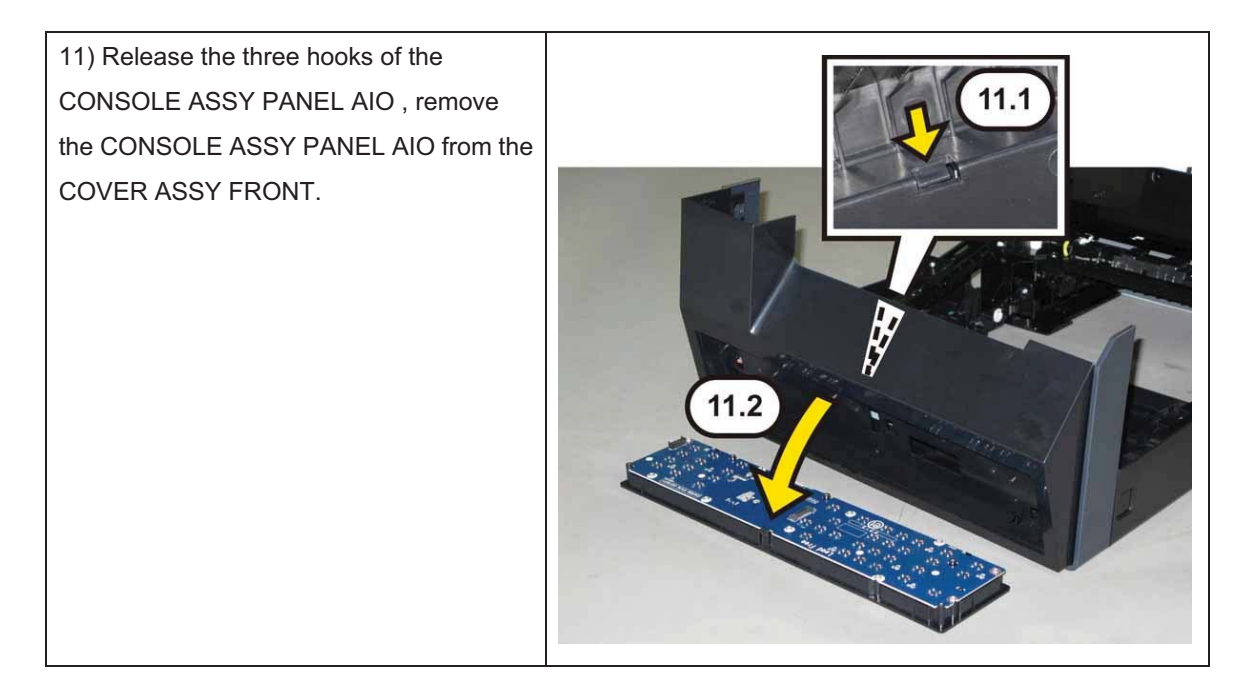

### Removal 24 KIT SHAFT PIVOT (PL1.2.99)

- 1) Remove the CASSETTE ASSY 250 MG AIO. (Removal 1)
- 2) Open the COVER ASSY FRONT (PL1.2.1).

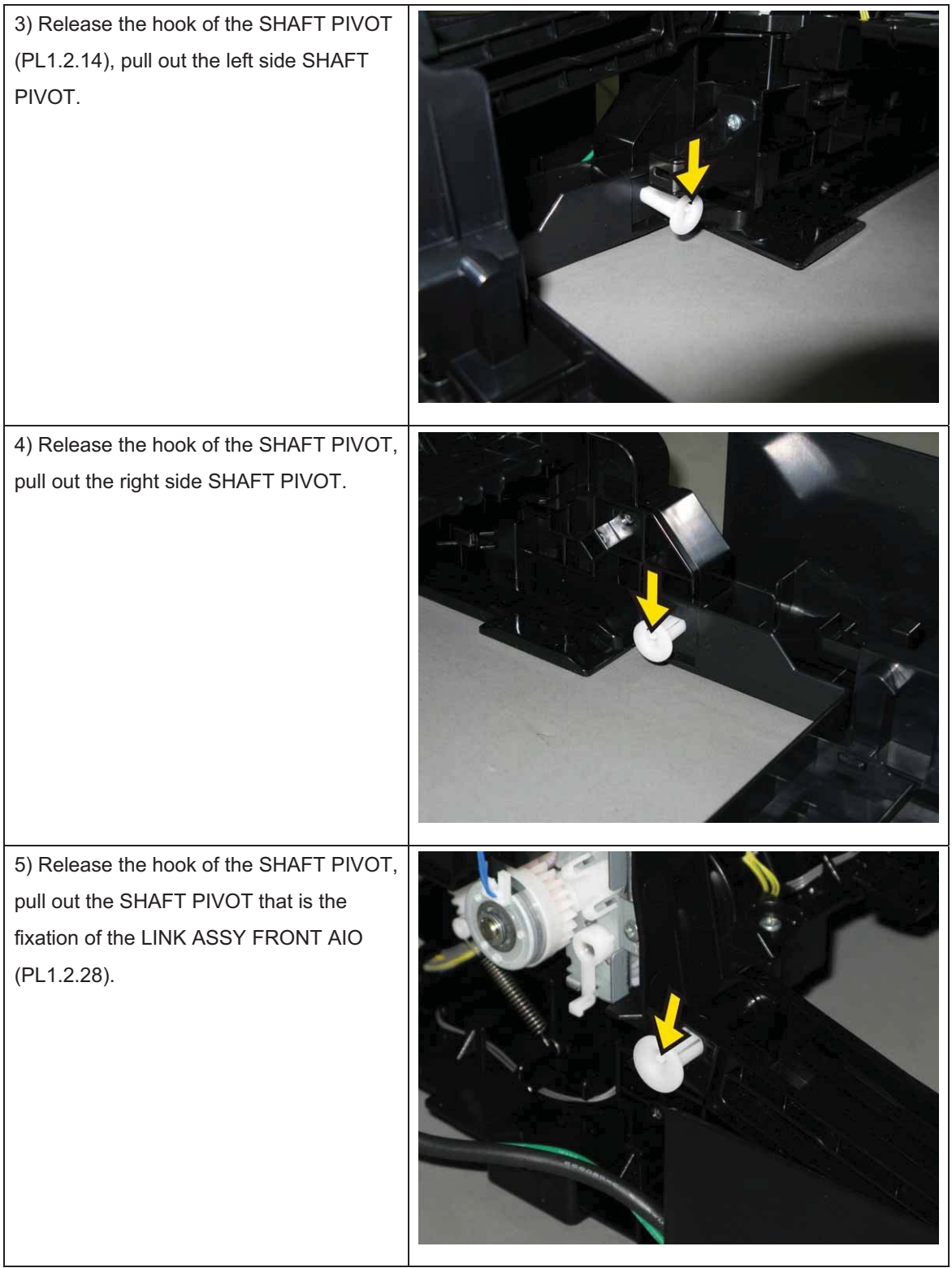

### Removal 25 COVER ASSY FRONT (PL1.2.1)

1) Remove the CASSETTE ASSY 250 MG AIO. (Removal 1)

2) Open the COVER ASSY FRONT (PL1.2.1).

#### Note: Cover the drum of the PHD ASSY to avoid exposure to light.

3) Remove the PHD ASSY. (Removal 3)

## Note: The FUSER part is very hot. Take added care not to get burned when performing the service operation.

- 4) Remove the FUSER ASSY. (Removal 4)
- 5) Remove the COVER ASSY SIDE R AIO. (Removal 7)
- 6) Remove the COVER ASSY SIDE L AIO. (Removal 10)
- 7) Remove the FEEDER ASSY DUP AIO STD. (Removal 21) [2155cdn Only]

#### Note: When carrying out the work described below, leave the relay connector on the printer

side.

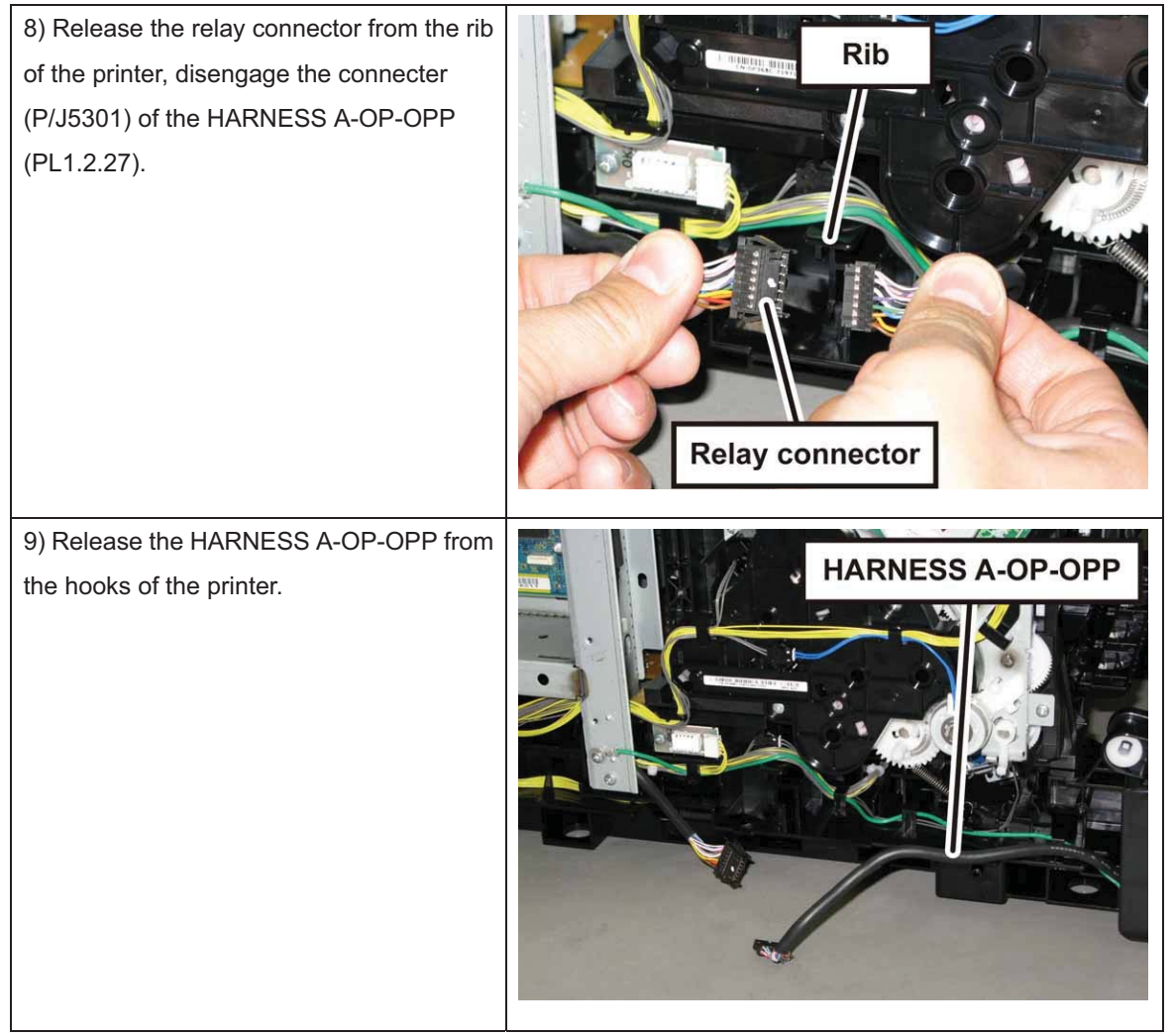

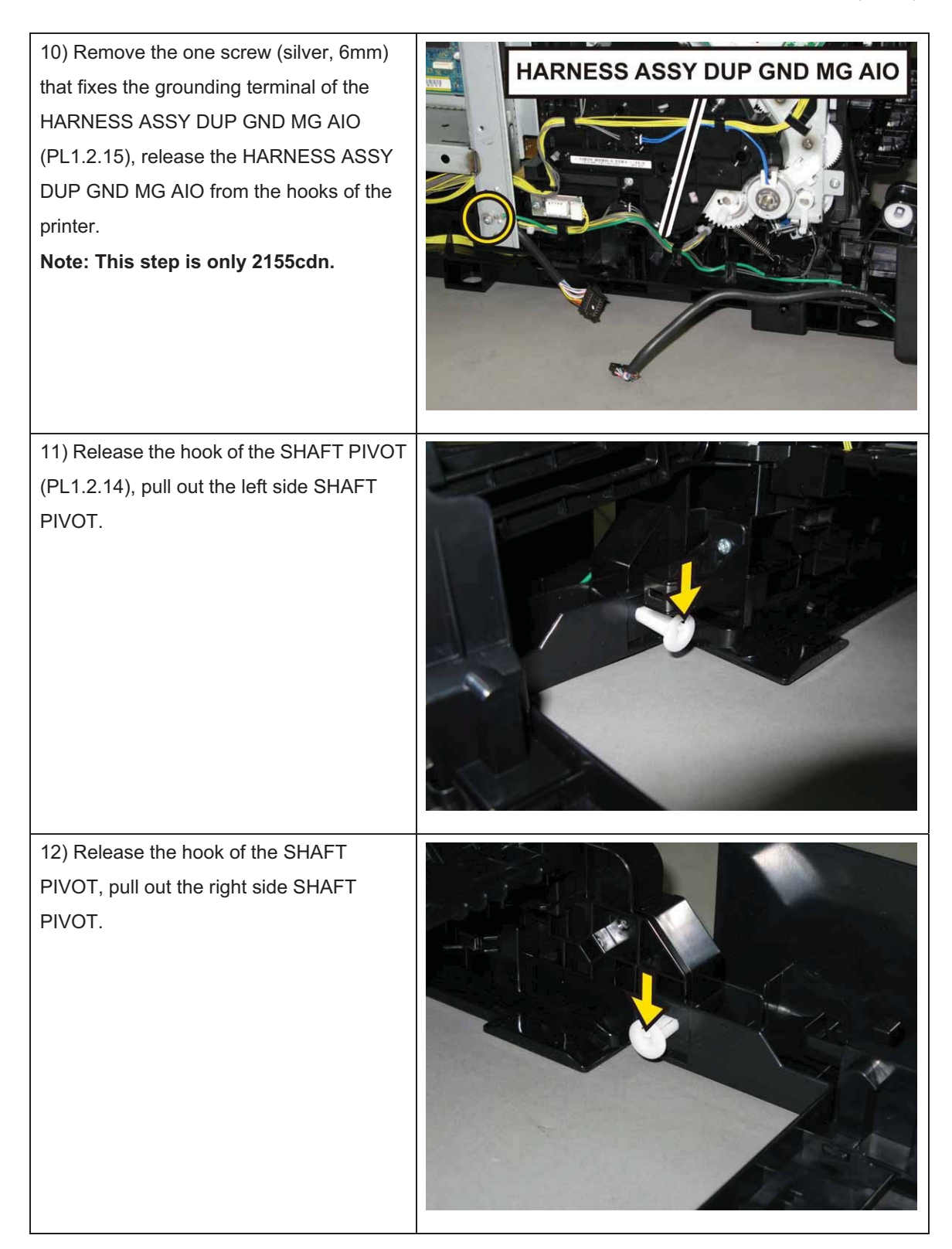

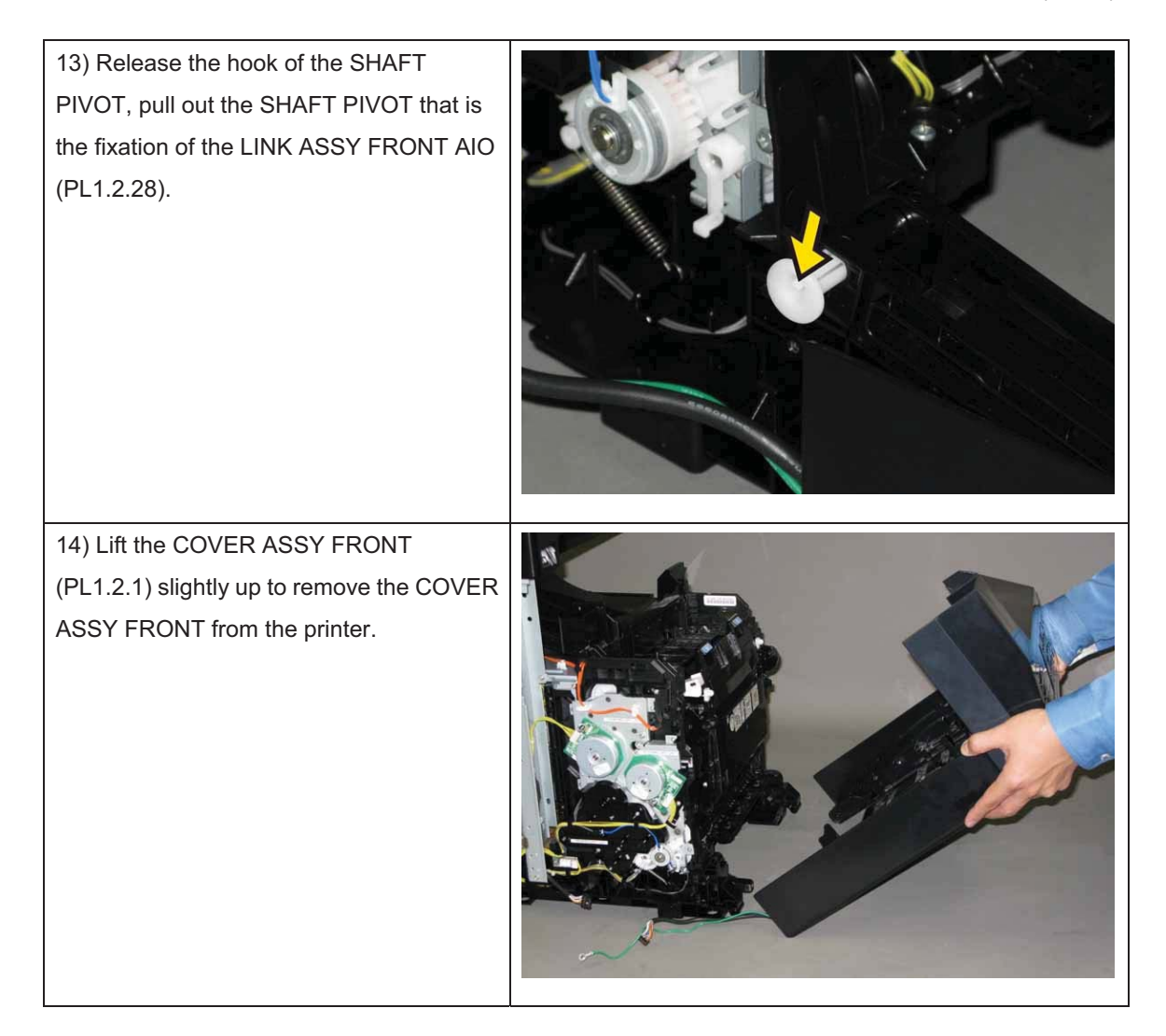

### Removal 26 SHIELD ASSY ESS AIO (PL8.1.7)

1) Remove the CASSETTE ASSY 250 MG AIO. (Removal 1)

2) Open the COVER ASSY FRONT (PL1.2.1).

### Note: Cover the drum of the PHD ASSY to avoid exposure to light.

3) Remove the PHD ASSY. (Removal 3)

## Note: The FUSER part is very hot. Take added care not to get burned when performing the service operation.

4) Remove the FUSER ASSY. (Removal 4)

5) Remove the COVER ASSY SIDE L AIO. (Removal 10)

6) Remove the COVER ASSY POLE OUT AIO. (Removal 12)

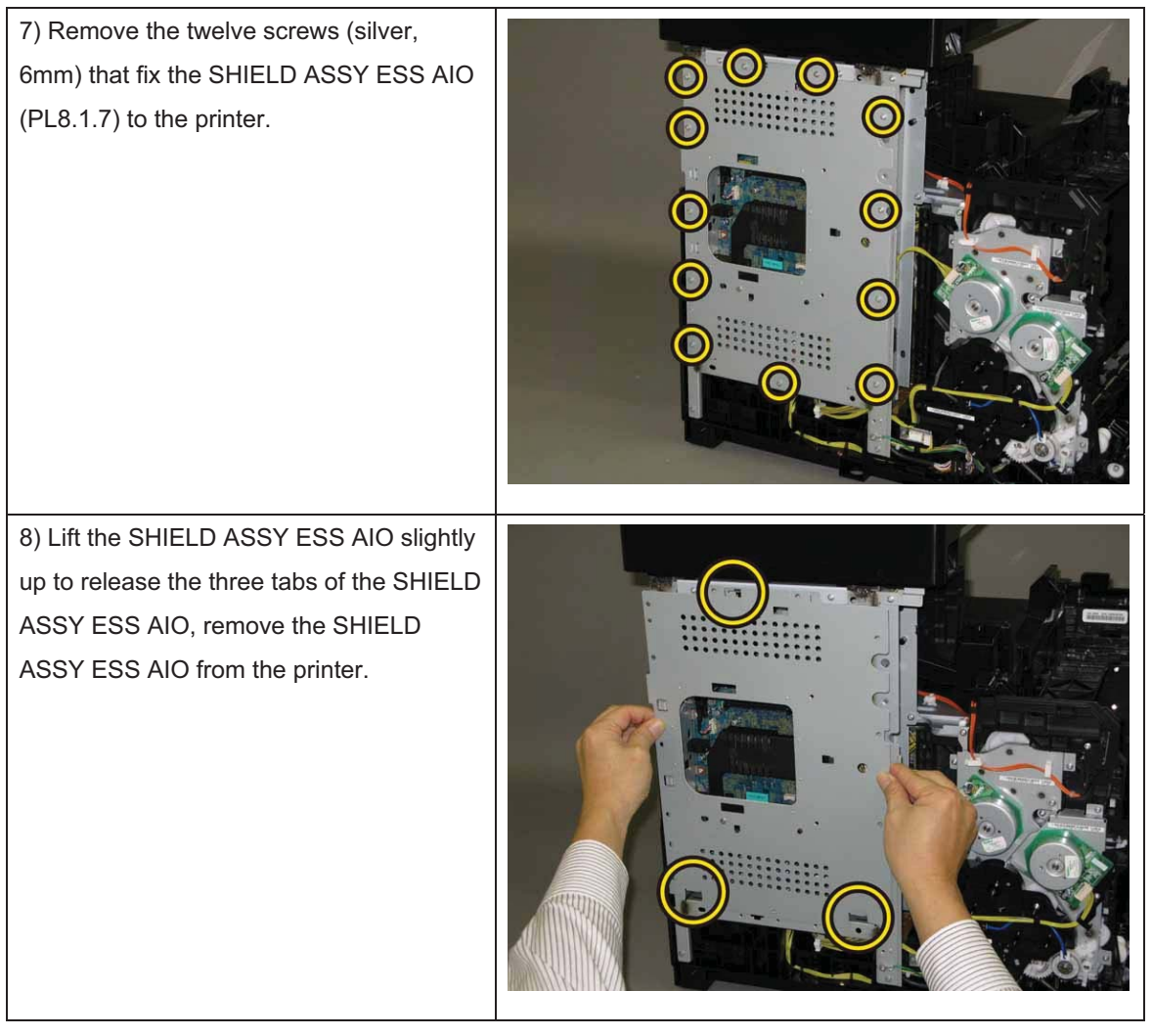

### Removal 27 PWBA FAX (PL8.1.5)

Note: Use the wrist strap to protect the PWB from the electrostatic.

1) Remove the CASSETTE ASSY 250 MG AIO. (Removal 1)

2) Open the COVER ASSY FRONT (PL1.2.1).

#### Note: Cover the drum of the PHD ASSY to avoid exposure to light.

3) Remove the PHD ASSY. (Removal 3)

## Note: The FUSER part is very hot. Take added care not to get burned when performing the service operation.

- 4) Remove the FUSER ASSY. (Removal 4)
- 5) Remove the COVER ASSY SIDE L AIO. (Removal 10)
- 6) Remove the COVER ASSY POLE OUT AIO. (Removal 12)
- 7) Remove the SHIELD ASSY ESS AIO. (Removal 26)

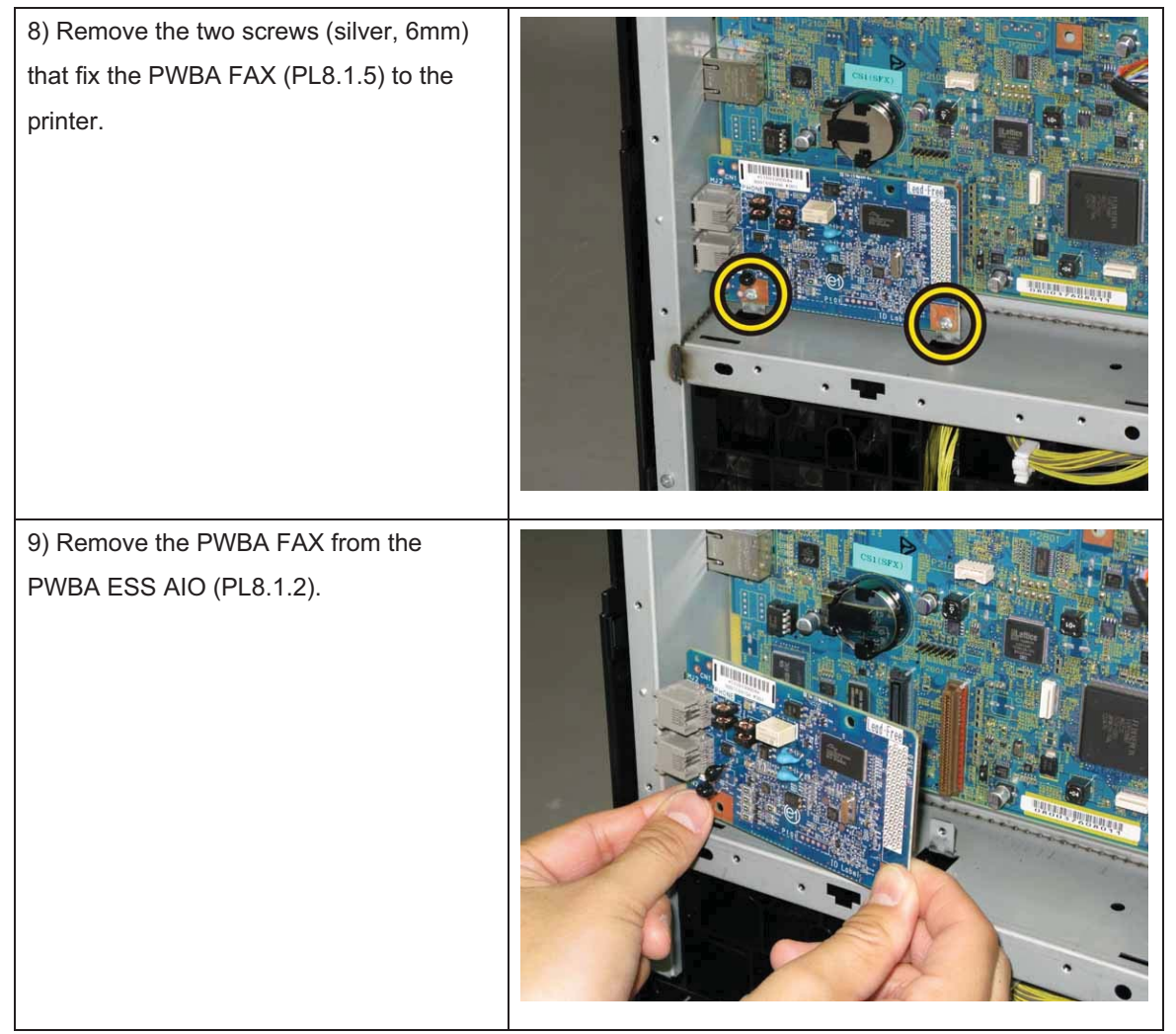

### Removal 28 KIT PWBA ESS AIO (PL8.1.99)

Note: Use the wrist strap to protect the PWB from the electrostatic.

1) Remove the CASSETTE ASSY 250 MG AIO. (Removal 1)

2) Open the COVER ASSY FRONT (PL1.2.1).

Note: Cover the drum of the PHD ASSY to avoid exposure to light.

3) Remove the PHD ASSY. (Removal 3)

## Note: The FUSER part is very hot. Take added care not to get burned when performing the service operation.

- 4) Remove the FUSER ASSY. (Removal 4)
- 5) Remove the COVER ASSY SIDE L AIO. (Removal 10)
- 6) Remove the COVER ASSY POLE OUT AIO. (Removal 12)
- 7) Remove the SHIELD ASSY ESS AIO. (Removal 26)

8) Remove the PWBA FAX. (Removal 27)

9) Disengage all the connectors of the

PWBA ESS AIO (PL8.1.2).

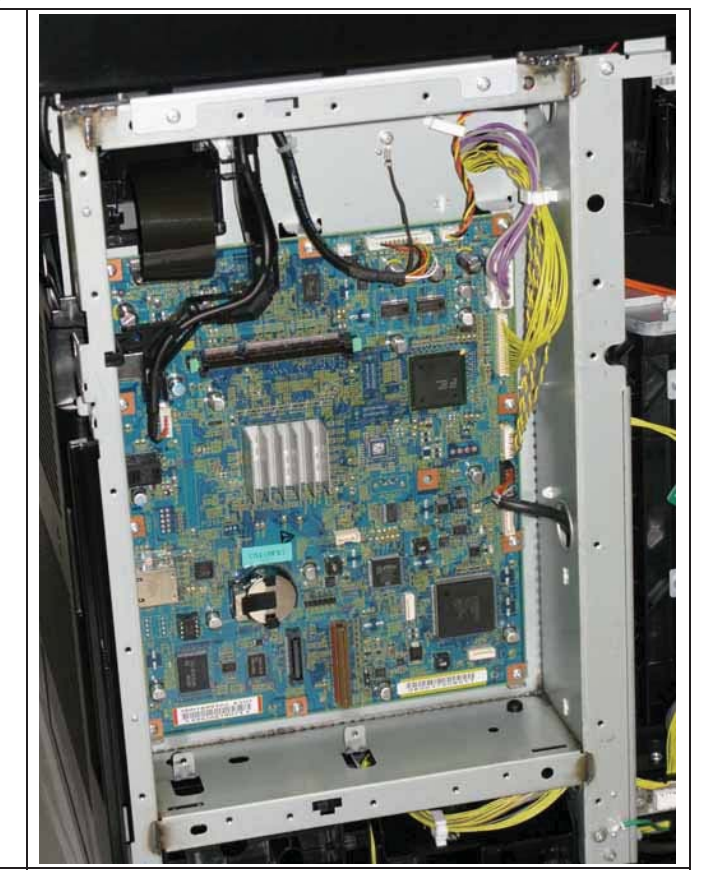

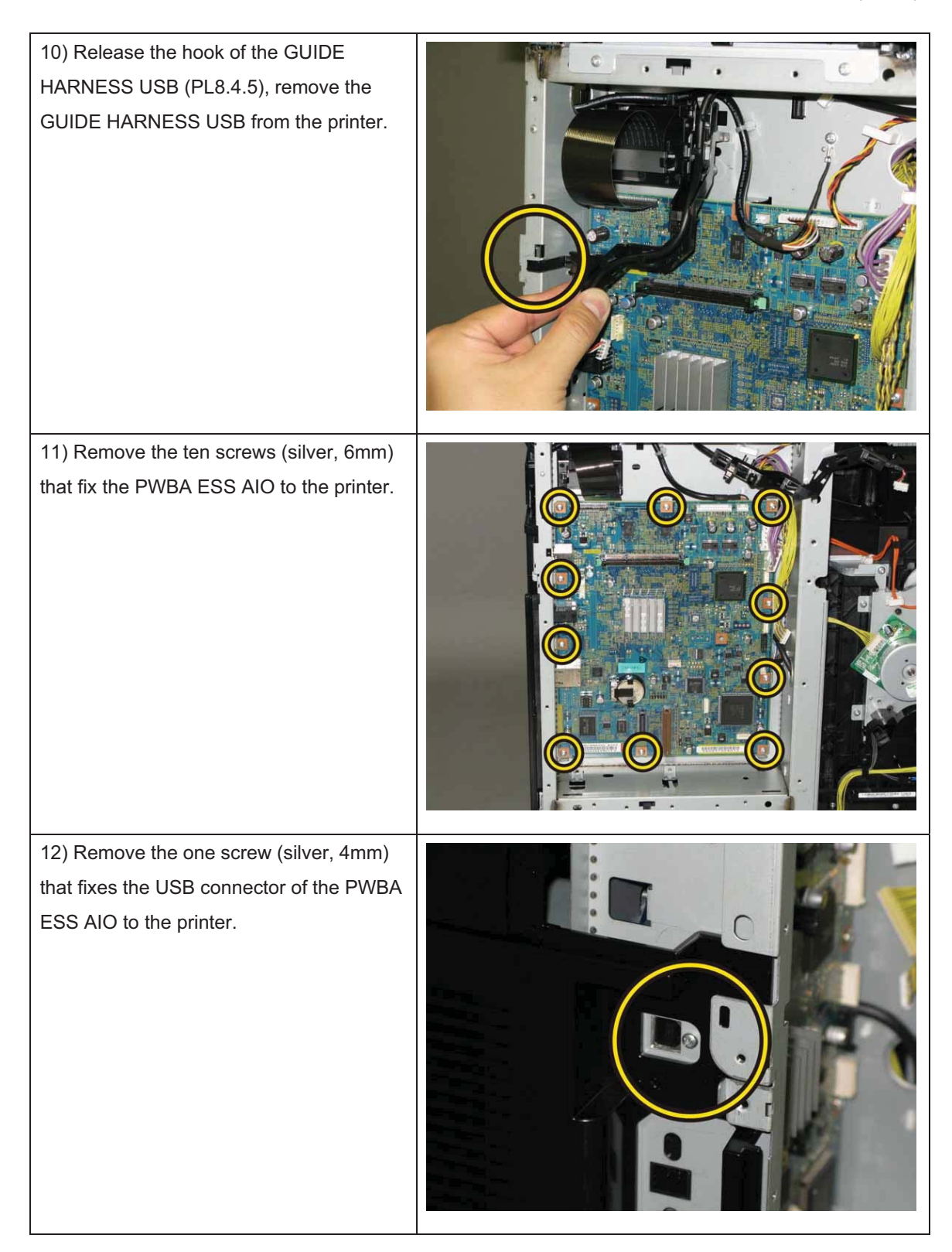

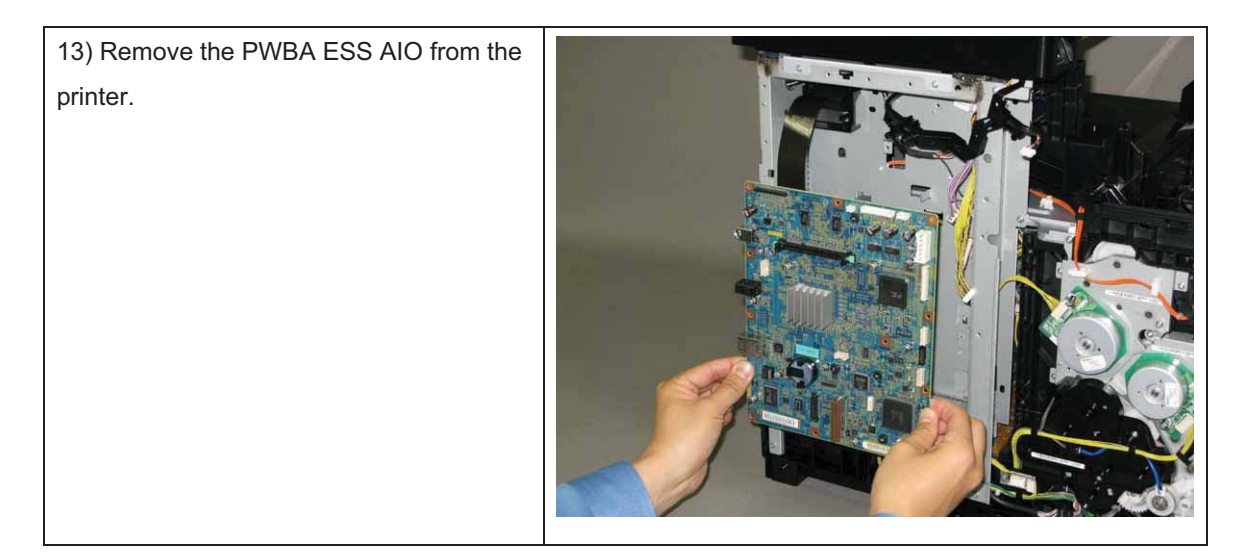
## Removal 29 COVER POLE IN AIO (PL1.1.3)

1) Remove the CASSETTE ASSY 250 MG AIO. (Removal 1)

2) Open the COVER ASSY FRONT (PL1.2.1).

#### Note: Cover the drum of the PHD ASSY to avoid exposure to light.

3) Remove the PHD ASSY. (Removal 3)

## Note: The FUSER part is very hot. Take added care not to get burned when performing the service operation.

4) Remove the FUSER ASSY. (Removal 4)

5) Remove the COVER ASSY SIDE L AIO. (Removal 10)

6) Remove the COVER ASSY POLE OUT AIO. (Removal 12)

7) Remove the SHIELD ASSY ESS AIO. (Removal 26)

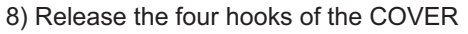

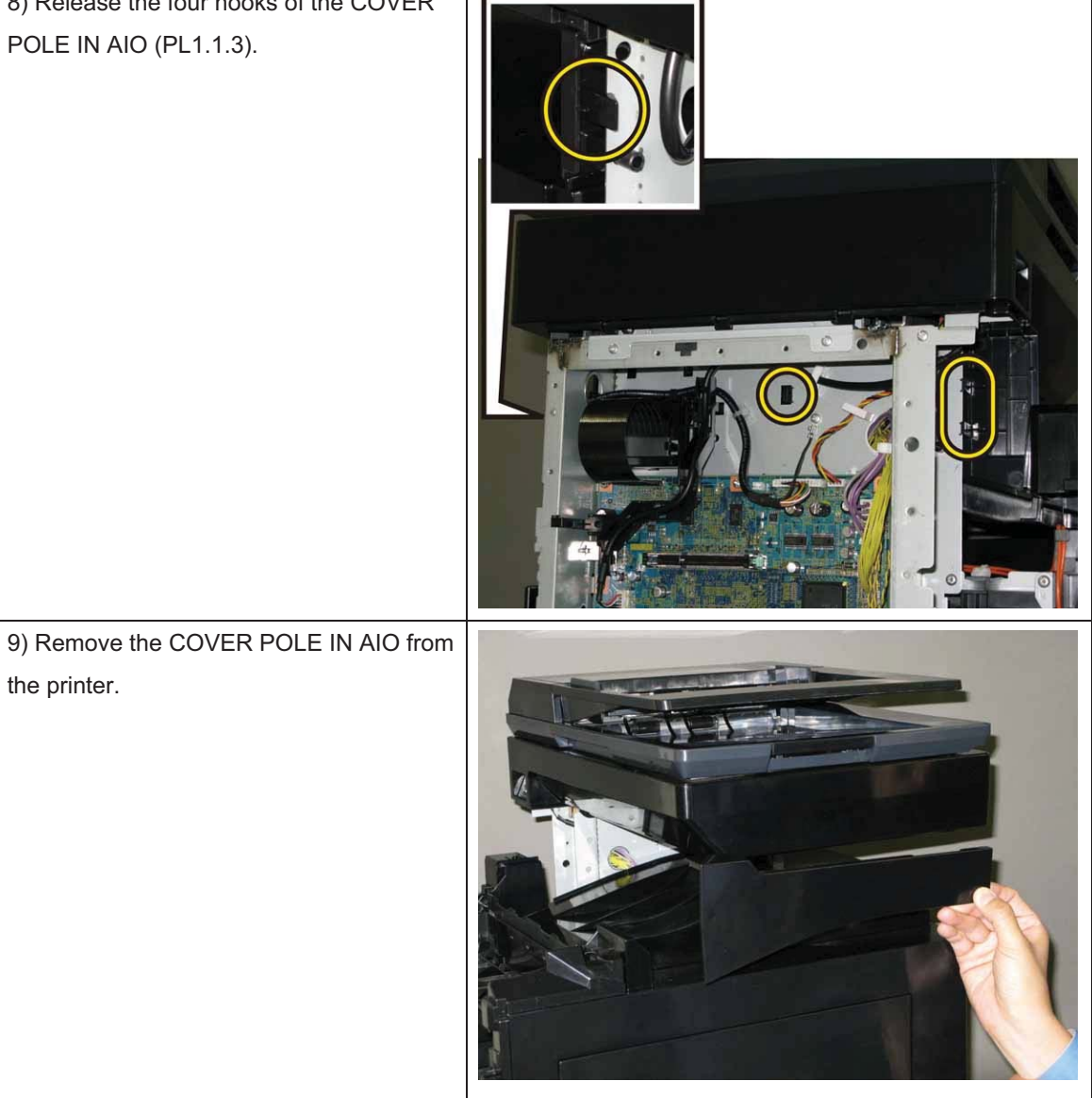

## Removal 30 COVER SCANNER LOW AIO (PL1.1.2)

1) Remove the CASSETTE ASSY 250 MG AIO. (Removal 1)

2) Open the COVER ASSY FRONT (PL1.2.1).

#### Note: Cover the drum of the PHD ASSY to avoid exposure to light.

3) Remove the PHD ASSY. (Removal 3)

# Note: The FUSER part is very hot. Take added care not to get burned when performing the service operation.

- 4) Remove the FUSER ASSY. (Removal 4)
- 5) Remove the COVER ASSY SIDE L AIO. (Removal 10)
- 6) Remove the COVER ASSY POLE OUT AIO. (Removal 12)
- 7) Remove the SHIELD ASSY ESS AIO. (Removal 26)
- 8) Remove the COVER POLE IN AIO. (Removal 29)

9) Shift the COVER SCANNER LOW AIO to right side, release the four hooks of the COVER SCANNER LOW AIO. Remove the COVER SCANNER LOW AIO from the printer.

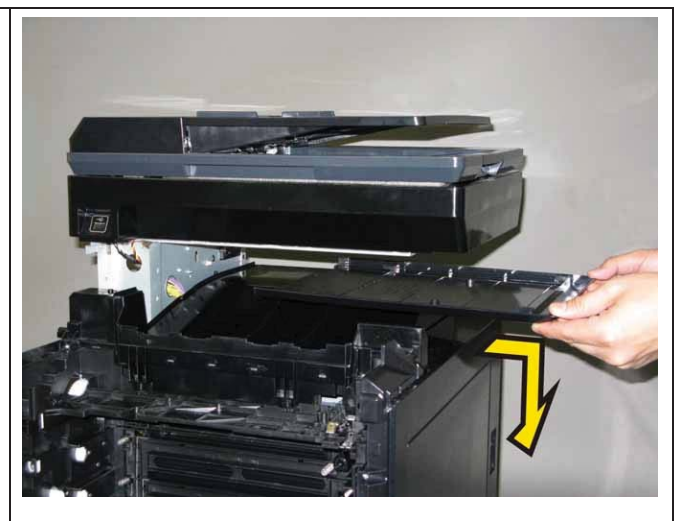

## Removal 31 COVER REAR AIO (PL1.1.5)

1) Remove the CASSETTE ASSY 250 MG AIO. (Removal 1)

2) Open the COVER ASSY FRONT (PL1.2.1).

#### Note: Cover the drum of the PHD ASSY to avoid exposure to light.

3) Remove the PHD ASSY. (Removal 3)

# Note: The FUSER part is very hot. Take added care not to get burned when performing the service operation.

4) Remove the FUSER ASSY. (Removal 4)

5) Remove the COVER ASSY SIDE R AIO. (Removal 7)

6) Remove the COVER ASSY SIDE L AIO. (Removal 10)

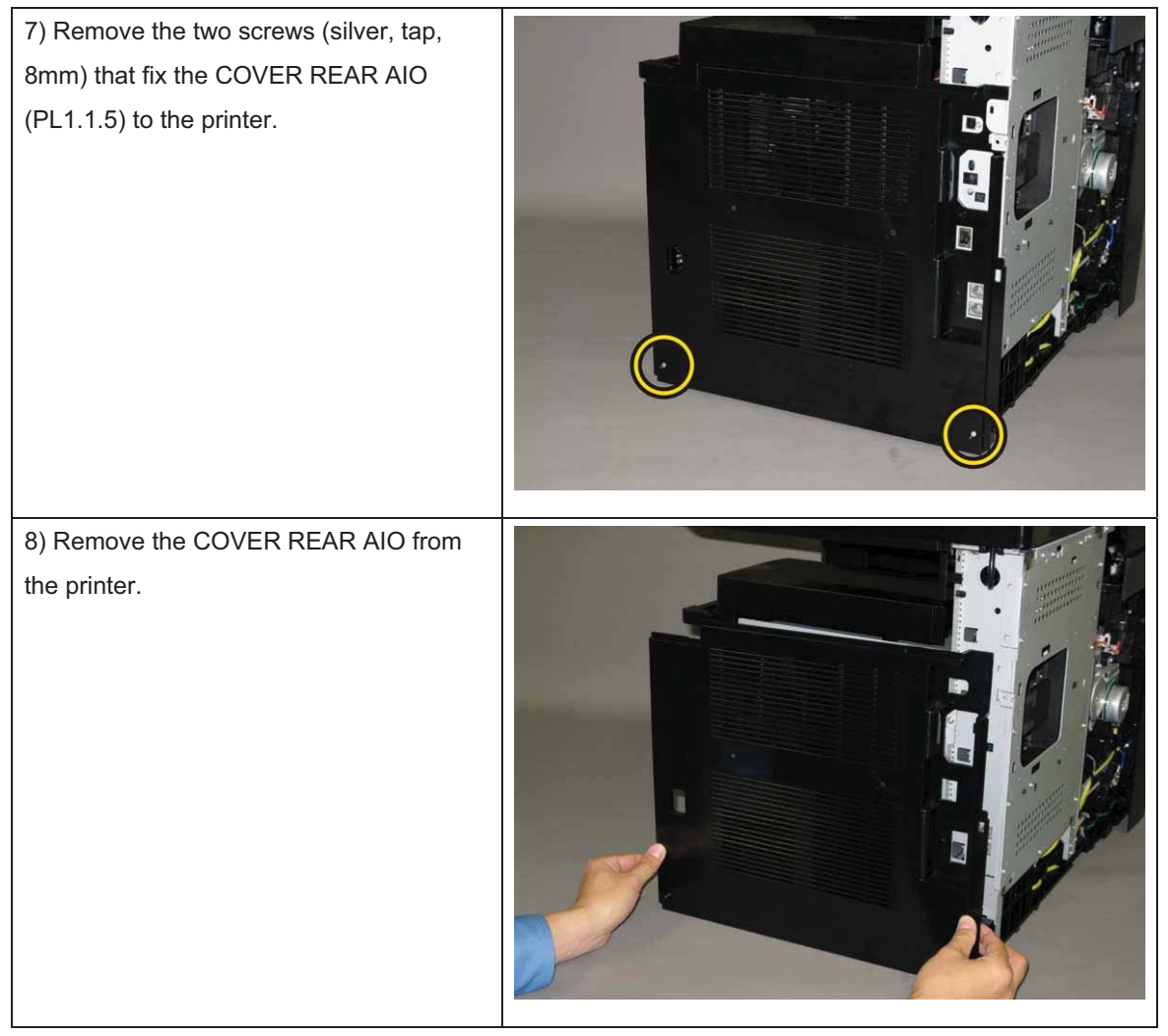

## Removal 32 COVER TOP AIO (PL1.1.4)

1) Remove the CASSETTE ASSY 250 MG AIO. (Removal 1)

2) Open the COVER ASSY FRONT (PL1.2.1).

#### Note: Cover the drum of the PHD ASSY to avoid exposure to light.

3) Remove the PHD ASSY. (Removal 3)

# Note: The FUSER part is very hot. Take added care not to get burned when performing the service operation.

- 4) Remove the FUSER ASSY. (Removal 4)
- 5) Remove the COVER ASSY SIDE R AIO. (Removal 7)
- 6) Remove the COVER ASSY SIDE L AIO. (Removal 10)
- 7) Remove the COVER ASSY POLE OUT AIO. (Removal 12)
- 8) Remove the SHIELD ASSY ESS AIO. (Removal 26)
- 9) Remove the COVER POLE IN AIO. (Removal 29)

10) Remove the COVER REAR AIO. (Removal 31)

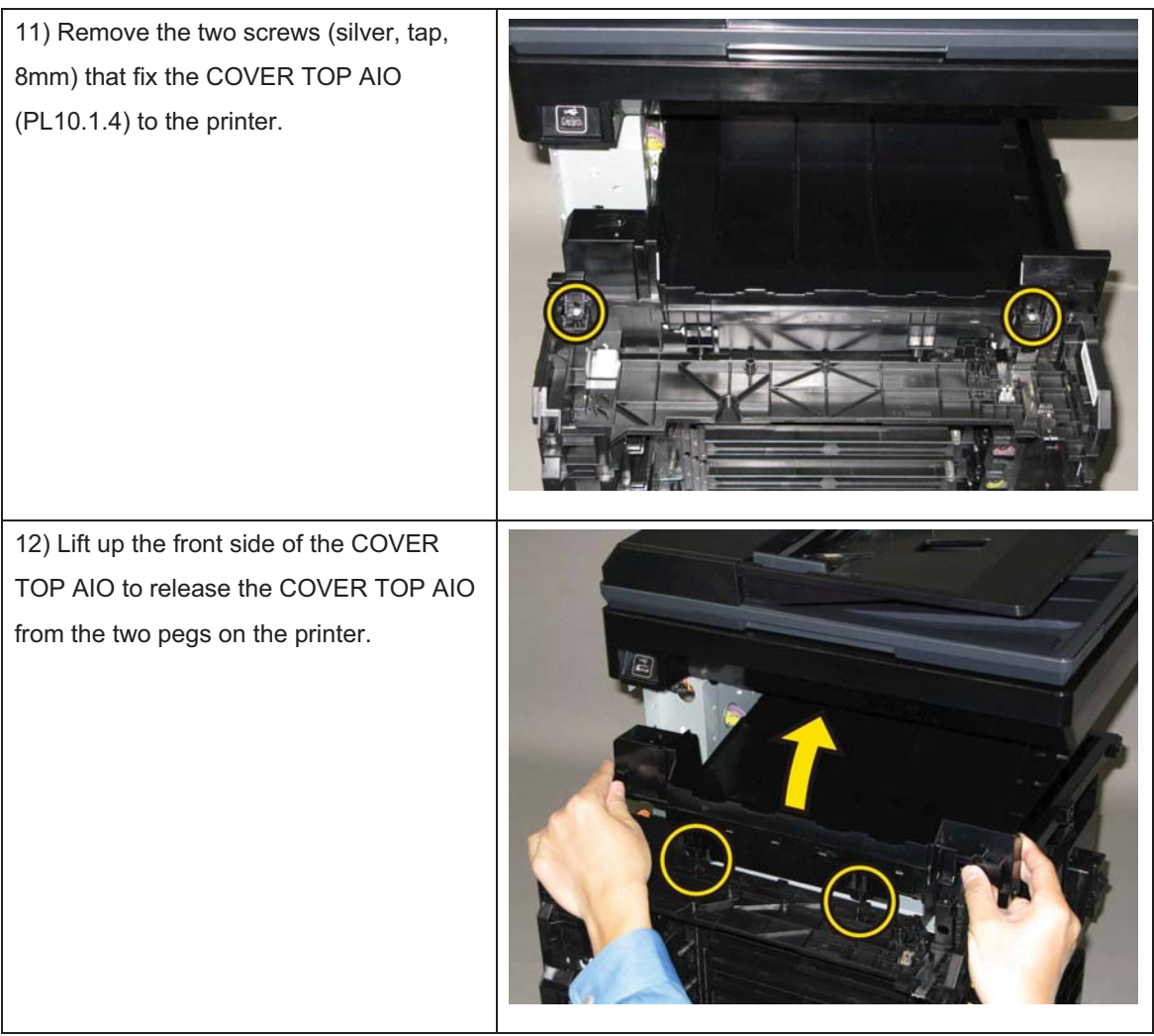

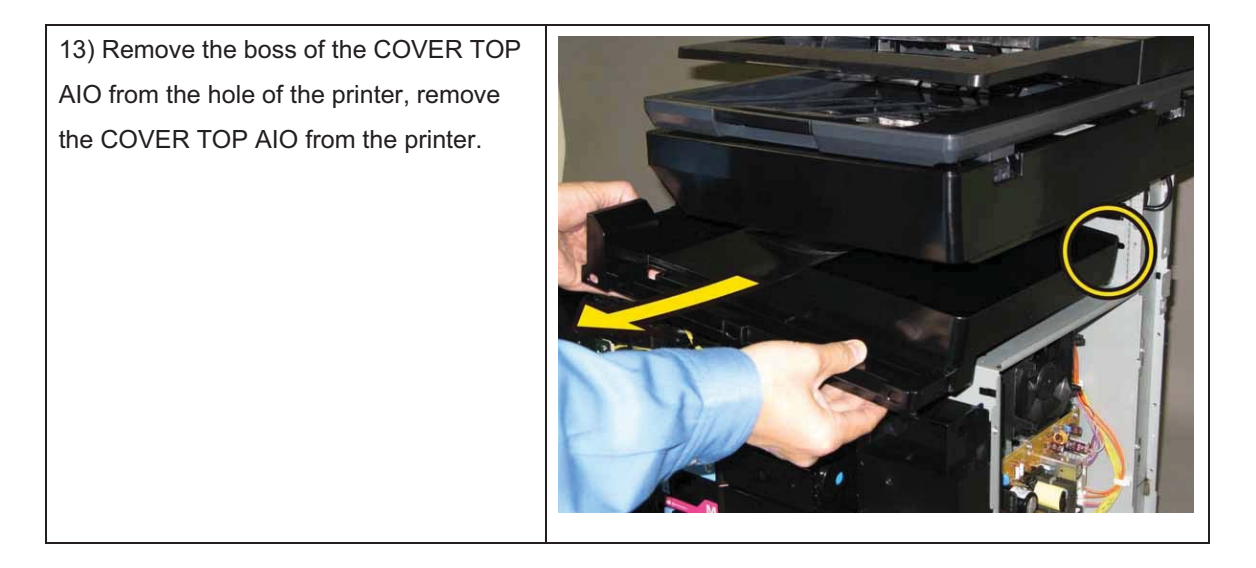

## Removal 33 PWBA LVPS (PL8.2.12)

Note: Use the wrist strap to protect the PWB from the electrostatic.

1) Remove the CASSETTE ASSY 250 MG AIO. (Removal 1)

2) Open the COVER ASSY FRONT (PL1.2.1).

Note: Cover the drum of the PHD ASSY to avoid exposure to light.

3) Remove the PHD ASSY. (Removal 3)

# Note: The FUSER part is very hot. Take added care not to get burned when performing the service operation.

- 4) Remove the FUSER ASSY. (Removal 4)
- 5) Remove the COVER ASSY SIDE R AIO. (Removal 7)
- 6) Remove the COVER ASSY SIDE L AIO. (Removal 10)

7) Remove the COVER REAR AIO. (Removal 31)

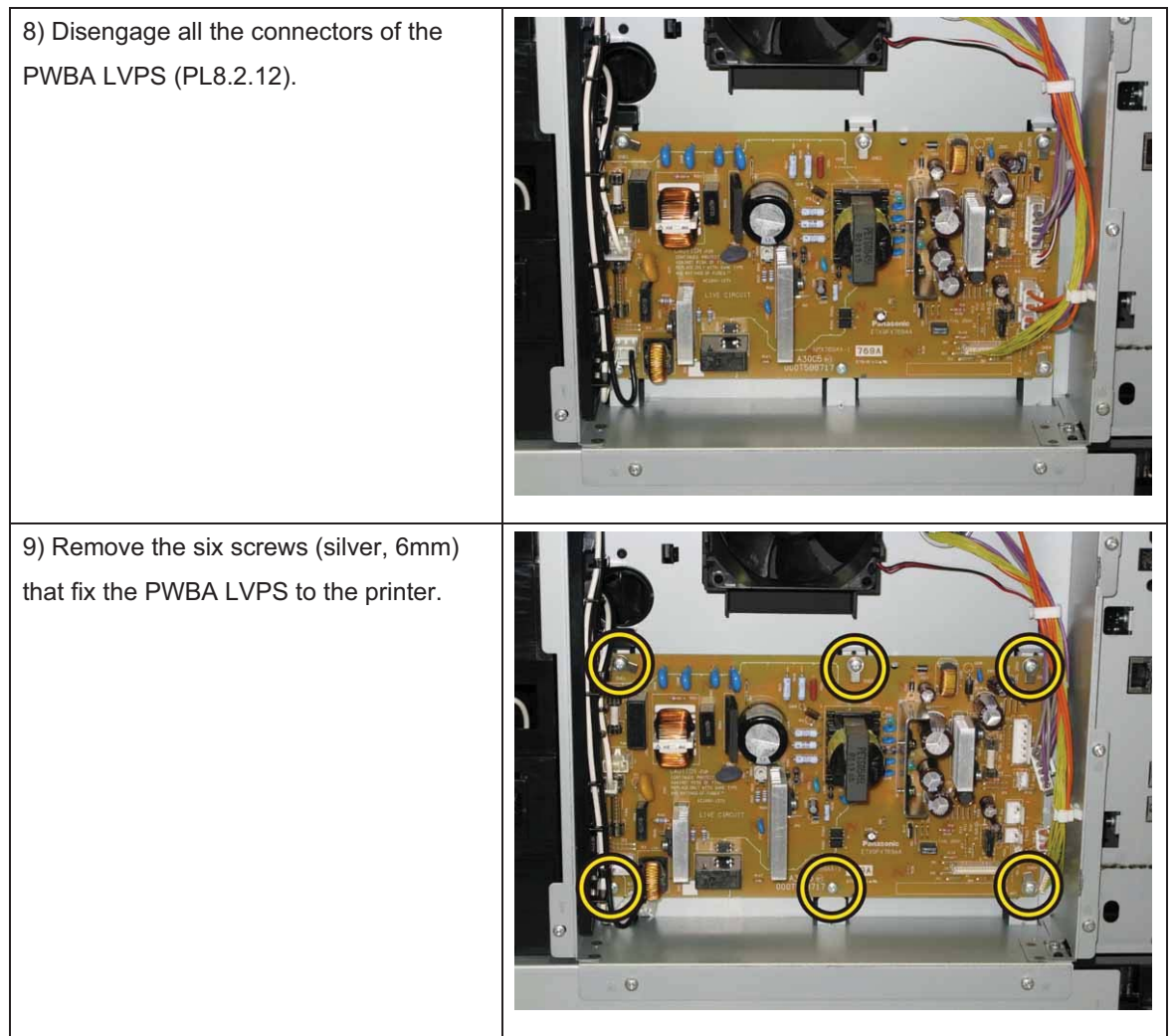

10) Remove the PWBA LVPS from the printer.

## Removal 34 DUCT FAN ASSY AIO (PL8.2.7)

1) Remove the CASSETTE ASSY 250 MG AIO. (Removal 1)

2) Open the COVER ASSY FRONT (PL1.2.1).

#### Note: Cover the drum of the PHD ASSY to avoid exposure to light.

3) Remove the PHD ASSY. (Removal 3)

# Note: The FUSER part is very hot. Take added care not to get burned when performing the service operation.

- 4) Remove the FUSER ASSY. (Removal 4)
- 5) Remove the COVER ASSY SIDE R AIO. (Removal 7)
- 6) Remove the COVER ASSY SIDE L AIO. (Removal 10)
- 7) Remove the COVER REAR AIO. (Removal 31)

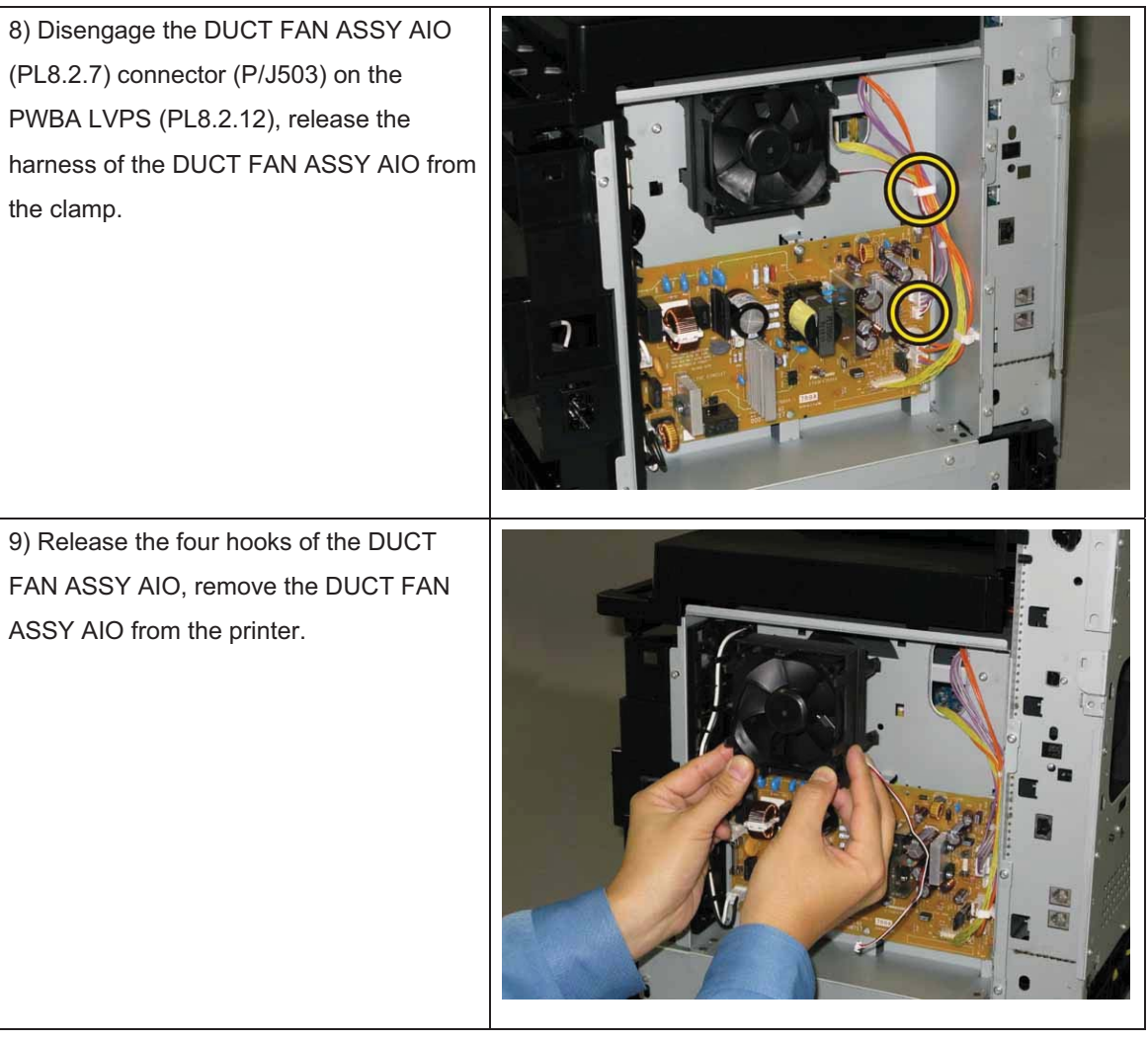

## Removal 35 SWITCH (PL5.1.9)

1) Remove the CASSETTE ASSY 250 MG AIO. (Removal 1)

2) Open the COVER ASSY FRONT (PL1.2.1).

#### Note: Cover the drum of the PHD ASSY to avoid exposure to light.

3) Remove the PHD ASSY. (Removal 3)

# Note: The FUSER part is very hot. Take added care not to get burned when performing the service operation.

- 4) Remove the FUSER ASSY. (Removal 4)
- 5) Remove the COVER ASSY SIDE R AIO. (Removal 7)
- 6) Remove the COVER ASSY SIDE L AIO. (Removal 10)
- 7) Remove the COVER ASSY POLE OUT AIO. (Removal 12)
- 8) Remove the SHIELD ASSY ESS AIO. (Removal 26)
- 9) Remove the COVER POLE IN AIO. (Removal 29)
- 10) Remove the COVER REAR AIO. (Removal 31)
- 11) Remove the COVER TOP AIO. (Removal 32)

12) Release the hooks of the SWITCH (PL5.1.9) by using the miniature screwdriver, remove the SWITCH from the printer.
13) Disengage the connector (P/J291) of the SWITCH.

## Removal 36 HARN ASSY INTERLOCK AIO (PL8.1.1)

1) Remove the CASSETTE ASSY 250 MG AIO. (Removal 1)

2) Open the COVER ASSY FRONT (PL1.2.1).

## Note: Cover the drum of the PHD ASSY to avoid exposure to light.

3) Remove the PHD ASSY. (Removal 3)

# Note: The FUSER part is very hot. Take added care not to get burned when performing the service operation.

- 4) Remove the FUSER ASSY. (Removal 4)
- 5) Remove the COVER ASSY SIDE R AIO. (Removal 7)
- 6) Remove the COVER ASSY SIDE L AIO. (Removal 10)
- 7) Remove the COVER ASSY POLE OUT AIO. (Removal 12)
- 8) Remove the SHIELD ASSY ESS AIO. (Removal 26)
- 9) Remove the COVER POLE IN AIO. (Removal 29)
- 10) Remove the COVER REAR AIO. (Removal 31)
- 11) Remove the COVER TOP AIO. (Removal 32)

12) Disengage the HARN ASSY INTERLOCK AIO (PL8.1.1) connector (P/J44) on the PWBA LVPS (PL8.2.12), release the harness of the HARN ASSY INTERLOCK AIO from the two clamps.

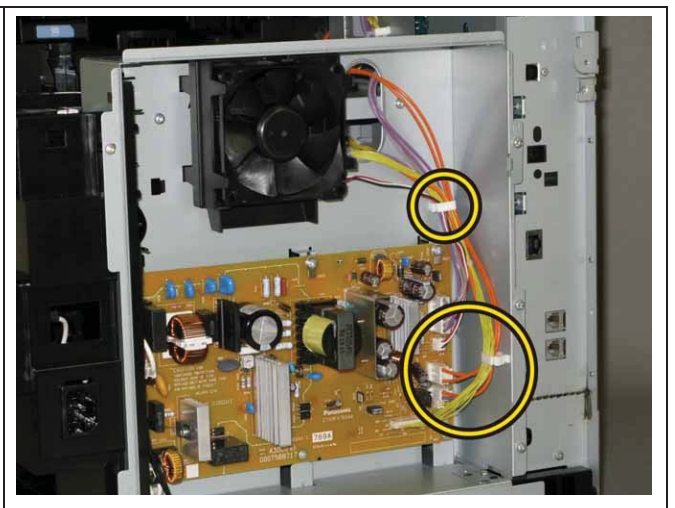

13) Remove the three clamps on the PLATE ASSY TOP (PL8.2.2) that fix the harness of the HARN ASSY INTERLOCK AIO, pull the harness of the HARN ASSY INTERLOCK AIO out from the hole of the CHASSIS LVPS (PL8.2.13).

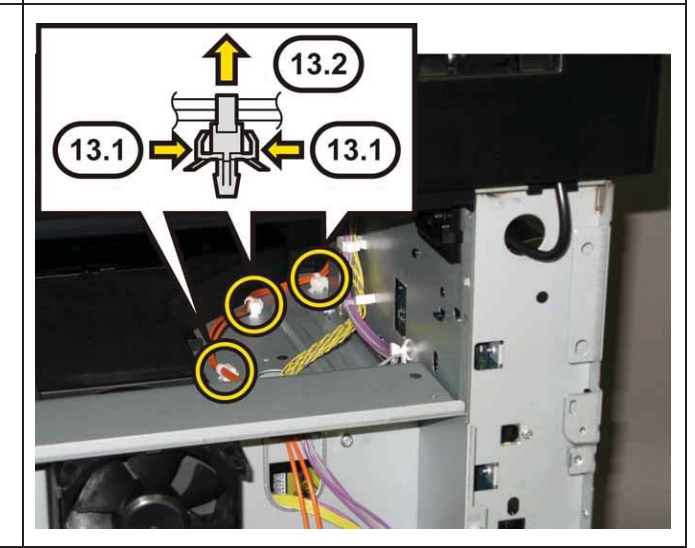

#### Chapter 3 Removal and Replacement Procedures (RRPs)

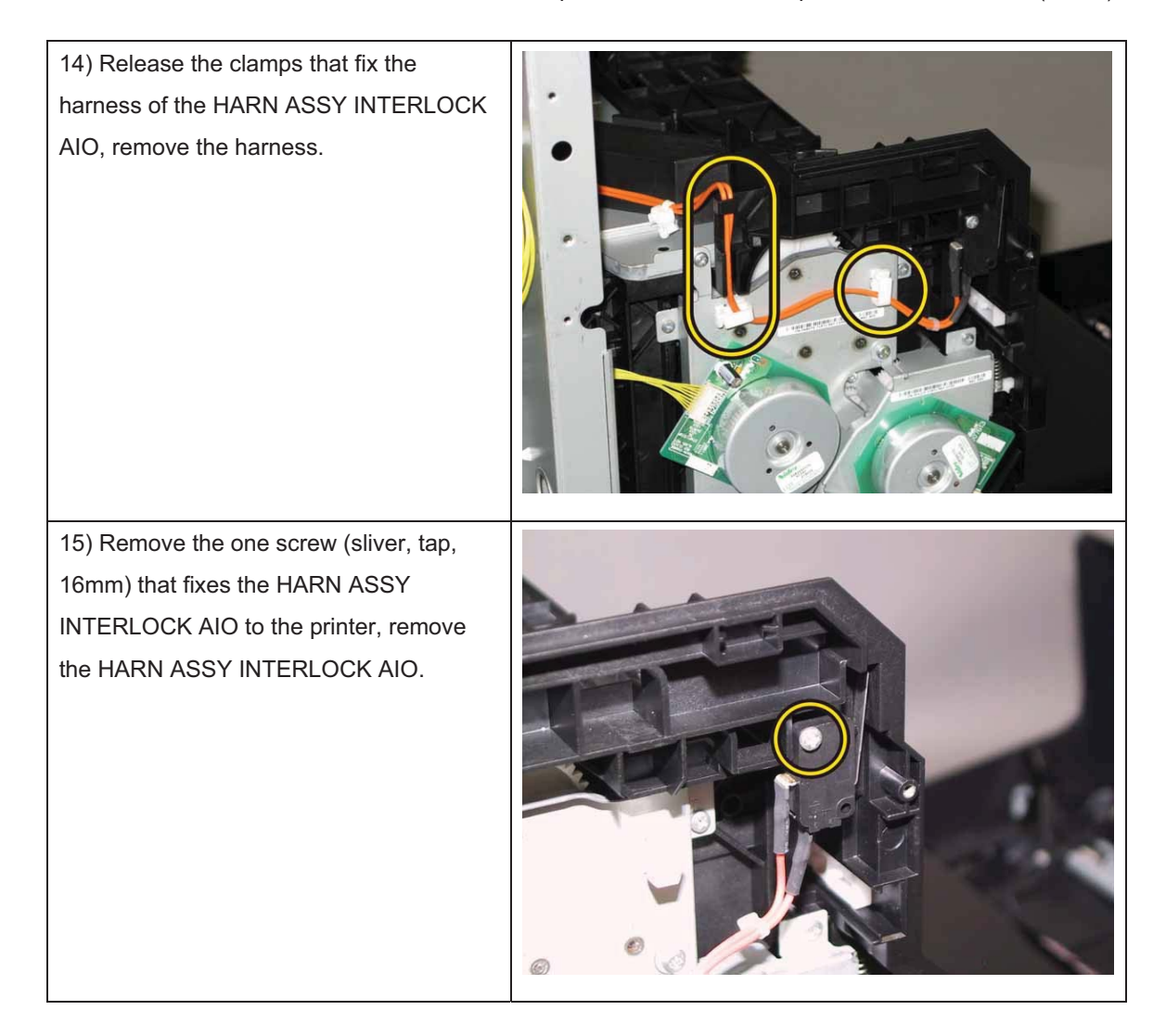

## Removal 37 CHASSIS ASSY LVPS (Reference only)

1) Remove the CASSETTE ASSY 250 MG AIO. (Removal 1)

2) Open the COVER ASSY FRONT (PL1.2.1).

## Note: Cover the drum of the PHD ASSY to avoid exposure to light.

3) Remove the PHD ASSY. (Removal 3)

# Note: The FUSER part is very hot. Take added care not to get burned when performing the service operation.

- 4) Remove the FUSER ASSY. (Removal 4)
- 5) Remove the COVER ASSY SIDE R AIO. (Removal 7)
- 6) Remove the COVER ASSY SIDE L AIO. (Removal 10)
- 7) Remove the COVER ASSY POLE OUT AIO. (Removal 12)
- 8) Remove the SHIELD ASSY ESS AIO. (Removal 26)
- 9) Remove the COVER POLE IN AIO. (Removal 29)
- 10) Remove the COVER REAR AIO. (Removal 31)
- 11) Remove the COVER TOP AIO. (Removal 32)

12) Disengage all the connectors of the PWBA LVPS (PL8.2.12), release the harnesses from the two clamps on the CHASSIS LVPS (PL8.2.13).

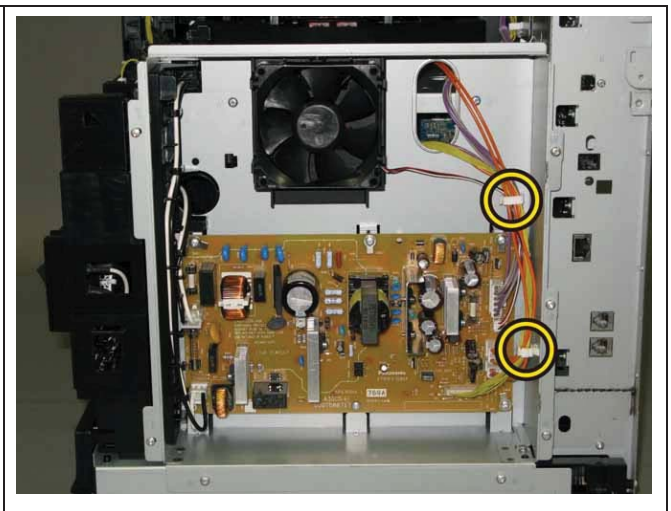

13) Release the harness of the HARNESS ASSY FUSER MG AIO (PL6.1.2) and harness of the SWITCH ASSY INLET MG AIO (PL8.3.7) from the GUIDE HARNESS LVPS (PL8.2.11).

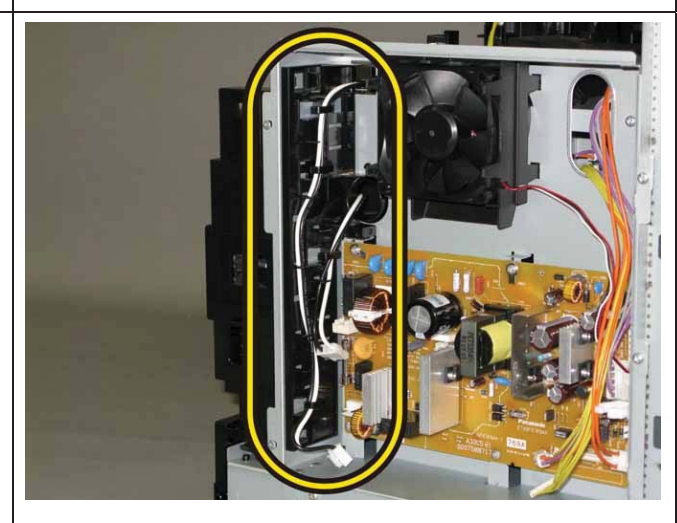

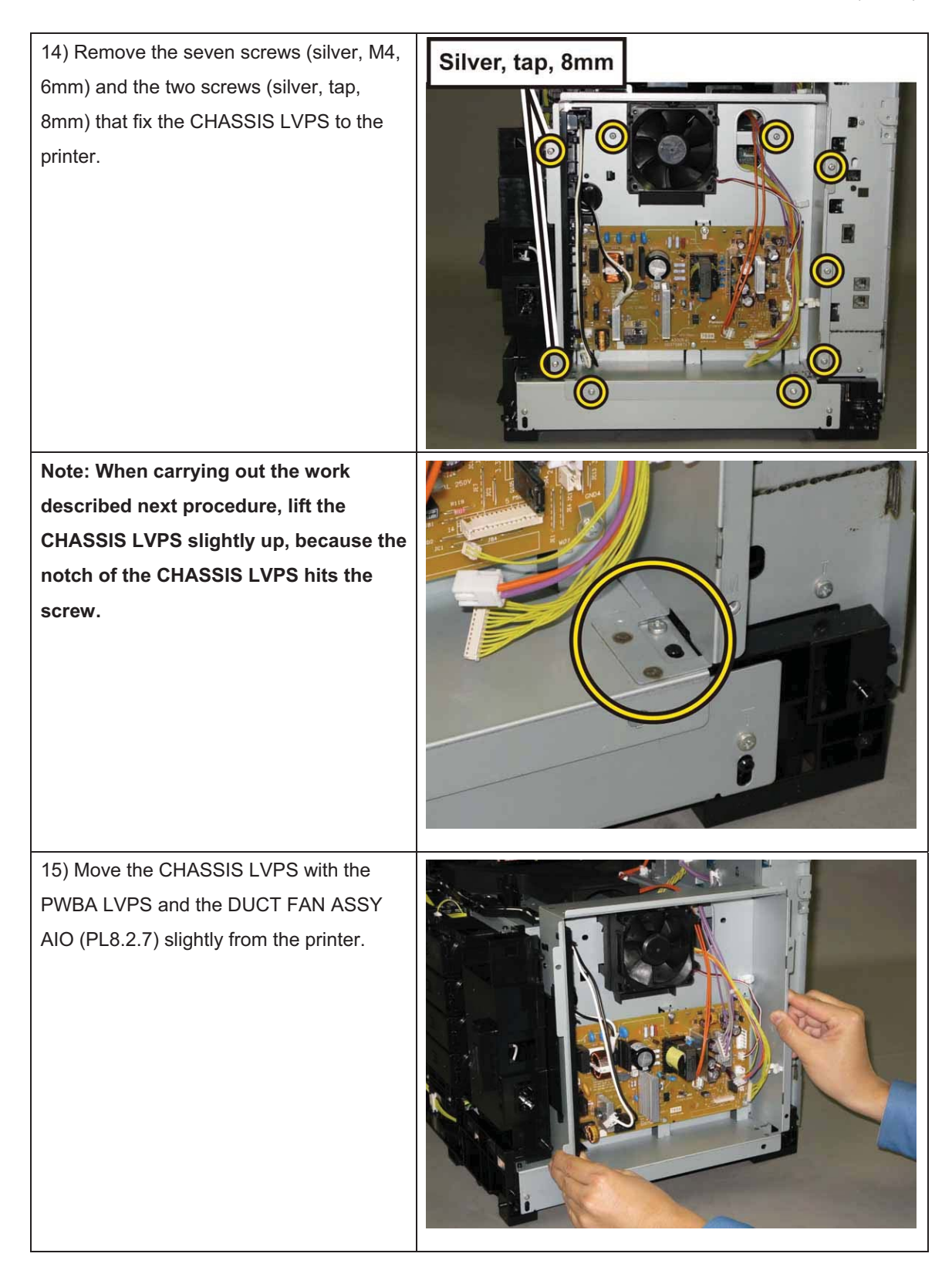

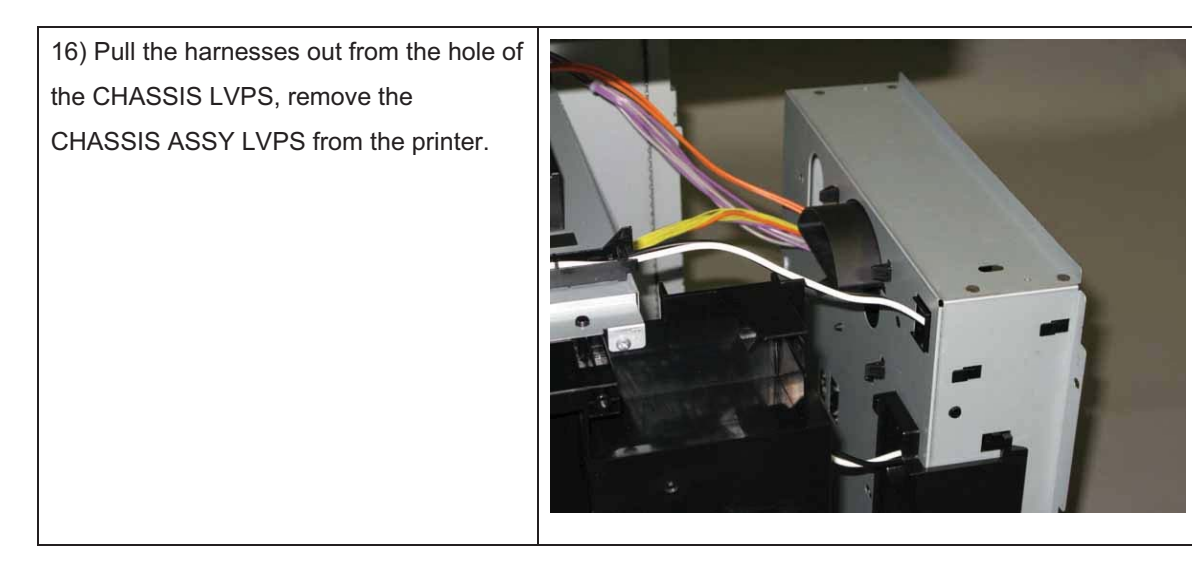

## Removal 38 SWITCH ASSY INLET MG AIO (PL8.3.7)

1) Remove the CASSETTE ASSY 250 MG AIO. (Removal 1)

2) Open the COVER ASSY FRONT (PL1.2.1).

#### Note: Cover the drum of the PHD ASSY to avoid exposure to light.

3) Remove the PHD ASSY. (Removal 3)

Note: The FUSER part is very hot. Take added care not to get burned when performing the service operation.

- 4) Remove the FUSER ASSY. (Removal 4)
- 5) Remove the COVER ASSY SIDE R AIO. (Removal 7)
- 6) Remove the COVER ASSY SIDE L AIO. (Removal 10)
- 7) Remove the COVER ASSY POLE OUT AIO. (Removal 12)
- 8) Remove the SHIELD ASSY ESS AIO. (Removal 26)
- 9) Remove the COVER POLE IN AIO. (Removal 29)
- 10) Remove the COVER REAR AIO. (Removal 31)
- 11) Remove the COVER TOP AIO. (Removal 32)
- 12) Remove the CHASSIS ASSY LVPS. (Removal 37)

13) Remove the one screw (silver, with washer, 6mm) that fixes the grounding terminal of the SWITCH ASSY INLET MG AIO (PL8.3.7).

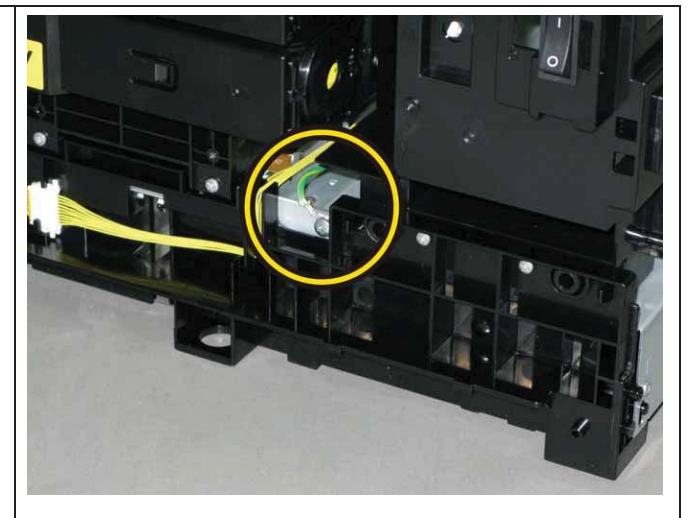

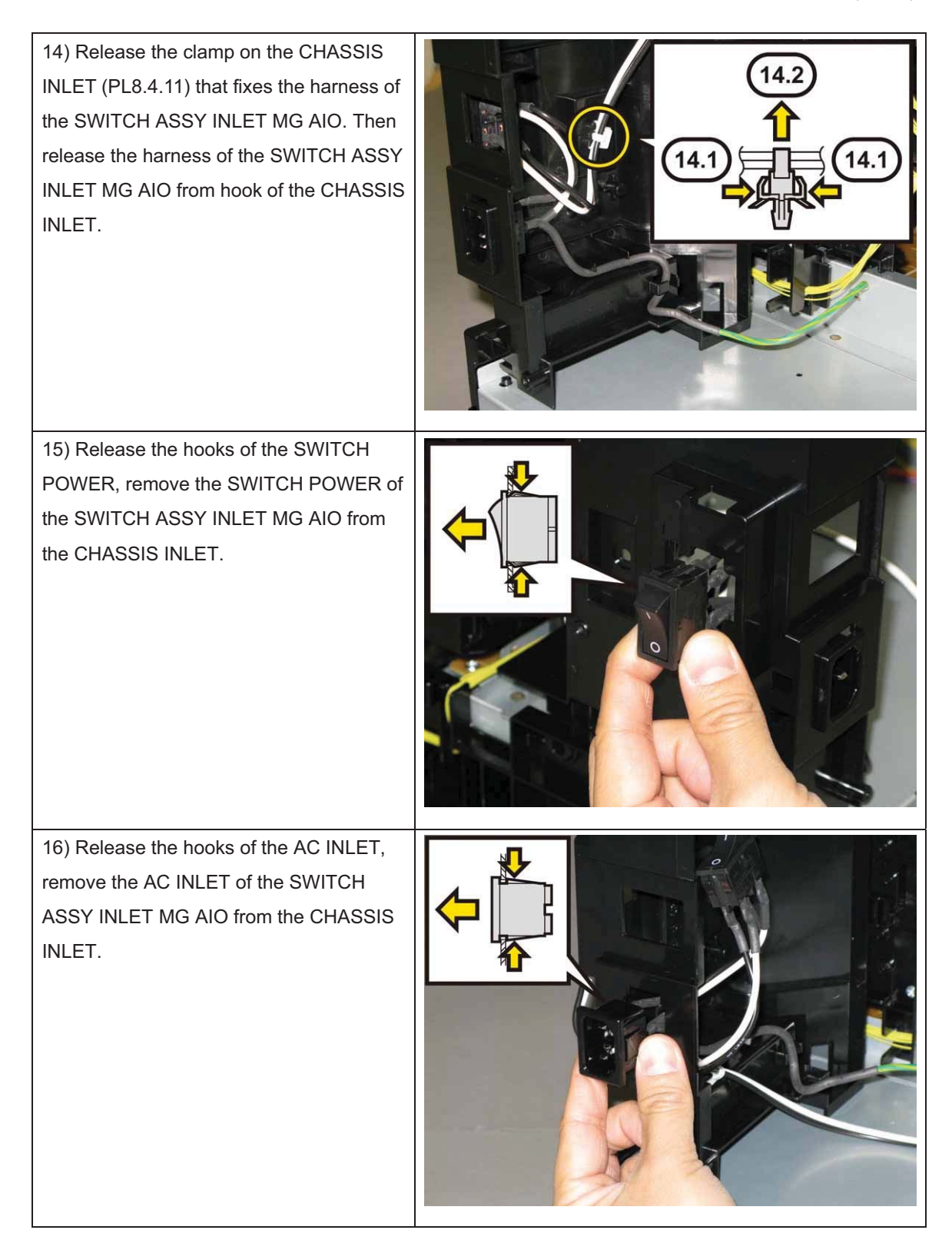

17) Pull out the harness, SWITCH POWER and connector (J48) through the hole of the CHASSIS INLET, remove the SWITCH ASSY INLET MG AIO from the printer.

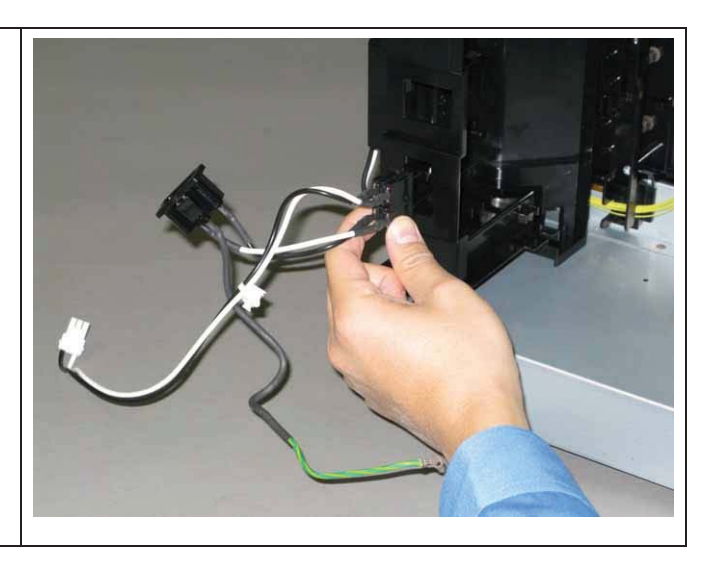

Removal 39 KIT PWBA MCU (PL8.3.99)

Note: Never fail to perform the diagnostic operation. Otherwise the data will be lost in the worst case.

Note: Use the wrist strap to protect the PWB from the electrostatic.

1) Perform the NVM Save to evacuate the MCU data.

2) Turn on the power while pressing the "▶" key, "◄" key, and [MENU] key on the control panel.

3) Enter the password, press the "▲" key twice, and press the " ✓ " key once. The diagnostic screen comes up.

4) Press the " ✓ " key once.

5) Press the "▼" key several times until "IOT Diag" is displayed. Press the " ✓ " key once.

6) Press the "▼" key several times until "NVM Settings" is displayed. Press the " ✓ " key once.

7) Press the "▼" key several times until "SaveNVM to ESS" is displayed. Press the " ✓ " key once.

8) Press the " ✓ " key once, and NVM Save is performed.

9) After NVM Save is complete, press the [CANCEL] key several times until "IOT Diag" is displayed.

10) Press the "▼" key several times until "Complete" is displayed.

11) Press the " ✓ " key two times. "COPY, SCAN and FAX" are displayed.

- 12) Turn off the power to exit.
- 13) Remove the POWER CORD from outlet.
- 14) Remove the CASSETTE ASSY 250 MG AIO. (Removal 1)

15) Open the COVER ASSY FRONT (PL1.2.1).

Note: Cover the drum of the PHD ASSY to avoid exposure to light.

16) Remove the PHD ASSY. (Removal 3)

Note: The FUSER part is very hot. Take added care not to get burned when performing the service operation.

- 17) Remove the FUSER ASSY. (Removal 4)
- 18) Remove the COVER ASSY SIDE R AIO. (Removal 7)
- 19) Remove the COVER ASSY SIDE L AIO. (Removal 10)
- 20) Remove the COVER ASSY POLE OUT AIO. (Removal 12)
- 21) Remove the SHIELD ASSY ESS AIO. (Removal 26)
- 22) Remove the COVER POLE IN AIO. (Removal 29)
- 23) Remove the COVER REAR AIO. (Removal 31)
- 24) Remove the COVER TOP AIO. (Removal 32)
- 25) Remove the CHASSIS ASSY LVPS. (Removal 37)

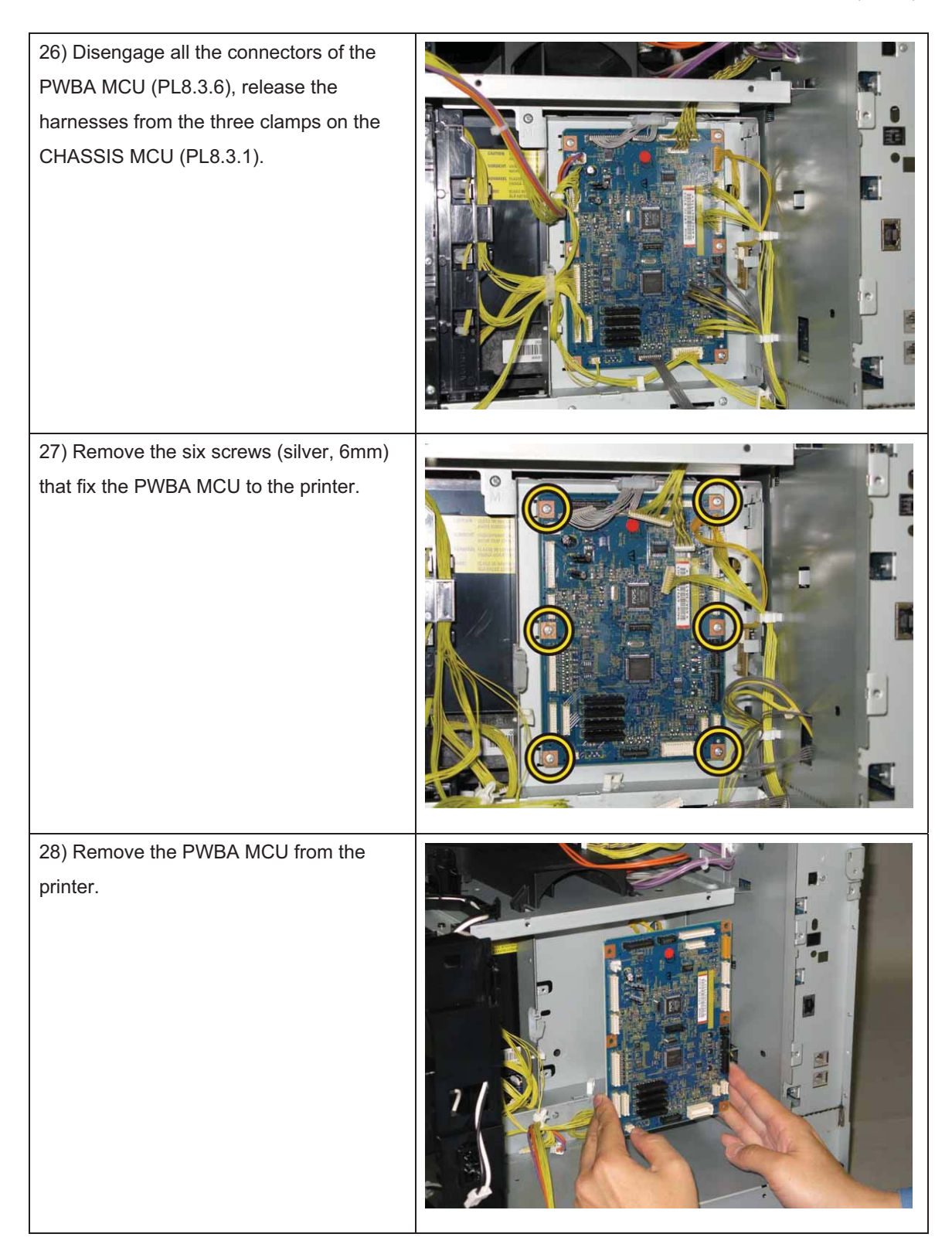

## Removal 40 CLUTCH ASSY DRV (PL3.1.1), BEARING REGI (PL3.1.2)

1) Remove the CASSETTE ASSY 250 MG AIO. (Removal 1)

2) Open the COVER ASSY FRONT (PL1.2.1).

## Note: Cover the drum of the PHD ASSY to avoid exposure to light.

3) Remove the PHD ASSY. (Removal 3)

# Note: The FUSER part is very hot. Take added care not to get burned when performing the service operation.

4) Remove the FUSER ASSY. (Removal 4)

5) Remove the COVER ASSY SIDE L AIO. (Removal 10)

6) Release the harness of the CLUTCH ASSY DRV (PL3.1.1) from the hook of the DRIVE ASSY PH (PL7.1.4).

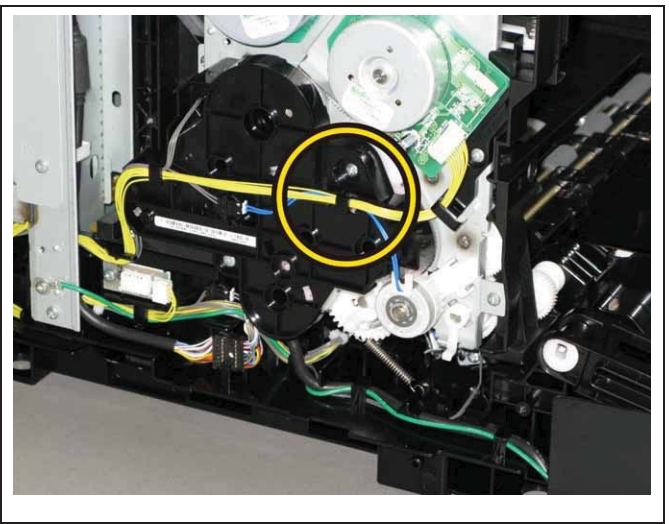

Note: When carrying out the work described below, leave the relay connector on the printer harness side.

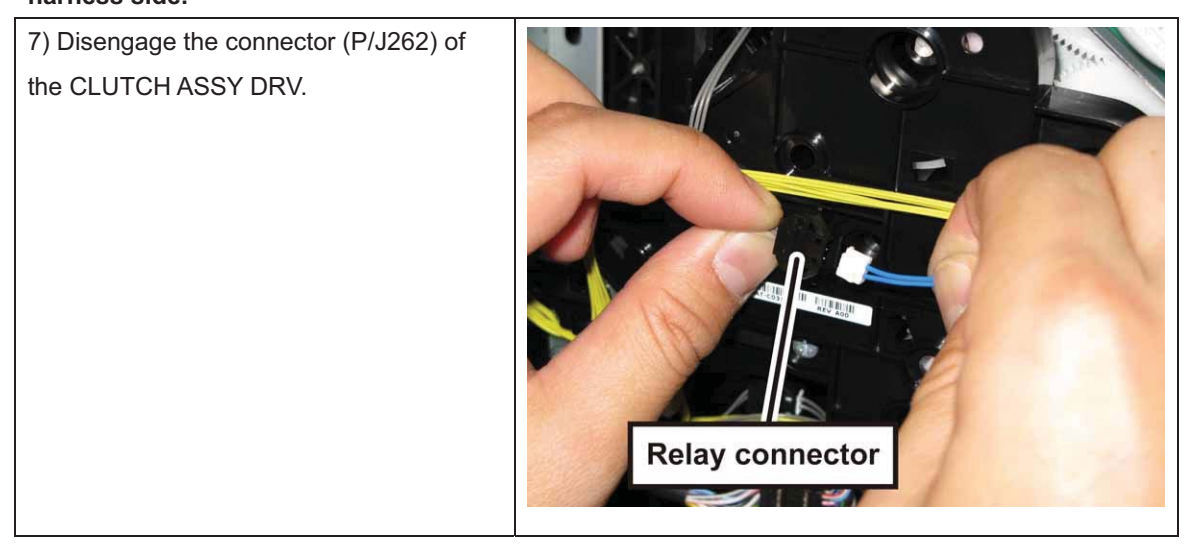

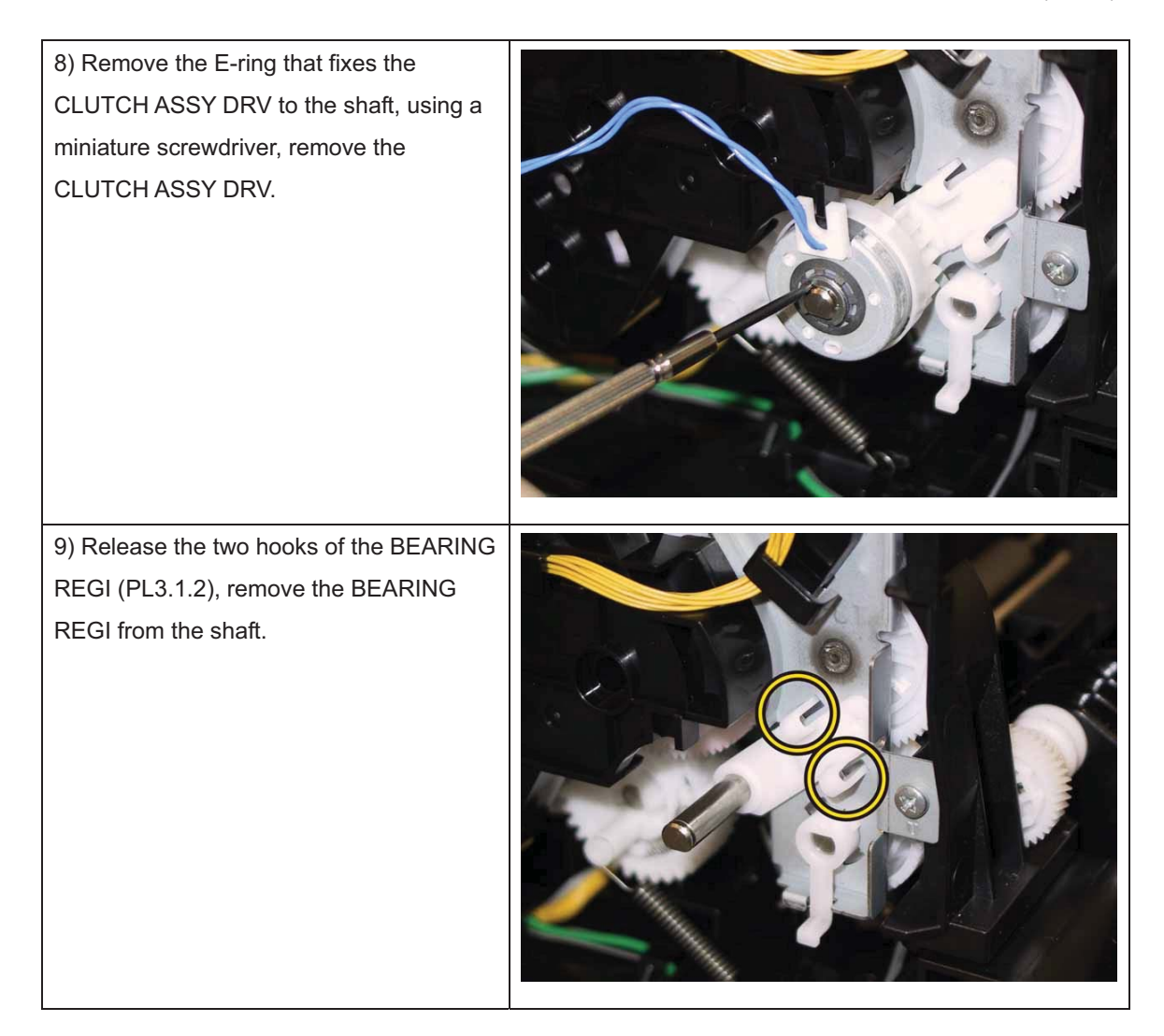

## Removal 41 KIT DRIVE ASSY PH (PL7.1.99)

1) Remove the CASSETTE ASSY 250 MG AIO. (Removal 1)

2) Open the COVER ASSY FRONT (PL1.2.1).

## Note: Cover the drum of the PHD ASSY to avoid exposure to light.

3) Remove the PHD ASSY. (Removal 3)

# Note: The FUSER part is very hot. Take added care not to get burned when performing the service operation.

4) Remove the FUSER ASSY. (Removal 4)

- 5) Remove the COVER ASSY SIDE L AIO. (Removal 10)
- 6) Remove the CLUTCH ASSY DRV and BEARING REGI. (Removal 40)

7) Disengage the connector (P/J211) of the DRIVE ASSY MAIN (PL7.1.2), release all the harness from the hooks of the DRIVE ASSY PH.

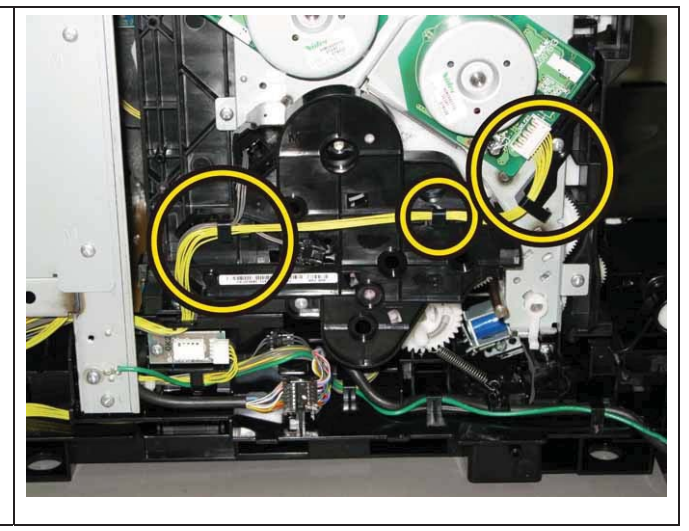

Note: When carrying out the work described below, leave the relay connector on the printer harness side.

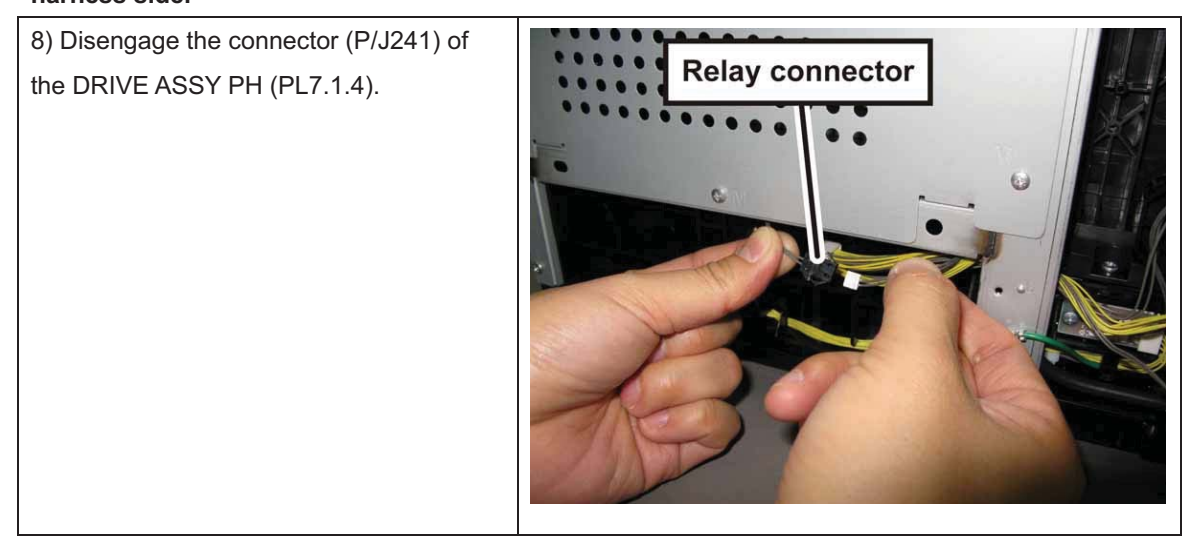

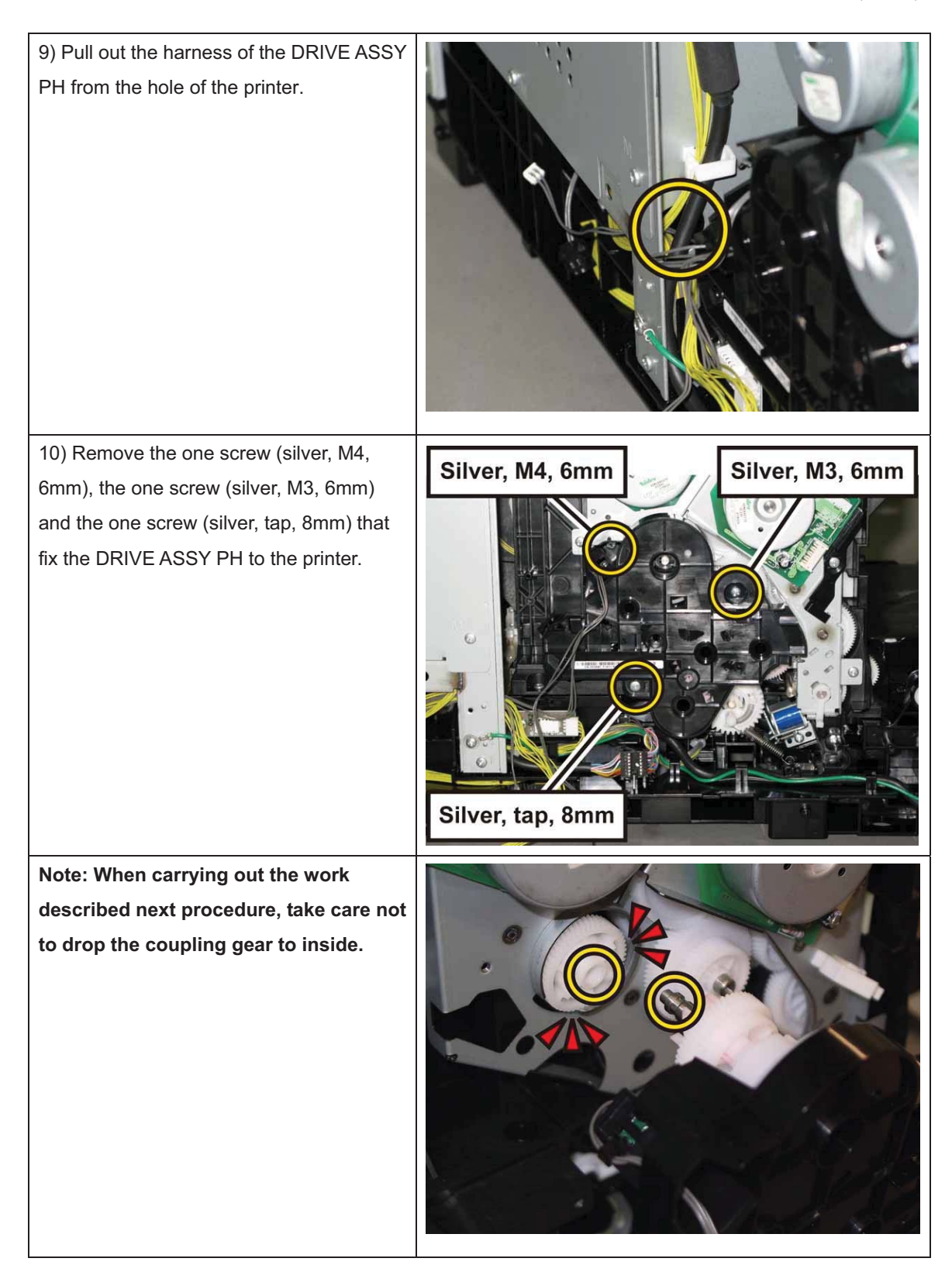

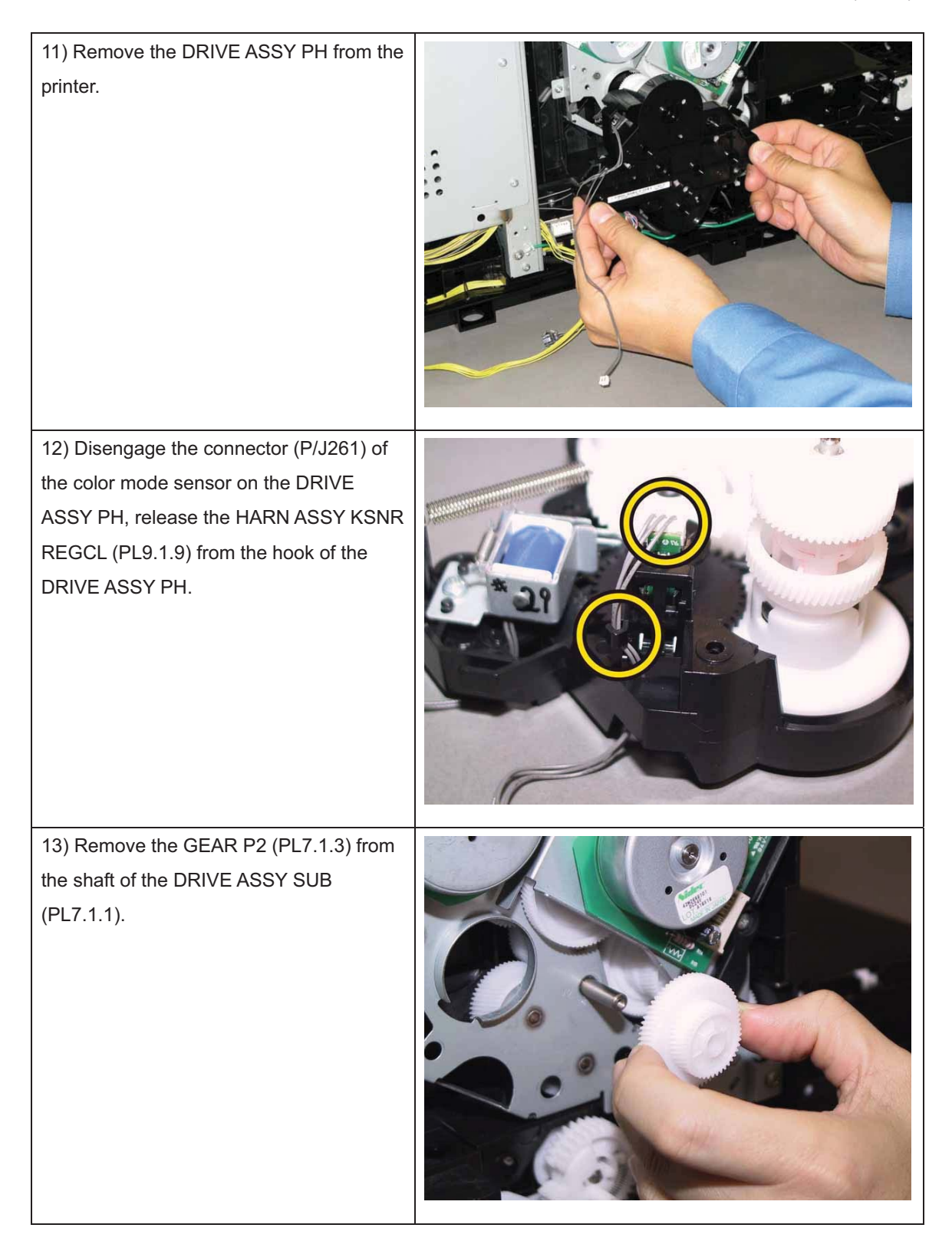

## Removal 42 KIT DRIVE ASSY MAIN (PL7.1.98)

1) Remove the CASSETTE ASSY 250 MG AIO. (Removal 1)

2) Open the COVER ASSY FRONT (PL1.2.1).

#### Note: Cover the drum of the PHD ASSY to avoid exposure to light.

3) Remove the PHD ASSY. (Removal 3)

# Note: The FUSER part is very hot. Take added care not to get burned when performing the service operation.

- 4) Remove the FUSER ASSY. (Removal 4)
- 5) Remove the COVER ASSY SIDE L AIO. (Removal 10)
- 6) Remove the CLUTCH ASSY DRV and BEARING REGI. (Removal 40)
- 7) Remove the KIT DRIVE ASSY PH. (Removal 41)

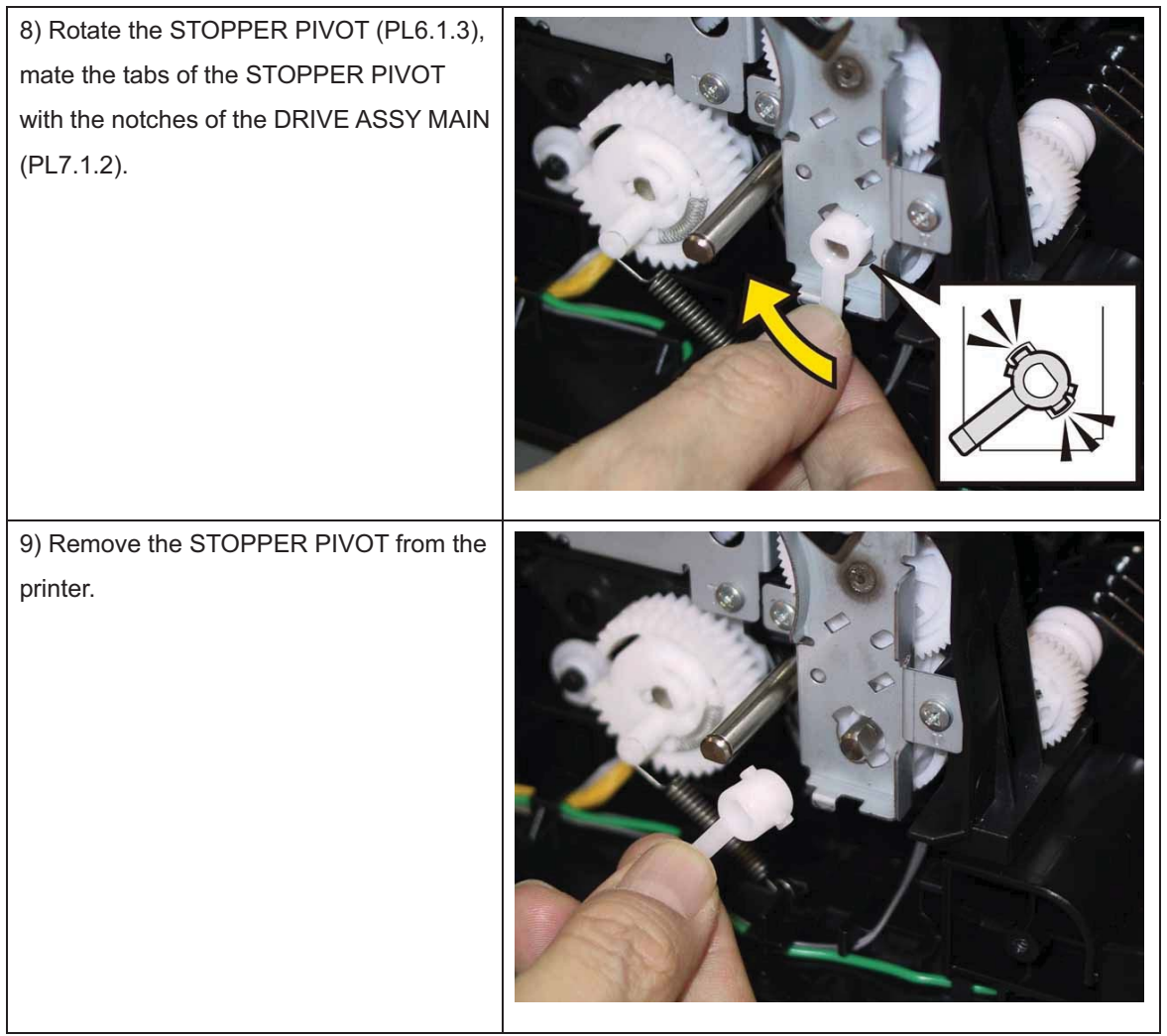

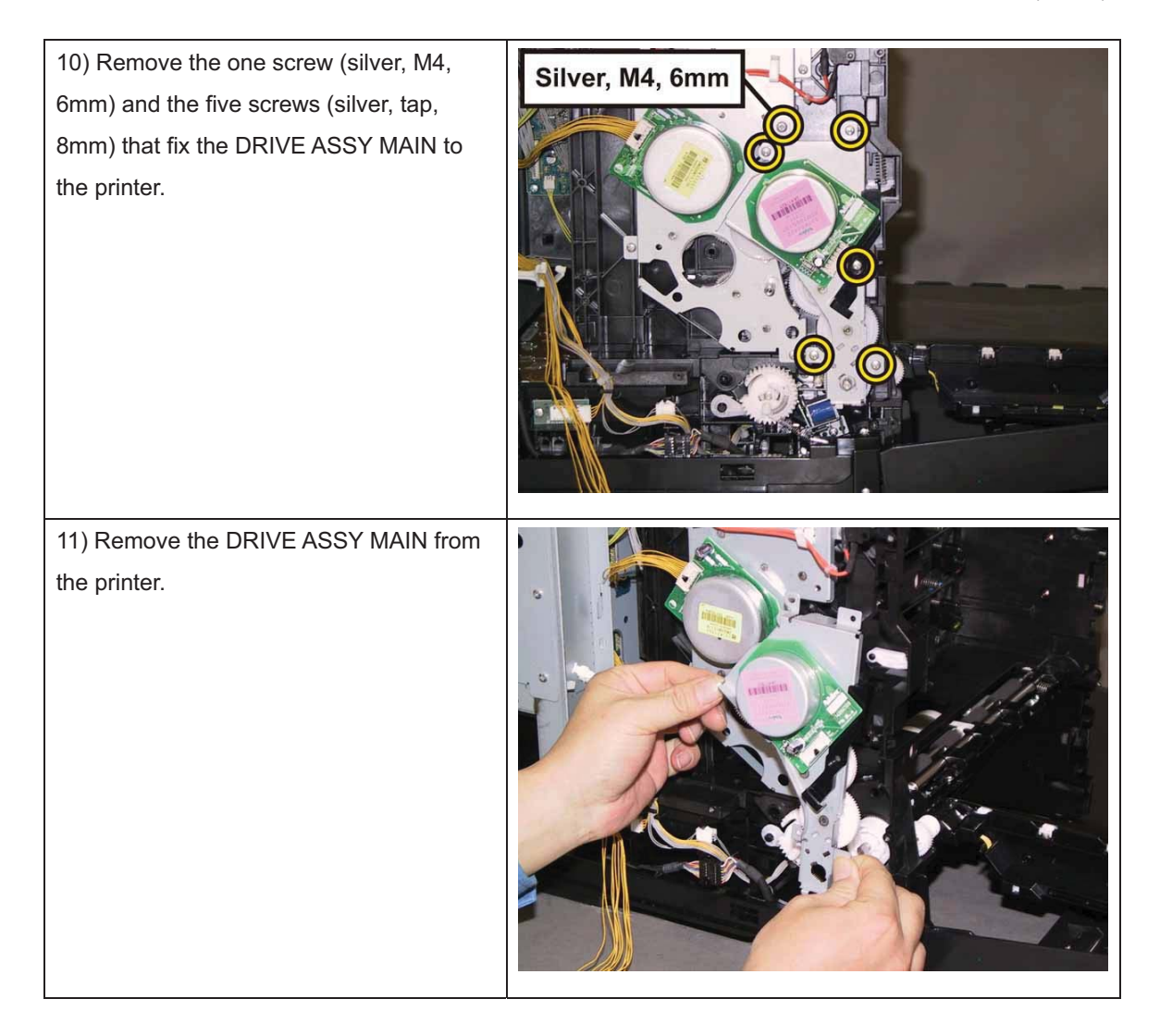

## Removal 43 DRIVE ASSY SUB (PL7.1.1)

1) Remove the CASSETTE ASSY 250 MG AIO. (Removal 1)

2) Open the COVER ASSY FRONT (PL1.2.1).

#### Note: Cover the drum of the PHD ASSY to avoid exposure to light.

3) Remove the PHD ASSY. (Removal 3)

## Note: The FUSER part is very hot. Take added care not to get burned when performing the service operation.

4) Remove the FUSER ASSY. (Removal 4)

- 5) Remove the COVER ASSY SIDE L AIO. (Removal 10)
- 6) Remove the CLUTCH ASSY DRV and BEARING REGI. (Removal 40)
- 7) Remove the KIT DRIVE ASSY PH. (Removal 41)
- 8) Remove the KIT DRIVE ASSY MAIN. (Removal 42)

# Note: When performing the step described below, it is not necessary to disengage the connector of the HARN ASSY INTERLOCK AIO.

9) Remove the HARN ASSY INTERLOCK AIO. (Removal 36)

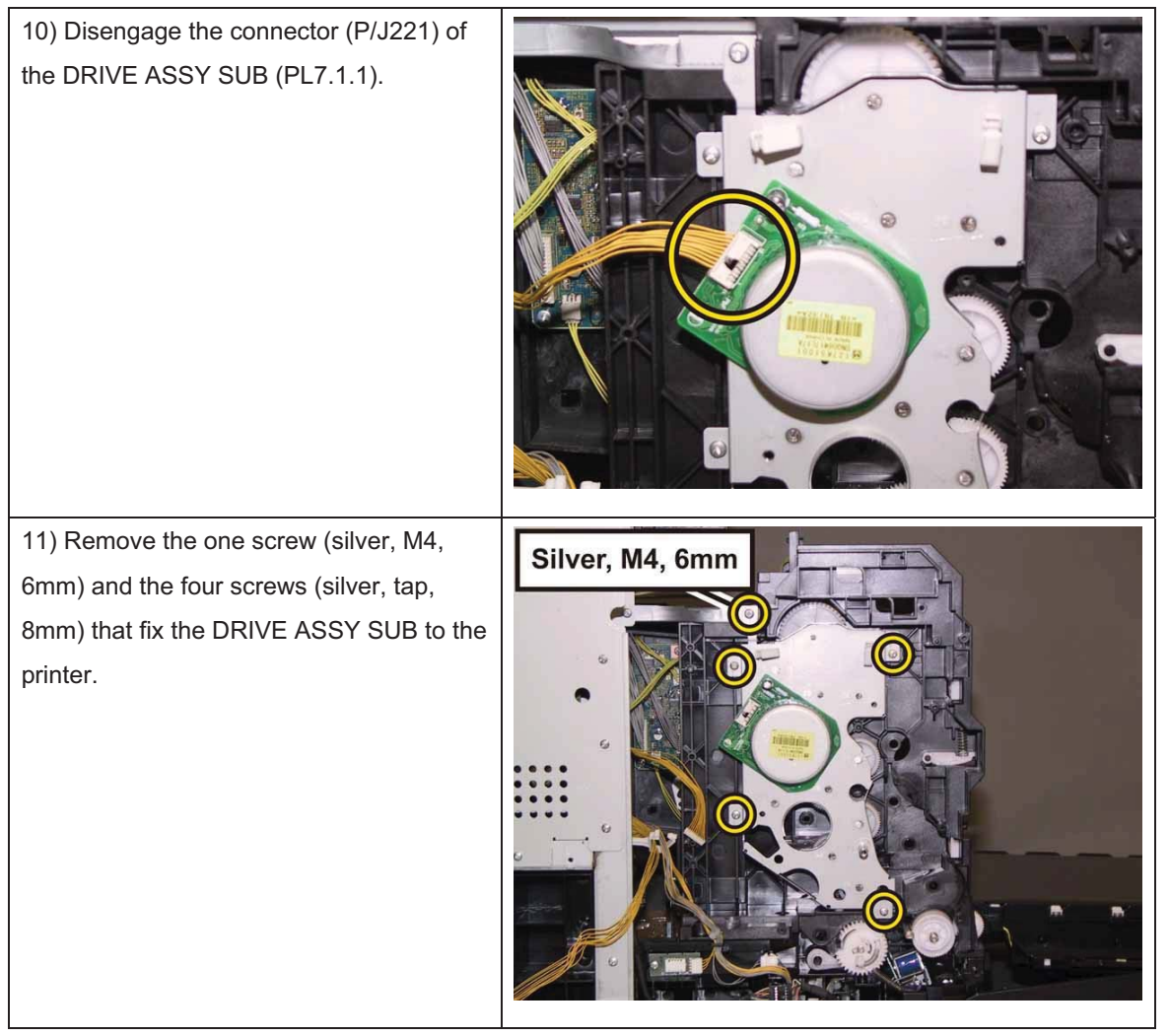

| 12) Remove the DRIVE ASSY SUB from<br>the printer. |  |
|----------------------------------------------------|--|
|                                                    |  |

## Removal 44 KIT BLOCK PHD LEFT (PL4.1.98)

1) Remove the CASSETTE ASSY 250 MG AIO. (Removal 1)

2) Open the COVER ASSY FRONT (PL1.2.1).

#### Note: Cover the drum of the PHD ASSY to avoid exposure to light.

3) Remove the PHD ASSY. (Removal 3)

# Note: The FUSER part is very hot. Take added care not to get burned when performing the service operation.

- 4) Remove the FUSER ASSY. (Removal 4)
- 5) Remove the COVER ASSY SIDE L AIO. (Removal 10)
- 6) Remove the CLUTCH ASSY DRV and BEARING REGI. (Removal 40)
- 7) Remove the KIT DRIVE ASSY PH. (Removal 41)
- 8) Remove the KIT DRIVE ASSY MAIN. (Removal 42)

## Note: Described next procedure is the removal procedure common among the upper and lower BLOCK STOPPER PDH Ds (PL4.1.7).

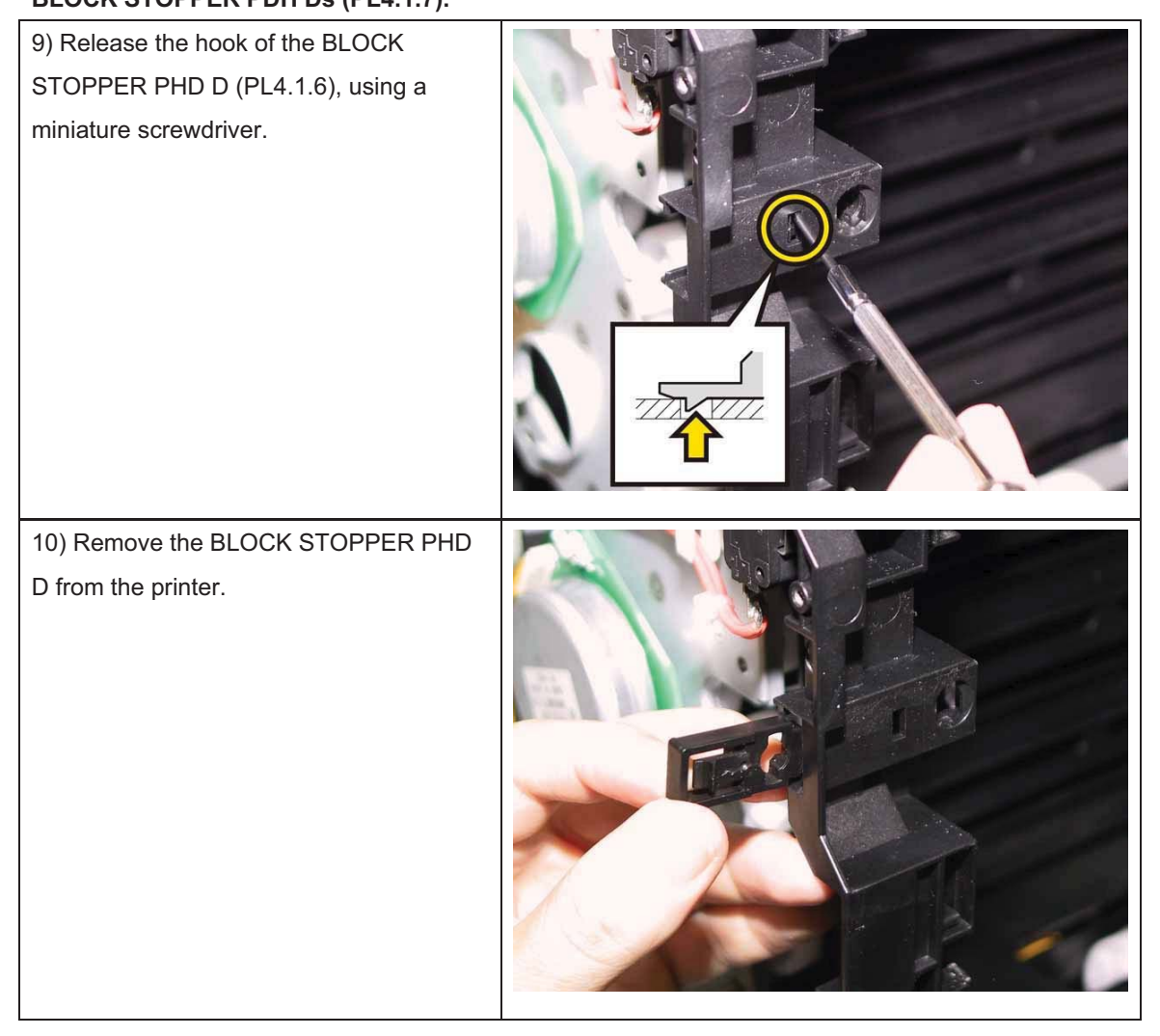

| 11) Remove the SPRING PHD (PL4.1.4) from the printer.                                     |  |
|-------------------------------------------------------------------------------------------|--|
| 12) Rotate the LEVER PHD (PL4.1.5)<br>slightly, remove the LEVER PHD from the<br>printer. |  |

## Removal 45 KIT FEED ROLL/SOL/CLUTCH (PL3.1.99)

1) Remove the CASSETTE ASSY 250 MG AIO. (Removal 1)

2) Open the COVER ASSY FRONT (PL1.2.1).

#### Note: Cover the drum of the PHD ASSY to avoid exposure to light.

3) Remove the PHD ASSY. (Removal 3)

# Note: The FUSER part is very hot. Take added care not to get burned when performing the service operation.

4) Remove the FUSER ASSY. (Removal 4)

5) Remove the COVER ASSY SIDE L AIO. (Removal 10)

6) Remove the CLUTCH ASSY DRV and BEARING REGI. (Removal 40)

7) Remove the KIT DRIVE ASSY PH. (Removal 41)

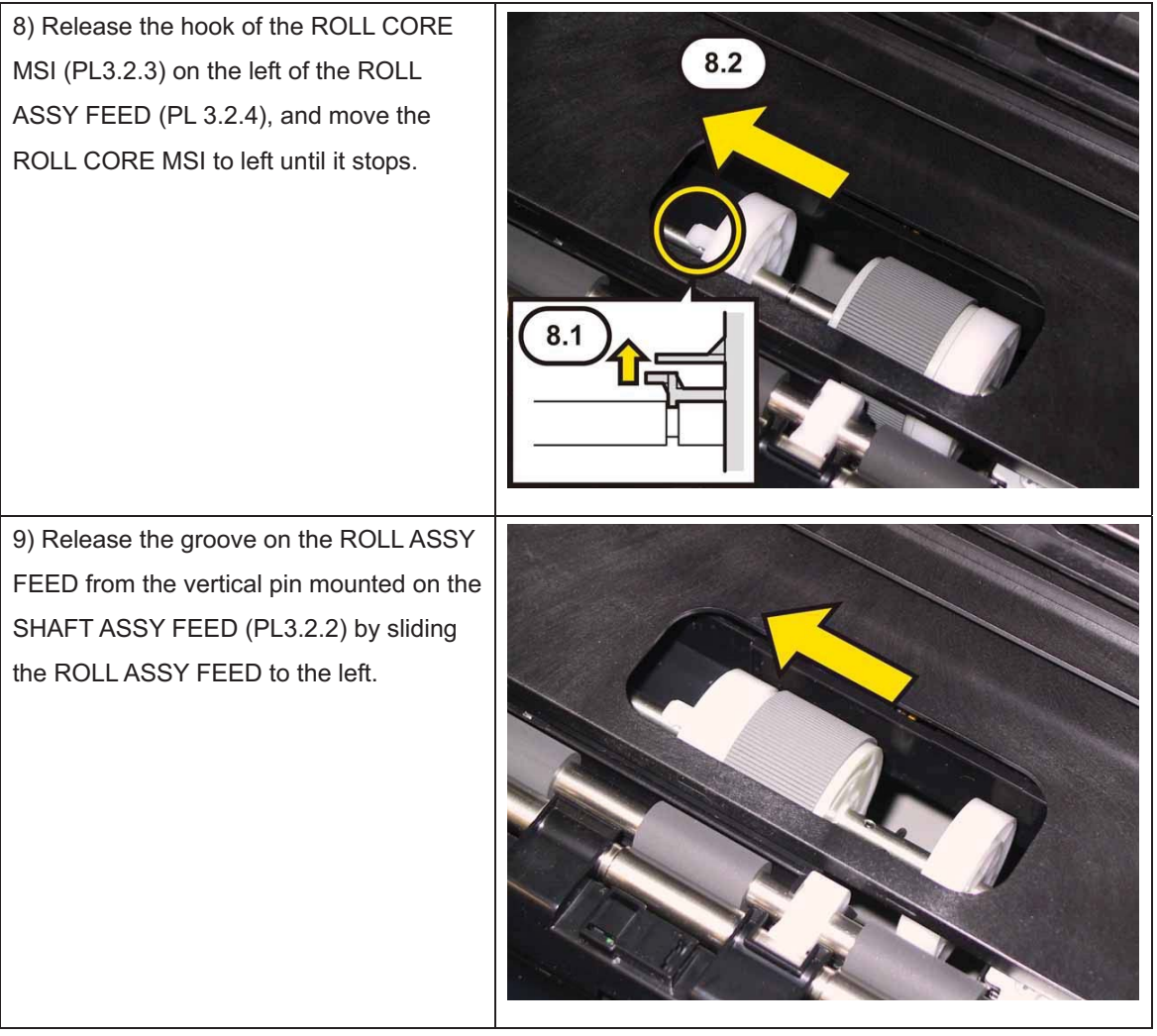

10) Close the COVER ASSY FRONT.

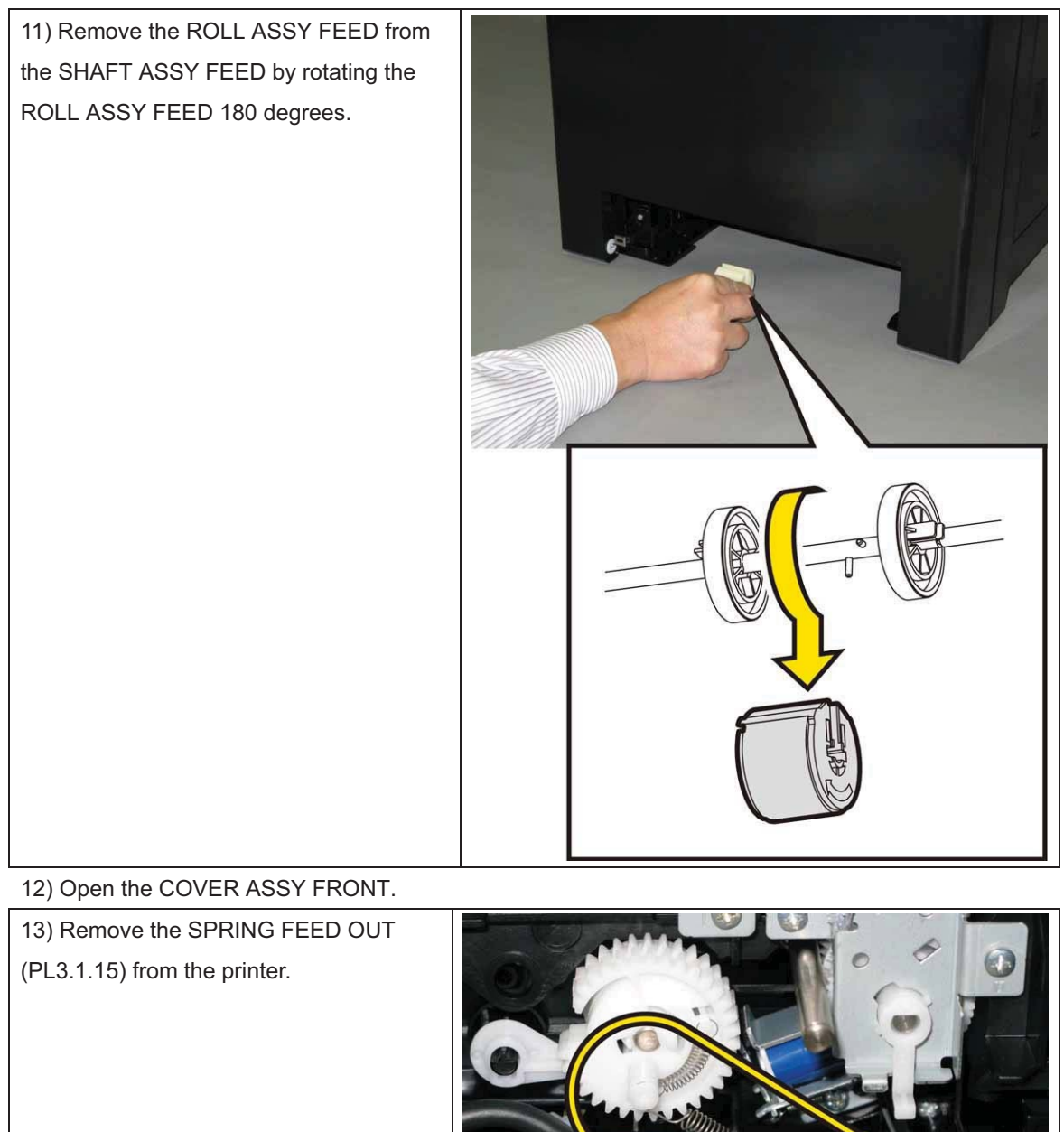

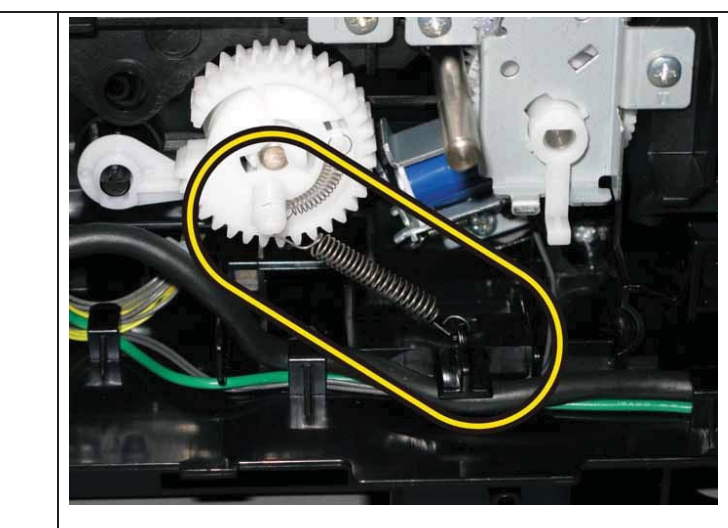

14) Release the hook of the GEAR ASSY FEED (PL3.1.19), remove the GEAR ASSY FEED from the SHAFT ASSY FEED (PL3.2.2). Note: When carrying out the work this

FEED (PL3.1.13).

procedure, pushing down the LEVER Hook

LEVER FEED

15) Release the harness of the SOLENOID FEED MSI (PL3.1.11) from the hooks of the printer.

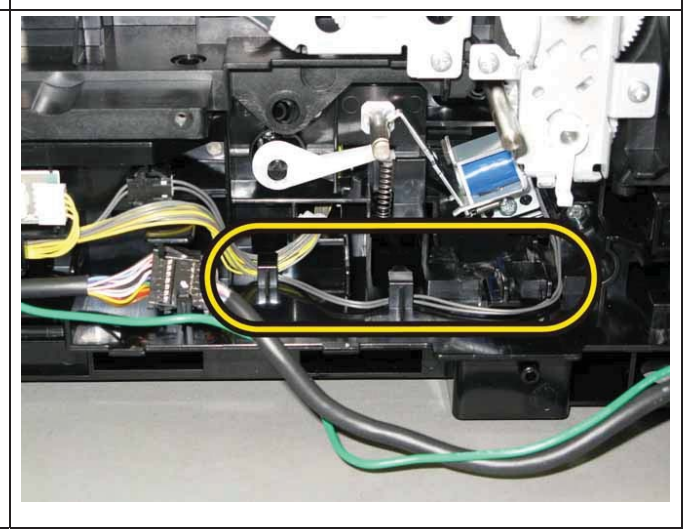

Note: When carrying out the work described next procedure, leave the relay connector on the printer harness side.

16) Release the relay connector from the rib of the printer, disengage the connecter (P/J231) of the SOLENOID FEED MSI.

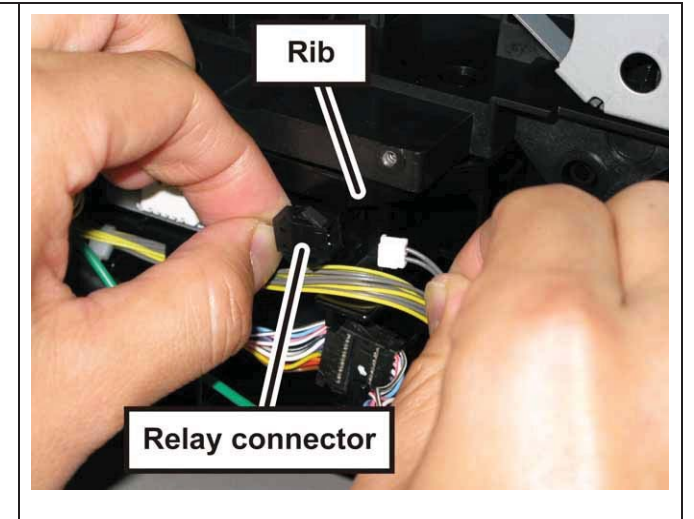

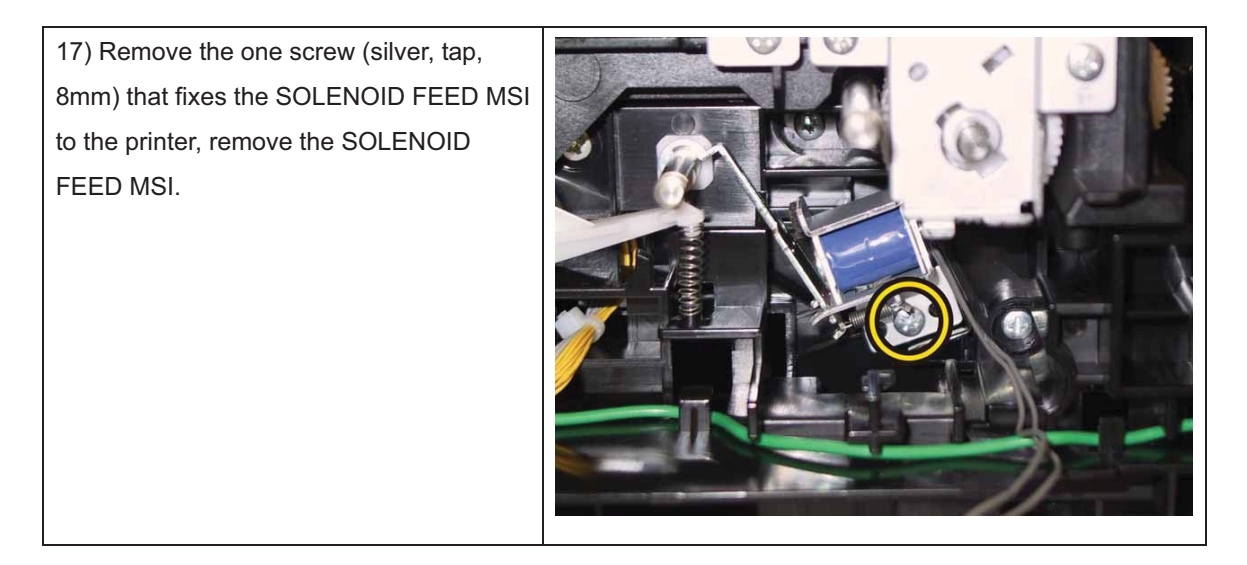

## Removal 46 KIT PWB ASSY FRONT USB (PL10.1.95)

Note: Use the wrist strap to protect the PWB from the electrostatic.

1) Remove the CASSETTE ASSY 250 MG AIO. (Removal 1)

2) Open the COVER ASSY FRONT (PL1.2.1).

#### Note: Cover the drum of the PHD ASSY to avoid exposure to light.

3) Remove the PHD ASSY. (Removal 3)

# Note: The FUSER part is very hot. Take added care not to get burned when performing the service operation.

- 4) Remove the FUSER ASSY. (Removal 4)
- 5) Remove the COVER ASSY SIDE L AIO. (Removal 10)
- 6) Remove the COVER ASSY POLE OUT AIO. (Removal 12)
- 7) Remove the SHIELD ASSY ESS AIO. (Removal 26)

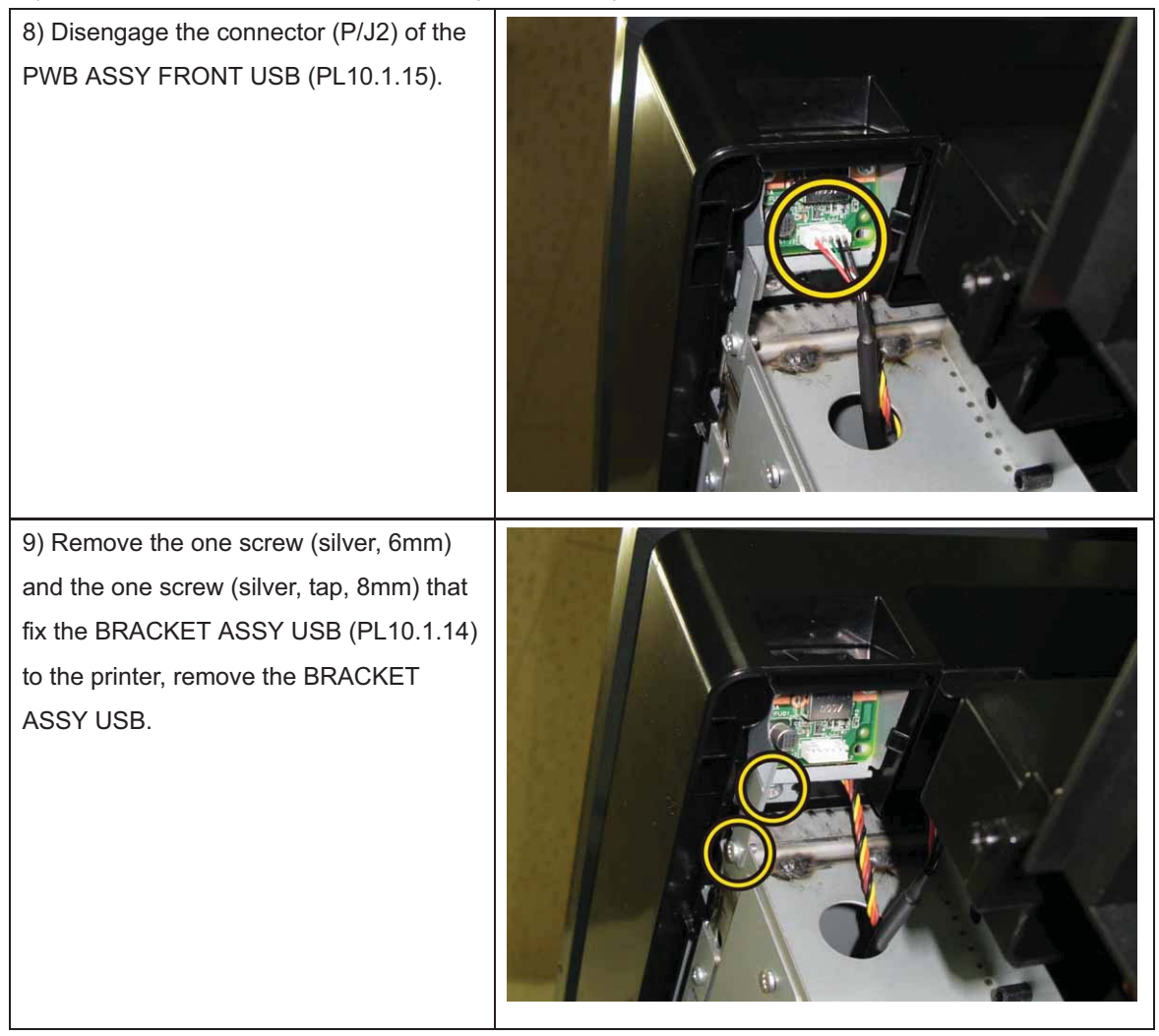

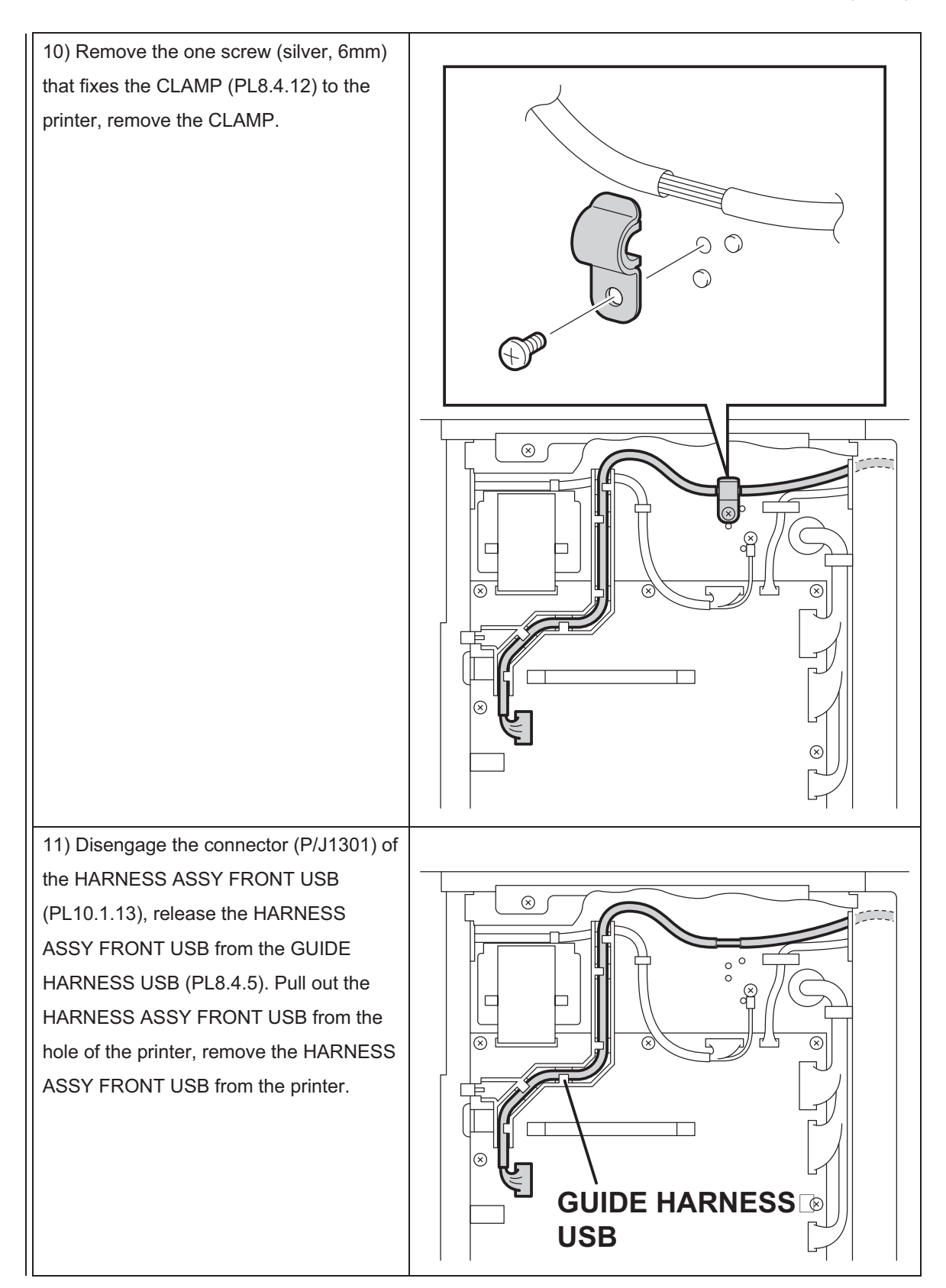
# Removal 47 KIT TRAY ASSY ADF (PL10.1.96)

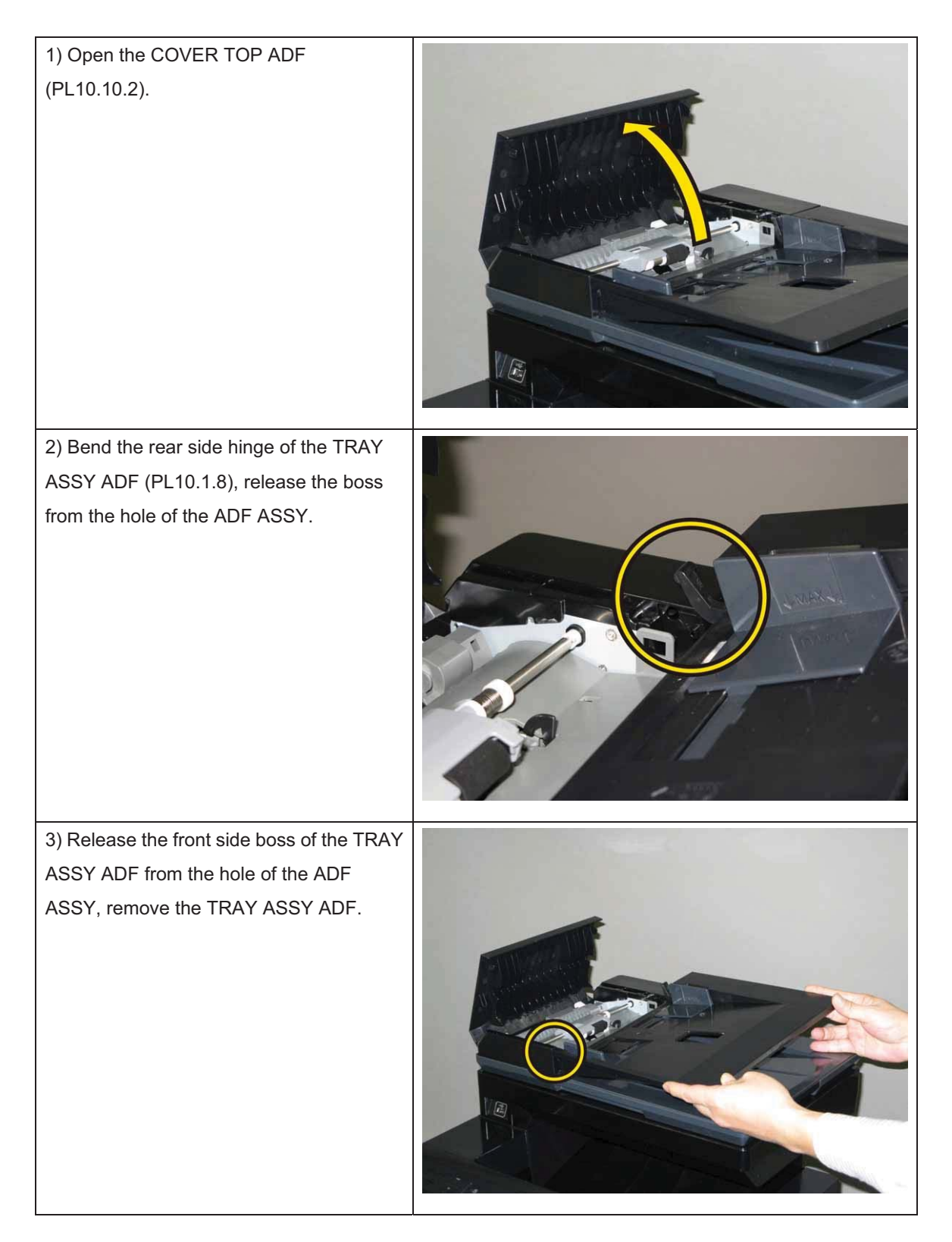

## Removal 48 KIT ADF ASSY (PL10.1.97)

## Note: To replace the HARN ASSY ADF (PL10.1.2), IIT ASSY SUB (Removal 50) removing.

1) Remove the KIT TRAY ASSY ADF. (Removal 47)

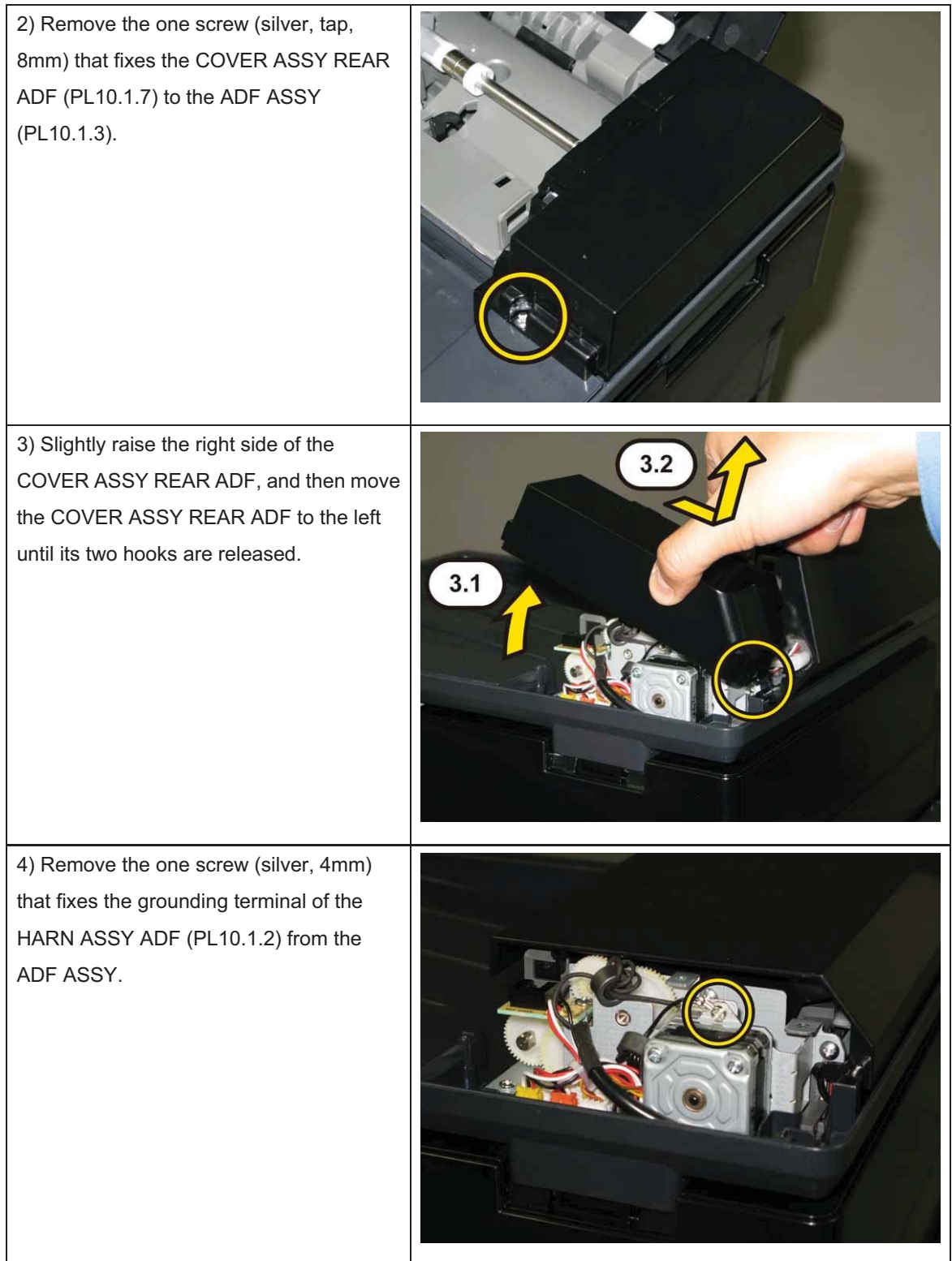

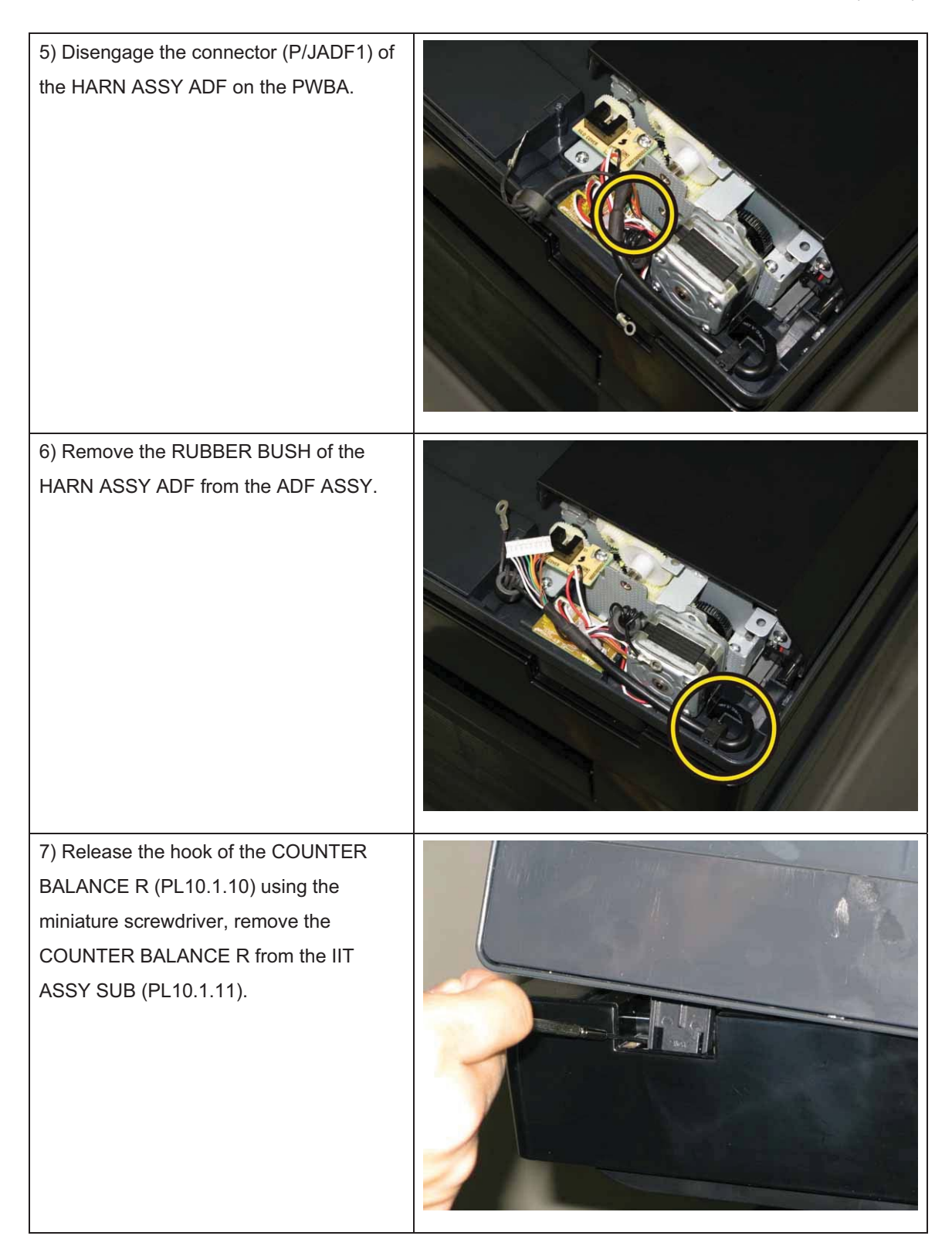

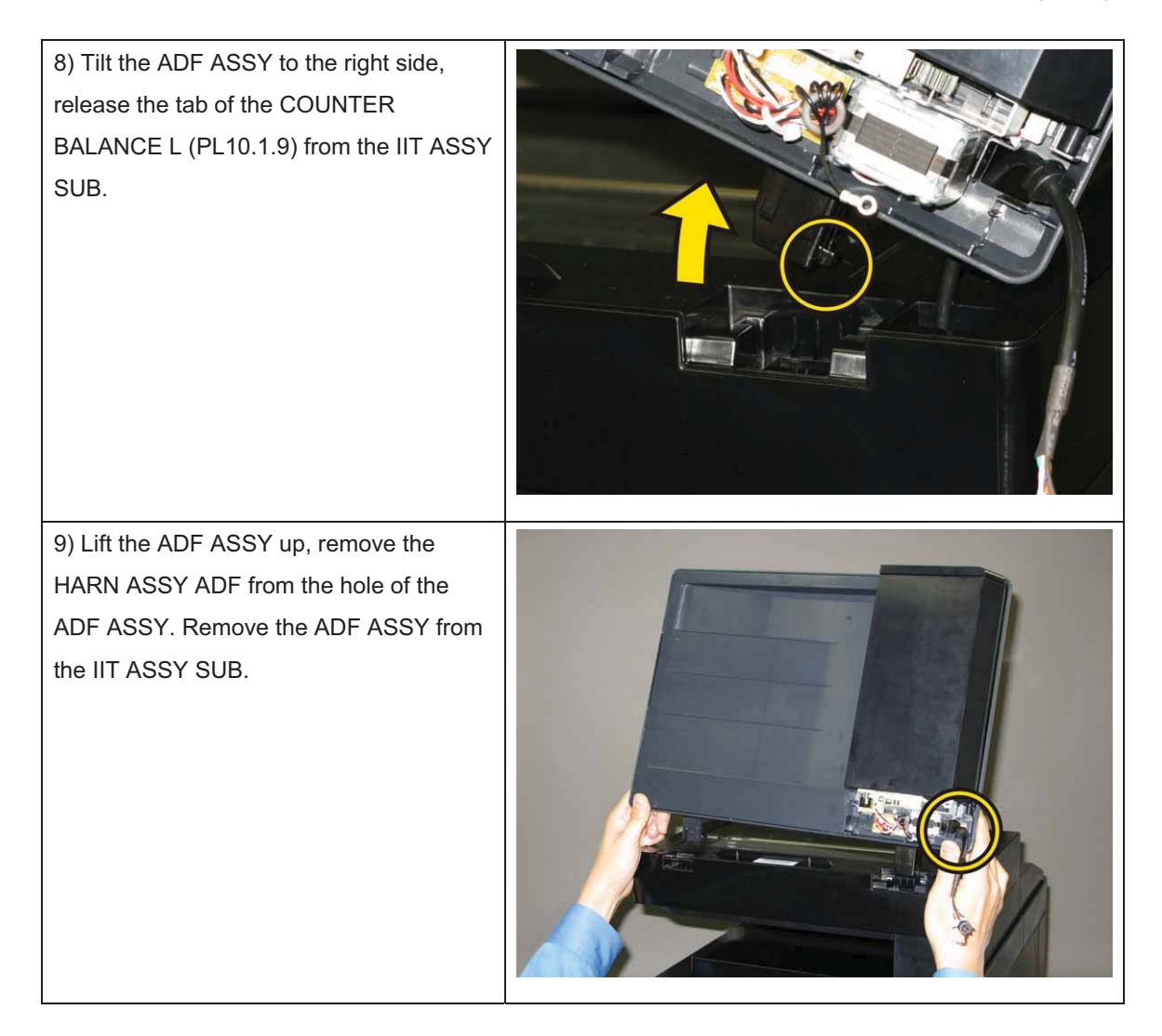

## Removal 49 KIT COUNTER BALANCE (PL10.1.99)

1) Remove the KIT TRAY ASSY ADF. (Removal 47)

2) Remove the KIT ADF ASSY. (Removal 48)

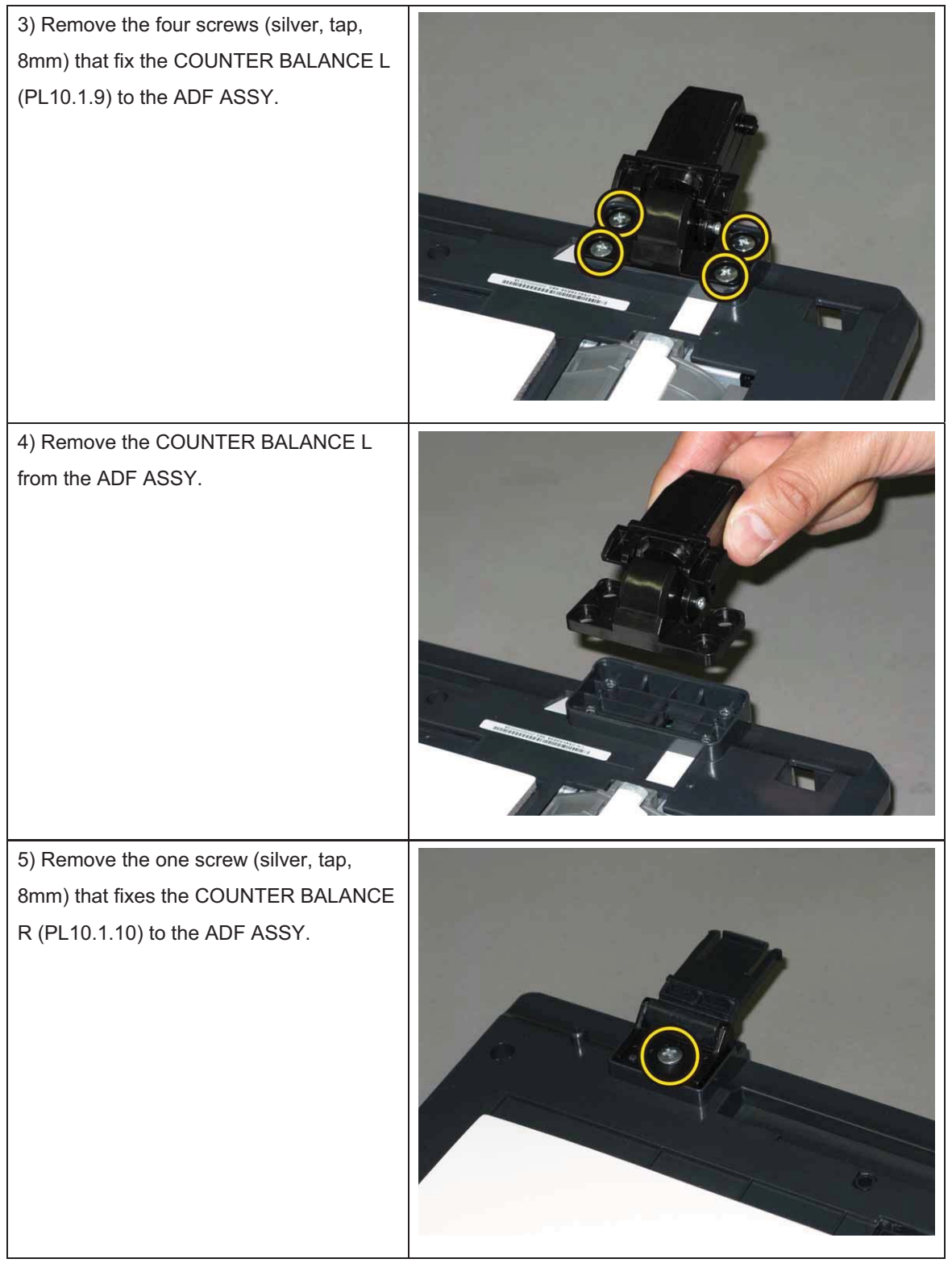

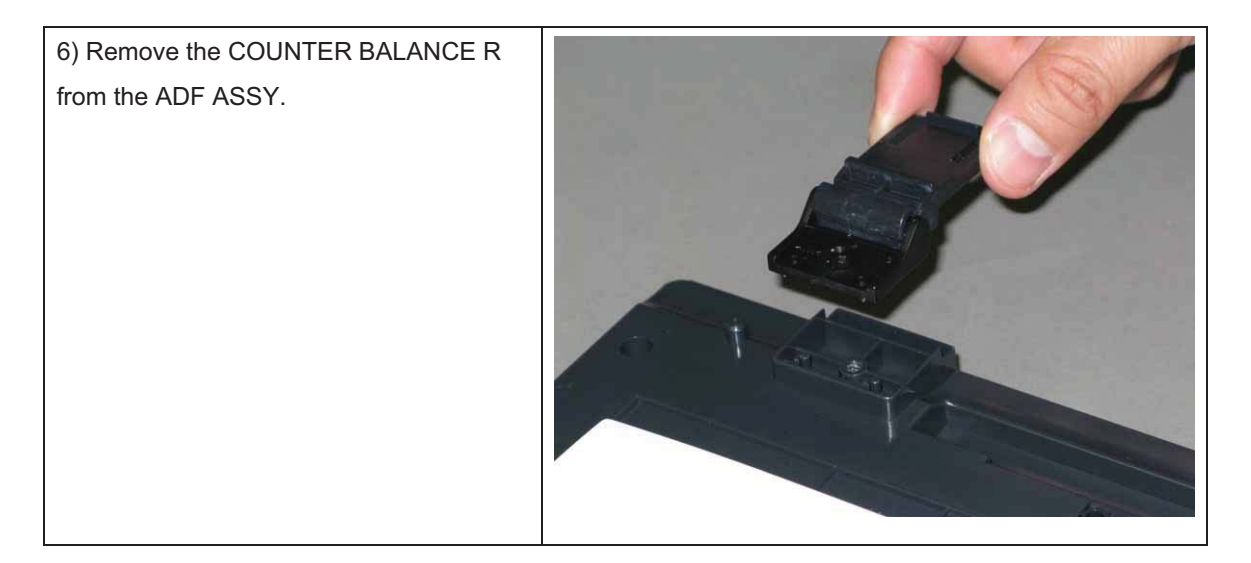

## Removal 50 IIT ASSY SUB (PL10.1.11)

1) Remove the CASSETTE ASSY 250 MG AIO. (Removal 1)

2) Open the COVER ASSY FRONT (PL1.2.1).

### Note: Cover the drum of the PHD ASSY to avoid exposure to light.

3) Remove the PHD ASSY. (Removal 3)

Note: The FUSER part is very hot. Take added care not to get burned when performing the service operation.

- 4) Remove the FUSER ASSY. (Removal 4)
- 5) Remove the COVER ASSY SIDE R AIO. (Removal 7)
- 6) Remove the COVER ASSY SIDE L AIO. (Removal 10)
- 7) Remove the COVER ASSY POLE OUT AIO. (Removal 12)
- 8) Remove the SHIELD ASSY ESS AIO. (Removal 26)
- 9) Remove the COVER POLE IN AIO. (Removal 29)
- 10) Remove the COVER SCANNER LOW AIO. (Removal 30)
- 11) Remove the KIT PWB ASSY FRONT USB. (Removal 46)
- 12) Remove the KIT TRAY ASSY ADF. (Removal 47)
- 13) Remove the KIT ADF ASSY. (Removal 48)

14) Release the two hooks of the COVER FFC (PL8.4.8), remove the COVER FFC from the printer.

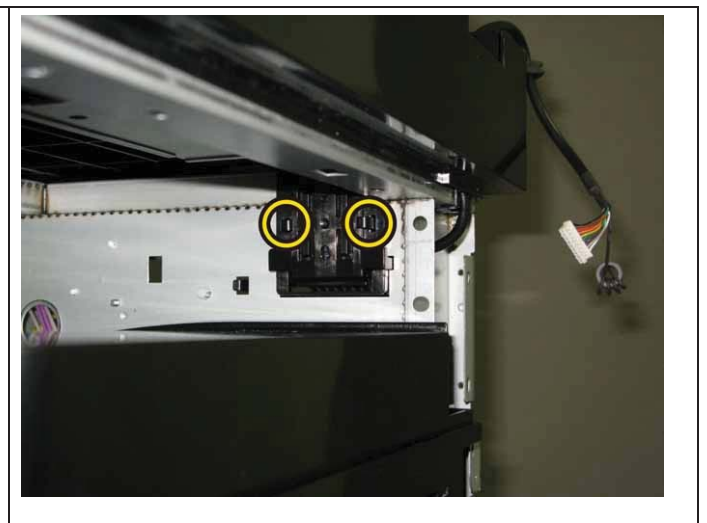

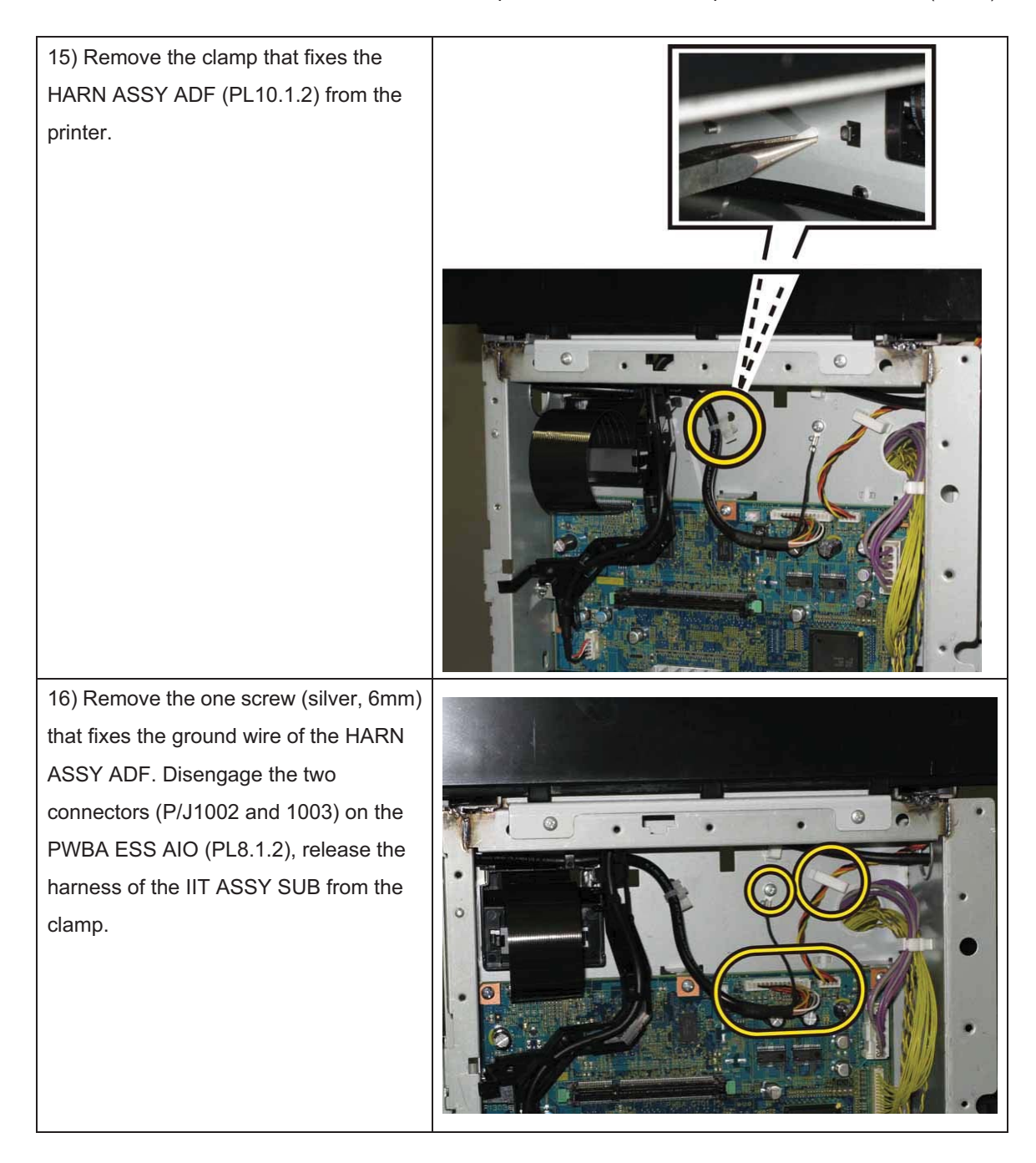

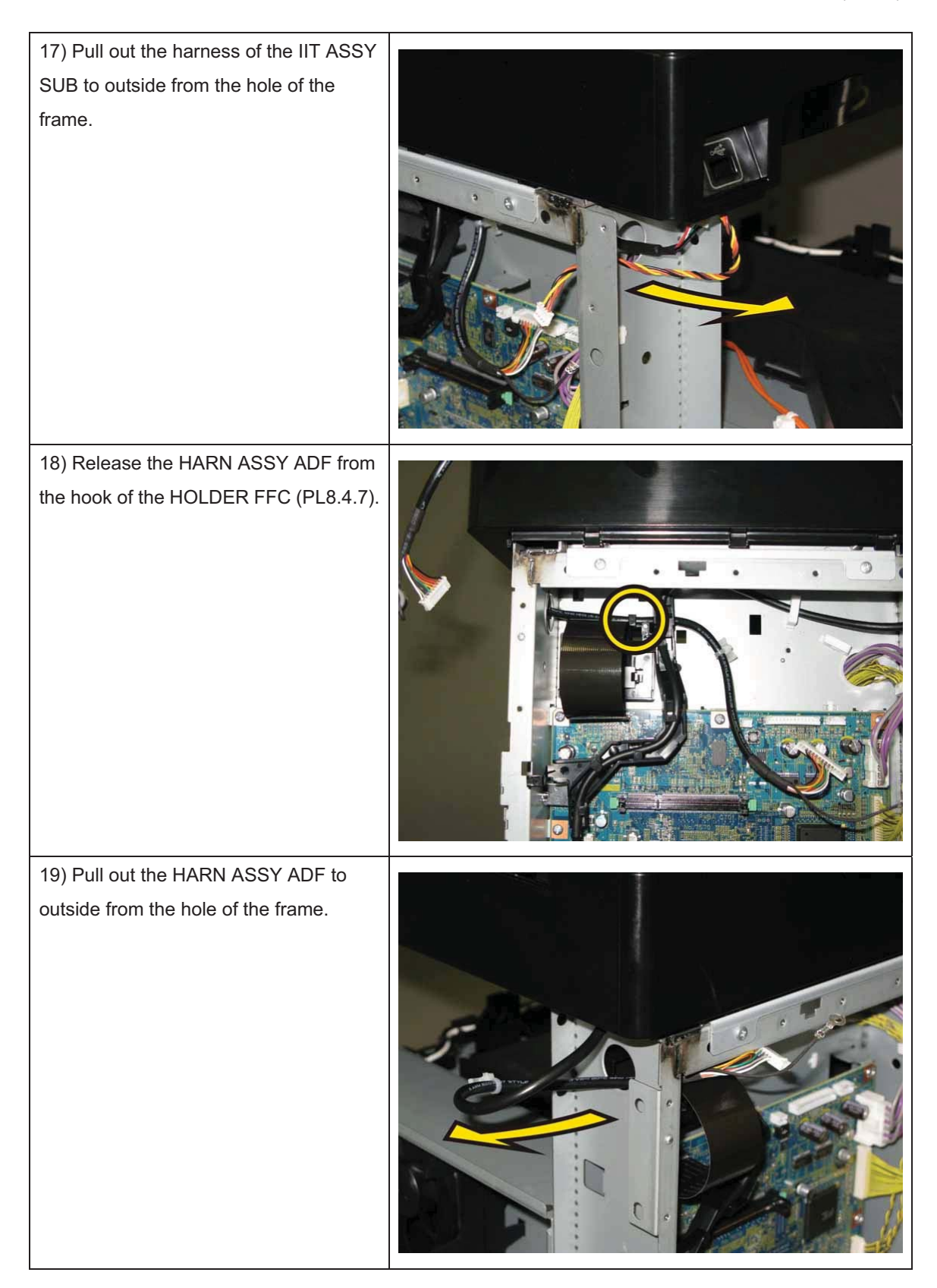

### Chapter 3 Removal and Replacement Procedures (RRPs)

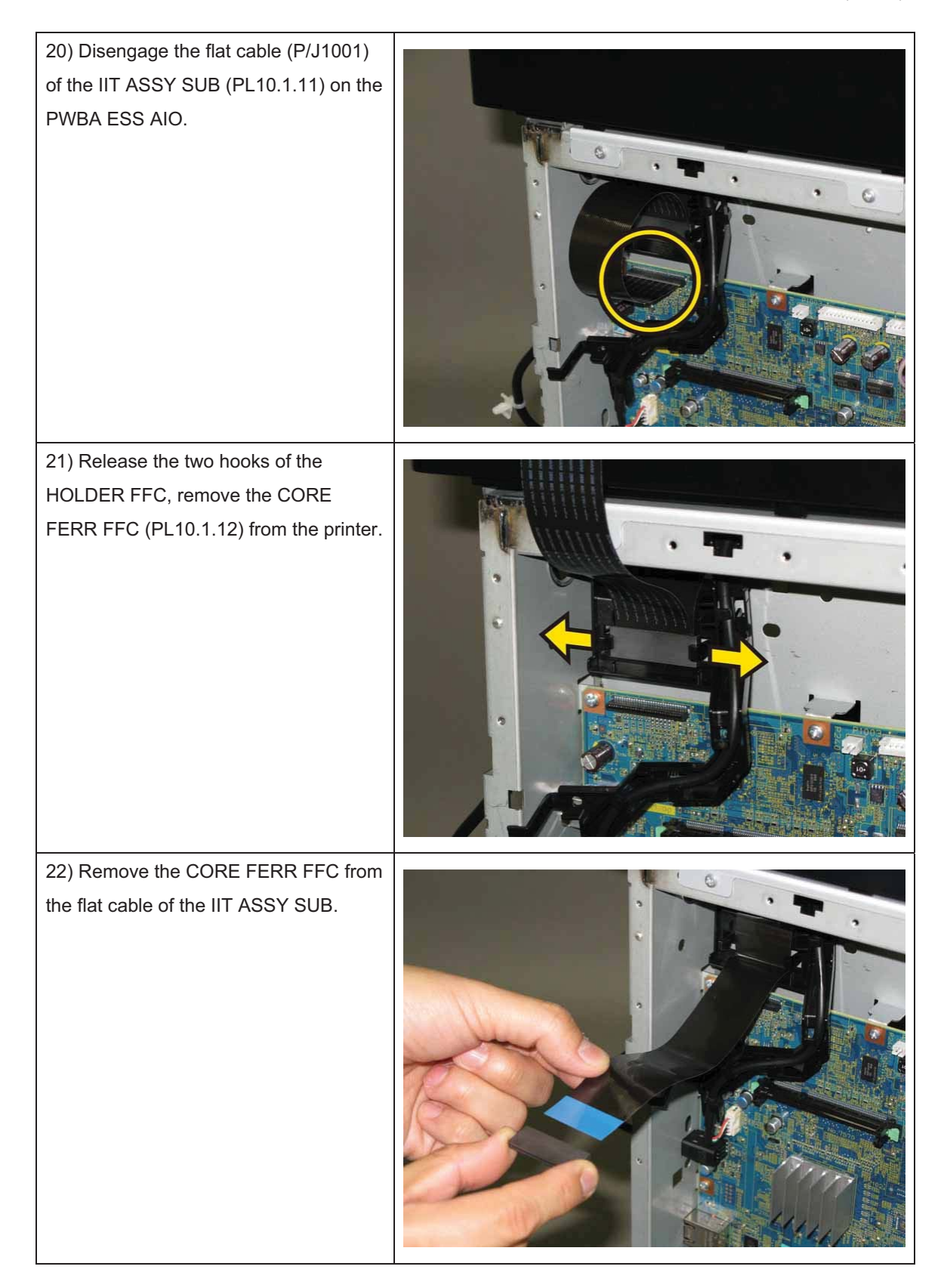

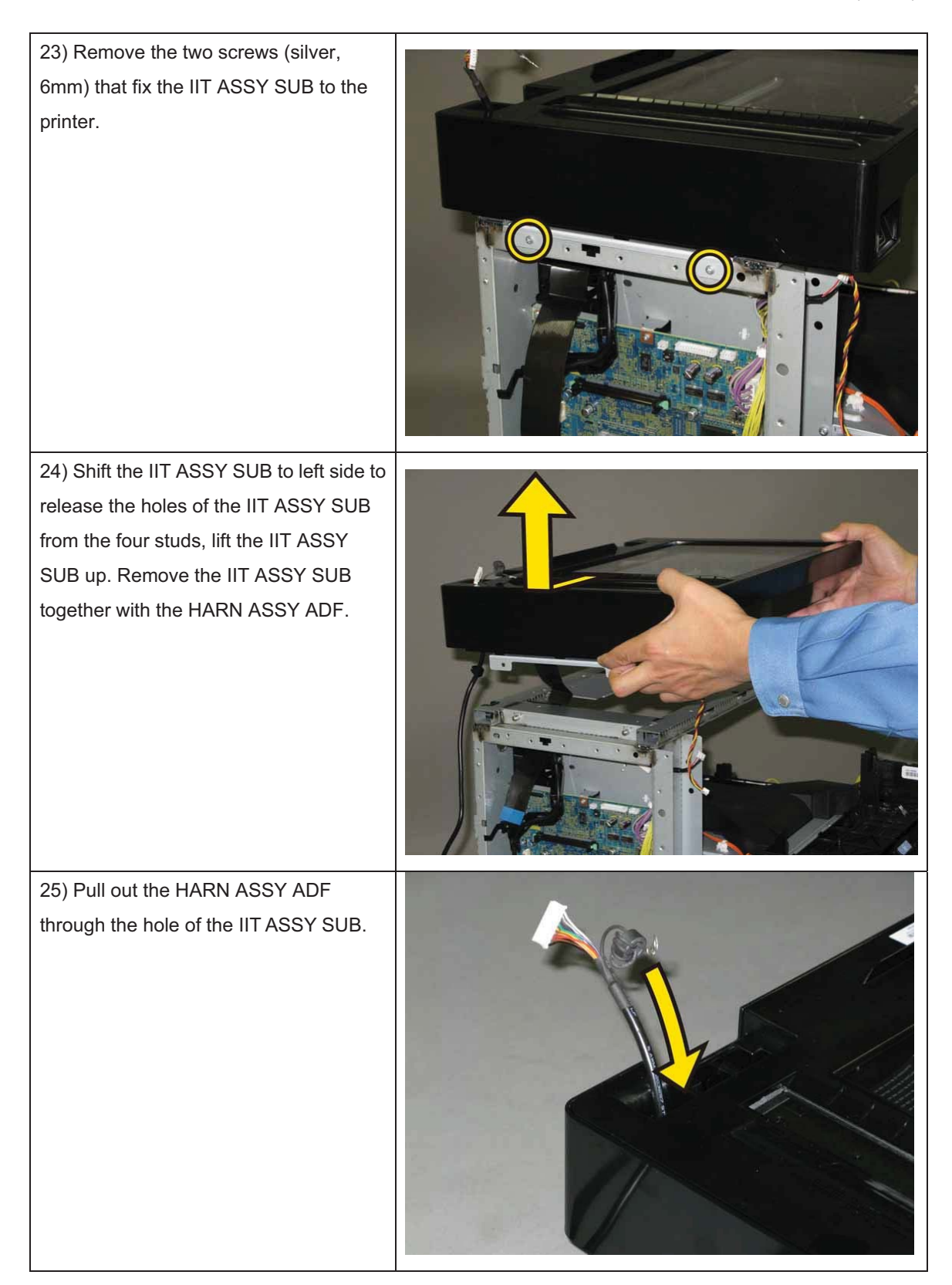

### Removal 51 PLATE ASSY TOP (PL8.2.2)

1) Remove the CASSETTE ASSY 250 MG AIO. (Removal 1)

2) Open the COVER ASSY FRONT (PL1.2.1).

### Note: Cover the drum of the PHD ASSY to avoid exposure to light.

3) Remove the PHD ASSY. (Removal 3)

Note: The FUSER part is very hot. Take added care not to get burned when performing the service operation.

- 4) Remove the FUSER ASSY. (Removal 4)
- 5) Remove the COVER ASSY SIDE R AIO. (Removal 7)
- 6) Remove the COVER ASSY SIDE L AIO. (Removal 10)
- 7) Remove the COVER ASSY POLE OUT AIO. (Removal 12)
- 8) Remove the SHIELD ASSY ESS AIO. (Removal 26)
- 9) Remove the COVER POLE IN AIO. (Removal 29)
- 10) Remove the COVER SCANNER LOW AIO. (Removal 30)
- 11) Remove the COVER REAR AIO. (Removal 31)
- 12) Remove the COVER TOP AIO. (Removal 32)
- 13) Remove the CHASSIS ASSY LVPS. (Removal 37)
- 14) Remove the KIT PWB ASSY FRONT USB. (Removal 46)
- 15) Remove the KIT TRAY ASSY ADF. (Removal 47)
- 16) Remove the KIT ADF ASSY. (Removal 48)
- 17) Remove the IIT ASSY SUB. (Removal 50)

18) Remove the three clamps on the PLATE ASSY TOP (PL8.2.2) that fix the harness of the HARN ASSY INTERLOCK AIO (PL8.1.1).

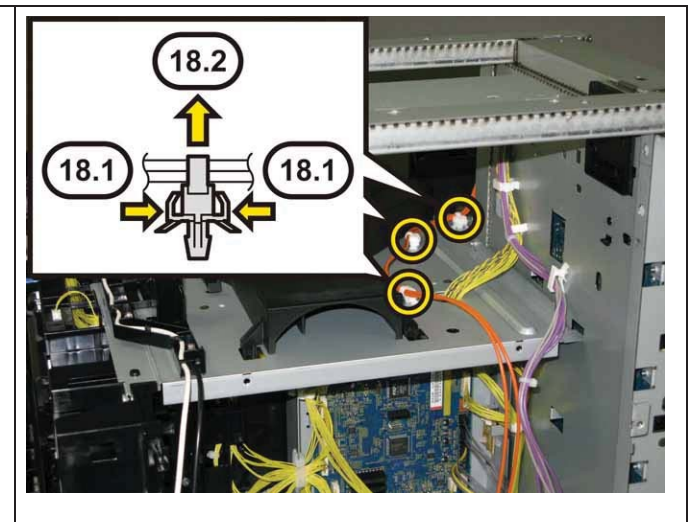

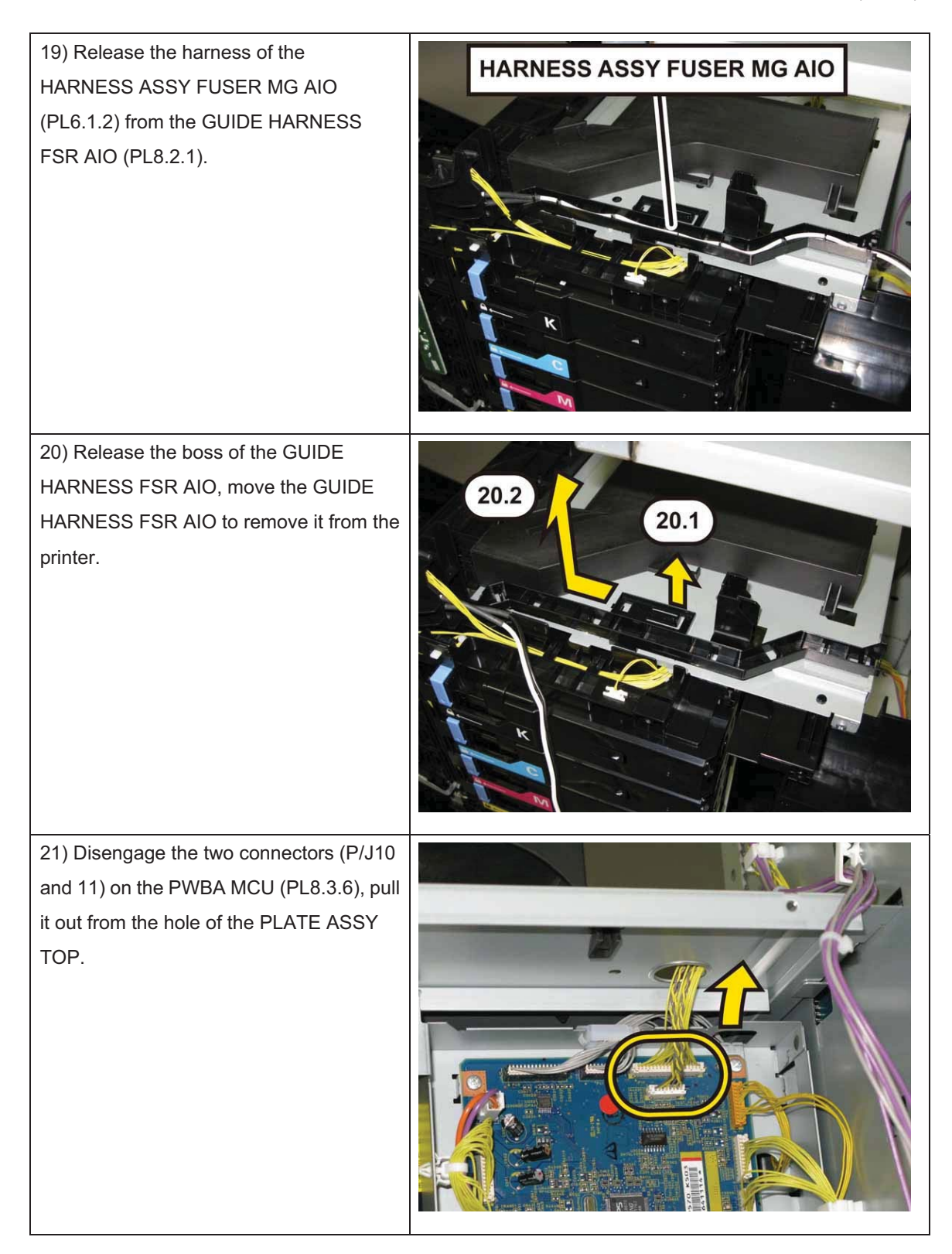

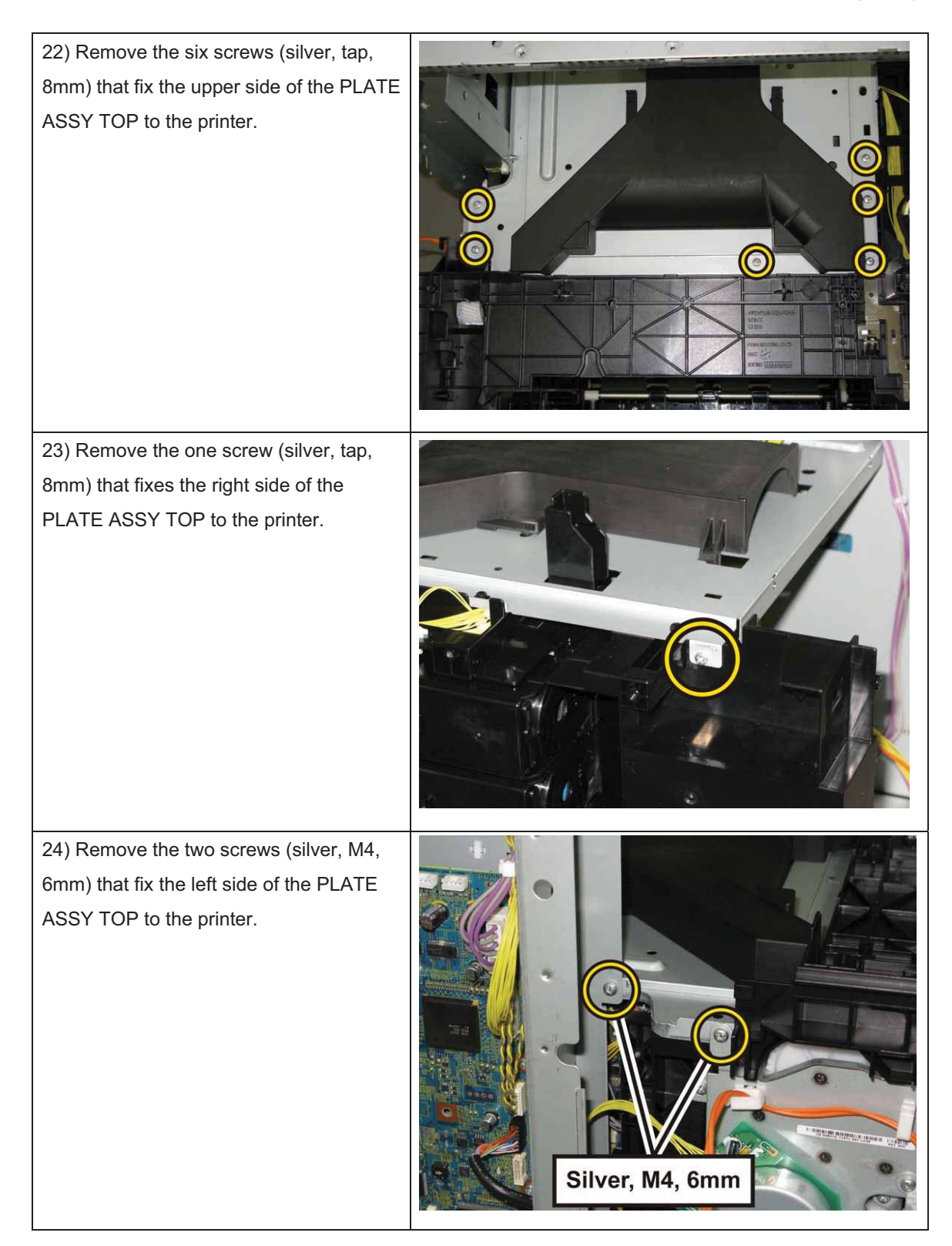

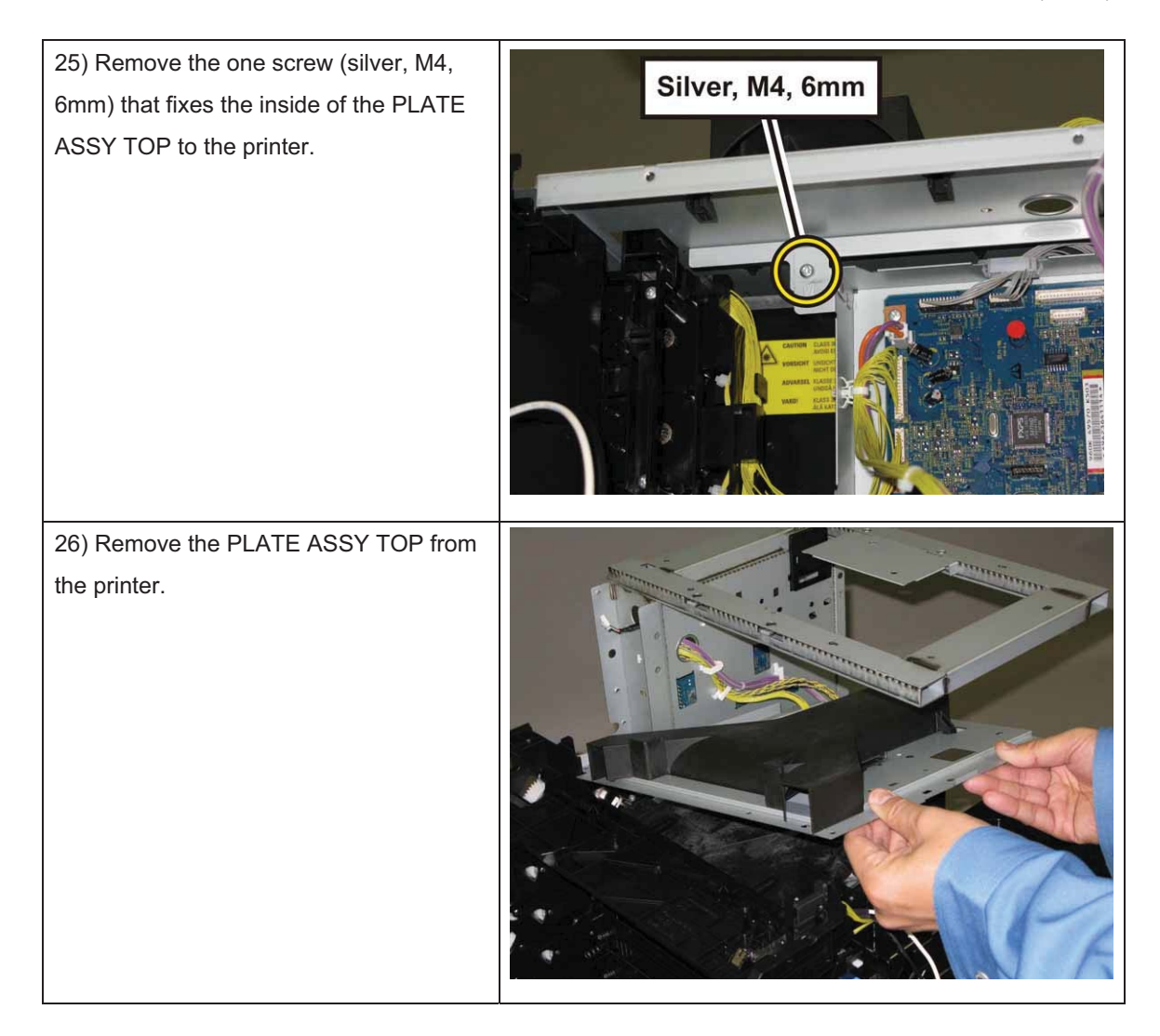

## Removal 52 CHASSIS ASSY INLET (Reference only)

1) Remove the CASSETTE ASSY 250 MG AIO. (Removal 1)

2) Open the COVER ASSY FRONT (PL1.2.1).

### Note: Cover the drum of the PHD ASSY to avoid exposure to light.

3) Remove the PHD ASSY. (Removal 3)

Note: The FUSER part is very hot. Take added care not to get burned when performing the service operation.

- 4) Remove the FUSER ASSY. (Removal 4)
- 5) Remove the COVER ASSY SIDE R AIO. (Removal 7)
- 6) Remove the COVER ASSY SIDE L AIO. (Removal 10)
- 7) Remove the COVER ASSY POLE OUT AIO. (Removal 12)
- 8) Remove the SHIELD ASSY ESS AIO. (Removal 26)
- 9) Remove the COVER POLE IN AIO. (Removal 29)
- 10) Remove the COVER SCANNER LOW AIO. (Removal 30)
- 11) Remove the COVER REAR AIO. (Removal 31)
- 12) Remove the COVER TOP AIO. (Removal 32)
- 13) Remove the CHASSIS ASSY LVPS. (Removal 37)
- 14) Remove the KIT PWB ASSY FRONT USB. (Removal 46)
- 15) Remove the KIT TRAY ASSY ADF. (Removal 47)
- 16) Remove the KIT ADF ASSY. (Removal 48)
- 17) Remove the IIT ASSY SUB. (Removal 50)
- 18) Remove the PLATE ASSY TOP. (Removal 51)

19) Remove the two screws (silver, tap, 8mm) that fix the CHASSIS INLET (PL8.4.11) to the printer, remove the one screw (silver, with washer, 6mm) that fixes the grounding terminal of the SWITCH ASSY INLET MG AIO (PL8.3.7) to the printer.

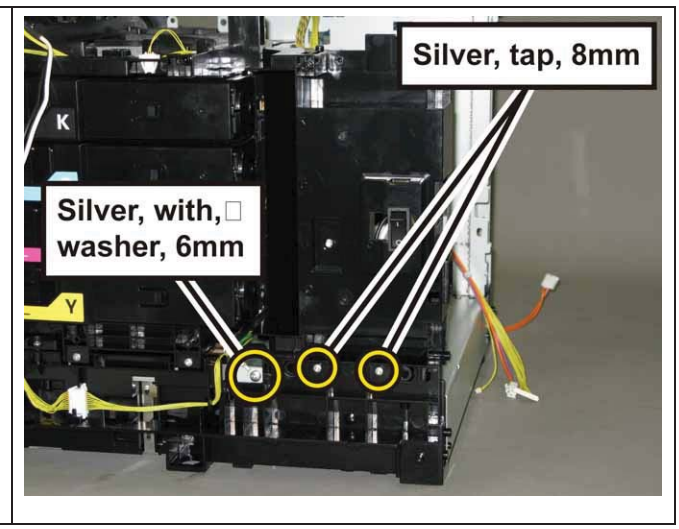

## Chapter 3 Removal and Replacement Procedures (RRPs)

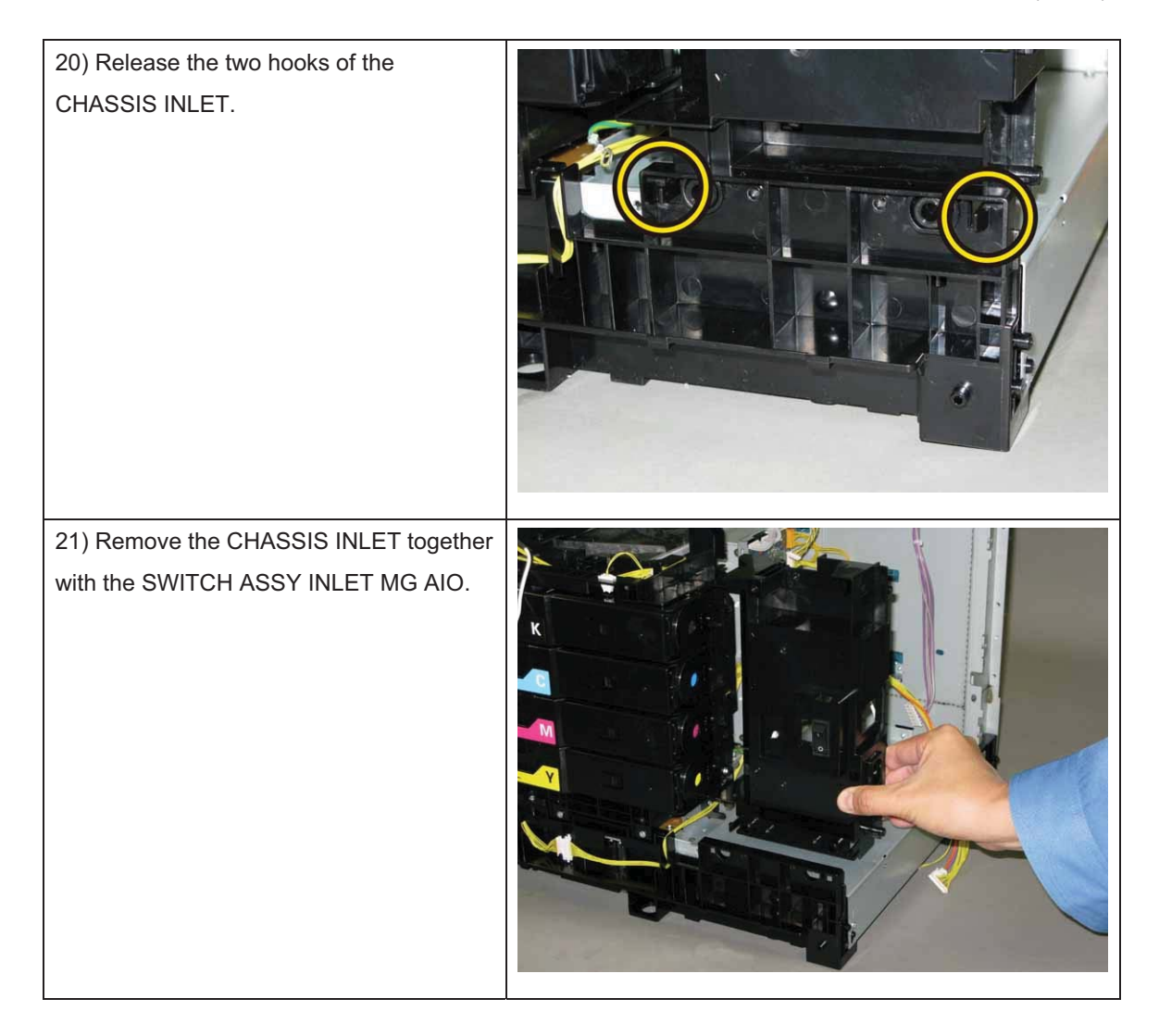

Removal 53 HOLDER ASSY TCRU (K), (C), (M), (Y) (PL5.1.17~20)

1) Remove the CASSETTE ASSY 250 MG AIO. (Removal 1)

2) Open the COVER ASSY FRONT (PL1.2.1).

Note: Cover the drum of the PHD ASSY to avoid exposure to light.

3) Remove the PHD ASSY. (Removal 3)

Note: The FUSER part is very hot. Take added care not to get burned when performing the service operation.

- 4) Remove the FUSER ASSY. (Removal 4)
- 5) Remove the COVER ASSY SIDE R AIO. (Removal 7)
- 6) Remove the COVER ASSY SIDE L AIO. (Removal 10)
- 7) Remove the COVER ASSY POLE OUT AIO. (Removal 12)
- 8) Remove the SHIELD ASSY ESS AIO. (Removal 26)
- 9) Remove the COVER POLE IN AIO. (Removal 29)
- 10) Remove the COVER SCANNER LOW AIO. (Removal 30)
- 11) Remove the COVER REAR AIO. (Removal 31)
- 12) Remove the COVER TOP AIO. (Removal 32)
- 13) Remove the CHASSIS ASSY LVPS. (Removal 37)
- 14) Remove the KIT PWB ASSY FRONT USB. (Removal 46)
- 15) Remove the KIT TRAY ASSY ADF. (Removal 47)
- 16) Remove the KIT ADF ASSY. (Removal 48)
- 17) Remove the IIT ASSY SUB. (Removal 50)
- 18) Remove the PLATE ASSY TOP. (Removal 51)
- 19) Remove the CHASSIS ASSY INLET. (Removal 52)
- 20) Remove the TONER CARTRIDGE (K), (C), (M), (Y). (Removal 5)

Note: Described below is the removal procedure common among the four HOLDER ASSY

TCRU.

21) Press the central part of the HOLDER ASSY TCRU to release the hole of the HOLDER ASSY TCRU from the boss of the FRAME DISP (PL5.1.12). Open the HOLDER ASSY TCRU by 90 degrees.

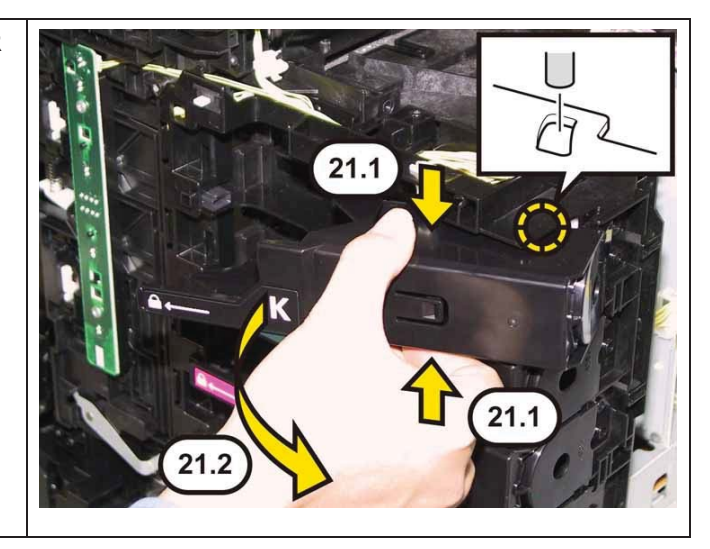

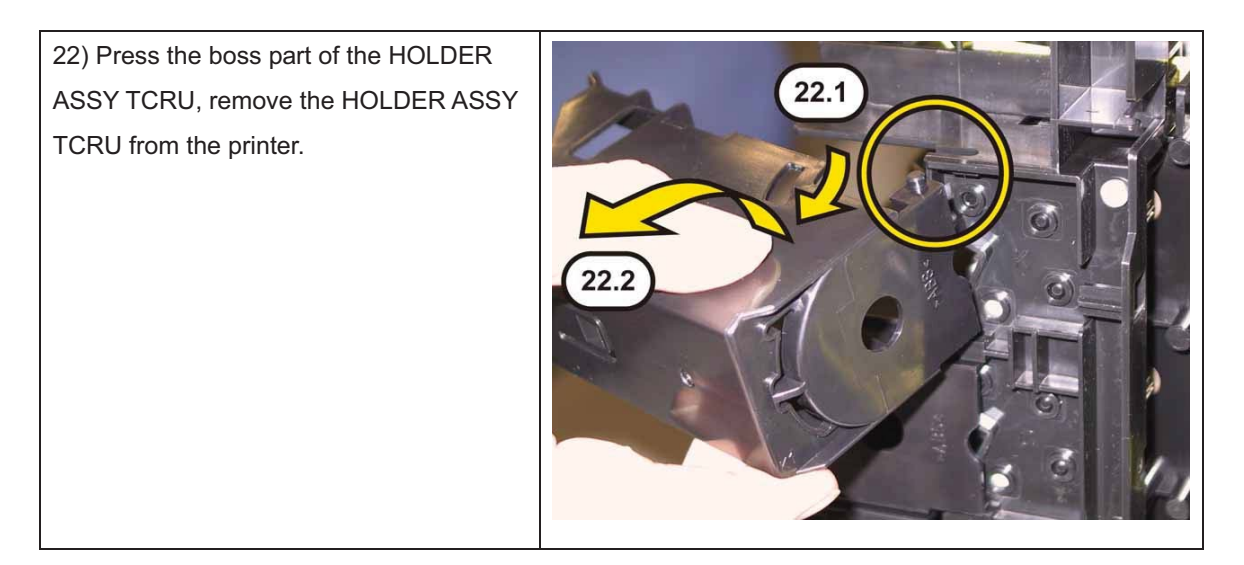

## Removal 54 DISPENSER ASSY (PL5.1.1)

1) Remove the CASSETTE ASSY 250 MG AIO. (Removal 1)

2) Open the COVER ASSY FRONT (PL1.2.1).

### Note: Cover the drum of the PHD ASSY to avoid exposure to light.

3) Remove the PHD ASSY. (Removal 3)

# Note: The FUSER part is very hot. Take added care not to get burned when performing the service operation.

- 4) Remove the FUSER ASSY. (Removal 4)
- 5) Remove the COVER ASSY SIDE R AIO. (Removal 7)
- 6) Remove the COVER ASSY SIDE L AIO. (Removal 10)
- 7) Remove the COVER ASSY POLE OUT AIO. (Removal 12)
- 8) Remove the SHIELD ASSY ESS AIO. (Removal 26)
- 9) Remove the COVER POLE IN AIO. (Removal 29)
- 10) Remove the COVER SCANNER LOW AIO. (Removal 30)
- 11) Remove the COVER REAR AIO. (Removal 31)
- 12) Remove the COVER TOP AIO. (Removal 32)
- 13) Remove the CHASSIS ASSY LVPS. (Removal 37)
- 14) Remove the KIT PWB ASSY FRONT USB. (Removal 46)
- 15) Remove the KIT TRAY ASSY ADF. (Removal 47)
- 16) Remove the KIT ADF ASSY. (Removal 48)
- 17) Remove the IIT ASSY SUB. (Removal 50)
- 18) Remove the PLATE ASSY TOP. (Removal 51)
- 19) Remove the CHASSIS ASSY INLET. (Removal 52)
- 20) Remove the TONER CARTRIDGE (K), (C), (M), (Y). (Removal 5)

21) Remove the HOLDER ASSY TCRU (K), (C), (M), (Y). (Removal 53)

22) Release the hooks of the connector (P5041) of the HARNESS ASSY LVPS MAIN MG AIO (PL9.1.3), using a pliers, and then remove it from the DISPENSER ASSY (PL5.1.1).

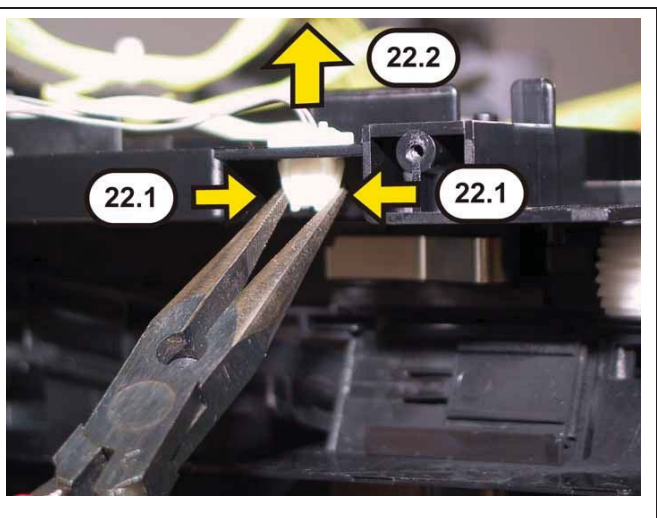

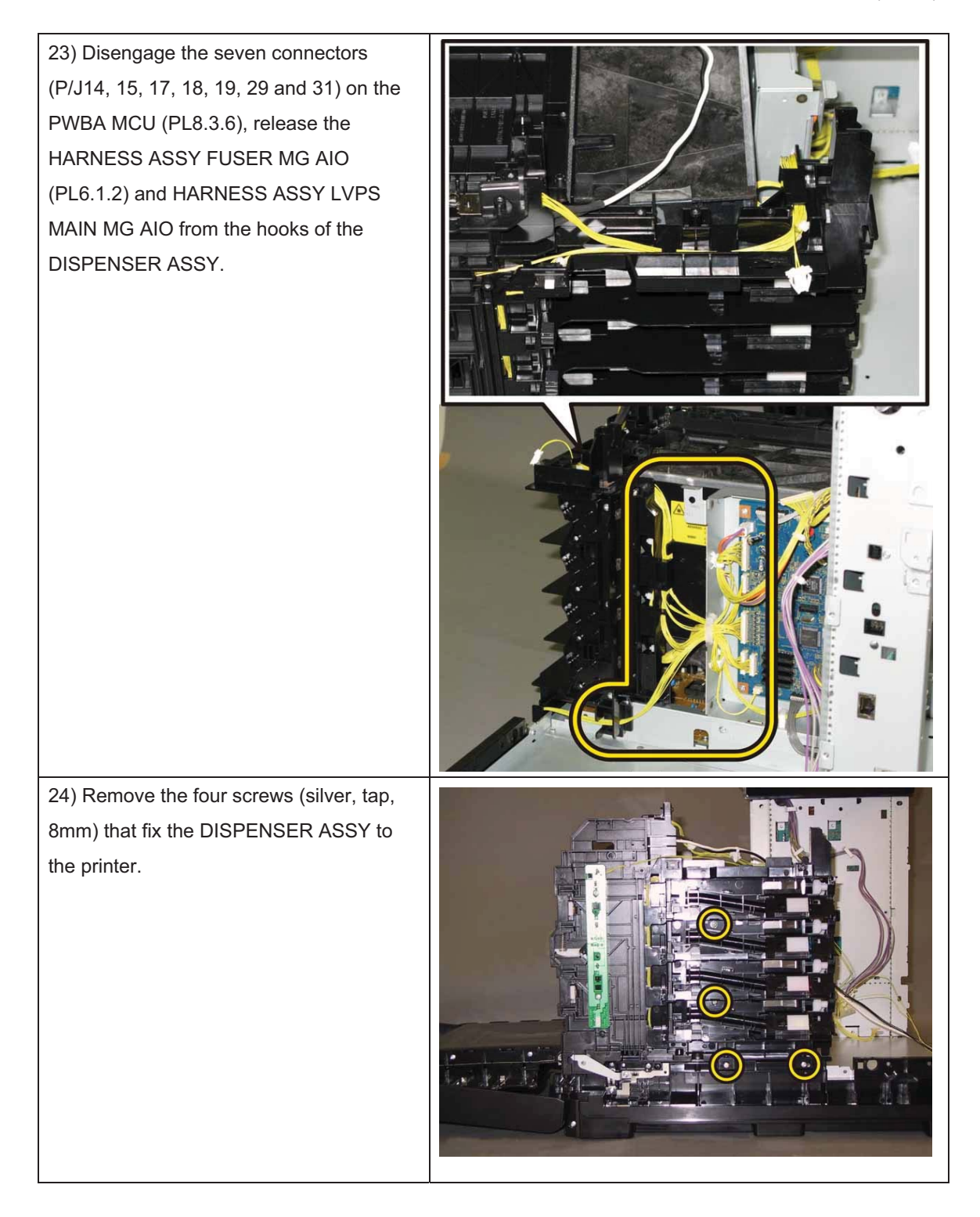

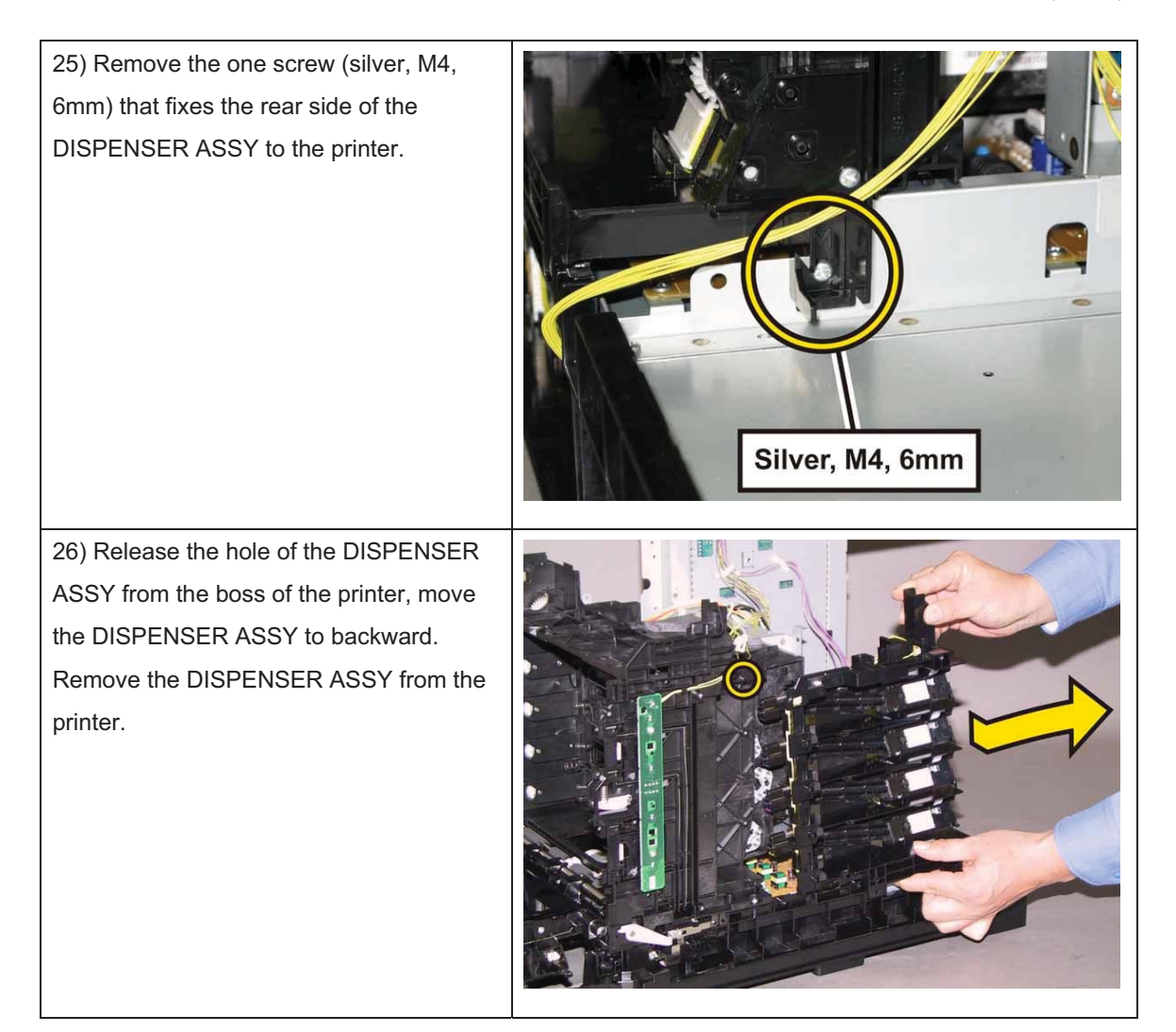

## Removal 55 FRAME ASSY MOT (PL5.1.2)

1) Remove the CASSETTE ASSY 250 MG AIO. (Removal 1)

2) Open the COVER ASSY FRONT (PL1.2.1).

### Note: Cover the drum of the PHD ASSY to avoid exposure to light.

3) Remove the PHD ASSY. (Removal 3)

Note: The FUSER part is very hot. Take added care not to get burned when performing the service operation.

- 4) Remove the FUSER ASSY. (Removal 4)
- 5) Remove the COVER ASSY SIDE R AIO. (Removal 7)
- 6) Remove the COVER ASSY SIDE L AIO. (Removal 10)
- 7) Remove the COVER ASSY POLE OUT AIO. (Removal 12)
- 8) Remove the SHIELD ASSY ESS AIO. (Removal 26)
- 9) Remove the COVER POLE IN AIO. (Removal 29)
- 10) Remove the COVER SCANNER LOW AIO. (Removal 30)
- 11) Remove the COVER REAR AIO. (Removal 31)
- 12) Remove the COVER TOP AIO. (Removal 32)
- 13) Remove the CHASSIS ASSY LVPS. (Removal 37)
- 14) Remove the KIT PWB ASSY FRONT USB. (Removal 46)
- 15) Remove the KIT TRAY ASSY ADF. (Removal 47)
- 16) Remove the KIT ADF ASSY. (Removal 48)
- 17) Remove the IIT ASSY SUB. (Removal 50)
- 18) Remove the PLATE ASSY TOP. (Removal 51)
- 19) Remove the CHASSIS ASSY INLET. (Removal 52)
- 20) Remove the TONER CARTRIDGE (K), (C), (M), (Y). (Removal 5)
- 21) Remove the HOLDER ASSY TCRU (K), (C), (M), (Y). (Removal 53)
- 22) Remove the DISPENSER ASSY. (Removal 54)

23) Disengage all the connectors of the MOTOR ASSY DISP (PL5.1.3), release all the harness from the hooks of the FRAME ASSY MOT (PL5.1.2).

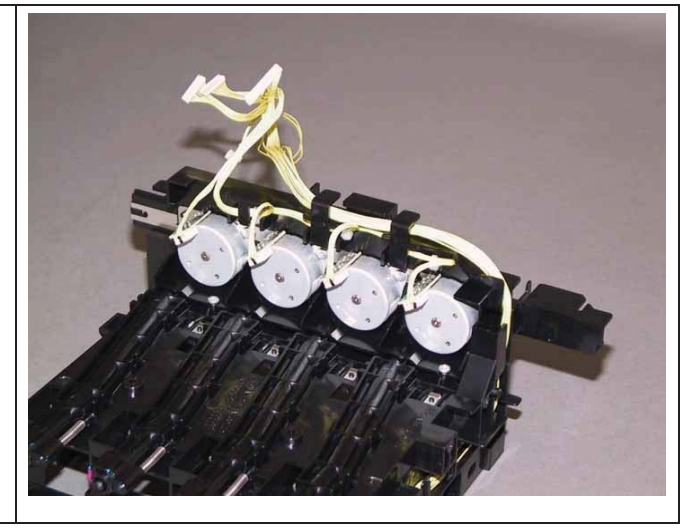

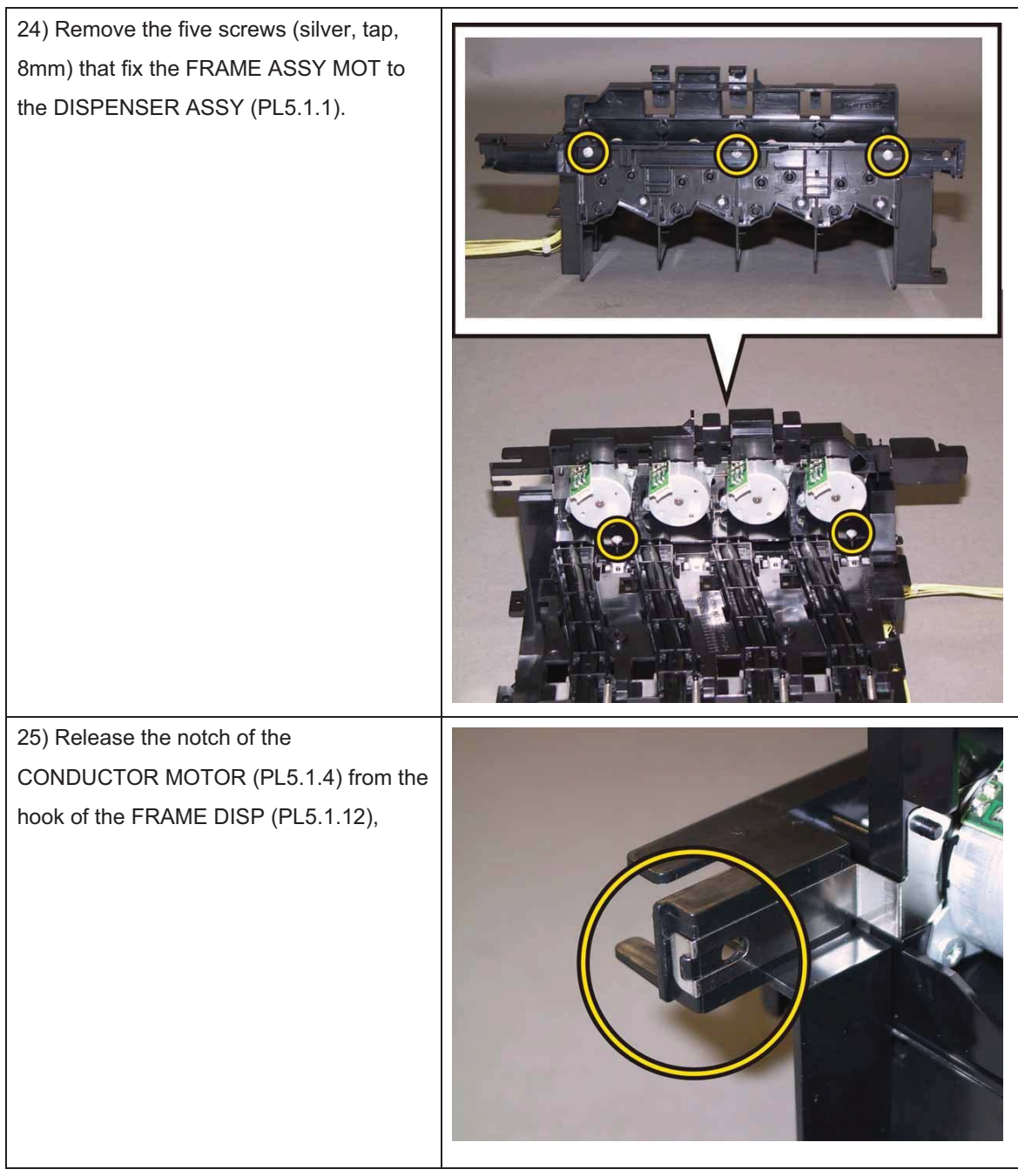

Note: When carrying out the work described next procedure, take care not to drop and lose the GEARs.

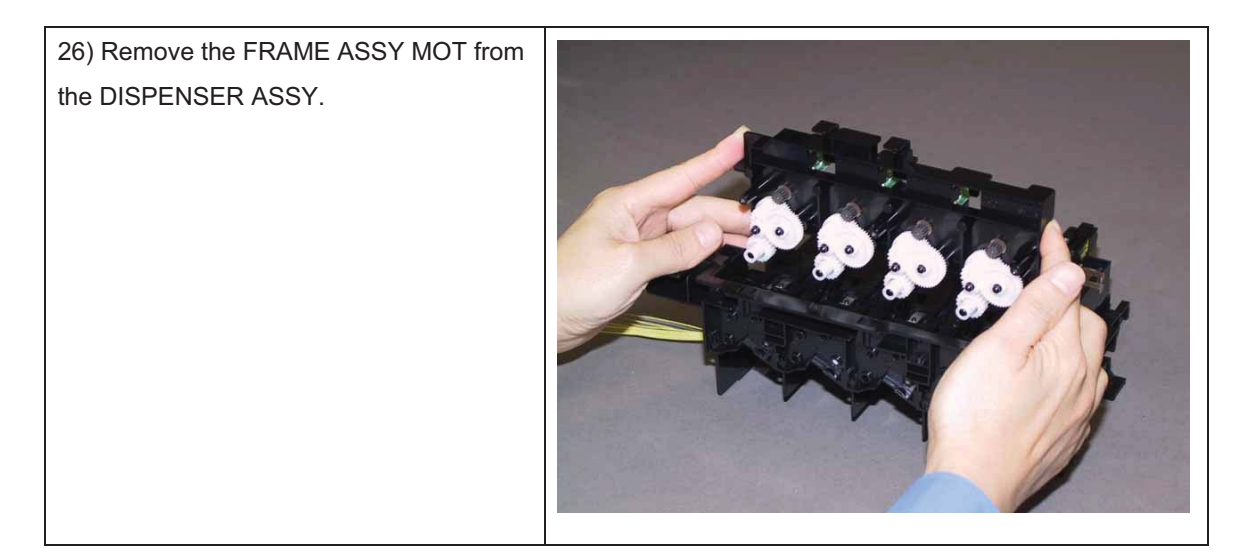

### Removal 56 KIT ROS (PL4.1.99)

1) Remove the CASSETTE ASSY 250 MG AIO. (Removal 1)

2) Open the COVER ASSY FRONT (PL1.2.1).

#### Note: Cover the drum of the PHD ASSY to avoid exposure to light.

3) Remove the PHD ASSY. (Removal 3)

# Note: The FUSER part is very hot. Take added care not to get burned when performing the service operation.

- 4) Remove the FUSER ASSY. (Removal 4)
- 5) Remove the COVER ASSY SIDE R AIO. (Removal 7)
- 6) Remove the COVER ASSY SIDE L AIO. (Removal 10)
- 7) Remove the COVER ASSY POLE OUT AIO. (Removal 12)
- 8) Remove the SHIELD ASSY ESS AIO. (Removal 26)
- 9) Remove the COVER POLE IN AIO. (Removal 29)
- 10) Remove the COVER SCANNER LOW AIO. (Removal 30)
- 11) Remove the COVER REAR AIO. (Removal 31)
- 12) Remove the COVER TOP AIO. (Removal 32)
- 13) Remove the CHASSIS ASSY LVPS. (Removal 37)
- 14) Remove the KIT PWB ASSY FRONT USB. (Removal 46)
- 15) Remove the KIT TRAY ASSY ADF. (Removal 47)
- 16) Remove the KIT ADF ASSY. (Removal 48)
- 17) Remove the IIT ASSY SUB. (Removal 50)
- 18) Remove the PLATE ASSY TOP. (Removal 51)

19) Disengage the two connectors (P/J40 and 41) on the PWBA MCU (PL8.3.6), release the harness from the EDGING SADDLE (PL8.3.2).

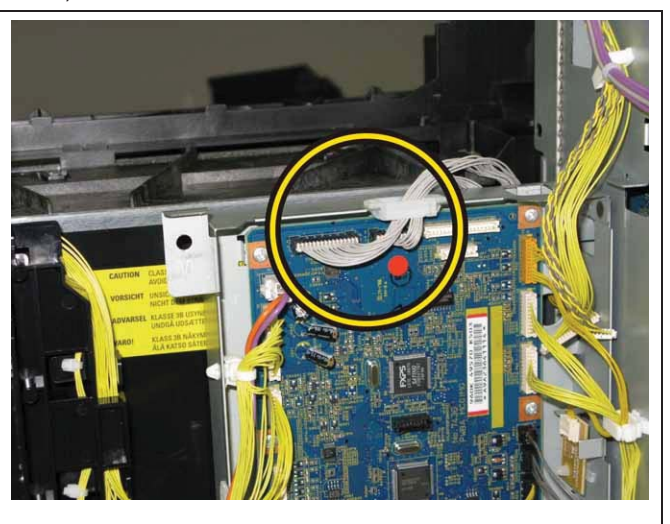

### Chapter 3 Removal and Replacement Procedures (RRPs)

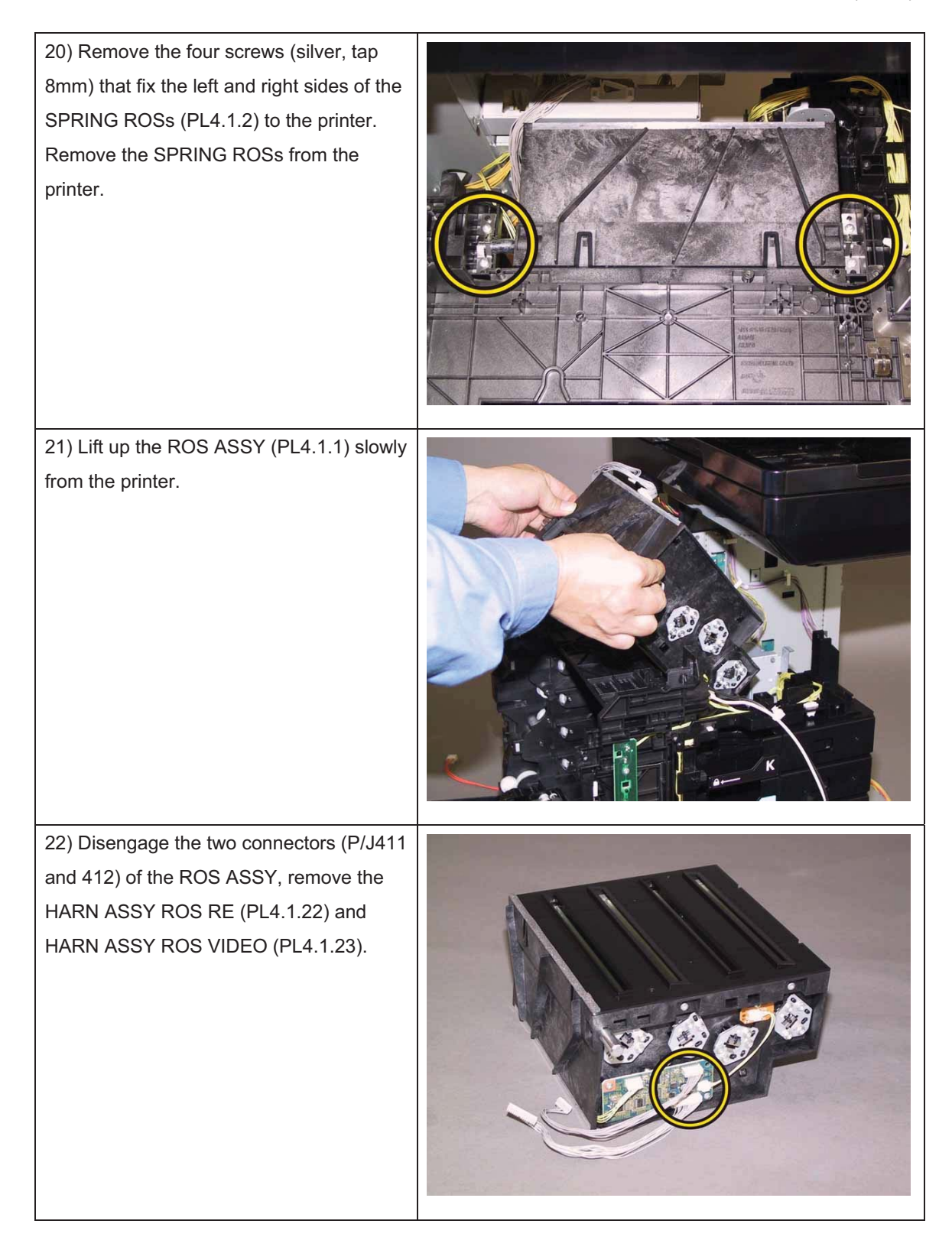

## Removal 57 UPPER UNIT (Reference only)

1) Remove the CASSETTE ASSY 250 MG AIO. (Removal 1)

2) Open the COVER ASSY FRONT (PL1.2.1).

### Note: Cover the drum of the PHD ASSY to avoid exposure to light.

3) Remove the PHD ASSY. (Removal 3)

Note: The FUSER part is very hot. Take added care not to get burned when performing the service operation.

- 4) Remove the FUSER ASSY. (Removal 4)
- 5) Remove the COVER ASSY SIDE R AIO. (Removal 7)
- 6) Remove the COVER ASSY SIDE L AIO. (Removal 10)
- 7) Remove the COVER ASSY POLE OUT AIO. (Removal 12)
- 8) Remove the SHIELD ASSY ESS AIO. (Removal 26)
- 9) Remove the COVER POLE IN AIO. (Removal 29)
- 10) Remove the COVER SCANNER LOW AIO. (Removal 30)
- 11) Remove the COVER REAR AIO. (Removal 31)
- 12) Remove the COVER TOP AIO. (Removal 32)
- 13) Remove the CHASSIS ASSY LVPS. (Removal 37)
- 14) Remove the KIT PWB ASSY FRONT USB. (Removal 46)
- 15) Remove the KIT TRAY ASSY ADF. (Removal 47)
- 16) Remove the KIT ADF ASSY. (Removal 48)
- 17) Remove the IIT ASSY SUB. (Removal 50)
- 18) Remove the PLATE ASSY TOP. (Removal 51)
- 19) Remove the CHASSIS ASSY INLET. (Removal 52)
- 20) Remove the TONER CARTRIDGE (K), (C), (M), (Y). (Removal 5)
- 21) Remove the CLUTCH ASSY DRV and BEARING REGI. (Removal 40)
- 22) Remove the KIT DRIVE ASSY PH. (Removal 41)
- 23) Remove the KIT TRANSFER ASSY. (Removal 18)

24) Disengage all the connectors of the PWBA MCU (PL8.3.6), release all the harnesses from the clamps on the CHASSIS MCU (PL8.3.1).

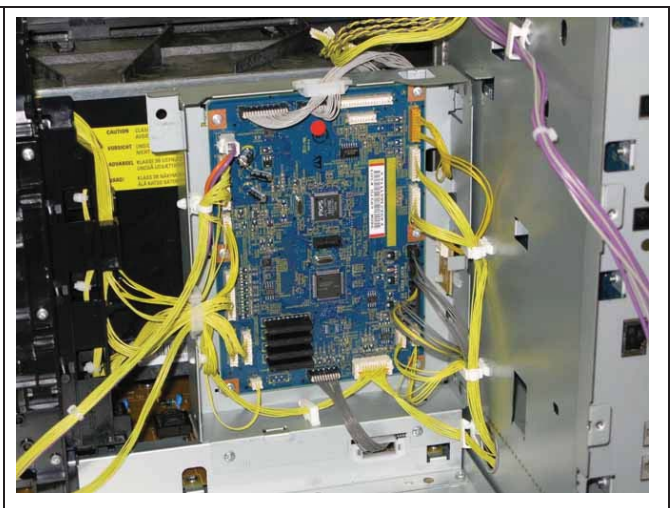

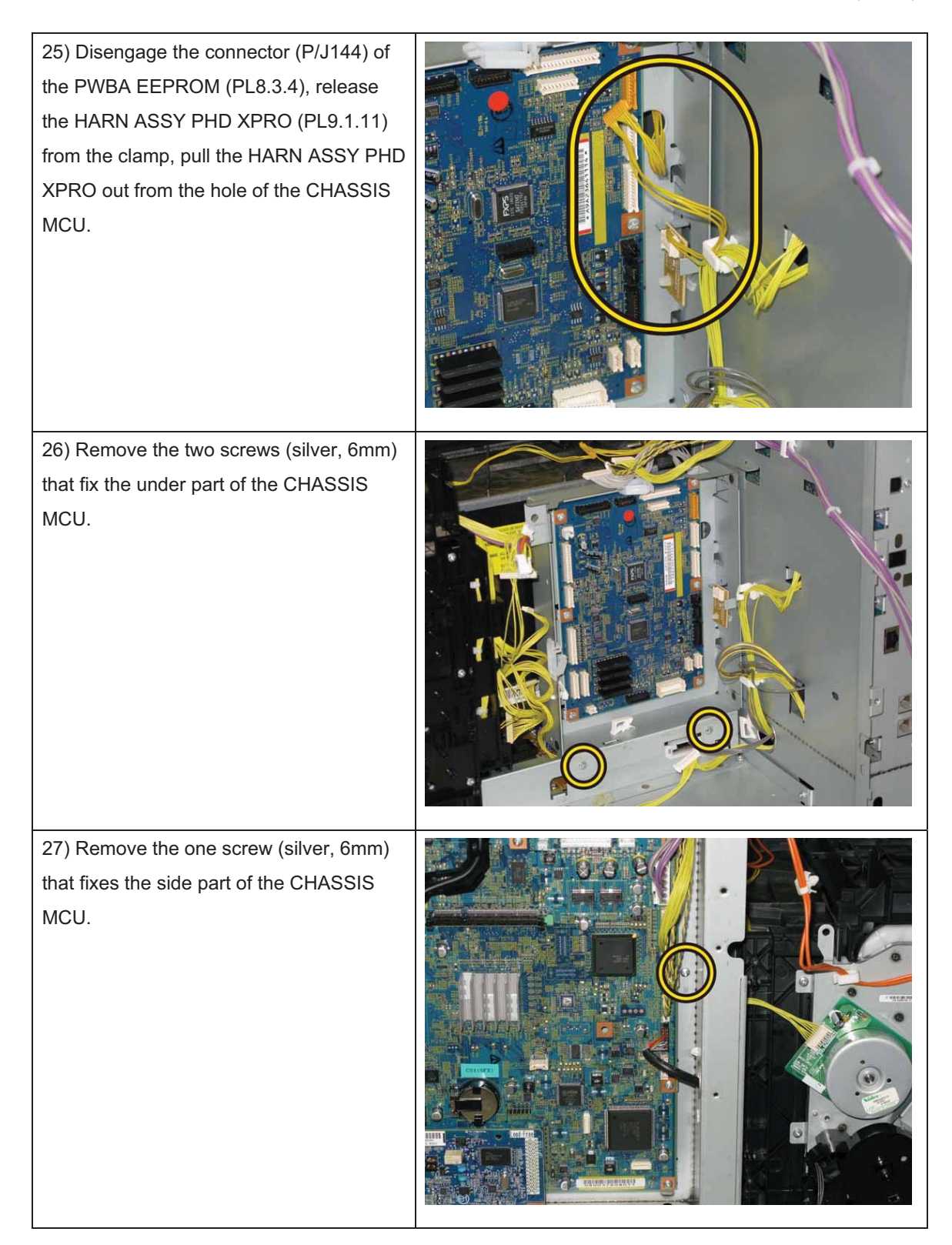

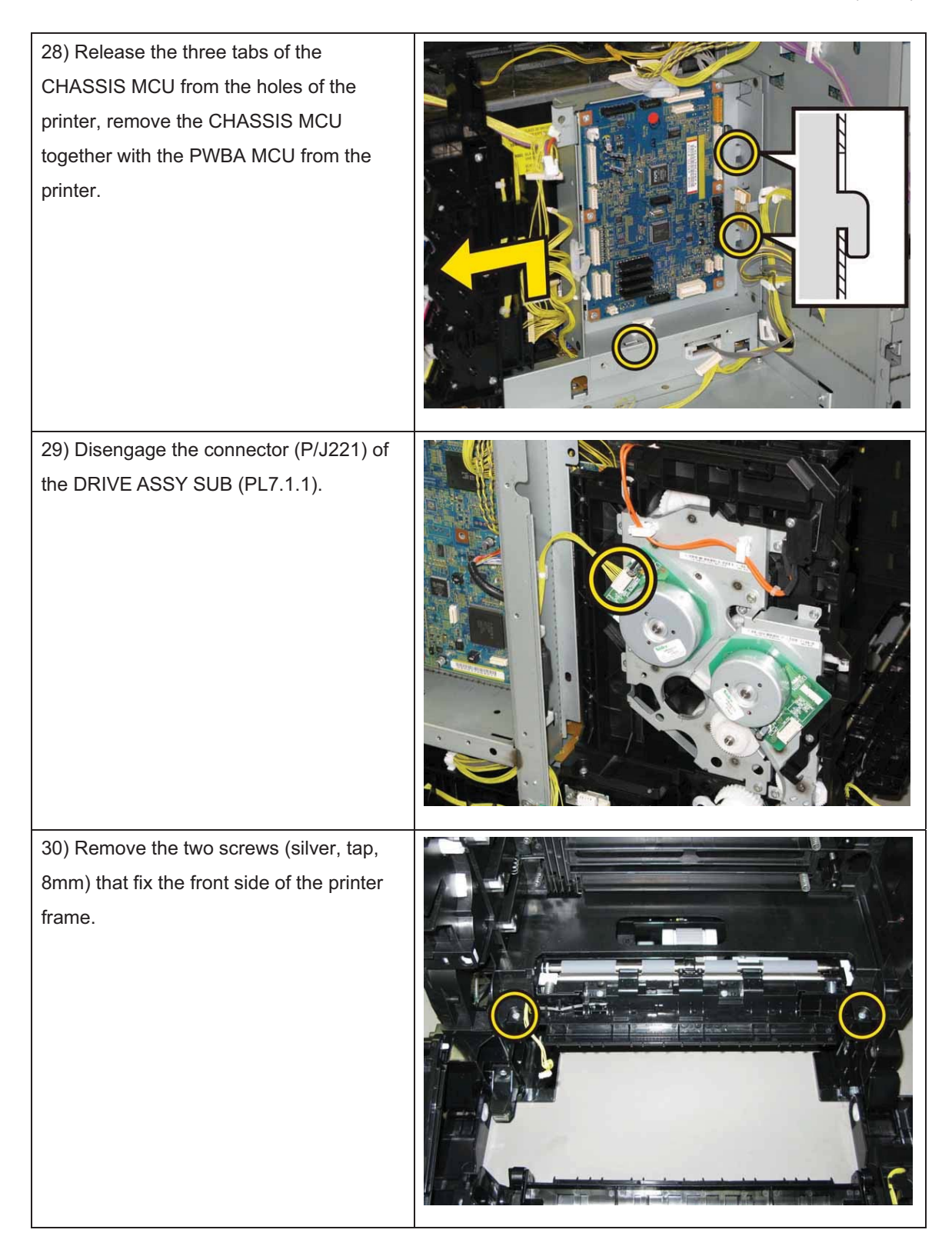

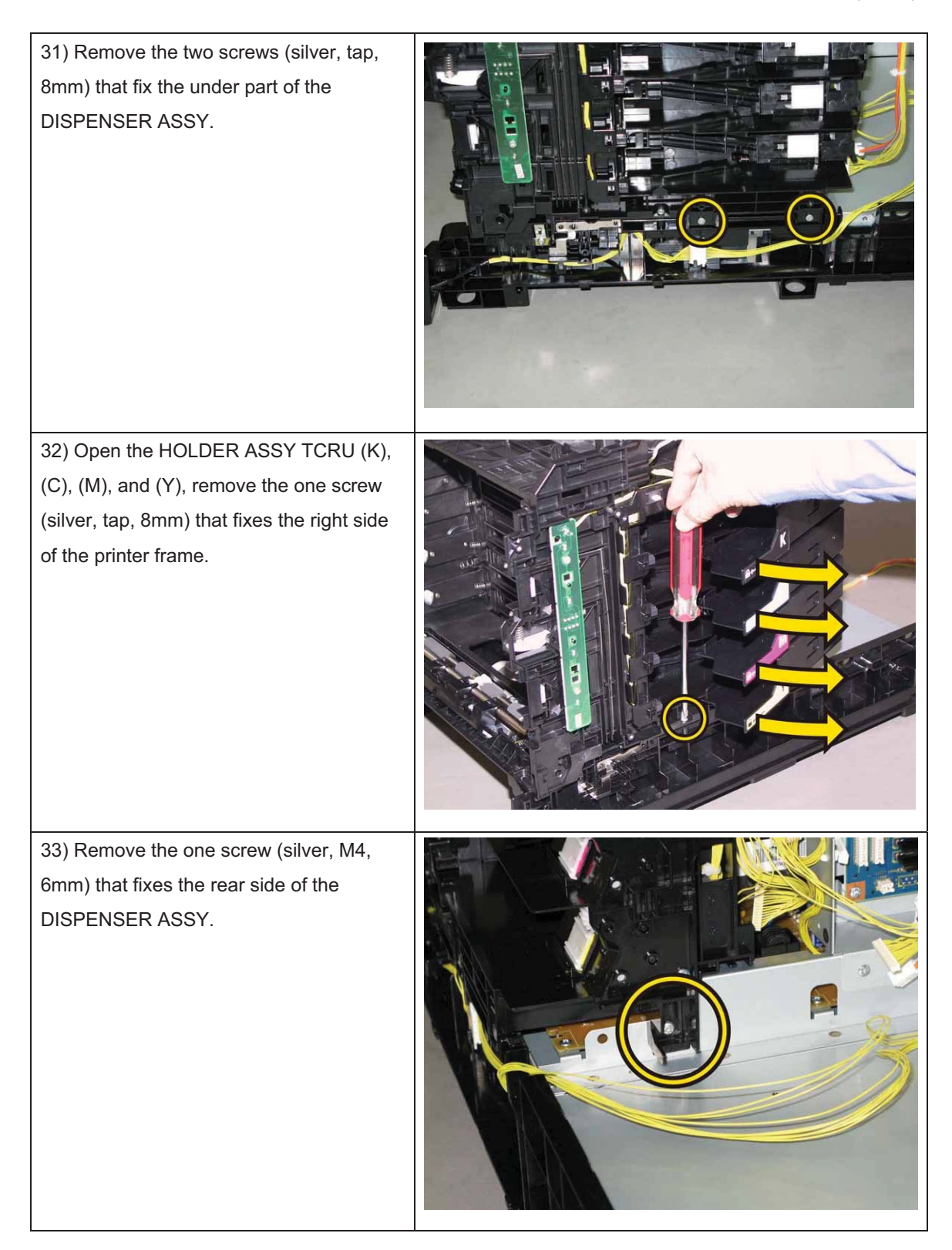

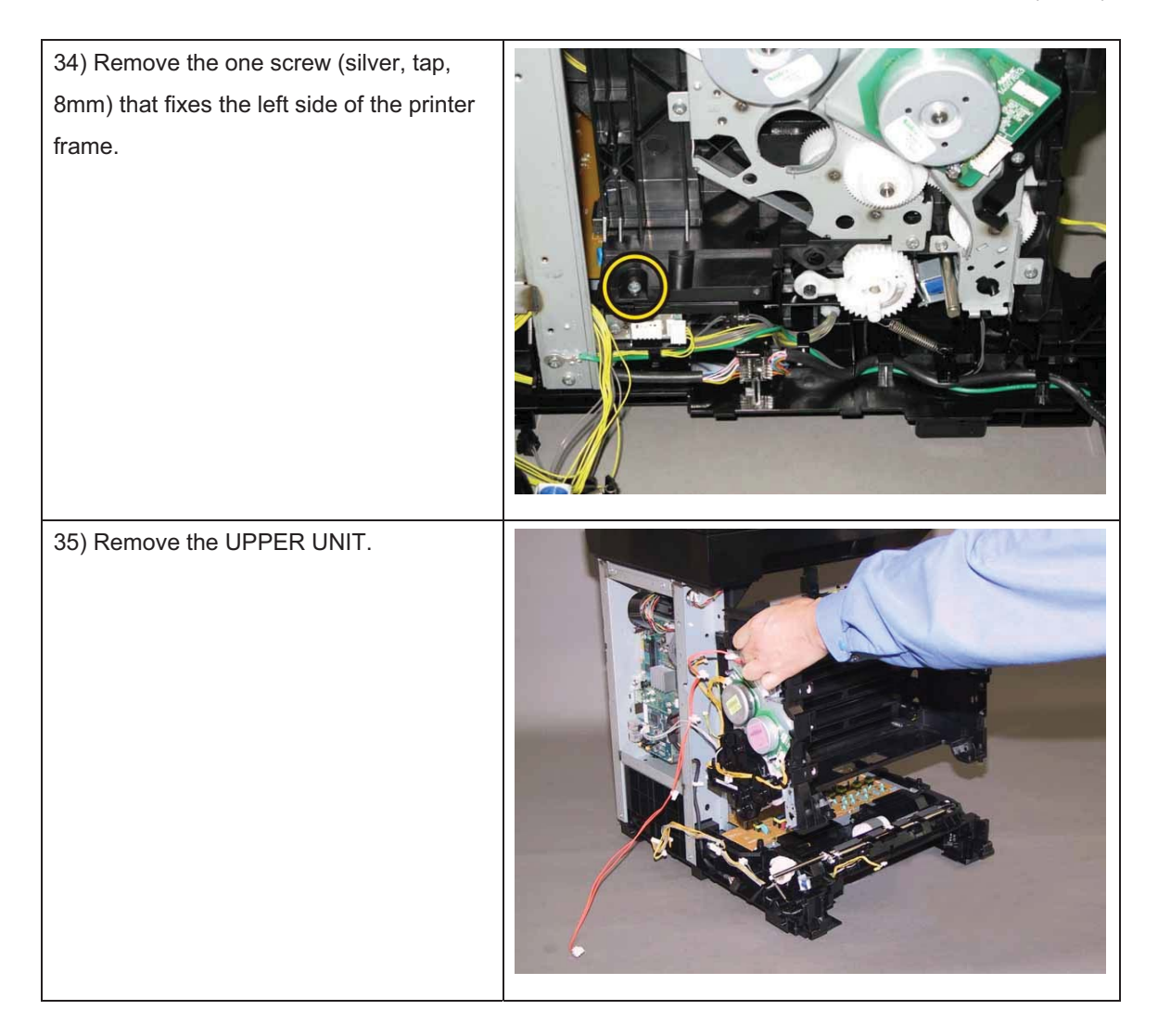

### Removal 58 PWBA HVPS (PL4.1.19)

Note: Use the wrist strap to protect the PWB from the electrostatic.

1) Remove the CASSETTE ASSY 250 MG AIO. (Removal 1)

2) Open the COVER ASSY FRONT (PL1.2.1).

Note: Cover the drum of the PHD ASSY to avoid exposure to light.

3) Remove the PHD ASSY. (Removal 3)

Note: The FUSER part is very hot. Take added care not to get burned when performing the service operation.

- 4) Remove the FUSER ASSY. (Removal 4)
- 5) Remove the COVER ASSY SIDE R AIO. (Removal 7)
- 6) Remove the COVER ASSY SIDE L AIO. (Removal 10)
- 7) Remove the COVER ASSY POLE OUT AIO. (Removal 12)
- 8) Remove the SHIELD ASSY ESS AIO. (Removal 26)
- 9) Remove the COVER POLE IN AIO. (Removal 29)
- 10) Remove the COVER SCANNER LOW AIO. (Removal 30)
- 11) Remove the COVER REAR AIO. (Removal 31)
- 12) Remove the COVER TOP AIO. (Removal 32)
- 13) Remove the CHASSIS ASSY LVPS. (Removal 37)
- 14) Remove the KIT PWB ASSY FRONT USB. (Removal 46)
- 15) Remove the KIT TRAY ASSY ADF. (Removal 47)
- 16) Remove the KIT ADF ASSY. (Removal 48)
- 17) Remove the IIT ASSY SUB. (Removal 50)
- 18) Remove the PLATE ASSY TOP. (Removal 51)
- 19) Remove the CHASSIS ASSY INLET. (Removal 52)
- 20) Remove the TONER CARTRIDGE (K), (C), (M), (Y). (Removal 5)
- 21) Remove the CLUTCH ASSY DRV and BEARING REGI. (Removal 40)
- 22) Remove the KIT DRIVE ASSY PH. (Removal 41)
- 23) Remove the KIT TRANSFER ASSY. (Removal 18)
- 24) Remove the UPPER UNIT. (Removal 57)

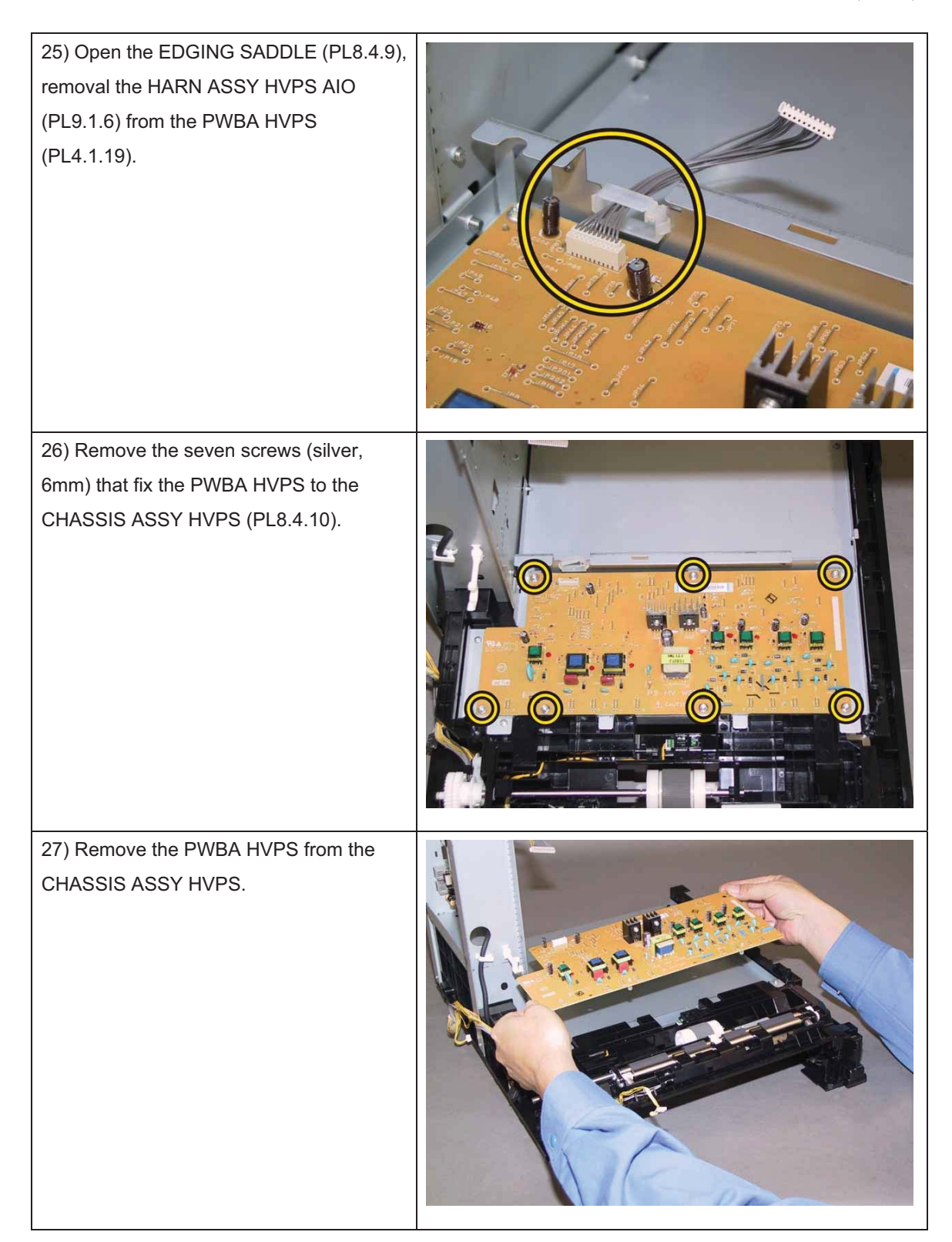

### Removal 59 SENSOR PHOTO: REGI (PL3.2.13)

1) Remove the CASSETTE ASSY 250 MG AIO. (Removal 1)

2) Open the COVER ASSY FRONT (PL1.2.1).

#### Note: Cover the drum of the PHD ASSY to avoid exposure to light.

3) Remove the PHD ASSY. (Removal 3)

Note: The FUSER part is very hot. Take added care not to get burned when performing the service operation.

- 4) Remove the FUSER ASSY. (Removal 4)
- 5) Remove the COVER ASSY SIDE R AIO. (Removal 7)
- 6) Remove the COVER ASSY SIDE L AIO. (Removal 10)
- 7) Remove the COVER ASSY POLE OUT AIO. (Removal 12)
- 8) Remove the SHIELD ASSY ESS AIO. (Removal 26)
- 9) Remove the COVER POLE IN AIO. (Removal 29)
- 10) Remove the COVER SCANNER LOW AIO. (Removal 30)
- 11) Remove the COVER REAR AIO. (Removal 31)
- 12) Remove the COVER TOP AIO. (Removal 32)
- 13) Remove the CHASSIS ASSY LVPS. (Removal 37)
- 14) Remove the KIT PWB ASSY FRONT USB. (Removal 46)
- 15) Remove the KIT TRAY ASSY ADF. (Removal 47)
- 16) Remove the KIT ADF ASSY. (Removal 48)
- 17) Remove the IIT ASSY SUB. (Removal 50)
- 18) Remove the PLATE ASSY TOP. (Removal 51)
- 19) Remove the CHASSIS ASSY INLET. (Removal 52)
- 20) Remove the TONER CARTRIDGE (K), (C), (M), (Y). (Removal 5)
- 21) Remove the CLUTCH ASSY DRV and BEARING REGI. (Removal 40)
- 22) Remove the KIT DRIVE ASSY PH. (Removal 41)
- 23) Remove the KIT TRANSFER ASSY. (Removal 18)
- 24) Remove the UPPER UNIT. (Removal 57)

25) Release the hook of the ACTUATOR REGI OUT (PL3.2.6), shift the ACTUATOR REGI ROLL M (PL3.2.8) to right side.

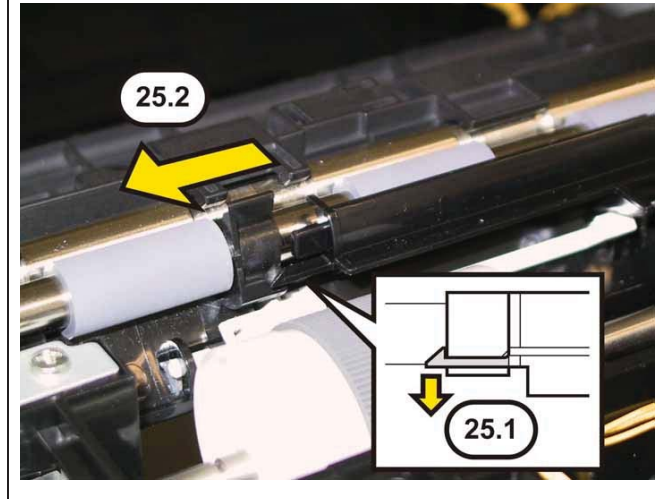

Note: When carrying out the work described next procedure, take care not to drop and lose the SPRING REGI OUT (PL3.2.7).

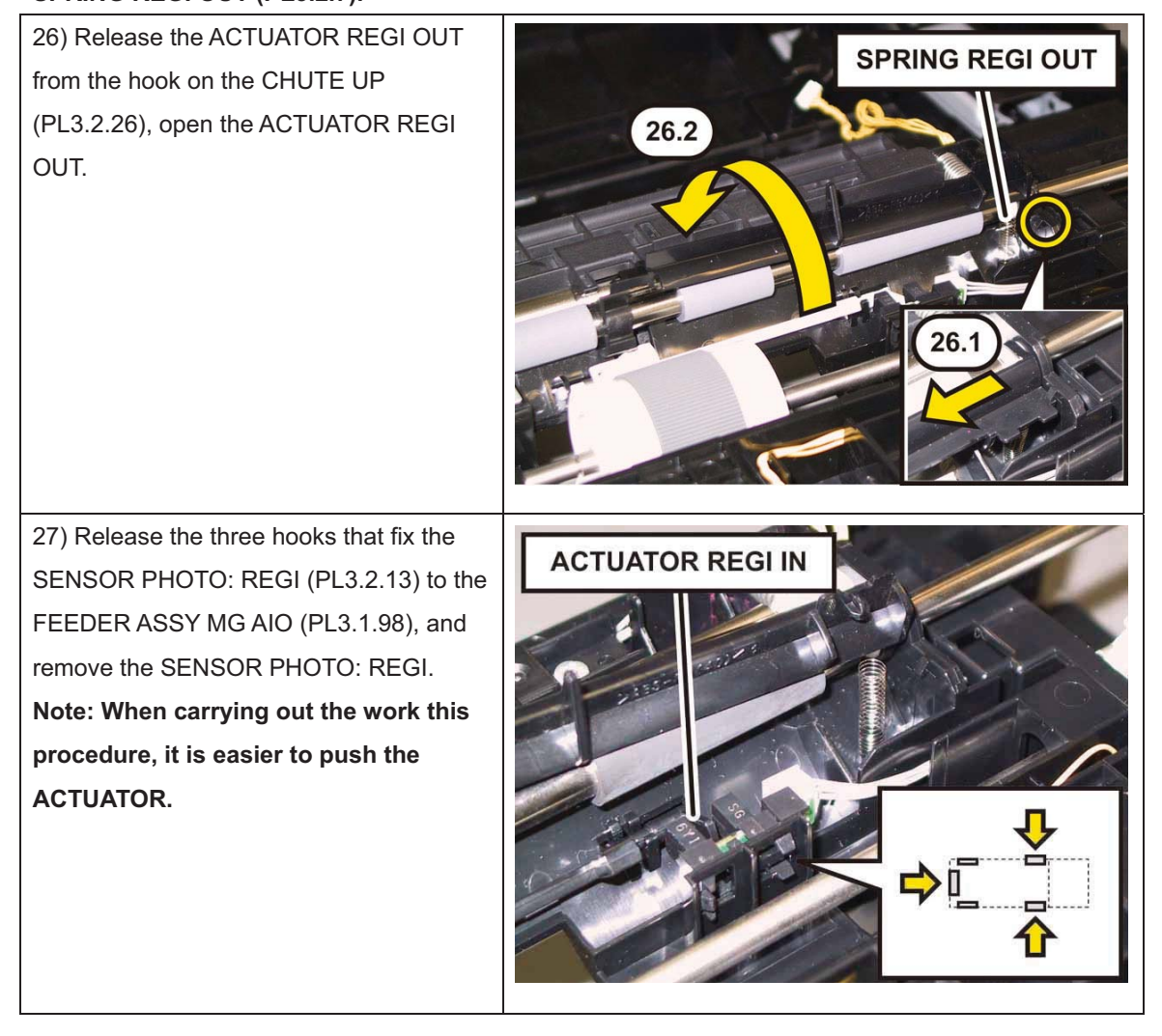
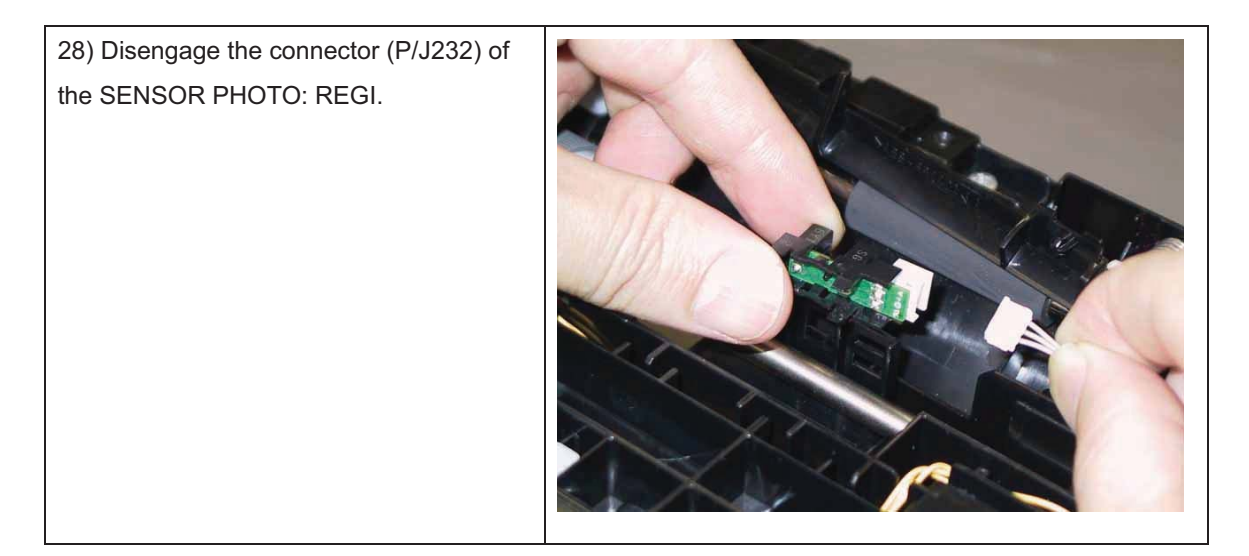

### Removal 60 ROLL ASSY REGI (PL3.2.9)

1) Remove the CASSETTE ASSY 250 MG AIO. (Removal 1)

2) Open the COVER ASSY FRONT (PL1.2.1).

#### Note: Cover the drum of the PHD ASSY to avoid exposure to light.

3) Remove the PHD ASSY. (Removal 3)

- 4) Remove the FUSER ASSY. (Removal 4)
- 5) Remove the COVER ASSY SIDE R AIO. (Removal 7)
- 6) Remove the COVER ASSY SIDE L AIO. (Removal 10)
- 7) Remove the COVER ASSY POLE OUT AIO. (Removal 12)
- 8) Remove the SHIELD ASSY ESS AIO. (Removal 26)
- 9) Remove the COVER POLE IN AIO. (Removal 29)
- 10) Remove the COVER SCANNER LOW AIO. (Removal 30)
- 11) Remove the COVER REAR AIO. (Removal 31)
- 12) Remove the COVER TOP AIO. (Removal 32)
- 13) Remove the CHASSIS ASSY LVPS. (Removal 37)
- 14) Remove the KIT PWB ASSY FRONT USB. (Removal 46)
- 15) Remove the KIT TRAY ASSY ADF. (Removal 47)
- 16) Remove the KIT ADF ASSY. (Removal 48)
- 17) Remove the IIT ASSY SUB. (Removal 50)
- 18) Remove the PLATE ASSY TOP. (Removal 51)
- 19) Remove the CHASSIS ASSY INLET. (Removal 52)
- 20) Remove the TONER CARTRIDGE (K), (C), (M), (Y). (Removal 5)
- 21) Remove the CLUTCH ASSY DRV and BEARING REGI. (Removal 40)
- 22) Remove the KIT DRIVE ASSY PH. (Removal 41)
- 23) Remove the KIT TRANSFER ASSY. (Removal 18)
- 24) Remove the UPPER UNIT. (Removal 57)

25) Release the hook of the ACTUATOR REGI OUT (PL3.2.6), shift the ACTUATOR REGI ROLL M (PL3.2.8) to right side.

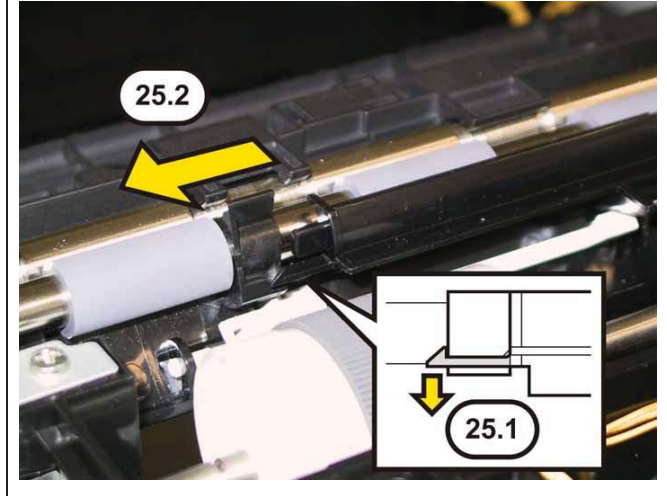

Note: When carrying out the work described next procedure, take care not to drop and lose the SPRING REGI OUT (PL3.2.7).

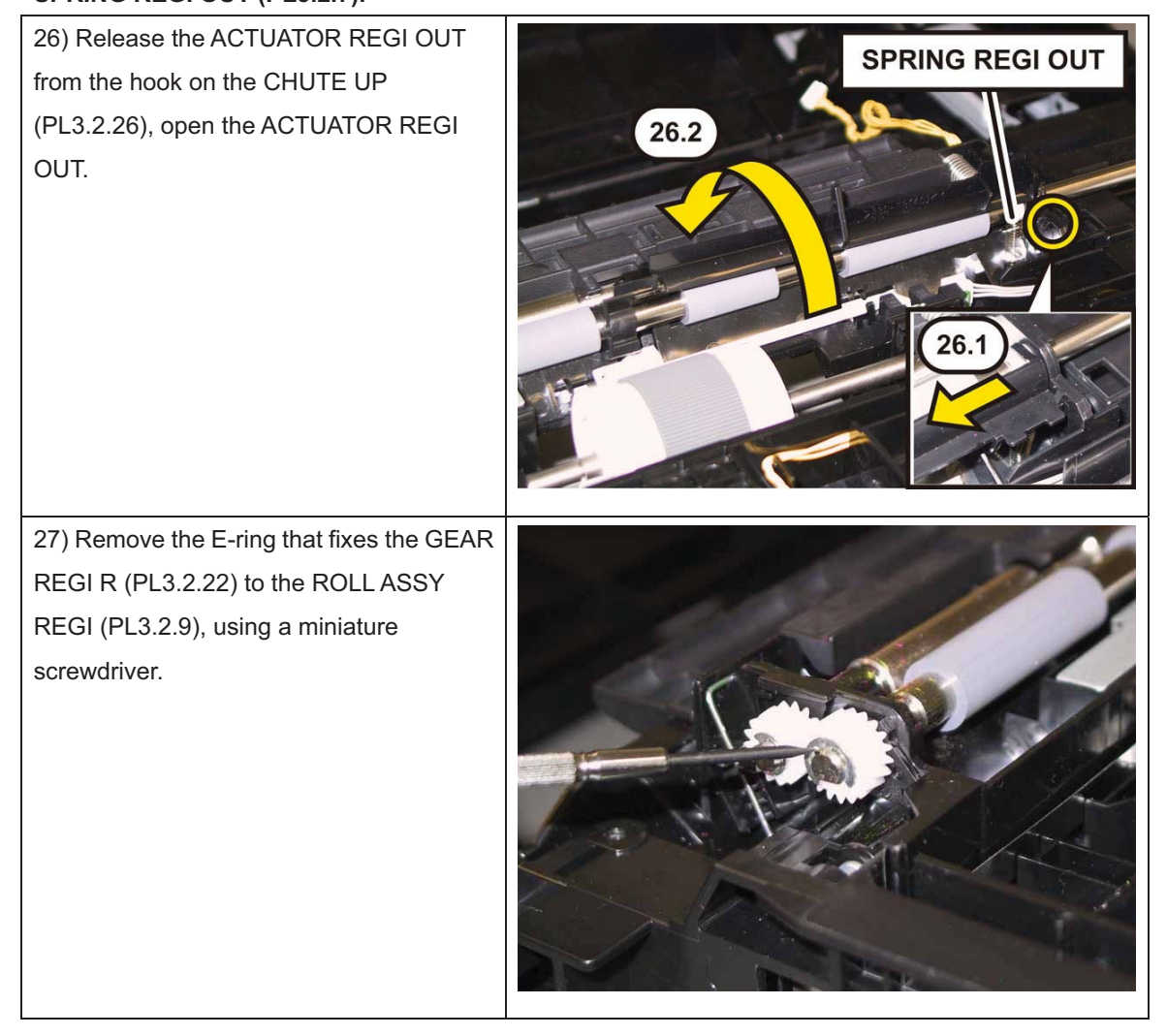

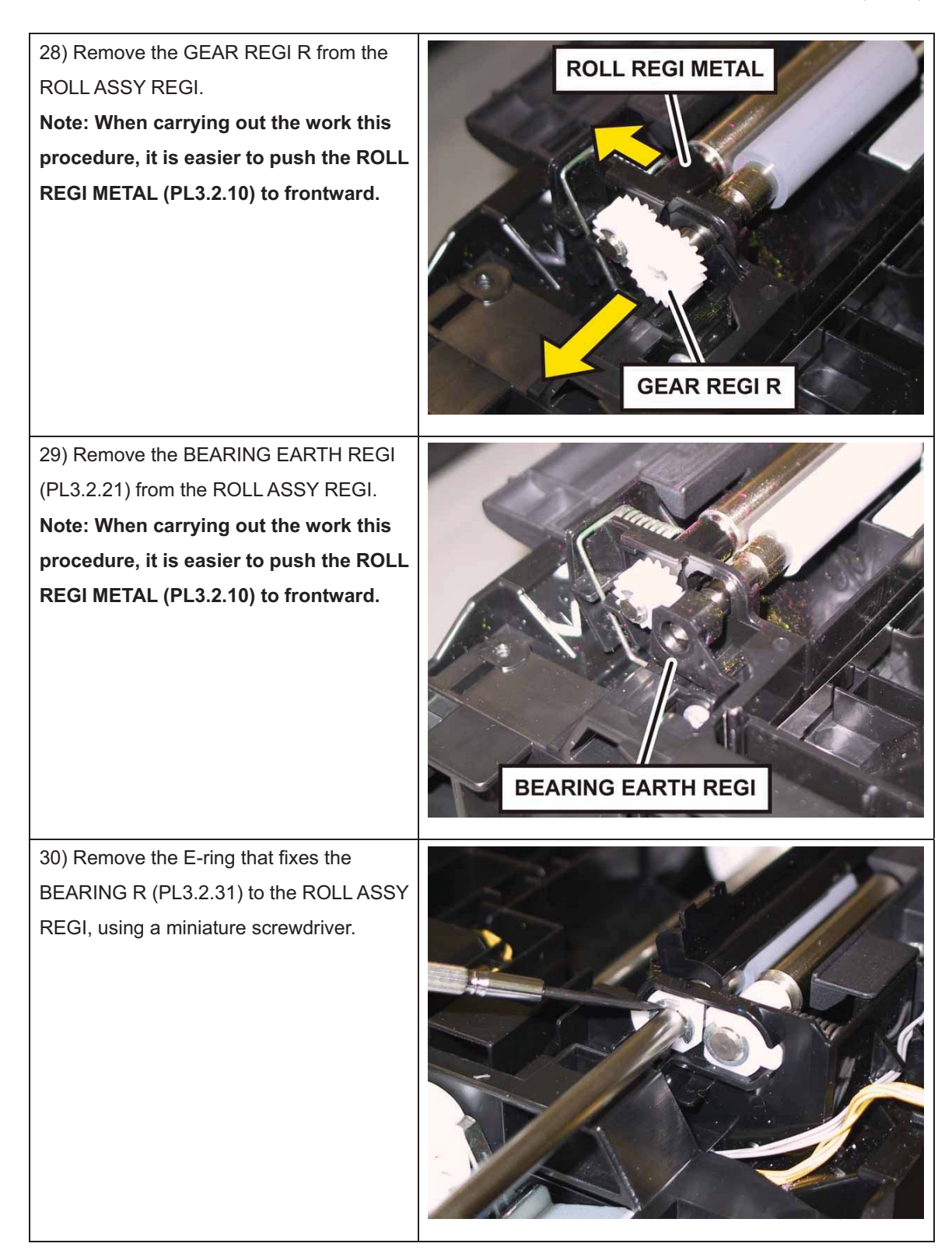

31) Remove the BEARING R from the ROLL ASSY REGI.

Note: When carrying out the work this procedure, it is easier to push the ROLL REGI METAL (PL3.2.10) to frontward.

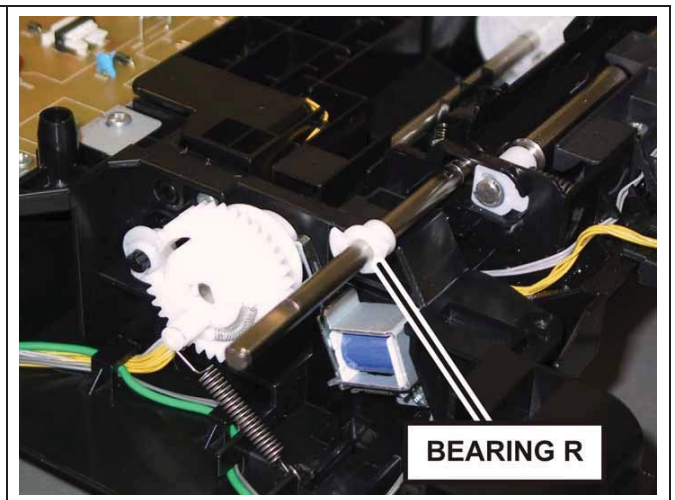

32) Shift the ROLL ASSY REGI to left to remove the right shaft of the ROLL ASSY REGI, remove the ROLL ASSY REGI from the FEEDER ASSY MG AIO (PL3.1.98) together with the ACTUATOR REGI OUT and the ACTUATOR REGI ROLL M. **Note: When carrying out the work this procedure, move the ACTUATOR REGI OUT to right until it stops.** 

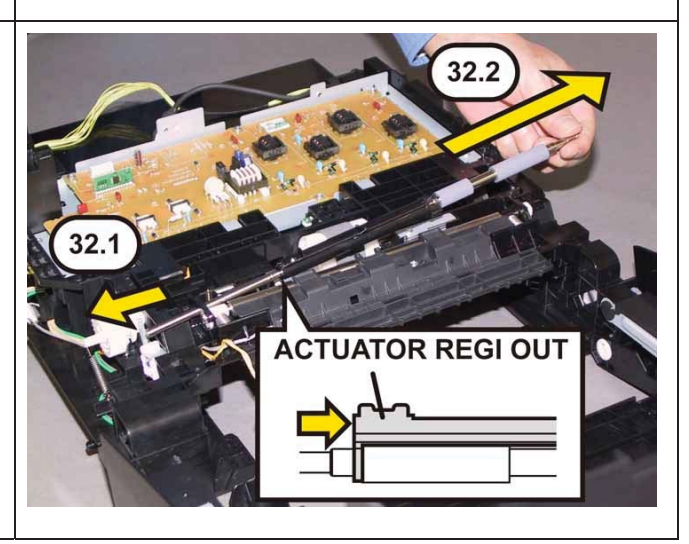

### Removal 61 ACTUATOR REGI IN (PL3.2.11)

1) Remove the CASSETTE ASSY 250 MG AIO. (Removal 1)

2) Open the COVER ASSY FRONT (PL1.2.1).

#### Note: Cover the drum of the PHD ASSY to avoid exposure to light.

3) Remove the PHD ASSY. (Removal 3)

- 4) Remove the FUSER ASSY. (Removal 4)
- 5) Remove the COVER ASSY SIDE R AIO. (Removal 7)
- 6) Remove the COVER ASSY SIDE L AIO. (Removal 10)
- 7) Remove the COVER ASSY POLE OUT AIO. (Removal 12)
- 8) Remove the SHIELD ASSY ESS AIO. (Removal 26)
- 9) Remove the COVER POLE IN AIO. (Removal 29)
- 10) Remove the COVER SCANNER LOW AIO. (Removal 30)
- 11) Remove the COVER REAR AIO. (Removal 31)
- 12) Remove the COVER TOP AIO. (Removal 32)
- 13) Remove the CHASSIS ASSY LVPS. (Removal 37)
- 14) Remove the KIT PWB ASSY FRONT USB. (Removal 46)
- 15) Remove the KIT TRAY ASSY ADF. (Removal 47)
- 16) Remove the KIT ADF ASSY. (Removal 48)
- 17) Remove the IIT ASSY SUB. (Removal 50)
- 18) Remove the PLATE ASSY TOP. (Removal 51)
- 19) Remove the CHASSIS ASSY INLET. (Removal 52)
- 20) Remove the TONER CARTRIDGE (K), (C), (M), (Y). (Removal 5)
- 21) Remove the CLUTCH ASSY DRV and BEARING REGI. (Removal 40)
- 22) Remove the KIT DRIVE ASSY PH. (Removal 41)
- 23) Remove the KIT TRANSFER ASSY. (Removal 18)
- 24) Remove the UPPER UNIT. (Removal 57)

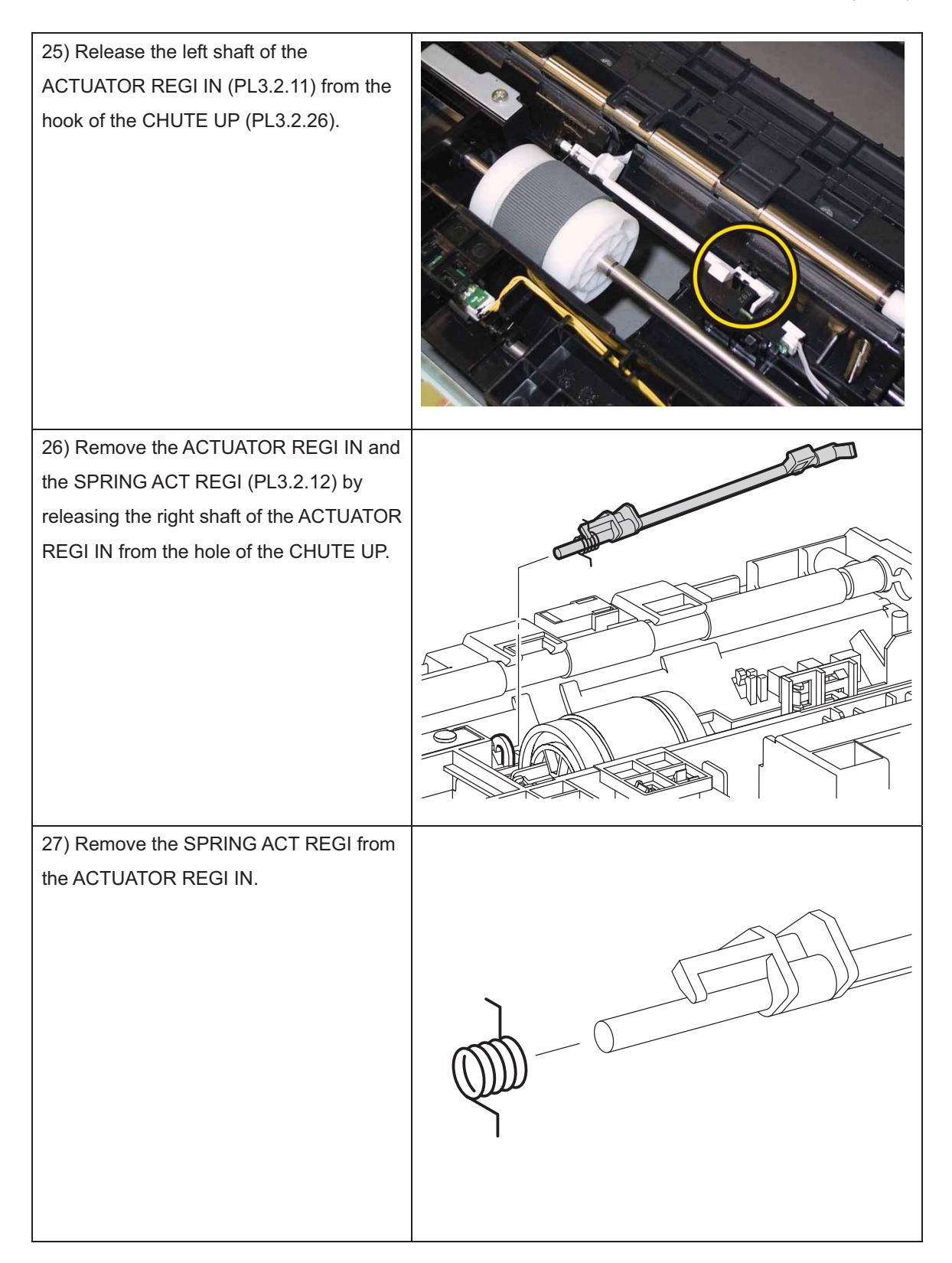

## Removal 62 SENSOR PHOTO: CST NO PAPER (PL3.2.13)

1) Remove the CASSETTE ASSY 250 MG AIO. (Removal 1)

2) Open the COVER ASSY FRONT (PL1.2.1).

#### Note: Cover the drum of the PHD ASSY to avoid exposure to light.

3) Remove the PHD ASSY. (Removal 3)

- 4) Remove the FUSER ASSY. (Removal 4)
- 5) Remove the COVER ASSY SIDE R AIO. (Removal 7)
- 6) Remove the COVER ASSY SIDE L AIO. (Removal 10)
- 7) Remove the COVER ASSY POLE OUT AIO. (Removal 12)
- 8) Remove the SHIELD ASSY ESS AIO. (Removal 26)
- 9) Remove the COVER POLE IN AIO. (Removal 29)
- 10) Remove the COVER SCANNER LOW AIO. (Removal 30)
- 11) Remove the COVER REAR AIO. (Removal 31)
- 12) Remove the COVER TOP AIO. (Removal 32)
- 13) Remove the CHASSIS ASSY LVPS. (Removal 37)
- 14) Remove the KIT PWB ASSY FRONT USB. (Removal 46)
- 15) Remove the KIT TRAY ASSY ADF. (Removal 47)
- 16) Remove the KIT ADF ASSY. (Removal 48)
- 17) Remove the IIT ASSY SUB. (Removal 50)
- 18) Remove the PLATE ASSY TOP. (Removal 51)
- 19) Remove the CHASSIS ASSY INLET. (Removal 52)
- 20) Remove the TONER CARTRIDGE (K), (C), (M), (Y). (Removal 5)
- 21) Remove the CLUTCH ASSY DRV and BEARING REGI. (Removal 40)
- 22) Remove the KIT DRIVE ASSY PH. (Removal 41)
- 23) Remove the KIT TRANSFER ASSY. (Removal 18)
- 24) Remove the UPPER UNIT. (Removal 57)

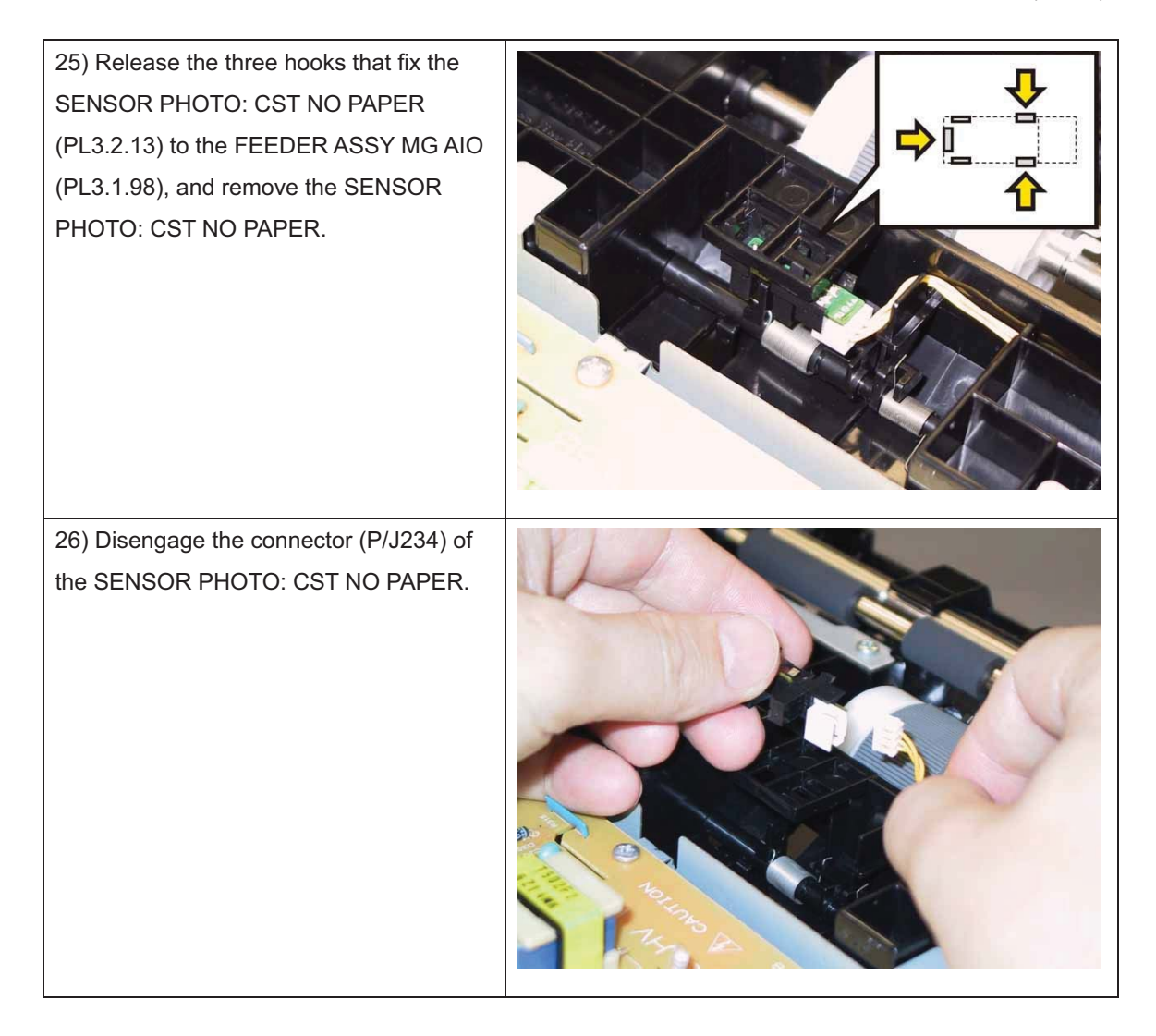

## Removal 63 ACTUATOR ASSY NO PAPER (PL3.2.32)

1) Remove the CASSETTE ASSY 250 MG AIO. (Removal 1)

2) Open the COVER ASSY FRONT (PL1.2.1).

#### Note: Cover the drum of the PHD ASSY to avoid exposure to light.

3) Remove the PHD ASSY. (Removal 3)

- 4) Remove the FUSER ASSY. (Removal 4)
- 5) Remove the COVER ASSY SIDE R AIO. (Removal 7)
- 6) Remove the COVER ASSY SIDE L AIO. (Removal 10)
- 7) Remove the COVER ASSY POLE OUT AIO. (Removal 12)
- 8) Remove the SHIELD ASSY ESS AIO. (Removal 26)
- 9) Remove the COVER POLE IN AIO. (Removal 29)
- 10) Remove the COVER SCANNER LOW AIO. (Removal 30)
- 11) Remove the COVER REAR AIO. (Removal 31)
- 12) Remove the COVER TOP AIO. (Removal 32)
- 13) Remove the CHASSIS ASSY LVPS. (Removal 37)
- 14) Remove the KIT PWB ASSY FRONT USB. (Removal 46)
- 15) Remove the KIT TRAY ASSY ADF. (Removal 47)
- 16) Remove the KIT ADF ASSY. (Removal 48)
- 17) Remove the IIT ASSY SUB. (Removal 50)
- 18) Remove the PLATE ASSY TOP. (Removal 51)
- 19) Remove the CHASSIS ASSY INLET. (Removal 52)
- 20) Remove the TONER CARTRIDGE (K), (C), (M), (Y). (Removal 5)
- 21) Remove the CLUTCH ASSY DRV and BEARING REGI. (Removal 40)
- 22) Remove the KIT DRIVE ASSY PH. (Removal 41)
- 23) Remove the KIT TRANSFER ASSY. (Removal 18)
- 24) Remove the UPPER UNIT. (Removal 57)
- 25) Remove the SENSOR PHOTO: CST NO PAPER. (Removal 62)

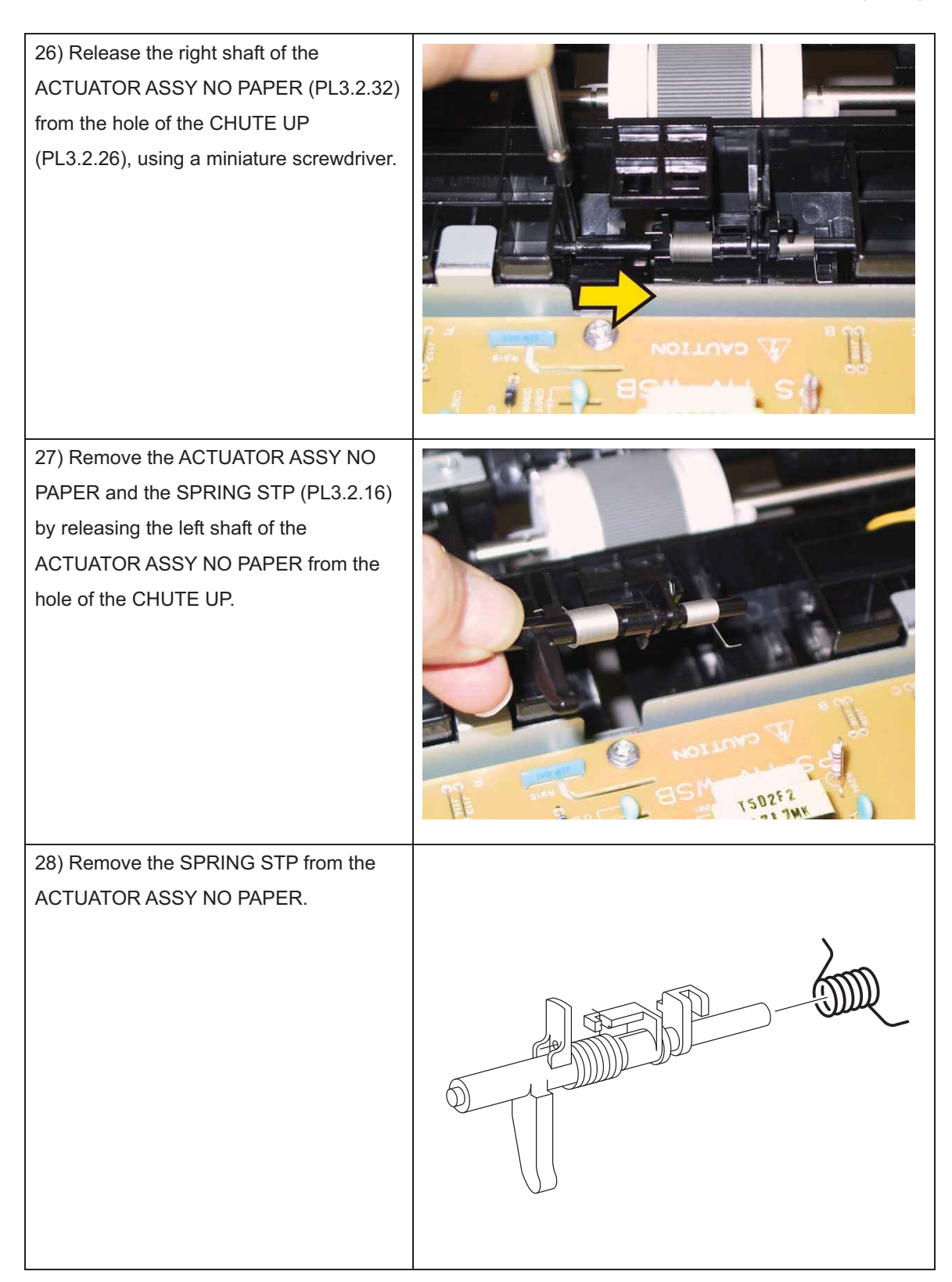

# Removal 64 KIT ADF FEED ROLL & SEPARATOR ROLL (PL10.1.98)

| 1) Open the COVER TOP ADF (PL10.1.4).   |       |
|-----------------------------------------|-------|
| 2) Raise the LEVER of the ROLL ASSY     |       |
| FEED (PL10.1.5) by 90 degrees.          | LEVER |
| 3) After removing the lever of the ROLL |       |
| ASSY FEED from the guide, pull the rear | 3.1   |
| shaft out. Remove the ROLL ASSY FEED.   |       |

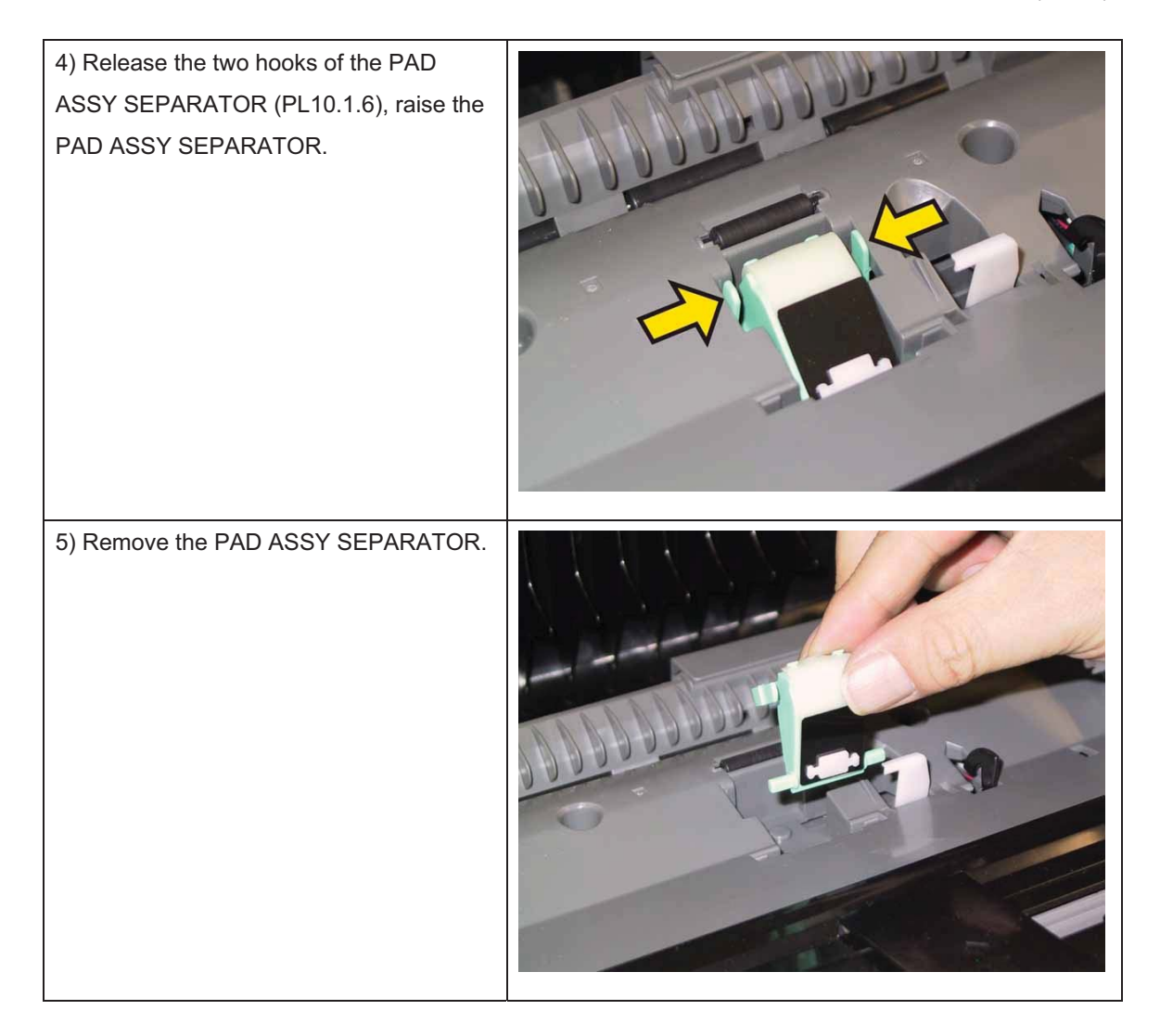

## Removal 65 MEMORY CARD (PL8.1.4)

Note: Use the wrist strap to protect the PWB from the electrostatic.

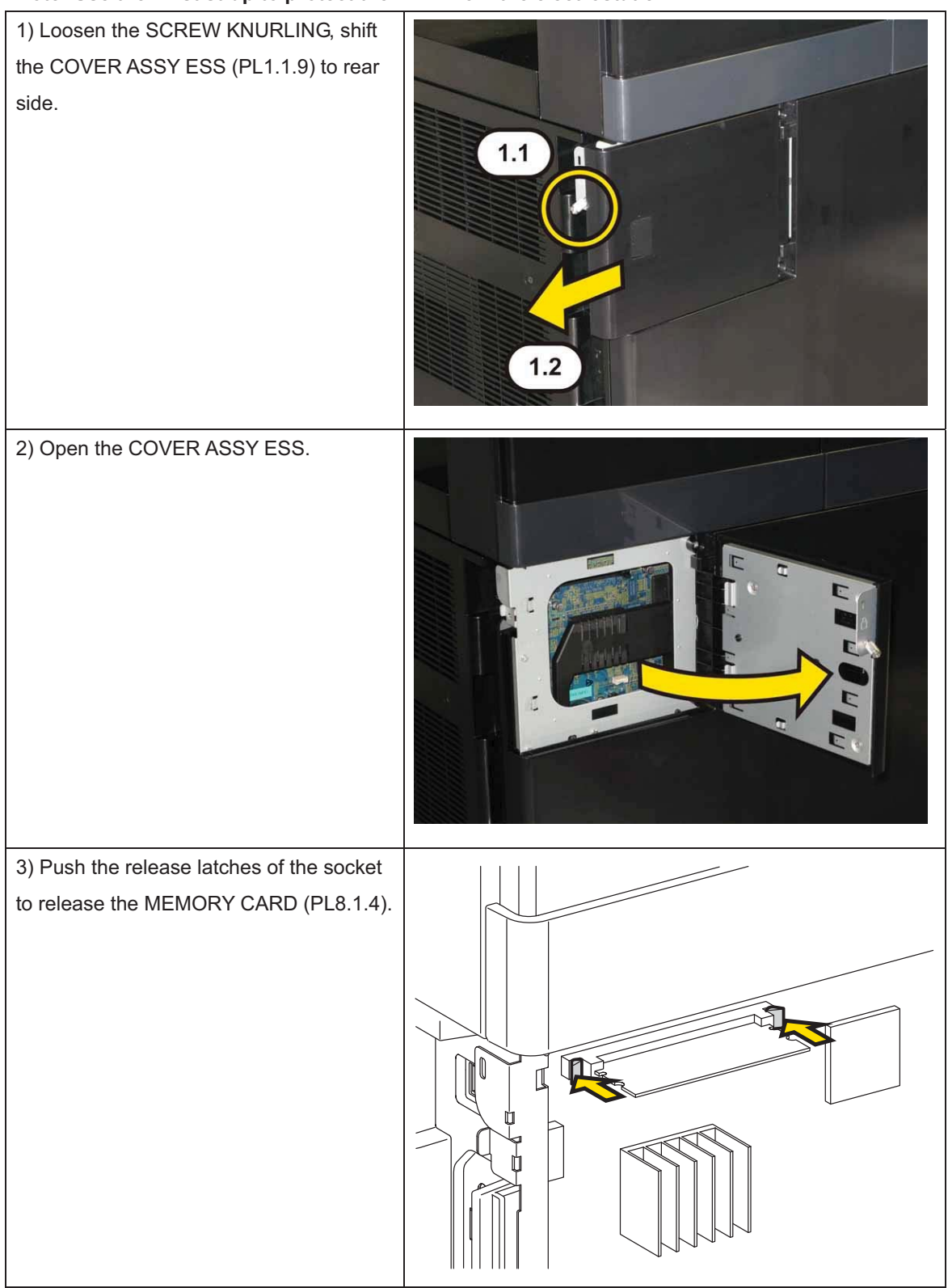

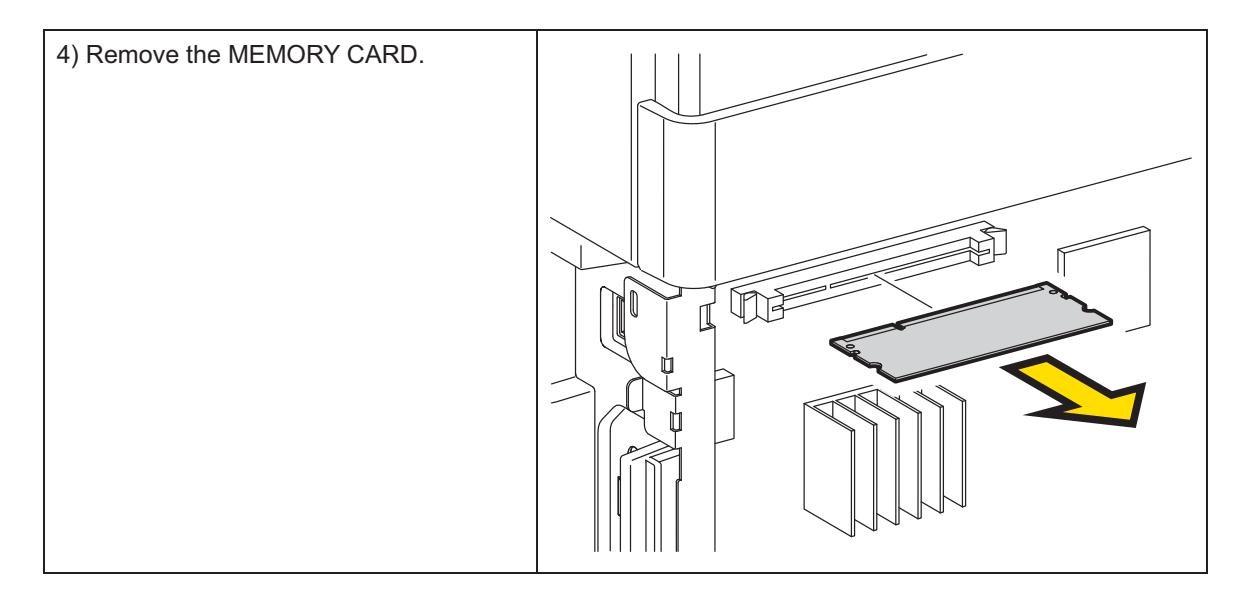

Removal 66 WIRELESS ADAPTER (PL8.1.11)

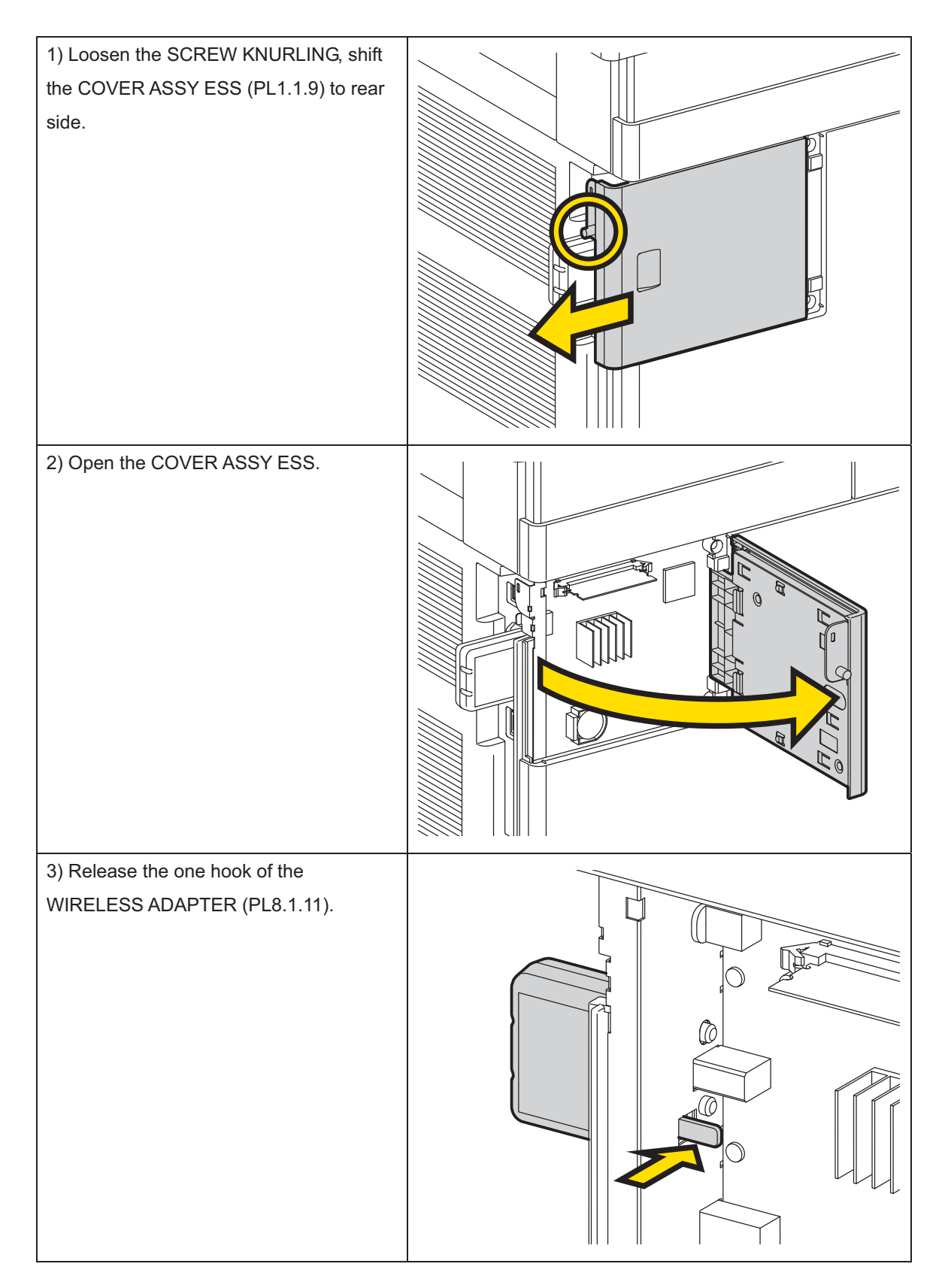

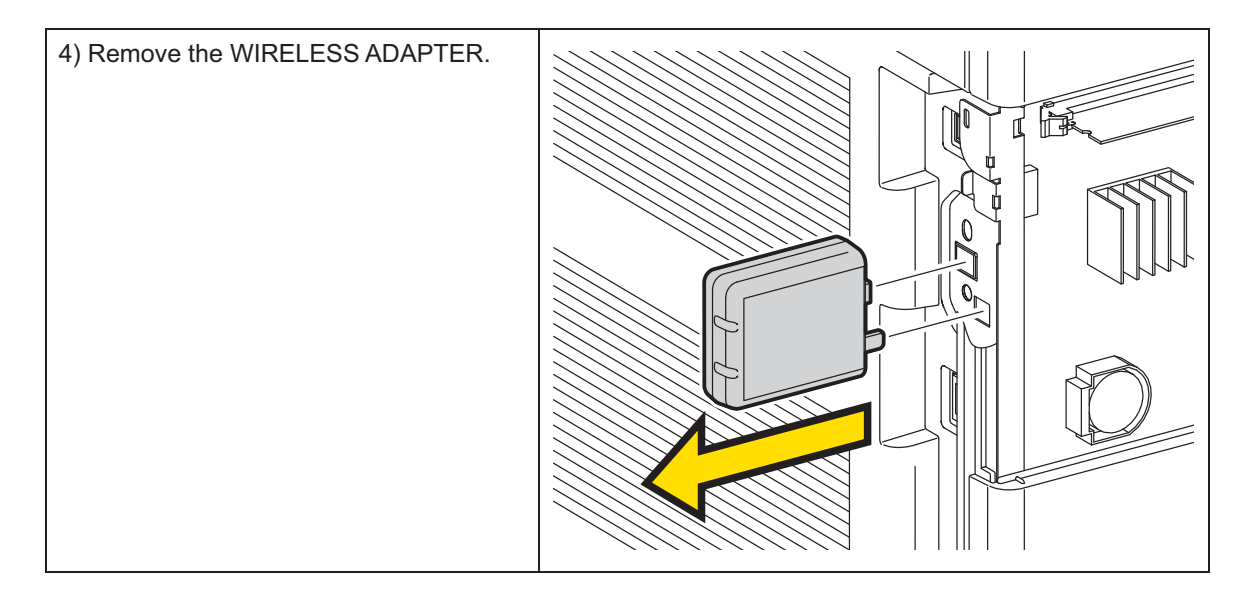

# Removal 67 KIT FEEDER ASSY OPT MG AIO (PL12.1.99)

## Note: The printer must be lifted by two people.

1) Remove the CASSETTE ASSY 250 MG AIO. (Removal 1)

2) Remove the CASSETTE ASSY 250 OPT MG AIO.

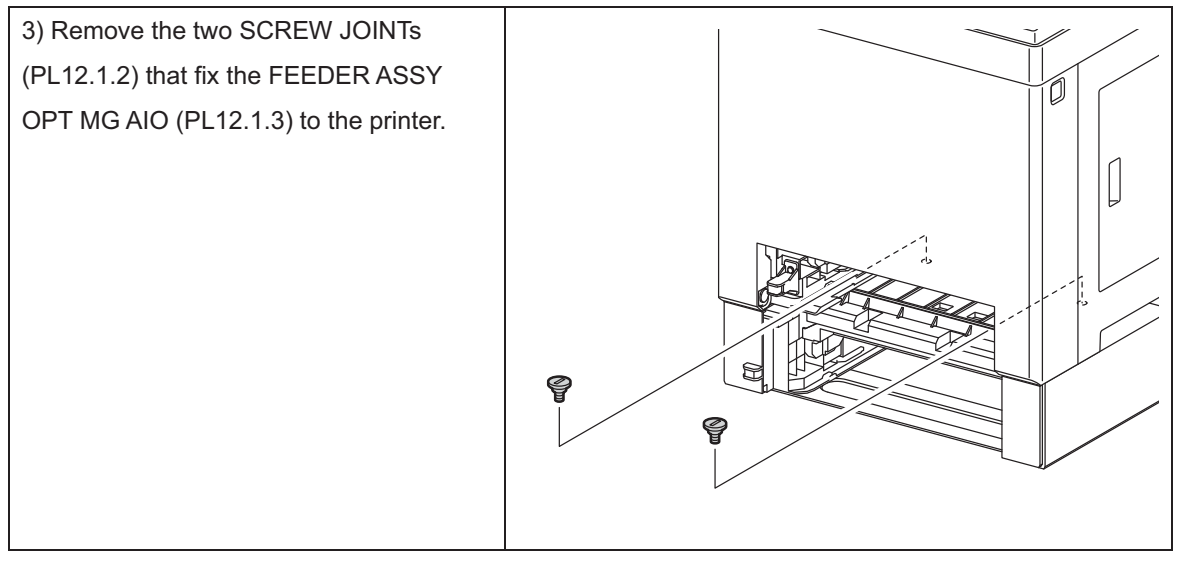

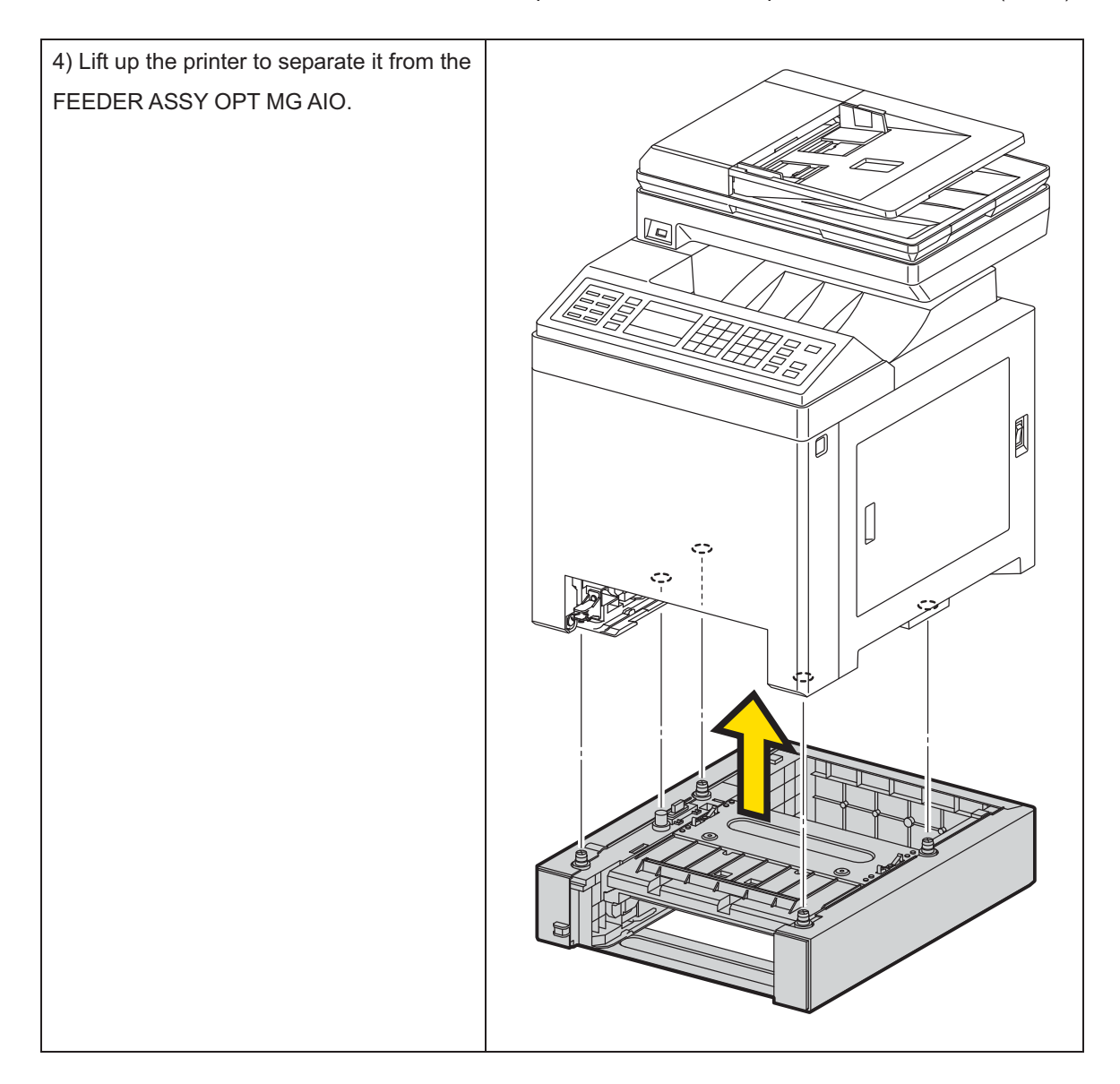

Removal 68 ROLL ASSY FEED (Parts of the FEEDER ASSY OPT) (PL12.4.4)

1) Remove the CASSETTE ASSY 250 OPT MG AIO.

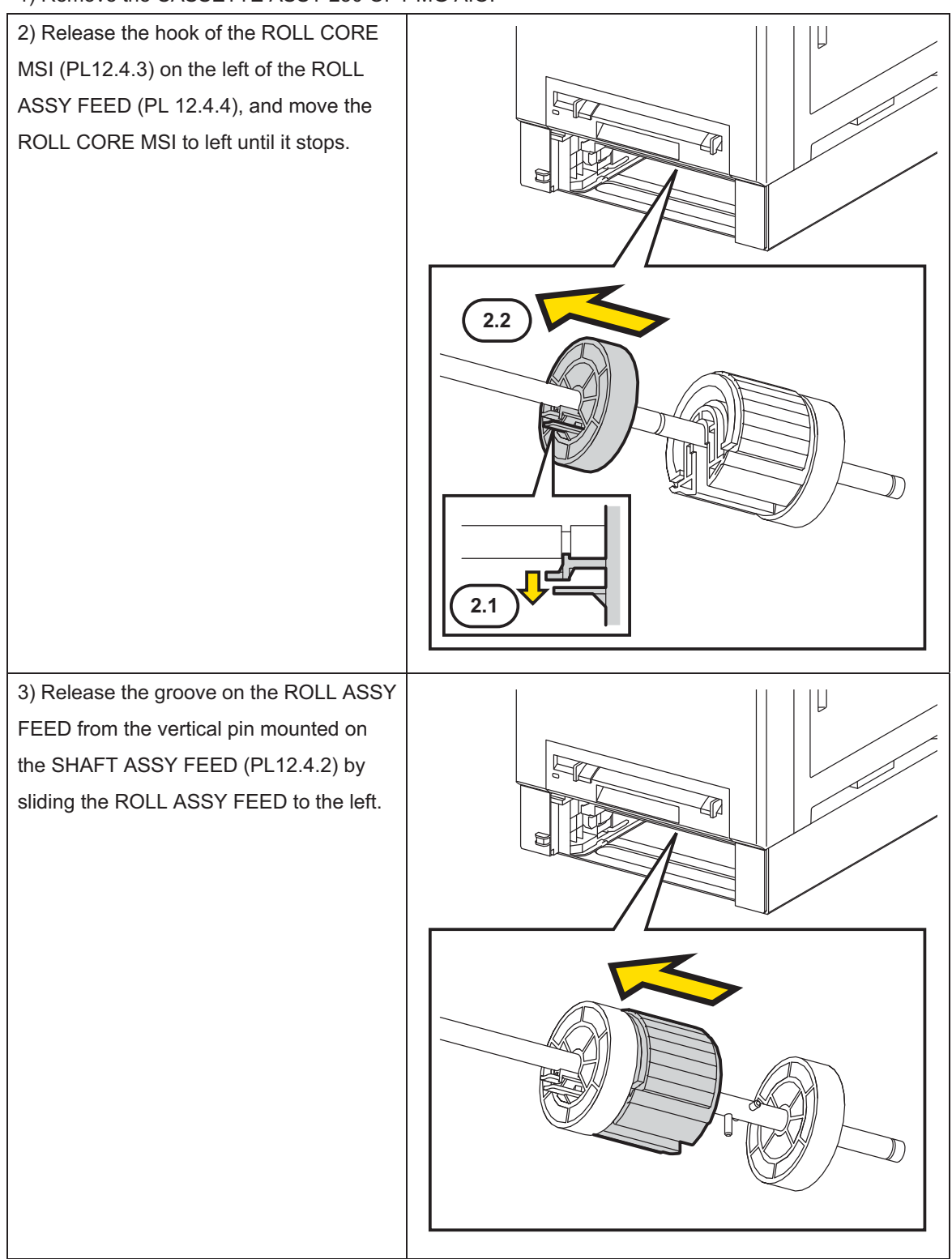

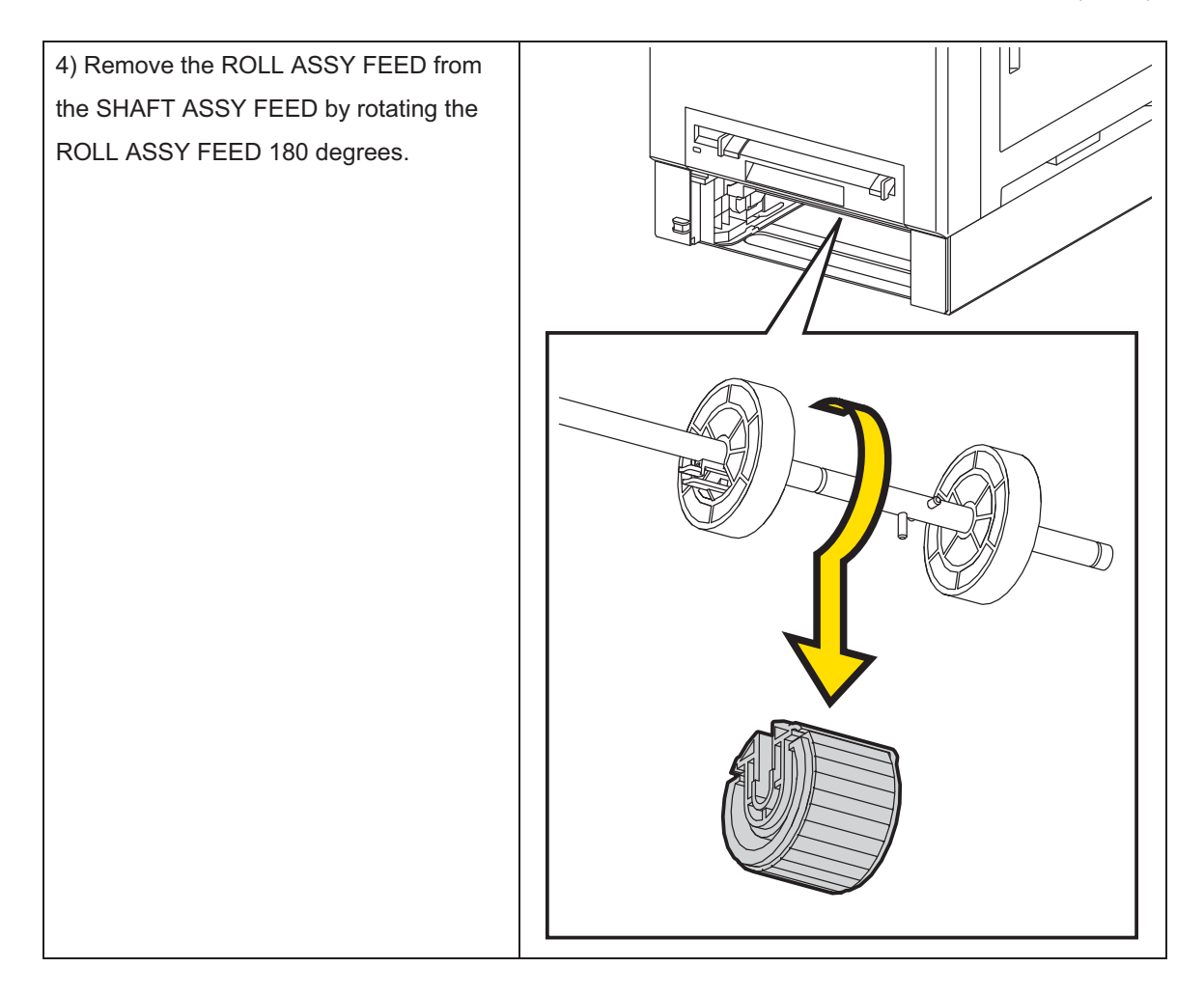

# Replacement 1 ACTUATOR ASSY NO PAPER (PL3.2.32)

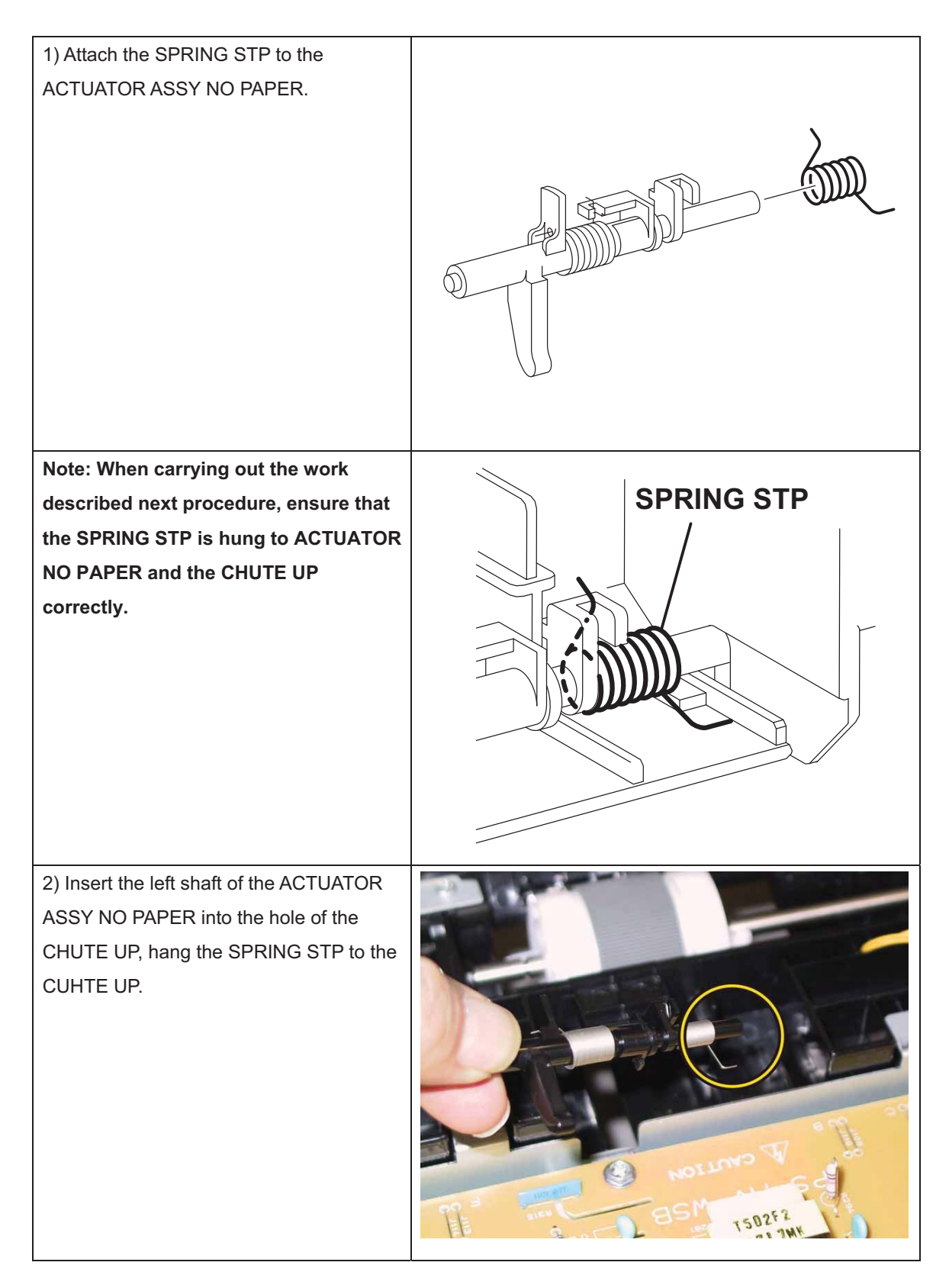

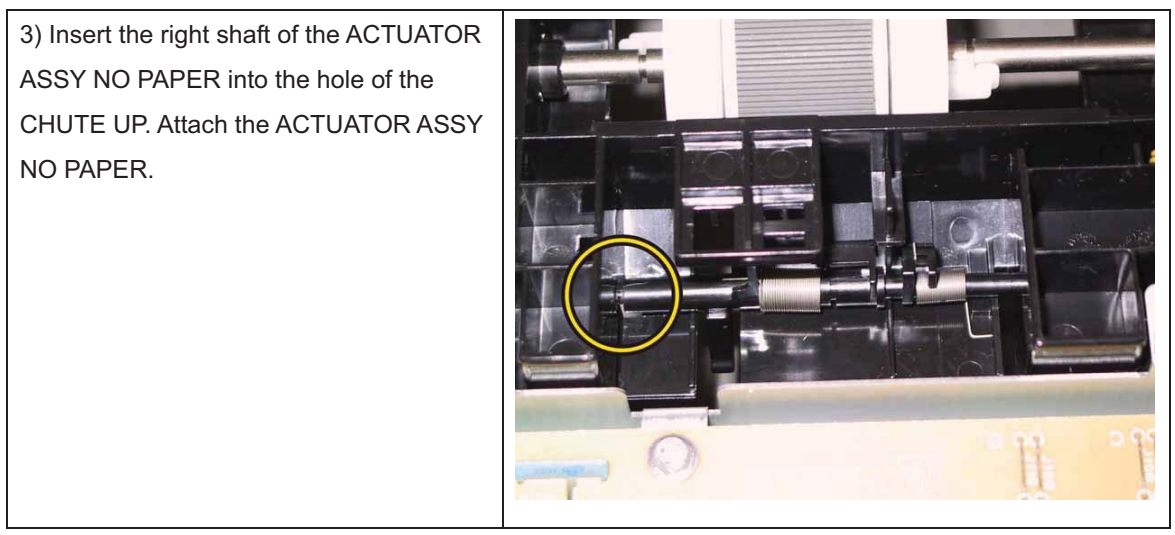

Check the ACTUATOR ASSY NO PAPER movement, after the procedure 3 is completed.

Go to the next replacement step:

Replacement 2 SENSOR PHOTO: CST NO PAPER (PL3.2.13)

# Replacement 2 SENSOR PHOTO: CST NO PAPER (PL3.2.13)

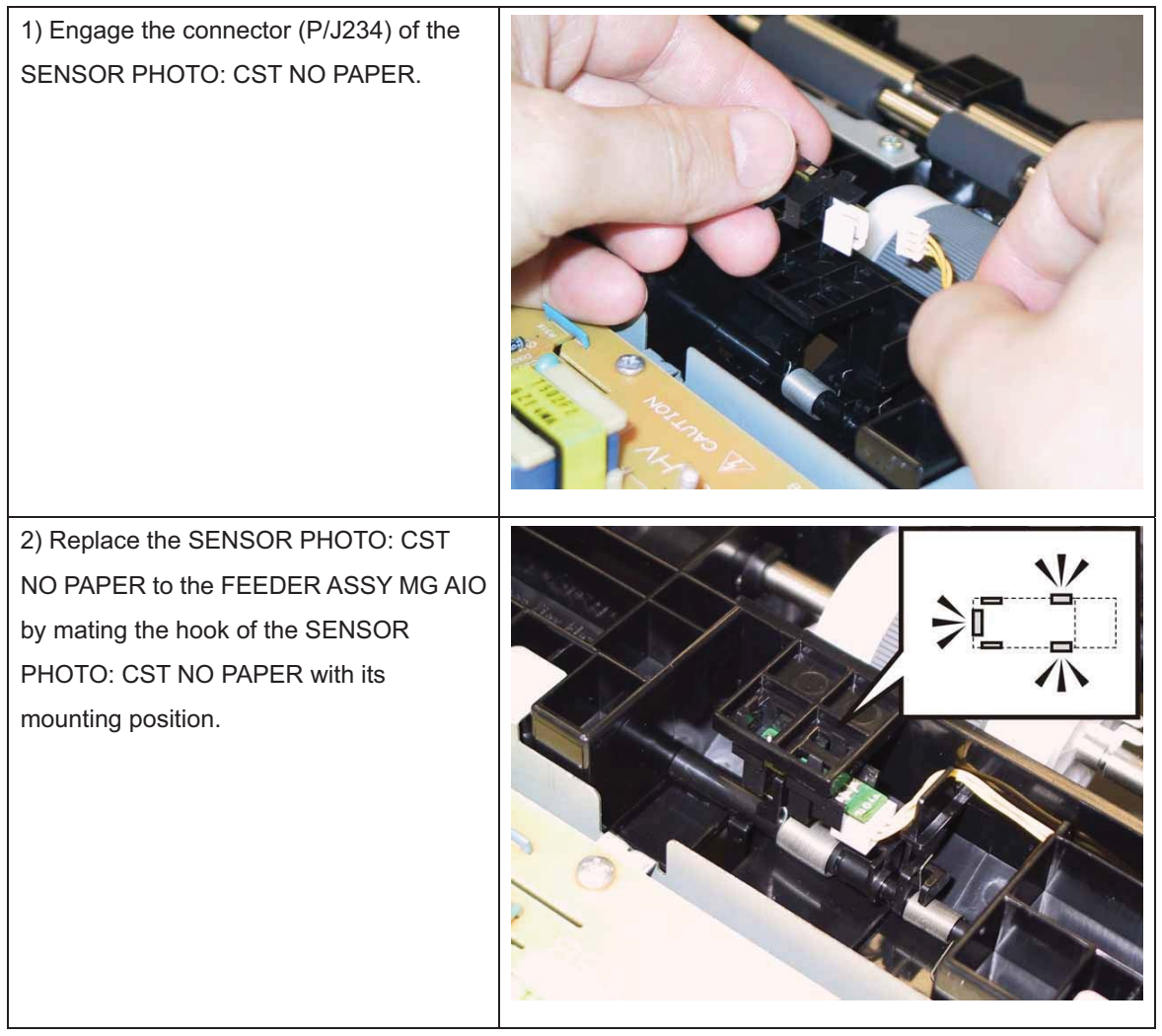

Go to the next replacement step:

Replacement 7 UPPER UNIT (Reference only)

# Replacement 3 ACTUATOR REGI IN (PL3.2.11)

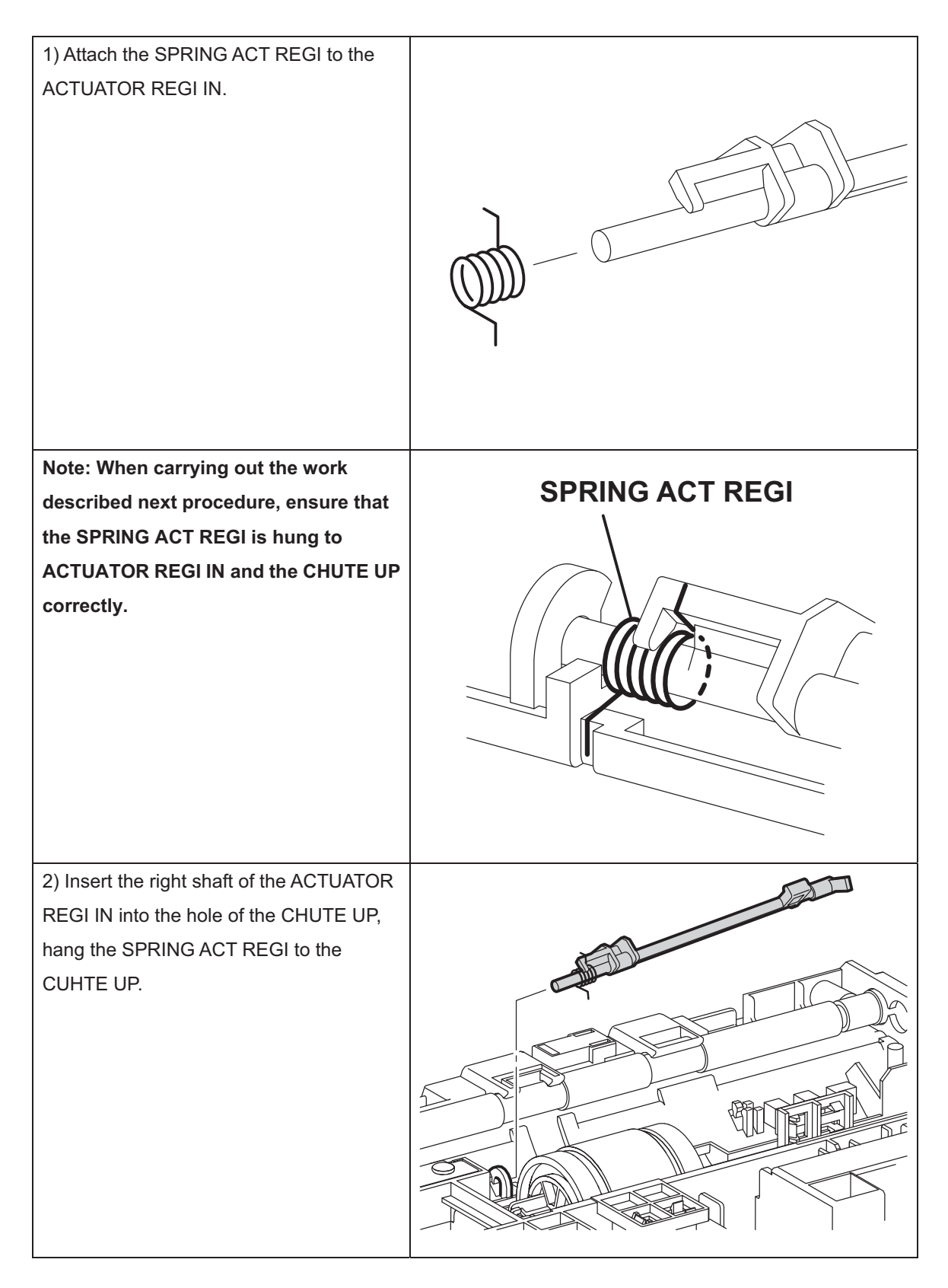

3) Fix the left shaft of the ACTUATOR REGI IN with the hook of the CHUTE UP to attach the ACTUATOR REGI IN.

Check the ACTUATOR REGI IN movement, after the procedure 3 is completed.

Go to the next replacement step:

Replacement 4 ROLL ASSY REGI (PL3.2.9)

## Replacement 4 ROLL ASSY REGI (PL3.2.9)

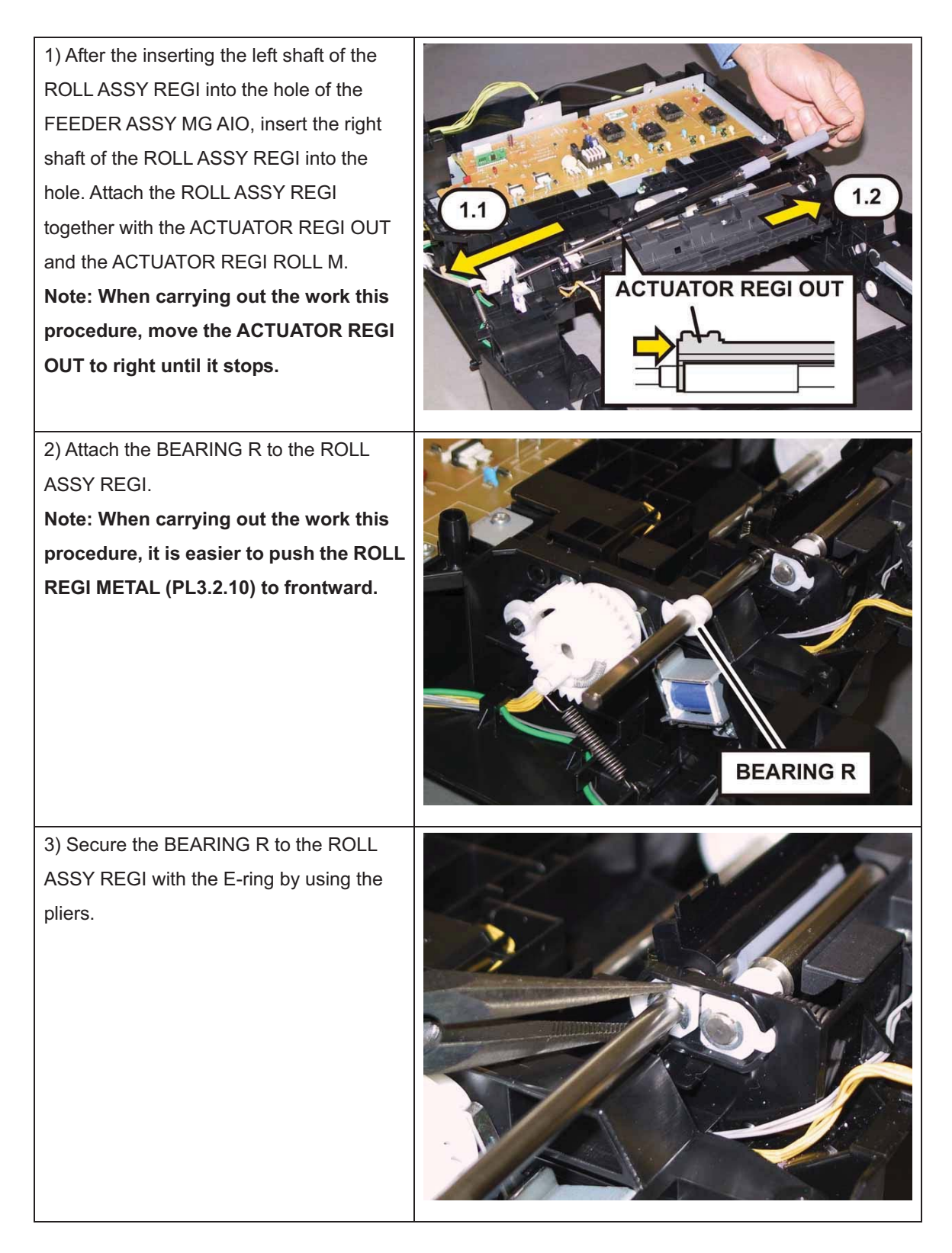

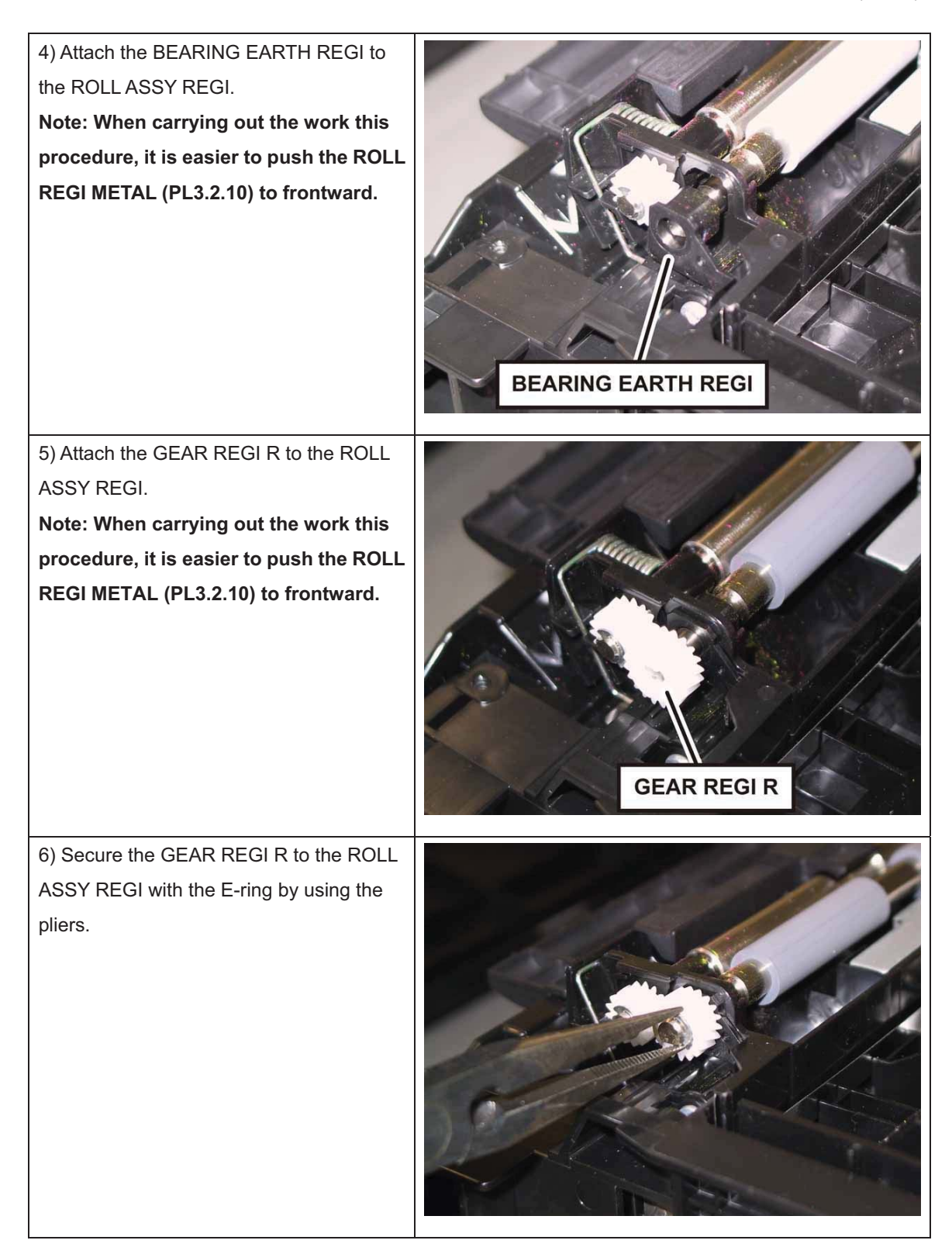

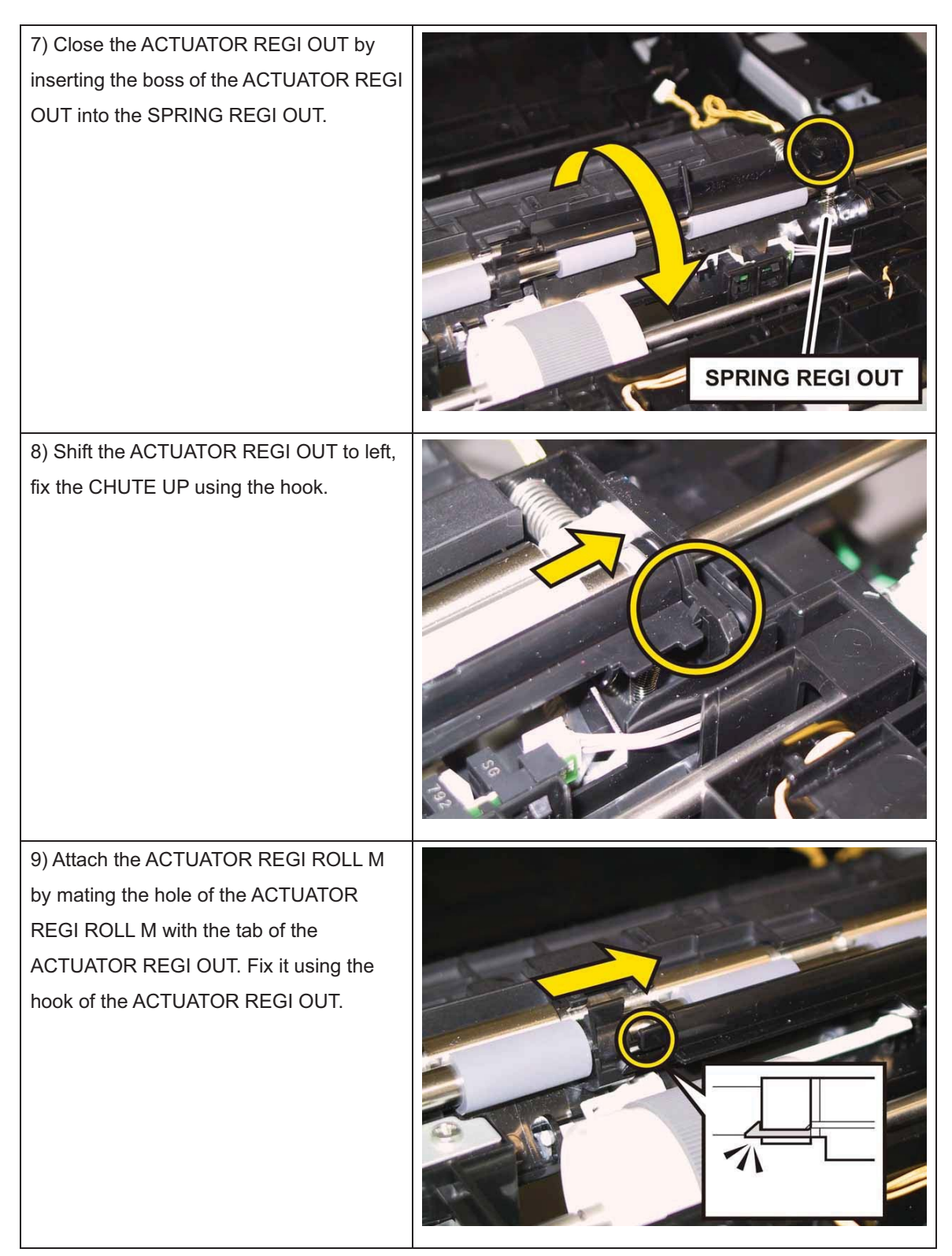

Note: Check the ACTUATOR REGI OUT and the ACTUATOR REGI IN movement, after the procedure 9 is completed.

Go to the next replacement step:

Replacement 7 UPPER UNIT (Reference only)

## Replacement 5 SENSOR PHOTO: REGI (PL3.2.13)

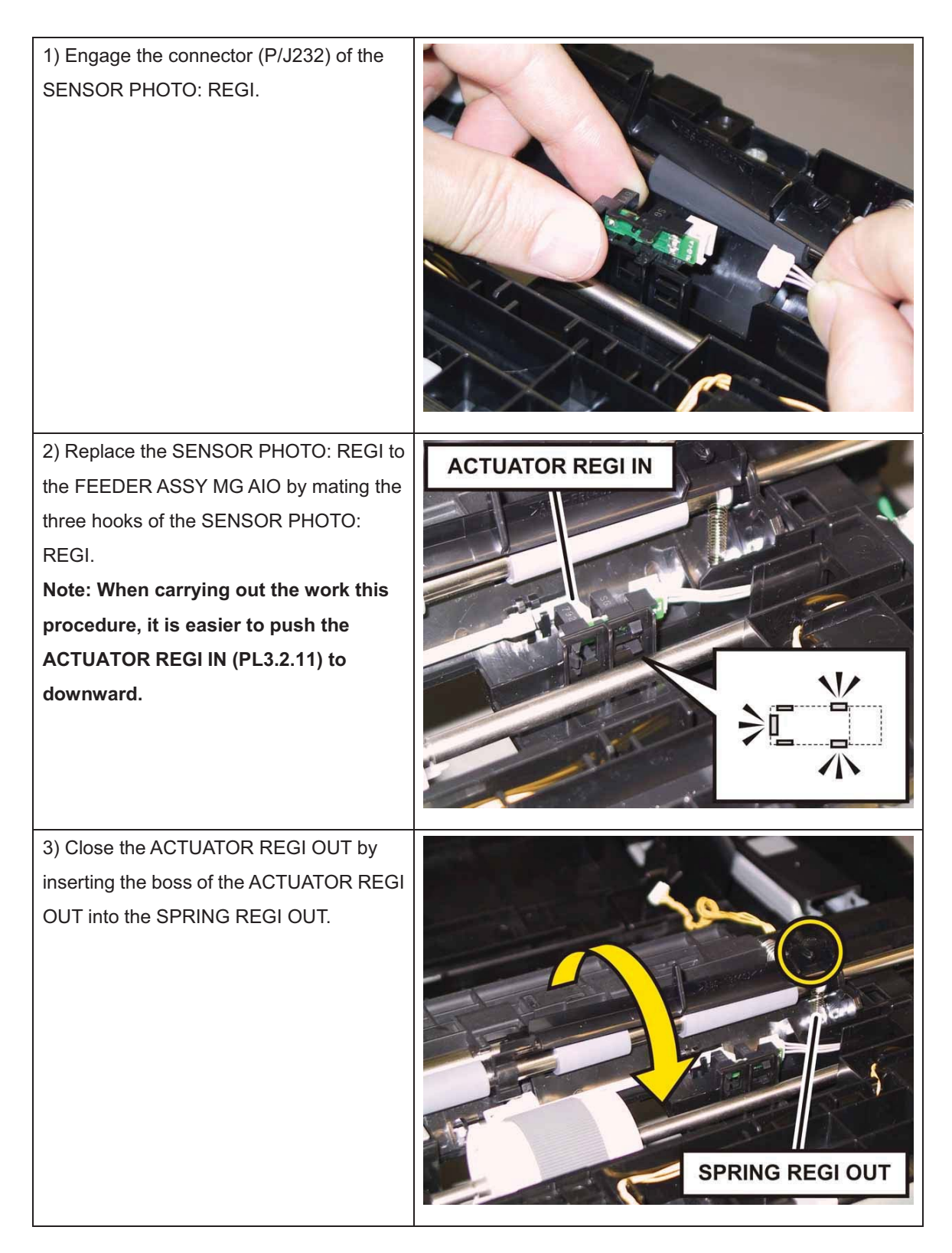

#### Chapter 3 Removal and Replacement Procedures (RRPs)

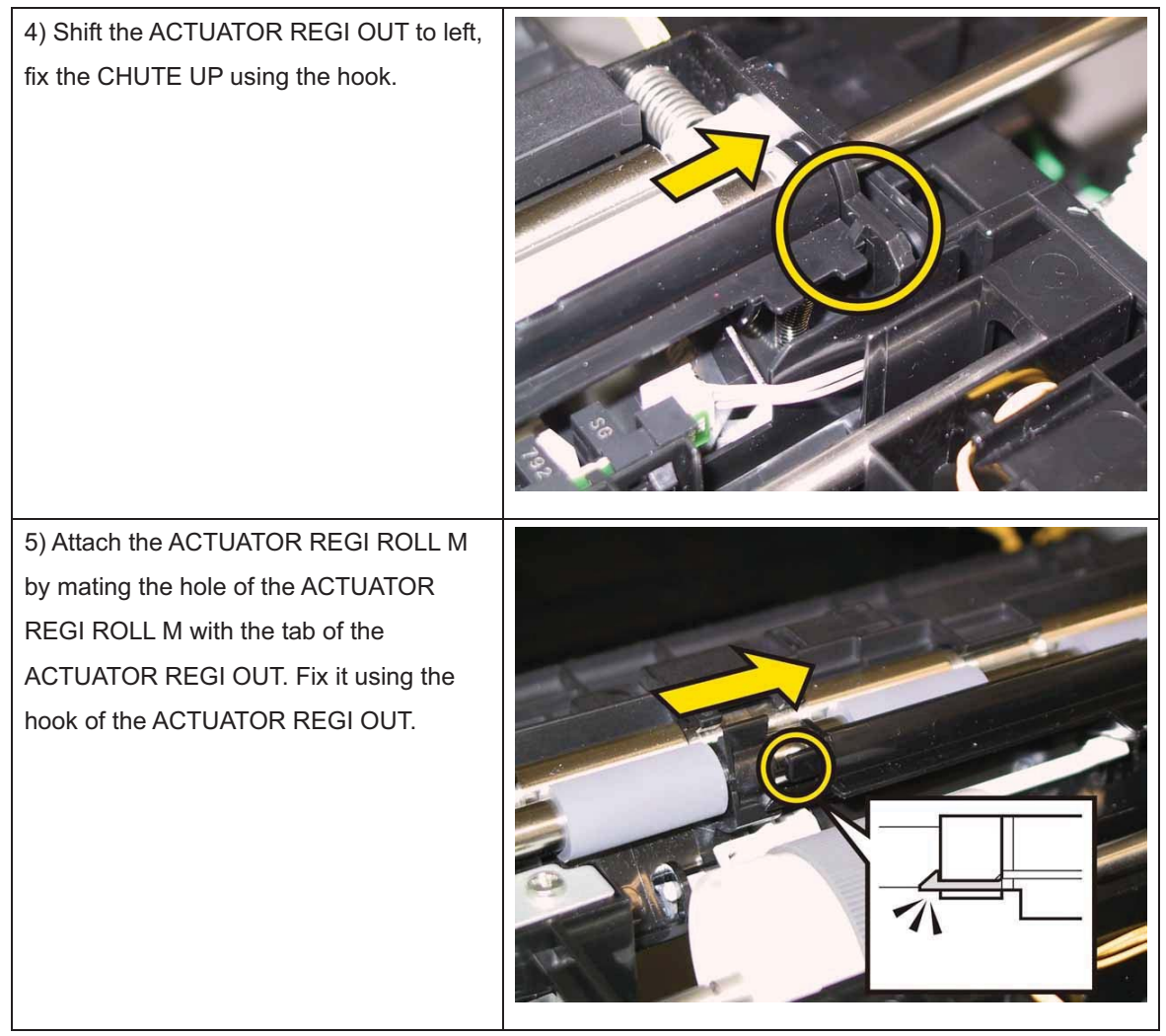

Note: Check the ACTUATOR REGI OUT and the ACTUATOR REGI IN movement, after the

procedure 5 is completed.

Go to the next replacement step:

Replacement 7 UPPER UNIT (Reference only)

## Replacement 6 PWBA HVPS (PL4.1.19)

Note: Use the wrist strap to protect the PWB from the electrostatic.

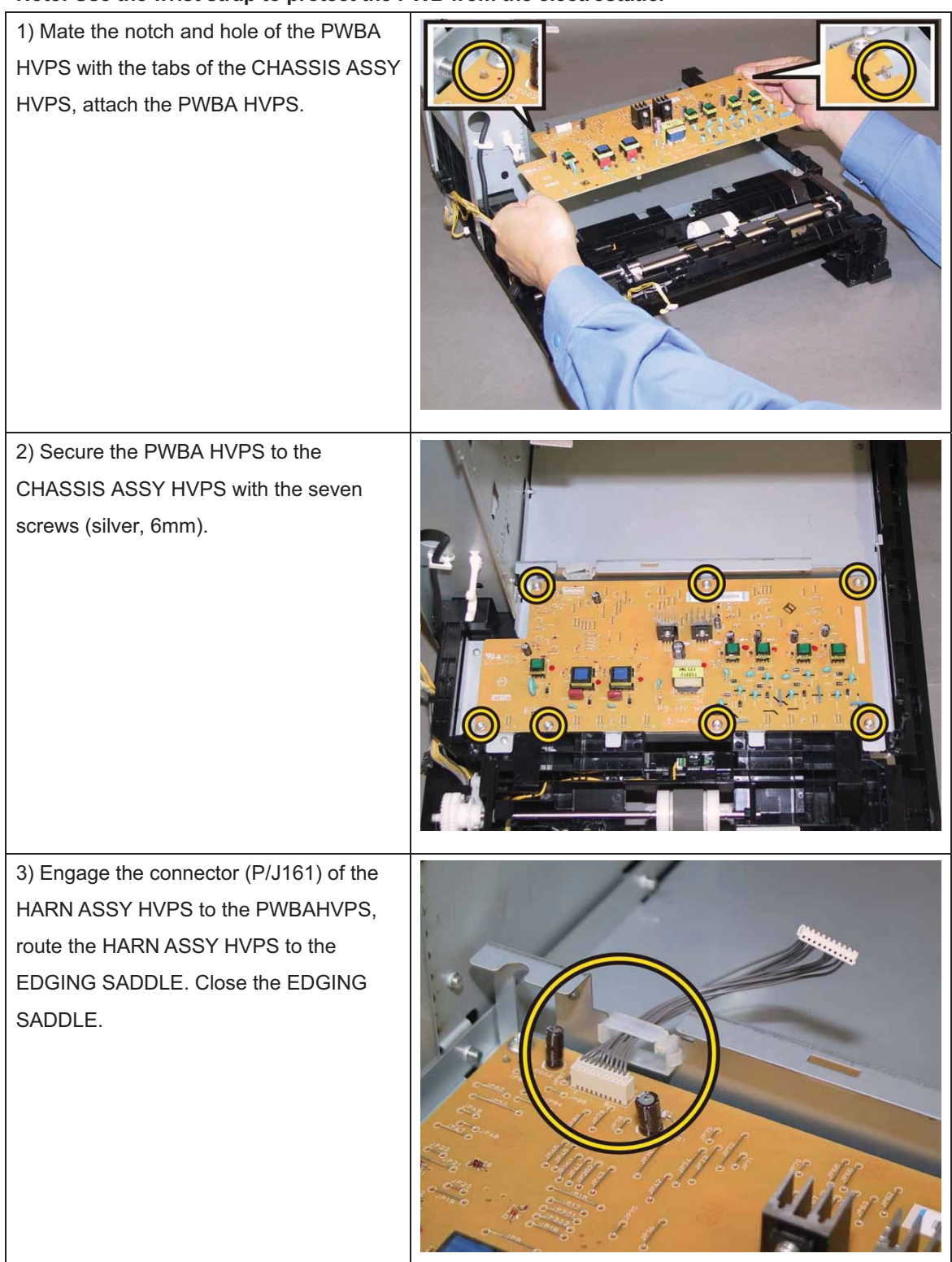

Go to the next replacement step: Replacement 7 UPPER UNIT (Reference only)

## Replacement 7 UPPER UNIT (Reference only)

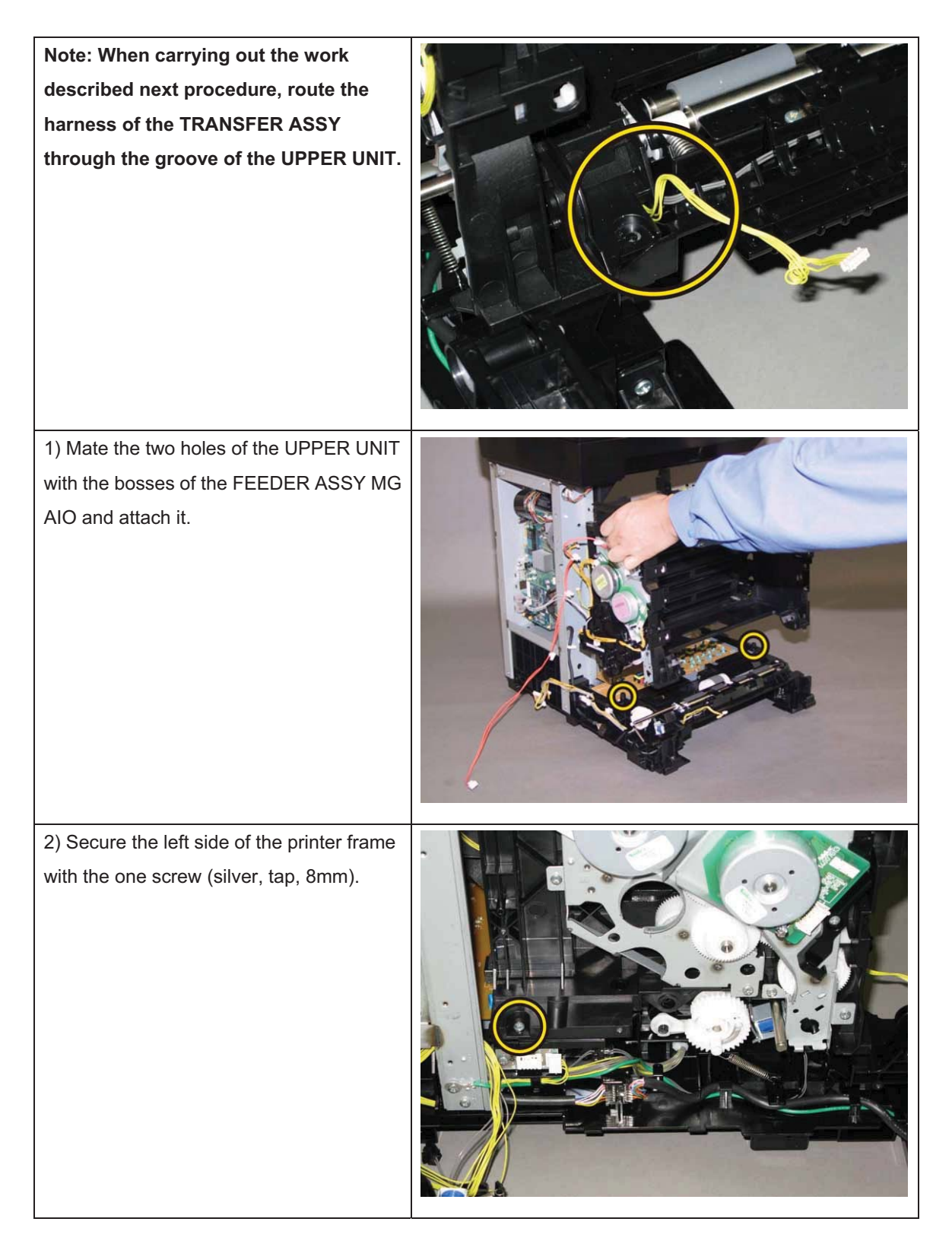

### Chapter 3 Removal and Replacement Procedures (RRPs)

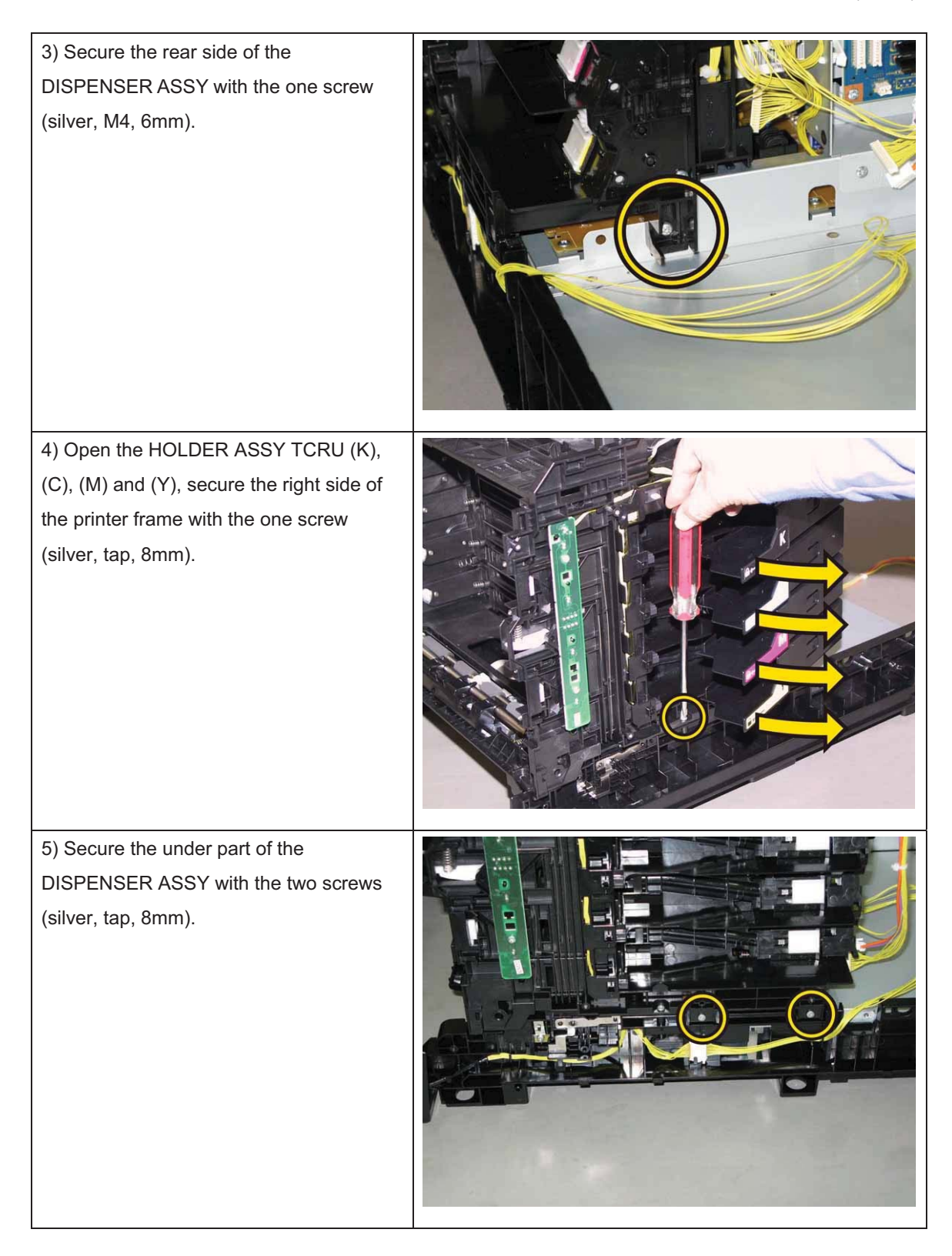

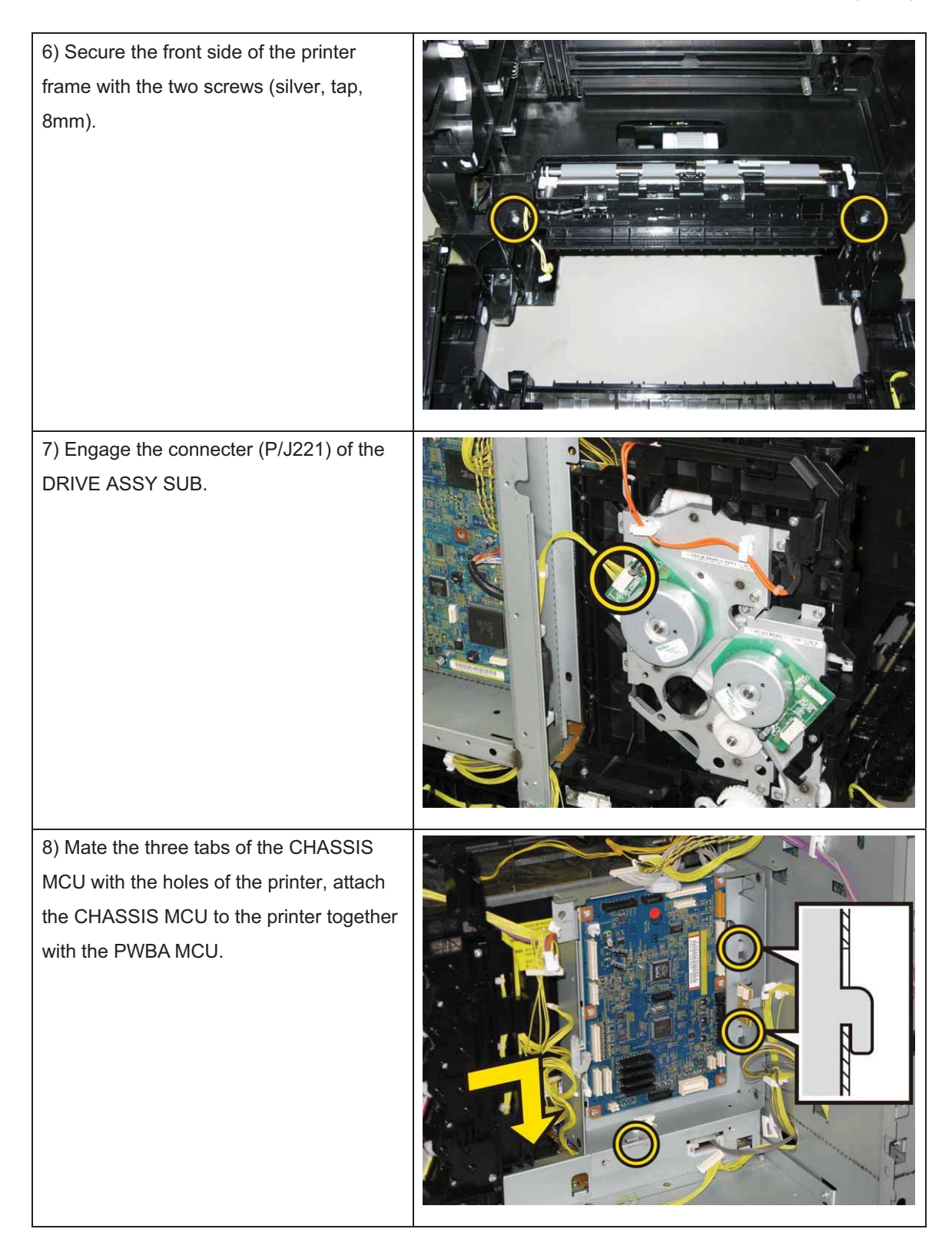

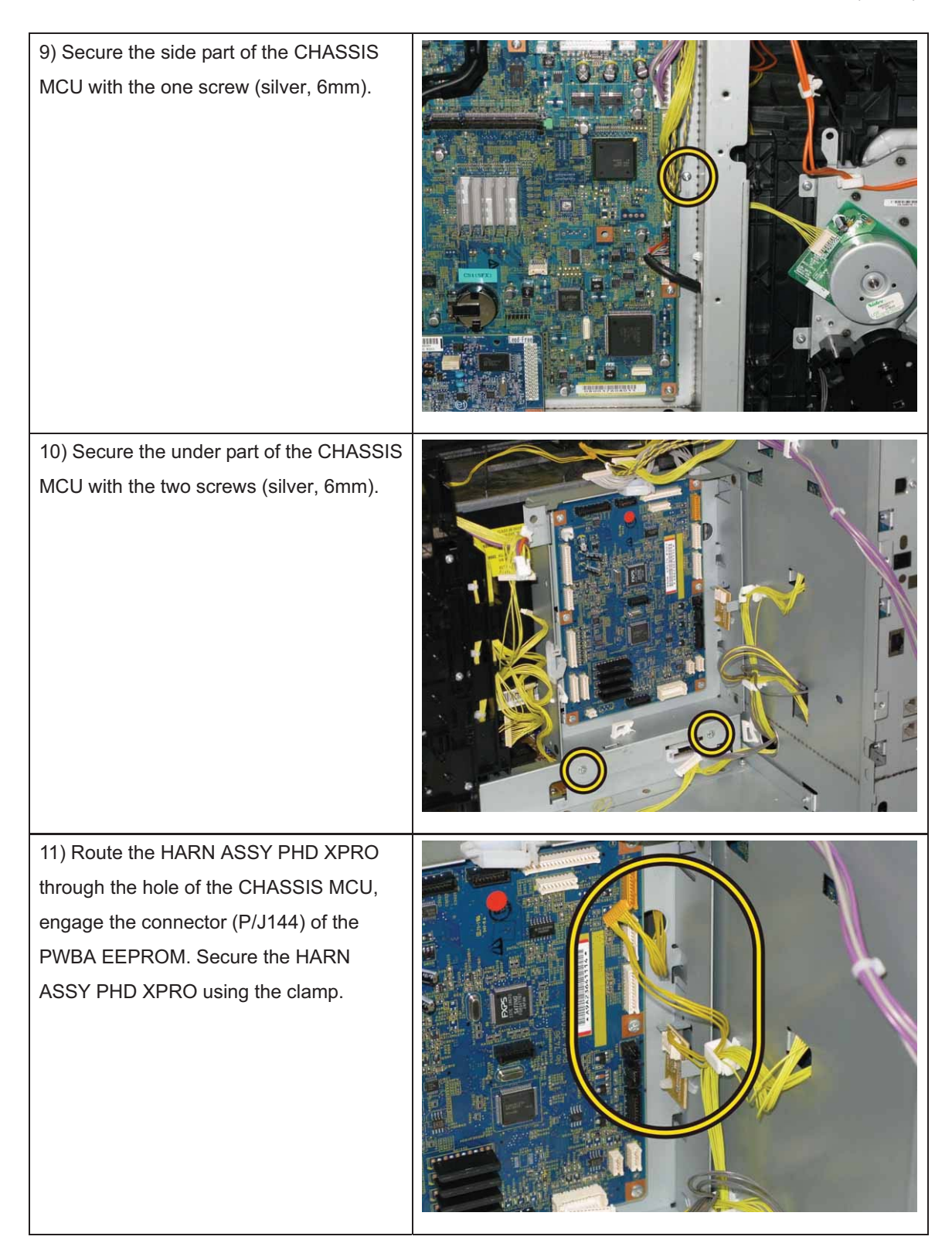
12) Engage all the connectors of the PWBA MCU, secure all the harnesses using the clamps on the CHASSIS MCU. Note: When carrying out the work this procedure, do not engage the two connectors (P10, P11).

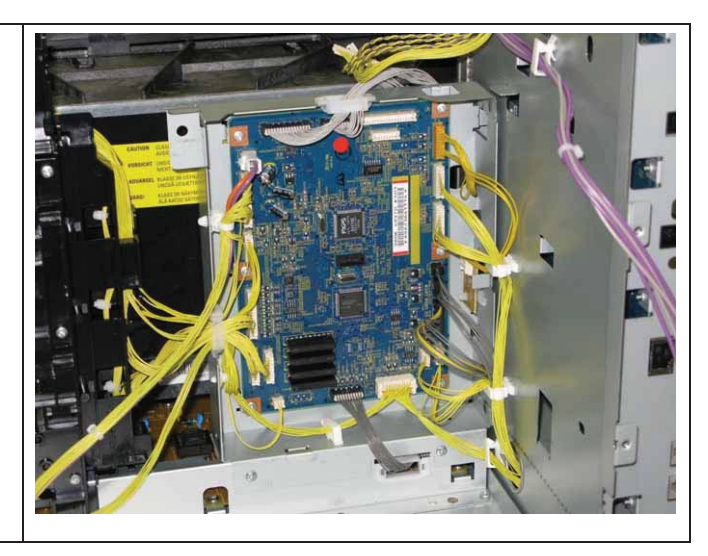

Go to the next replacement step:

Replacement 46 KIT TRANSFER ASSY (PL6.1.98)

## Replacement 8 KIT ROS (PL4.1.99)

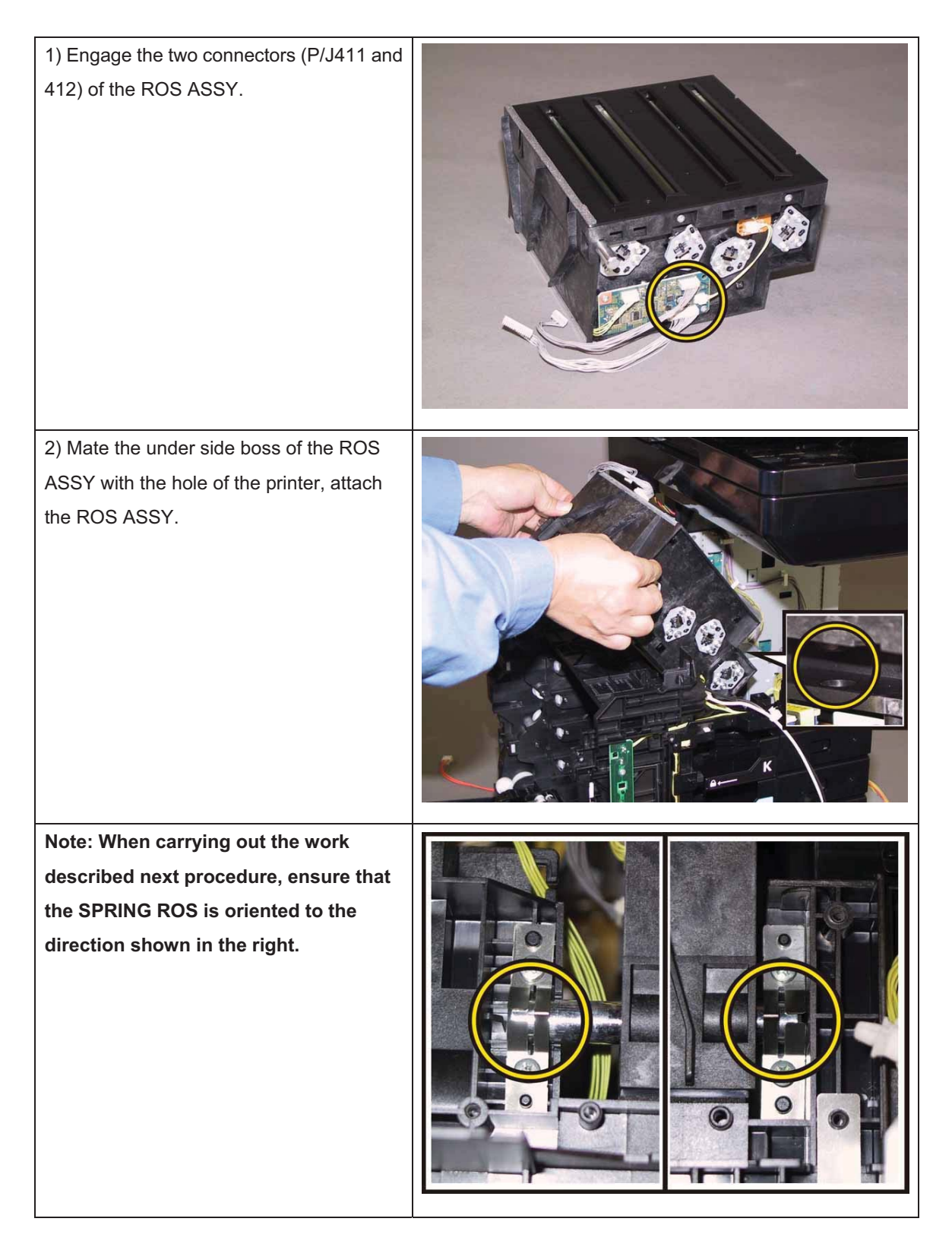

#### Chapter 3 Removal and Replacement Procedures (RRPs)

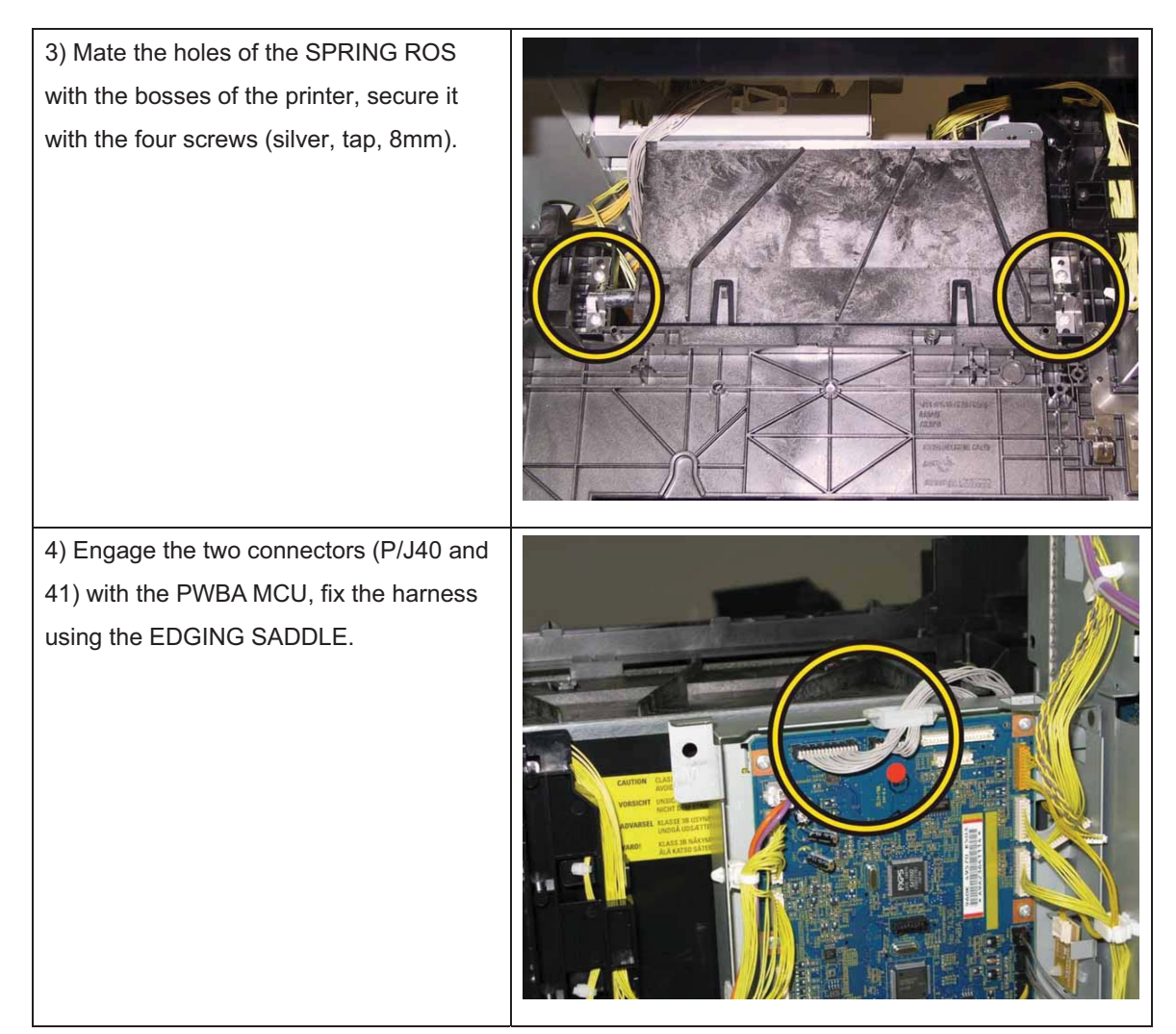

Go to the next replacement step: Replacement 13 PLATE ASSY TOP (PL8.2.2)

# Replacement 9 FRAME ASSY MOT (PL5.1.2)

# Note: When carrying out the work described next procedure, take care not to drop and lose the GEARs.

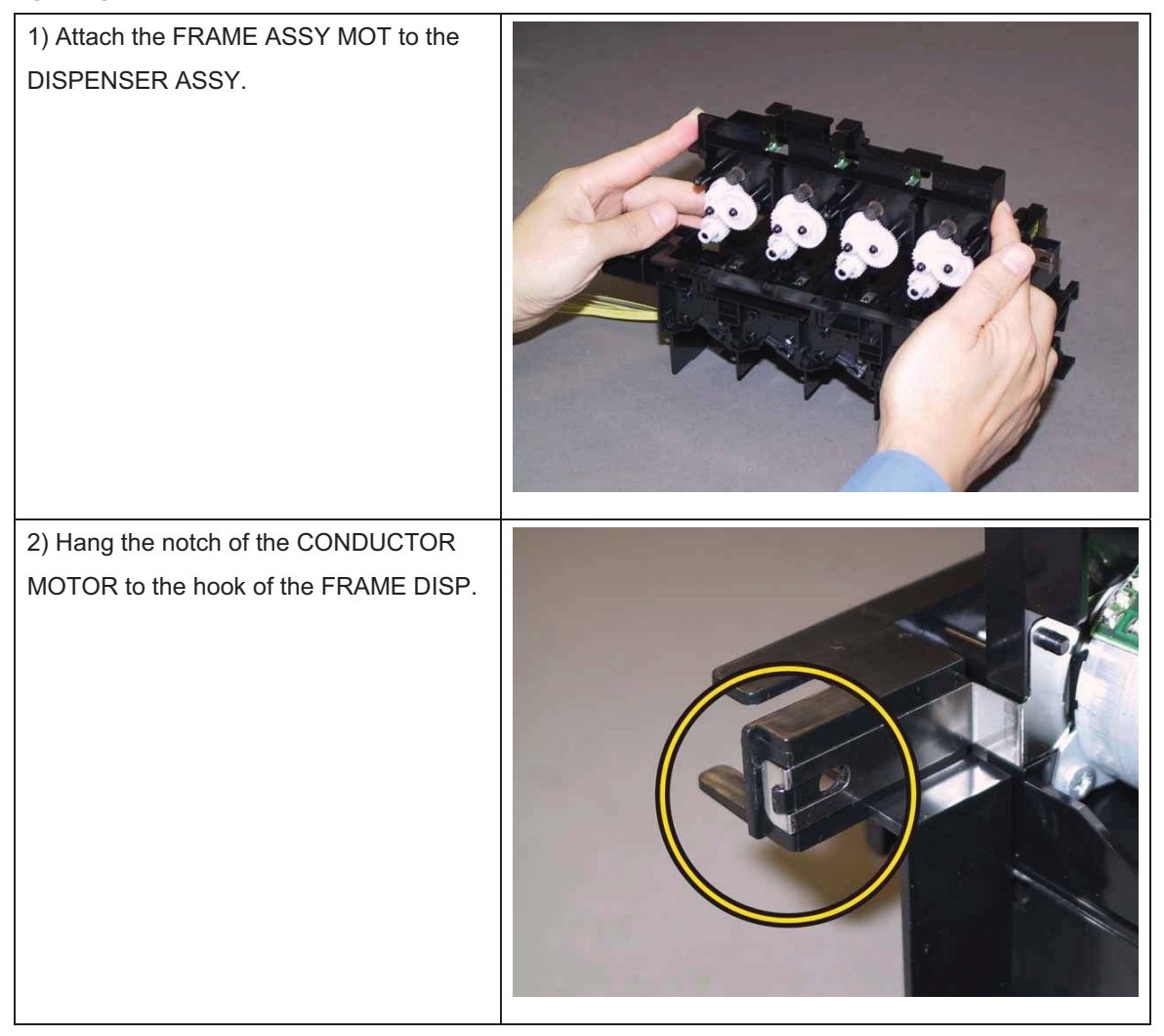

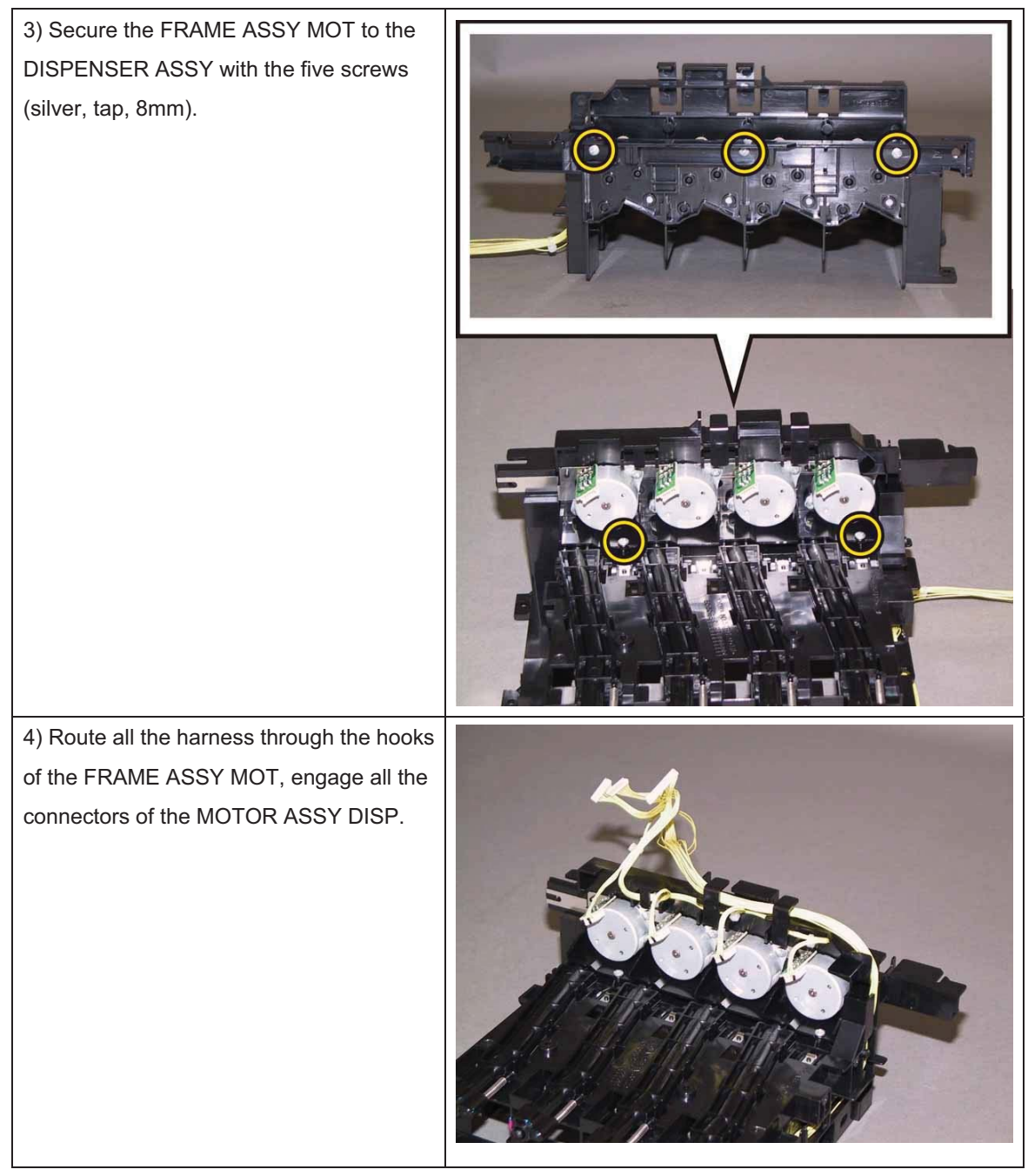

Go to the next replacement step:

Replacement 10 DISPENSER ASSY (PL5.1.1)

#### Replacement 10 DISPENSER ASSY (PL5.1.1)

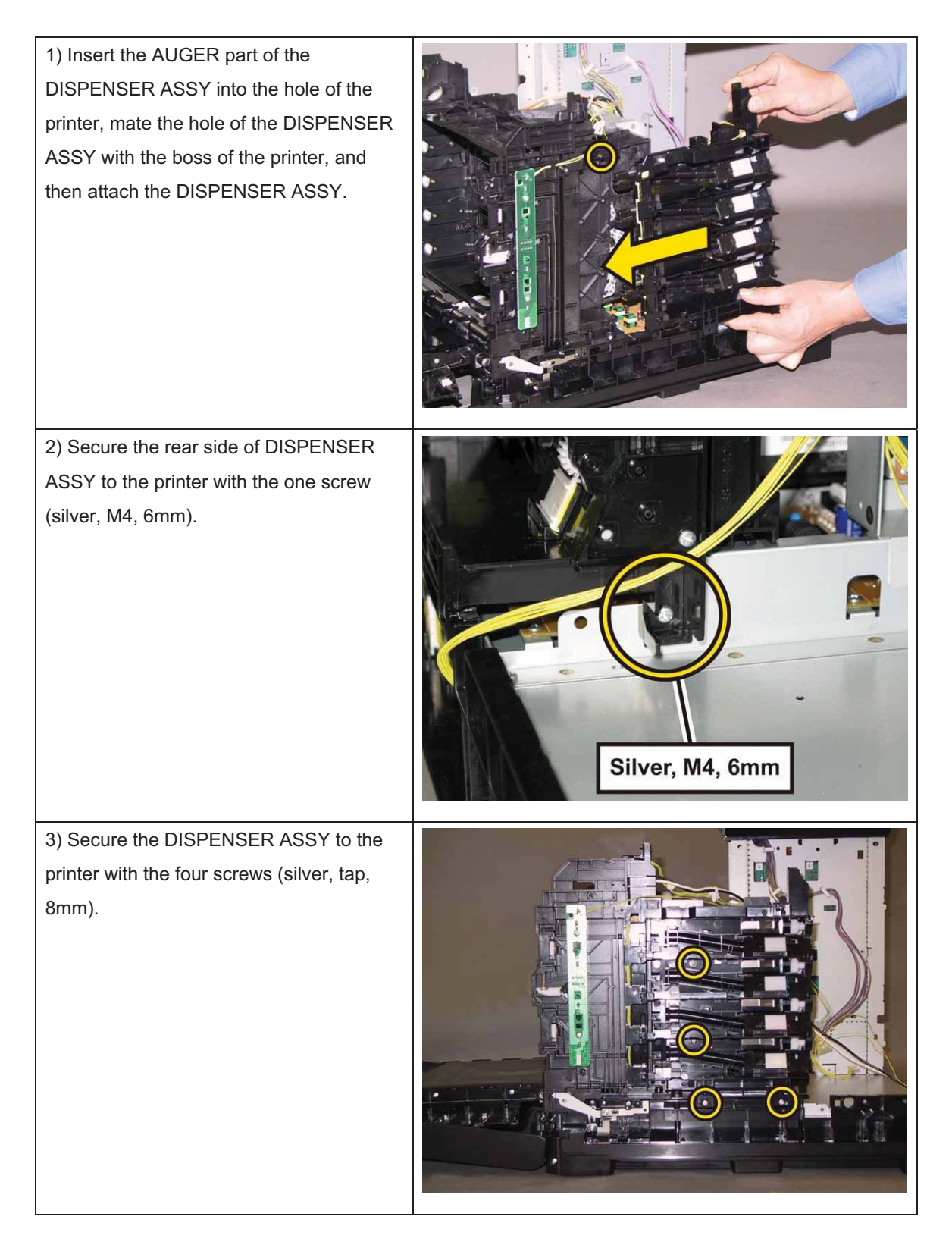

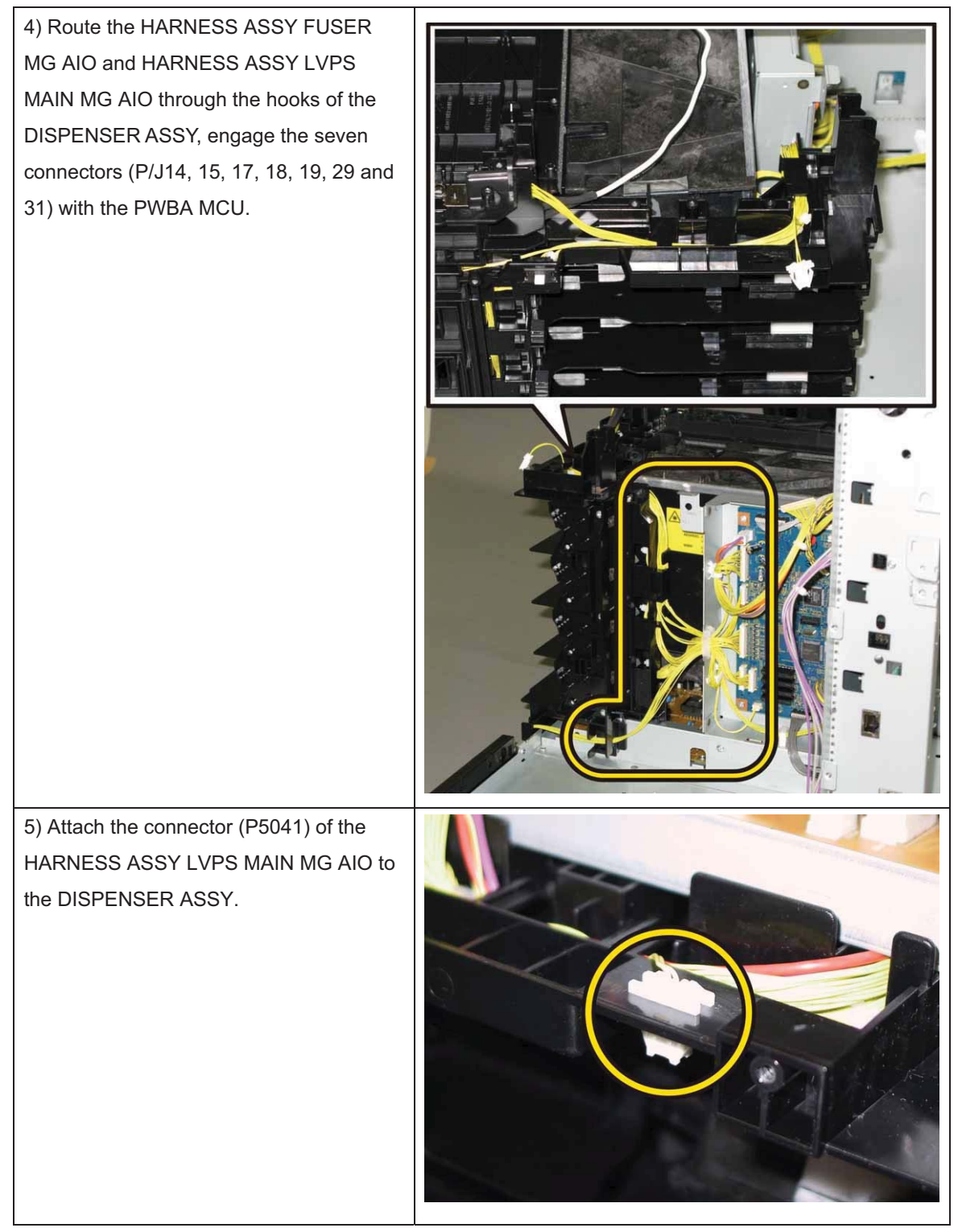

Go to the next replacement step:

Replacement 11 HOLDER ASSY TCRU (K), (C), (M), (Y) (PL5.1.17~20)

Replacement 11 HOLDER ASSY TCRU (K), (C), (M), (Y) (PL5.1.17~20)

Note: Described below is the replacement procedure common among the four HOLDER ASSY TCRU.

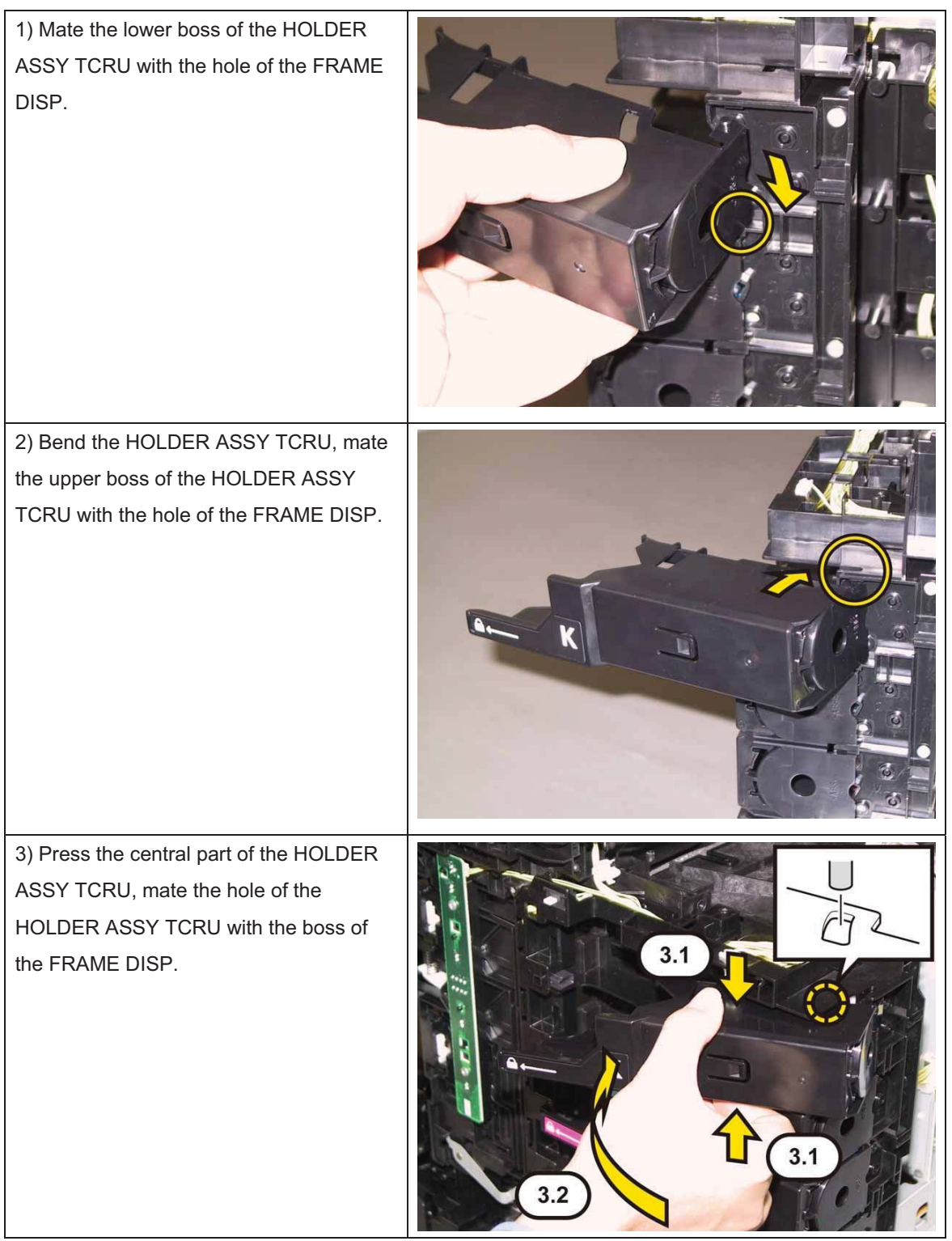

Go to the next replacement step: Replacement 12 CHASSIS ASSY INLET (Reference only)

3 - 180

# Replacement 12 CHASSIS ASSY INLET (Reference only)

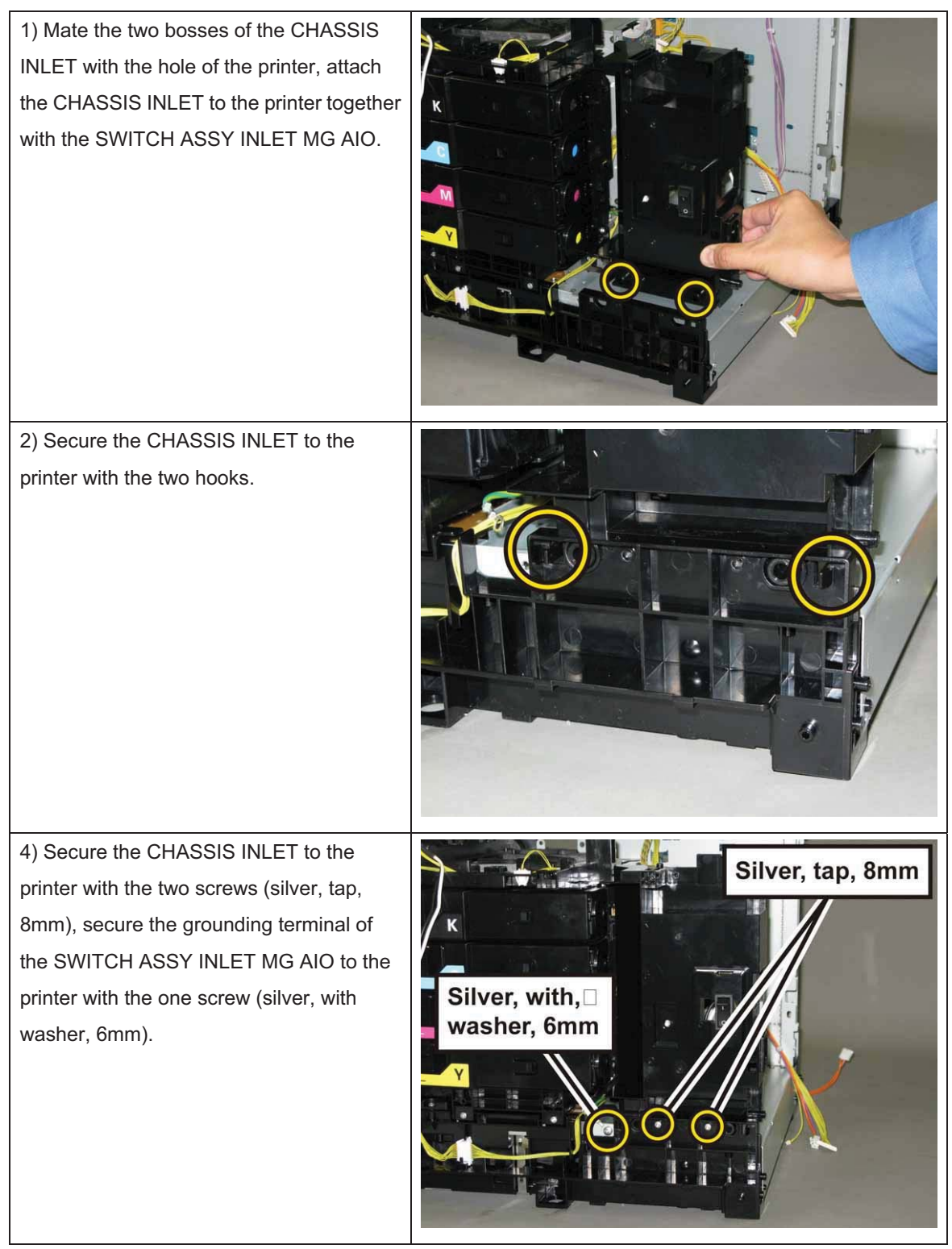

Go to the next replacement step: Replacement 13 PLATE ASSY TOP (PL8.2.2)

## Replacement 13 PLATE ASSY TOP (PL8.2.2)

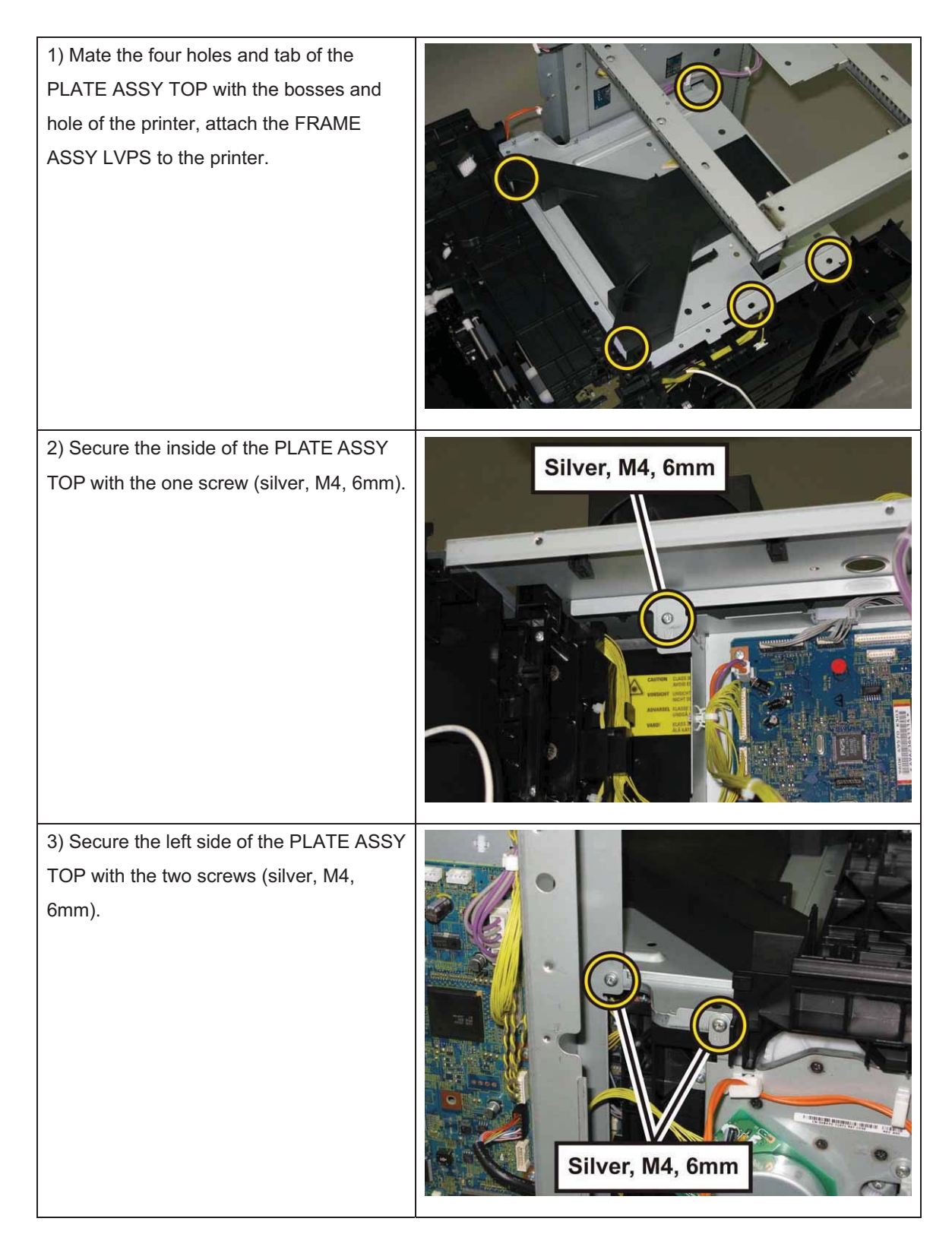

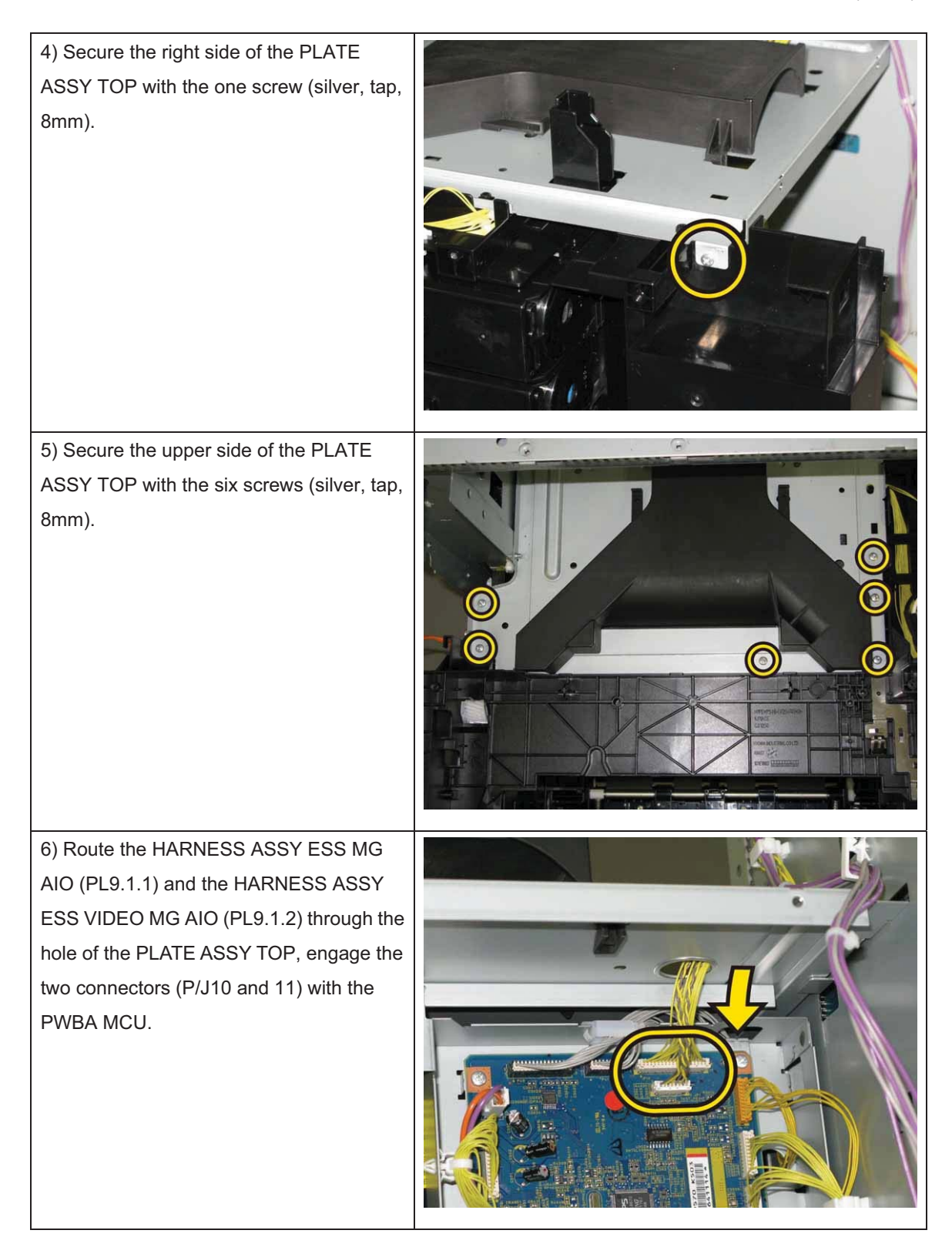

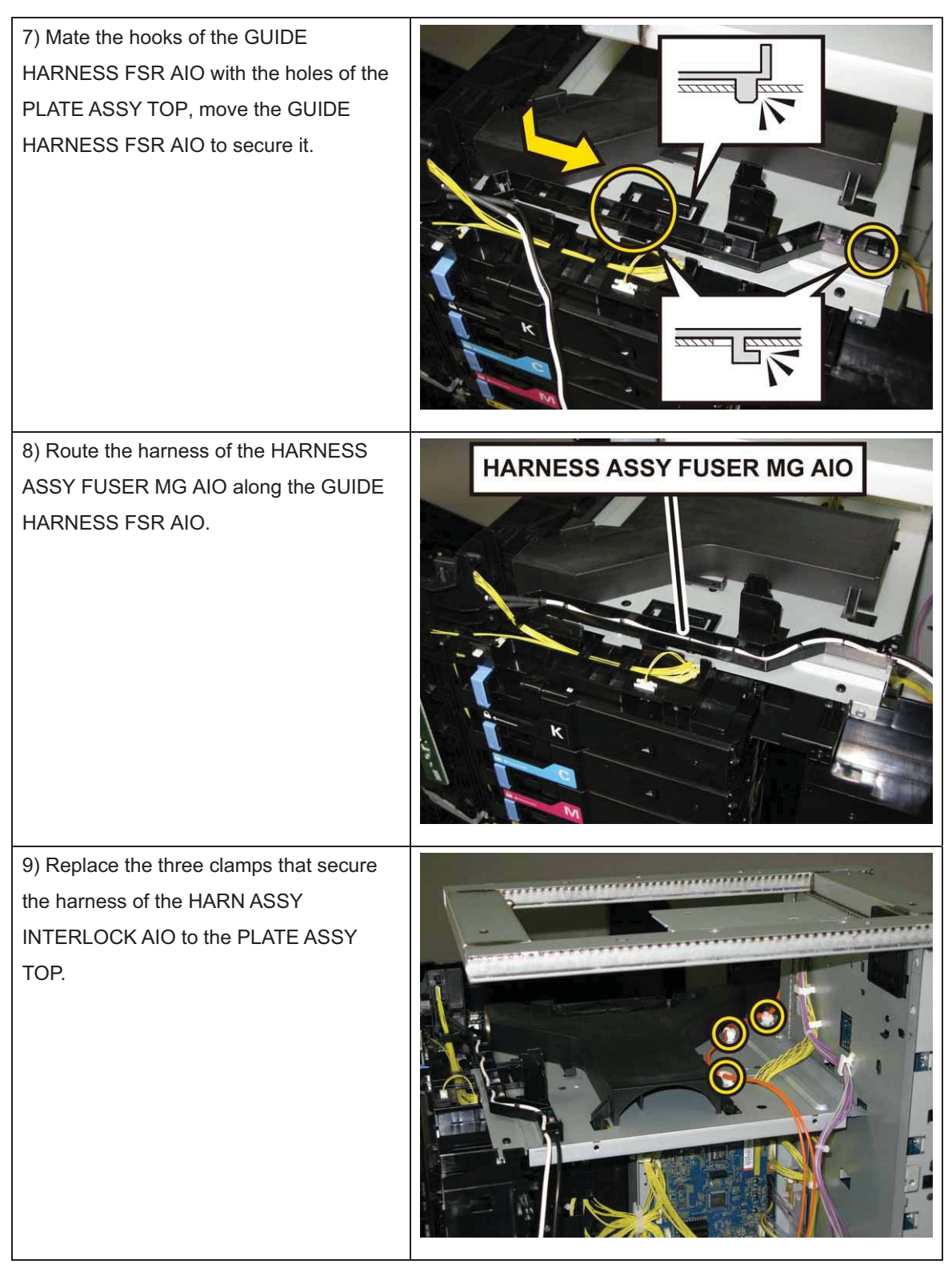

Go to the next replacement step: Replacement 14 IIT ASSY SUB (PL10.1.11)

## Replacement 14 IIT ASSY SUB (PL10.1.11)

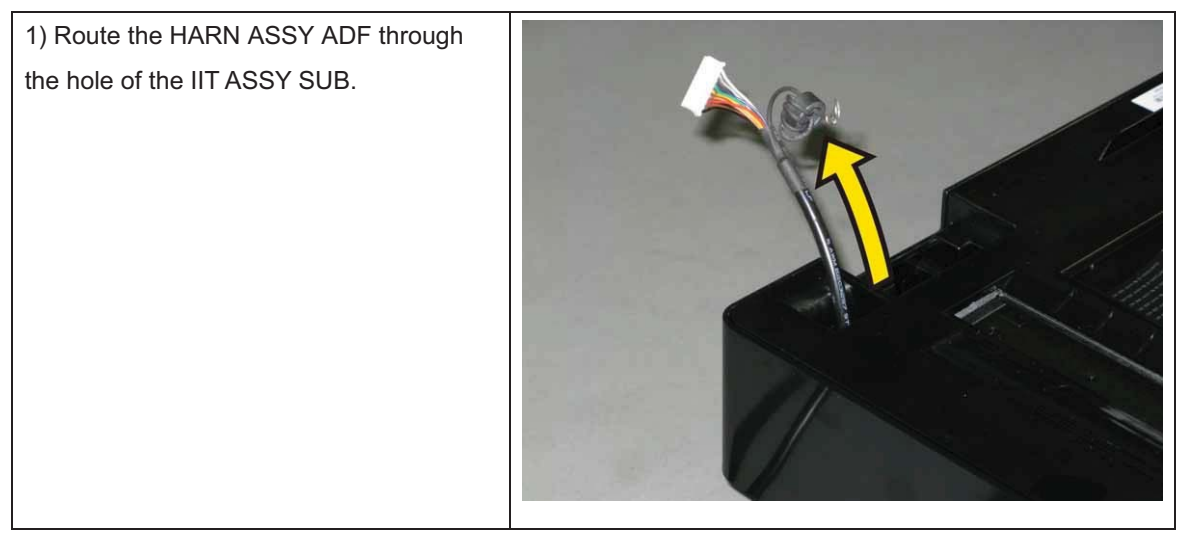

Note: When carrying out the work described next procedure, take care not to damage the harnesses of the ADF ASSY and IIT ASSY SUB by pinching them between the frame and the IIT ASSY SUB.

2) Put the IIT ASSY SUB on the frame, shift it to right side to mate the four holes of the IIT ASSY SUB with the studs of the frame.

Note: When carrying out the work this procedure, route the harness of the ADF ASSY and the flat cable into the printer, route the harness of the IIT ASSY SUB to outside.

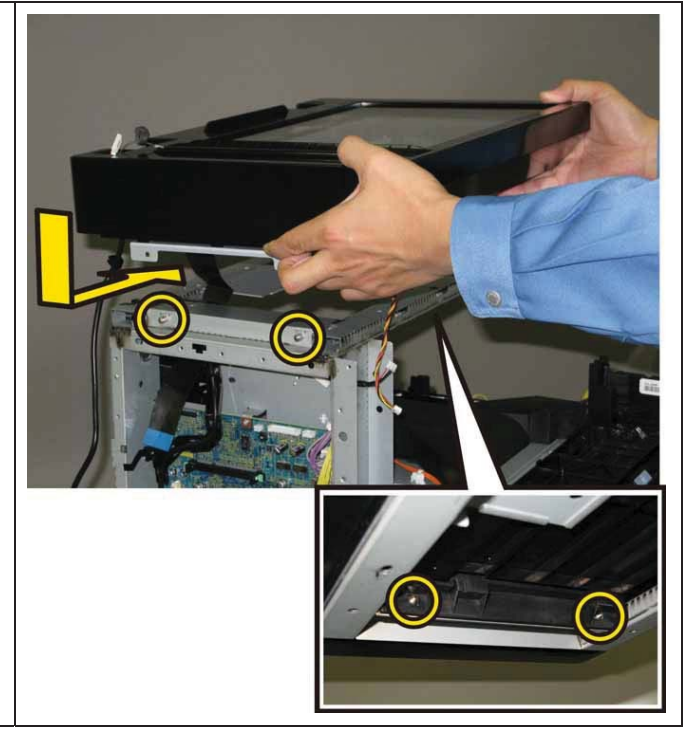

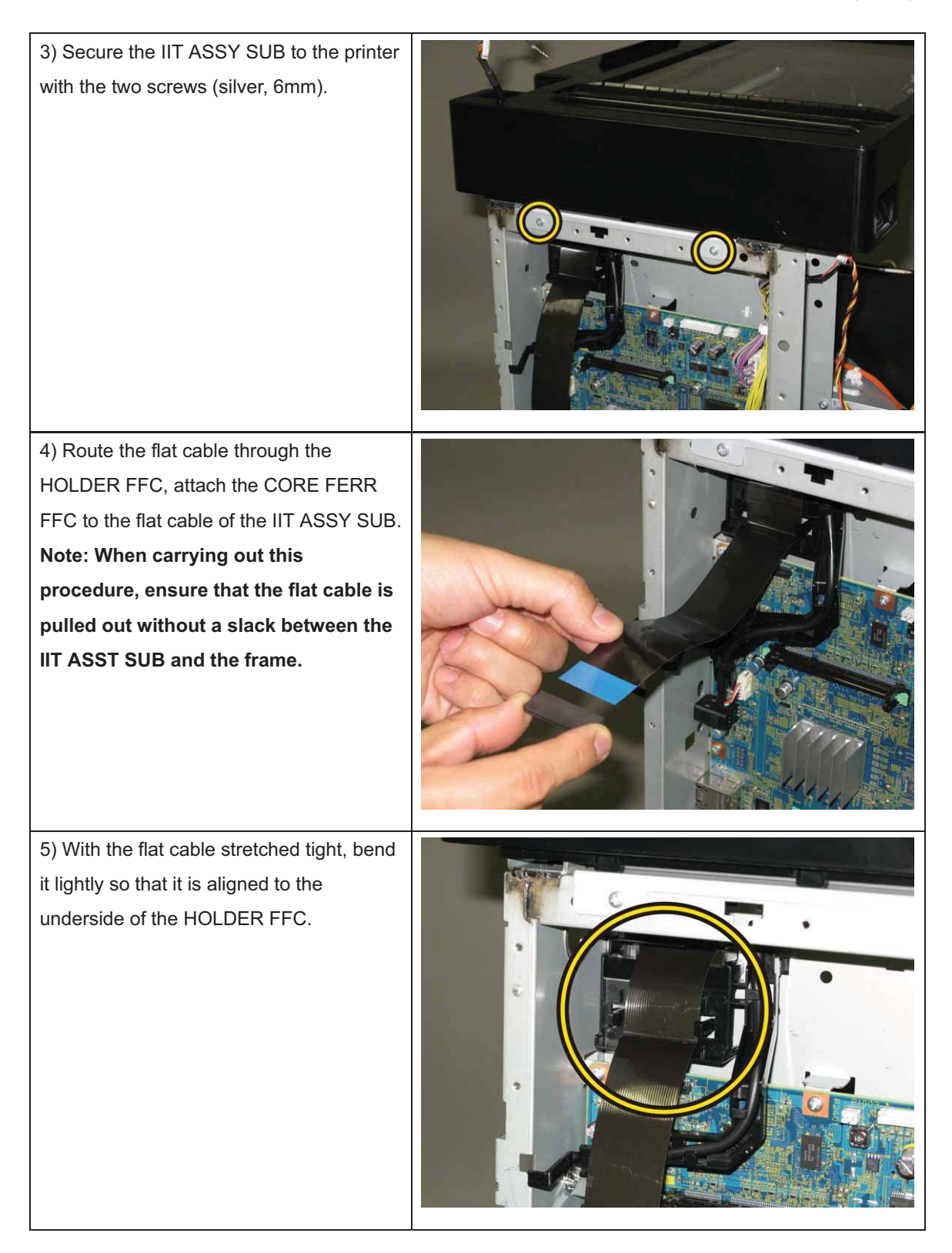

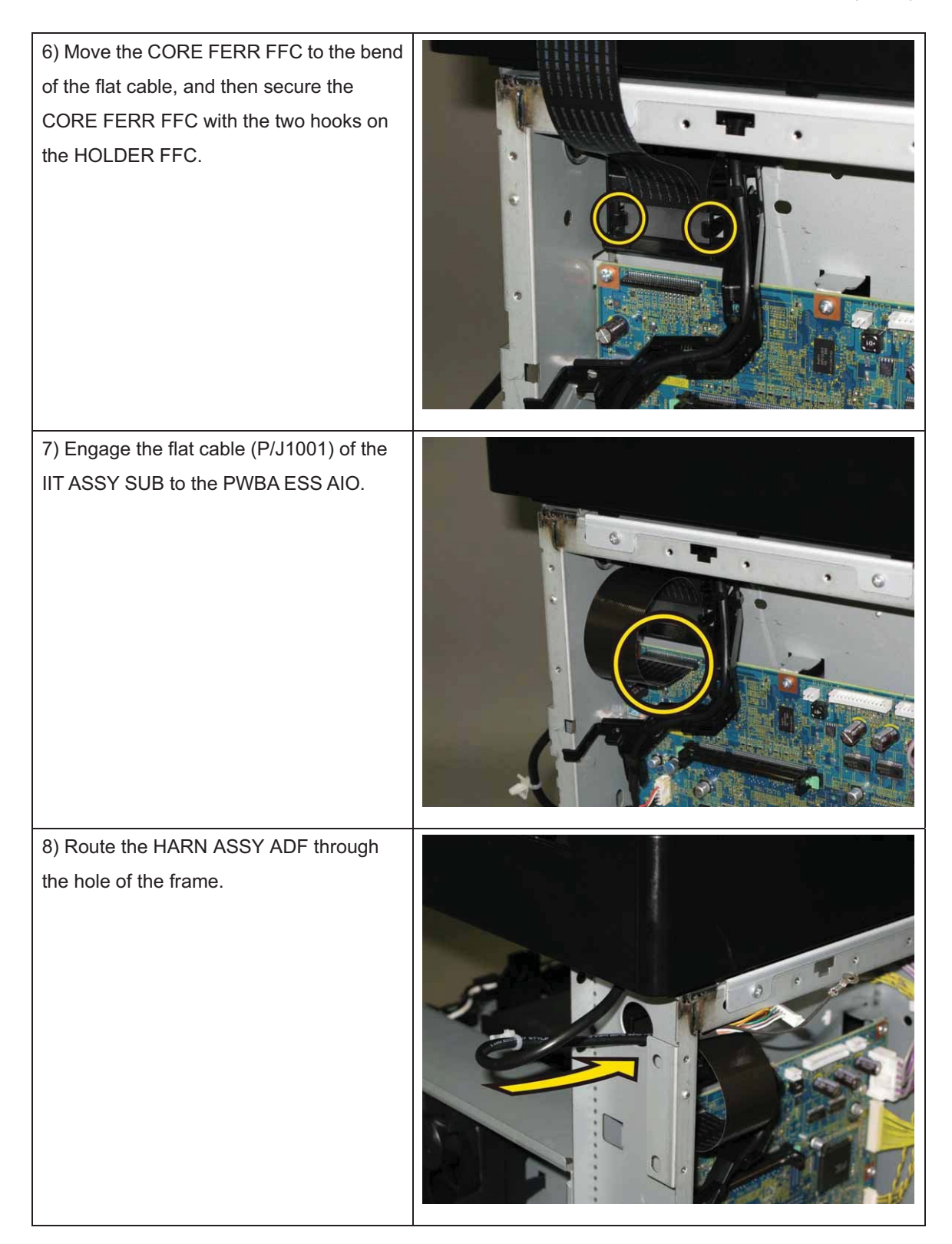

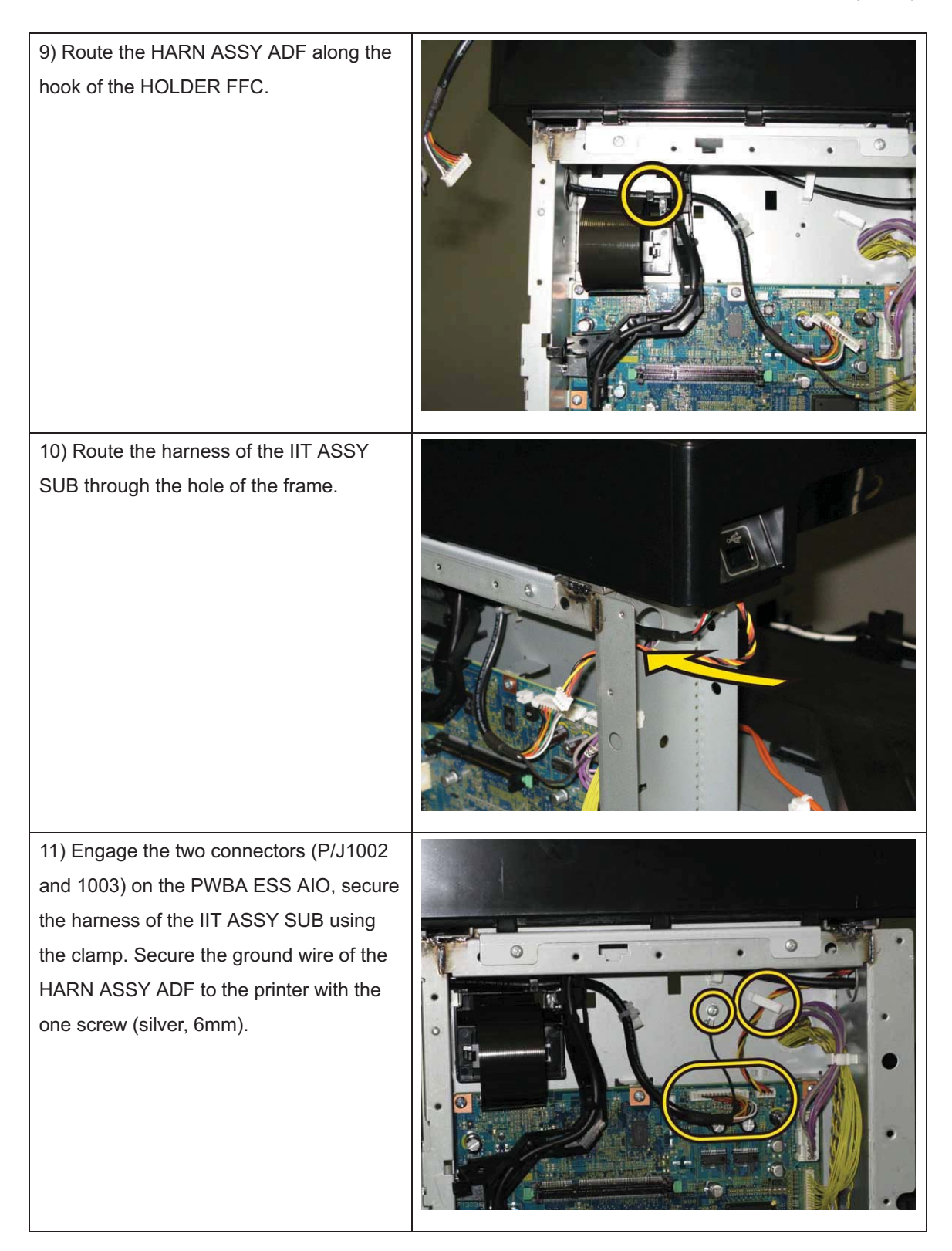

#### Chapter 3 Removal and Replacement Procedures (RRPs)

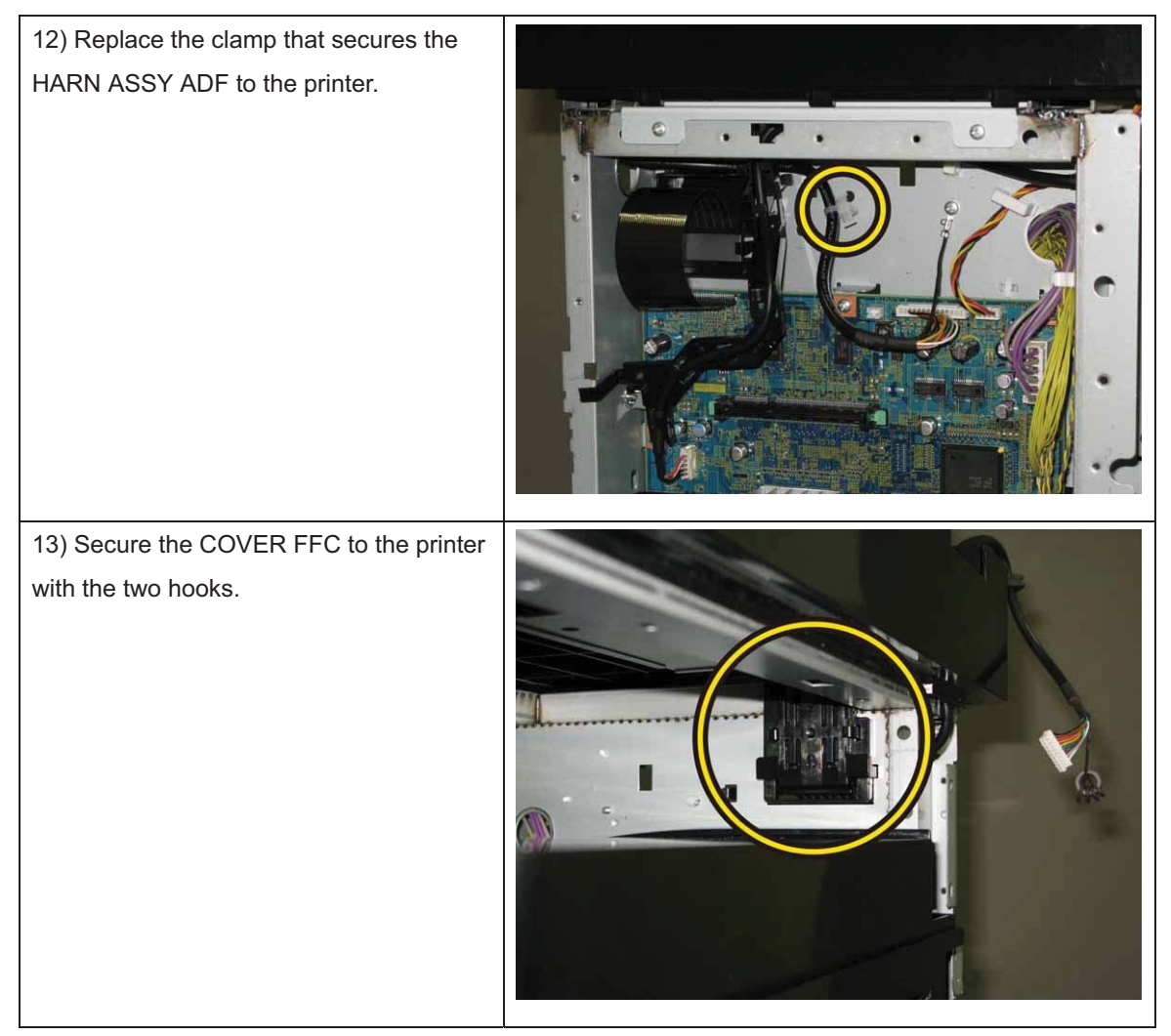

Go to the next replacement step: Replacement 16 KIT ADF ASSY (PL10.1.97)

## Replacement 15 KIT COUNTER BALANCE

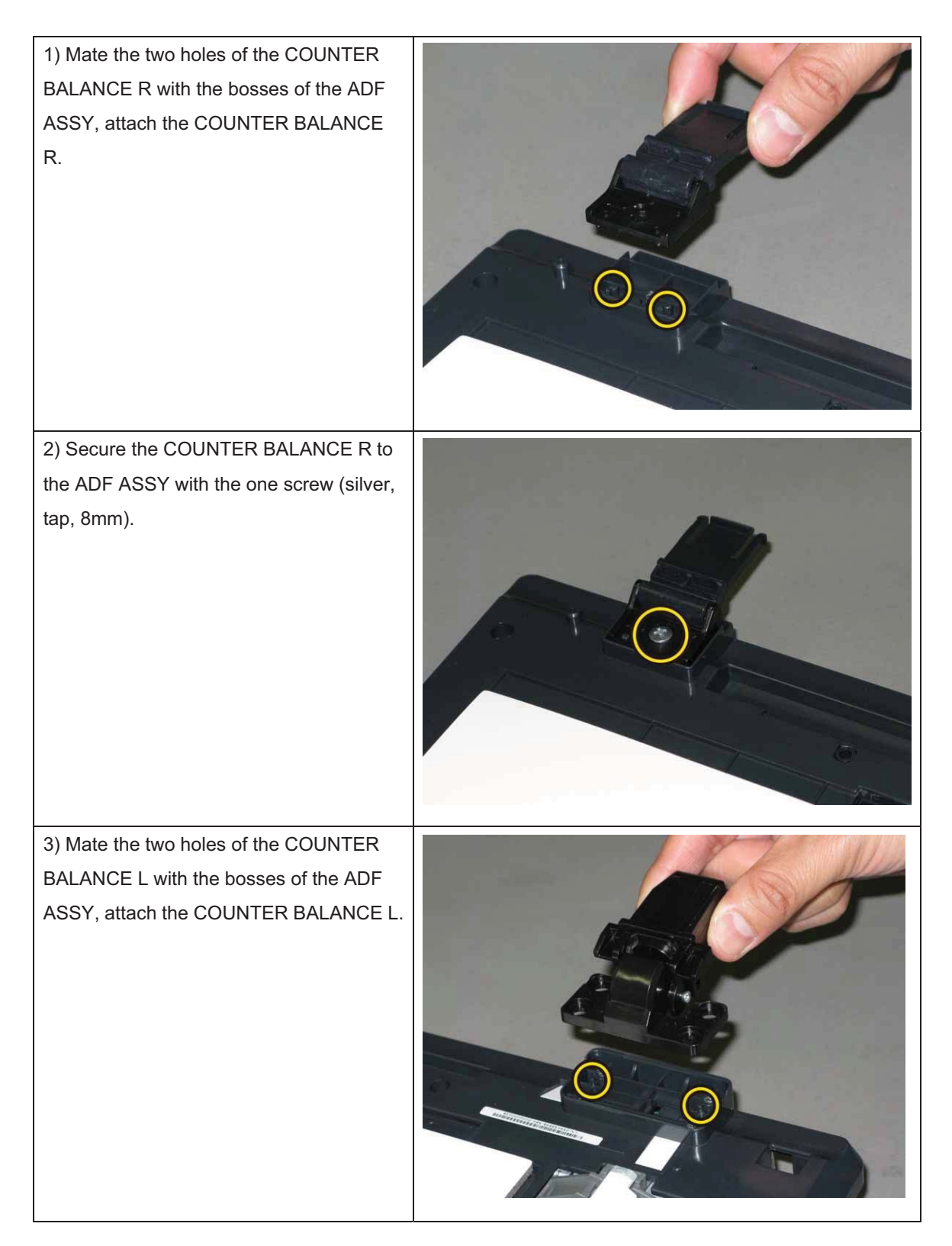

4) Secure the COUNTER BALANCE L to the ADF ASSY with the four screws (silver, tap, 8mm).

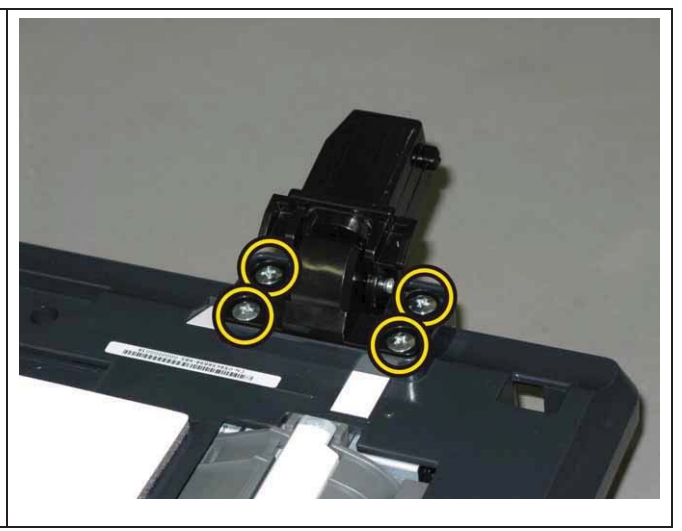

Go to the next replacement step:

Replacement 16 KIT ADF ASSY (PL10.1.97)

## Replacement 16 KIT ADF ASSY (PL10.1.97)

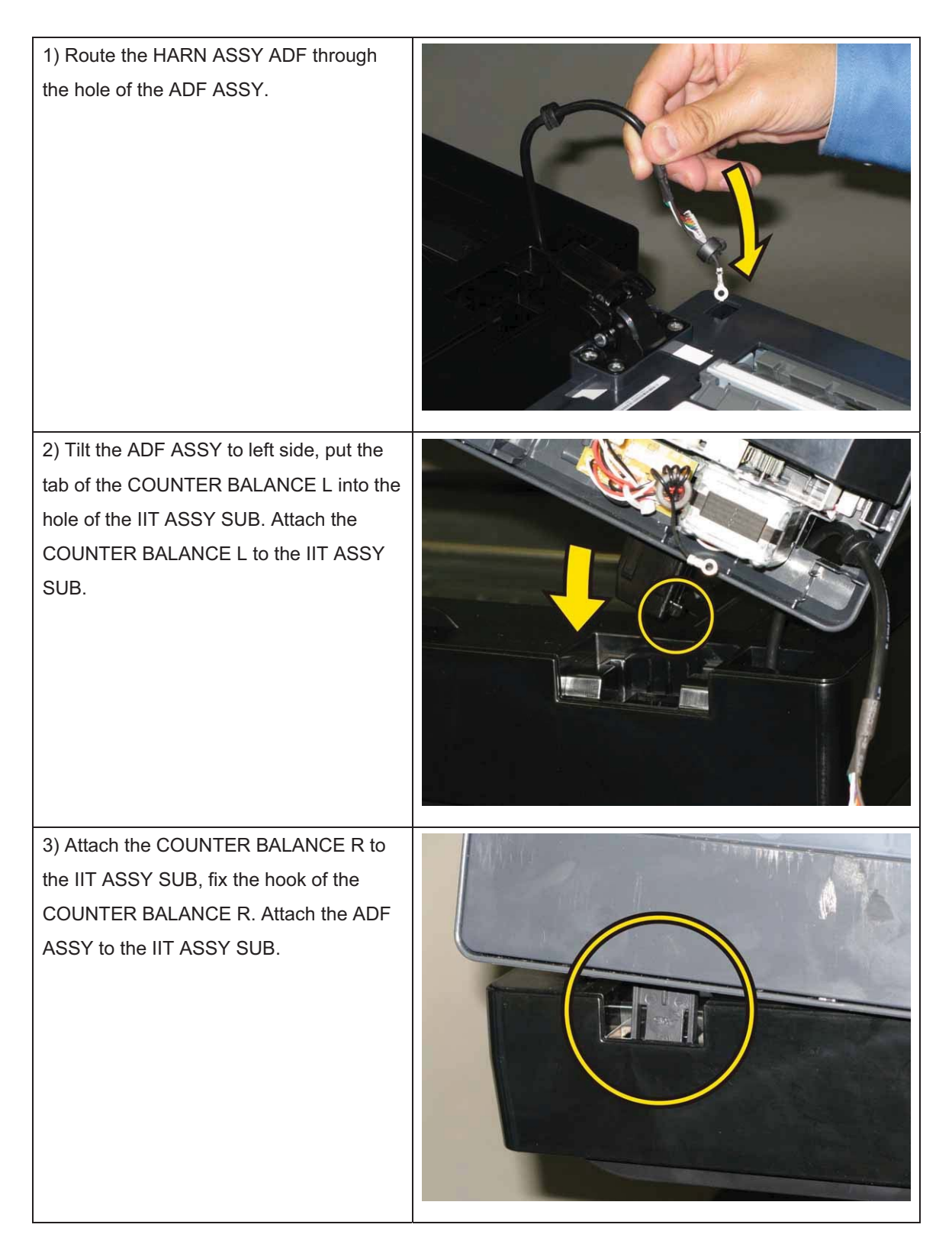

#### Chapter 3 Removal and Replacement Procedures (RRPs)

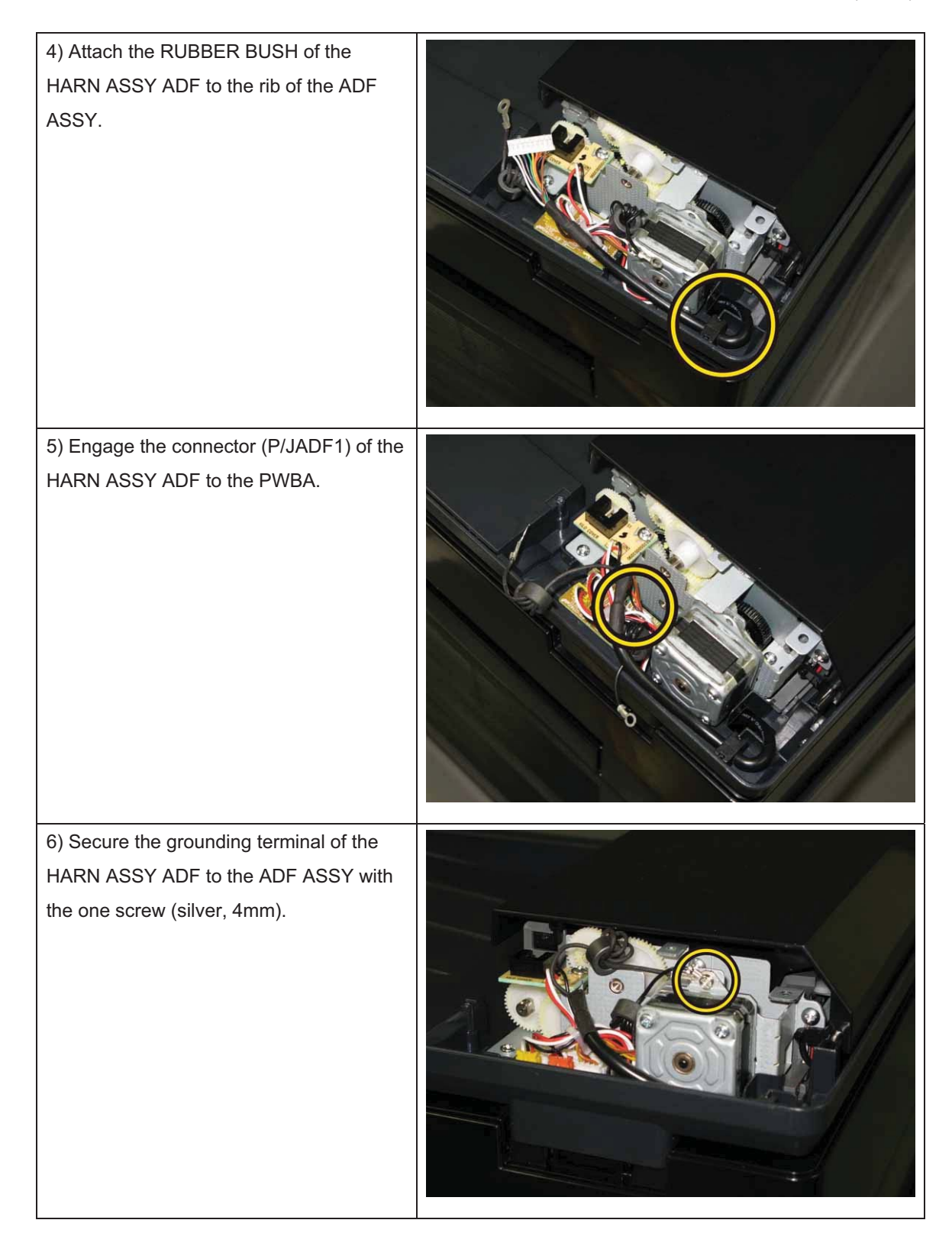

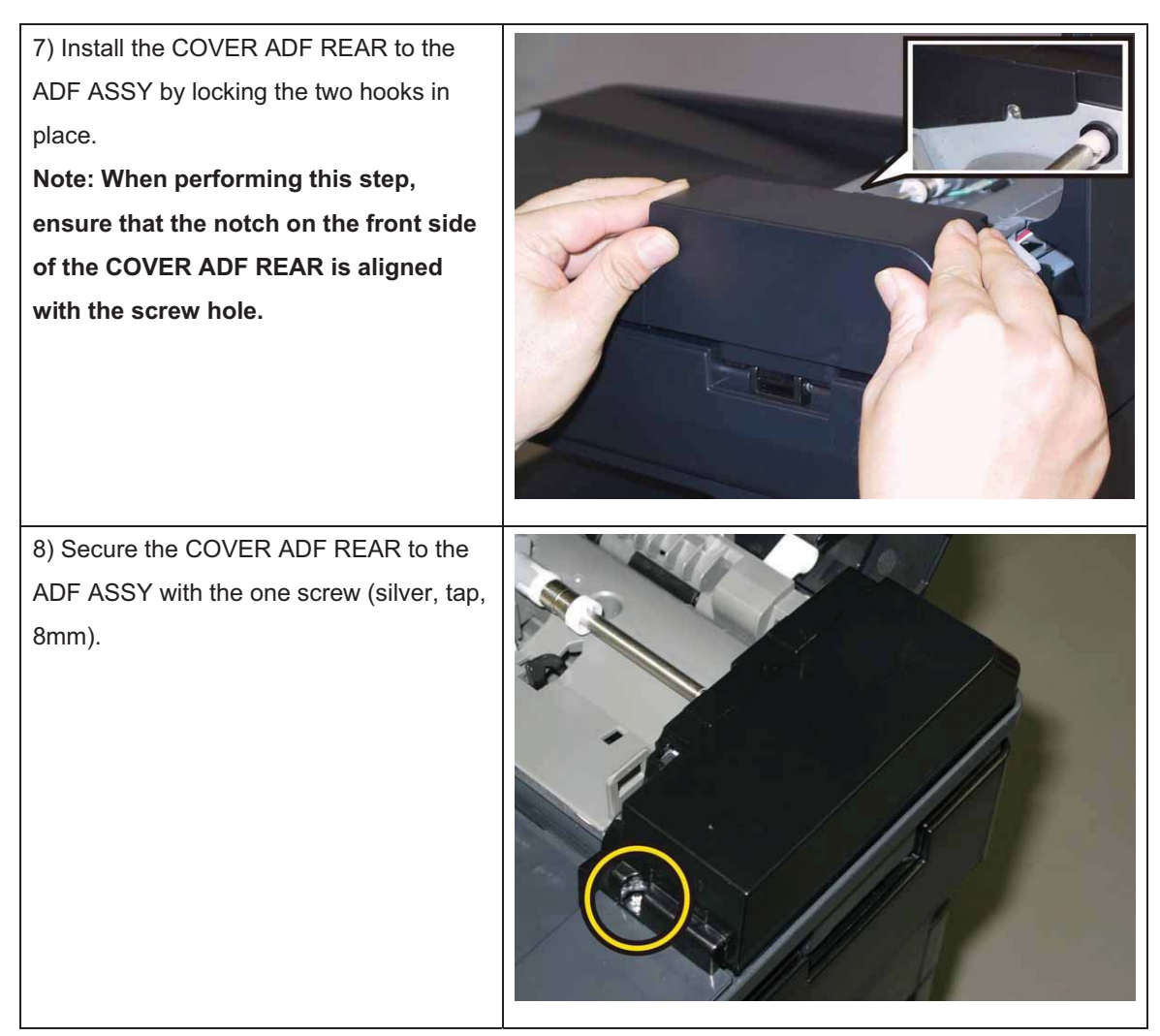

Go to the next replacement step: Replacement 17 KIT TRAY ASSY ADF (PL10.1.96)

# Replacement 17 KIT TRAY ASSY ADF (PL10.1.96)

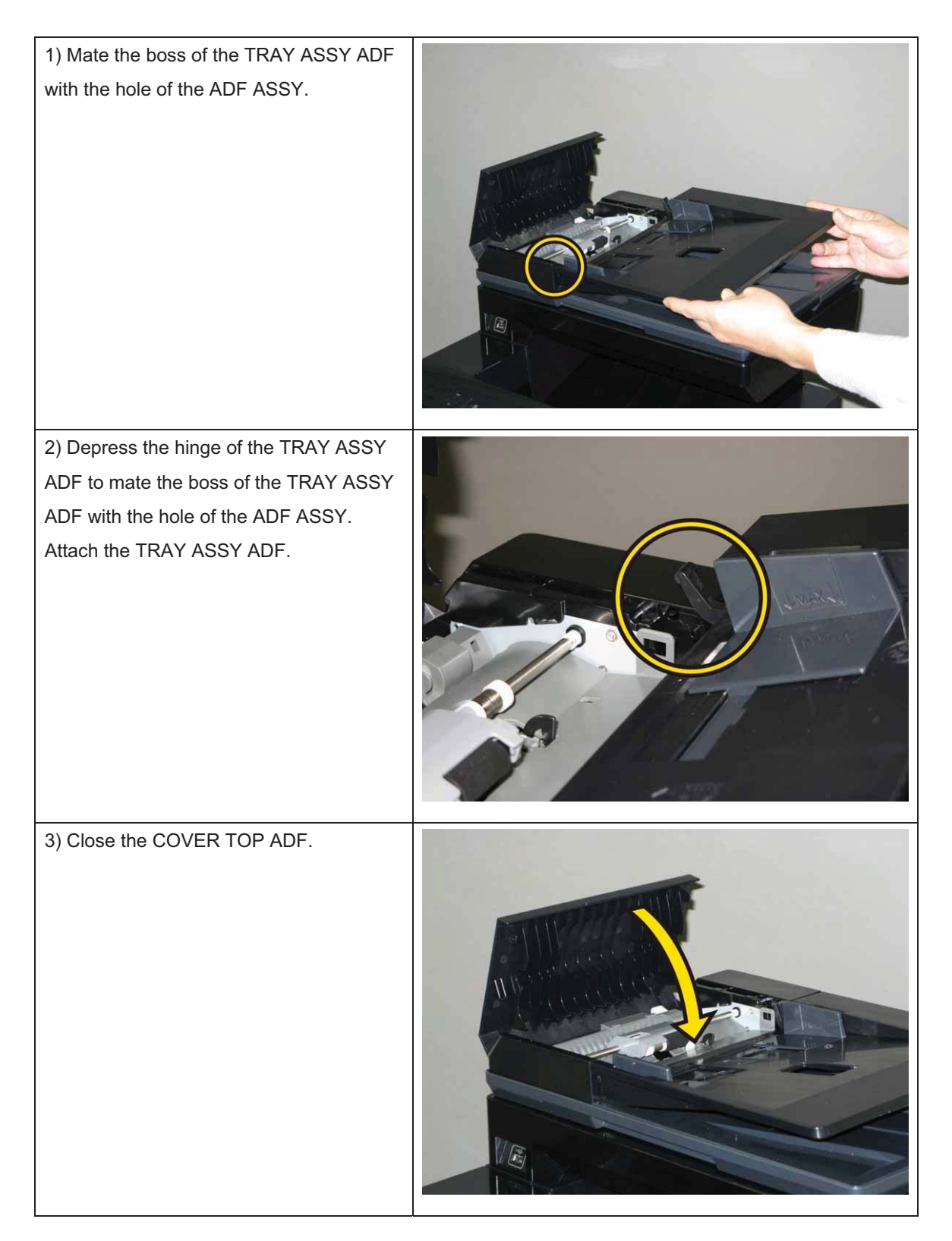

#### Replacement 18 KIT PWB ASSY FRONT USB (PL10.1.95)

Note: Use the wrist strap to protect the PWB from the electrostatic.

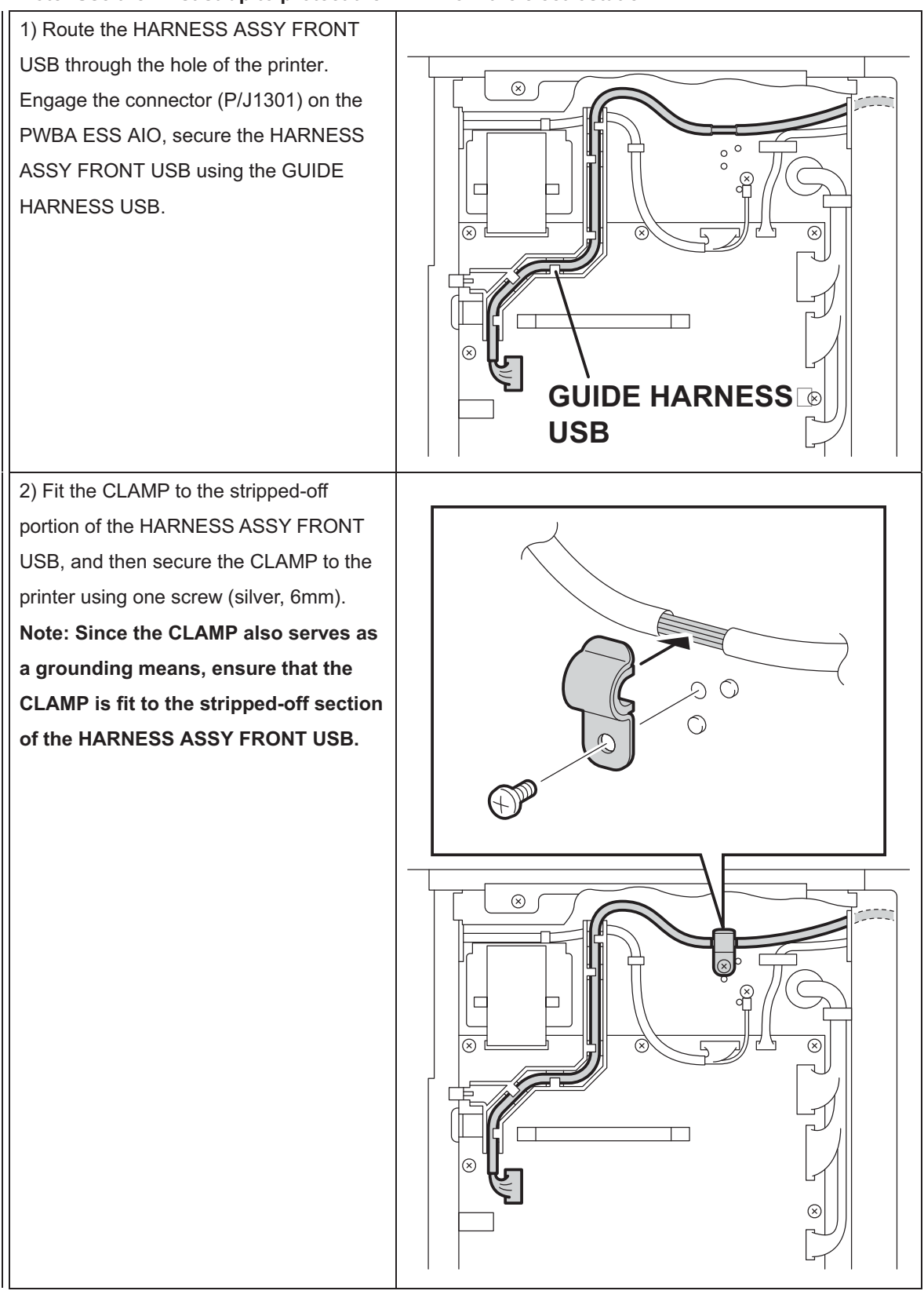

#### Chapter 3 Removal and Replacement Procedures (RRPs)

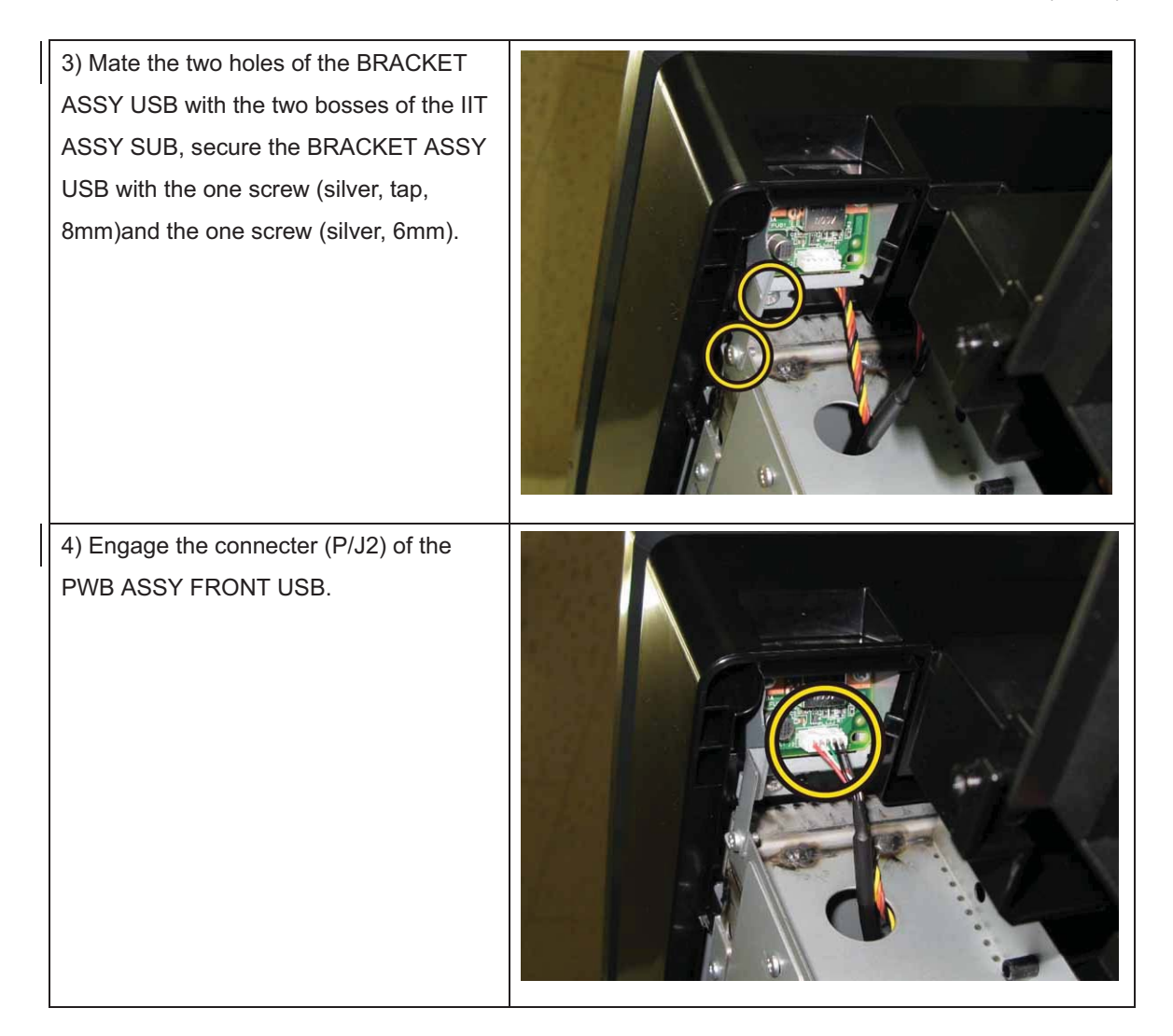

Go to the next replacement step: Replacement 38 SHIELD ASSY ESS AIO (PL8.1.7)

# Replacement 19 KIT FEED ROLL/SOL/CLUTCH (PL3.1.99)

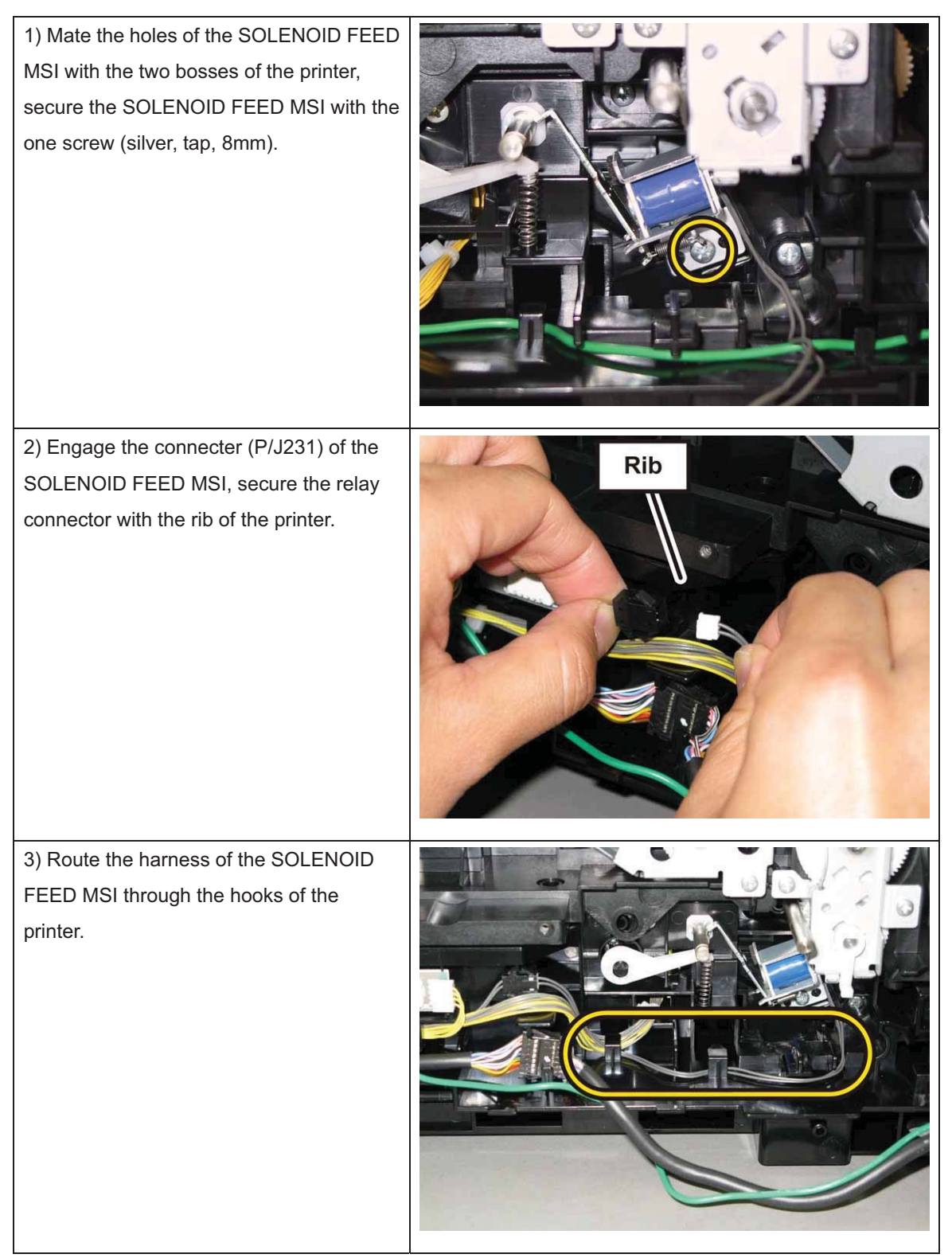

Note: When carrying out the work described next procedure, it is easier to put the D-cut surface of the SHAFT ASSY FEED on the front.

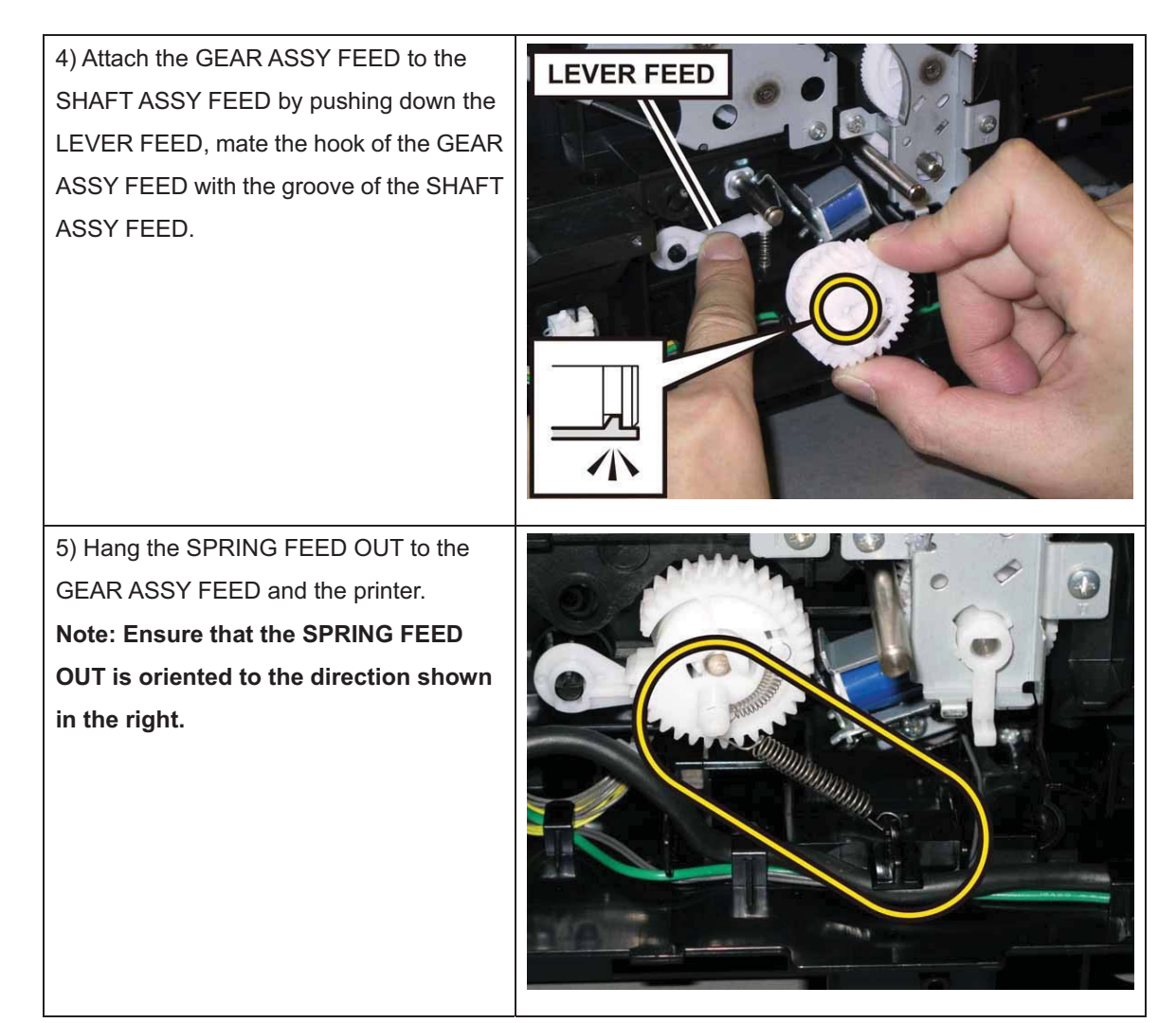

6) Close the COVER ASSY FRONT.

7) Fit the ROLL ASSY FEED to the SHAFT ASSY FEED with the groove of the ROLL ASSY FEED facing upward, rotate the ROLL ASSY FEED 180 degrees so that the pin on the SHAFT ASSY FEED is aligned with the groove on the ROLL ASSY FEED.

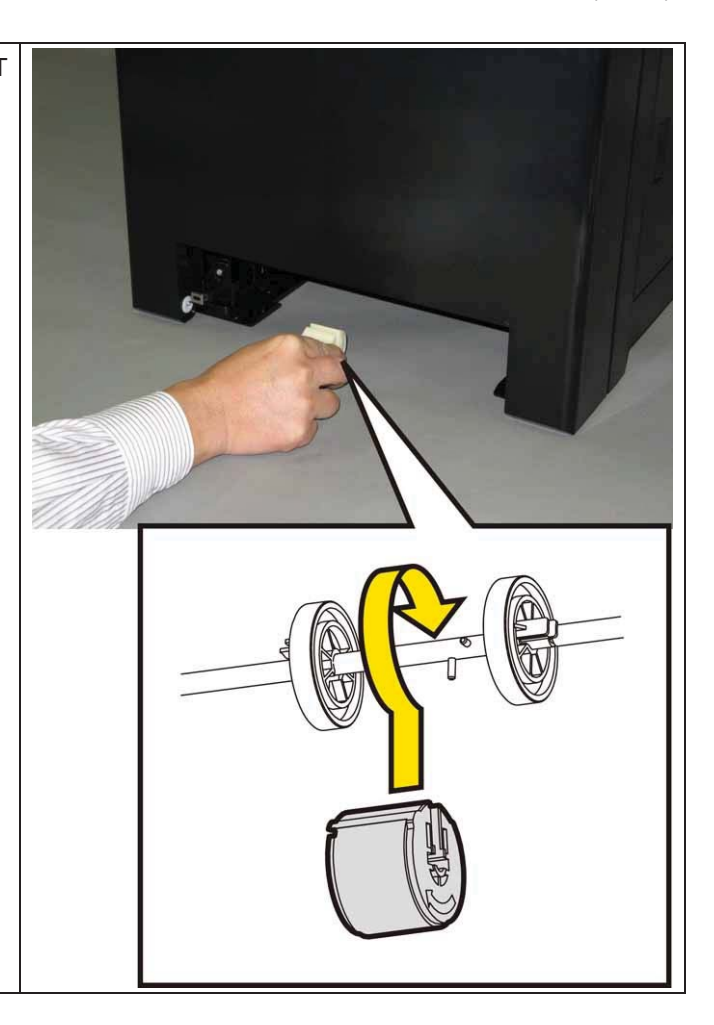

#### 8) Open the COVER ASSY FRONT.

9) Move the ROLL ASSY FEED to the right side, put the groove of the ROLL ASSY FEED on the pin of the SHAFT ASSY FEED.

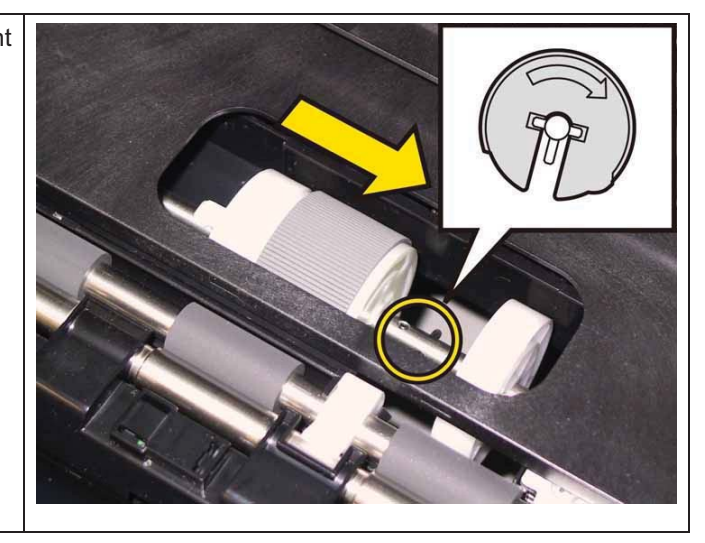

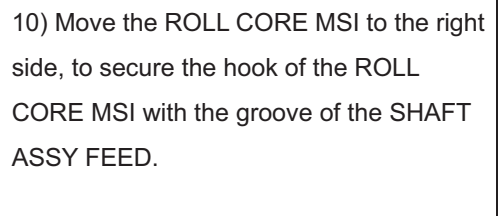

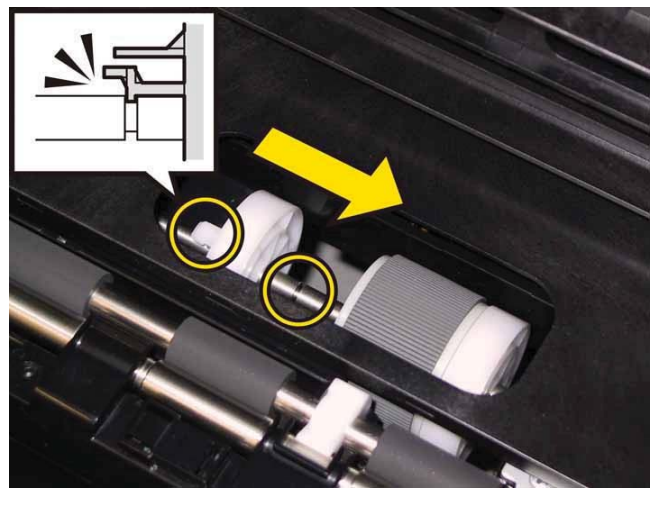

Go to the next replacement step:

Replacement 23 KIT DRIVE ASSY PH (PL7.1.99)

# Replacement 20 KIT BLOCK PHD LEFT (PL4.1.98)

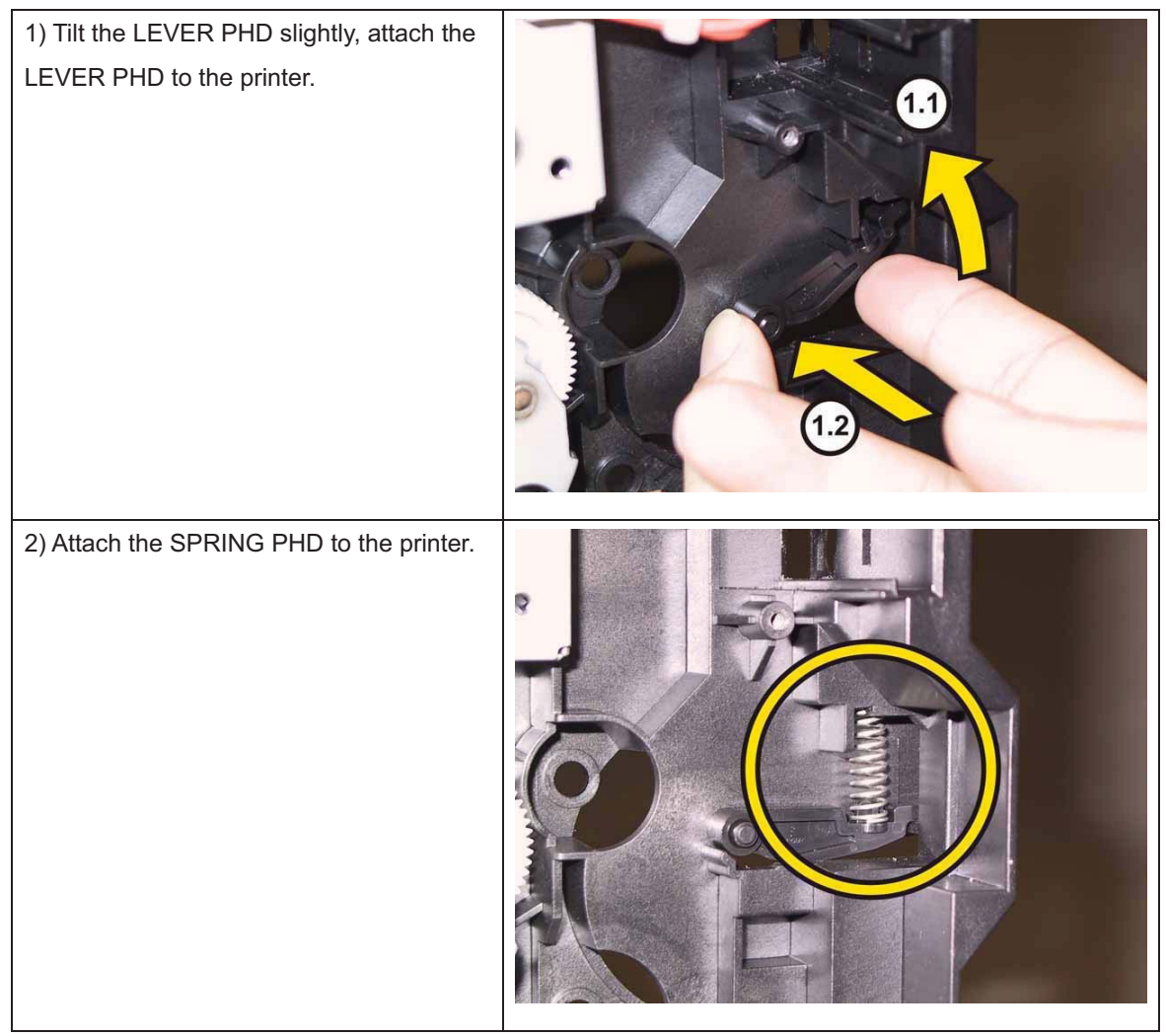

Note: Described below is the replacement procedure common among the upper and lower of the BLOCK STOPPER PHD Ds.

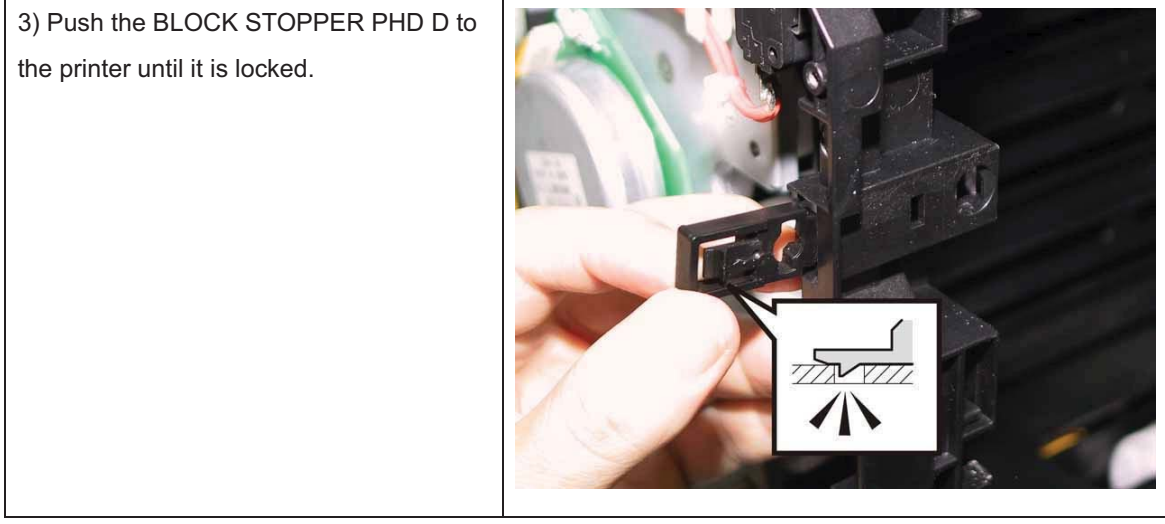

Go to the next replacement step: Replacement 22 KIT DRIVE ASSY MAIN (PL7.1.98)

# Replacement 21 DRIVE ASSY SUB (PL7.1.1)

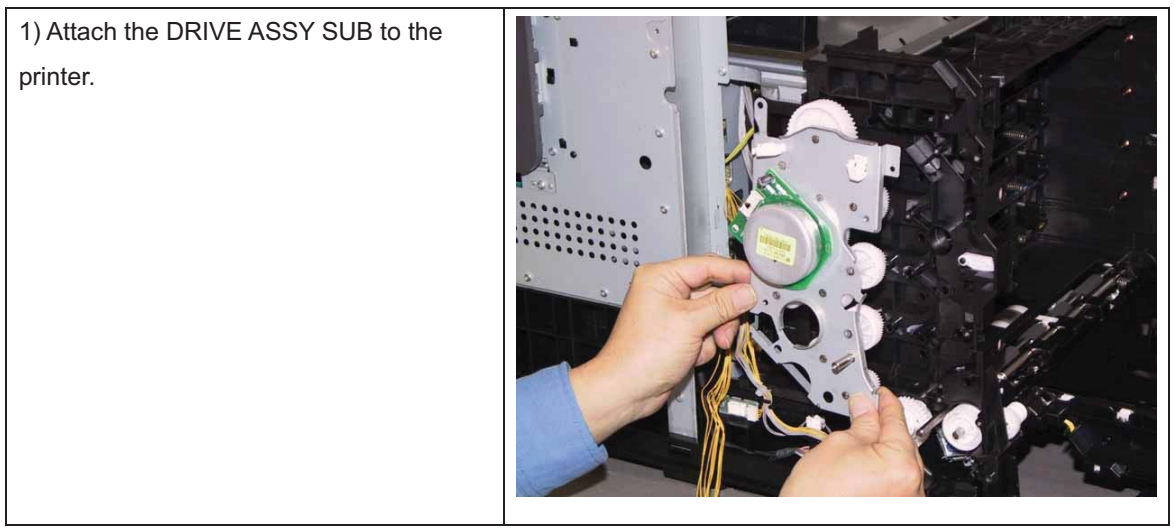

Note: Since two types of screws are used for securing the DRIVE ASSY SUB, ensure that the right screws are used at their right securing positions.

The securing positions for tap screws are marked with [T].

The securing positions for metal screws are marked with [M].

2) Secure the DRIVE ASSY SUB to the printer with the one screw (silver, M4, 6mm) and the four screws (silver, tap, 8mm).

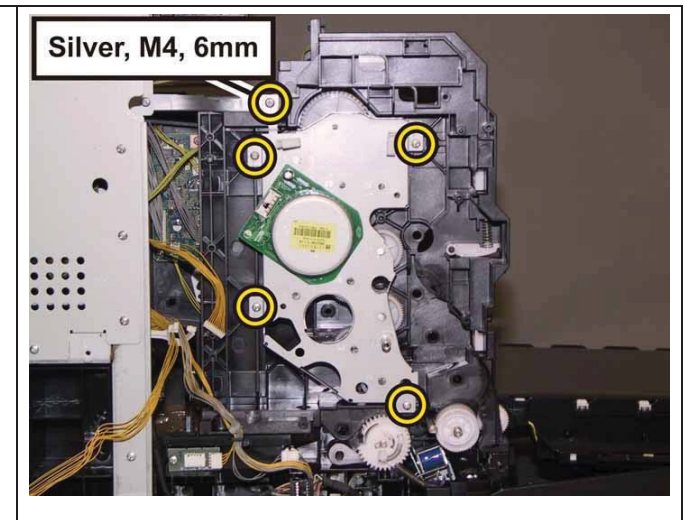

3) Engage the connecter (P/J221) of the DRIVE ASSY SUB.

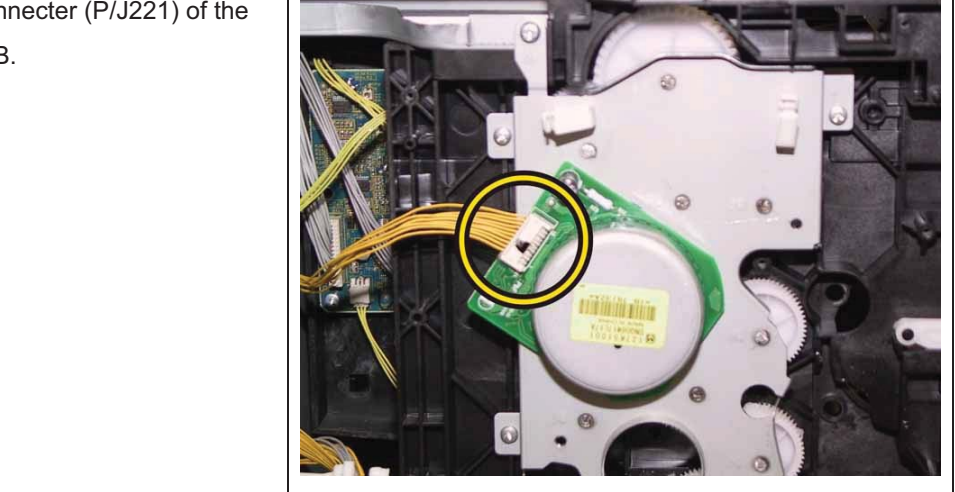

Go to the next replacement step:

Replacement 22 KIT DRIVE ASSY MAIN (PL7.1.98)

#### Replacement 22 KIT DRIVE ASSY MAIN (PL7.1.98)

| 1) Attach the DRIVE ASSY MAIN to the printer. |  |
|-----------------------------------------------|--|
|-----------------------------------------------|--|

Note: Since two types of screws are used for securing the DRIVE ASSY MAIN, ensure that the right screws are used at their right securing positions.

The securing positions for tap screws are marked with [T].

The securing positions for metal screws are marked with [M].

2) Secure the DRIVE ASSY MAIN to the printer with the one screw (silver, M4, 6mm) and the five screws (silver, tap, 8mm).

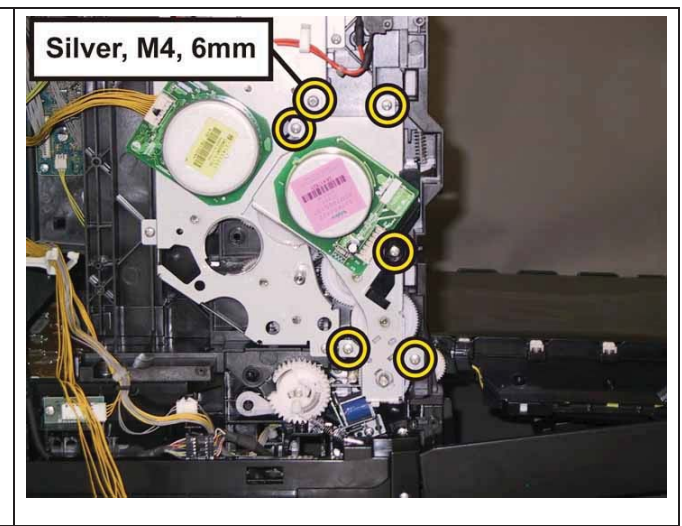

3) Attach the GEAR P2 to the shaft of DRIVE ASSY SUB. Note: Ensure that the GEAR P2 is oriented to the direction shown in the right. Note: When carrying out the work described next procedure, ensure that the flat face of the PIVOT TRANS L is oriented to the direction shown in the right. 4) Mate the tab of the STOPPER PIVOT with the notch of the DRIVE ASSY MAIN, attach the STOPPER PIVOT to the PIVOT TRANS L.

5) Rotate the STOPPER PIVOT to the left, secure the STOPPER PIVOT to the DRIVE ASSY MAIN frame.

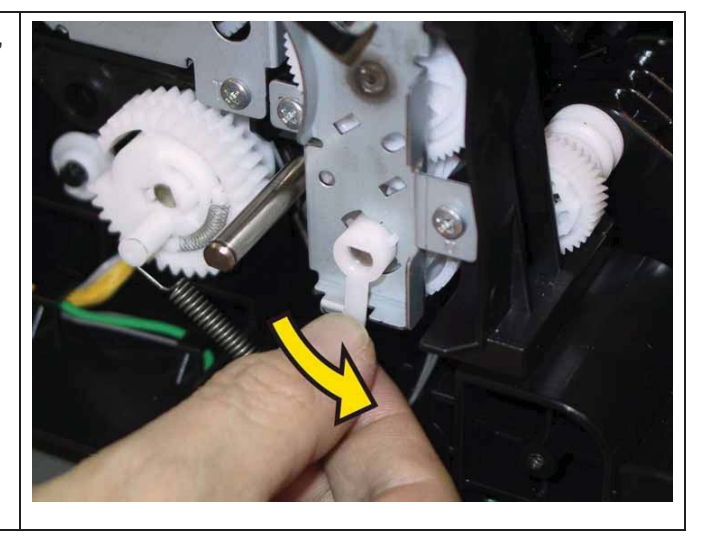

Go to the next replacement step:

Replacement 23 KIT DRIVE ASSY PH (PL7.1.99)
#### Replacement 23 KIT DRIVE ASSY PH (PL7.1.99)

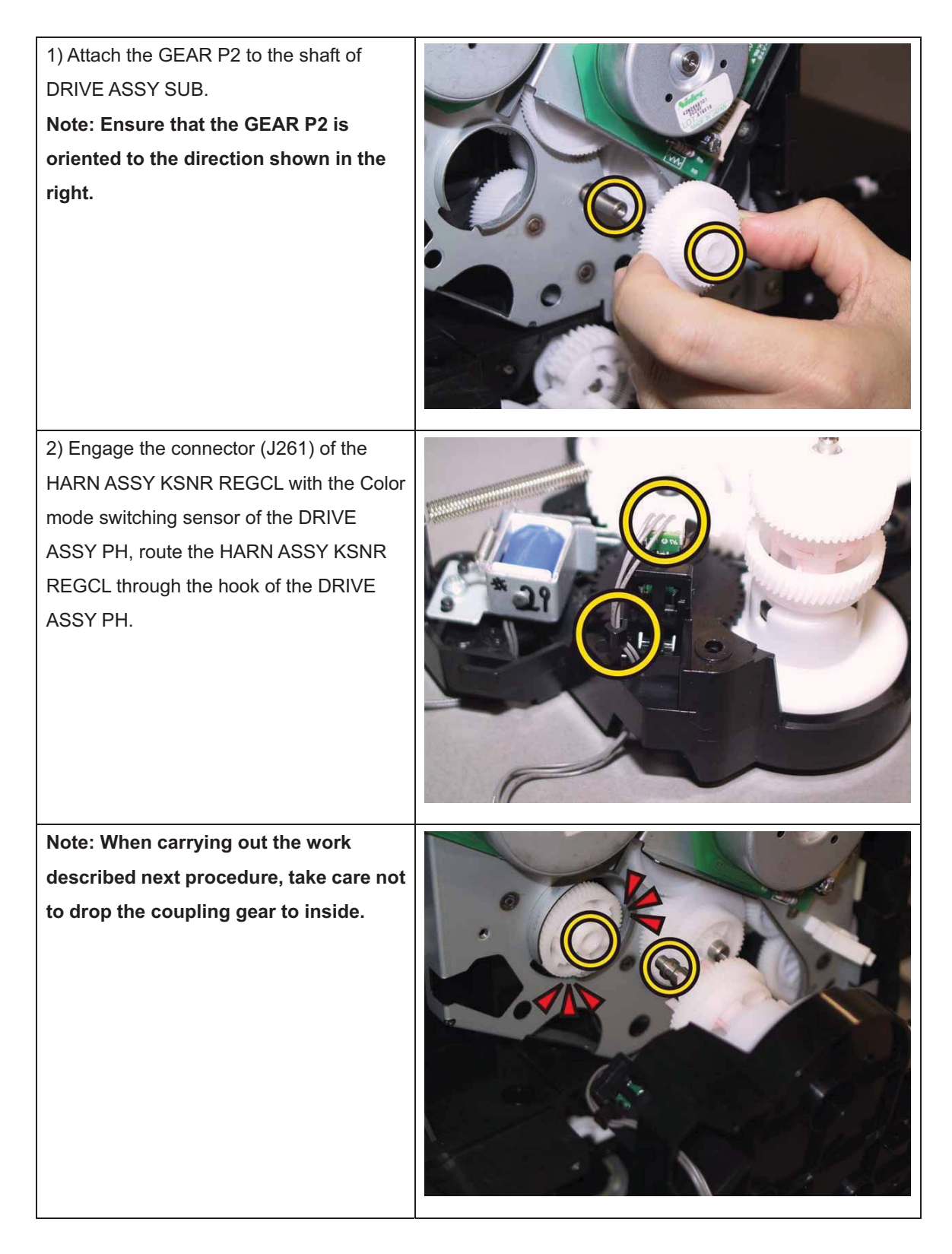

3) Attach the DRIVE ASSY PH to the printer.

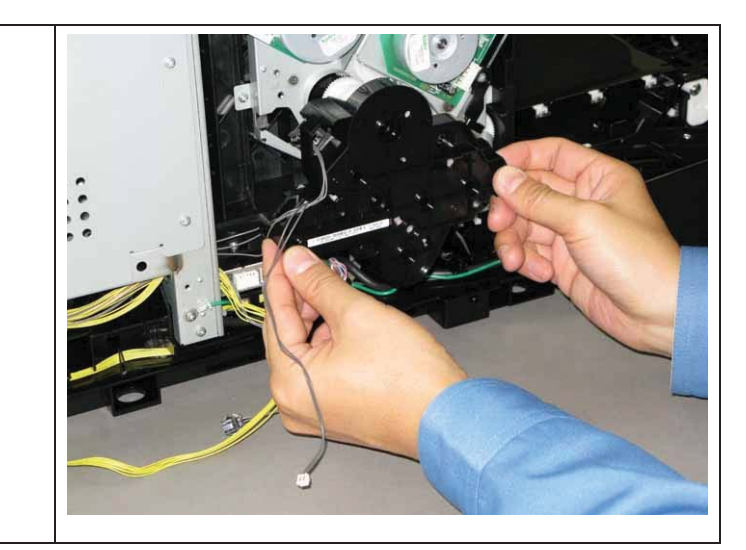

Note: Since three types of screws are used for securing the DRIVE ASSY PH, ensure that the right screws are used at their right securing positions.

The securing positions for tap screws are marked with [T].

The securing positions for metal screws are marked with [M].

4) Secure the DRIVE ASSY PH to the printer with the one screw (silver, M4, 6mm), the one screw (silver, tap, 8mm).

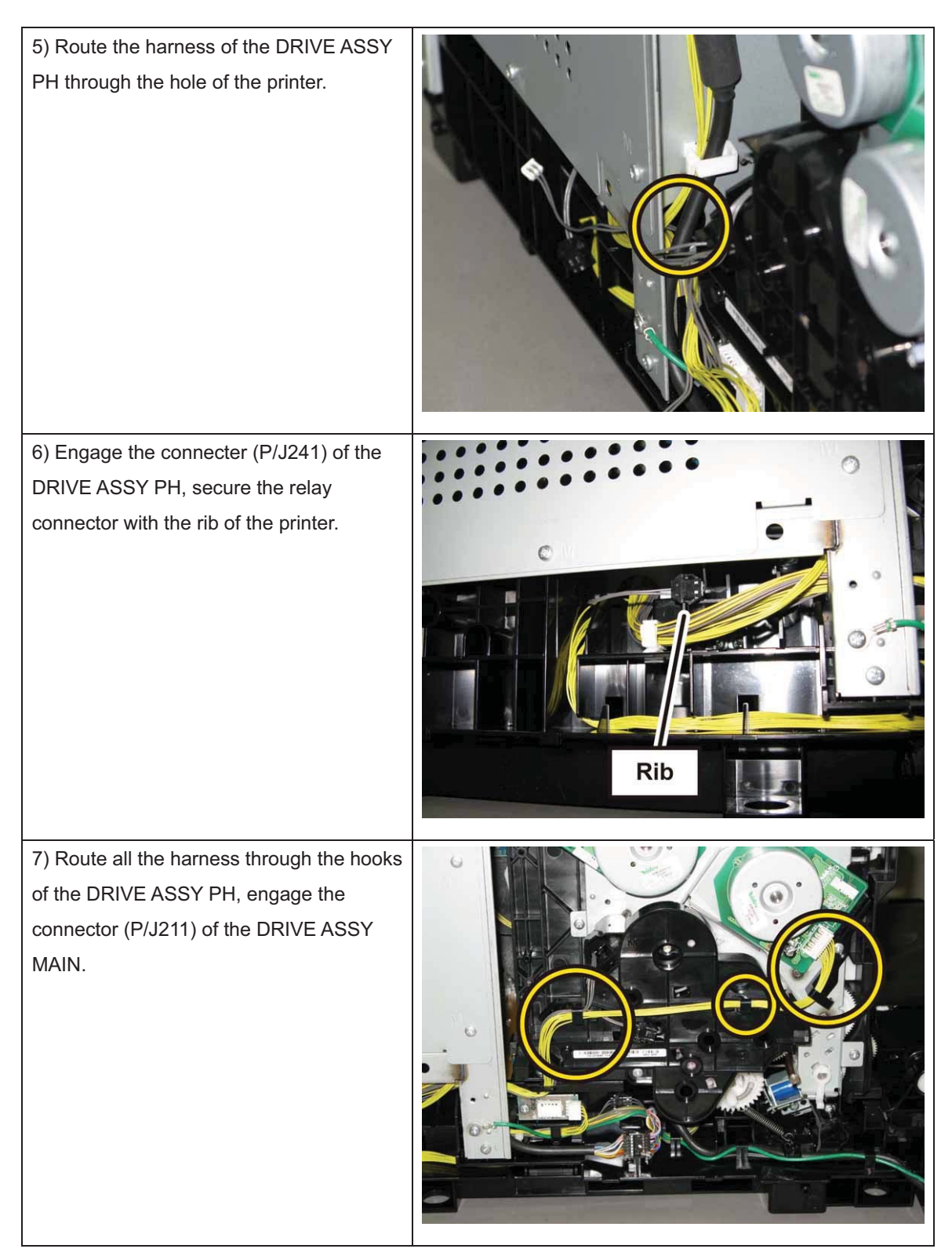

Go to the next replacement step: Replacement 24 CLUTCH ASSY DRV (PL3.1.1), BEARING REGI (PL3.1.2) Replacement 24 CLUTCH ASSY DRV (PL3.1.1), BEARING REGI (PL3.1.2)

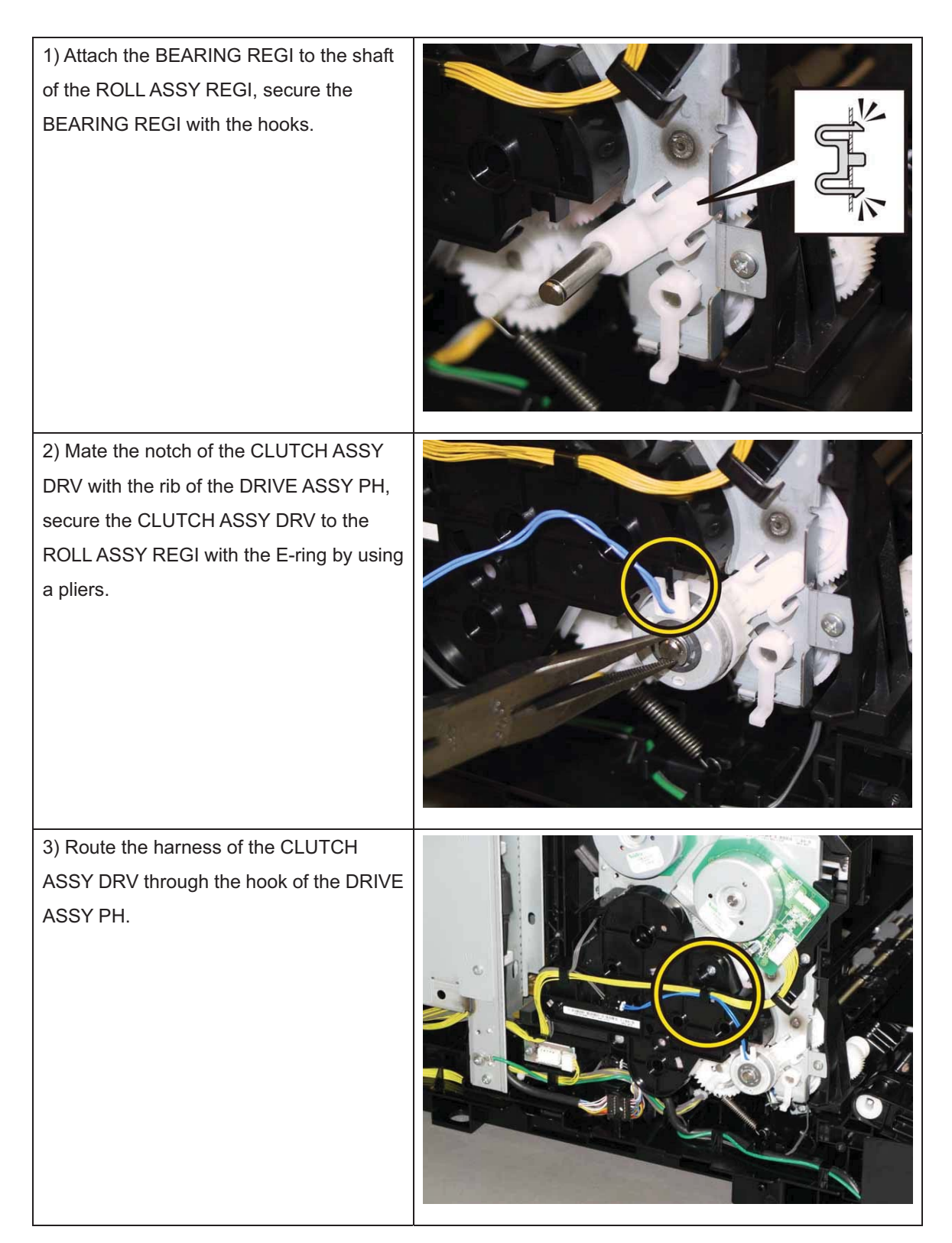

4) Engage the connector (P/J262) of the CLUTCH ASSY DRV, secure the relay connector with the pegs of the DRIVE ASSY PH.

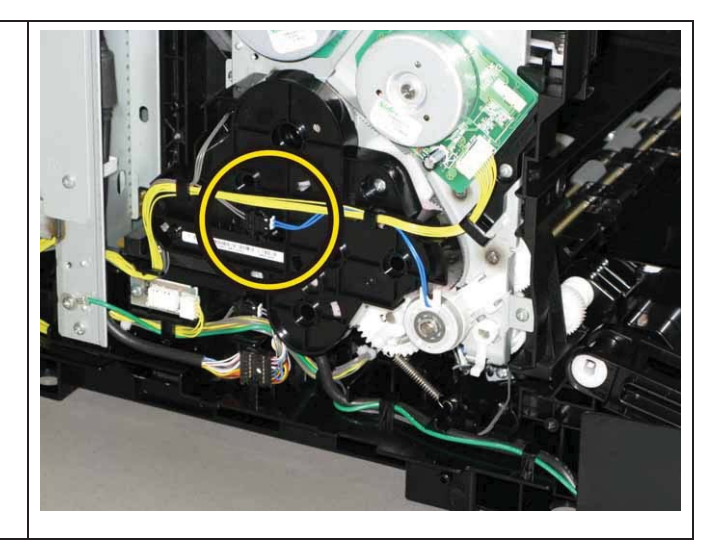

Go to the next replacement step:

Replacement 54 COVER ASSY SIDE L AIO (PL1.1.13)

#### Replacement 25 KIT PWBA MCU (PL8.3.99)

Note: Use the wrist strap to protect the PWB from the electrostatic.

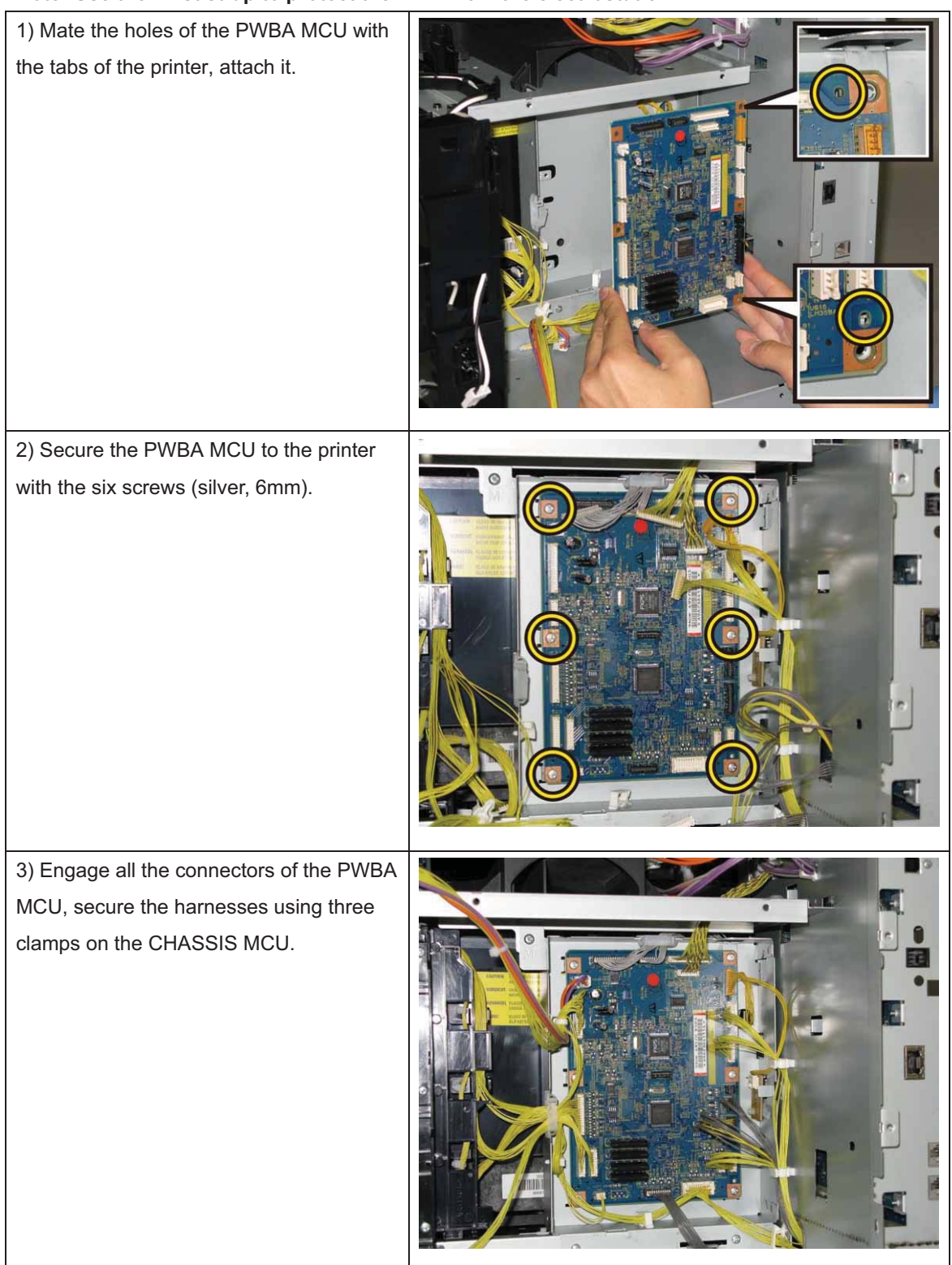

Go to the next replacement step:

Replacement 27 CHASSIS ASSY LVPS (Reference only)

#### Note: When the PWBA MCU is replaced with a new one, perform the following steps.

#### (After completing all steps up to Replacement 68.)

4) Plug in the power cord to the printer.

5) Execute diagnostic operation of NVM Load, and write the data into PWBA MCU.

6) Turn off the power.

7) Perform the diagnostic operation of NVM Load, and write the data into the MCU.

8) Turn on the power while pressing the "▶" key, "◄" key, and [MENU] key on the control panel.

9) Enter the password, press the "▲"key twice, and press the " ✓ " key once. The diagnostic screen comes up.

10) Press the " ✓ " key once.

11) Press the "▼" key several times until "IOT Diag" is displayed. Press the " ✓ " key once.

12) Press the "▼" key several times until "NVM Settings" is displayed. Press the " ✓ " key once.

13) Press the "▼" key several times until "LoadNVM from ESS" is displayed. Press the " ✓ " key once.

14) Press the " 🗸 " key once, and NVM Load is performed.

15) After NVM Load is complete, press the [CANCEL] key several times until "IOT Diag" is displayed.

16) Press the "▼" key several times until "Complete" is displayed.

17) Press the " 🗸 " key two times. "COPY, SCAN and FAX" are displayed.

18) Turn off the power to exit.

## Replacement 26 SWITCH ASSY INLET MG AIO (PL8.3.7)

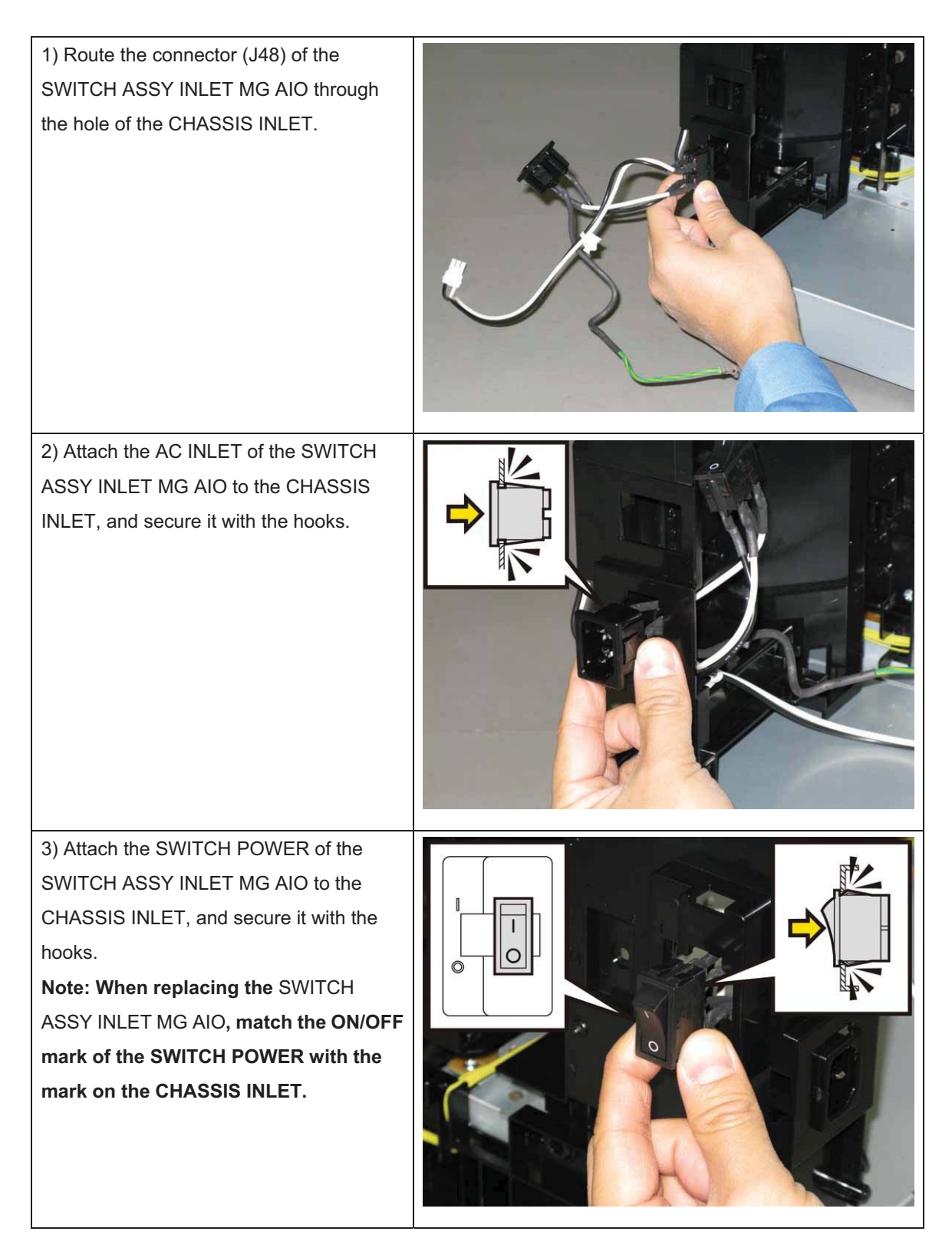

#### Chapter 3 Removal and Replacement Procedures (RRPs)

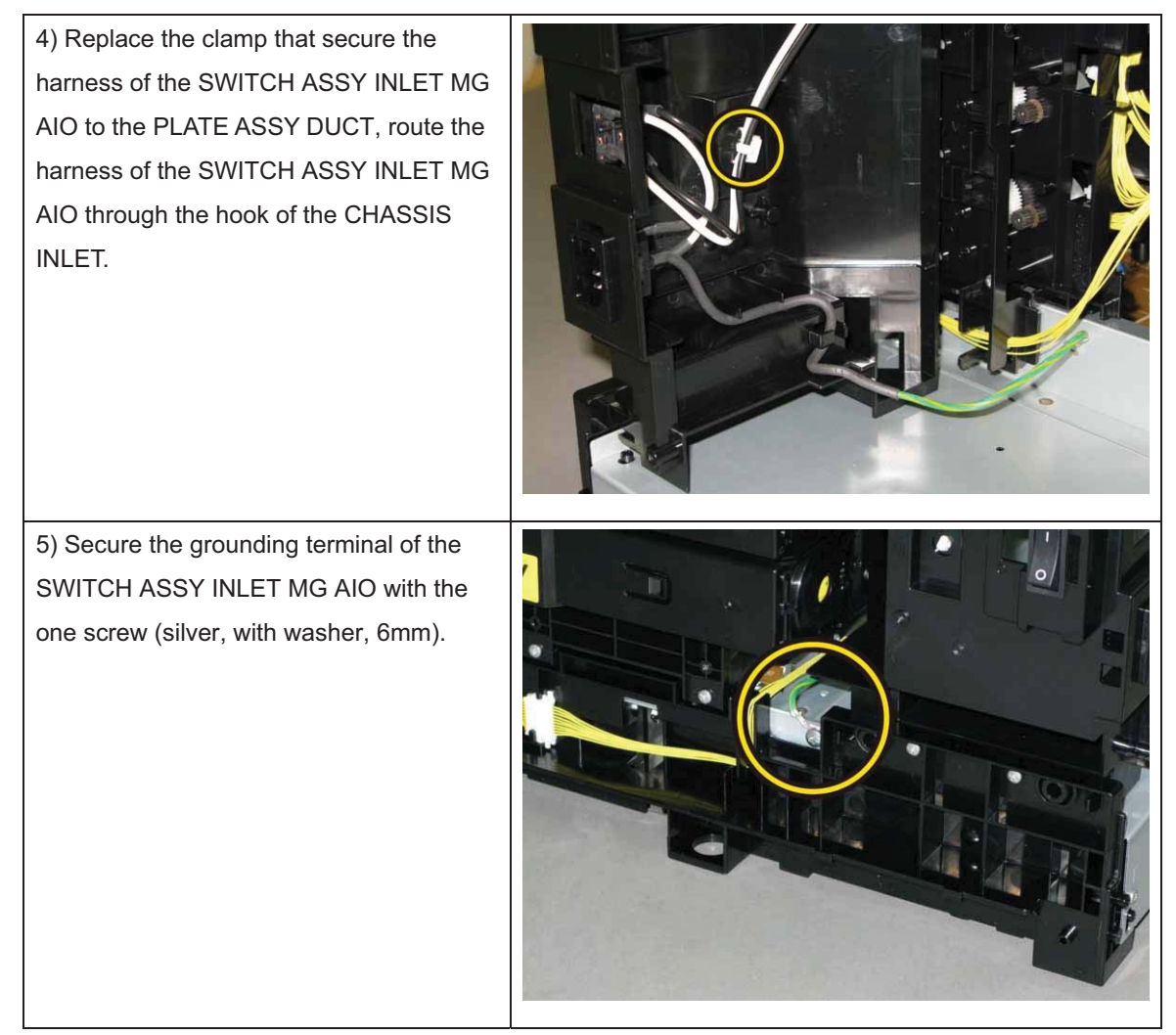

Go to the next replacement step:

Replacement 27 CHASSIS ASSY LVPS (Reference only)

## Replacement 27 CHASSIS ASSY LVPS (Reference only)

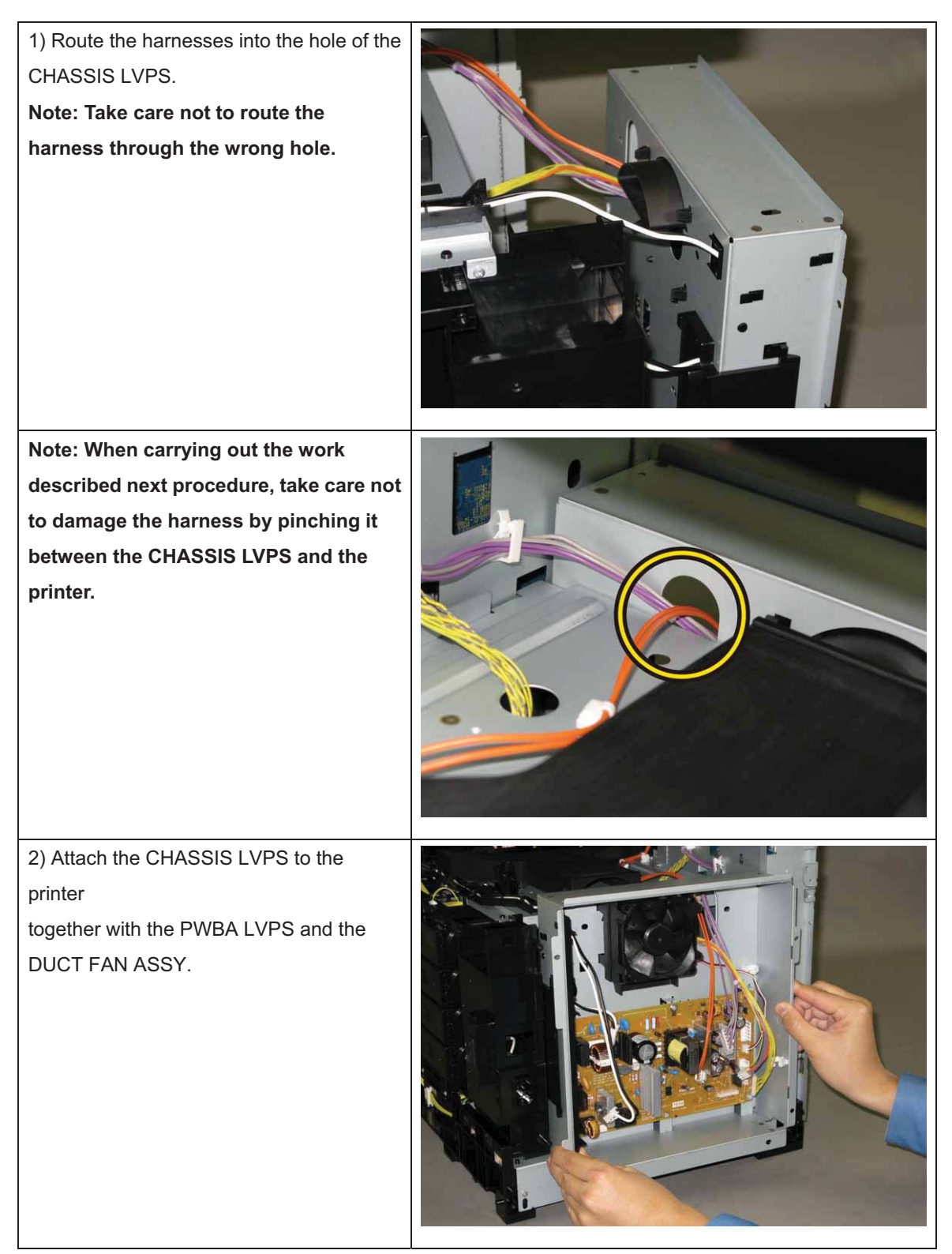

Note: Since three types of screws are used for securing the CHASSIS LVPS, ensure that the right screws are used at their right securing positions.

## The securing positions for tap screws are marked with [T]. The securing positions for metal screws are marked with [M].

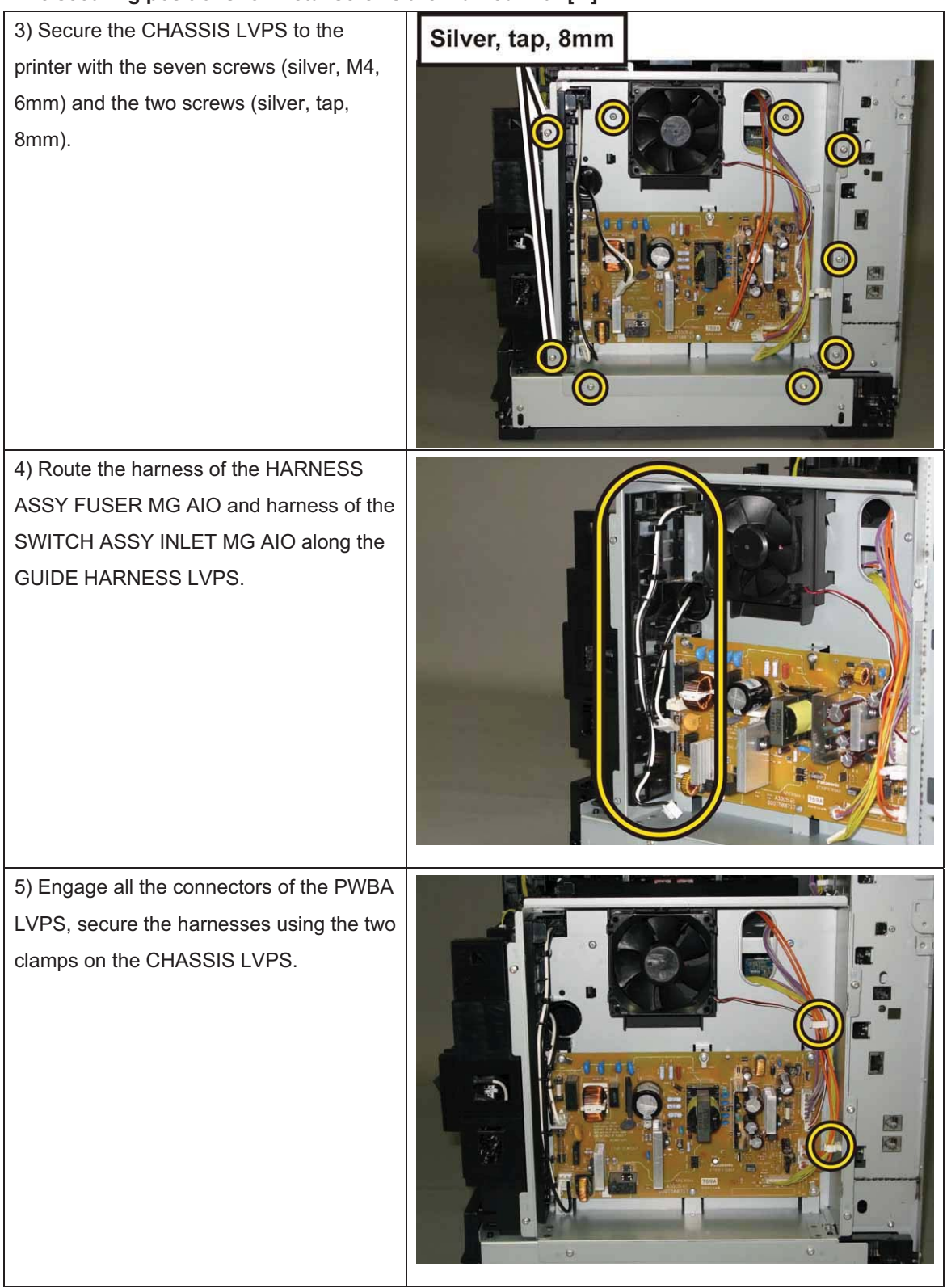

Go to the next replacement step: Replacement 32 COVER TOP AIO (PL1.1.4)

# Replacement 28 HARN ASSY INTERLOCK AIO (PL8.1.1)

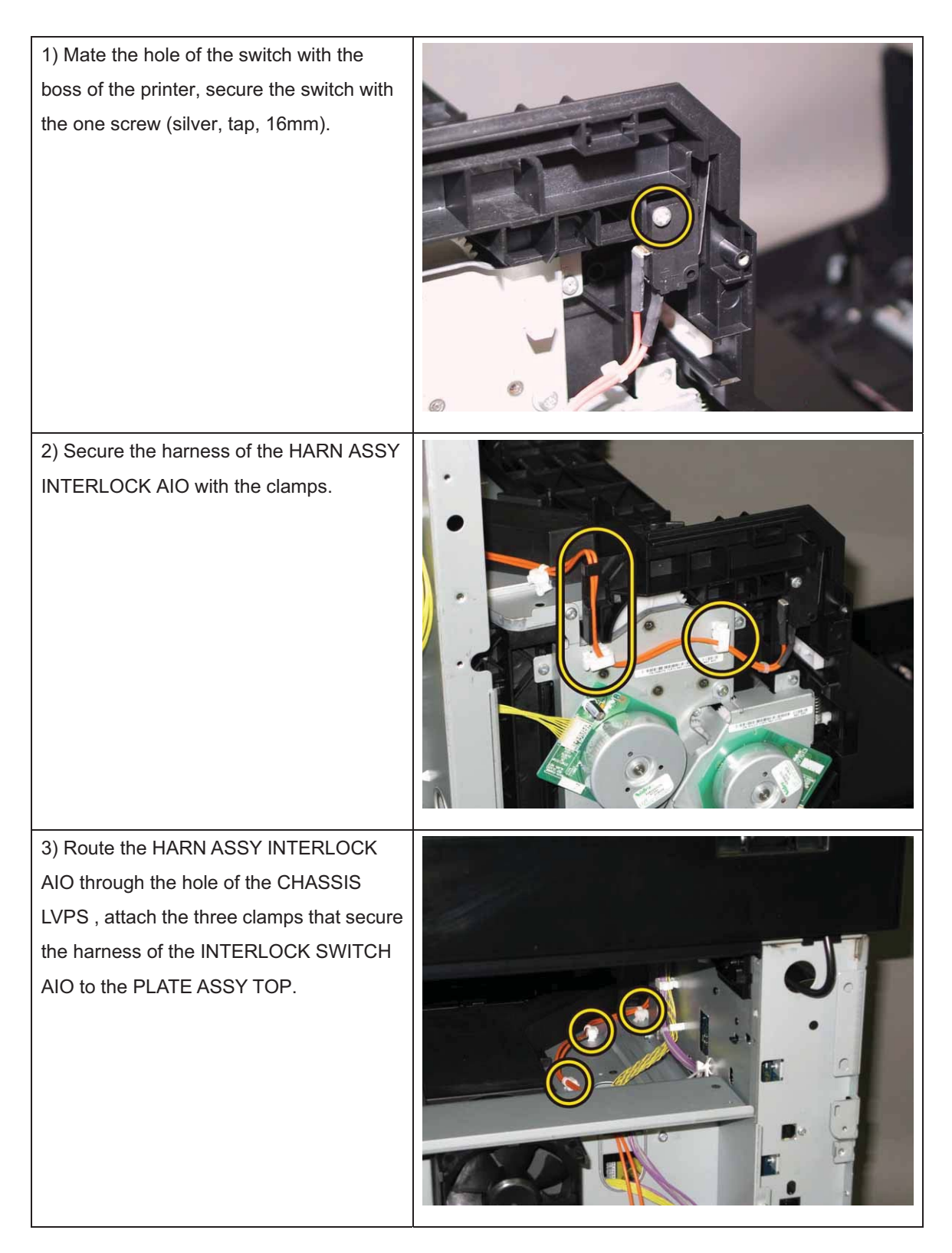

4) Engage the connector (P/J44) of the HARN ASSY INTERLOCK AIO to the PWBA LVPS, secure the harness using the two clamps.

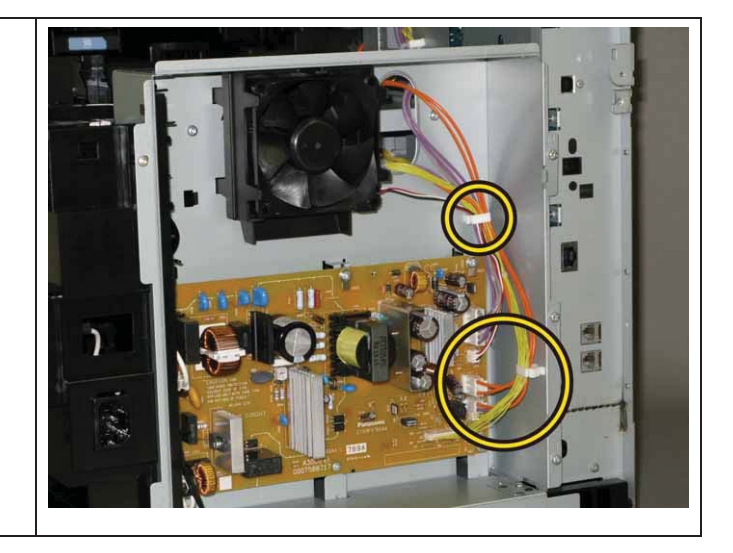

Go to the next replacement step:

Replacement 32 COVER TOP AIO (PL1.1.4)

# Replacement 29 SWITCH (PL5.1.9)

| 1) Engage the connecter (P/J291) of the<br>SWITCH.                            |  |
|-------------------------------------------------------------------------------|--|
| 2) Attach the SWITCH to the printer,<br>secure the SWITCH with the two hooks. |  |

Go to the next replacement step:

Replacement 32 COVER TOP AIO (PL1.1.4)

#### Replacement 30 DUCT FAN ASSY AIO (PL8.2.7)

Note: When carrying out the work described next procedure, take care to check the orientation of the FAN. (Attach the FAN so that its labeled surface faces front.)

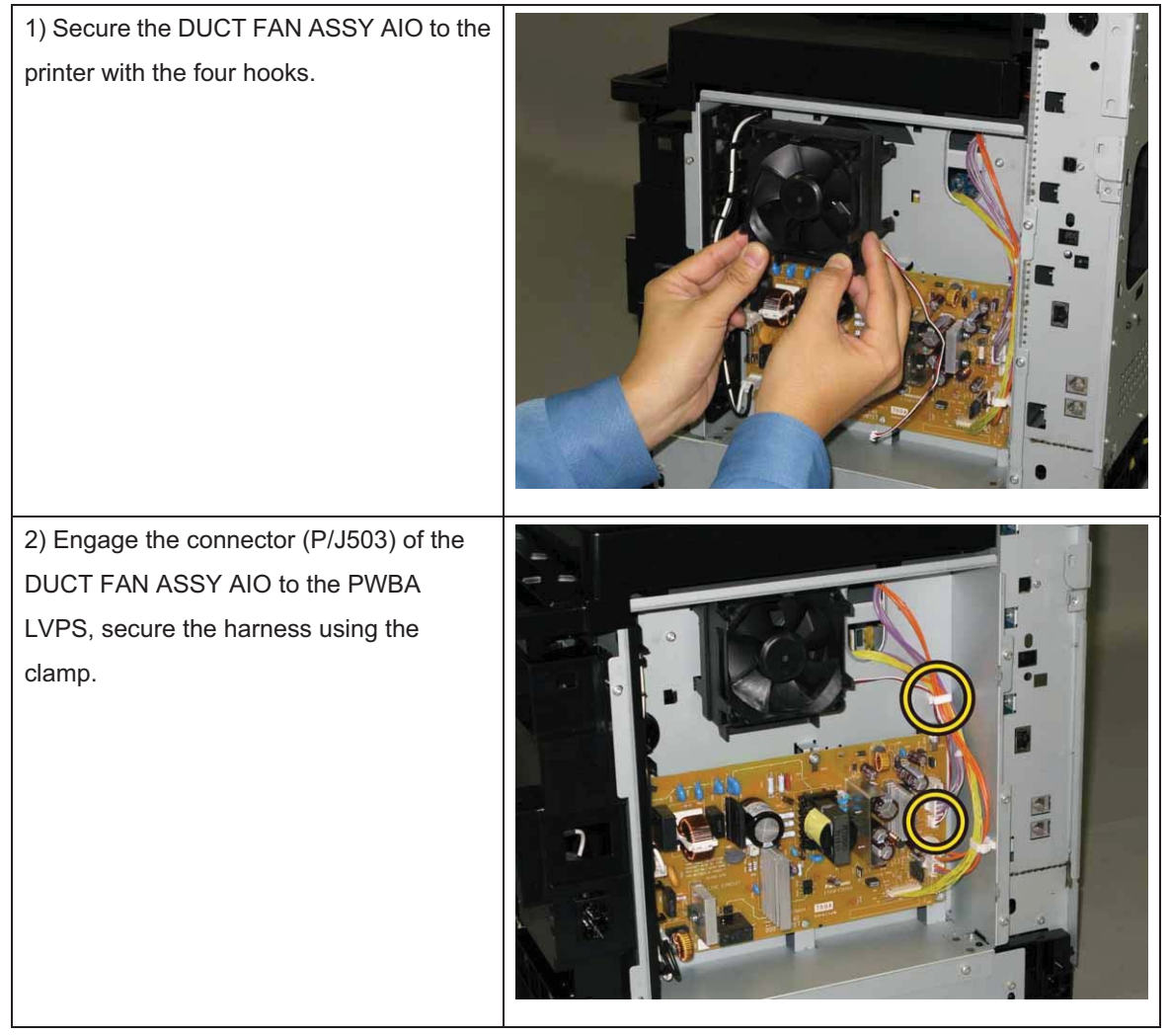

Go to the next replacement step: Replacement 33 COVER REAR AIO (PL1.1.5)

## Replacement 31 PWBA LVPS (PL8.2.12)

Note: Use the wrist strap to protect the PWB from the electrostatic.

| 1) Attach the PWBA LVPS to the printer.           |  |
|---------------------------------------------------|--|
| 2) Secure the PWBA LVPS to the printer            |  |
|                                                   |  |
| 3) Engage all the connectors of the PWBA<br>LVPS. |  |

Go to the next replacement step:

Replacement 33 COVER REAR AIO (PL1.1.5)

#### Replacement 32 COVER TOP AIO (PL1.1.4)

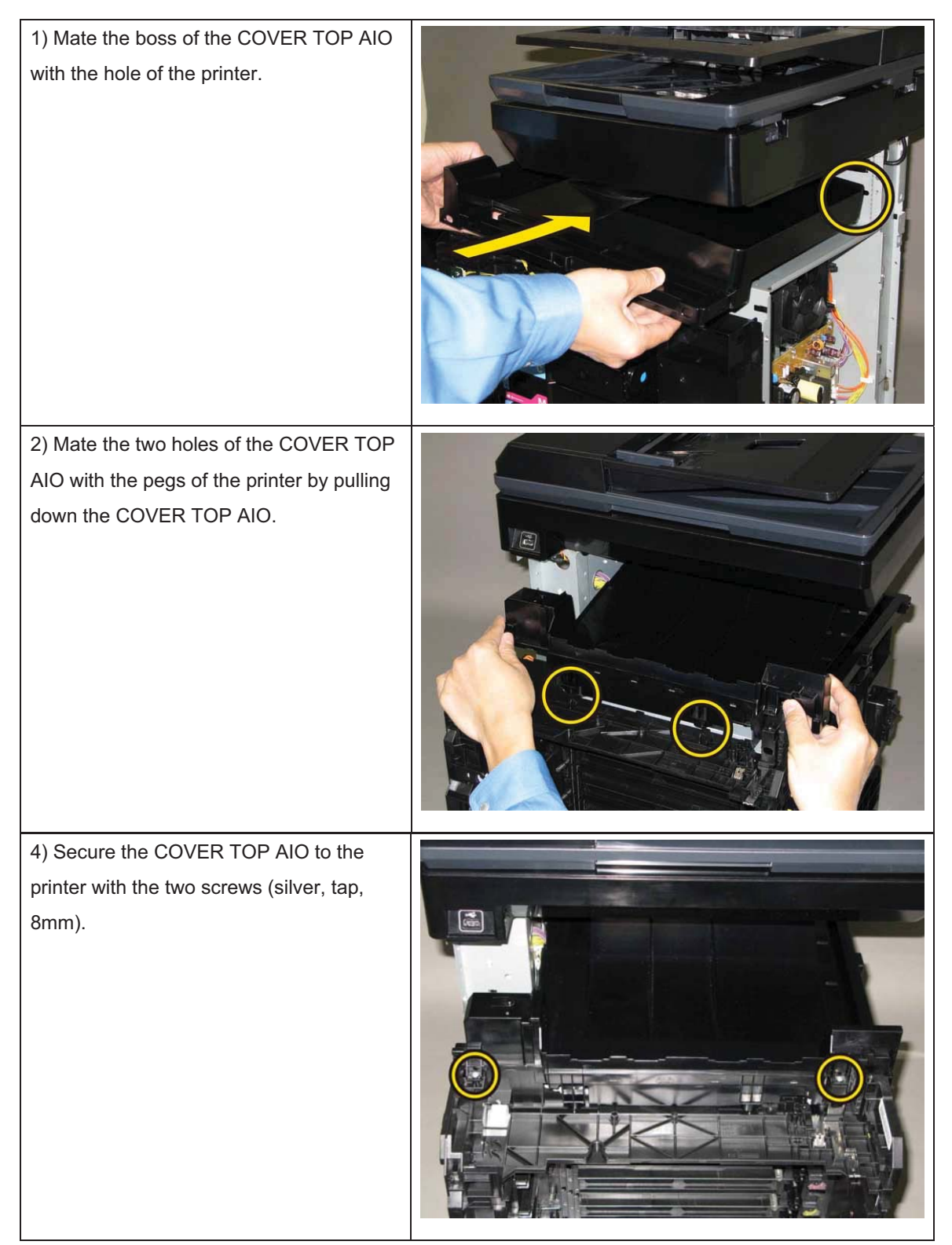

Go to the next replacement step:

Replacement 33 COVER REAR AIO (PL1.1.5)

## Replacement 33 COVER REAR AIO (PL1.1.5)

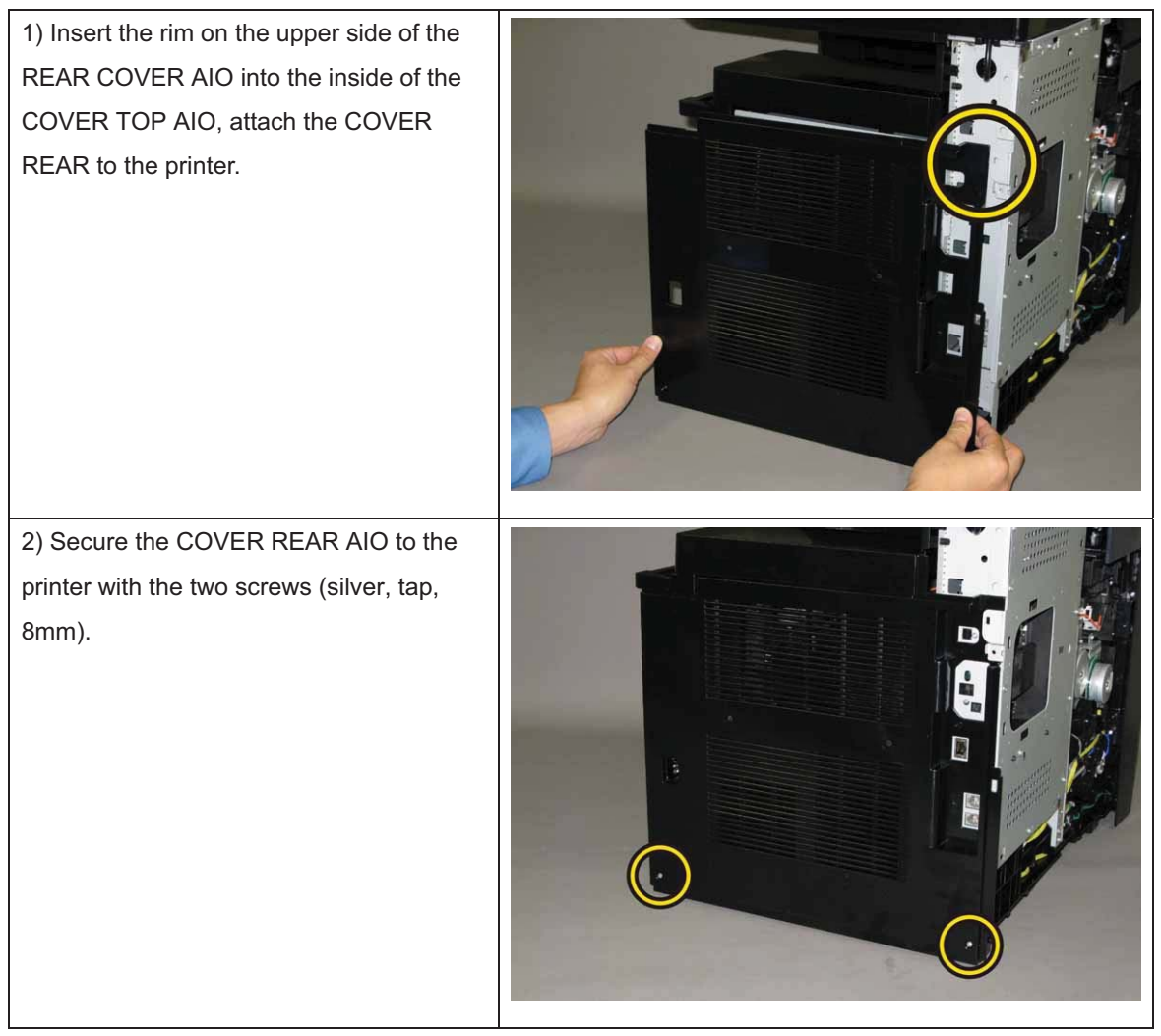

Go to the next replacement step:

Replacement 54 COVER ASSY SIDE L AIO (PL1.1.13)

# Replacement 34 COVER SCANNER LOW AIO (PL1.1.2)

1) Mate the four hooks of the COVER SCANNER LOW AIO with the holes of the printer, move the COVER SCANNER LOW AIO to secure it.

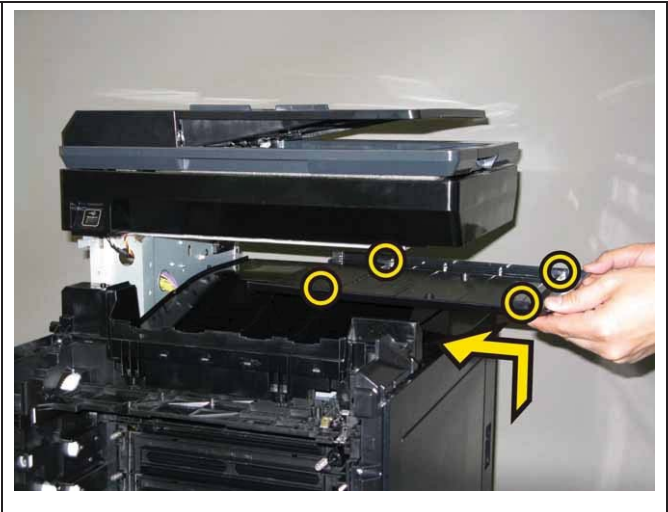

Go to the next replacement step:

Replacement 35 COVER POLE IN AIO (PL1.1.3)

# Replacement 35 COVER POLE IN AIO (PL1.1.3)

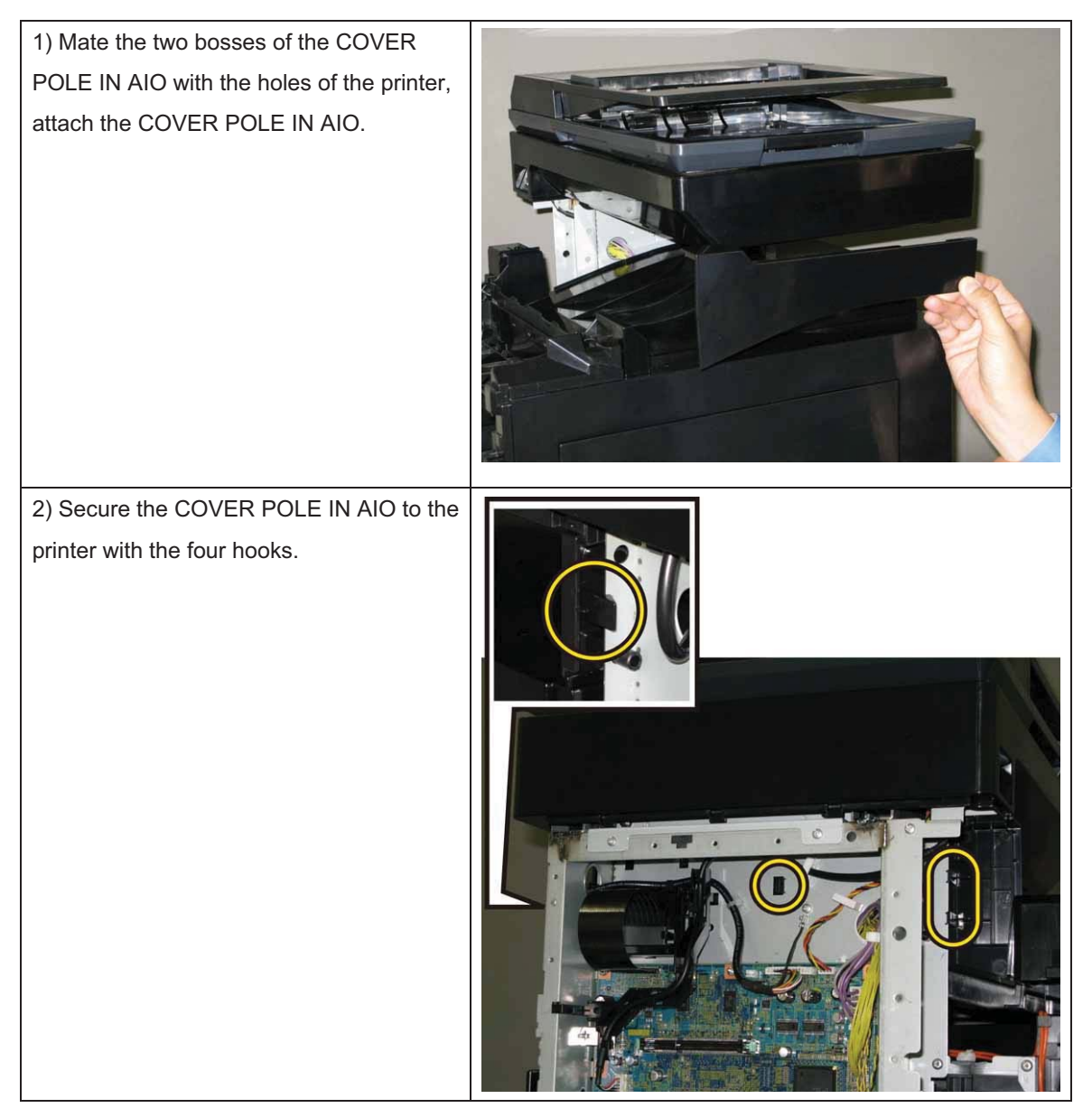

Go to the next replacement step:

Replacement 38 SHIELD ASSY ESS AIO (PL8.1.7)

Replacement 36 KIT PWBA ESS AIO (PL8.1.99)

Note: Ensure proper electrostatic discharge procedures are followed to prevent damage to the PWBA ESS SFP and options during replacement.

Note: The replacement steps of procedure 1) to 3) are to be required for changing the PWBA ESS SFP. Those steps are not required for only removing it.

Note: There are two ROM chips that must be moved from the original PWBA ESS SFP to the replacement PWBA. Ensure both these chips are installed into the same locations on the replacement PWBA.

Note: Avoid applying excessive pressure when removing and replacing the ROM chips.

# Note: Take care not to bend the terminal section of ROM when carrying out the job described below.

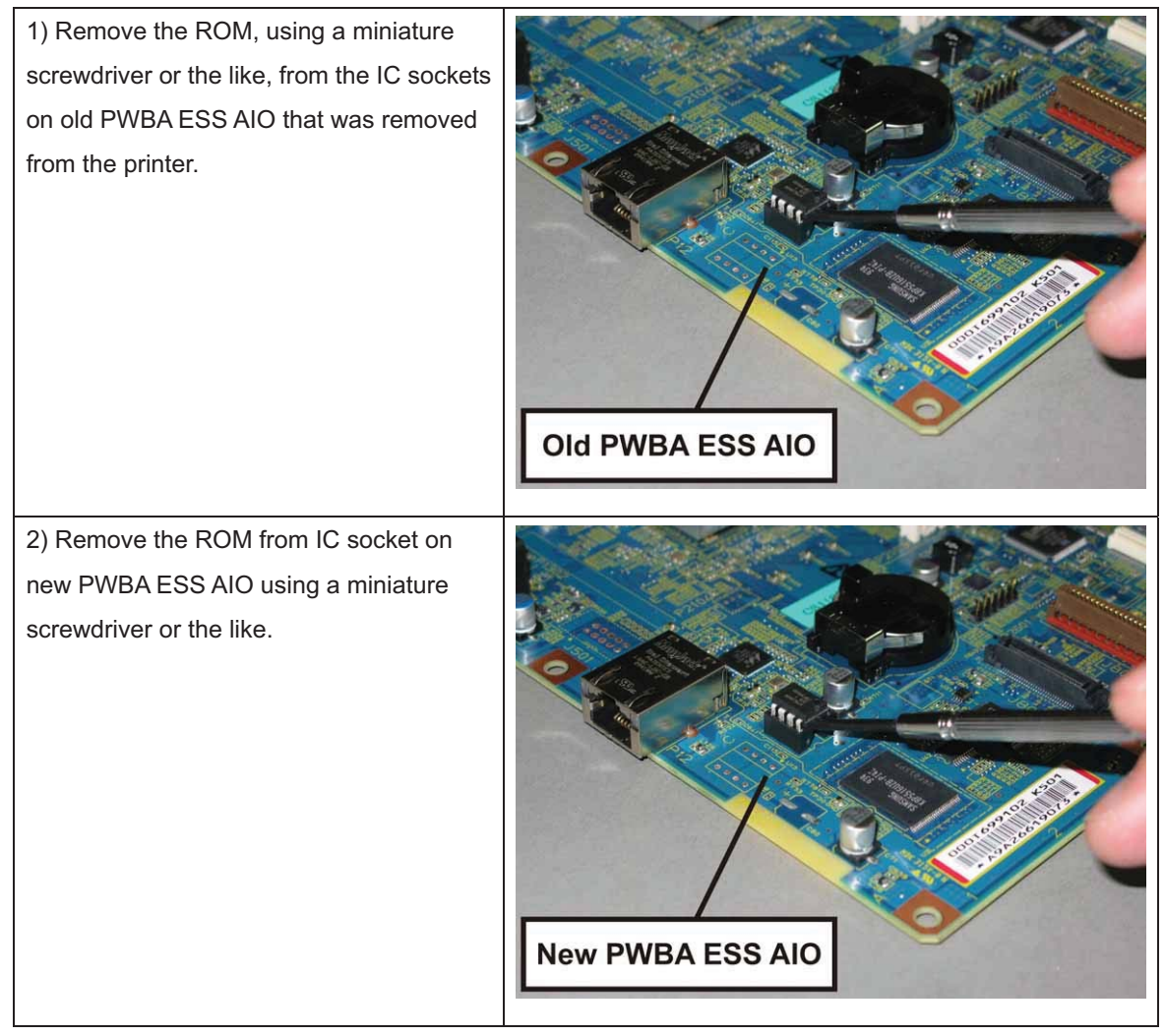

| 3) Attach the ROM that were removed<br>from old PWBA ESS AIO on IC sockets of<br>new PWBA ESS AIO with its notch aligned<br>with the notch in IC socket. |          |
|----------------------------------------------------------------------------------------------------|----------|
| 4) Attach the PWBA ESS AIO to the printer.                                                                                                    | <image/> |
| 5) Secure the PWBA ESS AIO to the<br>printer with the ten screws (silver, 6mm).                                                                          |          |

#### Note: Do not use ROMs removed from new PWBA ESS AIO.

#### Chapter 3 Removal and Replacement Procedures (RRPs)

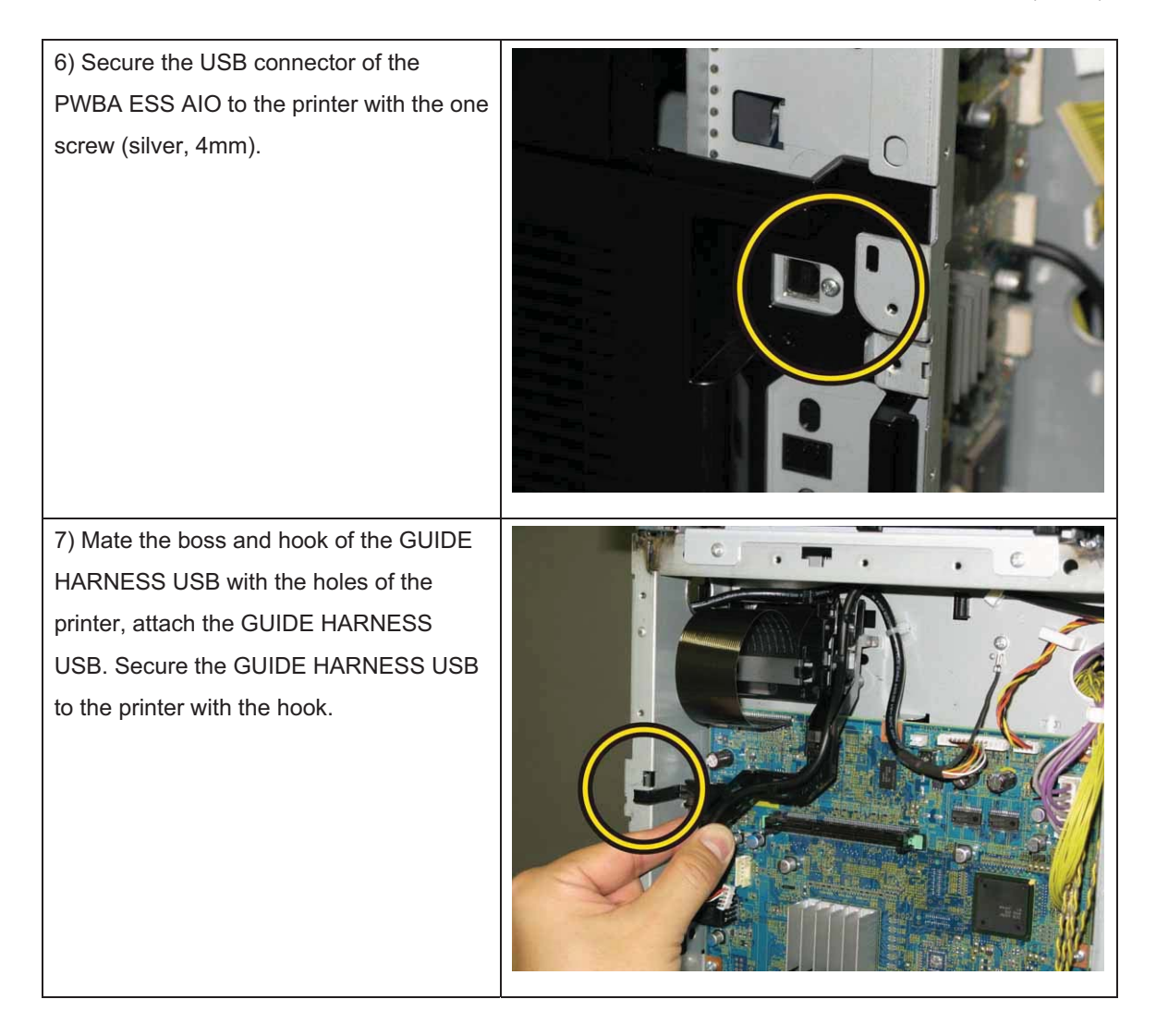

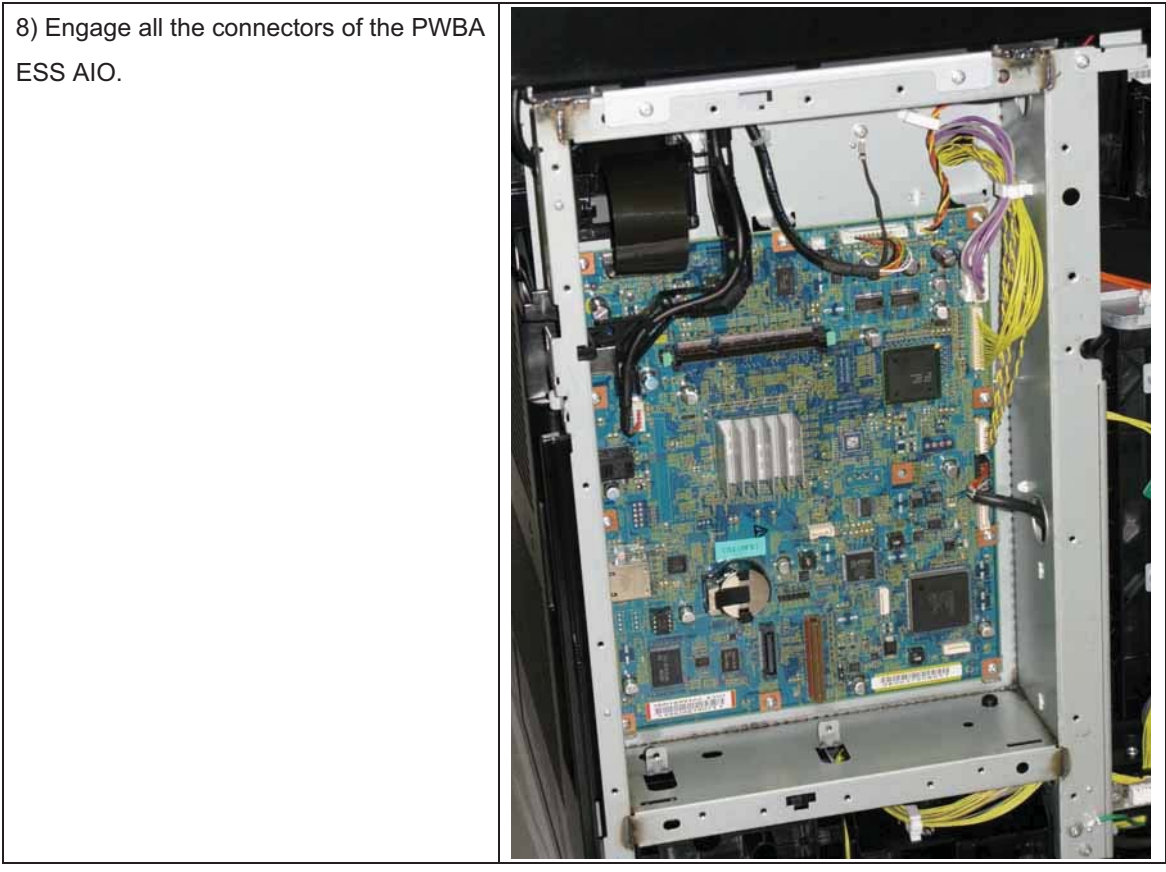

Go to the next replacement step:

Replacement 37 PWBA FAX (PL8.1.5)

#### Replacement 37 PWBA FAX (PL8.1.5)

Note: Use the wrist strap to protect the PWB from the electrostatic.

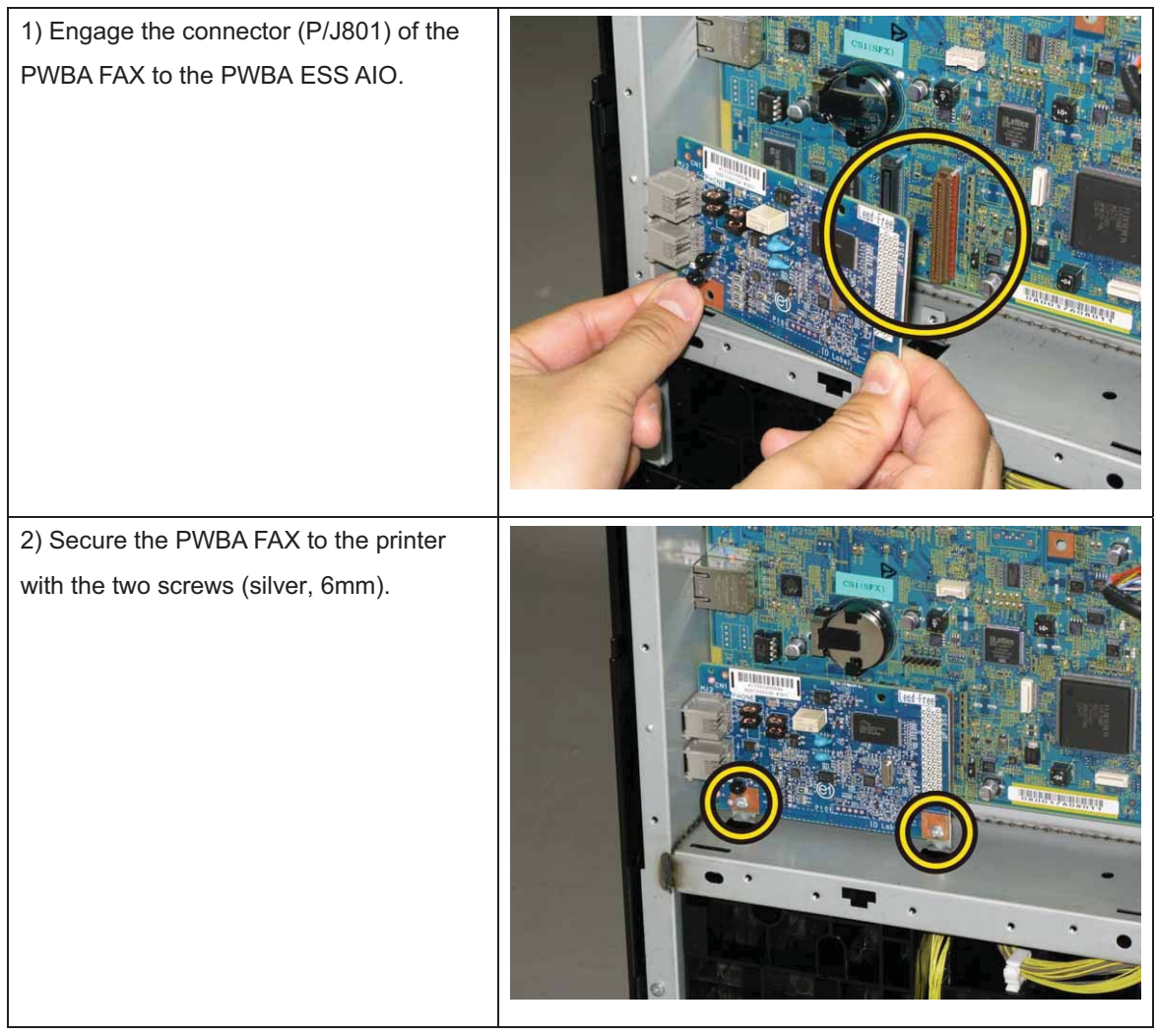

Go to the next replacement step:

Replacement 38 SHIELD ASSY ESS AIO (PL8.1.7)

## Replacement 38 SHIELD ASSY ESS AIO (PL8.1.7)

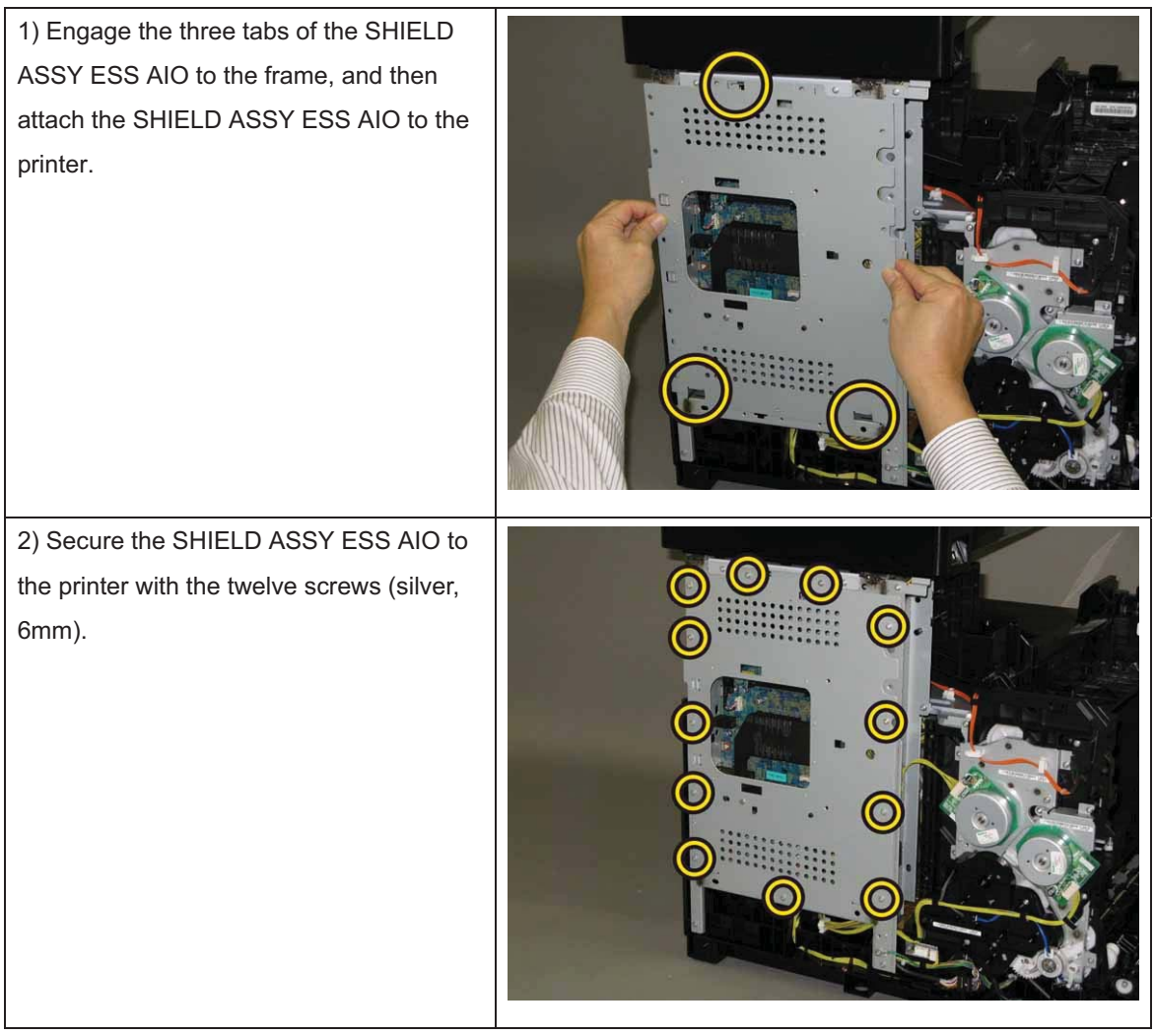

Go to the next replacement step:

Replacement 52 COVER ASSY POLE OUT AIO (PL1.1.11)

## Replacement 39 COVER ASSY FRONT (PL1.2.1)

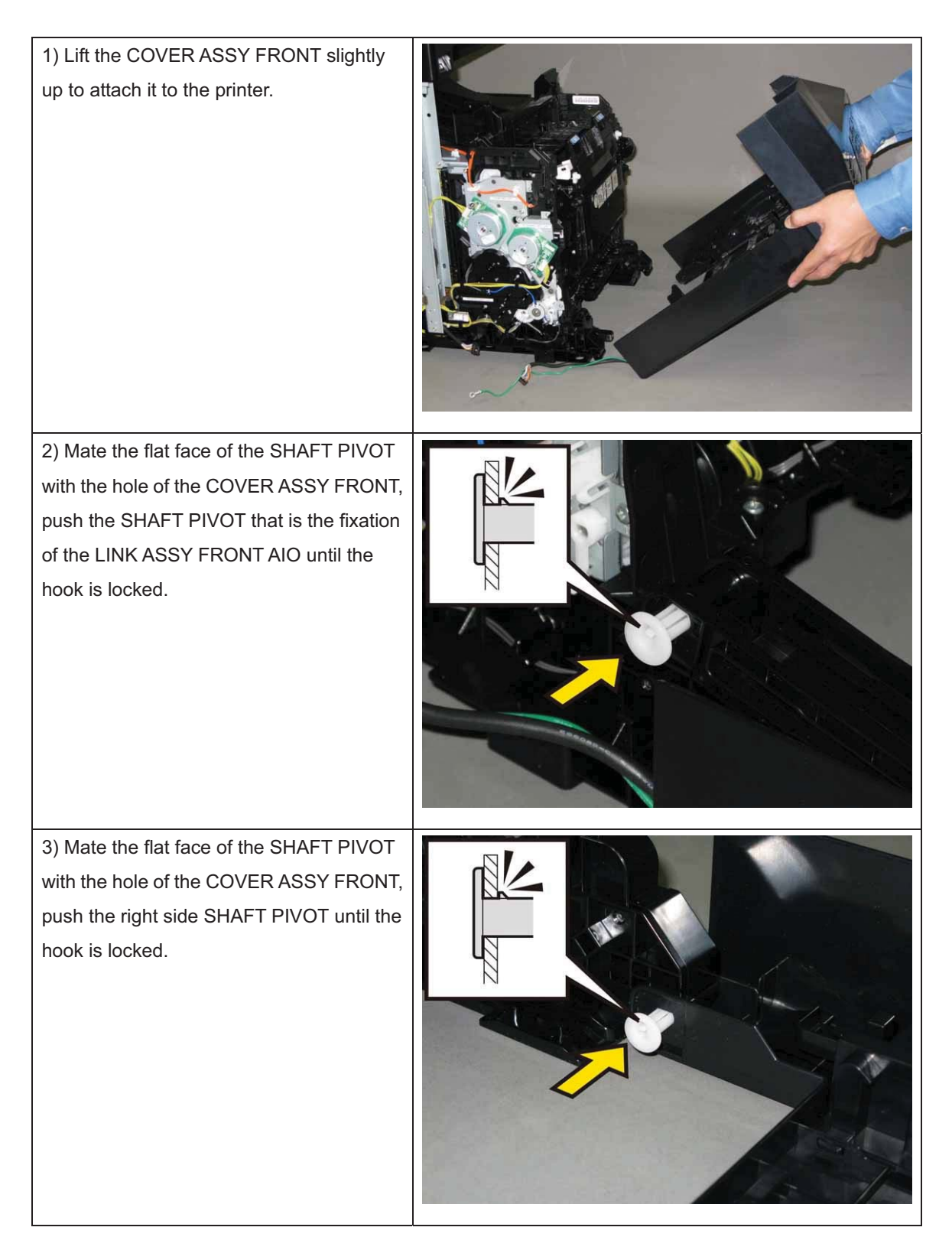

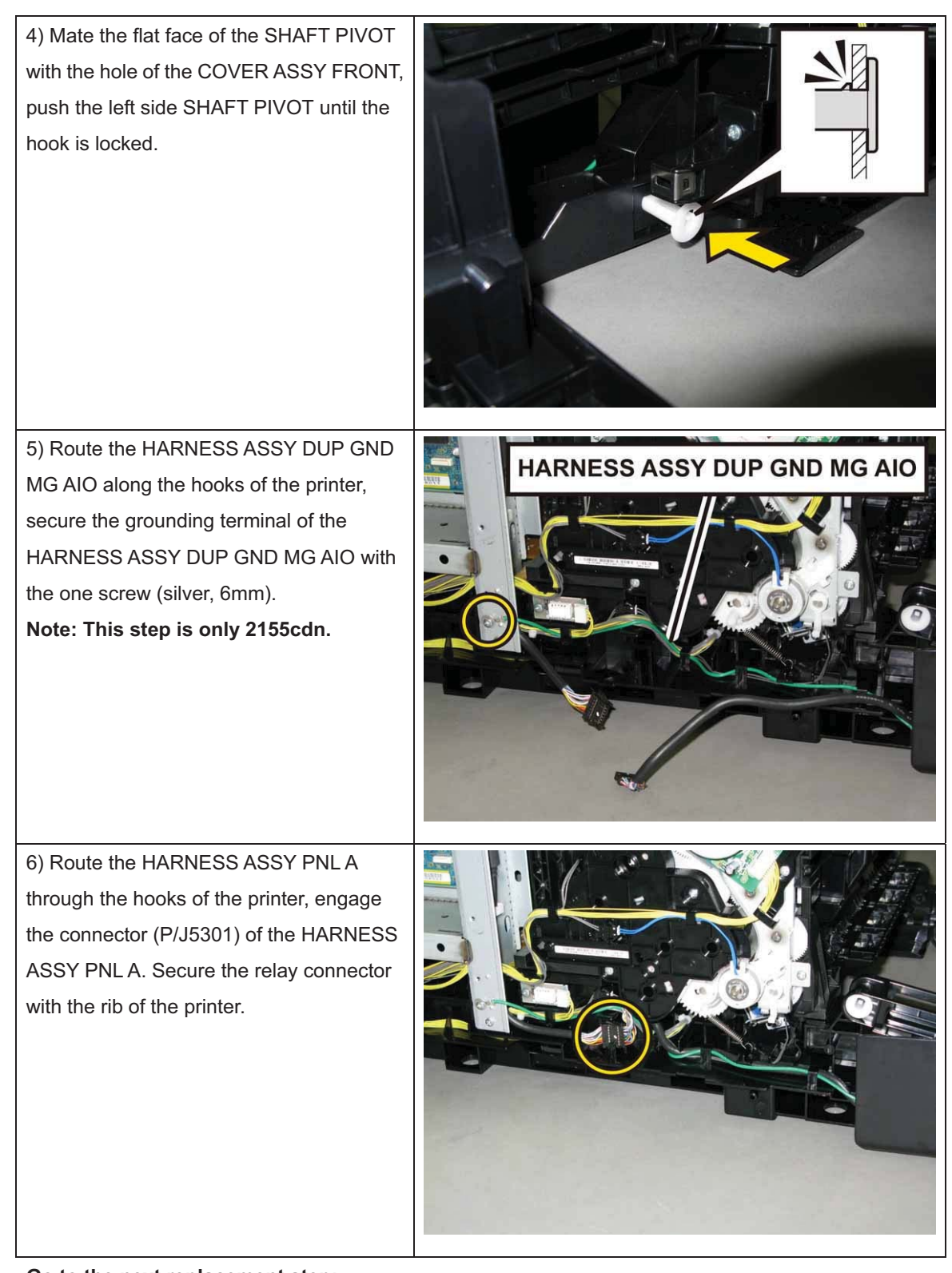

Go to the next replacement step: Replacement 43 FEEDER ASSY DUP AIO STD (PL11.1.1) [2155cdn Only] Replacement 54 COVER ASSY SIDE L AIO (PL1.1.13) [2155cn Only]

#### Replacement 40 KIT SHAFT PIVOT (PL1.2.99)

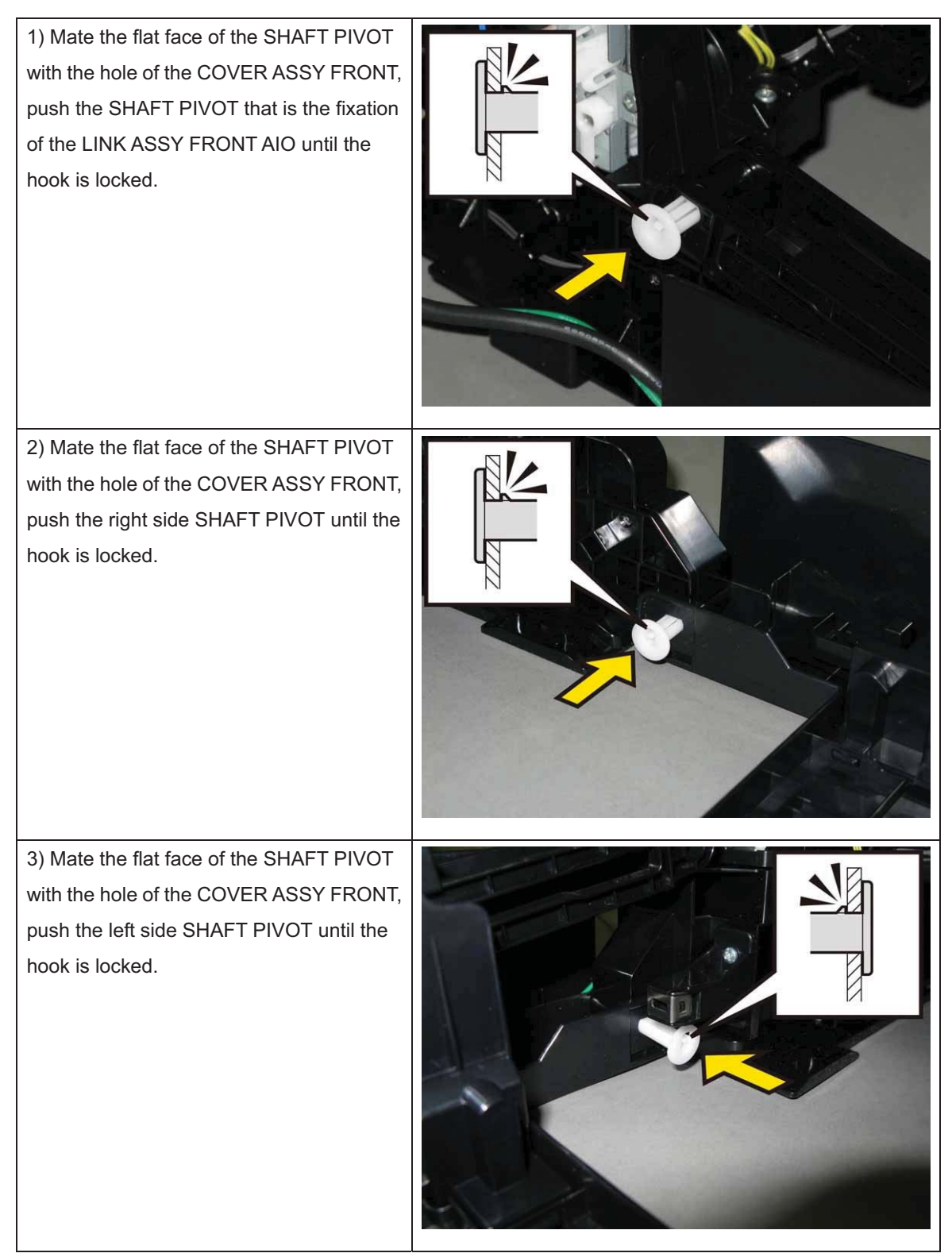

4) Close the COVER ASSY FRONT.

5) Insert the CASSETTE ASSY 250 MG AIO into the printer.

# Replacement 41 CONSOLE ASSY PANEL AIO (PL1.2.3)

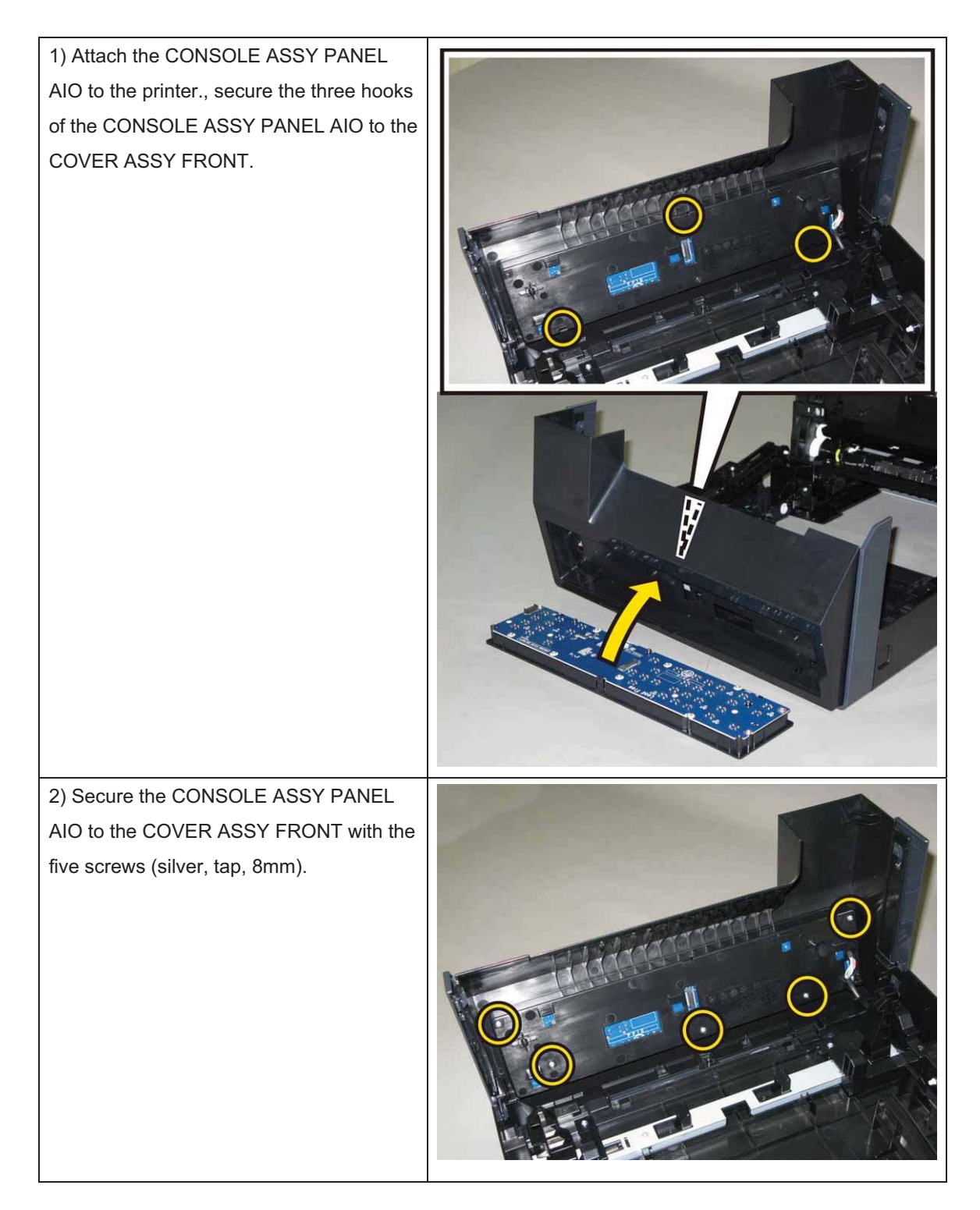

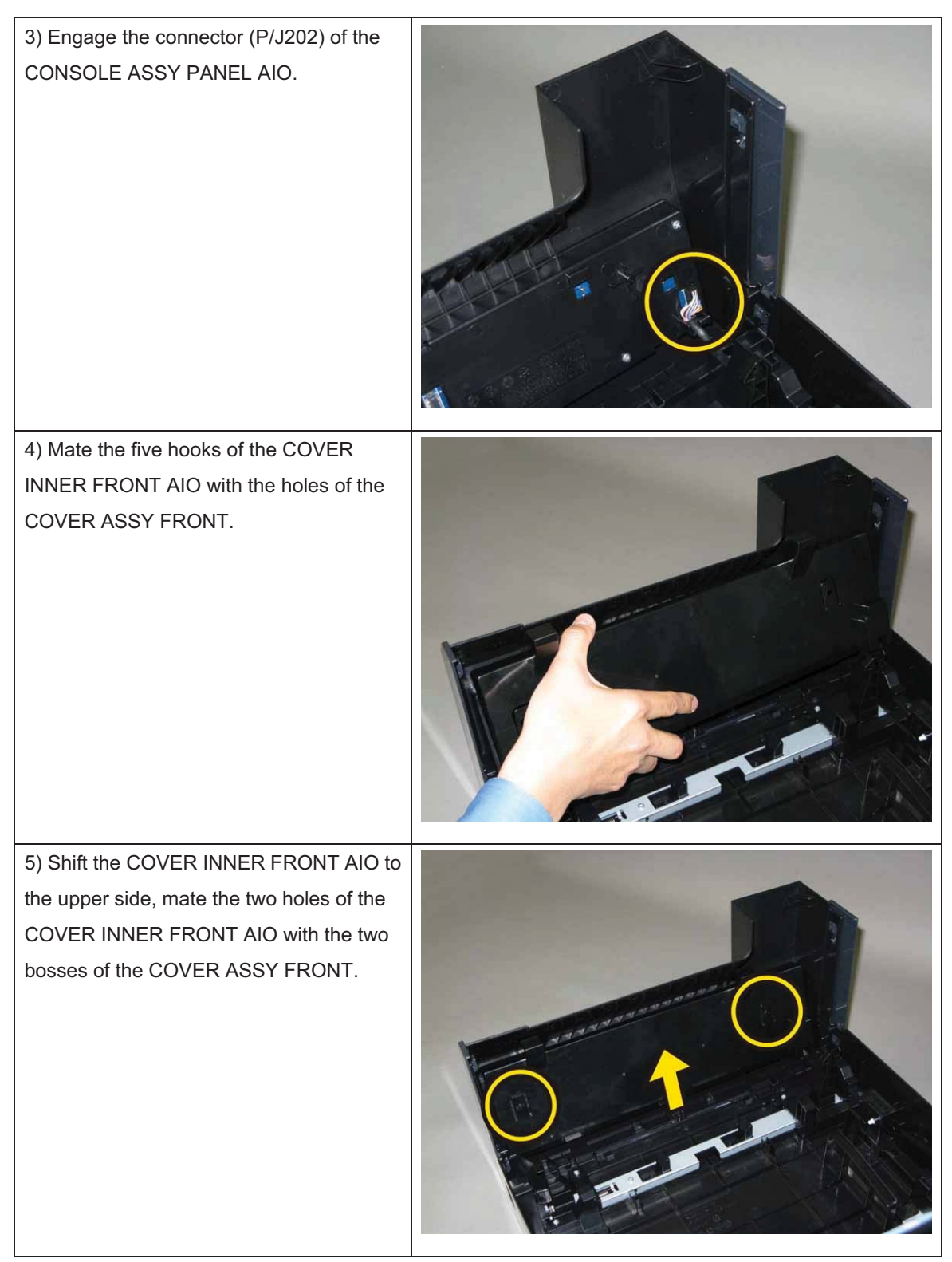

4) Close the COVER ASSY FRONT. [2155cn Only]

Go to the next replacement step:

Replacement 43 FEEDER ASSY DUP AIO STD (PL11.1.1) [2155cdn Only]

# Replacement 42 ROLLER ASSY DUP (PL11.2.9) [2155cdn Only]

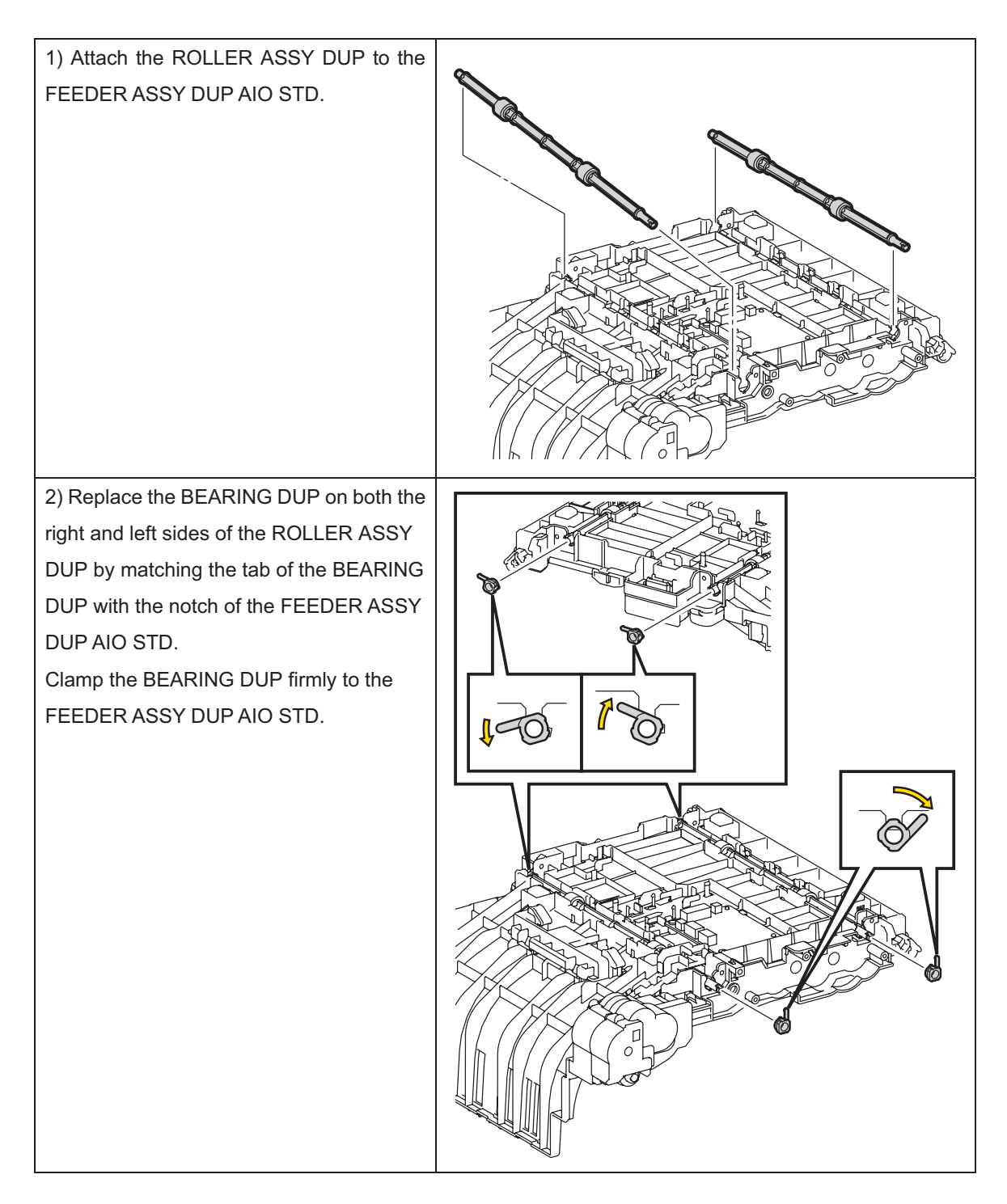

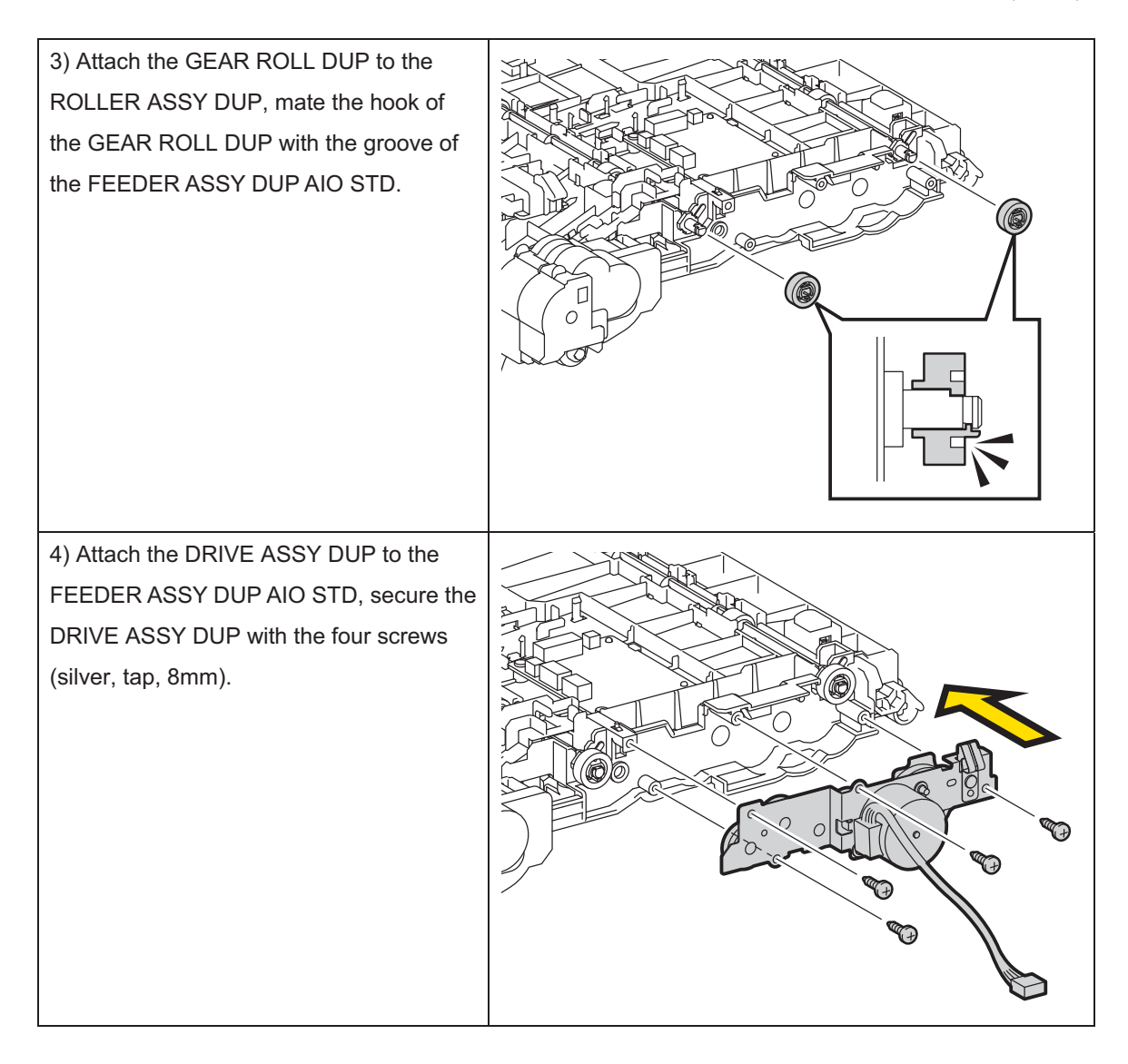

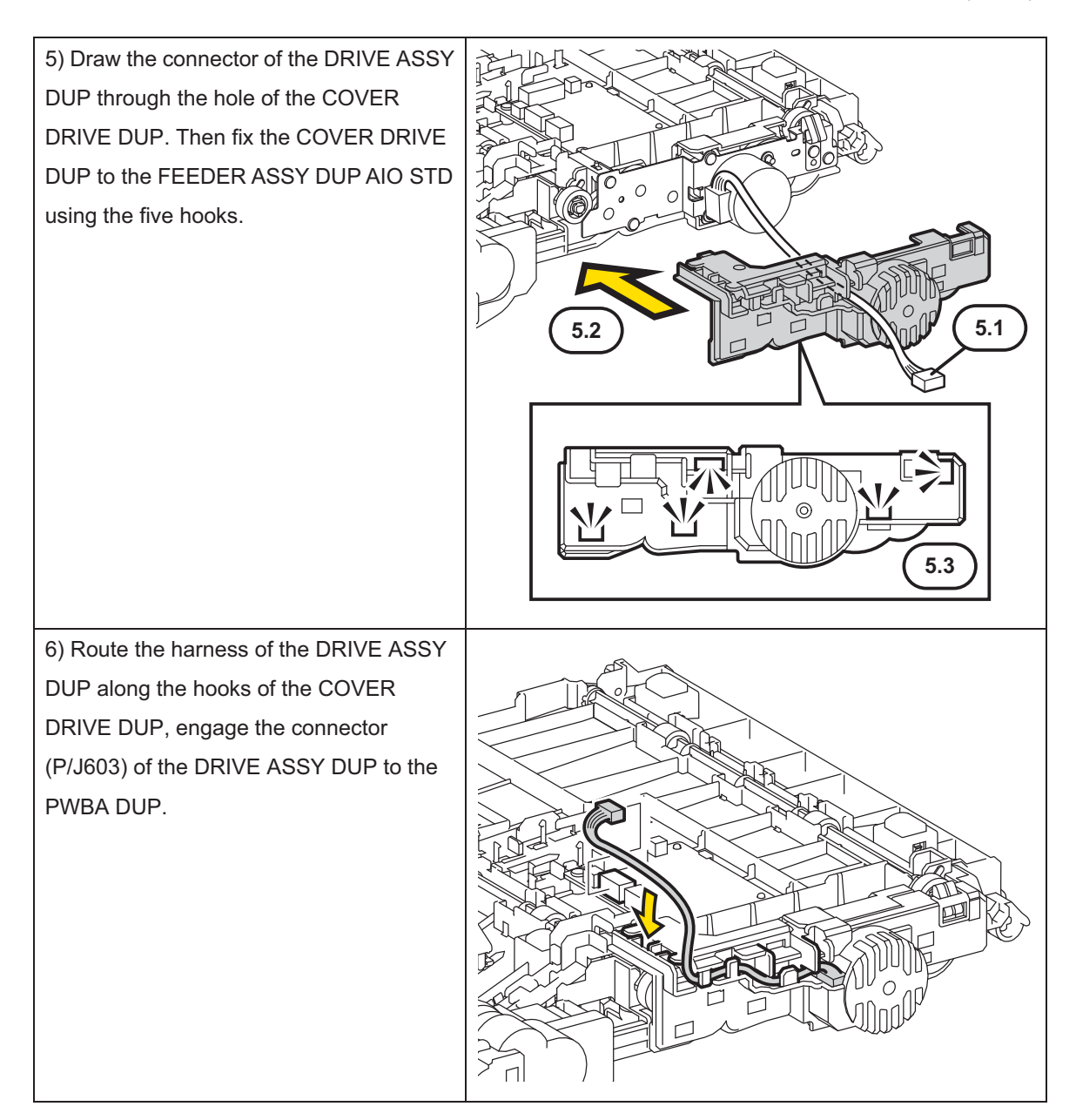

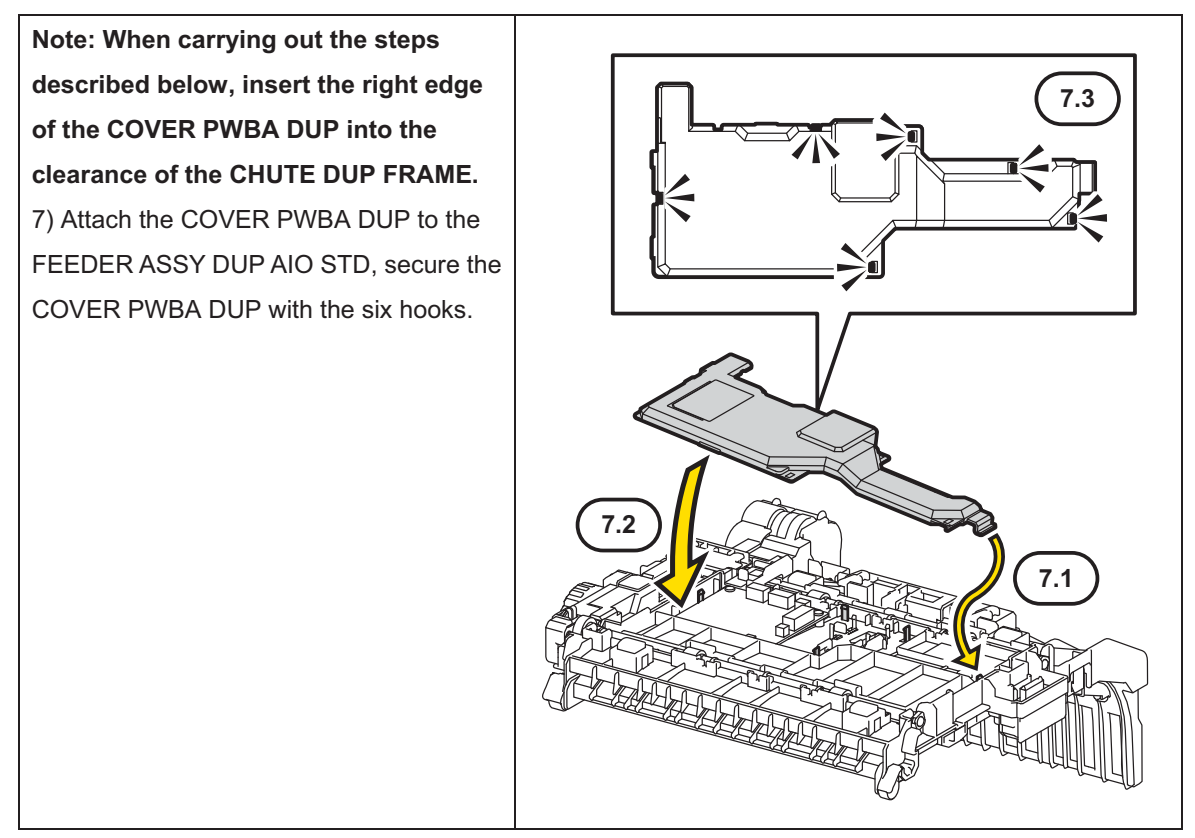

Go to the next replacement step:

Replacement 43 FEEDER ASSY DUP AIO STD (PL11.1.1) [2155cdn Only]
## Replacement 43 FEEDER ASSY DUP AIO STD (PL11.1.1) [2155cdn Only]

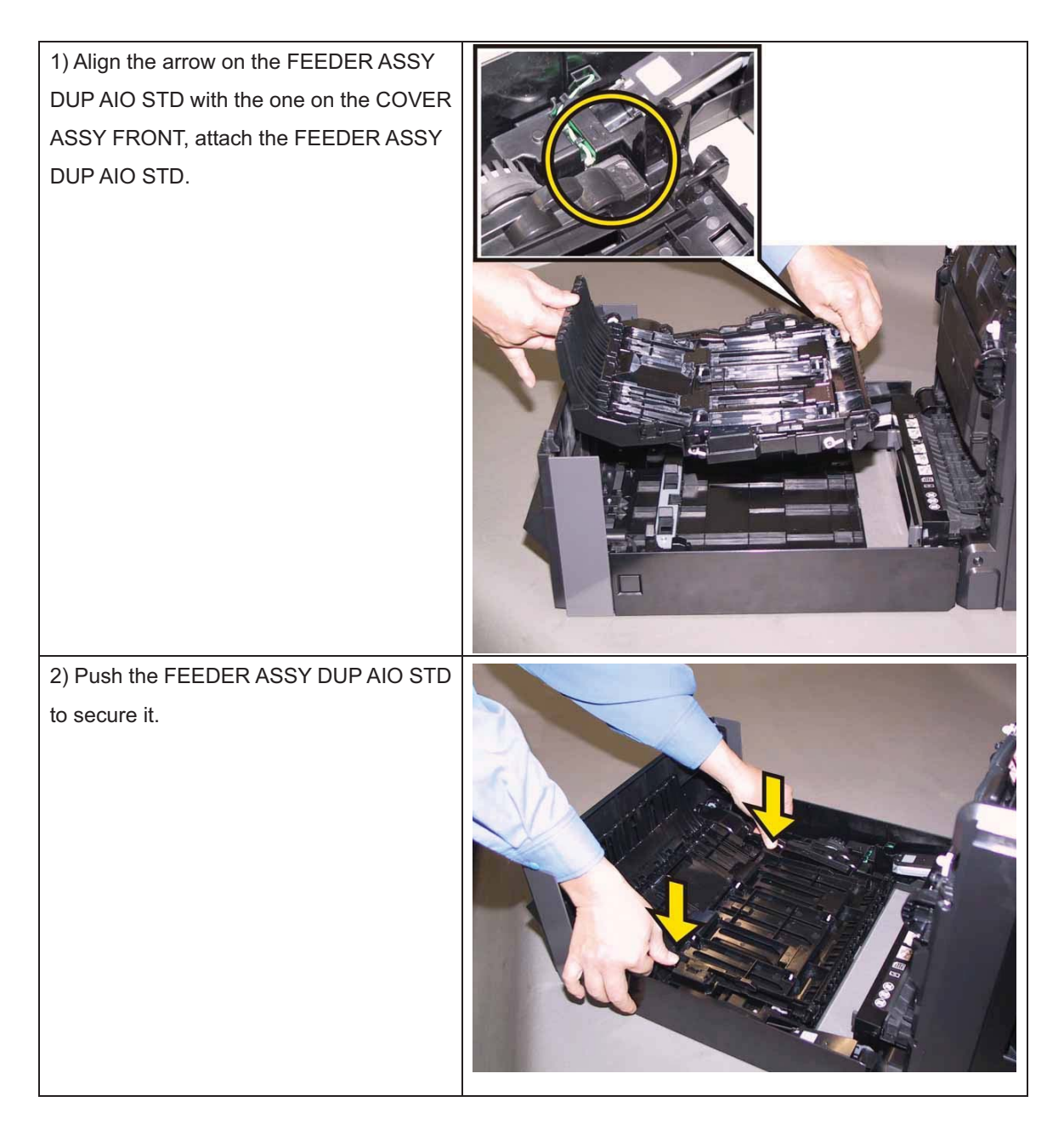

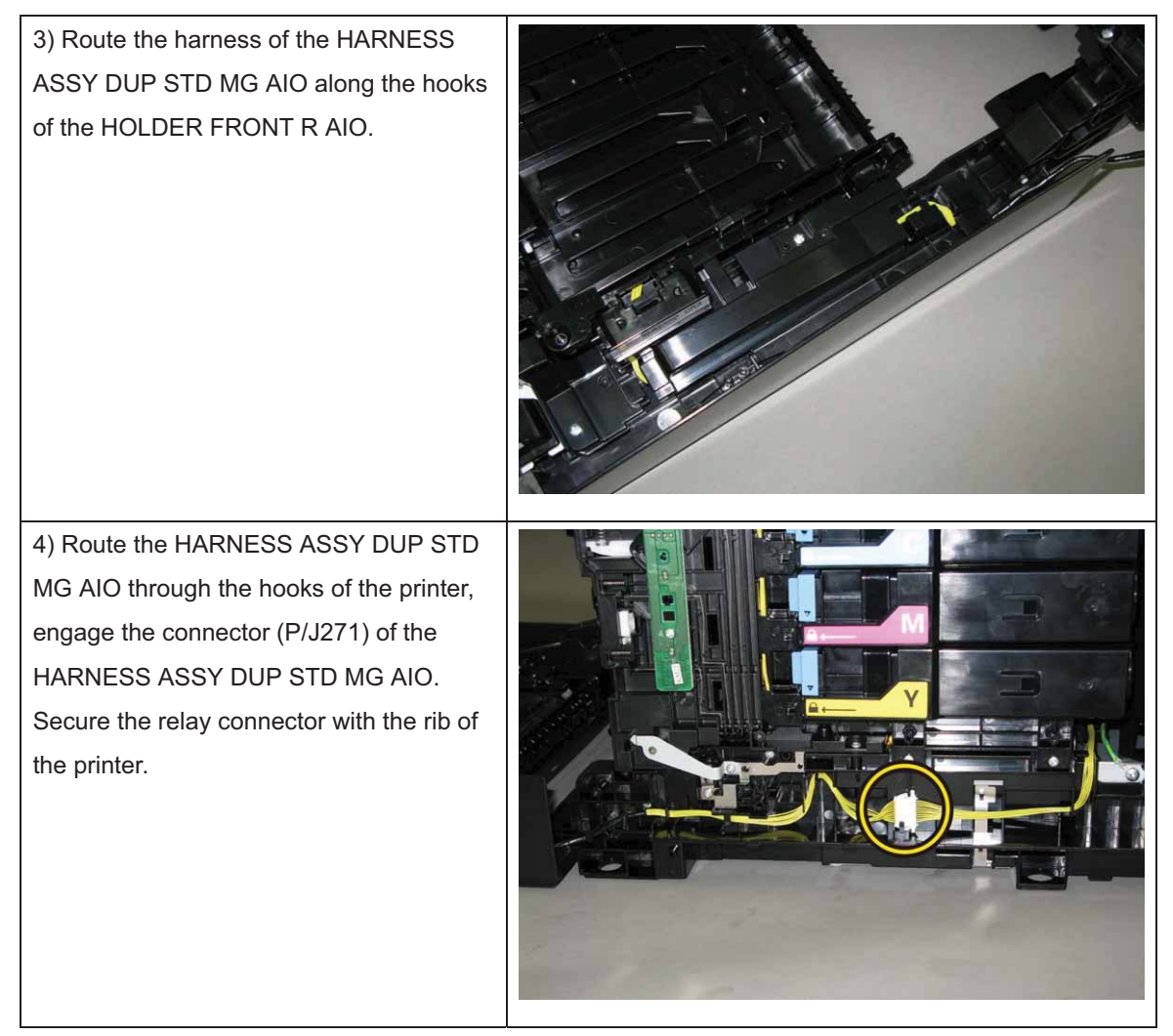

Go to the next replacement step: Replacement 57 COVER ASSY SIDE R AIO (PL1.1.12)

## Replacement 44 ACTUATOR SSI (PL3.2.14)

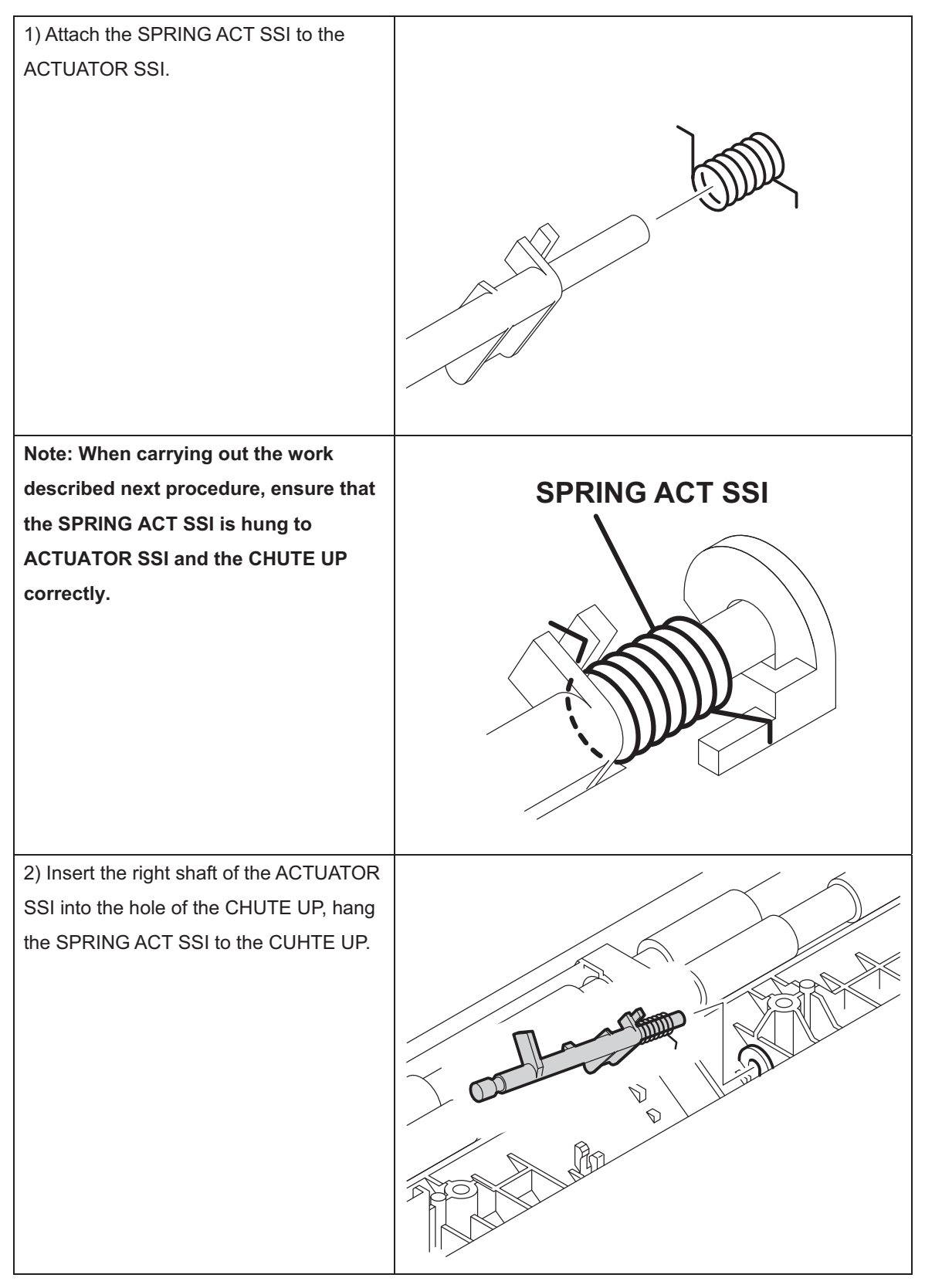

 Secure the left shaft of the ACTUATOR
SSI with the hook of the CHUTE UP, attach the ACTUATOR SSI.

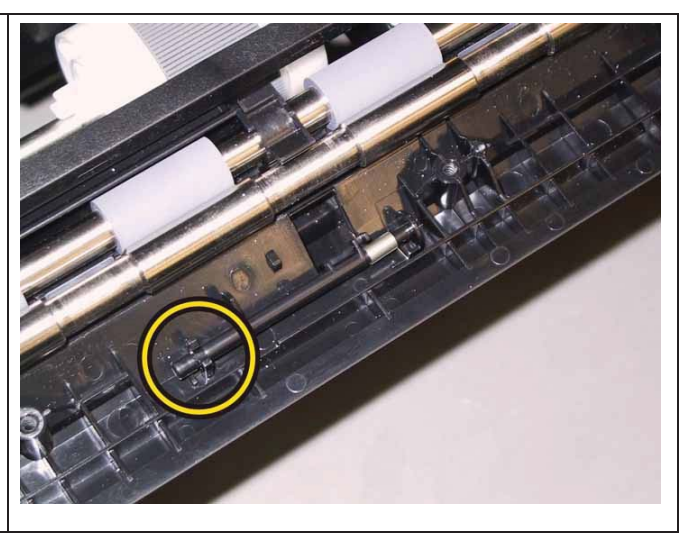

#### Check the ACTUATOR SSI movement, after the procedure 3 is completed.

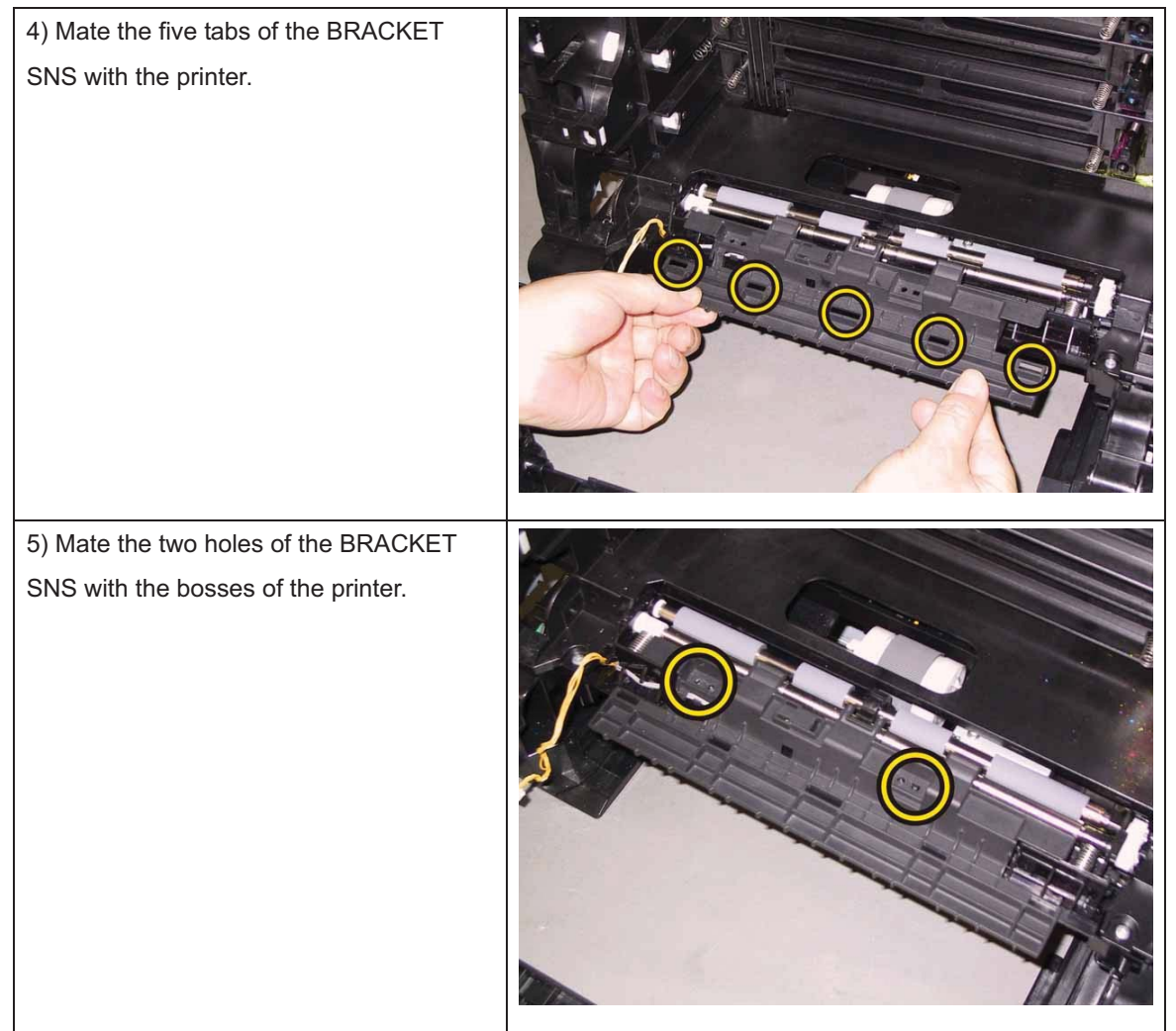

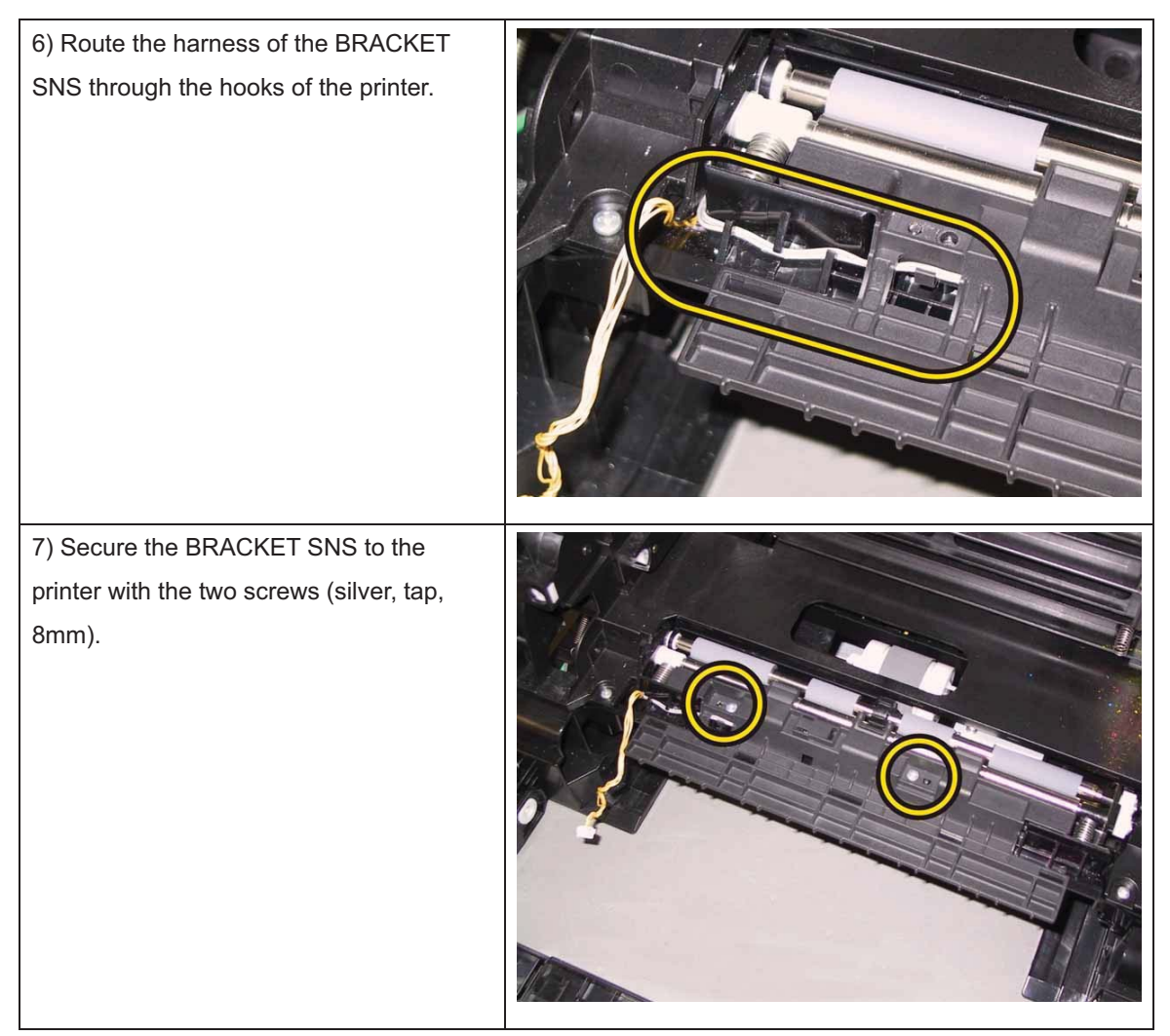

Go to the next replacement step:

Replacement 46 KIT TRANSFER ASSY (PL6.1.98)

## Replacement 45 SENSOR PHOTO: SSI NO PAPER (PL3.2.13)

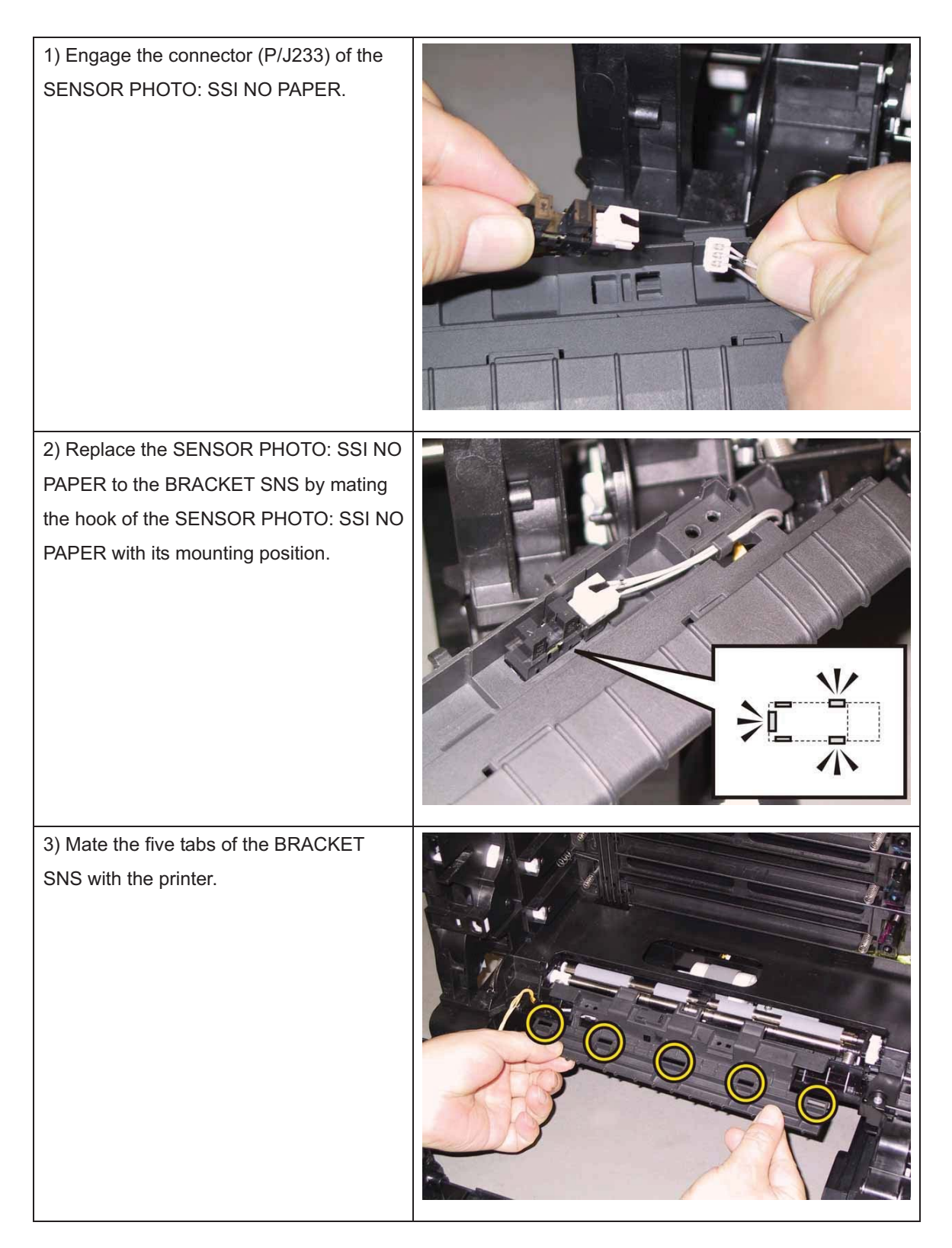

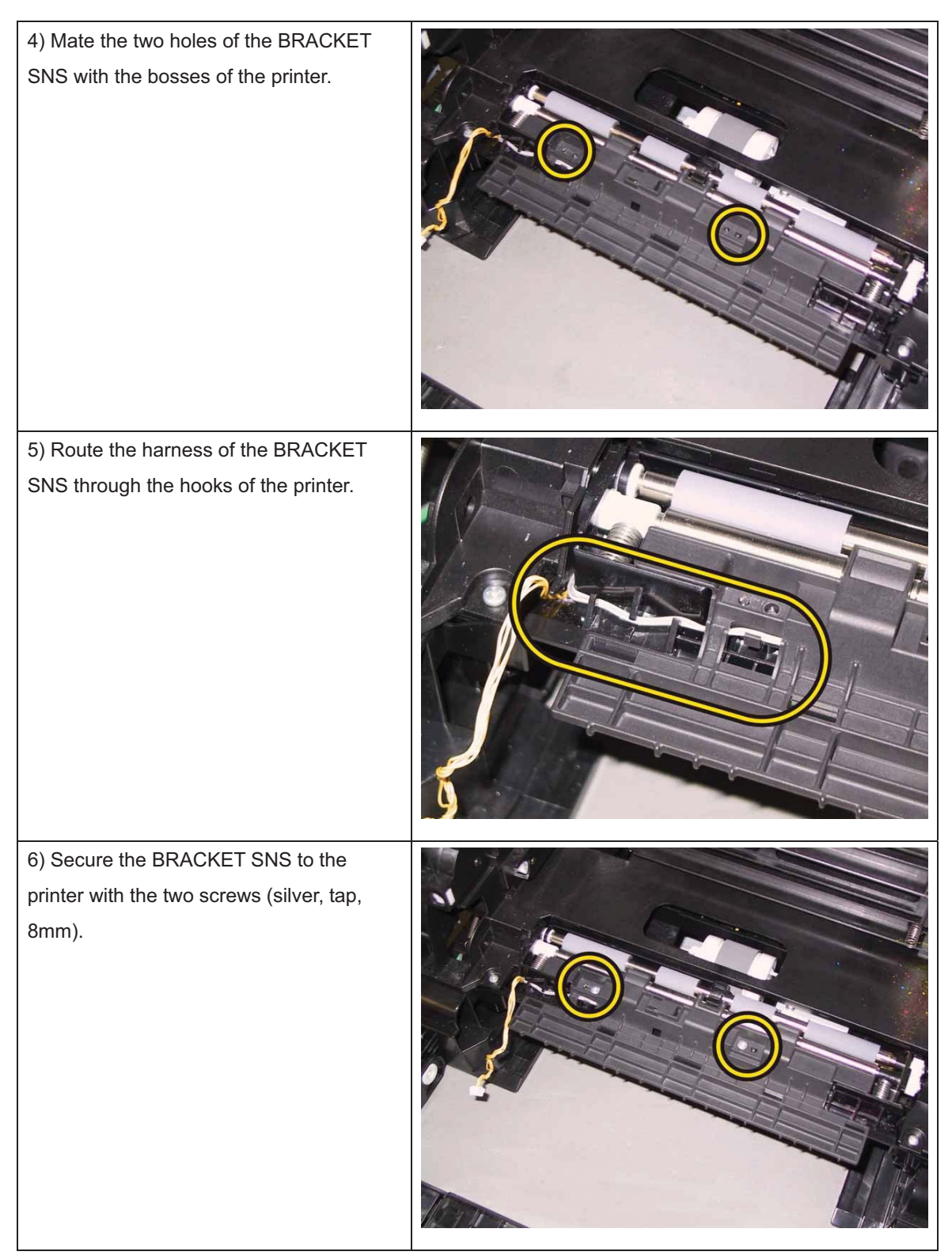

Go to the next replacement step: Replacement 46 KIT TRANSFER ASSY (PL6.1.98)

## Replacement 46 KIT TRANSFER ASSY (PL6.1.98)

| 1) Attach the TRANSFER ASSY to the printer. |  |
|---------------------------------------------|--|
|                                             |  |

2) Replacement the KIT PIVOT. (Replacement 47)

3) Close the TRANSFER ASSY.

Note: When carrying out the work described next procedure, take care not to scratch the belt surface of the TRANSFER ASSY.

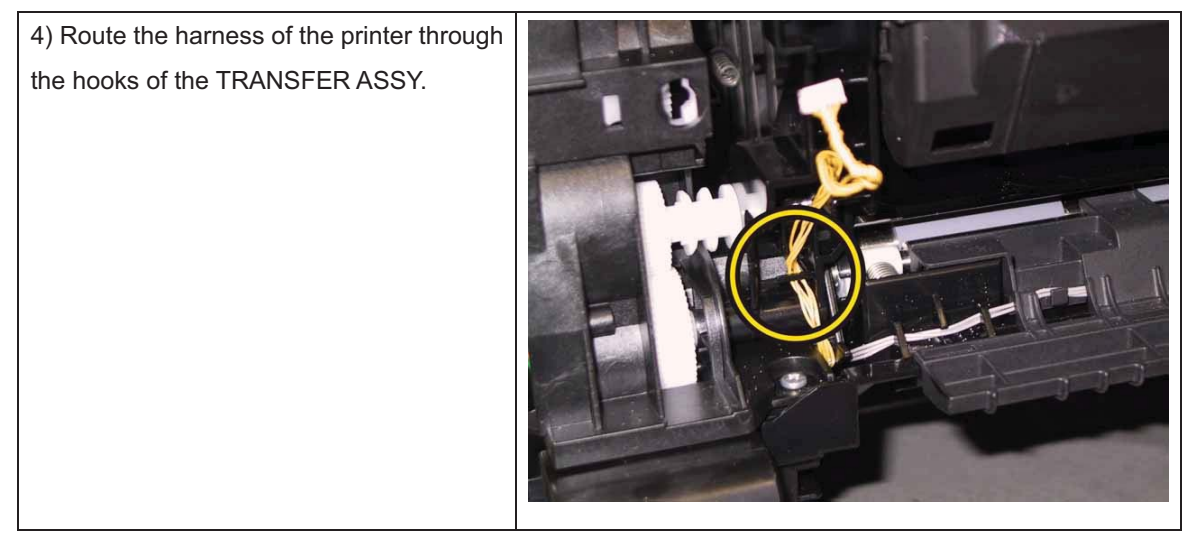

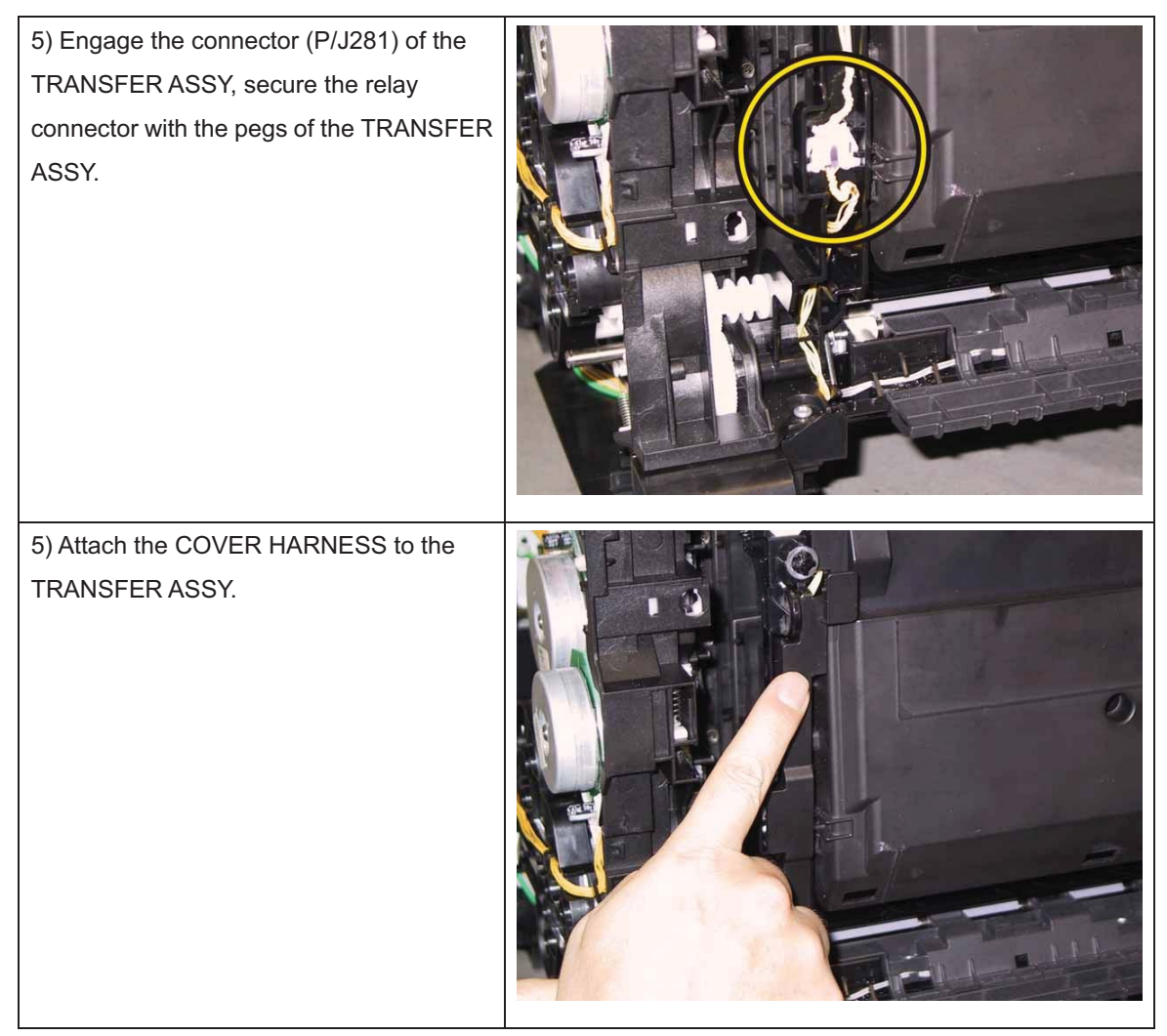

Go to the next replacement step:

Replacement 54 COVER ASSY SIDE L AIO (PL1.1.13)

## Replacement 47 KIT PIVOT (PL6.1.99)

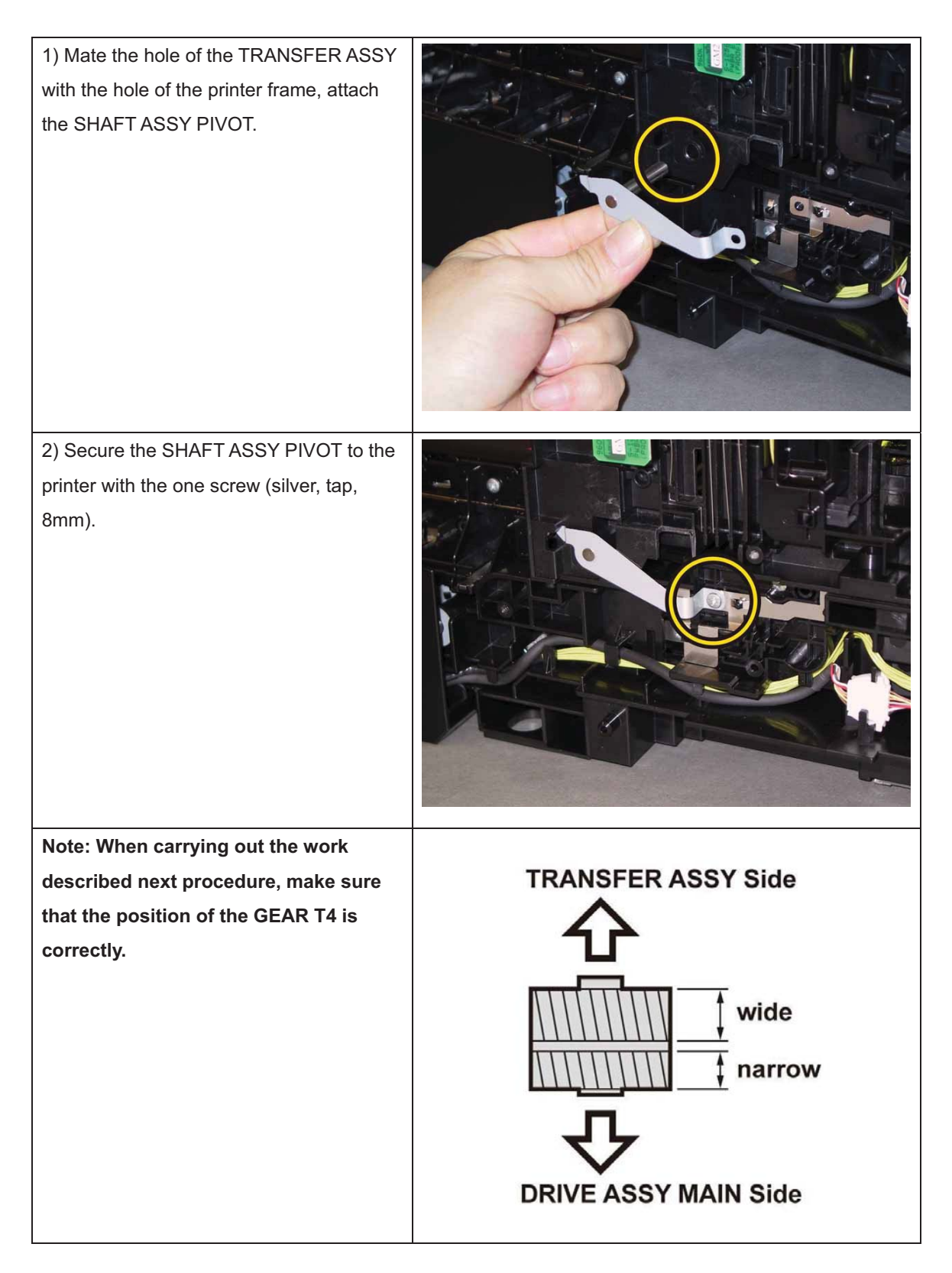

# Note: When carrying out the work described next procedure, keep the TRANSFER ASSY slightly lifted for ease of work.

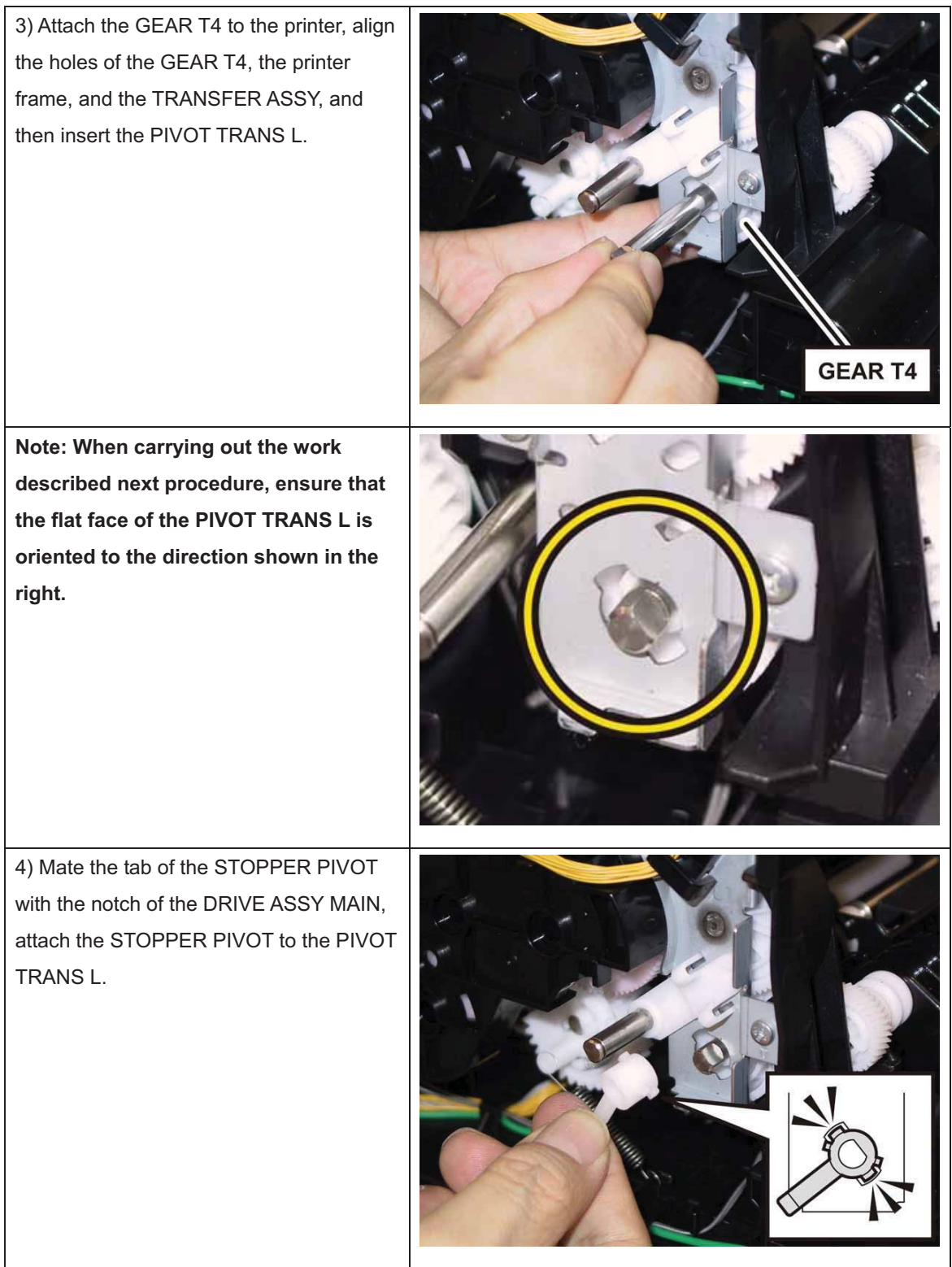

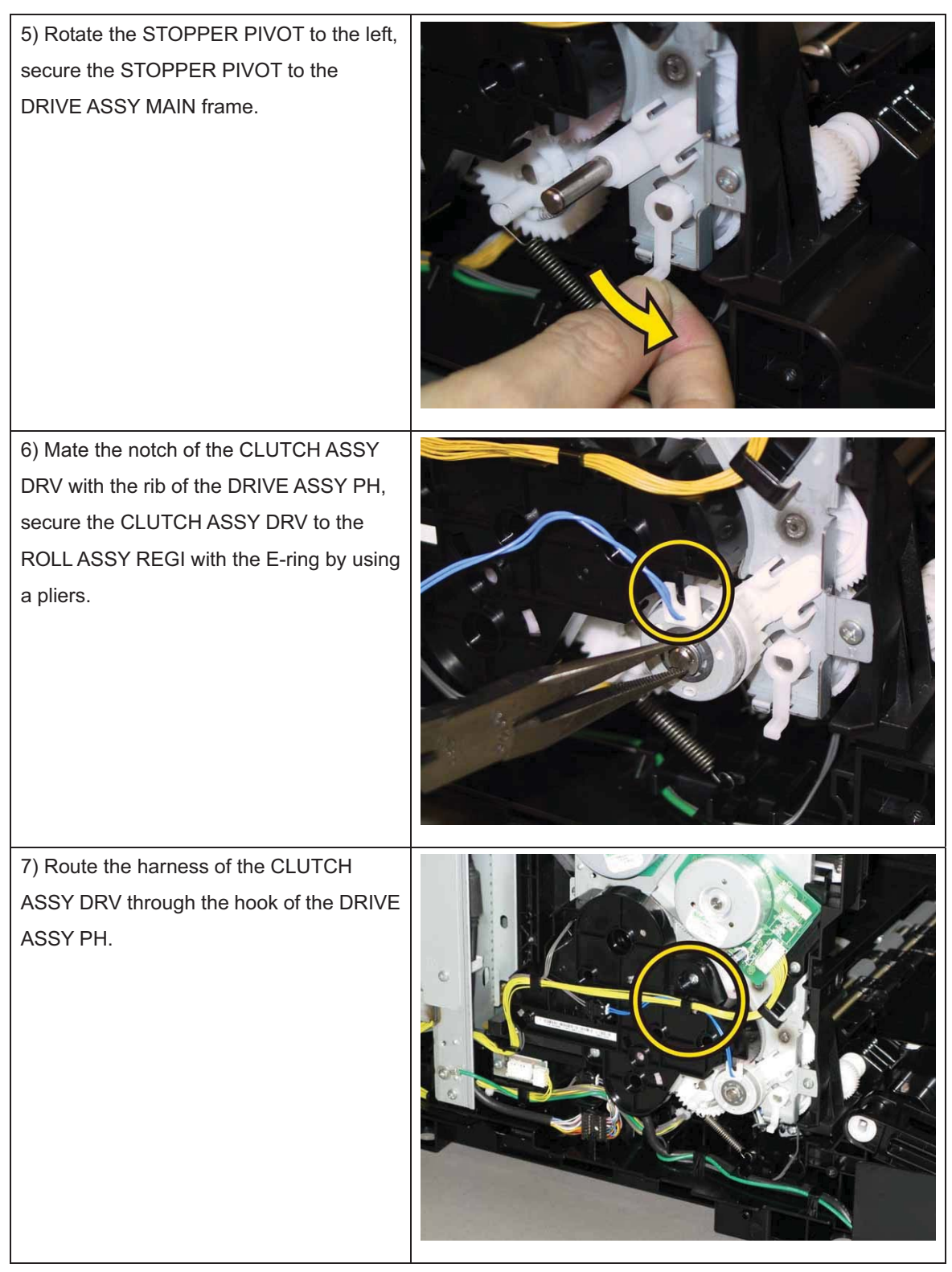

Go to the next replacement step: Replacement 54 COVER ASSY SIDE L AIO (PL1.1.13)

## Replacement 48 SENSOR HUM (PL8.1.10)

| 1) Engage the connecter (P/J201) of the<br>SENSOR HUM.                            |  |
|-----------------------------------------------------------------------------------|--|
| 2) Secure the SENSOR HUM to the printer<br>with the one screw (silver, tap, 8mm). |  |

Go to the next replacement step:

Replacement 54 COVER ASSY SIDE L AIO (PL1.1.13)

## Replacement 49 KIT BLOCK PHD RIGHT (PL4.1.97)

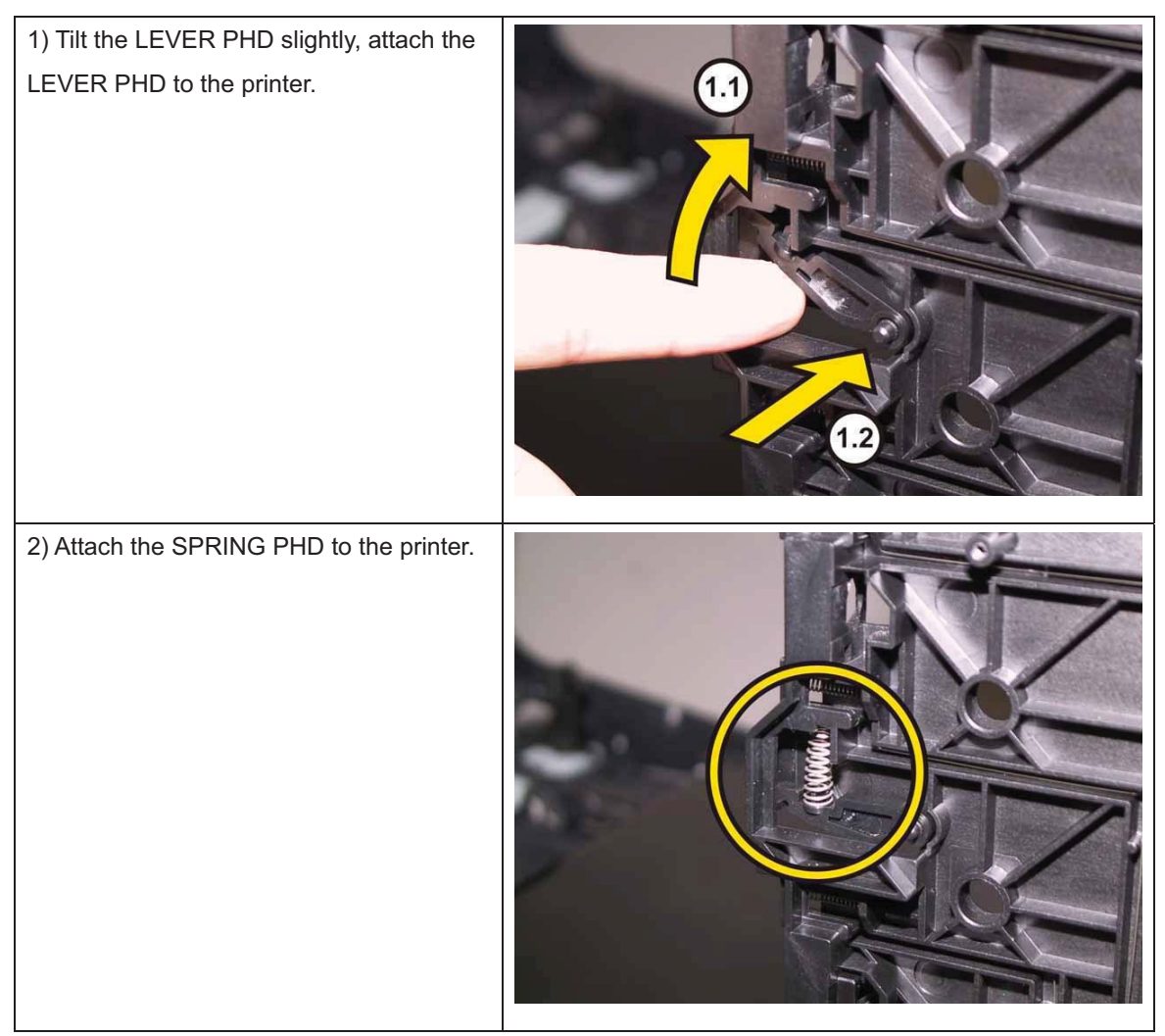

Note: Described below is the replacement procedure common among the upper and lower of the BLOCK STOPPER PHD ADs.

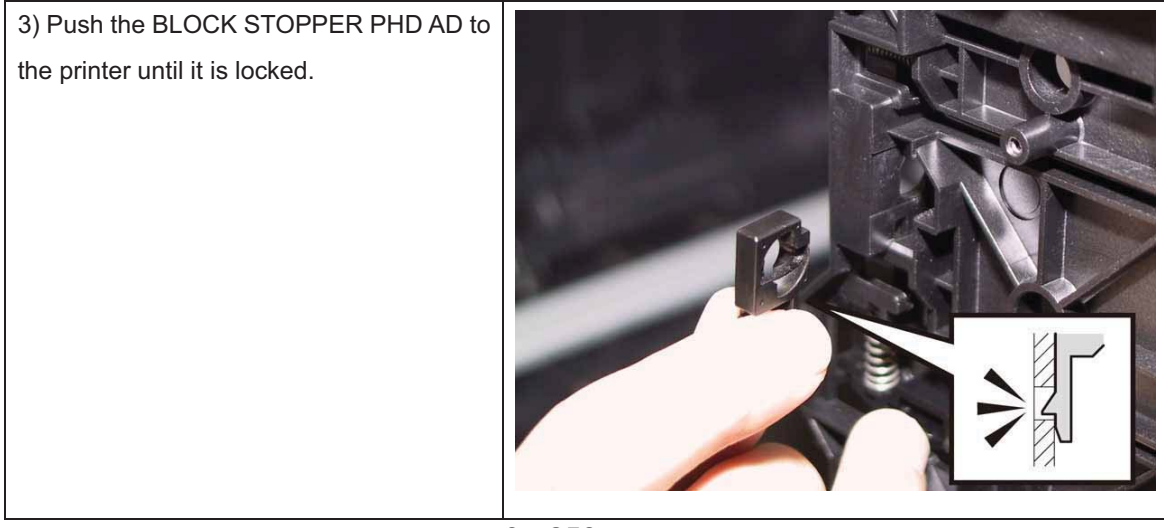

Go to the next replacement step: Replacement 50 LED ASSY ERASE (PL4.1.8)

## Replacement 50 LED ASSY ERASE (PL4.1.8)

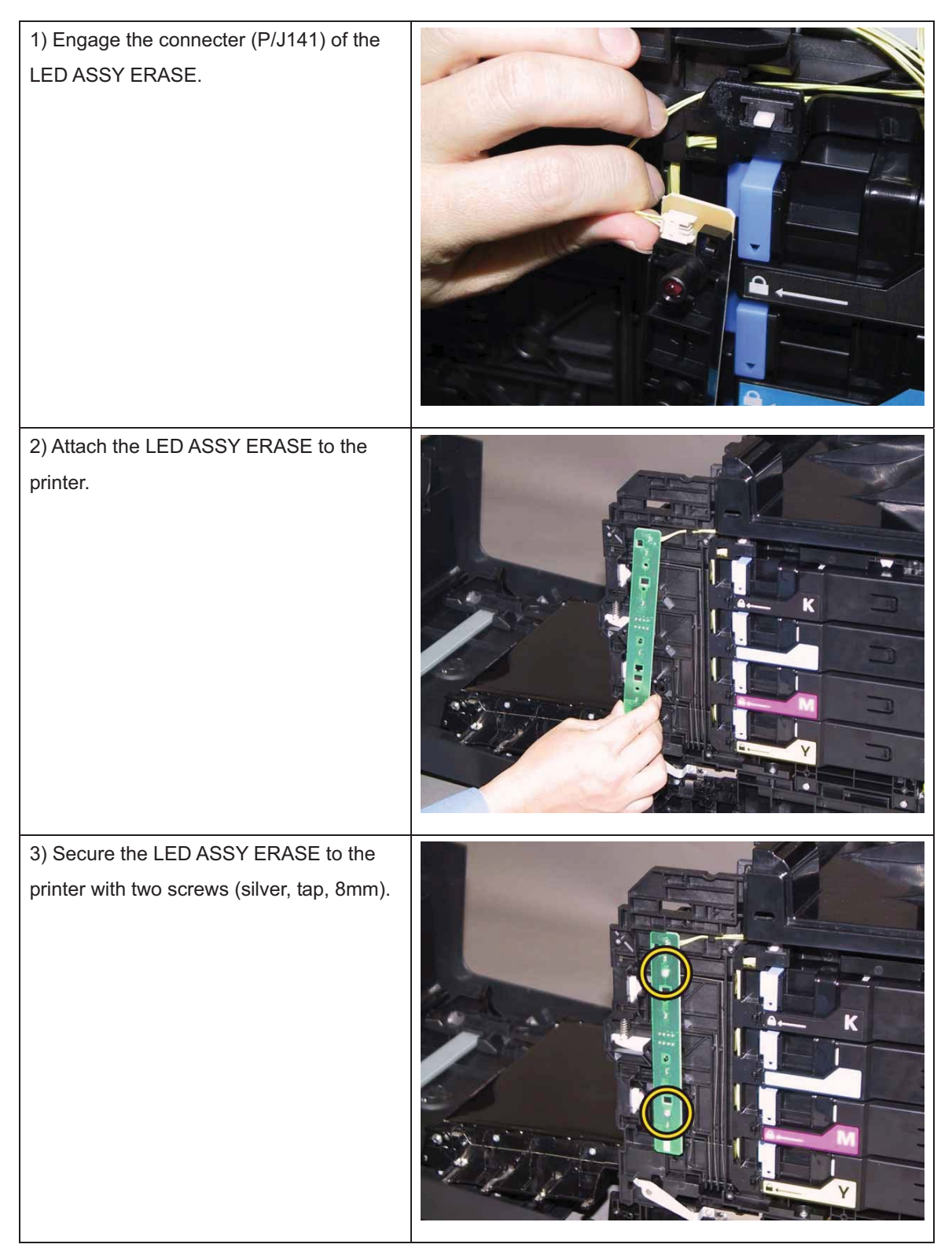

Go to the next replacement step:

Replacement 57 COVER ASSY SIDE R AIO (PL1.1.12)

# Replacement 51 COVER POLE OUT AIO (PL1.1.1), COVER SIDE L BAND AIO (PL1.1.10)

Mate the four hooks of the COVER
SIDE L BAND AIO with the holes of the
COVER POLE OUT AIO.
Shift the COVER SIDE L BAND AIO to the
lower side, mate the two bosses of the

COVER SIDE L BAND AIO with the two holes of the COVER POLE OUT AIO.

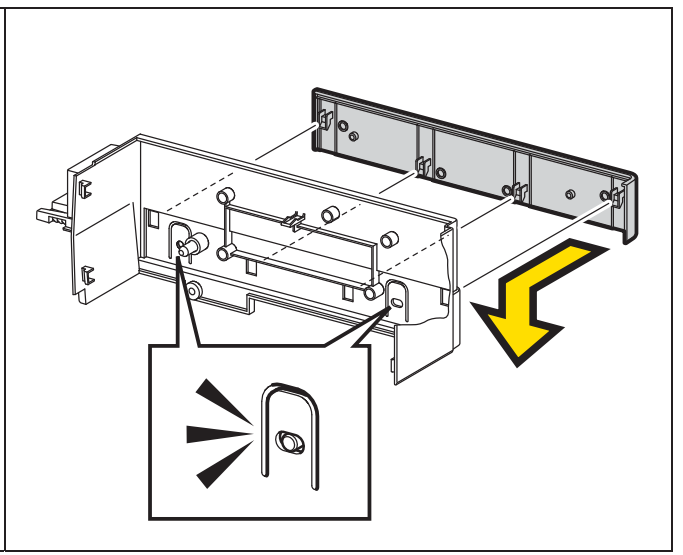

Go to the next replacement step:

Replacement 52 COVER ASSY POLE OUT AIO (PL1.1.11)

## Replacement 52 COVER ASSY POLE OUT AIO (PL1.1.11)

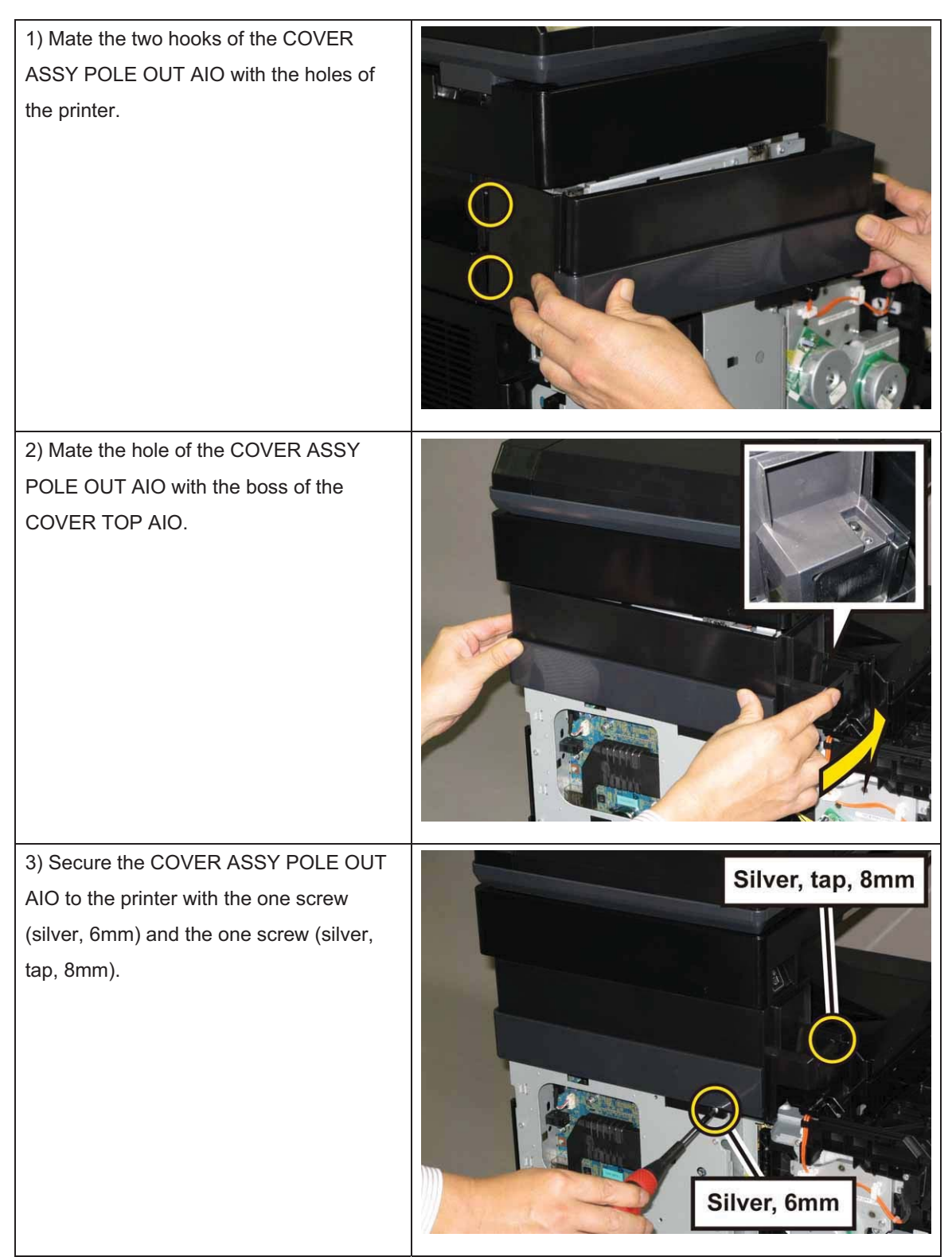

Go to the next replacement step: Replacement 54 COVER ASSY SIDE L AIO (PL1.1.13) 3 - 262

Version 1.1

Replacement 53 COVER SIDE L AIO (PL1.1.8), COVER ASSY ESS (PL1.1.9)

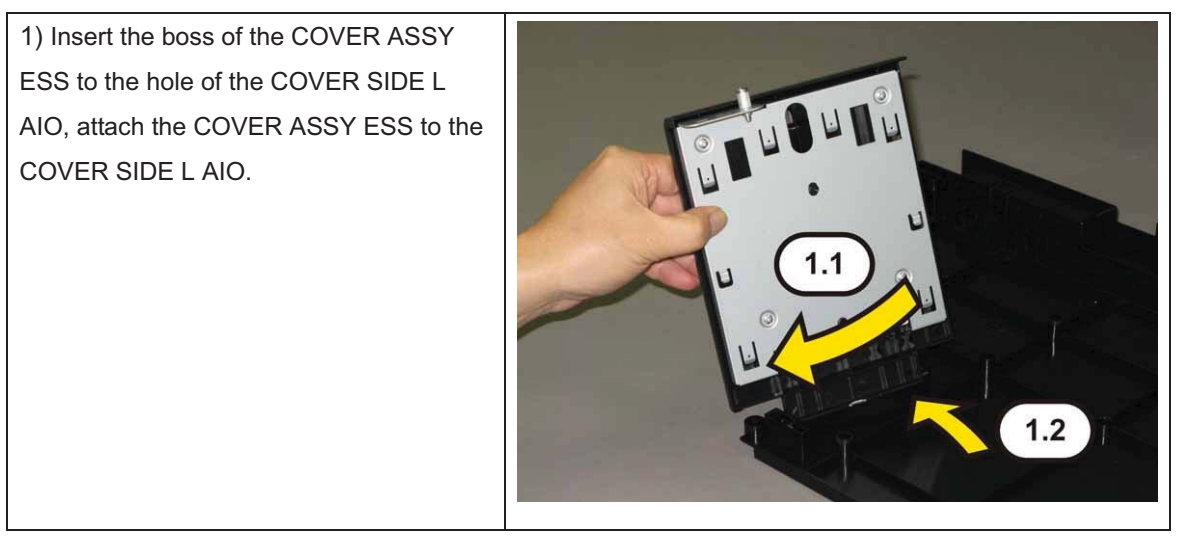

Go to the next replacement step:

Replacement 54 COVER ASSY SIDE L AIO (PL1.1.13)

## Replacement 54 COVER ASSY SIDE L AIO (PL1.1.13)

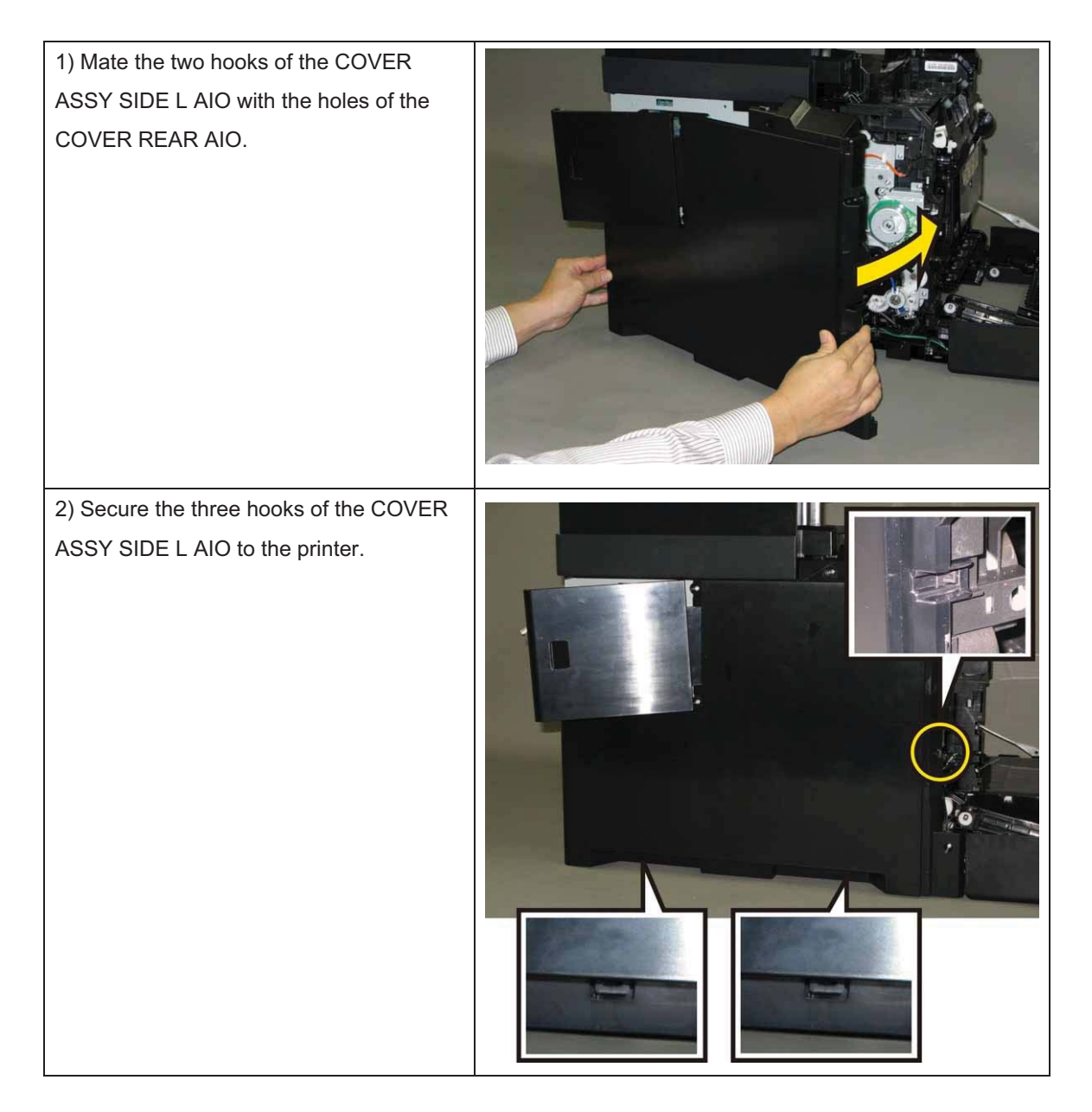

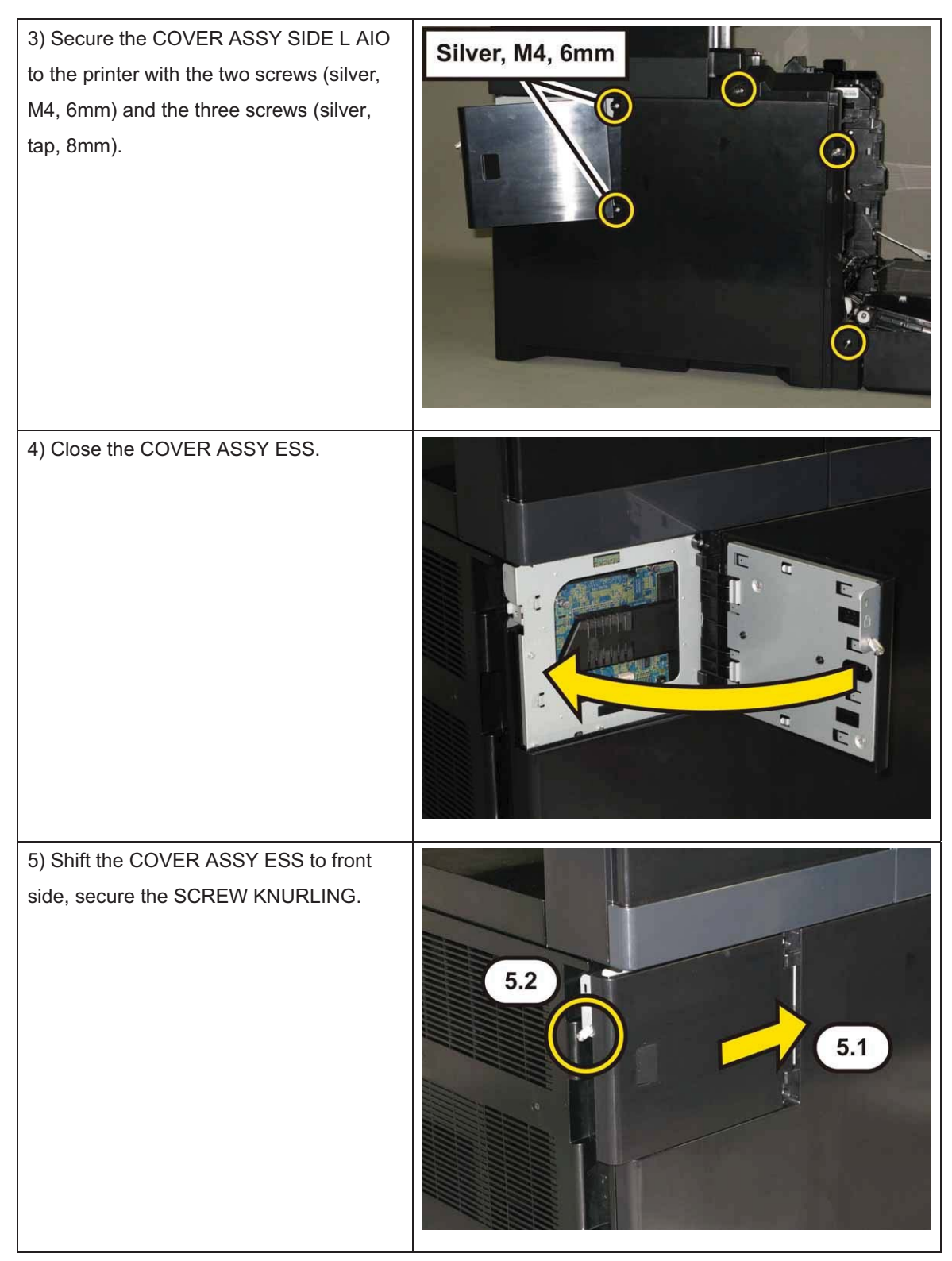

Go to the next replacement step: Replacement 60 FUSER ASSY (PL6.1.1) Replacement 55 COVER SIDE R AIO (PL1.1.6), COVER WINDOW TNR AIO (PL1.1.7)

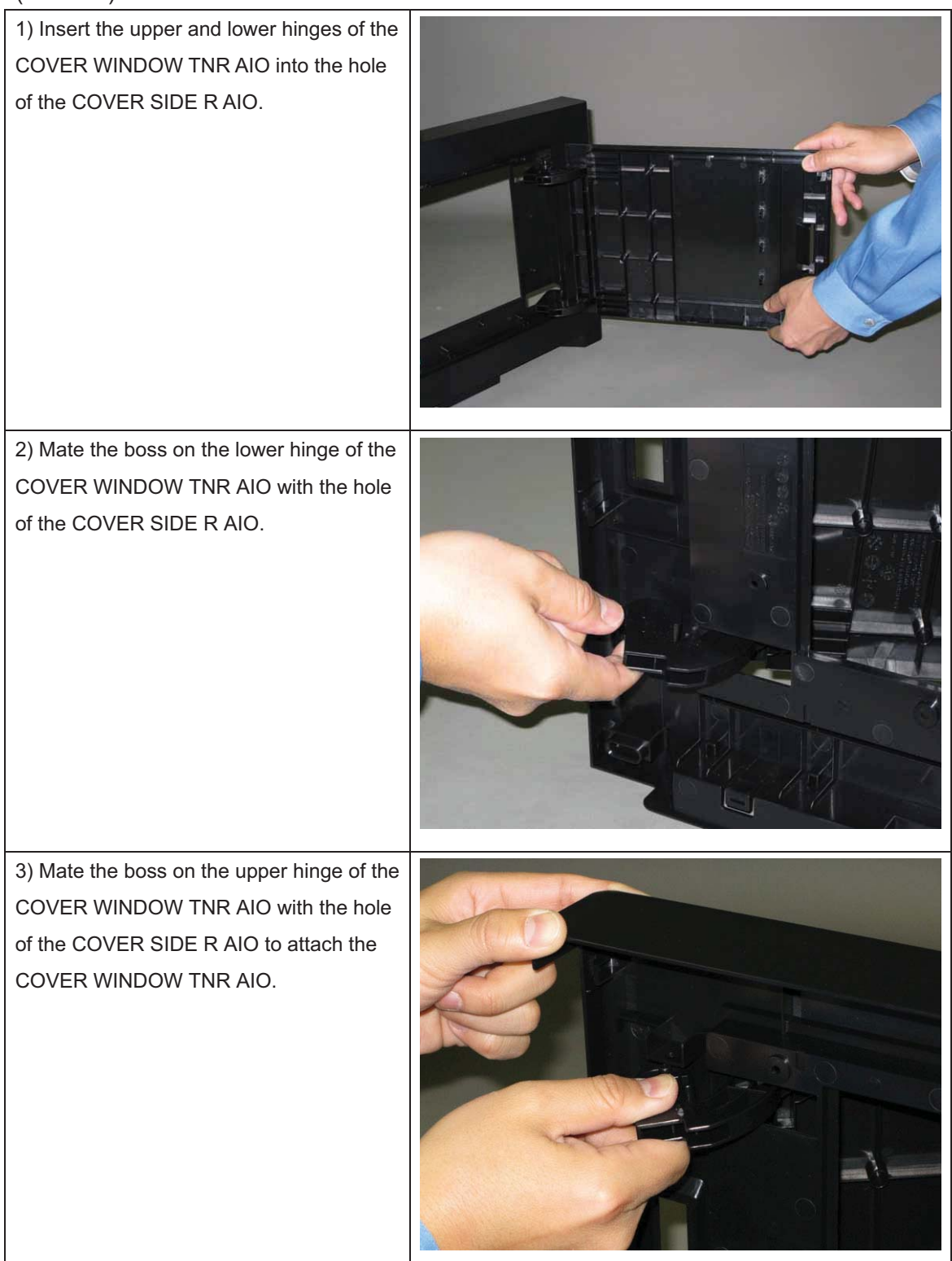

Go to the next replacement step: Replacement 57 COVER ASSY SIDE R AIO (PL1.1.12)

## Replacement 56 STRAP ASSY AIO (PL1.2.30)

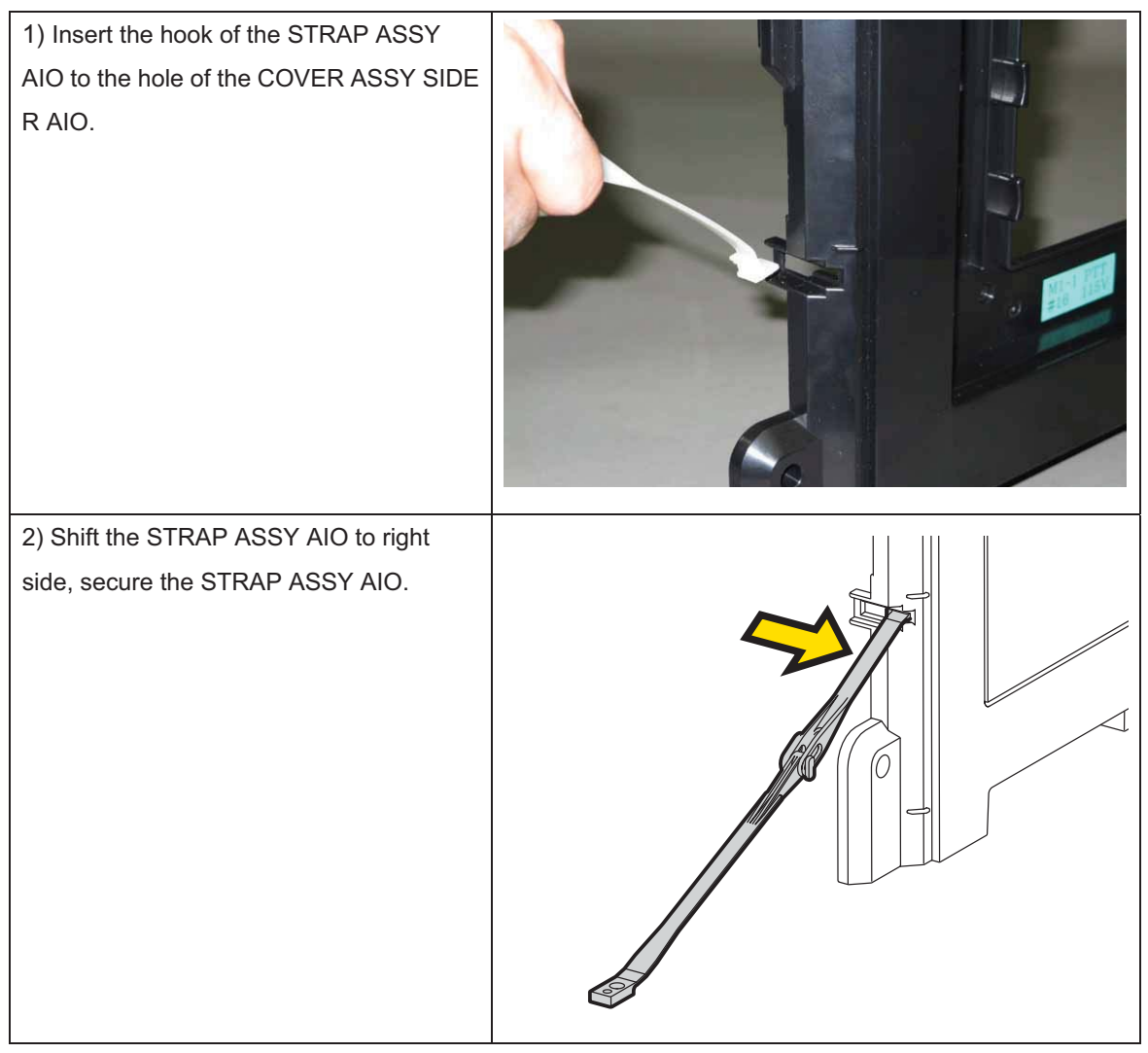

Go to the next replacement step:

Replacement 57 COVER ASSY SIDE R AIO (PL1.1.12)

# Replacement 57 COVER ASSY SIDE R AIO (PL1.1.12)

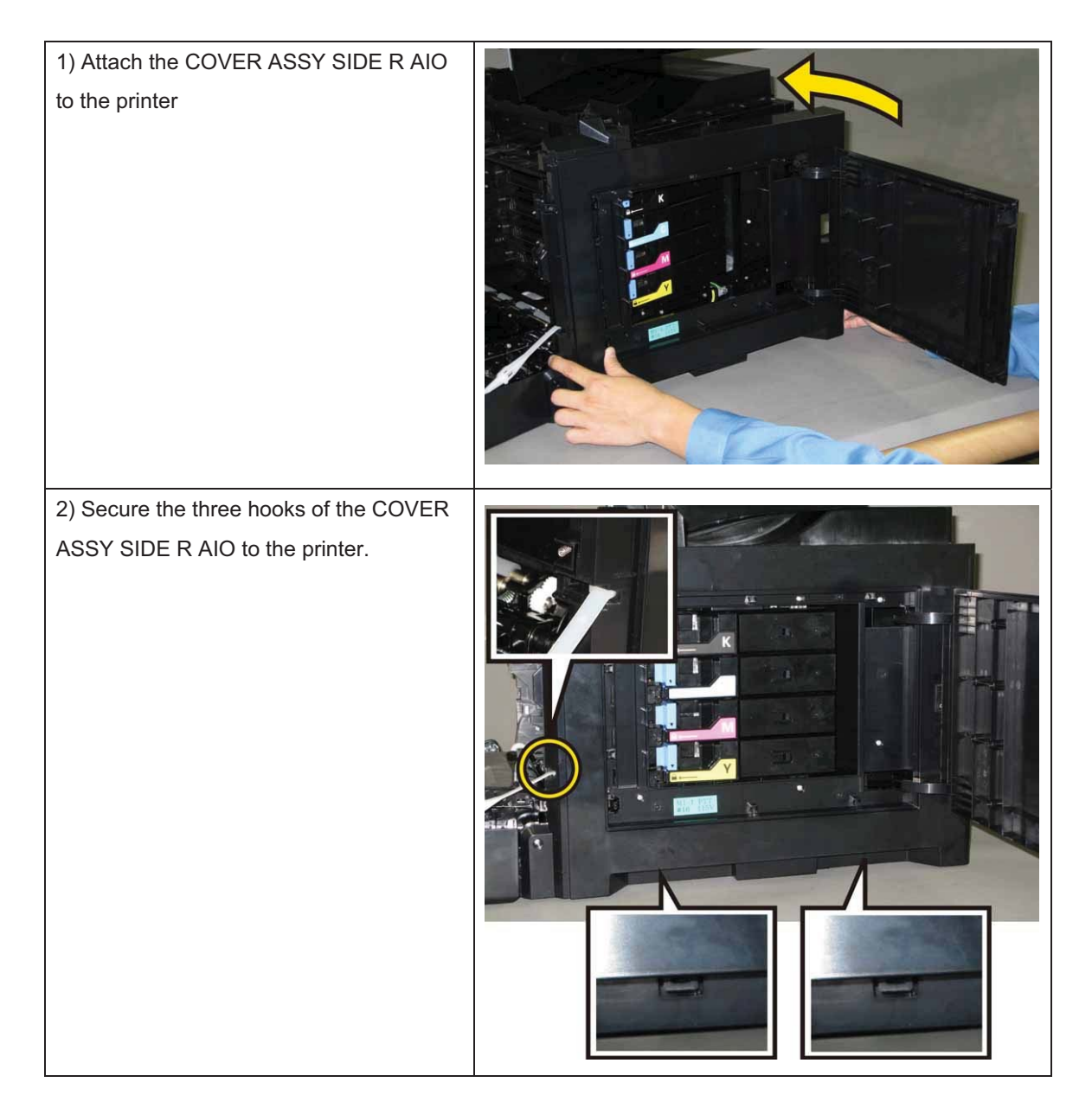

#### Chapter 3 Removal and Replacement Procedures (RRPs)

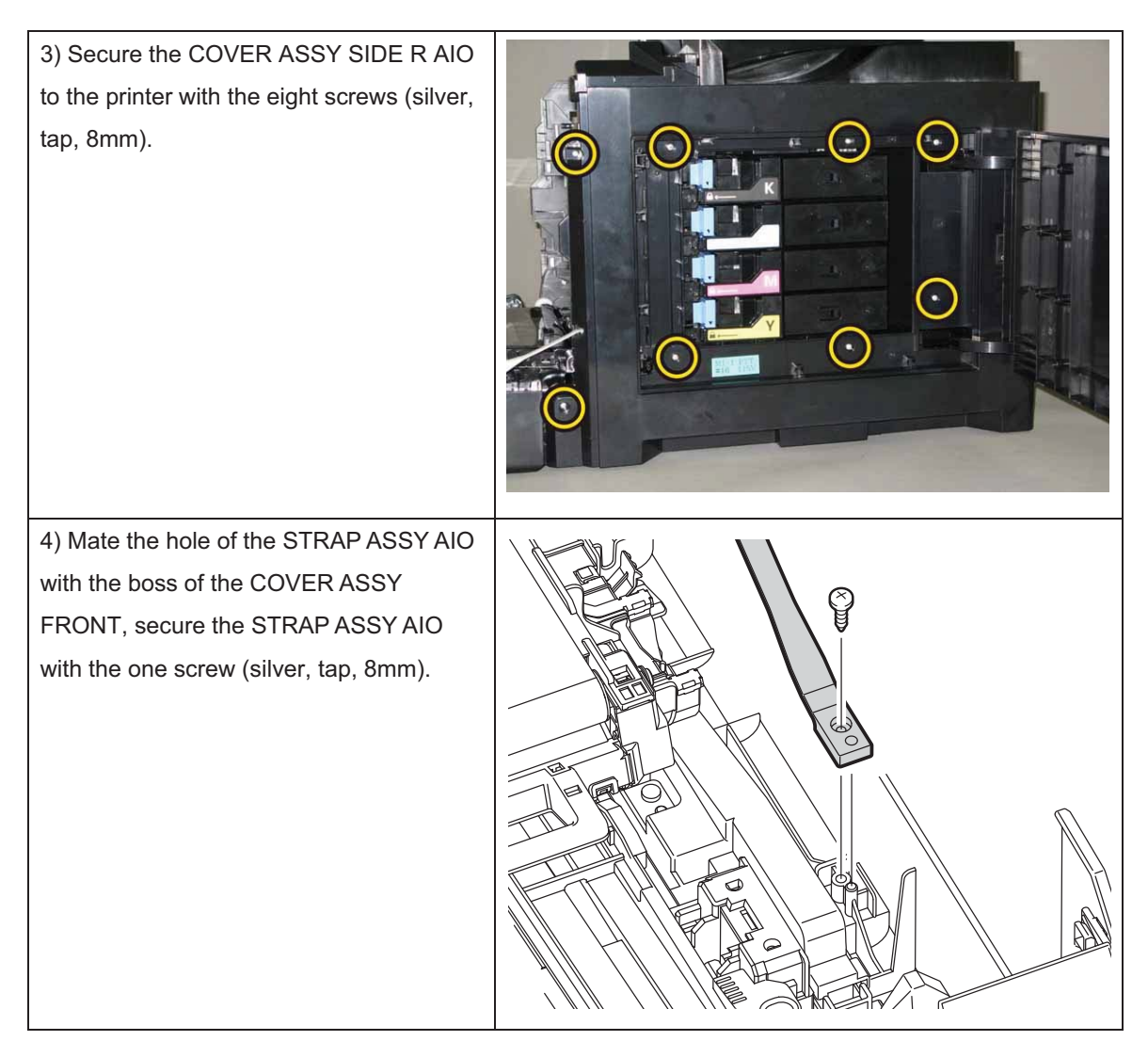

Go to the next replacement step: Replacement 60 FUSER ASSY (PL6.1.1)

## Replacement 58 KIT ROLL ASSY FEED (PL3.2.99)

1) Close the COVER ASSY FRONT.

2) Fit the ROLL ASSY FEED to the SHAFT ASSY FEED with the groove of the ROLL ASSY FEED facing upward, rotate the ROLL ASSY FEED 180 degrees so that the pin on the SHAFT ASSY FEED is aligned with the groove on the ROLL ASSY FEED.

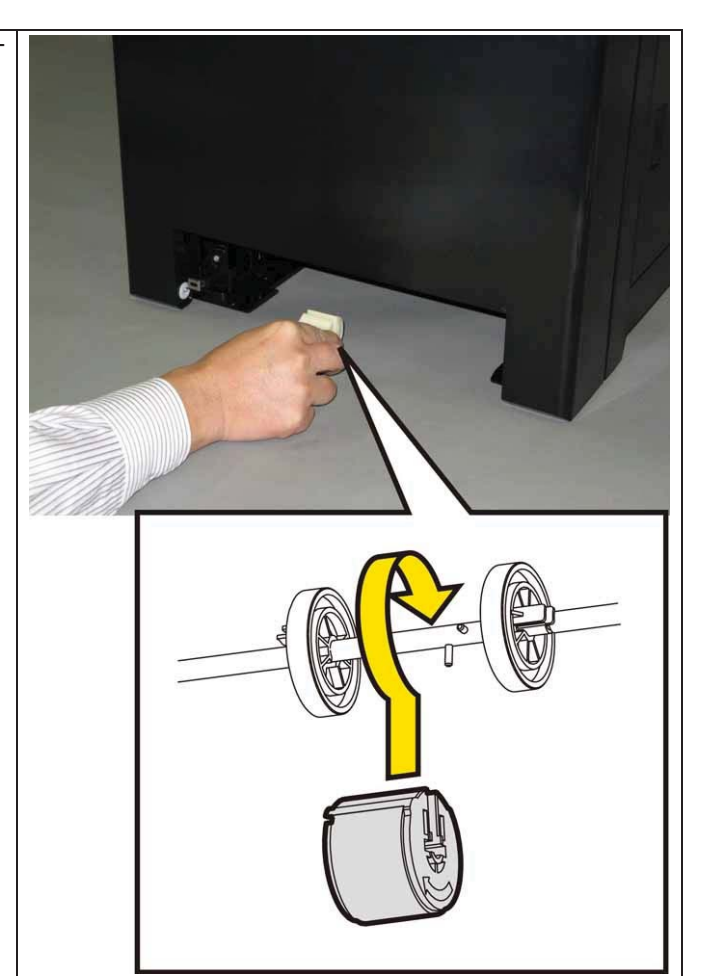

#### 3) Open the COVER ASSY FRONT.

4) Move the ROLL ASSY FEED to the right side, put the groove of the ROLL ASSY FEED on the pin of the SHAFT ASSY FEED.

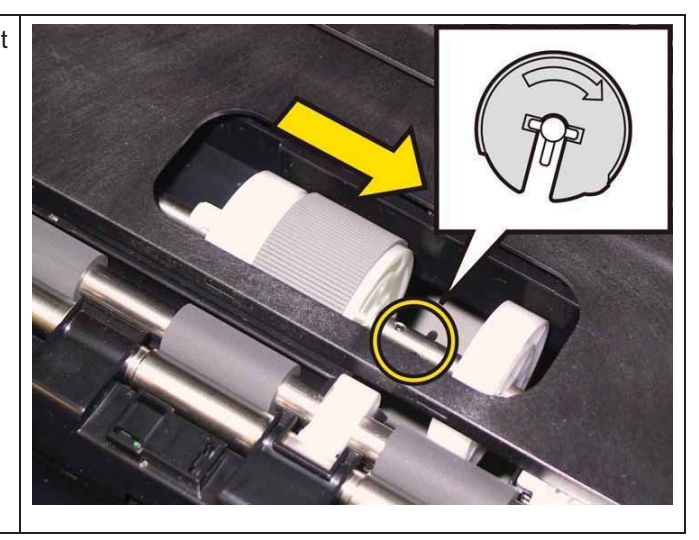

5) Move the ROLL CORE MSI to the right side, to secure the hook of the ROLL CORE MSI with the groove of the SHAFT ASSY FEED.

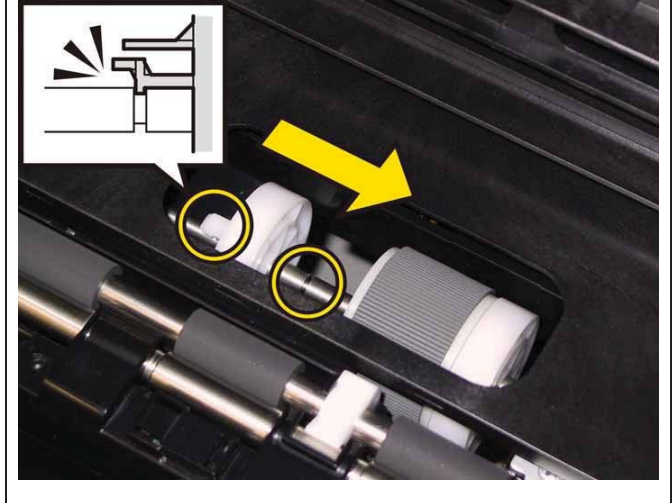

Go to the next replacement step:

Replacement 61 PHD ASSY (PL4.1.21)

Replacement 59 TONER CARTRIDGE (K), (C), (M), (Y) (PL5.1.21~24)

Note: Described below is the replacement procedure common among the four TONER CARTRIDGEs.

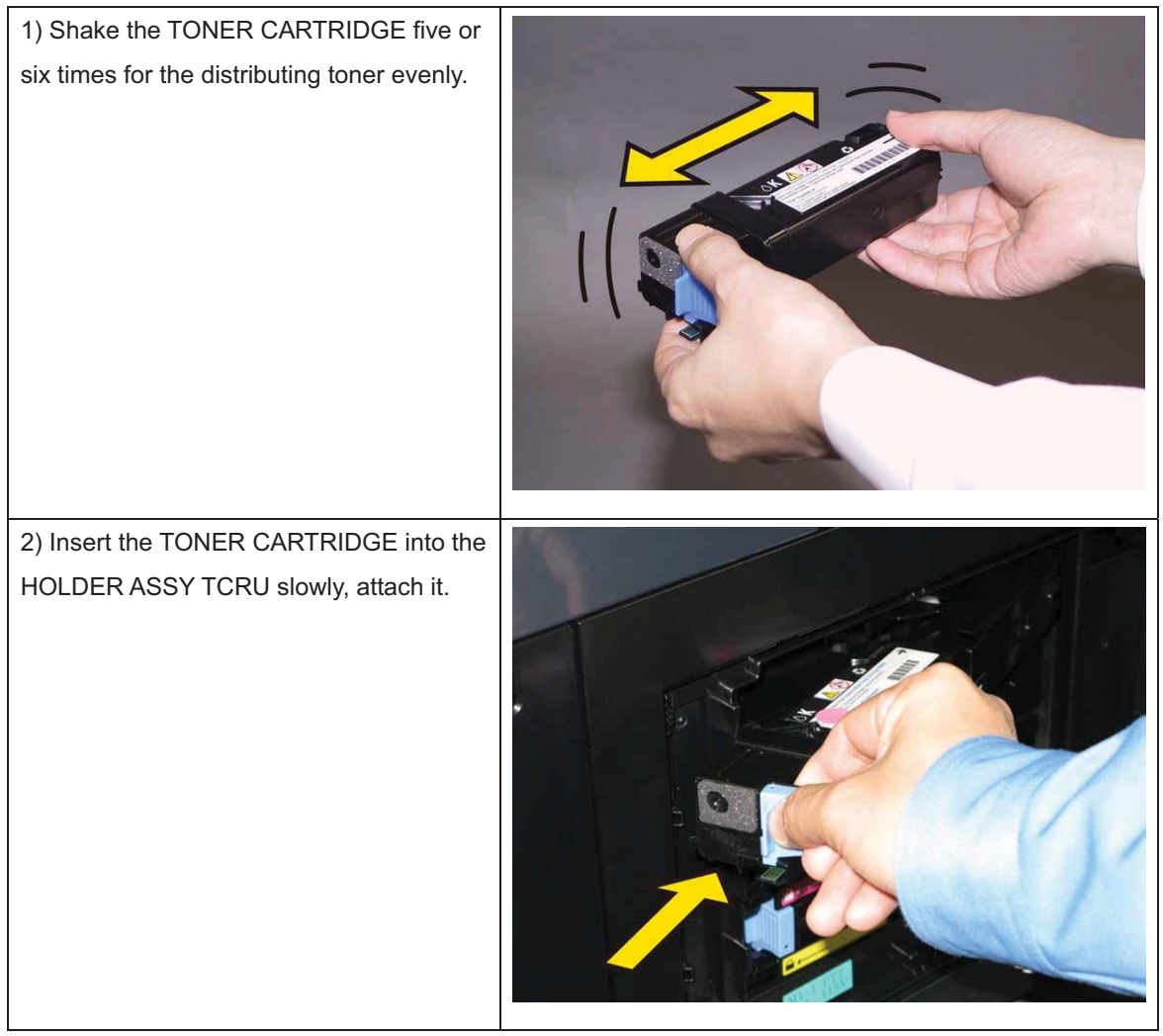

Note: Check that the TONER CARTRIDGE is secured.

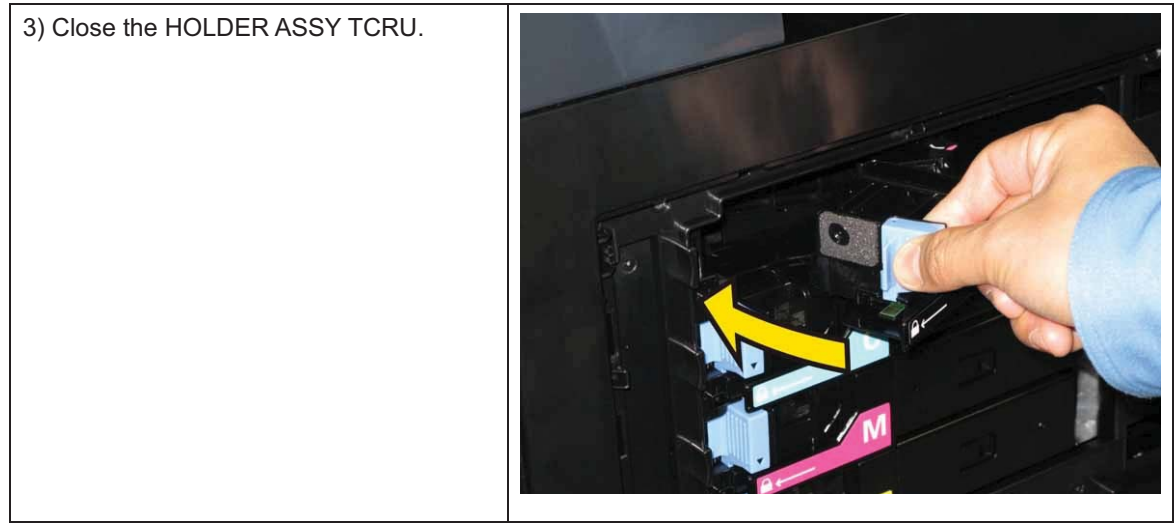

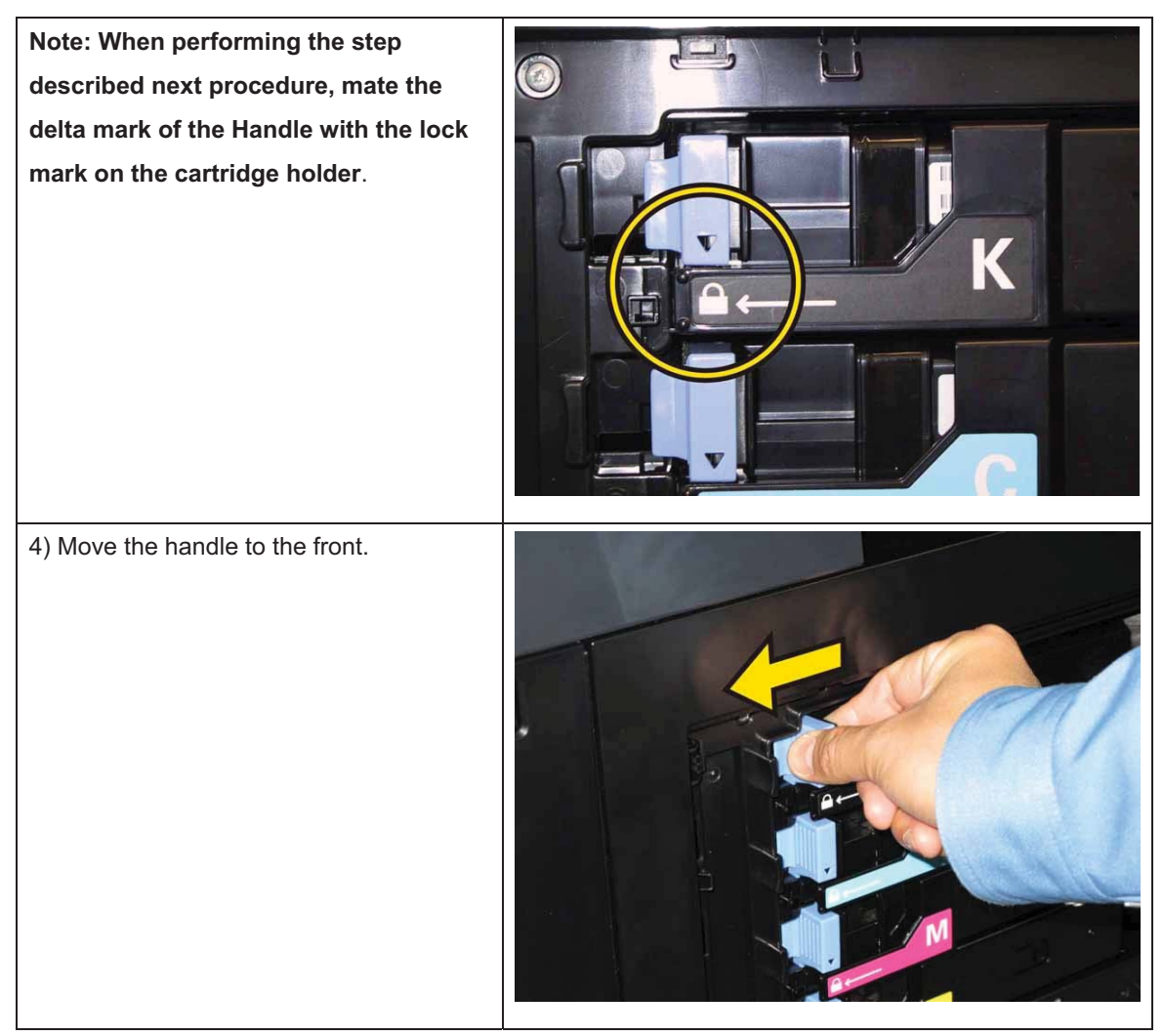

5) Close the COVER WINDOW TNR AIO.

## Replacement 60 FUSER ASSY (PL6.1.1)

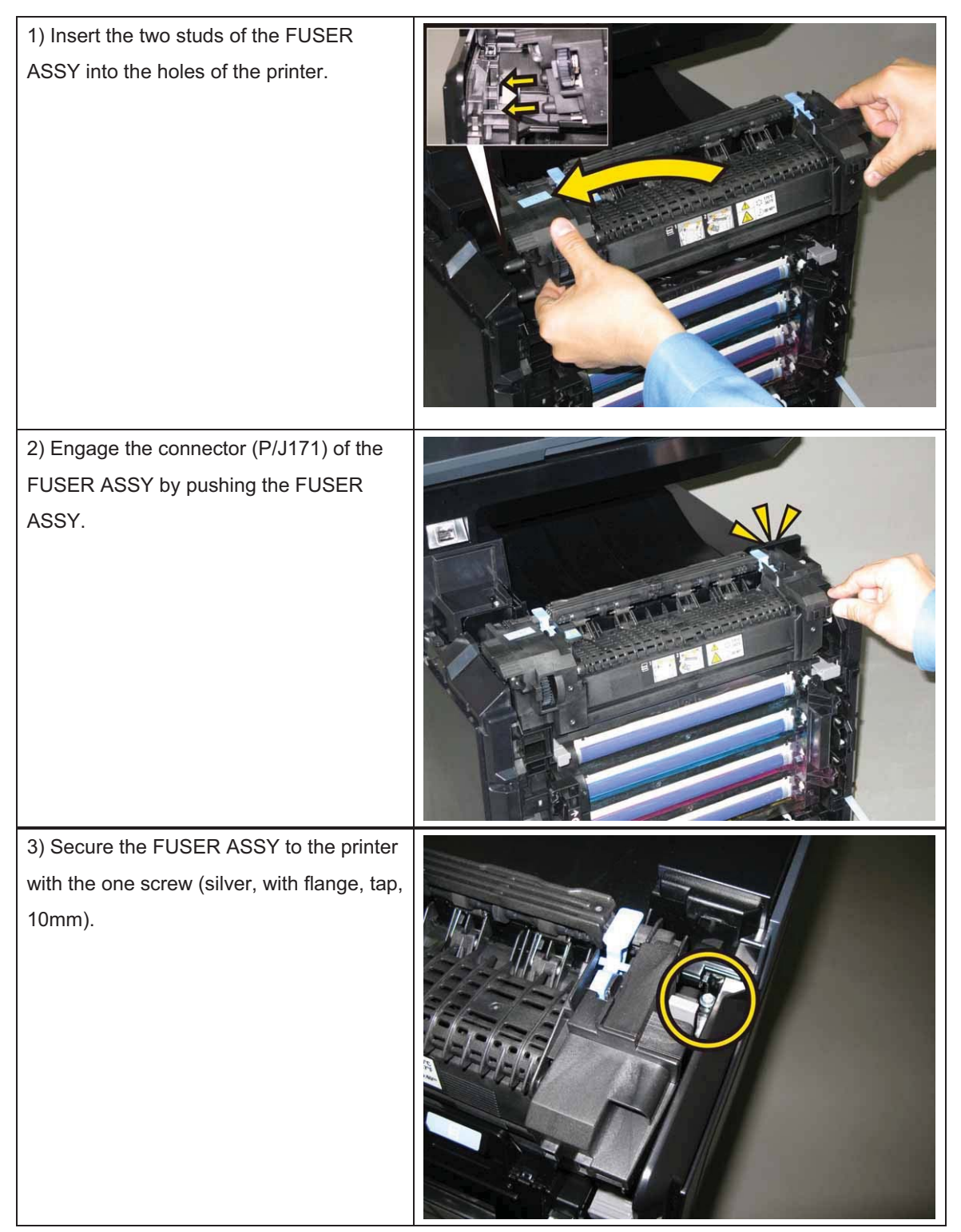

3) Close the TRANSFER ASSY.

4) Close the COVER ASSY FRONT.

Note: When the FUSER ASSY is replaced with a new one, perform the following steps.

5) Plug in the power cord to the printer.

6) Initialize the Life Counter of the FUSER ASSY.

7) Turn off the power.

8) Turn on the power while pressing the "▲" key and "▼" key on the control panel.

9) Press the "▼" key several times until "Parameter" is displayed. Press the " ✓ " key once.

10) Press the "▼" key several times until "Life Fuser Sheet" is displayed. Press the " ✓ " key once.

11) Press the "▼" key several times until "Initializing" is displayed. Press the " ✓ " key once.

12) Press the " ✓ " key once, and Initializing the Life Counter of the FUSER ASSY is performed.

13) Turn off the power to exit.

#### Replacement 61 PHD ASSY (PL4.1.21)

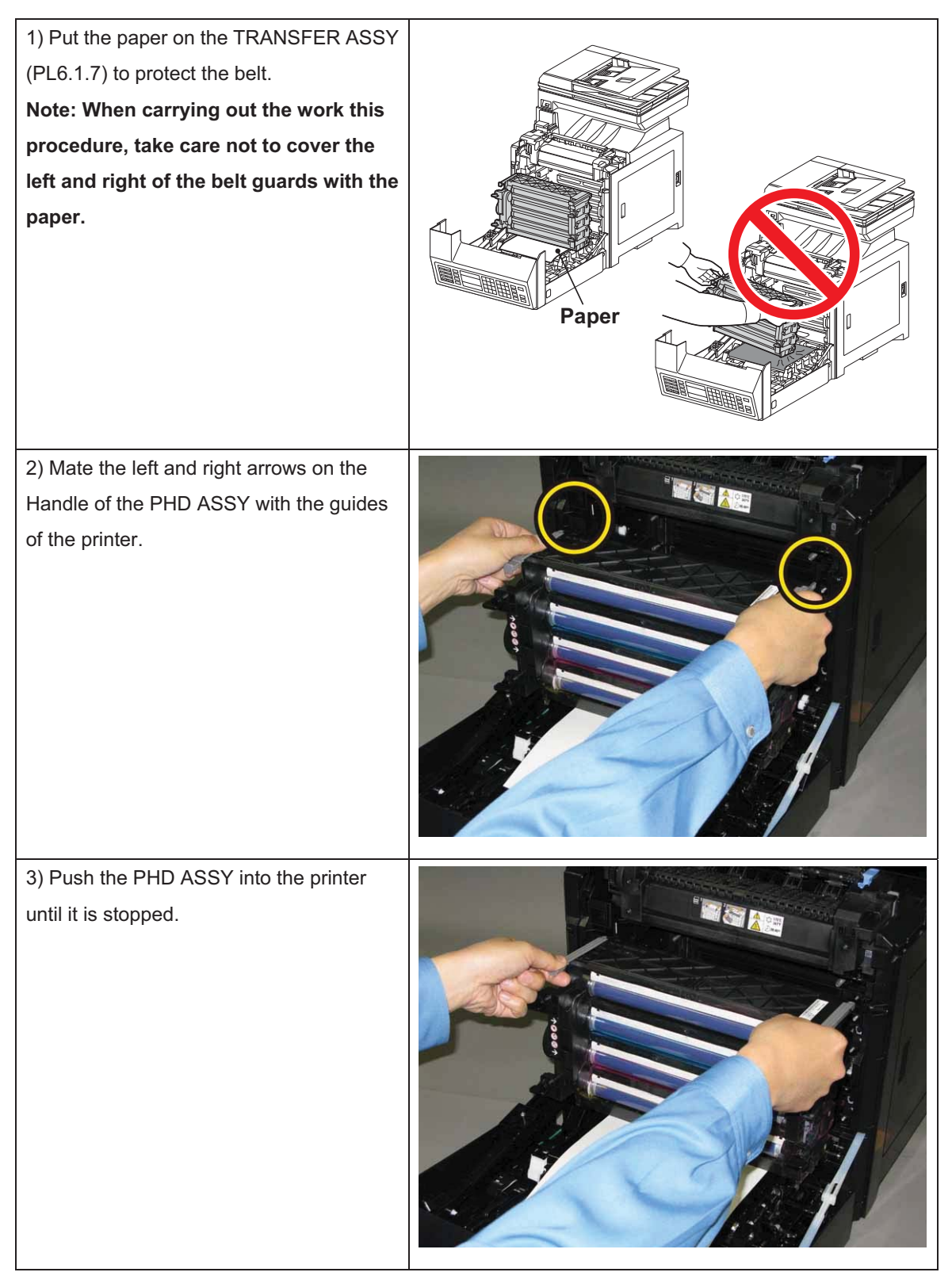

Note: Check that the PHD ASSY is secured.

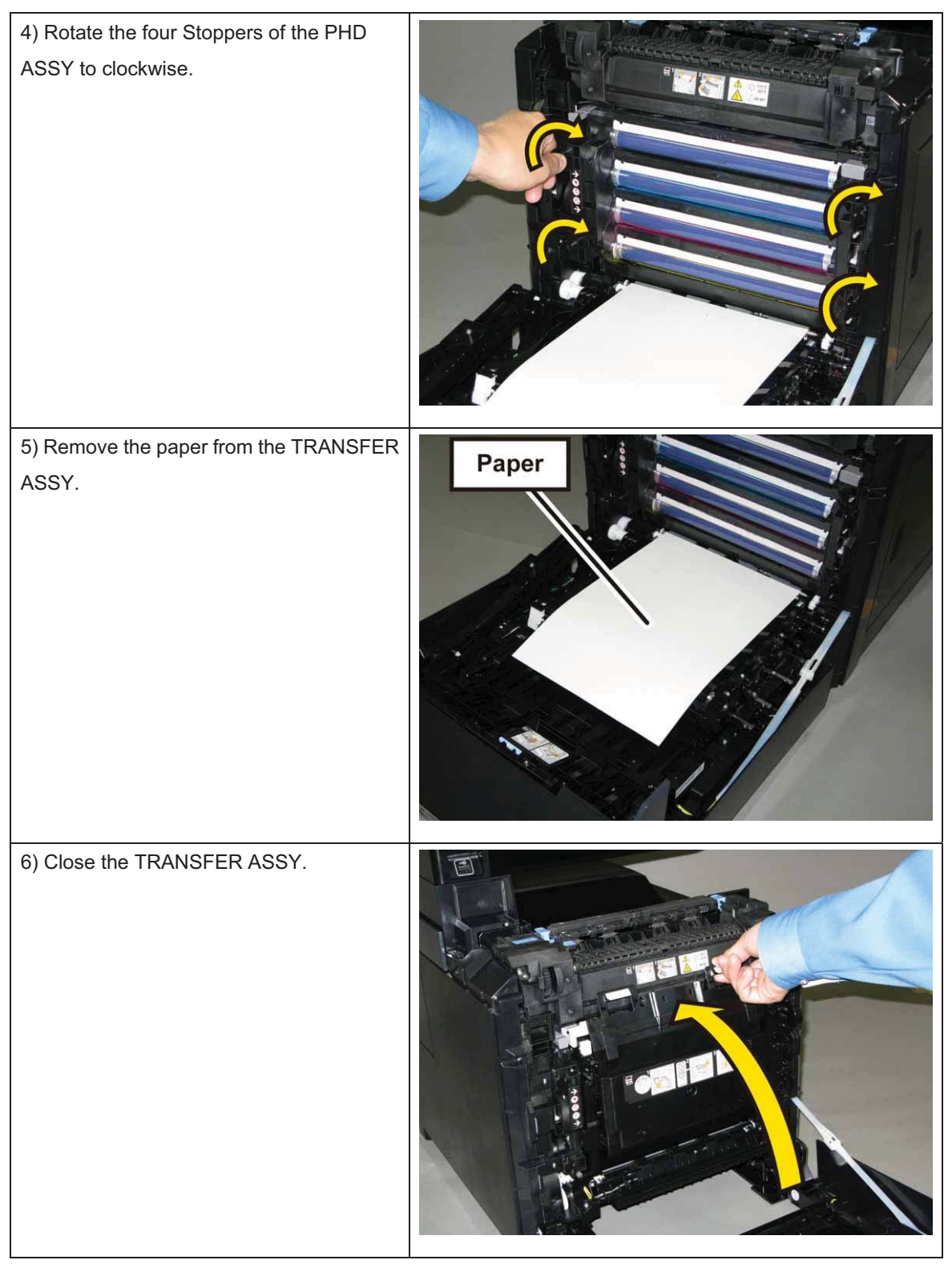

7) Close the COVER ASSY FRONT.

8) Insert the CASSETTE ASSY 250 MG AIO into the printer.

## Replacement 62 KIT HOLDER ASSY SEPARATOR (PL2.1.99)

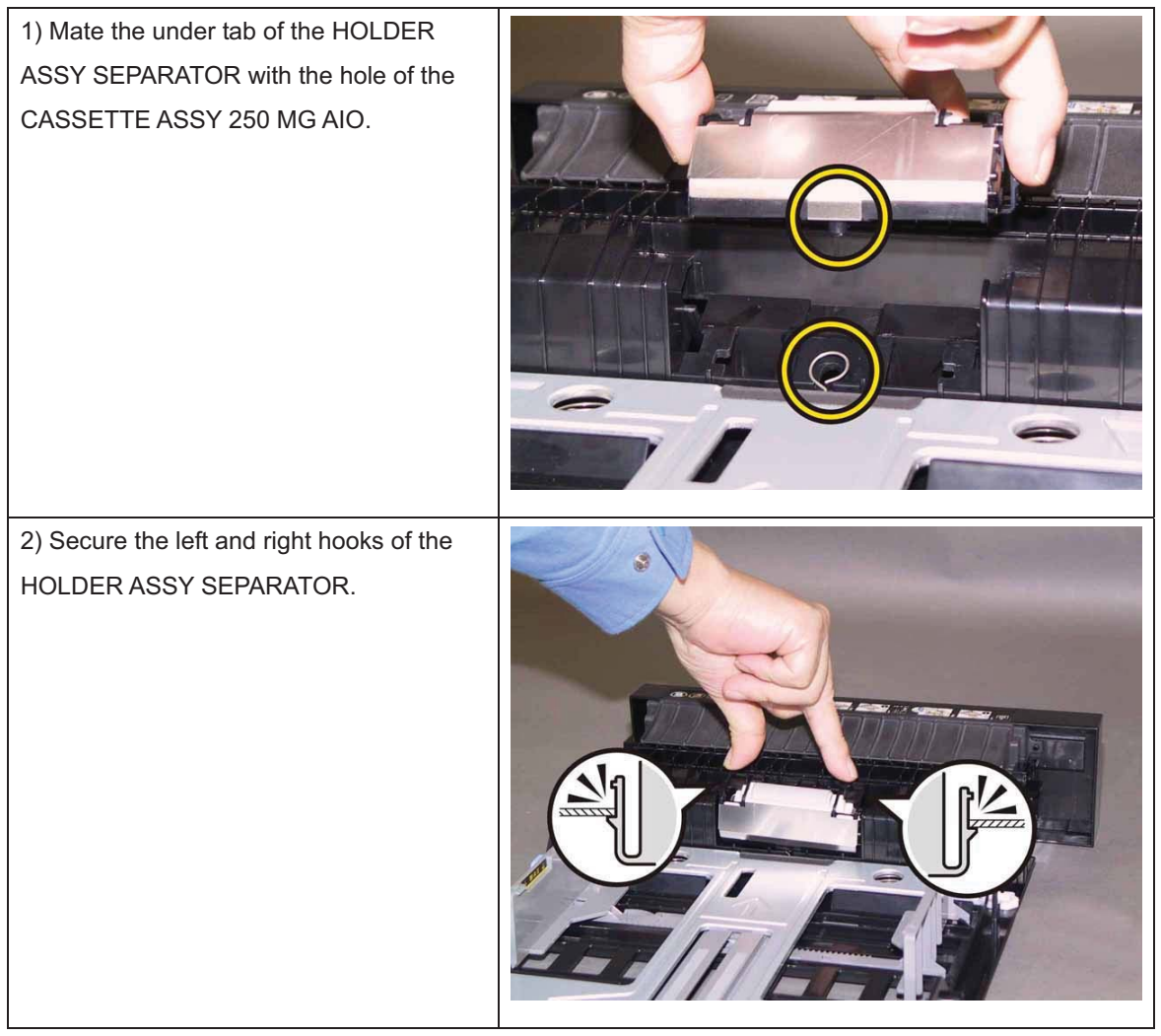

Go to the next replacement step:

Replacement 63 CASSETTE ASSY 250 MG AIO (PL2.1.1)

## Replacement 63 CASSETTE ASSY 250 MG AIO (PL2.1.1)

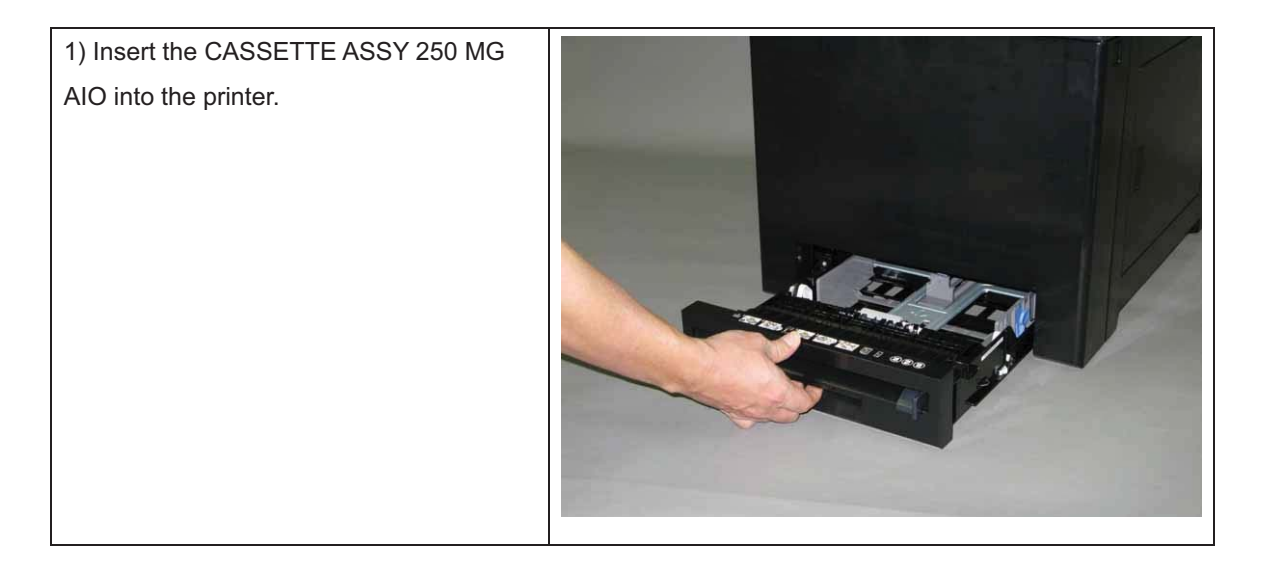

## Replacement 64 KIT ADF FEED ROLL & SEPARATOR ROLL (PL10.1.98)

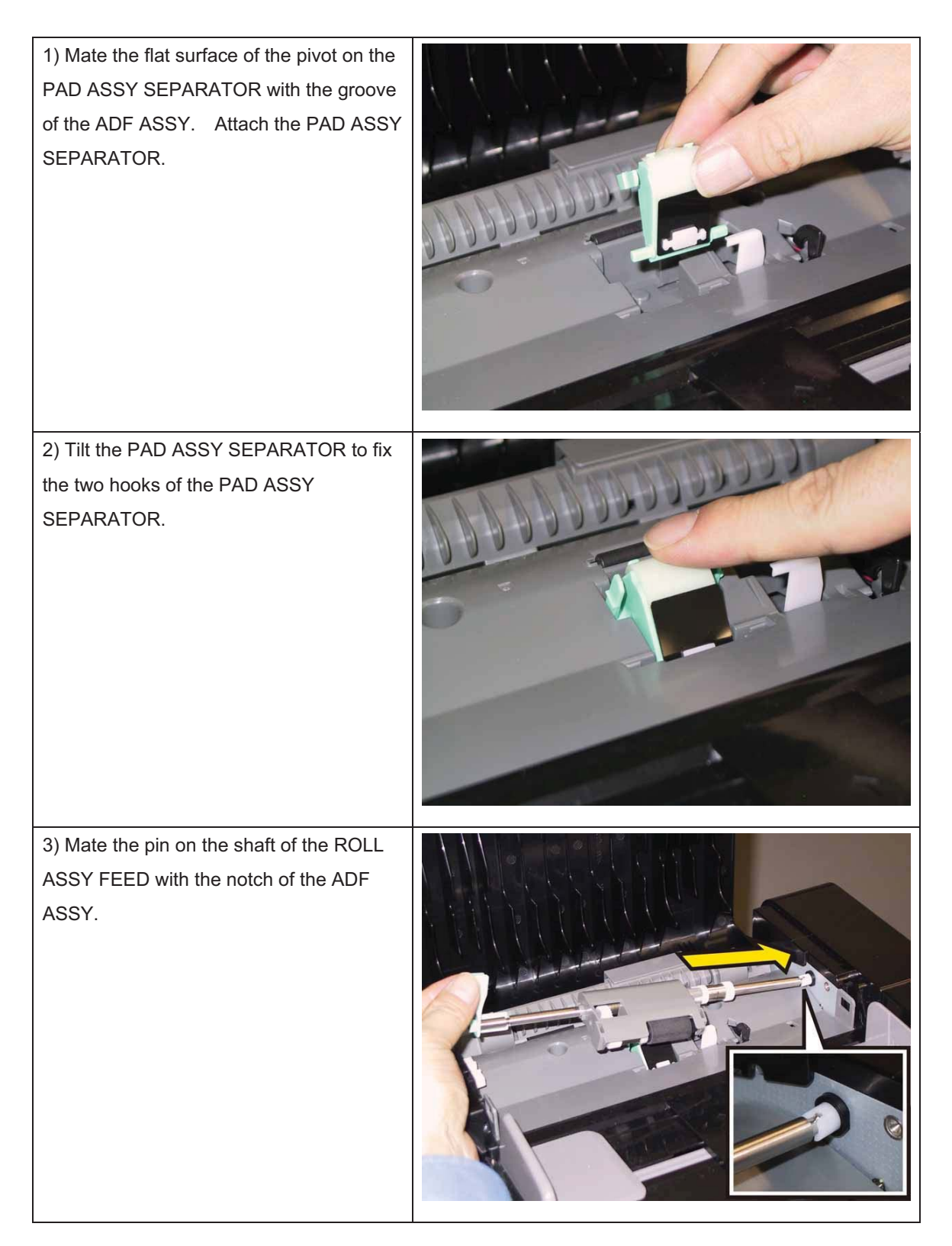
#### Chapter 3 Removal and Replacement Procedures (RRPs)

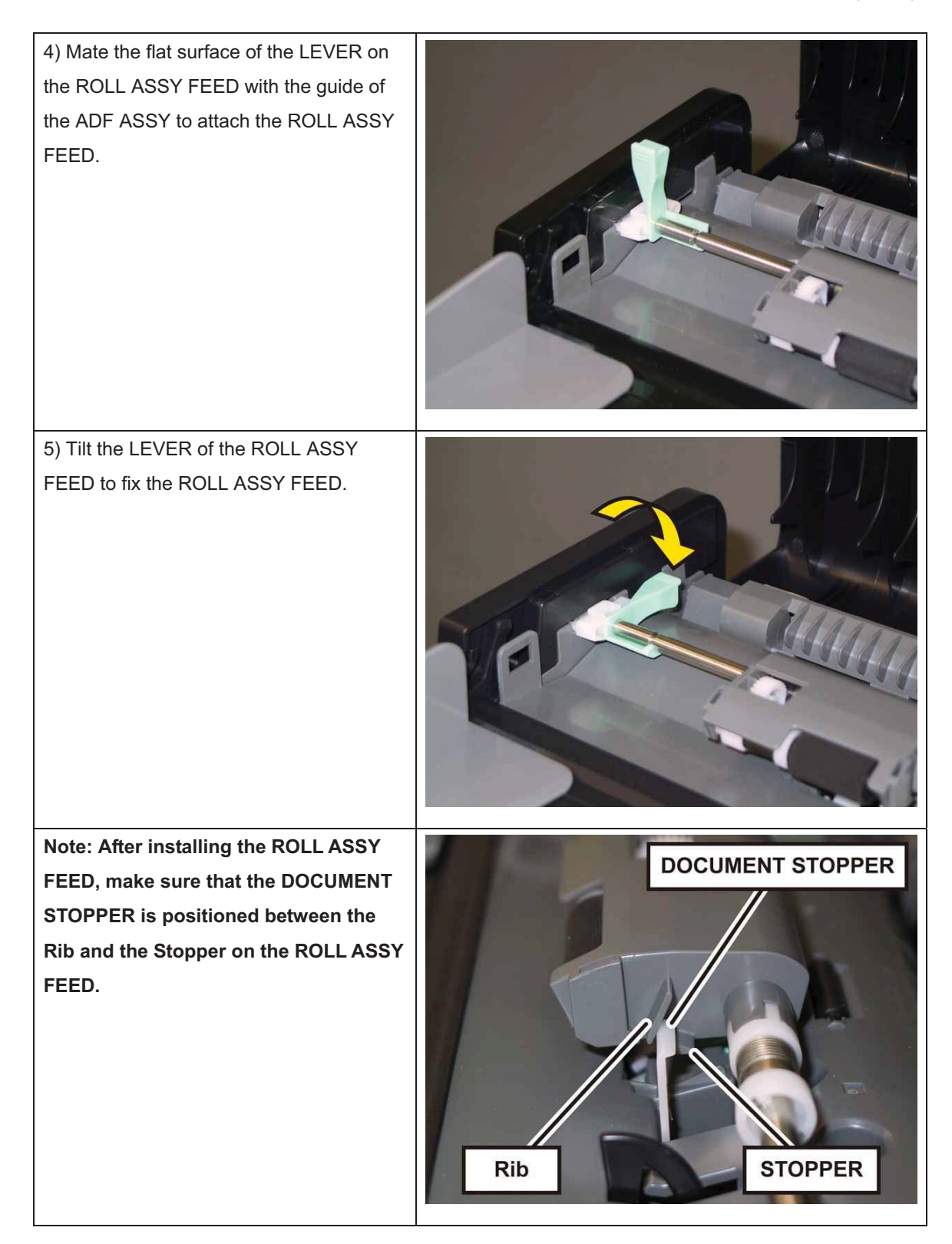

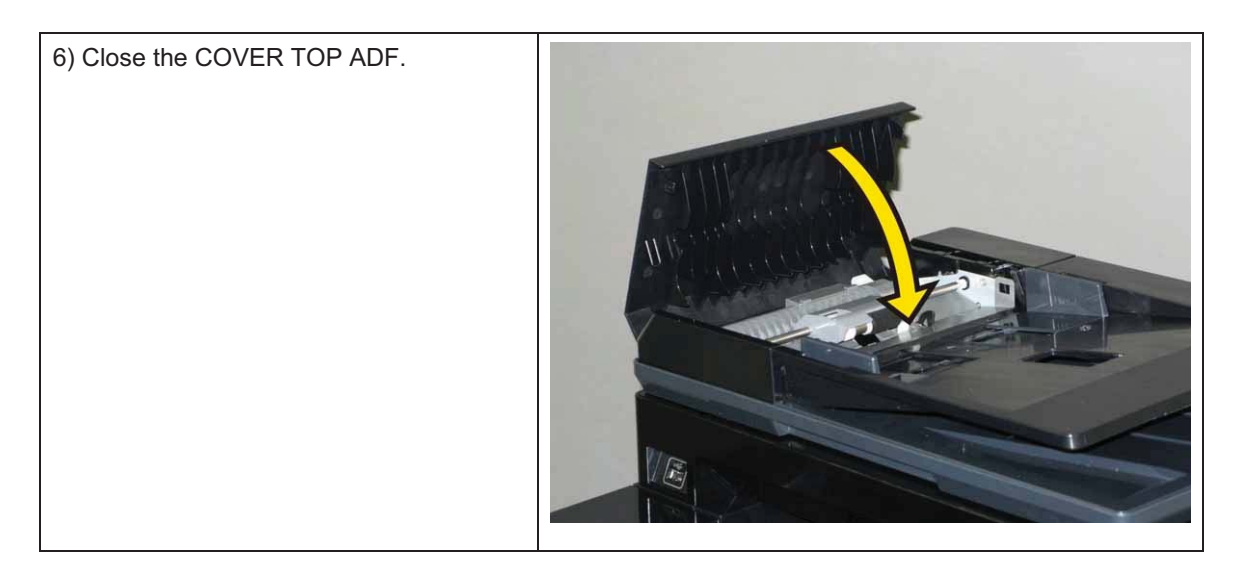

#### Replacement 65 MEMORY CARD (PL8.1.4)

Note: Use the wrist strap to protect the PWB from the electrostatic.

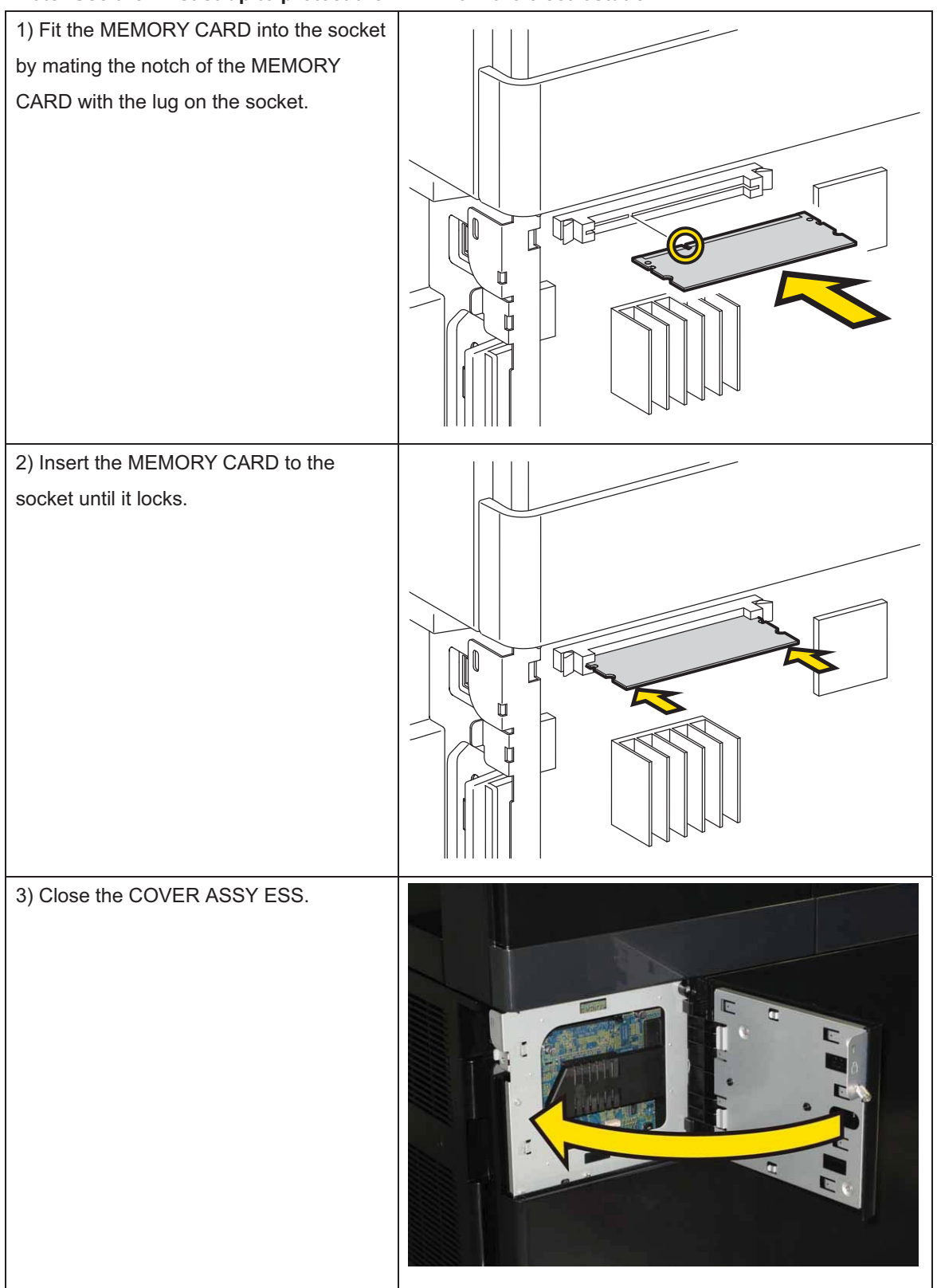

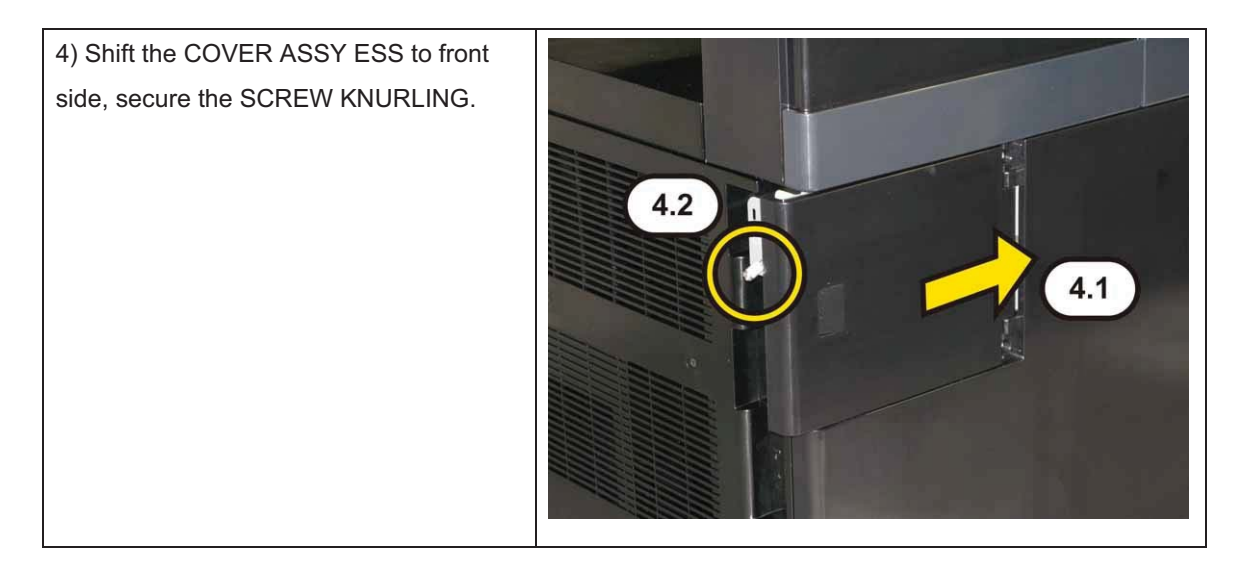

Replacement 66 WIRELESS ADAPTER (PL8.1.11)

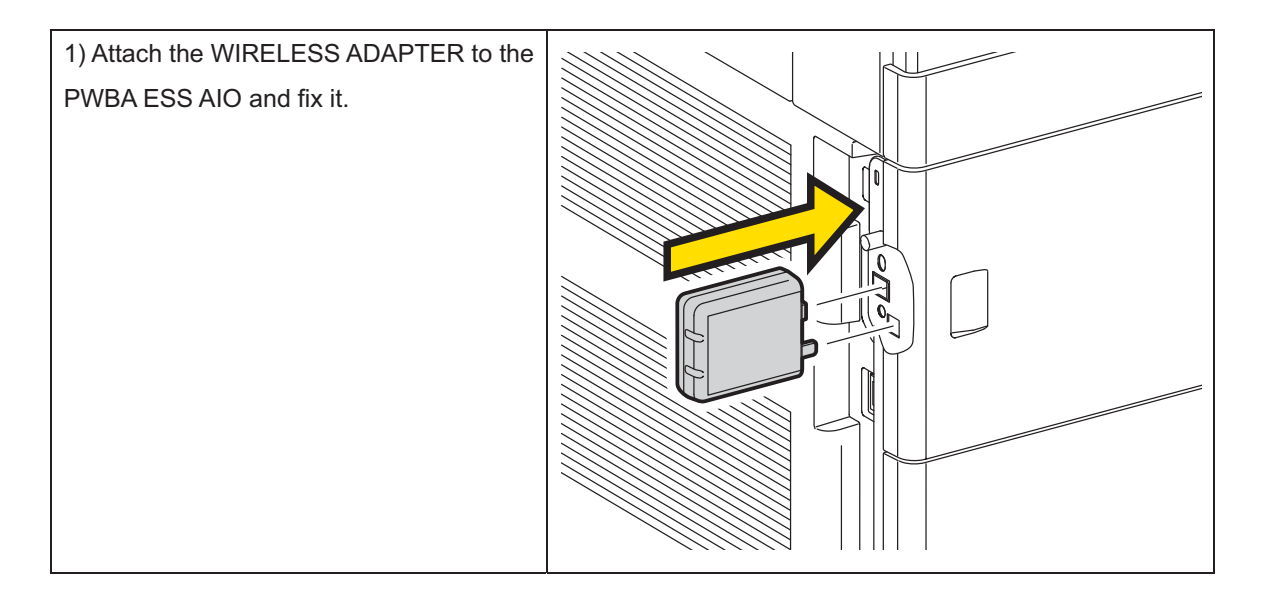

Replacement 67 ROLL ASSY FEED (Parts of the FEEDER ASSY OPT) (PL12.4.4)

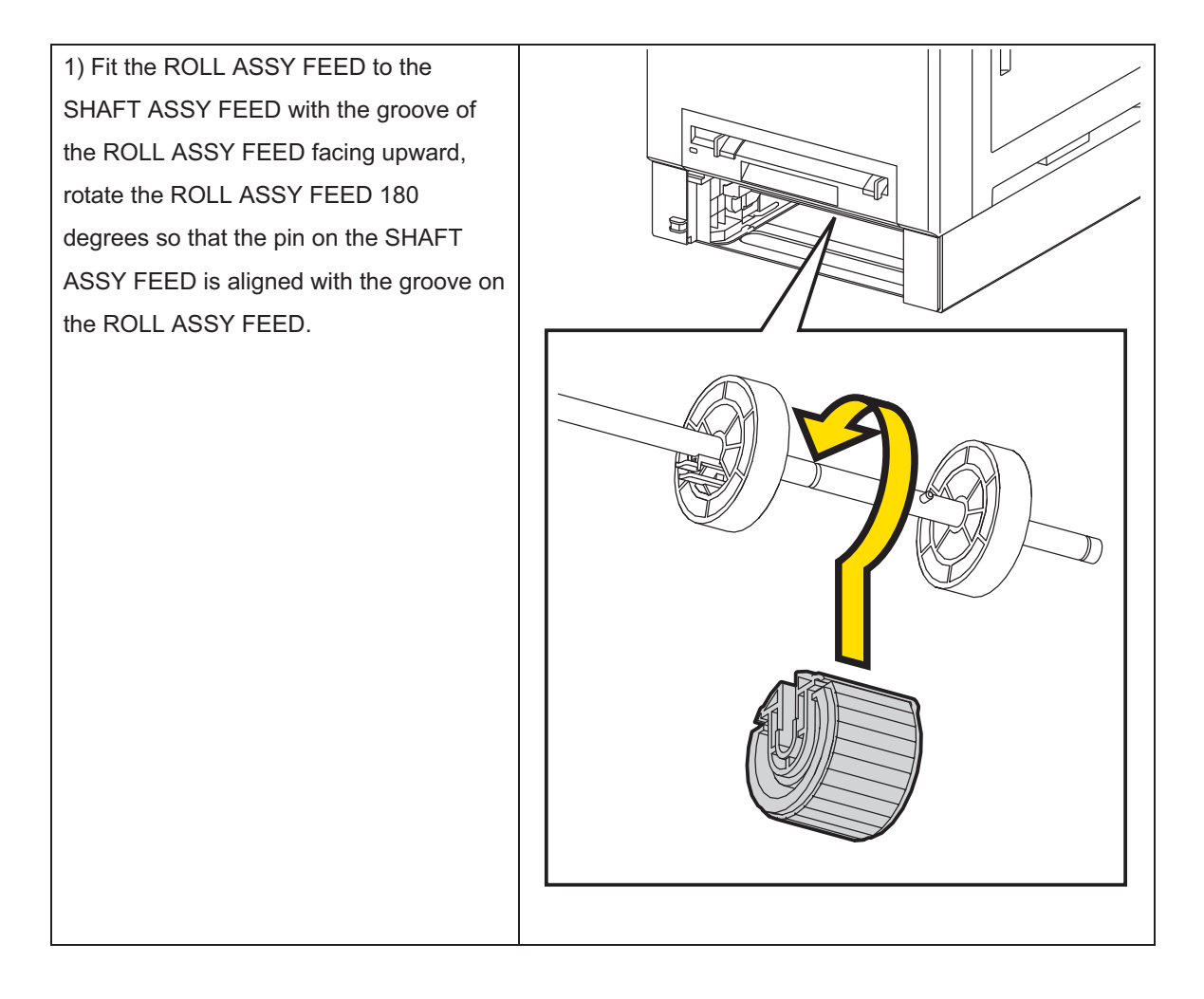

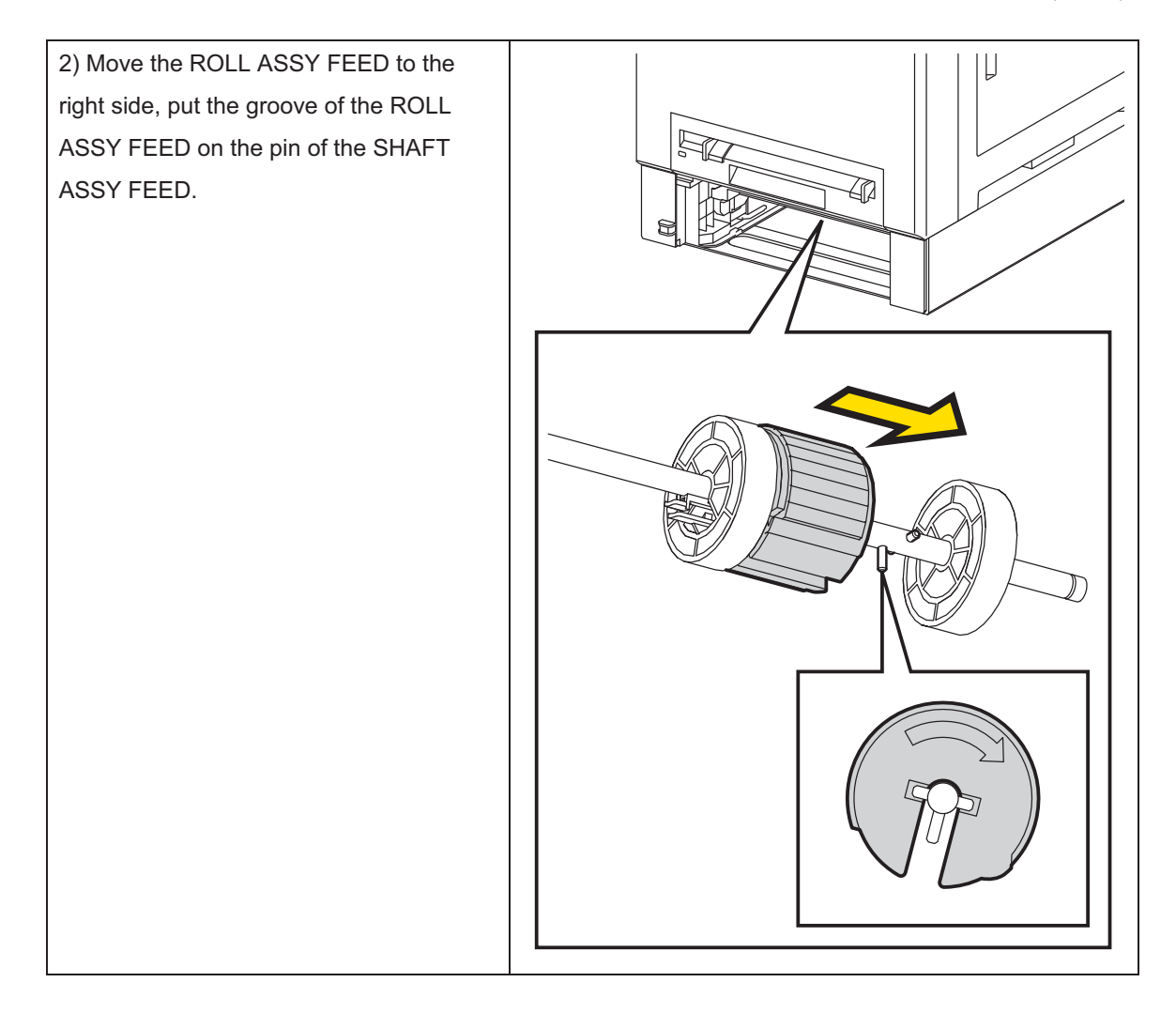

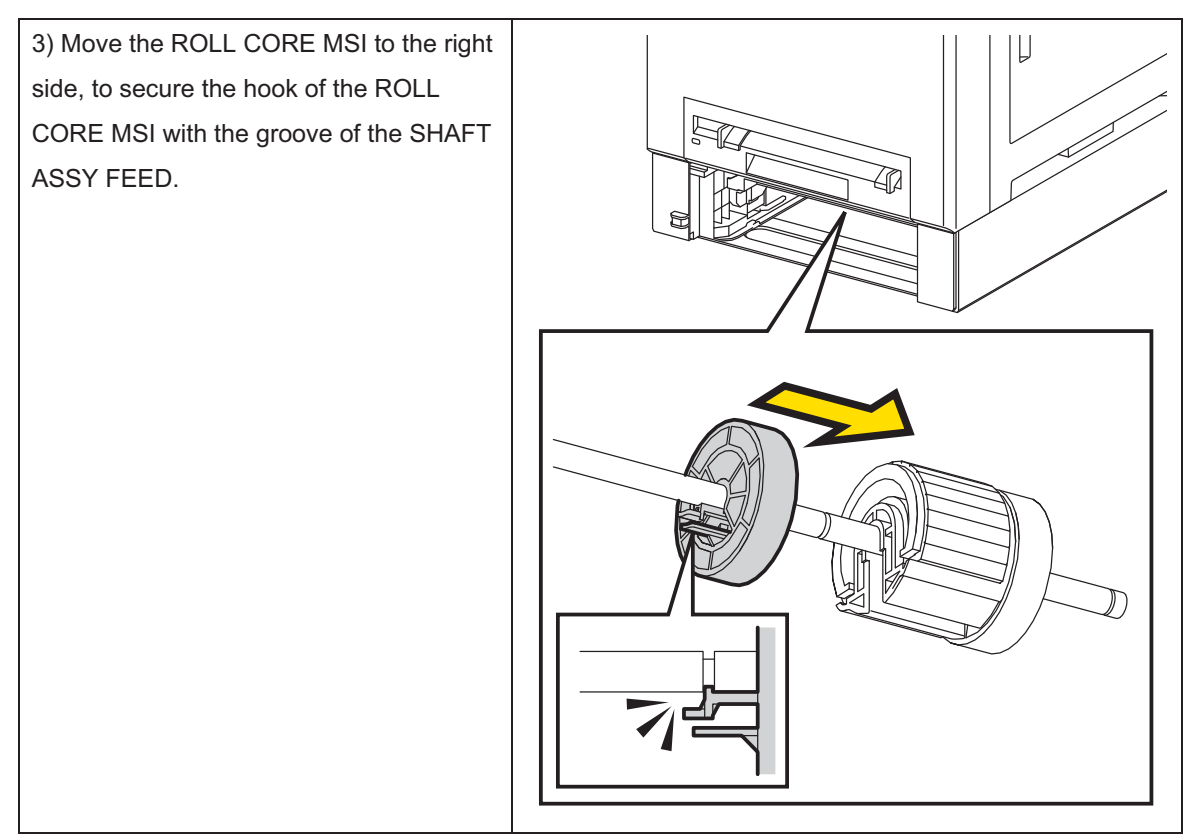

4) Insert the CASSETTE ASSY 250 OPT MG AIO into the FEEDER ASSY OPT MG AIO.

#### Replacement 68 KIT FEEDER ASSY OPT MG AIO (PL12.1.99)

Note: The printer must be lifted by two people.

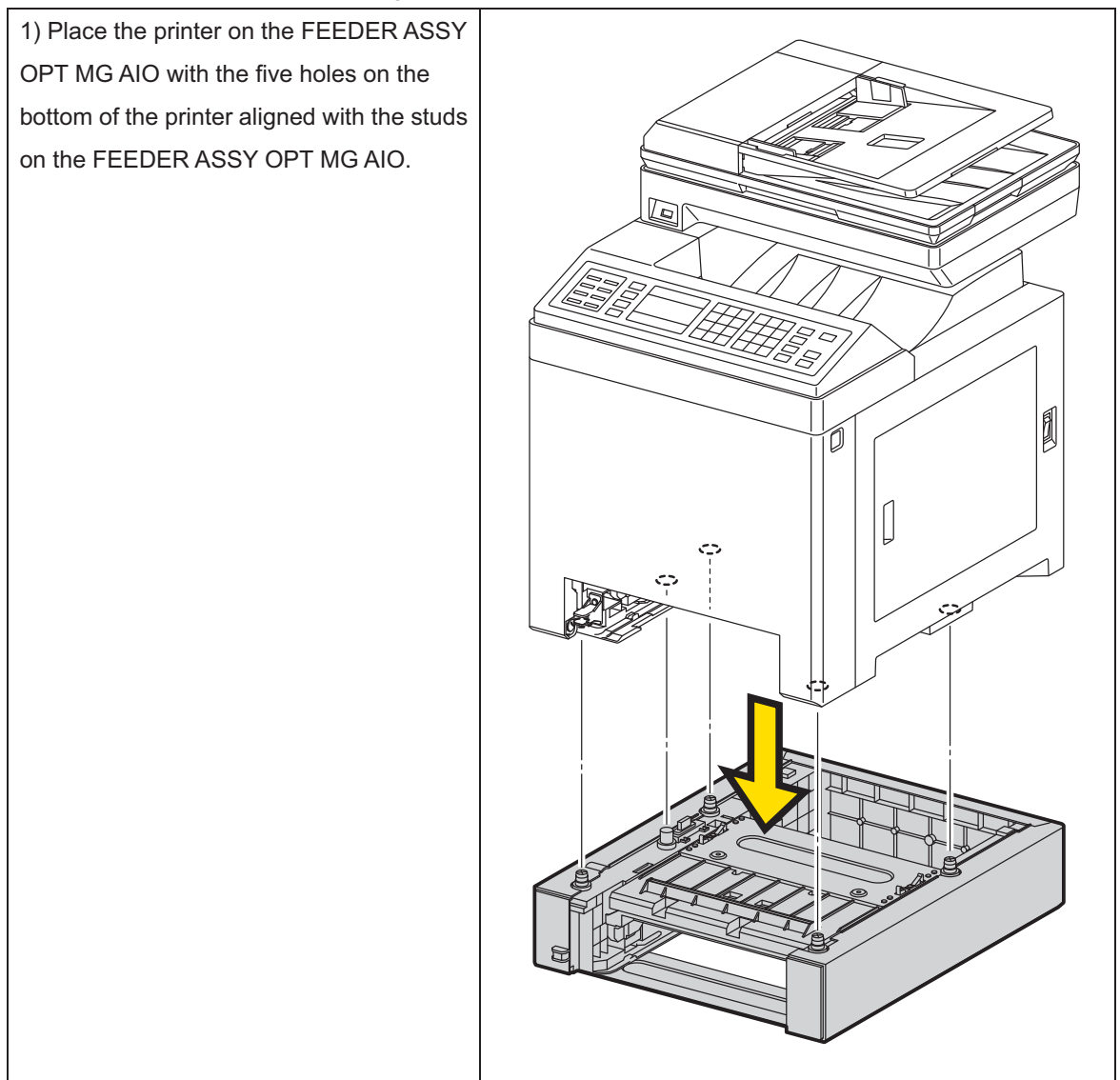

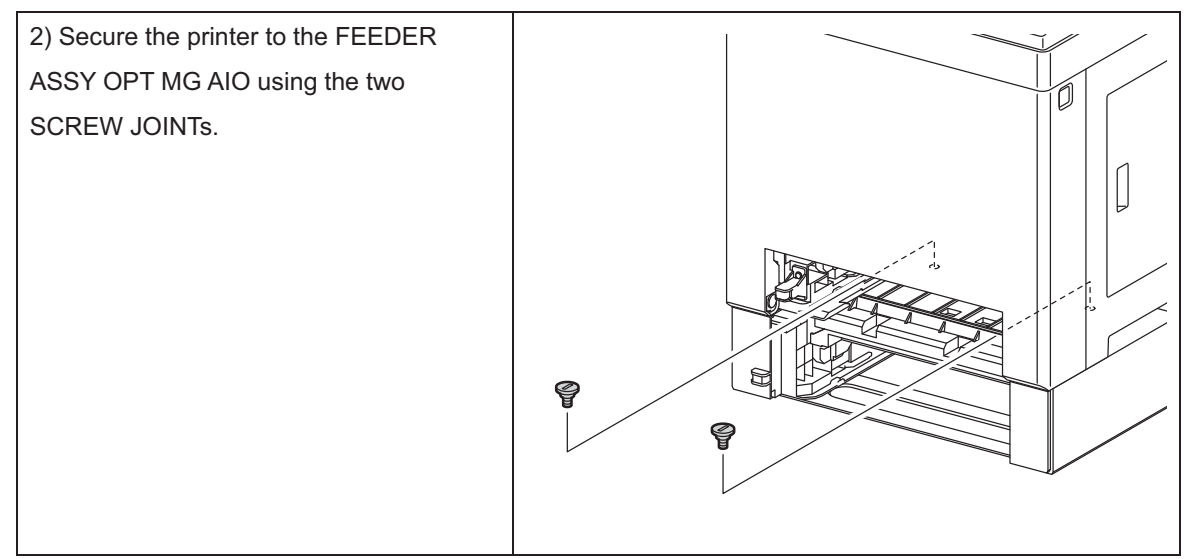

3) Insert the CASSETTE ASSY 250 OPT MG AIO into the FEEDER ASSY OPT MG AIO.

4) Insert the CASSETTE ASSY 250 MG AIO into the printer.

# Chapter 4 Plug/Jack(P/J) Connector Locations CONTENTS

| 1. | Connector [P (plug) / J (jack)]      | 4 - | . 1 |
|----|--------------------------------------|-----|-----|
|    | 1.1 List of P/J                      | 4 - | - 1 |
|    | 1.2 IOT P/J layout diagram           | 4 · | - 4 |
|    | 1.3 DUPLEX P/J layout diagram        | 4 - | - 8 |
|    | 1.4 OPTION FEEDER P/J layout diagram | 4 - | - 9 |

# 1. Connector [P (plug) / J (jack)]

### 1.1 List of P/J

Printer

| P/J | Coordiates | Remarks                                                                        |
|-----|------------|--------------------------------------------------------------------------------|
| 2   | D-121      | Connects PWB ASSY FRONT USB and HARNESS ASSY FRONT USB                         |
| 10  | I-156      | Connects PWBA MCU and HARNESS ASSY ESS MG AIO                                  |
| 11  | I-156      | Connects PWBA MCU and HARNESS ASSY ESS VIDEO MG AIO                            |
| 14  | H-157      | Connects PWBA MCU and HARNESS ASSY LVPS MAIN MG AIO                            |
| 15  | H-156      | Connects PWBA MCU and HARNESS ASSY LVPS MAIN MG AIO                            |
| 16  | I-158      | Connects PWBA MCU and HARNESS ASSY HVPS AIO                                    |
| 17  | H-157      | Connects PWBA MCU and HARNESS ASSY FUSER MG AIO                                |
| 18  | H-158      | Connects PWBA MCU and HARNESS ASSY TNR MOT                                     |
| 19  | H-158      | Connects PWBA MCU and HARNESS ASSY TNR MOT                                     |
| 20  | J-158      | Connects PWBA MCU and HARNESS ASSY L SIDE MG AIO                               |
| 21  | J-157      | Connects PWBA MCU and HARNESS ASSY MAIN MOT MG AIO                             |
| 22  | J-157      | Connects PWBA MCU and HARNESS ASSY SUB MOT MG AIO                              |
| 23  | J-158      | Connects PWBA MCU and HARNESS ASSY L SIDE MG AIO                               |
| 24  | J-158      | Connects PWBA MCU and HARNESS ASSY KSOL MG AIO                                 |
| 26  | J-158      | Connects PWBA MCU and HARNESS ASSY KSNR REGCL MG AIO                           |
| 27  | I-158      | Connects PWBA MCU and HARNESS ASSY OPTION MG AIO (2155cdn<br>Only)             |
| 27  | I-158      | Connects PWBA MCU and HARNESS ASSY OPTION D-LESS MG AIO (2155cn Only)          |
| 28  | J-158      | Connects PWBA MCU and HARNESS ASSY L SIDE MG AIO                               |
| 29  | I-158      | Connects PWBA MCU and HARNESS ASSY SIDE SW                                     |
| 31  | H-157      | Connects PWBA MCU and HARNESS ASSY TONER CRUM                                  |
| 40  | D-143      | Connects PWBA LVPS and HARNESS ASSY ESS PER MG AIO                             |
| 40  | I-156      | Connects PWBA MCU and HARNESS ASSY ROS RE                                      |
| 41  | I-156      | Connects PWBA MCU and HARNESS ASSY ROS VIDEO                                   |
| 42  | J-157      | Connects PWBA MCU and HARNESS ASSY PHD XPRO                                    |
| 44  | D-143      | Connects PWBA LVPS and INTERLOCK SWITCH AIO                                    |
| 47  | B-143      | Connects PWBA LVPS and HARNESS ASSY FUSER MG AIO                               |
| 48  | B-142      | Connects PWBA LVPS and SWITCH ASSY INLET MG AIO                                |
| 101 | I-157      | Not Connect (Debug only)                                                       |
| 141 | G-108      | Connects LED ASSY ERASE and HARNESS ASSY LVPS MAIN MG AIO                      |
| 144 | F-152      | Connects PWBA EEPROM and HARNESS ASSY PHD XPRO                                 |
| 161 | F-153      | Connects PWBA HVPS and HARNESS ASSY HVPS AIO                                   |
| 171 | G-108      | Connects FUSER ASSY and HARNESS ASSY FUSER MG AIO                              |
| 181 | D-152      | Connects DISPENSER ASSY (Motor Assy DISP Y) and HARNESS ASSY TNR MOT           |
| 182 | D-152      | Connects DISPENSER ASSY (Motor Assy DISP M) and HARNESS ASSY TNR MOT           |
| 191 | D-151      | Connects DISPENSER ASSY (Motor Assy DISP C) and HARNESS ASSY TNR MOT           |
| 192 | D-150      | Connects DISPENSER ASSY (Motor Assy DISP K) and HARNESS ASSY TNR MOT           |
| 201 | H-139      | Connects FEEDER ASSY MG AIO (HUM Sensor) and HARNESS ASSY L SIDE MG AIO MG AIO |
| 202 | E-123      | Connects CONSOLE ASSY PANEL AIO and HARNESS A-OP-OPP                           |
| 211 | I-137      | Connects DRIVE ASSY MAIN (Main Motor) and HARNESS ASSY MAIN MOT MG AIO         |

| P/J  | Coordiates | Remarks                                                                                                    |
|------|------------|----------------------------------------------------------------------------------------------------|
| 221  | H-137      | Connects DRIVE ASSY SUB (Sub Motor) and HARNESS ASSY SUB<br>MOT MG AIO                                       |
| 231  | D-126      | Connects FEEDER ASSY MG AIO (Feed Solenoid) and HARNESS ASSY<br>L SIDE MG AIO                                |
| 232  | F-126      | Connects FEEDER ASSY MG AIO (REGI Sensor) and HARNESS ASSY<br>L SIDE MG AIO                                  |
| 233  | G-126      | Connects FEEDER ASSY MG AIO (SSI No Paper Sensor) and HARNESS<br>ASSY L SIDE MG AIO                          |
| 234  | G-125      | Connects FEEDER ASSY MG AIO (Tray No Paper Sensor) and HAR-<br>NESS ASSY L SIDE MG AIO                       |
| 241  | G-139      | Connects DRIVE ASSY PH (Color Mode Switching solenoid) and HAR-<br>NESS ASSY KSOL MG AIO                     |
| 261  | H-138      | Connects DRIVE ASSY PH (Color Mode Switching Sensor) and HAR-<br>NESS ASSY KSNR REGCL MG AIO                 |
| 262  | I-138      | Connects CLUTCH ASSY DRV and HARNESS ASSY KSNR REGCL MG<br>AIO                                               |
| 271  | H-111      | Connects FEEDER ASSY DUP AIO STD (HARNESS ASSY DUP STD MG AIO) and HARNESS ASSY OPTION MG AIO (2155cdn Only) |
| 273  | H-140      | Connects HARNESS ASSY OPTION MG AIO and 250 OPTION FEEDER<br>MG AIO (HARNESS ASSY TRAY) (2155cdn Only)       |
| 273  | H-140      | Connects HARNESS ASSY OPTION D-LESS MG AIO and 250 OPTION<br>FEEDER MG AIO (HARNESS ASSY TRAY) (2155cn Only) |
| 281  | C-109      | Connects TRANSFER ASSY (Harness Assy CTD SNR2) and HARNESS<br>ASSY L SIDE MG AIO                             |
| 291  | G-108      | Connects DISPENSER ASSY (Side Cover Switch) and HARNESS ASSY<br>SIDE SW                                      |
| 311  | G-110      | Connects DISPENSER ASSY (Connector CRUM Y) and HARNESS<br>ASSY TONER CRUM                                    |
| 312  | G-110      | Connects DISPENSER ASSY (Connector CRUM M) and HARNESS<br>ASSY TONER CRUM                                    |
| 313  | G-109      | Connects DISPENSER ASSY (Connector CRUM C) and HARNESS<br>ASSY TONER CRUM                                    |
| 314  | G-109      | Connects DISPENSER ASSY (Connector CRUM K) and HARNESS<br>ASSY TONER CRUM                                    |
| 403  | G-137      | Connects PWBA ESS AIO and HARNESS ASSY A-OP-ESS                                                              |
| 411  | D-123      | Connects ROS ASSY and HARNESS ASSY ROS RE                                                                    |
| 412  | E-124      | Connects ROS ASSY and HARNESS ASSY ROS VIDEO                                                                 |
| 422  | H-150      | Connects PHD ASSY ( Eeprom PHD) and HARNESS ASSY PHD XPRO                                                    |
| 501  | D-143      | Connects PWBA LVPS and HARNESS ASSY LVPS MAIN MG AIO                                                         |
| 502  | D-143      | Connects PWBA LVPS and HARNESS ASSY LVPS MAIN MG AIO                                                         |
| 503  | D-143      | Connects PWBA LVPS and FAN                                                                                   |
| 504  | D-143      | Connects PWBA LVPS and HARNESS ASSY LVPS MAIN MG AIO                                                         |
| 801  | F-139      | Connects PWBA ESS AIO and PWBA FAX                                                                           |
| 802  | G-136      | Connects PWBA ESS AIO and HARNESS ASSY ESS PER MG AIO                                                        |
| 1001 | F-136      | Connects PWBA ESS AIO and SCANNER ASSY (PCB CCD)                                                             |
| 1002 | G-136      | Connects PWBA ESS AIO and SCANNER ASSY (Scanner Motor)                                                       |
| 1003 | G-136      | Connects PWBA ESS AIO and SCANNER ASSY (ADF Assy)                                                            |
| 1301 | F-137      | Connects PWBA ESS AIO and HARNESS ASSY FRONT USB                                                             |
| 2001 | G-136      | Connects PWBA ESS AIO and HARNESS ASSY ESS MG AIO                                                            |
| 2002 | G-137      | Connects PWBA ESS AIO and HARNESS ASSY ESS VIDEO MG AIO                                                      |
| 2103 | G-138      | Not Connect                                                                                                  |
| 2401 | F-136      | Not Connect                                                                                                  |
| 2501 | G-137      | Not Connect                                                                                                  |

| P/J  | Coordiates | Remarks                                                          |
|------|------------|------------------------------------------------------------------|
| 2811 | D-108      | Connects ADC Sensor and HARNESS ASSY CTD SNR2 (TRANSFER<br>ASSY) |
| 5041 | H-108      | Not Connect (Used in production process only)                    |
| 5301 | D-126      | Connects HARNESS A-OP-OPP and HARNESS ASSY A-OP-ESS              |

### Duplex

| P/J | Coordiates | Remarks                                                                    |
|-----|------------|----------------------------------------------------------------------------|
| 271 | K-172      | Connects FEEDER ASSY DUP AIO STD (HARNESS ASSY DUP STD MG AIO) and PRINTER |
| 601 | D-168      | Connects PWBA DUP and HARNESS ASSY DUP STD MG AIO                          |
| 602 | C-168      | Connects PWBA DUP and DRIVE ASSY EXIT (Exit Motor)                         |
| 603 | D-168      | Connects PWBA DUP and DRIVE ASSY DUP (DUP Motor)                           |
| 604 | D-168      | Connects PWBA DUP and DRIVE ASSY EXIT (DUP Clutch)                         |
| 605 | D-169      | Not Connect                                                                |

# Option Feeder

| P/J  | Coordiates | Remarks                                                              |
|------|------------|----------------------------------------------------------------------|
| 273  | C-184      | Connects 250 OPTION FEEDER MG AIO (HARNESS ASSY TRAY) and PRINTER    |
| 419  | D-179      | Connects PWB ASSY FEED MG AIO and HARNESS ASSY TRAY                  |
| 420  | D-179      | Connects PWB ASSY FEED MG AIO and HARNESS ASSY TRAY COMP             |
| 421  | D-180      | Connects PWB ASSY FEED MG AIO and HARNESS ASSY TRAY COMP             |
| 422  | D-180      | Connects PWB ASSY FEED MG AIO and HARNESS ASSY TRAY MOT              |
| 4201 | I-181      | Connects Turn Clutch and HARNESS ASSY TRAY COMP                      |
| 4202 | C-1186     | Connects Paper Paht Senser and HARNESS ASSY TRAY COMP                |
| 4211 | G-180      | Connects Feed Solenoid and HARNESS ASSY TRAY COMP                    |
| 4212 | E-186      | Connects Tray2 No PaperSenser and HARNESS ASSY TRAY COMP             |
| 4221 | E-179      | Connects MOTOR ASSY SUB (OPT FDR Motor) and HARNESS ASSY<br>TRAY MOT |

### 1.2 IOT P/J layout diagram

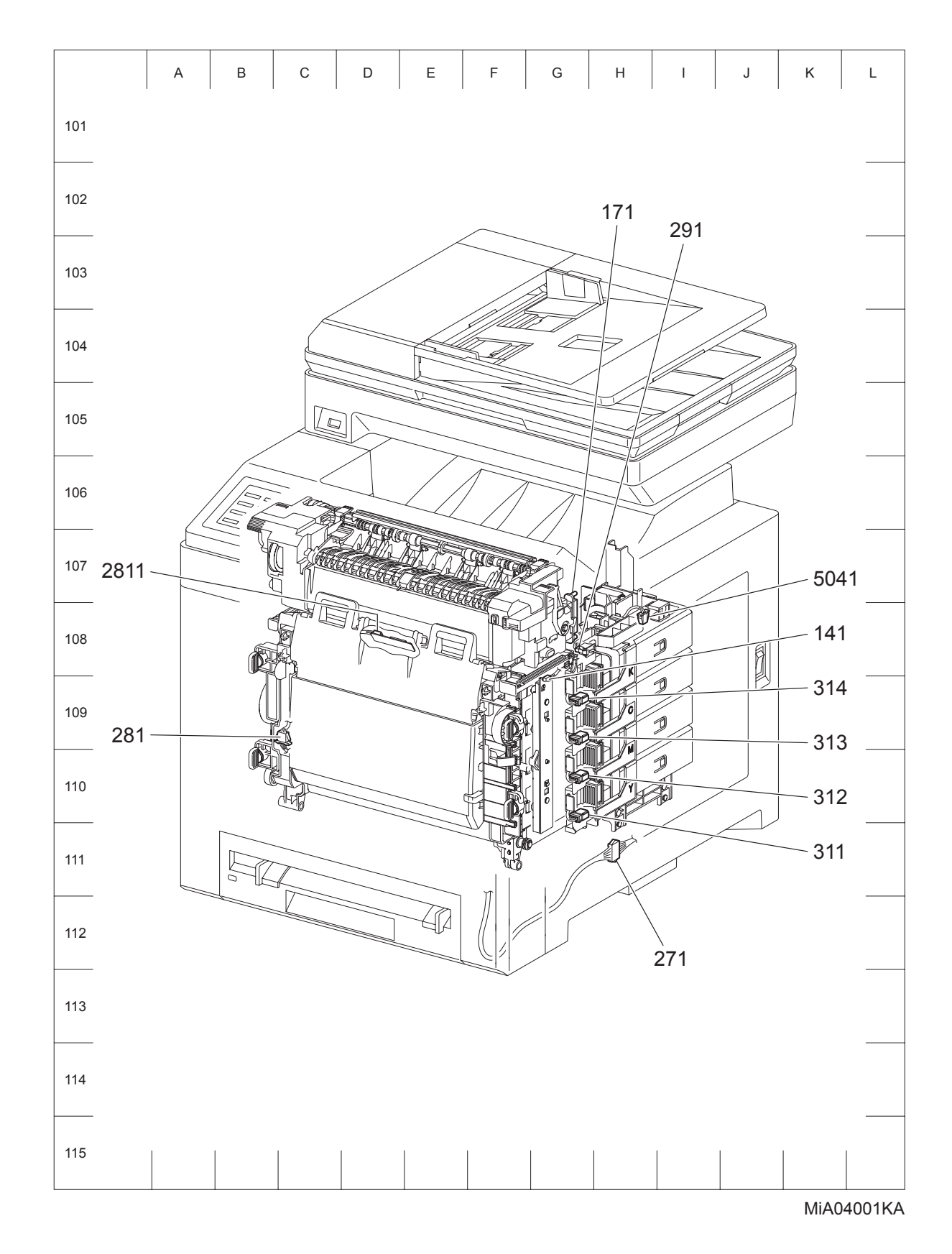

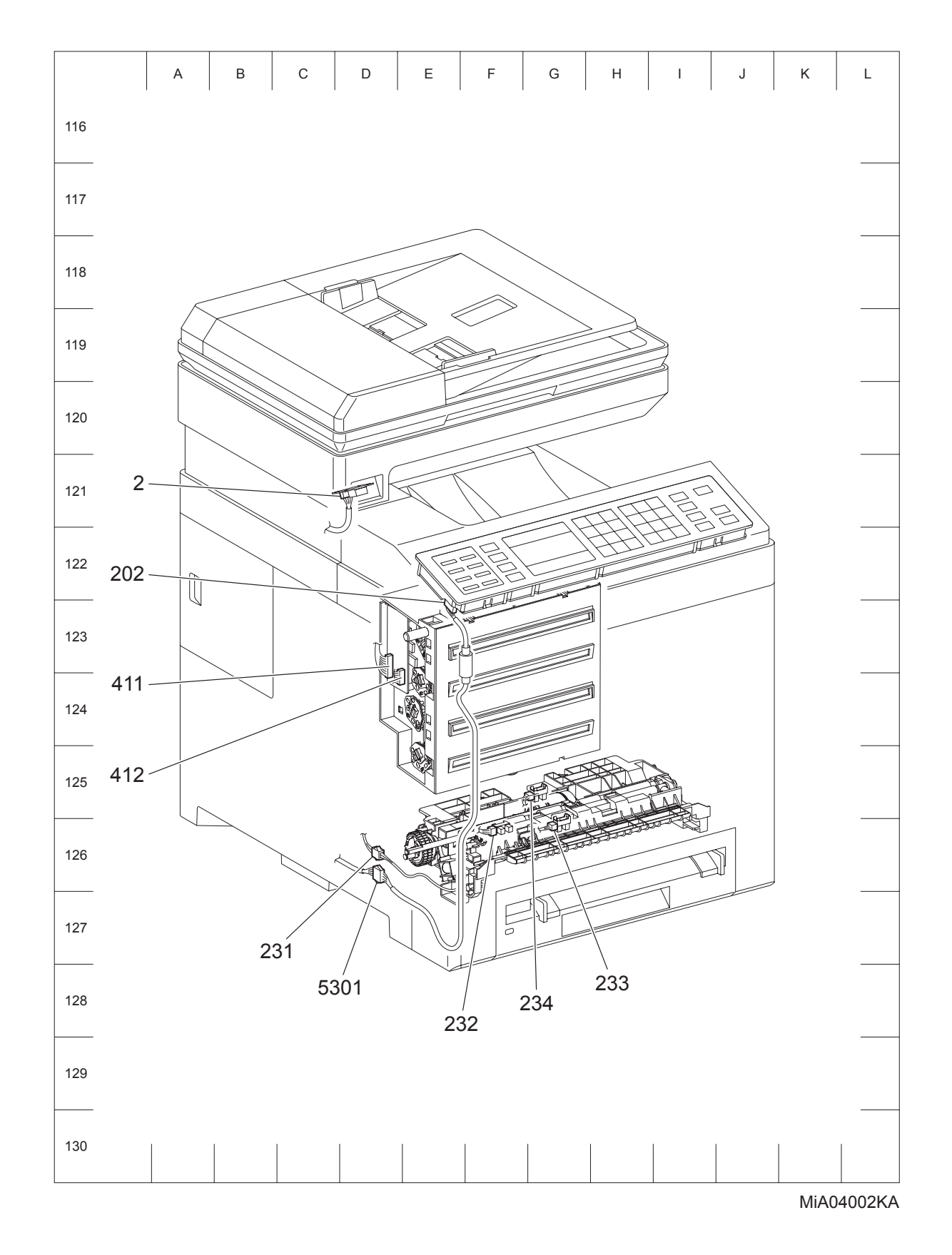

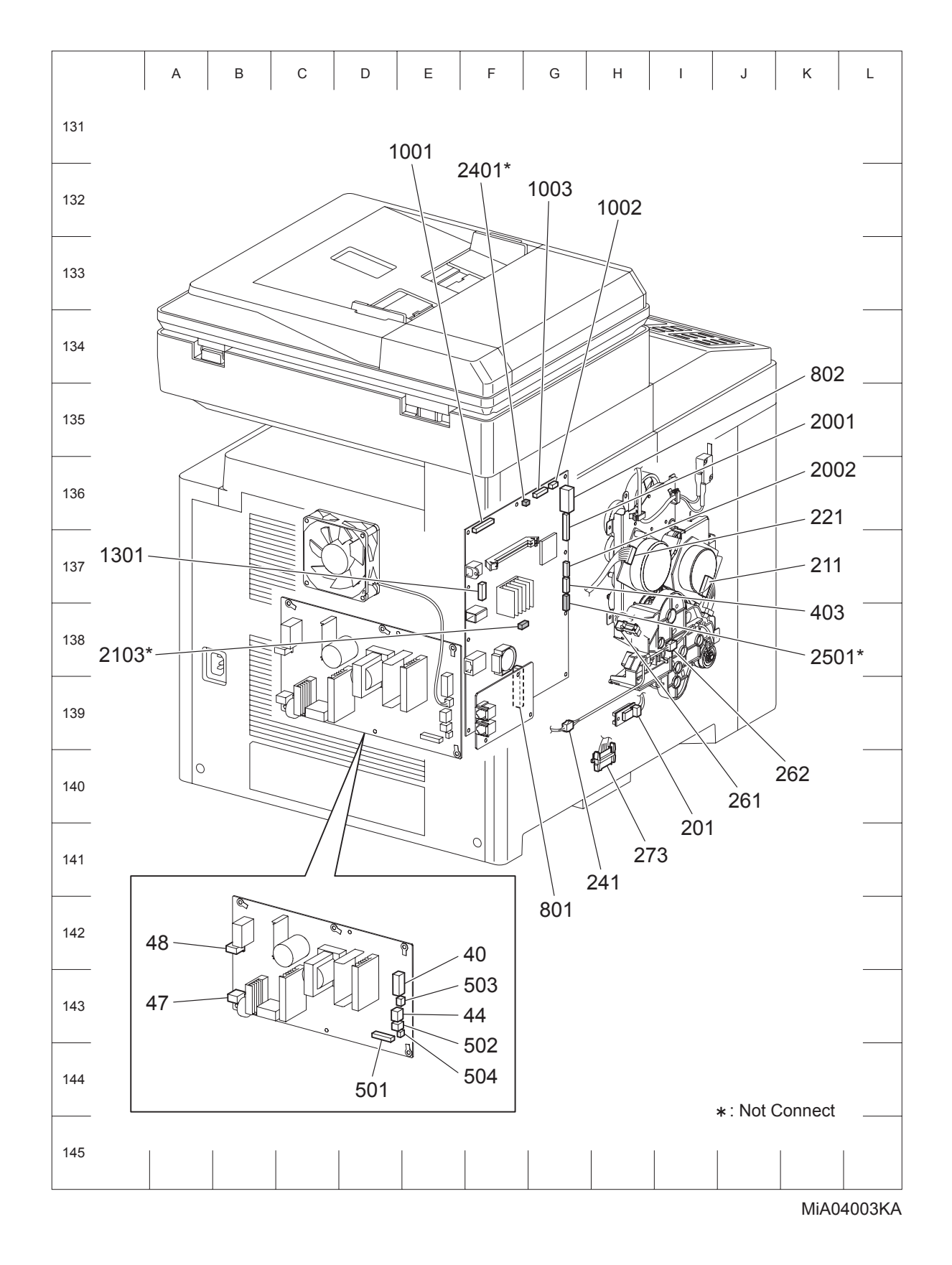

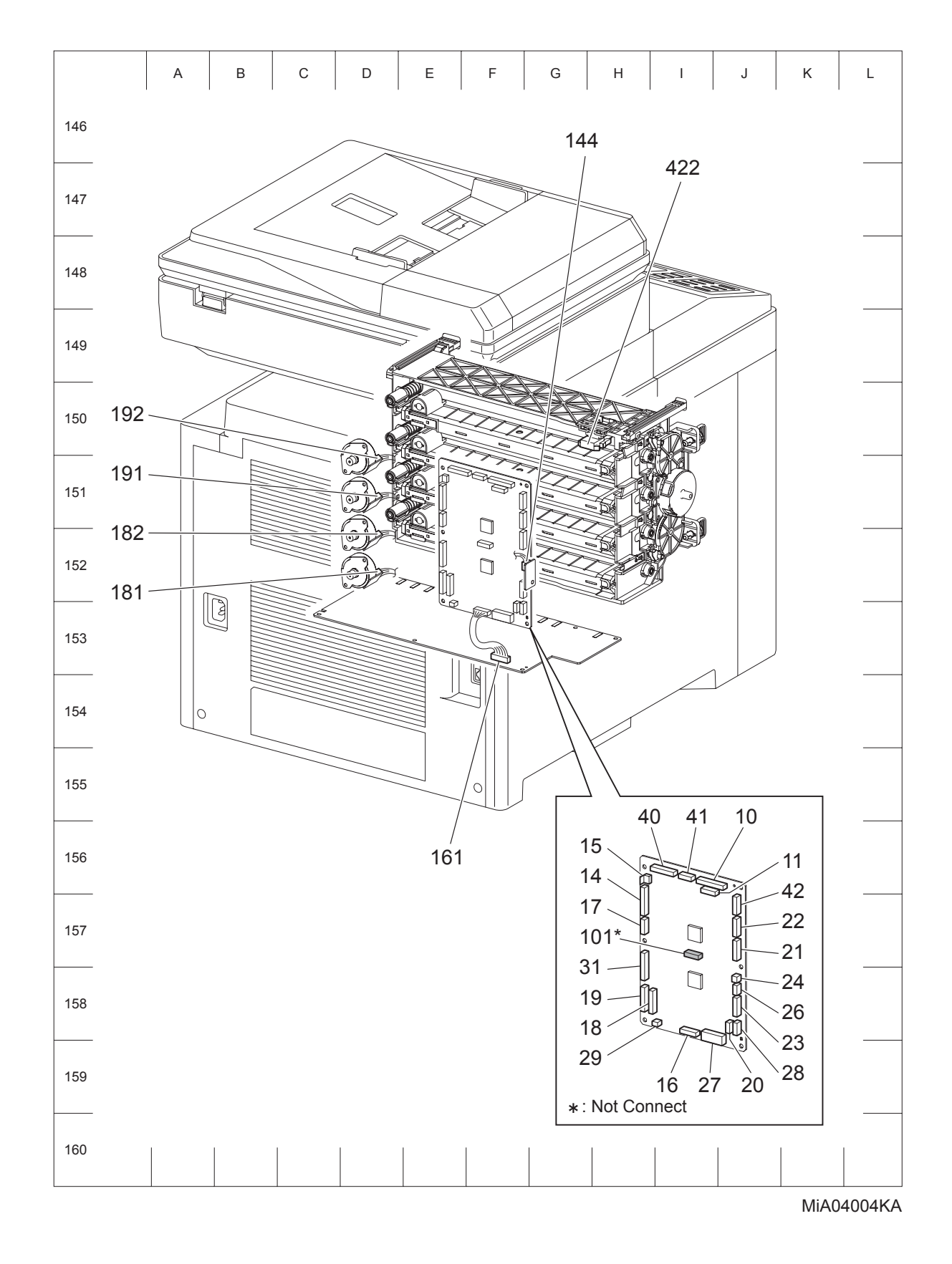

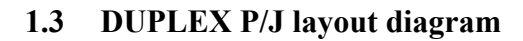

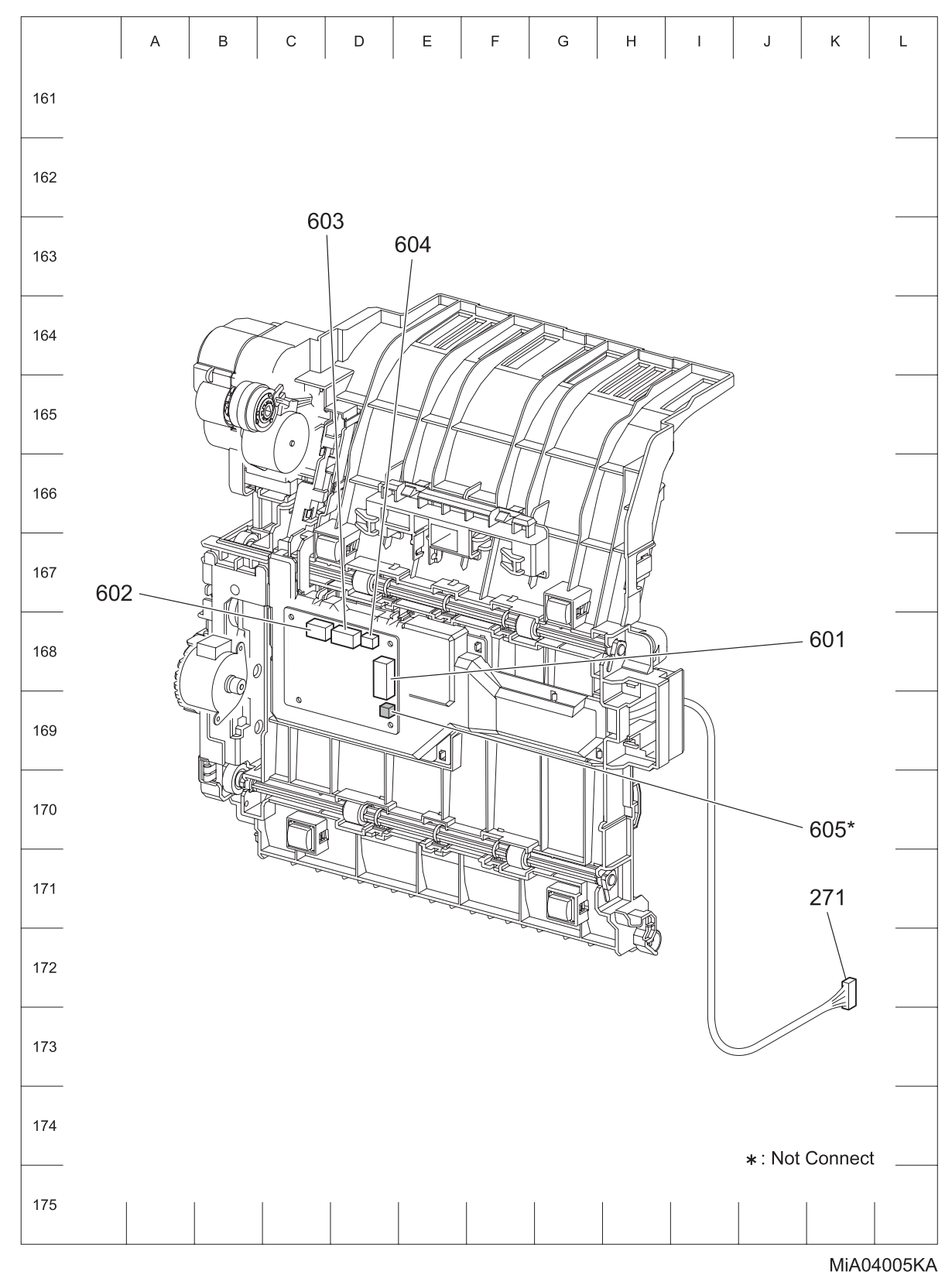

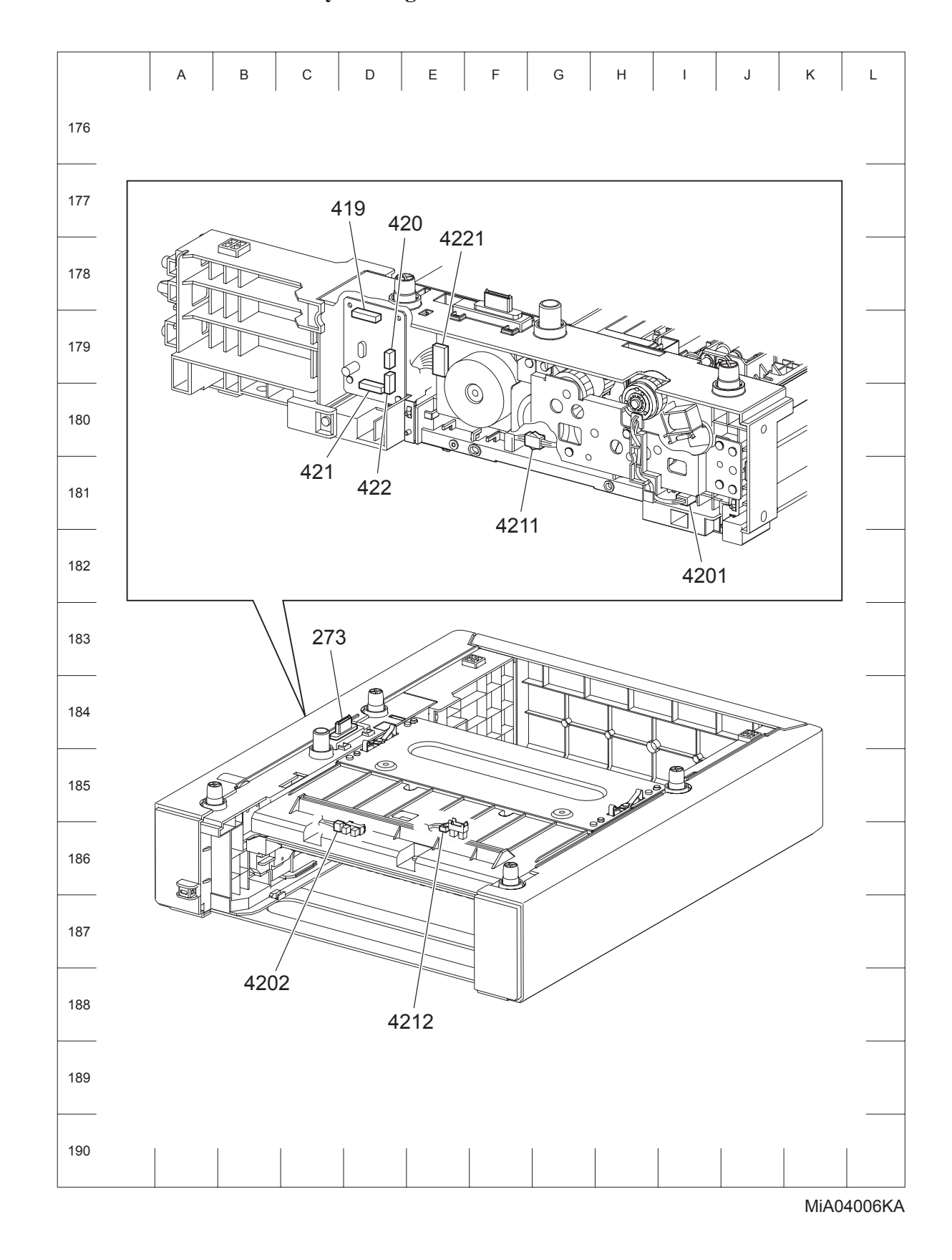

### 1.4 OPTION FEEDER P/J layout diagram

# Chapter 5 Parts List CONTENTS

| 1. | Parts List                                        | .5 - 1 |
|----|---------------------------------------------------|--------|
|    | 1.1 Caution for use of spare parts illustration   | 5 - 1  |
|    | 1.2 Caution for use of engineering parts list     | 5 - 1  |
|    | Customer Replaceable Parts Illustration           | 5 - 3  |
|    | Engineering parts list                            | 5 - 10 |
|    | PL1.1 Cover (1/2) [Illustration]                  | 5 - 10 |
|    | PL1.1 Cover (1/2) [List]                          | 5 - 11 |
|    | PL1.2 Cover (2/2) [Illustration]                  | 5 - 12 |
|    | PL1.2 Cover (2/2) [List]                          | 5 - 13 |
|    | PL2.1 Paper Cassette [Illustration]               | 5 - 14 |
|    | PL2.1 Paper Cassette [List]                       | 5 - 15 |
|    | PL3.1 Paper Feeder (1/2) [Illustration]           | 5 - 16 |
|    | PL3.1 Paper Feeder (1/2) [List]                   | 5 - 17 |
|    | PL3.2 Paper Feeder (2/2) [Illustration]           | 5 - 18 |
|    | PL3.2 Paper Feeder (2/2) [List]                   | 5 - 19 |
|    | PL4.1 Xerographics [Illustration]                 | 5 - 20 |
|    | PL4.1 Xerographics [List]                         | 5 - 21 |
|    | PL5.1 Dispenser [Illustration]                    | 5 - 22 |
|    | PL5.1 Dispenser [List]                            | 5 - 23 |
|    | PL6.1 Transfer & Fuser [Illustration]             | 5 - 24 |
|    | PL6.1 Transfer & Fuser [List]                     | 5 - 25 |
|    | PL7.1 Drive [Illustration]                        | 5 - 26 |
|    | PL7.1 Drive [List]                                | 5 - 27 |
|    | PL8.1 Electrical & Frame AIO (1/4) [Illustration] | 5 - 28 |
|    | PL8.1 Electrical & Frame AIO (1/4) [List]         | 5 - 29 |
|    | PL8.2 Electrical & Frame AIO (2/4) [Illustration] | 5 - 30 |
|    | PL8.2 Electrical & Frame AIO (2/4) [List]         | 5 - 31 |
|    | PL8.3 Electrical & Frame AIO (3/4) [Illustration] | 5 - 32 |
|    | PL8.3 Electrical & Frame AIO (3/4) [List]         | 5 - 33 |
|    | PL8.4 Electrical & Frame AIO (4/4) [Illustration] | 5 - 34 |
|    | PL8.4 Electrical & Frame AIO (4/4) [List]         | 5 - 35 |
|    | PL9.1 Harness [Illustration]                      | 5 - 36 |
|    | PL9.1 Harness [List]                              | 5 - 37 |
|    | PL10.1 Scanner Assy [Illustration]                | 5 - 38 |
|    | PL10.1 Scanner Assy [List]                        | 5 - 39 |
|    | PL11.1 Duplex (2155cdn Only) (1/2) [Illustration] | 5 - 40 |
|    | PL11.1 Duplex (2155cdn Only) (1/2) [List]         | 5 - 41 |
|    | PL11.2 Duplex (2155cdn Only) (2/2) [Illustration] | 5 - 42 |
|    | PL11.2 Duplex (2155cdn Only) (2/2) [List]         | 5 - 43 |
|    | PL12.1 250 Feeder (Option) (1/5) [Illustration]   | 5 - 44 |
|    | PL12.1 250 Feeder (Option) (1/5) [List]           | 5 - 45 |
|    | PL12.2 250 Feeder (Option) (2/5) [Illustration]   | 5 - 46 |
|    | PL12.2 250 Feeder (Option) (2/5) [List]           | 5 - 47 |
|    | PL12.3 250 Feeder (Option) (3/5) [Illustration]   | 5 - 48 |
|    | PL12.3 250 Feeder (Option) (3/5) [List]           | 5 - 49 |

# Chapter 5 Parts List CONTENTS

| PL12.4 250 Feeder (Option) (4/5) | [Illustration] | 5 - 50 |
|----------------------------------|----------------|--------|
| PL12.4 250 Feeder (Option) (4/5) | [List]         | 5 - 51 |
| PL12.5 250 Feeder (Option) (5/5) | [Illustration] | 5 - 52 |
| PL12.5 250 Feeder (Option) (5/5) | [List]         | 5 - 53 |

### 1. Parts List

#### 1.1 Caution for use of spare parts illustration

- Available spare parts are shown in the illustration by name.
- [Ref PL X.Y.Z] shown below the part name denotes the item is "Z" in the plate "PL X.Y" of the engineering part list.
- For the detailed composition of the KIT parts, check with the engineering part list.

#### 1.2 Caution for use of engineering parts list

- The figures indicating the illustrations are the item No. in the list and present correspondence between the illustrations and parts.
- The notation of PL "X.Y.Z" is composed of the plate (PL), item "X.Y", and parts "Z".
- The alphabet characters in the illustrations represent screws and clips as follows:

| Туре                                                              | Shape    | PL No. | Size    | PARTS No. |
|-------------------------------------------------------------------|----------|--------|---------|-----------|
|                                                                   |          | ST1    | M3X8mm  | 153W27878 |
| Screw for plastic<br>Silver, tapping                              | <b>H</b> | ST2    | M3X16mm | 826E17350 |
|                                                                   | Ø        | ST3    | M4X12mm | 826E34160 |
| Screw for plastic<br>Silver, tapping, with flange                 |          | ST10   | M3X10mm | 153W18088 |
|                                                                   | Ŕ        | SM1    | M3X4mm  | 113W27488 |
| Screw for metal sheet<br>Silver                                   |          | SM2    | M3X6mm  | 826E12480 |
|                                                                   |          | SM3    | M4X6mm  | 113W35688 |
| Screw for metal sheet<br>Silver, with an external tooth<br>washer |          | SM5    | M4X6mm  | 826E25760 |
|                                                                   | D        | E1     | D3      | 354W21278 |
| King-E                                                            |          | E2     | D4      | 354W24278 |

- "**V**" mark in the illustrations are attached to items indicating assembly parts in the illustrations.
- Encircled alphabetical figures in the illustrations indicate interrupted leader lines. Same characters in the illustrations represent lines to be connected.
- The mark "(with 2-5)" attached to assembly parts on the illustrations and lists represents that the items "2, 3, 4, and 5" of that plate are contained and the mark "(with 2-5, PL6.1.1) represent that the item "2, 3, 4, and 5" of that plate and the item "1" of the plate "6.1" are contained.
- The mark "[Ref PLX.Y.Z]" attached to parts in the illustrations and lists resents that the parts is the same as the parts of the item "Z" of the plate "X.Y".
- The mark "\*" attached to parts in the list represents "Note" or "Reference" about that parts is contained in the same page.

|        | NOTE |        |
|--------|------|--------|
| $\geq$ |      | $\leq$ |
| [      |      |        |
|        | NOTE |        |
|        |      | J      |

For spare parts, refer to the "Spare parts list" which is issued separately.

For the connector (P/J), parts such as harness, wire, etc. in the list, refer to "Chapter 7, Electric wiring"

| NOTE |  |
|------|--|
|      |  |

It should be noted that configuration of parts may be different or some parts are not used depending on specifications of OEM.

### **Customer Replaceable Parts Illustration**

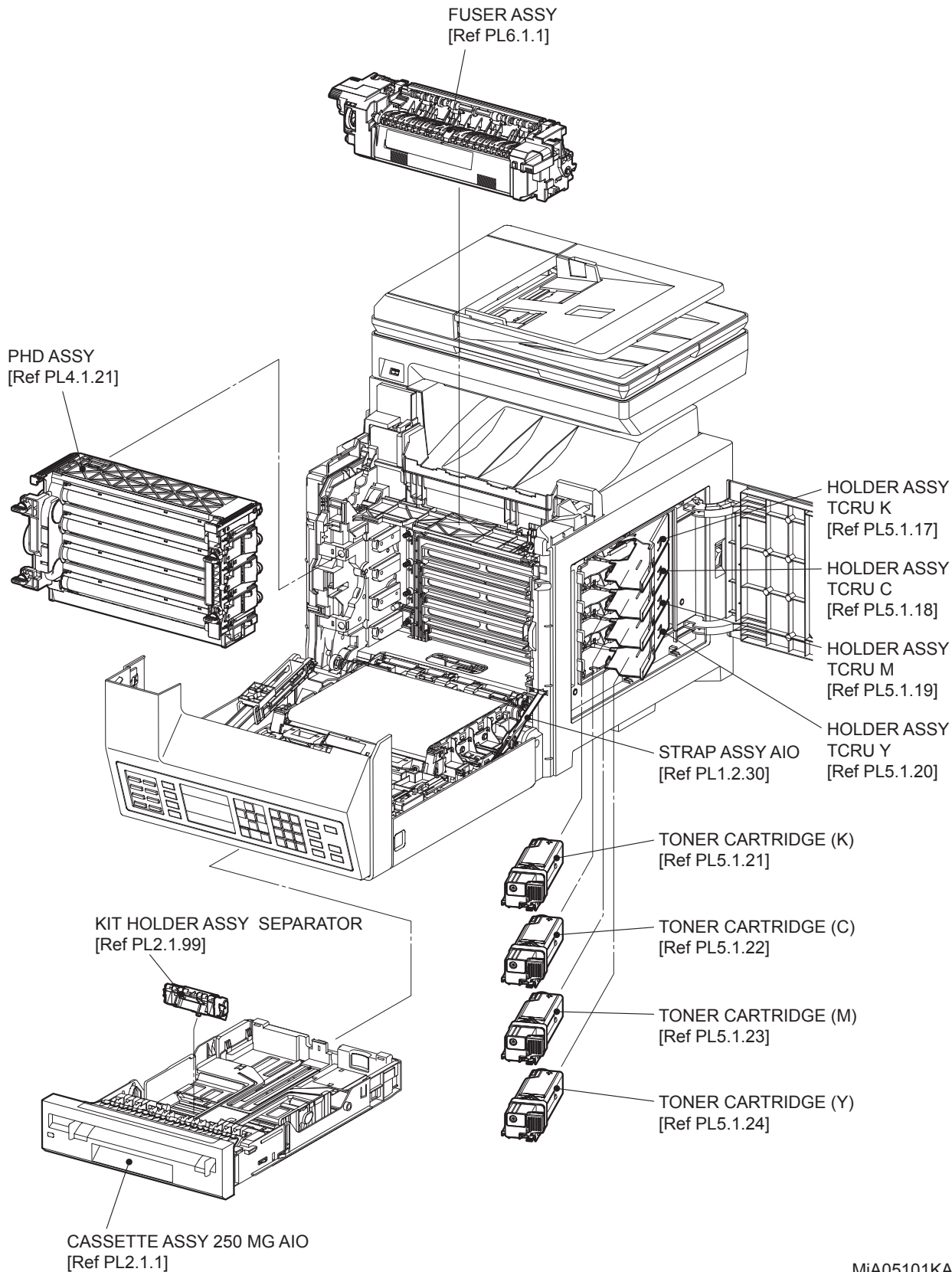

MiA05101KA

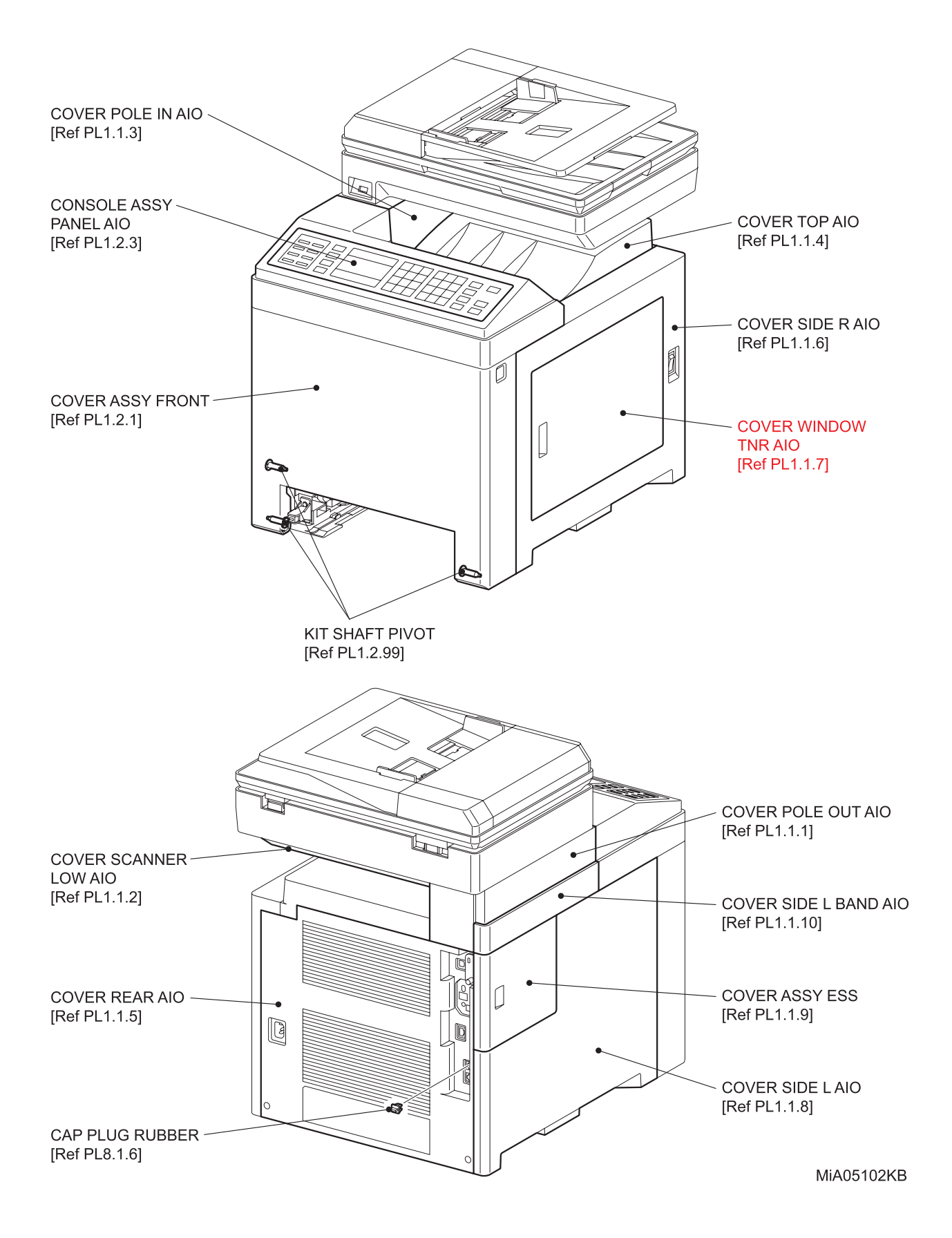

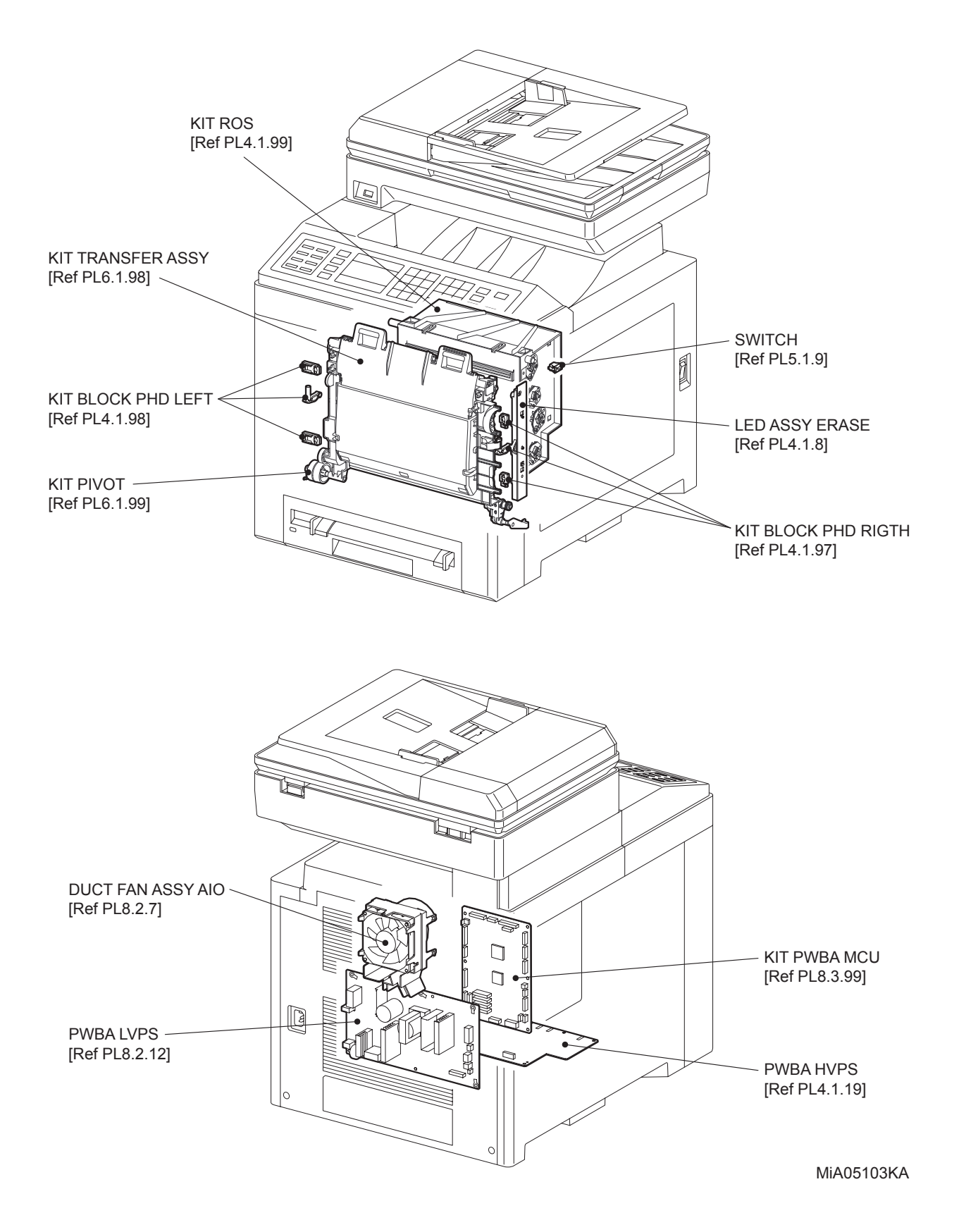

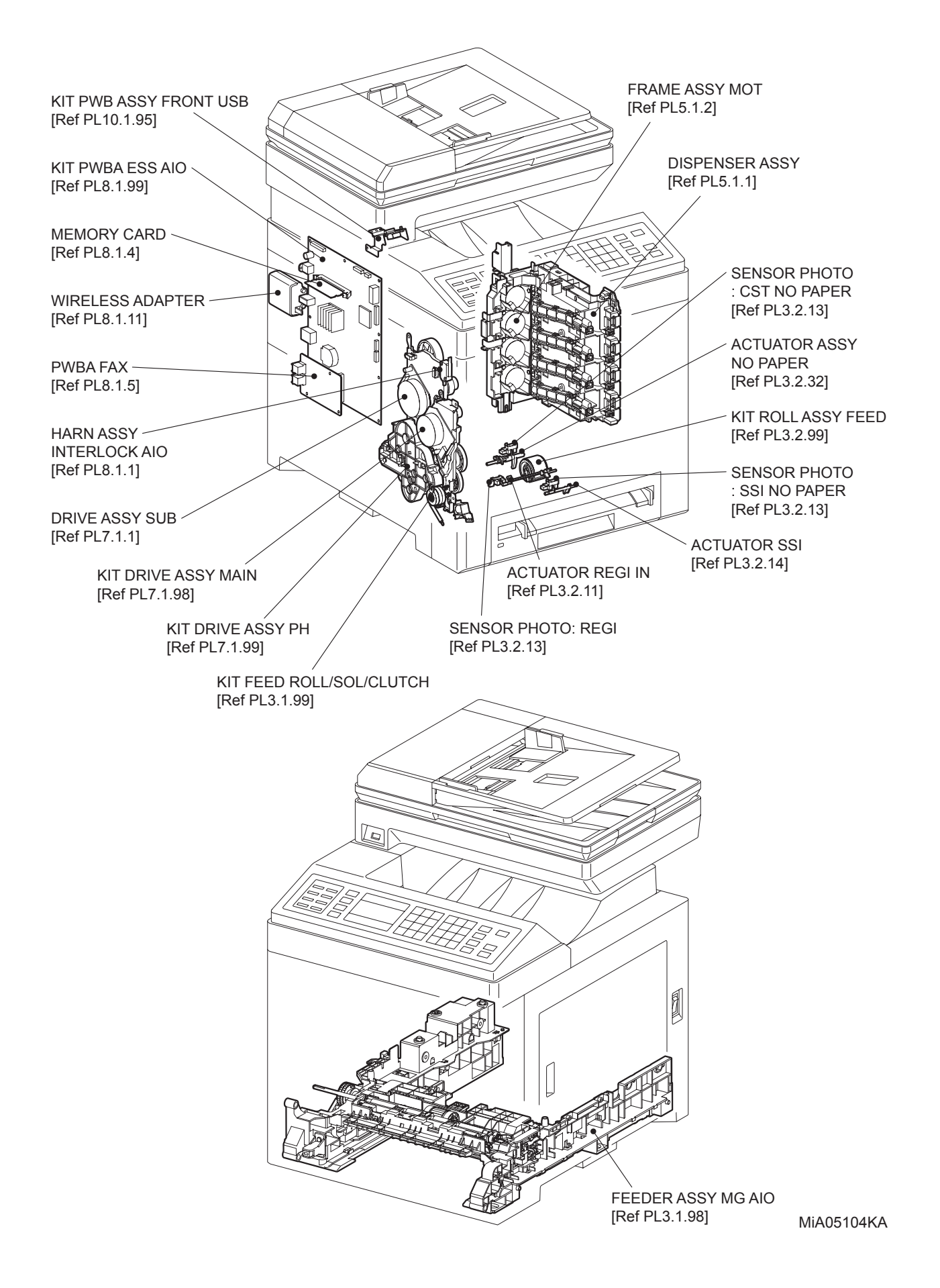

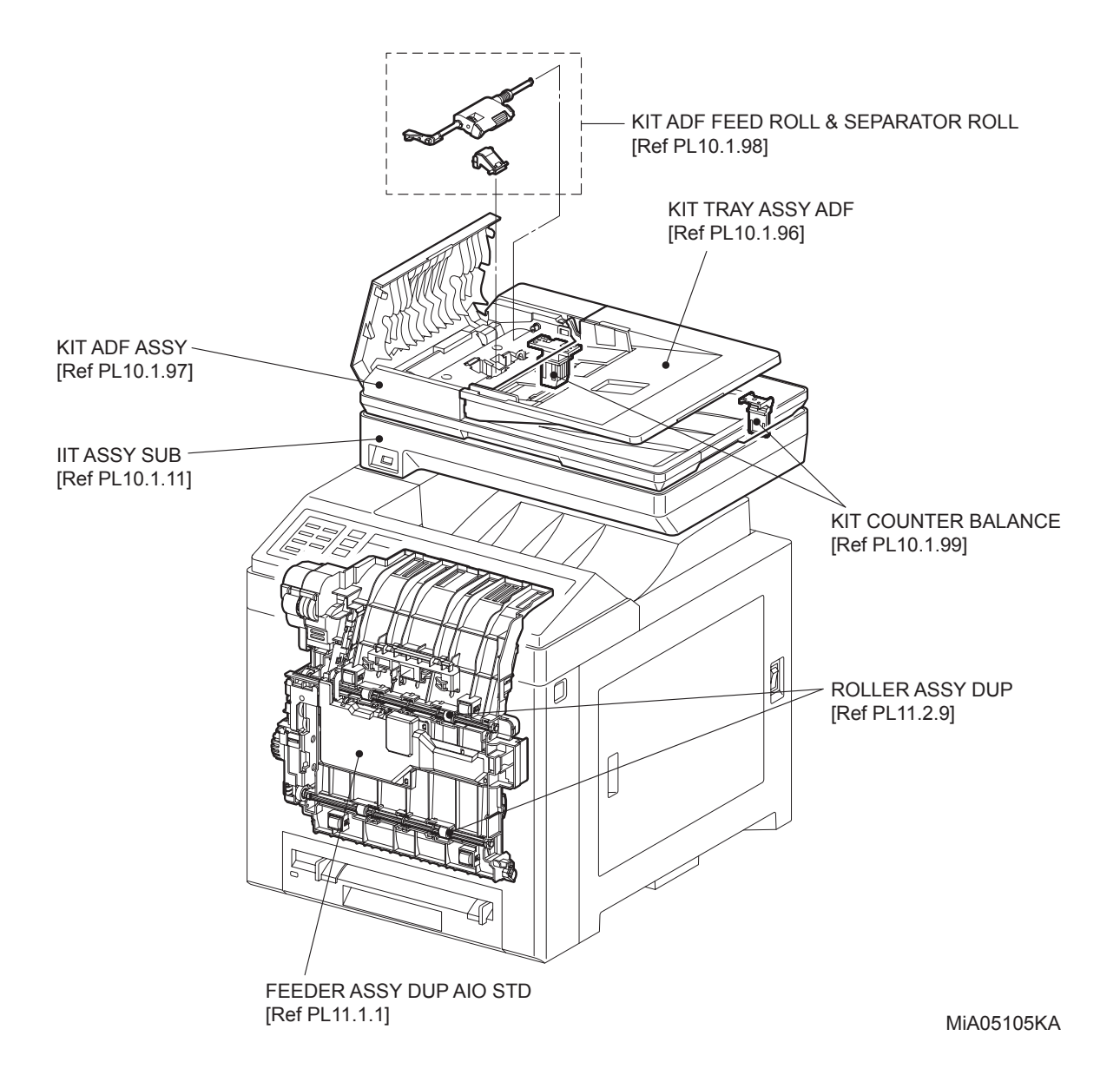

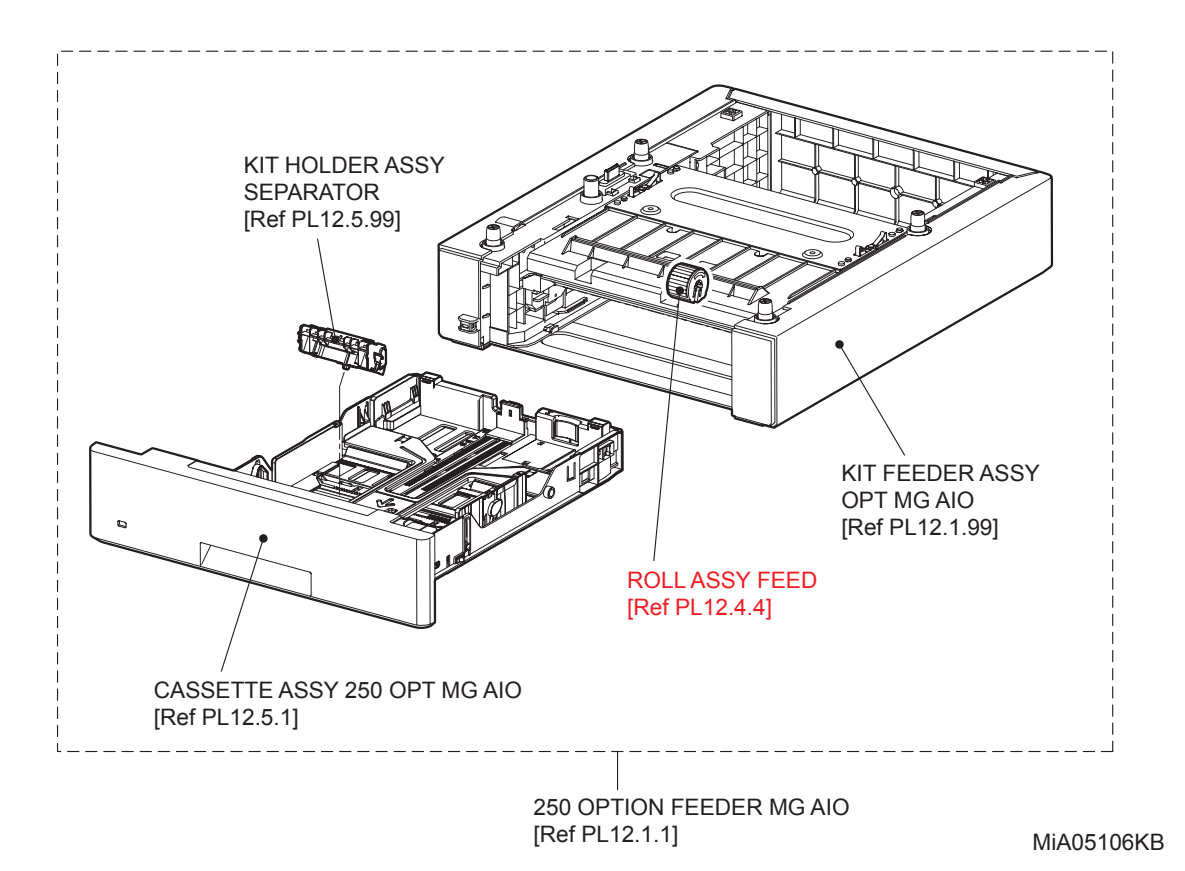

Version 1.2 2010.05.18

**BLANK PAGE** 

### **Engineering parts list**

PL1.1 Cover (1/2) [Illustration]

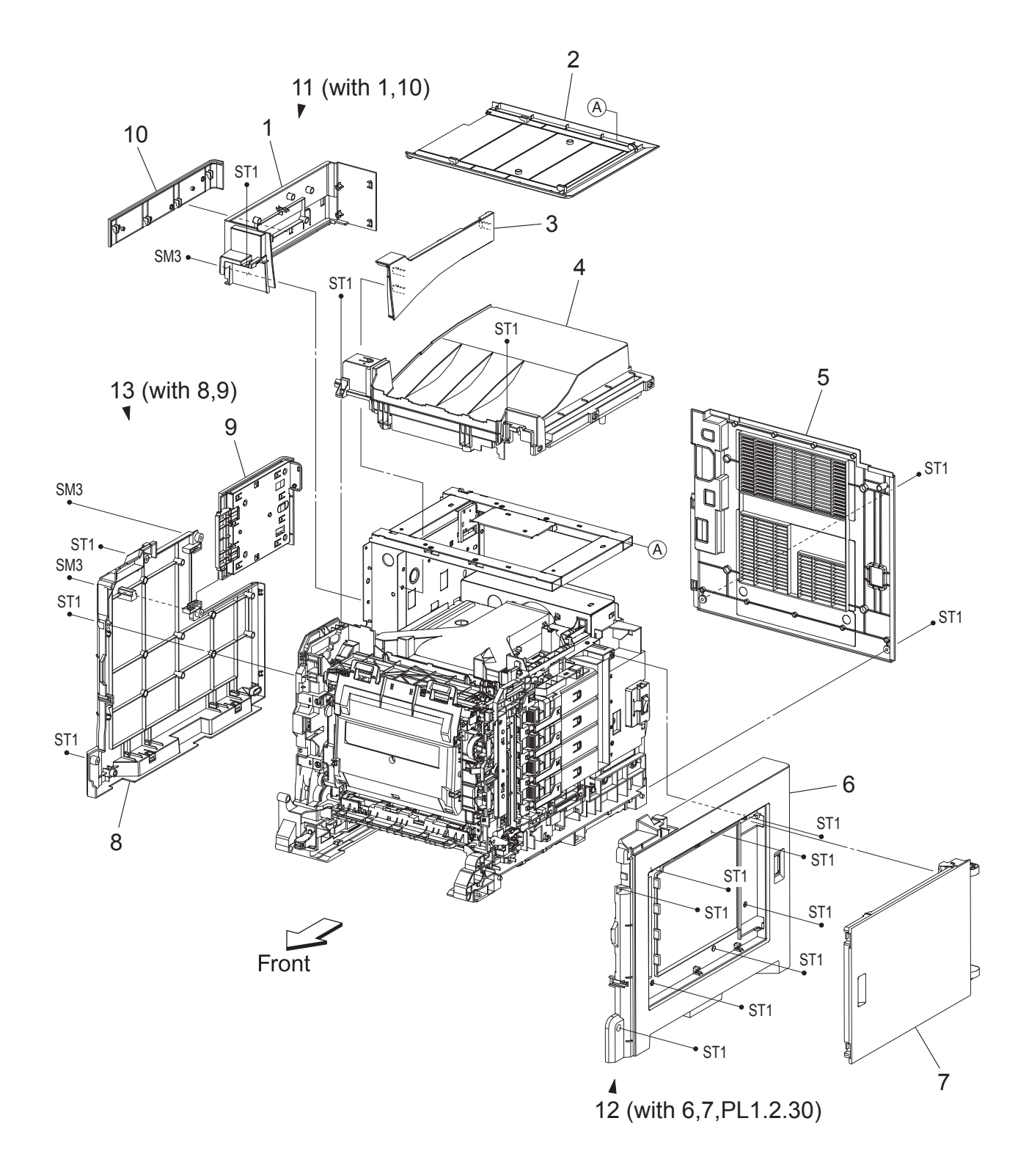

MiA05001KB

### PL1.1 Cover (1/2) [List]

| Item | Parts name            |
|------|-----------------------|
| 1    | COVER POLE OUT AIO    |
| 2    | COVER SCANNER LOW AIO |
| 3    | COVER POLE IN AIO     |
| 4    | COVER TOP AIO         |
| 5    | COVER REAR AIO        |
| 6    | COVER SIDE R AIO      |
| 7    | COVER WINDOW TNR AIO  |
| 8    | COVER SIDE L AIO      |
| 9    | COVER ASSY ESS        |

- 10 COVER SIDE L BAND AIO
- 11 COVER ASSY POLE OUT AIO (with 1,10)
- 12 COVER ASSY SIDE R AIO (with 6,7,PL1.2.30)
- 13 COVER ASSY SIDE L AIO (with 8,9)

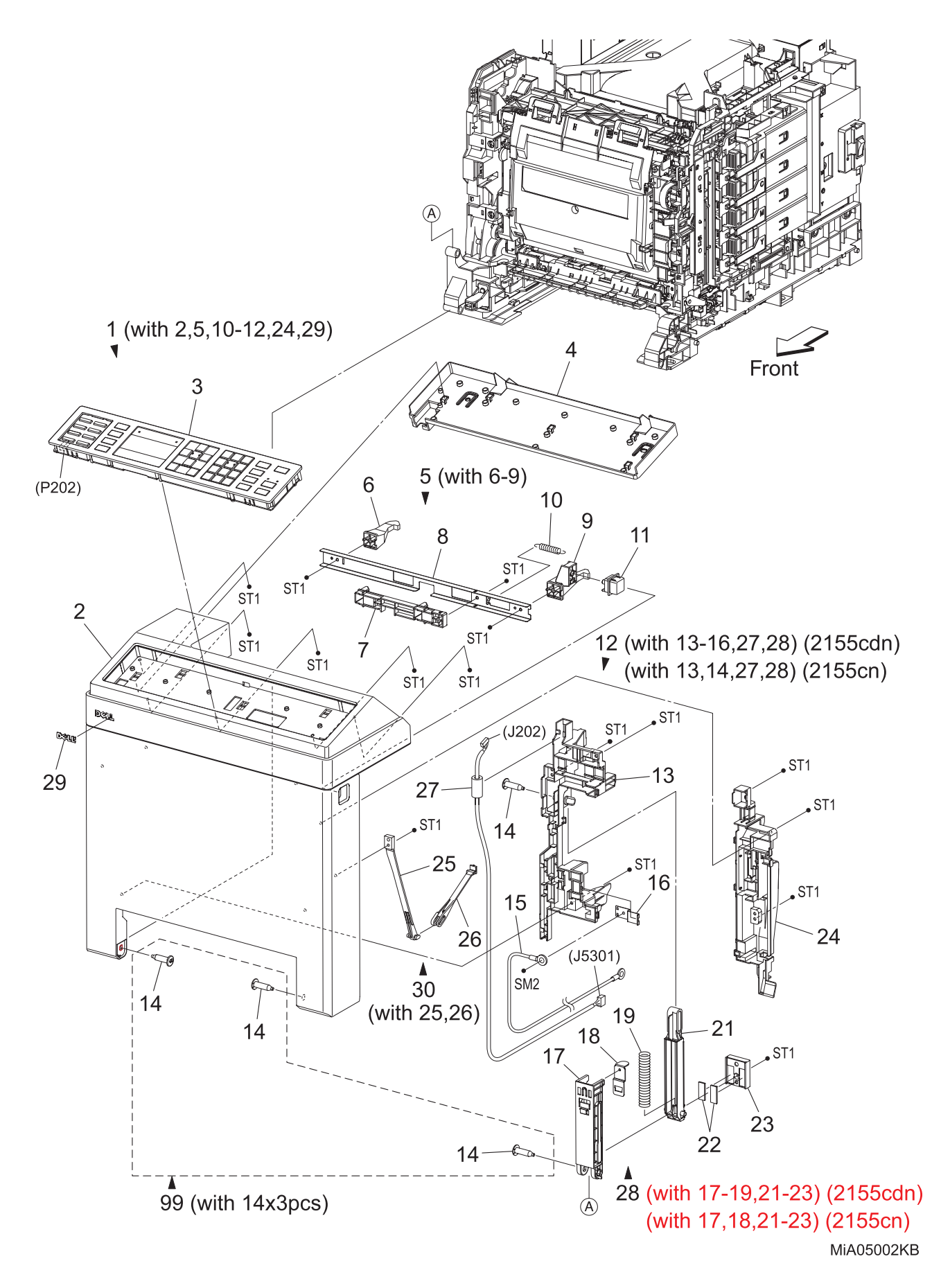

| Item | Parts name                                                |
|------|-----------------------------------------------------------|
| 1    | COVER ASSY FRONT (with 2,5,10-12,24,29)                   |
| 2    | COVER ASSY FRONT AIO                                      |
| 3    | CONSOLE ASSY PANEL AIO                                    |
| 4    | COVER INNER FRONT AIO                                     |
| 5    | LATCH ASSY FRONT (with 6-9)                               |
| 6    | LATCH FRONT L                                             |
| 7    | LATCH FRONT DUP                                           |
| 8    | PLATE LATCH                                               |
| 9    | LATCH FRONT R                                             |
| 10   | SPRING LATCH FRONT                                        |
| 11   | BUTTON LATCH FRONT AIO                                    |
| 12   | HOLDER ASSY FRONT L CDN (with 13-16,27,28) (2155cdn Only) |
|      | HOLDER ASSY FRONT L CN (with 13,14,27,28) (2155cn Only)   |
| 13   | HOLDER FRONT L AIO                                        |
| 14   | SHAFT PIVOT                                               |
| 15   | HARNESS ASSY DUP GND MG AIO (2155cdn Only)                |
| 16   | PLATE EARTH (2155cdn Only)                                |
| 17   | HOLDER LINK LOWER                                         |
| 18   | PLATE LINK                                                |
| 19   | SPRING LINK (2155cdn Only)                                |
| 20   |                                                           |
| 21   | HOLDER LINK UPPER                                         |
| 22   | PAD L                                                     |
| 23   | HOLDER SLIDER                                             |
| 24   | HOLDER FRONT R AIO                                        |
| 25   | STRAP B                                                   |
| 26   | STRAP A                                                   |
| 27   | HARNESS A-OP-OPP (J202-J5301)                             |
| 28   | LINK ASSY FRONT AIO (with 17-19,21-23) (2155cdn Only)     |
|      | LINK ASSY FRONT AIO CN (with 17,18,21-23) (2155cn Only)   |
| 29   | PLATE NAME KM                                             |
| 30   | STRAP ASSY AIO (with 25,26)                               |
| 99   | KIT SHAFT PIVOT (with 14x3pcs)                            |
|      |                                                           |

PL2.1 Paper Cassette [Illustration]

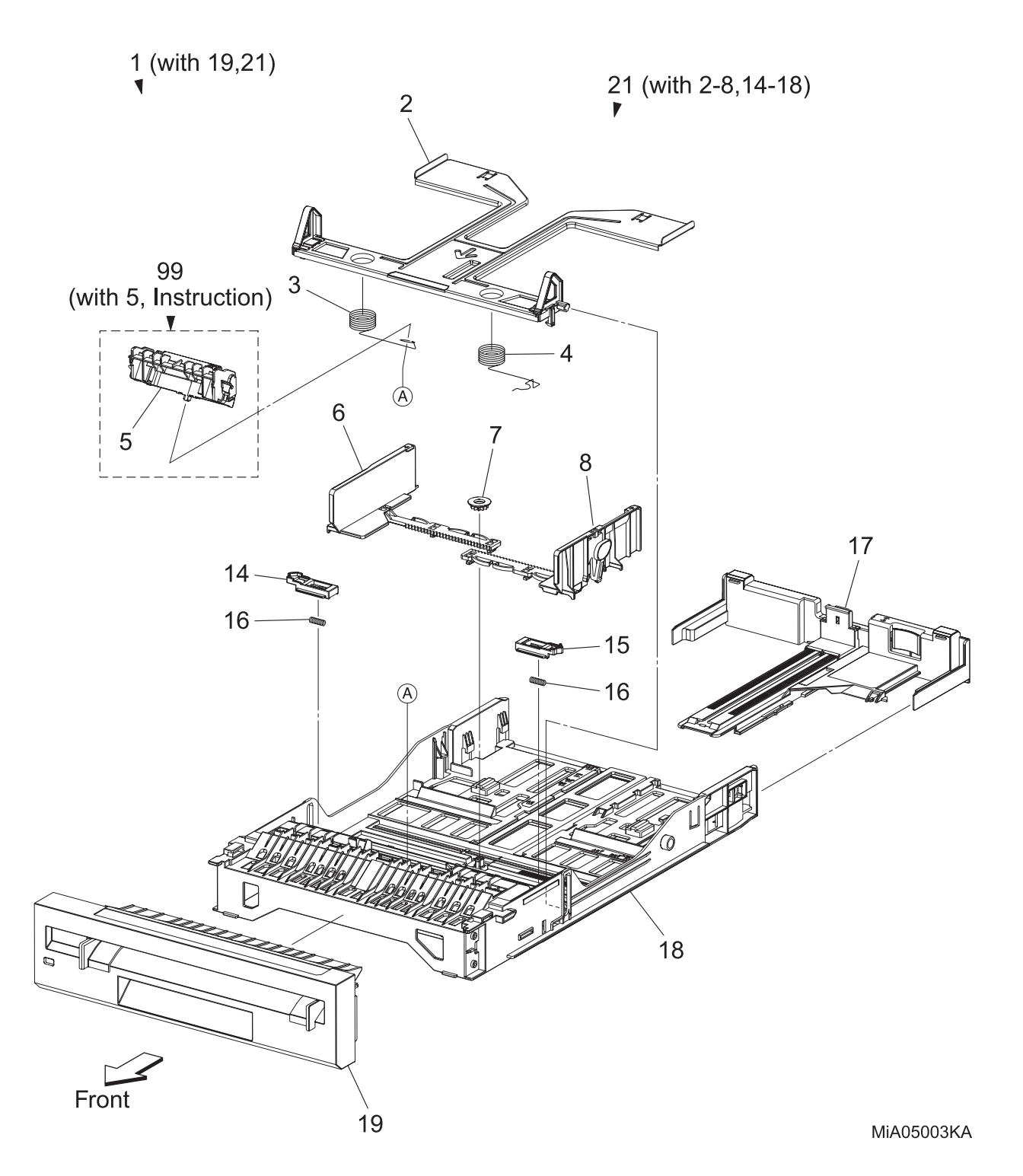
# PL2.1 Paper Cassette [List]

| Item | Parts name                                      |
|------|-------------------------------------------------|
| 1    | CASSETTE ASSY 250 MG AIO (with 19,21)           |
| 2    | PLATE ASSY BOTTOM                               |
| 3    | SPRING N/F L                                    |
| 4    | SPRING N/F R                                    |
| 5    | HOLDER ASSY SEPARATOR                           |
| 6    | GUIDE SIDE L                                    |
| 7    | GEAR PINION                                     |
| 8    | GUIDE SIDE ASSY R                               |
| 9    |                                                 |
| 10   |                                                 |
| 11   |                                                 |
| 12   |                                                 |
| 13   |                                                 |
| 14   | LATCH BOTTOM L                                  |
| 15   | LATCH BOTTOM R                                  |
| 16   | SPRING LATCH B                                  |
| 17   | TRAY ASSY EXTENSION                             |
| 18   | HOUSING CASSETTE 250                            |
| 19   | HANDLE ASSY CST MG AIO                          |
| 20   |                                                 |
| 21   | TRAY ASSY CST 250 AIO (with 2-8,14-18)          |
| 99   | KIT HOLDER ASSY SEPARATOR (with 5, Instruction) |

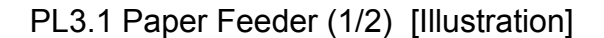

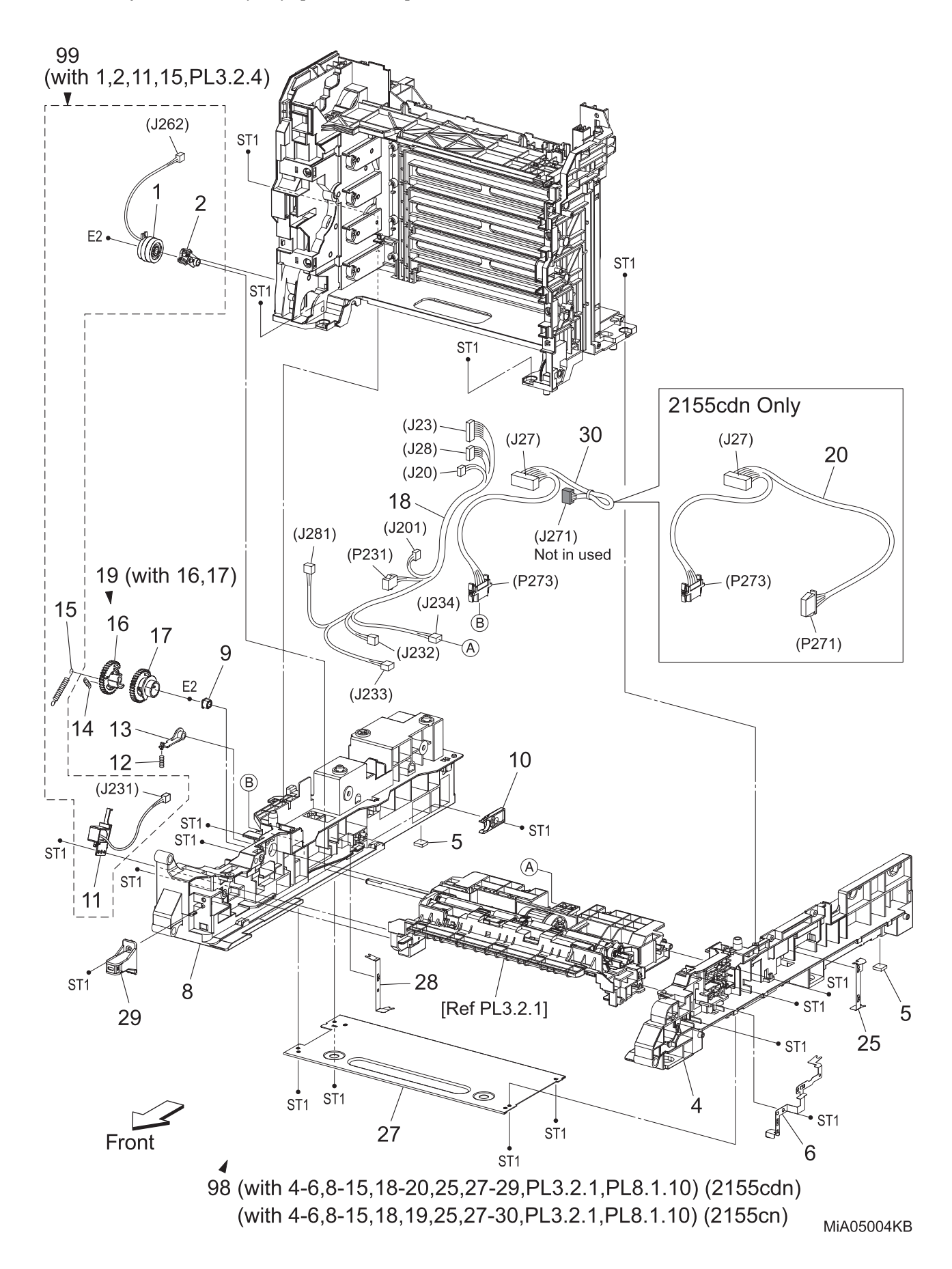

| Item | Parts name                                                                              |
|------|-----------------------------------------------------------------------------------------|
| 1    | CLUTCH ASSY DRV                                                                         |
| 2    | BEARING REGI                                                                            |
| 3    |                                                                                         |
| 4    | CHASSIS FDR R AIO                                                                       |
| 5    | FOOT ASSY                                                                               |
| 6    | PLATE EARTH PH                                                                          |
| 7    |                                                                                         |
| 8    | CHASSIS FDR L AIO                                                                       |
| 9    | BEARING                                                                                 |
| 10   | STOPPER CST                                                                             |
| 11   | SOLENOID FEED MSI                                                                       |
| 12   | SPRING LEVER                                                                            |
| 13   | LEVER FEED                                                                              |
| 14   | SPRING FEED IN                                                                          |
| 15   | SPRING FEED OUT                                                                         |
| 16   | GEAR FEED OUT                                                                           |
| 17   | GEAR FEED IN                                                                            |
| 18   | HARNESS ASSY L SIDE MG AIO (J20,J23,J28-J201,P231,J232,J233,J234,J281)                  |
| 19   | GEAR ASSY FEED (with 16,17)                                                             |
| 20   | HARNESS ASSY OPTION MG AIO (J27-P271,P273) (2155cdn Only)                               |
| 21   |                                                                                         |
| 22   |                                                                                         |
| 23   |                                                                                         |
| 24   |                                                                                         |
| 25   | PLATE EARTH FDR R                                                                       |
| 26   |                                                                                         |
| 27   | PLATE TIE                                                                               |
| 28   | PLATE EARTH FDR L                                                                       |
| 29   | BRACKET ASSY LOCK                                                                       |
| 30   | HARNESS ASSY OPTION D-LESS MG AIO (J27-J271,P273) (2155cn Only)                         |
| 98   | FEEDER ASSY MG AIO DN (with 4-6,8-15,18-20,25,27-29,PL3.2.1,PL8.1.10)<br>(2155cdn Only) |
|      | FEEDER ASSY MG AIO N (with 4-6,8-15,18,19,25,27-30,PL3.2.1,PL8.1.10)<br>(2155cn Only)   |
| 99   | KIT FEED ROLL/SOL/CLUTCH (with 1,2,11,15,PL3.2.4)                                       |

PL3.2 Paper Feeder (2/2) [Illustration]

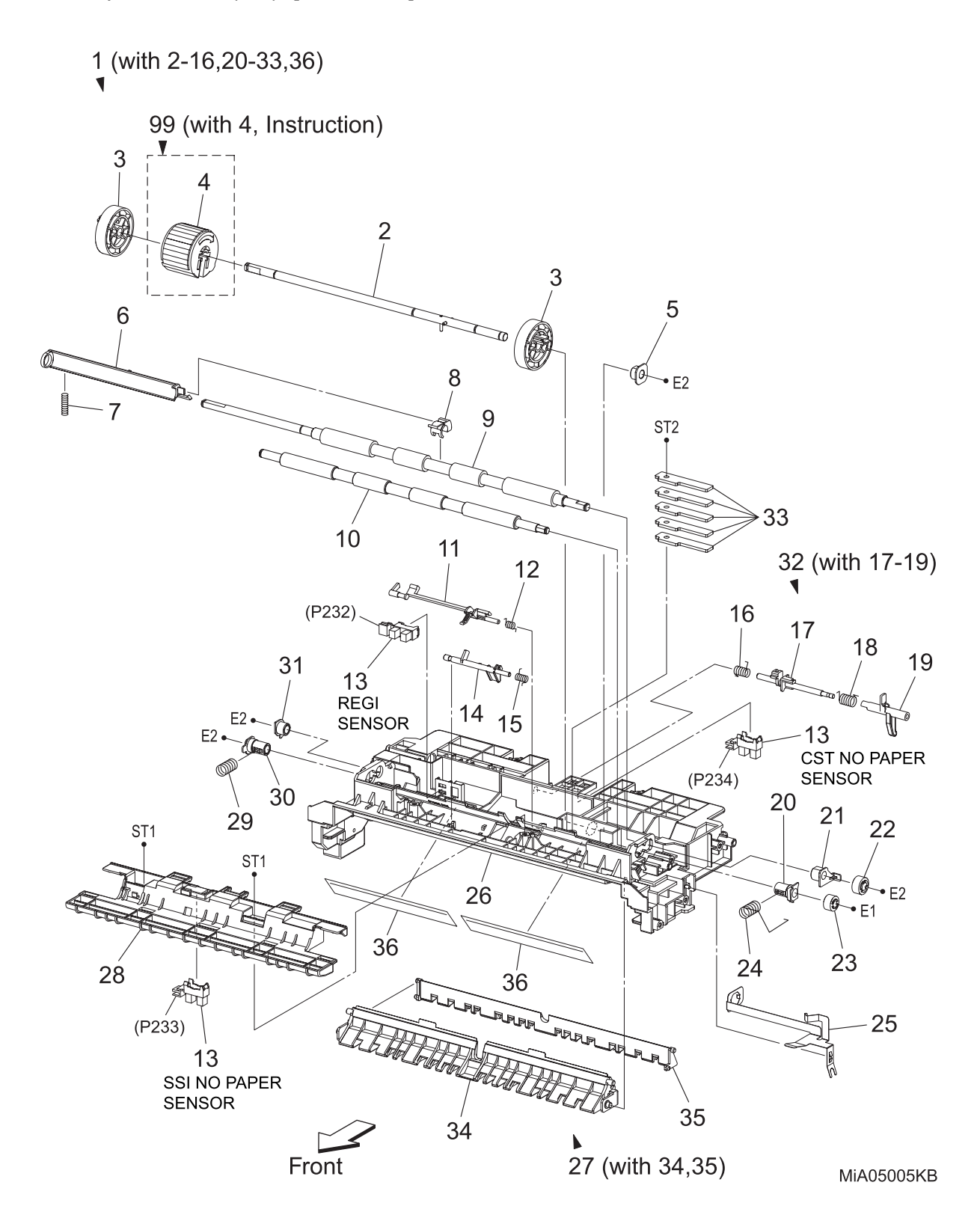

# PL3.2 Paper Feeder (2/2) [List]

| Item | Parts name                                |
|------|-------------------------------------------|
| 1    | CHUTE ASSY FDR REGI (with 2-16,20-33, 36) |
| 2    | SHAFT ASSY FEED                           |
| 3    | ROLL CORE MSI                             |
| 4    | ROLL ASSY FEED                            |
| 5    | BEARING EARTH                             |
| 6    | ACTUATOR REGI OUT                         |
| 7    | SPRING REGI OUT                           |
| 8    | ACTUATOR REGI ROLL M                      |
| 9    | ROLL ASSY REGI                            |
| 10   | ROLL REGI METAL                           |
| 11   | ACTUATOR REGI IN                          |
| 12   | SPRING ACT REGI                           |
| 13   | SENSOR PHOTO                              |
| 14   | ACTUATOR SSI                              |
| 15   | SPRING ACT SSI                            |
| 16   | SPRING STP                                |
| 17   | STOPPER ACT                               |
| 18   | SPRING ACT NP                             |
| 19   | ACTUATOR NO PAPER                         |
| 20   | BEARING M EARTH                           |
| 21   | BEARING EARTH REGI                        |
| 22   | GEAR REGI R                               |
| 23   | GEAR REGI M                               |
| 24   | SPRING REGI R MG                          |
| 25   | PLATE EARTH REGI                          |
| 26   | CHUTE UP                                  |
| 27   | CHUTE ASSY LOW (with 34,35)               |
| 28   | BRACKET SNS                               |
| 29   | SPRING REGI L MG                          |
| 30   | BEARING M                                 |
| 31   | BEARING R                                 |
| 32   | ACTUATOR ASSY NO PAPER (with 17-19)       |
| 33   | PLATE WEIGHT                              |
| 34   | CHUTE ASSY LOW SSI                        |
| 35   | CHUTE LOW CST                             |
| 36   | FILM CHUTE UP                             |
| 99   | KIT ROLL ASSY FEED (with 4, Instruction)  |

#### PL4.1 Xerographics [Illustration]

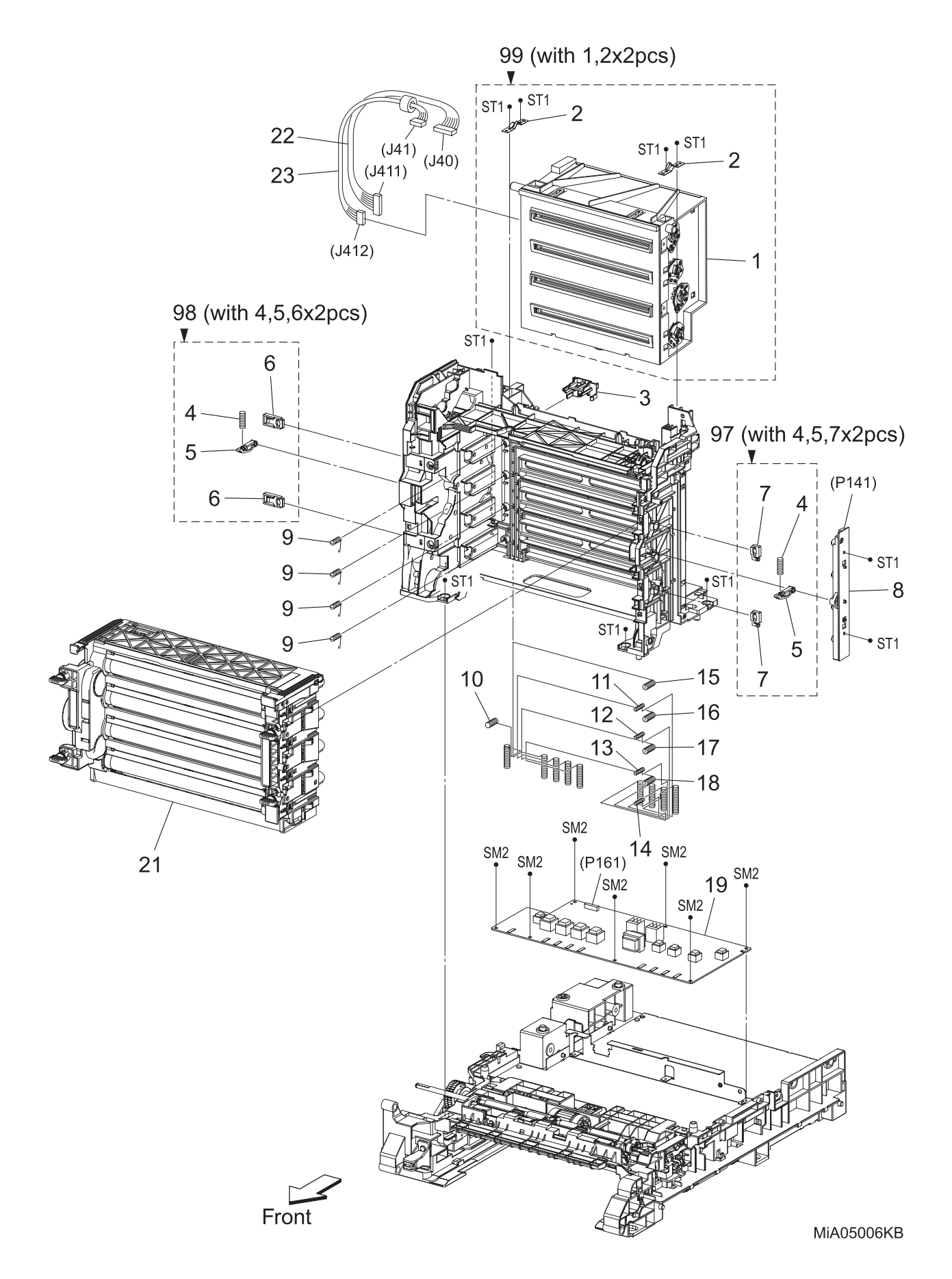

| Item | Parts name                              |
|------|-----------------------------------------|
| 1    | ROS ASSY                                |
| 2    | SPRING ROS                              |
| 3    | HOLDER CRUM                             |
| 4    | SPRING PHD                              |
| 5    | LEVER PHD                               |
| 6    | BLOCK STOPPER PHD D                     |
| 7    | BLOCK STOPPER PHD AD                    |
| 8    | LED ASSY ERASE                          |
| 9    | SPRING TRACKING                         |
| 10   | SPRING CF                               |
| 11   | SPRING TR4                              |
| 12   | SPRING TR3                              |
| 13   | SPRING TR2                              |
| 14   | SPRING TR1                              |
| 15   | SPRING D4                               |
| 16   | SPRING D3                               |
| 17   | SPRING D2                               |
| 18   | SPRING D1                               |
| 19   | PWBA HVPS                               |
| 20   |                                         |
| 21   | PHD ASSY                                |
| 22   | HARN ASSY ROS RE (J40-J411)             |
| 23   | HARN ASSY ROS VIDEO (J41-J412)          |
| 97   | KIT BLOCK PHD RIGHT (with 4,5,7 x 2pcs) |
| 98   | KIT BLOCK PHD LEFT (with 4,5,6 x 2pcs)  |
| 99   | KIT ROS (with 1,2 x 2pcs)               |

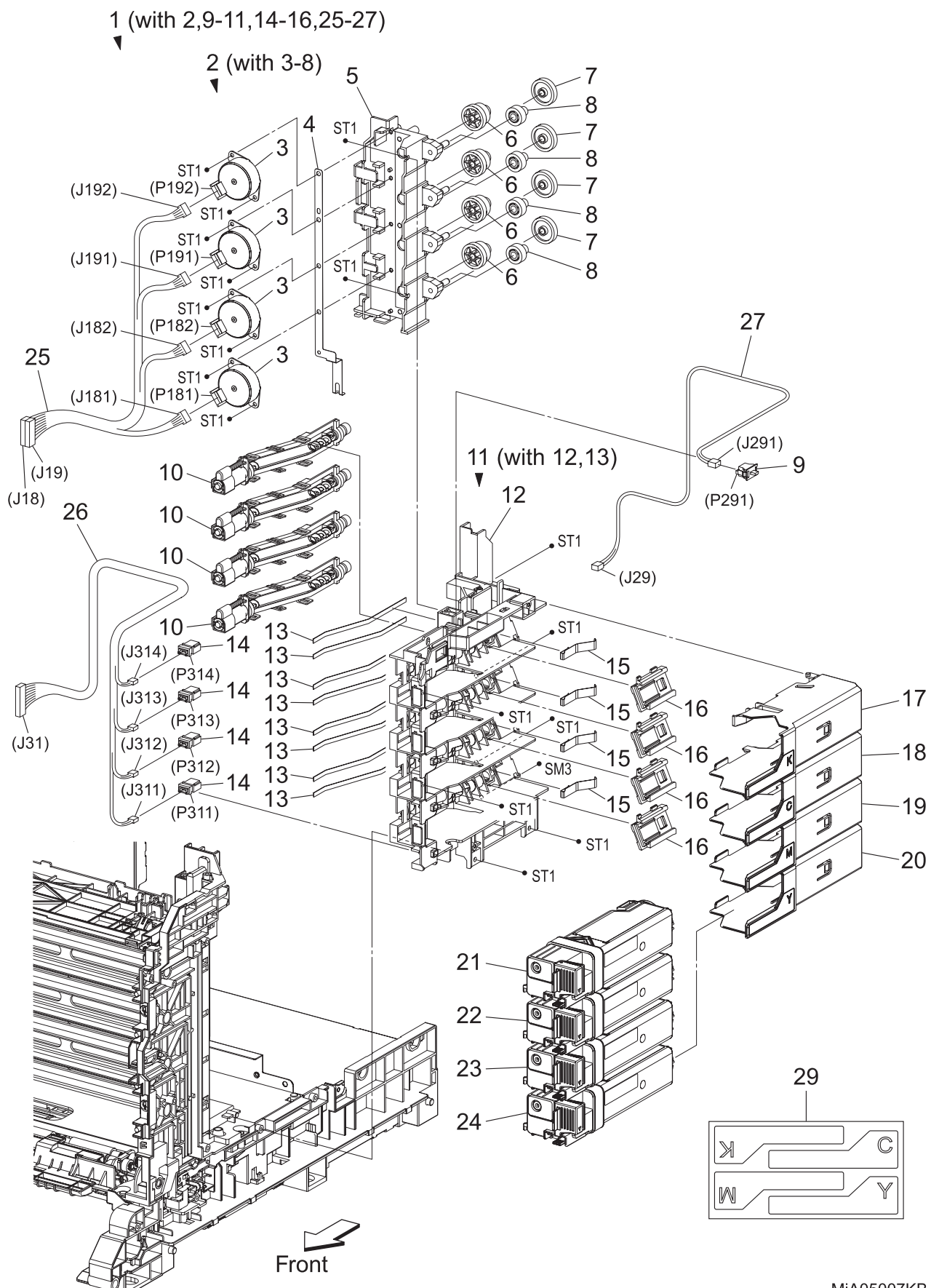

MiA05007KB

# PL5.1 Dispenser [List]

| Item | Parts name                                      |
|------|-------------------------------------------------|
| 1    | DISPENSER ASSY (with 2,9-11,14-16,25-27)        |
| 2    | FRAME ASSY MOT (with 3-8)                       |
| 3    | MOTOR ASSY DISP                                 |
| 4    | CONDUCTOR MOTOR                                 |
| 5    | FRAME MOTOR                                     |
| 6    | GEAR IDLER                                      |
| 7    | GEAR IDLER AUG                                  |
| 8    | GEAR IDLER AGI                                  |
| 9    | SWITCH                                          |
| 10   | HOUSING ASSY AUGER                              |
| 11   | FRAME ASSY DISP (with 12,13)                    |
| 12   | FRAME DISP                                      |
| 13   | SEAL DISP AUG                                   |
| 14   | CONNECTOR CRUM                                  |
| 15   | SPRING DISP                                     |
| 16   | JOINT ASSY DISP                                 |
| 17   | HOLDER ASSY TCRU K                              |
| 18   | HOLDER ASSY TCRU C                              |
| 19   | HOLDER ASSY TCRU M                              |
| 20   | HOLDER ASSY TCRU Y                              |
| 21   | TONER CARTRIDGE (K)                             |
| 22   | TONER CARTRIDGE (C)                             |
| 23   | TONER CARTRIDGE (M)                             |
| 24   | TONER CARTRIDGE (Y)                             |
| 25   | HARN ASSY TNR MOT (J18,J19-J181,J182,J191,J192) |
| 26   | HARN ASSY TONER CRUM (J31-J311,J312,J313,J314)  |
| 27   | HARN ASSY SIDE SW (J29-J291)                    |
| 28   |                                                 |
| 29   | LABEL HOLDER                                    |

PL6.1 Transfer & Fuser [Illustration]

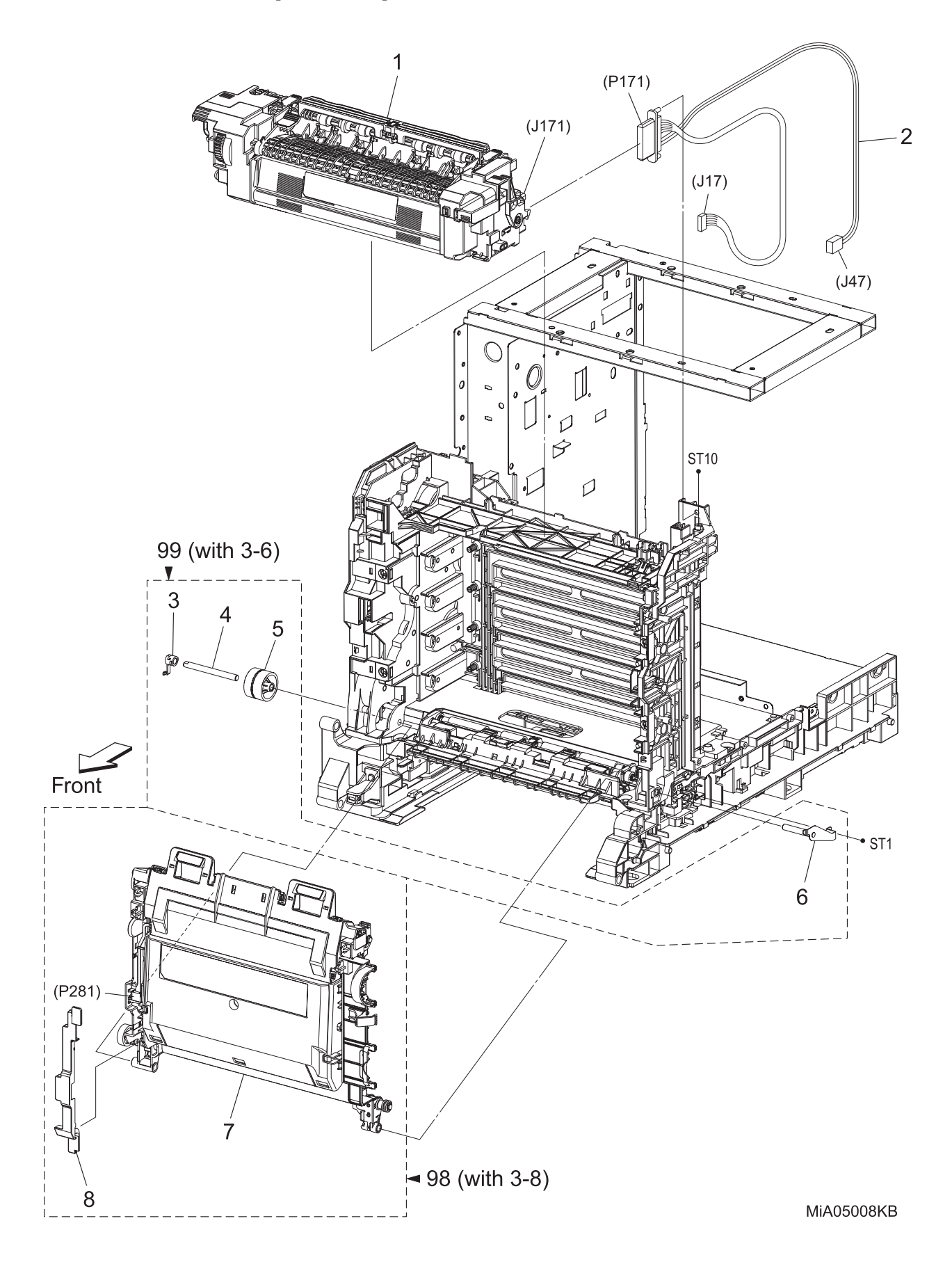

# PL6.1 Transfer & Fuser [List]

| Item | Parts name                              |
|------|-----------------------------------------|
| 1    | FUSER ASSY                              |
| 2    | HARNESS ASSY FUSER MG AIO (J17,47-P171) |
| 3    | STOPPER PIVOT                           |
| 4    | PIVOT TRANS L                           |
| 5    | GEAR T4                                 |
| 6    | SHAFT ASSY PIVOT                        |
| 7    | TRANSFER ASSY                           |
| 8    | COVER HARNESS                           |
|      |                                         |
|      |                                         |

98 KIT TRANSFER ASSY (with 3-8)

99 KIT PIVOT (with 3-6)

### PL7.1 Drive [Illustration]

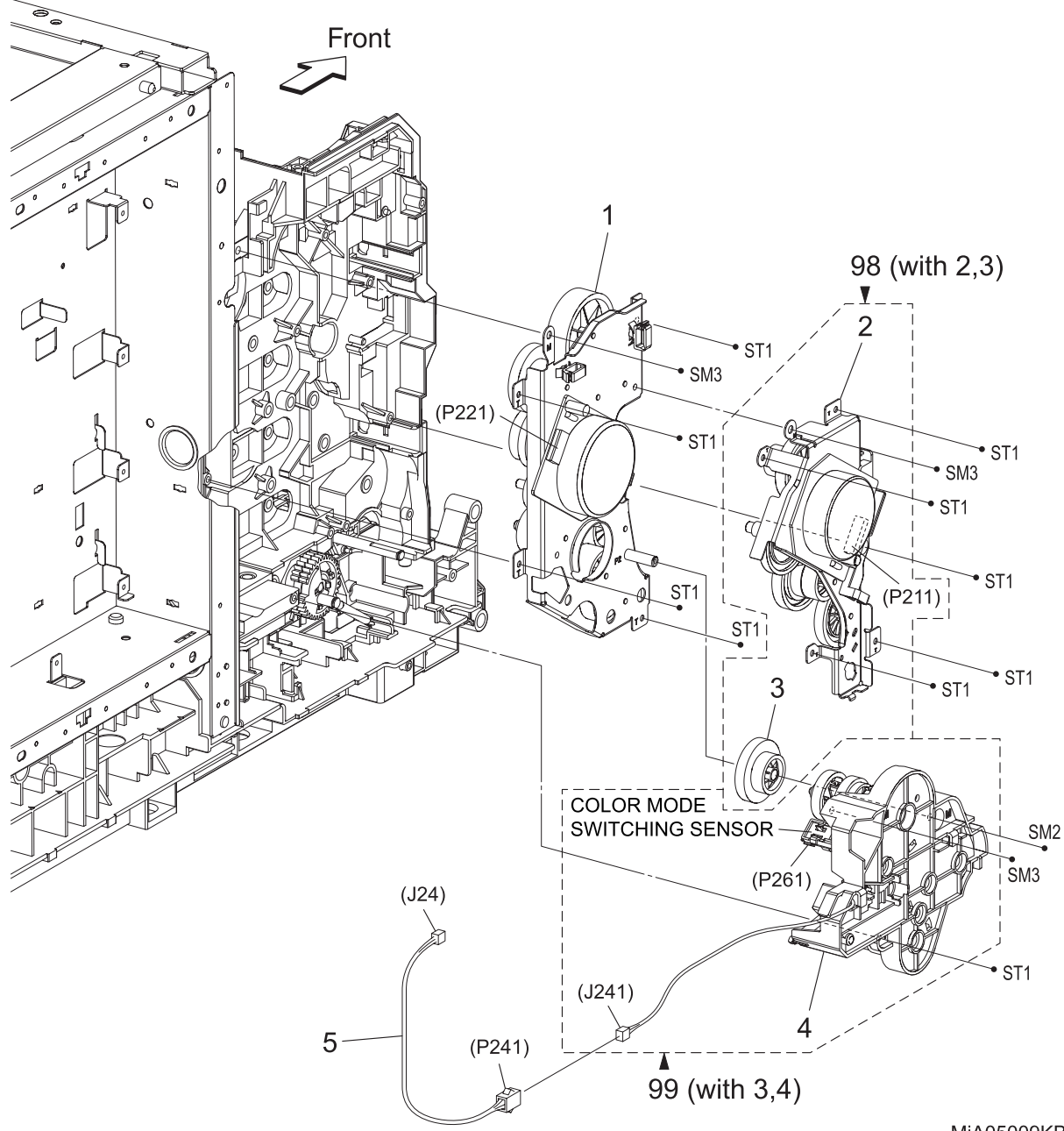

MiA05009KB

# PL7.1 Drive [List]

| Item | Parts name                          |
|------|-------------------------------------|
| 1    | DRIVE ASSY SUB                      |
| 2    | DRIVE ASSY MAIN                     |
| 3    | GEAR P2                             |
| 4    | DRIVE ASSY PH                       |
| 5    | HARNESS ASSY KSOL MG AIO (J24-P241) |
|      |                                     |
| 98   | KIT DRIVE ASSY MAIN (with 2,3)      |
| 99   | KIT DRIVE ASSY PH (with 3,4)        |

PL8.1 Electrical & Frame AIO (1/4) [Illustration]

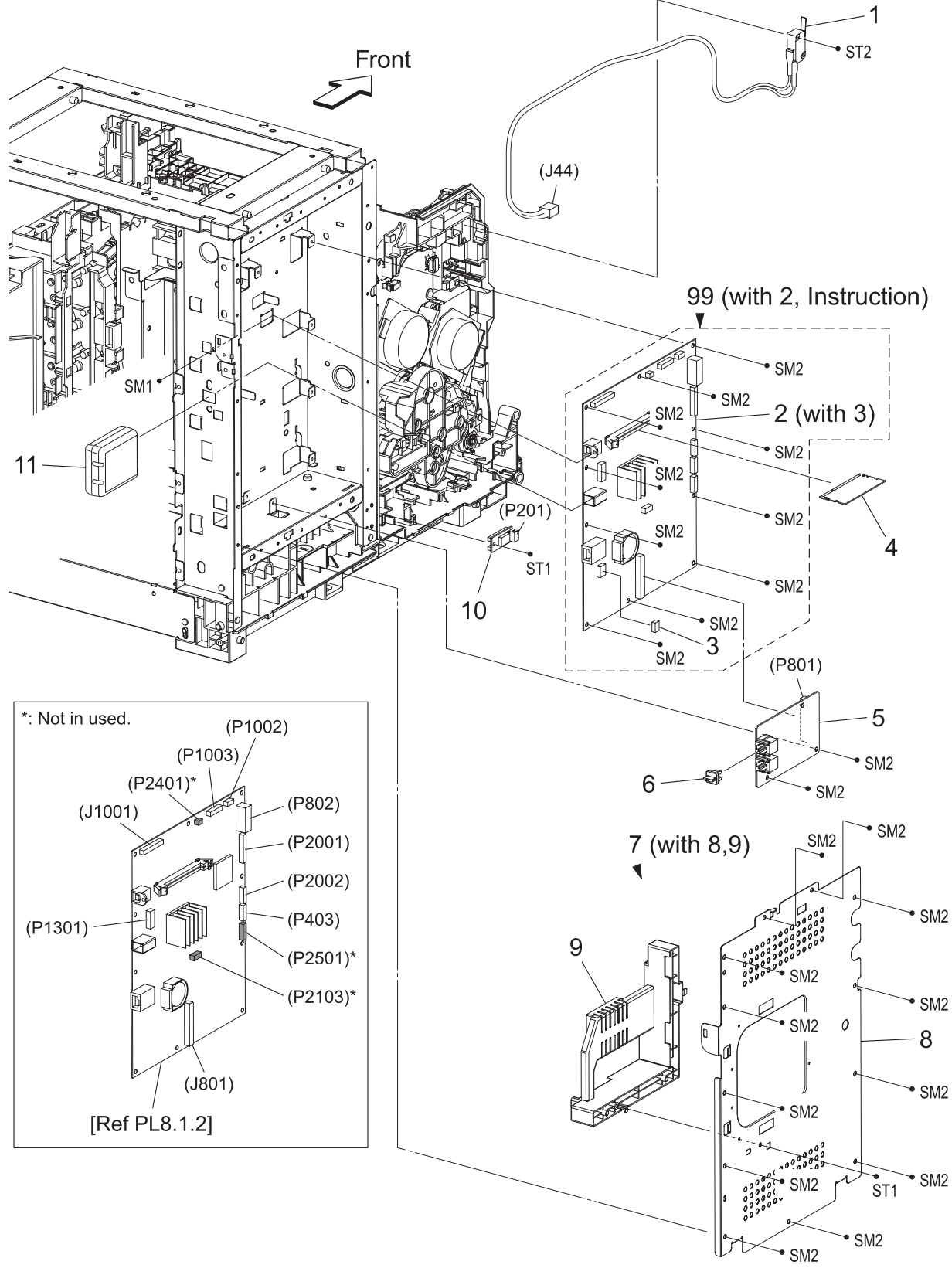

MiA05010KB

# PL8.1 Electrical & Frame AIO (1/4) [List]

| Item | Parts name                             |
|------|----------------------------------------|
| 1    | HARN ASSY INTERLOCK AIO (SW-J44)       |
| 2    | PWBA ESS AIO (with 3)                  |
| 3    | NVM ROM                                |
| 4    | MEMORY CARD (OPTION)                   |
| 5    | PWBA FAX                               |
| 6    | CAP PLUG RUBBER                        |
| 7    | SHIELD ASSY ESS AIO (with 8,9)         |
| 8    | SHIELD ESS AIO                         |
| 9    | COVER INNER                            |
| 10   | SENSOR HUM                             |
| 11   | WIRELESS ADAPTER (OPTION)              |
| 12   |                                        |
|      |                                        |
| 99   | KIT PWBA ESS AIO (with 2, Instruction) |

PL8.2 Electrical & Frame AIO (2/4) [Illustration]

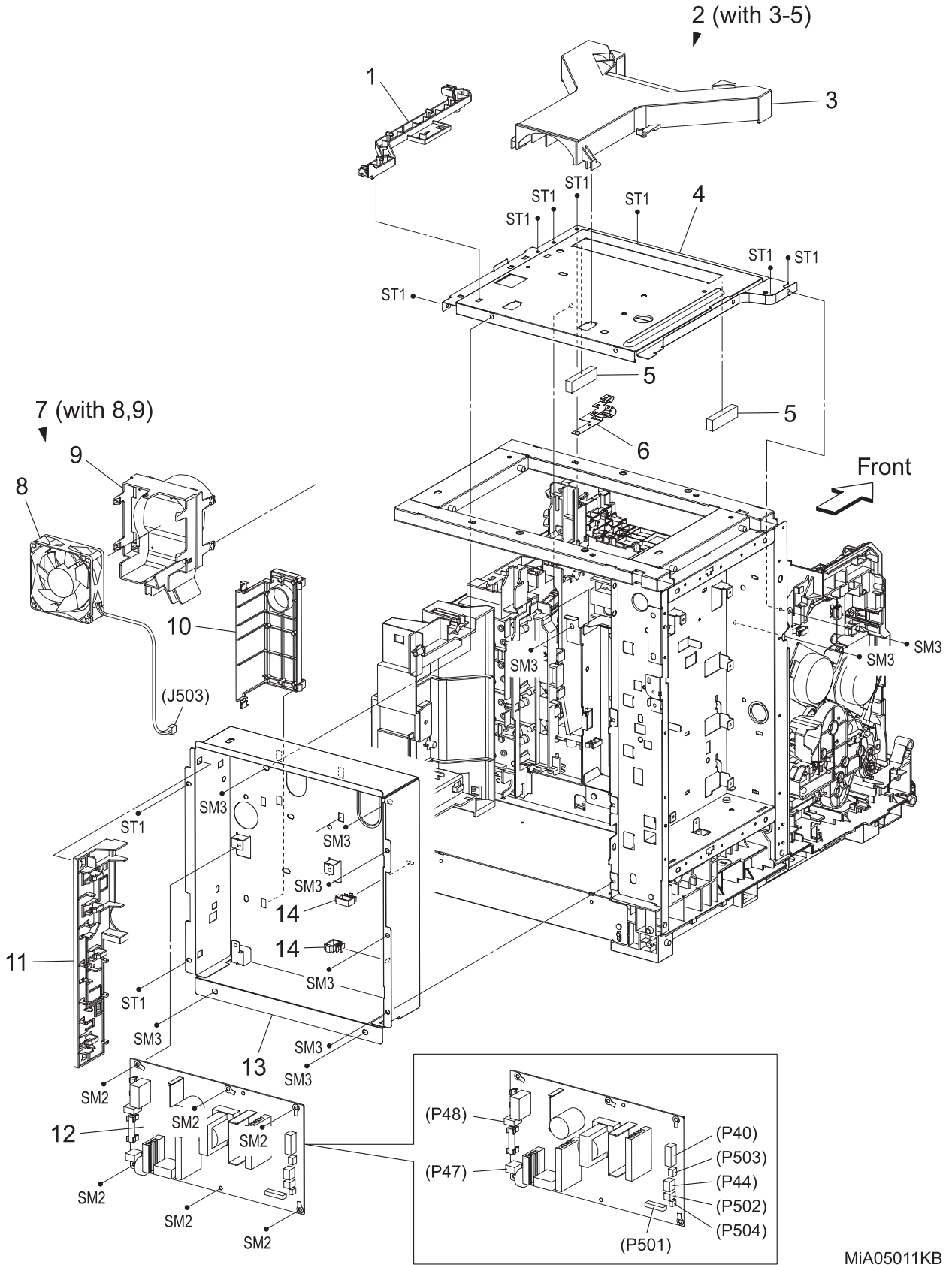

MiA05011KB

### PL8.2 Electrical & Frame AIO (2/4) [List]

| Item | Parts name                   |
|------|------------------------------|
| 1    | GUIDE HARNESS FSR AIO        |
| 2    | PLATE ASSY TOP (with 3-5)    |
| 3    | DUCT PLATE                   |
| 4    | PLATE ASSY DUCT              |
| 5    | SEAL PLATE                   |
| 6    | PLATE EARTH                  |
| 7    | DUCT FAN ASSY AIO (with 8,9) |
| 8    | FAN                          |
| 9    | DUCT FAN AIO                 |
| 10   | SHIELD HARNESS LVPS          |
| 11   | GUIDE HARNESS LVPS           |
| 12   | PWBA LVPS                    |
| 13   | CHASSIS LVPS                 |

14 CLAMP RLWT-2V0

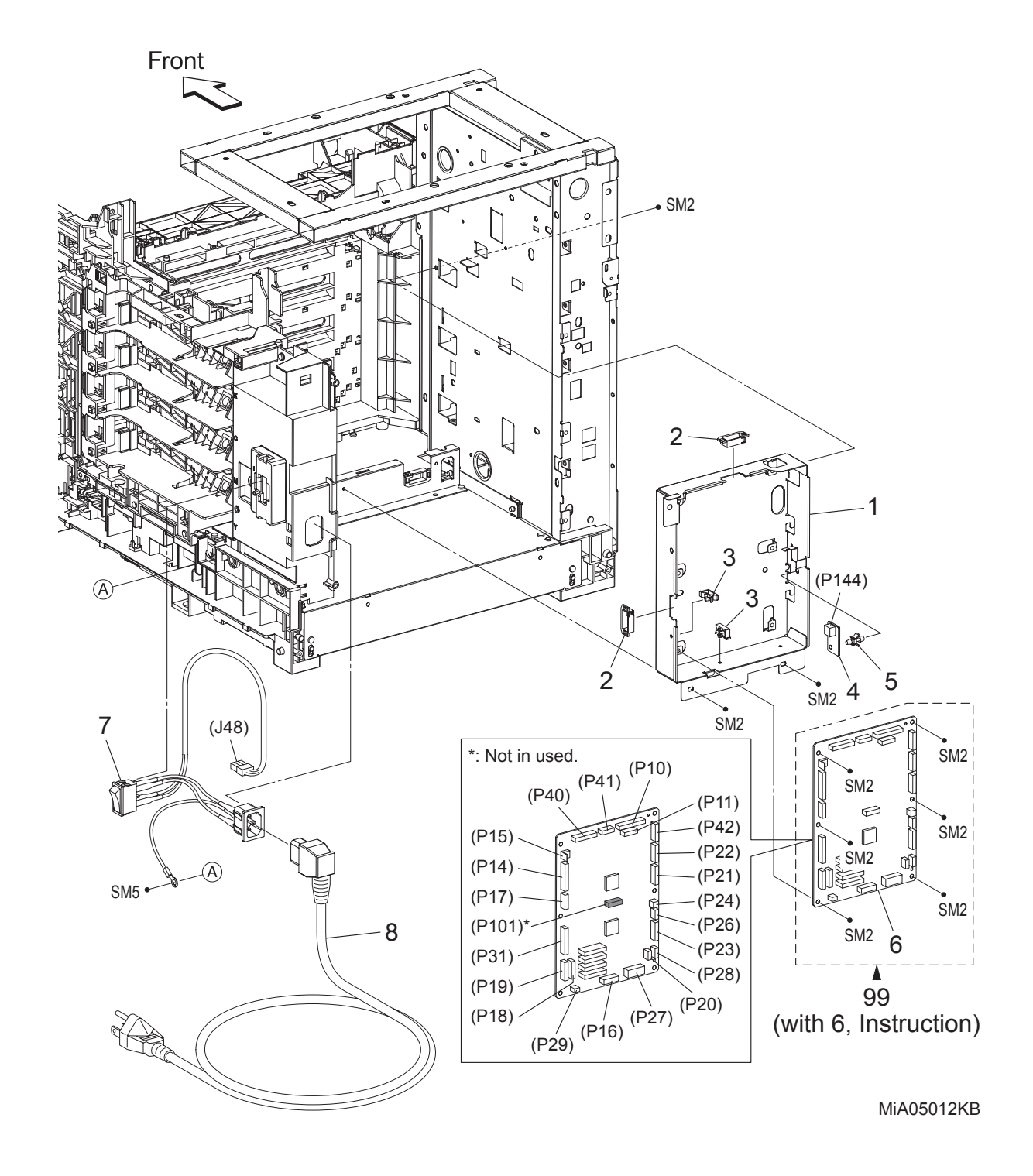

#### PL8.3 Electrical & Frame AIO (3/4) [Illustration]

### PL8.3 Electrical & Frame AIO (3/4) [List]

| Parts name                                       |
|--------------------------------------------------|
| CHASSIS MCU                                      |
| EDGE SADDLE                                      |
| CLAMP MST-10V0                                   |
| PWBA EEPROM (XPRO)                               |
| SUPPORT PWB                                      |
| PWBA MCU                                         |
| SWITCH ASSY INLET MG AIO (AC INLET-MAIN SW, J48) |
|                                                  |

- 8 POWER CORD
- 99 KIT PWBA MCU (with 6, Instruction)

PL8.4 Electrical & Frame AIO (4/4) [Illustration]

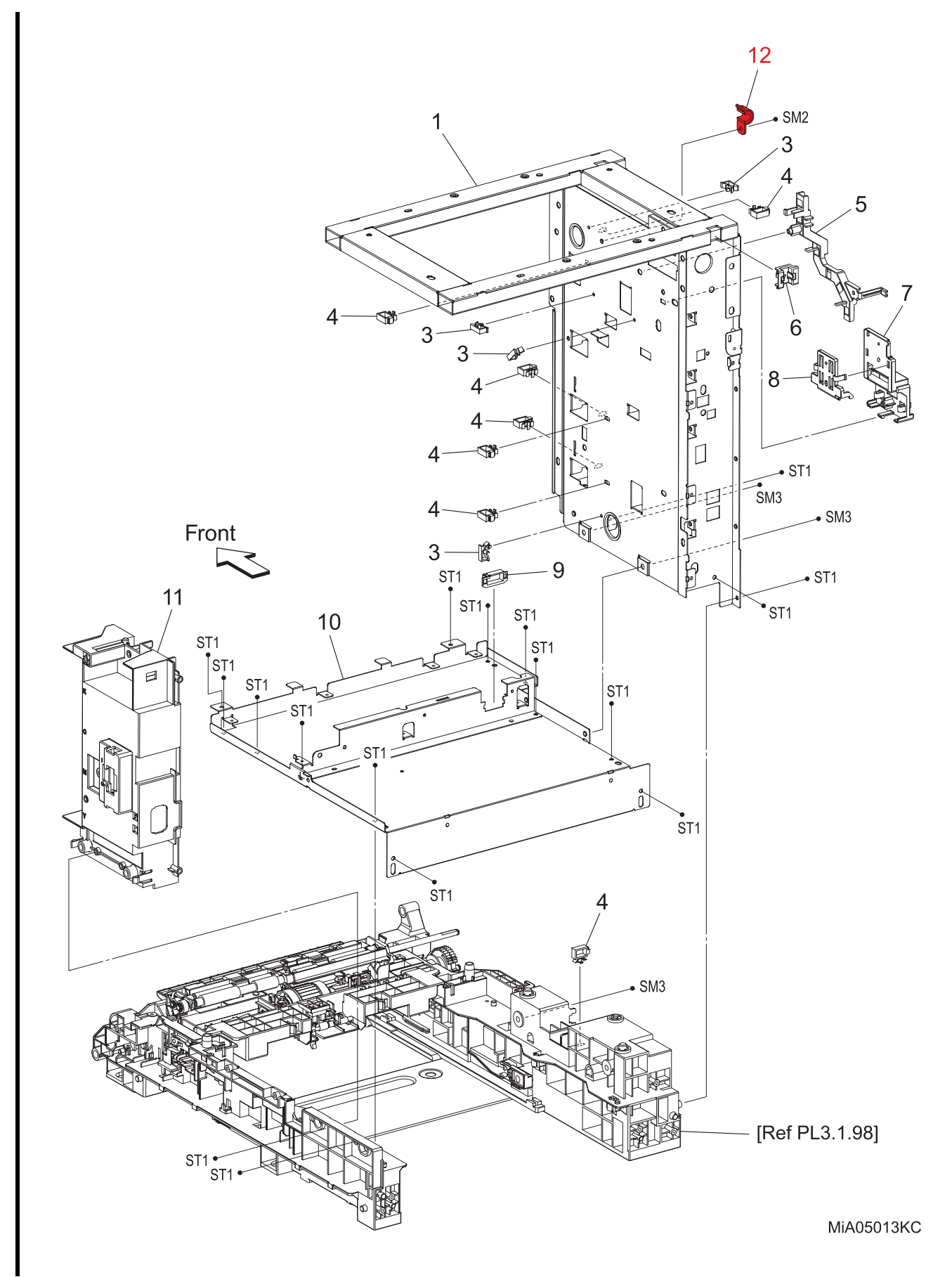

# PL8.4 Electrical & Frame AIO (4/4) [List]

| Item | Parts name        |
|------|-------------------|
| 1    | FRAME ASSY AIO    |
| 2    |                   |
| 3    | CLAMP MST-10V0    |
| 4    | CLAMP RLWT-2V0    |
| 5    | GUIDE HARNESS USB |
| 6    | BUSHING EDGE      |
| 7    | HOLDER FFC        |
| 8    | COVER FFC         |
| 9    | EDGE SADDLE       |
| 10   | CHASSIS ASSY HVPS |
| 11   | CHASSIS INLET     |
| 12   | CLAMP             |
|      |                   |

I

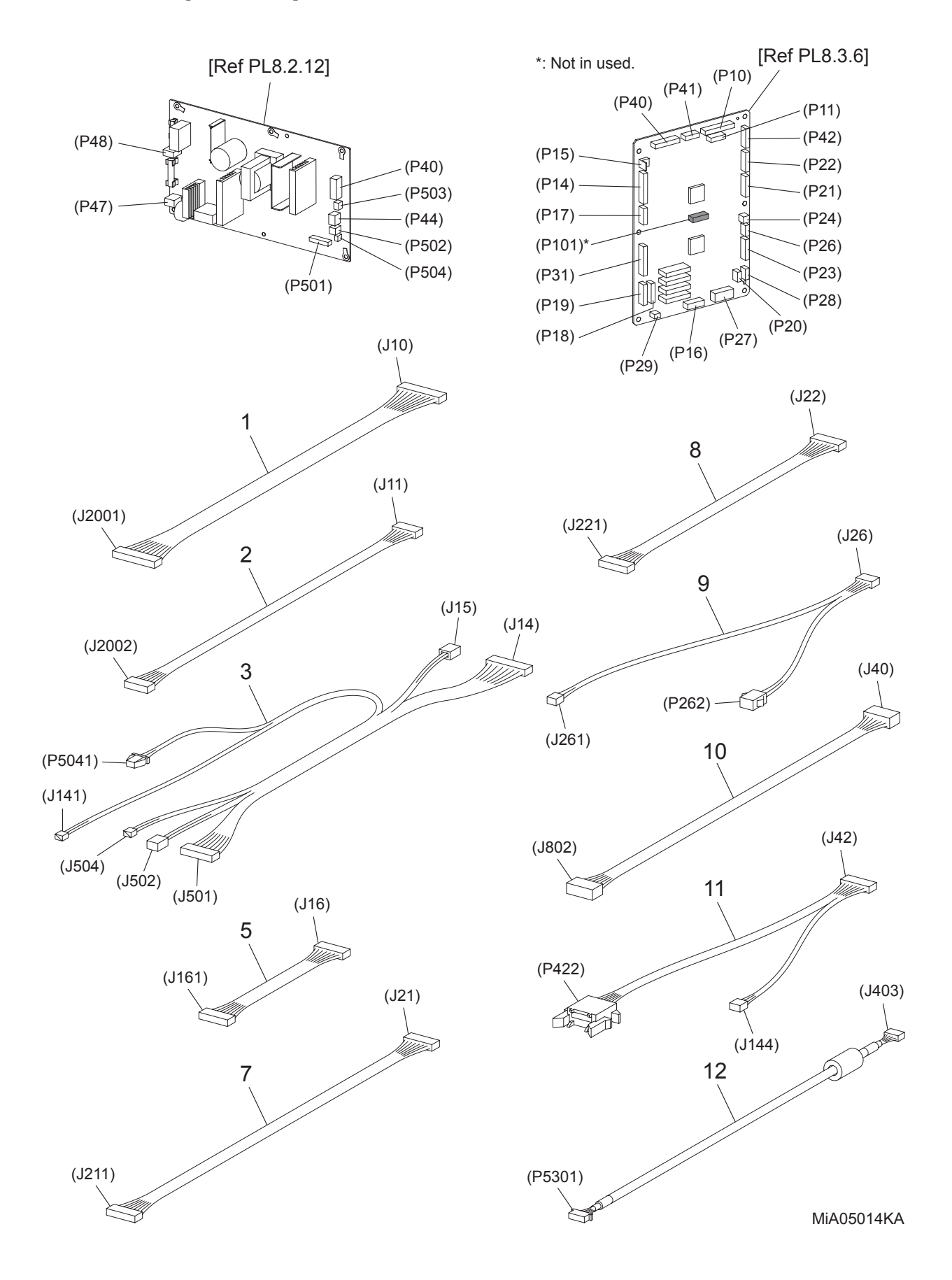

### PL9.1 Harness [List]

| Item | Parts name                                                        |
|------|-------------------------------------------------------------------|
| 1    | HARNESS ASSY ESS MG AIO (J10-J2001)                               |
| 2    | HARNESS ASSY ESS VIDEO MG AIO (J11-J2002)                         |
| 3    | HARNESS ASSY LVPS MAIN MG AIO (J14,J15,P5041-J141,J501,J502,J504) |
| 4    |                                                                   |
| 5    | HARN ASSY HVPS AIO (J16-J161)                                     |
| 6    |                                                                   |
| 7    | HARNESS ASSY MAIN MOT MG AIO (J21-J211)                           |
| 8    | HARNESS ASSY SUB MOT MG AIO (J22-J221)                            |
| 9    | HARNESS ASSY KSNR REGCL MG AIO (J26-J261,P262)                    |
| 10   | HARNESS ASSY ESS PER MG AIO (J40-J802)                            |
| 11   | HARN ASSY PHD XPRO (J42-J144,P422)                                |

12 HARNESS ASSY A-OP-ESS (J403-P5301)

PL10.1 Scanner Assy [Illustration]

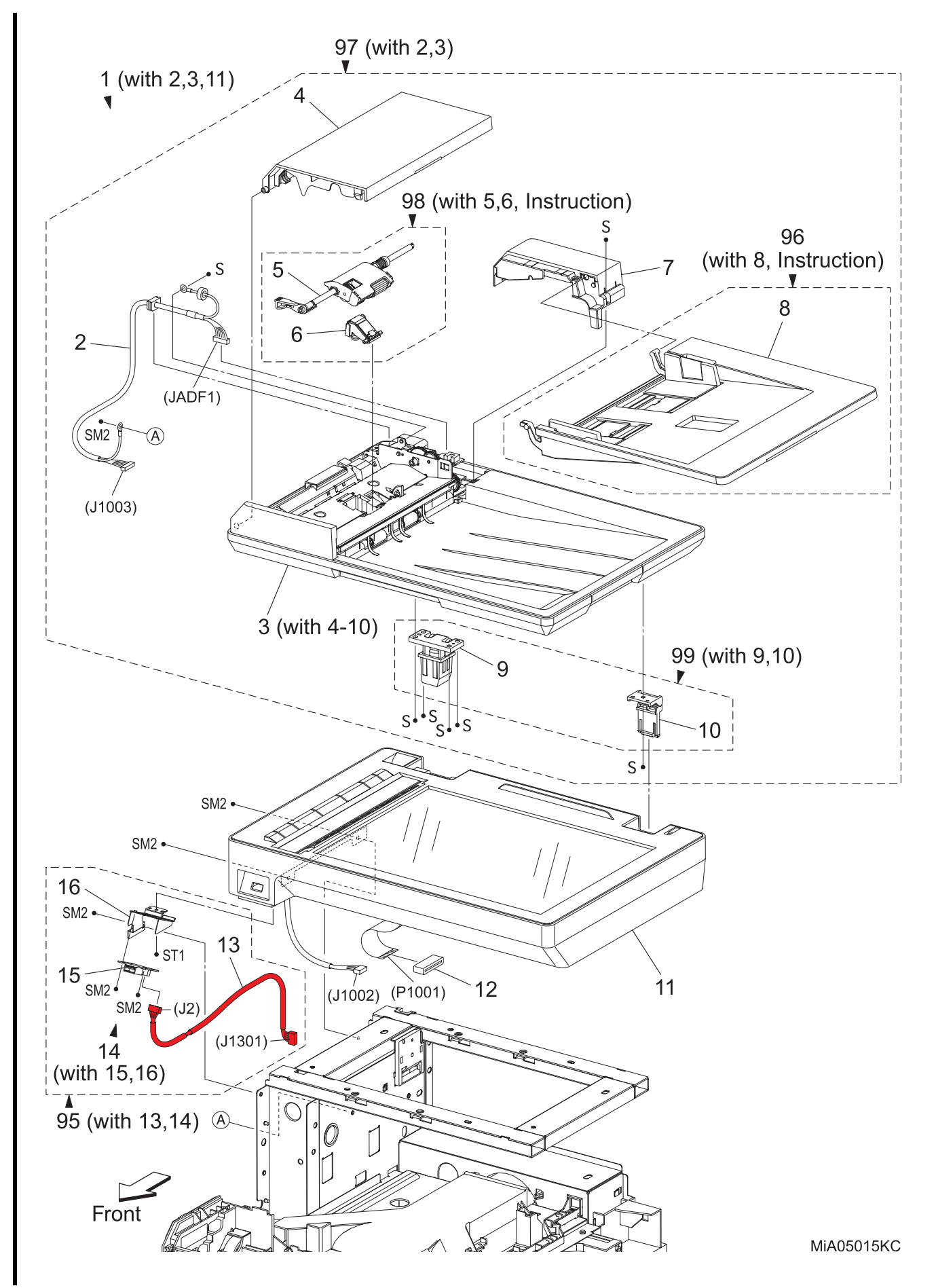

| Item | Parts name                              |
|------|-----------------------------------------|
| 1    | SCANNER ASSY (with 2,3,11)              |
| 2    | HARN ASSY ADF (J1003-JADF1)             |
| 3    | ADF ASSY (with 4-10)                    |
| 4    | COVER TOP ADF                           |
| 5    | ROLL ASSY FEED                          |
| 6    | PAD ASSY SEPARATOR                      |
| 7    | COVER ASSY REAR ADF                     |
| 8    | TRAY ASSY                               |
| 9    | COUNTER BALANCE L                       |
| 10   | COUNTER BALANCE R                       |
| 11   | IIT ASSY SUB                            |
| 12   | CORE FERR FFC                           |
| 13   | HARNESS ASSY FRONT USB (J2-J1301)       |
| 14   | BRACKET ASSY USB (with 15,16)           |
| 15   | PWB ASSY FRONT USB                      |
| 16   | BRACKET FRONT USB                       |
| 95   | KIT PWB ASSY FRONT USB (with 13,14)     |
| 96   | KIT TRAY ASSY ADF (with 8, Instruction) |

KIT ADF ASSY (with 2,3)

KIT ADF FEED ROLL & SEPARATOR ROLL (with 5,6, Instruction)

KIT COUNTER BALANCE (with 9,10)

PL11.1 Duplex (2155cdn Only) (1/2) [Illustration]

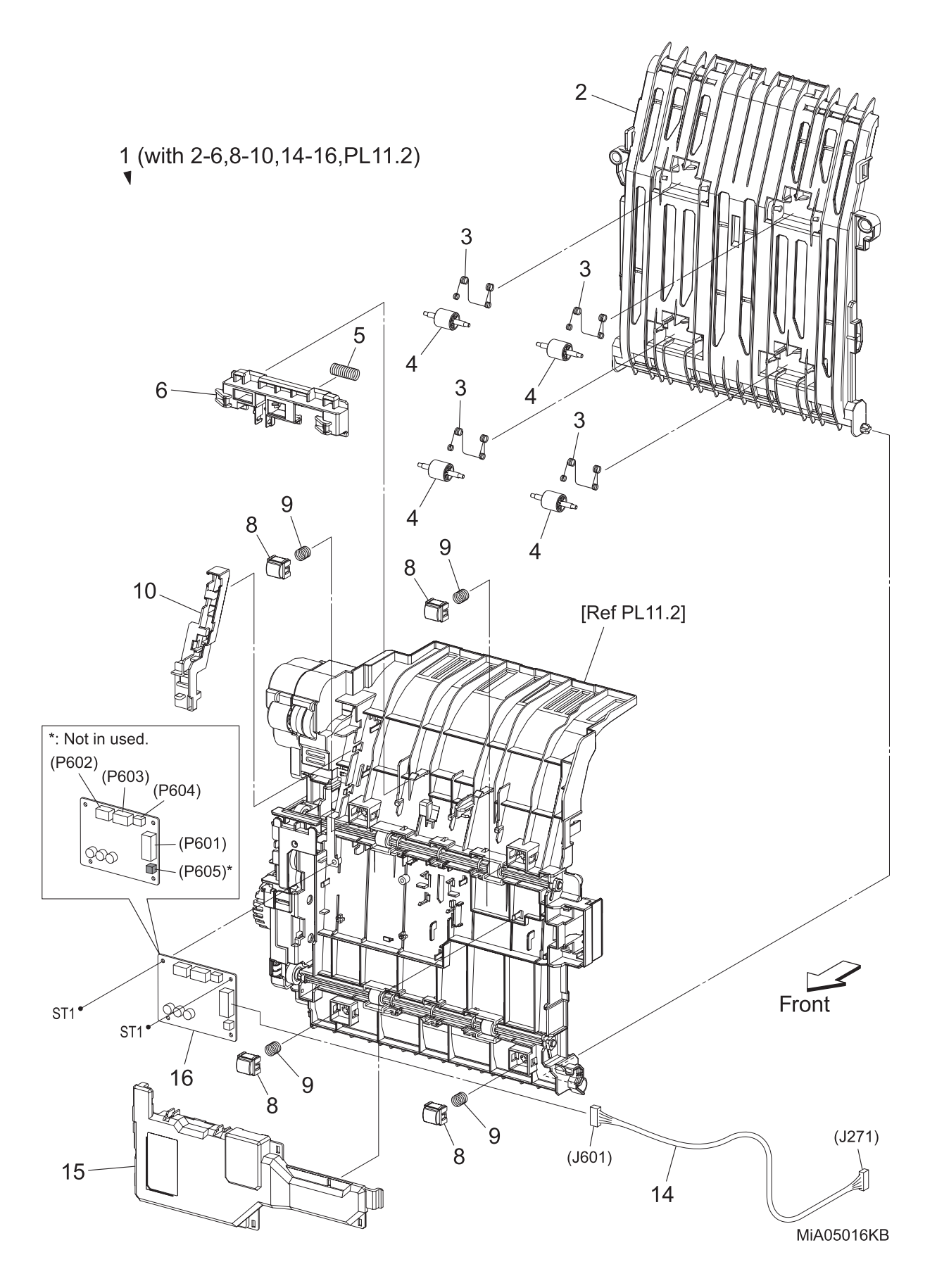

# PL11.1 Duplex (2155cdn Only) (1/2) [List]

| Item | Parts name                                           |
|------|------------------------------------------------------|
| 1    | FEEDER ASSY DUP AIO STD (with 2-6,8-10,14-16,PL11.2) |
| 2    | CHUTE DUP IN                                         |
| 3    | SPRING PINCH DUP                                     |
| 4    | ROLL PINCH DUP                                       |
| 5    | SPRING LATCH DUP                                     |
| 6    | LATCH DUP                                            |
| 7    |                                                      |
| 8    | HOLDER CHUTE DUP                                     |
| 9    | SPRING CHUTE DUP                                     |
| 10   | HOLDER HARNESS DUP                                   |
| 11   |                                                      |
| 12   |                                                      |
| 13   |                                                      |
| 14   | HARNESS ASSY DUP STD MG AIO (J271-J601)              |
| 15   | COVER PWBA DUP                                       |
| 16   | PWBA DUP                                             |
|      |                                                      |

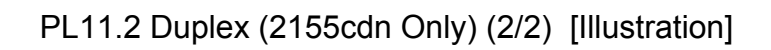

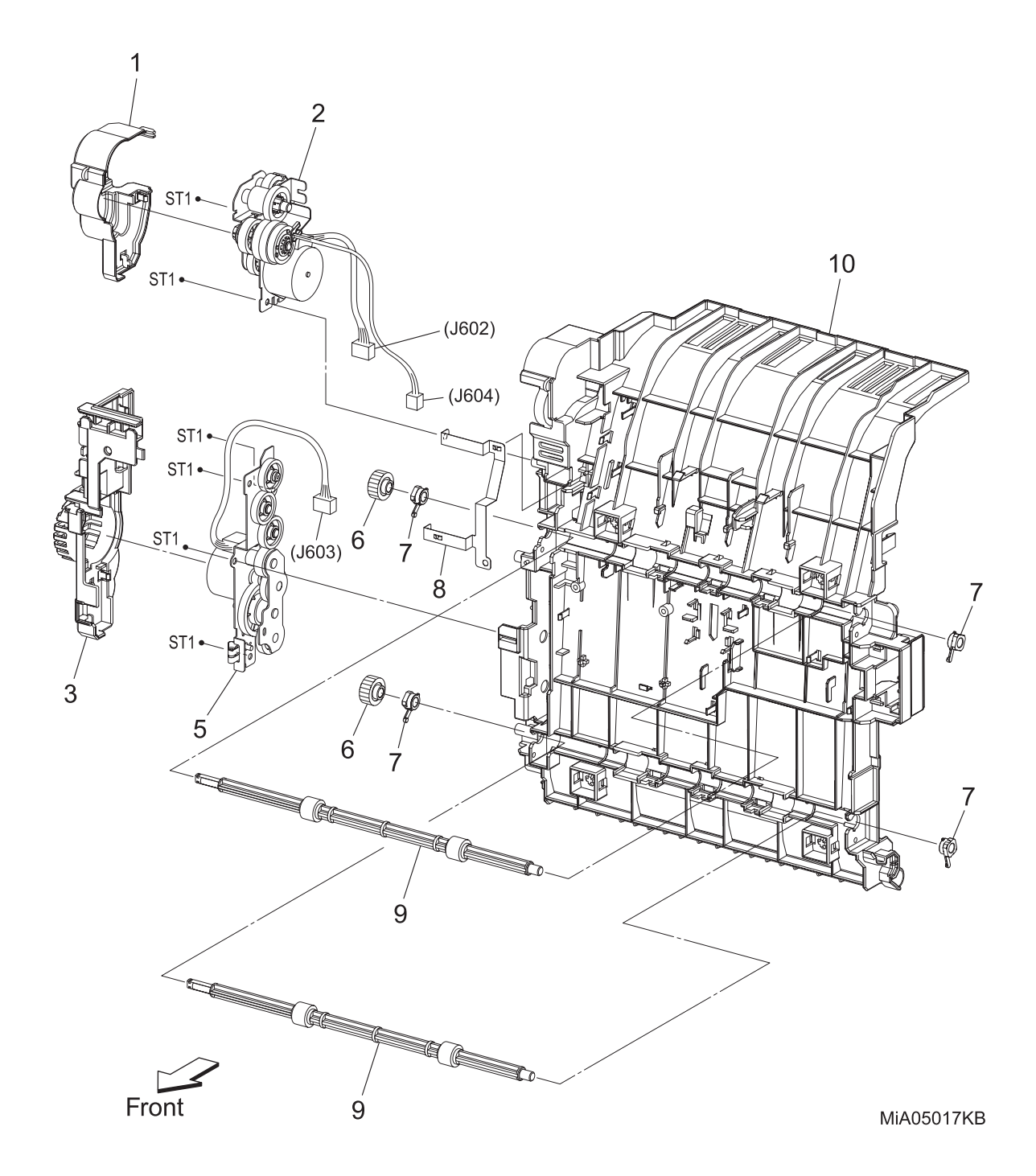

# PL11.2 Duplex (2155cdn Only) (2/2) [List]

| Item | Parts name       |
|------|------------------|
| 1    | COVER DRIVE EXIT |
| 2    | DRIVE ASSY EXIT  |
| 3    | COVER DRIVE DUP  |
| 4    |                  |
| 5    | DRIVE ASSY DUP   |
| 6    | GEAR ROLL DUP    |
| 7    | BEARING DUP      |
| 8    | PLATE EARTH PWBA |
| 9    | ROLLER ASSY DUP  |
| 10   | CHUTE DUP FRAME  |

### PL12.1 250 Feeder (Option) (1/5) [Illustration]

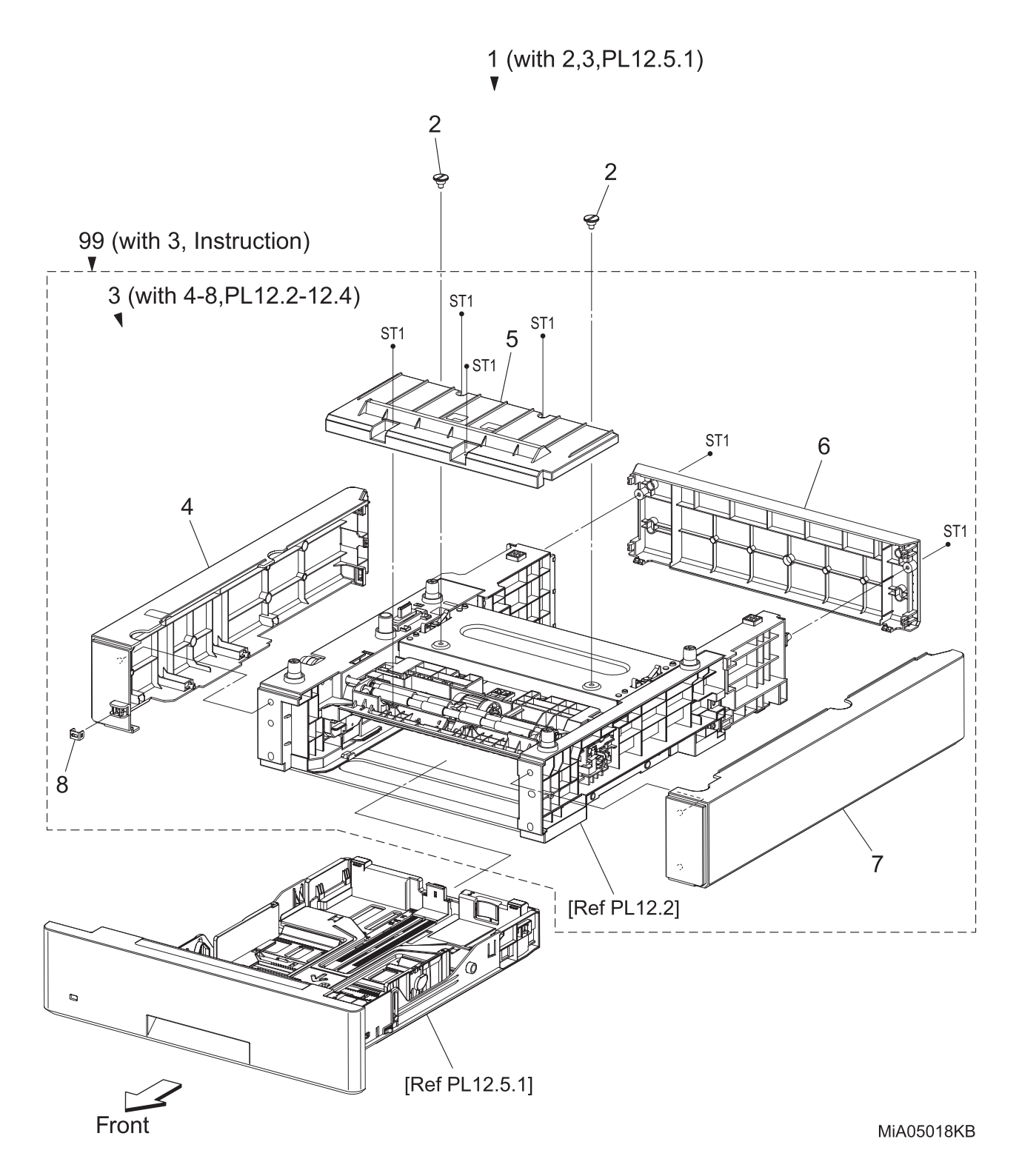

# PL12.1 250 Feeder (Option) (1/5) [List]

| Item | Parts name                                    |
|------|-----------------------------------------------|
| 1    | 250 OPTION FEEDER MG AIO (with 2,3,PL12.5.1)  |
| 2    | SCREW JOINT                                   |
| 3    | FEEDER ASSY OPT MG AIO (with 4-8,PL12.2-12.4) |
| 4    | COVER SIDE L OPT AIO                          |
| 5    | COVER CHUTE                                   |
| 6    | COVER REAR OPT AIO                            |
| 7    | COVER SIDE R OPT AIO                          |
| 8    | PLATE LOCK                                    |

99 KIT FEEDER ASSY OPT MG AIO (with 3, Instruction)

### PL12.2 250 Feeder (Option) (2/5) [Illustration]

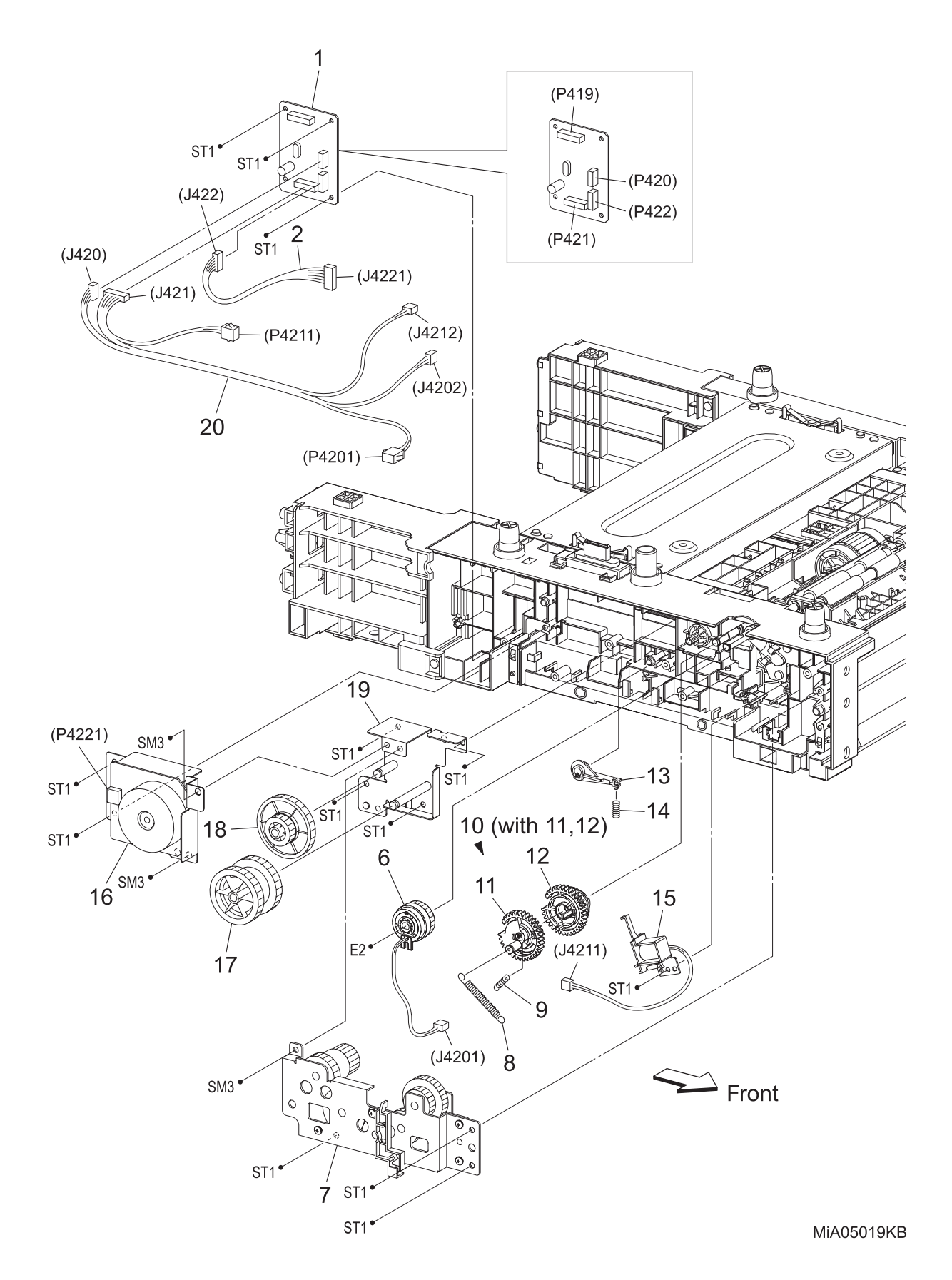

# PL12.2 250 Feeder (Option) (2/5) [List]

| Item | Parts name                                                 |
|------|------------------------------------------------------------|
| 1    | PWB ASSY FEED MG AIO                                       |
| 2    | HARNESS ASSY TRAY MOT (J422-J4221)                         |
| 3    |                                                            |
| 4    |                                                            |
| 5    |                                                            |
| 6    | CLUTCH ASSY DRV [Same as PL3.1.1]                          |
| 7    | GEAR ASSY IDLER                                            |
| 8    | SPRING FEED OUT [Same as PL3.1.15]                         |
| 9    | SPRING FEED IN [Same as PL3.1.14]                          |
| 10   | GEAR ASSY FEED (with 11,12) [Same as PL3.1.19]             |
| 11   | GEAR FEED OUT [Same as PL3.1.16]                           |
| 12   | GEAR FEED IN [Same as PL3.1.17]                            |
| 13   | LEVER FEED [Same as PL3.1.13]                              |
| 14   | SPRING LEVER [Same as PL3.1.12]                            |
| 15   | SOLENOID FEED MSI [Same as PL3.1.11]                       |
| 16   | MOTOR ASSY SUB                                             |
| 17   | GEAR IDLE 40Z                                              |
| 18   | GEAR IDLE 86-20Z                                           |
| 19   | PLATE ASSY IDLE 1                                          |
| 20   | HARNESS ASSY TRAY COMP (J420-J421-P4201,J4202,P4211,J4212) |
|      |                                                            |

# PL12.3 250 Feeder (Option) (3/5) [Illustration]

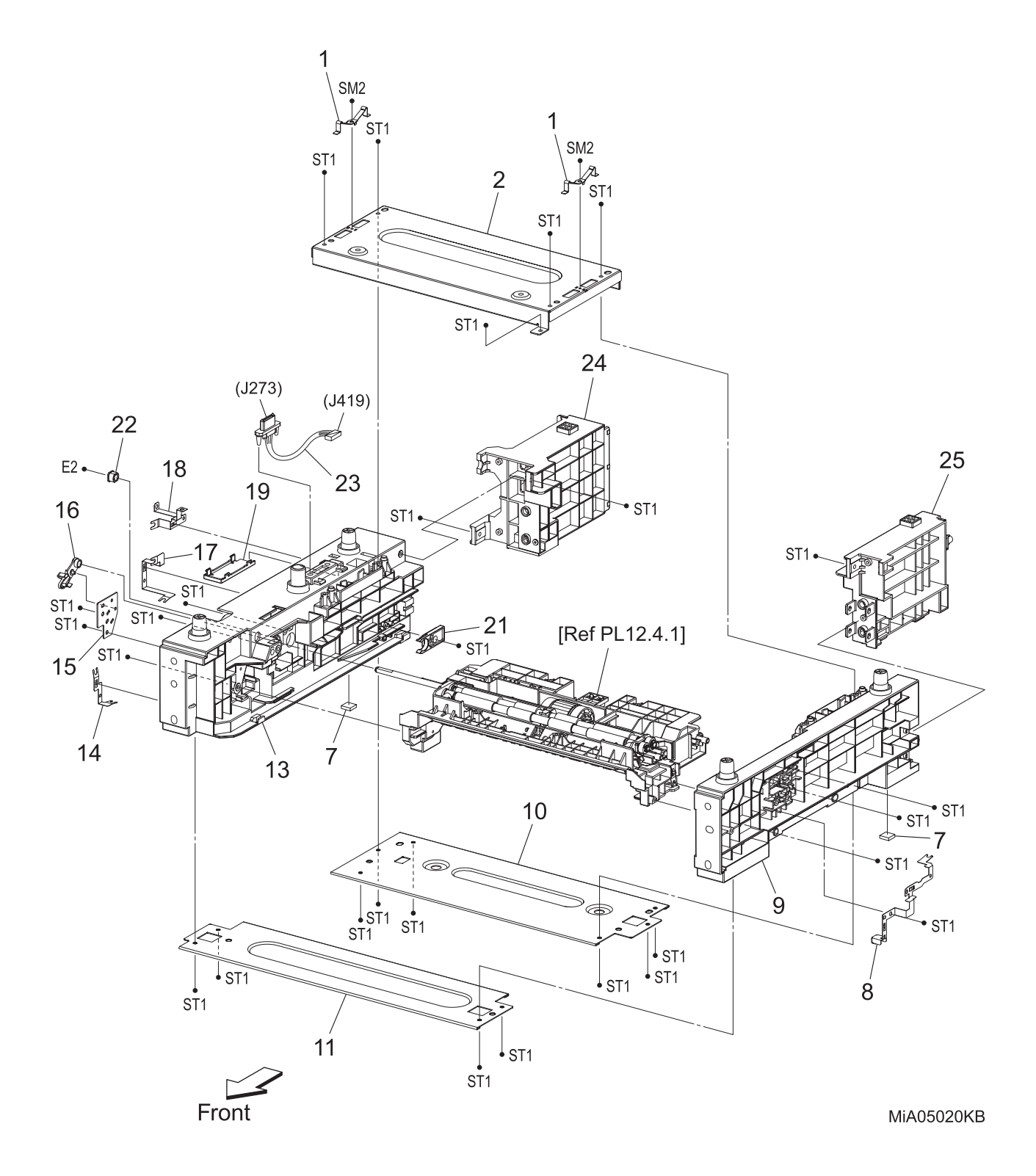

# PL12.3 250 Feeder (Option) (3/5) [List]

| Item | Parts name                       |
|------|----------------------------------|
| 1    | SPRING EARTH OPT                 |
| 2    | PLATE REAR TOP                   |
| 3    |                                  |
| 4    |                                  |
| 5    |                                  |
| 6    |                                  |
| 7    | FOOT ASSY [Same as PL3.1.5]      |
| 8    | PLATE EARTH PH [Same as PL3.1.6] |
| 9    | CHASSIS FDR R OPT                |
| 10   | PLATE REAR BOTTOM M              |
| 11   | PLATE FRONT BOTTOM               |
| 12   |                                  |
| 13   | CHASSIS FDR L OPT                |
| 14   | PLATE EARTH FRONT BOTTOM         |
| 15   | BRACKET SUP REGI                 |
| 16   | BEARING REGI [Same as PL3.1.2]   |
| 17   | PLATE EARTH REAR BOTTOM          |
| 18   | PLATE EARTH REAR TOP             |
| 19   | COVER HARNESS DRAWER             |
| 20   |                                  |
| 21   | STOPPER CST [Same as PL3.1.10]   |
| 22   | BEARING [Same as PL3.1.9]        |
| 23   | HARNESS ASSY TRAY (J273-J419)    |
| 24   | BRACKET CHASSIS FDR L AIO        |
| 25   | BRACKET CHASSIS FDR R AIO        |

PL12.4 250 Feeder (Option) (4/5) [Illustration]

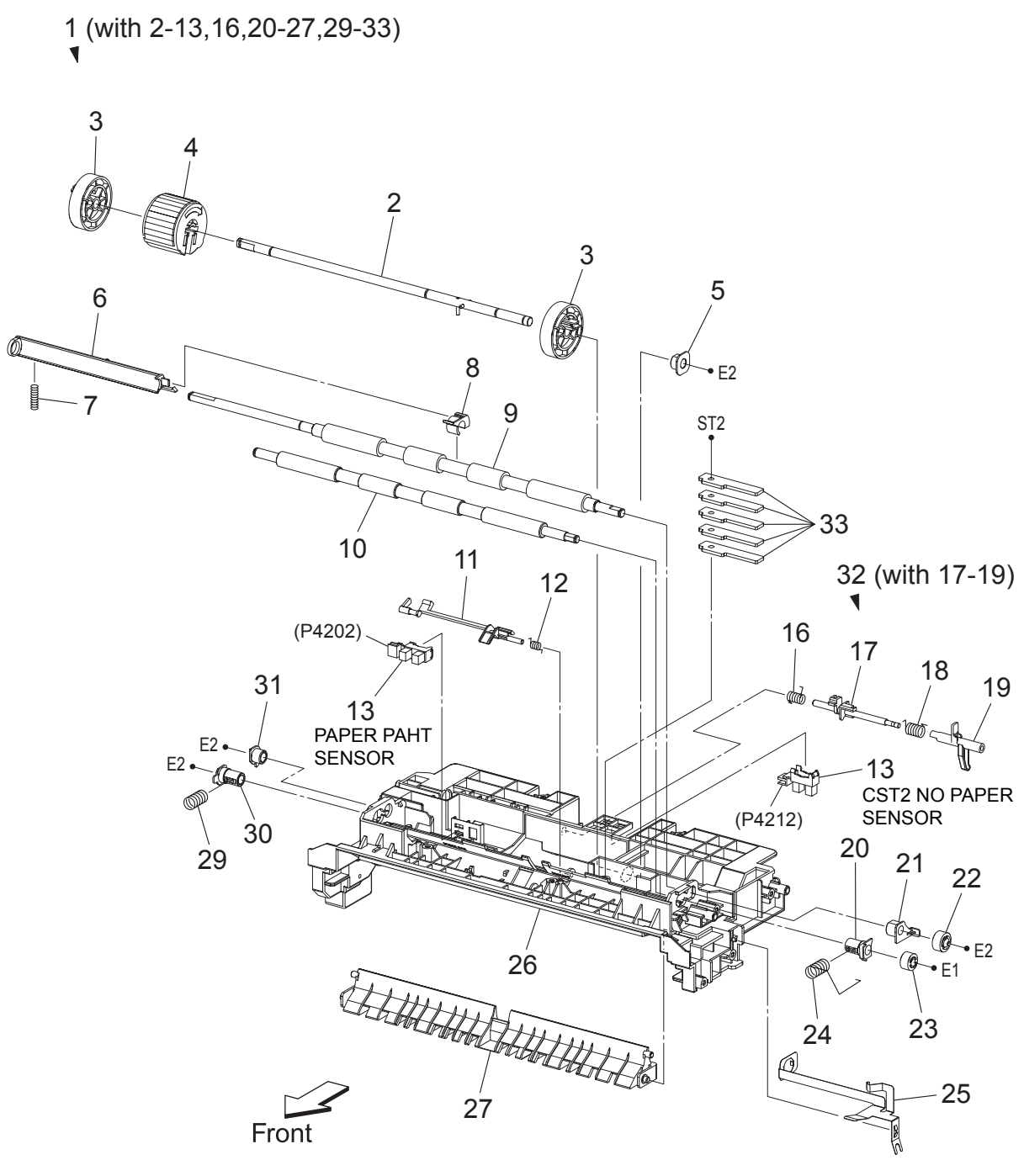

MiA05021KB
# PL12.4 250 Feeder (Option) (4/5) [List]

| Item | Parts name                                             |
|------|--------------------------------------------------------|
| 1    | CHUTE ASSY TURN (with 2-13,16,20-27,29-33)             |
| 2    | SHAFT ASSY FEED [Same as PL3.2.2]                      |
| 3    | ROLL CORE MSI [Same as PL3.2.3]                        |
| 4    | ROLL ASSY FEED [Same as PL3.2.4]                       |
| 5    | BEARING EARTH [Same as PL3.2.5]                        |
| 6    | ACTUATOR REGI OUT [Same as PL3.2.6]                    |
| 7    | SPRING REGI OUT [Same as PL3.2.7]                      |
| 8    | ACTUATOR REGI ROLL                                     |
| 9    | ROLL ASSY REGI                                         |
| 10   | ROLL REGI METAL [Same as PL3.2.10]                     |
| 11   | ACTUATOR REGI IN                                       |
| 12   | SPRING ACT REGI [Same as PL3.2.12]                     |
| 13   | SENSOR PHOTO [Same as PL3.2.13]                        |
| 14   |                                                        |
| 15   |                                                        |
| 16   | SPRING STP [Same as PL3.2.16]                          |
| 17   | STOPPER ACT [Same as PL3.2.17]                         |
| 18   | SPRING ACT NP [Same as PL3.2.18]                       |
| 19   | ACTUATOR NO PAPER [Same as PL3.2.19]                   |
| 20   | BEARING M EARTH [Same as PL3.2.20]                     |
| 21   | BEARING EARTH REGI [Same as PL3.2.21]                  |
| 22   | GEAR REGI R [Same as PL3.2.22]                         |
| 23   | GEAR REGI M [Same as PL3.2.23]                         |
| 24   | SPRING REGI R M                                        |
| 25   | PLATE EARTH REGI [Same as PL3.2.25]                    |
| 26   | CHUTE UP [Same as PL3.2.26]                            |
| 27   | CHUTE LOW                                              |
| 28   |                                                        |
| 29   | SPRING REGI L M                                        |
| 30   | BEARING M [Same as PL3.2.30]                           |
| 31   | BEARING R [Same as PL3.2.31]                           |
| 32   | ACTUATOR ASSY NO PAPER (with 17-19) [Same as PL3.2.32] |
| 33   | PLATE WEIGHT [Same as PL3.2.33]                        |

# PL12.5 250 Feeder (Option) (5/5) [Illustration]

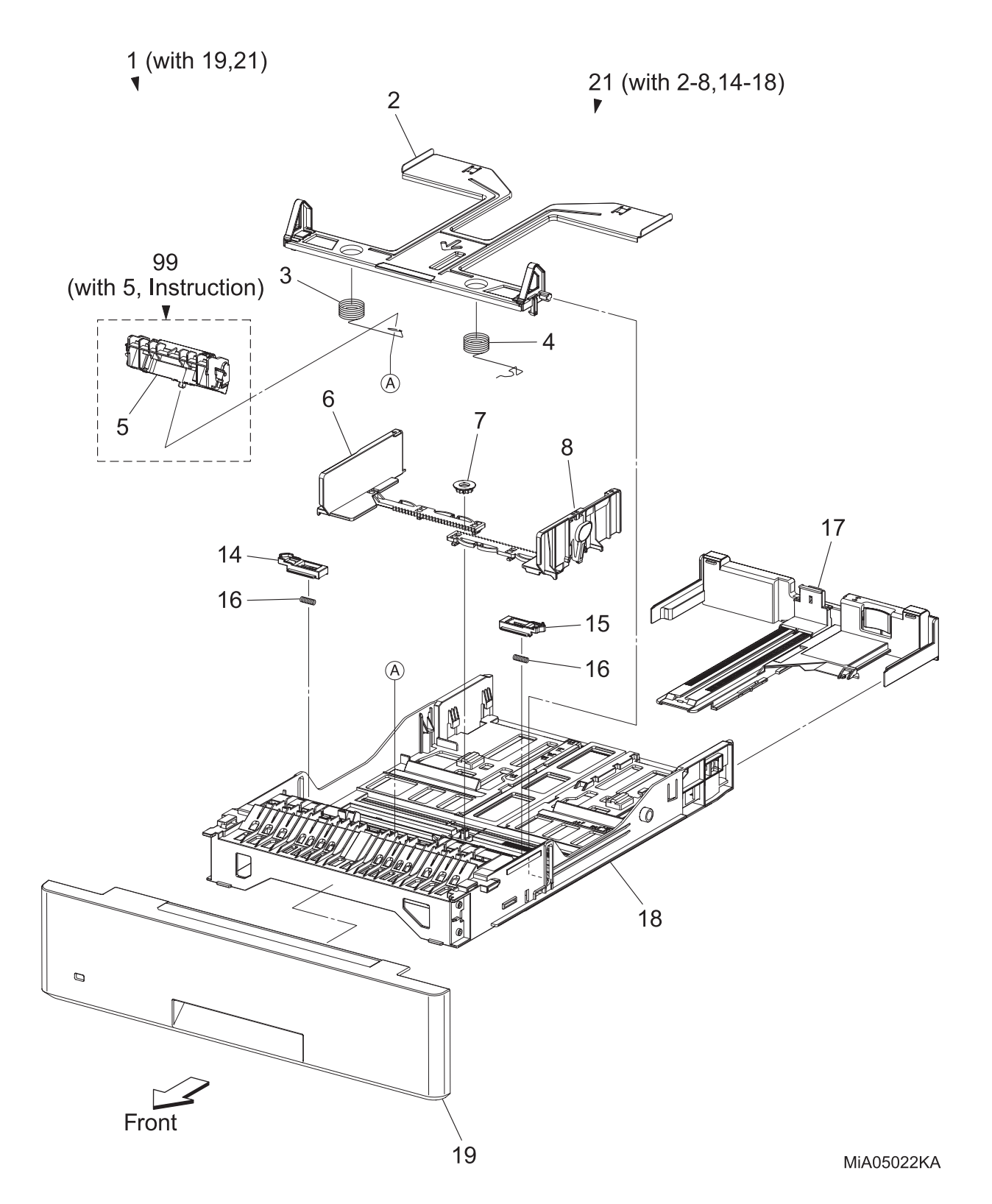

# PL12.5 250 Feeder (Option) (5/5) [List]

| Item | Parts name                                                         |  |  |  |  |
|------|--------------------------------------------------------------------|--|--|--|--|
| 1    | CASSETTE ASSY 250 OPT MG AIO (with 19,21)                          |  |  |  |  |
| 2    | PLATE ASSY BOTTOM [Same as PL2.1.2]                                |  |  |  |  |
| 3    | SPRING N/F L [Same as PL2.1.3]                                     |  |  |  |  |
| 4    | SPRING N/F R [Same as PL2.1.4]                                     |  |  |  |  |
| 5    | HOLDER ASSY SEPARATOR [Same as PL2.1.5]                            |  |  |  |  |
| 6    | GUIDE SIDE L [Same as PL2.1.6]                                     |  |  |  |  |
| 7    | GEAR PINION [Same as PL2.1.7]                                      |  |  |  |  |
| 8    | GUIDE SIDE ASSY R [Same as PL2.1.8]                                |  |  |  |  |
| 9    |                                                                    |  |  |  |  |
| 10   |                                                                    |  |  |  |  |
| 11   |                                                                    |  |  |  |  |
| 12   |                                                                    |  |  |  |  |
| 13   |                                                                    |  |  |  |  |
| 14   | LATCH BOTTOM L [Same as PL2.1.14]                                  |  |  |  |  |
| 15   | LATCH BOTTOM R [Same as PL2.1.15]                                  |  |  |  |  |
| 16   | SPRING LATCH B [Same as PL2.1.16]                                  |  |  |  |  |
| 17   | TRAY ASSY EXTENSION [Same as PL2.1.17]                             |  |  |  |  |
| 18   | HOUSING CASSETTE 250 [Same as PL2.1.18]                            |  |  |  |  |
| 19   | HANDLE ASSY CST OPT MG AIO                                         |  |  |  |  |
| 20   |                                                                    |  |  |  |  |
| 21   | TRAY ASSY CST 250 AIO (with 2-8,14-18) [Same as PL2.1.21]          |  |  |  |  |
| 99   | KIT HOLDER ASSY SEPARATOR (with 5, Instruction) [Same as PL2.1.99] |  |  |  |  |

# Chapter 6 Principle of Operation CONTENTS

| 1. Telephone System                                                | 6 - 1  |
|--------------------------------------------------------------------|--------|
| 1.1 Converting and Sending Voice in the Form of Electrical Signals | 6 - 1  |
| 1.2 Analog and Digital Signals                                     | 6 - 3  |
| 2. Telephone Call Connection Mechanism                             | 6 - 6  |
| 2.1 Analog Telephone Network                                       | 6 - 6  |
| 2.2 Telephone Call Connection Mechanism                            |        |
| 3. Terminology                                                     | 6 - 10 |
| 4. FAX System (Overview)                                           | 6 - 11 |
| 5. Unit Mechanisms                                                 | 6 - 13 |
| 6. FAX Standards (ITU-T Recommendations)                           | 6 - 16 |
| 7. Fault Isolation Procedure for FAX                               | 6 - 17 |
| 7.1 Fault Occurs                                                   | 6 - 17 |
| 7.2 Send Fault                                                     | 6 - 17 |
| 7.3 Receive Fault                                                  | 6 - 18 |
| 8. Other Problems                                                  | 6 - 19 |
| 9. Functions of SCANNER ASSY                                       | 6 - 20 |
| 9.1 Document Scanning                                              | 6 - 20 |
| 9.2 Document Scanning at Platen (IIT)                              | 6 - 21 |
| 9.3 Document Scanning at Auto Document Feeder (ADF)                | 6 - 22 |
| 10. Paper Path                                                     | 6 - 23 |
| 10.1 Paper Path of ADF                                             | 6 - 23 |
| 11. Functions of Major Functional Components                       | 6 - 24 |
| 11.1 Image Input Terminal (IIT)                                    | 6 - 24 |
| 11.2 Auto Document Feeder (ADF)                                    | 6 - 25 |
| 11.3 Electrical                                                    | 6 - 28 |
| 11.3.1 Electrical                                                  | 6 - 28 |
| 11.3.2 Data Flow                                                   |        |
| 12. Control                                                        | 6 - 33 |
| 12.1 Document Scanning Steps                                       |        |
| 12.1.1 AOC (Auto Offset Control)                                   | 6 - 33 |
| 12.1.2 AGC (Auto Gain Control): White Level Variation Adjustment   | 6 - 33 |
| 12.1.3 Shading Compensation                                        | 6 - 33 |
| 12.2 CCD Image Sensor Overview                                     |        |
| 12.3 System Configuration                                          |        |
| 13. Drive Transmission Route of ADF Motor                          | 6 - 36 |
| 13.1 ADF Motor                                                     | 6 - 36 |

# 1. Telephone System

### 1.1 Converting and Sending Voice in the Form of Electrical Signals

The human voice is a sound wave; in other words, air vibrations. Conversation between two people results when such vibrations travel through the air and reach each other's ears. A string telephone transmits the air vibrations generated between two people along a string stretched tight, thus allowing conversation over a distance. In this system, a paper cup at one end of the string receives the air vibrations, which are then transmitted along the string. A paper cup at the other end of the string transmits them back to the air, so that they again become again audible sound waves.

A telephone is a device that replaces the vibrations transmitted by string with electrical signals. The two paper cups correspond to microphone and speaker and the string to the telephone line. Because electrical signals travel over the telephone line at a high speed with minimal attenuation, the telephone enables conversation over great distances.

Voice is changed into electrical signals using electromagnetic induction, a process by which electrical signals are generated by vibrating a coil in a magnetic field. Both the microphone and speaker exploit this process. The microphone transduces sound into electrical signals using electromagnetic induction that occurs at a moving coil coupled to a diaphragm picking up air vibrations.

On the other hand, the speaker functions in the reverse manner, transducing electrical signals back to air vibrations. Therefore, its construction is basically the same as that of a microphone. Electrical signals passing through a coil in the magnetic field vibrate the coil, which in turn vibrate the air to reproduce the voice.

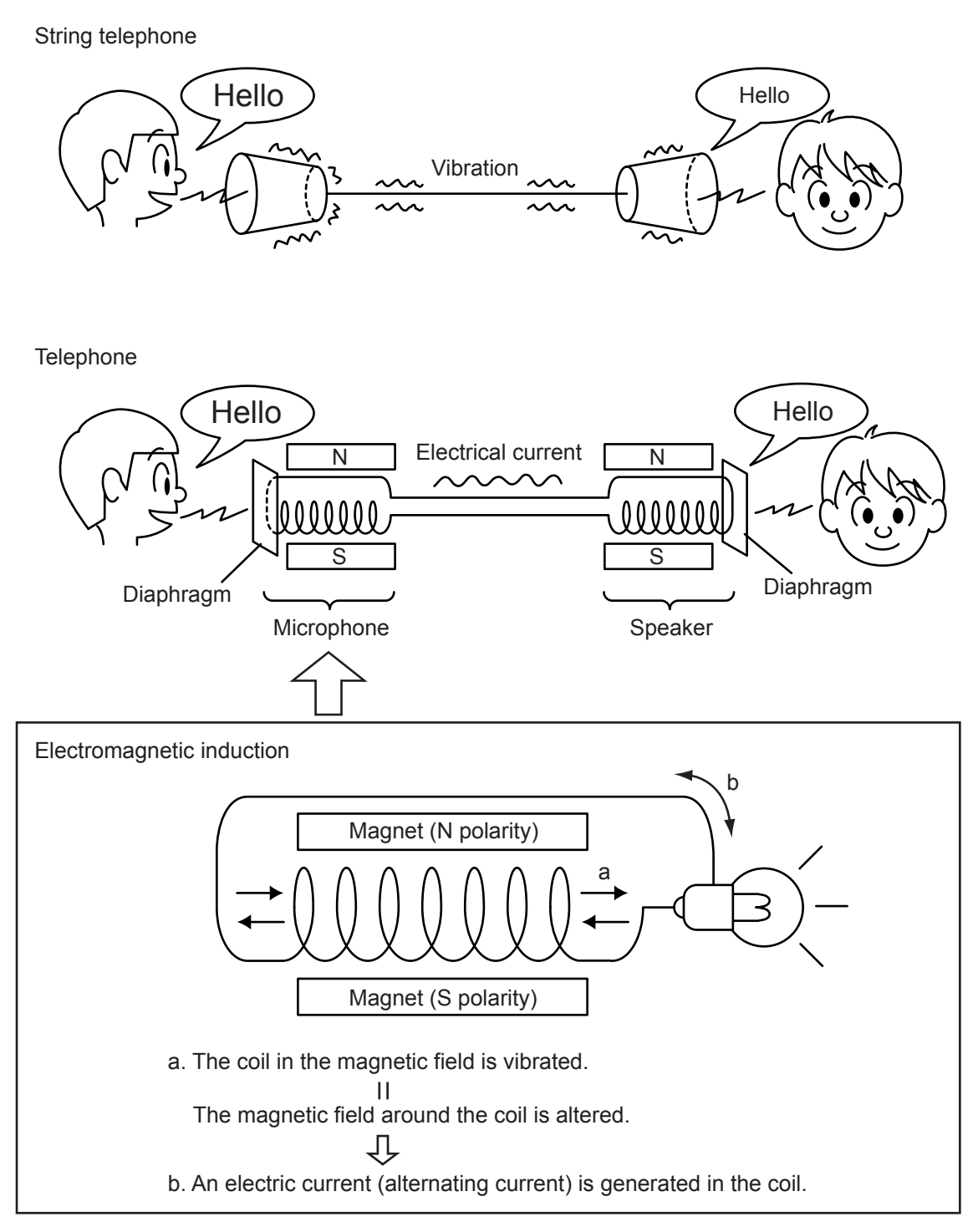

Gnb06021KA

These electrical signals are analog signals that fluctuate in response to the volume of the voice.

### **1.2 Analog and Digital Signals**

An electrical signal generated by the telephone's microphone is an analog signal. The waveform of this analog signal fluctuates responsive to the voice volume. When the voice is loud, the amplitude (voltage) increases; when soft, the amplitude decreases. When the voice is high-pitched, the frequency (number of vibrations) increases; when low-pitched, the frequency decreases.

A signal whose values change in a continuous manner with time like this is called an analog signal. In contrast, a digital signal is a set of values that change with time in a discrete instead of continuous manner. In other words, an analog signal is like a hill. A digital signal is like stairs.

A digital signal is a series of values obtained by sampling a continuous analog signal at a certain required rate. For example, when sampling is by time, the rate is once a second, millisecond, etc. Because the sampling reduces the amount of data along the time axis, the converted signal is compressed and smaller in data size. Thus, once digitized, the signal information is thinned out compared to the original analog signal.

Moreover, digital signal transmission is performed by dividing a continuously changing electrical signal according to a certain rate of time, then converting each division to a value of 1 or 0, depending on whether it is greater or less than a specified threshold value. Compared to an analog signal, a digital signal offers precise data exchange because the only change that must be handled is that between 1 (high voltage) and 0 (low voltage) with respect to a standard value (the threshold value).

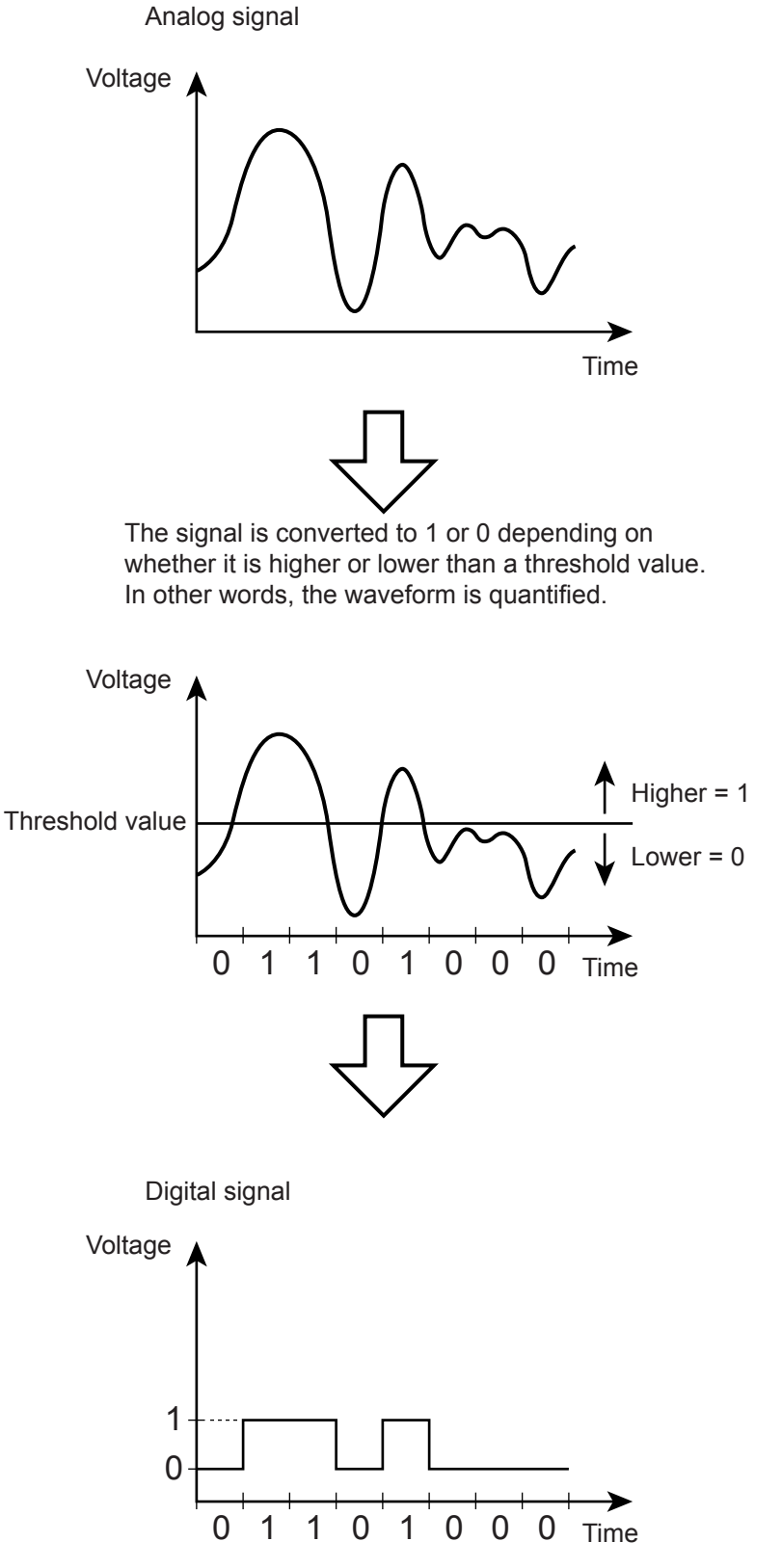

Gnb06022KA

# NOTE

The difference between analog and digital signals can be easily understood by comparing analog measuring instruments, such as clocks and scales with their needles and gradations to digital gauges that display results as a value. An analog instrument with a continuously moving needle, can, at least in theory, be read beyond the decimal point to infinitely small divisions (12.47253... g, 35.1864... g, etc.). A digital instrument, however, can only display results to the minimum necessary decimal place (12.5 g, 35.0 g, etc.).

# NOTE

Conversion of an analog signal to digital signal is called AD conversion. The reverse is called DA conversion. Image data read by a FAX is a digital signal in which 0s and 1s are assigned according to whether or not there is black in the squares of a paper surface divided into a grid. FAX communications that use an analog telephone network perform DA conversion before transmitting the scanned image from the phone, and AD conversion before printing the received data.

# 2. Telephone Call Connection Mechanism

### 2.1 Analog Telephone Network

To make a telephone call, the calling party and called party each must have a telephone set (telephone). These telephones must be connected by a transmission route. The transmission route includes switches located in central offices. The route itself comprises various components such as metallic cable and optical cable. The entire transmission path between the two telephones is called an analog telephone network.

An analog telephone network comprises the following four parts:

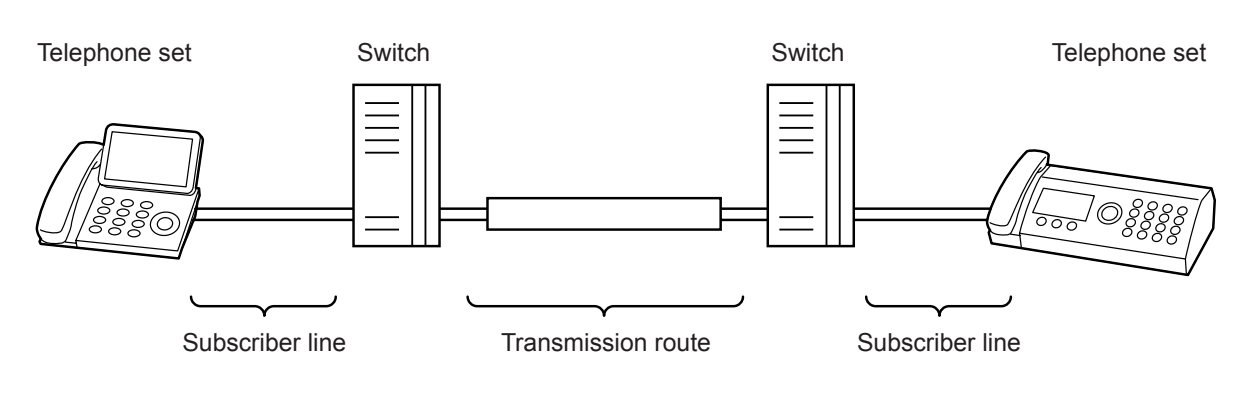

Analog Telephone Network Configuration

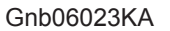

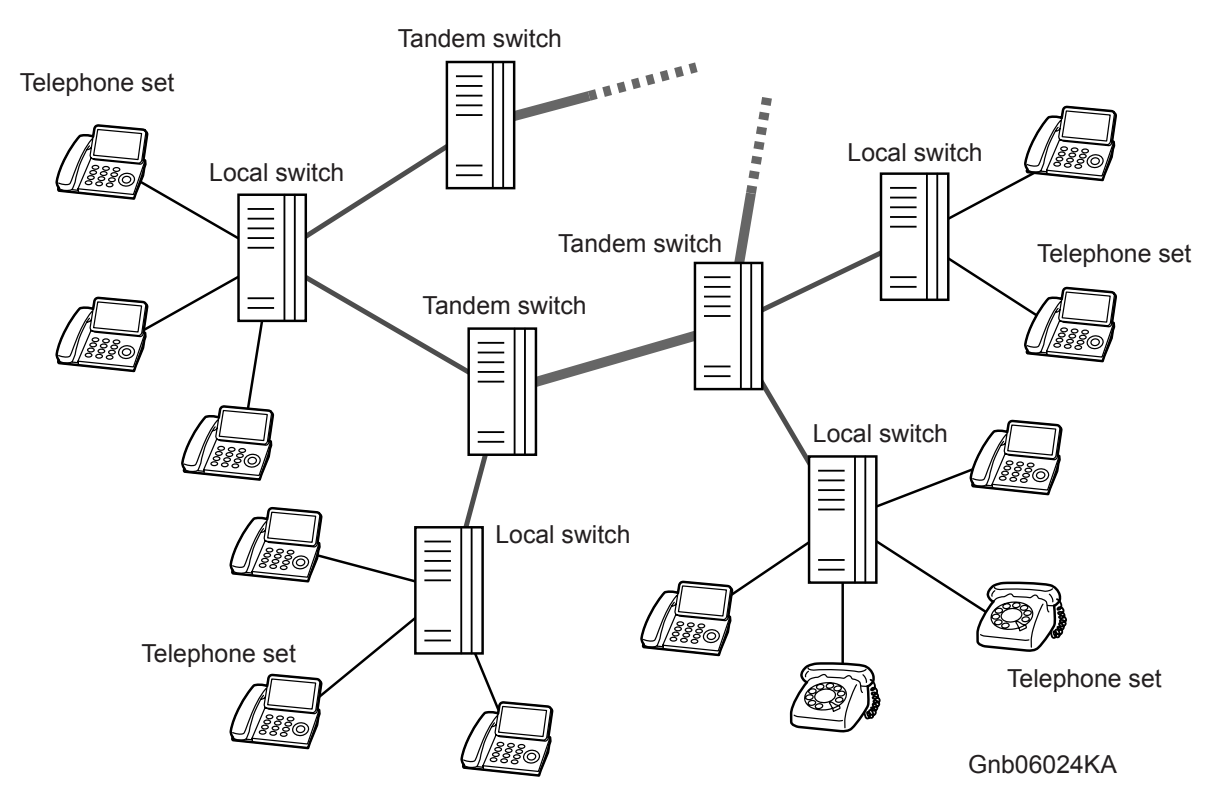

Switching Equipment Network

### 2.2 Telephone Call Connection Mechanism

- When the handset is lifted, the hook switch is activated and a transmission signal (400Hz/48VDC), called a dial tone (DT), is sent from the local switch. The dial tone is audible at the handset speaker, indicating that the calling party can start dialing.
- 2) Entering the telephone number by rotating the dial or pushing the buttons transmits the number to the local switch.

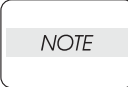

There are two types of telephone line corresponding to the two ways of transmitting the phone number. They are known as dial types. Most recent telephones can automatically distinguish the dial type.

One type is "Pulse Dialing (PD)", also called "Dial Pulse (DP)". After the rotary dial on a dial phone is rotated, the dial returns to its original position. While returning, the electric current is interrupted (dividing the signal into pulses) the number of times corresponding to the number dialed. The switch derives the number from the number of pulses. When the pulse repetition rate is ten pulses per second, it is referred to as 10PPS (Pulses Per Second), when twenty, 20PPS.

The other type is a method known as "Tone Dialing (TD)", formally called "Dual-Tone Multi-Frequency (DTMF)". Each button on a push-button phone is assigned a unique pair of frequencies (the "tone"), from which the switch derives the number.

#### Pulse Dialing & Tone Dialing

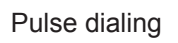

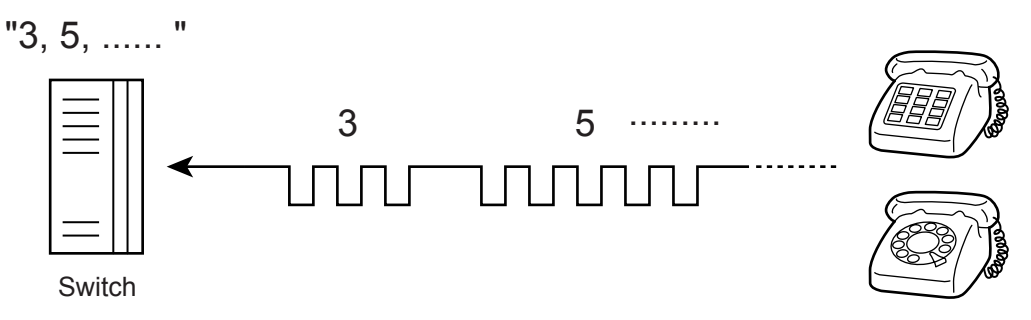

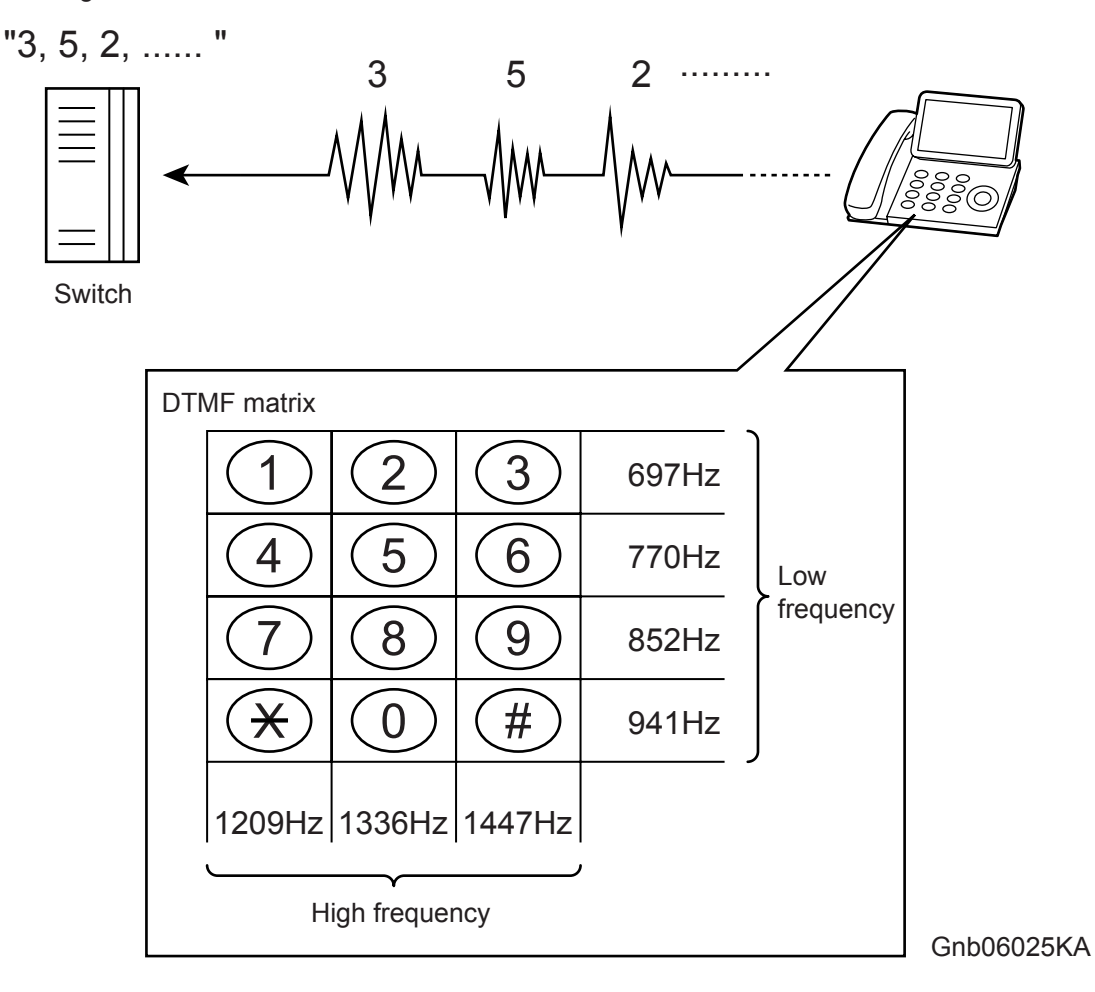

- 3) The switch connects lines according to the transmitted number.
- 4) When a connection between local switches is established, the local switch of the called party sends a ringing signal to the telephone of the called party. The telephone that receives the ringing signal emits its ringtone. At the same time, the called party's local switch sends a ring back tone (RBT) to the calling party's telephone to indicate that a connection to the called party has been established.

5) When the called party's handset is lifted, activating the hook switch, the local switch on the called party side receives a response signal and stops sending tones to the calling and called parties. This is when a communications path is established between the both parties.

Connecting Out-of-Town Calls

a. Lift the handset

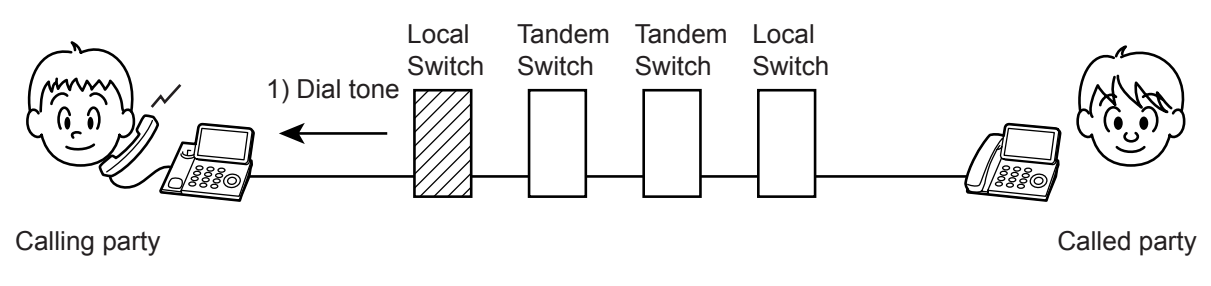

b. Dial the number

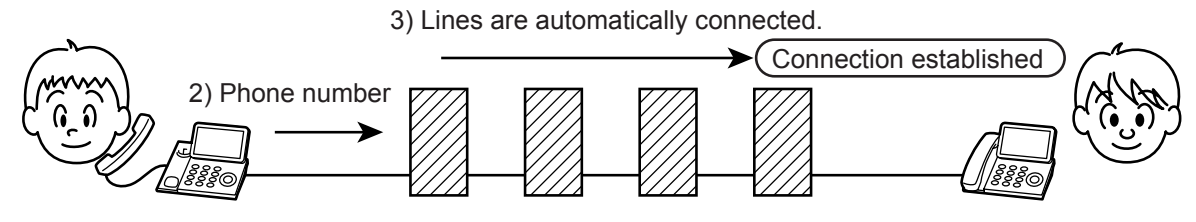

c. Calling

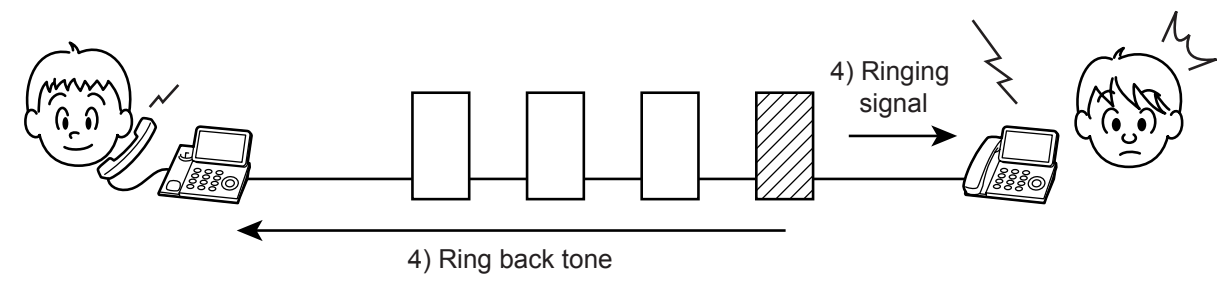

d. Line established

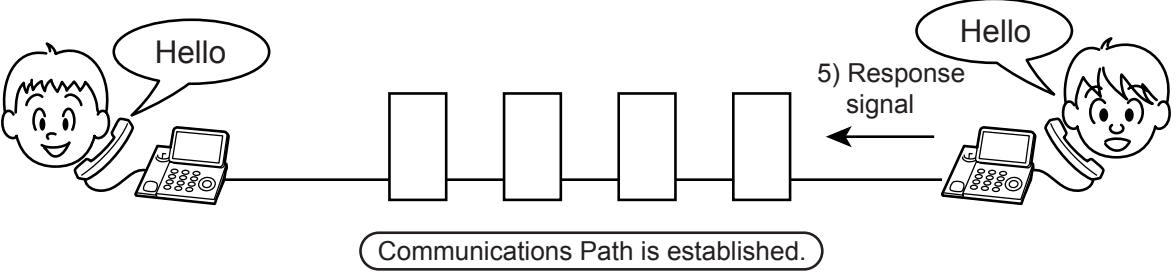

Gnb06026KA

# 3. Terminology

- Line Types
  - PSTN (Public Switched Telephone Network): Analog telephone network.
  - If there is no switch on site, set the line type to PSTN.
  - PBX (Private Branch Exchange): On-site switch that connects multiple analog telephones to a single line to establish an in-house phone system.
  - If there is a switch on site, set the line type to PBX.

### Dial Types

 Tone (Push) Dial/Pulse Dial (10PPS)/Pulse Dial (20PPS): See 2.2 Telephone Call Connection Mechanism

#### Other

• Branch Connection: To connect multiple telephones to a single line in parallel. Telephones and FAXes may not function properly in this configuration.

# 4. FAX System (Overview)

A FAX (abbreviation of facsimile) is a device that sends and receives image data using either an analog or a digital telephone line. The following describes the analog line system (For G3, see 6. FAX Standards).

The three basic units of a FAX are the scanner (for reading the image), the control circuit, and the printer.

The scanner splits the image into a fine grid, then reads the brightness (white/black) of each cell. This operation is called scanning. The white/black information is converted to a digital signal: bright cells become 1, dark cells 0.

The digital signal from a scanned image is subjected to DA conversion (modulation) by the control circuit to enable transmission over an analog telephone line. After conversion, the data is sent as an analog signal. The sound audible during transmission is image data that has become an analog signal, that is, an audio signal.

The analog signal arriving over the telephone line is then subjected to AD conversion (demodulation) by the control circuit of the receiving FAX machine, and restored to a digital signal.

The black/white information obtained from the AD conversion is sent to the printer, where black cells are reproduced on the paper at the positions where they were on the original.

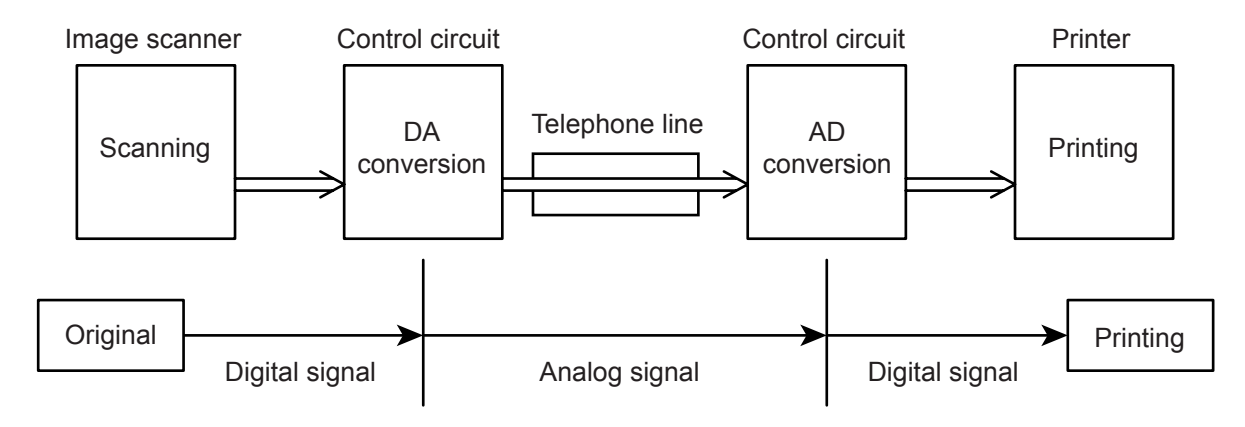

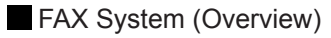

Gnb06027KA

Blank Page

## 5. Unit Mechanisms

#### Scanner

The scanner consists of a lamp (fluorescent lamp, etc.) that illuminates the original document with uniform light and charged coupled device (CCD) that reads the light reflected from the image.

A CCD is a light-receiving element that produces an electrical signal in response to light. In the case of a FAX, a number of CCDs (e.g. 2048) are arranged in a line.

The white areas of the original document reflect the light from the lamp. The black areas reflect no light. The CCDs read the light reflected from the original, outputting sequentially to the control circuit which areas are white and which black as binary data (1/0 digital data: 1 bit).

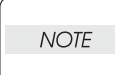

To scan the original, the CCD device must be shifted a distance of one line after each line is scanned. When the original is scanned on the platen glass (as for a flatbed scanner), the CCD unit is moved with respect to the original. In the case of a FAX equipped with the ADF (Automatic Document Feeder), scanning via the ADF is performed by moving the original with the CCD fixed at one position. This is known as constant velocity transport (CVT).

# NOTE

During scanning, the finer the grid into which the original is divided, the greater the scanning precision of the original image. For a G3 FAX (normal mode: G3 Normal), scanning is performed at the resolution of 8 divisions per millimeter (200 dpi) in the horizontal direction and 3.85 divisions per millimeter in the vertical direction. This means that the 200 dpi in-line CCD unit is shifted approximately four times per millimeter in the vertical direction. For an A4 original, the data amounts to approximately two million pixels. In the high-quality mode (G3 Fine), scanning resolution is 8 divisions per millimeter in the vertical direction, where the data amounts to approximately four million pixels. As resolution increases, the amount of data also increases, lengthening the transmission time.

#### Control Circuit

The control circuit executes scanning of image data by controlling the image scanner. A line of CCDs scans the original image one line at a time. When scanning of one horizontal line is completed, the next line below is scanned. As this continues, the original is scanned from end to end one line at a time and converted to digital data as black-and-white information.

Because this image data is a set of digital signals, it cannot be transmitted using an analog telephone line. It must be subjected to DA conversion (modulation). On the other hand, the receiving FAX machine must perform AD conversion to restore the incoming digital data to analog data.

DA conversion, analog signal transmission, analog signal reception, and AD conversion are all performed by a modem (modulator/demodulator) in the control circuit. A modem consists of a network control unit (NCU) for connecting to the telephone line and an A/D conversion unit for performing DA and AD conversions.

#### FAX System (Detail)

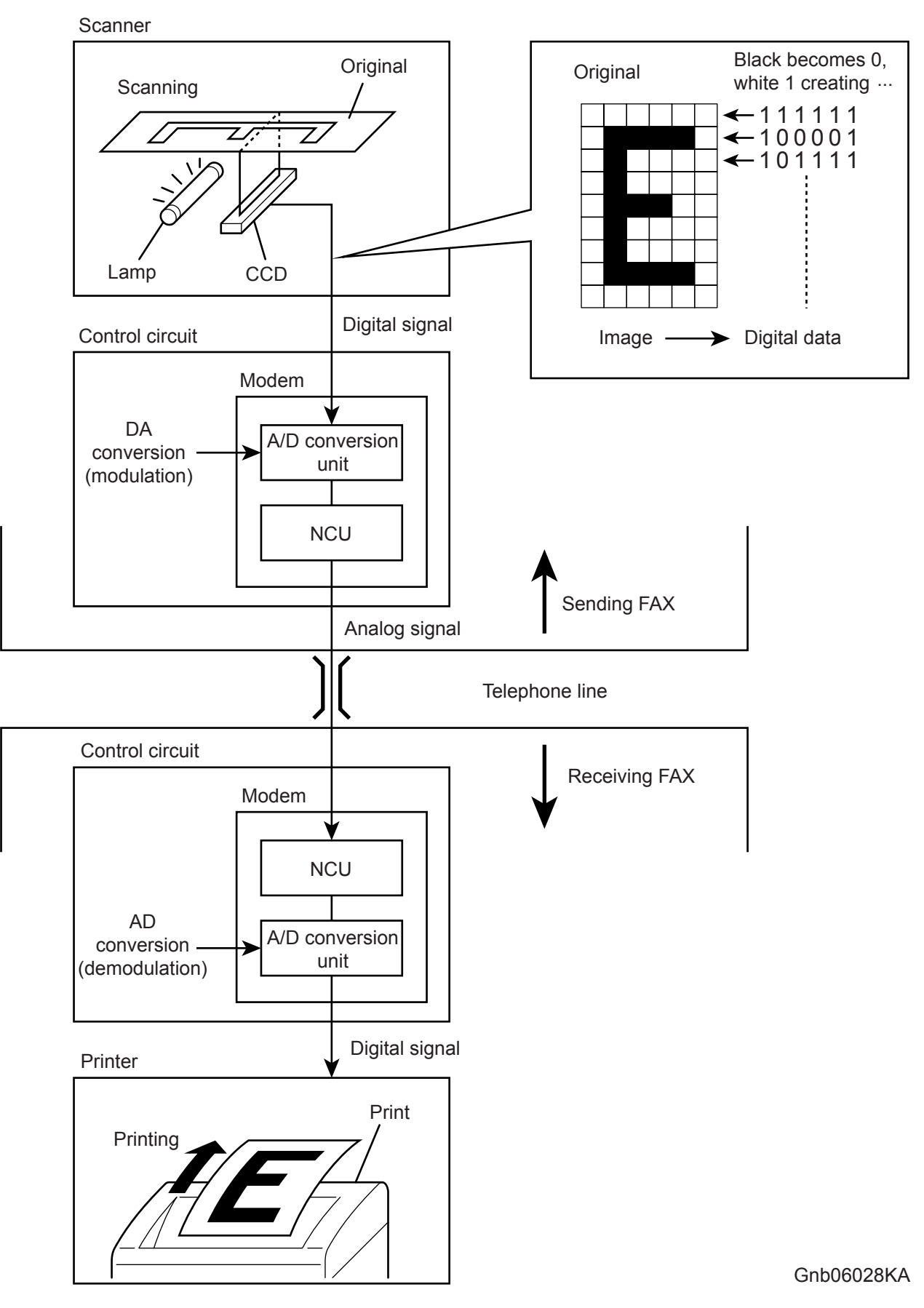

# NOTE

After the telephone number is entered, the NCU automatically performs steps 1 and 2 of the line connection procedure described in 2.2 Telephone Call Connection Mechanism.

#### If on the receiving end, step 6 is automatically performed to answer.

The following is the line connection procedure between two FAXes based on the steps 1 to 5 of 2.2 Telephone Call Connection Mechanism. At the receiving FAX, step 6 is also automatically performed.

- When an AT command (a modem control command) is sent from the control circuit to the modem, the hook switch is activated, and a state is obtained that is identical to that when the handset of a telephone is lifted. A dial tone (400Hz/48VDC) is sent from the local switch. The modem's speaker emits the dial tone as an audible sound.
- 2) After image scanning, the telephone number (a previously stored number, number entered by pressing phone buttons, etc.) is automatically dialed and transmitted to the local switch.
- 3) Steps 3, 4, and 5 for establishing a connection via the switches are identical to those for telephone.
- 6) The receiving party's FAX automatically answers when it receives the call signal, and the hook switch is activated. The local switch on the receiving party side receives a response signal and stops sending tones to the sending and receiving parties, thereby establishing a communications path between the both parties.

In the case of a telephone call, only voice conversion between the two parties follows. For FAX, preparation for delivery of image data is required that includes the following types of exchanges:

- The sending FAX indicates that the transmission is a FAX transmission.
- The receiving FAX indicates that it is ready to receive and also its communications capacity.
- The sending FAX then sends data in accordance with the receiving FAX's communications capacity.

Once mutual preparation is completed, image data sending and receiving is started. Image data is modulated into an analog signal by the A/D converter at the sending FAX, then sent from its NCU. Image data received by the NCU of the receiving FAX is demodulated into a digital signal by its A/D converter and then sent to the control circuit. When image data reception is completed, the FAX automatically disconnects the line (hook is OFF).

In summary, the NCU automatically executes a series of such operations from hook switch ON to hook switch OFF.

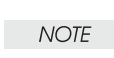

The control circuit also retains other important functions such as data compression and memory. With data compression, any part of the scanned image data that consists of continuous white or black pixels is encoded into a single element, thus compressing the volume of data.

Memory temporarily stores data during transmission and reception.

#### Printer

The printer prints image data from the control circuit onto the surface of paper. The principle is the same as that of an ordinary printer in that black is applied to specified locations on the paper.

# 6. FAX Standards (ITU-T Recommendations)

International FAX standards (ITU-T recommendations) include G1 to G4. G1 to G3 use analog telephone networks. G4 uses a digital telephone network (ISDN). G3 is the standard currently in greatest use. FAXes conforming to Super G3, a recently added standard, are equipped with a fast 33.6kps modem and reduce transmission times to about half those of G3 FAXes.

| Standard     | Year Issued | Minimum<br>Transmission<br>Time for Single-<br>Page A4<br>Document | Maximum<br>Resolution | Maximum<br>Transmission<br>Speed    | Features                                                                                                    |
|--------------|-------------|--------------------------------------------------------------------|-----------------------|-------------------------------------|----------------------------------------------------------------------------------------------------|
| Group 1 (G1) | 1968        | Approx. 6 min.                                                     | 100 x 100dpi          | -<br>(Analog)                       | First standard.<br>Analog transmission.<br>No band compression<br>technology                                                              |
| Group 2 (G2) | 1976        | Approx. 3 min.                                                     | 100 x 100dpi          | -<br>(Analog)                       | Analog transmission.<br>Band compression<br>technology adopted.                                                                           |
| Group 3 (G3) | 1980        | Approx. 1 min<br>(14.4kbps)<br>Approx. 3 sec<br>(33.6kbps)         | 600 x 600dpi          | 14.4kbps<br>(Super G3:<br>33.6kbps) | Connection to analog line<br>using FAX modem.<br>Image data in digital<br>format.<br>Data compression.<br>Most common standard in<br>use. |
| Group 4 (G4) | 1988        | Approx. 3 sec.                                                     | 400 x 400dpi          | 64kbps<br>(Using ISDN)              | Digital transmission.<br>Supported by various<br>digital transmission<br>services.<br>Halftone supported.                                 |

# 7. Fault Isolation Procedure for FAX

Because a FAX is composed of multiple blocks, pinpointing a fault is problematic. This section describes a simple fault isolation procedure that is based on the contents of 4. FAX System (Overview).

### 7.1 Fault Occurs

First, try using the copy function. If the copy function's printing results are correct, the probability of a fault in the FAX itself is low. The fault is likely in the telephone line or receiving FAX. If the fault is in the telephone line, first retry sending. If there is no improvement, contact the telephone company. If the copy function's printing results are incorrect, it can be determined if the fault is in the scanner or printer by operating each unit separately via a computer.

### 7.2 Send Fault

- 1) Problem with printing quality at receiving FAX, such as corrupt image, lines in image, top/bottom cut off.
  - a) If copy function is normal
  - Cause: Degraded telephone line connection caused by noise, etc.; or a fault in receiving FAX's printer.

Corrective Action:

Determine whether fault is in telephone line or at receiving FAX by trying copy function at receiving FAX.

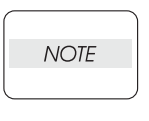

If the telephone line condition is degraded, white horizontal lines, missing rows, and/or cut-off top/bottom may occur.

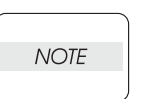

Branch connections or incoming call (call waiting) may also cause image corruption.

b) If copy function is faulty

Cause: Dirt or fault in scanner.

Corrective Action:

Clean platen glass or repair scanner. If the original is being sent from the ADF, try executing a copy with the original placed on the platen glass. If this solves the problem, the fault is in the ADF.

2) Cannot dial

Cause: Incorrect connection. Incorrect setup of dial type and/or line type. Corrective Action:

Correct the connection. Reset the dial type and/or line type to correct settings.

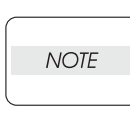

If the telephone line condition is degraded, white horizontal lines, missing rows, and/or cut-off top/bottom may occur.

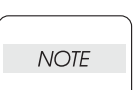

Branch connections or incoming call (call waiting) may also cause image corruption.

### 7.3 Receive Fault

- 1) Problem with printing quality, such as corrupt image, lines in image, top/bottom cut off.
  - a) If copy function is normal
  - Cause: Degraded telephone line connection caused by noise, etc.; or a fault in sending FAX's scanner.

Corrective Action:

Determine whether fault is in telephone line or at sending FAX by trying copy function at receiving FAX.

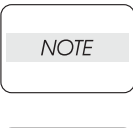

If the telephone line condition is degraded, white horizontal lines, missing rows, and/or cut-off top/bottom may occur.

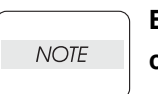

Branch connections or an incoming call (call waiting) may also cause image corruption.

b) If copy function is faulty

Cause: Dirt or fault in printer.

Corrective Action:

Clean all parts of printer or repair printer.

2) Does not emit response signal

Cause: Incorrect connection. Incorrect setup of dial type, line type, and/or reception mode. Corrective Action:

Correct the connection. Reset the dial type, line type, and/or receive mode to correct settings.

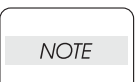

If a call is made to the FAX from a telephone, and the FAX does not emit its ringing sound, a telephone line fault is highly probable.

### 8. Other Problems

#### Branch Connection (Parallel Connection)

During FAX reception, if the handset of another telephone on a branch connection is lifted, the received image may be corrupted or a transmission error may occur. Branch connection may also interfere with caller identification, call waiting, the receiving operation of connected telephones.

#### Call Waiting

If a call comes in during FAX sending/reception, as with branch connections the image may be corrupted.

#### DSL (Digital Subscriber Line)

DSL, a high-speed digital transmission method using existing telephone lines, has several types. These include ADSL (Asymmetric Digital Subscriber Line) with differing upstream and downstream transmission speeds, SDSL (Symmetric Digital Subscriber Line) with symmetrical upstream and downstream transmission speeds, and VDSL (Very high bit rate Digital Subscriber Line) which features higher speed. However, because the line is used for both voice and data transmission, various problems may occur, such as noise during spoken conversation, low sound volume, and mis-dialing. Replacing the splitter may improve the situation.

#### Noise

If electronic equipment (television, computer, microwave, etc.) or devices equipped with motors are located near a FAX, noise from them may degrade the line condition.

Also, a telephone line, acting as an antenna, may absorb electric waves generated from wireless or broadcasting equipment.

Because FAX data is audio data, the line quality affects the quality/stability of image data as well as that of conversation.

# 9. Functions of SCANNER ASSY

### 9.1 Document Scanning

The Carriage Assy consists of components such as the CCD image sensor for inputting image, the exposure lamp for illuminating the original document, and the lens for projecting the original image to the CCD Image Sensor by reducing the image to fit the sensor size. The long light path between the document and the lens is folded by multiple mirrors so that it can be contained within a small space.

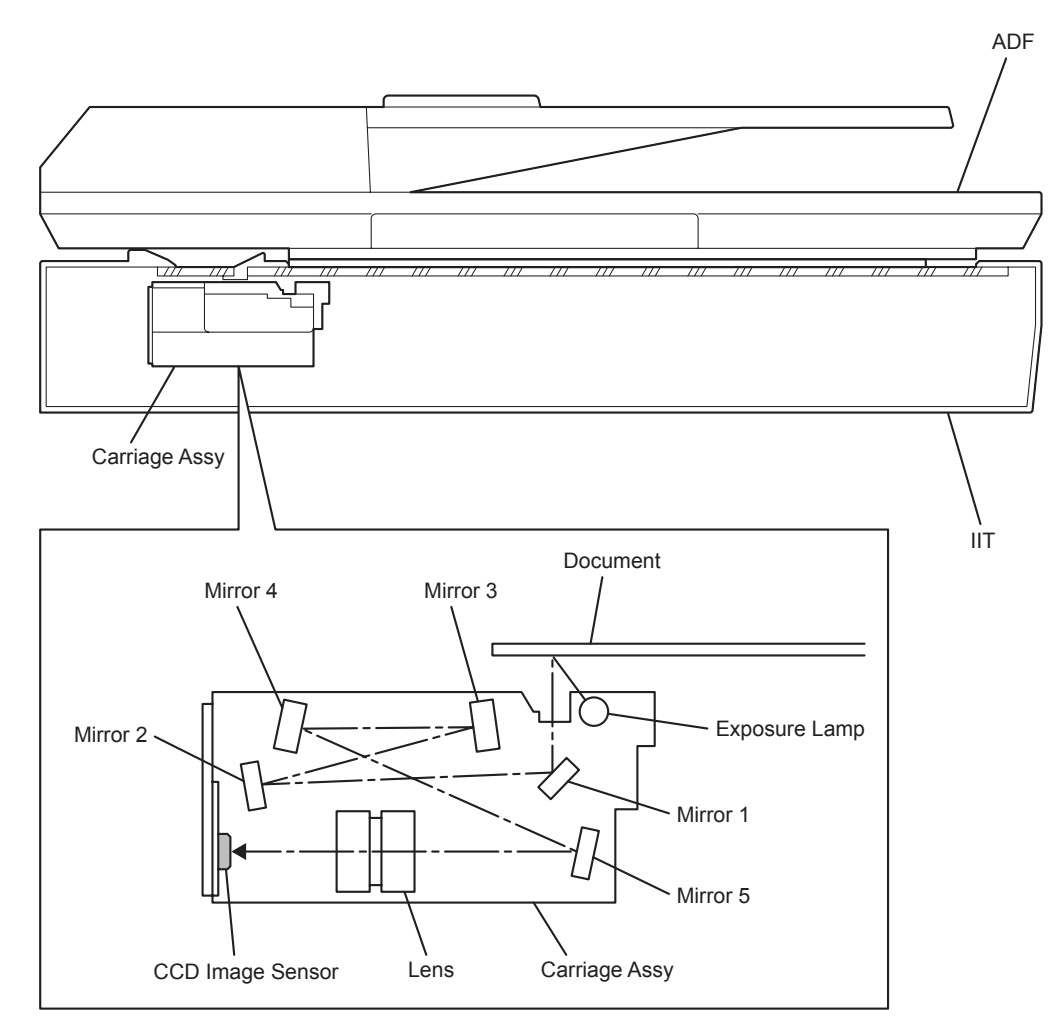

MiA06001KA

### 9.2 Document Scanning at Platen (IIT)

By the torque from the Carriage Motor, the Carriage Assy in the IIT moves at the shifting speed corresponding to the set magnification to illuminate the document by the exposure lamp and to capture the reflected light by the CCD Image Sensor through the multiple mirrors and the lens.

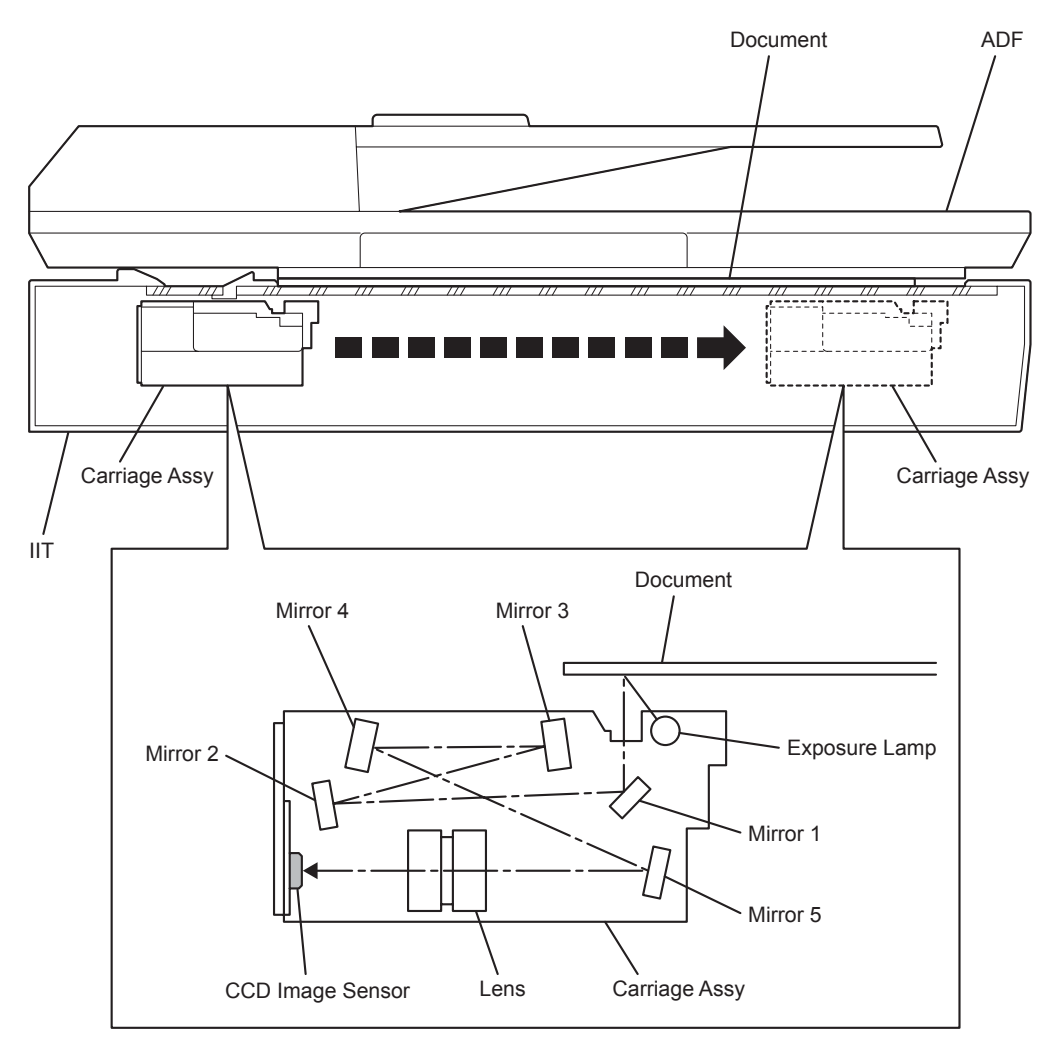

MiA06002KA

### 9.3 Document Scanning at Auto Document Feeder (ADF)

By the torque from the ADF Motor, the document is fed through the Scanner Home (CVT: Constant Velocity Transport) Position at the feeding speed corresponding to the set magnification. While passing through this position, the document is illuminated by the exposure lamp in the Carriage Assy, and the reflected light is captured by the CCD Image Sensor through the multiple mirrors and the lens.

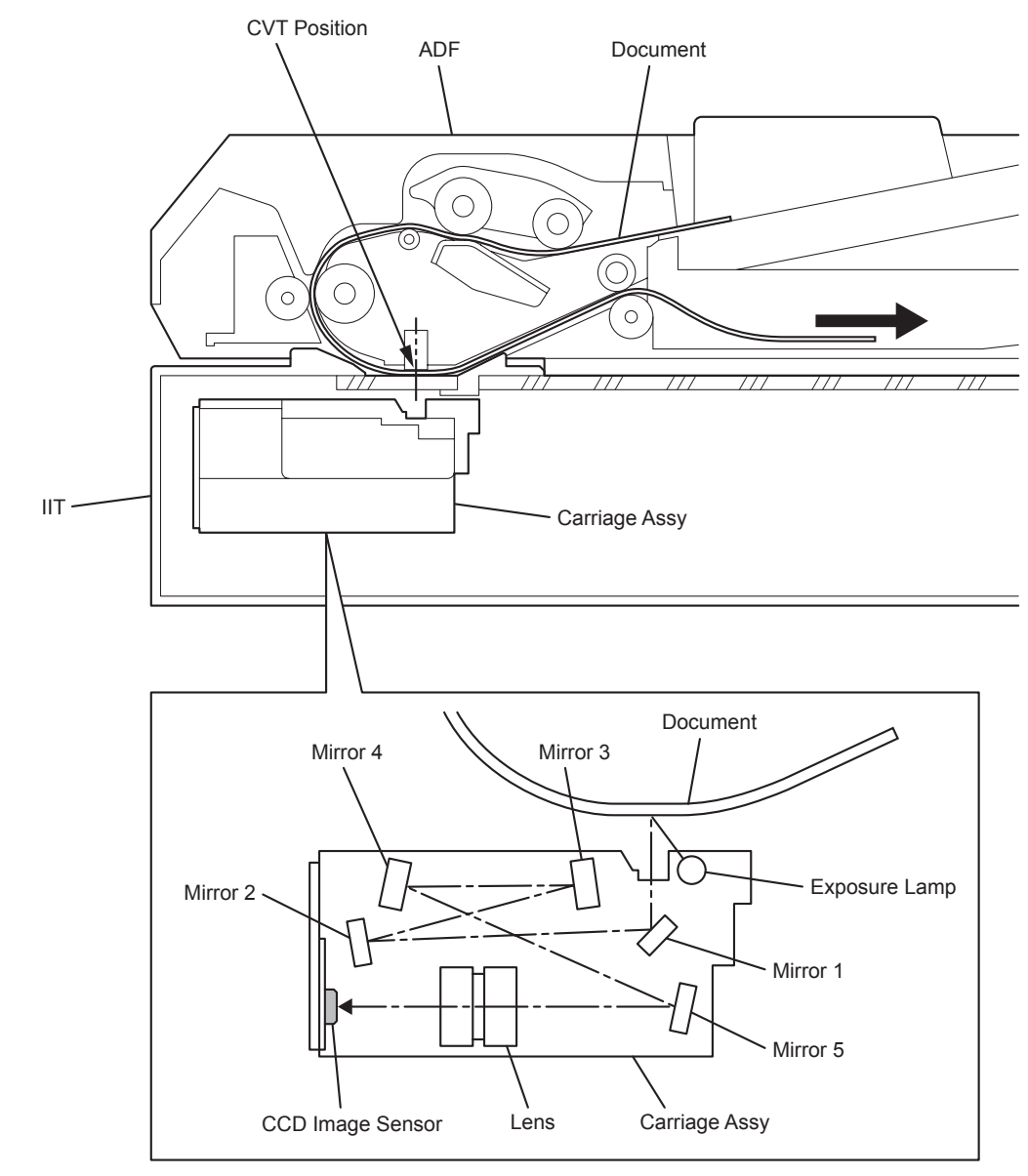

MiA06003KA

## 10. Paper Path

Refer to the Dell 2155cn SFP Service Manual for Paper Path of Printer.

### 10.1 Paper Path of ADF

When the sheet feeding from the Document Feeder Tray of the ADF starts, the Nudger Roll and the Feed Roll that rotate driven by the torque from the ADF Motor. The sheet is nipped between the Feed Roll and the ADF Separator Pad while being fed into the ADF.

Inside the ADF, the sheet is fed by the Takeaway Roll that rotates by the torque from the ADF Motor to the Scanner Home (CVT: Constant Velocity Transport) Position in the Carriage Assy, and is scanned. After being scanned, the sheet is ejected to the Document Output Tray of the ADF by the Exit Roll that rotates by the torque from the ADF Motor.

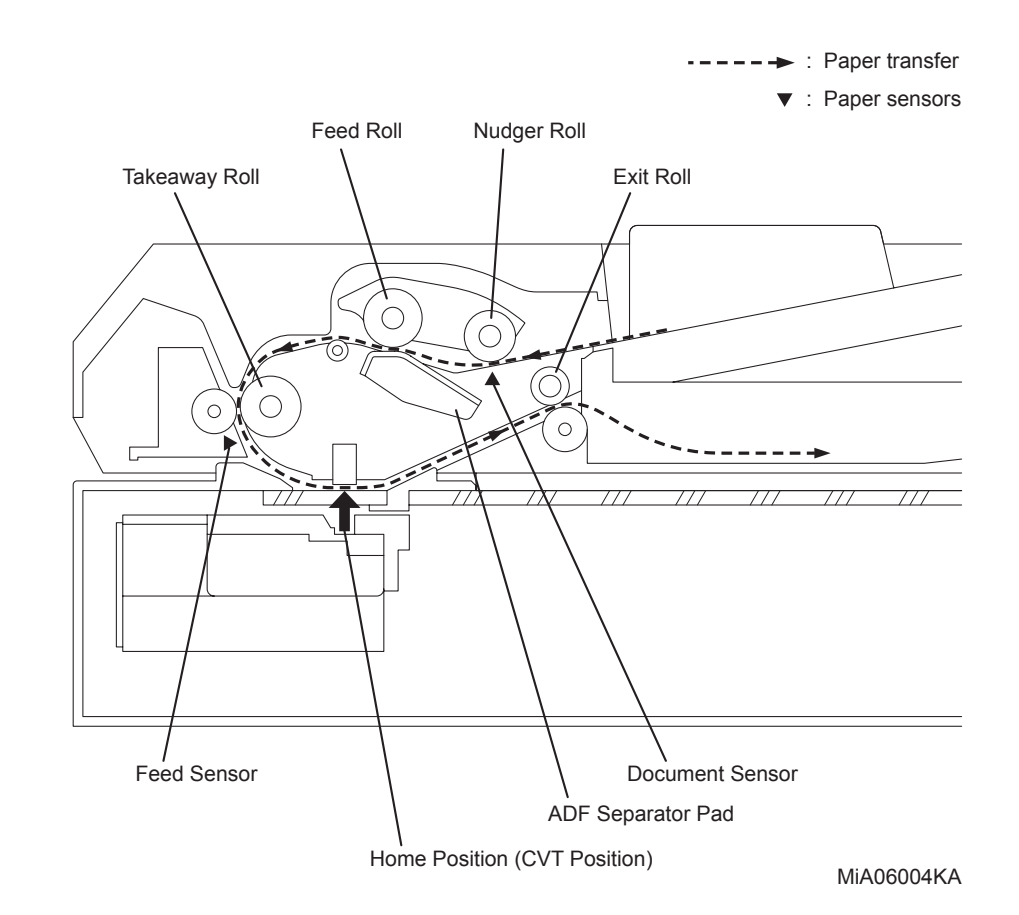

# **11. Functions of Major Functional Components**

The sections below describe the functions of main components of the scanner. Refer to the Dell 2155cn SFP Service Manual for the function of Major Functional Component of Printer.

- 11.1 Image Input Terminal (IIT)
  - 11.2 Auto Document Feeder (ADF)

### | 11.1 Image Input Terminal (IIT)

- Carriage Motor (Scanner Motor) A stepping motor that drives the Scanner ASSY.
- Scanner Home Position Sensor (CVT Position)
  A part of the rear section of the Scanner ASSY frame functions as an actuator Scanner Home Position Sensor, thus detecting the Regi position.
- Exposure Lamp (Cold cathode fluorescent lamp) The lamp that exposes the document.
- CCD Image Sensor (PWBA CCD)

A CCD image sensor that converts optical images into electrical signals.

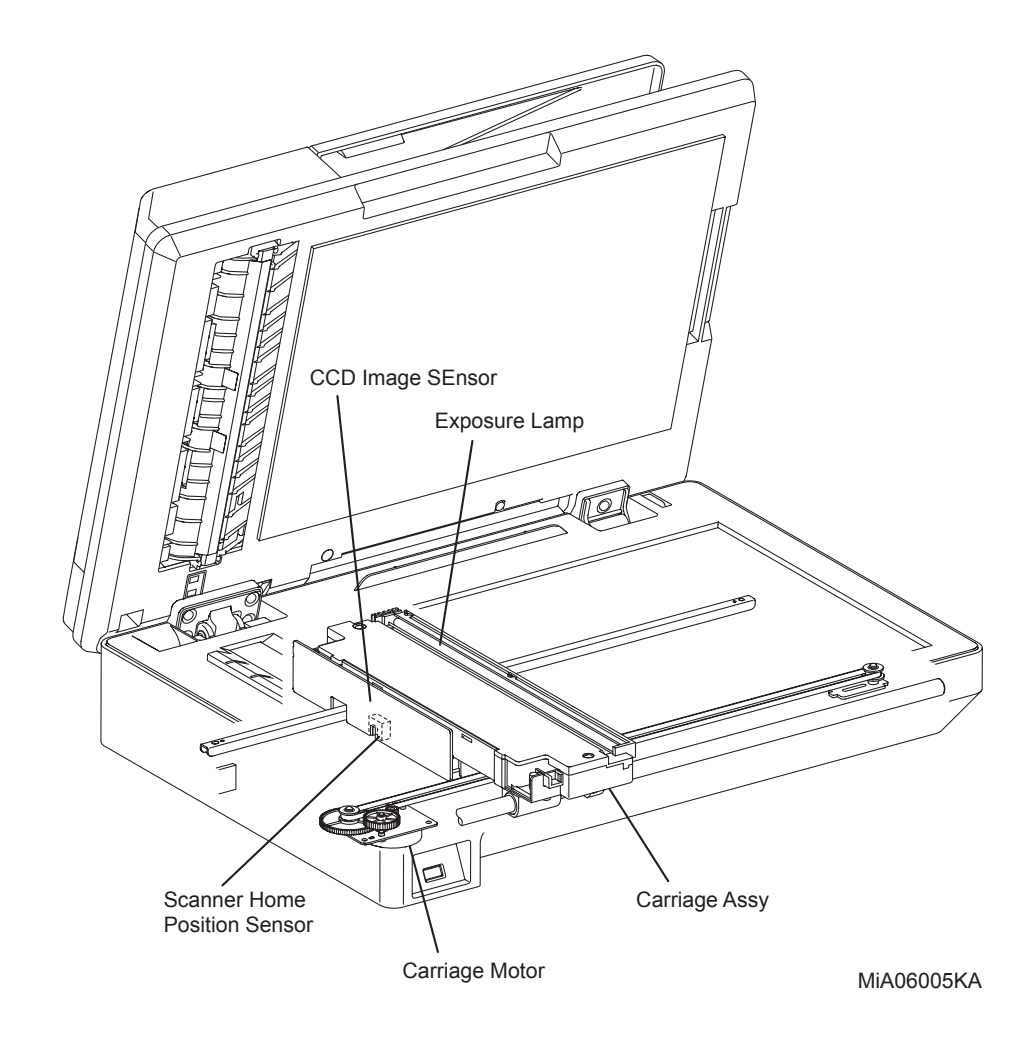

### 11.2 Auto Document Feeder (ADF)

- Document Sensor

A sensor that detects the presence or absence of a document on the ADF Document Tray.

- Cover Open Sensor

A switch that detects whether or not the ADF Top Cover is open.

- Feed Sensor

The Feed Sensor is installed immediately downstream from the Feed Roll to detect completion of document feed.

- ADF Motor

The ADF Motor rotates the Nudger Roll, Feed Roll, Takeaway Roll, Regi Roll, and Exit Roll.

#### -PWBA ADF (Connector PWBA)

A PWB that controls the sensors and motor in the ADF.

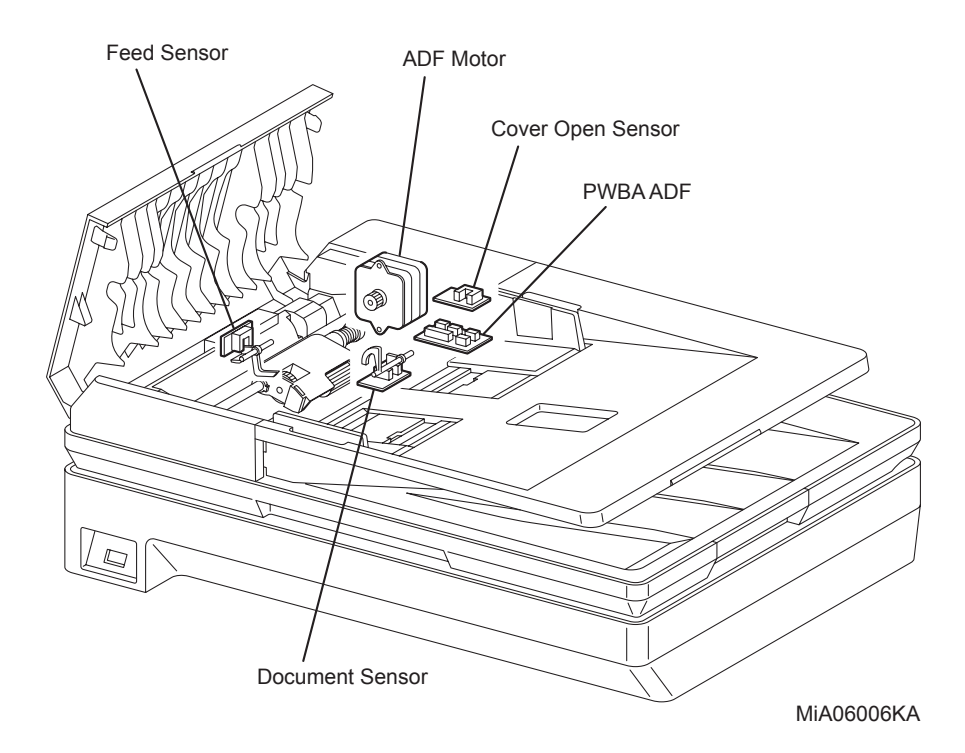

#### - Document Stopper

The Document Stopper is to properly adjust the lead edge of documents when they are set on the ADF. When the Roll Assy Feed is in its home position, the Document Stopper is kept from moving by a stopper located in the side of the Roll Assy Feed.

By receiving drive power, the front portion of Roll Assy Feed lowers, and then its stopper releases the Document Stopper.

The Document Stopper is pressed down by the lead edge of a paper to be fed.

After the paper is fed into the device, the Document Stopper returns to its original position by the spring force.

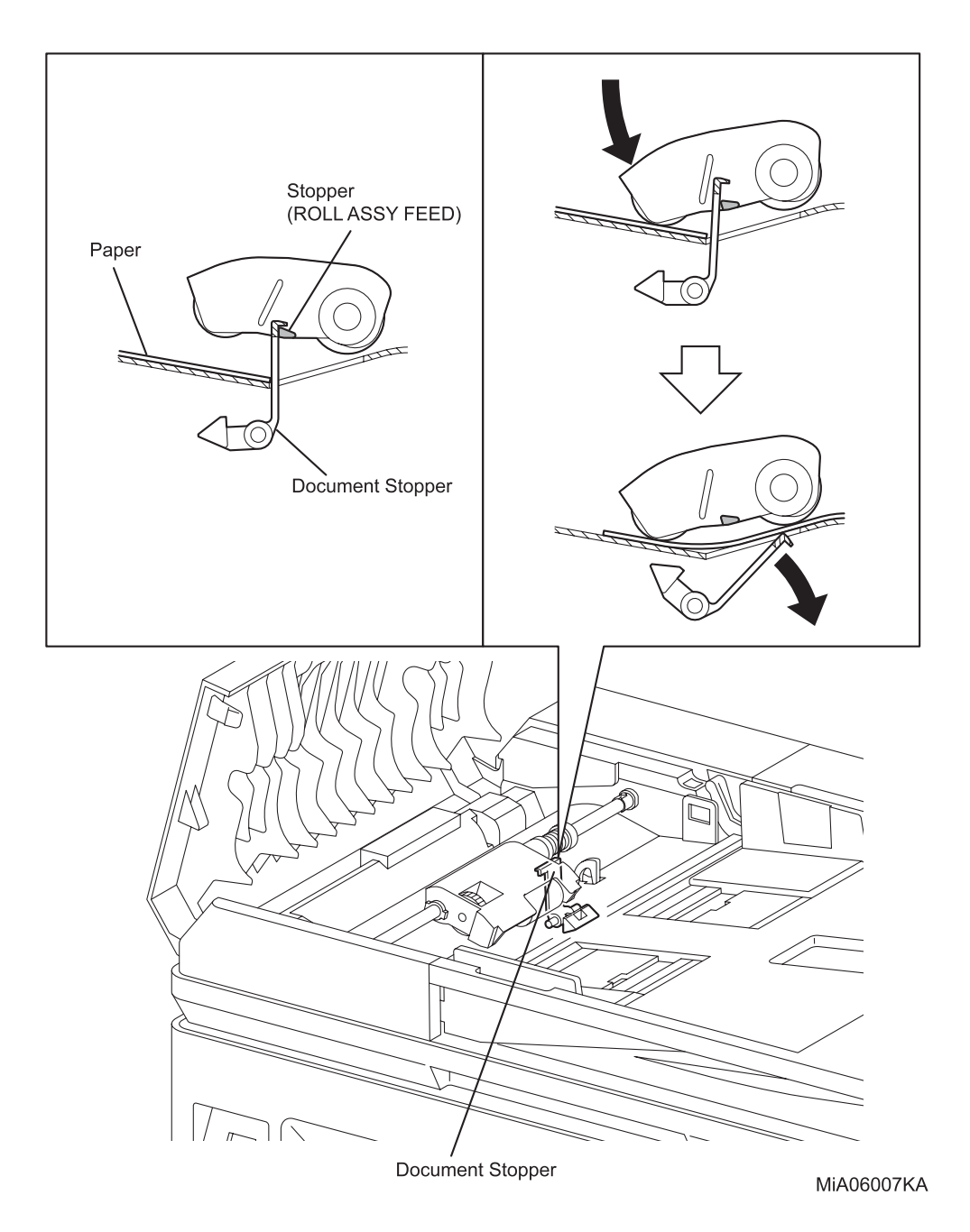

- Pinch Roll Assy

The Pinch Roll Assy is normally pressed against the direction of the Takeaway Roll by the spring pressure.

Documents are fed through between the Pinch Rolls and the Takeaway Roll to the CVT Window by the rotation of the Takeaway Roll.

If a jam occurs between the Pinch Roll Assy and the Takeaway Roll, it is hard to retrieve documents due to the high spring pressure of Pinch Roll Assy.

In order to retrieve jammed documents, open the Cover Assy ADF to release the spring pressure, and make enough clearance between the Pinch Rolls and the Takeaway Roll.

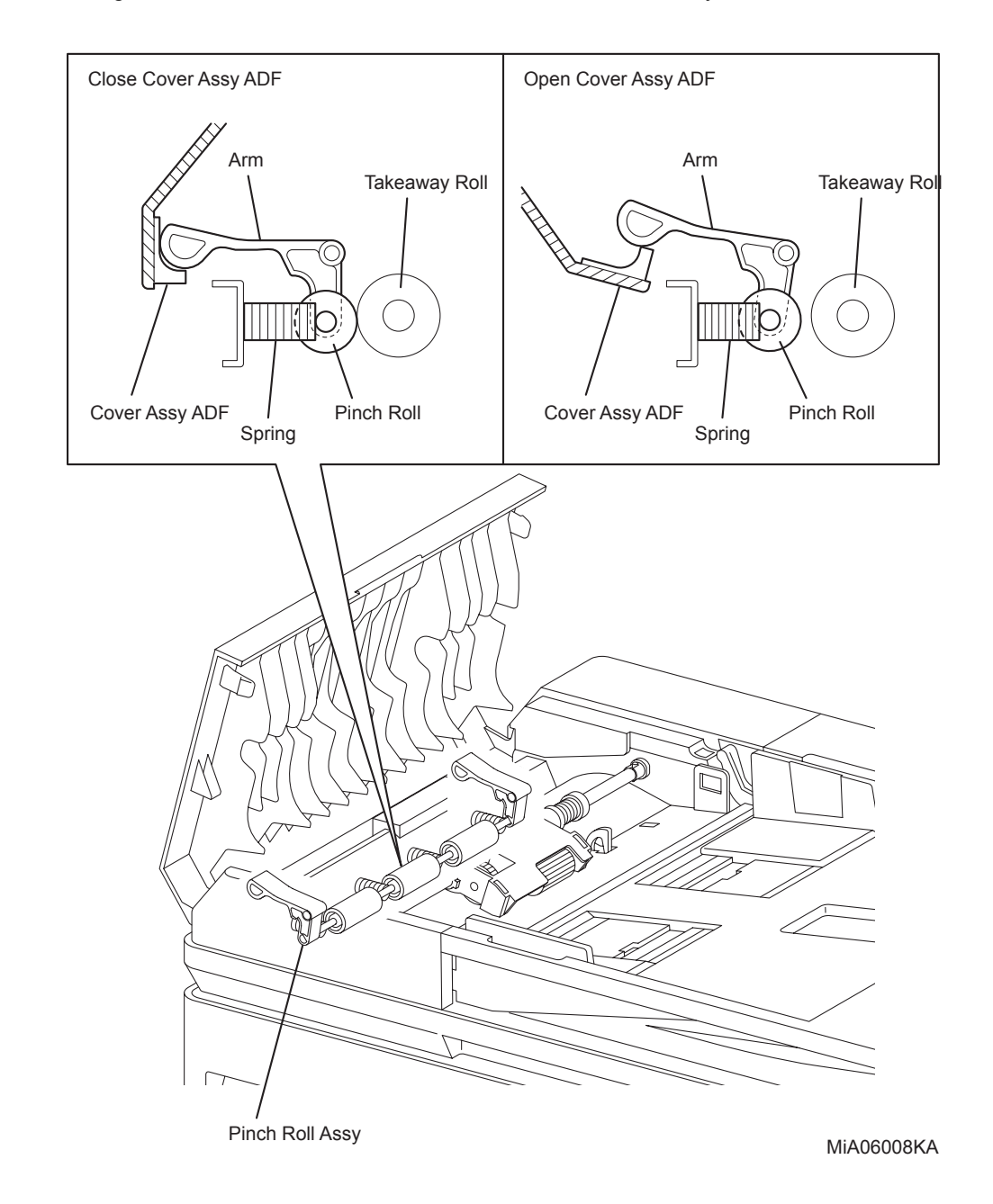

### 11.3 Electrical

#### 11.3.1 Electrical

- FAN (PL8.2.8)

Dissipates heat out of the printer to prevent the printer from overheating.

- SWITCH (HARN ASSY INLET AIO: PL8.3.7) The SWITCH turns ON/OFF the AC power supply of the printer.
- Low Voltage Power Supply (PWBA LVPS: PL8.2.12)
  The LVPS is provided in two types, 120V and 240V.
  Supplies AC power from the power source to the FUSER heater and generates and supplies stable low voltage DC power used for the logic circuit, etc.
  LVPS contains control circuit for the heater of the FUSER, in addition to the power circuit.
- Machine Control Unit (PWBA MCU: PL8.3.6)

Controls printing operation based on the communication with the print controller and information from the sensor/switch.

Major functions are as follows:

- Communication with the ESS.
- Receive of information from the sensors or switches.
- Control of Motor in DRIVE ASSY MAIN and DRIVE ASSY SUB.
- Distributing low voltage DC power output from LVPS to each component
- Control of ROS ASSY
- High Voltage Power Supply (PWBA HVPS: PL4.1.19)

Supplies high voltage to the following parts in the TRANSFER ASSY and Developer to perform charging, development, and primary transfer.

- BCR
- BTR
- Developer
- PWBA EEPROM (PL8.3.4)

Information unique to the printer is stored.

- Electronic Sub System (PWBA ESS AIO: PL8.1.2)

The ESS connected to the MCU controls the entire system (Diagnostic, Interface and Image processing).

- HUMIDITY SENSOR (SENSOR HUM: PL8.1.10)

HUMIDITY SENSOR reads the temperature/humidity within the printer and converts the values to voltage values.

- OPERATOR PANEL (CONSOLE ASSY PANEL AIO: PL1.2.3) OPERATOR PANEL displays the state of the printer using LED.

- INTERLOCK SWITCH (HARN ASSY INTERLOCK AIO: PL8.1.1)
  INTERLOCK SWITCH is a switch that cuts the +24VDC power supply to the HVPS or Motor, etc. upon the opening of the Front Cover.
- WIRELESS PRINTER ADAPTER (WIRELESS ADAPTER: PL8.1.11) An adapter for enabling the network connectivity of the printer by wireless.
- SIDE COVER SWITCH (SWITCH: PL5.1.9) SIDE COVER SW is a switch that detects the right side cover open.
- PWB ASSY FRONT USB (PL10.1.15) A PWB for controlling the USB interface.
- PWBA FAX (PL8.1.5) A PWB for controlling the FAX interface.

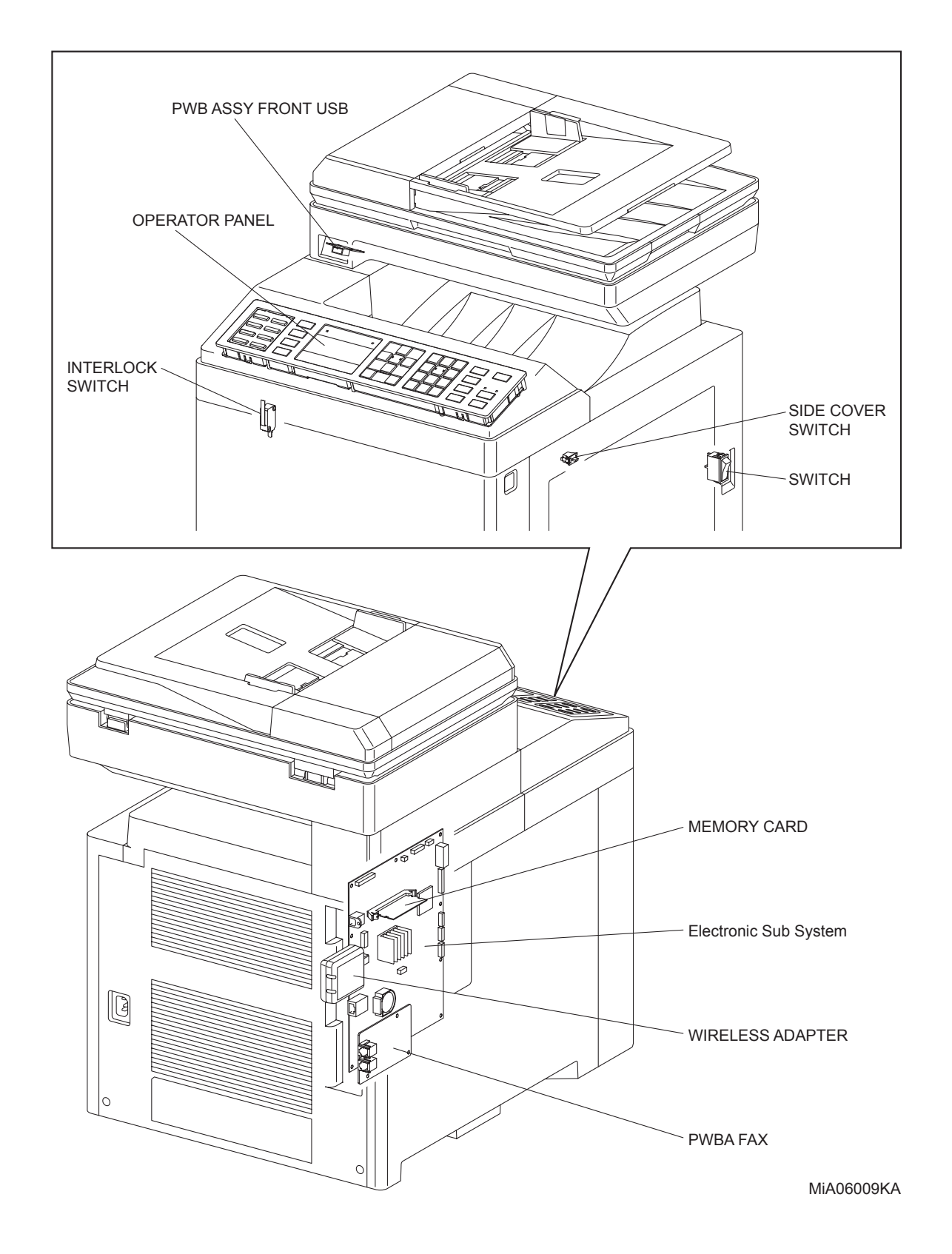

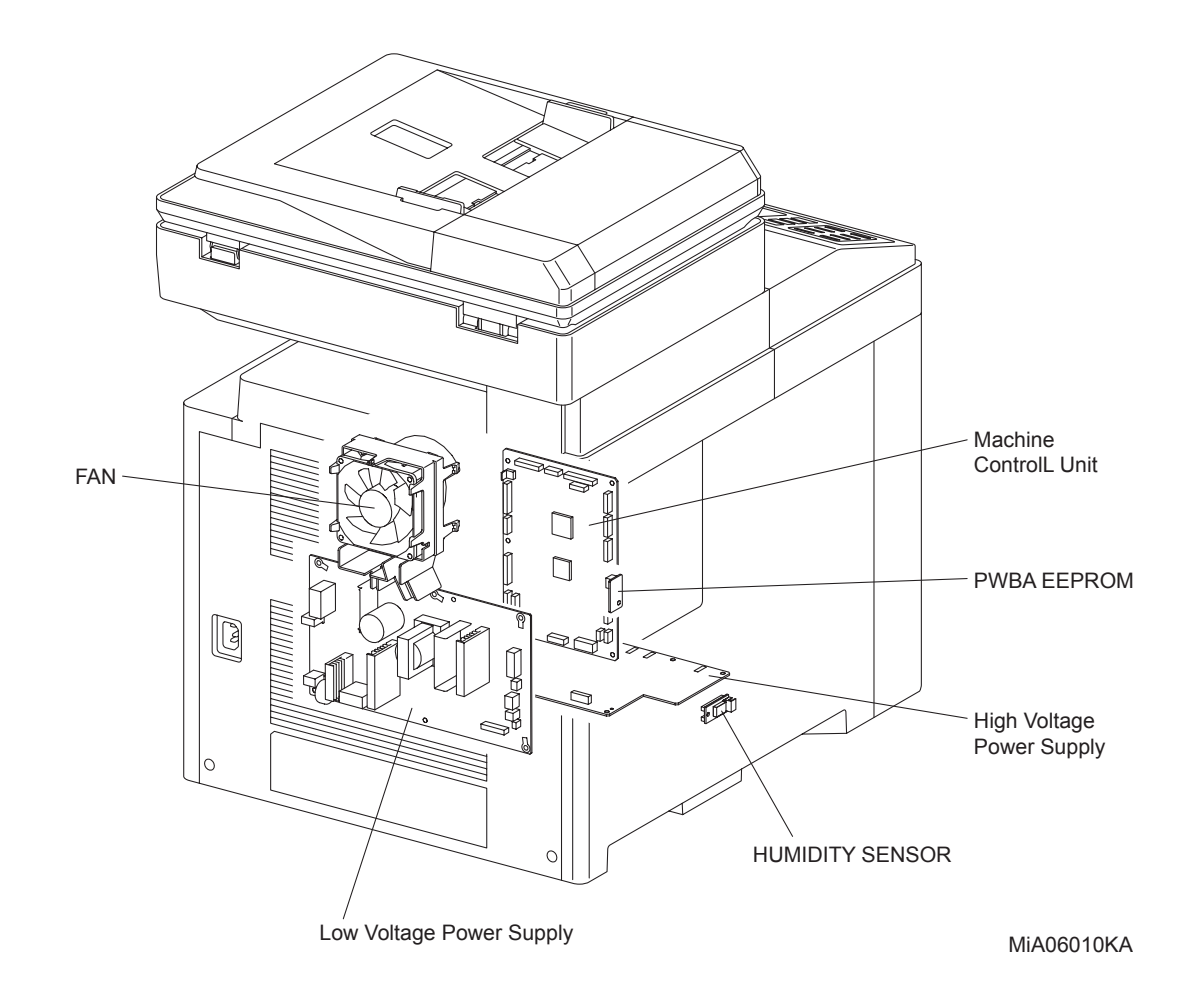

#### 11.3.2 Data Flow

The image data from the document set on the IIT or ADF goes through the following components before it is printed at the Engine section.

Refer to the Dell 2155cn SFP Service Manual for Data Flow of Printer.

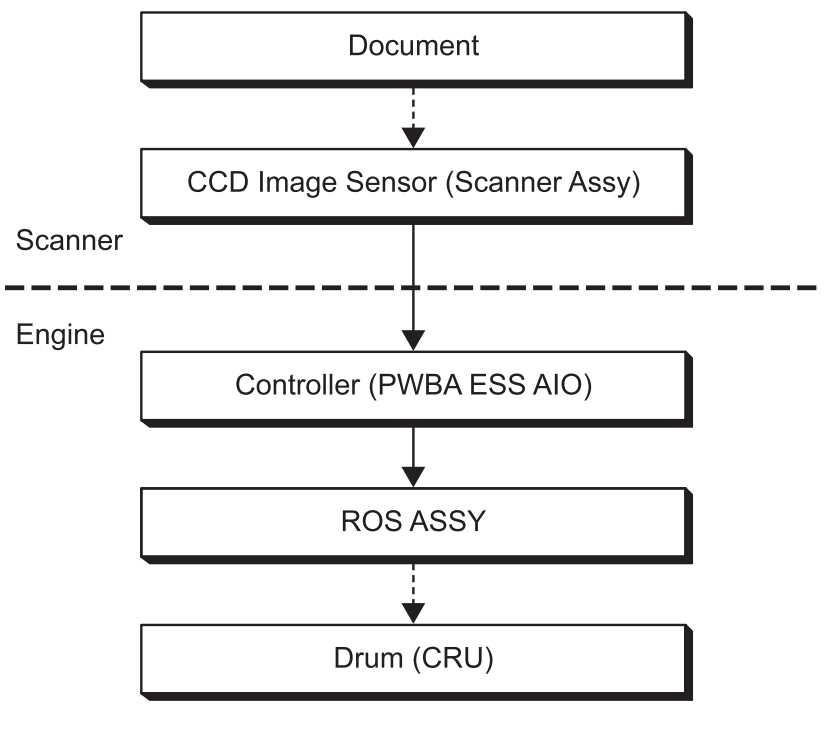

MiA06011KA
# 12. Control

Refer to the Dell 2155cn SFP Service Manual for Control of Printer.

### **12.1 Document Scanning Steps**

A CCD Image Sensor is used to read image data from the document. To ensure stabilized image reading, the CCD Image Sensor output is adjusted. Adjustment includes Automatic Gain Control (AGC) and Automatic Offset Control (AOC).

Reference data for adjustment is collected and used to perform compensation on the read image data. Compensation includes shading compensation, white variation compensation, and black variation compensation. These adjustment and compensation steps are described below.

Reference data is obtained by reading image data from a white reference plate via the CCD image sensor.

#### 12.1.1 AOC (Auto Offset Control)

AOC is performed by turning off the Exposure Lamp after AGC. This state is read by the CCD Image Sensor as the black reference value, which is used to adjust CCD Image Sensor output. (The order of AGC and AOC adjustment depends on the model.)

#### 12.1.2 AGC (Auto Gain Control): White Level Variation Adjustment

During AGC, the Scanner ASSY is moved to the position of the white reference plate, and the Exposure Lamp is illuminated. The light reflected from the white reference plate is read by the CCD Image Sensor as the white reference value, which is used to adjust CCD Image Sensor output.

#### 12.1.3 Shading Compensation

Shading compensation compensates for pixel-by-pixel sensitivity variations and the nonuniformity of lamp light in the fast scanning direction. The AGC and AOC adjustment values are used to compensate for the image data read by the CCD Image Sensor.

## 12.2 CCD Image Sensor Overview

The CCD Image Sensor is a four-color image sensor with three lines for the respective colors R (red), G (green), B (blue), and one line for B/W (black and white).

# 12.3 System Configuration

The PWBA ESS AIO controls the FAX, Scanner, and ADF. FAX and copy operations are performed according to data entered at the operation panel.

The following figure shows the system configuration.

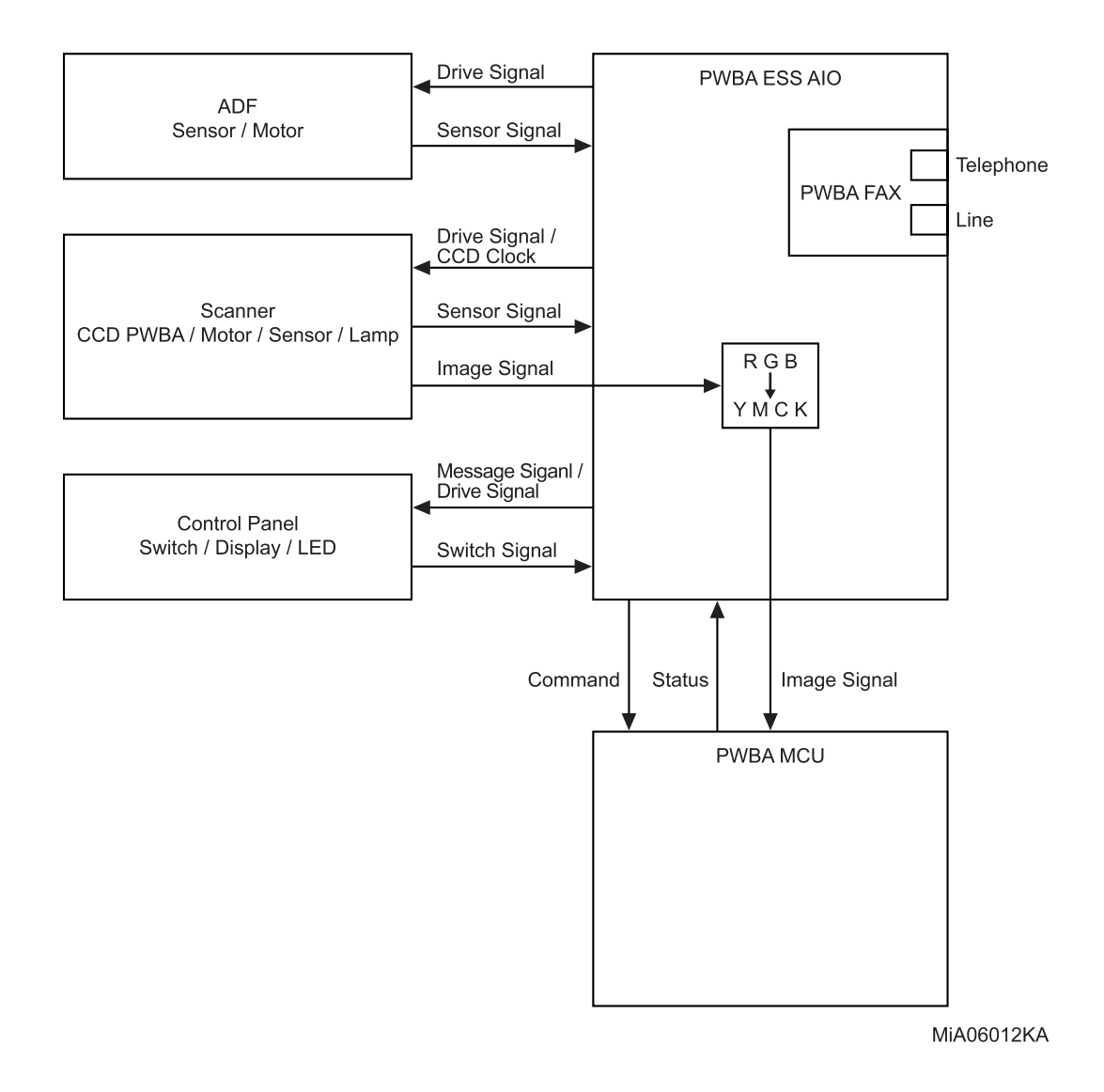

# 13. Drive Transmission Route of ADF Motor

Refer to the Dell 2155cn SFP Service Manual for Drive Transmission Route of Printer.

### 13.1 ADF Motor

Rotation power of the ADF Motor is transmitted through the route below.

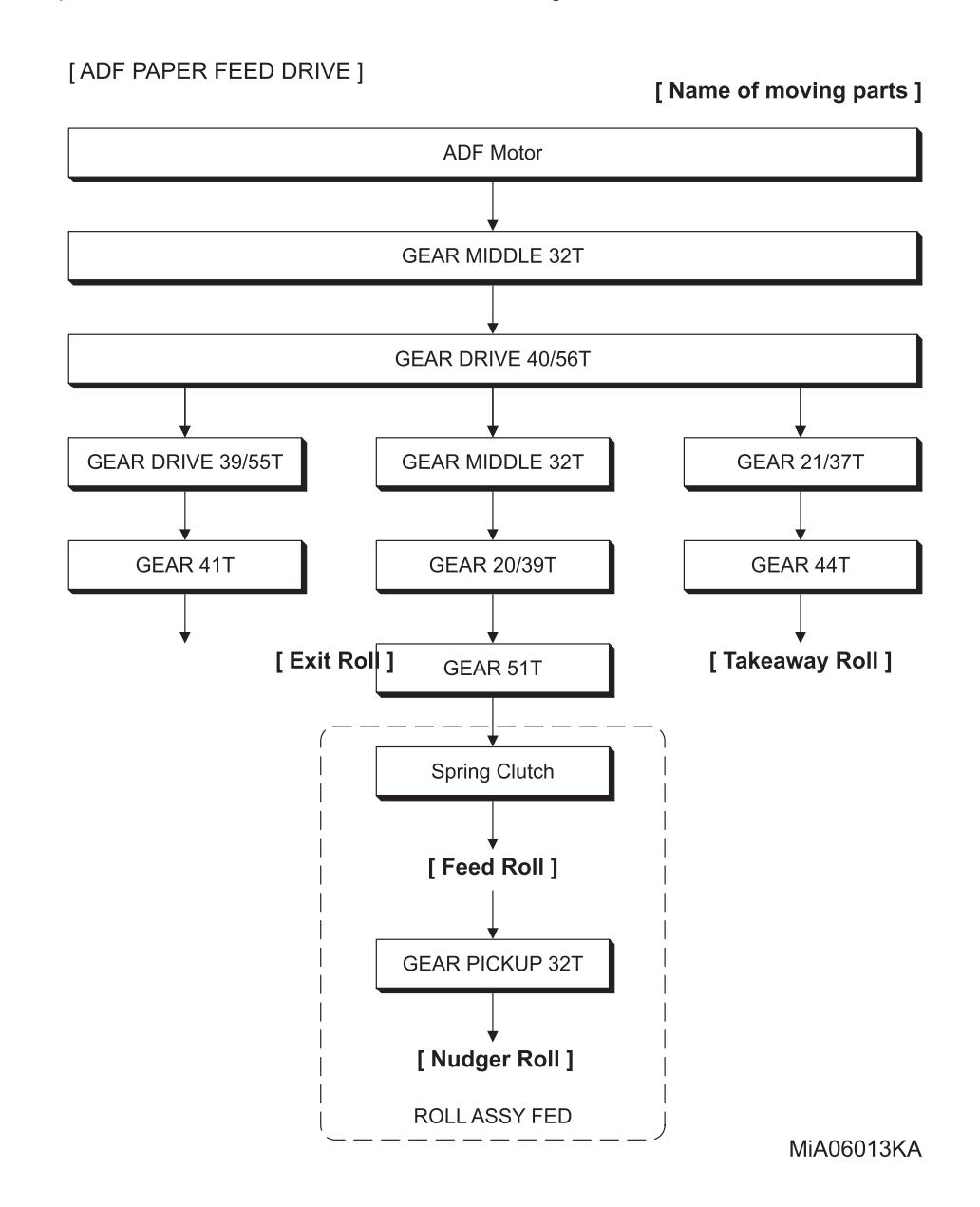

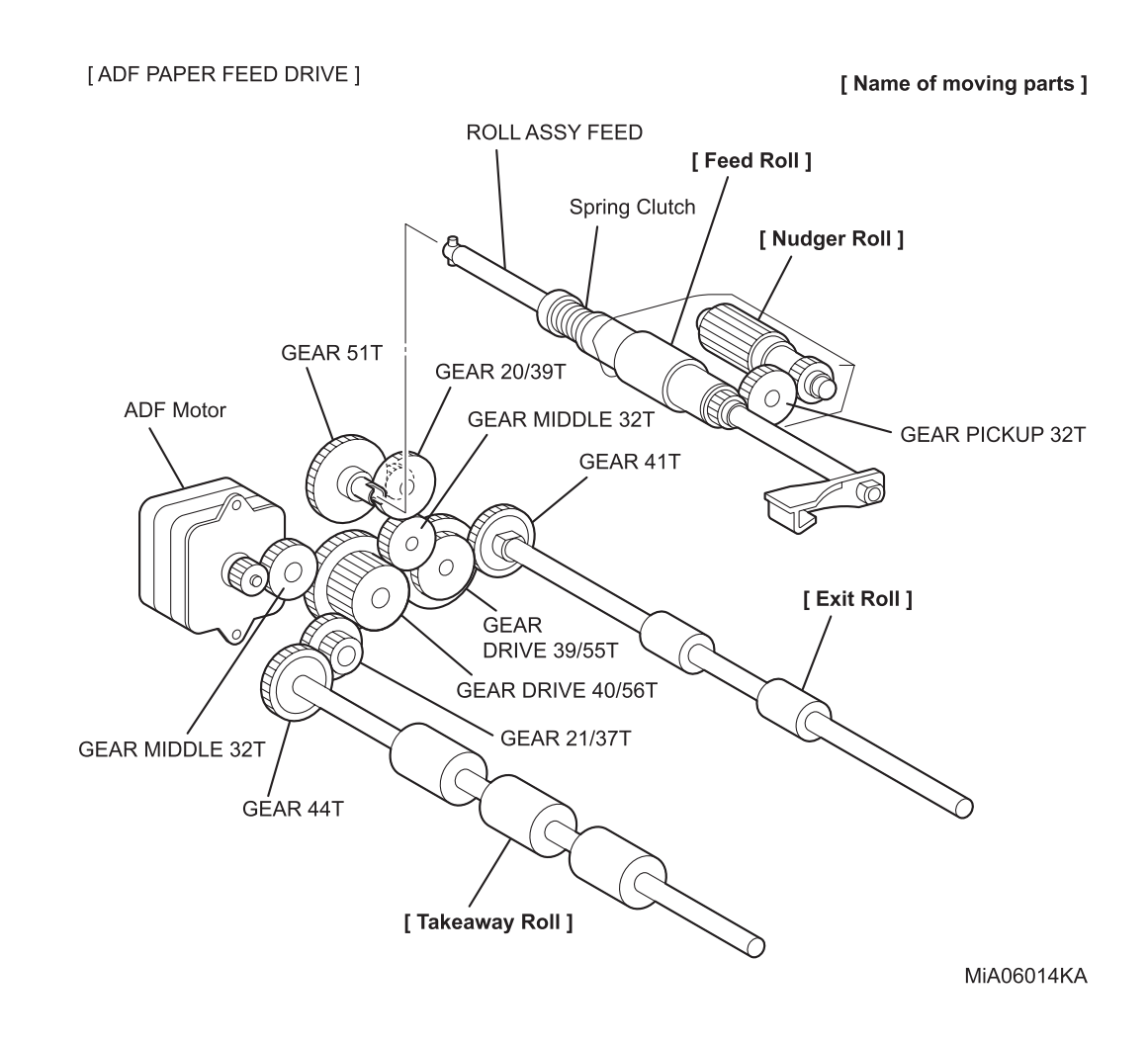

# Chapter 7 Wiring Diagrams and Signal Information CONTENTS

| 1. Connection Wiring Diagram                                     | 7 - 1  |
|------------------------------------------------------------------|--------|
| 1.1 Symbols in the General Connection Wiring Diagram             | 7 - 1  |
| 1.2 General Wiring Diagram                                       | 7 - 2  |
| 2. Interconnection Wiring Diagram of Parts                       | 7 - 3  |
| 2.1 Notes on Using the Wiring Diagram between Parts              | 7 - 3  |
| 2.2 Configuration of the Interconnection Wiring Diagram of Parts | 7 - 5  |
| § 1 DC POWER SUPPLY                                              | 7 - 7  |
| § 2 FEEDER, SSF & REGI                                           | 7 - 9  |
| § 3 DRIVE                                                        | 7 - 11 |
| §4 ROS                                                           | 7 - 13 |
| § 5 XEROGRAPHIC                                                  | 7 - 15 |
| § 6 HIGH VOLTAGE                                                 | 7 - 17 |
| §7 DEVELOPER                                                     | 7 - 19 |
| §8 FUSER                                                         | 7 - 21 |
| §9 CONTROLLER                                                    | 7 - 23 |
| § 10 SCANNER ASSY (ADF)                                          | 7 - 25 |
| § 11 SCANNER ASSY (IIT)                                          | 7 - 27 |
| § 12 250 FEEDER                                                  | 7 - 29 |
| § 13 DUPLEX                                                      | 7 - 31 |

# 1. Connection Wiring Diagram

# **1.1** Symbols in the General Connection Wiring Diagram

The symbols in the general connection wiring diagram are described below.

| Symbol                     | Description                                                                                                    |
|----------------------------|----------------------------------------------------------------------------------------------------|
|                            | Represents an interconnection between parts using wiring harness or wire.                                                                              |
| ▲ — — ✓                    | Represents an interconnection which differs according to the specifications.                                                                           |
|                            | Represents an interconnection between parts using a conductive member such as a plate spring.                                                          |
| X                          | Represents a connection between parts by tightening of a screw.                                                                                        |
| <u> </u>                   | Indicates a frame ground.                                                                                                    |
| P/JXX                      | Represents a connector. The connector No. is indicated inside the box.                                                                                 |
| JP X X                     | Represents a connection terminal with a plate spring on the printed circuit board. The connector (terminal) No. is indicated inside the box.           |
| PXX                        | Represents a connector directly connected to the printed circuit board. The connector No. is indicated inside the box.                                 |
| POWER SUPPLY A<br>PL X.Y.Z | The box containing a part name represents a part.<br>"PL X.Y.Z" indicates the item "Z" of the plate (PL) "X.Y" described in Chapter<br>5 "Parts List." |
|                            | Represents a functional part within a part, and indicates the name of the functional part.                                                             |
| §1                         | Represents a section in "2. Interconnection Wiring Diagram of Parts," and indicates its section No.                                                    |
| Î                          | Represents a screw for fixing wiring harness and a conductive member such as a plate spring.                                                           |
| )                          | Represents a conductive member such as a plate spring.                                                                                                 |

# 1.2 General Wiring Diagram

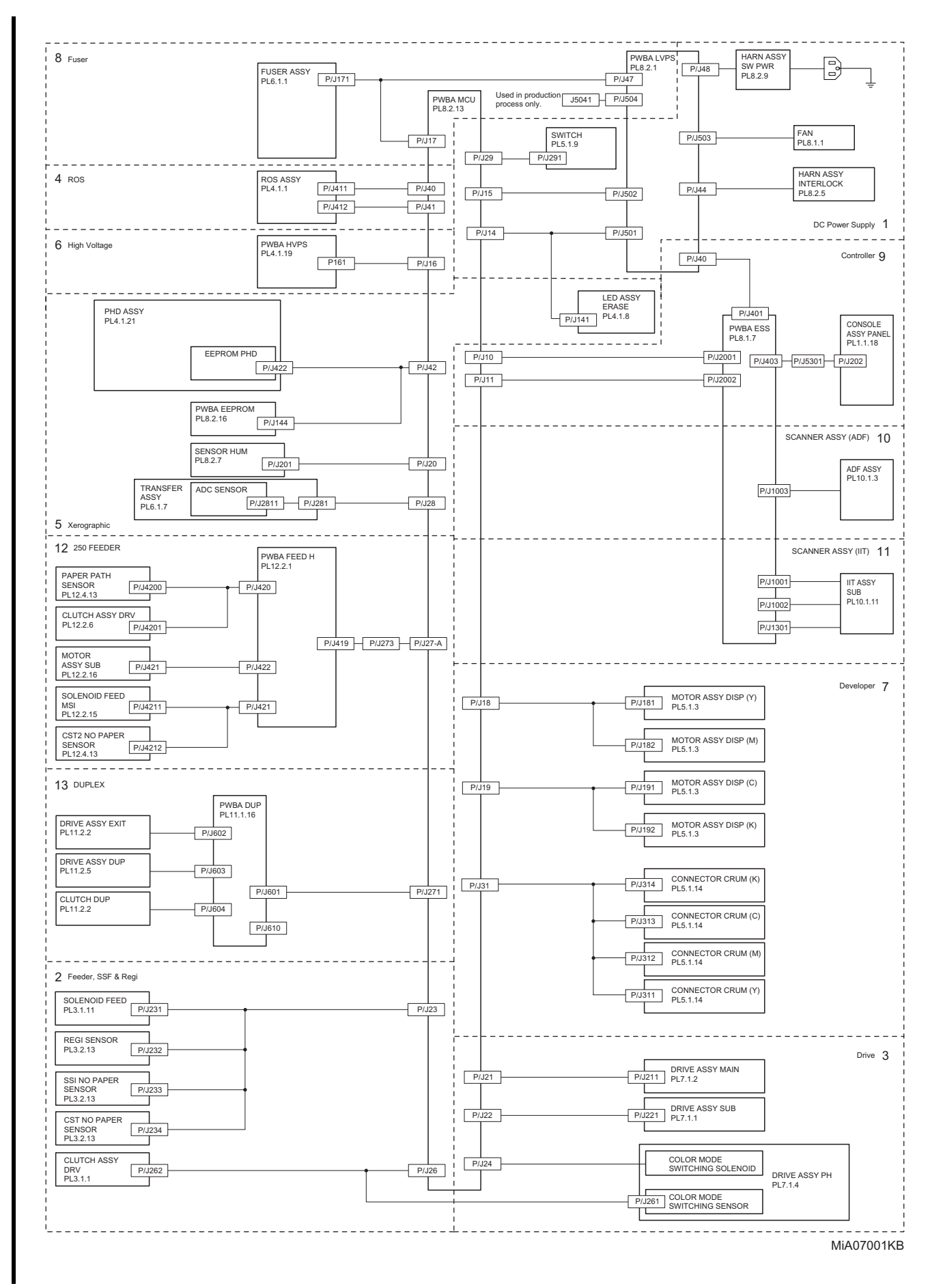

# 2. Interconnection Wiring Diagram of Parts

### 2.1 Notes on Using the Wiring Diagram between Parts

The following describes the legend of the wiring diagrams between parts shown on the following pages.

| Symbols                     | Description                                                                                                    |
|-----------------------------|----------------------------------------------------------------------------------------------------|
|                             | Denotes a plug.                                                                                                    |
|                             | Denotes a jack.                                                                                                    |
| P/Jxx                       | Denotes Pin yy and Jack yy of the connector Pxx and Jxx.                                                                                                    |
| PWBA HNB DRV<br>(PL X.Y.Z)  | Denotes the parts.<br>PL X.Y.Z implies the item "Z" of plate (PL) "X.Y" in Chapter 5.<br>Parts List.                                                                                                    |
| Heater                      | Denotes functional parts attached with functional parts name.                                                                                                    |
| Control                     | Denotes the control and its outline in PWB.                                                                                                    |
| DEVE_A                      | Denotes a connection between parts with harnesses or wires, attached with signal name/contents.                                                                                                    |
| REGI CLUTCH ON(L)+24VDC     | Denotes the function, and logic value of the signal to operate the function (Low: L, High: H).<br>The given voltage is for signal in high status.<br>The arrow indicates the direction of signal.         |
| EXIT PAPER SENSED(L)+3.3VDC | Denotes the function, and logic value of the signal when the func-<br>tion operated (Low: L, High: H).<br>The given voltage is for signal in high status.<br>The arrow indicates the direction of signal. |

| Symbols          | Description                                                                |
|------------------|----------------------------------------------------------------------------|
| •                | Denotes a connection between wires.                                        |
| I/L +24VDC       | Denotes DC voltage when the interlock switch in HNB MCU WITH CPU turns on. |
| +5VDC<br>+3.3VDC | Denotes DC voltage.                                                        |
| SG               | Denotes signal ground.                                                     |
| AG               | Denotes analog ground.                                                     |
| RTN              | Denotes the return.                                                        |

### 2.2 Configuration of the Interconnection Wiring Diagram of Parts

The interconnection wiring diagram is divided into 11 sections. § 1 to § 11 indicate details of the interconnections of parts.

#### § 1 DC POWER SUPPLY

Connections of PWBA LVPS with PWBA MCU. Connections of HARN ASSY SW PWR with PWBA LVPS. Connections of HARN ASSY INTERLOCK with PWBA LVPS. Connections of SWITCH with PWBA MCU.

#### § 2 FEEDER, SSF & REGI

Connections of SOLENOID FEED with PWBA MCU. Connections of REGI SENSOR with PWBA MCU. Connections of SSI NO PAPER SENSOR with PWBA MCU. Connections of CST NO PAPER SENSOR with PWBA MCU. Connections of CLUTCH ASSY DRV with PWBA MCU.

#### § 3 DRIVE

Connections of DRIVE ASSY PH with PWBA MCU. Connections of DRIVE ASSY MAIN with PWBA MCU. Connections of DRIVE ASSY SUB with PWBA MCU.

#### §4 ROS

Connections of ROS ASSY with PWBA MCU.

#### § 5 XEROGRAPHIC

Connections of PWBA EEPROM with PWBA MCU. Connections of PHD ASSY with PWBA MCU. Connections of SENSOR HUM with PWBA MCU. Connections of LED ASSY ERASE with PWBA MCU. Connections of TRANSFER ASSY with PWBA MCU.

#### § 6 HIGH VOLTAGE

Connections of PWBA HVPS with PWBA MCU.

#### §7 DEVELOPER

Connections of DISPENSE MOTOR (Y) with PWBA MCU. Connections of DISPENSE MOTOR (M) with PWBA MCU. Connections of DISPENSE MOTOR (C) with PWBA MCU. Connections of DISPENSE MOTOR (K) with PWBA MCU. Connections of CONNECTOR CRUM (Y) with PWBA MCU. Connections of CONNECTOR CRUM (M) with PWBA MCU. Connections of CONNECTOR CRUM (C) with PWBA MCU.

#### §8 FUSER

Connections of FUSER ASSY with PWBA MCU. Connections of FUSER ASSY with PWBA LVPS. Connections of PWBA MCU with PWBA LVPS.

#### §9 CONTROLLER

Connections of PWBA ESS with PWBA MCU. Connections of CONSOLE ASSY PANEL with PWBA ESS. Connections of PWBA LVPS with PWBA ESS. § 10 SCANNER ASSY (ADF)

Connections of PWBA ESS AIO with ADF ASSY.

§ 11 SCANNER ASSY(IIT)

Connections of PWBA ESS AIO with IIT ASSY SUB. Connections of PWBA ESS AIO with PWB ASSY FRONT USB.

§ 12 250 FEEDER

Connections of PWBA FEEDER H with PWBA MCU. Connections of PWBA FEEDER H with CLUTCH ASSY PH TURN. Connections of PWBA FEEDER H with PATH SENSOR. Connections of PWBA FEEDER H with SOLENOID FEED. Connections of PWBA FEEDER H with CST NO PAPER SENSOR. Connections of PWBA FEEDER H with DRIVE ASSY OPTION.

§13 DUPLEX

Connections of PWBA DUP with PWBA MCU. Connections of PWBA DUP with MOTOR ASSY DUP-UP. Connections of PWBA DUP with MOTOR ASSY DUP-DN. Connections of PWBA DUP with CLUTCH DUP.

### § 1 DC POWER SUPPLY

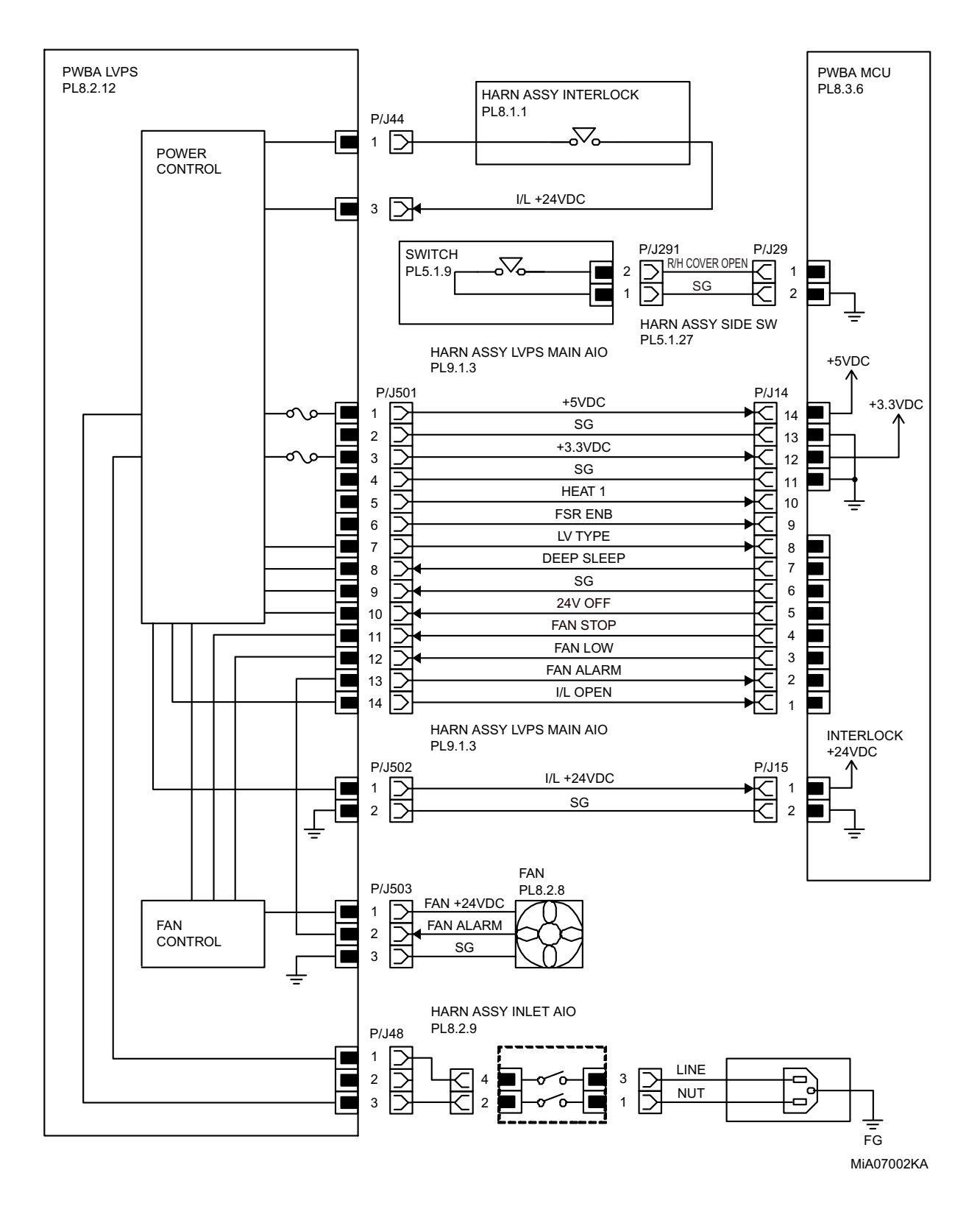

| Signal line name                 | Description                          |
|----------------------------------|--------------------------------------|
| LV TYPE<br>24V ON                | Control signal of the LVPS           |
| FAN LOW<br>FAN STOP<br>ALARM FAN | Drive control signal of the SIDE FAN |

- LVPS overcurrent protection circuit

This circuit stops all outputs, if the power supply voltage 24VDC, 5VDC, or 3.3VDC is shorted.

- LVPS overvoltage protection circuit

This circuit stops all outputs, if the power supply voltage 24VDC, 5VDC, or 3.3VDC exceeds the specified voltage respectively.

At this time, the operating point is 36VDC or less for 24VDC, 7VDC or less for 5VDC and 3.3VDC.

### § 2 FEEDER, SSF & REGI

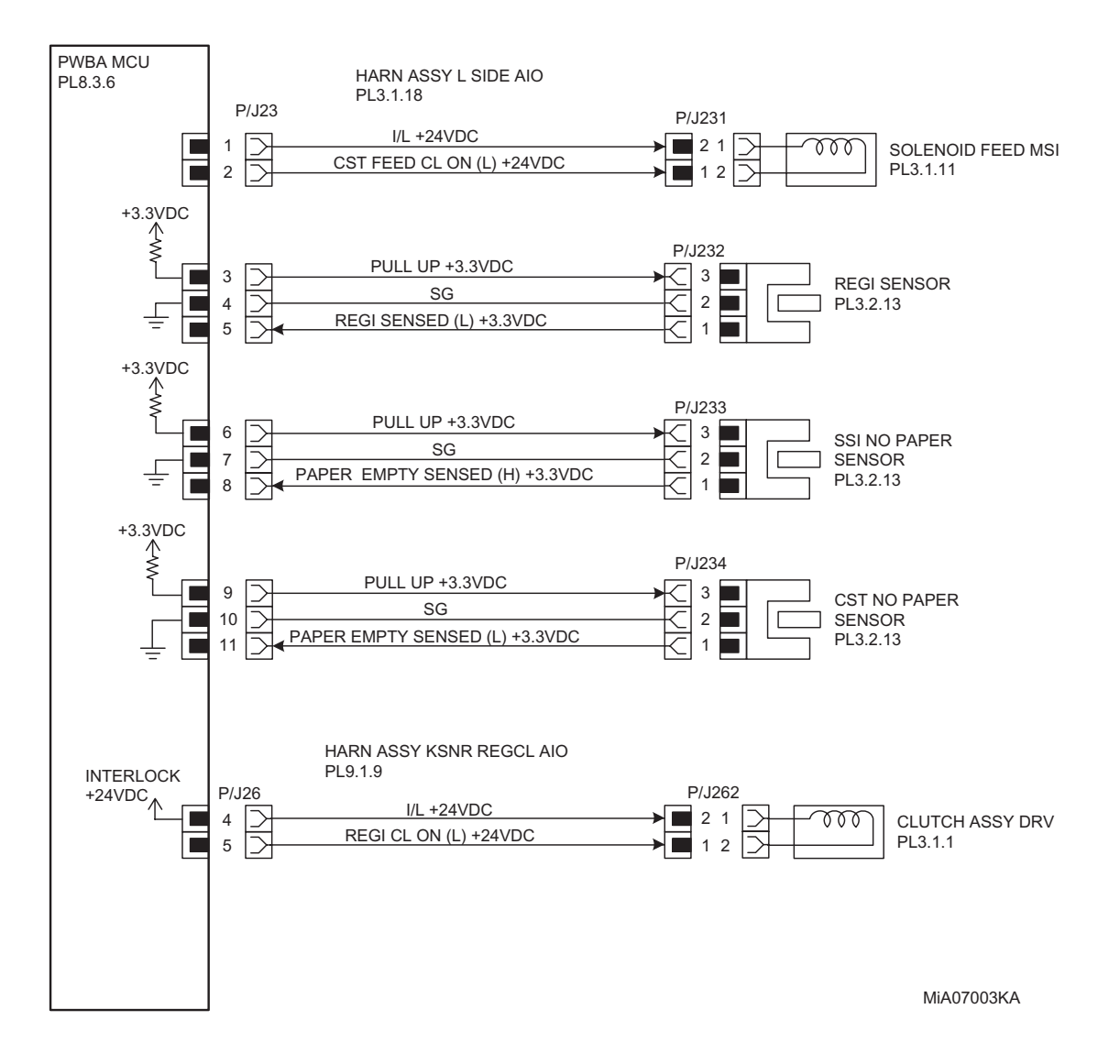

| Signal line name                  | Description                                                                         |
|-----------------------------------|-------------------------------------------------------------------------------------|
| CST FEED CL ON (L)<br>+24VDC      | ON/OFF signal of the SOLENOID FEED                                                  |
| REGI SENSED (L)<br>+3.3VDC        | Paper detect signal of the Regi part by the Sensor Photo (REGI SENSOR)              |
| PAPER EMPTY SENSED<br>(H) +3.3VDC | Paper detect signal of the SSI by the Sensor Photo (SSI NO PAPER SENSOR)            |
| PAPER EMPTY SENSED<br>(L) +3.3VDC | Paper detect signal of the Paper Cassette by the Sensor Photo (CST NO PAPER SENSOR) |
| REGI CL ON (L) +24VDC             | ON/OFF signal of the CLUTCH ASSY DRV                                                |

### § 3 DRIVE

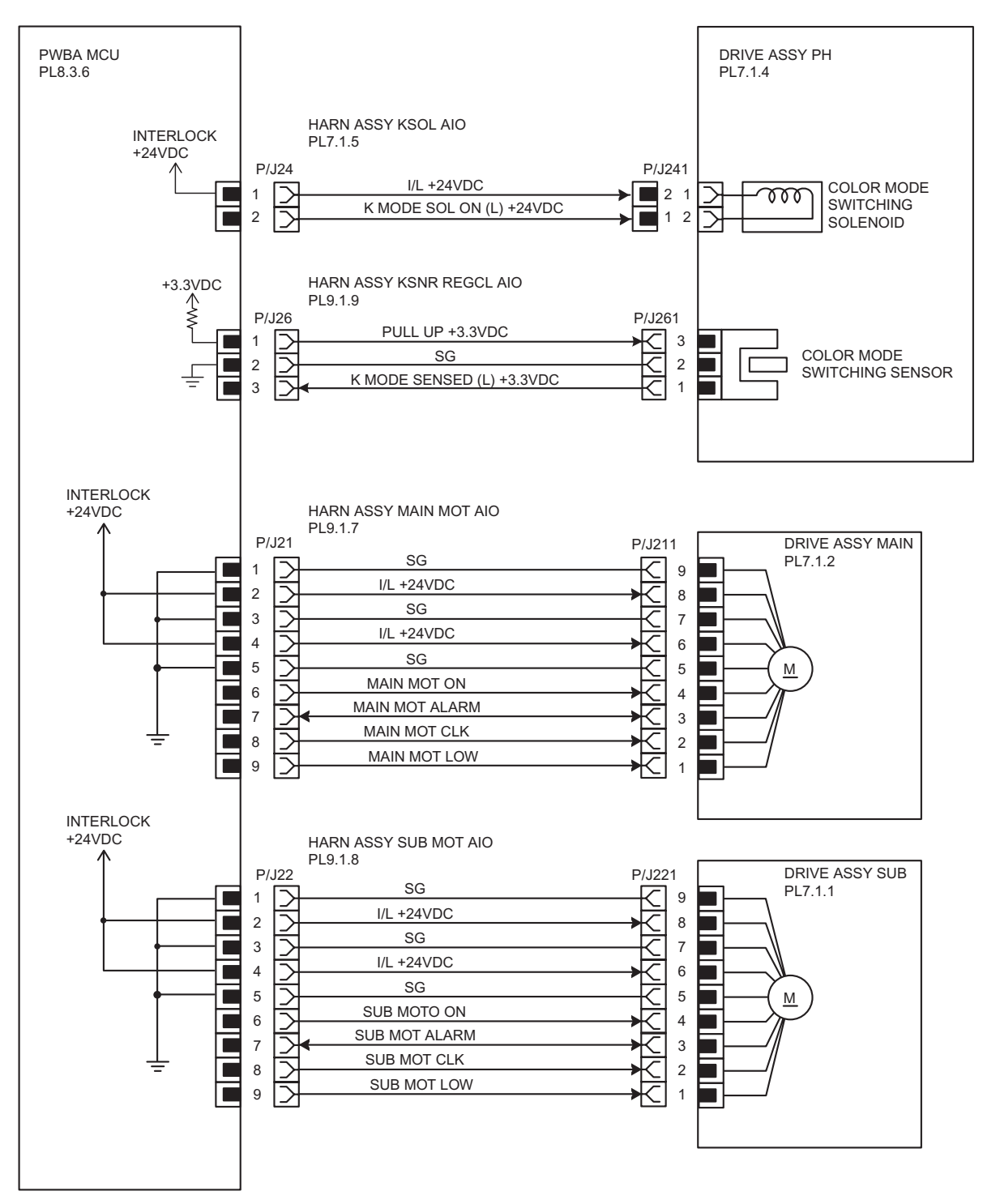

MiA07004KA

| Signal line name                                              | Description                                                                                        |
|---------------------------------------------------------------|----------------------------------------------------------------------------------------------------|
| K MODE SOL ON (L) +24VDC                                      | ON/OFF signal of the COLOR MODE SWITCHING SOLENOID                                                 |
| K MODE SENSED (L)<br>+3.3VDC                                  | Color mode detect signal of the DRIVE ASSY PH by the Sensor<br>Photo (COLOR MODE SWITCHING SENSOR) |
| MAIN MOT ON<br>MAIN MOT ALARM<br>MAIN MOT CLK<br>MAIN MOT LOW | Drive control signal of the DRIVE ASSY MAIN                                                        |
| SUB MOT ON<br>SUB MOT ALARM<br>SUB MOT CLK<br>SUB MOT LOW     | Drive control signal of the DRIVE ASSY SUB                                                         |

### §4 ROS

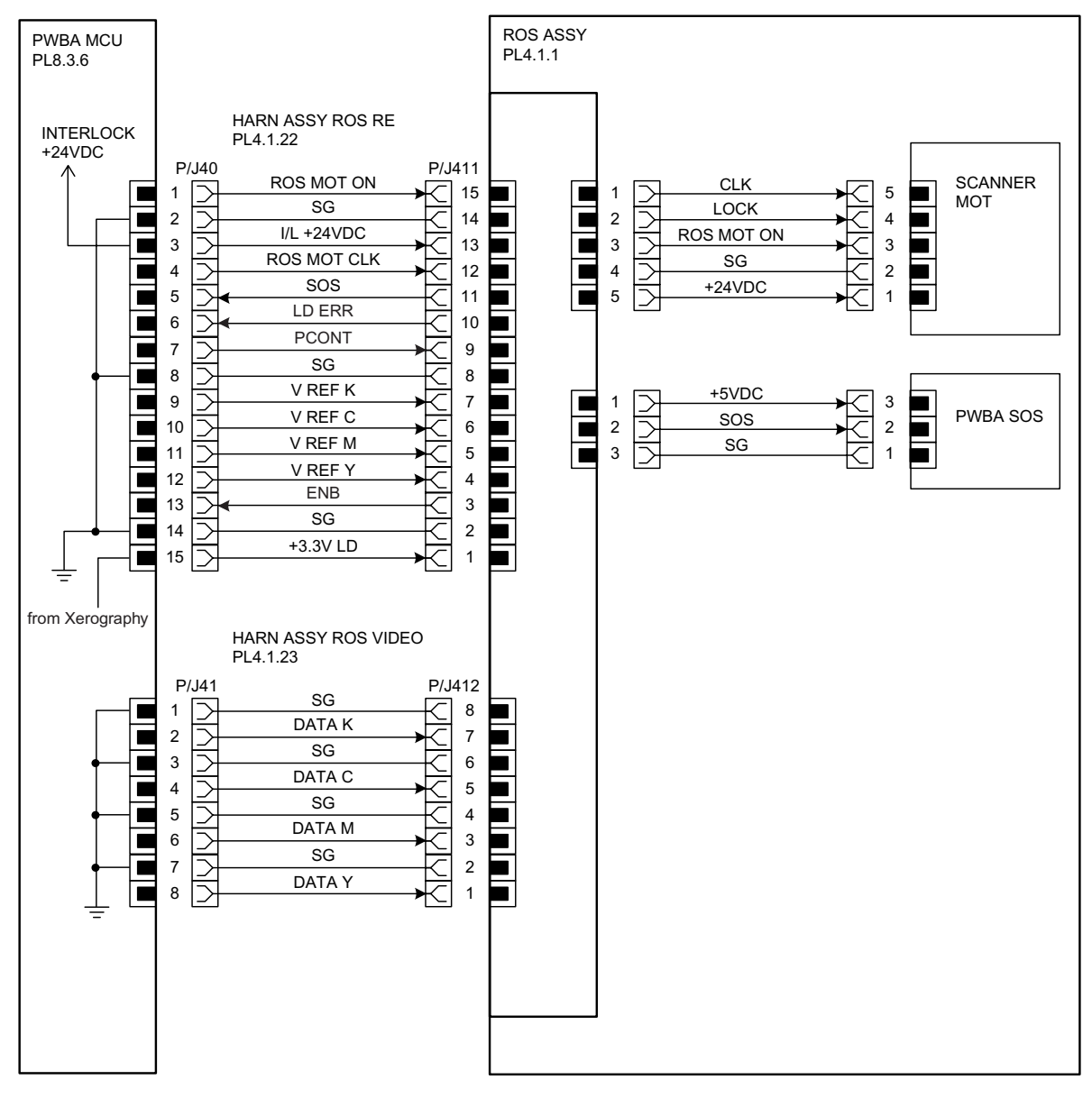

MiA07006KA

| Signal line name                         | Description                                |
|------------------------------------------|--------------------------------------------|
| ROS MOT ON<br>ROS MOT CLK                | Drive control signal of the ROS MOTOR      |
| SOS                                      | Reference signal for scan start of LASER   |
| V REF K<br>V REF C<br>V REF M<br>V REF Y | Emission control signal of the laser diode |
| LD ERR                                   | Error signal of the laser diode            |
| PCONT                                    | Power control signal of the laser diode    |
| DATA K<br>DATA C<br>DATA M<br>DATA Y     | Video signal of the laser diode            |

# § 5 XEROGRAPHIC

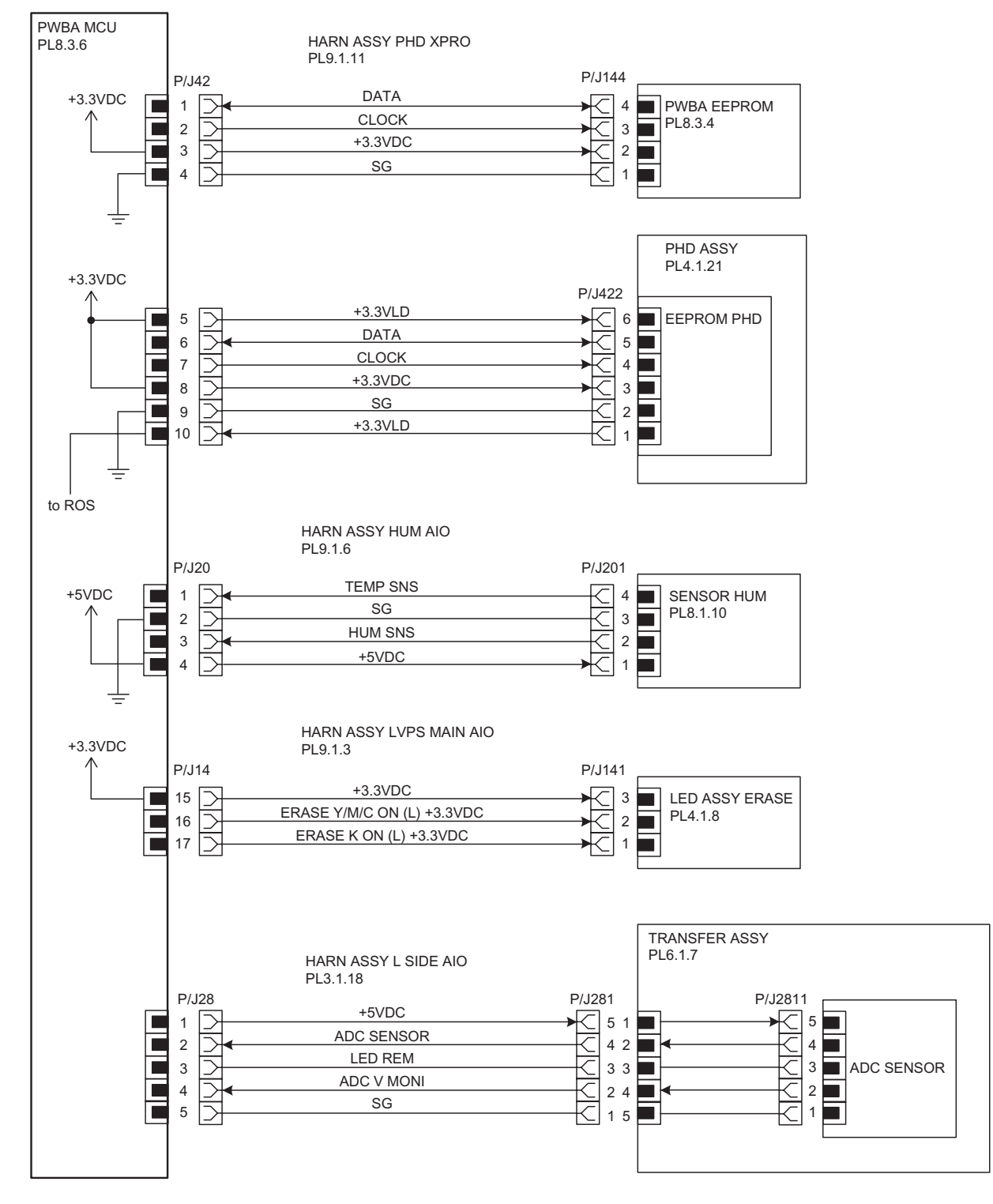

MiA07007KA

| Signal line name                                     | Description                                                        |
|------------------------------------------------------|--------------------------------------------------------------------|
| CLOCK<br>DATA                                        | Control signal of the PWBA EEPROM                                  |
| CLOCK<br>DATA                                        | Control signal of the EEPROM PHD                                   |
| TEMP SNS                                             | Temperature data in the printer by the SENSOR HUM (Analog value)   |
| HUM SNS                                              | Humidity data in the printer by the SENSOR HUM (Analog value)      |
| ERASE K ON (L) +3.3VDC<br>ERASE Y/M/C ON (L) +3.3VDC | ON/OFF signal of the LED ASSY ERASE                                |
| ADC SENSOR                                           | Toner patch density data measured by the ADC SENSOR (Analog value) |
| LED REM                                              | Remote signal of the LED of ADC SENSOR                             |
| ADC V MONI                                           | Control signal of the ADC SENSOR                                   |

# § 6 HIGH VOLTAGE

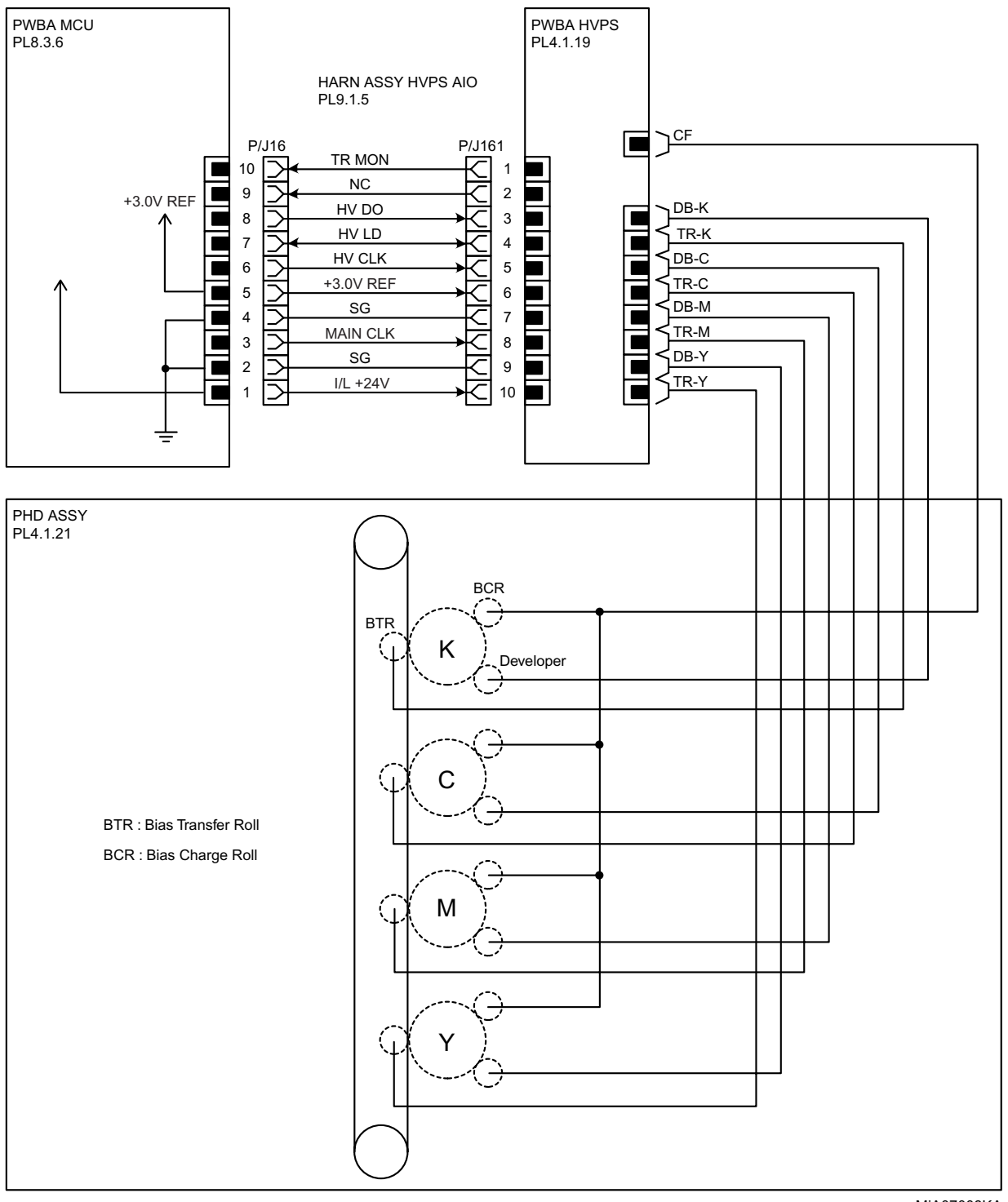

| Signal line name                               | Description                |
|------------------------------------------------|----------------------------|
| TR MON<br>HV DO<br>HV LD<br>HV CLK<br>MAIN CLK | Control signal of the HVPS |

### §7 DEVELOPER

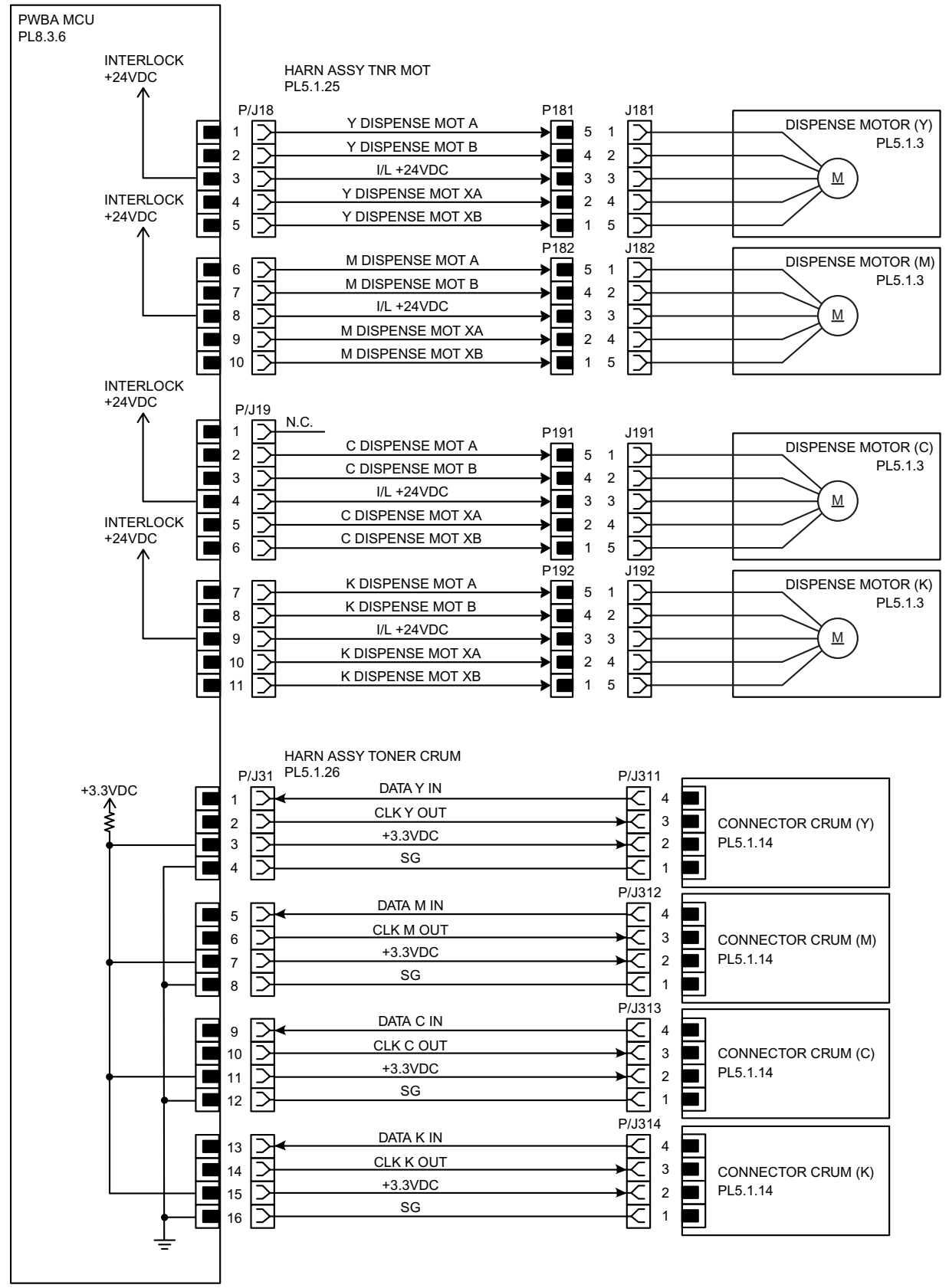

MiA07009KA

| Signal line name                                                               | Description                                    |
|--------------------------------------------------------------------------------|------------------------------------------------|
| Y DISPENSE MOT A<br>Y DISPENSE MOT B<br>Y DISPENSE MOT XA<br>Y DISPENSE MOT XB | Drive control signal of the DISPENSE MOTOR (Y) |
| M DISPENSE MOT A<br>M DISPENSE MOT B<br>M DISPENSE MOT XA<br>M DISPENSE MOT XB | Drive control signal of the DISPENSE MOTOR (M) |
| C DISPENSE MOT A<br>C DISPENSE MOT B<br>C DISPENSE MOT XA<br>C DISPENSE MOT XB | Drive control signal of the DISPENSE MOTOR (C) |
| K DISPENSE MOT A<br>K DISPENSE MOT B<br>K DISPENSE MOT XA<br>K DISPENSE MOT XB | Drive control signal of the DISPENSE MOTOR (K) |
| DATA Y IN<br>CLK Y OUT                                                         | Control signal of the CONNECTOR CRUM (Y)       |
| DATA M IN<br>CLK M OUT                                                         | Control signal of the CONNECTOR CRUM (M)       |
| DATA C IN<br>CLK C OUT                                                         | Control signal of the CONNECTOR CRUM (C)       |
| DATA K IN<br>CLK K OUT                                                         | Control signal of the CONNECTOR CRUM (K)       |

## §8 FUSER

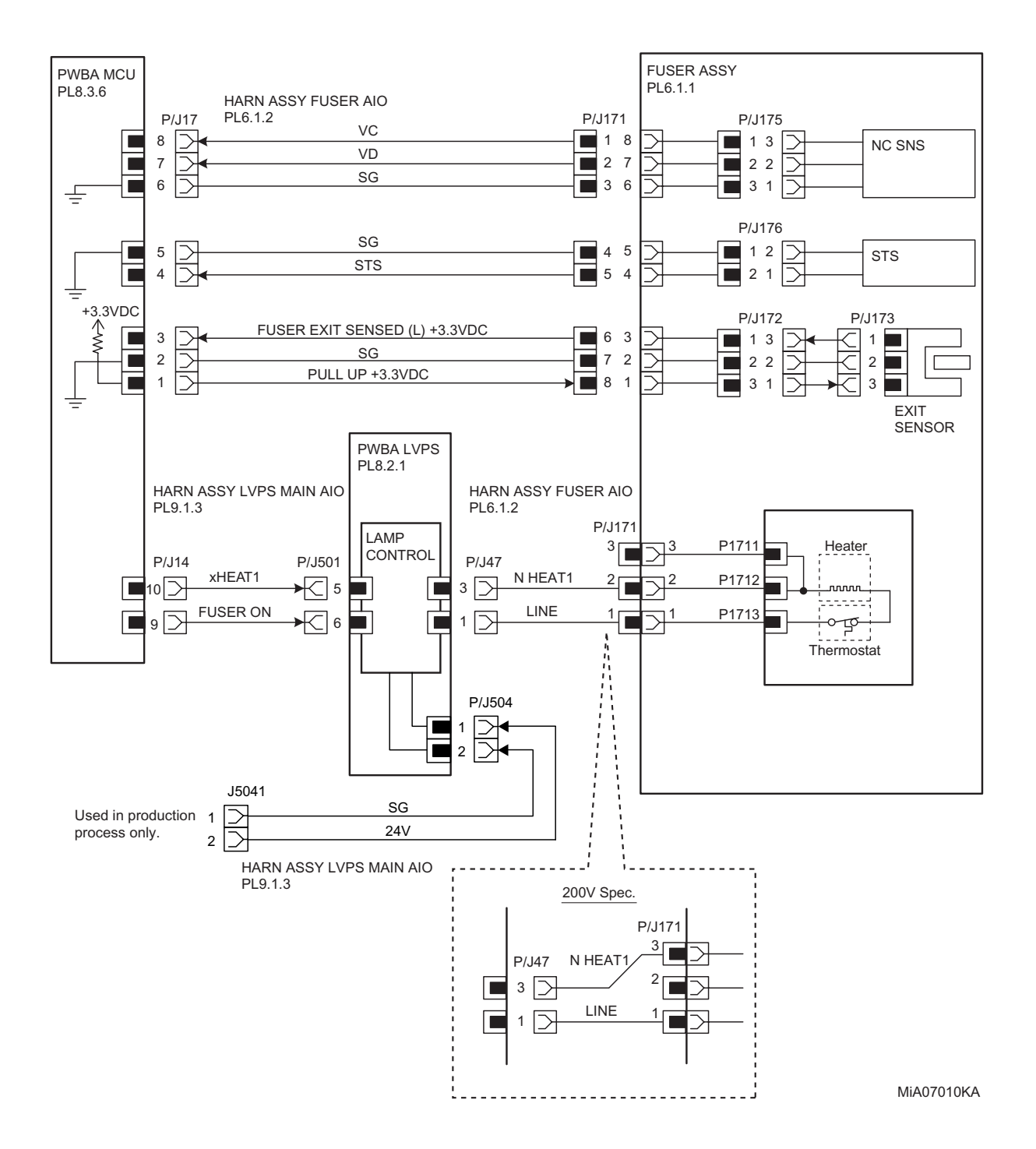

| Signal line name                  | Description                                                                                               |
|-----------------------------------|----------------------------------------------------------------------------------------------------|
| VC<br>VD                          | Temperature data measured by Temp. Sensor for controlling temperature (analog value)                      |
| STS                               | Heat Roll surface temperature data measured by Temp. Sensor for detecting high temperature (analog value) |
| FUSER EXIT SENSED (L)<br>+3.3VDC  | Paper detect signal of the Fuser Exit by the Sensor Photo (EXIT SENSOR)                                   |
| FUSER ON                          | Lighting signal of Fuser Lamp                                                                             |
| RELAY TEST LOW<br>RELAY TEST HIGH | Test signal of the LVPS (Used in production process only)                                                 |

### §9 CONTROLLER

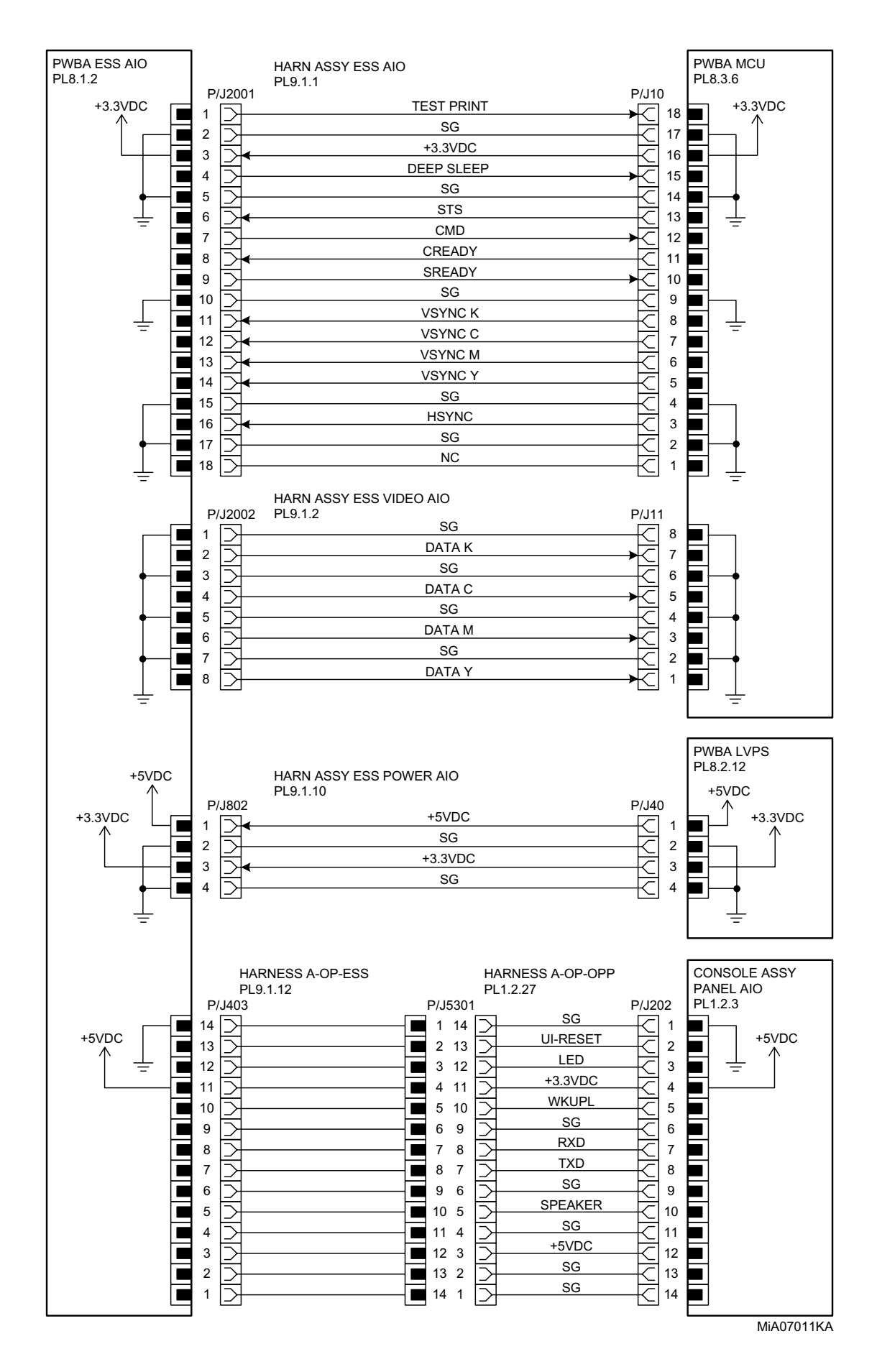

| Signal line name                                  | Description                                                                            |
|---------------------------------------------------|----------------------------------------------------------------------------------------|
| TEST PRINT                                        | Control signal for the TEST PRINT mode                                                 |
| STS                                               | Status signal transmitted fro the PWBA MCU to the PWBA ESS                             |
| CMD                                               | Command signal transmitted from the PWBA ESS to the PWBA MCU                           |
| CREADY<br>SREADY                                  | Signal for indicating weather or not the printer is ready for receiving command signal |
| VSYNC K<br>VSYNC C<br>VSYNC M<br>VSYNC Y          | Signal for indicating registration position of each of images<br>Y, M, C and K         |
| HSYNC                                             | Signal for data                                                                        |
| DATA K<br>DATA C<br>DATA M<br>DATA Y              | Video data of four colors                                                              |
| UI-RESET<br>LED<br>WKUPL<br>RXD<br>TXD<br>SPEAKER | Control signal of the CONSOLE ASSY                                                     |

# § 10 SCANNER ASSY (ADF)

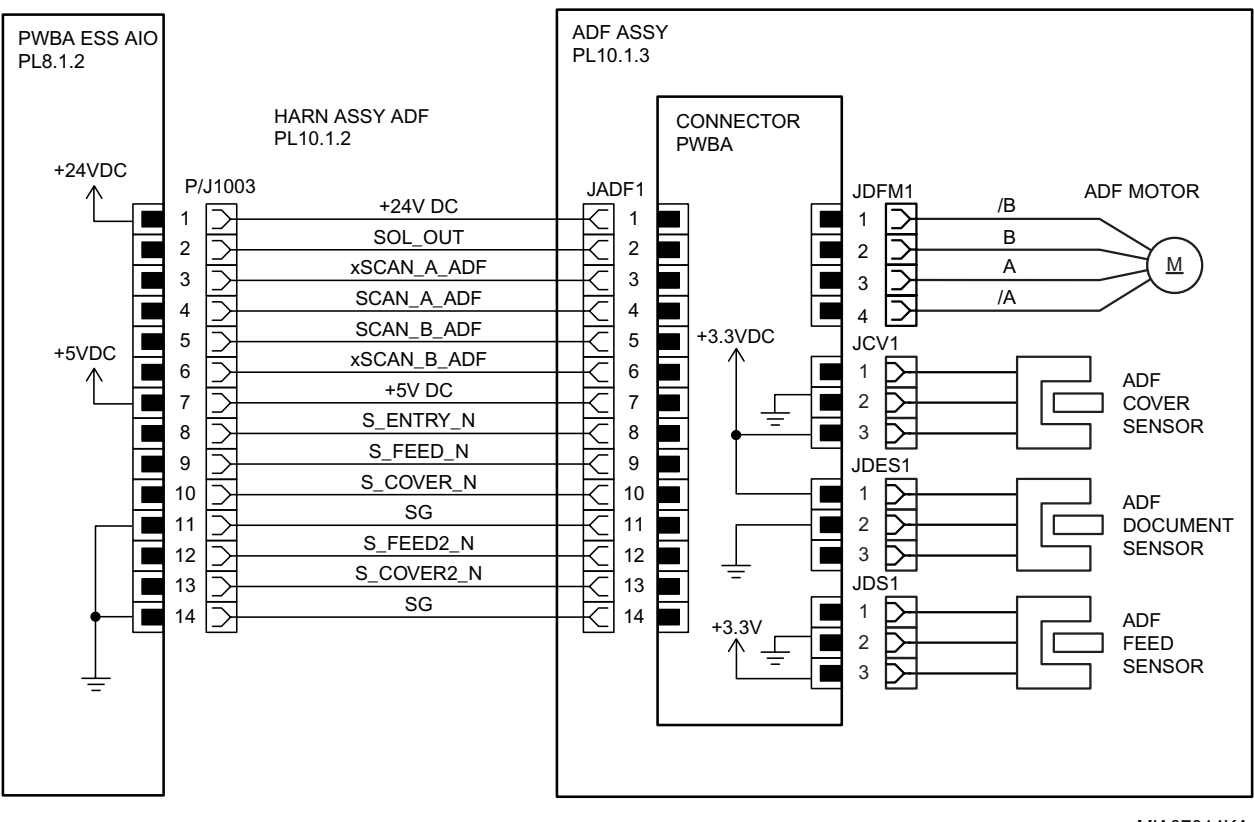

MiA07014KA

| Signal line name                                       | Description                                               |
|--------------------------------------------------------|-----------------------------------------------------------|
| xSCAN_A_ADF<br>SCAN_A_ADF<br>SCAN_B_ADF<br>xSCAN_B_ADF | Drive control signal of the ADF MOTOR                     |
| S_ENTRY_N                                              | Document detect signal of the ADF by the Sensor Photo     |
| S_FEED_N                                               | Document detect signal of the ADF by the Sensor Photo     |
| S_COVER_N                                              | Cover open or close signal of the ADF by the Sensor Photo |

# § 11 SCANNER ASSY (IIT)

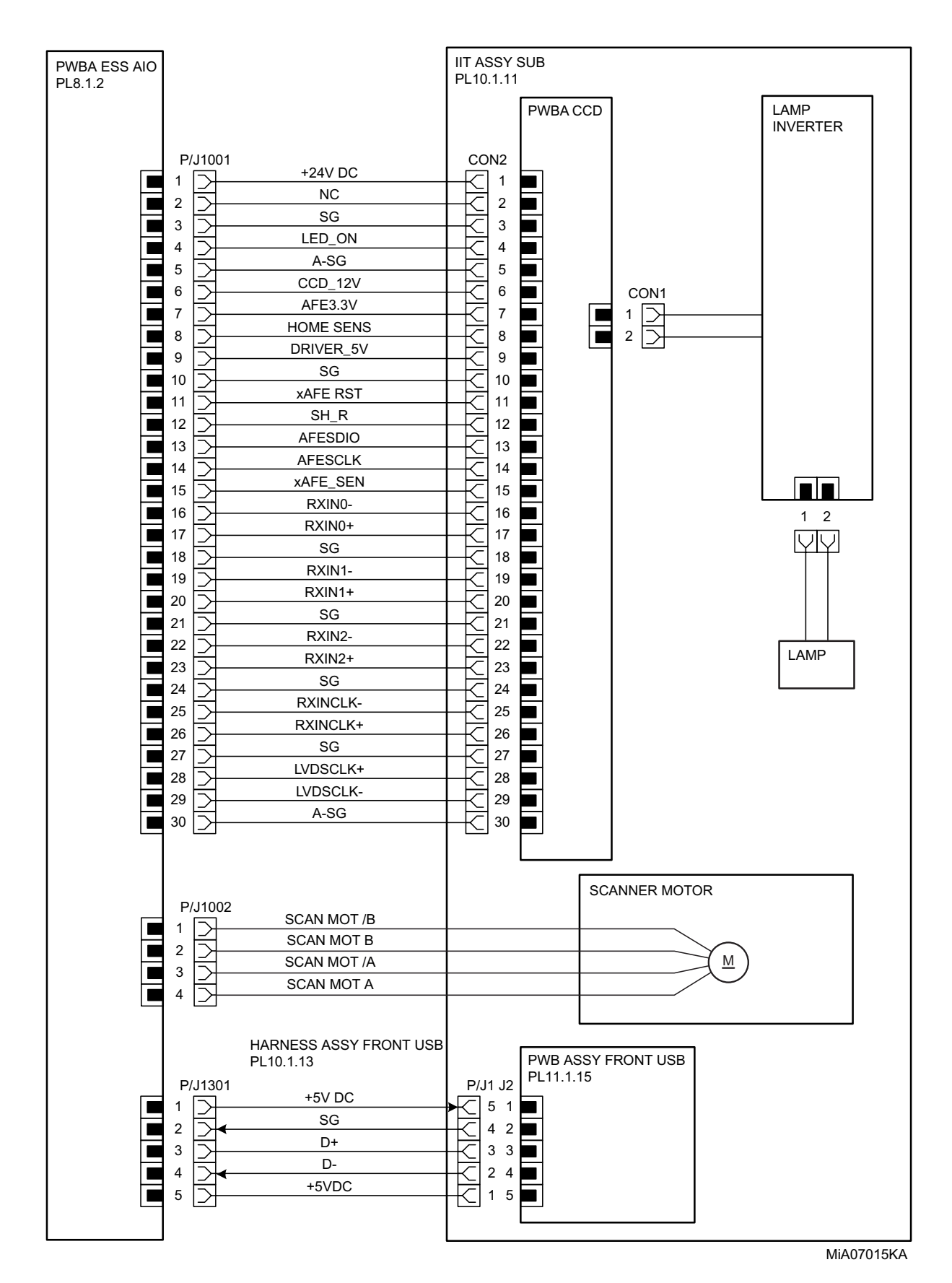

| Signal line name                                       | Description                               |
|--------------------------------------------------------|-------------------------------------------|
| HOME SENS                                              | Home Sensor Signal                        |
| xAFE RST<br>SH_R<br>AFESDIO<br>AFESCLK<br>xAFE_SEN     | Control signal of the PWBA CCD            |
| RXIN0-<br>RXIN0+                                       | Image data of the document by the CCD     |
| RXIN1-<br>RXIN1+                                       | Image data of the document by the CCD     |
| RXIN2-<br>RXIN2+                                       | Image data of the document by the CCD     |
| RXINCLK-<br>RXINCLK+                                   | Video Clock of image data by the PWBA CCD |
| LVDSCLK+<br>LVDSCLK-                                   | Control signal of the PWBA CCD            |
| SCAN MOT /B<br>SCAN MOT B<br>SCAN MOT /A<br>SCAN MOT A | Drive control signal of the Scanner Motor |

### § 12 250 FEEDER

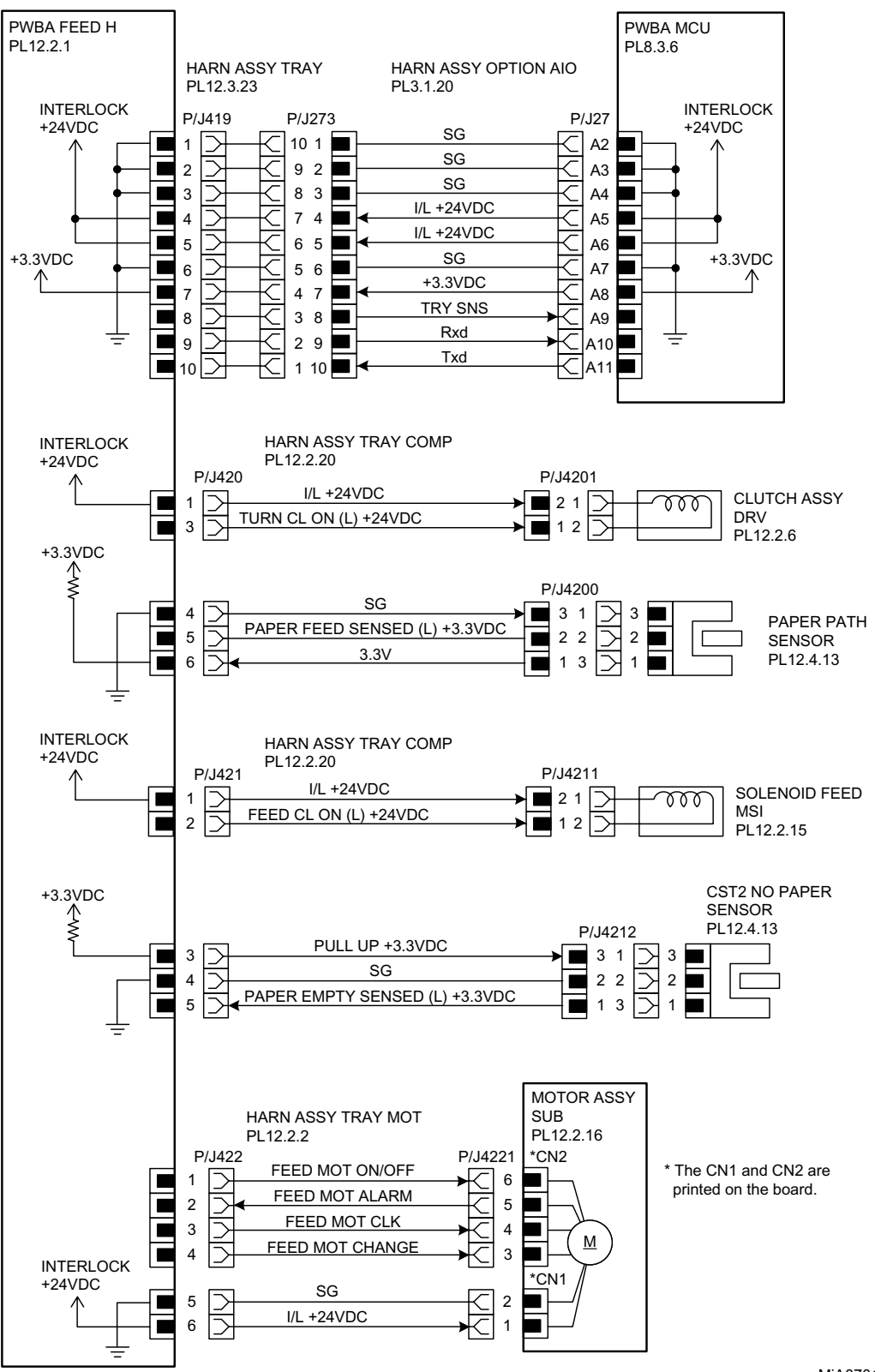

MiA07012KA

| Signal line name                                                     | Description                                                             |
|----------------------------------------------------------------------|-------------------------------------------------------------------------|
| TRY SNS<br>Rxd<br>Txd                                                | Control signal of the PWBA FEEDER                                       |
| TURN CL ON (L) +24VDC                                                | ON/OFF signal of the TURN CLUTCH                                        |
| FEED CL ON (L) +24VDC                                                | ON/OFF signal of the FEED CLUTCH                                        |
| PAPER EMPTY SENSED (L)<br>+3.3VDC                                    | Paper detect signal of the Feeder by the Sensor Photo (NO PAPER SENSOR) |
| FEED MOT ON/OFF<br>FEED MOT ALARM<br>FEED MOT CLK<br>FEED MOT CHANGE | Drive control signal of the FEED MOTOR                                  |
# § 13 DUPLEX

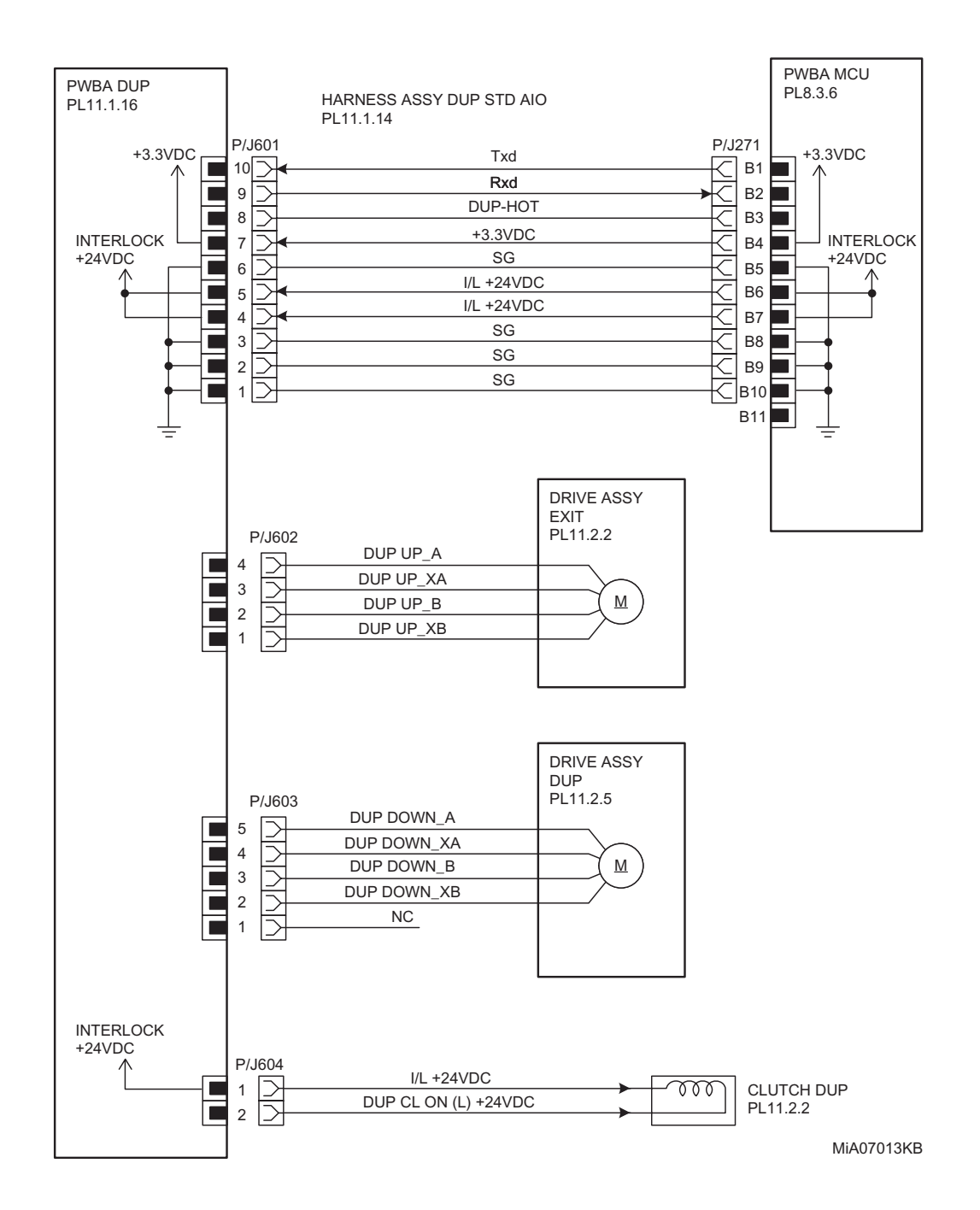

| Signal line name                                       | Description                                |
|--------------------------------------------------------|--------------------------------------------|
| DUP-HOT<br>Txd<br>Rxd                                  | Control signal of the PWBA DUP             |
| DUP UP_A<br>DUP UP_XA<br>DUP UP_B<br>DUP UP_XB         | Drive control signal of the DUP MOTOR UP   |
| DUP DOWN_A<br>DUP DOWN_XA<br>DUP DOWN_B<br>DUP DOWN_XB | Drive control signal of the DUP MOTOR DOWN |
| DUP CL ON (L) +24VDC                                   | ON/OFF signal of the DUP CLUTCH            |
| FAN +24VDC<br>FAN ALARM                                | Drive control signal of the DUP FAN        |

| 1. | Configuration of Printer                         | 8 - 1   |
|----|--------------------------------------------------|---------|
|    | 1.1 Basic Configuration                          | 8 - 1   |
|    | 1.2 Functional Configuration                     | 8 - 1   |
| 2. | Electrical Properties                            | 8 - 2   |
|    | 2.1 Power Source                                 | 8 - 2   |
|    | 2.2 Power Consumption                            | 8 - 2   |
|    | 2.3 Rush Current                                 | 8 - 2   |
| 3. | Mechanical Properties                            | 8 - 3   |
|    | 3.1 Dimensions/Mass of Printer                   | 8 - 3   |
|    | 3.2 Dimensions/Mass of 250 Feeder (Option)       | 8 - 3   |
|    | 3.3 Dimensions/Mass of Consumables and CRUs      | 8 - 4   |
|    | 3.3.1 PHD Unit                                   | 8 - 4   |
|    | 3.3.2 Black toner cartridge                      | 8 - 4   |
|    | 3.3.3 Yellow toner cartridge                     | 8 - 4   |
|    | 3.3.4 Magenta toner cartridge                    | 8 - 4   |
|    | 3.3.5 Cyan toner cartridge                       | 8 - 5   |
|    | 3.4 Installation Space (min. installation space) | 8 - 6   |
| 4. | Functions                                        | 8 - 8   |
|    | 4.1 Recording System                             | 8 - 8   |
|    | 4.2 Exposure System                              | 8 - 8   |
|    | 4.3 Development System                           | 8 - 8   |
|    | 4.4 Fixing System                                | 8 - 8   |
|    | 4.5 Resolution                                   | 8 - 8   |
|    | 4.6 Operation Mode                               | 8 - 8   |
|    | 4.7 Warm-up Time                                 | 8 - 9   |
|    | 4.8 FCOT (First Copy Output Time)                | 8 - 9   |
|    | 4.9 Input Properties                             | 8 - 10  |
|    | 4.9.1 Paper pick-up system                       | 8 - 10  |
|    | 4.9.2 Paper pick-up capacity                     | 8 - 10  |
|    | 4.10 Output Properties                           | 8 - 11  |
|    | 4.10.1 Paper delivery system                     | 8 - 11  |
|    | 4.10.2 Paper delivery capacity                   | 8 - 11  |
|    | 4.10.3 Delivery paper size/mass                  | 8 - 11  |
|    | 4.10.4 Full stack detection                      | 8 - 11  |
|    | 4.11 Paper                                       | 8 - 12  |
|    | 4.11.1 Paper type                                | 8 - 12  |
|    | 4.11.2 Paper mass                                | 8 - 12  |
|    | 4.11.3 Paper size                                | 8 - 12  |
| 5. | Consumables                                      | .8 - 13 |
|    | 5.1 Items of Consumables                         | 8 - 13  |
|    | 5.2 Consumable Life                              | 8 - 13  |
|    | 5.3 Periodic Replacing Parts (Reference)         | 8 - 13  |
| 6. | Operating Environment                            | .8 - 16 |
|    | 6.1 Installation Temperature / Humidity          | 8 - 16  |

|    | 6.2 Installation Altitude                    | . 8 - 16 |
|----|----------------------------------------------|----------|
|    | 6.3 Installation Horizontality               | . 8 - 16 |
|    | 6.4 Ambient Lighting                         | . 8 - 16 |
|    | 6.5 Storage Temperature of a Toner Cartridge | . 8 - 16 |
| 7. | Safety / Environment Conditions              | 8 - 17   |
|    | 7.1 Safety Standard                          | . 8 - 17 |
|    | 7.2 Laser Safety Standard                    | . 8 - 17 |
|    | 7.3 EMI                                      | . 8 - 17 |
|    | 7.4 Noise                                    | . 8 - 17 |
| 8. | Print image Quality                          | 8 - 18   |
|    | 8.1 Image Quality Guarantee Conditions       | . 8 - 18 |
|    | 8.1.1 Environmental conditions               | . 8 - 18 |
|    | 8.1.2 Guaranteed paper                       | . 8 - 18 |
|    | 8.1.3 Paper condition                        | . 8 - 18 |
|    | 8.1.4 Printer condition                      | . 8 - 18 |
|    | 8.1.5 Image quality guaranteed area          | . 8 - 18 |
|    | 8.1.6 Criterion                              | . 8 - 18 |
| 9. | Option                                       | 8 - 19   |
|    | 9.1 Options to be Installed by Users         | . 8 - 19 |
| 10 | . ESS Specification                          | 8 - 20   |
|    | 10.1 External Interface                      | . 8 - 20 |
|    | 10.1.1 USB                                   | . 8 - 20 |
|    | 10.1.2 Ethernet                              | . 8 - 20 |
|    | 10.1.3 Wireless                              | . 8 - 20 |
|    | 10.2 Network Protocol                        | . 8 - 21 |
|    | 10.2.1 Printing Protocol                     | . 8 - 21 |
|    | 10.2.2 Other Protocols                       | . 8 - 21 |
|    | 10.2.3 MIB                                   | . 8 - 21 |
|    | 10.3 Decomposer                              | . 8 - 22 |
|    | 10.3.1 PDL                                   | . 8 - 22 |
|    | 10.3.2 Font                                  | . 8 - 22 |
|    | 10.3.3 Image Area                            | . 8 - 22 |
|    | 10.4 Job Control                             | . 8 - 23 |
|    | 10.4.1 Cancel Print                          | . 8 - 23 |
|    | 10.4.2 Job Recovery                          | . 8 - 23 |
|    | 10.4.3 Job Time Out                          | . 8 - 23 |
|    | 10.4.4 Dell Color Track                      | . 8 - 23 |
|    | 10.4.5 Secure Print (/Store Print)           | . 8 - 23 |
|    | 10.4.6 Proof Print                           | . 8 - 23 |
|    | 10.4.7 IP Filter                             | . 8 - 23 |
|    | 10.4.8 Virtual Mail Box                      | . 8 - 23 |
|    | 10.5 Logging                                 | . 8 - 24 |
|    | 10.5.1 Job Logging                           | . 8 - 24 |
|    | 10.5.2 Error Logging                         | . 8 - 24 |
|    | 10.5.3 Billing Count                         | . 8 - 24 |

| 10.6 ID Print    |                                | 8 - 25 |
|------------------|--------------------------------|--------|
| 10.7 Non Dell    | Toner Mode                     | 8 - 25 |
| 10.8 Report F    | unction                        | 8 - 25 |
| 10.8.1 Pan       | el Settings                    | 8 - 25 |
| 10.8.2 PCL       | - Fonts List                   | 8 - 25 |
| 10.8.3 PCL       | _ Macros List                  | 8 - 25 |
| 10.8.4 Job       | History Report                 | 8 - 25 |
| 10.8.5 Errc      | or History Report              | 8 - 25 |
| 10.8.6 Prin      | ter Meter                      | 8 - 25 |
| 10.8.7 Cold      | or Test Page                   | 8 - 26 |
| 10.8.8 Stor      | ed Document List               | 8 - 26 |
| 10.8.9 FAX       | Activity Report                | 8 - 26 |
| 10.8.10 FA       | X Pending Report               | 8 - 26 |
| 10.8.11 Sy       | stem Setting List              | 8 - 26 |
| 10.8.12 Sp       | eed Dial List                  | 8 - 26 |
| 10.8.13 Ad       | dress Book                     | 8 - 26 |
| 10.8.14 Se       | rver Address Book              | 8 - 26 |
| 10.8.15 Bro      | padcast Report                 | 8 - 26 |
| 10.8.16 Mc       | pnitor/Unsent Report           | 8 - 27 |
| 10.8.17 Po       | wer-off Report                 | 8 - 27 |
| 10.8.18 Pro      | otocol Monitor Report          | 8 - 27 |
| 10.8.19 PE       | 0F Font Report                 | 8 - 27 |
| 10.8.20 Me       | enu map                        | 8 - 27 |
| 10.8.21 FA       | X Pending Report               | 8 - 27 |
| 10.9 Utility Pri | nt                             | 8 - 28 |
| 10.9.1 Prin      | ter Settings List              | 8 - 28 |
| 10.9.2 Pan       | el Settings List Print         | 8 - 28 |
| 10.9.3 Fon       | t List Print                   | 8 - 28 |
| 10.9.4 Job       | History Report                 | 8 - 28 |
| 10.9.5 Errc      | or History Report              | 8 - 29 |
| 11. IIT (Image   | Input Terminal) Specifications | 3 - 30 |
| 11.1 Scanner.    |                                | 8 - 30 |
| 11.1.1 Sca       | nning Method                   | 8 - 30 |
| 11.1.2 Opt       | ical Resolution                | 8 - 30 |
| 11.1.3 Ligh      | It Source                      | 8 - 30 |
| 11.1.4 Max       | ximum Scanning Guarantee Area  | 8 - 30 |
| 11.1.5 Sca       | nning Halftone Level           | 8 - 30 |
| 11.2 Platen      |                                | 8 - 30 |
| 11.2.1 Plat      | en Glass                       | 8 - 30 |
| 11.2.2 Doc       | ument Image Area               | 8 - 30 |
| 11.3 ADF         |                                | 8 - 31 |
| 11.3.1 Doc       | ument Condition                | 8 - 31 |
| 11.3.2 Doc       | ument Thickness                | 8 - 31 |
| 11.3.3 Auto      | Document Size Detection        | 8 - 31 |
| 11.3.4 Doc       | ument Feed System              | 8 - 31 |

| 11.3.5 ADF Half-Open, Full-Open Angles    | 8 - 31 |
|-------------------------------------------|--------|
| 11.3.6 Document Registration              | 8 - 31 |
| 11.3.7 Capacity                           | 8 - 31 |
| 12. FAX Specifications                    | 8 - 32 |
| 12.1 Communication                        | 8 - 32 |
| 12.1.1 Communication Mode                 |        |
| 12.1.2 Density of Transmitting Pixels     |        |
| 12.1.3 Modem Signal Processing            | 8 - 32 |
| 12.1.4 Data Compression, Output Bit Depth |        |
| 12.1.5 Communication Control Procedure    | 8 - 32 |
| 12.1.6 Transmission Time                  |        |
| 12.1.7 Protocol Control Time              |        |
| 12.1.8 Throughput                         | 8 - 33 |
| 12.2 Cable Characteristics                | 8 - 34 |
| 12.3 Communication Load Characteristics   | 8 - 34 |
| 12.4 Incoming Call Level                  | 8 - 34 |

# 1. Configuration of Printer

# 1.1 Basic Configuration

The printer has the following basic configurations depending on the destination.

- print engine main unit (SSF and 250 feeder unit as the standard paper feeding)
- consumables (CRU)

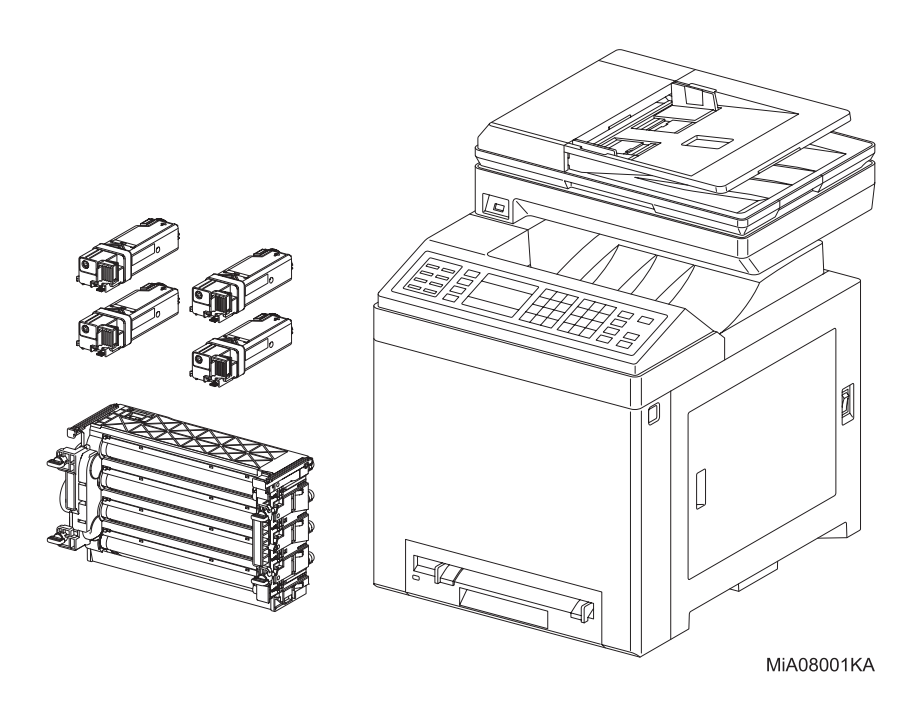

# **1.2 Functional Configuration**

Functional configuration of this printer is shown below.

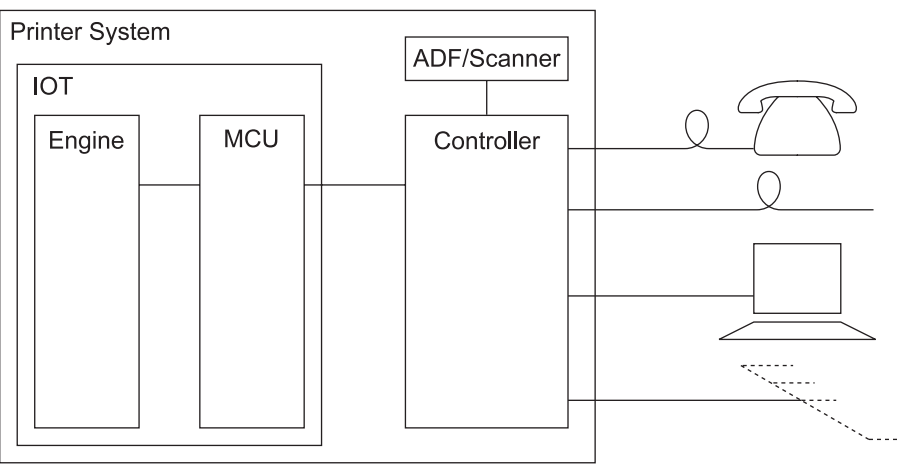

Mnt08002KA

# 2. Electrical Properties

# 2.1 Power Source

Two types of power source as follows are available for this printer, which are selected according to the specifications.

- 110V printer: ......... voltage: 100-127VAC ±10% (90 ~ 140V), frequency: 50/60Hz ± 3Hz, current capacity: 9A or less
- 220V printer: ........ voltage: 220-240VAC ±10% (198 ~ 264V), frequency: 50/60Hz ± 3Hz ,current capacity: 5A or less

# 2.2 Power Consumption

Power consumption in each operation mode at rated voltage input

| Operation mode      | Average (Wh/h) |
|---------------------|----------------|
| Running mode (Ave.) | 520 or less    |
| Running mode (MAX.) | 1100 or less   |
| Standby mode        | 52 or less     |
| Sleep mode          | 20 or less     |
| Deep sleep mode     | 18.4 or less   |

# 2.3 Rush Current

When the power switch is turned on, the inrush current shall be maximum 120A,10msec (half cycle) or less.

# 3. Mechanical Properties

# 3.1 Dimensions/Mass of Printer

| Model   | Width(mm) | Depth(mm) | Height(mm)    | Mass(kg)           |
|---------|-----------|-----------|---------------|--------------------|
| 2155cn  | 426       | E44 0*1   | 59 <i>4</i> 5 | 35.8 <sup>*1</sup> |
| 2155cdn | 430       | 541.8     | 564.5         | 30.0 <sup>*1</sup> |

\*1: Depth of M/C is with paper tray.

\*2: Mass of M/C is with CRU.

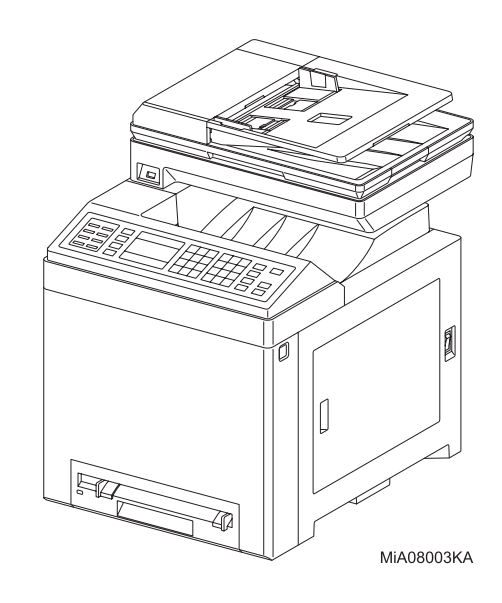

# 3.2 Dimensions/Mass of 250 Feeder (Option)

| Width(mm) | Depth(mm) | Height(mm) | Mass(kg) |
|-----------|-----------|------------|----------|
| 419.2     | 518       | 106        | 4.5      |

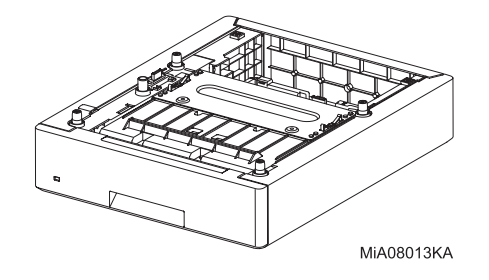

I

# 3.3 Dimensions/Mass of Consumables and CRUs

## 3.3.1 PHD Unit

Width: 332mm Depth: 138mm Height: 196mm

Mass: 3.37K kg

Reference: The PHD Unit has CRUM (CRU memory) to record information.

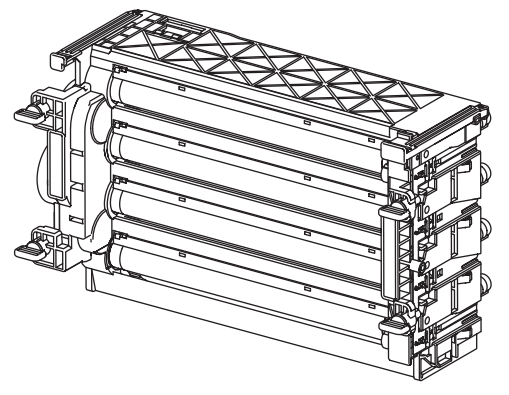

Wsb08006KA

# 3.3.2 Black toner cartridge

- Width: 185.8mm
- Depth: 63mm
- Height: 40.5mm

Mass: 1K kg

Reference:The Black toner cartridge has CRUM (CRU memory) to record information.

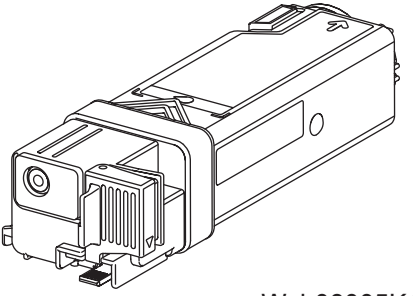

Wsb08005KA

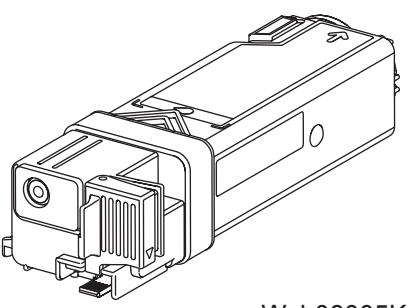

Wsb08005KA

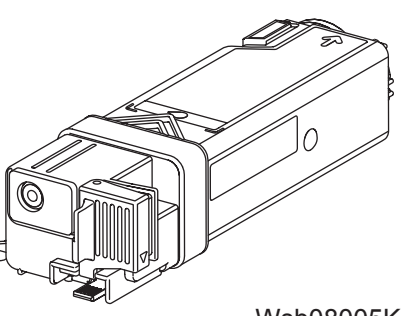

Wsb08005KA

# 3.3.3 Yellow toner cartridge

Width: 185.8mm Depth: 63mm Height: 40.5mm Mass: 0.5K kg

Reference: The Yellow toner cartridge has CRUM (CRU memory) to record information.

## 3.3.4 Magenta toner cartridge

Width: 185.8mm Depth: 63mm Height: 40.5mm Mass: 0.5K kg

Reference:The Magenta toner cartridge has CRUM (CRU memory) to record information.

## 3.3.5 Cyan toner cartridge

Width: 185.8mm Depth: 63mm Height: 40.5mm Mass: 0.5K kg Reference:The Cyan toner cartridge has CRUM (CRU memory) to record information.

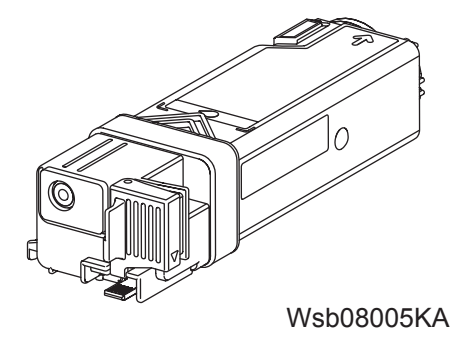

# 3.4 Installation Space (min. installation space)

Minimum space as shown below is required to install the printer when it is used for normal objects. (Space occupied by the operator is not included.)

## Top view

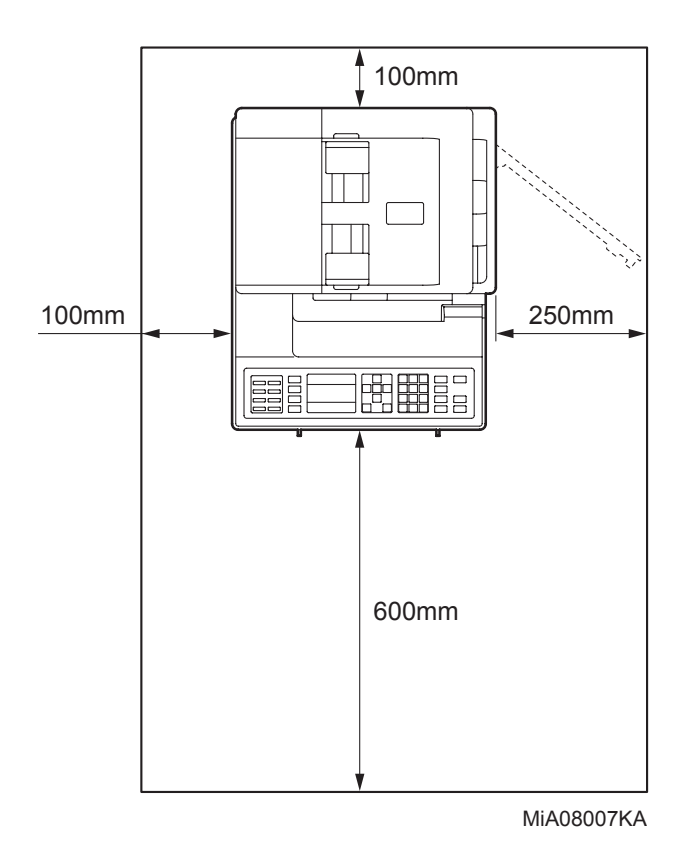

## Front view

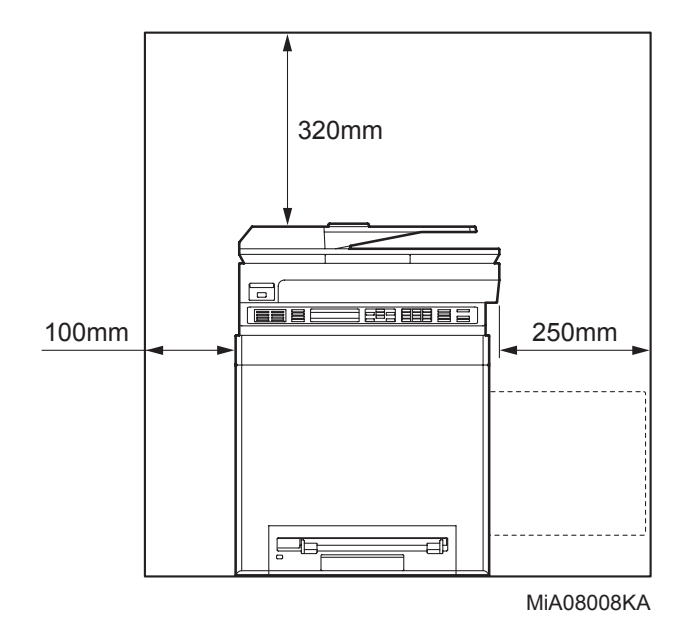

Side view

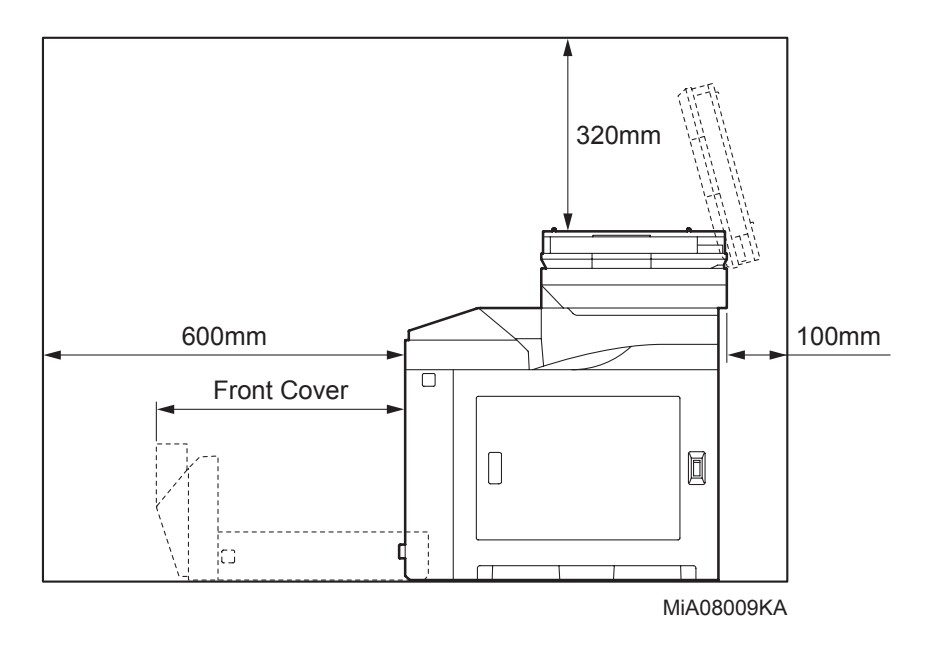

# 4. Functions

# 4.1 Recording System

Electro-photographic system employing OPC drum and direct transfer by the transport belt

## 4.2 Exposure System

Semiconductor four laser beams scanning system

## 4.3 Development System

Development with dry type 2-component developer

## 4.4 Fixing System

Thermal fixing system by Free Belt Nip Fusing (FBNF)

## 4.5 Resolution

Max 1200 dots/25.4mm

## 4.6 Operation Mode

The printer can be operated in either of 5 operation modes. The modes are switched over by command from the printer controller or change of printer operation, etc.

Proceeding from power ON, low power mode or sleep mode to standby mode will take place after going through a warm up stage.

| - Running mode (Printing)               |                                   |  |
|-----------------------------------------|-----------------------------------|--|
| State in running or recording operation |                                   |  |
| Fixing system:                          | Held at operating temperature.    |  |
| Exposure system:                        | Operating status                  |  |
| Recording system:                       | Operating status                  |  |
| - Running mode (Scanning)               |                                   |  |
| Exposure system:                        | Operating status                  |  |
| - Ready mode                            |                                   |  |
| Ready state                             |                                   |  |
| Fixing system:                          | Held at ready temperature.        |  |
| Exposure system:                        | Stop status                       |  |
| Recording system:                       | Stop status                       |  |
| - Sleep mode                            |                                   |  |
| Complete resting state.                 | Compatible to E-Star requirement. |  |
| Fixing system:                          | Stop status                       |  |
| Exposure system:                        | Stop status                       |  |
| Recording system:                       | Stop status                       |  |
| - Deep sleep mode                       |                                   |  |
| Resting state from the sleep state.     |                                   |  |
| Fixing system:                          | Stop status                       |  |
| Exposure system:                        | Stop status                       |  |
| Recording system:                       | Stop status                       |  |
|                                         |                                   |  |

## 4.7 Warm-up Time

When nominal voltage (110V, 220V) is applied, the printer will proceed to standby mode from POWER-ON within 16.5 seconds.

Reference: Measured at 22°C, 55% RH, nominal voltage.

# 4.8 FCOT (First Copy Output Time)

FCOT time of the printer is shown in the table below. The time required for the first sheet of paper to be delivered after the Copy indication is given is calculated on the following conditions (rounded to one decimal place).

• IOT performance that the controller does not have IOT wait.

- The printer is in the standby mode. (ROS MOTOR OFF, FUSER READY)
- Paper is A4 SEF
- Document on the platen glass or the ADF.
- Except when process control is operating\*1

\*1:Process controller operation is process controls such as TC control, electric potential control, cleaning cycle, registration control, and so on. Sometimes, the printer stops feeding papers for a certain period of time while continuous printing for these operations.

- Color mode

B/W: 15 sec. or less Color: 25 sec. or less

# 4.9 Input Properties

## 4.9.1 Paper pick-up system

- Paper pick-up with paper tray Feeding method of this printer is ARRF method.

## 4.9.2 Paper pick-up capacity

- Paper pick-up with paper tray
  - 250 sheet Paper Tray : 250 sheets or below 27.6mm of standard paper (Standard)
- SSF paper pick-up

1 sheet

# 4.10 Output Properties

#### 4.10.1 Paper delivery system

Paper can be delivered by the following method.

- FACE DOWN delivery

## 4.10.2 Paper delivery capacity

FACE DOWN delivery
 150 sheets (Letter/A4 standard paper)

## 4.10.3 Delivery paper size/mass

- FACE DOWN delivery

All paper sizes applicable to this printer

#### 4.10.4 Full stack detection

non

# 4.11 Paper

## 4.11.1 Paper type

Paper which can be used with this printer is classified into standard paper, general paper and special paper.

- Standard paper

Using this type of paper is recommended. Reliability, operability and print image quality are the application range of the specifications.

Following paper is the standard paper.

|                     | B/W    | F/C         |
|---------------------|--------|-------------|
| For overseas market | 4200MP | X-pressions |

- General paper

General paper is plain paper except standard paper and special paper, and its reliability and running performance are within the specification, but the print image quality is out of the specification.

## - Special paper

Special paper except for plain paper. Reliability and operability are the applicable range of specifications but the print image quality is out of the applicable range of specifications.

## 4.11.2 Paper mass

- Paper feed from paper tray

"60 to 216 gsm" (16 lb to 80 lb)

#### 4.11.3 Paper size

Paper size which can be set to each paper pick-up unit is shown in the table below.

| Cassette                      | Paper size                                                                                                    |
|-------------------------------|----------------------------------------------------------------------------------------------------|
| 250 Sheet Paper Tray /<br>SSF | A5, B5, A4, Letter, Executive, Legal, Folio, Monarch, DL, C5, Com-10<br>Minimum size<br>Width 76.2mm (3 in) x Length 127mm (5 in)<br>Maximum size<br>Width 215.9mm (8.5 in) x Length 355.6mm (14 in) |

# 5. Consumables

Consumables are usually replaced by costumers. In the event of recovery of failure attributable to consumables or isolation of failure, you may replace them.

## 5.1 Items of Consumables

- Black toner cartridge

Cartridge to supply black toner to the development unit.

- Black toner cartridge has CRUM (CRU memory) to record information.
- Yellow toner cartridge

Cartridge to supply yellow toner to the development unit.

Yellow toner cartridge has CRUM (CRU memory) to record information.

- Magenta toner cartridge

Cartridge to supply magenta toner to the development unit.

Magenta toner cartridge has CRUM (CRU memory) to record information.

- Cyan toner cartridge

Cartridge to supply cyan toner to the development unit.

Cyan toner cartridge has CRUM (CRU memory) to record information.

# 5.2 Consumable Life

| <ul> <li>Black toner cartridge:</li> </ul> | 1.2k / 3kPV   |
|--------------------------------------------|---------------|
| - Yellow toner cartridge:                  | 1.2k / 2.5kPV |
| - Magenta toner cartridge:                 | 1.2k / 2.5kPV |
| - Cyan toner cartridge:                    | 1.2k / 2.5kPV |

# 5.3 Periodic Replacing Parts (Reference)

| - Separator Roller | 50kPV or 5 years |
|--------------------|------------------|
|                    |                  |

- FUSER
- PHD

- 50kPV or 5 years 24kPV

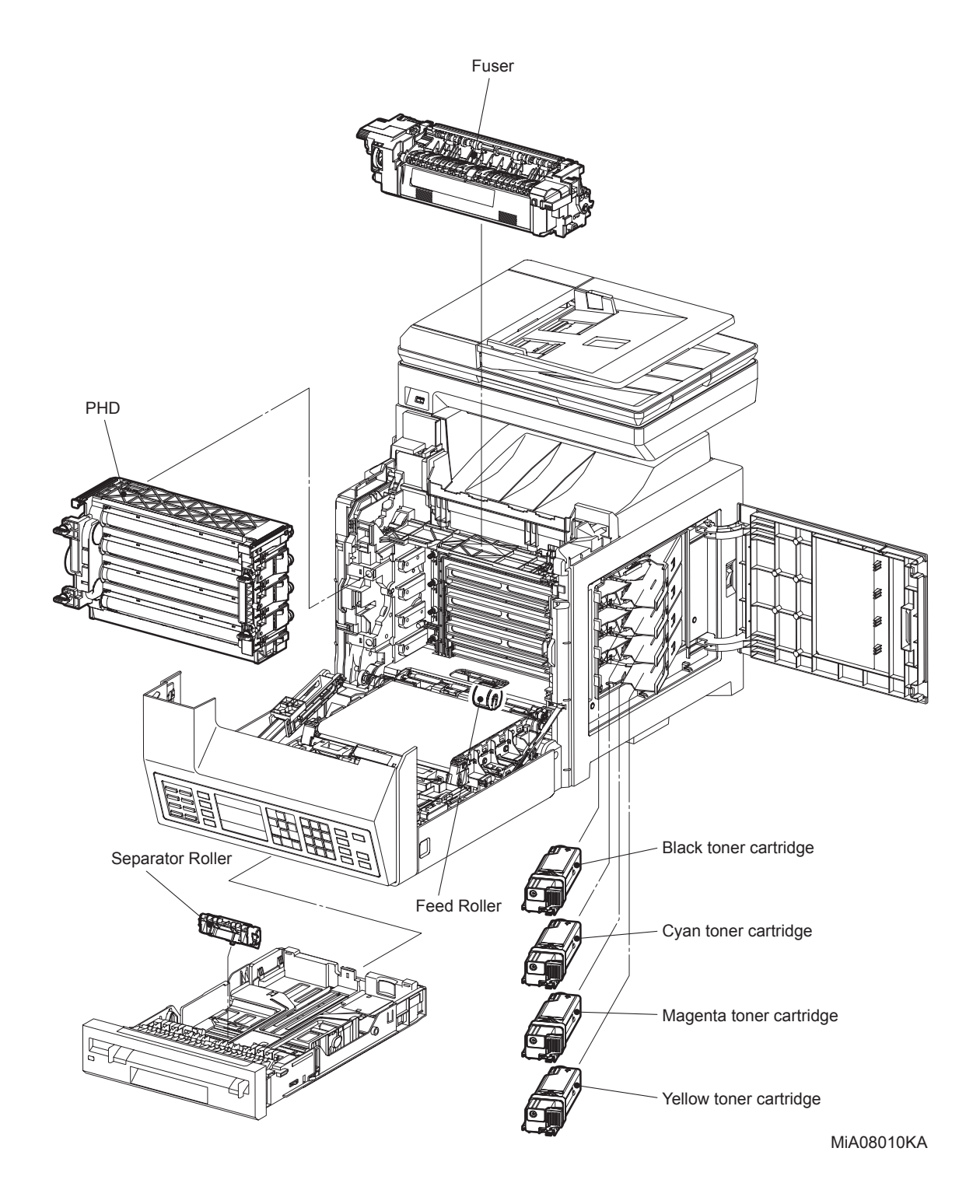

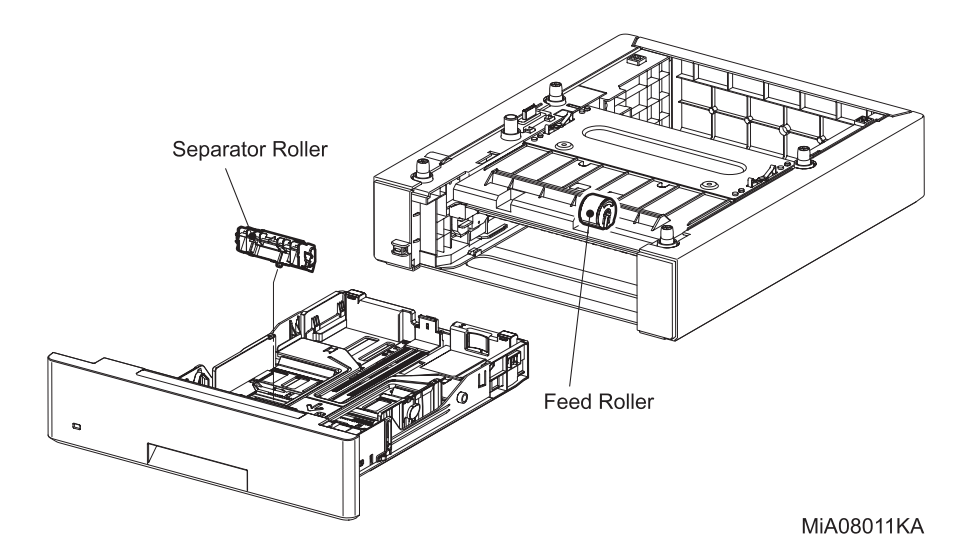

# 6. Operating Environment

# 6.1 Installation Temperature / Humidity

Installation temperature and humidity on the condition without condensation is as follows. At operating: 10-32 °C, 10-85%RH (No condensation)

## 6.2 Installation Altitude

0 to 3,100m

# 6.3 Installation Horizontality

This machine functions normally in a horizontal position or any position with the maximum allowable level difference of 5 mm or less in longitudinal direction, and 10 mm or less in lateral direction.

## 6.4 Ambient Lighting

3000 Lux or less (without no direct sun beams)

# 6.5 Storage Temperature of a Toner Cartridge

The guaranteed period of the print cartridge before unpacked is as follows: Normal conditions: 12 months under 0 to 35°C, 15 to 80% RH. Harsh conditions: Up to 48 hours (Max) under -20 to 0°C and 35 to 40°C, 5 to 15% RH and 80 to 95% RH.

The storage altitude shall be 0 to 3100m. Can be extended to 0 to 15000m when shipped by air. (Provided that the cargo bay is pressurized to 70.9275Kpa or higher.)

# 7. Safety / Environment Conditions

# 7.1 Safety Standard

- 110V system
  - UL60950-1, CSA 22.2 60950
- 220V system
  - IEC60950-1 / EN60950-1,

# 7.2 Laser Safety Standard

- 110V system
  - FDA21CFR Chapter 1, Subchapter J, Section 1010, 1040
- 220V system
  - IEC60825-1 Amendment 1 + Amendment 2,
  - EN60825-1 Amendment 1 + Amendment 2 Class 1 Laser Product

# 7.3 EMI

- 110V system (US)
  - FCC Part 15, Subpart B, Class B
- 220V system (EC)
  - EN55022:2006, Class B

# 7.4 Noise

Noise of priting is as follows.

| Mode    |       | Sound Power Level (B) |      |  |
|---------|-------|-----------------------|------|--|
|         |       | LWA                   | LWAD |  |
| Pupping | Color | 6.49                  | 6.79 |  |
| Running | B&W   | 6.41                  | 6.71 |  |
| Standby | Color | 4.0                   | 4.3  |  |
| Stanuby | B&W   | 4.0                   | 4.3  |  |

# 8. Print image Quality

## 8.1 Image Quality Guarantee Conditions

The image quality is specified and guaranteed under the following conditions.

## 8.1.1 Environmental conditions

Environment condition for evaluating image quality Temperature: 15-28 °C Humidity: 20-70%RH

## 8.1.2 Guaranteed paper

The print image quality specified here is guaranteed with standard paper fed from the paper tray. Evaluation is performed with the maximum size of each standard paper.

- Fuji Xerox C2 paper (Color print)

- Fuji Xerox P paper (B&W print)

## 8.1.3 Paper condition

The paper is used fresh paper immediately after unpacked, which has been left in the operating environment for 12 hours before unpacking.

## 8.1.4 Printer condition

The print image quality specified in this section is guaranteed with the printer in normal condition.

## 8.1.5 Image quality guaranteed area

The print image quality specified in this section is guaranteed in the guaranteed image quality area specified in this manual. (Refer to Chapter 1.)

#### 8.1.6 Criterion

The print image quality is guaranteed with the Spec. In rate = 90% ( $\gamma$  = 90%).

# 9. Option

# 9.1 Options to be Installed by Users

Users can install the following unit.

- 250 Sheet Feeder
- Expansion memory (512MB)
- Wireless Printer Adapter

# **10. ESS Specification**

# 10.1 External Interface

# 10.1.1 USB

| Item            | Specification                  |
|-----------------|--------------------------------|
| Connector       | Type-A x 1, Type-B x 1         |
| Protocol        | USB2.0, HighSpeed              |
| Supported Class | Type-A :USB Mass Storage Class |

## 10.1.2 Ethernet

| ltem       | Specification                       |  |
|------------|-------------------------------------|--|
| Connection | One RJ-45 connector                 |  |
| Protocol   | 10Base-T / 100Base-TX / 1000BASE-TX |  |

## 10.1.3 Wireless

| ltem       | Specification                           |
|------------|-----------------------------------------|
| Connection | IEEE802.11b / 802.11g / 802.11n         |
| Protocol   | See "10.2 Network Protocol" for details |

# **10.2 Network Protocol**

## **10.2.1 Printing Protocol**

I

| Protocol | Transport | Maximum<br>Session | Supported Client                                                                         |
|----------|-----------|--------------------|------------------------------------------------------------------------------------------|
| Port9100 | TCP/IP    | 1                  | Windows XP / Vista / 7 / Server2003 / Server2008<br>/ Server2008 R2                      |
| LPD      | TCP/IP    | 1                  | Windows XP / Vista / 7 / Server2003 / Server2008<br>/ Server2008 R2<br>Mac OS X<br>Linux |
| IPP      | TCP/IP    | 5                  | Windows XP / Server2003<br>Mac OS X 10.3                                                 |
| SMB      | TCP/IP    | 5                  | Windows XP / Vista / 7 / Server2003 / Server2008                                         |
| WSD      | TCP/IP    | 2                  | Windows Vista / 7 / Server2008 / Server2008 R2                                           |

## 10.2.2 Other Protocols

| Protocol      | Transport | Support                      |
|---------------|-----------|------------------------------|
| HTTP / HTTPS  | TCP/IP    | EWS                          |
| SMTP          | TCP/IP    | E-Mail Alert                 |
| SNMP          | UDP/IP    | Driver, Installer            |
| DHCP          | UDP/IP    | IP setup                     |
| BOOTP         | UDP/IP    | IP setup                     |
| RARP          | TCP/IP    | IP management                |
| AutolP        | TCP/IP    | Installer (device discovery) |
| WINS          | TCP/IP    | IP setup                     |
| Telnet        | TCP/IP    | IP management                |
| Bonjour(mDNS) | UDP/IP    | IP setup for Mac             |
| LDAP          | TCP/IP    | Address Book                 |
| DDNS          | TCP/IP    | IP management                |

#### 10.2.3 MIB

The printer supports following MIB.

- RFC1213 MIB-II
- RFC1514 HostResources
- RFC1759 Printer MIB
- Printer port monitor MIB
- Dell Private MIB

# 10.3 Decomposer

# 10.3.1 PDL

| PDL    | Interface port | Operating system                                                                         |
|--------|----------------|------------------------------------------------------------------------------------------|
| PCL 5c | USB, TCP/IP    |                                                                                          |
| PCL 6  | USB, TCP/IP    | Windows XP / Vista / 7 / Server2003 / Server2008 / Server2008<br>R2                      |
| HBPL   | USB, TCP/IP    | Mac OS X (10.3/10.4/10.5/10.6), Linux, Windows Vista / 7 /<br>Server2008 / Server2008 R2 |

# 10.3.2 Font

I

- PCL Font

81 Fonts

- PDF Font

| Туре            | Font Name                   |
|-----------------|-----------------------------|
|                 | ITC Zapf Dingbats           |
|                 | Arial                       |
|                 | Arial Bold                  |
|                 | Arial Italic                |
|                 | Arial Bold Italic           |
|                 | Courier                     |
| TrucTupo        | Courier Bold                |
| пиетуре         | Courier Italic              |
|                 | Courier Bold Italic         |
|                 | Times New Roman             |
|                 | Times New Roman Bold        |
|                 | Times New Roman Italic      |
|                 | Times New Roman Bold Italic |
|                 | Symbol                      |
| Multiple master | GoldSEMM                    |
|                 | GoldSAMM                    |

# 10.3.3 Image Area

| Usable Area Size                       | Maximum : 215.9mm (8.5 in.) x 355.6mm (14 in.)                     |  |
|----------------------------------------|--------------------------------------------------------------------|--|
| Unprintable Area                       | 4.1 mm each from four edges (left, right, top and bottom) of paper |  |
| Printable Area                         | Maximum : 207.9mm (8.18 in.) x 347.6mm (13.68 in.)                 |  |
| Print Image Quality<br>Guaranteed Area | Same as Printable Area                                             |  |

## 10.4 Job Control

#### 10.4.1 Cancel Print

A print job in process can be cancelled at the operation panel.

#### 10.4.2 Job Recovery

When a job fails due to a paper jam, the printer automatically restarts the job after the jammed paper is removed.

#### 10.4.3 Job Time Out

When job transmission is interrupted for a certain period of time (Time can be changed at the operation panel and unlimited time can be selected), the print data is deleted as an error.

## 10.4.4 Dell Color Track

Auditron is a function to specify the availability of color print and to limit print volume per user. Only administrators are allowed to make limitation settings from the EWS.

User name and password is embedded in the print job in order to identify who the job is sent from. User name and password are entered by user from the printer driver.

The printer can support maximum 50 accounts.

#### 10.4.5 Secure Print (/Store Print)

When memory is expanded (512MB), the printer holds print data, including a user password (12 digits) specified in the printer driver, user name and document name, in memory. The data is not printed until the same password, user name and document name are specified at the printer UI. The user can select whether the data is cleared or not after being printed. The data remains in the printer as long as it is not cleared. The data on the memory is cleared when the printer is turned off. The user can omit entering a password (This is called Store Print).

## 10.4.6 Proof Print

When memory is expanded (512MB), proof print can be selected only when multiple sets of prints are specified in the printer driver. The printer prints only the first set of the print data. Then the user can select whether the remaining sets are printed or not (the remaining data is cleared) when the same user name and document name are entered at the Panel UI. The data remains in the printer as long as it is not cleared. The data on the memory is cleared when the printer is turned off.

#### 10.4.7 IP Filter

The user can select to accept or reject jobs for the specified IP address. Up to 5 IP addresses can be specified.

IP filter is available only to LPD and Port9100.

#### 10.4.8 Virtual Mail Box

There are two type of Virtual Mail Box.

[Public Virtual Mail Box] When print job is selected Public (password not needed) in the Stored Print menu on the driver, everyone can print job from operator panel if know user name or file name. And this print job remains till deleted intentionally.

[Private Virtual Mail Box] When print job is selected Private (password needed) in the Stored Print menu on the driver, everyone cannot print job from operator panel if unknown password. And this print job remains till deleted intentionally.

# 10.5 Logging

## 10.5.1 Job Logging

The printer can retain up to 20 job logs. Job log can be printed instantly according to the user's request or automatically printed when the number of the retained job logs has reached 20. Job log includes the following information:

- Job finish date and time
- Job type (Print/File/FaxSend/FaxReceived/Copy/Scan)
- Input interface (USB, Lpd etc.)
- Document name (File name)
- Output color
- User name/Host name
- Number of printed pages (Color/B/W)
- Number of printed impressions (Color/B/W)
- Paper size
- Result (Successful, Error, etc.)

#### 10.5.2 Error Logging

The printer can retain up to 42 jam errors and up to 42 fatal errors.

The user can pirnt error log by the panel operation.

Jam error log includes the following information:

- PV when jam has occurred
- Name of Jam

Fatal error log includes the following information:

- PV when error has occurred
- Error code

#### 10.5.3 Billing Count

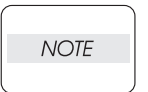

• The same data is stored in two or more addresses in one IC. Datacheck (checksum etc.) is conducted.

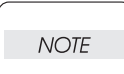

• When ESS is replaced, IC can be transferred. (IC is mounted on socket)

| Counter             | Description                                                         |
|---------------------|---------------------------------------------------------------------|
| Color Print Counter | Count the number of paper printed in color (7 digits)               |
| B/W Print Counter   | Count the number of paper printed in B/W (7 digits)                 |
| Total Print Counter | Count the total number of paper printed in color and B/W (7 digits) |

## 10.6 ID Print

User name can be printed. The printing position can be selected from upper right, upper left, lower right and lower left (Only for PCL6).

The user selects using the operation panel whether user name is printed or not and where it is printed.

## 10.7 Non Dell Toner Mode

When life of toner cartridge has ended, the printer stops accepting print request (life of toner cartridge is counted by the counter in CRUM). Taking into consideration that some users use refilled toner cartridges, the printer can accept print request by the user's panel operation even if life of toner cartridge has ended. When the mode has changed so that the printer does not stop even after life of toner cartridge ends, the printer displays a message on the operation panel to inform the user of the mode change. When the printer operates in this mode, print image quality is not guaranteed. Also, remaining toner level is not displayed (as CRUM data can not be guaranteed).

# **10.8 Report Function**

#### 10.8.1 Panel Settings

This list shows function details set from the control panel.

Manual print: List is printed by instructing from the operator panel, EWS, or ToolBox. Auto print: Not supported.

## 10.8.2 PCL Fonts List

This list shows PCL Fonts.

Manual print: List is printed by instructing from the operator panel, EWS, or ToolBox. Auto print: Not supported.

#### 10.8.3 PCL Macros List

This list shows PCL Macros.

Manual print: List is printed by instructing from the operator panel, EWS, or ToolBox. Auto print: Not supported.

#### 10.8.4 Job History Report

This report shows Job History.

Manual print: Report is printed by instructing from the operator panel, EWS, or ToolBox. Auto print: Not supported.

#### 10.8.5 Error History Report

This report shows Error History.

Manual print: Report is printed by instructing from the operator panel, EWS, or ToolBox. Auto print: Not supported.

#### 10.8.6 Printer Meter

This report shows Print Volume.

Manual print: Report is printed by instructing from the operator panel, EWS, or ToolBox. Auto print: Not supported.

#### 10.8.7 Color Test Page

This Page shows Demo Print Page.

Manual print: Demo Page is printed by instructing from the operator panel, EWS, or ToolBox. Auto print: Not supported.

#### 10.8.8 Stored Document List

This report shows FAX sender/receiver, time, result, etc. for 50 communications.

#### 10.8.9 FAX Activity Report

This report shows FAX sender/receiver, time, result, etc. for 50 communications.

Manual print: Report is printed by panel operation.

Auto print: Report is printed out automatically when the total of FAX send/receive has exceeded 50.

User can specify whether to enable or disable auto print.

#### 10.8.10 FAX Pending Report

This report shows FAX sender/receiver, time, result, etc. for 50 communications.

Manual print:Report is printed by panel operation.

Auto print: Report is printed out automatically when the total of FAX send/receive has exceeded 50.

User can specify whether to enable or disable auto print.

#### 10.8.11 System Setting List

This list shows AIO controller, hardware configuration, and host interface. Manual print: List is printed by instructing from the operator panel, EWS, or ToolBox. Auto print: Not supported.

#### 10.8.12 Speed Dial List

This list shows contents registered for Speed Dial and Group Dial. Manual print:List is printed by instructing from the operator panel, EWS, or ToolBox. Auto print: Not supported.

#### 10.8.13 Address Book

Address information of E-mail addresses and group details are reported. Manual print: Address Book is printed by instructing from the operator panel, EWS, or ToolBox. Auto print: Not supported.

#### 10.8.14 Server Address Book

Address information of server addresses is reported.

Manual print: Address Book is printed by instructing from the operator panel, EWS, or ToolBox. Auto print: Not supported.

#### 10.8.15 Broadcast Report

This report shows a result of broadcasting (Multi-polling is not supported).

Manual print:Not supported.

Auto print: Report is printed out automatically when broadcasting has completed.

User can specify whether to enable or disable auto print.

#### 10.8.16 Monitor/Unsent Report

This report shows a communication result (normal/abnormal) of FAX sending with a reduced copy of the first page of the sending document. Only a part of the first page may be printed as reduced copy depending on documents.

User can select from the following three options on the menu in advance.

Print always (Always print out Monitor/Unsent Report)

Print only at error (Only unsent report is printed)

Not print (Not print out Monitor/Unsent Report)

#### 10.8.17 Power-off Report

This report shows stored FAX documents erased due to sudden power-off such as blackout. Manual print: This function is not supported.

Auto print: Report is printed automatically after power has been restored to the machine if there are any document files erased.

#### 10.8.18 Protocol Monitor Report

This report shows a protocol status of the latest communication.

Manual print: Report is printed by panel operation.

Print at error: Report is printed when an error has occurred.

Auto print: Report is printed automatically after communication is complete.

User can select Auto print/Print at error/Manual print.

#### 10.8.19 PDF Font Report

This list shows PDF Fonts.

Manual print: List is printed by instructing from the operator panel, EWS, or ToolBox. Auto print: Not supported.

#### 10.8.20 Menu map

This list shows panel-UI Menu tree.

#### 10.8.21 FAX Pending Report

This list shows Pending FAX Job(s).

## **10.9 Utility Print**

## 10.9.1 Printer Settings List

Printer Settings List can be printed according to the user's request.

Printer Settings List is printed in B/W in the automatically selected paper tray.

Printer Settings List includes the following information:

Items on the list are slightly different from below when wireless LAN option is installed.

[Title]

Product name (Logo)

[General]

Printer Name, Service tag, Asset Number, Total Impressions, Color Impressions, Black Impressions, Serial Number, Memory capacity, Printer language, Number of fonts available, Firmware Version, Boot version, Engine Version, IIT Version, IPS Version, Default paper size, Default paper type for plain paper, Default paper type for label, Default panel display language

#### [Network]

Firmware version, MAC address, Ethernet Setting TCP/IP: LPD, Port9100, SNMP, E-Mail Alert, EWS, IP Filter

#### [Print Volume]

Print volume for each paper size

#### 10.9.2 Panel Settings List Print

Panel Settings List can be printed by the user's operation. Panel Settings List is printed in B/W on A4 size paper (Letter size paper for the US) in the automatically selected paper tray.

#### 10.9.3 Font List Print

PCL or PS Font List and Color Bar (for color check) can be printed by the user's operation. Font List is printed in color on A4 size paper (Letter size paper for the US) in the automatically selected paper tray.

#### 10.9.4 Job History Report

The user can print Job History Report by requesting instant print or by setting auto print. Job History Report in B/W on A4 size (Letter size for the US) in the automatically selected paper tray.

- Date
- Time
- Input Port
- Host/User Name
- Document Name
- Output Color
- Page Size
- Pages
- Sheets
- Result

## 10.9.5 Error History Report

Error History Report can be printed according to the user's request.

Error History Report in B/W on A4 size (Letter size for the US) in the automatically selected paper tray.

- System Fail History:
  - Date/Time/Chain Link
- Paper Jam History:

Date/Time/Paper Jam Type

# 11. IIT (Image Input Terminal) Specifications

# 11.1 Scanner

## 11.1.1 Scanning Method

- Platen: Document-fixed flatbed scanning method.
- ADF: Carriage-fixed, document-feeding scanning method (one side scanning).

## 11.1.2 Optical Resolution

1200 x 1200 dots / 25.4mm (max)

## 11.1.3 Light Source

LED

## 11.1.4 Maximum Scanning Guarantee Area

Platen: 215.9 mm x 297 mm ADF: 215.9 mm x 355.6 mm

## 11.1.5 Scanning Halftone Level

Output from the CCD has the following halftone level. B/W: 16bit Color: 16bit x 3ch (R/G/B)

# 11.2 Platen

## 11.2.1 Platen Glass

Size: 221mm x 300mm (Flat glass area)

## 11.2.2 Document Image Area

Scanning area is as follows (Platen mode). Max: 215.9mm (8.5") x 297mm
# 11.3 ADF

#### 11.3.1 Document Condition

Sheets without breakage, wrinkles, or folds.

## 11.3.2 Document Thickness

50 g/m<sup>2</sup> to 125g/m<sup>2</sup>

## 11.3.3 Auto Document Size Detection

None

#### 11.3.4 Document Feed System

FRPF: Friction Retard Pad Feeder (Top sheet feeding)

### 11.3.5 ADF Half-Open, Full-Open Angles

| - Full-open:    | 70 +/- 5 degrees                     |
|-----------------|--------------------------------------|
| - Half-open:    | 12 +/- 5 degrees to 65 +/- 5 degrees |
| - Self-closing: | 12 +/- 5 degrees or less             |

### 11.3.6 Document Registration

- ADF Mode: Center Registration

#### 11.3.7 Capacity

- 35 sheets. (Plain Paper)

# **12. FAX Specifications**

# **12.1 Communication**

# 12.1.1 Communication Mode

- Priority 1: ITU-T Super G3
- Priority 2: ITU-T G3 ECM
- Priority 3: ITU-T G3
- ITU: International Telecommunication Union
- ITU-T: ITU Telecommunication Standardization Sector
- ECM: Error Correction Mode

# 12.1.2 Density of Transmitting Pixels

- B/W;

R16x15.4 line/mm, R8x15.4 line/mm, R8x7.7 line/mm, R8x3.85 line/mm, 400x400 pixel/25.4mm, 300x300 pixel/25.4mm, 200x200 pixel/25.4mm, 200x100 pixel/25.4mm

- Color;

Not supported.

# 12.1.3 Modem Signal Processing

The following protocols are supported:

- V.34 (33.6 /31.2 /28.8 /26.4 /24 /21.6 /19.2 /16.8 /14.4 /12 /9.6 /7.2 /4.8 /2.4kbps)
- V.17 (14.4 /12 /9.6 /7.2kbps)
- V.29 (9.6 /7.2kbps)
- V.27ter (4.8 /2.4kbps)

### 12.1.4 Data Compression, Output Bit Depth

- B/W: 1bit, JBIG, MMR, MR, MH encoding
- Color: Not supported.

### 12.1.5 Communication Control Procedure

The procedure complies with ITU-T Recommendation T.30

#### 12.1.6 Transmission Time

The time  $(T_P)$  to transmit image data in G3 communication is defined in the table below. Resolution is not converted during transmission and density is normal.

| Chart                  |            | <b>14.4Kbps</b><br>(MMR) | 28.8Kbps<br>(MMR) | 33.6Kbps<br>(JBIG) <sup>*1</sup> |
|------------------------|------------|--------------------------|-------------------|----------------------------------|
|                        | Super Fine | 56 sec. or less          | 29 sec. or less   | 22 sec. or less                  |
| IIEEJ No.4             | Fine       | 26 sec. or less          | 13 sec. or less   | 11 sec. or less                  |
|                        | Standard   | 19 sec. or less          | 10 sec. or less   | 7 sec. or less                   |
|                        | Super Fine | 30 sec. or less          | 15 sec. or less   | 12 sec. or less                  |
| ITU-T No.1             | Fine       | 15 sec. or less          | 8 sec. or less    | 6 sec. or less                   |
|                        | Standard   | 11 sec. or less          | 6 sec. or less    | 4 sec. or less                   |
| FX English Sales Text  | Standard   | 7 sec. or less           | 4 sec. or less    | 2 sec. or less                   |
| FX Japanese Sales Text | Standard   | 9 sec. or less           | 5 sec. or less    | 4 sec. or less                   |
| IIEEJ No.1             | Standard   | 75 sec. or less          | 38 sec. or less   | 20 sec. or less                  |

\*1: Reference

#### 12.1.7 Protocol Control Time

When data error is not identified, protocol control time (Tm, Tn, Tu) is as follows: - V.17, V.29, V.27ter

| Mode              | Before<br>messages: Tm | Between<br>messages: Tn | After<br>messages: Tu | Total             |
|-------------------|------------------------|-------------------------|-----------------------|-------------------|
| Standard protocol | 16.4 sec. or less      | 3.2 sec. or less        | 4.4 sec. or less      | 24.0 sec. or less |

-V.34

| Mode              | Before<br>messages: Tm | Between<br>messages: Tn | After<br>messages: Tu | Total             |
|-------------------|------------------------|-------------------------|-----------------------|-------------------|
| Standard protocol | 9.9 sec. or less       | 1.0 sec. or less        | 0.9 sec. or less      | 11.8 sec. or less |

#### 12.1.8 Throughput

Sending time is calculated in the following formula: Sending time = Setup time + Tm + (N X Tp) + {(N-1) X Tn} + Tu (sec.) (N: Send quantity, TP: Image transmission time)

# **12.2 Cable Characteristics**

With pseudo cable of 0 through 15Km, the highest speed is guaranteed for communication with V.17, V.29, and V.27ter respectively. As for V.34, 33600bps communication speed is guaranteed with 0 through 2Km cable, 31200bps communication speed with 2 through 9Km cable, 19200bps or higher communication speed with 9 through 15km cable.

# **12.3 Communication Load Characteristics**

Data error characteristics for noise and cable loss during communication are as follows: Error rate (Error frequency/Total communication quantity)  $\leq$  1/500

# 12.4 Incoming Call Level

Under ideal conditions (flat line, no noise, and no other line stress), the normal communication in the range of -3 dBm to 43 dBm shall be guaranteed.

As for V.17, V.29, and V.27 ter, the highest speed shall be guaranteed in the range of -6 dBm to -43 dBm. For V.34, the communication of 33600 bps or more shall be guaranteed in the range of -9 dBm to -19 dBm, as well as that of 16800 bps or more in the range of -19 dBm to -43 dBm.

However, the normal communication in conformance to V.34 shall be guaranteed in the range of -9 dBm to -43 dBm.

#### Dell 2155n : recommended spare-part list

06Oct2010

| MFG P/N     | Part Description        | Dell P/N | CRU or FRU |
|-------------|-------------------------|----------|------------|
| TONER / INK |                         |          |            |
| 675K 92610  | KIT PKG TN KM 3K-K      | N51XP    | CRU        |
| 675K 92620  | KIT PKG TN KM 2.5K-C    | 769T5    | CRU        |
| 675K 92630  | KIT PKG TN KM 2.5K-M    | 8WNV5    | CRU        |
| 675K 92640  | KIT PKG TN KM 2.5K-Y    | NPDXG    | CRU        |
| 675K 92570  | KIT PKG TN KM 1.2K-K    | 2FV35    | CRU        |
| 675K 92580  | KIT PKG TN KM 1.2K-C    | WHPFG    | CRU        |
| 675K 92590  | KIT PKG TN KM 1.2K-M    | 9M2WC    | CRU        |
| 675K 92600  | KIT PKG TN KM 1.2K-Y    | NT6X2    | CRU        |
| 675K 96490  | KIT PKG TN DUAL KM 3K-K | 899WG    | CRU        |

| DEVELOPERS |                  |       |     |
|------------|------------------|-------|-----|
| 675K 92520 | PHD ASSY REORDER | KGR81 | CRU |

| FUSER AND ACESSORIES |                  |       |     |
|----------------------|------------------|-------|-----|
| 126K 27840           | FUSER ASSY 115V  | YPKFP | FRU |
| 126K 27850           | FUSER ASSY 220V  | PC5HW | FRU |
| 675K 84661           | WIRELESS ADAPTER | P624N | CRU |

| DUPLEXER   |                                        |       |     |
|------------|----------------------------------------|-------|-----|
| 059K 68870 | FEEDER ASSY DUP AIO (with 2-16,PL11.2) | V77N2 | FRU |
|            |                                        |       |     |

| IRANSFER BELT |                              |       |     |  |
|---------------|------------------------------|-------|-----|--|
| 604K 59850    | KIT TRANSFER ASSY (with 3-8) | RKN5T | FRU |  |
|               |                              |       |     |  |

| ROLLER     |                                       |       |     |
|------------|---------------------------------------|-------|-----|
| 604K 49601 | ROLL ASSY FEED (with 4 + Instruction) | G866F | CRU |
| 604K 50081 | KIT HOLDER ASSY SEPARATOR             | M312F | CRU |

| FEEDER, TRAY AND TRAY HOUSING |                                      |       |     |
|-------------------------------|--------------------------------------|-------|-----|
| 050K 65890                    | CASSETTE ASSY 250 MG AIO (with 2-19) | 2XDPY | CRU |
| 604K 59981                    | FDR,ASSY,OPT,2155CN/CDN              | JGHFM | CRU |
| 050K 65900                    | CASSETTE ASSY 250 OPT MG AIO         | K63TW | CRU |
| 675K 92420                    | TRAY, PAPER, OPT, 250-SHEET, 2155    | PPR51 | CRU |

| PLASTICS   |                                    |       |     |
|------------|------------------------------------|-------|-----|
| 604K 60031 | KIT COVER-WINDOW TNR AIO           | MX82D | FRU |
| 848K 45591 | COVER ASSY FRONT CDN (with 2,5-13) | JGM6J | FRU |
| 848K 45581 | COVER ASSY FRONT CN (with 2,5-13)  | YT3CY | FRU |
| 801K 45121 | STRAP ASSY (with 24,25)            | 551G9 | FRU |

| ELECTRICAL / ELECTRONICS BOARDS AND CARDS |                                         |       |     |
|-------------------------------------------|-----------------------------------------|-------|-----|
| 960K 53610                                | PWBA FAX                                | GJVTN | FRU |
| 604K 59940                                | KIT ESS PWBA AIO (with 02, instruction) | WJ5T5 | FRU |
| 105K 24450                                | PWBA LVPS 100V                          | VJ1N9 | FRU |
| 105K 24460                                | PWBA LVPS 220V                          | Y5DMC | FRU |
| 604K 59951                                | KIT PWBA MCU (with 6, Instruction)      | 7KV9X | FRU |

| FAN AND ACESSORIES |                              |       |     |
|--------------------|------------------------------|-------|-----|
| 054K 45130         | DUCT FAN ASSY AIO (with 8.9) | RVXW1 | FRU |
|                    |                              |       |     |
|                    |                              |       |     |

| 675K 92450 | KIT PACKAGE DDR2 512MB | T4NTT | CRU |
|------------|------------------------|-------|-----|
|            |                        |       |     |

| MISCELLANOU | S HARDWARE                                                 |       |     |
|-------------|------------------------------------------------------------|-------|-----|
| 604K 49490  | KIT FEED ROLL/SOL/CLUTCH (with 1,2,11,15,PL3.2.4)          | P376C | FRU |
| 604K 50081  | KIT HOLDER ASSY SEPARATOR (with 5, Instruction)            | M312F | CRU |
| 604K 49601  | ROLL ASSY FEED (with 4 + Instruction)                      | G866F | CRU |
| 007K 17800  | DRIVE ASSY SUB                                             | THMDN | FRU |
| 604K 59921  | KIT DRIVE ASSY MAIN (with 2,3)                             | 4CK8W | FRU |
| 604K 49480  | KIT DRIVE ASSY PH (with 3,4)                               | P391C | FRU |
| 962K 65360  | HARN ASSY INTERLOCK AIO (SW-J44)                           | P359C | FRU |
| 604K 60000  | IIT ASSY SUB                                               | XMFKH | FRU |
| 604K 60050  | KIT PWB ASSY FRONT USB (with 13,14)                        | NRHVK | FRU |
| 604K 59960  | TRAY ASSY (with instruction)                               | 17YWR | CRU |
| 604K 59971  | KIT ADF ASSY (with 2,3)                                    | NG4J0 | FRU |
| 604K 49531  | ADF FEED ROLL & SEPARATER ROLL KIT (with 3-4, Instruction) | P377C | CRU |
| 604K 49540  | KIT COUNTER BALANCE (with 22,23)                           | P378C | FRU |
| 059K 68870  | FEEDER ASSY DUP AIO (with 2-16,PL11.2)                     | V77N2 | FRU |
| 101E 23710  | CAP TERMINATOR                                             | GF121 | CRU |
| 848K 40660  | CONSOLE ASSY PANEL DAO                                     | WTYXR | FRU |
| 848K 40670  | CONSOLE ASSY PANEL EMEA/AUS                                | GYV1H | FRU |

| BASE UNIT  |                                  |       |     |
|------------|----------------------------------|-------|-----|
| 998S 65264 | SVC PRINTER N 110V (Spare)       | RKWX1 | CRU |
| 998S 65265 | SVC PRINTER DN 110V (Spare)      | CCHRM | CRU |
| 998S 65266 | SVC PRINTER N 220V EMEA (Spare)  | 7WC81 | CRU |
| 998S 65267 | SVC PRINTER DN 220V EMEA (Spare) | 51ND3 | CRU |
| 998S 65268 | SVC PRINTER N 220V AUS (Spare)   | 96P5W | CRU |
| 998S 65269 | SVC PRINTER DN 220V AUS (Spare)  | 7KKYX | CRU |
| 998S 65369 | ASSY,BASE,SVC,LV,TAA,2155CDN     | 90DHP | CRU |

Notes CRU : Customer Replaceable Units - refers to parts that can easily be replaced by the customer without sending an onsite technician. FRU : Field Replaceable Unit - a part that can be replaced or added by onsite technician.